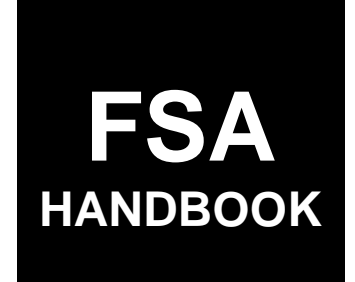

# Acreage and Compliance Determinations

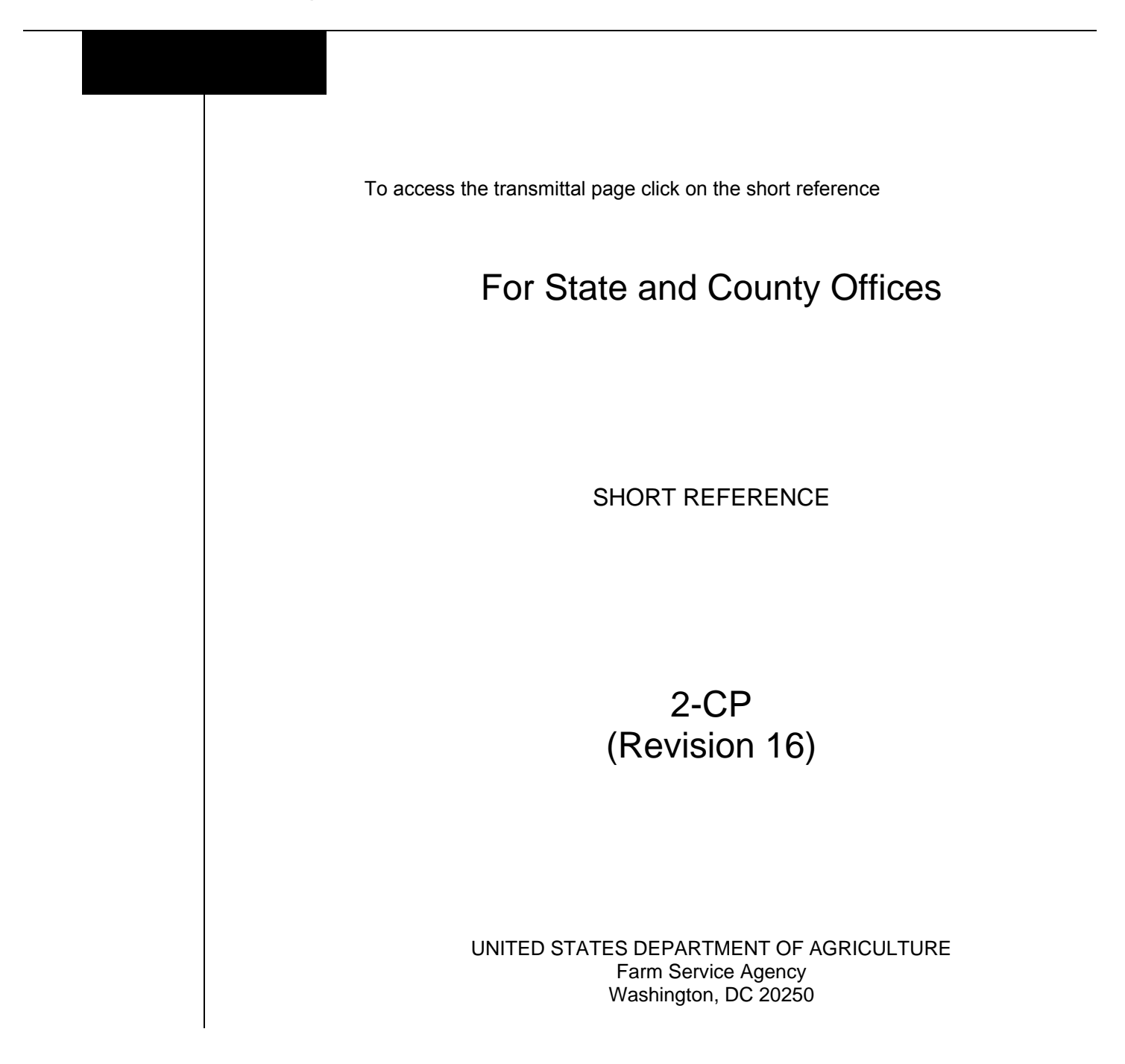

#### UNITED STATES DEPARTMENT OF AGRICULTURE

Farm Service Agency Washington, DC 20250

Acreage and Compliance Determinations 2-CP (Revision 16)

Amendment 31

Approved by: Acting Deputy Administrator, Farm Programs

Deep

#### **Amendment Transmittal**

#### A Reasons for Amendment

Subaragraph 23 D has been added to provide new policy for recording plant count in CARS.

Subparagraph 34 C has been amended to update CARS acreage reporting policy.

Subparagraph 74 F has been amended to update instructions for accepting the new concurrent status of stacked in CARS.

Subparagraph 74 G has been amended to update the meaning of the "U" status code.

| Page Control Chart |                  |         |
|--------------------|------------------|---------|
| ТС                 | Text             | Exhibit |
| 1,2                | 2-5, 2-6         |         |
|                    | 2-37, 2-38       |         |
|                    | 2-117, 2-118     |         |
|                    | 2-118.5, 2-118.6 |         |

•

### Part 1 General Information

| 1    | Overview                                                                | 1-1 |
|------|-------------------------------------------------------------------------|-----|
| 2    | Source of Authority and Related Handbooks                               | 1-2 |
| 3    | Access to Information                                                   | 1-2 |
| 4    | Responsibilities                                                        | 1-5 |
| 5    | Submitting Documents and Requests to the Washington, DC National Office | 1-8 |
| 6-20 | (Reserved)                                                              |     |

### Part 2 Acreage Report Procedures

### Section 1 Responsibilities, Guidelines, and Reporting Dates

| 21    | FSA-578 Purpose                                                | 2-1    |
|-------|----------------------------------------------------------------|--------|
| 22    | Required Acreage Reports                                       | 2-2    |
| 23    | Submitting Acreage Reports, Tree Crop Acreage, and Plant Count | 2-5    |
| 24    | Reporting Dates                                                | 2-6    |
| 25    | Processing Acreage Reports                                     | 2-12   |
| 26    | Crop Data on Hard Copy Maps                                    | 2-16   |
| 27    | Late-File Report of Acreage                                    | 2-16.6 |
| 28    | Partial and Revised Reports                                    | 2-22   |
| 29    | FSA-578 Corrections                                            | 2-26   |
| 30    | Determining Planted Acreage of Certain Commodities             | 2-27   |
| 31    | WRP Acreage                                                    | 2-29   |
| 32    | Cover Crop Guidelines                                          | 2-31   |
| 33    | Reporting Organic Crops                                        | 2-35   |
| 34    | Hoop Houses or High Tunnels                                    | 2-38   |
| 35    | Continuous Perennial Forage                                    | 2-39   |
| 36    | (WithdrawnAmend. 10)                                           | 2-43   |
| 37    | Prevented Planting Acreage                                     | 2-43   |
| 38    | Failed Acreage                                                 | 2-57   |
| 39    | Volunteer Acreage                                              | 2-60   |
| 40    | Double-Cropping                                                | 2-61   |
| 41    | Under and Over Reported Official Acreage                       | 2-65   |
| 42    | Hemp Acreage Reporting                                         | 2-66   |
| 43-56 | (Reserved)                                                     |        |

### Part 2 Acreage Report Procedures (Continued)

### Section 2 Creating Crop Default Records

| 57    | Establishing Crop Characteristics                                            | 2-81 |
|-------|------------------------------------------------------------------------------|------|
| 58    | Responsibilities of Requesting Additional Crops, Types, and/or Intended Uses | 2-82 |
| 59    | CVS Reports                                                                  | 2-84 |
| 60-73 | (Reserved)                                                                   |      |

### Section 3 Entering Basic Field Data

| 74    | Crop Status Codes                               | 2-115   |
|-------|-------------------------------------------------|---------|
| 75    | Variety and Type Selection                      | 2-118   |
| 76    | Intended Use Codes                              | 2-118.6 |
| 77    | Land Use Codes                                  | 2-122   |
| 78    | Entering "M", "O", and "S" Codes                | 2-123   |
| 79    | Entering Dates                                  | 2-127   |
| 80    | Irrigation Practice Codes                       | 2-131   |
| 81    | Recording Shares                                | 2-132   |
| 82    | Recording Prevented Planted Acreage on FSA-578  | 2-133   |
| 82.5  | Recording Failed Acreage on FSA-578             | 2-142   |
| 83    | Data Loading FSA-578 Following a Reconstitution | 2-143   |
| 84    | Multi-Intended Use Crop                         | 2-145   |
| 85-99 | (Reserved)                                      |         |

#### Part 3 CARS

#### Section 1 General Information

| 100    | Overview                                     | 3-1   |
|--------|----------------------------------------------|-------|
| 101    | Accessing CARS and Other FSA Applications    | 3-2   |
| 102    | State, County, and Program Year Selection    | 3-3   |
| 103    | Farm Selection                               | 3-5   |
| 103.5  | CARS Data and Farm Records Changes           | 3-7   |
| 104    | Farm Information                             | 3-8.7 |
| 105    | Rollover Errors                              | 3-11  |
| 106    | Tract Selection                              | 3-14  |
| 107    | Producer Shares                              | 3-15  |
| 108    | Total Reported Cropland                      | 3-16  |
| 109    | Accessing and Generating Receipt for Service | 3-17  |
| 110-16 | 60 (Reserved)                                |       |

#### Section 2 Recording FSA-578 Data

| 161    | Predominant Crops and Crop Characteristic Defaults | 3-41   |
|--------|----------------------------------------------------|--------|
| 162    | Loading Crop and Acreage Information               | 3-46   |
| 162.5  | Loading More Than One Intended Use for a Crop      | 3-58.9 |
| 163    | (WithdrawnAmend. 25)                               |        |
| 164    | Determined Acreage                                 | 3-59   |
| 165-21 | 15 (Reserved)                                      |        |

#### Section 3 Certifying FSA-578 Data

| 216    | Certify by Farm or by Producer                        | 3-97  |
|--------|-------------------------------------------------------|-------|
| 217    | Continuous Certification for Approved Perennial Crops | 3-102 |
| 218    | (WithdrawnAmend. 12)                                  |       |
| 219-26 | 69 (Reserved)                                         |       |

### Section 4 Reviewing, Revising, Deleting, Printing FSA-578 Data

| 270    | Crop Review                                                                 | 3-141 |
|--------|-----------------------------------------------------------------------------|-------|
| 271    | Farm Summary Review                                                         | 3-143 |
| 272    | Tract Summary Review                                                        | 3-147 |
| 273    | Revising Tracts                                                             | 3-151 |
| 274    | Revising Crop/Commodity and Share Information for the Field                 | 3-152 |
| 275    | Bulk Revise for Updating Crop Information Across Multiple Tracts and Fields |       |
|        | for the Farm                                                                | 3-156 |
| 276    | Deleting FSA-578 Data                                                       | 3-160 |
| 277    | Printing FSA-578                                                            | 3-167 |
| 278    | FSA-578 Farm History                                                        | 3-172 |
| 279-33 | 38 (Reserved)                                                               |       |

### Part 3 CARS (Continued)

#### Section 5 Status Reports, Maps, and Supporting ACRSI

| 339    | Status Reports                   | 3-211 |
|--------|----------------------------------|-------|
| 340    | Accessing Farm Map Print Options | 3-220 |
| 341    | Supporting ACRSI in CARS         | 3-225 |
| 342-39 | 02 (Reserved)                    |       |

#### Part 4 ACRSI

### Section 1 Responsibilities, Guidelines, and Reporting Requirements

| 393   | Overview                   | 4-1 |
|-------|----------------------------|-----|
| 394   | ACRSI Approved Crops       | 4-4 |
| 395   | (WithdrawnAmend. 5)        |     |
| 396   | ACRSI Common Data Elements | 4-6 |
| 397   | ACRSI CARS Updates for RMA | 4-8 |
| 398-4 | 58 (Reserved)              |     |

#### Section 2 Processing ACRSI Work List

| 459    | CARS ACRSI Work List              | 4-31 |
|--------|-----------------------------------|------|
| 460    | Reviewing CARS ACRSI Work List    | 4-33 |
| 461    | Reviewing ACRSI Staging Data      | 4-35 |
| 462    | ACRSI Work List Error Messages    | 4-36 |
| 463    | ACRSI Duplicate Comparison Screen | 4-38 |
| 464    | ACRSI Data Import Screen          | 4-41 |
| 465    | ACRSI Farm Bulk Delete Screen     | 4-37 |
| 466    | ACRSI Field Bulk Delete Screen    | 4-38 |
| 467-51 | 5 (Reserved)                      |      |

#### Section 3 Using ACRSI Inquiry Service

| 516 ACRSI Inquiry Service                              | 4-55   |
|--------------------------------------------------------|--------|
| 517, 518 (WithdrawnAmend. 5)                           |        |
| 519 ACRSI Inquiry Search – Transmission                | 4-58.5 |
| 520 ACRSI Inquiry Search – Farm                        | 4-58.6 |
| 521 ACRSI Inquiry Search – Summary                     | 4-60   |
| 522 ACRSI Inquiry Search – Worklist Reports            | 4-62   |
| 523 ACRSI Inquiry Transmission and Farm Search Results | 4-66   |
| 524 ACRSI Inquiry Summary Search Results               | 4-69   |
| 525 ACRSI Inquiry Worklist Reports Search Results      | 4-70   |
| 526 ACRSI Inquiry Search Results Print or Export       | 4-74   |
| 527 ACRSI Status Messages                              | 4-76   |
| 528-546 (Reserved)                                     |        |

### Part 4 ACRSI (Continnued)

### Section 4 GRA

| 547    | Overview                             | 4-121 |
|--------|--------------------------------------|-------|
| 548    | My GARTs Search Screen               | 4-123 |
| 549    | GRA State/County Farm Search         | 4-124 |
| 550    | GRA Producer Search                  | 4-125 |
| 551    | GRA Transmission ID Search           | 4-126 |
| 552    | GRA Search Results                   | 4-127 |
| 553    | GRA Select Planting Boundary Process | 4-129 |
| 554    | GRA Field Match                      | 4-132 |
| 555    | GRA Acreage Update Process           | 4-134 |
| 556    | GRA Summary and Submission Process   | 4-148 |
| 557-57 | 71 (Reserved)                        |       |

•

### Part 5 CIMS

#### Section 1 General Information

| 572    | Overview       | 5-1 |
|--------|----------------|-----|
| 573    | Accessing CIMS | 5-3 |
| 574-61 | 4 (Reserved)   |     |

#### Section 2 Producer Crop/Acreage Management Report

| 615    | Producer Crop/Acreage Report                                         | 5-35 |
|--------|----------------------------------------------------------------------|------|
| 616    | Entering Search Criteria                                             | 5-36 |
| 617    | RMA and FSA Producers                                                | 5-37 |
| 618    | Exporting RMA and FSA Producers to Excel                             | 5-38 |
| 619    | Displaying RMA Producer Detail and FSA Customer Detail               | 5-39 |
| 620    | Displaying RMA and FSA Level 1 Crops Reported                        | 5-40 |
| 621    | Displaying RMA and FSA Level 2 Crop Summary Information Reported     | 5-41 |
| 622    | Displaying RMA Point of Contact and APH Report                       | 5-42 |
| 623    | Displaying FSA Point of Contact for the Producer Crop/Acreage Report | 5-43 |
| 624    | Displaying RMA and FSA Level 3 Crop Summary Information              | 5-44 |
| 625    | Displaying RMA and FSA Level 4 Acreage, Location and Policy Details  | 5-46 |
| 626    | Displaying RMA and FSA Level 4 Acres                                 | 5-47 |
| 627    | Displaying RMA and FSA Level 4 Location                              | 5-50 |
| 628    | Displaying RMA Level 4 Policy Details                                | 5-53 |
| 629    | Accessing RMA Policy Holder Report and AIP Point of Contact          | 5-55 |
| 630-67 | 70 (Reserved)                                                        |      |

### Section 3 Producer Crop/Acreage by Crop Management Report

| 671 | Producer Crop/Acreage by Crop                                    | 5-87  |
|-----|------------------------------------------------------------------|-------|
| 672 | Entering Search Criteria                                         | 5-88  |
| 673 | RMA and FSA Producers                                            | 5-89  |
| 674 | Exporting RMA and FSA Producer List to Excel for the Producer    |       |
|     | Crop/Acreage by Crop Report                                      | 5-90  |
| 675 | Displaying RMA Producer Detail and FSA Customer Detail           | 5-91  |
| 676 | Displaying RMA and FSA Level 1 Crops Reported                    | 5-92  |
| 677 | Displaying RMA and FSA Level 2 Crop Summary Information Reported | 5-93  |
| 678 | Displaying RMA Point of Contact and APH Report                   | 5-94  |
| 679 | Displaying FSA Point of Contact                                  | 5-95  |
| 680 | Displaying RMA and FSA Level 3 Crop Summary                      | 5-96  |
| 681 | Displaying RMA Level 4 Acreage, Location, and Policy Details     | 5-97  |
| 682 | Displaying RMA and FSA Level 4 Acres                             | 5-98  |
| 683 | Displaying RMA and FSA Level 4 Location                          | 5-101 |

### Part 5 CIMS (Continued)

#### Section 3 Producer Crop/Acreage by Crop Management Report (Continued)

| 684 | Displaying RMA Level 4 Policy Details for the Producer Crop/Acreage |       |
|-----|---------------------------------------------------------------------|-------|
|     | by Crop Report                                                      | 5-104 |
| 685 | Accessing RMA Policy Holder Report and AIP Point of Contact         | 5-105 |
| 686 | (Reserved)                                                          |       |

#### Section 4 Management Report – Participation Summary

| 687    | Participation Summary Report                                   | 5-111 |
|--------|----------------------------------------------------------------|-------|
| 688    | Entering Search Criteria for the Participation Summary Report  | 5-112 |
| 689    | Participation Data for the County Summary Report               | 5-113 |
| 690    | Participation Data for the Crop Summary Report                 | 5-114 |
| 691    | Participation Data for the Crop Type Summary Report            | 5-115 |
| 692    | Participation Summary – RMA and FSA Data and Data Descriptions | 5-116 |
| 693, 6 | 594 (Reserved)                                                 |       |

#### Section 5 Management Report – Producer Crop/Acreage by Crop Status

| 695 | Producer Crop/Acreage by Crop Status Report                                  | 5-121 |
|-----|------------------------------------------------------------------------------|-------|
| 696 | Entering Search Criteria for the Producer Crop/Acreage by Crop Status Report | 5-122 |
| 697 | Displaying FSA Producer List for the Producer Crop/Acreage by Crop           |       |
|     | Status Report                                                                | 5-123 |
| 698 | Displaying FSA Level 1 Crops Reported for the Producer Crop/Acreage          |       |
|     | by Crop Status Report                                                        | 5-124 |
| 699 | Displaying FSA Level 2 Crop Information for the Producer Crop/Acreage        |       |
|     | by Crop Status Report                                                        | 5-125 |
| 700 | Displaying FSA Level 3 Acres and Location Information for the Producer       |       |
|     | Crop/Acreage by Crop Status Report                                           | 5-126 |
| 701 | Displaying FSA Level 4 Acres and Location Information for the Producer       |       |
|     | Crop/Acreage by Crop Status Report                                           | 5-127 |
| 702 | Producer Crop/Acreage by Crop Status – FSA Data and Data Descriptions        | 5-128 |
| 703 | (Reserved)                                                                   |       |

#### Section 6 Management Report – Conservation Compliance

| 704 | Conservation Compliance Report                                     | 5-137 |
|-----|--------------------------------------------------------------------|-------|
| 705 | Entering Search Criteria for the Conservation Compliance Report    | 5-138 |
| 706 | Displaying Producer List for the Conservation Compliance Report    | 5-139 |
| 707 | Displaying Producer Details for the Conservation Compliance Report | 5-140 |
| 708 | Conservation Compliance – FSA Data and Data Descriptions           | 5-141 |
| 709 | (Reserved)                                                         |       |

### Part 5 CIMS (Continued)

#### Section 7 Management Report – RMA Ineligible Listing

| 710 | RMA Ineligible Listing Report                                  | 5-147 |
|-----|----------------------------------------------------------------|-------|
| 711 | Entering Search Criteria for the RMA Ineligible Listing Report | 5-148 |
| 712 | Displaying RMA Ineligible Listing Report                       | 5-149 |
| 713 | RMA Ineligible Listing – RMA Data and Data Descriptions        | 5-150 |
| 714 | (Reserved)                                                     |       |

#### Section 8 Management Report – RMA and FSA Prevented Planting

| 715    | RMA and FSA Prevented Planting List Report                                  | 5-155 |
|--------|-----------------------------------------------------------------------------|-------|
| 716    | Entering Search Criteria for the RMA and FSA Prevented Planting List Report | 5-156 |
| 717    | Displaying RMA and FSA Producer List for the RMA and FSA Prevented          |       |
|        | Planting List Report                                                        | 5-157 |
| 718    | Displaying RMA and FSA Level 1 Crop Information for the RMA and FSA         |       |
|        | Prevented Planting List Report                                              | 5-158 |
| 719    | Displaying RMA and FSA Level 2 Crop Summary Information for the             |       |
|        | RMA and FSA Prevented Planting List Report                                  | 5-159 |
| 720    | Displaying RMA and FSA Level 3 Acres, Location, and Policy Details for      |       |
|        | the RMA and FSA Prevented Planting List Report                              | 5-160 |
| 721    | Displaying RMA and FSA Level 3 Acres Information for the RMA and FSA        |       |
|        | Prevented Planting List Report                                              | 5-161 |
| 722    | Displaying FSA Level 3 Location Information for the RMA and FSA             |       |
|        | Prevented Planting List Report                                              | 5-164 |
| 723    | Displaying RMA Level 3 Policy Details Information for the RMA and FSA       |       |
|        | Prevented Planting List Report                                              | 5-166 |
| 724-72 | 26 (Reserved)                                                               |       |

•

#### Part 6 (Withdrawn--Amend. 28)

#### Section 1 (Withdrawn--Amend. 28)

- 727-730 (Withdrawn--Amend. 28)
- 731-752 (Reserved)

#### Section 2 (Withdrawn--Amend. 28)

- 753-759 (Withdrawn--Amend. 28)
- 760 (Withdrawn--Amend. 16)
- 761-765 (Withdrawn--Amend. 28)
- 766 (Withdrawn--Amend. 5)
- 767, 768 (Withdrawn--Amend. 28)
- 769 (Withdrawn--Amend. 13)
- 770-772 (Withdrawn--Amend. 28)
- 773-792 (Reserved)

#### Section 3 (Withdrawn--Amend. 28)

- 793-800 (Withdrawn--Amend. 28)
- 801-828 (Reserved)

#### Section 4 (Withdrawn--Amend. 28)

- 829-835 (Withdrawn--Amend. 28)
- 836-858 (Reserved)

### Part 7 Computing Acreages

### Section 1 General Guidelines

| 859   | Acreage Determination Methods                            | 7-1  |
|-------|----------------------------------------------------------|------|
| 860   | Standard and Authorized Deductions                       | 7-2  |
| 861   | Applying Deductions                                      | 7-5  |
| 862   | Solid Plant, Strip-Crop, Skip-Row, and Sled-Row Patterns | 7-7  |
| 863   | Evaluating and Using Acreages                            | 7-12 |
| 864   | Erroneous Official Acreages                              | 7-14 |
| 865   | Redeterminations                                         | 7-16 |
| 866-9 | 11 (Reserved)                                            |      |

### Section 2 Aerial Compliance

| 912     | Transferring 35mm Slides931 | 7-83 |
|---------|-----------------------------|------|
| 913-920 | (Reserved)                  |      |

### Part 7 Computing Acreages (Continued)

#### Section 4 Measurement Services

| 927                | Measurement Service Requests                              | 7-101 |
|--------------------|-----------------------------------------------------------|-------|
| 928                | Measurement Service Rates                                 | 7-103 |
| 929                | Completing FSA-409, Measurement Service Record            | 7-107 |
| 930                | Completing FSA-409A, Measurement Service Request Register | 7-112 |
| 931                | Measurement Service After Planting                        | 7-114 |
| 932                | Measurement Service Guarantee                             | 7-116 |
| 933-957 (Reserved) |                                                           |       |

### Part 8 Digital Photography

| 958     | Working With Digital Photocopies | 8-1 |
|---------|----------------------------------|-----|
| 959-982 | 2 (Reserved)                     |     |

### Part 9 Data Sharing

| Providing Data to Multiple Peril Crop Insurance Companies, Agents, and |                                                                                                    |
|------------------------------------------------------------------------|----------------------------------------------------------------------------------------------------|
| LA's - General Information                                             | 9-1                                                                                                    |
| LA Requests                                                            | 9-3                                                                                                    |
| Crop Insurance Company and Agent Requests                              | 9-5                                                                                                    |
| Other Third Party Data Requests                                        | 9-6                                                                                                    |
| Requesting Information on FSA-426                                      | 9-7                                                                                                    |
|                                                                        | Providing Data to Multiple Peril Crop Insurance Companies, Agents, and<br>LA's - General Information<br>LA Requests<br>Crop Insurance Company and Agent Requests<br>Other Third Party Data Requests<br>Requesting Information on FSA-426 |

### Exhibits

- 1 Reports, Forms, Abbreviations, and Redelegations of Authority
- 2 Definitions of Terms Used in This Handbook
- 3 Menu and Screen Index
- 4 (Reserved)
- 5 List of Perennial Crops
- 6 Crop Reporting Dates Beginning July 1, 2012, for 2012 and Subsequent Crop Years
- 7 Under and Over Reported Official Acreage Workflow
- 8,9 (Reserved)
- 10 2003 and Subsequent Year Crops Reported on FSA-578
- 11 Crop Characteristic Codes
- 12 Instructions for Creating New Product Requests
- 12.5 Accessing CVS and Other Data
- 13 Request for Change in Crop/Commodity Final Reporting Date
- 14 Cover Crop Termination Zones
- 15 Completing CCC-576 for Prevented Planting and Failed Acreage Claims
- 16-19 (Reserved)
- 20 (Withdrawn--Amend. 3)
- 21-23 (Reserved)
- 24 Deviations From Prescribed Standards
- 25 Determining Acreage in Solid Plant, Skip-Row, and Sled-Row Patterns

#### Part 1 General Information

#### 1 Overview

#### A Handbook Purpose

This handbook provides State and County Offices with guidance and procedure needed for acreage reporting and to perform acreage compliance activities for FSA programs.

#### **B** Compliance Activities

Procedure for compliance activities includes:

- acreage reports
- spot-check selection
- measurement services
- aerial photography
- field determinations
- aerial and ground compliance techniques
- measurement equipment.

#### C Handbook Withdrawal and Supplementation

Do not withdraw any procedures in this handbook.

This handbook may be supplemented if STC:

- directs SED to supplement this handbook to reflect STC policies that have received DAFP authorization
- determines appropriate standard deductions and service charge rates to be used in compliance activities.

### A Source of Authority

7 CFR Part 718 provides authority to establish procedures for acreage determinations and compliance activities.

### **B** Related Handbooks

The handbooks in the following table relate to acreage determinations and compliance activities.

| IF the material concerns                           | THEN see                            |
|----------------------------------------------------|-------------------------------------|
| aerial photography                                 | 1-AP.                               |
| program appeals                                    | 1-APP.                              |
| State and County Office records operations         | 32-AS.                              |
| common management and operating provisions;        | 1-CM, * * * or 3-CM.                |
| farm reconstitutions; farm, tract, crop data       |                                     |
| digital photography                                | 8-CM.                               |
| failure to fully comply; * * * HELC/WC provisions; | 4-CP, 6-CP, or 7-CP.                |
| finality rule                                      |                                     |
| resource conservation programs                     | 1-CRP or 2-CRP.                     |
| *assistance programs                               | 1-LDAP*                             |
| CCC checks; receipts                               | 1-FI.                               |
| information policies and procedures; information   | 1-INFO or 2-INFO.                   |
| available to the public                            |                                     |
| * * *                                              | * * *                               |
| loans and LDP's                                    | applicable Price Support procedure. |
| noninsured crop disasters; LA and crop appraisal   | 1-NAP or 2-NAP.                     |
| *payment limitations                               | 1-PL or 5-PL. <b></b> *             |
| NAP; LA and loss claims management; accepting      | 1-NAP, 2-NAP, * * * or 4-RM.        |
| complaints or documenting FSA observation          |                                     |
| *ARCPLC                                            | 1-ARCPLC or 2-ARCPLC*               |

#### **3** Access to Information

#### A Access to Farm and Farm Records

Any authorized representative of the Secretary must have access to farm and farm records to make determinations on eligibility and compliance with:

- program provisions
- HELC and WC provisions.

#### 4 **Responsibilities**

#### A Producer's Responsibilities

Each producer who expects to receive benefits under FSA programs is responsible for complying with every provision of that program, including:

- HELC and WC provisions
- accurate acreage reports and production evidence when required

#### **B** CED's Responsibilities

CED's will:

- ensure that all compliance activities are completed in a timely manner and according to procedure
- recruit, train, and qualify County Office employees for compliance activities
- provide access to means for persons and legal entities to submit to FSA, reports of acreage
- monitor quality of producer-filed acreage reports by inspecting a statistically sound number of producers, employees, and committee members, as well as all late-filed acreage reports filed for crops
- develop plans for the following:
  - preparing materials needed for producer acreage and production reports
  - assembling documents and equipment for field and program assistants
  - ensuring efficient workflow in the office and the field
  - checking compliance work as directed by STC
- make farm and field inspections, using approved compliance method
- maintain a copy of the acreage reports register, if using an acreage report register was \*--necessary according to subparagraph 24 F.--\*

#### 4 **Responsibilities (Continued)**

#### C COC Responsibilities

COC will:

- ensure that compliance activities are performed using techniques provided by STC
- ensure that measurement service requests are completed in a timely manner
- review all late-filed acreage reports
- •\*--perform spot checks when acreage report is questioned according to subparagraph 728C.--\*

### **D DD Responsibilities**

DD will:

- serve as liaison between the State and County Office
- supervise all County Office compliance activities
- assist the State Office in supervising and reviewing all phases of compliance work
- assist CED in training employees involved in acreage and production determinations
- review certification registers and send a copy to the State Office
- review and concur with County Office determination that producer(s) selected for National Compliance Review are not farming or participating in FSA programs for the spot check year.

#### **E** State Specialist Responsibilities

State Specialists will:

- distribute information from the National Office to the County Offices about directives policy and procedure on acreage reporting and compliance activities
- \*--Note: State amendments must be sent to the National Office for concurrence by e-mail to <u>Helen.Mathew@usda.gov</u>.--\*
- answer County Office questions
- carry out compliance activities as directed by SED
- provide guidance on DD's.

#### 4 **Responsibilities (Continued)**

#### **F SED Responsibilities**

SED will maintain the State Compliance Plan of Operation and will include plans for the following:

- helping CED's train employees involved in acreage and production determination methods
- supervising County Office compliance operations
- requiring DD's and CED's to make an adequate check of employees' work and provide additional training when necessary
- establishing policy and providing guidance to DD's in the review of County Office compliance activities.

#### **G STC Responsibilities**

STC's will:

- establish the deadline by which County Offices must complete compliance activities
- obtain DAFP's approval before implementing deviations from measurement standards
- examine COC recommendations for using other than 3 percent standard deduction for ground measurement
- ensure that all County Offices offer a full range of services, such as:
  - measurement service
  - production determinations.

#### \*--5 Submitting Documents and Requests to the Washington, DC National Office

### Par. 5

#### A Overview

Where this handbook provides that a request or documentation be sent to SND or any section of SND, State Offices will submit the file electronically according to this paragraph.

Responses to items sent electronically may be made electronically, by hard copy, or both.

### **B** Electronically Submitting Requests

Requests and documents addressed in this handbook **must** be submitted by internal FSA email from State Offices to **RA.FSA.DCWA2.ppb@wdc.usda.gov**.

Requests and documents submitted according to this paragraph **must** be sent by e-mail with a PDF attachment. Include a POC in the text of the email, but **nothing** else of substance.

Attachments containing PII **must** be in PDF and encrypted with a password provided to the field under separate cover. The following **must** be included in the attachments:

- written narrative explaining what is at issue and what is being sought
- all documents required by this handbook or other FSA directive
- COC or STC concurrence or approval, as applicable
- other information that may help in processing the request
- POC for questions about the request.

#### C Addresses and Telephone Number

If sending requests or documents electronically according to subparagraph B is **not** feasible, mail documentation to SND, PPB by FedEx or overnight mail using the following address:

USDA, FSA, DAFP, SND, PPB SOUTH BLDG, ROOM 4748 1400 INDEPENDENCE AVE SW WASHINGTON DC 20250-0002 Telephone: 202-720-7641.

Note: Do not send fax messages. They will not be acknowledged.--\*

### 6-20 (Reserved)

#### Part 2 Acreage Report Procedures

#### Section 1 Responsibilities, Guidelines, and Reporting Dates

#### 21 FSA-578 Purpose

#### A Introduction

County Offices will use FSA-578 to collect data relating to crops. The data collection is to:

- determine compliance with farm programs
- verify compliance with HELC and WC provisions
- collect data for FSA and other USDA agencies for program decisions
- determine producer eligibility for loans and LDP's
- determine crop and producer eligibility for ARC/PLC, ELAP, Livestock Forage Disaster Program, NAP, \* \* \* and TAP.

#### **B** Submitting Acreage Reports

The following describes the steps for submitting an acreage report to FSA.

| Step | Action                                                                       |
|------|------------------------------------------------------------------------------|
| 1    | Enter crops and acreage data on FSA-578 provided by a person or legal entity |
|      | identified in subparagraph 22 E.                                             |
| 2    | Review the data with the person reporting to ensure that:                    |
|      |                                                                              |
|      | • all applicable crops, types, and intended uses are included                |
|      | • the farm is in compliance, if applicable.                                  |
| 3    | Perform any measurement service that was requested.                          |
| 4    | Provide a copy of FSA-578 and aerial or digital photocopy.                   |
| 5    | Perform inspections and apply tolerance rules, when applicable.              |
| 6    | Send operator FSA-468 or FSA-409, as applicable.                             |
| 7    | Process redetermination requests.                                            |
| 8    | COC makes determinations according to Part 3, Section 4.                     |
| 9    | Process payment reduction reports and notification letters, if applicable.   |

\*--Notes: A manual FSA-578 may be accepted only when the automated FSA-578 is not available. All manual FSA-578's must be loaded in the automated FSA-578 once the system becomes available.

A manual FSA-578 may be accepted for honey inventory reports according to 1-NAP (Rev. 2).--\*

#### 22 Required Acreage Reports

#### A Importance of Accurate and Timely Reporting

Filing an accurate and timely acreage report FSA-578 for all crops and land uses, including failed acreage and prevented planted acreage, can prevent loss of benefits including but not limited to programs listed in the following table. FSA-578 certifications must be filed for the farm by the applicable final reporting date in Exhibit 6.

For producers reporting NAP crops, see 1-NAP (Rev. 2) for additional acreage reporting requirements. Acreage reports and requests for disaster credit for:

- prevented planted acreage and credit must be submitted no later than 15 calendar days after the final planting date for the applicable crop.
- \*--Important: COC can approve prevented planted after 15 days if a field visit is performed to determine the disaster condition.--\*
  - **Notes:** Beginning in 2007, the final planting date for each crop is based on final planting dates established by RMA for insurable crops and NCT planting dates for noninsurable crops.

If no date is established by RMA, COC may establish final planting dates for insurable and noninsurable crops in a county with approval from STC. When establishing final planting dates COC shall take into consideration the applicable dates established for surrounding counties.

- failed acreage credit must be sought by a producer before:
  - the crop acreage is destroyed
  - disposition of the crop.

| Benefit           | Acreage Reporting Requirement                                        |
|-------------------|----------------------------------------------------------------------|
| MAL's and LDP's   | All crops and cropland on the farm.                                  |
| CRP annual rental | CRP acreage.                                                         |
| payment           |                                                                      |
| NAP               | Crop acreage for which NAP coverage applies according to NAP's       |
|                   | basic provisions.                                                    |
| LFP               | All grazing land acreage for which a loss is being claimed.          |
| TAP               | Tree, bush, or vine acreage for which TAP benefits are being         |
|                   | requested.                                                           |
| ELAP              | All grazing land acres, honeybee colonies, and farm-raised fish pond |
|                   | acres.                                                               |
| ARC/PLC           | All crops and cropland on the farm.                                  |

#### 22 Required Acreage Reports (Continued)

#### **B** Informing Producers

Producers of crops for which FSA-578 must be filed will be informed of the following:

- responsibilities regarding HELC and WC provisions
- availability and advantages of measurement services
- requirements for filing an accurate crop and acreage report, including the following:
  - the requirement for reporting all cropland on the farm for ARC/PLC, marketing assistance loans, and LDP benefits
  - the importance of correctly reporting crop acreage
  - crops that should be reported
  - final crop reporting dates
  - loss of program benefits for noncompliance.

### C Methods of Notification

State and/or County Offices will publicize acreage reporting requirements. Publication sources can include the following:

- posting in the USDA Service Center
- news releases
- newsletters
- radio and television
- meetings
- internet
- \* \* \*
- e-mail
- GovDelivery.

#### 22 Required Acreage Reports (Continued)

#### D Methods of Certifying FSA-578

Certification of FSA-578 is performed using FSA farm records which are maintained by administrative county.

County Offices may mail FSA-578's for certification in situations that make the process more convenient to the producer.

\* \* \*

**Note:** The creation or use of forms for acreage reporting, other than those already established by the National Office, is not authorized.

#### E Who Can Certify

The following persons or legal entities can certify FSA-578:

- farm operator
- land owner, but only for crop acreage on land owned by to the landowner
- tenants and share-croppers, but only for crop acreage for which the producer has a share
- see 2-CRP for guidance on who may certify FSA-578's for CRP purposes when the producer is applying for CRP and no other FSA programs
- person authorized by power of attorney, according to 1-CM, by someone who can certify.

#### \*--23 Submitting Acreage Reports, Tree Crop Acreage, and Plant Count--\*

#### A Processing Acreage Reports Submitted

Program enrollment or application is not a requirement for acreage reporting. Persons or legal entities who may not be program participants or persons seeking benefits at the time the person or legal entity wants to submit the acreage report \* \* \* must be permitted to file FSA-578, to report their crop acreage. The reason a person or legal entity wants to submit an acreage report is irrelevant to FSA's processing of the report.

### **B BWEP**

BWEP, which is administered by APHIS, has used cotton acreage reports that were provided by producers to local FSA offices since the first trial program in 1978.

Consistent with subparagraph A and to continue providing this service, County Offices that are in States designated for participation in BWEP will continue to process all acreage reports filed by producers.

### C Tree Crop Acreage Certification

When the tree crop acreage is being reported, the tree crop information must include the following:

- acreage
- variety or type.

Tree crops will have a supplemental screen that requires the following additional information:

- number of trees
- row width (feet)
- tree spacing (feet)
- age of trees.

#### \*--D Plant Count

The number of plants can now be reported for any crop that has a reporting unit of acres except for orchards.

**Notes:** The development and addition of this supplemental field to the acreage report was done with a focus on urban and innovative producers. It will allow a producer to report number of plants so the size and scope of the crop production can be better identified on FSA-578.

The use of this supplemental field is available to any producer, regardless of whether the producer is urban or traditional or the size of the operation.--\*

#### 24 Reporting Dates

### A Overview

The final date by which a timely filed acreage report can be submitted to FSA is the ARD. The ARD is the latest date by which a person or legal entity can submit timely-filed acreage reports.

This paragraph provides policy on where to find ARD's by State, exceptions to ARD's, appointment scheduling, and using the registers.

### B ARD's

To be eligible for FSA benefits according to subparagraph 16 A, crops must be reported by the ARD in Exhibit 6.

FSA-578, whether timely filed for all crops is shown or not, is considered certified on the date the producer signs the report.

The following provides guidance on reporting crop acreage not specified in Exhibit 10.

- If a measurement service was requested by the ARD for a crop, but not performed by the ARD, then the acreage report for the measured crop must be filed within 5 workdays of the producer being notified of completion of the measurement service.
- If the crop is apiculture, use the crop code for "honey" with the applicable apiculture acreage reporting date as listed in Exhibit 6.

#### **B** ARD's (Continued)

- **Example:** California has multiple reporting dates for potatoes depending on when they were planted. The range of dates used to identify these reporting dates are not the same as the planting periods used for NAP.
- Acreage reports filed using the continuous acreage reporting provisions for selected perennial crops will be considered as meeting the ARD's as specified in Exhibit 6.

- For the crops listed in Exhibit 10 that have a planting date range or a series of planting date ranges within a program year, and the crop is planted on a date that is **not--\*** included within a date range, then the ARD is the earlier of:
  - 15 calendar days before the onset of harvest or grazing
  - the subsequent planting date range's acreage reporting date.
- Crops that have a date range or a series of date ranges within a program year, and the reported planting date is both after the ARD for "all other crops" for that State and **not** within the date range specified, must be reported within 15 calendar days before the onset of harvest.
- If the crop is a repeat crop and the crop reporting date has passed, then the subsequent planting must be reported 15 calendar days before the onset of harvest.

### C ARD's for NAP Eligibility

- \*--ARD's for NAP eligibility information should be referenced in 1-NAP (Rev. 2), subparagraph 375 D.
  - **Note:** Exceptions to reporting dates according to subparagraph D are applicable to NAP acreage.--\*

#### **D** Exceptions to Reporting Dates

Following are exceptions to ARD's in Exhibit 6.

| IF                                        | THEN this acreage must be reported by            |
|-------------------------------------------|--------------------------------------------------|
| the crop has not been planted by the      | 15 calendar days after planting is completed.    |
| ARD in Exhibit 6                          |                                                  |
| the producer has purchased the acreage    | 30 calendar days after purchasing the acreage or |
| or acquired a lease for the acreage after | acquiring the lease. Appropriate documentation   |
| the ARD for the crop, such as perennial   | must be date-stamped and provided to the County  |
| forage                                    | Office to the County Office's satisfaction.      |
| perennial forage crop is reported with    | the ARD associated with "all other crops" in the |
| an intended use of "green manure", "left  | State, unless otherwise specified.               |
| standing", or "seed"                      |                                                  |

#### **E** Reporting Acreage by Appointment

If appointments are used to accommodate acreage reporting, sufficient personnel must be assigned to ensure that all appointments can be scheduled by the ARD.

#### F Using Registers

An acreage report register will be used, according to 1-CM when a certification register is determined necessary. County Office will maintain a copy of the acreage report register for future reference.

- \*--Note: Farm number is not a requirement when the producer is being added to the register; however, only acreage reported on farms at the time of the appointment meets the requirements for being included on the register. Any farms for which an acreage report is not provided at the appointment, will be considered late-filed.
  - **Example**: Producer has provided acreage information for farm numbers #125 and #126 during the appointment. After the appointment, the producer remembers an additional farm #182 that needs to be reported. Since farm #182 was not reported during the appointment, that farm will be required to follow late-filed procedures.--\*

## **Par. 24**

#### G Requesting Changes to Crop ARD's

Any request to change a crop's ARD must be made prospectively and well in advance of a crop year.

Use Exhibit 13 when requesting a change to ARD's. To validate the request, State Offices will:

- complete Exhibit 13, indicating the following:
  - crop/commodity name and crop/commodity type, if applicable, for the request
  - current crop/commodity reporting date
  - proposed crop/commodity reporting date
  - crop years to which the proposed reporting date apply
- prepare a written document to justify the change of crop/commodity reporting date(s).

The justification must address the following criteria:

- provide reasoning on how the change would reduce the burden on producers
- whether the proposed ARD conflicts with requirements already established for farm programs or crop insurance associated with the crop/commodity

**Note:** Proposed ARD's that conflict with FSA, RMA, or other USDA requirements will still be considered for approval depending on the nature of the conflict.

- if other similar or closely related crops/commodities are associated with the proposed final ARD
- the proposed ARD should not increase, and ideally would reduce the total number of crop ARD's established for the State

**Note:** If the proposed ARD increases the total number of dates for the State, explain the reasoning why it would further reduce the burden on producers.

• if the proposed reporting date for the crop/commodity significantly differs from the established reporting date for the crop/commodity in any neighboring State, provide the reasoning behind why the discrepancy does not pose a burden on producers, including multi-State producers.

#### G Requesting Changes to Crop ARD's (Continued)

State Offices will submit **both** of the following to **RA.FSA.DCWA2.ppb@wdc.usda.gov**, no later than 120 days before the earlier of either the current or proposed ARD:

- completed Exhibit 13
- written justification based on State Office research and analysis.

**Notes:** Requests for changes will **not** be considered for approval unless all required information is included.

Requests are **not** guaranteed approval and will be reviewed and approved or disapproved by a USDA ARD's review board consisting of members of multiple USDA Agencies, including NASS, NRCS, and RMA.

#### 25 Processing Acreage Reports

#### A Overview

Producers on farms participating in certain FSA programs are required to complete an FSA-578 acreage report certifying all cropland on the farm to be eligible for program benefits.

The FSA-578 is considered certified when the report includes all required data fields as described in subparagraph D and is signed by the producer.

#### **B** Before FSA-578 Is Filed

County Offices will advise persons of the following before FSA-578 is filed:

- an accurate and timely report is required
- the map the producer is using must accurately represent current farm practices and matches the FSA farm records data including FSN, tract, CLU, and acres
- photography, official acreages, and past records are available to help in reporting acreage
- measurement services are available and recommended if there is any doubt about the accuracy of any data being reported
- a discrepancy exists in the same crop year between previously reported crop acreage and crop acreage being reported, if applicable.
- \*--Notes: FSA will accept a manual report for the subsequent report. Both producers will be notified that the acreage report is in dispute. Neither acreage report will be considered acceptable. Both parties will be allowed to meet with COC to determine who has share risk of the acreage in dispute. COC will accept only 1 of the certifications.

County Offices **must not** in any way advise any person on the quantity of acreage that should be reported.--\*
# 25 Processing Acreage Reports (Continued)

\* \* \*

## **C** Calculating Acreage Measurements

County Offices will follow these steps when a producer provides specific data or acreage measurements and asks the County Office to estimate the acreage.

| Step | Action                                                                       |  |
|------|------------------------------------------------------------------------------|--|
| 1    | Producer delineates subdivisions on the hard copy acreage reporting map.     |  |
| 2    | Compute acreage in subdivisions.                                             |  |
| 3    | Remind the producer reporting that the acreage they provided:                |  |
|      | <ul> <li>is not official</li> <li>cannot be guaranteed.</li> </ul>           |  |
| 4    | Emphasize the importance of providing an accurate acreage report on FSA-578. |  |

County Offices will suggest a measurement service if the producer:

- is uncertain about the acreage being reported
- wants to guarantee that the farm acreage meets program requirements
- wants to establish or correct an official acreage for an area that cannot be delineated from features that are visible on the hard copy acreage reporting map.
- **Note:** Producers are encouraged to report acreage based on the official acreage. If the producer does not report acreage according to the field boundaries, then these acres will not be considered official.

## 25 Processing Acreage Reports (Continued)

## **D** General Steps for Accepting Acreage Reports

County Offices will follow these general steps when accepting acreage reports.

| Step | Action                                                                                                    |
|------|----------------------------------------------------------------------------------------------------|
| 1    | When possible use appointments to file FSA-578 acreage report.                                                                                                    |
| 2    | Create FSA acreage reporting map that includes FSN, tract, CLU, and acres with data based on farm records.                                                                                                    |
| 3    | Ensure the map the producer is using accurately represents current farm practices and matches FSA farm records data including FSN, tract, CLU, and acres.                                                                                  |
| 4    | Review the data completed on the acreage reporting map with the producer and ensure that all applicable crops, types, intended uses, and other required data fields are included.                                                          |
| 5    | Determine whether certification is possible from crop data entered on the map or if an acreage measurement is needed.                                                                                                    |
| 6    | Ensure producer provides acreage of any deductions, skip row patterns, etc. Enter unusual patterns in FSA-578, remarks section.                                                                                                    |
| 7    | Enter crops and acreage data into CARS using the acreage reporting map.                                                                                                    |
|      | If CARS is not available, the map with crop information must be loaded when CARS is available. The producer must sign completed automated or manual FSA-578 by final ARD to be considered timely filed.                                    |
| 8    | Review completed FSA-578 with producer and have producer sign the certification.                                                                                                    |
|      | Ensure that the producer:                                                                                                    |
|      | • reads and understands the certification on FSA-578                                                                                                    |
|      | • understands that by signing and dating FSA-578, the producer is agreeing with this certification.                                                                                                    |
|      | *Note: The producer may sign the operator print or producer print in lieu of each individual FSA-578*                                                                                                    |
| 9    | Provide a copy of FSA-578 and acreage reporting map.                                                                                                    |
| 10   | Notify all producers filing acreage reports of the option to obtain a copy of their FSA-<br>578 Producer Print via e-mail for their own records and/or for others. Maps will not be<br>shared electronically due to file size limitations. |
|      | <b>Note:</b> County Office shall use webRFS to document the request. There is no charge to the producer for these requests.                                                                                                    |

**Note**: For late filed acreage reports, FSA will load the acreage report into CARS and have the producer sign FSA-578. The certification date entered in CARS is the same date the producer signed FSA-578. Do not check the late filed field(s) as certified in CARS until the acreage report can be accepted. See paragraph 27 for guidance on accepting a late-filed FSA-578.

# 25 Processing Acreage Reports (Continued)

## E Manual FSA-578's

A manual FSA-578 may be used only when CARS is **not** available, and to enable the producer to submit timely filed acreage reports. A completed acreage reporting map must be attached to the manual FSA-578.

County Office will follow these steps when taking a manual FSA-578.

| Step | Action                                                                   |  |
|------|--------------------------------------------------------------------------|--|
| 1    | Have all data required for CARS written on the acreage reporting map.    |  |
| 2    | Review data on the acreage reporting map with the producer.              |  |
| 3    | Complete manual FSA-578 per instructions on the forms web site.          |  |
| 4    | Have producer sign and date manual FSA-578 and provide a copy of map and |  |
|      | FSA-578 to producer.                                                     |  |
| 5    | When CARS is available load data off the acreage reporting map.          |  |
| *6   | Use the signature date from manual FSA-578 as the certification date in  |  |
|      | CARS*                                                                    |  |
| 7    | Provide a copy of the automated FSA-578 to the producer.                 |  |

Note: The manual FSA-578 form can be obtained from the FSA Applications page.

## F Review for HEL Noncompliance

Use the following table to review the acreage reporting maps to identify potential HELC or WC noncompliance if FSA-578 was completed and an agricultural commodity is planted on either of the following:

- a field with no HEL determination
- land designated as CW or other wetland determinations suspected of violation.

| IF                                                       | THEN                                                                                                    |
|----------------------------------------------------------|----------------------------------------------------------------------------------------------------|
| no producer on the farm has an effective AD-1026 on file | • see 6-CP for processing FSA-569                                                                                                 |
|                                                          | • maintain a record of the potentially ineligible producer who is associated with land on which there is potential noncompliance. |
| Any producer on the farm has an                          | *prepare FSA-569 and refer to NRCS for a*                                                                                         |
| effective AD-1026 on file                                | determination according to 6-CP.                                                                                                  |

## 26 Crop Data on Hard Copy Maps

#### A What to Include on Hard Copy Maps

The hard copy maps will be used to record the following information before data is entered on FSA-578:

- farm number
- tract number
- field/subfield number
- crop
- intended use
- number of acres
- approximate boundaries of the crop
- planting pattern, when applicable
- planting date, when applicable
- producer shares
- irrigation practice.

**Note:** For additional information on maps printed using the CARS Application Map, see paragraph 340.

## **B** Accepting Hard Copy Maps from Producers

Producers may provide a non-standard hard copy acreage reporting map created by an AIP, third-party service provider. County Office may add any missing reference information to the producer supplied map or staple an FSA GIS Standard map to the producer supplied map to ensure all required information is available.

In addition, the producer supplied map used in reporting acreage can be created using \*--the Farmers.gov customer Farm Records Mapping application.--\*

4-17-22

# 26 Crop Data on Hard Copy Maps (Continued)

# C Review for HEL Noncompliance

Use the following table to review hard copy maps to identify potential HELC or WC noncompliance if FSA-578 was completed and an agricultural commodity is planted on either of the following:

- a field for which HEL determination is not made
- land designated as WC.

| IF                       | THEN                                                                                                    |
|--------------------------|----------------------------------------------------------------------------------------------------|
| any producer on the farm | prepare FSA-569 and refer to NRCS for a determination                                                                                                    |
| has filed AD-1020        |                                                                                                    |
| has filed AD-1026        | • explain to the producer who certifies on FSA-578 that the report indicates a potential HELC or WC noncompliance, which will be verified if any producer on the farm requests USDA benefits |
|                          | • maintain a record of the potentially ineligible producer who is associated with land on which there is a potential noncompliance                                                           |
|                          | • prepare FSA-569 for the farm and refer to NRCS for a determination if any producer on the farm files AD-1026.                                                                              |

# 27 Late-Filed Report of Acreage

# A Processing Late-Filed FSA-578

- \*--COC will process a late-filed FSA-578 and record determinations in the COC minutes when the late-filed acreage report for a crop year is filed and accompanied by the required late-filed fee by the subsequent year's ARD under 1 of the options in subparagraph B or C.
  - **Note:** Any FSA-578 submitted by the subsequent year's ARD for the crops being reported that satisfies all other requirements of this subparagraph, and subparagraphs B and C can be processed as a late-filed FSA-578 for the applicable year.
    - **Example:** 2023 corn has an ARD of July 15, 2023. If the corn is not reported by July 15, 2023, then it can be late-filed for 2023 as long as it is filed by the subsequent year's ARD of July 15, 2024.

If it is reported on or after July 16, 2024, it can only be processed as a late-filed 2024 acreage report.

Federal regulations do not permit FSA to process the report filed on or after July 16, 2024, as a late-filed acreage report for 2023. It can only be viewed as a 2024 late-filed acreage report. If that is not acceptable to the filer, return the late-filed acreage reporting fee and delete the reported acres, if applicable.

## **B** Late-Filed FSA-578 With Nonphysical Evidence

A producer may file a late-filed acreage report after the final reporting date through the crop's immediately subsequent crop year's final reporting date without a farm inspection if the producer provides both of the following to the satisfaction of COC.

- Existence of the crop (crop, type, practice, and acres). Examples of nonphysical evidence includes, but is not limited to:
  - seed receipts showing the amount, variety, and date purchased
  - receipts for cleaning, treating, etc., for seed planted on the farm
  - a written contract or documentation of an oral contract to produce a specific crop
  - evidence that was accepted and approved by RMA or another USDA agency
  - precision planting, spraying, or harvesting geospatial data or maps
  - drone photos with location and notable physical boundaries
  - other aerial or ground imagery with the ability to determine date, acres, and crop.--\*

## \*--B Late-Filed FSA-578 With Nonphysical Evidence (Continued)

- Disposition of the crop (use). Examples of nonphysical evidence includes, but is not limited to:
  - receipts showing number and units sold if the sale can be positively identified as sale of the crop for the farm for the year represented
  - a written contract or documentation of an oral contract to produce a specific crop
  - records showing the crop was fed to livestock
  - documentation of payment for custom harvesting indicating acreage, location, and crop year
  - evidence that was accepted and approved by another USDA agency.

## C Late Filed FSA-578 With a Farm Visit

A producer may file a late-filed FSA-578 when all of the following apply:

- producer pays the cost of a farm visit and the costs of verification and determination of crop acreage, and the determined acreage is loaded into CARS and certified
  - **Note:** If payment of these costs is not remitted, do not process or take any action on the late-filed FSA-578.
  - **Exception:** Long-term perennial crops may be verified and determined for the current year by current or previous year NAIP imagery. If using the previous year's NAIP imagery, a comparison to the previous year's acreage reports, if available, or further verification of NAIP imagery in the prior 2 to 4 years is required.
- physical existence of the late-filed crop or crop residue for the crop year being reported currently exists, to support the determination of acreage

**Notes:** A late-filed FSA-578 **cannot** be accepted or revised after the field visit has been completed.

Prevented planted acreage cannot be accepted as late-filed because there is no physical existence of the crop.--\*

## \*--C Late Filed FSA-578 With a Farm Visit (Continued)

- the crop's use can be verified
- the crop's acreage for the specific crop year can still be determined by FSA.
- **Example 1:** A producer files FSA-578 for Field 1 on the farm by the ARD. After the ARD but by the subsequent year's ARD, the producer late-files FSA-578 for Field 2. This is considered a late-filed FSA-578.
- **Example 2:** A producer reports corn as the initial crop on Field 1 of the farm by ARD. The producer then late-files FSA-578 reporting wheat in Field 1 as the initial crop. This is a late-filed FSA-578 resulting in a modification of an existing status code.
- **Example 3:** A producer timely reports corn by the ARD as the initial crop on Field 1 of a farm. The producer requests to revise the crop from corn to soybeans on Field 1 at a later date. This is considered a revision according to subparagraph 28.
- **Note:** Acreage reports submitted after the subsequent year's ARD will not be processed and will not be used for program purposes.--\*

#### D Accepting CIMS Data for Late-Filed FSA-578

RMA data will be used to satisfy the requirement for FSA-578 if the crop information for insured crops was reported timely to RMA.

The insured crop reported to RMA must match the crop and crop type reported to FSA.

**Notes:** RMA data must be CIMS data and not crop insurance agent records. Crop insurance data in CIMS is considered reported timely to RMA which means timely filed to FSA. FSA data in CIMS is not acceptable, it must be RMA data in CIMS.

The acreage reported to RMA and FSA may differ for legitimate reasons, such as double crop, subsequent crop, and prevented planting provisions.

The following are examples of when CIMS data can be used to satisfy the requirement for acreage report as timely filed:

- **Example 1:** Producer timely reports 100 acres of corn and 100 acres of soybeans to RMA and files an acreage report with FSA after the ARD reporting showing 100 acres of corn/YEL/GR and 100 acres of soybeans/COM/GR. FSA will accept the producer's acreage report as timely filed based on CIMS data.
- **Example 2:** Producer timely reports 200 acres of corn to RMA and files an acreage report with FSA after the ARD reporting showing 100 acres of corn/YEL/GR and 100 acres of soybeans/COM/GR. Since the soybean acreage report is not supported by CIMS data, late-filed provisions will apply to the soybeans. FSA will accept corn as timely filed based on CIMS data.

# D Accepting CIMS Data for Late-Filed FSA-578 (Continued)

- **Example 3**: Producer timely reports 200 acres of corn to RMA and files an acreage report with FSA after the ARD reporting showing 215 acres of corn/YEL/GR. Since the acreage report is supported by CIMS data, FSA will accept corn as timely filed.
- **Example 4**: Producer reports 215 acres of corn to RMA and files an acreage report with FSA after the ARD reporting showing 200 acres of corn/YEL/GR. Since the acreage report is supported by CIMS data, FSA will accept corn as timely filed.
- **Example 5:** Producer reports 200 acres of corn to RMA and files an acreage report with FSA after the ARD reporting showing 200 acres of corn/YEL/GR and 15 acres of fallow. Since the fallow is not reported by the ARD, late-file provisions will apply to the fallow acreage. FSA will accept corn as timely filed based on CIMS data.

## E Late-File Fee Refunds When CIMS Data Is Accepted

The following table provides guidance on refunding late file fees when CIMS data is available.

| IF                                         | THEN the fee will |
|--------------------------------------------|-------------------|
| a producer late-files and pays a late-file | not be refunded.  |
| fee based on costs of measurements/field   |                   |
| visit and FSA has performed the required   |                   |
| field visit and CIMS data is available     |                   |
| a producer late-files and pays a late-file | be refunded.      |
| fee based on costs of measurements/field   |                   |
| visit and FSA has <b>not</b> performed the |                   |
| required field visit and CIMS data is      |                   |
| available                                  |                   |

# F Late-Filed FSA-578 for NAP APH, CRP Cropping History, and FSFL History

A late filed FSA-578 will be accepted for processing after physical existence of the crop or crop residue is gone if the producer:

- is reporting acreage for establishing an APH data base for NAP eligibility purposes, cropping history for CRP purposes, FSFL history, or ARC-IC data base
- provides acceptable evidence, to COC's satisfaction, to prove existence and disposition of the crop.

F

# F Late-Filed FSA-578 for NAP APH, CRP Cropping History, and FSFL History (Continued)

| IF the evidence is      |                                                                                                    |  |
|-------------------------|----------------------------------------------------------------------------------------------------|--|
| to prove                | THEN COC may accept nonphysical evidence, such as                                                                                           |  |
| existence of the crop   | • seed receipts showing the amount, variety, and date purchased                                                                             |  |
|                         | • receipts for cleaning, treating, etc., for seed planted on the farm                                                                       |  |
|                         | • documentation obtained and certified by another Governmental agency indicating the acreage, location, and crop year                       |  |
|                         | • acreage reported for any crop insurance policy or loss adjustment                                                                         |  |
|                         | • a written contract or documentation of an oral contract to produce a specific crop                                                        |  |
|                         | • aerial or digital slides, if a positive determination can be made of the crop's identity and boundaries                                   |  |
|                         | • evidence that was accepted and approved by RMA or another USDA agency.                                                                    |  |
| disposition of the crop | • receipts showing number and units sold if the sale can be positively identified as sale of the crop for the farm for the year represented |  |
|                         | • a written contract or documentation of an oral contract to produce a specific crop                                                        |  |
|                         | • records showing the crop was fed to livestock                                                                                             |  |
|                         | • positive documentation of payment for custom harvesting indicating acreage, location, and crop year                                       |  |
|                         | • evidence that was accepted and approved by RMA or another USDA agency.                                                                    |  |

The following are examples of acceptable nonphysical evidence.

**Notes:** If evidence accepted and approved by RMA or another USDA agency is provided, proof of crop disposition is not required.

A farm visit is not required.

#### **G** Late-Filed Fees and Acreage Verification

A late filed FSA-578 requires payment of a fee based on the rates of measurement service to verify and determine the crop acreage, type, use, and practice unless either of the following exceptions applies:

•\*--reasons beyond the producer's control as specified in subparagraph H--\*

• for CRP cropping history or NAP APH for the first time.

## G Late-Filed Fees and Acreage Verification (Continued)

The late-filed acreage reporting fee is equal to the measurement service fee according to paragraph 928.

**Note:** FSA-409 is not required to be completed for late file acreage reports. However, the County Office must still document receipt of the late file fee and therefore may use the form for record keeping.

When a producer pays the late-file fee, the producer's reported acres are loaded just as they were reported and certified, and those reported and FSA determined acres must each be loaded into CARS.

**Note:** If CCC-576, Notice of Loss, is late filed in conjunction with a late-filed acreage report, only the late-file acreage reporting fee will be charged.

## H Considering a Late-Filed Report Timely Filed by Exception

The County Office can process a producer's late-filed acreage report and process it the same as if filed by ARD if all of the following apply:

- the producer's late filed acreage report is accompanied by a written statement explaining the reasons how or why the producer was prevented from filing the acreage report by ARD
  - **Note:** The reasons presented must detail circumstances that were beyond the producer's control and **cannot** include being unaware of the ARD or need to file the acreage report. Some examples of reasons COC may consider as legitimately beyond the producer's control include:
    - a serious health issue prevented the producer from visiting the Service Center during normal business hours of the reporting period to file the report
    - an unforeseen event (farm or automobile accident or storm that closed roads) occurred which caused the producer to be unable to visit the Service Center in the reporting period to file the report by ARD.
- COC determines, based on a review of the acreage report and accompanying written statement, that the producer was prevented from filing the acreage report by ARD because of a circumstance or circumstances beyond the producer's control.
- **Note:** These situations and approvals of exceptions for reasons beyond a producer's control should be rare and must be documented. COC's are expected to use appropriate discretion in granting these exceptions. A producer claiming the producer was unaware of the requirement to report acreage or the ARD is not justification for an exception.

Producer's reported acres are loaded just as they were reported and certified and both those reported and FSA determined must be loaded. FSA will not modify the producer's reported acres to match FSA determined acres.

## 28 Partial and Revised Reports

#### A Partial FSA-578's

A partial FSA-578 for a farm will exist when:

- at least 1 crop has been reported
- all acreage on the farm has not been reported.

#### **B** Revising Crop or Acres

A crop revision is deleting one crop and adding a new crop to that same acreage before or after the ARD.

An acreage revision is revising the acreage of a reported field or subfield before or after the ARD. FSA-578's may be revised for crop or acreage at any time before the ARD if the revision is reported:

- by the ARD for the crop being revised, a farm visit fee will not be assessed and field visit is optional to verify physical evidence of the change
- after the ARD for the crop being revised, a farm visit fee will be assessed and a field visit is required. RMA data shall not be accepted as verification for revising acreage information.
- **Note:** The revised FSA-578 may not nullify the results of a spot check if the results of the spot check have been provided to the operator. Revisions are not permitted after the determined acres of the crop have been established.

FSA-578 cannot be revised for a crop after the subsequent year's ARD for the crop.

Even though a field visit is not required if the crop or acreage revision is made by the ARD for the crop, the COC may elect to conduct a field visit to substantiate the requested revision. A fee will **not** be assessed in this instance.

If the crop or acreage revision is made after the ARD, a field visit is required and a fee will be assessed.

Note: CIMS data cannot be used to revise an acreage report.

\*--Crops reported by the ARD cannot be revised to cover crops.--\*

## 28 Partial and Revised Reports (Continued)

## **B** Revising Crop or Acres (Continued)

The following examples explain when a late-file fee will be accessed for a revision.

- Example 1: Producer A reports corn in fields 1 and 3 as the initial crop on a farm by the ARD. Producer A returns to the office by the ARD to report fields 2 and 3 to soybeans and discovers previously reported field 3 should be soybeans. Because this change was made by the ARD for corn, this is considered a revision, and Producer A will not be charged a late file fee.
- **Example 2**: Producer A reports corn in fields 1 and 3 as the initial crop on a farm by the ARD. Producer A discovers an error on his crop report and returns to the office after the final ARD to revise field 3 to soybeans. Because this revision was made after the ARD a farm visit fee will be assessed and a field visit is required to verify physical evidence of the soybeans due to the change.
- **Example 3**: Producer A reports field 1 to wheat, field 2 to oats, and field 3 to alfalfa by the ARD. Producer A returns to the office and reports field 4 to corn and discovers field 2 should have been wheat as well. Since the revision is taking place after the wheat ARD, a farm visit fee will be assessed and a field visit is required to verify physical evidence of the wheat due to the change.

## C Revising Intended Use

For 2016 and subsequent years the intended use can be revised:

- any time by the ARD for the crop
- •\*--if there is a new operator on the farm and the revision is made within 30 calendar days--\* of acquiring a new lease or 30 days from the date the land ownership transferred.
  - **Note:** Appropriate documentation must be provided to the COC's satisfaction to determine that a legitimate operator change occurred.
- Example 1: Operator A reported perennial forage by the November 15 reporting deadline. In January, Operator A decided to discontinue the lease on that acreage. Operator B subsequently leases the acreage on February 1 and requests to revise the intended use of the perennial forage on February 20. Since the request has been made within 30 days of Operator B acquiring land, the revision will be approved.
- Example 2: Operator A reported perennial forage by the November 15 reporting deadline. On December 15, Owner B transferred ownership of the acreage to Owner C. On January 10, Operator A requests to revise the intended use of the perennial forage. Even though there was no change in operator, the intended use of the perennial forage may be revised if filed by either Operator A or the new owner within 30 days of when ownership of land transferred.

## 28 Partial and Revised Reports (Continued)

## C Revising Intended Use (Continued)

All elements of an acreage report can be revised through the crop's ARD.

Except as provided in this paragraph, after the ARD, the intended use field previously certified must **not** be revised.

In situations where the actual use is different than the intended use, such as short-rated wheat, County Offices can record the actual use as indicated in paragraph 162.

**Exception:** If the cropland has been reported as cover only, and the crop was not terminated according to the guidelines in subparagraph 32 C, follow the guidelines in subparagraph 32 E.

## **D** Revising Shares

Shares may be revised at any time before or after the ARD for the crop if the revised shares can be verified by providing documentation to COC's satisfaction. For example, a lease showing the shares.

**Note:** Revisions to shares may have payment implications for programs that rely on FSA-578 shares.

#### **E** Revising Irrigation Practice

Once certified, the irrigation practice may be changed **only** if **both** of the following are met:

- requested by the operator, owner, or producer
- verified with acceptable RMA data, such as CIMS showing a timely filed report of acreage to RMA. If CIMS does not provide data to support the producer's irrigation practice, it is the producer's responsibility to provide proper evidence, if questioned.

Additional documentation is not required if irrigation or non-irrigation on the field is apparent to COC. For example, if a field was inadvertently reported as irrigated but no irrigation equipment is on the farm, COC can permit the revision to non-irrigated. In another example, if the field was inadvertently reported as non-irrigated but the field has a pivot with all surrounding fields being irrigated, COC can accept the inadvertent error and permit the revision.

\*--Notes: If the lack of adequate water supply is due to an eligible cause of loss as provided in 1-NAP, paragraph 51, the crop does not need to be revised to non-irrigated and may be considered an irrigated practice.

If the COC has reason to know the crop was not irrigated or adequate water was not available for irrigation, the COC has authority to revise the irrigation practice.--\*

## 28 Partial and Revised Reports (Continued)

#### F Revising Planting Date

For 2016 and subsequent years, a producer may revise the planting date for a crop any time through the crop's ARD.

#### G Revising Acreage Reports for Destruction of Crops Before Harvest

Acreage reports must be revised for crop acreage that has been destroyed because of a natural disaster, but before acres have been harvested.

Crops that have been destroyed for reasons other than a natural disaster:

- the acreage will not receive credit for any purpose
- a fee to verify destruction will be assessed if required by the program.

**Important:** A paid-for visit must be conducted for FAV's and wild rice destroyed without benefit before harvest. See 1-ARCPLC.

If a paid-for fee is required by a program and destruction is verified, the producer must revise the acreage report to reflect the change. A copy of FSA-409 will be attached to FSA-578 to document the destruction of acreage.

- **Example:** Producer A reports 7 acres of peas and requests to destroy 3 acres on a farm without benefit. The producer must notify COC of intent to destroy and pay for a farm visit. Once COC verifies the destruction of the crop, the producer must return to the County Office and revise FSA-578 by changing the 7 acres reported as peas to 4 acres. Make a new entry for the acreage that was destroyed and report the acreage accordingly. If a subsequent or double crop is reported, an entry for the acreage destroyed is not required.
- **Notes:** If this producer had NAP coverage on peas, only the 4 acres remaining would be eligible for benefit in the event a natural disaster subsequently impacted the crop.

Destroyed acreage must be removed from CARS by entering determined acres as zero and adding a subfield to identify the new crop.

#### H Processing Revised Acreage Reports

Processing a revised acreage report does not guarantee program eligibility.

Note: See specific program procedure for guidelines for eligibility.

#### I Spot Checks

Partial and revised FSA-578's will be subject to the same compliance spot checks as other FSA-578's.

## 29 FSA-578 Corrections

# A Correcting FSA-578 Information When Incorrect Information Was Entered by an FSA Representative

If at any time FSA determines that a producer provided the correct information on the originally submitted and contemporaneously filed acreage reporting map and an FSA representative entered incorrect information that was inconsistent with what was on the map on FSA-578, even though FSA-578 was signed by the producer, the FSA-578 information

\*--may be corrected if the information can be verified to COC's satisfaction. Producer is not required to sign the corrected FSA-578. However, a copy of the corrected FSA-578 along with a reason for the change must be mailed to the producer.--\*

**Note:** This includes revisions to intended use.

COC minutes must be documented to identify the following:

- specific data to be corrected on FSA-578
- crop year the error occurred
- documentation used to verify the information
- error was committed by an FSA representative
- date the error was discovered.

This information will be available upon request by DAFP.

Accepting a corrected FSA-578 does **not** guarantee program or payment eligibility.

## 30 Determining Planted Acreage of Certain Commodities

#### A Planted Acreage

For each of the following named commodities, planted acreage includes the following:

- **corn** includes field corn in all stages of growth, including sterile high sugar field corn and hybrid seed corn
  - **Note:** Planted acreage of corn does not include popcorn, sweet corn, Zea Mays Amylacea (blue corn), cuzco gigantica (corn nuts), regardless of use, and any other corn varieties grown for decorative uses. However, acreage planted to popcorn in 1998 to 2001 is considered planted to corn for DCP base acres purposes.
- **grain sorghum**, acreage of grain or dual purpose variety, including crosses having grain or dual purpose variety characteristics during all stages of growth, and acreages of millage
- **ELS cotton**, including stub cotton, which is cotton acreage meeting all of the following conditions:
  - American-Pima, Sea Island, Sealand, all other varieties of the Barbandense species of cotton and any hybrid thereof, and any other variety of cotton in which 1 or more of these varieties is predominant
  - the acreage is grown in a county designated as an ELS county by the Secretary
  - the production from the acreage is ginned on a roller-type gin

Note: ELS cotton that does not meet these criteria is considered other cotton.

• **upland cotton**, including stub cotton, which is produced from other than pure strains of the Barbandense species, any hybrid thereof, or any other variety of cotton in which 1 or more of these varieties predominate, including colored lint

## **30** Planted Acreage for Program Purposes (Continued)

## A Planted Acreage (Continued)

- rice, including volunteer rice harvested
- **barley, oats, and wheat**, if the crop could have been harvested as grain, regardless of whether the crop is actually harvested as grain.

**Note:** This includes the following:

- planted and volunteered acreage not capable of reaching the hard dough stage solely because of a disaster, if CCC-576 was filed and approved by COC
- malting barley.

## **B** Excluded From Planted Acreage

For any crop, planted acreage of the commodity referenced in paragraph A will not include acreage:

- of the crop that fails or are destroyed and that could have been replanted by the ending planting date set for the commodity but were not replanted
- of planted or volunteered small grain that COC determines was planted or volunteered so late that it would not reach the hard dough stage or is not economically feasible to be harvested because of yield
- of black or red rice.

#### 31 WRP Acreage

## A Introduction

Under certain conditions, NRCS will allow planting of a crop on acres that have been enrolled in WRP.

## **B** Planting and Harvesting Crops on WRP Acreage

Under NRCS procedure, land enrolled in WRP is under the control of the landowner or operator until the WRP easement is recorded or the restoration agreement is approved. Any crops planted before the easement is recorded or the restoration agreement is approved can be harvested. Crops may also be planted and harvested during the crop year following the easement closing when the easement is recorded after October 1. Any subsequent cropping after the easement is closed is prohibited, unless specifically authorized by NRCS.

## C Reporting Crops Planted on WRP Easement Acreage

There are different situations in which a producer may be granted permission by NRCS to plant crops on WRP easement land. The following examples are provided to clarify how the land **must** be reported on FSA-578.

- **Example 1:** WRP easement is recorded on July 20, 2016. The producer is allowed to harvest crops planted before the easement was recorded. This acreage **must** be reported on FSA-578 as the crop that is planted on the WRP acreage.
- **Example 2:** WRP easement is filed on October 4, 2016. The producer may harvest crops planted before the easement was recorded and plant crops before July 1, 2017, for crop year 2017. Crops planted in this example **must** be reported on FSA-578 as the crop planted on the WRP acreage.

The producer is prohibited from planting crops beginning July 1, 2017; any crop planted on or after July 1, 2017, **must** be reported as WRP.

## 31 WRP Acreage (Continued)

## C Reporting Crops Planted on WRP Easement Acreage (Continued)

**Example 3:** For easement projects, in situations where there would be a substantial savings in restoration costs, the producer may be granted special temporary permission by NRCS to crop that portion of the WRP easement that, if left idle, would subsequently need special site preparation as a part of the restoration effort.

This NRCS policy authorizes special temporary permission to crop easement lands only when it is possible to initiate the restoration practice before costly site preparation occurs. Producers who use this cropping policy do so at their own risk. They are not entitled to any USDA benefits related to such cropping. This acreage planted to a crop according to this example **must** be reported on FSA-578 as WRP.

Producers are notified in writing by NRCS of cropping rights for WRP easement land. A copy of the notification is also provided to the producer's local FSA office.

# 32 Cover Crop Guidelines

## A Introduction

Cover crops and the benefits of planting cover crops has gained strong interest among agricultural producers in recent years. Cover crops fulfill a variety of farming objectives when put into practice. Some examples of cover crop benefits may include: reduced soil erosion, preservation of soil moisture, reduction of crop inputs, weed control and improved soil health.

To ensure that USDA policies are coordinated and up to date with evolving cover crop practices, the Administrators of the Natural Resources Conservation Service (NRCS), Risk Management Agency (RMA) and Farm Service Agency (FSA) organized an interagency workgroup to develop consistent, simple and flexible policy across the three agencies.

National and local experts, along with multiple stakeholders, were involved in the process. Research literature, plant growth, soil hydrology models, and input from national/local experts in cover crop management provided the basis for developing cover crop guidelines that are applicable to all USDA programs

## **B** Definition of Cover Crop

<u>Cover crop</u> means crops, including grasses, legumes, and forbs, for seasonal cover and other conservation purposes. Cover crops are primarily used for erosion control, soil health improvement, and water quality improvement. The cover crop may be terminated by natural causes, such as frost, or intentionally terminated through chemical application, crimping, rolling, tillage, or cutting.

**Note:** A cover crop managed and terminated according to NRCS Cover Crop Termination Guidelines is **not** considered a crop for crop insurance purposes.

These crops are used primarily for their conservation benefit and not for grain or forage harvest. They are typically annual, winter annual or biennial type plants used as temporary soil cover between cash crops as opposed to perennial plants that are planted for the purpose of establishing pasture, rangeland or other permanent vegetative cover.

For acreage reporting purposes, a cover crop is certified cover crop, 0319, COVRC, along with one of the 4 crop types in subparagraph D, and an intended use code of "CO". The cover crop may be grazed, hayed or foraged, provided the primary use is a conserving cover. It is critical that the producer, when reporting acreage to USDA distinguish whether the crop is being used primarily for cover, grain, grazing or forage.

Cover crops can be planted:

- before a subsequent crop
- after prevented planting acreage
- after a planted crop
- with no subsequent crop planted
- into a standing crop.

## **32** Cover Crop Guidelines (Continued)

#### **C** Termination Guidelines

To be an acceptable cover crop, a cover crop must be properly terminated according to USDA Cover Crop Termination Guidelines. The cover crop may be terminated by natural causes, such as frost, or intentionally terminated through chemical application, crimping, rolling, tillage, or cutting.

The termination guidelines:

- provide the timeframe for terminating cover crops
- are based on zones
- apply to non-irrigated cropland
- •\*--can be accessed at

# https://www.nrcs.usda.gov/wps/portal/nrcs/detailfull/plantmaterials/technical/publica tions/?cid=stelprdb1077238#Guidelines.--\*

A copy of the map showing the Cover Crop Termination Zones and a list of counties is provided in Exhibit 14. Any questions about Cover Crop Termination Guidelines should be directed to NRCS.

# 32 Cover Crop Guidelines (Continued)

# **D** Reporting Cover Crops

Beginning with the 2017 crop year, cover crops meeting the termination guidelines, as provided in subparagraph C, will be reported as Cover Crop, 0319, COVRC, with an intended use of "CO" and 1 of the following 4 crop types.

| Сгор Туре         | Definition                                                             |
|-------------------|------------------------------------------------------------------------|
| Cereals & other   | Includes any cover crop that is classified as a grass plant or cereal  |
| grasses           | grain and would include but not be limited to the following cover      |
|                   | crops - cereal rye, wheat, barley, oats, black oats, triticale, annual |
|                   | ryegrass, pearl millet, foxtail millet (also called German, Italian or |
|                   | Hungarian millet), sorghum sudangrass, sorghum and other millets       |
|                   | and grasses.                                                           |
| Legumes           | Includes any cover crop that is classified as a legume, including      |
|                   | but not limited to clovers, vetches, peas, sun hemp, cowpeas,          |
|                   | lentils and other legumes.                                             |
| Brassicas & other | This category includes any cover crop that is classified as a non-     |
| broadleaves       | legume broadleaf, including but not limited to Brassicas such          |
|                   | as radishes, turnips, canola, rapeseed, oilseed rape, and mustards,    |
|                   | as well as other broadleaf plants such as phacelia, flax, sunflower,   |
|                   | buckwheat, and safflower.                                              |
| Mixtures          | Includes fields where mixes of two or more cover crop species are      |
|                   | planted at the same time, for example oats and radishes.               |

If crop acreage reported as a cover crop is harvested for any use other than forage or grazing and is not terminated according to subparagraph C, that crop will no longer be considered a cover crop. The acreage must be revised to the actual crop according to paragraph 28.

\*--If the cover crop is not reported by ARD, late file provisions apply according to paragraph 27.--\*

## 32 Cover Crop Guidelines (Continued)

#### E Revising Acreage When Cover Crop Was Not Terminated

When crop acreage is reported as a cover crop, but is not terminated according to subparagraph C, the acreage report must be revised. The crop is not considered a cover crop unless it is terminated; therefore, the crop that was initially reported as a cover crop must be revised. This is necessary as a cover crop is not considered as reported cropland. For example, rye was planted as a cover crop and recorded as such, but rye was not terminated according to subparagraph C. The rye was incorporated into the soil, so the crop needs to be revised to rye and the intended use needs to be revised to GM.

- **Example:** Wheat that was reported as a cover crop (crop code 0319) with a type of CEG, but the cover crop was not terminated according to subparagraph C. The crop needs to be revised to wheat (crop code 0011).
  - \*--Notes: When COC has knowledge that the cover crop has not been terminated, the County Office will notify the producer of the need for a revision.

Late-filed provisions apply according to paragraph 27 when acreage reports are revised according to this subparagraph.--\*

# 33 Reporting Organic Crops

## A Reporting Organic

Crop acreage is not required to be reported as organic; however, a producer may choose to report organic. If a producer is participating in NAP and wants to use the NAP organic price, then the crop acreage must be reported as organic.

The buffer zone acreage must be included in the reported organic crop acreage of the unit that it buffers, either transitional or certified organic acreage, and reported on the same basis.

## **B** Required Documentation

When an acreage report is filed for an organic crop, the producer must provide a current \*--organic plan, organic certificate (written certificate), and documentation from a certifying--\* agent indicating an organic plan is in effect.

**Notes:** NOP standards allow an exemption for a grower whose annual gross agricultural income from organic sales totals \$5,000 or less to be exempted from certification. Although a grower is not required to provide a written certificate, the producer is still required to provide a map showing the specific location of each field of certified organic, transitional, and buffer zone acreage.

If the producer **cannot** provide the required documentation, the acreage **cannot** be reported as organic.

\*--If the crop was reported as conventional by the ARD, the crop cannot be revised to organic after the ARD.--\*

#### C Certified Organic

For a certified organic acreage report the producer **must** provide a current organic plan and a recent written certification in effect from a certifying agent. The documentation **must** provide all of the following:

• name of the person(s) certified

**Note:** The certificate must be in the name of the person certifying the acreage.

- address
- telephone number
- effective date of certification (or certificate)

## **33** Reporting Organic Crops (Continued)

## C Certified Organic (Continued)

- certificate number
- list of commodities certified
- name and address of the certifying agent
- a map showing the specific location of each field of certified organic, including the buffer zone acreage.
- \*--Notes: If an approved plan ss not in effect by the ARD, the producer must provide in writing, that the producer has requested a written certification or an approved plan from a certifying agent by the ARD.--\*

Because the organic certificate may not be issued every year, it is possible that the organic certificate may not list every crop the producer may plant.

- Scenario: An organic certificate was issued in 2015 and lists: corn, oats, dry beans, and wheat. The next crop year, the insured plants canola, flax, and dry peas which are not listed on the organic certificate. The organic plan has not been updated for the current crop year to show these crops. In this case:
- **Example 1:** The type of organic operation is still "crops," and as long as the canola, flax, and dry peas were grown on ground that had previously been identified in the organic plan to be certified organic, the crops would be considered under the organic practice, as "certified organic".
- **Example 2:** Using the same scenario above, the "Certificate" lists livestock or the type of livestock, such as hogs, sheep, cattle, etc. In this case, the type of organic operation cannot is not identified as "crops" because the written "Certificate" lists livestock or the type of livestock, such as hogs, sheep, cattle, etc. The commodity type is not be "crops", but "livestock". Therefore, the crops (e.g., canola, flax, and dry peas, etc.) cannot be considered certified organic under the written "Certificate".

## **33** Reporting Organic Crops (Continued)

## **D** Transitional Acreage

For a transitional (converting conventional acreage to certified organic acreage) organic acreage report, except as noted in subparagraph B, the producer must provide an organic plan and written documentation from a certifying agent indicating an organic plan is in effect. The organic plan must:

- identify the acreage that is in transition for organic certification
- list crops grown on the acreage during the 36 month transitioning period
- include all other acreage, including conventional acreage, in the farming operation
- provide a map showing the specific location of each field of transitional, including the buffer zone acreage.
- \*--Note: If an approved plan is not in effect by the ARD, the producer must provide in writing, that the producer has requested a written certification or an approved plan from the certifying agent by the ARD.--\*

## 34 Hoop Houses or High Tunnels

## A Introduction

There has been a growing interest in the production and reporting of crops in High Tunnels. NRCS currently offers cost-share assistance for the building of what is referred to as High Tunnel or Hoop Houses. To be eligible for cost-share the structure must be built on cropland acreage.

# **B** Definition of Hoop or High Tunnel

A <u>Hoop House or High Tunnel</u> is a structure which is considered a controlled environment. The purpose is for crop and plant production to be grown outside of recognized planting dates or zones for the State. Producers use this practice to expand their marketing outside normal planting dates for their region. Crops grown within these structures may be eligible for program benefits; however, any crop or plant loss will not be recognized outside the normal planting period recognized by the State.

High Tunnels where plants are being grown in pots or above ground are not considered cropland.

# C Reporting High Tunnels on FSA-578

\*--CARS currently allows for acreage reporting to .000001 acres which is approximately a 2.5 inch by 2.5 inch area. Reporting of individual plants can now be recorded in CARS.--\*

# 35 Continuous Perennial Forage

## A Certify Acreage

To streamline the acreage reporting process, a method to certify selected **perennial** crops on a continuous basis was developed as a pilot program starting in 2016. This process was developed to reduce:

- producer visits to the County Office
- CARS network congestion.

Continuous certification allows a producer to report the certified acreage so it will roll forward annually and does not require additional action on the part of the producer or FSA in subsequent years unless a change to the acreage report occurs.

## **B** Continuous Certification Process

The continuous certification process for perennial crops requires an initial certification on FSA-578. The producer may select the continuous certification option at any time after the crop is certified.

The following table provides information on operator and producer enrollment into continuous certification.

| IF the continuous certification  |                                                             |
|----------------------------------|-------------------------------------------------------------|
| option is selected by            | THEN the continuous certification is applicable to          |
| the operator                     | all fields on the farm for the specific crop/crop           |
|                                  | type/intended use.                                          |
| any producer sharing in the crop | field(s) in which the producer has a share for the specific |
|                                  | crop/crop type/intended use.                                |

If the continuous certification option is selected by the applicable final reporting date in the subsequent year, the acreage report is considered timely filed for the current year and will remain in effect for subsequent years until any change is reported to FSA.

- **Example 1:** Operator Smith reports Grass/NAG/GZ for 2017 by the applicable final reporting date and selects the continuous certification option. For 2017 and subsequent years, operator Smith's FSA-578 for Grass/NAG/GZ is considered certified and no additional action is required by operator Smith or FSA until a change occurs.
- \*--Note: The County Office will maintain FSA-578 for the duration of the enrollment period and notate on FSA-578 that it is enrolled in continuous certification.--\*

## 35 Continuous Perennial Forage (Continued)

#### **B** Continuous Certification Process

- **Example 2**: Operator Smith reports Grass/NAG/GZ for 2017 by the applicable final reporting date and does not select the continuous certification option. Operator Smith returns to the office 3 weeks after the final reporting date and selects the continuous certification option. For 2018 and subsequent years, operator Smith's FSA-578 for Grass/NAG/GZ is considered certified and no additional action is required by operator Smith or FSA until a change occurs.
- **Example 3**: Operator Smith reports Grass/NAG/GZ for 2017 by the applicable final reporting date, but does not select the continuous certification option. In 2018, operator Smith comes to the office after the final acreage reporting date and wants to select the continuous certification option. For 2018, the Grass/NAG/GZ is considered late-filed and operator Smith must file a 2018 FSA-578 prior to submitting a FSA-578C to select the continuous certification option.

Crops reported under continuous certification are subject to the same compliance spot checks as other FSA-578's.

#### **C** Selecting Continuous Certification

Producers may select continuous certification for perennial forage crops using FSA-578C \* \* \*. The producers enrolling in continuous certification must have a share of the perennial crop.

Enrollment will be at the farm level by crop, crop type, and intended use.

**Note:** The continuous certification process does not prevent any producer from filing an annual acreage report.

Par. 35

## 35 Continuous Perennial Forage (Continued)

## **D** Terminating Continuous Certification

The producer can terminate continuous certification for the farm at any time by crop, crop type, and intended use.

The continuous certification will automatically be terminated if any of the following changes occur:

- changes in farm records, including producer changes
- changes in CARS
- determined acres are different than reported
- acreage report is revised
- enrolled crop is no longer certified
- crop, crop type, and intended use is no longer an eligible perennial crop
- changes in the CLU greater than 1 acre for the field with continuous certification
- farm reconstitution.
- **Note**: Deleting a field or fields of the enrolled crop, crop type, and intended use will not terminate the continuous certification.
- Example 1: Operator A timely reports 5 fields of native grass (NAG) for grazing on the 2017 FSA-578 for FSN 10 and selects the continuous certification option. Operator A loses the grazing lease on FSN 10 for the 2018 crop year. The continuous certification on FSN 10 is terminated because the producer no longer has an interest in the crop.
- **Example 2:** Producer A reports NAG for grazing on the 2017 FSA-578 for FSN 50 and elects to participate in the continuous certification option on this particular crop. The NAG for grazing on FSN 50 is reported by Producer A on field 1. Producer A also reports brome grass for forage on field 2 of FSN 50 and chooses not to participate in the continuous certification on FSN 50 for that crop. The County Office reduces 1.3 acres from a CLU (field 2) on FSN 50 due to construction of a home on the farm. The continuous certification is not terminated on FSN 50, because the CLU change was on field 2 and the crop certified on field 2 is not enrolled in continuous certification.

**Note**: This will terminate continuous certification for all fields of the crop, crop type, and intended use for the farm.

## 35 Continuous Perennial Forage (Continued)

## **D** Terminating Continuous Certification

- **Example 3:** Producer A reports 5 fields of common bermuda grass (BCM) for grazing on the 2017 FSA-578 for FSN 100 and elects to participate in the continuous certification option. At the same time, Producer A also reported 2 fields (field 1 and 2) of BCM for forage and does not include these two fields in the continuous acreage certification enrollment. The producer informs the County Office prior to the 2018 final ARD for perennial grass that the intended use for fields 1 and 2 will be grazing for 2018 instead of forage. The continuous certification is not terminated because none of the fields with an existing continuous certification was revised. Field 1 and 2 will automatically be added to the continuous certification election and the producer does not need another FSA-578C completed.
- **Example 4:** Producer A reports 10 fields of BCM for grazing on the 2017 FSA-578 for FSN 1 and elects to participate in the continuous certification option. The producer informs the County Office prior to the 2018 final ARD for perennial grass that the intended use will be forage instead of grazing for 2018 for 2 of the fields on this farm. The continuous certification is terminated and the producer must complete another.

## 36 (Withdrawn—Amend. 10)

# **37** Prevented Planted Acreage Credit

#### A Definition of Prevented Planting

<u>Prevented planting</u> is the inability to plant the intended crop acreage with proper \*--equipment by the final planting date for the crop type because of a natural disaster, as defined in 1-NAP, paragraph 51 (cause of loss).--\*

The inability to plant a crop includes the following situations:

• irrigated crops were not planted because of a lack of water expected to be available by the final planting date

**Note:** See Exhibit 2 for definitions of adequate water supply or source, good irrigation practice, irrigation, and irrigation equipment and facilities.

- for non-irrigated crops that were not planted by the final planting date because of insufficient soil moisture
- for cropland that was under water at the time of the final planting date.

## **37** Prevented Planted Acreage Credit (Continued)

#### **B** Prevented Planting Acreage Credit

The eligible cause of loss that prevented the planting of a crop must be all of the following:

- occurred after a previous planting period for the crop
- occurred before the final planting date for the crop in the applicable crop year or, in the case of multiple plantings, the harvest date of the first planting in the applicable planting period
- similarly affected other producers in the area, as determined by FSA.

COC may approve acreage as "prevented planted acreage" if all other conditions for approval are met and provided, and all of the following conditions are met:

- producers report the acreage to FSA within 15 calendar days after the final planting date determined for the crop by FSA, or
- if the acreage reported is after the timeframe, a farm visit verifying eligible disaster conditions that prevented the specified crop or acreage from being planted is performed
  - **Note**: Under no circumstance may acreage reported after the 15-day period be approved unless a field visit to verify eligible disaster conditions is completed. State and County Committees do **not** have authority to waive this field visit and verification provisions.
- all determinations made during field inspections must be documented on each late-filed acreage report, with results recorded in COC minutes
- the acreage must have been prevented from being planted as the result of a natural disaster and not a management decision
- **Note:** To receive prevented planting acreage credit, the producer must demonstrate an intent to plant the acreage by providing documentation of field preparation, seed purchase, and any other information necessary to prove intent.

## **37** Prevented Planted Acreage Credit (Continued)

## C Prevented Planted Acreage Credit Because of Drought

Prevented planted acreage credit will not be given where the prevented planted acreage was affected by drought, unless all of the following apply:

- on the final date for non-irrigated acreage, the area that is prevented from being planted has insufficient soil moisture for germination of seed
- •\*--prolonged precipitation deficiencies that meet D3 or D4 drought level as determined--\* by the U.S. Drought Monitor
- verifiable information must be collected from sources whose business or purpose is recording weather conditions as determined by FSA and the sources will include, but are not limited to:
  - U.S. National Weather Service
  - Bureau of Reclamation
  - U.S. Army Corps of Engineers
  - NIFA
  - NRCS
  - local irrigation authorities responsible for water allocations
  - State Department of Water Resources
  - CES
  - other sources responsible for the collection of water data or regulation of water resources (water allocations).

Prevented planted acreage credit applies to irrigated crops where the acreage was prevented planted because of a lack of water of an irrigated supply resulting from drought conditions, or contamination from saltwater intrusion of an irrigation supply resulting from drought conditions, if there was not a reasonable probability of having adequate water to carry out an irrigation practice.

## **37** Prevented Planted Acreage Credit (Continued)

## **D** Ineligible Prevented Planting

Acreage ineligible for prevented planted credit includes, but is not limited to, acreage:

• not planted because of a management decision

**Note:** Failure to plant when other producers in the area were planting will result in the denial of the prevented planting claim.

- required to be left unharvested under the terms of the lease or any other agreement
- where any other person receives a prevented planted payment for any crop for the same crop year, unless double-cropping requirements have been met
- where pasture or another forage crop is in place on the acreage during the time that planting of the crop generally occurs in the area
- used for conservation purposes or intended to be or considered to have been left unplanted under any program administered by USDA, including CRP planting history or conservation plans indicated would remain fallow for crop rotation purposes
- affected by the containment or release of water by any governmental, public, or private dam or reservoir project, if an easement exists on the acreage affected for the containment or release of the water
- where there is an inadequate supply of irrigation water beginning before the RMA sales closing date for the previous crop year or the NAP application closing date for the crop according to 1-NAP, paragraph 300 through the final planting date of the current year
  - **Note:** See subparagraphs D and E for exceptions for ineligible acreage when irrigation water is reduced, and Exhibit 2 for the definition of an adequate water supply or source.
#### **D** Ineligible Prevented Planting (Continued)

- where there is a failure or breakdown of irrigation equipment or facilities
- quarantined by a county, State, or Federal government agency
- affected by chemical and herbicide residue
- where the producer was unable to find a market for the crop
- for value loss crops, including, but not limited to, Christmas trees, aquaculture, or ornamental nursery, for which NAP assistance is provided under value loss procedure
- affected by wildlife damage
- for tree crops and other perennial, unless the producer can prove resources were available to plant, grow, and harvest the crop, as applicable
- where reduction in irrigation water supply is because of participation in an electricity buy-back program, the sale of water under a water buy-back is ineligible for prevented planted credit, or changes in water use because of legislation changes or any other cause which is not a natural disaster
- where the prevented planted acreage was actually planted to the same crop
- devoted to noncropland.

#### E Exceptions for Ineligible Prevented Planted Acreage When Ground Water Is Reduced

If source information is not available to indicate the amount of irrigation water that would be provided from a snow pack, precipitation, and inflows beginning on the prior years' RMA or NAP normal harvest date for the crop, then for the current year, prevented planted credit will be restricted to the amount of crop acres irrigated in the previous year.

**Example:** Producer normally irrigates 1000 acres with ground water. In 2017, producer Plants 750 acres and is prevented planting on 250 acres because of drought. For the 2017 crop year, there is no information available as to the amount of water that would be available to irrigate the acreage under normal snow pack, precipitation, and inflow conditions. Ultimately for 2017, the producer receives enough water to irrigate 650 acres. Only 100 acres would be eligible for prevented planted because eligibility is determined based on the 750 planted acres irrigated in 2016.

#### **F** Timely Reporting of Prevented Planting

To be considered timely, producers who request prevented planting acreage credit for a crop not covered by NAP must complete CCC-576, Part B within 15 calendar days after, but not before, the final planting date. CCC-576 **can** be filed be completed before the acreage being reported on FSA-578.

Producers may initiate CCC-576 by calling the County Office or they may print and complete CCC-576 from home and send completed CCC-576 to their County Office. The County Office may also mail or e-mail CCC-576 in response to a producer's request.

**Notes:** If the producer mails CCC-576 to the County Office, it must be postmarked by the ARD in the county to be considered timely filed.

Producers may access CCC-576 at eForms Home (usda.gov).

County Offices must use established final planting dates according to subparagraph 22 A for reporting prevented planting acres. After CCC-576 is submitted, it **cannot** be withdrawn or revised. CCC-576 cannot be filed for a crop before its final planting date.

#### F Timely Reporting of Prevented Planting (Continued)

County Offices that accept a prevented planted claim (CCC-576), Part B more than 15 calendar days after the final planting date can consider CCC-576, Part B timely filed, regardless of when it is received, if the producer has crop insurance coverage for the crop and timely filed a prevented planted claim to the reinsurance company.

Acceptable RMA data used to accept a late-filed claim includes information in CIMS showing a timely filed prevented planting claim to RMA. If CIMS does not provide data to support the producer's certification or prevented planted acreage on FSA-578 and CCC-576, it is the producer's responsibility to provide proper evidence that the prevented planted claim was filed timely with the reinsurance company.

**Notes:** All other crops not covered by crop insurance must meet the 15 calendar-day requirement provided in this subparagraph or be subject to the late-filed provisions in paragraph 27.

All RMA data in CIMS is considered timely filed.

#### **G** Final Planting Notes

If prevented planting acreage is reported on FSA-578 and CCC-576, Part B is filed beyond the period identified in subparagraph E, COC will consider acceptable CCC-576's that are filed at such time to permit COC or their authorized representative the opportunity to:

- make a farm visit to verify the eligible disaster conditions which prevented the specific acreage or crop from being planted
- determine, based on information obtained by visual inspection of the specific acreage or crop, that eligible disaster conditions, such as damaging weather or other adverse natural occurrences, rather than other factors, prevented the acreage or crop from being planted.

Prevented planting **must be denied** in each case where CCC-576, Part B is submitted beyond the period specified in subparagraph F and at a time that would not permit COC or an authorized representative the opportunity to make a farm visit to inspect the specific acreage or crop to verify eligible disaster conditions that prevented the acreage or crop from being planted.

- Exception: For CCC-576, Part B, submitted beyond the period specified in subparagraph F and at a time that would not allow verification of the specific acreage through farm inspection, RMA data may be used to accept a late-filed CCC-576 prevented planting request, if the prevented planted acreage was reported timely to RMA and supports the prevented planted information reported on FSA-578. All other prevented planted provisions shall be met. This exception does not apply to NAP. See subparagraphs 27 A, B, and C Ufor guidance on accepting late-filed FSA-578's.
- Example 1: Producer late-filed CCC-576 on July 10 claiming prevented planted soybeans because of flooding. County Office employee makes a farm visit on July 17 and verifies flooding as the condition that prevented the producer from planting the intended crop. In this case, COC may accept the late-filed CCC-576, Part B, because flood condition can be verified by the farm visit.
- **Example 2:** Producer late-filed CCC-576 on June 25 claiming prevented planted corn because of drought. Rain fell on June 30, before inspection was performed. In this case, COC cannot accept the late-filed CCC-576, Part B, because drought condition cannot be verified by the farm visit.

#### **G** Final Planting Notes (Continued)

- **Example 3:** Producer late-filed CCC-576 on August 2 claiming prevented planted wheat because of excessive rain. When the field inspection was performed on August 10, the field was determined to be dry enough for planting. In this case, COC cannot accept the late-filed CCC-576, Part B, because wet condition was not verified by the farm visit.
- **Notes:** Results of the farm visit must be documented on each filed CCC-576, and recorded in COC minutes, to support the documentation.

Late-filed fees shall apply according to paragraph 27.

#### H Processing Prevented Planting Claims

Producers must establish to the satisfaction of COC that:

- all cropland feasible to plant but prevented from being planted was directly affected by a natural disaster
- **Note:** The unavailability of equipment, seed, or fertilizer, even if this unavailability is because of or related to the natural disaster, is **not** an eligible cause of prevented planting.
- preliminary efforts made by the producer to plant the crop are evident, such as disking the land, orders for purchase, delivery of seed and fertilizer, or financing documents.

#### I Late-Filed Fees for Late-Filed CCC-576's

A late-filed CCC-576 requires assessing a late-filed fee to verify and determine the crop, acreage, and use. The late-filed fee is equal to the measurement service fee according to paragraph 928.

## J Verifying Prevented Planted Acreage Claim

Verify prevented planted acreage by 1 of the following methods:

- crop insurance data if the data supports FSA-578
- field visit
- COC knowledge.
- **Example:** If COC has knowledge that an area is affected by a natural disaster, COC can approve the acreage without performing a field visit as long as the claim was timely filed according to subparagraph F.

#### K Processing Prevented Planting Acreage Claim

CCC-576, Part B will:

- be completed by the producer or farm operator
- provide sufficient information for COC to determine that the claimed prevented planting or damage to specific acreage was the result of natural disaster and not a management decision
- be date-stamped when received by the County Office
- **Note:** A photocopy of the date-stamped completed CCC-576 must be given to the producer as evidence of filing.
- be reviewed and acted on by COC or a representative.
- **Notes:** County Office will publicize to all producers that prevented planting acreage claims will only be accepted on CCC-576.

For prevented planting acreage claims, see Exhibit 15 for instructions on how producer will complete CCC-576.

#### L Review Prevented Planting Acreage Claim

COC will review each CCC-576, Part B and determine whether:

- notice of loss has been filed according to subparagraph G or H
- the claimed disaster condition or period, in CCC-576, item 9, appears reasonable and meets the definition of "natural disaster"
- a field visit is required to verify information on CCC-576 according to subparagraph J.

#### **M** Prevented Planted History

Beginning with the 2009 crop year, using prior years' planting history will no longer be considered when making determinations for prevented planted acreage claims. COC must determine that all other prevented planted requirements are met according to this paragraph.

#### N Approving Prevented Planted Acreage Claim

COC must make a determination of eligibility on each request for prevented planting acreage credit filed by a producer. COC may request the producer show there was intent to plant the acreage by providing documentation of field preparation, seed purchase, and other information that shows the acreage could have been planted and harvested under normal conditions. If COC is not satisfied with the supporting documentation provided, then the request will be denied.

If the County Office is notified that a case involving prevented planting is under review by other USDA agencies, such as OIG or RMA, or crop insurance companies, COC will not make a determination on the request for prevented planting until the claim has been resolved by the other agency or crop insurance companies.

COC will, before approving prevented planting, be satisfied that:

- the prevented planting acreage was reported according to subparagraph G or H
- the producer intended to plant the crop acreage for harvest
- other producers in the area were similarly affected

**Note:** Failure to plant the crop when other producers in the area were planting the crop should result in the disapproval of the prevented planting claim.

- the reason the crop acreage could not be planted was because of natural disaster and not a management decision
- for a crop type with a single planting in a crop year, the eligible cause of loss occurred:
  - after the final planting date for the same crop type in the previous crop year
  - before the final planting date for the same crop in the crop year the request for prevented planting credit is filed
- for a crop type with multiple plantings in a single crop year, the eligible cause of loss occurred:
  - after the final planting date of the final planting period for the same crop type in the previous crop year
  - before the final planting date of the same crop type for the planting period the request for prevented planting credit is filed

#### N Approving Prevented Planted Acreage Claim (Continued)

- generate a letter to the producer or producers filing CCC-576, Part B according to instruction in 1-NAP.
  - **Notes:** Approved prevented planted acreage must be limited to the number of acres physically able for planting.

To ensure accuracy of the acreage being reported, land that is destroyed in a current crop year to the extent that the acreage cannot be restored, or the acreage will no longer be tillable may need to be reclassified and unavailable for subsequent crop year acreage credit.

\*--COC may approve acreage as prevented planted credit 15-calendar-days after the final planting date.--\*

#### **O** Disapproving Prevented Planted Acreage Claim

Issue 1 single decision letter addressed or copied to all producers with an interest in the specific acreage or crop when COC:

- disapproves entire acreage claimed on CCC-576, Part B
- approves less than the entire acreage claimed on CCC-576, Part B.

Notification letter must include the determination along with a detailed explanation supporting the determination and a right of appeal or reconsideration to COC according to 1-APP.

#### P Recording Prevented Planted Acreage

Producers with claimed prevented planting acreage must report acreage on FSA-578. COC must make a determination of eligibility on each CCC-576, Part B request for prevented planting credit.

All CCC-576's (NAP and non-NAP covered crops) will be entered into the NAP software according to 3-NAP.

See paragraph 82 for recording prevented planted acreage claimed on CCC-576.

#### 38 Failed Acreage

#### A Definition of Failed Acreage

<u>Failed acreage</u> is acreage that was timely planted with the intent to harvest, but because of disaster related conditions, the crop failed before it could be brought to harvest.

#### **B Proof of Failed Acreage**

Producers who are requesting failed acreage credit must prove to COC's satisfaction that:

- the crop was planted with an intent to harvest using farming practices consistent for the crop and area
- the acreage failed because of disaster-related conditions.

#### C Requesting Failed Acreage Credit

To request failed acreage credit, a CCC-576 must be processed according to 1-NAP (Rev. 2), paragraph 575 \* \* \*.

To be approved as failed acreage, the acreage must have been reported as failed acreage before the disposition of the crop and the acreage must have been planted under normal conditions but failed as the result of a natural disaster and not a management decision.

**Exception:** RMA data may be used to approve CCC-576 for failed acreage, when reported after the disposition of the crop, if the failed acreage was reported timely to RMA and supports the failed acreage information reported on FSA-578. This exception does not apply to crops covered by NAP.

#### 38 Failed Acreage (Continued)

#### **D** Verifying Failed Acreage

Verify failed acreage by 1 of the following methods:

- crop insurance data if the data supports FSA-578
- COC knowledge

**Example:** If COC has knowledge that an area is affected by a natural disaster, COC can approve the acreage without performing a field visit.

- field visit.
- \*--Notes: If the failed acreage is filed timely and a field visit is performed a fee will not be assessed.

If the failed acreage is not reported timely and is reported after the ARD, then--\* late-filed fees will \* \* \* according to paragraph 27.

#### **E** Approving Failed Acreage

Failed acreage determinations must be made on a case-by-case basis. After CCC-576 has been submitted, it **cannot** be withdrawn or revised. If COC is not satisfied with the supporting documentation provided, the request must be denied.

If the County Office is notified that a case involving failed acreage is under review by other USDA Agencies, such as OIG or RMA, or crop insurance companies, COC must **not** make a determination on the request for failed acreage credit until the claim has been resolved by the other agency or crop insurance company.

Note: Action must be taken on CCC-576's before PLC or ARC payments are processed.

#### **F** Recording Failed Acreage

Producers with claimed failed acreage must first report acreage on FSA-578. The acreage will be recorded in the acreage reporting software as reported with a supplemental status of "failed". See paragraph 82 for recording failed acreage claimed as "low yield" on CCC-576.

#### 38 Failed Acreage (Continued)

#### **G** Reporting the Replanting of Failed Acreage

If the initial crop fails and the producer replants the same crop on the same land, the crop is only to be reported once. The crop is a replacement crop, **not** a subsequent or double-crop. County Offices may notate on FSA-578 that the crop was replanted.

**Example 1:** Producer replants a failed crop of corn and has **not** reported the first planting of the crop on FSA-578.

Failed crops that are replanted to the same crop and no acreage report has been filed, will report the acreage only once, with planting date the date the crop was replanted. Treat the second replanted corn crop acreage the same as if it were the first planting of the crop.

**Example 2:** Producer planted corn, the acreage failed, and the producer filed an acreage report with a status code of "F" (failed) and CCC-576.

If the producer subsequently notifies the County Office that the acreage was replanted to the same crop, the acreage report must be revised to remove the "F" (failed) and change the date to reflect the date of the replanting of the same crop. Treat the replanted corn the same crop as if it was the first planting.

**Note:** Producers who report the first planting of a crop as failed and then subsequently replant the acreage to the same crop without revising their acreage report to reflect that the acreage was replanted may **not** be eligible for LDP's or price support loans on the acreage because the acreage report will reflect that there will be no harvested acreage of the crop from which production could possibly be obtained.

#### **39** Volunteer Acreage

A crop is considered volunteer if planted in a previous crop year on the applicable acreage, or drifted from other acreage, successfully self-seeded, and is growing this crop year on the applicable acreage without being intentionally sown or managed.

## **B** Use of Volunteer Crop Acreage

Program eligibility will be determined by specific program provisions.

#### 40 **Double-Cropping**

#### A Approved Double-Cropping

Approved double-cropping occurs when both of the following are met:

- •\*--a consecutive planting of 2 specific crops (excluding cover crop acreage) that have the capability to be planted and carried to maturity for the intended use, as reported by the producer, on the same acreage within a 12 month period--\*
- specific combination of crops recommended by COC is approved by STC.
- **Note:** Crop acreage planted for cover are not considered a crop for double-cropping purposes because cover crops are terminated. See paragraph 32 for terminating cover crops.

One or both crops could have been prevented from planting and/or failed as long as both of the crops had reasonable expectations and realistic possibilities of being carried to maturity for the intended use within the same crop year under normal growing conditions.

**Notes:** See 1-ARCPLC for the definition of double-cropping FAV's or wild rice with covered commodities or peanuts.

The inclusion of a county on the list in 7 CFR 1412 does not mean that every doublecropping combination in that county is automatically approved. Counties on the list in 7 CFR 1412 are listed **only** for using the double-cropped FAV exception. See 1-ARCPLC.

#### 40 **Double-Cropping (Continued)**

#### **B** Establishing Double-Cropping Crops

In advance of a crop year, COC will submit to STC recommendations of specific combinations of crops that can annually meet the approved definition of double-cropping. This applies to **all** combinations that are requested to be reported on FSA-578 as double-cropped.

COC supporting documentation must include the following:

- length of growing season and moisture requirements required to produce the recommended crops for the intended use
- documentation of rainfall amounts normally received in the county during the growing season for each crop
- irrigation requirements, if any
- established final planting date for each crop for the intended use according to:
  - •\*--RMA for insured crops
  - NAP for non-insurable crops--\*
- COC-established normal harvest date for each crop for the intended use.

The normal harvest dates, if applicable, and final planting dates are established based on normal growing single cropping conditions.

**Notes:** See 1-ARCPLC, for the definition of double-cropping FAV's or wild rice with covered commodities or peanuts.

The inclusion of a county on the list in 7 CFR 1412 does not mean that every double-cropping combination in that county is automatically approved. Counties on the list in 7 CFR 1412 are listed **only** for the purpose of using the double-cropped FAV exception. See 1-ARCPLC, paragraph 290.

STC has authority to establish double-cropping crops without COC input.

#### 40 Double-Cropping (Continued)

## C COC Action

COC will submit any changes or additions in double-cropping practices to STC for approval.

- If double-cropping recommendations are based on both crops reaching maturity, then all other intended uses are automatically included in the recommendation. No further action is required.
  - **Example:** A fall planted small grain intended for grain (GR) followed by spring planted peas intended for fresh (FH) is considered an acceptable double-cropping practice. All other double-cropping practices for small grain followed by peas, such as small grains intended for green manure(GM) followed by peas intended for fresh (FH), will automatically be considered acceptable with no further action.
- If double-cropping recommendations for both crops were not based on the crops reaching maturity, then each intended use for the recommended double-cropping practice must be listed separately for consideration by STC.
  - **Example:** A fall planted small grain intended for grain (GR) followed by spring planted peas intended for fresh (FH) is not an acceptable double-cropping practice. In such cases, COC must list each recommended double-cropping practice separately by intended use for consideration, such as fall planted small grain intended for green manure (GM) followed by spring planted peas intended for fresh (FH), fall planted small grain intended for grazing (GZ) followed by spring planted peas intended for fresh (FH).

#### **D** STC Action

STC will review and approve or disapprove COC-recommended changes or additions to specific combinations of crops based on the data submitted by COC.

STC must **not** approve any of the following:

- any specific combination of crops that were disapproved as a multiple-cropping practice under a particular program without first obtaining concurrence of DAFP
- a combination comprised of plantings of the same crop
- any specific combination of crops if both crops cannot be planted and carried to maturity for the intended use, as applicable, on the same acreage within the same crop year under normal growing conditions.
  - **Note:** A second planting of the same crop on the same acreage in the same crop year shall be considered a repeat planting, not double-cropping.

#### 40 Double-Cropping (Continued)

#### E County Office Action

County Offices will:

- annually publicize approved double-cropping combinations in the county by available means
- ensure approved double-cropping combinations are recorded on FSA-578, with applicable status codes, according to Exhibit 11.

## F Exception

There may be some cases where a producer has a verifiable record of double-cropping a specific combination of crops that were either of the following:

- not recommended by COC
- not approved by STC.

At the request of the producer, these cases will be reviewed by STC on a case-by-case basis. STC may approve the specific combination of crops for that particular producer only if the following requirements are met:

- producer provides verifiable and documentable proof that the specific crops have been successfully planted and carried to maturity for the intended use on the same acreage in the same crop year in at least 2 of the previous 4 crop years
- for crops requiring irrigation, evidence must be provided to show that the specific DMLA crops planted and carried to maturity for the intended use were irrigated.

This exception does not apply nor will STC approve any combination of crops for a specific producer if any of the following are met:

- 1 or both of the crops:
  - involved in the sequence were prevented from being planted or failed
  - require irrigation and no verifiable evidence of irrigation is provided
  - involved in the sequence were not carried to maturity for the intended use, as applicable.

#### 41 Under and Over Reported Official Acreage

### A Agency Reported Acreage

RMA and FSA both have a business need to know the location of the crop being reported and the actual planted acreage of a field. RMA's business need and associated rules for an accurate and precise report of planted acreage do not require the acreage reported for a specific field to exactly match the acreage within a delineated CLU field boundary. A producer under or over reporting the FSA official acreage on an acreage report submitted to RMA would not inherently impact RMA's internal business processes or the producer's insurance coverage.

For FSA purposes, the CLU acreage is the "official" acreage for which program eligibility and benefits are calculated. When an acreage report submitted to either agency has planted acreage that is over or under the CLU acreage, FSA has a business need to know the reason(s) for the difference.

Producers are required to accurately report acreage. The acreage must be reported using the data source deemed most accurate by the producer and could be based on CLU (official acreage), precision equipment, measurement service, or other sources such as GPS data.

Review Exhibit 7 for the workflow of actions the producer should take when reported acreage is under or over the CLU acreage.

## A Authority

According to 7 CFR Part 990.7 licensed growers of hemp are required to report the acreage and license number to FSA using CARS beginning with the 2020 crop year. AMS is required to provide law enforcement with information about who is growing hemp and where it is grown. The data collected by FSA is used to verify this information with law enforcement.

Note: FSA staff should refrain from sharing producer information with law enforcement. Requests for information from law enforcement officials should be directed to AMS Hemp Production staff via email at <u>farmbill.hemp@usda.gov</u> or by telephone at \*--888-721-HEMP.--\*

Insurance Eligibility – A hemp producer must have at least one year of history of planting hemp to be eligible for crop insurance. Producers might need to report hemp acreage planted before 2020 to meet this requirement.

#### **B** Intended Uses

| Intended |                                                                                  |
|----------|----------------------------------------------------------------------------------|
| Use Code | Intended Use Description                                                         |
| CB       | CBD - grown for extraction of plant resin, which includes CBD and other          |
|          | phytocannabinoids.                                                               |
| FB       | Fiber - used for cloth, pressed plastics, ropes, animal bedding, paper, biofuel, |
|          | packaging, concrete additives, and spill cleanup.                                |
| GR       | Grain - used for hemp hearts, crushed seed oil (not CBD), and protein            |
|          | supplements (human or animal consumption).                                       |
| SD       | Seed - used for propagation stock and hybrids (non-human consumption).           |
| *SE      | Sets – intended to harvest the plant, midway through its growing cycle, to       |
|          | sell for replanting or propagation purposes*                                     |

The following intended uses and descriptions are available for hemp.

\*--Note: Hemp that is approved to be grown for research will be reported with an "X" status--\* code for experimental.

The following intended use combinations can be used for hemp when the crop is harvested as 2 uses:

- Grain (GR)/Fiber (FB)
- Fiber (FB)/Seed (SD).

#### C Continually Planted Hemp

- \*--Continually planted hemp that is grown year-round must be reported within 30 calendar days from the date of each new planting.
  - **Example:** The producer has multiple buildings in which clippings are planted and grown indoors for 75 days. The first planting is January 1, 2020. This planting is reported as status code "I" since it is the initial planting. Once harvested, new clippings are replanted in the same lots. This is continually planted hemp and the new planting is reported as status code "R" for repeat planting. The process is repeated throughout the year.--\*
  - **Note:** If FSA accepts the acreage report for the size of the building, that would provide the hemp location for AMS and/or DEA purposes.

#### **D** Required Producer Hemp License

Producers are required to provide a hemp license number for a certified hemp acreage \*--report. The license number should be entered into CARS for each subfield and match the format exactly as it appears on the license certificate (including underscores, capitalization, leading zeros, etc).

The name on the hemp license must match the name on the acreage report, however if a producer reports hemp acreage on FSA-578 using a name that does not match the name on the hemp license, County Offices should verify relationship between landowner and licensee before accepting the acreage report.

When 2 or more licensees share ownership of 1 parcel of land, they must be registered separately depending on the amount of land under cultivation by the individual licensees. Verify the license number on the acreage report is matched to the proper licensee.

**Notes**: The producer must explain and document on FSA-578 why the hemp license name does not match the acreage report name.

County Offices can use the HeMP <u>Public Search Tool (usda.gov)</u> to locate or verify a producer's license number.--\*

#### E Hemp License Format

Capturing the exact license number format is crucial to ensuring proper reporting as the license number is the main component used to match growing locations to sampling, testing, reporting and compliance. The following link describes the required license number format for USDA-approved State and Tribal hemp production plans: https://www.ams.usda.gov/sites/default/files/media/StateandTribalPlanRequirements.pdf.

In summary, license numbers will use the following formats:

- under State-approved hemp programs, (ANSI/FIPS State Code\_State License #)
- under Tribal-approved hemp programs, (BIA Tribal Code\_Tribal License #)
- under direct USDA regulation, (USDA\_ANSI/FIPS Code OR BIA Tribal Code\_USDA License Number).
- \*--Note: For questions concerning the license number format provided by a producer, the user can access the HeMP <u>Public Search Tool (usda.gov)</u> to verify the license number format.--\*

## F Lots Versus Fields

License holders must designate the location and number of lots intended to be planted. For FSA purposes, the term "lots" refers to the specific subfield located within the field on the tract. The lot concept provides flexibilities to growers to manage risk; therefore, lots may be subsections of a field, without physical boundary, as is required for other crops. Growers **must** report each variety or strain as a separate "lot".

#### **G** Reporting Acres

\*--Crop fields are subdivided by variety, and each must obtain a unique lot number to comply with the sampling, testing, and destruction requirements in the USDA, Tribal or State approved plan. Existing lot numbers should be used for all continually planted hemp whether it is in the same variety or not. A new subfield should only be created if the location or size of the planting has changed.--\*

**Example:** Producer has 2 varieties of hemp planted in the same field in an alternating pattern of 6 lots. Producer will report 6 subfields of hemp as follows:

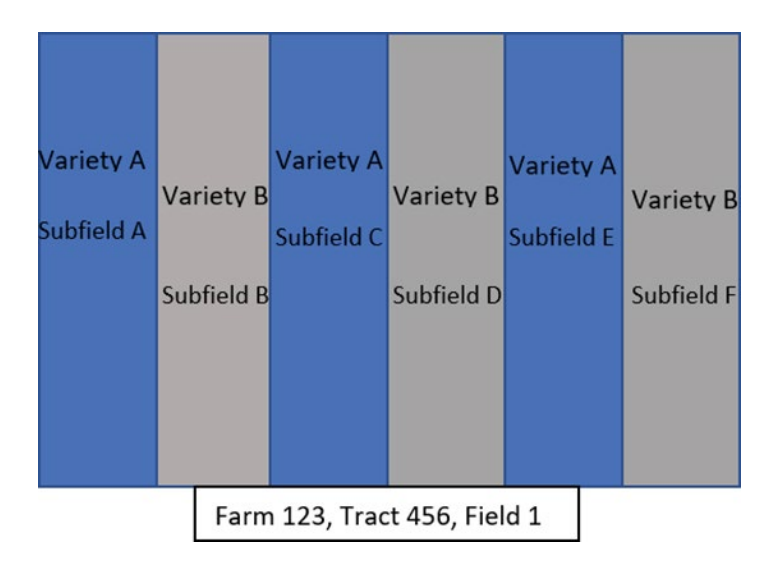

#### H Research Lots

\*--Hemp may be approved to be grown for research purposes only. Because the crop will never be sold commercially, the acreage report is not required to be broken down by lots. If the field was planted over several days, growers will report the average planting date.

Producers licensed directly with USDA who perform research will have an "R" in their license number as an indicator. For example, USDA\_XX\_R0001. States and tribes may also issue license number formats which uniquely identify approved research entities.--\*

- **Example**: Producer is growing hemp for a university and has planted 6 lots with 6 different varieties. The lots were planted on June 1, 12, 18, and 29. The planting date of June 15 was entered into CARS as the average planting date.
- \*--Note: Hemp that is grown for research will be reported with status code "X" for experimental.

| Type of End Product | Type of End Product       | FSA Designation   | Latinfo         |
|---------------------|---------------------------|-------------------|-----------------|
| (ininge)            | Hemp for Research         | End-use specific. | Average         |
|                     |                           | (CBD, grain,      | planting dates  |
|                     | Hemp may be produced for  | fiber, seed)      | and special lot |
|                     | research purposes under   |                   | designations    |
| ·                   | produced for research may |                   | may be used.    |
| Hemp for Research   | never enter commerce and  |                   |                 |
|                     | must be destroyed at the  |                   |                 |
|                     | end of the project.       |                   |                 |
|                     |                           |                   | *               |

#### I Hemp Grown in a Greenhouse, Warehouse, or Similar Indoor Facility

Growers who plant hemp in a greenhouse, warehouse, or similar indoor facility with the \*--intention of transplanting or propagating the plant into a different indoor location or an outdoor field before harvest are not required to report the initial indoor planting. The crop must only be reported when it is moved and planted in the location where it will be harvested.--\*

A producer growing, managing, and harvesting the crop in a greenhouse, warehouse, or indoor facility must follow the same guidance as a traditional grower. The hemp must be reported by location, subfield(s), and planting date(s) for all varieties and end-uses.

A producer growing the crop for propagation purposes to sell to other producers must report the crop using SE as the intended use when it is seeded in a greenhouse, warehouse, or

- \*--similar facility. Because the producer will not be growing the crop to maturity harvest and--\* testing may not be required, the crop may be reported using the same method as a research grower.
  - **Note**: Hemp planted after the acreage reporting deadline should be reported within 15 calendar days of planting according to subparagraph 24 D; however, it must be reported 30 calendar days before being harvested.

#### \*--J Hemp Grown Both Indoors and Outdoors

Growers who plant hemp in a greenhouse or indoor facility with the intention of transplanting the plant into an outdoor field or a different indoor location before harvest are not required to report the initial indoor planting. The crop must only be reported when it is planted in the location where it will be harvested.

| Type of End Product (Image)                                                                                                    | Type of End Product<br>(name and description)          | FSA<br>Designation     | Lot info                         |
|----------------------------------------------------------------------------------------------------|--------------------------------------------------------|------------------------|----------------------------------|
|                                                                                                    | Plants started indoors<br>and moved to a final         | End-use<br>specific.   | Record final planting location   |
|                                                                                                    | location.                                              | (CBD,<br>grain, fiber, | following the standard rules for |
| Construction of the second second sec | Plants are started indoors but moved to a field or     | seed)                  | lot registration.                |
|                                                                                                    | outdoor location for final<br>planting to maturity and |                        |                                  |
|                                                                                                    |                                                        |                        | *                                |

## \*--K Continuous Propagation

A producer maintaining mother plants to support their own continuous grow will report the mother plants using SE as the intended use. The cuttings taken from mother plants are used for propagation.

| Type of End Product | Type of End Product                                                                                                    |                                                                                                    | T 4 . C                                                                                                    |
|---------------------|----------------------------------------------------------------------------------------------------|----------------------------------------------------------------------------------------------------|----------------------------------------------------------------------------------------------------|
| (Image)             | (name and description)                                                                                                    | FSA Designation                                                                                      | Lot info                                                                                                    |
|                     | Mother Plant/s<br>Mother plants are used<br>to propagate new plants<br>called clones. Clones<br>can be sold or used for<br>continuous production.                                                                                                    | Set                                                                                                  | Mother plants<br>should be kept<br>separate and<br>recorded as a single<br>lot.<br>"Planting date" may<br>stay the same for<br>several years. |
|                     | Clones/Transplants<br>(For continuous<br>production)<br>Clones are produced from<br>mother plants and are<br>generally used for<br>continuous production<br>on-farm.<br>Transplants are small<br>plants, generally started<br>from seed, that are used<br>for continuous<br>production on-farm | End-use specific.<br>(CBD, grain, fiber,<br>seed)<br>Record end-use at<br>final growing<br>location. | Record final planting<br>location following the<br>standard rules for lot<br>registration.                                                    |

--\*

#### \*--L Production of Immature Plants, Nursery Stock, or Propagative Material

Growers who produce hemp with the intention of moving hemp plants or plant material into the stream of commerce before the appearance of floral development will report the crop using SE as the intended use when it is initially planted. Because the producer will not be growing the crop to maturity, the crop may be reported using the same method as a research grower.

| <b>Type of End Product</b>  | <b>Type of End Product</b>                                                                                                    | FSA         |                                                                                                    |
|-----------------------------|----------------------------------------------------------------------------------------------------|-------------|----------------------------------------------------------------------------------------------------|
| (Image)                     | (name and description)                                                                                                    | Designation | Lot info                                                                                                    |
|                             | Clones/Transplants (For Sale)<br>Clones are produced from mother<br>plants and can be sold to begin<br>new production operations at new<br>location.<br>Transplants are small plants<br>generally started from seed that<br>can be sold to begin new<br>production operations at a new<br>location. | Set         | If an operation is only<br>producing clones/<br>transplants for resale<br>with no final on-farm<br>location, record as a<br>single lot. |
| A SARANA                    | Lab-produced Hemp<br>propagative material<br>Hemp is produced for propagative<br>purposes in a soil-less medium,<br>generally in a lab. These plants<br>are then sold to consumers as<br>transplants to begin production<br>operations.                                                             | Set         | If an operation is only<br>propagating material for<br>resale with no final<br>on-farm location,<br>record as a single lot.             |
| Hemp Microgreens            | Hemp Microgreens<br>Hemp microgreens are harvested<br>every few weeks, generally when<br>the plants have only produced the<br>first two leaves (cotyledons.)                                                                                                    | Set         | Record following the<br>standard rules for lot<br>registration using the<br>(R) status code.<br>Update the planting date<br>as needed.  |
| CREANE<br>Hemp Salad Greens | Hemp Salad Greens<br>Hemp salad greens are produced<br>for the young tender, first leaves.<br>Hemp produced for salad greens<br>should not reach above<br>8-10 inches before harvest.                                                                                                    | Set         | Record following the<br>standard rules for lot<br>registration using the<br>(R) status code.<br>Update the planting date<br>as needed.  |

#### M Additional Reporting Requirements

Licensed hemp producers have additional reporting requirements under the hemp production program that are separate from FSA reporting requirements. Producers who inquire about additional reporting requirements should be directed to contact the local regulatory licensing authority for guidance.

A list of hemp program contacts can be found at the following link: <u>https://www.ams.usda.gov/rules-regulations/hempinformation-producers/grower-contact-list</u>.

#### 43-56 (Reserved)

#### 57 Establishing Crop Characteristics

#### A Introduction

\*--CVS is the official database that maintains crop characteristics and serves as a central commodity lookup table for use by CARS, NCT, and other program software applications. Exhibit 10 contains select data fields from CVS; that is, all the valid current year's crops, types, intended uses, and FAV status (land use code).

MIDAS CRM-Product Master is a copy of 2013 CVS data and subsequent years' and a database of requested new (crop) products.

**Example:** Lettuce, Bibb or Corn, Yellow are both products within Product Master. Through Product Master, FSA employees can view the full details about any product within CRM/Product Master/Search Products. Users will refer to the Product Master work instructions for additional instructions on searching for and reviewing products.

#### **B** MIDAS CRM-Product Master Course Requirements

The following AgLearn courses are minimum requirements for accessing and using CRM-Product Master:

- FN100 Introduction to MIDAS
- FN200 Basic Navigation of MIDAS CRM
- FN220 Managing the MIDAS Universal Worklist
- CT300 Product Master Overview
- CT310 Product Master New Product Request.

# C Requesting Additional Crops, Types, and/or Intended Uses Through CRM-Product Master

Occasionally, a producer will come into the County Office and report his or her acreage on a crop that is not yet in the FSA system. CRM-Product Master is the system for initiating a new product (crop) request.

If a producer reports a crop, type, or intended use that is **not** currently available in Exhibit 10, **CVS Reports**, or Product Master, the County Office will use the "New Product Request" function in CRM-Product Master to request the addition. The automated New Product Request process will be initiated by the County Office, in most cases. See **Exhibit 12** for instructions.--\*

#### 57 Establishing Crop Characteristics (Continued)

#### \*--D New Request Product Workflow Overview

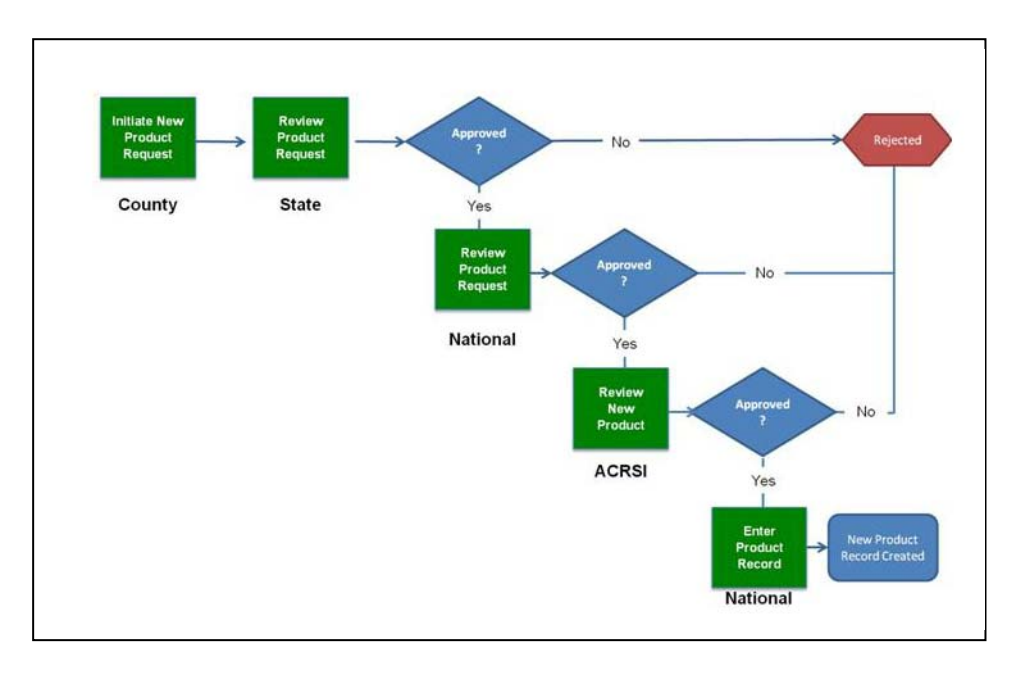

The following diagram describes the new product request workflow.

#### 58 Responsibilities of Requesting Additional Crops, Types, and/or Intended Uses

#### **A** County Office Responsibilities

County Offices are responsible for:

- performing a thorough review and analysis of all available data for the crop and its characteristics before submitting the request
- searching CRM-Product Master for pending/existing requests to avoid duplicate requests
- providing sufficient information in the request to justify the addition of the crop, type, or intended use
- attaching supportive documentation (for example, acres, prices, and yields specific to their region) to justify the new product request
- specifying the request is for acreage reporting, NAP crop eligibility, or both.

Note: Ensure that the request is handled according to 1-NAP.--\*

### \*--58 Responsibilities of Requesting Additional Crops, Types, and/or Intended Uses (Continued)

#### **B** State Office Responsibilities

State Offices are responsible for:

- ensuring that the information submitted by the County Office is thorough and complete before approving the new product request
- searching CRM-Product Master for pending/existing requests to avoid duplicate requests
- completing additional research of requested products as needed
- ensuring that all requests are handled according to 1-NAP
- communicating to County Offices of the new product request approval or disapproval status.

#### **C** National Office Responsibilities

National Office responsibilities include, but are not limited to:

- reviewing all requested new product request information
- completing additional research of requested products
- compiling recommendation documents for each requested product
- coordinating with other agencies
- updating all applicable systems and tables
- updating all applicable handbooks
- providing notification of system/crop data changes.

Once the National Office reviews the new product request, an e-mail will be sent to all parties involved in the new product request (State and County Offices), notifying them of National Office approval or rejection.

#### **D** Supplementing an Existing/Pending New Product Request

As new products are added to **CVS** and Exhibit 10, they are available for nationwide use in FSA transactions, and not limited for use by only the State or County Office that requested the new product. State or County Offices may add regional supporting documentation to an existing new product request. Field Offices are encouraged to review pending new product requests before submitting a new request. See **Exhibit 12** for instructions.--\*

#### \*--59 CVS Reports

#### A Overview

CVS reports provide the means to view CVS data for a specific year. Reports are year-specific and are available from the current year to 1997.

There are 4 types of reports (or tables) available from the CVS report menu:

- Crop/Type/Intended Use Report
- Crop/Type Report
- Crop Report
- Crop/Type/Status Report.

#### **B** Purpose

The reports should be used as a reference for:

- new crop (product) requests
- current or historical crop table information.

#### C Accessing CVS Reports

All FSA employees with Level 2 E-Authentication automatically have read-only access to the CVS reports. CVS tables are available for download in the CVS or Excel file format. Since the reports are static data reports, there is no requirement to retain the downloaded files.

Note: For detailed instructions, see Exhibit 12.5.

#### **D** Crop/Type/Intended Use Report

The Crop/Type/Intended Use Report is a summary table by specific year crop, crop type, and intended use. The following table identifies the attributes of the report.

| Name              | Short Description                                                                  |
|-------------------|------------------------------------------------------------------------------------|
| Crop Code         | A unique 4-digit numeric code associated to a crop name or product.                |
| Crop Name         | The alpha-character name of the crop (plant or animal product). May                |
|                   | contain special characters.                                                        |
| Crop Abbr         | A unique 3- to 5-digit alpha-character code associated to the crop                 |
|                   | name.                                                                              |
| Crop Type Name    | The alpha-character name of the crop classification of the crop of animal product. |
| Crop Type Code    | A unique 3- to 5-digit alpha-character code of the crop type name.                 |
| Intended Use Code | A 2-digit alpha-character code associated to the intended use term or              |
|                   | description.                                                                       |
| Intended Use Desc | The alpha-character name of the intended use code.                                 |

#### \*--59 CVS Reports (Continued)

| Name             | Short Description                                                    |
|------------------|----------------------------------------------------------------------|
| Land Use Code    | The alpha-character code associated to a type of crop classification |
|                  | that is specific to acreage reporting.                               |
| Land Use Desc    | The alpha-character name of the land use code.                       |
| Last Change Date | The date of roll-over. Data is displayed as date, 24-hour time, and  |
|                  | time zone.                                                           |
|                  |                                                                      |
|                  | Example: 08/29/2017 15:48:47 CDT.                                    |

## D Crop/Type/Intended Use Report (Continued)

#### E Crop/Type Report

The crop/type report is a summary table available by specific year describing crop name and crop type. The following table identifies the attributes of the report.

| Name           | Short Description                                                   |
|----------------|---------------------------------------------------------------------|
| Crop Code      | A unique 4-digit numeric code associated to a crop name or product. |
| Crop Name      | The alpha-character name of the crop (plant or animal product). May |
|                | contain special characters.                                         |
| Crop Abbr      | A unique 3- to 5-digit alpha-character code associated to the crop  |
|                | name.                                                               |
| Crop Type Name | The alpha-character name of the crop classification of the crop of  |
|                | animal product.                                                     |
| Crop Type Code | A unique 3- to 5-digit alpha-character code of the crop type name.  |

#### F Crop Report

The Crop Report is a summary table available by specific year describing crop codes, crop name, and crop abbreviation.

| Name      | Short Description                                                                               |
|-----------|-------------------------------------------------------------------------------------------------|
| Crop Code | A unique 4-digit numeric code associated to a crop name or product.                             |
| Crop Name | The alpha-character name of the crop (plant or animal product). May contain special characters. |
| Crop Abbr | A unique 3- to 5-digit alpha-character code associated to the crop name.                        |

## \*--59 CVS Reports (Continued)

## G Crop/Type/Status Report

The Crop/Type/Status Report is a summary table available by specific year describing crop name, crop type, and the 3 crop status levels.

| Name                                          | Short Description                                                                                                    |
|-----------------------------------------------|----------------------------------------------------------------------------------------------------|
| Crop Code                                     | A unique 4-digit numeric code associated to a crop name or product.                                                                                                    |
| Crop Name                                     | The alpha-character name of the crop (plant or animal product). May contain special characters.                                                                                                    |
| Crop Abbr                                     | A unique 3- to 5-digit alpha-character code associated to the crop name.                                                                                                    |
| Crop Type Name                                | The alpha-character name of the crop classification of the crop of animal product.                                                                                                    |
| Crop Type Code                                | A unique 3- to 5-digit alpha-character code of the crop type name.                                                                                                    |
| Crop Status<br>Level 1 Code                   | A unique 1-digit alpha-character code used to define unique crop<br>reporting situation; for example, double-cropping, subsequent, or<br>experimental.                                                                          |
| Crop Status Level<br>1 Desc                   | A unique term or phrase describing the Crop Status Level 1 code.                                                                                                    |
| Planting Status<br>Level 2 Code               | A 1-digit alpha-character code describing how the crop was reported<br>by producer; for example, failed, prevented planted, or volunteer.<br>The non-unique F, N, and P codes have different definitions than<br>Level 1 codes. |
| Planting Status<br>Level 2 Desc               | A unique term or phrase describing the Crop Status Level 2 code.                                                                                                    |
| Concurrent<br>Planting Status<br>Level 3 Code | A 1-digit alpha-character code describing the cropping practice or<br>use of the reported crop. The non-unique M code has a different<br>definition than the Level 1 code.                                                      |
| Concurrent<br>Planting Status<br>Level 3 Desc | A unique term or phrase describing the Crop Status Level 3 code.                                                                                                    |
| Last Change Date                              | The date of roll-over. Data is displayed as date, 24-hour time, and time zone.                                                                                                    |
|                                               | <b>Example:</b> 08/29/2017 15:48:47 CDT.                                                                                                    |

--\*

## \*--59 CVS Reports (Continued)

## H Crop/Type/Status Report's Crop Status Level 1 Codes

The following table summarizes Crop Status Level 1 codes and descriptions.

| Code | Crop Status Level 1 Description                               | Full Description                                                                                                    |
|------|---------------------------------------------------------------|----------------------------------------------------------------------------------------------------|
| С    | Cover Crop                                                    | Cover crop status code.                                                                                                    |
| D    | Double Crop – CC followed by different CC                     | Covered commodity followed by a different covered commodity. Meets double-cropping definition.                               |
| E    | Double Crop – CC followed by<br>FAV/wild rice or vice versa   | Covered commodity followed by FAV/wild<br>rice or vice versa. Meets double-cropping<br>definition.                           |
| F    | Double Crop – FAV followed by different FAV                   | FAV followed by a different FAV. Meets double-cropping definition.                                                           |
| G    | Double Crop – non-CC/non-FAV<br>followed by CC or vice versa  | Noncovered commodity/non-FAV followed<br>by covered commodity or vice versa. Meets<br>double-cropping definition.            |
| Н    | Double Crop – non-CC/non-FAV<br>followed by FAV or vice versa | Noncovered commodity/non-FAV followed<br>by FAV or vice versa. Meets double-<br>cropping definition.                         |
| Ι    | Initial – first crop planted on acreage                       | The first crop planted on the acreage.                                                                                       |
| J    | Subsequent – CC followed by CC                                | Covered commodity followed by a different<br>covered commodity. Does not meet double-<br>cropping definition.                |
| K    | Subsequent – CC followed by                                   | Covered commodity followed by FAV/wild                                                                                       |
|      | FAV/wild rice or vice versa                                   | rice or vice versa. Does not meet double-<br>cropping definition.                                                            |
| L    | Subsequent – FAV followed by FAV                              | FAV followed by a different FAV. Does not meet double-cropping definition.                                                   |
| М    | Subsequent – non-CC/non-FAV<br>followed by CC or vice versa   | Noncovered commodity/non-FAV followed<br>by covered commodity or vice versa. Does<br>not meet double-cropping definition.    |
| N    | Subsequent – non-CC followed by<br>FAV                        | Noncovered commodity/non-FAV followed<br>by FAV or vice versa. Does not meet<br>double-cropping definition.                  |
| 0    | DoubleCrop – non-CC/non-FAV<br>followed by non-CC/non-FAV     | Noncovered commodity/non-FAV followed<br>by a noncovered commodity/<br>non-FAV. Meets double-cropping<br>definition.         |
| Р    | Subsequent – non-CC/non-FAV<br>followed by non-CC/non-FAV     | Noncovered commodity/non-FAV followed<br>by a noncovered commodity/<br>non-FAV. Does not meet double-cropping<br>definition. |
| R    | Repeat – planting of the same crop/acreage                    | Repeat status code.                                                                                                    |
| Х    | Experimental                                                  | Experimental status code.                                                                                                    |

## 59 CVS Reports (Continued)

## I Crop/Type/Status Report's Planting Status Level 2 Codes

| The following table summ | arizes Planting St | tatus Level 2 codes | s and descriptions. |
|--------------------------|--------------------|---------------------|---------------------|
| *                        |                    |                     |                     |

| Code | <b>Planting Status Level 2 Description</b> | Full Description                                                                                                    |
|------|--------------------------------------------|----------------------------------------------------------------------------------------------------|
| F    | Failed                                     | Failed status code.                                                                                                    |
| N    | Not Applicable                             | The "N" secondary status code used to be<br>called "Not Planted". In 2015, the<br>description was changed to "Not<br>Applicable". The code is used in the same<br>manner.<br>*See subparagraph 162 D.<br>The "Not Planted" option will be available<br>for 2011 and 2012 only. The "Not<br>Applicable" option will be available<br>beginning with 2015 and will be selected |
|      |                                            | when reporting turn areas, skip rows,<br>water impoundment structures etc.                                                                                                    |
|      | Planted                                    | Land in which seed, plants, or trees have<br>been placed as appropriate for the crop.                                                                                                    |
|      |                                            | See paragraph 30.                                                                                                    |

## J Crop/Type/Status Report's Planting Status Level 3 Codes

The following table summarizes Planting Status Level 3 codes and descriptions.

| Code | Planting Status Level 3 Description | Full Description                                                    |
|------|-------------------------------------|---------------------------------------------------------------------|
| М    | Multiple                            | Multiple tertiary status code.                                      |
|      |                                     | <b>Note:</b> The code signifies that the crop can be:               |
|      |                                     | <ul><li>alternate</li><li>interplanted</li><li>multi-use.</li></ul> |
#### 59 CVS Reports (Continued)

| Code | Planting Status Level 3 Description | Full Description                              |
|------|-------------------------------------|-----------------------------------------------|
| U    | Multiple Intended Uses              | Multiple intended uses tertiary status        |
|      |                                     | code. See paragraph 74 for more               |
|      |                                     | information on the "U" status code*           |
|      | Blank                               | The Blank category translates to "None".      |
|      |                                     | The CARS software requires a value in         |
|      |                                     | certain cases, so this description is used to |
|      |                                     | meet that requirement.                        |

#### \*--J Crop/Type/Status Report's Planting Status Level 3 Codes

#### K Land Use Codes

The following codes (FAV or not)) are defined at the intended use level.

| Code | Planting Status Level 3 Description | Full Description                                                                                                    |
|------|-------------------------------------|----------------------------------------------------------------------------------------------------|
| F    | FAV                                 | <ul> <li>Fruit and vegetable. If the crop is a fruit or vegetable with an intended use of "FH", "JU", or "PR", enter "F" as the land use code.</li> <li>Note: The land use code to be noted as "blank" in all other situations. Wild Rice is an exception (1-ARCPLC).</li> </ul> |
|      |                                     | Juice (JU) was removed as intended use on CVS in 2017.                                                                                                    |
|      | Blank                               | Code that defines crops that are not classified as fruit and vegetable (FAV).                                                                                                    |

Note: See Exhibit 11 for information on intended use codes, names, and descriptions.

### 60-73 (Reserved)

#### Section 3 Entering Basic Field Data

#### 74 Crop Status Codes

#### A Using Crop Status Code "D", "E", "F", "G", "H", or "O"

Use crop status code "D", "E", "F", "G", "H", or "O" in the first character field for double crop when a crop meets all of the following:

- is not the first crop in the field
- is not a repeat of the first crop in the field
- •\*--meets the double-cropping guidelines in paragraph 40.--\*

This table defines the valid codes to be used in the first character field when entering double crop acres.

| Code | Definition                                                                 |
|------|----------------------------------------------------------------------------|
| D    | Covered commodity followed by a different covered commodity - meets        |
|      | double-cropping definition.                                                |
| Е    | Covered commodity followed by FAV or wild rice or vice versa - meets       |
|      | double-cropping definition.                                                |
| F    | FAV followed by a different FAV - meets double-cropping definition.        |
| G    | Noncovered commodity/non-FAV followed by covered commodity or vice versa - |
|      | meets double-cropping definition.                                          |
| Н    | Noncovered commodity/non-FAV followed by FAV or vice versa - meets         |
|      | double-cropping definition.                                                |
| 0    | Noncovered commodity/non-FAV followed by a noncovered commodity/           |
|      | non-FAV meets double-cropping definition.                                  |

#### B Using Crop Status Code "J", "K", "L", "M", "N", or "P"

Use crop status codes "J", "K", "L", "M", "N", or "P" in the first character field for a subsequent crop when a crop meets all of the following:

- is not the first crop in the field
- is not a repeat of the first crop in the field
- •\*--does **not** meet the double-cropping guidelines in paragraph 40.--\*

#### 74 Crop Status Codes (Continued)

#### B Using Crop Status Code "J", "K", "L", "M", "N", or "P" (Continued)

This table defines the valid codes to be used in the first character field when entering subsequent crop acres.

| Code | Definition                                                                                   |
|------|----------------------------------------------------------------------------------------------|
| J    | Covered commodity followed by a different covered commodity – does not meet double-cropping  |
|      | definition.                                                                                  |
| K    | Covered commodity followed by FAV or wild rice or vice versa – does not meet double-cropping |
|      | definition.                                                                                  |
| L    | FAV followed by a different FAV – does not meet double-cropping definition.                  |
| М    | Noncovered commodity/non-FAV followed by covered commodity or vice versa – does not meet     |
|      | double-cropping definition.                                                                  |
| Ν    | Noncovered commodity/non-FAV followed by FAV or vice versa – does not meet                   |
|      | double-cropping definition.                                                                  |
| Р    | Noncovered commodity/non-FAV followed by a noncovered commodity/non-FAV does not meet        |
|      | double-cropping definition.                                                                  |

**Note:** A second or subsequent crop is the crop planted after the first crop on the same field or subdivision within a crop year that does not meet the definition of a double crop or a repeat crop.

#### C Using Crop Status Code "R"

Use crop status code "R" in the first character field when the crop is a repeat of the same initial crop planted.

**Example:** If the first crop planted on the field was "Carrots" with a type of "Mini" and an intended use of FH and the second planting has all of the same characteristics, use crop status code "R".

The repeat status code "R", along with the selected planting period, will indicate the sequential repeat plantings for the crop year. See subparagraph 162 D for planting period selection in CARS.

#### **D** Using Crop Status Code "X"

Use crop status code "X" in the first character field when a crop is considered experimental. A crop is considered experimental if it meets all of the following:

- crop is planted for experimental purposes conducted under the direct supervision of a State experiment station or commercial company
- production is destroyed before harvest or used for testing or other experimental purposes
- a representative of the State experiment station or the commercial company certifies that any production harvested from the experiment will not be marketed in any form

#### 74 Crop Status Codes (Continued)

#### **D** Using Crop Status Code "X" (Continued)

- the farm operator certifies that no harvested production of the crop has been or will be received
- by the final reporting date, the farm operator reports the acreage to be excluded and identifies the acreage on a photocopy.

**Note:** In CRM/Product Master, the "Experimental" status is captured independently of the crop status codes. This will enable producers to report crops that are experimental, along with any other applicable crop status.

#### E Using Crop Status Code "F", "P", or "V"

Use crop status code:

- "F" in the second character field when the crop meets the definition of failed according to paragraph 38
- "P" in the second character field when the crop meets the definition of prevented planted according to paragraph 37
- "V" in the second character field when the crop is volunteer.
- **Note:** In CRM/Product Master, the "Volunteer" status is captured independently of the failed and prevented planting status codes. This will enable producers to report crops that are volunteered and failed.

#### \*--F Crop Status Code "M"

The crop status code "M" in the third character is populated according to subparagraph 162.5 F for any of the following methods that are considered concurrent:

- interplanted
- alternate
- stacked
- multi-use (used to identify small gains that have multiple intended uses).

**Notes:** If any of these options are selected in CARS according to subparagraph 162.5 F, the status code of "M" will be populated in the third character.

Paragraph 84 provides policy for reporting small grains that have multiple uses and are reported using the "U" status code.

See Exhibit 2 for definitions of interplanted, alternate, multi-use, and stacked.--\*

#### 74 Crop Status Codes (Continued)

#### G Using Crop Status Code "U"

The "U" status code signifies that the crop may have multiple intended uses and replaces the intended use of Grain/Grazing (GS) for:

- barley
- wheat
- oats
- rye
- triticale.
- \*--Note: The status code of "U" will populate in the third character of the crop status based on the "Y" selection in the multi-intended use field according to software in paragraph 162.5 and policy in paragraph 84.--\*

For hemp, the "U" status code was added to address a common combination when reporting the use of Grain, Seed and Fiber starting in 2020.

The applicable intended use combinations for hemp are:

- Grain (GR) / Fiber (FB)
- Fiber (FB) / Seed (SD).

\*--Note: By selecting "Y" in the multi-intended use field according to subparagraph 162.5 F the third character status code of "U" will be populated.--\*

#### 75 Variety and Type Selection

#### A Selecting Crop Variety and Type

Select the proper crop variety and type from Exhibit 10 based on producer input for crop year 2003 and subsequent years.

**Warning:** Selection of the correct variety and type code for crops is crucial to identify type for correct program benefit. If the specific type or variety is **not** listed, use the New Product Request in CRM to request additional crops and/or types according to paragraph 57.

#### 75 Variety and Type Selection (Continued)

#### **B** Selecting Soybean Variety and Types

Selection of the correct variety and type code for soybeans is crucial to protect loan eligibility and identify type for correct potential NAP benefit rates.

Refer to the following:

- 2-LP Grains and Oilseeds for loan eligibility
- 1-NAP (Rev. 1) for NAP eligibility.

#### C Selecting Algae Variety and Types

Seaweeds are a large algae (macroalgae) that grow in a salt water or marine environment. Seaweeds are plants, although they lack true stems, roots, and leaves. However, they possess a blade that is leaflike, a stipe that is stem-like, and a holdfast that resembles a root.

|      |       | Crop Type   |                                                                          |  |
|------|-------|-------------|--------------------------------------------------------------------------|--|
| Crop | Crop  | Name        |                                                                          |  |
| Code | Name  |             | Description                                                              |  |
| 3001 | Algae | Red Algae   | Red algae (division <i>Rhodophyta</i> ) are aquatic organisms that exist |  |
|      | _     | _           | in both freshwater and marine habitats, although mostly marine.          |  |
|      |       |             | Examples:                                                                |  |
|      |       |             | Dulse (Palmaria mollis)                                                  |  |
|      |       |             | Irish Moss (Chondrus crispus)                                            |  |
|      |       |             | Laver 'Wild Atlantic Nori' (Porphyra umbilicalus)                        |  |
|      |       |             | Graceful Red Weed, (Gracilaria tikahiae)                                 |  |
|      |       |             | Red Ogo (Gracilaria pacifica)                                            |  |
|      |       | Brown Algae | Brown algae (division Ochrophyta, class Phaeophyceae) are                |  |
|      |       | _           | unicellular golden or brown-pigmented algae.                             |  |
|      |       |             | Examples:                                                                |  |
|      |       |             | Alaria, Winged Kelp, Wakame ( <i>Alaria esculenta</i> )                  |  |
|      |       |             | Oarweed, Kombu, Tangle, Strapweed (Laminaria digitate)                   |  |
|      |       |             | Sugar Kelp (Sacharina latissmi)                                          |  |
|      |       |             | Bladderwrack (Fucus vesiculosis)                                         |  |
|      |       |             | Rockweed, Knotted Wrack, Asco (Ascophyllum nodosum)                      |  |
|      |       |             | Ribbon Kelp (Alaria marginata)                                           |  |
|      |       |             | Bull Kelp (Nereocystic leutkeana)                                        |  |
|      |       |             | Giant Kelp (Macrosystis pyrifera)                                        |  |
|      |       | Green Algae | Green algae (division Chlorophyta) contains species that occur in        |  |
|      |       | _           | terrestrial, freshwater and marine environments.                         |  |
|      |       |             | Example:                                                                 |  |
|      |       |             | Sea lettuce (Ulva lactuca)                                               |  |

Seaweeds are divided into 3 groups according to their color and habitat.

#### 75 Variety and Type Selection (Continued)

#### C Selecting Algae Variety and Types (Continued)

For more information see:

- https://seaweedhub.org/wp-content/uploads/2020/07/State-of-the-States-Rev\_APC\_7-16-20.pptx.pdf
- http://www.seaweedcouncil.org/wp-content/uploads/MSC-Field-Guide-Aug-2014-FINAL-reformatted-new-url.pdf
- http://www.seaweedsofalaska.com/default.asp.

#### 76 Intended Use Codes

#### **A** Determining Proper Codes

Intended use codes can affect program eligibility for various programs, including, but not limited to NAP, marketing assistance loans, CRP, ARC, PLC, etc.

Follow subparagraph B for CRP.

**Note:** The intended use code "CO" (Cover Only) must only be used to report cover crops according to paragraph 32. Intended use code "GM" (green manure) and "LS" (left standing) should no longer be used to report cover crops.

Follow Exhibits 10 and 11 to determine proper status and intended use codes for a current year's crop.

**Warning:** Selection of the correct variety and type code for crops is crucial to identify intended use for correct program benefits. If the specific intended use is **not** listed, use the New Product Request in CRM to request additional crops intended uses according to paragraph 57.

Actual use is not captured in CARS. If an actual use is reported by the producer, the actual use shall be notated on the hardcopy FSA-578 and initialed by the producer.

#### A Determining Proper Codes (Continued)

In CRM/Product Master, each intended use for a product has a "valid from" and "valid to" date that defines the time period that product and intended use are applicable for FSA transactions, such as acreage or inventory reporting. These dates do **not** define program eligibility or ARD's.

#### **B** CRP Intended Use Codes

CRP intended use codes are listed in this table. The numeric intended use codes are only used when reporting acreage for 2012 and prior years. For 2013 and subsequent years, there are no intended use codes for CRP. The CRP codes and description are included in the type \*--code and type name. See Exhibit 10.--\*

| CRP          | CRP      |                                                                |  |
|--------------|----------|----------------------------------------------------------------|--|
| Intended Use | Practice |                                                                |  |
| Code         | Number   | <b>CRP Practice Description</b>                                |  |
| 1            | CP1      | Establishment of permanent introduced grasses and legumes      |  |
| 2            | CP2      | Establishment of permanent native grasses                      |  |
| 3            | CP3      | Tree planting                                                  |  |
| 4            | CP4      | Permanent wildlife habitat                                     |  |
| 5            | CP5      | Field windbreak establishment                                  |  |
| 6            | CP6      | Diversions                                                     |  |
| 7            | CP7      | Erosion control structure                                      |  |
| 8            | CP8      | Grass waterways                                                |  |
| 9            | CP9      | Shallow water areas for wildlife                               |  |
| 10           | CP10     | Vegetative cover, such as grass, that was already established  |  |
| 11           | CP11     | Vegetative cover, such as trees, that were already established |  |
| 12           | CP12     | Wildlife food plot                                             |  |
| 13           | CP13     | Vegetative filter strips                                       |  |
| 14           | CP14     | Bottomland timber that was established on wetlands             |  |

### **B** CRP Intended Use Codes (Continued)

| CRP      | CRP      |                                                                     |  |  |
|----------|----------|---------------------------------------------------------------------|--|--|
| Intended | Practice |                                                                     |  |  |
| Use Code | Number   | CRP Practice Description                                            |  |  |
| 15       | CP15     | Establishment of permanent vegetative cover (contour grass strips)  |  |  |
| 16       | CP16     | Shelterbelt establishment                                           |  |  |
| 17       | CP17     | Living snow fence                                                   |  |  |
| 18       | CP18     | Establishment of permanent vegetation to reduce salinity            |  |  |
| 19       | CP19     | Alley cropping                                                      |  |  |
| 20       | CP20     | Alternate perennial                                                 |  |  |
| 21       | CP21     | Filter strips                                                       |  |  |
| 22       | CP22     | Riparian buffer                                                     |  |  |
| 23       | CP23     | Wetland Restoration                                                 |  |  |
| 24       | CP24     | Cross Wind Trap Strips                                              |  |  |
| 25       | CP25     | Rare and Declining Habitat                                          |  |  |
| 26       | CP26     | Sediment Retention Control Structure: MI CREP                       |  |  |
| 27       | CP27     | Farmable Wetland Pilot Wetland                                      |  |  |
| 28       | CP28     | Farmable Wetland Pilot Buffer                                       |  |  |
| 30       | CP3A     | Hardwood tree planting                                              |  |  |
| 31       | CP4A     | Permanent wildlife habitat (corridors)                              |  |  |
| 32       | CP13A    | Vegetative filter strips (grass)                                    |  |  |
| 33       | CP18A    | Establishment of permanent salt tolerant vegetative cover           |  |  |
| 34       | CP13B    | Vegetative filter strips (trees)                                    |  |  |
| 35       | CP4B     | Permanent wildlife (corridors), noneasement                         |  |  |
| 37       | CP5A     | Field windbreak establishment, noneasement                          |  |  |
| 38       | CP8A     | Grass waterways, noneasement                                        |  |  |
| 39       | CP13C    | Vegetative filter strips (grass), noneasement                       |  |  |
| 40       | CP13D    | Vegetative filter strip (trees), noneasement                        |  |  |
| 41       | CP15A    | Establishment of permanent vegetative cover (contour grass strips), |  |  |
|          |          | noneasement                                                         |  |  |
| 42       | CP16A    | Shelterbelt establishment, noneasement                              |  |  |
| 43       | CP17A    | Living snow fences, noneasement                                     |  |  |
| 44       | CP18B    | Establishment of permanent vegetation to reduce salinity,           |  |  |
|          |          | noneasement                                                         |  |  |
| 45       | CP18C    | Establishment of permanent salt tolerant vegetative cover,          |  |  |
|          |          | noneasement                                                         |  |  |

### **B** CRP Intended Use Codes (Continued)

| CRP      | CRP      |                                                         |  |
|----------|----------|---------------------------------------------------------|--|
| Intended | Practice |                                                         |  |
| Use Code | Number   | <b>CRP Practice Description</b>                         |  |
| 46       | CP4D     | Permanent wildlife habitat, noneasement                 |  |
| 47       | CP15B    | Marginal pastureland (Contour Grass Strips) on Terraces |  |
| 48       | CP29     | Marginal pastureland wildlife habitat buffer            |  |
| 49       | CP30     | Marginal wetland buffer                                 |  |
| 50       | CP31     | Bottomland timber established on wetland                |  |
| 51       | CP23A    | Wetland restoration, nonflood plain                     |  |
| 52       | CP32     | Expired hardwood tree planting                          |  |
| 53       | CP33     | Habitat for upland birds                                |  |
| 54       | CP34     | Flood Control System                                    |  |
| 55       | CP35A    | Emergency Forestry – Longleaf Pine – New                |  |
| 56       | CP35B    | Emergency Forestry – Longleaf Pine – Existing           |  |
| 57       | CP35C    | Emergency Forestry – Bottomland Hardwood – New          |  |
| 58       | CP35D    | Emergency Forestry – Bottomland Hardwood – Exiting      |  |
| 59       | CP35E    | Emergency Forestry – Softwood – New                     |  |
| 60       | CP35F    | Emergency Forestry – Softwood – Existing                |  |
| 61       | CP35G    | Emergency Forestry – Upland Hardwood – New              |  |
| 62       | CP35H    | Emergency Forestry – Upland Hardwood – Exiting          |  |
| 63       | CP35I    | Emergency Forestry – Mixed Trees – Existing             |  |
| 64       | CP36     | Longleaf Pine Initiative                                |  |
| 65       | CP37     | Duck Nesting Habitat                                    |  |
| 66       | CP38A    | State Acres for Wildlife Enhancement – Buffers          |  |
| 67       | CP38B    | State Acres for Wildlife Enhancement – Wetlands         |  |
| 68       | CP38C    | State Acres for Wildlife Enhancement – Trees            |  |
| 69       | CP38D    | State Acres for Wildlife Enhancement – Longleaf Pine    |  |
| 70       | CP38E    | State Acres for Wildlife Enhancement – Grass            |  |
| 71       | CP39     | FWP Constructed Wetland                                 |  |
| 72       | CP40     | FWP Aquaculture Wetland Restoration                     |  |
| 73       | CP41     | FWP Flooded Prairie Wetland                             |  |
| 74       | CP42     | Pollinator Habitat                                      |  |

#### C Intended Use Code GS

For crop year 2018 and prior years, County Offices were instructed to report small grain crops planted that have multi-uses with an intended use code GS to represent grazing and grain.

Beginning with the 2019 crop year, the intended use code GS will not be available in CARS. Crops that have multi-uses will be reported as two separate line items on FSA-578 according to paragraph 84.

#### \*--D Intended Uses For NAP

The following intended uses of hemp are eligible for NAP coverage:

- Grain used for hemp hearts, crushed seed oil (not CBD), and protein supplements (human or animal consumption)
- Seed used for propagation stock and hybrids (non-human consumption)
- CB grown for floral material, which may include extraction for CBD, CBG, and other phytocannabinoids
- Fiber used for cloth, pressed plastics, ropes, animal bedding, paper, biofuel, packaging, concrete additives, and spill cleanup
- Sets used for propagation stock, may include clones and seedlings.--\*

#### 77 Land Use Codes

#### A Required Entry

If the crop is a fruit or vegetable with an intended use of "FH", "PR", or "JU", enter "F" as the land use code.

Note: Leave the land use code as "Blank" in all other situations.

Intended use Juice (JU) was removed from the CVS in 2017.

#### **B** Determining FAV's

Follow 4-CP for additional procedures for determining FAV's.

#### 78 Entering "M", "O", and "S" Codes

#### A Measured Farms Eligible for Spot Check

All crops and land uses are subject to spot check and will not be by-passed because of the following codes:

- "M" flag was entered for every field of a crop or land use
- combination of "M" and "O" flags were entered for every field of a crop or land use.

#### **B** Critical Entries on Load, Revise, or Determined Screens

If the flag was entered on the:

- load or revise screen, **reported** acreage for the field will be subtracted before tolerance is calculated
- determined screen, **determined** acreage for the field will be subtracted before tolerance is calculated.

#### C "O" Flag Entries

An entry of "O" is not mandatory in the load process when a crop did not have total measurement after planting.

If an "O" was entered in the load process, remove "O" in the revise process, unless COC believes that the producer had reason to know that the actual acreage differed from the official acreage.

#### D "S" Flag Entries

An entry of "S" indicates that the field had staking and referencing. This code may be entered either in load process or in the revise or determined process according to the table in subparagraph E.

### 78 Entering "M", "O", and "S" Codes (Continued)

#### E When to Use "M", "O", and "S" Flags

Use the following table to decide when an "M", "O", or "S" flag must be entered.

**Note:** Always use "M" or "O", as applicable, when the determined acreage is the same as reported and "M" or "O" was entered during the reported or revised process.

| WHEN               | AND                                        | THEN for the field   |
|--------------------|--------------------------------------------|----------------------|
| the crop had total | producer reports acreage equal to official | ENTER "O" on the     |
| measurement after  | acreage on the field                       | Load Screen.         |
| planting           |                                            |                      |
|                    |                                            | <b>Note:</b> This is |
|                    |                                            | required.            |
|                    | all of the following apply:                | ENTER "M" on the     |
|                    |                                            | Load Screen.         |
|                    | • producer paid for total measurement      |                      |
|                    | after planting on the crop                 |                      |
|                    |                                            |                      |
|                    | • field was measured because it was not    |                      |
|                    | an official field                          |                      |
|                    |                                            |                      |
|                    | • producer reports acreage exactly as      |                      |
|                    | measured                                   |                      |
|                    | producer reported acreage as measured,     | ENTER "M" on the     |
|                    | but a spot check finds acreage other than  | Revise Screen.       |
|                    | as reported, and "M" was not entered       |                      |
|                    | during the load process                    |                      |
|                    | producer reported acreage other than       | leave blank.         |
|                    | measured for a field and spot check finds  |                      |
|                    | acreage other than measured                |                      |
|                    | producer reported acreage other than       | ENTER "M" on the     |
|                    | measured and a spot check finds acreage    | Determined Screen.   |
|                    | as measured                                |                      |
|                    | producer reported acreage as measured      | ENTER "M" on the     |
|                    | and a spot check finds acreage as          | Determined Screen.   |
|                    | measured                                   |                      |

#### Par. 78

## 78 Entering "M", "O", and "S" Codes (Continued)

| WHEN                 | AND                                        | THEN for the field |
|----------------------|--------------------------------------------|--------------------|
| the crop had partial | producer reported acreage as measured,     | ENTER "M" on the   |
| measurement after    | but a spot check finds acreage other than  | Revise Screen.     |
| planting             | measured in the field                      |                    |
|                      | producer reported acreage as measured and  | ENTER "M" on the   |
|                      | a spot check finds acreage as measured in  | Determined Screen. |
|                      | the field                                  |                    |
| the crop had staking | producer reported acreage other than       | ENTER "S" on the   |
| and referencing      | staked and referenced and a spot check     | Determined Screen. |
|                      | finds acreage as staked and referenced in  |                    |
|                      | the field                                  |                    |
|                      | producer reported acreage as staked and    | ENTER "S" on the   |
|                      | referenced, but a spot check finds acreage | Revise Screen.     |
|                      | other than as staked and referenced in the |                    |
|                      | field                                      |                    |
|                      | producer reported acreage as staked and    | ENTER "M" on the   |
|                      | referenced and a spot check finds acreage  | Determined Screen. |
|                      | as staked and referenced in the field      |                    |

### E When to Use "M", "O", and "S" Flags (Continued)

## 78 Entering "M", "O", and "S" Codes (Continued)

| WHEN            | AND                        | THEN for the field                  |
|-----------------|----------------------------|-------------------------------------|
| the field has   | producer reported official | leave blank on all screens.         |
| official        | acreage, "O" was not       |                                     |
| acreage         | entered during the load    | <b>Exception:</b> See paragraph 77. |
|                 | process, and a spot check  |                                     |
|                 | finds acreage other than   |                                     |
|                 | official                   |                                     |
|                 | producer reported official | ENTER "O" on the Determined Screen. |
|                 | acreage, "O" was not       |                                     |
|                 | entered during the load    |                                     |
|                 | process, and a spot check  |                                     |
|                 | finds official acreage     |                                     |
|                 | equal to reported acreage  |                                     |
|                 | producer did not report    |                                     |
|                 | official acreage, but a    |                                     |
|                 | spot check finds official  |                                     |
|                 | acreage                    |                                     |
| specific        | <b>Note:</b> This includes | leave blank on all screens.         |
| instructions to | cases where the            |                                     |
| enter the "O",  | flag was already           |                                     |
| "M", or "S"     | entered for the            |                                     |
| flag do not     | field on the load          |                                     |
| apply           | or revise screen           |                                     |
|                 | and determined             |                                     |
|                 | acreage equaled            |                                     |
|                 | the reported               |                                     |
|                 | acreage.                   |                                     |

### E When to Use "M", "O", and "S" Flags (Continued)

#### 79 Entering Dates

#### A Planting Date

The planting date is a required entry. For each field, enter the actual planting date of the crop. If the crop was planted over several days, enter the average planting date.

\*--Notes: For crops that do not require a planting date, see subparagraph F.

The planting date entered for trees is the actual set out date for the seedling.--\*

#### **B** Reason End Year Date Is Important

The end year date must be greater than the present FSA-578 crop year to have fields, including CRP, rolled over to the next crop year.

**Examples:**End year date of "2003" was entered for a field in a previous year's FSA-578 process. The field will then be rolled over to the current year's FSA-578. It will not be rolled over to the 2004 FSA-578.

End year date was not entered for a field in a previous year's FSA-578 process. The field will not be rolled over to the current year FSA-578.

#### C CRP and End Year Dates

County Offices must enter the appropriate end year date, from CRP-1, in all new CRP fields for the current year. Failure to enter the date will mean that the field will not be rolled over to future FSA-578's.

#### **D** Other Crops and End Year Dates

Enter an end year date for a field only if that crop will maintain the exact same crop characteristics next year. This includes the same crop status, intended use, and type.

**Example:** A perennial crop that is entered with an end year date will prevent the producer from having to report the crop every year. The end year date will allow the crop to roll over each year.

#### 79 Entering Dates (Continued)

#### E What End Year Date to Enter

Enter end year date according to the examples in the following table for CRP and other fields that meet the qualifications. End year date is optional.

| IF field characteristics will stay the same through                                                | THEN ENTER |
|----------------------------------------------------------------------------------------------------|------------|
| 2011, but may change for 2012                                                                      | 2011.      |
| 2012, but may change for 2013                                                                      | 2012.      |
| <b>Example:</b> Producer has long-term agreement with perennial cover crop to remain through 2012. |            |
| 2017, but will change for 2018                                                                     | 2017.      |
| <b>Example:</b> Producer has CRP-1 that expires in 2017.                                           |            |

**Note:** Enter the year CRP-1 expires for CRP practices that have easements. Do not enter the year the easement expires.

End year date must be removed before deleting FSA-578 for purpose of processing a reconstitution.

#### F Crops Without a Planting Date

The following crops do not require a planting date. If an end date is entered, the crop characteristics will roll over to the next year.

| Crop/Land Use       | Сгор Туре                    | Crop Code |
|---------------------|------------------------------|-----------|
| CRP                 |                              | 0099      |
| Grass               | NAG - Native Grass           | 0102      |
| Fallow              |                              | 0101      |
| Herbs               | NAT - Native Spearmint       | 5000      |
| Honey               |                              | 1190      |
| Maple Sap           |                              | 0100      |
| Mixed Forage        | NSG - Native Grass Interseed | 0296      |
| Pecans              | NAT - Native Pecans          | 0146      |
| *Rice               | JAC                          | 0018*     |
| Skip Rows/Sled Rows |                              | 0790      |
| Idle                |                              | 0105      |

#### 79 Entering Dates (Continued)

#### **F** Crops Without a Planting Date (Continued)

In addition to the crops/commodities listed in the previous table, the following crops/commodities and/or intended uses do **not** require a planting date to be entered in CARS, beginning with the 2013 crop year.

| Crop/Land Use             | Сгор Туре | Crop Code |
|---------------------------|-----------|-----------|
| Christmas Trees           |           | 7321      |
| Crustacean                |           | 3002      |
| Finfish                   |           | 3000      |
| Ginseng                   |           | 0089      |
| Grassland Reserve Program |           | 1250      |
| Mollusk                   |           | 3001      |
| Mushrooms                 |           | 0403      |
| Nursery                   |           | 1010      |
| Wetland Reserve Program   |           | 2006      |

| Crops With the Intended Use of "RS" Root Stock |           |           |  |  |
|------------------------------------------------|-----------|-----------|--|--|
| Crop/Land Use                                  | Сгор Туре | Crop Code |  |  |
| Apples                                         |           | 0054      |  |  |
| Apricots                                       |           | 0326      |  |  |
| Asparagus                                      |           | 0104      |  |  |
| Chia                                           |           | 0840      |  |  |
| Chicory                                        |           | 0511      |  |  |
| Gailon                                         |           | 0953      |  |  |
| Greens                                         |           | 4000      |  |  |
| Peaches                                        |           | 0034      |  |  |
| Pears                                          |           | 0144      |  |  |
| Plumcots                                       |           | 0466      |  |  |
| Plums                                          |           | 0254      |  |  |
| Prunes                                         |           | 0086      |  |  |
| Rambutan                                       |           | 7164      |  |  |
| Rhubarb                                        |           | 0335      |  |  |
| Strawberries                                   |           | 0154      |  |  |
| Tangerines                                     |           | 0048      |  |  |
| Tomatoes                                       |           | 0087      |  |  |
| Yu Cha                                         |           | 0695      |  |  |

### 79 Entering Dates (Continued)

| Crops With the Intended Use of "SE" Sets |                          |           |  |  |
|------------------------------------------|--------------------------|-----------|--|--|
| Crop/Land Use                            | <b>Crop Abbreviation</b> | Crop Code |  |  |
| Beets                                    |                          | 0642      |  |  |
| Cabbage                                  |                          | 0116      |  |  |
| Flowers                                  |                          | 7501      |  |  |
| Onion                                    |                          | 0142      |  |  |
| Peppers                                  |                          | 0083      |  |  |
| Potatoes, Sweet                          |                          | 0156      |  |  |
| Strawberries                             |                          | 0154      |  |  |

### F Crops Without a Planting Date (Continued)

| Grass With the Intended Use of "SO" Sod   |  |  |  |  |  |
|-------------------------------------------|--|--|--|--|--|
| Crop/Land Use Crop Abbreviation Crop Code |  |  |  |  |  |
| Grass 0102                                |  |  |  |  |  |

| Flowers With the Intended Use of "FH" Fresh |                   |           |  |
|---------------------------------------------|-------------------|-----------|--|
| Crop/Land Use                               | Crop Abbreviation | Crop Code |  |
| Flowers                                     |                   | 7501      |  |

**Note:** Follow 1-NAP, Part 4, Section 2 for NAP Unit reporting requirements applicable to each kind of value loss crop.

#### **G** Entering Dates

Dates will be entered on FSA-578 as "MM-DD-YYYY".

#### 80 Irrigation Practice Codes

#### A Practice Codes

Irrigation practice codes can affect eligibility for prevented planted credit. Use the following irrigation practice codes for a crop based on producer input:

- "I" for irrigated
- "N" for nonirrigated
- "O" for other; honey and TAP only.

**Note:** Rice should be reported as irrigated.

#### 81 Recording Shares

#### A Recording Shares on FSA-578

FSA requires all shareholders of a crop, on a field by field basis, to be reported along with their applicable share of the crop.

Shares submitted as a fraction, 1/4 for example, must be converted to a 4 decimal number (0.2500) using normal rounding rules.

**Note**: A field that only has one person, or legal entity sharing in the reported crop acreage is recorded as 1.0000. The recorded share must always have 4 decimals, including trailing zeroes if applicable. The total of all shares must equal 1.0000.

For example, if the share for producer A is 0.6667, the shares for the remaining producers must not exceed 0.3333.

| Field |                            |                   | Converted                  |        | Adjusted                   | Adjusted |                                                                                                    |
|-------|----------------------------|-------------------|----------------------------|--------|----------------------------|----------|----------------------------------------------------------------------------------------------------|
| No.   | Shareholder                | Share             | Share                      | Total  | Share                      | Total    | Remarks                                                                                                    |
| 1     | A<br>B                     | 2/3<br>1/3        | 0.6667<br>0.3333           | 1.0000 | N/A<br>N/A                 | N/A      | Rounding rules<br>applied<br>(.6666<br>automatically<br>should be<br>recorded as<br>.6667)                                            |
|       |                            |                   |                            |        |                            |          |                                                                                                    |
| 2     | A<br>B<br>C                | 1/3<br>1/3<br>1/3 | 0.3333<br>0.3333<br>0.3333 | 0.9999 | 0.3333<br>0.3334<br>0.3333 | 1,000    | Rounding rules<br>applied<br>However<br>Producer B<br>converted share<br>was increased<br>by filer so total<br>would equal<br>1.0000. |
|       |                            |                   |                            |        |                            |          |                                                                                                    |
| 3     | A<br>B<br>C<br>D<br>E<br>F | -                 |                            |        |                            |          | Rounding rules<br>applied<br>However<br>Producers A<br>and B<br>converted share<br>was decreased<br>by filer not to<br>exceed 1.0000. |
|       |                            | 24                | 0.7500                     | 1.0000 |                            |          |                                                                                                    |
| 4     | A                          | 3/4               | 0.7500                     | 1,0000 | N/A                        | N/A      |                                                                                                    |
|       | В                          | 1/4               | 0.2500                     |        | N/A                        |          |                                                                                                    |

# A Recording Prevented Planted Acreage on FSA-578 When Entire Acreage Claimed on CCC-576 Is Approved and No Spot Check or Measurement Service Is Performed

Use the following to record prevented planted acreage on FSA-578 when the entire acreage claimed on CCC-576 is approved and no spot check or measurement service is performed.

If another crop is reported behind prevented planted acreage, the applicable status code shall apply according to Exhibit 11.

| IF the producer has reported prevented     | THFN                                                                                                    |
|--------------------------------------------|----------------------------------------------------------------------------------------------------|
| approved entire acreage claimed on CCC-576 | determined acres will <b>not</b> be entered<br>unless the acreage was determined through<br>spot check or measurement service. |

**Example 1:** Entire acreage claimed is approved and no other crop is reported.

| Field | Crop  | <b>Status Code</b> | <b>Reported Acreage</b> | <b>Determined Acreage</b> |
|-------|-------|--------------------|-------------------------|---------------------------|
| 3     | Wheat | IP                 | 60                      |                           |

# **Example 2:** Entire acreage claimed is approved and **another crop, not meeting double-cropping rules, is reported**.

| Field | Crop     | Status Code | <b>Reported Acreage</b> | <b>Determined Acreage</b> |
|-------|----------|-------------|-------------------------|---------------------------|
| 3     | Wheat    | IP          | 60                      |                           |
| 3     | Soybeans | J           | 60                      |                           |

# **Example 3:** Entire acreage claimed is approved and **another crop, not meeting double-cropping rules, is reported on a portion of the acreage**.

| Field | Crop     | <b>Status Code</b> | <b>Reported Acreage</b> | <b>Determined Acreage</b> |
|-------|----------|--------------------|-------------------------|---------------------------|
| 3     | Wheat    | IP                 | 60                      |                           |
| 3A    | Soybeans | J                  | 30                      |                           |

# **Example 4:** Entire acreage claimed on CCC-576 is approved and **2 other crops, not meeting double-cropping, are reported**.

| Field | Crop     | <b>Status Code</b> | <b>Reported Acreage</b> | <b>Determined Acreage</b> |
|-------|----------|--------------------|-------------------------|---------------------------|
| 3     | Wheat    | IP                 | 60                      |                           |
| 3A    | Soybeans | J                  | 40                      |                           |
| 3B    | Corn     | J                  | 20                      |                           |

--\*

# **B** Recording Prevented Planted Acreage on FSA-578 When Entire Acreage Claimed on CCC-576 Is Disapproved and No Spot Check or Measurement Service Is Performed

Use the following to record prevented planted acreage on FSA-578 when the entire acreage claimed on CCC-576 is disapproved and no spot check or measurement service is performed.

| IF the producer has reported prevented planted or failed acreage and COC | THEN                                                                                                    |
|--------------------------------------------------------------------------|----------------------------------------------------------------------------------------------------|
| disapproved the entire acreage claimed on CCC-576                        | • enter "0" in the determined acreage field on FSA-578                                                                                                    |
|                                                                          | • unless determined acreage for a specific tract and field<br>is available, record the reported acreage as determined<br>for all "planted" and "prevented planted" acreage of<br>that crop for determined acreage to summarize<br>correctly for the farm. |
|                                                                          | Note: If another crop is reported behind disapproved<br>acreage, the crop shall be loaded with an initial<br>*status code "I"*                                                                                                    |

**Example 1:** Entire acreage claimed on CCC-576 is disapproved and no other crop is reported.

| Field | Crop  | Status Code | <b>Reported Acreage</b> | <b>Determined Acreage</b> |
|-------|-------|-------------|-------------------------|---------------------------|
| 3     | Wheat | IP          | 60                      | 0                         |

# **Example 2:** Entire acreage claimed on CCC-576 is disapproved and **another crop is reported**.

| Field | Crop     | <b>Status Code</b> | <b>Reported Acreage</b> | <b>Determined Acreage</b> |
|-------|----------|--------------------|-------------------------|---------------------------|
| 3     | Wheat    | IP                 | 60                      | 0                         |
| 3A    | Soybeans | Ι                  | 60                      |                           |

## **Example 3:** Entire acreage claimed on CCC-576 is disapproved and **2 other crops are reported**.

| Field | Crop     | Status Code | <b>Reported Acreage</b> | Determined Acreage |
|-------|----------|-------------|-------------------------|--------------------|
| 3     | Wheat    | IP          | 60                      | 0                  |
| 3A    | Soybeans | Ι           | 30                      |                    |
| 3B    | Corn     | Ι           | 30                      |                    |

**Example 4:** Entire acreage claimed on CCC-576 is disapproved and **the same crop is reported as planted** on other fields or subfields.

| Field | Crop  | Status Code | <b>Reported Acreage</b> | <b>Determined Acreage</b> |
|-------|-------|-------------|-------------------------|---------------------------|
| 3     | Wheat | IP          | 60                      | 0                         |
| 4     | Wheat | Ι           | 60                      | 60                        |
| 5     | Wheat | Ι           | 60                      | 60                        |

#### C Recording Prevented Planted Acreage on FSA-578 When Less Than the Acreage Claimed on CCC-576 Is Approved and No Spot Check or Measurement Service Is Performed

Use the following to record prevented planted acreage on FSA-578 when less than the entire acreage claimed on CCC-576 is approved. County Offices shall delineate on the photocopy, fields that are approved and not approved.

| IF the producer has reported prevented planted acreage and  |                                                                                                    |
|-------------------------------------------------------------|----------------------------------------------------------------------------------------------------|
| COC                                                         | THEN                                                                                                    |
| approved less than the entire<br>acreage claimed on CCC-576 | load approved prevented planted acreage from CCC-576 in the determined acreage field on FSA-578.                                                                                                    |
|                                                             | Unless determined acreage for a specific tract and<br>field is available, record the reported acreage as<br>determined for all "planted and "prevented planted"<br>acreage of that crop for determined acreage to<br>summarize correctly for the farm.      |
|                                                             | Note: If another crop is reported, only the approved<br>prevented planted acreage shall be loaded on<br>FSA-578 with a subsequent status code. The<br>acreage considered disapproved, shall be<br>loaded on FSA-578 with an initial status<br>*code of "I"* |

- C Recording Prevented Planted Acreage on FSA-578 When Less Than the Acreage Claimed on CCC-576 Is Approved and No Spot Check or Measurement Service Is Performed (Continued)
  - **Example 1:** Less than the entire acreage claimed on CCC-576 is approved and **no other crop** is reported planted.

| Field | Crop  | Status Code | <b>Reported Acreage</b> | <b>Determined Acreage</b> |
|-------|-------|-------------|-------------------------|---------------------------|
| 3     | Wheat | IP          | 60                      | 50                        |

**Example 2:** Less than the entire acreage claimed on CCC-576 is approved and another crops, not meeting double cropping rules, is reported.

| Field | Crop  | Status Code | <b>Reported Acreage</b> | <b>Determined Acreage</b> |
|-------|-------|-------------|-------------------------|---------------------------|
| 3     | Wheat | IP          | 60                      | 50                        |
| 3A    | Corn  | Ι           | 10                      |                           |
| 3B    | Corn  | J           | 50                      |                           |

**Example 3:** When the prevented planted acreage as reported is determined and **2 other crops, not meeting double cropping rules are reported**.

| Field | Crop     | Status Code | <b>Reported Acreage</b> | <b>Determined Acreage</b> |
|-------|----------|-------------|-------------------------|---------------------------|
| 3     | Wheat    | IP          | 60                      | 50                        |
| 3A    | Soybeans | Ι           | 10                      |                           |
| 3B    | Soybeans | J           | 20                      |                           |
| 3C    | Corn     | J           | 30                      |                           |
|       |          |             |                         | ,                         |

#### D Recording Prevented Planted Acreage on FSA-578 When Spot Check or Measurement Service Determines the Entire Reported Acreage Is Prevented Planted

Use the following to record prevented planted acreage on FSA-578 when the entire reported acreage is determined prevented.

| IF the producer has reported   |                                                        |
|--------------------------------|--------------------------------------------------------|
| prevented acreage and          | THEN                                                   |
| the entire reported acreage is | load acreage equivalent to the reported acreage in the |
| determined prevented           | determined acreage field on FSA-578.                   |

**Example 1:** When the entire reported acreage is determined prevented and **no other crop is reported.** 

| Field | Crop  | Status<br>Code | Reported Acreage | Determined Acreage |
|-------|-------|----------------|------------------|--------------------|
| 3     | Wheat | IP             | 60               | 60                 |

**Example 2:** When the entire reported acreage is determined prevented and **another crop**, **not meeting double-cropping rules**, is reported.

| Field | Crop     | <b>Status Code</b> | <b>Reported Acreage</b> | <b>Determined Acreage</b> |
|-------|----------|--------------------|-------------------------|---------------------------|
| 3     | Wheat    | IP                 | 60                      | 60                        |
| 3     | Soybeans | J                  | 60                      |                           |

**Example 3:** When the entire reported acreage is determined prevented and another crop, not meeting double cropping rules, is reported to only a portion of the acreage.

| Field | Crop     | <b>Status Code</b> | <b>Reported Acreage</b> | <b>Determined Acreage</b> |
|-------|----------|--------------------|-------------------------|---------------------------|
| 3     | Wheat    | IP                 | 60                      | 60                        |
| 3A    | Soybeans | J                  | 30                      |                           |

**Example 4:** When the entire reported acreage is determined prevented and **2 other crops**, **not meeting double-cropping rules**, are reported.

| Field | Crop     | Status Code | <b>Reported Acreage</b> | <b>Determined Acreage</b> |
|-------|----------|-------------|-------------------------|---------------------------|
| 3     | Wheat    | IP          | 60                      | 60                        |
| 3A    | Soybeans | J           | 40                      |                           |
| 3B    | Corn     | J           | 20                      |                           |

--\*

#### E Recording Prevented Planted Acreage on FSA-578 When Spot Check or Measurement Service Determines Less Than the Reported Acreage Is Prevented Planted

Use the following to record prevented planted acreage on FSA-578 when less than the entire reported acreage is determined prevented.

| IF the producer has reported prevented acreage and     | THEN                                                                                                    |
|--------------------------------------------------------|----------------------------------------------------------------------------------------------------|
| less than the reported acreage is determined prevented | load the acreage determined in the determined acreage field on FSA-578.                                                                                                    |
|                                                        | Note: If another crop is reported, only approved<br>prevented planted shall be loaded on FSA-578<br>with a subsequent status code. The acreage<br>considered disapproved, shall be loaded on<br>FSA-578 with an initial status code of "I". |

**Example 1:** When entire reported acreage is determined not prevented and **no other crop is reported.** 

| Field | Crop  | Status<br>Code | Reported Acreage | Determined Acreage |
|-------|-------|----------------|------------------|--------------------|
| 3     | Wheat | IP             | 60               | 0                  |

**Example 2:** When entire reported acreage is determined not prevented and **another crop is reported.** 

| Field | Crop     | <b>Status Code</b> | <b>Reported Acreage</b> | <b>Determined Acreage</b> |
|-------|----------|--------------------|-------------------------|---------------------------|
| 3     | Wheat    | IP                 | 60                      | 0                         |
| 3A    | Soybeans | Ι                  | 60                      |                           |

**Example 3:** When entire reported acreage is determined not prevented and **2 other crops are reported**.

| Field | Crop     | Status Code | Reported Acreage | Determined<br>Acreage |
|-------|----------|-------------|------------------|-----------------------|
| 3     | Wheat    | IP          | 60               | 0                     |
| 3A    | Soybeans | Ι           | 30               |                       |
| 3B    | Corn     | Ι           | 30               |                       |

#### E Recording Prevented Planted Acreage on FSA-578 When Spot Check or Measurement Service Determines Less Than the Reported Acreage Is Prevented Planted (Continued)

**Example 4:** When less than the entire reported acreage is determined prevented and **no other crop is reported**.

| Field | Crop  | Status<br>Code | Reported Acreage | Determined Acreage |
|-------|-------|----------------|------------------|--------------------|
| 3     | Wheat | IP             | 60               | 30                 |

**Example 5:** When less than the entire reported acreage is determined prevented and **another crop is reported**.

| Field | Crop     | <b>Status Code</b> | <b>Reported Acreage</b> | <b>Determined Acreage</b> |
|-------|----------|--------------------|-------------------------|---------------------------|
| 3     | Wheat    | IP                 | 60                      | 30                        |
| 3A    | Soybeans | Ι                  | 30                      |                           |

**Example 6:** When less than the entire reported acreage is determined prevented and **2 other crops, not meeting double-cropping rules, are reported**.

| Field | Сгор     | Status Code | Reported Acreage | Determined<br>Acreage |
|-------|----------|-------------|------------------|-----------------------|
| 3     | Wheat    | IP          | 60               | 0                     |
| 3A    | Corn     | Ι           | 30               |                       |
| 3B    | Soybeans | J           | 30               |                       |

--\*

#### \*--82.5 Recording Failed Acreage on FSA-578

#### A Recording Failed Acreage on FSA-578 When Entire Acreage Claimed on CCC-576 Is Approved and No Spot Check or Measurement Service Is Performed

Use the following to record failed acreage on FSA-578 when the entire acreage claimed on CCC-576 is approved and no spot check or measurement service is performed

| IF the producer has reported failed acreage and COC | THEN                                                                              |
|-----------------------------------------------------|-----------------------------------------------------------------------------------|
| approved the entire acreage claimed on CCC-576      | determined acreage will <b>not</b> be entered unless the acreage is questionable. |

**Example 1:** Entire acreage claimed is approved and **no other crop is reported**.

| Field | Crop  | Status<br>Code | Reported Acreage | Determined Acreage |
|-------|-------|----------------|------------------|--------------------|
| 3     | Wheat | IF             | 60               |                    |

**Example 2:** Entire acreage claimed is approved and another crop, **not meeting doublecropping rule, is reported.** 

| Field | Crop     | <b>Status Code</b> | <b>Reported Acreage</b> | <b>Determined Acreage</b> |
|-------|----------|--------------------|-------------------------|---------------------------|
| 3     | Wheat    | IF                 | 60                      |                           |
| 3     | Soybeans | J                  | 60                      |                           |

**Example 3:** Entire acreage claimed is approved and another crop, **not meeting double cropping rules, is reported on a portion of the acreage.** 

| Field | Crop Status Code |    | <b>Reported Acreage</b> | <b>Determined Acreage</b> |
|-------|------------------|----|-------------------------|---------------------------|
| 3     | Wheat            | IF | 60                      |                           |
| 3A    | Soybeans         | J  | 30                      |                           |

**Example 4:** When the entire acreage claimed is approved and 2 other crops, not meeting double-cropping rules, are reported.

| Field | Crop     | <b>Status Code</b> | <b>Reported Acreage</b> | <b>Determined Acreage</b> |
|-------|----------|--------------------|-------------------------|---------------------------|
| 3     | Wheat    | IF                 | 60                      |                           |
| 3A    | Soybeans | J                  | 40                      |                           |
| 3B    | Corn     | J                  | 20                      |                           |
|       |          |                    |                         |                           |

#### \*--82.5 Recording Failed Acreage on FSA-578

# **B** Recording Failed Acreage on FSA-578 When Acreage Reported as Failed Is Determined by a Spot Check or Measurement Service

Use the following to record failed acreage on FSA-578 when the reported failed acreage is determined.

| IF the producer has reported       |                                                                         |
|------------------------------------|-------------------------------------------------------------------------|
| failed acreage and                 | THEN                                                                    |
| the reported acreage is determined | load the acreage determined in the determined acreage field on FSA-578. |

# **Example 1:** When less than the failed acreage as reported is determined and **no other crop** is reported.

| Field | Crop  | Status<br>Code | Reported Acreage | Determined Acreage |
|-------|-------|----------------|------------------|--------------------|
| 3     | Wheat | IF             | 60               | 50                 |

**Example 2:** When less than the failed acreage as reported is determined and **2 other crops not meeting double-cropping rules are reported**.

|       |          |                    |                         | Determined |
|-------|----------|--------------------|-------------------------|------------|
| Field | Crop     | <b>Status Code</b> | <b>Reported Acreage</b> | Acreage    |
| 3     | Wheat    | IF                 | 60                      | 50         |
| 3A    | Soybeans | J                  | 30                      |            |
| 3B    | Corn     | J                  | 20                      |            |

**Example 3:** When the failed acreage as reported is determined and **no other crop is reported**.

| Field | Crop  | <b>Status Code</b> | <b>Reported Acreage</b> | <b>Determined Acreage</b> |
|-------|-------|--------------------|-------------------------|---------------------------|
| 3     | Wheat | IF                 | 60                      | 60                        |

**Example 4:** When the failed acreage as reported is determined and **2 other crops, not** meeting double-cropping rules are reported.

| Field | Crop     | <b>Status Code</b> | <b>Reported Acreage</b> | <b>Determined Acreage</b> |
|-------|----------|--------------------|-------------------------|---------------------------|
| 3     | Wheat    | IF                 | 60                      | 60                        |
| 3A    | Soybeans | J                  | 30                      |                           |
| 3B    | Corn     | J                  | 30                      |                           |

#### \*--82.5 Recording Failed Acreage on FSA-578 (Continued)

# C Recording Failed Acreage on FSA-578 When Entire Acreage Claimed on CCC-576 Is Disapproved and No Measurement Service or Spot Check Is performed (Continued)

Use the following to record failed acreage on FSA-578 when the entire failed acreage is disapproved, and no measurement service or spot check is performed.

| IF the producer has reported failed acreage and COC | THEN                                                                          |
|-----------------------------------------------------|-------------------------------------------------------------------------------|
| disapproved the entire acreage claimed on CCC-576   | manually notate the disapproved acreage on CCC-576.                           |
|                                                     | <b>Note:</b> Do not remove the reported "F" supplemental status from FSA-578. |

#### 83 Data Loading FSA-578 Following a Reconstitution

#### A Effect of a Reconstitution on a Certified FSA-578

When a reconstitution is approved for a farm that has been certified, FSA-578:

- is automatically deleted from CARS for the respective year
- must be re-entered into CARS after completion of the reconstitution
- for the resulting farm(s) must be recertified within 30 calendar days following completion of the reconstitution.

Beginning with the 2019 crop year, when a farm has been reconstituted, FSA-578 will not automatically be deleted in CARS. CARS will move crop/field data from the parent farm and/or tract to the child farm and/or tract.

If the farm has been certified, the farm will remain certified after the crop data is moved to the child farm and/or tract.

See paragraph 103.5 for additional action that may be required after a reconstitution in Farm Records.

#### **B** Action Required After Completion of a Reconstitution on a Previously Certified Farm

Following completion of the reconstitution, FSA-578's must be re-entered into CARS for the resulting farm(s). Applicable information from the previous FSA-578's for the parent farm(s) may be used as the source document for re-entering the FSA-578 data for the child farm(s).

#### C Time Requirement for Reloading FSA-578

FSA-578 for the child farm(s) must be re-entered within 30 calendar days following completion of the reconstitution.

**Note:** Any benefits for the parent farm(s) are no longer valid and the benefits for the child farm(s) **cannot** be computed until FSA-578 is entered.

#### 83 Data Loading FSA-578 Following a Reconstitution (Continued)

#### **D** Signature Requirements for the Reloaded FSA-578

The following table provides guidance for when FSA-578 must be signed after a reconstitution.

| IF                                              | THEN                                        |
|-------------------------------------------------|---------------------------------------------|
| only the farm and tract number changed as a     | the original FSA-578 may be attached to the |
| result of the reconstitution                    | resulting farm's FSA-578 following data     |
|                                                 | load and no new signature(s) is required.   |
| anything other than the farm and tract          | signatures are required on a new FSA-578's  |
| number changes, including total reported        | for the reconstituted farm.                 |
| acres of the crop on the parent farm, or share, |                                             |
| shareholder, crop, crop type, intended use,     |                                             |
| etc.                                            |                                             |

For a new FSA-578 with changes, producers must sign and date FSA-578 by the later of:

- 30 days, or
- the ARD for the crop.
- **Example 1:** Farm #1 has 100 acres of cropland. Farmer A reported that 50 acres of the farm was sold to Farmer B and subsequently requested a reconstitution. Farmer B was added to the farm as an OT before the reconstitution was completed. Farmer A reported 50 acres of corn on farm 1, tract 1, field 1. Farm B reported 50 acres of soybeans on farm 1, tract, field 2. Signatures on each of the resulting 2 new farms FSA-578's are not required since the only information that changed was the farm and tract numbers. The original FSA-578 shall be copied and attached to both resulting FSA-578's.
- Example 2: Farm #5 has 100 acres of cropland. The owner of Farm #5, Farmer A, certifies 100 acres of corn planted on two 50-acre fields (fields 1 and 2). Farmer A later reports that field 2 was sold to Farmer B and requests a reconstitution. Farm #5 is divided into Farm #1000 and Farm #1001. Farmer A is now the owner of Farm #1000. A new signature is not required on the resulting FSA-578 for Farm #1000. Farmer B, the new owner of Farm #1001, would be required to sign FSA-578 for Farm #1001 since there is a change to shareholder and shares.

#### 84 Multi-Intended Use Crop

#### A Reporting Crops With Multiple Intended Uses

Beginning with the 2019 crop year, crops that meet the definition of multi-use crop will be reported as 2 separate line items on FSA-578. Currently multi-use is limited to crops that are first grazed and then harvested as grain. Although this option is limited to the following crops, additional crops may be added later:

- barley
- oats
- rye
- triticale
- wheat.

By allowing the intended uses to be reported separately, it also allows certain other characteristics to be associated to the intended use. For, example, if there are two producers sharing on a crop, each one can be associated with a different intended use.

**Example:** Farm #1000 has two producers and two intended uses. Producer A has 100 percent share in the grazing of the wheat and Producer B has 100 percent of the grain.

| Field | Crop/<br>Commodity | Variety/<br>Type | Irr Prac | Intended Use | Producer | Share  |
|-------|--------------------|------------------|----------|--------------|----------|--------|
| 1     | Wheat              | Spring           | NI       | Grazing (GZ) | J. Smith | 100.00 |
| 1     | Wheat              | Spring           | NI       | Grain (GR)   | J. Doe   | 100.00 |

**Notes:** CARS software does limit this change to the 5 crops in this subparagraph, however, software does not limit the status codes that can be used.

The multi-use option associated with concurrent planting does not apply to the 5 crops.

The grazing intended use must be loaded into CARS first. See paragraph 162.5 for more information.

#### 85-99 (Reserved)
#### Part 3 Crop Acreage Reporting System (CARS)

#### Section 1 General Information

#### 100 Overview

#### A Background

CARS is a web-based system that provides the capability to perform the following functions:

- load an acreage report
- record a zero acreage report
- review an acreage report
- revise an acreage report
- print an acreage report
- delete an acreage report
- certify acreage report data
- summarize acreage
- set the cropland comparison flag
- generate status reports.

#### **B** Accessing CARS

Users will access CARS through the Intranet using the eAuthentication log-in.

#### C Security Accessibility

The following table provides a list of the approved users that security will check before allowing access.

| Group  | User                                     | Access Capability |
|--------|------------------------------------------|-------------------|
|        | Administrative County Personnel          | Update            |
|        | Nonadministrative County Personnel       | View-Only         |
|        | Administrative and/or Nonadministrative  | Update            |
|        | State and County Personnel by Nationwide |                   |
|        | Customer Service                         |                   |
|        | Specified State Office Personnel         | View-Only         |
|        | Other State Office Personnel             | View-Only         |
|        | Specified National Office Personnel      | View-Only         |
|        | Other National Office Personnel          | View-Only         |
|        | Specified Kansas City Computer Personnel | Update/Override   |
|        | Other Kansas City Computer Personnel     | View-Only         |
| Others | Specified Non-FSA Personnel              | View-Only         |
| All    | Anyone not listed in this table          | Denied            |

#### 101 Accessing CARS and Other FSA Applications

#### A Accessing the CARS Home Page

To access the CARS Home Page, go to FSA's Applications Intranet web site at **http://fsaintranet.sc.egov.usda.gov/fsa/applications.asp**. From the FSA Intranet Screen, under "FSA Applications" "Applications Directory", CLICK "**A-C**". The FSA Intranet Screen will be redisplayed with applications with names started from A to C. Scroll down and CLICK "**Crop Acreage Reporting System (CARS)**".

The USDA eAuthentication Warning Screen will be displayed.

### **B** USDA eAuthentication

On the USDA eAuthentication Warning Screen, CLICK "**I Agree**" to proceed or "**Cancel**" to end the process. When the user clicks "I Agree", the USDA eAuthentication Login Screen will be displayed.

On the USDA eAuthentication Login Screen, CLICK "Login with LincPass (PIV)" or enter user ID and password and CLICK "Login".

After the user successfully completes the eAuthentication login, the Crop Acreage Reporting System (CARS) Login Screen will be displayed.

## C Crop Acreage Reporting System (CARS) Login Screen

On the Crop Acreage Reporting System (CARS) Login Screen, CLICK "Crop Acreage Reporting System Login" to continue.

The following is an example of the Crop Acreage Reporting System (CARS) Login Screen.

| Crop Acreage Reporting System (CARS) Login                                                                                                    |  |  |  |
|----------------------------------------------------------------------------------------------------|--|--|--|
| This Farm Service Agency website is provided for users to enter crop information tied to specific acreage on the farm to include prevented and failed acreage and will be used to conduct acreage reporting and compliance determination via the web. Acreage reporting is year specific.                                                                                        |  |  |  |
| Crop Acreage Reporting System Login                                                                                                    |  |  |  |
| USDA is committed to making its web pages accessible to all individuals. If you are a person with a disability and have trouble accessing or using our web site, please contact the FSA National Help Desk at (800)-255-2434 or the Centralized Help Desk at 800-457-3642, option 1, option 2. Please provide us with the specific URL with which you have a problem or concern. |  |  |  |
| CARS100 - Last Modified: 5/14/10                                                                                                    |  |  |  |
| CARS Home   Admin Menu   USDA Internet   USDA Intranet   FSA Internet   FSA Intranet<br>FOIA   Accessibility Statement   Privacy Policy   Non-Discrimination Statement   Information Quality   USAGov   White House                                                                                                    |  |  |  |

The State and County Selection Screen will be displayed.

### 101 Accessing CARS and Other FSA Applications (Continued)

### **D** Accessing Other Applications and Services From CARS

Users can access the following applications and service from the CARS Menu:

- ACRSI Inquiry Service
- Data Mart EDW
- Handbooks
- NAP Application
- Other FSA Applications
- •\*--Receipt for Service.

CARS Menu Welcome B Holloway Role: Administrator

State and County Selection Acreage Report Search Reports Manage Crop Defaults

ACRSI Inquiry Service Data Mart - EDW Handbooks NAP Application Other FSA Applications Receipt for Service

Note: The CARS Menu will be available on every screen in CARS.

# 101 Accessing CARS and Other FSA Applications (Continued)

# E Action

The following table describes applications/services available and the results when accessing them from the CARS left navigation menu.

| Application            | Result                                                          |  |  |
|------------------------|-----------------------------------------------------------------|--|--|
| ACRSI Inquiry Service  | The FSA ACRSI Inquiry Screen will be displayed.                 |  |  |
| Data Mart - EDW        | The FSA Business Intelligence (BI) Welcome Screen to the FSA    |  |  |
|                        | Enterprise Data Warehouse will be displayed. This page provides |  |  |
|                        | access to Data Marts including the Acreage Data Mart.           |  |  |
| Handbooks              | The FSA Handbooks Screen will be displayed.                     |  |  |
| NAP Application        | The NAP Main Menu Screen will be displayed.                     |  |  |
| Other FSA Applications | The FSA Applications Screen will be displayed.                  |  |  |
| *Receipt for Service   | Receipt for Service home page will be displayed*                |  |  |

#### A Overview

State and County Offices now have access to:

- view acreage reports for farms located in nonadministrative counties
- update acreage reports for farms located in an administrative county for which they have responsibility
- Nationwide Customer Service to update acreage reports for farms located in any State and/or county in the nation.

The State and county will be automatically set by default based on the user's role. The user will have capability to select a different State and/or county through the normal CARS process or by Nationwide Customer Service as needed.

**Note:** All updates/changes, entered by the user, are automatically tracked for view by the National Office.

#### **B** State and County Selection Screen

The following is an example of the State and County Selection Screen. \*--

| CARS Menu                      | State/County Selection |   |  |  |
|--------------------------------|------------------------|---|--|--|
| weicome                        | State: Iowa (19)       | ~ |  |  |
| Nationwide Customer<br>Service | County: Dubuque (061)  | ~ |  |  |
| ACRSI Inquiry Service          | Program Year: 2022 🗸   |   |  |  |
| Data Mart - EDW<br>Handbooks   | Continue               |   |  |  |
| Other FSA Applications         |                        |   |  |  |
| Receipt for Service            |                        |   |  |  |
|                                |                        |   |  |  |
|                                |                        |   |  |  |

#### 102 State, County, and Program Year Selection

#### C Action

The user will use the drop-down lists to select the applicable:

- State and county, if not previously set by default
- program year, if not previously set by default.

CLICK "Continue". The Acreage Report Search Screen will be displayed.

#### **D** Nationwide Customer Service

To access Nationwide Customer Service to update acreage reports for farms located in any State and/or county in the nation, users will click the Nationwide Customer Service option on the left of the State and County Selection Screen. The Nationwide Customer Service option will be available on the left of every screen throughout CARS.

Following is an example of the Nationwide Customer Service option on the left of the State and County Selection Screen.

| CARS Menu<br>Welcome                          | State/County Selection |   |  |  |  |
|-----------------------------------------------|------------------------|---|--|--|--|
|                                               | State: Iowa (19)       | ~ |  |  |  |
| Nationwide Customer<br>Service                | County: Dubuque (061)  | ~ |  |  |  |
| ACRSI Inquiry Service                         | Program Year: 2022 V   |   |  |  |  |
| Handbooks                                     | Continue               |   |  |  |  |
| Other FSA Applications<br>Receipt for Service |                        |   |  |  |  |
|                                               |                        |   |  |  |  |

Once users click the Nationwide Customer Service option on the left, the State and County Selection Screen will be displayed for users to select and update acreage reports for farms located in any county in the nation.

#### 102 State, County, and Program Year Selection (Continued)

#### **D** Nationwide Customer Service (Continued)

The Exit Nationwide Customer Service option will be displayed on the left to indicate users are in nationwide edit mode. To exit, users will click Exit Nationwide Customer Service.

Following is an example of the Exit Nationwide Customer Service option.

| CARS Menu                           | State/County Selection |    |  |  |
|-------------------------------------|------------------------|----|--|--|
| Welcome                             | State: Alabama (01)    | ~) |  |  |
| Exit Nationwide<br>Customer Service | County: Autauga (001)  | ~  |  |  |
| ACRSI Inquiry Service               | Program Year: 2022 🗸   |    |  |  |
| Data Mart - EDW<br>Handbooks        | Continue               |    |  |  |
| Other FSA Applications              |                        |    |  |  |
| Receipt for Service                 |                        |    |  |  |
|                                     |                        |    |  |  |

#### E State and County Office Action

State and County Offices that process nationwide customer service FSA-578's must:

- immediately FAX a copy of the signed FSA-578 and map to the administrative county of the farm for the producer
- mail the original signed FSA-578 and map to the administrative county for the farm
- maintain a copy of the signed FSA-578 and map.

## 103 Farm Selection

#### A Overview

From the State and County Selection Screen, the Acreage Report Search Screen will be

\*--displayed. The Acreage Report Search Screen will provide the option to search by producer through SCIMS, by farm number, or by tract number. Farm number search will be the default selection.--\*

#### **103** Farm Selection (Continued)

#### **B** Acreage Report Search Screen

The following is an example of the Acreage Report Search Screen.

|            | Acreage Report Search                                                     |                                                         |  |  |  |  |
|------------|---------------------------------------------------------------------------|---------------------------------------------------------|--|--|--|--|
| Year: 2022 | State:                                                                    | County:                                                 |  |  |  |  |
|            | Please enter a farm number, tract number, or search for a producer in SCI |                                                         |  |  |  |  |
|            | 0                                                                         | Producer                                                |  |  |  |  |
|            | ۲                                                                         | Farm Number                                             |  |  |  |  |
|            | 0                                                                         | Tract Number                                            |  |  |  |  |
|            |                                                                           | * Receipt for service can be triggered from this button |  |  |  |  |
|            |                                                                           | Generate Receipt for Service                            |  |  |  |  |
|            |                                                                           | Submit Print Map * Cancel                               |  |  |  |  |

# C Action

\*\_\_\_

To search for a farm by producer:

- CLICK the "**Produce**r" radio button
- CLICK "Submit"
- select the producer from the SCIMS Customer Search Screen

**Note:** The Crop Acreage Reports Screen will be displayed to provide a list of farms for the selected producer.

- click the radio button next to the applicable farm number
- CLICK "Cancel" to return to the State and County Selection Screen.

To search a specific farm number:

- enter the farm number
- CLICK "Submit" to display the Crop Acreage Reports Screen
- CLICK "Cancel" to return to the State and County Selection Screen.

### **103** Farm Selection (Continued)

### C Action (Continued)

\*--To search a specific tract number:

- enter the tract number
- CLICK "Submit", the:
  - Report of Acreage Screen will be displayed when the tract has only one field
  - Crop Review Screen will be displayed when the tract has more than one field
- CLICK "Cancel" to return to the State and County Selection Screen.--\*

Note: See paragraph 340 for procedure on map printing.

### **103.5** CARS Data and Farm Records Changes

### A Moving CARS FSA-578 Data Because of a Farm Records Reconstitution or Farm Transfer

When there is a farm reconstitution or a farm transfer in Farm Records, CARS will automatically move crop data from the parent farm/tract to the resulting farm/tract as applicable.

**Note:** See subparagraph 217 C for information on automatic termination of continuous certification crops.

# \*--103.5 CARS Data and Farm Records Changes (Continued)--\*

# **B** Impacts to Acreage Report Due to Farm Records Changes

County Offices will use the following table to determine the impacts on the acreage report when there is a farm records change.

| IF                                                                                  | THEN                                                                                                    |
|-------------------------------------------------------------------------------------|----------------------------------------------------------------------------------------------------|
| a reconstitution results in<br>only a farm or tract number<br>change                | • crop data will be moved from the parent farm/tract to the child farm/tract                                                   |
|                                                                                     | • if the crop(s) was certified on the parent farm, the crop(s) will remain certified on the child farm                         |
|                                                                                     | • if the crop(s) was not certified on the parent farm, the crop(s) will not be certified on the child farm.                    |
| a reconstitution results in<br>anything other than a farm or<br>tract number change | • crop data will be moved from the parent farm to the child farm; <b>and</b>                                                   |
|                                                                                     | • all crop data for the child farm will be automatically <b>uncertified</b> .                                                  |
| a tract combination results in<br>a field being renumbered                          | • crop data will be moved to the renumbered field for the combined tract <b>only</b> if the CLU was <b>not</b> modified in GIS |
|                                                                                     | • if the CLU was modified in GIS the crop data for the field will <b>not</b> be moved                                          |
|                                                                                     | <ul> <li>nonaffected fields will be automatically moved to the combined child tract</li> </ul>                                 |
|                                                                                     | • crop data will be <b>uncertified</b> .                                                                                       |

# \*--103.5 CARS Data and Farm Records Changes (Continued)--\*

| IF                              | THEN                                                                                                    |  |  |  |
|---------------------------------|----------------------------------------------------------------------------------------------------|--|--|--|
| a field number becomes inactive | • the affected field record will be automatically <b>deleted</b> .<br>Including a field recorded with a continuous crop                                                                                                 |  |  |  |
|                                 | • nonaffected fields will remain certified                                                                                                    |  |  |  |
|                                 | • to identify the deleted fields, use CARS report "Farms<br>with Deleted Fields in CARS because of Deleted<br>Fields in Farm Records".                                                                                  |  |  |  |
|                                 | <b>Note:</b> If the affected field is reported to a continuous crop, the election will <b>not</b> be terminated, unless there is no other field reported for the farm with that crop, type, intended use, and producer. |  |  |  |
| a field boundary change         | • the affected field will be <b>uncertified</b> . This will include<br>a field recorded with a continuous certification crop                                                                                            |  |  |  |
|                                 | • nonaffected fields will remain certified.                                                                                                    |  |  |  |
|                                 | <b>Note:</b> The continuous certification election will not be terminated unless the boundary change is greater than 1 acre.                                                                                            |  |  |  |

# **B** Impacts to Acreage Report Because of Farm Records Changes (Continued)

# \*--103.5 CARS Data and Farm Records Changes (Continued)--\*

| IF                          | THEN                                                                                                    |  |  |  |
|-----------------------------|----------------------------------------------------------------------------------------------------|--|--|--|
| a producer becomes inactive | if because of a reconstitution:                                                                                                    |  |  |  |
|                             | • crop data will be automatically moved to the child farm                                                                                                    |  |  |  |
|                             | • producer will remain on the farm with an active share in the crop                                                                                                |  |  |  |
|                             | • all crop data for the child farm will be <b>uncertified</b>                                                                                                    |  |  |  |
|                             | if not because of a reconstitution:                                                                                                    |  |  |  |
|                             | • producer will remain on the farm with an active share in the crop                                                                                                |  |  |  |
|                             | • field/crop associated with the deleted producer will be <b>uncertified</b> .                                                                                     |  |  |  |
|                             | <b>Notes:</b> When accessing a farm with a deleted producer a warning message will be displayed.                                                                   |  |  |  |
|                             | To identify inactive producers, the producer will<br>be highlighted, and the CARS report "Farm with<br>Deleted Producers with Active Shares" will be<br>available. |  |  |  |
|                             | Continuous certification election for the producer will be terminated.                                                                                             |  |  |  |
| *there is a farm transfer   | • crop data will be automatically moved to the resulting<br>State, county, farm and/or tract as applicable                                                         |  |  |  |
|                             | • if the crop(s) was certified on the parent farm, the crop(s) will remain certified on the resulting farm                                                         |  |  |  |
|                             | • if the crop(s) was not certified on the parent farm, the crop(s) will not be certified on the resulting farm                                                     |  |  |  |
|                             | <ul> <li>continuous certification elections for the farm will be<br/>automatically terminated*</li> </ul>                                                          |  |  |  |

# **B** Impacts to Acreage Report Because of Farm Records Changes (Continued)

### **104** Farm Information

### A Overview

- \*--Based on the search method selected on the Acreage Report Search Screen according to paragraph 103, the Crop Acreage Reports Screen will be displayed with the following:
  - a list of farm numbers, associated with the selected producer
  - farm information for the farm number entered
  - **Note:** For tract search, the Report of Acreage Screen will be displayed for tracts with only 1 field and the Crop Review Screen will be displayed for tracts with more than 1 field.
  - farm acreage information to include the following:

| Data Field         | Data Description                                                                      |  |  |  |  |  |
|--------------------|---------------------------------------------------------------------------------------|--|--|--|--|--|
| Base Acres         | Base acres from farm records. Base acres will be displayed for program year           |  |  |  |  |  |
|                    | 2023 and future years <b>only</b> .                                                   |  |  |  |  |  |
| Total Cropland     | Total cropland acres from farm records.                                               |  |  |  |  |  |
| Total Cropland     | Total cropland acres loaded in CARS.                                                  |  |  |  |  |  |
| Reported           |                                                                                       |  |  |  |  |  |
|                    | Note: This total will include reported with crop status 'initial and                  |  |  |  |  |  |
|                    | experimental' according to paragraph 108. Tolerance is not applied to                 |  |  |  |  |  |
|                    | this total.                                                                           |  |  |  |  |  |
| Total Cropland     | Total cropland acres certified in CARS.                                               |  |  |  |  |  |
| Certified          |                                                                                       |  |  |  |  |  |
|                    | Note: This total will include only crop status 'initial and experimental'             |  |  |  |  |  |
| T-t-1 Non Coopland | according to paragraph 108.                                                           |  |  |  |  |  |
| Total Non-Cropland | Total non-cropland from farm records.                                                 |  |  |  |  |  |
| Total Non-Cropland | I otal non-cropland loaded in CARS.                                                   |  |  |  |  |  |
| Reported           | <b>Notes:</b> To be consistent with the calculation on the FSA $579$ print this total |  |  |  |  |  |
|                    | will include all crop statuses supplemental status and reporting unit                 |  |  |  |  |  |
|                    | See Exhibit 11 for list of crop statuses                                              |  |  |  |  |  |
|                    | See Exhibit II for hist of erop suitabes.                                             |  |  |  |  |  |
|                    | To calculate unreported CLU acre balance, only crop status 'initial and               |  |  |  |  |  |
|                    | experimental' will be used according to subparagraph 162 D.                           |  |  |  |  |  |
| Total Non-Cropland | Total non-cropland certified in CARS.                                                 |  |  |  |  |  |
| Certified          |                                                                                       |  |  |  |  |  |
|                    | Notes: To be consistent with the calculation on the FSA-578 print, this total         |  |  |  |  |  |
|                    | will include all crop statuses, supplemental status, and reporting unit.              |  |  |  |  |  |
|                    | See Exhibit 11 for list of crop statuses.                                             |  |  |  |  |  |
|                    |                                                                                       |  |  |  |  |  |
|                    | To calculate the unreported CLU acre balance, only crop status 'initial               |  |  |  |  |  |
|                    | and experimental' will be used according to subparagraph 162 D.                       |  |  |  |  |  |

**Note:** The farm acreage information will be displayed for the farm search option **only**. This information will **not** be displayed for a tract or producer search.--\*

# **104** Farm Information (Continued)

## **A** Overview (Continued)

- status indicator to show if an acreage report is:
  - "Not Created"
  - "Not Certified / Not Reported"
  - "Not Certified / Fully Reported"
  - "Partially Certified / Partially Reported"
  - "Partially Certified / Fully Reported"
  - "Fully Certified / Partially Reported"
  - "Fully Certified / Fully Reported"
  - "Fully Certified / Not Reported"

\*--Note: See subparagraph 104 C for status descriptions.--\*

• date the acreage report was last updated, if applicable.

\* \* \*

# **104** Farm Information (Continued)

# **B** Crop Acreage Reports Screen

The following is an example of the Crop Acreage Reports Screen.

|                                    |               |                 | Сгор Асге         | age Reports         |               |              |                         |       |
|------------------------------------|---------------|-----------------|-------------------|---------------------|---------------|--------------|-------------------------|-------|
| Year: 2022                         | State:        |                 | County:           |                     |               |              |                         |       |
| Operator Informatio                | n             |                 |                   |                     |               |              |                         |       |
| Operator Name:                     |               |                 |                   |                     |               |              |                         |       |
| Farm Acreage Infor                 | mation        |                 |                   |                     |               |              |                         |       |
| Total Cropland:                    | 32.19         | Total C         | Cropland Report   | ted 18.30           |               | Total C      | Cropland Certified      | 18.30 |
| Total Non-Cropland:<br>Base Acres: | 7.53<br>32.19 | lotal M         | ion-Cropland R    | eported: 2.00       |               | Total I      | Non-Cropland Certified: | 2.00  |
| 1.00                               |               |                 |                   |                     |               |              |                         |       |
|                                    | Farm          |                 | Status            | •                   |               | Last Updated |                         |       |
|                                    | 1234          | Fully           | Certified / Par   | tially Reported     |               | 07/05/       | 2022                    |       |
|                                    |               | Refresh I       | Farm Data         | Continuous          | Certification |              |                         |       |
|                                    |               | Print           | Map *             | Print FS            | 5A-578 *      |              |                         |       |
|                                    |               | * Receip        | t for service can | be triggered from t | his button    |              |                         |       |
|                                    |               | 0               | Generate R        | eceipt for Servi    | ce            |              |                         |       |
|                                    |               |                 |                   |                     |               |              |                         |       |
|                                    |               | Record Acreage  |                   | Revise              | Determined    | Quantity     |                         |       |
|                                    | 0.00          | Certify by Farm | Certify t         | y Producer          | Dele          | te           |                         |       |
|                                    |               | Farm Summary    | Tract 5           | Summary             | Cano          | al           |                         |       |

**Notes:** The "Continuous Certification" option will be available beginning with program year 2016.

\* \* \*

See paragraph 340 for map printing procedures.

•

# **104** Farm Information (Continued)

# C Options Available on the Crop Acreage Reports Screen

The following table provides a list of options available on the Crop Acreage Reports Screen.

| <b>Option/Button</b> | Action/Result                                                                            |                                                                                                    |  |  |
|----------------------|------------------------------------------------------------------------------------------|----------------------------------------------------------------------------------------------------|--|--|
| Status               | CLICK "?" next to th                                                                     | ne status header to display a list of status descriptions. The                                                                                                    |  |  |
|                      | following table provide                                                                  | s a list of available statuses and the descriptions.                                                                                                    |  |  |
|                      |                                                                                          |                                                                                                    |  |  |
|                      | Status                                                                                   | Description                                                                                                    |  |  |
|                      | Not Created                                                                              | No acreage report is created for this farm.                                                                                                    |  |  |
|                      | Not Certified/                                                                           | No reported fields are certified <b>and</b> no cropland is reported                                                                                                    |  |  |
|                      | Not Reported                                                                             | and certified.                                                                                                    |  |  |
|                      | Not Certified/                                                                           | No reported fields are certified <b>and</b> the farm has no cropland.                                                                                                    |  |  |
|                      | Fully Reported                                                                           |                                                                                                    |  |  |
|                      |                                                                                          | <b>Note:</b> In this case, the fully reported indicator is set                                                                                                    |  |  |
|                      |                                                                                          | automatically.                                                                                                    |  |  |
|                      | Partially Certified/                                                                     | Not all reported fields are certified <b>and</b> not all cropland is                                                                                                    |  |  |
|                      | Partially Reported                                                                       | reported and certified.                                                                                                    |  |  |
|                      | Partially Certified/                                                                     | Not all reported fields are certified <b>and</b> all cropland is                                                                                                    |  |  |
|                      | Fully Reported                                                                           | reported and certified.                                                                                                    |  |  |
|                      | Fully Certified/                                                                         | All reported fields are certified <b>and</b> not all cropland is                                                                                                    |  |  |
|                      | Fully Contified                                                                          | All reported fields are cortified and all graphend is reported                                                                                                    |  |  |
|                      | Fully Reported                                                                           | and certified                                                                                                    |  |  |
|                      | Fully Certified/                                                                         | All reported fields are certified and no cropland is reported                                                                                                    |  |  |
|                      | Not Reported                                                                             | and certified                                                                                                    |  |  |
|                      | *Important: Only a<br>detern<br>All rep<br>certifi<br>in CA                              | acres <b>certified</b> as initial (I) and experimental (X) will be used to<br>nine the fully reported cropland status according to paragraph 108.<br>porting units and crop statuses will be used to determine the fully<br>ed status. To be considered fully certified, all crops/fields loaded<br>RS must have a signature date. This will include both cropland |  |  |
|                      | and no                                                                                   | on-cropland. See Exhibit 11 for a list of crop statuses*                                                                                                    |  |  |
| Last Updated         | This date is populated a                                                                 | utomatically when there is a change to the acreage report or a                                                                                                    |  |  |
| Drint Man            | Click this button to cor                                                                 | ITT records.                                                                                                    |  |  |
| Print Map            | paragraph 340 for additional information on CARS maps.                                   |                                                                                                    |  |  |
|                      | *Note: This button c<br>paragraph 10                                                     | can be used to trigger a receipt for service according to 9*                                                                                                    |  |  |
| Refresh Farm Data    | Click this button to upd                                                                 | ate farm records data in CARS.                                                                                                    |  |  |
|                      | <b>Example:</b> A producer is added to farm records but is <b>not</b> available in CARS. |                                                                                                    |  |  |
|                      | <b>Notes:</b> After users CI to assign the s                                             | LICK " <b>Refresh Farm Data</b> ", user <b>must</b> CLICK " <b>Add Producer</b> " hare to the updated producer.                                                                                                    |  |  |
|                      | The "Refresh<br>See paragraph                                                            | Farm Data" option does not apply to farm/tract reconstitutions.<br>103.5 for information on farm reconstitutions and transfers.                                                                                                    |  |  |

# **104** Farm Information (Continued)

| Option/Button            | Action/Result                                                                                                    |
|--------------------------|----------------------------------------------------------------------------------------------------|
| Continuous Certification | Click this button when the producer wants to elect continuous certification for a                                                          |
|                          | certified/approved perennial crop.                                                                                                    |
|                          |                                                                                                    |
|                          | Note: See paragraph 217 for CARS continuous certification procedure.                                                                       |
| Print FSA-578            | Click this button to generate/print an FSA-578 for the selected farm.                                                                      |
|                          | *Note: This button can be used to trigger a receipt for service according to paragraph 109*                                                |
| Record Acreage           | Click this button to record acreage and share information for the farm.                                                                    |
| Bulk Revise <u>1</u> /   | Click this button to change shares and/or supplemental status across multiple fields                                                       |
|                          | and tracts for the farm. See paragraph 275 for procedure on Bulk Revise.                                                                   |
| Record Farm Zero         | Click this button to record a farm zero acreage report for a specific crop. The option                                                     |
| Acreage                  | will be available for 2012 and prior years only.                                                                                           |
| Determined Quantity 1/   | Click this button to record determined acreage for a specific crop.                                                                        |
| Certify by Farm 1/       | Click this button to certify crops or commodities reported for the selected farm.                                                          |
| Certify by Producer 1/   | Click this button to certify multiple farms, tracts, and fields associated with the                                                        |
|                          | selected producer as an owner, operator, or other tenant.                                                                                  |
|                          | • Owner – farms, tracts, and fields for which the producer is an owner will be displayed, regardless of shared interest in the crop.       |
|                          | • Operator – farms, tracts, and fields for which the producer is an operator will be displayed, regardless of shared interest in the crop. |
|                          | • Other Tenant – farms, tracts, and fields for which they have a shared interest in the crop will be displayed.                            |
| Delete <u>1</u> /        | Click this button to delete a farm that has been recorded in CARS.                                                                         |
| Farm Summary <u>1</u> /  | Click this button to display a summary of crops or commodities reported by farm.                                                           |
| Tract Summary <u>1</u> / | Click this button to display a summary of crops or commodities reported by tract.                                                          |
| Cancel                   | Click this button to return the user back to the Acreage Report Search Screen.                                                             |
| *Generate Receipt for    | Check this box to generate a receipt for service. A trigger button must also be                                                            |
| Service                  | selected. See paragraph 109 for additional information for generating a receipt for service*                                               |

# C Options Available on the Crop Acreage Reports Screen (Continued)

 $\underline{1}$ / These options are **not** present until a crop or commodity is loaded for the farm.

# **D** Action

The user shall click the radio button next to the applicable farm number. Only 1 farm can be selected.

**Note:** If only 1 farm number is displayed, the user shall click the applicable button to begin the acreage reporting process.

#### **105** Rollover Errors

#### A Overview

\*--Farms and fields with validation errors will **not** roll to the next CARS program year.

Upon accessing the farm, the Rollover Error Screen will:

- be displayed only when the data being rolled from a previous CARS program year **does not** meet the applicable validations for the next CARS program year
- provide a description of the validation error along with the tract and field number.

The Rollover Error Screen is displayed for information purposes only. The user will have to manually update the acreage report in the next CARS program year as needed.

**Note:** Farms and fields with no validation errors will be automatically rolled when the user accesses the farm in the next program year.

#### **B** Rollover Error Screen

The following is an example of the Rollover Error Screen.

|                                                                                   | F                                                                                                   | Rollover Error                               |
|-----------------------------------------------------------------------------------|----------------------------------------------------------------------------------------------------|----------------------------------------------|
| Year: 2021                                                                        | State:                                                                                              | County:                                      |
| Farm Information                                                                  |                                                                                                    |                                              |
| Farm Number: 1043<br>Operator Name: Producer A                                    |                                                                                                    | Total Rpt Cropland: 10.00 of 30.70           |
| Some but not all fields<br>The following fields di     Annually Tilled crops cann | s have been rolled over from P<br>d not rollover due to validation<br>ot have an End Year. Tract: 2 | ogram Year 2020.<br>633 Field: 100000A<br>Ok |
|                                                                                   |                                                                                                    |                                              |

# C Action

CLICK:

- "Next Error" and additional error messages for the farm will be displayed.
  - **Note:** This will allow the user to view invalid information for the farm. All crops and/or fields that pass validation will be rolled to the next CARS program year automatically.
- "Cancel Rollover" to cancel the rollover process.

## **D** Rollover Error Screen Messages

The following table provides error messages that may be displayed on the Rollover Error Screen.

| Error Message         | Description                       | Corrective Action           |
|-----------------------|-----------------------------------|-----------------------------|
| Producer(s) have been | This message will be displayed    | The user will need to load  |
| removed from a        | when an end year was entered      | the acreage report in the   |
| Tract(s). Unable to   | in the previous CARS program      | current CARS program year   |
| rollover crop.        | year and the producer with a      | and assign the shares       |
|                       | share of the crop and/or field is | accordingly.                |
|                       | removed from the tract in         |                             |
|                       | Farm Records for the next         |                             |
|                       | CARS program year.                |                             |
| Crop/Commodity "" is  | This message will be displayed    | No action is required.      |
| not valid for Program | when the crop and/or              | Producer must report        |
| Year "". Unable to    | commodity entered in a            | applicable crop information |
| rollover crop.        | previous CARS program year        | as needed.                  |
|                       | is removed from the CVS for       |                             |
|                       | the current CARS program          |                             |
|                       | year.                             |                             |

**Note:** This will cancel the rollover for all crop and/or fields for the farm. The Acreage Report Search Screen will be displayed.

### **105** Rollover Errors (Continued)

| Description                                            |      |
|--------------------------------------------------------|------|
| This message will only display in the 2021 CARS prog   | ram  |
| year when an End Year was entered for an annually till | ed   |
| crop in 2020 CARS program year.                        |      |
| nop in 2020 CARS program year.                         |      |
| Beginning with the 2021 CARS program year, CARS v      | vill |
| read the NCT to identify annually tilled crops and not |      |

### D Rollover Error Screen Messages (Continued)

**Error Message** 

Annually Tilled crops

cannot have an End Year.

There are no Field Numbers

defined in Farm Records for Farm "----". An Acreage

Report cannot be entered

or continuous certification

cannot rollover because the

field number(s) do not exist

"\_\_\*

in Farm Records for "".

terminated. Fields Do Not

**CROP/TYPE/INTENDED** 

Exist in Farm Records:

USE.

3-30-23

Invalid fields are: "

Warning: Continuous Certification was

until Field Numbers are populated in Farm Records. \*--Fields with an End Year

allow an End Year to be entered.

Records for the farm.

\* \* \*

Records.

This message will display when the user accesses the farm in CARS and there are no field numbers available in Farm

This message will display when the user accesses the farm

in CARS for rollover of crops/fields with an End Year

and/or Continuous Certification and the field numbers

being rolled from the previous program year to the next

program year do not match the field numbers in \* \* \* Farm

Notes: Only field level FSA-578 records with a valid field

Fields that are dropped during rollover due to invalid field numbers will **not** show on CARS status report "Farms with Deleted Field Due to Deleted Field Number in Farm Records".

next CARS program year.

number in \* \* \* Farm Records will be rolled to the

#### 106 Tract Selection

### A Overview

The Tract Selection Screen will be displayed after the users CLICK "**Record Acreage**" on the Crop Acreage Reports Screen, if there are multiple tracts on the farm. If there is only 1 tract on the farm, the Report of Acreage Screen will be displayed.

### **B** Tract Selection Screen

The following is an example of the Tract Selection Screen.

|                            |                |          | Tract Selection          |         |                                   |                      |
|----------------------------|----------------|----------|--------------------------|---------|-----------------------------------|----------------------|
| ear: 2020                  |                | State:   |                          | County: |                                   |                      |
| Farm Info                  | rmation        |          |                          |         |                                   |                      |
| Farm Numbe<br>Operator Nar | r: 1296<br>me: |          |                          |         | Total Rpt Cropland: 0.00 or 30.54 |                      |
| lease sele                 | ect a tract    |          |                          |         |                                   |                      |
| Tract                      | Description    |          | FSA Physical<br>Location |         | Cropland<br>Acres                 | Reported<br>Cropland |
| 1722                       | L4-2/1A        |          |                          |         | 30.54                             | 0.00                 |
| 0 1723                     | P2-43/1B       |          |                          |         | 0.00                              | 0.00                 |
|                            |                |          |                          |         |                                   |                      |
|                            |                | Continue | Revise Tract             | Back    |                                   |                      |

**Note:** "Not Applicable" will be displayed under the description column when there is no legal description available in Farm Records for the tract.

## C Options Available on the Tract Selection Screen

The following table provides a list of options available on the Tract Selection Screen.

| Button       | Results                               |                                           |  |
|--------------|---------------------------------------|-------------------------------------------|--|
| Continue     | IF                                    | THEN the                                  |  |
|              | no crops have previously been         | Report of Acreage Screen will be          |  |
|              | recorded for the tract                | displayed.                                |  |
|              | crops have previously been            | Crop Review Screen will be displayed.     |  |
|              | recorded for the tract                |                                           |  |
| Revise Tract | Revise Tract Screen will be displayed | d to allow user to move crop from 1 tract |  |
|              | to another.                           |                                           |  |
| Back         | Returns the user back to the Crop Ac  | reage Reports Screen.                     |  |

#### **D** Action

The user will select the applicable tract and CLICK "**Continue**". The Report of Acreage Screen will be displayed.

### **107 Producer Shares**

## A Overview

From the Tract Selection Screen, the Report of Acreage Screen will be displayed that provides users the ability to enter crop share for producers associated with tract/field. The shares can be modified between the producers shown. After producer shares have been entered, the recorded shares will be automatically set by default to the next reported tract or field until changed by the user.

CARS is validating against producer information contained in Farm Records at the tract level. The producers must be associated to the specific tract in Farm Records to receive a share of the crop/field in CARS. If the producer **is not** associated to the tract in Farm Records, the producer **will not** be available in CARS. To ensure that producers are available on **all tracts** they are associated with in CARS, producers must be added to **all tracts** they are associated with in Farm Records according to 10-CM.

\*--If a producer with a share of the crop in CARS is deleted from the farm in Farm Records, the producer name will be highlighted under the list of tract producers.--\*

Note: See subparagraph 104 C for information on the "Refresh Farm Data" button.

### **B** List of Tract Producers

The following is an example of the List of Tract Producers Section on the Report of Acreage Screen.

| List of Tract Produce | rs                 |                      |
|-----------------------|--------------------|----------------------|
| Name                  | Role               | Share %              |
| Producer A            | Operato            | or 50.00             |
| Producer B            | Owner              | 50.00                |
|                       | Total %            | <b>/o</b> 100.00     |
|                       |                    | Add Producers        |
| NAP Unit              | P Unit             |                      |
| Submit and Add        | Submit and Copy    | Submit and Bulk Copy |
| Submit and Review     | Submit and Certify | Review Crops         |

**Note:** See paragraph 162 for information on loading crop acreage and options available on the Report of Acreage Screen.

### 108 Total Reported Cropland

#### \*--A Fully Reported Cropland Indicator

To ensure that all cropland has been reported, the software will compare total certified reported initial (I) and experimental (X) acreage to the total cropland on the farm. The fully reported indicator will be automatically set to "Y" once all cropland on the farm is certified or when the certified cropland meets the tolerance according to subparagraph B.

At any point thereafter, the total cropland acres for the farm in Farm Records becomes more than the total certified cropland acres for the farm in CARS or the total certified cropland acres for the farm does not meet tolerance according to subparagraph B, the cropland indicator will be automatically set to "N".

| IF                    | AND                    | THEN                                                                                                    |
|-----------------------|------------------------|----------------------------------------------------------------------------------------------------|
| more than one initial | the crop is associated | the planting period with the highest                                                                                                    |
| crop is reported on   | with a different       | acreage will be used to calculate the                                                                                                    |
| the same field        | planting period        | total reported cropland acres for the                                                                                                    |
|                       |                        | farm.                                                                                                    |
|                       |                        | <b>Note:</b> If the acreage for each planting period is the same, the acreage for the first planting period will be used to calculate the total reported cropland acres.                               |
|                       | the crop is associated | the intended use with the highest                                                                                                    |
|                       | with concurrent        | acreage will be used to calculate the                                                                                                    |
|                       | planting status        | total reported cropland acres for the                                                                                                    |
|                       | Multiuse               | farm.                                                                                                    |
|                       |                        | <b>Notes</b> : If the acreage for each intended<br>use is the same, then only the<br>acreage associated with the first<br>intended use will be counted<br>toward the total reported<br>cropland acres. |
|                       |                        | All acres reported with<br>concurrent status " <b>Interplant</b><br>and <b>Alternated</b> " will be counted<br>toward the total reported<br>cropland acres.                                            |
| an initial crop is    |                        | acreage will be counted only once when                                                                                                    |
| reported on a field   |                        | calculating the total reported cropland                                                                                                    |
| with more than one    |                        | for the farm and will be based on the                                                                                                    |
| intended use          |                        | acres loaded for the first intended use                                                                                                    |
| according to          |                        | for the crop.                                                                                                    |
| paragraph 84          |                        |                                                                                                    |

\_\_\*

### **108** Total Reported Cropland (Continued)

### **B** Cropland Comparison Tolerance

To account for minor acreage differences when setting the fully reported cropland indicator, software will:

- automatically calculate a tolerance between total cropland on the farm and reported cropland
- set the fully reported indicator accordingly.

If within the following tolerance, the fully reported indicator will be set to "Y". The tolerance is the larger of the following:

- 1 percent of the cropland
- .5 acre.

The maximum tolerance is 10 acres.

The tolerance will not run until all reported crops are certified.

**Important:** The tolerance will be calculated when setting the fully reported cropland indicator **only** and will not run until all reported crops are certified. The fully reported cropland indicator is set behind the scene.

The tolerance will **not** be calculated for cropland totals displayed in CARS, status descriptions, status reports, the FSA-578, producer print, and/or operator print.

## **C** Cropland Comparison Override

If the farm has no cropland, CARS will provide an override process to set the fully reported indicator automatically to "Y" nightly. No user intervention will be allowed.

**Note:** At any point thereafter, if the cropland acres on the farm are greater than zero, the fully reported indicator will be set automatically to "N".

### \*--109 Accessing and Generating Receipt for Service

#### A Receipt for Service Options

The receipt for service can be accessed or generated from the:

- "Receipt for Service" link on the left navigation menu.
- following CARS screens:
  - Acreage Report Search
  - Crop Acreage Reports
  - Continuous Certification Election
  - Certify by Farm
  - Certify by Producer Crop Selection
  - Reports.

#### **B** Accessing Receipt for Service From the Left Navigation Menu

The link on the left navigation menu will allow the user to manually create the receipt through the receipt for service application.

The following is an example of the receipt for service option on the left navigation menu.

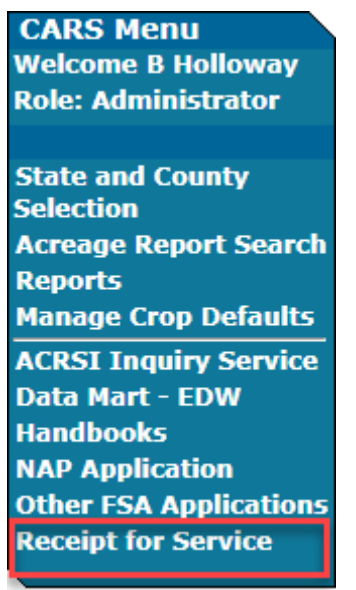

--\*

### **C** Generating Receipt for Service From CARS

The receipt for service can be generated from CARS by clicking the "generate receipt for service check box and an associated trigger button".

The following is an example of the generate receipt for service check box and applicable trigger buttons on the Acreage Report Search Screen.

|            | Acreage Report Search                                                       |
|------------|-----------------------------------------------------------------------------|
| Year: 2022 | State: County:                                                              |
|            | Please enter a farm number, tract number, or search for a producer in SCIMS |
|            | O Producer                                                                  |
|            | Farm Number                                                                 |
|            | O Tract Number                                                              |
|            | * Receipt for service can be triggered from this button                     |
|            | Generate Receipt for Service                                                |
|            | Submit Print Map * Cancel                                                   |

**Note:** For the producer search and farm search, a map and receipt can be generated regardless of the acreage report status. Maps and receipts **cannot** be generated using the tract search option.

The following is an example of the generate receipt for service check box and applicable trigger buttons on the Crop Acreage Reports Screen for a farm search.

|                                   |        | C           | Crop Acreage Reports               | ;                 |                                  |
|-----------------------------------|--------|-------------|------------------------------------|-------------------|----------------------------------|
| Year: 2022                        | State: | te: County: |                                    |                   |                                  |
| <b>Operator Information</b>       |        |             |                                    |                   |                                  |
| Operator Name                     |        |             |                                    |                   |                                  |
| Farm Acreage Inform               | ation  |             |                                    |                   |                                  |
| Total Cropland:                   | 9.34   | Total Cro   | opland Reported: 9.34              |                   | Total Cropland Certified:        |
| Total Non-Cropland:               | 81.78  | Total No    | n-Cropland Reported: 81.78         |                   | Total Non-Cropland Certified: 87 |
| Dase Acres.                       | 5.54   |             |                                    |                   |                                  |
|                                   | Farm   |             | Status 2                           |                   | ast Indated                      |
|                                   |        | Status 🔍    |                                    |                   |                                  |
| 21                                |        | Partially   | Certified / Partially Reporte      | 3                 | 0//12/2022                       |
|                                   |        | Refresh Fai | rm Data Continuous                 | Certification     |                                  |
|                                   |        | Print M     | an * Print ES                      | A-578 *           |                                  |
|                                   |        | * Peceint f | or service can be triggered from t | his button        |                                  |
|                                   |        |             | Concrete Receipt for Convi         |                   |                                  |
|                                   |        | Ľ           | Generate Receipt for Servi         |                   |                                  |
|                                   |        |             |                                    |                   |                                  |
| Record Acreage<br>Certify by Farm |        | d Acreage   | Bulk Revise                        | Determined Quanti | ty                               |
|                                   |        | y by Farm   | Certify by Producer                | Delete            |                                  |
|                                   | Farm   | Summary     | Tract Summary                      | Cancel            |                                  |

# \*--109 Accessing and Generating Receipt for Service (Continued)

# C Generating Receipt for Service From CARS (Continued)

The following is an example of the generate receipt for service check box and applicable trigger buttons on the Crop Acreage Reports Screen for a producer search and the acreage report is created for the selected farm.

|                     |                 |            | Crop Acrea           | ge Reports        |                     |
|---------------------|-----------------|------------|----------------------|-------------------|---------------------|
| ear: 2022           | State:          |            |                      |                   | County:             |
| roducer Information |                 |            |                      |                   |                     |
| roducer Name:       |                 |            |                      |                   |                     |
|                     |                 |            |                      |                   |                     |
|                     |                 |            |                      |                   |                     |
| Please              | e select a farm |            |                      |                   |                     |
|                     | Farm            |            | Status G             |                   | Last Updated        |
| 0                   | 963             |            | Not Creat            | ed                |                     |
| Õ                   | 1053            |            | Not Creat            | ed                |                     |
| Õ                   | 1061            |            | Not Creat            | ed                |                     |
| Ō                   | 1083            |            | Not Creat            | ed                |                     |
| Ō                   | 1092            |            | Not Creat            | ed                |                     |
| ۲                   | 1234            | No         | t Certified / No     | t Reported        | 08/03/2022          |
| 0                   | 1236            | No         | t Certified / No     | t Reported        | 02/14/2022          |
| 0                   | 1256            |            | Not Creat            | ed                |                     |
| Ō                   | 1264            |            | Not Creat            | ed                |                     |
| 0                   | 1291            |            | Not Creat            | ed                |                     |
| 0                   | 1293            |            | Not Creat            | ed                |                     |
| 0                   | 2196            |            | Not Creat            | ed                |                     |
| 0                   | 2275            |            | Not Creat            | ed                |                     |
| 0                   | 2732            |            | Not Creat            | ed                |                     |
|                     |                 |            |                      |                   |                     |
|                     |                 | Refresh F  | arm Data             | Continuous        | Certification       |
|                     |                 | Print      | Map *                | Print FS          | A-578 *             |
|                     |                 | * Receip   | t for service can be | triggered from th | is button           |
|                     |                 | 2          | Generate Re          | ceipt for Servio  | ce                  |
|                     | Recor           | rd Acreage | Bulk F               | Revise            | Determined Quantity |
|                     | Certif          | fy by Farm | Certify by           | Producer          | Delete              |
|                     | Farm            | Summary    | Tract Su             | Immary            | Cancel              |

#### C Generating Receipt for Service from CARS (Continued)

The following is an example of the generate receipt for service check box and applicable trigger buttons on the Crop Acreage Reports Screen for a producer search and the acreage report is **not** created for the selected farm. When the acreage report is not created, the receipt can be generated using the 'print map' button **only**.

|               |                                         |                                                                                                    |                 | Crop Acre                                                                                                    | age Reports              | 5             |              |
|---------------|-----------------------------------------|----------------------------------------------------------------------------------------------------|-----------------|----------------------------------------------------------------------------------------------------|--------------------------|---------------|--------------|
| Year: 2022    |                                         | State                                                                                                    | :               |                                                                                                    |                          | County:       |              |
| Producer Info | ormation                                |                                                                                                    |                 |                                                                                                    |                          |               |              |
| Producer Nam  | ie:                                     |                                                                                                    |                 |                                                                                                    |                          |               |              |
|               |                                         |                                                                                                    |                 |                                                                                                    |                          |               |              |
|               | Please s                                | select a far                                                                                                | m               |                                                                                                    |                          |               |              |
|               |                                         | Farm                                                                                                    |                 | Status                                                                                                    | ?                        |               | Last Updated |
|               | • • • • • • • • • • • • • • • • • • • • | 963<br>1053<br>1061<br>1083<br>1092<br>1234<br>1236<br>1256<br>1264<br>1291<br>1293<br>2196<br>2275<br>2732 |                 | Not Crea<br>Not Crea<br>Not Crea<br>Not Crea<br>Not Certified / N<br>Not Certified / N<br>Not Crea<br>Not Crea<br>Not Crea<br>Not Crea<br>Not Crea<br>Not Crea<br>Not Crea<br>Not Crea | 08/03/2022<br>02/14/2022 |               |              |
|               |                                         |                                                                                                    | Refres          | h Farm Data                                                                                                    | Continuous               | Certification |              |
|               |                                         |                                                                                                    | Pri             | nt Map *                                                                                                    | Print FS                 | GA-578 *      |              |
|               |                                         |                                                                                                    | * Rec           | eipt for service can                                                                                                    | be triggered from t      | his button    |              |
|               |                                         |                                                                                                    | I               | Generate R                                                                                                    | eceipt for Servi         | ce            |              |
|               |                                         |                                                                                                    | Record Acreage  | Bulk                                                                                                    | Revise                   | Determined    | Quantity     |
|               |                                         |                                                                                                    | Certify by Farm | Certify b                                                                                                    | y Producer               | Dele          | te           |
|               |                                         |                                                                                                    | Farm Summary    | Tract 9                                                                                                    | Summary                  | Cano          | el           |

The following is an example of the generate receipt for service check box and applicable trigger buttons on the Continuous Certification Election Screen.

| Continuous Certification Election |                         |                  |                                                                                     |                   |                  |  |  |
|-----------------------------------|-------------------------|------------------|-------------------------------------------------------------------------------------|-------------------|------------------|--|--|
| Year: 2022                        | State:                  |                  | C                                                                                   | ounty:            |                  |  |  |
| Farm Information                  |                         |                  |                                                                                     |                   |                  |  |  |
| Farm Number: 21<br>Operator Name: |                         |                  |                                                                                     | Total Rpt Croplan | id: 9.34 of 9.34 |  |  |
|                                   | Producer .              |                  | v                                                                                   |                   |                  |  |  |
|                                   | Election Date (MM/DD/YY | (^)              | TODAY                                                                               |                   |                  |  |  |
|                                   | Crop/<br>Comm           | Var/<br>Type     | Int<br>Use                                                                          | Election<br>Date  |                  |  |  |
|                                   | GRASS                   | NAG              | GZ                                                                                  |                   |                  |  |  |
|                                   | Enroll                  | * Receipt for se | ervice can be triggered from this<br>nerate Receipt for Service<br>Print FSA-578C * | Back              |                  |  |  |

\_\_\*

# \*--109 Accessing and Generating Receipt for Service (Continued)

# C Generating Receipt for Service from CARS (Continued)

The following is an example of the generate receipt for service check box and applicable trigger buttons on the Certify by Farm Screen.

|      | Certify by Farm                                                                                                    |                    |               |              |            |            |                    |                |                   |             |                    |              |            |                    |            |              |
|------|----------------------------------------------------------------------------------------------------|--------------------|---------------|--------------|------------|------------|--------------------|----------------|-------------------|-------------|--------------------|--------------|------------|--------------------|------------|--------------|
| Yea  | r: 202                                                                                                    | 2                  |               | Stat         | e:         |            |                    |                |                   |             | Count              | y:           |            |                    |            |              |
| Ean  | n Infor                                                                                                    | mation             |               |              |            |            |                    |                |                   |             |                    |              |            |                    |            |              |
|      | Farm N<br>Operat                                                                                                    | lumber:<br>or Name | 21<br>e:      |              |            |            |                    |                |                   |             |                    |              | Total I    | Rpt Cropland:      | 9.34 o     | r 9.34       |
| Sign | Signature Date (MM/DD/YYYY)                                                                                                    |                    |               |              |            |            |                    |                |                   |             |                    |              |            |                    |            |              |
|      | Tract<br>Num                                                                                                    | Field<br>Num       | Crop/<br>Comm | Var/<br>Type | Int<br>Use | lrr<br>Prc | Planting<br>Period | Crop<br>Status | Organic<br>Status | Field<br>ID | Cropland<br>Status | CLU<br>Acres | Rpt<br>Qty | Unrpt CLU<br>Acres | Det<br>Qty | Cert<br>Date |
|      | 98                                                                                                    | 1                  | WHEAT         | HRW          | GR         | Ν          | 01                 | ΙP             | С                 | -           | Y                  | 7.00         | 7.00       | 0.00               | -          | 07/12/2022   |
|      | 98                                                                                                    | 2                  | IDLE          | -            | -          | N          | 01                 | IN             | с                 | -           | Y                  | 2.34         | 2.34       | 0.00               | -          | -            |
|      | 98                                                                                                    | 3                  | GRASS         | NAG          | GZ         | Ν          | 01                 | Ι              | С                 | -           | N                  | 81.78        | 81.78      | 0.00               | -          | 07/12/2022   |
| -    | * Receipt for service can be triggered from this button     Certify *   Certify and Print *     Print *   Uncertify     Continuous Certification   Back |                    |               |              |            |            |                    |                |                   |             |                    |              |            |                    |            |              |

The following is an example of the generate receipt for service check box and applicable trigger buttons on the Certify by Producer – Crop Selection Screen.

|                                                                                                    |              |              |               |              |            |            | <b>Certify</b>                             | by Produc          | er - Cro   | op Se      | electio        | n                  |             |                  |              |
|----------------------------------------------------------------------------------------------------|--------------|--------------|---------------|--------------|------------|------------|--------------------------------------------|--------------------|------------|------------|----------------|--------------------|-------------|------------------|--------------|
| Yea                                                                                                    | r: 202       | 2            |               | State:       |            |            |                                            |                    |            |            | County         | :                  |             |                  |              |
| Proc                                                                                                    | ducer N      | lame :       |               |              |            |            |                                            |                    |            |            |                |                    |             |                  |              |
| Sigr                                                                                                    | nature       | Date (M      | M/DD/YY       | (*)          |            |            |                                            | TODAY              |            |            |                |                    |             |                  |              |
|                                                                                                    | Tract<br>Num | Field<br>Num | Crop/<br>Comm | Var/<br>Type | Int<br>Use | lrr<br>Prc | Organic<br>Status                          | Cropland<br>Status | Rpt<br>Qty | Det<br>Qty | Crop<br>Status | Planting<br>Period | Field<br>ID | Producer<br>Type | Cert<br>Date |
|                                                                                                    | Farm I       | Number       | r: 21         |              |            |            |                                            |                    |            |            |                |                    |             |                  |              |
|                                                                                                    | 98           | 1            | WHEAT         | HRW          | GR         | N          | С                                          | Y                  | 7.00       | -          | ΙP             | 01                 | -           | 00               | 07/12/2022   |
|                                                                                                    | 98           | 2            | IDLE          | -            | -          | Ν          | С                                          | Y                  | 2.34       | -          | IN             | 01                 | -           | 00               | -            |
|                                                                                                    | 98           | 3            | GRASS         | NAG          | GZ         | N          | С                                          | Ν                  | 81.78      | -          | I              | 01                 | -           | 00               | 07/12/2022   |
| <ul> <li>Receipt for service can be triggered from this button</li> <li>Generate Receipt for Service</li> </ul> |              |              |               |              |            |            |                                            |                    |            |            |                |                    |             |                  |              |
|                                                                                                    |              |              |               |              | Cer        | tify *     | Uncertify     Certify and Print *     Back |                    |            |            |                |                    |             |                  |              |

#### \*--109 Accessing and Generating Receipt for Service (Continued)

#### **C** Generating Receipt for Service From CARS (Continued)

The following is an example of the generate receipt for service check box and applicable trigger radio buttons on the Reports Screen.

|            |                                                                                                    | Reports                                                                                      |  |  |  |  |  |  |  |
|------------|----------------------------------------------------------------------------------------------------|----------------------------------------------------------------------------------------------|--|--|--|--|--|--|--|
| Year: 2022 | State:                                                                                                    | County:                                                                                      |  |  |  |  |  |  |  |
|            | Program Year: 2022 V                                                                                                    |                                                                                              |  |  |  |  |  |  |  |
|            | FSA-578                                                                                                    |                                                                                              |  |  |  |  |  |  |  |
|            | <ul> <li>FSA-578</li> <li>FSA-578C</li> <li>FSA-578 History</li> <li>FSA-578 Summary</li> <li>Map</li> <li>Farm Number</li> <li>FSA-578 (Operator Print)</li> <li>FSA-578 (Producer Print)</li> </ul> | Receipt for service can be triggered from this radio button     Generate Receipt for Service |  |  |  |  |  |  |  |

#### **D** Actions

| Step | Action                                                                                                    | Result                                                                                             |
|------|----------------------------------------------------------------------------------------------------|----------------------------------------------------------------------------------------------------|
| 1    | Click the 'Generate Receipt for Service'<br>checkbox and a trigger button from one<br>of the CARS screens identified in<br>subparagraph C. | The generate receipt for service popup modal will be displayed.                                    |
| 2    | Complete the information according to <u>RFS User Guide</u> .                                                                              | See subparagraph E for information to<br>be automatically sent to generate receipt<br>for service. |

- **Important:** Once the popup modal is initiated, it is important to close out. If the popup modal remains open and the user tries to initiate it from a different screen, it will not be displayed. If this happens and there are multiple screens open, minimize those screens because the popup modal may be hidden behind the multiple displays. To close the popup modal, click "cancel" or the "X" in the upper right corner.
- **Note:** When a farm is in not created status, the receipt for service can be generated using the print map radio button **only**. An applicable error message will be displayed to indicate an acreage report is not created for all other radio button options.--\*

# **109** Accessing and Generating Receipt for Service (Continued)

# **E** Data Automatically Populated on the Receipt for Service

The following table describes data to be automatically populated on the receipt.

| <b>Receipt for Service Data</b> | Data Automatically Populated on the Receipt                                                                                                    |
|---------------------------------|----------------------------------------------------------------------------------------------------|
| Agency                          | FA                                                                                                    |
| *Customer Name and              | Customer name and CCID for operator, with the following                                                                                                    |
| Core Customer ID (CCID)         | exceptions:                                                                                                    |
|                                 | <ul> <li>if tied to the Producer Print or Certify by Producer, the name and CCID will be the producer selected in SCIMS</li> <li>if tied to Continuous Certification, the name and CCID will be the producer who made the election*</li> </ul> |
|                                 | * * *                                                                                                    |
| Date of Service                 | The date the receipt for service is created.                                                                                                    |
| Employee eAuth ID               | eAuth ID of the employee creating the receipt for service.                                                                                                    |
| Employee First Name             | First name of the employee creating the receipt for service.                                                                                                    |
| Employee Last Name              | Last name of the employee creating the receipt for service.                                                                                                    |
| Program                         | Acreage Report.                                                                                                    |
| Program Area for                | 51 – FP Acreage Report.                                                                                                    |
| Interaction with USDA           |                                                                                                    |
| Servicing Office                | Office ID code from the eAuth header associated with the                                                                                                    |
|                                 | employee creating the receipt for service. This will be the                                                                                                    |
|                                 | office ID based on the State/county selected on FSA-578.                                                                                                    |

# \*--109 Accessing and Generating Receipt for Service (Continued)

# **E** Data Automatically Populated on the Receipt for Service (Continued)

The following table provides data to be automatically populated on the receipt as **items received from customer** when generated from applicable CARS screens and trigger buttons.

| IF the receipt for   |                   | THEN the following data will be          |
|----------------------|-------------------|------------------------------------------|
| service is generated | using trigger     | automatically populated on the receipt   |
| from the             | button            | as items received from customer          |
| Acreage Report       | Print Map         |                                          |
| Search               |                   |                                          |
| Certify by Farm      | Certify           | 42-FSA-578 – Report of Commodities.      |
| Screen               | Print             | 56-Map – Crop Reporting.                 |
|                      | Certify and Print | 56-Map – Crop Reporting; and             |
|                      |                   | 42-FSA-578 – Report of Commodities.      |
| Certify by Producer  | Certify           | 124-FSA-578 – (Producer Print) Report of |
| - Crop Selection     |                   | Commodities.                             |
| Screen               | Certify and Print | 56-Map – Crop Reporting; and             |
|                      |                   |                                          |
|                      |                   | 124-FSA-578 (Operator Print) Report of   |
|                      |                   | Commodities.                             |
| Continuous           | Print FSA-578C    | 56-Map – Crop Reporting.                 |
| Certification        |                   |                                          |
| Election Screen      |                   |                                          |
| Crop Acreage         | Print FSA-578     | 56-Map – Crop Reporting.                 |
| Reports Screen       | Print Map         |                                          |
| Reports Screen       | FSA-578           | 56-Map – Crop Reporting.                 |
|                      | FSA-578C          | 56-Map – Crop Reporting.                 |
|                      | FSA-578           |                                          |
|                      | Summary           |                                          |
|                      | Мар               |                                          |
|                      | FSA-578           | 56-Map – Crop Reporting.                 |
|                      | (Operator Print)  |                                          |
|                      | FSA-578           | 56-Map – Crop Reporting.                 |
|                      | (Producer Print)  |                                          |

--\*

# \*--109 Accessing and Generating Receipt for Service (Continued)

### E Data Automatically Populated on the Receipt for Service (Continued)

The following table provides data to be automatically populated on the receipt as **items provided to customer** when generated from applicable CARS screens and trigger buttons.

| IF the receipt for       |                   | THEN the following data will be                                    |
|--------------------------|-------------------|--------------------------------------------------------------------|
| service is generated     | using trigger     | automatically nonulated on the receipt as                          |
| from the                 | button            | items provided to customer                                         |
| Acreage Report<br>Search | Print Map         | 59-Map – Crop Reporting.                                           |
| Certify by Farm          | Certify           |                                                                    |
| Screen                   | Print             | 45-FSA-578 – Report of Commodities.                                |
|                          | Certify and Print | 45-FSA-578 – Report of Commodities and<br>59-Map – Crop Reporting. |
| Certify by Producer      | Certify           |                                                                    |
| - Crop Selection         | Certify and Print | 122-FSA-578 (Producer Print) Report of                             |
| Screen                   |                   | Commodities and                                                    |
|                          |                   | 59-Map – Crop Reporting.                                           |
| Continuous               | Print FSA-578C    | 71-FSA-578C – Continuous Certification.                            |
| Certification            |                   |                                                                    |
| Election Screen          |                   |                                                                    |
| Crop Acreage             | Print FSA-578     | 45-FSA-578 – Report of Commodities.                                |
| Reports Screen           | Print Map         | 59-Map – Crop Reporting.                                           |
| Reports Screen           | FSA-578           | 45-FSA-578 – Report of Commodities.                                |
| _                        | FSA-578C          | 71-FSA-578C – Continuous Certification.                            |
|                          | FSA-578           | 45-FSA-578 – Report of Commodities.                                |
|                          | Summary           |                                                                    |
|                          | Мар               | 59-Map – Crop Reporting.                                           |
|                          | FSA-578           | 121-FSA-578 (Operator Print) Report of                             |
|                          | (Operator Print)  | Commodities.                                                       |
|                          | FSA-578           | 122-FSA-578 (Producer Print) Report of                             |
|                          | (Producer Print)  | Commodities.                                                       |

# 110-160 (Reserved)

--\*

### 161 **Predominant Crops and Crop Characteristic Defaults**

#### A Overview

User will have the capability to create predominant crops and crop characteristic defaults specific to their county.

- \*--Beginning with the 2021 program year, users will be able to access and use crop defaults created in their administrative county through Nationwide Customer Service. The user does not have to use the crop defaults that were created in the actual county they are accessing in Nationwide Customer Service.
  - **Example**: User County A created crop defaults for their administrative County A. User County A accesses a farm in County B using Nationwide Customer Service. User County A can use the crop defaults they created in County A to load data in County B.

There are times when software updates made in the current program year could impact the validity of crop defaults previously created. In such cases, an error message will be displayed to the user. Users will need to manually update invalid data fields as needed.

**Example**: For 2021, software was updated to default the planting pattern 'orchard' when applicable orchard crops are reported. The user will need to manually update crop defaults in 2021 where the planting pattern is not 'orchard' as needed.

To allow crop defaults to rollover from the previous year to the next year, the user **must** click the "Manage Crop Defaults" option on the left navigation menu. Only defaults that pass validation will rollover to the next year. For informational purposes, the previous year's defaults with invalid crop characteristics will be displayed to the user. Users will need to add/update the crop default list in the next program year as needed.

**Note:** See Exhibit 10 for a list of applicable CVS crops used for acreage reporting. For a list of NAP-eligible crops, see 1-NAP.--\*

### 161 Predominant Crops and Crop Characteristic Defaults (Continued)

### **B** Accessing "Manage Crop Defaults" Option

The "Manage Crop Defaults" option is available under the CARS Menu on every screen throughout CARS beginning on the Acreage Report Search Screen. The following is an example of the "Manage Crop Defaults" option.

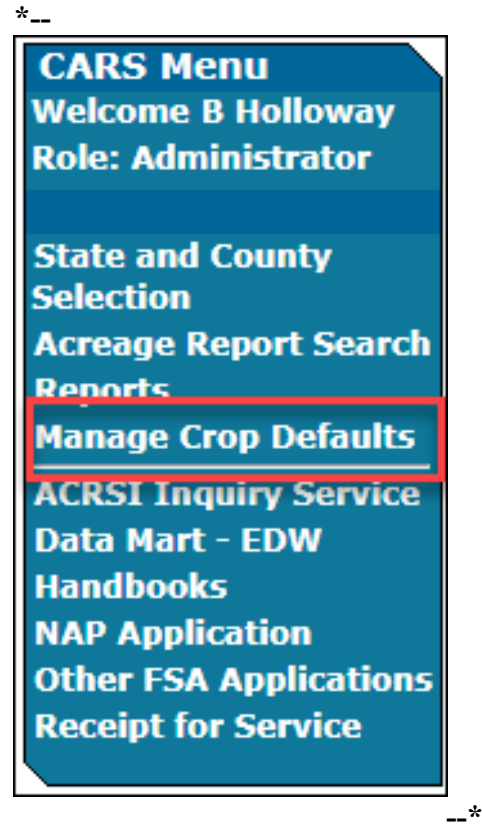

If no predominant crop and crop characteristic default is created, the Add Crop Default Screen will be displayed. If at least 1 predominant crop and crop characteristic default is created, the List Crop Defaults Screen will be displayed.
## C Add Crop Default Screen

|            |                         | Add Crop Default      |             |
|------------|-------------------------|-----------------------|-------------|
| Year: 2021 | State:                  |                       | County:     |
|            | * Predominant Code      |                       |             |
|            | * Crop/Commodity        | Select                | ~           |
|            | * Variety/Type          | None                  | ~           |
|            | * Intended Use          | None                  | ~           |
|            | * Irrigation Practice   | None 🗸                |             |
|            | * Organic Status        | Conventional V        |             |
|            | * Reporting Unit        | Acres 🗸               |             |
|            | * Crop Status           | None 🗸                |             |
|            | * Supplemental Status   | None 🗸                |             |
|            | Concurrent Planting     | None 🗸                |             |
|            | Land Use                | None                  |             |
|            | Planting Pattern        | Solid 🗸               |             |
|            | * Cropland Status       | Y 🗸                   |             |
|            | * Planting Period       | None 🗸                |             |
|            | * RMA Cropping Practice | No Cropping Practic 🗸 |             |
|            | Multi-Intended Use      | N V                   |             |
|            |                         |                       |             |
|            | Save Save               | e and Add Save and C  | copy Cancel |

The following is an example of the Add Crop Default Screen.

# **D** Adding Crop Default Information

When adding crop defaults on the Add Crop Default Screen, enter field data according to the following table.

| Field          | Action                                                                                                    |
|----------------|----------------------------------------------------------------------------------------------------|
| Concurrent     | This field is defaulted to "None". Enter the applicable value from the                                                                   |
| Planting       | drop-down list. Only crops with a concurrent planting value in CVS, will                                                                 |
| _              | be available for selection in the drop-down list. The options are                                                                        |
|                | "Alternate", "Interplant", and "Multi-use".                                                                                              |
|                | <b>Note:</b> When the concurrent planting option is selected, it must be selected for all initial crops reported for the field/subfield. |
| Crop/Commodity | Select the crop from the drop-down list. The crops listed in the drop-down                                                               |
|                | list are from CVS.                                                                                                    |

| Field               | Action                                                                                                    |  |
|---------------------|----------------------------------------------------------------------------------------------------|--|
| Crop Status         | *Crop status is pulled from CVS. If the crop status is <b>not</b> available for the crop in CVS, it will <b>not</b> be listed in the drop-down list.                                                                                                    |  |
|                     | • Only acres associated with crop status "Initial" and "Experimental" will be counted when calculating total reported cropland for the farm.                                                                                                    |  |
|                     | • Acres associated with reporting unit AUM, colonies, and taps will <b>not</b> be counted when calculating total reported cropland for the farm.                                                                                                    |  |
|                     | • Crop status Cover (C) will be automatically populated for cover crop (0319).                                                                                                    |  |
|                     | • For crop status Repeat (R):                                                                                                    |  |
|                     | • the field or subfield must have an initial crop reported                                                                                                    |  |
|                     | • the repeat crop must be the same crop, type, and intended use as the initial crop                                                                                                    |  |
|                     | • the planting date must be different from the previous crop reported for the field or subfield.                                                                                                    |  |
|                     | See Exhibit 11 for more information on crop status and definitions*                                                                                                    |  |
| Cropland Status     | Beginning in 2019, once the field number is selected, the cropland status will automatically populate to (Y) yes or (N) no based on the status of the field in Farm Records. Users <b>cannot</b> change the defaulted cropland status in CARS. If the defaulted cropland status is determined to be incorrect, it must be changed in * * * CRM Farm Records, as applicable. |  |
|                     | Although AUM, colonies, and taps may have the cropland status                                                                                                    |  |
|                     | populated to "Y" based on Farm Records, the reported quantity for these                                                                                                    |  |
|                     | values will <b>not</b> be counted towards calculating the total reported cropland                                                                                                    |  |
| Intended Use        | for the farm.                                                                                                    |  |
| Intended Use        | pulled from CVS for the crop selected.                                                                                                    |  |
| Irrigation Practice | Select the irrigation practice from the drop-down list.                                                                                                    |  |
| Land Use            | This entry is prefilled based on data pulled from CVS.                                                                                                    |  |
| Multi-Intended Use  | Select this option if the crop will be recorded with multiple intended uses according to paragraph 162.5.                                                                                                    |  |
| Organic Status      | Select the organic status from the drop-down list, as needed. The organ status will default as "Conventional".                                                                                                    |  |

# **D** Adding Crop Default Information (Continued)

| Field            | Action                                                                                                    |
|------------------|----------------------------------------------------------------------------------------------------|
| Planting Pattern | Select the planting pattern from the drop-down list. Available options will include:                                                                                                    |
|                  | <ul> <li>solid</li> <li>skip/strip</li> <li>orchard.</li> </ul>                                                                                                    |
|                  | Beginning in 2021, planting pattern "Orchard" will be populated as the default when applicable orchard crops are reported. The populated default can be changed as needed.                                                                                                    |
|                  | When skip/strip is selected, the RMA Cropping Practice will default as "043-Skip Row".                                                                                                    |
|                  | *Note: See subparagraphs 162 F and G for additional data fields that are available when reporting skip/strip and orchard crops. Follow policy in paragraph 23 when recording additional information for orchard crops*                                                                                                    |
| Planting Period  | Select the planting period from the drop-down menu. If only 1 planting period is available on NCT, the planting period will automatically populate as "01". More than one initial crop can be recorded for the same field on the farm when the planting period for any other initial crop(s) recorded for the field is different. |
| Reporting Unit   | This field will:                                                                                                    |
|                  | • default as "colonies" for honey                                                                                                    |
|                  | • default as "taps" for maple sap                                                                                                    |
|                  | • display both "acres" and "AUM" for selection of eligible crops <b>only</b>                                                                                                    |
|                  | • default as "acres" for all other crops that are not honey, maple sap, or eligible for selection of AUM.                                                                                                    |
|                  | <b>Notes:</b> When "AUM" is selected additional data elements will be displayed to record beginning month/day, ending month/day, and % public lands.                                                                                                    |
|                  | Reporting unit "Hives" will be available for 2014 and prior years <b>only</b> and "Colonies" will be available for 2015 and subsequent years.                                                                                                    |
|                  | Only reporting unit "acres" will be considered when calculating total reported cropland according to paragraph 108.                                                                                                    |

# **D** Adding Crop Default Information (Continued)

| Field                    | Description                                                                                                    |
|--------------------------|----------------------------------------------------------------------------------------------------|
| RMA Cropping<br>Practice | The RMA cropping practice will be defaulted as "No Cropping Practice".                                                                                                    |
|                          | When skip/strip is selected, the RMA Cropping Practice will default as "043-Skip Row".                                                                                     |
|                          | Select other applicable RMA cropping practices as needed.                                                                                                    |
| Supplemental             | *Supplemental status is pulled from CVS. If the supplemental status is                                                                                                    |
| Status                   | not available for the crop in CVS, it will not be listed in the drop-down list.                                                                                            |
|                          | • Supplemental status will be populated in the second character position under "Crop Status" when displayed or printed.                                                    |
|                          | • The "Not Applicable" option will be available beginning with 2015 and will be selected when reporting idle, skip rows, water impoundment structures, fallow, honey, etc. |
|                          | • Supplemental status "Planted" will automatically populate for cover crops.                                                                                               |
|                          | See Exhibit 11 for more information on supplemental status and definitions*                                                                                                |
| Variety/Type             | Select the variety and type from the drop-down list. The drop-down list is populated based on the crop that was selected in the crop/commodity drop-down list.             |

# **D** Adding Crop Default Information (Continued)

## E Options Available on the Add Crop Default Screen

The following table provides a description of the options available on the Add Crop Default Screen.

| Button        | Result                                                                 |
|---------------|------------------------------------------------------------------------|
| Save          | The crop defaults for the applicable predominant number will be saved. |
|               | The List Crop Defaults Screen will be displayed.                       |
| Save and Add  | The crop defaults for the applicable predominant number will be saved. |
|               | The Add Crop Default Screen will continue to be displayed for another  |
|               | crop to be recorded.                                                   |
| Save and Copy | The Add Crop Default Screen will continue to be displayed with all     |
|               | previously saved crop characteristics with the exception of the        |
|               | predominant number.                                                    |
| Cancel        | The List Crop Defaults Screen will be displayed.                       |

#### F List Crop Defaults Screen

The following is an example of the List Crop Defaults Screen. This screen is displayed only after at least 1 predominant crop and crop characteristic default is created.

|            |                   |               |              |            | .ist Cr    | op Defa       | ults        |                |                 |
|------------|-------------------|---------------|--------------|------------|------------|---------------|-------------|----------------|-----------------|
| Year: 2021 | l                 |               | State:       |            |            |               |             |                | County:         |
|            |                   | Sort By:      | Predo        | minant C   | ode        | Crop/Comn     | nodity      |                |                 |
| Pr         | edominant<br>Code | Crop/<br>Comm | Var/<br>Type | Int<br>Use | Irr<br>Prc | Org<br>Status | Rpt<br>Unit | Crop<br>Status | Planting Period |
| $\circ$    | 01                | WHEAT         | HRW          | GR         | Ν          | С             | А           | I              | 01              |
| $\circ$    | 2                 | BARLY         | WTR          | GZ         | Ν          | С             | А           | I              | 01              |
| $\circ$    | 4                 | PEAS          | ENG          | FH         | Ν          | С             | А           | I              | -               |
| $\circ$    | 5                 | OATS          | WTR          | LS         | Ν          | С             | А           | I              | 01              |
| $\circ$    | 6                 | OATS          | WTR          | GZ         | Ν          | С             | А           | I              | 01              |
| $\circ$    | 7                 | TRICL         | -            | FG         | Ν          | С             | А           | I              | 01              |
| $\circ$    | 8                 | SORGH         | GRS          | GR         | Ν          | С             | А           | I              | 01              |
| $\circ$    | 10                | UPCN          | -            | -          | Ν          | С             | А           | I              | 01              |
| 0          | 11                | ONION         | GRN          | FH         | Ν          | С             | А           | Ι              | 01              |
| $\circ$    | 12                | PEACH         | FRE          | FH         | Ν          | С             | А           | I              | 01              |
| 0          | 13                | ALFAL         | -            | GZ         | Ν          | С             | А           | I              | 01              |
| $\circ$    | 14                | CLOVR         | AHD          | SD         | Ν          | С             | А           | I              | 01              |
| $\circ$    | 15                | CLOVR         | CRM          | SD         | Ν          | С             | А           | I              | 01              |
|            |                   |               |              | Add        | Edit       | Delete        | Pri         | nt             |                 |

\* \* \*

## G Options Available on the List Crop Defaults Screen

The following table provides a description of the options available on the List Crop Defaults Screen.

| Button           | Result                                                   |
|------------------|----------------------------------------------------------|
| Predominant Code | Sort default list by predominant number.                 |
| Crop/Commodity   | Sort default list by crop/commodity.                     |
| Add              | Add Crop Default Screen will be displayed.               |
| Edit             | Edit Crop Default Screen will be displayed.              |
| Delete           | Delete Crop Default Screen will be displayed.            |
| Print            | A PDF of crop defaults previously saved for the specific |
|                  | State, county, and program year will be displayed.       |

#### 162 Loading Crop and Acreage Information

#### A Overview

Users have the capability to load crop acreage information in CARS within the farm's administrative county. Loading options include Crop Defaults and Bulk Copy.

For 2015 and subsequent years, County Offices have the ability to update acreage reports for any farm record in any county in the nation by accessing the "Nationwide Customer Service" option on the left navigation menu.

**Note:** To identify the last crop loaded for the farm, the crop/field will be highlighted on the Crop Review Screen.

#### 162 Loading Crop and Acreage Information

#### **B** Report of Acreage Screen

\*\_\_

The Report of Acreage Screen:

- will be displayed after a tract is selected or automatically if farm only has 1 tract
- is used to enter field and share data.

The following is an example of the Report of Acreage Screen.

| Tear: 2022     State:     County:       Farm Number 21<br>Operator Name:     Producer A       Tract Information<br>Tract Number 98<br>Tract Owner(9):     Producer A       Prease enter the crop information.     *       * Denotes required information.     *       * Subfield     Late Filed N       * Reported Quantity     2.34       Unreported CLU Acres     0.00       Planting Date     0       Predominant Code     Select       * Crop/Commodity     Select       * Variety/Type     None       * Inrigation Practice     None       * Cop Status     None       * Cop Status     None       * Coroping Practice None     *       * Coroping Practice     None       * Coroping Practice     None       * Coroping Practice     None       * Coroping Practice     None       * Coroping Practice     None       * Supplemental Status     None       * Coroping Practice     Specified        * Reactoroping Practice     Specified                                                                                                    | Report of Acrea                                                       | ge                               |
|----------------------------------------------------------------------------------------------------|-----------------------------------------------------------------------|----------------------------------|
| Firm Number: 21<br>Operator Name:       Total Rpt Cropland: 9.34 ±9.34         Tract Information       Tract Rpt Cropland: 9.34 ±9.34         Tract Number: 98<br>Tract Number: 98<br>Tract Owner(s):       Tract Rpt Cropland: 9.34 ±9.34         Please enter the crop information.       *         * Denotes required information.       *         * Denotes required information.       *         * Reported Quantity       2.34         Wineported CLU Acres       0.00         Planting Date       *         * Crop/Commodity       Select         * Variety/Type       None         * Variety/Type       None         * Infigation Practice       None         * Crop Status       None         * Corop Status       None         * Corop Status       None         * Corop Status       None         * Corop Status       None         * Organic Status       None         * Organic Status       None         * Reporting Practice       No Cropping Practice Specified          * Reporting Practice       No Cropping Practice Specified                                                                                                    | Year: 2022 State:                                                     | County:                          |
| Fam Number: 21<br>Operator Name:       Total Rpt Cropland: 9.34 ≠ 9.34         Tract Number: 98<br>Tract Owner(s):       Producer A         Please enter the crop information.       • Denotes required information.         • Denotes required information.       • Subfield         • Fiel Number: 2(Y)       • Cropland: 9.34 ≠ 9.34         • Subfield       • Cropland: Status Y         • Subfield       • Cropland: Status Y         • Reported Quantity       Z.34         • Reported Quantity       Z.34         • Predominant Code       Select         • Crop/Commodity       Select         • Crop/Commodity       Select         • Variety/Type       None         • Planting Date       ✓         • Producer A       Land Use None         • Crop/Commodity       Select         • Crop/Icommodity       Select         • Crop/Status       None         • Planting Pattern       ✓         • Planting Pattern       Solid         • Organic Status       None         • Organic Status       None         • Organic Status       Conventional         • RMA Cropping Practice       Specified                                                                                                    | Farm Information                                                      |                                  |
| Includer A         Incl Information         Tract Number: 98         Tract Owner(s):         Producer A         Please enter the crop information.         * Denotes required information.         * Denotes required information.         * Subfield         * Reported Quantity         2.34         Brindip Date         * Reported Quantity         2.34         Unreported CLU Acres         (MM/DD/YYYY)         Predominant Code         Select         * Crop/Commodity         Select         * Variety/Type         None         * Variety/Type         * Intrigation Practice         None         * Supplemental Status         None         * Organic Status         None         * Organic Status         None         * Organic Status         None         * Reporting Practice         None         * Organic Status         None         * Organic Status         None         * Reporting Practice         None         * Organic Status                                                                                                    | Farm Number: 21                                                       | Total Rpt Cropland: 9.34 or 9.34 |
| Interd Number: 8       Tract Rpt Cropland: 9.34 ≠9.34         Tract Owner(s):       Producer A         Please enter the crop information.         • Denotes required information.         • Denotes required information.         • Subfield         • Field Number         • Reported Quantity         2.34         Bubfield         • Reported Quantity         2.34         Predominant Code         Select         • Crop/Commodity         Select         • Variety/Type         None         • Intended Use         None         • Intended Use         None         • Supplemental Status         • Supplemental Status         • Intended Use         None         • Intended Use         None         • Supplemental Status         • Supplemental Status         • Organic Status         • Organic Status         • RMA Cropping Practice         No Conventional         • RMA Cropping Practice         No Conventional         • RMA Cropping Practice         No Conventional         • Rota                                                                                                    | Operator Name. Producer A                                             |                                  |
| Tract Owner(s):       Producer A         Please enter the crop information.         • Denotes required information.         • Denotes required information.         • Field Number         • Field Number         • Subfield         • Field Number         • Subfield         • Reported Quantity         • Reported CLU Acres         • Unreported CLU Acres         • MM/DD/YYYY)         • Predominant Code         Select         • Variety/Type         None         • Intended Use         None         • Crop/Commodity         Select         • Variety/Type         None         • Cropsing Practice         None         • Concurrent Planting None         • Concurrent Planting None         • Organic Status         • Organic Status         • Organic Status         • Organic Status         • None         • RMA Cropping Practice         None         • Reporting Practice         None         • Organic Status         • Organic Status         • Onropping Practice Specified                                                                                                    | Tract Information                                                     | Tract Pat Cropland: 9.34 -+9.34  |
| Please enter the crop information.         • Denotes required information.         • Denotes required information.         • Field Number         2(Y)       • Cropland Status Y         Subfield       • Cropland Status Y         Subfield       • Reported Quantity 2.34         Unreported CLU Acres 0.00       Planting Date         Planting Date       • Intended Use         (MM/DD/YYYY)       • Variety/Type         Predominant Code       Select         • Variety/Type       None         • Intended Use       None         • Intended Use       None         • Irrigation Practice       None         • Crop Status       None         • Concurrent Planting Pattern       Solid         • Organic Status       None         • Organic Status       Concurrent Planting         • Organic Status       None         • RMA Cropping Practice       No Cropping Practice Specified         • Rule       Share 90         Producer A       Owner/Operator                                                                                                    |                                                                       | Hact type oropiand, 5.54 6 5.54  |
| FSA Physical Location       Late Filed N <ul> <li>Field Number</li> <li>Subfield</li> <li>Reported Quantity</li> <li>2.34</li> <li>Unreported CLU Acres</li> <li>0.00</li> <li>Planting Date</li> <li>(MM/DD/YYYY)</li> </ul> End Vaer (YYYY)           Predominant Code         Select           • Crop/Commodity         Select         •           • Variety/Type         None         •           • Intended Use         None         •           • Intended Use         None         •           • Intended Use         None         •           • Intended Use         None         •           • Intended Use         None         •           • Crop Status         None         •           • Crop Status         None         •           • Organic Status         Conventional         •           • Organic Status         Conventional         •           • RMA Cropping Practice         No Cropping Practice Specified         •           Producer A         Owner/Operator         100.00                                                                                                    | Please enter the crop information.<br>* Denotes required information. |                                  |
| <ul> <li>Field Number 2(Y)</li> <li>Subfield</li> <li>Reported Quantity 2.34</li> <li>Unreported CLU Acres 0.00</li> <li>Planting Date</li> <li>Crop/Commodity</li> <li>Select</li> <li>Variety/Type</li> <li>None</li> <li>Intended Use</li> <li>None</li> <li>Land Use</li> <li>None</li> <li>Corp Status</li> <li>None</li> <li>Conventional</li> <li>Supplemental Status</li> <li>Conventional</li> <li>RMA Cropping Practice</li> <li>No Cropping Practice</li> <li>None</li> <li>RMA Cropping Practice</li> <li>No Cropping Practice</li> <li>None</li> <li>Conventional</li> <li>Conventional</li> <li>Convence</li> </ul>                                                                                                    | FSA Physical Location                                                 | Late Filed N 🗸                   |
| Subfield       Reporting Unit       Acres         * Reported Quantity       2.34       End Year (YYYY)         Unreported CLU Acres       0.00       Planting Date         (MM/DD/YYYY)       Image: Component of the select       Image: Component of the select         * Crop/Commodity       Select       Image: Component of the select         * Crop/Commodity       Select       Image: Component of the select         * Uariety/Type       None       Image: Component of the select         * Uariety/Type       None       Image: Component of the select         * Intended Use       None       Image: Component of the select         * Inrigation Practice       None       Image: Component of the select         * Inrigation Practice       None       Image: Component of the select         * Crop Status       None       Image: Component of the select       Image: Component of the select         * Supplemental Status       None       Image: Component of the select       Image: Component of the select         * RMA Cropping Practice       No Cropping Practice Specified       Image: Component of the select       Image: Component of the select         * RMA Cropping Practice       No Cropping Practice Specified       Image: Component of the select       Image: Component of the select         * RMA Cropping Practice <td>* Field Number 2 (Y)</td> <td>* Cropland Status Y</td>                                                                                                    | * Field Number 2 (Y)                                                  | * Cropland Status Y              |
| * Reported Quantity 2.34       End Year (YYYY)         Unreported CLU Acres 0.00       Planting Date<br>(MM/DD/YYYY)         Predominant Code       Select         * Crop/Commodity       Select         * Variety/Type       None         * Variety/Type       None         * Intended Use       None         * Intended Use       None         * Intended Use       None         * Intended Use       None         * Intended Use       None         * Intended Use       None         * Intended Use       None         * Orop Status       None         * Crop Status       None         * Organic Status       Conventional         * Organic Status       Conventional         * RMA Cropping Practice       No Cropping Practice Specified         List of Tract Producers       Share %         Mome       Qwner/Operator         IO0.00       Total                                                                                                    | Subfield                                                              | Reporting Unit Acres 🗸           |
| Unreported CLU Acres 0.00<br>Planting Date<br>(MM/DD/YYYY)<br>Predominant Code Select<br>* Crop/Commodity Select<br>* Variety/Type None<br>* Variety/Type None<br>* Variety/Type None<br>* Variety/Type None<br>* Variety/Type None<br>* Land Use None<br>Actual Land Use None<br>Actual Land Use None<br>Multi-Intended Use None<br>* Planting Pattern Solid<br>* Planting Parter<br>* Supplemental Status None<br>* Organic Status Conventional<br>* Organic Status Conventional<br>* RMA Cropping Practice Specified<br>* RMA Cropping Practice No Cropping Practice Specified<br>* RMA Cropping Practice No Cropping Practice Specified<br>* RMA Cropping Practice No Cropping Practice Specified<br>* Converted None<br>* Converted None<br>* Conve | * Reported Quantity 2.34                                              | End Year (YYYY)                  |
| Planting Date<br>(MM/DD/YYY)  Predominant Code Select  Crop/Commodity Select  Variety/Type None  Intended Use None  Intended Use None  Land Use None  Land Use None  Land Use None  Land Use None  Land Use None  Land Use None  Coroprove None  Rulti-Intended Use None  Planting Pattern Solid  Planting Pattern Solid  Planting Pattern Solid  Rulti-Intended Use None  Concurrent Planting None  Concurrent Planting None  Rulti-Intended Ise  Rultion  Rulti-Intended Use  Concurrent Planting None  Concurrent Planting None  Rulti-Intended Ise  Concurrent Planting None  Rulti-Intended Ise  Rultion  Rulti-Intended Ise  Rultion  Rulti-Intended Ise  Rultion  Rulti-Intended Ise  Rultion  Rultion  Ru                                                                                                    | Unreported CLU Acres 0.00                                             |                                  |
| Predominant Code Select    Predominant Code Select    Crop/Commodity Select    Variety/Type None    Land Use None   Land Use None  Land Use None  Land Use None  Land Use None  Land Use None  Land Use None  Land Use None  Land Use None  Land Use None  Land Use None  Land Use None  Land Use None  Corport Planting Period None  Planting Period None  Planting Period None  Planting Period None  Planting Period None  Planting Period None  Planting Period None  Planting None  Planting Period None  Planting Period None  Planting Period None  Planting None  Planting None  Planting Period None  Planting Period None  Planting Period None  Planting Period None  Planting None  Planting None  Planting None  Planting None  Planting Period None  Planting Period None  Planting None  Planting N                                                                                                    | Planting Date                                                         |                                  |
| Predominant Code       Select       •         * Crop/Commodity       Select       •         * Variety/Type       None       •         * Intended Use       None       •         * Intended Use       None       •         * Intended Use       None       •         * Intended Use       None       •         * Irrigation Practice       None       •         * Planting Pattern       Solid       •         * Planting Pattern       Solid       •         * Crop Status       None       •         * Supplemental Status       None       •         * Organic Status       Conventional       •         * RMA Cropping Practice       No Cropping Practice Specified       •         * RMA Cropping Practice       No Cropping Practice Specified       •         * Role       Share %       •         Producer A       Owner/Operator       100.00                                                                                                    |                                                                       |                                  |
| * Crop/Commodity       Select       v         * Variety/Type       None       v         * Intended Use       None       v         Actual Use       None       Actual Land Use         * Irrigation Practice       None       Multi-Intended Use         * Planting Pattern       Solid       v         * Crop Status       None       v         * Crop Status       None       v         * Supplemental Status       None       v         * Organic Status       Conventional       v         * RMA Cropping Practice       No Cropping Practice Specified       v         * RMA Cropping Practice       No Cropping Practice Specified       v         Producer A       Owner/Operator       100.00                                                                                                    | Predominant Code Select                                               | ~                                |
| * Variety/Type       None          * Intended Use       None          Actual Use       None          * Irrigation Practice       None          * Planting Pattern       Solid          * Crop Status       None          * Crop Status       None          * Supplemental Status       None          * Organic Status       Conventional          * RMA Cropping Practice       No Cropping Practice Specified          * RMA Cropping Practice       No Cropping Practice Specified          * Producer A       Owner/Operator       100.00                                                                                                    | * Crop/Commodity Select                                               | ~                                |
| * Intended Use       None       V       Land Use       None         Actual Use       None       Actual Land Use       None         * Irrigation Practice       None       Multi-Intended Use       N         * Planting Pattern       Solid       V       Planting Period       None       V         * Crop Status       None       V       Planting Period       None       V         * Crop Status       None       V       * Concurrent Planting       None       V         * Supplemental Status       None       V       * Official/Measured       None       V         * Organic Status       Conventional       V       Field ID       V       Field ID         * RMA Cropping Practice       No Cropping Practice Specified       V       V       None       V         * RMA Cropping Practice       No Cropping Practice Specified       V       V       None       V       None         * RMA Cropping Practice       No Cropping Practice Specified       V       V       None       V       None       None       V       None       None       None       None       None       None       None       None       None       None       None       None       None       No                                                                                                    | * Variety/Type None                                                   | ~                                |
| * Intended Use       None       V       Land Use       None         Actual Use       None       Actual Land Use       None       Actual Land Use       None         * Irrigation Practice       None       V       Multi-Intended Use       N       V         * Planting Pattern       Solid       V       Planting Period       None       V         * Crop Status       None       V       * Concurrent Planting       None       V         * Supplemental Status       None       V       * Official/Measured       None       V         * Organic Status       Conventional       V       Field ID       V       Field ID         * RMA Cropping Practice       No Cropping Practice Specified       V       V       V       V         Producer A       Owner/Operator       100.00       V       V       V       V       V                                                                                                    |                                                                       |                                  |
| Actual Use     None     Actual Land Use     None       " Irrigation Practice     None     Multi-Intended Use     N       " Planting Pattern     Solid     Planting Period     None       " Crop Status     None     Image: Concurrent Planting     None       " Supplemental Status     None     Image: Conventional     Image: Conventional       " Organic Status     Conventional     Image: Conventional     Image: Field ID       Image: Conventional Conventional     Image: Conventional Conventional     Image: Conventional Conventional       Image: Conventional Conventional Conventinter Conventional Conventional Conventional Conventer Conventiona                                                                                                    | * Intended Use None V                                                 | Land Use None                    |
| * Irrigation Practice None       India         * Planting Pattern       Solid         * Crop Status       None         * Supplemental Status       None         * Organic Status       Conventional         * RMA Cropping Practice       No Cropping Practice Specified         * RMA Cropping Practice       No Cropping Practice Specified         * Role       Share %         Producer A       Owner/Operator                                                                                                    | Actual Use None                                                       | Actual Land Use None             |
| " Crop Status None      " Crop Status None     " Crop Status None     " Crop Status None     " Crop Status None     " Concurrent Planting None     " Concurrent Planting None     " Official/Measured None     " Official/Measured None     " Official/Measured None     " Concurrent Planting None     " Official/Measured None     " Official/Measured None     " Off                                                                                                    | * Intigation Practice None                                            |                                  |
| * Supplemental Status None   * Organic Status Conventional   * Organic Status Conventional   * RMA Cropping Practice No Cropping Practice Specified    List of Tract Producers  Name  Role Share %  Producer A  Owner/Operator 100.00                                                                                                    | * Crop Status None V                                                  | * Concurrent Planting None       |
| * Organic Status Conventional     * Field ID     * RMA Cropping Practice No Cropping Practice Specified     List of Tract Producers  Name  Producer A  Owner/Operator  100.00                                                                                                    | * Supplemental Status None                                            | * Official/Measured None V       |
| * RMA Cropping Practice No Cropping Practice Specified  List of Tract Producers Name Role Share % Producer A Owner/Operator 100.00                                                                                                    | * Organic Status Conventional 🗸                                       | Field ID                         |
| * RMA Cropping Practice No Cropping Practice Specified  List of Tract Producers Name Role Share % Producer A Owner/Operator 100.00                                                                                                    |                                                                       |                                  |
| List of Tract Producers       Name     Role     Share %       Producer A     Owner/Operator     100.00                                                                                                    | * RMA Cropping Practice No Cropping Practice Specified 🗸              |                                  |
| Name         Role         Share %           Producer A         Owner/Operator         100.00                                                                                                    | List of Tract Produ                                                   | Icers                            |
| Producer A Owner/Operator 100.00                                                                                                    | Name                                                                  | Role Share %                     |
|                                                                                                    | Producer A                                                            | Owner/Operator 100.00            |
| Total % 100.00                                                                                                    |                                                                       | Total % 100.00                   |
| Add Producers                                                                                                    |                                                                       | Add Producers                    |
| NAP Unit                                                                                                    | NAP Unit                                                              |                                  |
| Submit and Add Submit and Copy Submit and Bulk Copy                                                                                                    | Submit and Add Submit and Copy                                        | Submit and Bulk Copy             |
| Submit and Review Submit and Certify Review Crops                                                                                                    | Submit and Review Submit and Certify                                  | Review Crops                     |

Note: See the table in subparagraph D for a complete listing of the field descriptions.

--\*

•

# C Options Available on the Report of Acreage Screen

The following table provides a list of options available on the Report of Acreage Screen.

| Button     | Action                            | Results                                       |
|------------|-----------------------------------|-----------------------------------------------|
| Submit and | Click this button once all crop   | The Report of Acreage Screen will be          |
| Add        | information has been entered for  | displayed to allow the user to enter another  |
|            | the field to save the crop data.  | crop.                                         |
| Submit and | Click this button to save the     | The Report of Acreage Screen will be          |
| Сору       | crop data entered and copy the    | displayed and will be automatically           |
|            | same crop information to          | populated with the same crop attribute as     |
|            | another field for the farm and    | entered for the previous field.               |
|            | tract.                            |                                               |
|            |                                   | *Note: The user must manually load            |
|            |                                   | the field number, reported                    |
|            |                                   | quantity and planting date*                   |
| Submit and | Click this button to save the     | The Bulk Copy Screen will be displayed to     |
| Bulk Copy  | crop data entered and copy the    | allow the same crop attributes as entered for |
|            | same crop information to other    | the previous field to be copied across        |
|            | tracts and/or fields for the farm | multiple tracts and fields.                   |
|            | and tract.                        |                                               |
|            |                                   | *Notes: The user must manually load           |
|            |                                   | the tract number, field number,               |
|            |                                   | subfield, reporting quantity,                 |
|            |                                   | and field ID as applicable.                   |
|            |                                   | See askeen and 162 U.f. a                     |
|            |                                   | See subparagraph 162 H for an                 |
|            |                                   | Saraan *                                      |
| Submit and | Click this button to save the     | The Certification Screen will be displayed    |
| Certify    | crop data entered                 | to allow the user to certify the crop         |
| Certify    | crop data entered.                | information                                   |
| Davian     | Click this button to raviou oron  | The Crop Paview Screen will be displayed      |
| Crons      | information entered on the        | The Crop Review Screen will be displayed.     |
| Crops      | acreage report                    |                                               |
| Add        | Click this button to display all  | Hide Zero Shares button will be displayed     |
| Producer   | producers associated with the     | The Zero Shares button will be displayed.     |
| Tioudeei   | tract                             | Note: See subparagraph 107 A for              |
|            |                                   | information on producer shares                |
| Hide Zero  | Click this button to hide all     | The "Add Producer" button will be             |
| Shares     | producers with zero shares in the | displayed.                                    |
| Shares     | cron.                             | displayed.                                    |
|            | F.                                |                                               |
|            | This button will be available     |                                               |
|            | upon clicking the "Add            |                                               |
|            | Producers" button.                |                                               |

# **D** Entering Crop/Commodity Information

On the Report of Acreage Screen, enter field data according to the following table.

| Field                  | Description                                                                                                    |  |
|------------------------|----------------------------------------------------------------------------------------------------|--|
| Actual Land Use        | This entry is populated based on data associated with the intended use in CVS.                                                                                    |  |
|                        | <b>Note:</b> This data will be populated only when associated with the reporting of an actual use.                                                                |  |
| Actual Use             | This field is used to document the actual use of the reported crop/commodity when the actual use is different than the intended use.                              |  |
| AMS License<br>Number  | Beginning with 2020, the AMS license number will be entered in CARS as needed.                                                                                    |  |
|                        | The AMS license number will:                                                                                                    |  |
|                        | • be displayed on the Report of Acreage Screen when the crop being reported is:                                                                                   |  |
|                        | • crop code: 1218                                                                                                    |  |
|                        | • crop name: HEMP                                                                                                    |  |
|                        | • intended use: All                                                                                                    |  |
|                        | <ul> <li>allow up to 30 numeric and alpha values</li> </ul>                                                                                                    |  |
| Concurrent<br>Planting | Concurrent planting will default to "None". Additional options will include:                                                                                      |  |
|                        | • Alternate                                                                                                    |  |
|                        | • Interplant                                                                                                    |  |
|                        | • Multi-use.                                                                                                    |  |
|                        | <b>Notes:</b> If concurrent planting is <b>not</b> available for the crop in the CVS, it will <b>not</b> be listed in the drop-down.                              |  |
|                        | For crops with concurrent planting, "M" will be populated in<br>the third character position under "Crop Status" when<br>displayed or printed.                    |  |
|                        | *When the concurrent planting option is selected, it must be selected for all initial crops reported for the field or subfield*                                   |  |
| Crop/Commodity         | Crops/commodities listed in the drop-down are pulled from the CVS. If the crop is <b>not</b> available in the CVS, it will <b>not</b> be listed in the drop-down. |  |

## Description Field \*--Crop status is pulled from CVS. If the crop status is **not** available for the crop in Crop CVS, it will **not** be listed in the drop-down list. Status Only acres associated with crop status "Initial" and "Experimental" will be • counted when calculating total reported cropland for the farm. Acres associated with reporting unit AUM, colonies, and taps will not be counted • when calculating total reported cropland for the farm. Crop status Cover (C) will be automatically populated for cover crop (0319). For crop status Repeat (R): the field or subfield must have an initial crop reported the repeat crop must be the same crop, type, and intended use as the initial crop the planting date must be different from the previous crop reported for the field or subfield.--\* See Exhibit 11 for more information on crop status and definitions. Beginning in 2019, the cropland status will default to (Y) yes or (N) no based on the Cropland Status status of the field in Farm Records. This field cannot be changed by the user. If the defaulted cropland status is incorrect, it must be changed in Farm Records for the applicable year. Although AUM, colonies, and taps may have the cropland status populated to Note: "Y" based on Farm Records, the reported quantity for these values will not be counted towards calculating the total reported cropland for the farm. End Year An end year: must be a 4-digit year must be greater than the selected program year cannot be entered for annually tilled crops as identified in NCT will allow a crop and all crop characteristics to roll over each program year until • the end year is reached. Notes: The message, "Crop Acreage Report has been rolled over from Program Year "applicable year here", will be displayed upon accessing the farm in the next CARS program year. See paragraph 105 for rollover errors. See paragraph 79 for policy on entering dates.

| Field    | Description                                                                                                    |                                                  |  |
|----------|----------------------------------------------------------------------------------------------------|--------------------------------------------------|--|
| Field ID | Field ID will allow up to 4 characters and can be used to record additional                                                                                                    |                                                  |  |
|          | information about the crop acreage being reported.                                                                                                    |                                                  |  |
|          |                                                                                                    |                                                  |  |
|          | <b>Example:</b> No Till, Wetlands, etc.                                                                                                    |                                                  |  |
|          | <b>Note:</b> This field is used for informational purposes <b>only</b> .                                                                                                    |                                                  |  |
| Field    | Field numbers are pulled from Far                                                                                                    | m Records. If the field number is not defined in |  |
| Number   | Farm Records, it will not be availa                                                                                                    | ble in CARS. When the field number is displayed  |  |
|          | for selection, on the Report of Acre                                                                                                    | eage and Bulk Copy Screens, the cropland status  |  |
|          | for the field will also be displayed.                                                                                                    |                                                  |  |
|          | The following table provides information for recording field numbers in CARS                                                                                                    |                                                  |  |
|          | The following table provides information for recording field numbers in CARS.                                                                                                    |                                                  |  |
|          | IF IHEN<br>there are no field numbers in CADS will not allow the user to complete the                                                                                                    |                                                  |  |
|          | Farm Records                                                                                                    | acreage reporting process                        |  |
|          | Tann Records                                                                                                    | actedge reporting process.                       |  |
|          |                                                                                                    | <b>Notes:</b> The message, "There are no Field   |  |
|          |                                                                                                    | Numbers in Farm Records. Field                   |  |
|          |                                                                                                    | Numbers must be entered in Farm                  |  |
|          |                                                                                                    | Records to proceed", will be displayed           |  |
|          |                                                                                                    | on the Report of Acreage Screen.                 |  |
|          |                                                                                                    | For forms with continuous cortification          |  |
|          |                                                                                                    | crops an additional message will be              |  |
|          |                                                                                                    | *displayed "Fields with Fnd Year or              |  |
|          |                                                                                                    | Continuous Certification cannot rollover         |  |
|          |                                                                                                    | because the field number(s) do not exist         |  |
|          |                                                                                                    | in the current year Farm Records. Invalid        |  |
|          | fields are:"*                                                                                                    |                                                  |  |
|          | Farm Records has only 1 field that field number will be automatically p                                                                                                    |                                                  |  |
|          | number for the farm                                                                                                    | in the field number data field on the Report of  |  |
|          |                                                                                                    | Acreage Screen.                                  |  |
|          | Farm Records has more than                                                                                                    | the user can either:                             |  |
|          | <ul> <li>I field number for the farm</li> <li>manually type in the field number</li> </ul>                                                                                                    |                                                  |  |
|          |                                                                                                    |                                                  |  |
|          | select the applicable field number from the drop-down option. For 2016, the field number and subfield will be displayed as separate data fields. Enter the field number for the selected farm/tract. Enter the subfield for the field as |                                                  |  |
|          |                                                                                                    |                                                  |  |
|          |                                                                                                    |                                                  |  |
|          |                                                                                                    |                                                  |  |
|          | needed. The subfield shall not exc                                                                                                    | eed 2 alpha characters. The field number cannot  |  |
|          | exceed 4 digits.                                                                                                    |                                                  |  |
|          | For 2015 and prior years, the field                                                                                                    | number is displayed as a single data field. The  |  |
|          | field number is restricted to 6 char                                                                                                    | acters for field and/or subfield numbering Alpha |  |
|          | characters for subfields shall not ex                                                                                                    | xceed 2 characters. Number values for the field  |  |
|          | shall not exceed 4 digits.                                                                                                    |                                                  |  |

#### Field Description The physical location is pulled from farm records and will be displayed only when FSA Physical it is different from the selected administrative county. Location Exception: The physical location will always be displayed on the Report of Acreage Screen. Intended Intended use is pulled from the CVS. If the intended use is **not** available for the crop in the CVS, it will **not** be listed in the drop-down. Use Irrigation Irrigation practice will include: Practice • Irrigated Non-Irrigated • Other (for reporting unit 'colonies and taps' only). • Land use is pulled from the CVS and is used to identify fruit and vegetable (FAV) Land Use crops. If the FAV land use is **not** available for the crop in the CVS, it will **not** be populated. **Note:** This field **cannot** be changed. The field will default to "No". The crop will be identified as late filed according Late-filed to policy in paragraph 27. Multi-This field is used when reporting a crop with more than one intended use. The field will default to "No". Intended Use **Note:** See paragraph 162.5 for functionality when reporting crops with multiple intended uses. NAP unit is pulled from the NAP Unit Table and will automatically populated NAP Unit once the data is saved on the Report of Acreage Screen. **Note:** The NAP unit can be overriding only when the relationship/producer type documented on the FSA-578 does not match the actual farming relationship according to 1-NAP. Beginning with 2019, the native sod conversion indicator will be: Native Sod Conversion • automatically set based on the sod broken out date in farm records, and when Indicator applicable (breaking dates Feb. 8, 2014 through Dec. 20, 2018), the crops identified as being "annually tilled" in the NCT displayed on Report of Acreage Screen • graved out and **cannot** be modified by the user. Notes: If a sod broken out date is not available in farm records, the native sod indicator will not be displayed in CARS. For 2015 through 2018 this option will be a manual selection. **Important:** If a change to the native sod conversion indicator is required for De Minimis according to 1-NAP (Rev. 2), subparagraph 379 F, contact Joe Fuchtman and Todd Pfeifer through the applicable State Office.

| Field                   | Description                                                                                                    |
|-------------------------|----------------------------------------------------------------------------------------------------|
| Official/<br>Measured   | Official/measured will default to "None". Additional options will include:                                                                                                    |
|                         | • Official                                                                                                    |
|                         | • Measured                                                                                                    |
|                         | • Staked.                                                                                                    |
|                         | <b>Note:</b> See paragraph 78 for more information on official/measured.                                                                                                    |
| Organic<br>Status       | Organic status will default to "Conventional". Additional options will include:                                                                                                    |
|                         | • Transitional                                                                                                    |
|                         | • USDA Certified.                                                                                                    |
|                         | Notes: See paragraph 33 for more information on reporting organic crops.                                                                                                    |
|                         | "Organic" status will be available beginning with the 2015 crop year<br>and displayed on applicable CARS screens, FSA-578, and FSA-578<br>(Producer Print) as "C" for conventional, "OT" for transitional, and<br>"OC" for USDA Certified. |
| Override<br>NAP<br>Unit | The NAP unit can be overriding only when the relationship/producer type documented on the FSA-578 <b>does not</b> match the actual farming relationship according to 1-NAP (Rev. 2).                                                       |
| Planting<br>Date        | Planting date can be manually entered using format "MMDDYYYY" or by selecting the "Calendar" icon.                                                                                                    |
|                         | <b>Notes:</b> A warning message will be displayed when the planting date entered is different than the selected program year. This message will be displayed for crops identified as annually tilled in NCT <b>only</b> .                  |
|                         | See paragraph 79 for crops that <b>do not</b> require a planting date.                                                                                                    |
| Planting<br>Pattern     | Planting pattern:                                                                                                    |
|                         | • "Solid" will default for all crops except orchard crops                                                                                                    |
|                         | "Orchard" will default for applicable orchard crops                                                                                                    |
|                         | • "Skip/Strip will be available for selection as needed.                                                                                                    |
|                         | Notes: When orchard is selected, additional data fields will be available to manually record age of trees, tree spacing, according to *subparagraph G. Follow policy in paragraph 23 when recording this information*                      |
|                         | When skip/strip is selected, the system will automatically calculate the nonplanted acres according to subparagraph F.                                                                                                    |

# **D** Entering Crop/Commodity Information (Continued)

\*\_\_

| Field       | D                                                                            | escription                                 |  |  |  |  |  |  |
|-------------|------------------------------------------------------------------------------|--------------------------------------------|--|--|--|--|--|--|
| Planting    | Beginning with 2017, CARS will allow the user to enter crop status "Initial" |                                            |  |  |  |  |  |  |
| Period      | for the same field number when the planting period value is different.       |                                            |  |  |  |  |  |  |
|             | When there is more than one plant                                            | ting period for a field, CARS will use the |  |  |  |  |  |  |
|             | acreage that is associated with the                                          | earliest planting period when setting the  |  |  |  |  |  |  |
|             | fully reported indicator.                                                    | L                                          |  |  |  |  |  |  |
|             | IF                                                                           | THEN                                       |  |  |  |  |  |  |
|             | no planting period, carrying                                                 | this field is defaulted to "01".           |  |  |  |  |  |  |
|             | capacity is available on NCT for                                             |                                            |  |  |  |  |  |  |
|             | the crop                                                                     |                                            |  |  |  |  |  |  |
|             | only 1 planting period, carrying                                             | this field is defaulted as the planting    |  |  |  |  |  |  |
|             | capacity is available on NCT for                                             | period carrying capacity listed on NCT.    |  |  |  |  |  |  |
|             | the crop, type, practice, and                                                |                                            |  |  |  |  |  |  |
|             | intended use                                                                 |                                            |  |  |  |  |  |  |
|             | more than I planting period, a drop-down list with applicable f              |                                            |  |  |  |  |  |  |
|             | NCT for the area time montion planting periods/carrying capacit              |                                            |  |  |  |  |  |  |
|             | NC1 for the crop, type, practice, be available for selection.                |                                            |  |  |  |  |  |  |
|             | and intended use                                                             |                                            |  |  |  |  |  |  |
|             | apacities are retrieved from NCT.                                            |                                            |  |  |  |  |  |  |
| Predominant | Predominant code is used to set defaults for crops and attributes for the    |                                            |  |  |  |  |  |  |
| Code        | county. Setting predominant codes will allow data to be prepopulated on      |                                            |  |  |  |  |  |  |
|             | the Report of Acreage Screen. This will allow for faster data entry.         |                                            |  |  |  |  |  |  |
| RMA         | RMA cropping practice will default to "No Cropping Practice Specified".      |                                            |  |  |  |  |  |  |
| Cropping    |                                                                              |                                            |  |  |  |  |  |  |
| Practice    | <b>Exception:</b> RMA cropping prac                                          | tice will default to "043-Skip Row" for    |  |  |  |  |  |  |
|             | planting pattern "ski                                                        | p/strip.                                   |  |  |  |  |  |  |
|             |                                                                              |                                            |  |  |  |  |  |  |
|             | <b>Note:</b> See paragraph 397 more information on RMA cropping practices.   |                                            |  |  |  |  |  |  |

--\*

| Field                | Description                                                                                                    |                                                                                                    |  |  |  |  |  |  |
|----------------------|----------------------------------------------------------------------------------------------------|----------------------------------------------------------------------------------------------------|--|--|--|--|--|--|
| Reported<br>Quantity | Reported quantity will be pulled from * * * Farm Record for the field<br>number/CLU. Users will be able to change the acres as needed. Reported<br>quantity can be entered in tenths, hundredths, thousandths, or ten<br>thousandths. |                                                                                                    |  |  |  |  |  |  |
|                      | <b>Note:</b> Reported quantity will <b>not</b> subfield.                                                                                                    | t be populated when associated with a                                                                       |  |  |  |  |  |  |
|                      | IF                                                                                                    | THEN the following message will be<br>displayed on the Report of Acreage<br>Screen                          |  |  |  |  |  |  |
|                      | the reported quantity entered in<br>CARS is greater than the <b>CLU</b><br>acreage in * * * Farm Records                                                                                                    | "Warning: Field 1 has been over<br>reported. Field Reported Acres: "",<br>Field Acres "" will be displayed. |  |  |  |  |  |  |
|                      | <b>Note:</b> This is a warning<br>This will not sto<br>being processed                                                                                                    |                                                                                                    |  |  |  |  |  |  |
| Reporting<br>Unit    | <ul><li>This field will:</li><li>default as "colonies" for honey</li></ul>                                                                                                    |                                                                                                    |  |  |  |  |  |  |
|                      | р                                                                                                    |                                                                                                    |  |  |  |  |  |  |
|                      | nal unit month (AUM)" for selection for                                                                                                    |                                                                                                    |  |  |  |  |  |  |
|                      | crops that are not honey, maple sap, or                                                                                                    |                                                                                                    |  |  |  |  |  |  |
|                      | additional data elements will be displayed<br>h/day, ending month/day, and % public<br>19, all AUM data elements will be                                                                                                    |                                                                                                    |  |  |  |  |  |  |
|                      | Il be available for 2014 and prior years ailable for 2015 and subsequent years.                                                                                                    |                                                                                                    |  |  |  |  |  |  |
|                      | " will be considered when calculating total                                                                                                    |                                                                                                    |  |  |  |  |  |  |

| Field                   | Description                                                                                                    |
|-------------------------|----------------------------------------------------------------------------------------------------|
| Shares                  | Shares must equal 100 percent.                                                                                                    |
|                         | <b>Notes:</b> User will have the option to hide producer(s) with zero shares.                                                                                                    |
|                         | To identify a producer that is deleted from farm records with an active<br>share in CARS, the producer will be highlighted on the Report of Acreage<br>Screen.                                                                                                    |
| Sod Broken              | Beginning with 2019, the sod broken out date will be:                                                                                                    |
| Out Date                |                                                                                                    |
|                         | • pulled from farm records                                                                                                    |
|                         | used to set the Native Sod Conversion Indicator                                                                                                    |
|                         | • displayed on the Report of Acreage Screen.                                                                                                    |
|                         | <b>Notes:</b> If the sod broken out date is <b>not</b> available in farm records it will <b>not</b> be displayed in CARS.                                                                                                    |
|                         | See 10-CM for more information on the sod broken out date.                                                                                                    |
| Subfield                | Subfield is a manual entry and will allow up to 2 characters.                                                                                                    |
| Supplemental<br>Status  | *Supplemental status is pulled from CVS. If the status is <b>not</b> available for the crop in CVS, it will <b>not</b> be listed in the drop-down list.                                                                                                    |
|                         | • Supplemental status will be populated in the second character position under<br>"Crop Status" when displayed or printed.                                                                                                    |
|                         | • The "Not Applicable" option will be available beginning with 2015 and will be selected when reporting idle, skip rows, water impoundment structures, fallow, honey, etc.                                                                                                    |
|                         | • Supplemental status "Planted" will automatically populate for cover crops.                                                                                                    |
|                         | See Exhibit 11 for more information on supplemental status and definitions*                                                                                                    |
| Unreported<br>CLU Acres | This data field is intended to provide a running calculation to determine when the entire CLU is reported by displaying the unreported CLU balance for both cropland and noncropland fields. Only crop status 'initial and experimental' associated with reporting unit ' <b>acres</b> ' will be counted in this calculation. |
|                         | Unreported CLU acres will be automatically calculated once the field number is selected, and the reported quantity is populated. The balance will be recalculated anytime the prepopulated reported quantity, for the field, is manually changed.                                                                             |
|                         | <b>Note:</b> Additionally, the calculation to compare CLU acres, reported quantity, and unreported CLU acres will display on the Crop Review Screen, the Certify by Farm Screen, and the Bulk Revise Screen.                                                                                                    |
| Variety/Type            | Variety/type is pulled from CVS. If the variety/type is <b>not</b> available for the crop in CVS, it will <b>not</b> be listed in the drop-down list.                                                                                                    |

#### E Skip/Strip Row Information

- \*--The following list of skip/strip options will be available for selection. Skip/strip selection is **required** when planting pattern skip/strip is selected. The skip/strip code shown in the following table are used as a reference and will **not** be displayed in CARS.
  - **Important:** Because of the new required entries for skip/strip for 2019, FSA-578 records with an End Year in 2018 CARS will **not** be rolled to 2019 CARS. The user will need to manually load the acreage report data as applicable.

|      | Number of Crop Rows/    | Crop Row Width/      | Conversion |
|------|-------------------------|----------------------|------------|
| Code | Number of Non Crop Rows | Skip/Strip Row Width | Factor     |
| 01   | 1 planted 1 skipped     | 30 inch              | 66.67%     |
| 02   | 1 planted 1 skipped     | 32 inch              | 62.50%     |
| 03   | 1 planted 1 skipped     | 36 inch              | 55.56%     |
| 11   | 1 planted 1 skipped     | 40 inch              | 50.00%     |
| 21   | 2 planted 1 skipped     | 30 to 40 inch        | 66.67%     |
| 22   | 2 planted 2 skipped     | 30 to 40 inch        | 50.00%     |
| 31   | 3 planted 1 skipped     | 30 to 40 inch        | 75.00%     |
| 32   | 3 planted 2 skipped     | 30 to 40 inch        | 60.00%     |
| 41   | 4 planted 1 skipped     | 30 to 40 inch        | 80.00%     |
| 42   | 4 planted 2 skipped     | 30 to 40 inch        | 66.67%     |
| 44   | 4 planted 4 skipped     | 30 to 40 inch        | 50.00%     |
| 51   | 5 planted 1 skipped     | 30 to 40 inch        | 83.33%     |
| 52   | 5 planted 2 skipped     | 30 to 40 inch        | 71.43%     |
| 61   | 6 planted 1 skipped     | 30 to 40 inch        | 85.71%     |
| 62   | 6 planted 2 skipped     | 30 to 40 inch        | 75.00%     |
| 71   | 7 planted 1 skipped     | 30 to 40 inch        | 87.50%     |
| 72   | 7 planted 2 skipped     | 30 to 40 inch        | 77.77%     |
| 81   | 8 planted 1 skipped     | 30 to 40 inch        | 88.89%     |
| 82   | 8 planted 2 skipped     | 30 to 40 inch        | 80.00%     |
| 99   | Other patterns          | FSA Rules            | FSA Rules  |

--\*

| IF user selects       | THEN                                                                                                    |  |  |  |  |  |
|-----------------------|----------------------------------------------------------------------------------------------------|--|--|--|--|--|
| options 21 through 82 | manual entry of "Crop Row Width" data element is required.                                              |  |  |  |  |  |
| other patterns        | manual entry of the following data elements are required:                                               |  |  |  |  |  |
|                       | • Number of Crop Rows – Number of rows planted to the crop – up to 6 digits                             |  |  |  |  |  |
|                       | • Number of Non Crop Rows – Number of rows not planted between the crop rows – up to 6 digits           |  |  |  |  |  |
|                       | <ul> <li>Crop Row Width – Distance between the planted rows –<br/>6 digits (in inches)</li> </ul>       |  |  |  |  |  |
|                       | • Skip/Strip Row Width – Skipped area between the rows planted to the crop – up to 6 digits (in inches) |  |  |  |  |  |
|                       | • Conversion Factor – Percentage of the acreage planted to the crop – up to 6 digits.                   |  |  |  |  |  |

# E Skip/Strip Row Information (Continued)

The following is an example of the skip/strip selection options available on the Report of Acreage Screen.

| Chin (Chrin Daw                  |                                                                                                    |
|----------------------------------|----------------------------------------------------------------------------------------------------|
| Information                      |                                                                                                    |
| Information                      |                                                                                                    |
| Note: The reported acres will be | used to calculate the net acres planted to the crop                                                                                        |
| * Skip/Strip Pattern             | Select                                                                                                    |
| * Number of Crop Rows            | 1 planted 1 skipped - 30 inch - 66.67%<br>1 planted 1 skipped - 32 inch - 62.5%                                                            |
| * Number of Non-Crop<br>Rows     | 1 planted 1 skipped - 36 inch - 55.56%<br>1 planted 1 skipped - 40 inch - 50.0%                                                            |
| * Crop Row Width<br>(in inches)  | 2 planted 1 skipped - 30 to 40 inch - 66.67%<br>2 planted 2 skipped - 30 to 40 inch - 50.0%<br>3 planted 1 skipped - 30 to 40 inch - 75.0% |
| * Skip Row Width<br>(in inches)  | 3 planted 2 skipped - 30 to 40 inch - 60.0%<br>4 planted 1 skipped - 30 to 40 inch - 80.0%<br>4 planted 2 skipped - 30 to 40 inch - 66.67% |
| * Conversion Factor              | 4 planted 2 skipped - 30 to 40 inch - 50.0%<br>5 planted 1 skipped - 30 to 40 inch - 83.33%                                                |
| Lis                              | 5 planted 2 skipped - 30 to 40 inch - 71.43%<br>6 planted 1 skipped - 30 to 40 inch - 85.71%                                               |
| Name                             | 6 planted 2 skipped - 30 to 40 inch - 75.0%                                                                                                |
|                                  | 7 planted 2 skipped - 30 to 40 inch - 77.77%<br>8 planted 1 skipped - 30 to 40 inch - 88.89%                                               |
|                                  | 8 planted 2 skipped - 30 to 40 inch - 80.0%                                                                                                |
|                                  | Other patterns - FOA Rules - FOA Rules                                                                                                    |

**Note:** When skip/strip is selected as the planting pattern, the RMA Cropping Practice will automatically populate as "**043** – **Skip Row**".--\*

#### \*--F Calculating Planted Acreage for Skip/Strip Information

Based on the selection of the skip/strip, CARS will automatically calculate the planted acres for the field. To calculate the planted crop acres, the system will multiply the acres entered for the reported quantity times the conversion factor percentage. The sum of the calculated acres will be considered the **planted acres**.

- The calculated planted acres will be automatically populated in the reported quantity data field:
  - the planted acres will override any value previously entered in the reported quantity data field
  - the user will **not** be allowed to change/override the calculated planted acres.
- A second line entry will be automatically created to capture the remaining balance of nonplanted acreage for the field. In these cases, the system will automatically generate subfields for both the new line entry for the nonplanted acres and the planted acres. **Producer is required to certify to the planted acres and the nonplanted acres.**

| Data Field          | Automatic Entry                                                       |
|---------------------|-----------------------------------------------------------------------|
| Crop Name           | Skip rows.                                                            |
| Variety/Type        | None.                                                                 |
| Intended Use        | None.                                                                 |
| Irrigation Practice | Populate based on the practice entered for the planted acres.         |
| Planting Date       | None.                                                                 |
| Official/Measured   | Populate based on official/measured entered for the planted acres.    |
| Organic Status      | Populate based on the organic status entered for the crop planted     |
|                     | acres.                                                                |
| Planting Pattern    | Skip/strip.                                                           |
| Cropland Status     | Populate based on the cropland status entered for the crop planted    |
| -                   | acres.                                                                |
| Crop Status         | Populate based on the crop status entered for the crop planted acres. |

Data fields for the newly created line entry for the nonplanted acres will be populated according to the following table.

| Data Field      | Automatic Entry                                                    |
|-----------------|--------------------------------------------------------------------|
| Concurrent      | Populate based on the concurrent planting entered for the crop     |
| Planting        | planted acres                                                      |
| Supplemental    | Not planted                                                        |
| Status          |                                                                    |
| RMA Cropping    | 043 - Skip Row                                                     |
| Practice        |                                                                    |
| Reporting Unit  | Populate based on the reporting unit entered for the crop planted  |
|                 | acres                                                              |
| Land Use        | None                                                               |
| Planting Period | Populate based on the planting period entered for the crop planted |
|                 | acres                                                              |
| Field ID        | Blank                                                              |
| Shares          | Populate based on the shares entered for the crop planted acres    |
| Nap Unit        | Populate based on the nap unit generate for the shares entered for |
|                 | the crop planted acres                                             |

#### F Calculating Planted Acreage for Skip/Strip Information (Continued)

#### **G** Orchard Crop Information

If the orchard pattern is selected according to the table in subparagraph D, additional data \* \* \* fields will be displayed.

\*--The following is an excerpt from the Report of Acreage Screen showing additional data fields available for orchard crops. Follow policy in paragraph 23 when recording this information.--\*

| Orchard Crop Inf                              | ormation |
|-----------------------------------------------|----------|
| Number of Trees                               |          |
| Row Width (<br>(in feet)                      |          |
| Spacing of Trees<br>(in feet)<br>Age Of Trees |          |

**Note:** Data fields for the number of trees and age of trees will allow up to 6 characters. Data fields for tree spacing and row width will allow up to 6 characters and 2 decimals.

## H Bulk Copy Screen

\*--Users have the capability to use the bulk copy option to automatically copy pre-existing--\* crop information across a single tract or across multiple tracts for the farm.

The following is an example of the Bulk Copy Screen.

| * *               |              |                 |               |          |          |            |            |                |        |                    |                        |
|-------------------|--------------|-----------------|---------------|----------|----------|------------|------------|----------------|--------|--------------------|------------------------|
|                   |              |                 |               |          |          |            |            |                |        |                    |                        |
|                   |              |                 |               |          | Bu       | lk Co      | py         |                |        |                    |                        |
| Year: 2           | 2022         | 5               | State:        |          |          |            |            | County         | y:     |                    |                        |
| Farm I            | nformation   | 1234            |               |          |          |            |            |                |        | Total Pot Cr       | onland: 32 19 of 32 19 |
| Op                | erator Nam   | e: Producer A   |               |          |          |            |            |                |        | Total tipt on      | Spiana. 52.15 6152.15  |
| Tract I           | nformatior   | 1               |               |          |          |            |            |                |        |                    |                        |
| Tra               | ct Number:   | 1655            |               |          |          |            |            |                |        | Tract Rpt Cr       | opland: 32.19 of 32.19 |
| Ira               | ict Owner(s  | ): Producer B   |               |          |          |            |            |                |        |                    |                        |
| T<br>Nu           | ract<br>mber | Field<br>Number | Crop/<br>Comm | Var/T    | уре      | Int<br>Use | Irr<br>Prc | Crop<br>Status |        | Cropland<br>Status | Planting Date          |
| 1                 | .655         | 3               | GRASS         | FT       | Ą        | GZ         | Ν          | I              |        | Y                  | 01/01/2022             |
|                   |              |                 |               |          |          |            |            |                |        |                    |                        |
| List of 1<br>Name | Fract Prod   | ucers           |               |          | F        | Role       |            |                |        | (                  | Share %                |
| Produc            | cer C        |                 |               |          | (        | Other T    | enant      |                |        | 1                  | .00.00                 |
|                   | * T          | ract            | * Field       |          | Cropland | * Ren      | orted      |                |        | Field              |                        |
| Line #            | Nu           | mber            | Number        | Subtield | Status   | Quar       | ntity      | * Planting L   | Date   | ID                 |                        |
| 1                 | 1655         | ~               | Select V      |          |          |            |            | 01/01/2022     |        |                    |                        |
| 2                 | 1655         | ~               | Select V      |          |          |            |            | 01/01/2022     |        |                    |                        |
| 3                 | 1655         | ~               | Select V      |          |          |            |            | 01/01/2022     |        |                    |                        |
| 4                 | 1655         | ~               | Select V      |          |          |            |            | 01/01/2022     |        |                    |                        |
| 5                 | 1655         | ~               | Select V      |          |          |            |            | 01/01/2022     |        |                    |                        |
| 6                 | 1655         | ~               | Select V      |          |          |            |            | 01/01/2022     |        |                    |                        |
| 7                 | 1655         | ~               | Select V      |          |          |            |            | 01/01/2022     |        |                    |                        |
| 8                 | 1655         | $\sim$          | Select V      |          |          |            |            | 01/01/2022     |        |                    |                        |
| 9                 | 1655         | $\sim$          | Select V      |          |          |            |            | 01/01/2022     |        |                    |                        |
| 10                | 1655         | $\sim$          | Select V      |          |          |            |            | 01/01/2022     |        |                    |                        |
|                   |              |                 |               |          |          |            |            |                |        |                    |                        |
|                   |              | Cubmit rod      | Add           | hadt and | Cartific |            | Cube       | it and Dulle ( | Contra | Cubrit             | and Daview             |
|                   |              | Submit and      | Add Su        | omit and | Certify  |            | Subm       | iic and Bulk ( | Сору   | Submit a           | and Keview             |
|                   |              |                 |               | [        | Rev      | view Cro   | ops        |                |        |                    |                        |
|                   |              |                 |               | l        |          |            |            |                |        |                    |                        |

#### H Bulk Copy Screen (Continued)

\*--The following data will be automatically copied across **all** selected tracts and fields:

- crop
- crop type
- intended use
- irrigation practice
- crop status
- cropland status
- producer(s)
- share(s).

**Note:** CARS will display an applicable error message when the cropland status for the field being copied does not match the cropland status for the field(s) to which the data is being copied to. Bulk copy will **not** be processed until errors are resolved.

The following data **must** be manually entered or selected:

- field number
- subfield
- reported quantity
- field id.

The following data will be automatically defaulted from the field being copied. This data can be manually changed as needed:

- tract number
- planting date.--\*

# I Options Available on the Bulk Copy Screen

The following table provides a description of the options available on the Bulk Copy Screen.

| Button          | Result                                                               |  |  |  |  |
|-----------------|----------------------------------------------------------------------|--|--|--|--|
| Submit and Add  | Click this button to save acreage report information. The Report of  |  |  |  |  |
|                 | Acreage Screen will be displayed.                                    |  |  |  |  |
| Submit and      | Click this button to save acreage report information. The            |  |  |  |  |
| Certify         | Certification Screen will be displayed.                              |  |  |  |  |
| Submit and Bulk | Click this button to save acreage report information. The Bulk Copy  |  |  |  |  |
| Сору            | Screen will continue to be displayed.                                |  |  |  |  |
| Submit and      | Click this button to save the acreage report information. The Review |  |  |  |  |
| Review          | Crop Screen will be displayed.                                       |  |  |  |  |
| Review Crop     | Click this button to review acreage report information. The Review   |  |  |  |  |
|                 | Crop Screen will be displayed.                                       |  |  |  |  |

#### 162.5 Loading More Than One Intended Use for a Crop

#### A Overview

Beginning with program year 2019, CARS will allow more than one intended use to be loaded for specific crops according to paragraph 84.

**Note:** Acreage associated with a crop loaded with multiple intended uses will be counted only once when calculating total reported cropland for the farm.

## **B** Example of "Multi-Intended Use" Option

Following is an example of the "Multi-Intended Use" options. This option is available on the Report of Acreage Screen.

| Report of Acreage                                                                                                    |                                                                                                    |                                                                                                    |  |  |  |  |  |  |  |
|----------------------------------------------------------------------------------------------------|----------------------------------------------------------------------------------------------------|----------------------------------------------------------------------------------------------------|--|--|--|--|--|--|--|
| ear: 2022 S                                                                                                    | ate:                                                                                                    | County:                                                                                                    |  |  |  |  |  |  |  |
| arm Information<br>Farm Number: 1234<br>Operator Name: Producer A                                                       |                                                                                                    | Total Rpt Cropland: 10.41 of 32.19                                                                                                    |  |  |  |  |  |  |  |
| Tract Information<br>Tract Number: 1655<br>Tract Owner(s): Producer B                                                   |                                                                                                    | Tract Rpt Cropland: 10.41 of 32.19                                                                                                    |  |  |  |  |  |  |  |
| lease enter the crop inform<br>Denotes required information                                                             | ation.                                                                                                    |                                                                                                    |  |  |  |  |  |  |  |
| FSA Physi<br>* F<br>* Report<br>Unreporte<br>Pi<br>(MM                                                                  | al Location<br>ield Number Select  Subfield Subfield Subfield Subfield Subfield CLU Acres O.0 anting Date VDD/YYYY                                                                                                    | Late Filed N V<br>* Cropland Status<br>Reporting Unit Acres V<br>End Year (YYYY)                                                                                    |  |  |  |  |  |  |  |
| Predominant Co<br>* Crop/Commod<br>* Variety/Ty                                                                         | de Select<br>ty Select<br>pe None                                                                                                    | ▼<br>▼<br>▼                                                                                                    |  |  |  |  |  |  |  |
| * Intended Use Actual Use Actual Use * Irrigation Practice * Planting Pattern \$ * Crop Status \$ Usplemental Status \$ | ione  v ione  v ione | Land Use None<br>Actual Land Use None<br>Multi-Intended Use N V<br>Planting Period None V<br>* Concurrent Planting None V<br>* Official/Measured None V<br>Field ID |  |  |  |  |  |  |  |

# C Actions

|                                                                    | A                              | Action                       |                          |
|--------------------------------------------------------------------|--------------------------------|------------------------------|--------------------------|
| Enter/Select applica                                               | le crop informatio             | on for the field on the Re   | port of Acr              |
| The "Multi-Intended                                                | Use" field will be             | automatically populated      | as "N". T                |
| must select "Y" fror                                               | the "Multi-Intend              | ded Use" drop-down whe       | n loading a              |
| with multiple intend                                               | ed uses                        |                              |                          |
| *                                                                  | <i>A</i> uses.                 |                              |                          |
| ·· ••                                                              | D                              |                              |                          |
| Year: 2022 State                                                   | Report                         | County:                      |                          |
| Farm Information                                                   |                                | -                            |                          |
| Farm Number: 1234                                                  |                                | Total Rp                     | t Cropland: 0.00 of 32.1 |
| Tradicionalitie: Producer A                                        |                                |                              |                          |
| Tract Information<br>Tract Number: 1655                            |                                | Tract Rr                     | t Cropland: 0.00 of 32   |
| Tract Owner(s): Producer B                                         |                                |                              |                          |
| Please enter the crop informati<br>* Denotes required information. | n.                             |                              |                          |
| FSA Physical L                                                     | cation                         | Late File                    | d N 🗸                    |
| * Field N                                                          | ımber 1(Y) 🗸 🗸                 | * Cropland Statu             | s Y                      |
| S                                                                  | bfield                         | Reporting Un                 | it Acres 🗸               |
| * Reported Q                                                       | antity 10.41                   | End Year (YYYY               | )                        |
| Unreported CLI<br>Plantin                                          | Acres 0.00                     |                              |                          |
| (MM/DD                                                             | YYYY) 06/09/2022               |                              |                          |
| Predominant Code                                                   | Select                         | ~                            |                          |
| * Crop/Commodity                                                   | WHEAT (0011)                   |                              |                          |
| * Variety/Type                                                     | HARD AMBER DURUM, SPRING (I    | HAD) 🗸                       |                          |
|                                                                    | (07)                           |                              |                          |
| * Intended Use Grazi                                               | (GZ) V                         | Land Use Non                 | e<br>-                   |
| * Irrigation Practice Non-                                         | igated V                       |                              | ~                        |
| * Planting Pattern Solid                                           | <u>•••••</u>                   | Planting Period 01           | <b>~</b>                 |
| * Crop Status                                                      | ▼ 0                            | * Concurrent Planting Non    | e 🗸                      |
| * Supplemental Status Plante                                       | ~                              | * Official/Measured Non      | e 🗸                      |
| * Organic Status Conve                                             | itional 🗸                      | Field ID                     |                          |
| * RMA Cropping Practice                                            | No Cropping Practice Specified |                              |                          |
| Namo                                                               | List of Tr                     | act Producers                | Sharo %                  |
| Producer B                                                         |                                | Other Tenant                 | 100.00                   |
|                                                                    |                                | Total %                      | 100.00                   |
|                                                                    |                                |                              | Add Drody                |
|                                                                    |                                |                              | Add Produ                |
| NAP Unit                                                           |                                |                              |                          |
| Override NAP Unit                                                  |                                |                              |                          |
| Submi                                                              | and Add Subr                   | nit and Copy Submit and Bulk | Сору                     |
|                                                                    | nd Poviow                      | it and Certify Review Crops  |                          |
| Submit                                                             | nu Keview Subin                |                              |                          |

# C Actions (Continued)

|                                                                                                    |                                                                                                    | Actions                                                                                                    |
|----------------------------------------------------------------------------------------------------|----------------------------------------------------------------------------------------------------|----------------------------------------------------------------------------------------------------|
| Enter/Select app                                                                                                    | licable crop information for                                                                                                    | the next intended use. * * * Data elements that can be                                                                                                    |
| *changed are o                                                                                                    | outlined in red in the followir                                                                                                    | g example. Other data elements cannot be changed.                                                                                                    |
| 8                                                                                                    |                                                                                                    |                                                                                                    |
| Note: See subp                                                                                                    | aragraph 162 D for overridir                                                                                                    | or NAP units                                                                                                    |
| interest such                                                                                                    |                                                                                                    |                                                                                                    |
| Please enter the crop                                                                                                    | information.                                                                                                    |                                                                                                    |
| * Denotes required infor                                                                                                    | rmation.                                                                                                    |                                                                                                    |
| ESA                                                                                                    | Physical Location                                                                                                    | Late Filed N                                                                                                    |
| 13A                                                                                                    | * Field Number 1(Y)                                                                                                    | * Cropland Status Y                                                                                                    |
|                                                                                                    | Subfield                                                                                                    | Reporting Unit Acres                                                                                                    |
| 26                                                                                                    | Reported Quantity 10.41                                                                                                    | End Year (YYYY)                                                                                                    |
| Unre                                                                                                    | eported CLU Acres 0.0                                                                                                    |                                                                                                    |
|                                                                                                    | Planting Date<br>(MM/DD/XXXX) 06/09/2022                                                                                                    |                                                                                                    |
|                                                                                                    |                                                                                                    |                                                                                                    |
| Predomin                                                                                                    | ant Code Select                                                                                                    | ¥                                                                                                    |
| * Crop/Co                                                                                                    | WHEAT (0011)                                                                                                    | ×                                                                                                    |
| * Vari                                                                                                    | iety/Type HARD AMBER DURUM, SPRING                                                                                                    | G (HAD) 🗸                                                                                                    |
|                                                                                                    |                                                                                                    |                                                                                                    |
| * Intended                                                                                                    | Use Grain (GR) 🗸                                                                                                    | Land Use None                                                                                                    |
| Actual                                                                                                    | Use Non-Irrigated                                                                                                    | Actual Land Use None                                                                                                    |
| * Planting Patt                                                                                                    | tern Solid Y                                                                                                    |                                                                                                    |
| * Crop Sta                                                                                                    | atus 🚺 🗸 🖓                                                                                                    | * Concurrent Planting None                                                                                                    |
| * Supplemental Sta                                                                                                    | atus Planted 🗸                                                                                                    | * Official/Measured None                                                                                                    |
| * Organic Sta                                                                                                    | atus Conventional 🗸                                                                                                    | Field ID                                                                                                    |
|                                                                                                    |                                                                                                    | Too at Dee due on                                                                                                    |
| Name                                                                                                    | List of                                                                                                    | Role Share %                                                                                                    |
| Producer C                                                                                                    |                                                                                                    | Other Tenant 100.00                                                                                                    |
|                                                                                                    |                                                                                                    | Total % 100.00                                                                                                    |
|                                                                                                    |                                                                                                    | Add Producers                                                                                                    |
|                                                                                                    |                                                                                                    | Had Houses                                                                                                    |
| NAP Unit 43                                                                                                    |                                                                                                    |                                                                                                    |
| Override                                                                                                    | NAP Unit                                                                                                    |                                                                                                    |
|                                                                                                    |                                                                                                    | *                                                                                                    |
| CLICK one of th                                                                                                    | ne following:                                                                                                    |                                                                                                    |
|                                                                                                    | -                                                                                                    |                                                                                                    |
| • "Submit and                                                                                                    | l Review", to save data for th                                                                                                    | e second intended use and display the Crop Review                                                                                                    |
| Screen                                                                                                    | ,                                                                                                    | 1 2 1                                                                                                    |
| BUILLII                                                                                                    |                                                                                                    |                                                                                                    |
| Screen                                                                                                    |                                                                                                    |                                                                                                    |
| "Submit and                                                                                                    | Conv" to save data and loa                                                                                                    | d a third intended use (third intended use will <b>not</b> be                                                                                                    |
| <ul> <li>"Submit and<br/>loaded at this</li> </ul>                                                                                                    | 1 Copy", to save data and loa                                                                                                    | d a third intended use (third intended use will <b>not</b> be                                                                                                    |
| <ul> <li>"Submit and<br/>loaded at thi</li> </ul>                                                                                                    | l Copy", to save data and loa<br>is time according to paragrap                                                                                                  | d a third intended use (third intended use will <b>not</b> be h 84)                                                                                                    |
| <ul> <li>"Submit and<br/>loaded at thi</li> </ul>                                                                                                    | d Copy", to save data and loa<br>is time according to paragrap                                                                                                  | d a third intended use (third intended use will <b>not</b> be h 84)                                                                                                    |
| <ul> <li>"Submit and<br/>loaded at thi</li> <li>"Submit and</li> </ul>                                                                                                    | l Copy", to save data and loa<br>is time according to paragrap<br>l Certify", to save the second                                                                | d a third intended use (third intended use will <b>not</b> be<br>h 84)<br>intended use information and display the Certification                                                                                                    |
| <ul> <li>"Submit and<br/>loaded at thi</li> <li>"Submit and<br/>Screen</li> </ul>                                                                                                    | l Copy", to save data and loa<br>is time according to paragrap<br>l Certify", to save the second                                                                | d a third intended use (third intended use will <b>not</b> be h 84)<br>intended use information and display the Certification                                                                                                    |
| <ul> <li>"Submit and<br/>loaded at thi</li> <li>"Submit and<br/>Screen</li> </ul>                                                                                                    | l Copy", to save data and loa<br>is time according to paragrap<br>l Certify", to save the second                                                                | d a third intended use (third intended use will <b>not</b> be<br>h 84)<br>intended use information and display the Certification                                                                                                    |
| <ul> <li>"Submit and<br/>loaded at thi</li> <li>"Submit and<br/>Screen</li> <li>"Review Creen</li> </ul>                                                                                                    | I Copy", to save data and loa<br>is time according to paragrap<br>I Certify", to save the second<br>ops", to review crops reporte                               | d a third intended use (third intended use will <b>not</b> be<br>h 84)<br>intended use information and display the Certification<br>d for the farm. The data will <b>not</b> be saved.                                                      |
| <ul> <li>"Submit and<br/>loaded at thi</li> <li>"Submit and<br/>Screen</li> <li>"Review Crooperation of the second second</li></ul> | I Copy", to save data and loa<br>is time according to paragrap<br>I Certify", to save the second<br>ops", to review crops reporte                               | d a third intended use (third intended use will <b>not</b> be<br>h 84)<br>intended use information and display the Certification<br>d for the farm. The data will <b>not</b> be saved.                                                      |
| <ul> <li>"Submit and<br/>loaded at thi</li> <li>"Submit and<br/>Screen</li> <li>"Review Cro<br/>Note: "Submit</li> </ul>                                                                                                    | I Copy", to save data and loa<br>is time according to paragrap<br>I Certify", to save the second<br>ops", to review crops reporte<br>t and Add" and "Submit and | d a third intended use (third intended use will <b>not</b> be<br>h 84)<br>intended use information and display the Certification<br>d for the farm. The data will <b>not</b> be saved.<br>Bulk Copy" will not be used when loading multiple |

#### **D** Identifying A Crop Loaded With Multiple Intended Uses

To identify a crop that is loaded with more than one intended use, CARS will display a number identifier next to the intended use. The number identifier will indicate the order in which the intended use was loaded in CARS. County Office will follow policy rules when loading primary/predominant intended uses as applicable.

The following is an example of the Crop Review Screen with a crop loaded with more than one intended use.

|            |                           |                 |              |             |            |                    | Crop R         | eview         |             |                    |              |             |                    |            |
|------------|---------------------------|-----------------|--------------|-------------|------------|--------------------|----------------|---------------|-------------|--------------------|--------------|-------------|--------------------|------------|
| Yea        | r: 2022                   |                 | State        | e.,         |            |                    |                |               | Соц         | nty:               |              |             |                    |            |
| Fan        | m Informatic              | on              |              |             |            |                    |                |               |             |                    |              |             |                    |            |
|            | Farm Numbe<br>Operator Na | er: 1234<br>me: |              |             |            |                    |                |               |             |                    | Total Rpt    | Cropland: 1 | 0.41 of 32.19      |            |
| Trac       | ct Informatic             | on              |              |             |            |                    |                |               |             |                    |              |             |                    |            |
|            | Tract Numbe               | er: 1655        |              |             |            |                    |                |               |             |                    | Tract Rpt    | Cropland: 1 | 0.41 of 32.19      |            |
|            | Tract Owner               | r(s):           |              |             |            |                    |                |               |             |                    |              |             |                    |            |
| Rev        | iew of cro                | p acreage       | data al      | t tract lev | /el        |                    |                |               |             |                    |              |             |                    |            |
|            | Field<br>Number           | Crop/<br>Comm   | Var/<br>Type | Int<br>Use  | Irr<br>Prc | Planting<br>Period | Crop<br>Status | Org<br>Status | Field<br>ID | Cropland<br>Status | CLU<br>Acres | Rpt<br>Qty  | Unrpt CLU<br>Acres | Det<br>Qty |
|            | 1                         | WHEAT           | HAD          | 1 - GZ      | N          | 01                 | I              | С             | -           | Y                  | 10.41        | 10.41       | 0.00               | -          |
| 0          | 1                         | WHEAT           | HAD          | 2 - GR      | N          | 01                 | I              | С             | -           | Y                  | 10.41        | 10.41       | 0.00               | -          |
| 0          | 3                         | SOYBN           | сом          | GZ          | N          | 01                 | D              | С             | -           | Y                  | 3.48         | 3.48        | 3.48               | -          |
| $\bigcirc$ | 4 A                       | SOYBN           | СОМ          | GR          | N          | 01                 | D              | С             | -           | Ν                  | 7.53         | 1.00        | 7.53               | -          |
| 0          | 4 A                       | SQASH           | ZUC          | FH          | I          | 01                 | I              | С             | -           | N                  | 7.53         | 0.67        | 6.86               | -          |
| $\bigcirc$ | 4 B                       | SKPRW           | -            | -           | I          | 01                 | ΙN             | С             | -           | N                  | 7.53         | 0.33        | 6.53               | -          |
|            |                           |                 |              |             |            |                    |                |               |             |                    |              |             |                    |            |
|            |                           |                 |              |             |            | Add                | Revi           | ise           | Сору        |                    |              |             |                    |            |
|            |                           |                 |              |             |            | Certify            | Bulk C         | Сору          | Delete      |                    |              |             |                    |            |

The following is an example of the Certify by Farm Screen with a crop loaded with more than one intended use.

|      |               |              |               |              |            |            |                    | Cer            | tify by           | Farm        |                    |              |             |                    |            |              |
|------|---------------|--------------|---------------|--------------|------------|------------|--------------------|----------------|-------------------|-------------|--------------------|--------------|-------------|--------------------|------------|--------------|
| Yea  | <b>r:</b> 202 | 2            |               | Stat         | e:         |            |                    |                |                   |             | County             | ':           |             |                    |            |              |
| Far  | m Info        | mation       |               |              |            |            |                    |                |                   |             |                    |              |             |                    |            |              |
|      | Farm N        | lumber:      | 1234          |              |            |            |                    |                |                   |             |                    |              | Total F     | Rpt Cropland: 1    | 10.41      | of 32.19     |
|      | Operat        | or Nam       | e:            |              |            |            |                    |                |                   |             |                    |              |             |                    |            |              |
| Tra  | ct Infor      | mation       | 4055          |              |            |            |                    |                |                   |             |                    |              | <b>T</b> 15 |                    | 10.14      | 22.40        |
|      | Tract N       | lumber:      | 1655          |              |            |            |                    |                |                   |             |                    |              | I ract F    | Rpt Cropland:      | 10.41      | of 32.19     |
|      | Tract C       | Jwner(s      | ).            |              |            |            |                    |                |                   |             |                    |              |             |                    |            |              |
| Sigr | nature        | Date (       | MM/DD/Y       | YYY)         |            |            |                    |                | DAY               |             |                    |              |             |                    |            |              |
|      | Tract<br>Num  | Field<br>Num | Crop/<br>Comm | Var/<br>Type | Int<br>Use | lrr<br>Prc | Planting<br>Period | Crop<br>Status | Organic<br>Status | Field<br>ID | Cropland<br>Status | CLU<br>Acres | Rpt<br>Qty  | Unrpt CLU<br>Acres | Det<br>Qty | Cert<br>Date |
|      | 1655          | 1            | WHEAT         | HAD          | 1 - GZ     | Ν          | 01                 | Ι              | С                 | -           | Υ                  | 10.41        | 10.41       | 10.00              | -          | -            |
|      | 1655          | 1            | WHEAT         | HAD          | 2 - GR     | Ν          | 01                 | I              | с                 | -           | Υ                  | 10.41        | 10.41       | 0.00               | -          | -            |
|      | 1655          | 3            | SOYBN         | COM          | GZ         | Ν          | 01                 | D              | С                 | -           | Υ                  | 3.48         | 3.48        | 3.48               | -          | 05/25/2022   |
|      | 1655          | 4 A          | SOYBN         | COM          | GR         | Ν          | 01                 | D              | С                 | -           | Ν                  | 7.53         | 1.00        | 7.53               | -          | 05/25/2022   |
|      | 1655          | 4 A          | SQASH         | ZUC          | FH         | Ι          | 01                 | Ι              | С                 | -           | Ν                  | 7.53         | 0.67        | 6.86               | -          | 05/25/2022   |
|      | 1655          | 4 B          | SKPRW         | -            | -          | Ι          | 01                 | IN             | С                 | -           | Ν                  | 7.53         | 0.33        | 6.53               | -          | 05/25/2022   |
|      |               |              |               |              |            |            | * Receip           | t for service  | e can be tric     | gaered fro  | m this button      |              |             |                    |            |              |
|      |               |              |               |              |            |            | . (                | Genera         | ate Receir        | ot for Se   | rvice              |              |             |                    |            |              |
|      |               |              |               |              |            |            |                    |                |                   |             |                    |              |             |                    |            |              |
|      |               |              |               |              |            |            | Cert               | tify *         |                   | Certif      | y and Print        | *            |             |                    |            |              |
|      |               |              |               |              |            |            | Pri                | nt *           |                   | U           | Incertify          |              |             |                    |            |              |
|      |               |              |               |              |            | (          | Continuous         | Certificati    | on                |             | Back               |              |             |                    |            |              |

\_\_\*

## D Identifying A Crop Loaded With Multiple Intended Uses (Continued)

The following is an example of the Determined Quantity Screen with a crop loaded with more than one intended use.

|                        |                      |                       |            |            |                   | [              | Determin           | ed Qua      | antity     |            |                          |
|------------------------|----------------------|-----------------------|------------|------------|-------------------|----------------|--------------------|-------------|------------|------------|--------------------------|
| ear: 2                 | 022                  |                       | Sta        | ate:       |                   |                |                    |             | Cou        | inty:      |                          |
| Farm In                | formatio             | n                     |            |            |                   |                |                    |             |            |            |                          |
| Fari<br>Ope            | m Numbe<br>rator Na  | er: 1234<br>me:       |            |            |                   |                |                    |             |            | Total Rpt  | Cropland: 10.41 of 32.19 |
| Crop/C<br>Tract<br>Num | omm:<br>Field<br>Num | WHEAT<br>Var/<br>Type | int<br>Use | lrr<br>Prc | Organic<br>Status | Crop<br>Status | Planting<br>Period | Field<br>ID | Rpt<br>Qty | Det<br>Qty | Official<br>Measured     |
|                        | 1                    | HAD                   | 1- GZ      | N          | С                 | I              | 01                 | -           | 10.41      |            | None 🗸                   |
| 1655                   | -                    |                       | _          |            |                   |                |                    |             |            |            |                          |
| 1655                   | 1                    | HAD                   | 2- GR      | N          | с                 | Ι              | 01                 | -           | 10.41      |            | None 🗸                   |

#### E Revising a Crop With More Than One Intended Use

The following table provides information for revising a crop with multiple intended uses.

| Step |                                                                                 |                           |                |              |             |            |                    | A              | ction         |             |                    |              |             |                    |            |
|------|---------------------------------------------------------------------------------|---------------------------|----------------|--------------|-------------|------------|--------------------|----------------|---------------|-------------|--------------------|--------------|-------------|--------------------|------------|
| 1    | Select the radio button next to the crop/intended use to be revised on the Crop |                           |                |              |             |            |                    |                |               |             |                    |              |             |                    |            |
|      | Review Screen.                                                                  |                           |                |              |             |            |                    |                |               |             |                    |              |             |                    |            |
|      | *                                                                               |                           | Sereen         | •            |             |            |                    |                |               |             |                    |              |             |                    |            |
|      |                                                                                 |                           |                |              |             |            |                    |                |               |             |                    |              |             |                    |            |
|      | Veat                                                                            | 2022                      |                | State        |             |            |                    | Crop R         | eview         | Cou         | intv:              |              |             |                    |            |
|      | rea                                                                             | . 2022                    |                | State        |             |            |                    |                |               | 00          | incy.              |              |             |                    |            |
|      | Fam                                                                             | n Informatio<br>Farm Numb | on<br>er: 1234 |              |             |            |                    |                |               |             |                    | Total Rpt    | Cropland: 1 | 0.41 of 32.19      |            |
|      |                                                                                 | Operator Na               | me:            |              |             |            |                    |                |               |             |                    |              |             |                    |            |
|      | Trac                                                                            | t Informatio              | on             |              |             |            |                    |                |               |             |                    |              |             |                    |            |
|      |                                                                                 | Tract Numb                | er: 1655       |              |             |            |                    |                |               |             |                    | Tract Rpt    | Cropland: 1 | 0.41 of 32.19      |            |
|      |                                                                                 | Tract Owner               | r(s):          |              |             |            |                    |                |               |             |                    |              |             |                    |            |
|      | Revi                                                                            | iew of cro                | p acreage      | data at      | t tract lev | vel        |                    |                |               |             |                    |              |             |                    |            |
|      |                                                                                 | Field<br>Number           | Crop/<br>Comm  | Var/<br>Type | Int<br>Use  | Irr<br>Prc | Planting<br>Period | Crop<br>Status | Org<br>Status | Field<br>ID | Cropland<br>Status | CLU<br>Acres | Rpt<br>Qty  | Unrpt CLU<br>Acres | Det<br>Qty |
|      | O                                                                               | 1                         | WHEAT          | HAD          | 1 - GZ      | N          | 01                 | I              | С             | -           | Y                  | 10.41        | 10.41       | 0.00               | -          |
|      | 0                                                                               | 1                         | WHEAT          | HAD          | 2 - GR      | Ν          | 01                 | I              | С             | -           | Y                  | 10.41        | 10.41       | 0.00               | -          |
|      | 0                                                                               | 3                         | SOYBN          | СОМ          | GZ          | Ν          | 01                 | D              | С             | -           | Y                  | 3.48         | 3.48        | 3.48               | -          |
|      | 0                                                                               | 4 A                       | SOYBN          | СОМ          | GR          | Ν          | 01                 | D              | С             | -           | Ν                  | 7.53         | 1.00        | 7.53               | -          |
|      | 0                                                                               | 4 A                       | SQASH          | ZUC          | FH          | I          | 01                 | I              | С             | -           | Ν                  | 7.53         | 0.67        | 6.86               | -          |
|      | 0                                                                               | 4 B                       | SKPRW          | -            | -           | I          | 01                 | ΙN             | С             | -           | Ν                  | 7.53         | 0.33        | 6.53               | -          |
|      |                                                                                 |                           |                |              |             |            |                    |                |               |             |                    |              |             |                    |            |
|      |                                                                                 |                           |                |              |             |            | Add                | Rev            | se            | Copy        |                    |              |             |                    |            |
|      |                                                                                 |                           |                |              |             |            |                    |                |               |             |                    |              |             |                    |            |
|      |                                                                                 |                           |                |              |             |            | Certify            | Bulk           | Сору          | Delete      | •                  |              |             |                    |            |
|      | L                                                                               |                           |                |              |             |            |                    |                |               |             |                    |              |             |                    |            |
|      |                                                                                 |                           |                |              |             | _          |                    |                | ~             |             |                    |              |             |                    |            |
|      | CL                                                                              | ICK '                     | 'Revis         | e". ′        | The F       | Rep        | ort of A           | Acrea          | ge Sc         | creen       | will be            | e displ      | ayed.       |                    |            |

E Revising a Crop With More Than One Intended Use (Continued)

| Step |                                     |                                         | Actions                 |                                       |                                   |   |
|------|-------------------------------------|-----------------------------------------|-------------------------|---------------------------------------|-----------------------------------|---|
| 2    | Revise applicable d                 | ata on the Report of                    | of Acreage Screen       | n. Non-editable f                     | ields will be grayed out.         |   |
|      | *Although the rep                   | orted quantity and                      | planting date is 1      | not graved out, th                    | is data <b>cannot</b> be changed. |   |
|      | 0 1                                 | 1 5                                     | 1 8                     | 8, ,                                  | 6                                 |   |
|      | Please enter the crop info          | rmation.                                |                         |                                       |                                   |   |
|      | * Denotes required informati        | on.                                     |                         |                                       |                                   |   |
|      | ESA Phy                             | sical Location                          |                         | Lat                                   | re Filed N                        |   |
|      | *                                   | Field Number 1 (Y)                      | ~                       | * Cropland                            | Status Y                          |   |
|      |                                     | Subfield                                |                         | Reporti                               | ng Unit Acres 🗸                   |   |
|      | * Repo                              | rted Quantity 10.41                     |                         | End Year                              | (1111)                            |   |
|      | Unreport                            | ed CLU Acres 0.0                        |                         |                                       |                                   |   |
|      | 1)                                  | Planting Date<br>MM/DD/YYYY) 06/09/2022 |                         |                                       |                                   |   |
|      |                                     |                                         |                         |                                       |                                   |   |
|      | Predominant (                       | Code Select                             |                         | ~                                     |                                   |   |
|      | * Crop/Commo                        | odity WHEAT (0011)                      |                         | ~                                     |                                   |   |
|      | * Variety/                          | Type HARD AMBER DURU                    | M, SPRING (HAD)         | $\sim$                                |                                   |   |
|      |                                     | Causing (07)                            |                         |                                       |                                   |   |
|      | * Intended Use                      | Grazing (GZ)                            | <u> </u>                | Land Use                              | None                              |   |
|      | Actual Use<br>* Irritation Practice | Non-Irrigated                           | ~                       | Actual Land Use<br>Multi-Intended Use | Y Y                               |   |
|      | * Planting Pattern                  | Solid                                   | ~                       | Planting Period                       | 01 ~                              |   |
|      | * Crop Status                       | · · · · · · · · · · · · · · · · · · ·   |                         | * Concurrent Planting                 | None 🗸                            |   |
|      | * Supplemental Status               | Planted                                 | ~                       | * Official/Measured                   | None 🗸                            |   |
|      | * Organic Status                    | Conventional                            | ~                       | Field ID                              |                                   |   |
|      |                                     |                                         |                         |                                       |                                   |   |
|      | * RMA Cropping Pr                   | actice No Cropping Practice             | Specified 🗸             |                                       |                                   |   |
|      | RMA Crop/Typ                        | e/Use Wheat/ Hard Amber                 | Durum, Spring / Grazing |                                       |                                   |   |
|      |                                     |                                         |                         |                                       |                                   |   |
|      |                                     |                                         | List of Tract Produ     | ers                                   |                                   |   |
|      | Name                                |                                         |                         | Role                                  | Share %                           |   |
|      | Producer B                          |                                         |                         | Other Tenant                          | 100.00                            |   |
|      |                                     |                                         |                         | lotal %                               | 100.00                            |   |
|      |                                     |                                         |                         |                                       | Add Producers                     |   |
|      | NAD Upit 42                         | * NAD Unit has been                     | Evotom Constant         |                                       |                                   |   |
|      | NAP UNIC 43                         | Unit                                    | System Generated        |                                       |                                   |   |
|      |                                     |                                         |                         |                                       |                                   |   |
|      |                                     | Submit and Add                          | Submit and Copy         | Submit and                            | Bulk Copy                         |   |
|      | 5                                   | Submit and Review                       | Submit and Certify      | Review                                | Crops                             |   |
|      |                                     |                                         |                         |                                       | *                                 |   |
|      | CLICK one of the f                  | ollowing.                               |                         |                                       |                                   |   |
|      |                                     | 0110 11 1115.                           |                         |                                       |                                   |   |
|      | • "Culturit 1 D                     | ······································  | for the 1               | intended 1                            | diamlass the Cross Dessis         |   |
|      | • Submit and R                      | eview, to save dat                      | a for the second        | mended use and                        | display the Crop Kevlew           |   |
|      | Screen                              |                                         |                         |                                       |                                   |   |
|      |                                     |                                         |                         |                                       |                                   |   |
|      | "Submit and C                       | opy", to save data                      | and load a third in     | ntended use (third                    | d intended use will <b>not</b> be |   |
|      | loaded at this t                    | ime according to p                      | aragraph 84)            |                                       |                                   |   |
|      |                                     | - 1                                     | /                       |                                       |                                   |   |
|      | • "Submit and C                     | ertify", to save the                    | second intended         | use information a                     | and display the Certification     |   |
|      | Screen                              | , to save the                           | sseema mienaeu          | information (                         | and any are continention          | - |
|      | Serven                              |                                         |                         |                                       |                                   |   |
|      | " <b>D</b> ' C                      |                                         |                         |                                       | 11 (1 1                           |   |
|      | "Review Crops                       | ", to review crops                      | reported for the f      | arm. The data wi                      | II <b>not</b> be saved.           |   |
|      |                                     |                                         |                         |                                       |                                   |   |
|      | Note: "Submit or                    | nd Add" and "Subr                       | nit and Bulk Con        | y" will not be us                     | ed when loading multiple          |   |
|      | Hote. Sublint al                    | iu Auu aliu Subi                        | ini and Duik Cop        | y will not be us                      | ed when loading multiple          |   |

## F Error Message When Loading a Crop With More Than One Intended Use

The following error message will be displayed on the Report of Acreage Screen when the intended use being loaded is already loaded for the field.

|                                                                                    |                                                                 | Report of Ac                        | reage                          |                                                                     |
|------------------------------------------------------------------------------------|-----------------------------------------------------------------|-------------------------------------|--------------------------------|---------------------------------------------------------------------|
| Year: 2022 Sta                                                                     | ate:                                                            |                                     | County:                        |                                                                     |
| • The selected Inte                                                                | ended Use 'C                                                    | R' for tract 1655 field 1655 alread | y exists for this Multi-Intend | ed Use Crop                                                         |
| Form Information                                                                   |                                                                 |                                     |                                |                                                                     |
| Farm Number: 1234                                                                  |                                                                 |                                     |                                | Total Rpt Cropland: 10.41 of 32.19                                  |
| Operator Name.                                                                     |                                                                 |                                     |                                |                                                                     |
| Tract Information                                                                  |                                                                 |                                     |                                |                                                                     |
| Tract Number: 1655                                                                 |                                                                 |                                     |                                | Tract Rpt Cropland: 10.41 of 32.19                                  |
| Tract Owner(s):                                                                    |                                                                 |                                     |                                |                                                                     |
| * Denotes required information.<br>FSA Physic:<br>* Fie<br>* Reporte<br>Unreported | al Location<br>Id Number<br>Subfield<br>d Quantity<br>CLU Acres | 1 (Y) V<br>10.41<br>0.0             | ■ Cropla<br>Repc<br>End Ye     | Late Filed N v<br>ind Status Y<br>orting Unit Acres v<br>ear (YYYY) |
| Pla<br>(MM,<br>Predominant Cod                                                     | nting Date<br>/DD/YYYY)<br>e Selec                              | 06/09/2022                          | V                              |                                                                     |
| * Crop/Commodit                                                                    | WHEA                                                            | T (0011)                            | $\checkmark$                   |                                                                     |
| " Variety/Typ                                                                      | e HARD                                                          | AMBER DURUM, SPRING (HAD)           | Y                              |                                                                     |
| Tintended Use                                                                      | rain (GR)                                                       | •                                   | Land U                         | se None                                                             |

The following error message will be displayed on the Report of Acreage Screen when the intended use being loaded is not a valid selection for crops with multiple intended uses.

| ar: 2022 S                                                                                                    | tate:                                                                             | Report of Ac                          | reage                                                          |
|----------------------------------------------------------------------------------------------------|-----------------------------------------------------------------------------------|---------------------------------------|----------------------------------------------------------------|
| • Intended Use 'I                                                                                              | S' is not a va                                                                    | lid selection as a Multi-Intended U   | se. Valid values are [GR, GZ]. Tract 1655, Field 1             |
| arm Information                                                                                                |                                                                                   |                                       |                                                                |
| Parm Number: 1234<br>Operator Name:                                                                            |                                                                                   |                                       | Iotal Rpt Cropland: 10.41 of 32.19                             |
| Fract Information                                                                                              |                                                                                   |                                       |                                                                |
| Tract Number: 1655                                                                                             |                                                                                   |                                       | Tract Rpt Cropland: 10.41 of 32.19                             |
| Tract Owner(s):                                                                                                |                                                                                   |                                       |                                                                |
| = F<br>= Report<br>Unreporte<br>P<br>(MI                                                                       | eld Number<br>Subfield<br>ed Quantity<br>d CLU Acres<br>anting Date<br>M/DD/YYYY) | 1 (Y) v<br>10.41<br>0.0<br>06/09/2022 | Cropland Status Y<br>Reporting Unit Acres ♥<br>End Year (YYYY) |
| Predominant Co                                                                                                 | de Selea                                                                          | t                                     | <b>↔</b>                                                       |
| * Crop/Commod                                                                                                  | ity WHEA                                                                          | T (0011)                              | ¥                                                              |
| Read and a second second second second second second second second second second second second second second s | pe HARD                                                                           | AMBER DURUM, SPRING (HAD)             | ~                                                              |
| " variety/ iy                                                                                                  |                                                                                   |                                       |                                                                |
| * Intended Use                                                                                                 | _eft Standing                                                                     | (LS) •                                | Land Use None                                                  |
| * Intended Use                                                                                                 | Left Standing<br>None                                                             | (LS)                                  | Land Use None<br>Actual Land Use None                          |

•

#### 163 (Withdrawn--Amend. 25)

#### **164** Determined Acreage

#### A Overview

Users will have the capability to record the determined acreage quantity for crops loaded in CARS. See paragraph 859 for information on acreage determination methods.

#### **B** "Determined Quantity" Button

The "Determined Quantity" button is available on the Crop Acreage Reports Screen. The following is an example of the Crop Acreage Reports Screen.

| ŕ                                      |         | Crop Ac                                | reage Report                      | s             |                                                          |         |
|----------------------------------------|---------|----------------------------------------|-----------------------------------|---------------|----------------------------------------------------------|---------|
| Year: 2022                             | State:  |                                        |                                   |               |                                                          |         |
| Operator Informatio                    |         |                                        |                                   |               |                                                          |         |
| Operator Name:                         |         |                                        |                                   |               |                                                          |         |
| Farm Acreage Infor                     | mation  |                                        |                                   |               |                                                          |         |
| Total Cropland:<br>Total Non-Cropland: | 0.00    | Total Cropland Re<br>Total Non-Croplan | eported 0.00<br>nd Reported 33.00 |               | Total Cropland Certified<br>Total Non-Cropland Certified | 0.00    |
|                                        |         |                                        |                                   |               |                                                          | a contr |
|                                        | Farm    | Stat                                   | us ?                              |               | Last Updated                                             |         |
|                                        | 10      | Fully Certified                        | / Fully Reported                  | 05/07/2022    |                                                          |         |
|                                        |         | Refresh Farm Data                      | Continuous                        | Certification |                                                          |         |
|                                        |         | Print Map *                            | Print F                           | 5A-578 =      |                                                          |         |
|                                        |         | * Receipt for service of               | can be triggered from t           | this button   |                                                          |         |
|                                        |         | 🗍 Generat                              | e Receipt for Servi               | lce           |                                                          |         |
|                                        |         |                                        |                                   |               |                                                          |         |
|                                        | Record  | Acreage                                | Bulk Revise                       | Determined    | Quantity                                                 |         |
|                                        | Certify | by Farmi Certi                         | fy by Producer                    | Dele          | te                                                       |         |
|                                        | Farm S  | iummary Tra                            | act Summary                       | Cano          | el                                                       |         |

Note: The "Record Farm Zero Acreage" button will be available for 2012 and prior years.

•

#### 164 Determined Acreage (Continued)

## C Accessing the "Determined Quantity" Button

Access the "Determined Quantity" button on the Crop Acreage Reports Screen according to this table.

| Step | Action                                    | Result                                  |
|------|-------------------------------------------|-----------------------------------------|
| 1    | On the Acreage Report Search, enter the   | The Crop Acreage Reports Screen will be |
|      | applicable farm number or search for a    | displayed.                              |
|      | producer in SCIMS. CLICK "Submit".        |                                         |
| 2    | CLICK "Determined Quantity".              | The Determined Quantity – Crop          |
|      |                                           | Selection Screen will be displayed.     |
| 3    | Select the radio button of the applicable |                                         |
|      | crop to be determined.                    |                                         |
| 4    | Click either of the following.            |                                         |
|      | "Back"                                    | The Crop Acreage Reports Screen will be |
|      |                                           | displayed.                              |
|      | "Continue"                                | The Determined Quantity Screen will be  |
|      |                                           | displayed.                              |

\*--Notes: See subparagraph 104 C for additional button options available on the Crop Acreage Reports Screen.

See paragraph 340 for map printing procedure.--\*

#### 164 Determined Acreage (Continued)

## **D** Determined Quantity – Crop Selection Screen

The following is an example of the Determined Quantity – Crop Selection Screen. \*--

| Determined Quantity - Crop Selection |           |                   |                       |                                    |                  |  |
|--------------------------------------|-----------|-------------------|-----------------------|------------------------------------|------------------|--|
| Year: 2021                           |           | State:            |                       | County:                            |                  |  |
| Farm Information                     |           |                   |                       |                                    |                  |  |
| Farm Number: 1234<br>Operator Name:  |           |                   |                       | Total Rpt Cropland: 32.19 of 32.19 |                  |  |
| Crop Selection                       |           |                   |                       |                                    |                  |  |
|                                      | Crop/Comm | Num of<br>Entries | Num of<br>Entries Det | Total<br>Rpt Qty                   | Total<br>Det Qty |  |
| 0                                    | BARLEY    | 1                 | 0                     | 18.30                              | -                |  |
| 0                                    | PEACHES   | 1                 | 0                     | 3.48                               | -                |  |
| 0                                    | SOYBEANS  | 1                 | 0                     | 4.53                               | -                |  |
| 0                                    | WHEAT     | 3                 | 1                     | 13.41                              |                  |  |
|                                      |           | Continue          | Back                  |                                    |                  |  |

#### **E** Information Available on the Determined Quantity – Crop Selection Screen

The following table provides a description of the information available on the Determined Quantity – Crop Selection Screen.

| Information               | Description                                                        |  |  |  |
|---------------------------|--------------------------------------------------------------------|--|--|--|
| Crop Name                 | Crops reported for the farm.                                       |  |  |  |
| Number of Entries         | Number of entries recorded of the crop for the farm.               |  |  |  |
| Number of Entries         | Number of entries with determined acreage loaded for the           |  |  |  |
| Determined                | farm.                                                              |  |  |  |
| Total Reported Quantity   | Total quantity of reported acreage by crop loaded for the farm.    |  |  |  |
|                           |                                                                    |  |  |  |
|                           | Note: This total can represent 1 entry or multiple entries.        |  |  |  |
|                           | Including entries of zero acreage.                                 |  |  |  |
| Total Determined Quantity | Total quantity of determined acreage by crop loaded for the        |  |  |  |
|                           | farm.                                                              |  |  |  |
|                           |                                                                    |  |  |  |
|                           | <b>Note:</b> This total can represent 1 entry or multiple entries. |  |  |  |
|                           | Including entries of zero acreage.                                 |  |  |  |

--\*
### 164 Determined Acreage (Continued)

### F Option Available on the Determined Quantity – Crop Selection Screen

The following options are available on the Determined Quantity - Crop Selection Screen.

| Button   | Result                                             |
|----------|----------------------------------------------------|
| Continue | The Determined Acres Screen will be displayed.     |
| Back     | The Crop Acreage Reports Screen will be displayed. |

#### **G** Determined Quantity Screen

On the Determined Quantity Screen, user will enter the determined quantity for the applicable fields of the specified crop. The following is an example of the Determined Quantity Screen.

|               |                 |              |            |            |                   | De             | etermined          | Quant       | ity        |               |                        |  |  |  |
|---------------|-----------------|--------------|------------|------------|-------------------|----------------|--------------------|-------------|------------|---------------|------------------------|--|--|--|
|               | <b>Year:</b> 20 | 021          |            |            | Sta               | ite:           |                    | County:     |            |               |                        |  |  |  |
| Farm Int      | formatior       | 1            |            |            |                   |                |                    |             |            |               |                        |  |  |  |
| Farm Nur      | mber: 123       | 4            |            |            |                   |                |                    |             |            | Total Rpt Cro | opland: 32.19 of 32.19 |  |  |  |
| Operator Name |                 |              |            |            |                   |                |                    | -           |            |               |                        |  |  |  |
|               |                 |              |            |            |                   |                |                    |             |            |               |                        |  |  |  |
|               |                 |              |            |            |                   |                | Cron/Comm          | WHEA        | т          |               |                        |  |  |  |
| Tract<br>Num  | Field<br>Num    | Var/<br>Type | Int<br>Use | lrr<br>Prc | Organic<br>Status | Crop<br>Status | Planting<br>Period | Field<br>ID | Rpt<br>Qty | Det<br>Qty    | Official<br>Measured   |  |  |  |
| 1655          | 1A              | HRW          | GR         | Ν          | С                 | I              | 01                 | -           | 5.00       | 5.00          | None 🗸                 |  |  |  |
| 1655          | 1B              | HRW          | GR         | N          | с                 | ΙP             | 01                 | -           | 5.41       | 0.00          | None 🗸                 |  |  |  |
| 1655          | 4A              | HRW          | GR         | N          | С                 | I              | 01                 | -           | 3.00       | 3.00          | None 🗸                 |  |  |  |
|               |                 |              |            |            |                   |                |                    |             |            |               |                        |  |  |  |
|               |                 |              |            |            |                   |                |                    |             |            |               |                        |  |  |  |
|               |                 |              |            |            |                   |                | Submit             | Cancel      |            |               |                        |  |  |  |

**Important Notes:** To allow the calculated acres to summarize correctly on the FSA-578 Farm Summary, determined acres must be entered for all fields of the crop, crop type, and intended use for the farm.

To allow the calculated acres to summarize correctly on the FSA-468, determined acres must be entered for all fields of the crop for the farm.

See paragraphs 82 and 82.5 for guidance on loading determined acres when acreage claimed on CCC-576 is disapproved.--\*

### 164 Determined Acreage (Continued)

### H Options Available on the Determined Quantity Screen

The following table provides descriptions of the options available on the Determined Quantity Screen.

| Button | Result                                                                |
|--------|-----------------------------------------------------------------------|
| Submit | The Determined Quantity Screen will be re-displayed with the message: |
|        | "The selected crops have been successfully updated".                  |
| Cancel | The Determined Quantity – Crop Selection Screen will be displayed.    |

### I Determined Acreage for Unreported Crops

During routine spot checks, field or crop acreage may have been determined that were not reported on FSA-578. For these determined acres to be loaded into the determined acreage software, those fields or crops must be loaded as reported. Since FSA-578 is a report of acreage certified by the producer and the producer has not yet reported these fields or crops, the County Office must have a method for reporting these discrepancies.

# 164 Determined Acreage (Continued)

# I Determined Acreage for Unreported Crops

The County Office shall create a field entry in CARS when a field or crop has been determined that was not reported according to the following table.

| lr                          | Γ                                                                         |
|-----------------------------|---------------------------------------------------------------------------|
| IF a spot check determines  |                                                                           |
| that the producer reported  |                                                                           |
| an incorrect                | THEN record findings on FSA-578 by                                        |
| zero acreage report for the | • deleting the farm zero crop record from CARS                            |
| farm in 2012 or prior years |                                                                           |
|                             | • entering the determined field with:                                     |
| Note: A farm level zero     |                                                                           |
| acreage report is not       | • tract                                                                   |
| available for 2013 and      | • field number                                                            |
| subsequent years.           | • crop                                                                    |
|                             | <ul> <li>zero reported acreage</li> </ul>                                 |
|                             | • applicable crop characteristics as found in the field                   |
|                             | • acreage found during spot check, as determined acres for the new field. |
| crop in a field             | entering:                                                                 |
|                             | • zero for determined acreage in the original field                       |
|                             | • the new field with:                                                     |
|                             | • tract                                                                   |
|                             | • unique field subdivision number                                         |
|                             | • crop                                                                    |
|                             | • zero reported acreage                                                   |
|                             | • applicable crop characteristics as found in the field                   |
|                             | • acreage found during spot check, as determined acres for the new field. |

**Note:** Notate on FSA-578 the reason for modification. County Office employee must initial and date. The producer will not be required to sign.

### 165-215 (Reserved)

•

#### 216 Certify by Farm or Producer

#### A Overview

Beginning with 2015, users will be able to certify by producer or by farm. The "Certify by Producer" option will allow users to certify multiple farms, tracts, and fields for the selected producer. The "Certify by Farm" option will allow users to certify any or all fields for the selected farm. The "Certify by Producer" and "Certify by Farm" options are available on the Crop Acreage Reports Screen. See subparagraph 104 B for an example of the Crop Acreage Reports Screen.

All crops reported in CARS are required to be certified by the applicable reporting deadline according to Exhibit 10, as applicable. County Offices shall review all crops and acreage information with producers before certifying the acreage report in CARS.

### **B** Certify by Farm Screen

The following is an example of the Certify by Farm Screen.

|               |                         |               |              |            |            |                    | Certi            | f <mark>y by F</mark> a    | rm                         |                    |              |              |                    |            |      |
|---------------|-------------------------|---------------|--------------|------------|------------|--------------------|------------------|----------------------------|----------------------------|--------------------|--------------|--------------|--------------------|------------|------|
| 'ear: 202     | 22                      |               | State        | :          |            |                    |                  |                            | C                          | ounty:             |              |              |                    |            |      |
| Farm Info     | rmation                 |               |              |            |            |                    |                  |                            |                            |                    |              |              |                    |            |      |
| Farm<br>Opera | Number: 1<br>Itor Name: | 0             |              |            |            |                    |                  |                            |                            |                    | Total        | I Rpt Cropla | nd: 0.00 of 0.00   | 0          |      |
| Signature     | Date (MI                | M/DD/YY       | YY)          |            |            |                    | TODAY            |                            |                            |                    |              |              |                    |            |      |
| Num           | Field<br>Num            | Crop/<br>Comm | Var/<br>Type | Int<br>Use | Irr<br>Prc | Planting<br>Period | Crop<br>Status   | Organic<br>Status          | Field<br>ID                | Cropland<br>Status | CLU<br>Acres | Rpt<br>Qty   | Unrpt CLU<br>Acres | Det<br>Qty | Date |
| 12            | 1 A                     | GRASS         | ALK          | GZ         | Ν          | 01                 | ΙM               | С                          | -                          | Ν                  | 8.00         | 33.00        | 0.00               | -          | -    |
|               |                         |               |              |            |            | * Receip           | t for service ca | n be triggen<br>Receipt fo | ed from this<br>or Service | s button<br>e      |              |              |                    |            |      |
|               |                         |               |              |            |            | Cert               | ify *            |                            | Certify and                | d Print *          | ]            |              |                    |            |      |
|               |                         |               |              |            |            | Pri                | nt *             |                            | Uncer                      | tify               | ]            |              |                    |            |      |
|               |                         |               |              |            |            | Continuous         | Certification    |                            | Bac                        | k                  |              |              |                    |            |      |

**Note:** The unreported CLU acres will be automatically calculated according to subparagraph 162 D.--\*

# C Options Available on the Certify by Farm Screen

The following options are available on the Certify by Farm Screen.

| Button                | Result                                                                                                    |
|-----------------------|----------------------------------------------------------------------------------------------------|
| Certify               | Click this button to certify the selected crop acreage.                                                                  |
|                       | *Note: This button can be used to trigger a receipt for service according to paragraph 109.                              |
| Certify and Print     | Click this button to certify and print the selected crop acreage.                                                        |
|                       | <b>Note:</b> This button can be used to trigger a receipt for service according to paragraph 109.                        |
| Print                 | Click this button to print the selected crop acreage.                                                                    |
|                       | <b>Note:</b> This button can be used to trigger a receipt for service according to paragraph 109*                        |
| Uncertify             | Click this button to uncertify crop acreage previously certified.                                                        |
| Continuous            | Click this button to display the Continuous Certification Election Screen.                                               |
| Certification         | This button will always be displayed even when there is no eligible continuous certification crop reported for the farm. |
| Back                  | Click this button to return to the Crop Acreage Reports Screen.                                                          |
| *Generate Receipt for | Check this box to generate a receipt for service. A trigger button must                                                  |
| Service               | also be selected. See paragraph 109 for additional information on                                                        |
|                       | generating the receipt for service*                                                                                      |

# **D** Certifying Crops by Farm

Follow instructions in this table to certify crops by farm.

| Step | Action                                                                                                    | Result                                             |
|------|----------------------------------------------------------------------------------------------------|----------------------------------------------------|
| 1    | On the Acreage Report Search Screen,<br>enter the applicable farm number or                                                                                                    | The Crop Acreage Reports Screen will be displayed. |
|      | search for a producer in SCIMS.                                                                                                    |                                                    |
|      | CLICK "Submit".                                                                                                    |                                                    |
| 2    | CLICK "Certify".                                                                                                    | The Certification Screen will be displayed.        |
| 3    | <ul> <li>Enter the signature date from FSA-578<br/>and provide the option to certify by<br/>either of the following methods:</li> <li>select the radio button in the<br/>heading bar to certify all fields in<br/>the tract</li> </ul> |                                                    |
|      | • select the fields individually if <b>not</b> certifying the entire tract.                                                                                                    |                                                    |

| D | Certifying          | Crops | by Farm | (Continued)  |
|---|---------------------|-------|---------|--------------|
| ~ | ~~~,~~ <del>,</del> | P.    | ~       | (0011111100) |

| Step | Action           | Result                                                                                                    |
|------|------------------|----------------------------------------------------------------------------------------------------|
| 4    | CLICK "Certify". | On the Crop Acreage Reports Screen, the                                                                                                    |
|      |                  | user will receive the message, "The selected                                                                                                    |
|      |                  | crops have been certified". The status will                                                                                                    |
|      |                  | change from "Not Certified" to "Certified"                                                                                                    |
|      |                  | after all crops and/or fields for the farm are                                                                                                    |
|      |                  | certified. The date certified will be displayed                                                                                                    |
|      |                  | under the "Certification Date" column.                                                                                                    |
|      |                  | <b>Notes:</b> If the certified cropland acreage<br>entered for the farm in CARS is<br>greater than the acreage for the farm<br>in * * * Farm Records message |
|      |                  | "Warning: Farm " " is over reported.                                                                                                    |
|      |                  | Certified Acres: "", Farm Acres                                                                                                    |
|      |                  | ", will be is displayed on the                                                                                                    |
|      |                  | Certification Screen.                                                                                                    |
|      |                  | This is a warning message only. The                                                                                                    |
|      |                  | County Office user will review the                                                                                                    |
|      |                  | difference and question the producer,                                                                                                    |
|      |                  | if needed.                                                                                                    |

# E Certify by Producer - Producer Selection Screen

The following is an example of the Certify by Producer - Producer Selection Screen.

| C                          | ertify by Prod    | lucer - Producer Selection       |  |
|----------------------------|-------------------|----------------------------------|--|
| Year: 2017                 | State:            | County:                          |  |
| Farm Inform                | ation             |                                  |  |
| Farm Number: 3             | 233               | Total Rpt Cropland: 2.00 of 5.78 |  |
| Operator Name              | Producer A        |                                  |  |
| List of Farm I<br>Producer | Producers<br>Name |                                  |  |
| O Produc                   | er A              |                                  |  |
| O Produc                   | er B              |                                  |  |
| O Produc                   | er C              |                                  |  |
|                            | Submit            | Back                             |  |

# **F** Options Available on the Certify by Producer – Producer Selection Screen

The following options are available on the Certify by Producer – Producer Selection Screen.

| Button | Results                                                            |
|--------|--------------------------------------------------------------------|
| Submit | The Certify by Producer – Crop Selection screen will be displayed. |
| Back   | The Crop Acreage Reports Screen will be displayed.                 |

### G Action

The user selects the producer to be certified and CLICK **"Submit"**. The Certify by Producer – Crop Selection Screen will be displayed.

### H Certify by Producer – Crop Selection Screen

The following is an example of the Certify by Producer – Crop Selection Screen. \*--

|     |              |              |               |              |        | C         | ertify by         | Producer                           | - Crop S                   | elect             | ion            |                    |             |                  |     |
|-----|--------------|--------------|---------------|--------------|--------|-----------|-------------------|------------------------------------|----------------------------|-------------------|----------------|--------------------|-------------|------------------|-----|
| Yea | ar: 2022     | 2            | 5             | itate:       |        |           |                   |                                    |                            | Cour              | ity:           |                    |             |                  |     |
| Pro | ducer N      | ame :        |               |              |        |           |                   |                                    |                            |                   |                |                    |             |                  |     |
| sig | nature l     | Date (MM     | /DD/YYYY      |              |        |           | J                 | (Aber                              |                            |                   |                |                    |             |                  |     |
|     | Tract<br>Num | Field<br>Num | Crop/<br>Comm | Var/<br>Type | Use.   | In<br>Pre | Organic<br>Status | Cropland<br>Status                 | Rpt<br>Qly                 | Det<br>Qty        | Crop<br>Status | Planting<br>Period | Field<br>ID | Producer<br>Type | Cen |
|     | Farm N       | tumber:      | 10            |              |        |           |                   |                                    |                            |                   |                |                    |             |                  |     |
|     | 12           | 1 A          | GRASS         | ALK          | GZ     | N         | с                 | N                                  | 33.00                      |                   | EM             | 01                 |             | 00               | ۲   |
|     |              |              |               |              |        | ġ         | * Receipt for s   | ervice can be tri<br>enerate Recei | ggered from<br>pt for Serv | this butt<br>rice | on             |                    |             |                  |     |
|     |              |              | E             |              | Certif | y -       |                   | Uncertif                           | Ŷ                          | 1                 | Certify and    | d Print *          |             |                  |     |
|     |              |              |               |              |        |           |                   | Back                               |                            |                   |                |                    |             |                  |     |

# \*--I Options Available on the Certify by Producer - Crop Selection Screen--\*

The following options are available on the Certify by Producer – Crop Selection Screen.

| Button            | Results                                                                 |
|-------------------|-------------------------------------------------------------------------|
| Certify           | Click this button to certify crop acreage for the selected producer.    |
|                   |                                                                         |
|                   | *Note: This button can also be used to trigger a receipt for service    |
|                   | according to paragraph 109*                                             |
| Uncertify         | Click this button to uncertify crop acreage for the selected producer.  |
| Certify and Print | Click this button to certify crop acreage for the selected producer and |
|                   | generate the producer print.                                            |
|                   |                                                                         |
|                   | *Note: This button can also be used to trigger a receipt for service    |
|                   | according to paragraph 109*                                             |
| Back              | Click this button to return to the Certify by Producer – Producer       |
|                   | Selection Screen.                                                       |
| *Generate         | Check this box to generate a receipt for service. A trigger button must |
| Receipt for       | also be selected. See paragraph 109 for additional information on       |
| Service           | generating the receipt for service*                                     |

### J Certifying Crops by Producer

Follow instructions in this table to certify crops for the selected producer.

| Step | Action                            | Result                                          |
|------|-----------------------------------|-------------------------------------------------|
| 1    | On the Acreage Report Search      | The Crop Acreage Reports Screen will be         |
|      | Screen, enter the applicable farm | displayed.                                      |
|      | number or search for a producer   |                                                 |
|      | in SCIMS. CLICK "Submit".         |                                                 |
| 2    | CLICK "Certify by Producer".      | The Certify by Producer - Producer Selection    |
|      |                                   | Screen will be displayed.                       |
| 3    | Select the applicable producer to | The Certify by Producer – Crop Selection Screen |
|      | certify. CLICK "Submit".          | will be displayed with all fields for all farms |
|      |                                   | associated with the selected producer by tract. |
| 4    | Select the applicable field(s) to | The message "The selected crops have been       |
|      | be certified. CLICK "Submit".     | certified" will be displayed on the Certify by  |
|      |                                   | Producer Screen.                                |

### 217 Continuous Certification for Approved Perennial Crops

### A Overview

Beginning with 2016, upon certifying an approved crop, crop type, and intended use, CARS will allow election of continuous certification.

Continuous certification elections:

- are saved at the farm level, by producer, crop, crop type and intended use
- are available on the Continuous Certification Election Screen for the selected producer by crop, crop type and intended use
- •\*--cannot be made in the previous program year after the automatic rollover process is completed on or about October 1. Crops can be added to FSA-578 in the previous program year as needed.--\*
- **Notes:** Once a crop, crop type, and intended use is elected for continuous certification, all certified fields of that crop, crop type, and intended use associated with the producer will be automatically rolled to subsequent CARS program years as certified. See subparagraph 217 C for automatic termination of continuous certification.

If an approved perennial crop is recorded with an end year, upon election of continuous certification the end year will be **removed**.

#### **B** Producer Election for Continuous Certification

The following table provides guidance about how crops, crop types, and intended use are included for continuous certification based on the role of the producer making the election.

|                                          | THEN upon certification of any subsequent        |
|------------------------------------------|--------------------------------------------------|
| IF the                                   | field(s) reported                                |
| operator elects continuous certification | and/or certified with the same crop, crop type,  |
| for a specified crop, crop type, and     | and intended use will be included for            |
| intended use                             | continuous certification, regardless of the      |
|                                          | operator having a share in the crop.             |
| owner elects continuous certification    | with the same crop, crop type and intended use   |
| for a specified crop, crop type, and     | that the owner has a share will be automatically |
| intended use                             | included for continuous certification.           |
| other tenant elects continuous           | with the same crop, crop type, and intended use  |
| certification for a specified crop, crop | that the other tenant has a share will be        |
| type and intended use                    | automatically included for continuous            |
|                                          | certification.                                   |

# C Automatic Termination of Continuous Certification for Perennial Crops

The following table provides actions that will result in automatic termination of continuous certification. A continuous certification can be manually terminated in the current program year or the previous program year, as needed.

| IF                                                                                          | THEN                                                                                                    |
|---------------------------------------------------------------------------------------------|----------------------------------------------------------------------------------------------------|
| the producer who made the election is<br>removed from the farm in farm records              | • all continuous elections made by the producer will be terminated                                                                     |
|                                                                                             | • fields associated with the deleted producer will be <b>uncertified</b>                                                               |
|                                                                                             | <b>Note:</b> To identify these producers, use report<br>'Farm with Deleted Producer with Active<br>Shares.                             |
| a farm records CLU change is greater than<br>1 acre of the CLU                              | • the continuous election for all fields<br>associated with the same crop, crop type,<br>intended use, and producer will be terminated |
|                                                                                             | • the affected field will be <b>uncertified</b> .                                                                                      |
|                                                                                             | • other certified fields will remain certified.                                                                                        |
| there is a farm transfer                                                                    | • all continuous elections for the resulting farm(s) will be terminated                                                                |
|                                                                                             | • certified fields will remain certified.                                                                                              |
| there is a farm reconstitution and only the farm and/or tract number change                 | • all continuous elections for the resulting farm(s) will be terminated                                                                |
|                                                                                             | • certified fields will remain certified.                                                                                              |
| there is a farm reconstitution and anything<br>other than a farm and/or tract number change | • all continuous elections for the resulting farm(s) will be terminated                                                                |
|                                                                                             | • all fields will be <b>uncertified</b> .                                                                                              |
|                                                                                             | *                                                                                                    |

•

### C Automatic Termination of Continuous Certification for Perennial Crops (Continued)

| IF                                                                                                    | THEN                                                                                             |  |  |  |
|----------------------------------------------------------------------------------------------------|--------------------------------------------------------------------------------------------------|--|--|--|
| determined acres are entered for a continuous field that is different than the reported acres                                          | the continuous election for all fields associated                                                |  |  |  |
| field that is different than the reported acres                                                                                        | producer will be terminated.                                                                     |  |  |  |
| data is revised for a continuous field                                                                                                 | the continuous election for all fields associated                                                |  |  |  |
| <b>Note:</b> Includes using the "Revise Tract" option.                                                                                 | producer will be terminated.                                                                     |  |  |  |
| All continuous fields are deleted for a<br>producer with an election, and elections are<br>also active for other producers on the farm | • the continuous election for the producer associated with the deleted fields will be terminated |  |  |  |
|                                                                                                    | • continuous elections for other producers will remain active                                    |  |  |  |
|                                                                                                    | • certified fields will remain certified.                                                        |  |  |  |

\*--Important: When the continuous certification election is terminated, automatically or manually, in the previous program year, the election will also be terminated in the next program year. Terminating the continuous certification election will **not** impact crop certification.--\*

#### \* \* \*

**Notes:** For information on status, see the Farms with Terminated Continuous Certification Report (subparagraph 339 B).

See subparagraph 277 G for information on CARS Continuous Certification Termination Letter.

# D Rolling Over Perennial Crops Elected for Continuous Certification From Program Year to Program Year

\*--Crops elected for continuous certification will be rolled from the previous program year to the next program year:

- through the automatic rollover process on or about October 1 of each calendar year
- manually when the farm is assessed in the next program year, before the automatic rollover process on or about October 1
- nightly when FSA-578 for the farm is available in the next program year and the continuous certification election is made in the previous program year.
  - If the crop, type, and intended use are reported to the field in the next program year and the crop is:
    - **not** certified, the certification/signature date from the previous program year will be rolled to the next program year
    - certified, the certification/signature date will not be changed, and the field will be enrolled or covered for continuous certification.
  - If the field in the next program year is reported to a different crop, type, or intended use, the crop will **not** be rolled to the next program year for continuous certification.
  - If a crop is added in the previous program year, and the crop in the previous program year is enrolled for continuous certification, the crop will be automatically enrolled for continuous certification in the next program year.

Continuous certification elections **cannot** be made in the previous program year after the automatic rollover process is completed on or about October 1. Crops can be added in the previous program year as needed.

End year crops will be included when rolling over farms with continuous certification crops. The certification and signature date will not roll over for end-year crops.

Crop records that do not pass validation will not roll from the previous program year to the next program year. See subparagraph C for automatic termination of continuous certification crops. See paragraph 103.5 for impact to acreage report because of farm records changes. See paragraph 105 for roll over error messages.--\*

\* \* \*

# E Action

Use the following table to elect continuous certifications for perennial crops.

|                                                                                                    |                                                                                             |                                             |                                                                                                    | A                                                                                                    | ction                                                                                                    |                    |                                                                            |                                |                                                               |                                  |
|----------------------------------------------------------------------------------------------------|---------------------------------------------------------------------------------------------|---------------------------------------------|----------------------------------------------------------------------------------------------------|----------------------------------------------------------------------------------------------------|----------------------------------------------------------------------------------------------------|--------------------|----------------------------------------------------------------------------|--------------------------------|---------------------------------------------------------------|----------------------------------|
| Select the browser according to subparagraph                                                                                                    |                                                                                             |                                             |                                                                                                    |                                                                                                    |                                                                                                    |                    |                                                                            |                                |                                                               |                                  |
|                                                                                                    |                                                                                             |                                             |                                                                                                    | Cross Acres                                                                                                    | Tono the                                                                                                    |                    |                                                                            |                                |                                                               |                                  |
| Year: 2022                                                                                                    | 51                                                                                          | ate:                                        |                                                                                                    | Crop Acres                                                                                                    | ige Reports                                                                                                    | County:            |                                                                            |                                |                                                               |                                  |
| Operator Inform                                                                                                    | ition                                                                                       |                                             |                                                                                                    |                                                                                                    |                                                                                                    |                    |                                                                            |                                |                                                               |                                  |
| Operator Name:                                                                                                    |                                                                                             |                                             |                                                                                                    |                                                                                                    |                                                                                                    |                    |                                                                            |                                |                                                               |                                  |
| Farm Acroage In                                                                                                    | formation                                                                                   |                                             |                                                                                                    |                                                                                                    |                                                                                                    |                    |                                                                            |                                |                                                               |                                  |
| Total Cropland<br>Total Non-Croplan                                                                                                    | o.co<br>nd: 108.00                                                                          |                                             | Tota                                                                                                    | I Cropland Hepon<br>I Non-Cropland R                                                                                                    | eported 33.00                                                                                                  |                    |                                                                            | fotal Croplan<br>fotal Non-Cro | d Certined<br>opland Cert                                     | 11ed: 33.0                       |
|                                                                                                    |                                                                                             |                                             |                                                                                                    |                                                                                                    |                                                                                                    |                    |                                                                            |                                |                                                               |                                  |
|                                                                                                    | Farm                                                                                        | 8                                           |                                                                                                    | Status                                                                                                    | •                                                                                                    |                    | La                                                                         | st Updated                     |                                                               |                                  |
| 6                                                                                                    | 10                                                                                          |                                             | Fu                                                                                                    | lly Certified / Fi                                                                                                    | illy Reported                                                                                                  |                    | 05                                                                         | /07/2022                       | -                                                             |                                  |
|                                                                                                    |                                                                                             | 1                                           | Refrest                                                                                                    | Farm Data                                                                                                    | Continuous                                                                                                    | Certification      |                                                                            |                                |                                                               |                                  |
|                                                                                                    |                                                                                             | 1                                           | Prie                                                                                                    | t Map *                                                                                                    | Print FS                                                                                                    | A-578 *            | -                                                                          |                                |                                                               |                                  |
|                                                                                                    |                                                                                             |                                             | * Rece                                                                                                    | ipt for service can t                                                                                                    | e briggered from th                                                                                            | his button         |                                                                            |                                |                                                               |                                  |
|                                                                                                    |                                                                                             |                                             |                                                                                                    | 🗇 Generate R                                                                                                    | aceipt for Servi                                                                                               | ce                 |                                                                            |                                |                                                               |                                  |
|                                                                                                    |                                                                                             |                                             |                                                                                                    |                                                                                                    |                                                                                                    |                    |                                                                            |                                |                                                               |                                  |
|                                                                                                    |                                                                                             |                                             |                                                                                                    |                                                                                                    |                                                                                                    |                    |                                                                            |                                |                                                               |                                  |
|                                                                                                    | 5                                                                                           | Record A                                    | creage                                                                                                    | Bulk                                                                                                    | Revise                                                                                                    | Determ             | nined Quantity                                                             |                                |                                                               |                                  |
|                                                                                                    |                                                                                             | Record A<br>Certify by                      | creage<br>y Farm                                                                                                    | Bulk<br>Certify b                                                                                                    | Revise<br>y Producer                                                                                           | Determ             | nined Quantity<br>Delete                                                   |                                |                                                               |                                  |
|                                                                                                    |                                                                                             | Record A<br>Certify b<br>Farm Sur           | creage<br>y Farm<br>mmary                                                                                                    | Bulk<br>Certify b<br>Tract S<br>Certify                                                                                                    | Revise<br>y Producer<br>ummary<br>y by Farm                                                                    | Determ             | nined Quantity<br>Delete<br>Cancel                                         |                                |                                                               |                                  |
| Year: 2022                                                                                                    | s                                                                                           | Record A<br>Certify b<br>Farm Sur<br>tate:  | creage<br>y Farm<br>nimary                                                                                                    | Bulk<br>Certify b<br>Tract S<br>Certify                                                                                                    | Revise<br>y Producer<br>ummary<br>y by Farm                                                                    | Determ             | nined Quantity<br>Defete<br>Cancel                                         |                                |                                                               |                                  |
| Year: 2022<br>Face Informatio                                                                                                    | s                                                                                           | Record A<br>Certify b<br>Farm Sur<br>tate:  | creage<br>y Farm<br>nimary                                                                                                    | Bulk<br>Certify b<br>Tract S<br>Certify                                                                                                    | Revise<br>y Producer<br>ummary<br>y by Farm                                                                    | County:            | nined Quantity<br>Defete<br>Cancel                                         |                                |                                                               |                                  |
| Year: 2022<br>Farm Informatics<br>Farm Numbe<br>Operator Nar                                                                                    | s<br>n/<br>e: 10<br>me                                                                      | Record A<br>Certify b<br>Farm Sur<br>tate:  | creage<br>y Farm<br>nmary                                                                                                    | Early b<br>Tract 5                                                                                                    | Revise<br>y Producer<br>ummary<br><b>y by Farm</b>                                                             | County:            | ined Quantity<br>Defete<br>Cancel<br>Tot                                   | al Rpt Cropia                  | ınd: 0.00.er                                                  | 0.80                             |
| Year: 2022<br>Fam Informatio<br>Fam Numbe<br>Operator Nat                                                                                       | n<br>c: 10<br>me<br>a                                                                       | Record A<br>Certify by<br>Farm Sur<br>tate: | creage<br>y Farm<br>nonary                                                                                                    | Early b<br>Tract S                                                                                                    | Revise<br>y Producer<br>ummary<br><b>y by Farm</b>                                                             | Determ             | ined Quantity<br>Defete<br>Cancel<br>Tot                                   | al Rpt Cropia                  | ınd: 0.00.er                                                  | 0.00                             |
| Year: 2022<br>Farm Informatio<br>Farm Numbe<br>Operator Nat<br>Tract Informatio<br>Tract Numbe                                                  | 5<br>m<br>x: 10<br>me<br>y<br>m<br>r 12<br>(x)                                              | Record A<br>Certify b<br>Farm Sur<br>tate:  | creage<br>y farm<br>mmary                                                                                                    | Certify b                                                                                                    | Revise<br>y Producer<br>ummary<br>y by Farm                                                                    | County:            | ined Quantity<br>Defete<br>Cancel<br>Tot<br>Tra                            | al Rpt Cropia                  | and: 0.00 or<br>and: 0.00 or                                  | 0.00                             |
| Year: 2022<br>Farm Informatic<br>Farm Numbe<br>Operator Na<br>Tract Informatio<br>Tract Numbe<br>Tract Owner                                    | n<br>x: 10<br>me<br>x: 12<br>(s)                                                            | Record A<br>Certify b<br>Farm Sur<br>tate:  | creage<br>y Farm<br>mmary                                                                                                    | Certify b                                                                                                    | Revise<br>y Producer<br>ummary<br>y by Farm                                                                    | County:            | ined Quantity<br>Defets<br>Cancel<br>Tot<br>Tra                            | al Rpt Cropia                  | ind: 0.00 of                                                  | 0.00                             |
| Year: 2022<br>Farm Informatio<br>Farm Numbe<br>Operator Natio<br>Tract Informatio<br>Tract Numbe<br>Tract Owner                                 | 5<br>m<br>c: 10<br>me<br>a<br>a<br>r, 12<br>(s):                                            | Record A<br>Certify b<br>Farm Sur<br>tate:  | creage<br>y Farm<br>nimary                                                                                                    | Certify b                                                                                                    | Revise<br>y Producer<br>ummary<br><b>y by Farm</b>                                                             | County:            | ined Quantity<br>Defete<br>Cancel<br>Tot<br>Tra                            | al Rpt Cropia                  | ınd: 0.00 er                                                  | 0.00                             |
| Year: 2022<br>Farm Informatio<br>Farm Numbe<br>Operator Nat<br>Operator Nat<br>Tract Informatio<br>Tract Numbe<br>Tract Owner<br>Signature Date | 5<br>m/<br>me<br>me<br>r 12<br>(s)<br>(MM/DD/YYYY                                           | Record A<br>Certify b,<br>Farm Sur<br>tate: | creage<br>y Farm<br>Immary                                                                                                    | Certify<br>Tract 5                                                                                                    | Revise<br>y Producer<br>ummary<br>y by Farm                                                                    | County:            | ined Quantity<br>Delete<br>Cancel<br>Tot                                   | al Rpt Cropia                  | ind: 0.00 or                                                  | 0.00                             |
| Year: 2022<br>Farm Informatio<br>Farm Numbe<br>Operator Nat<br>Tract Informatio<br>Tract Numbe<br>Tract Owner<br>Signature Date                 | s<br>m<br>m<br>t: 10<br>me<br>a<br>r: 12<br>(s)<br>(MM/DD/YYYY<br>Crawl W<br>Crawl W        | Record A<br>Certify b<br>Farm Sur<br>tate:  | rreage<br>y Farm<br>mmary                                                                                                    | Certify<br>Tract S<br>Certify<br>Certify<br>Certif                                                                                                    | Revise<br>y Producer<br>ummary<br>y by Farm<br>y by Farm                                                       | County:            | Tot                                                                        | al Rpt Cropia<br>ct Rpt Cropia | and: 0.00 of<br>and: 0.00 of                                  | 0.00<br>0.00                     |
| Year: 2022<br>Farm Informatio<br>Farm Numbe<br>Operator Nai<br>Tract Informatio<br>Tract Numbe<br>Tract Owner<br>Signature Date                 | m<br>m<br>m<br>m<br>m<br>m<br>m<br>m<br>m<br>m<br>m<br>m<br>m<br>m<br>m<br>m<br>m<br>m<br>m | Record A<br>Certify b<br>Farm Sur<br>tate:  | rreage<br>y farm<br>mmary<br>Period<br>01                                                                                                    | Certify<br>Tract S<br>Certify<br>Certify<br>States<br>States<br>States<br>States<br>States<br>Comp<br>States<br>States | Revise<br>y Producer<br>ummary<br>y by Farm<br>y by Farm                                                       | County:            | Toto Cancel                                                                | al Rpt Cropia<br>ct Rpt Cropia | and: 0.00 of<br>and: 0.00 of<br>CLU Det<br>area Off           | 0.00<br>0.00                     |
| Year: 2022<br>Farm Informatio<br>Farm Numbe<br>Operator Nai<br>Tract Informatio<br>Tract Numbe<br>Tract Owner<br>Signature Date                 | S<br>m<br>r: 10<br>ms<br>r: 12<br>(s)<br>(MM/DD/YYYY<br>Crew W<br>Crew M<br>GRASS AL        | Record A<br>Certify b<br>Farm Sur<br>tate:  | rrespe<br>y farm<br>mmary<br>Period<br>01<br>* Se                                                                                                    | Certify b<br>Tract 5                                                                                                    | Revise<br>y Producer<br>ummary<br>y by Farm<br>y by Farm                                                       | County:            | Toto                                                                       | al Rpt Cropia<br>ct Rpt Cropia | and: 0.00 of<br>and: 0.00 of<br>ct.u. Det<br>see Gir<br>LOD = | 0.00<br>0.00<br>04/15/20         |
| Year: 2022<br>Farm Informatio<br>Farm Numbe<br>Operator Nai<br>Operator Nai<br>Tract Informatio<br>Tract Numbe<br>Tract Owner<br>Signature Date | m<br>ar 10<br>me<br>on<br>r 12<br>(s)<br>(MM/DD/YYYY<br>Comm Yy<br>GRASS AL                 | Record A<br>Certify b<br>Farm Sur<br>tate:  | rrespe<br>y farm<br>nmary<br>Period<br>01<br>* Se                                                                                                    | Certify b<br>Tract 5<br>Certify<br>Certif<br>Status<br>1 M<br>Center for service car<br>cept for service car                                                                                                    | Revise<br>y Producer<br>ummary<br>y by Farm<br>y by Farm<br>of the figure from<br>Receipt for Ser              | County:            | Ined Quantity<br>Defets<br>Cancel<br>Tos<br>Tra<br>Acres Chy<br>8.00 33.00 | al Rpt Cropia<br>ct Rpt Cropia | and: 0.00 of<br>and: 0.00 of<br>club Det<br>area Caty<br>00 - | 0.00<br>0.00<br>04/15/20         |
| Year: 2022<br>Farm Informatic<br>Farm Numbe<br>Operator Na<br>Operator Na<br>Tract Informatio<br>Tract Numbe<br>Tract Owner<br>Signature Date   | S<br>m<br>ar: 10<br>me<br>or: 12<br>(s)<br>(MM/DD/YYYY<br>Comm Yr<br>GRASS AL               | Record A<br>Certify b<br>Farm Su<br>tate:   | rrespe<br>y Farm<br>nmary<br>Period<br>D1<br>* Se                                                                                                    | Certify b<br>Tract 5<br>Certify<br>Certifi<br>Section 20<br>Section 20                                                                                                    | Revise<br>y Producer<br>ummary<br>y by Farm<br>y by Farm<br>in be triggered from<br>Receipt for Ser            | County:<br>County: | Tra                                                                        | al Rpt Cropia<br>ct Rpt Cropia | and: 0.00 of<br>and: 0.00 of<br>cl.0 Det<br>area Cay<br>.00 = | 0.00<br>0.00<br>04/15/20         |
| Year: 2022<br>Farm Informatic<br>Farm Numbe<br>Operator Nai<br>Tract Informatio<br>Tract Numbe<br>Tract Owner<br>Signature Date                 | S<br>me<br>r: 10<br>me<br>(mm/DD/YYYY<br>(MM/DD/YYYY<br>Cream Try<br>GRASS AL               | Record A<br>Certify b<br>Farm Su<br>tate:   | Parting<br>Particip<br>Particip<br>Part | Certify b<br>Tract 5<br>Certify b<br>Certifi<br>Certifi<br>Sector Certifi<br>Certification Certification<br>Certification Certification Certification<br>Certification Certification<br>Certification                                                                                                    | Revise<br>y Producer<br>ummary<br>y by Farm<br>y by Farm<br>in be triggered from<br>Receipt for Ser<br>Certify | County:<br>County: | Ined Quantity<br>Defets<br>Cancel<br>Tot<br>Tra<br>Acres Off<br>8.00 33.00 | al Rpt Cropia<br>ct Rpt Cropia | and: 0.00 of<br>and: 0.00 of<br>sea Qry<br>.00 =              | 0.00<br>0.00<br>04/15/20         |
| Year: 2022<br>Farm Informatic<br>Farm Numbe<br>Operator Nai<br>Tract Informatio<br>Tract Numbe<br>Tract Owner<br>Signature Date                 | m<br>r: 10<br>me<br>o<br>r: 12<br>(s)<br>(MM/DD/YYYY<br>Crown Try<br>GRASS AL               | Record A<br>Certify b<br>Farm Su<br>tate:   | Itenting<br>Period<br>01<br>= Sec.<br>0                                                                                                    | Certify b<br>Tract 5<br>Certify b<br>Certify<br>Certify<br>Subset<br>1 M C<br>Subset for service cor<br>Center for service cor<br>Center for                                                                                                    | Revise<br>y Producer<br>ummary<br>y by Farm<br>y by Farm<br>by Farm<br>receipt for Ser<br>Certify<br>U         | County:<br>County: | Ined Quantity<br>Defets<br>Cancel<br>Tot<br>Tra<br>Ress Off<br>8.00 33.00  | al Rpt Cropia<br>ct Rpt Cropia | and: 0.00 of<br>and: 0.00 of<br>ct.00 Oet<br>ct.00 o          | 0 00<br>0 00<br>0 00<br>04/15/20 |

•

# **E** Action (Continued)

| he Continuous (<br>                                                        |                                                                               | Action                                                                                                    |                                                                                    |
|----------------------------------------------------------------------------|-------------------------------------------------------------------------------|----------------------------------------------------------------------------------------------------|------------------------------------------------------------------------------------|
| -                                                                          | Certification Elections S                                                     | creen will be displayed.                                                                                         |                                                                                    |
|                                                                            |                                                                               |                                                                                                    |                                                                                    |
| ear: 2022                                                                  | Conti<br>State:                                                               | nuous Certification Election<br>County:                                                                          |                                                                                    |
| arm Information                                                            | State.                                                                        | county.                                                                                                    |                                                                                    |
| Farm Number: 10                                                            |                                                                               | $\square$                                                                                                    | Total Rpt Cropland: 0.00 of 0.00                                                   |
| Operator Name:                                                             |                                                                               |                                                                                                    |                                                                                    |
| ract Information<br>Tract Number: 12                                       |                                                                               |                                                                                                    | Tract Rpt Cropland: 0.00 of 0.00                                                   |
| Tract Owner(s):                                                            |                                                                               |                                                                                                    |                                                                                    |
|                                                                            |                                                                               |                                                                                                    |                                                                                    |
| Pr                                                                         | roducer Select                                                                |                                                                                                    |                                                                                    |
| El                                                                         | lection Date (MM/DD/YYYY)                                                     | TODAY                                                                                                    |                                                                                    |
|                                                                            | Crop/ Var/                                                                    | Int                                                                                                    | Election                                                                           |
| N                                                                          | Comm Type                                                                     | Use<br>Ita to display                                                                                            | Date                                                                               |
|                                                                            |                                                                               |                                                                                                    |                                                                                    |
|                                                                            |                                                                               | Back                                                                                                    |                                                                                    |
| Year: 2022<br>Farm Information                                             | State:                                                                        | County:                                                                                                    |                                                                                    |
| Farm Number: 10                                                            |                                                                               |                                                                                                    |                                                                                    |
|                                                                            |                                                                               |                                                                                                    | Total Rpt Cropland: 0.00 of 0.0                                                    |
| Operator Name:                                                             |                                                                               |                                                                                                    | Total Rpt Cropland: 0.00 of 0.0                                                    |
| Operator Name:<br>Tract Information<br>Tract Number: 12                    |                                                                               |                                                                                                    | Total Rpt Cropland: 0.00 or 0.0                                                    |
| Operator Name:<br>Tract Information<br>Tract Number: 12<br>Tract Owner(s): |                                                                               |                                                                                                    | Total Rpt Cropland: 0.00 or 0.0                                                    |
| Operator Name:<br>Tract Information<br>Tract Number: 12<br>Tract Owner(s): | Produces 00                                                                   |                                                                                                    | Total Rpt Cropland: 0.00 or 0.0                                                    |
| Operator Name:<br>Tract Information<br>Tract Number: 12<br>Tract Owner(s): | Producer , -00                                                                |                                                                                                    | Total Rpt Cropland: 0.00 of 0.0                                                    |
| Operator Name:<br>Tract Information<br>Tract Number: 12<br>Tract Owner(s): | Producer , - 00<br>Election Date (MM/DD/YYYY)                                 |                                                                                                    | Total Rpt Cropland: 0.00 or 0.0                                                    |
| Operator Name:<br>Tract Information<br>Tract Number: 12<br>Tract Owner(s): | Producer 00<br>Election Date (MM/DD/YYYY)                                     | r/ Int                                                                                                    | Total Rpt Cropland: 0.00 or 0.0                                                    |
| Operator Name:<br>Tract Information<br>Tract Number: 12<br>Tract Owner(s): | Producer 00<br>Election Date (MM/DD/YYYY)<br>Comm Ty<br>GRASS AL              | r/ Int<br>pe Use<br>K GZ                                                                                         | Total Rpt Cropland: 0.00 or 0.0                                                    |
| Operator Name:<br>Tract Information<br>Tract Number: 12<br>Tract Owner(s): | Producer , - 00<br>Election Date (MM/DD/YYYY)<br>Comm Ty<br>GRASS AL<br>* Rec | r/ Int<br>pe Use<br>.K GZ<br>teipt for service can be triggered from this button                                 | Total Rpt Cropland: 0.00 or 0.0                                                    |
| Operator Name:<br>Tract Information<br>Tract Number: 12<br>Tract Owner(s): | Producer , -00<br>Election Date (MM/DD/YYYY)<br>Comm Ty<br>GRASS AL<br>* Rec  | r/ Int<br>pe Use<br>K GZ<br>ceipt for service can be triggered from this button                                  | Total Rpt Cropland: 0.00 or 0.0                                                    |
| Operator Name:<br>Tract Information<br>Tract Number: 12<br>Tract Owner(s): | Producer00<br>Election Date (MM/DD/YYYY)<br>Comm Ty<br>GRASS AL<br>* Rec      | r/ Int<br>pe Use<br>.K GZ<br>teipt for service can be triggered from this button<br>Generate Receipt for Service | Total Rpt Cropland: 0.00 or 0.0 Tract Rpt Cropland: 0.00 or 0.0 Election Date Back |

# **E** Action (Continued)

| Action                                                                                                    |                                   |                            |                                                                |                                    |                 |  |  |
|----------------------------------------------------------------------------------------------------|-----------------------------------|----------------------------|----------------------------------------------------------------|------------------------------------|-----------------|--|--|
| Upon clicking the "Enroll" button, the message "The selected records are now elected to be Continuously Certified" will be displayed. The date of the election will also be displayed. |                                   |                            |                                                                |                                    |                 |  |  |
|                                                                                                    |                                   | Continuo                   | us Certification Elec                                          | ction                              |                 |  |  |
| Year: 2022                                                                                                    | State:                            |                            | С                                                              | ounty:                             |                 |  |  |
| Farm Information<br>Farm Number: 10<br>Operator Name:                                                                                                    | 0                                 |                            |                                                                | Total Rpt Cropland                 | 1: 0.00 of 0.00 |  |  |
| Tract Information<br>Tract Number: 12<br>Tract Owner(s):                                                                                                    | 2                                 |                            |                                                                | Tract Rpt Cropland                 | d: 0.00 of 0.00 |  |  |
|                                                                                                    | Producer                          | - 00<br>D/YYYY)            |                                                                |                                    |                 |  |  |
|                                                                                                    | Crop/                             | Var/                       | Int<br>Uso                                                     | Election                           |                 |  |  |
|                                                                                                    | GRASS                             | ALK                        | GZ                                                             | 05/07/2022                         |                 |  |  |
|                                                                                                    |                                   | * Receipt for se           | rvice can be triggered from this<br>nerate Receipt for Service | button                             |                 |  |  |
|                                                                                                    | UnE                               | Enroll                     | Print FSA-578C *                                               | Back                               |                 |  |  |
| SELECT pro<br>CLICK:<br>• the check                                                                                                    | oducer name fr<br>kbox next to th | om the "Pro<br>e crop name | ducer" drop-do                                                 | wn menu.<br>ed for continuous cert |                 |  |  |
| • "Unenro<br>for conti                                                                                                    | oll" for the sele nuous certifica | cted crop, c<br>tion       | rop type, and in                                               | tended use to be uner              | nrolled         |  |  |
| <ul> <li>"Print F</li> <li>"Back"</li> </ul>                                                                                                    | ' <b>SA-578C</b> " to g           | generate and<br>Crop Acrea | l/or print the FS                                              | A-578C                             |                 |  |  |

# **F** Field Descriptions and Actions

This table provides field descriptions and actions available on the Continuous Certification Election Screen.

| <b>Field/Button</b> | Description                                | Action                            |
|---------------------|--------------------------------------------|-----------------------------------|
| Producer            | The producer who is making the             | Using the drop-down, select the   |
|                     | continuous certification election.         | applicable producer.              |
| Election Date       | The date the producer signs the            | Select or enter the applicable    |
| (MM/DD/YYYY)        | FSA-578C.                                  | election date.                    |
| Checkbox            | Allows the user to select                  | Using the check box, select the   |
|                     | continuous certification for all           | applicable crop, crop type and    |
|                     | crops, crop types and intended             | intended use to be enrolled for   |
|                     | uses depending on the box that is checked. | continuous certification.         |
| Enroll              | Enrolls the crop, crop type and            | CLICK "Enroll".                   |
|                     | intended use for continuous                |                                   |
|                     | certification.                             |                                   |
| UnEnroll            | Terminates the continuous                  | CLICK "UnEnroll".                 |
|                     | certification election.                    |                                   |
|                     |                                            | Note: To terminate continuous     |
|                     |                                            | certification, the user           |
|                     |                                            | will need to click the            |
|                     |                                            | "UnEnroll" button in              |
|                     |                                            | the program year where            |
|                     |                                            | the most current                  |
| Duint ECA 579C      | Compared and 1/2 mint ESA 579C             | FSA-578 is certified.             |
| Print FSA-578C      | Generate and/or print FSA-5/8C.            | CLICK "Print FSA-5/8C".           |
| Васк                | Returns to the Crop Acreage                | CLICK "Back".                     |
| * C ( D ) (         | Reports Screen.                            |                                   |
| *Generate Receipt   | Allows the user to generate the            | CLICK the Drive ESA 578C          |
| for Service         | receipt for service.                       | CLICK the Print FSA-5/8C          |
|                     |                                            | button to display the receipt for |
|                     |                                            | service popup modal. See          |
|                     |                                            | paragraph 109 for additional      |
|                     |                                            | information on generating the     |
|                     |                                            | receipt for service^              |

### 218 (Withdrawn—Amend. 12)

219-269 (Reserved)

•

### Section 4 Reviewing, Revising, Deleting, Printing FSA-578 Data

#### 270 Crop Review

#### A Overview

An option is available to allow users to view data already loaded in CARS. The data can be reviewed for a producer acreage report in any county where a report has already been loaded.

The Crop Review Screen:

• is accessed by clicking the "Review Crops" button on the Report of Acreage Screen

Note: See subparagraph 162 B for an example of the Report of Acreage Screen.

- will be displayed when a farm and/or tract is selected to report additional crop/commodity data
- will highlight the last crop/field loaded for the farm.

#### **B** Crop Review Screen

The following is an example of the Crop Review Screen.

|            | Crop Review      |               |                |            |            |                    |                |               |             |                    |              |             |                    |            |
|------------|------------------|---------------|----------------|------------|------------|--------------------|----------------|---------------|-------------|--------------------|--------------|-------------|--------------------|------------|
| Yea        | r: 2022          |               | State: County: |            |            |                    |                |               |             |                    |              |             |                    |            |
| Fan        | Farm Information |               |                |            |            |                    |                |               |             |                    |              |             |                    |            |
|            | Farm Numb        | er: 1234      |                |            |            |                    |                |               |             |                    | Total Rpt C  | ropland: 32 | .19 of 32.19       |            |
|            | Operator Na      | ame:          |                |            |            |                    |                |               |             |                    |              |             |                    |            |
| Trac       | ct Informat      | ion           |                |            |            |                    |                |               |             |                    |              |             |                    |            |
|            | Tract Numb       | er: 1655      |                |            |            |                    |                |               |             |                    | Tract Rpt C  | ropland: 32 | 19 of 32.19        |            |
|            | Tract Owne       | r(s):         |                |            |            |                    |                |               |             |                    |              |             |                    |            |
| Revi       | iew of cro       | p acreage     | data at        | tract lev  | el         |                    |                |               |             |                    |              |             |                    |            |
|            | Field<br>Number  | Crop/<br>Comm | Var/<br>Type   | Int<br>Use | Irr<br>Prc | Planting<br>Period | Crop<br>Status | Org<br>Status | Field<br>ID | Cropland<br>Status | CLU<br>Acres | Rpt<br>Qty  | Unrpt CLU<br>Acres | Det<br>Qty |
| $\circ$    | 1                | CRP           | 08A            | -          | Ν          | 01                 | Ι              | С             | -           | Y                  | 10.41        | 10.41       | 0.00               | -          |
| $^{\circ}$ | 2                | LETUC         | BIB            | FH         | Ν          | 01                 | I M            | С             | -           | Y                  | 18.30        | 18.30       | 0.00               | -          |
| $\circ$    | 2                | LETUC         | BIB            | FH         | Ν          | 01                 | RM             | С             | -           | Y                  | 18.30        | 18.30       | 0.00               | -          |
| ۲          | 3                | WHEAT         | HAD            | 1 - GR     | Ν          | 01                 | Ι              | С             | -           | Y                  | 3.48         | 3.48        | 0.00               | -          |
| 0          | 3                | WHEAT         | HAD            | 2 - GZ     | Ν          | 01                 | I              | С             | -           | Y                  | 3.48         | 3.48        | 0.00               | -          |
| 0          | 4                | HONEY         | -              | FH         | 0          | 01                 | Ι              | С             | -           | Ν                  | 7.53         | 7.53        | 7.53               | -          |
|            |                  |               |                |            |            | Add                | Revise         |               | Сору        |                    |              |             |                    |            |
|            |                  |               |                |            |            | Certify            | Bulk Cop       | ру            | Delete      |                    |              |             |                    |            |

- **Notes:** To identify the last crop/field recorded or revised for the farm, the crop/field will be highlighted on the Crop Review Screen.
  - \*--The unreported CLU acres will be automatically calculated according to subparagraph 162 D.--\*

# 270 Crop Review (Continued)

# C Options Available on the Crop Review Screen

The following table provides a description of the options available on the Crop Review Screen.

| Button    | Result                                                                         |  |  |  |  |  |  |  |
|-----------|--------------------------------------------------------------------------------|--|--|--|--|--|--|--|
| Add       | Click this button to add another field to the existing acreage report for the  |  |  |  |  |  |  |  |
|           | farm and tract selected.                                                       |  |  |  |  |  |  |  |
|           |                                                                                |  |  |  |  |  |  |  |
|           | Note: This option is available when an acreage report has been loaded in       |  |  |  |  |  |  |  |
|           | CARS and an additional acreage report now needs to be loaded.                  |  |  |  |  |  |  |  |
| Revise    | Click this button to revise the acreage report for the field selected.         |  |  |  |  |  |  |  |
|           |                                                                                |  |  |  |  |  |  |  |
|           | Note: See paragraph 274 for instructions to revise a previously loaded         |  |  |  |  |  |  |  |
|           | acreage report.                                                                |  |  |  |  |  |  |  |
| Delete    | Click this button to delete a single field or multiple fields recorded for the |  |  |  |  |  |  |  |
|           | farm. The Delete Fields Screen will be displayed".                             |  |  |  |  |  |  |  |
|           |                                                                                |  |  |  |  |  |  |  |
|           | Note: See paragraph 276 for instructions to delete a previously loaded         |  |  |  |  |  |  |  |
|           | acreage report.                                                                |  |  |  |  |  |  |  |
| Сору      | Click this button to copy the pre-existing attributes of a selected field for  |  |  |  |  |  |  |  |
|           | entry to a new field on the Report of Acreage Screen. Only 1 field can be      |  |  |  |  |  |  |  |
|           | copied at a time.                                                              |  |  |  |  |  |  |  |
| Certify   | Click this button to certify the acreage report for the field selected.        |  |  |  |  |  |  |  |
| Bulk Copy | Click this button to copy the pre-existing crop and crop characteristics of a  |  |  |  |  |  |  |  |
|           | selected field for entry of that same crop information across multiple fields  |  |  |  |  |  |  |  |
|           | and/or tracts on the Bulk Copy Screen.                                         |  |  |  |  |  |  |  |

# A Overview

Users have the capability to select a farm for viewing a complete summary of crop data attributes reported at the farm level. The summary will be displayed with a complete list of all crops or commodities associated with the farm and a farm level GIS map.

\*--Users shall click the check box for cropland, non-cropland, and/or CRP to view applicable tract and field boundaries for the farm.--\*

Notes: Wetland points for the farm will be displayed when applicable.

Maps will be available beginning with the 2015 crop year. The message "Unable to retrieve GIS mapping data" will be displayed when a map is not available for the farm.

# 271 Farm Summary Review (Continued)

# **B** Farm Summary Screen

The following is an example of the Farm Summary Screen.

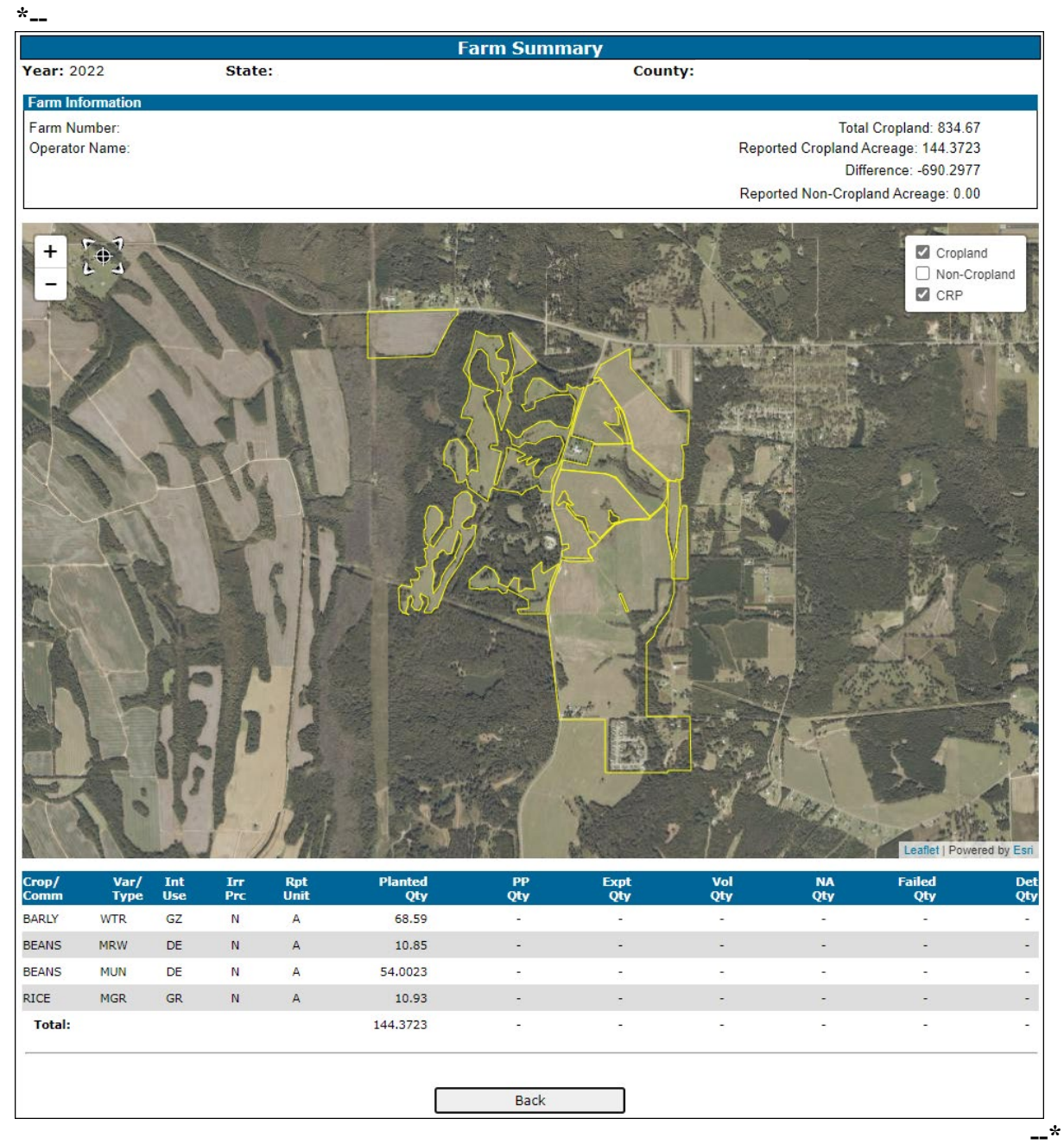

### 271 Farm Summary Review (Continued)

### C Information Displayed on the Farm Summary Screen

The Farm Summary Screen will provide a summary of crop/acreage information entered as follows by crop, type, intended use, irrigation practice and reporting unit:

•\*--Planted (Planted Qty)--\*

\* \* \*

- Prevented Planted (PP Qty)
- Experimental (Expt Qty)
- Volunteer (Vol Qty)
- •\*--Failed (Failed Qty)--\*
- Not Applicable (NA Qty)
- Determined (Det Qty).

\* \* \*

# 271 Farm Summary Review (Continued)

# **D** Accessing Farm Summary

Follow instructions in this table to access the farm summary.

| Screen will                                                                                             |
|----------------------------------------------------------------------------------------------------|
|                                                                                                    |
|                                                                                                    |
| will be                                                                                                 |
| rized by                                                                                                |
|                                                                                                    |
| land acreage<br>in CARS is<br>eage for the<br>Records<br>Farm "" is<br>orted Acres:<br>", will be<br>rm |
| essage only.                                                                                            |
| should<br>be and                                                                                        |
| if needed                                                                                               |
| Screen will                                                                                             |
| Scieen will                                                                                             |
| $\frac{1}{10}$                                                                                          |

# A Overview

Users have the capability to select a tract for purposes of viewing a complete summary of crop data attributes reported at the tract level. The summary will display a complete list of all crops or commodities associated with the tract and a tract level GIS map.

\*--Users shall click the check box for cropland, non-cropland, and/or CRP to view applicable field/CLU boundaries for the tract.--\*

Notes: Wetland points for the tract will be displayed when applicable.

Maps will be available beginning with the 2015 crop year. The message "Unable to retrieve GIS mapping data" will be displayed when a map is not available for the farm and/or tract.

# 272 Tract Summary Review (Continued)

# **B** Tract Summary Screen

The following is an example of the Tract Summary Screen.

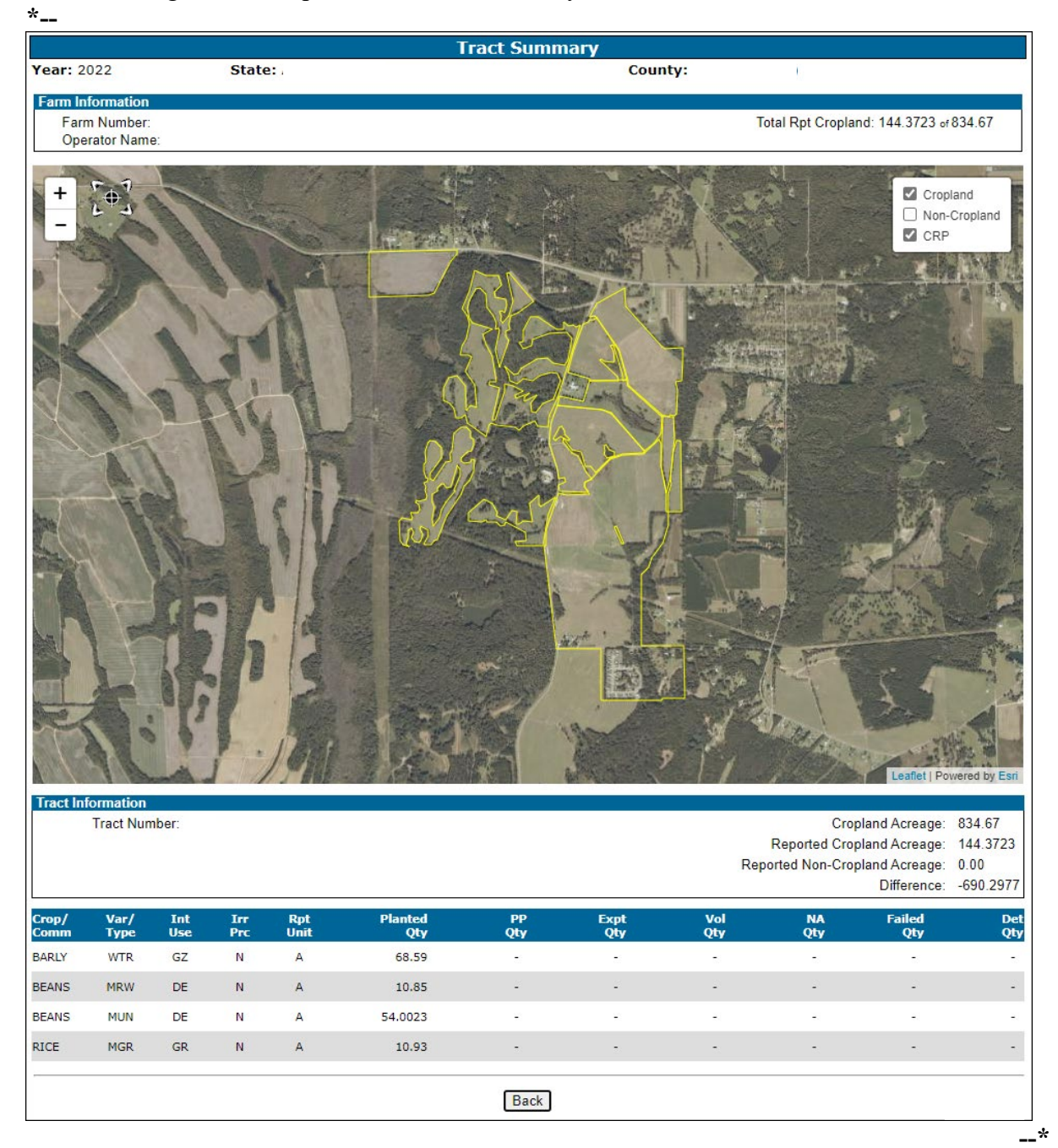

### 272 Tract Summary Review (Continued)

### C Options Available on the Tract Summary Screen

The following table provides a list of options available on the Tract Summary Screen.

| Button         | Result                                                                                    |
|----------------|-------------------------------------------------------------------------------------------|
| Back           | Click this button to take the user to the Crop Acreage Reports Screen.                    |
| Previous Tract | Click this button to take the user to the previous tract summary reviewed, if applicable. |
| Next Tract     | Click this button to take the user to the next tract to be reviewed, if applicable.       |

### **D** Information Displayed on the Tract Summary Screen

The Tract Summary Screen will provide a summary of crop and/or acreage information entered as follows by crop, type, intended use, irrigation practice and reporting unit:

- •\*--Planted (Planted Qty)--\*
- \* \* \*
- Prevented Planted (PP Qty)
- Experimental (Expt Qty)
- Volunteer (Vol Qty)
- •\*--Failed (Failed Qty)--\*
- Not Applicable (NA Qty)
- Determined (Det Qty).

\* \* \*

# 272 Tract Summary Review (Continued)

# E Accessing Tract Summary

Access the tract summary as follows.

| Step | Action                                 | Result                                                                                                    |
|------|----------------------------------------|----------------------------------------------------------------------------------------------------|
| 1    | On the Acreage Report Search Screen,   | The Crop Acreage Reports Screen will be                                                                                                    |
|      | enter the applicable farm number or    | displayed.                                                                                                    |
|      | search for a producer in SCIMS.        |                                                                                                    |
|      | CLICK "Submit".                        |                                                                                                    |
| 2    | CLICK "Tract Summary".                 | The Tract Summary Screen will be displayed with                                                                                                    |
|      |                                        | data summarized by crop or commodity.                                                                                                    |
|      |                                        |                                                                                                    |
|      |                                        | Notes: If the reported cropland acreage entered for<br>the tract in CARS is greater than the<br>acreage for the tract in * * * Farm Records<br>message "Warning: Tract " " is over<br>reported. Reported Acres: " ", Tract<br>Acres " ", will be displayed on the Tract<br>Summary Screen. |
|      |                                        | This is a warning message only. The<br>County Office should review the difference<br>and question the producer, if needed.                                                                                                    |
| 3    | The user will be able to CLICK "Next   |                                                                                                    |
|      | Tract" or "Previous Tract", as         |                                                                                                    |
|      | applicable, to review crop information |                                                                                                    |
|      | by tract for multi-tract farms.        |                                                                                                    |
| 4    | CLICK "Back" to exit the Tract         | The Crop Acreage Reports Screen will be                                                                                                    |
|      | Summary Screen                         | redisplayed                                                                                                    |

### 273 Revising Tracts

### A Overview

The Revise Tract Screen will be displayed after users CLICK "**Revise Tract**" on the Tract Selection Screen, if crop data has been entered for a tract on the farm. The Revise Tract Screen provides users the ability to move field/crop information from 1 tract to another. A reconciliation process will be available to ensure that only valid producers are moved. See paragraph 274 for revising crop/commodity and share information.

\*--Note: The Tract Selection Screen will be available only when the selected farm has more than one tract.--\*

### **B** Revised Tract Screen

The following is an example of the Revise Tract Screen.

|                  | Revise Tract |         |          |                                  |         |              |     |                  |                   |  |  |
|------------------|--------------|---------|----------|----------------------------------|---------|--------------|-----|------------------|-------------------|--|--|
| Year: 2019       |              | County: |          |                                  |         |              |     |                  |                   |  |  |
|                  |              |         |          |                                  |         |              |     |                  |                   |  |  |
| Farm Information |              |         |          |                                  |         |              |     |                  |                   |  |  |
| Farm Number: 50  | 02           |         |          | Total Rpt Cropland: 0.00 of 0.00 |         |              |     |                  |                   |  |  |
| Operator Name:   |              |         |          |                                  |         |              |     |                  |                   |  |  |
| Tract Informa    | ation        |         |          |                                  |         |              |     |                  |                   |  |  |
| T and Number 04  |              |         |          |                                  |         |              |     | T and Dark Count | 1 0 00 -0 00      |  |  |
| ESA Physical Lo  | 12           |         |          |                                  |         |              |     | Fract Rpt Crop   | and: 0.00 of 0.00 |  |  |
| Tract Owner(e):  | ication.     |         |          |                                  |         |              |     |                  |                   |  |  |
| mact Owner(s).   |              |         |          |                                  |         |              |     |                  |                   |  |  |
|                  |              |         |          |                                  |         |              |     |                  |                   |  |  |
|                  |              |         | <u> </u> |                                  |         |              |     |                  |                   |  |  |
| Tract I          | Number: 813  |         | ~        |                                  |         |              |     |                  |                   |  |  |
| FSA Physical Lo  | ocation:     |         |          |                                  |         |              |     |                  |                   |  |  |
|                  |              |         |          |                                  |         |              |     |                  |                   |  |  |
| Field            | Crop/        | Var/    | Int      | Irr                              | Orgânic | Rpt          | Det | Сгор             | Certification     |  |  |
| Num              | Comm         | Туре    | Use      | Prc                              | Status  | Qty<br>70.07 | Qty | Status           | Date              |  |  |
|                  | GRASS        | NAG     | FG       | N                                | C       | 19.21        | -   |                  | -                 |  |  |
|                  |              |         |          |                                  |         |              |     |                  |                   |  |  |
|                  |              |         |          | Update Tr                        | act     | Back         |     |                  |                   |  |  |
| 1                |              |         |          |                                  |         |              |     |                  |                   |  |  |

### C Options Available on the Revised Tract Screen

The following table provides a list of options available on the Revise Tract Screen.

| Button       | Results                                                       |
|--------------|---------------------------------------------------------------|
| Update Tract | Selected crops will be updated/saved to the applicable tract. |
| Back         | Return to the Tract Selection Screen.                         |

### 274 Revising Crop/Commodity and Share Information for the Field

### A Overview

Users have the capability to revise applicable data loaded in CARS within their administrative county, including zero acreage reports, as necessary.

**Exception:** Beginning with 2015, County Offices may access the Nationwide Customer Service option on the left navigation menu to update any county in the nation.

#### **B** Accessing the "Revise" Option on the Crop Review Screen

Follow this table to revise crop and/or commodity and share information for the field.

| Step | Action                                         | Result                            |
|------|------------------------------------------------|-----------------------------------|
| 1    | On the Acreage Report Search Screen, enter     | The Crop Acreage Reports Screen   |
|      | the applicable farm number or search for a     | will be displayed.                |
|      | producer in SCIMS. CLICK "Submit".             |                                   |
| 2    | CLICK "Record Acreage".                        | The Crop Review Screen will be    |
|      |                                                | displayed.                        |
| 3    | Select the radio button of the applicable crop |                                   |
|      | or field to be revised.                        |                                   |
| 4    | CLICK "Revise".                                | The Report of Acreage Screen will |
|      |                                                | be displayed.                     |
| 5    | A revision may be made to any entry, as        |                                   |
|      | applicable.                                    |                                   |
| 6    | After the applicable revisions have been       | The message, "The crop acreage    |
|      | made, CLICK " <b>Submit</b> ".                 | report has been successfully      |
|      |                                                | updated", will be displayed.      |

### \*--C Revising Specific Crop/Commodity Information for the Field

Acreage report data in CARS can be updated as needed. County Office will follow policy provided in this handbook when revising FSA-578 data.--\*

# 274 Revising Crop/Commodity and Share Information for the Field (Continued)

# **C** Revising Specific Crop/Commodity Information for the Field (Continued)

The crop/commodity information that was previously entered in CARS can be revised by clicking the "Revise" button on the Crop Review Screen.

To revise the applicable crop information on the Report of Acreage Screen, refer to the following table.

| Field               | Action                                                                                                    |  |  |  |  |  |  |  |  |
|---------------------|----------------------------------------------------------------------------------------------------|--|--|--|--|--|--|--|--|
| Field Number        | Enter or select the correct field number.                                                                                                    |  |  |  |  |  |  |  |  |
|                     | <b>Notes:</b> Only field numbers that are available in Farm Records can be entered in CARS.                                                                   |  |  |  |  |  |  |  |  |
|                     | See paragraph 162 for more information on field number.                                                                                                    |  |  |  |  |  |  |  |  |
| Subfield            | Enter the correct subfield.                                                                                                    |  |  |  |  |  |  |  |  |
| Predominant         | If applicable, enter the crop default number for the crop/crop                                                                                                |  |  |  |  |  |  |  |  |
| Number              | characteristics to be entered. Once the predominant number is                                                                                                 |  |  |  |  |  |  |  |  |
|                     | entered, all applicable fields will be automatically pre-populated.                                                                                           |  |  |  |  |  |  |  |  |
| Crop/Commodity      | Select the correct crop name from the drop-down list.                                                                                                    |  |  |  |  |  |  |  |  |
| Variety/Type        | Select the correct variety/type from the drop-down list.                                                                                                    |  |  |  |  |  |  |  |  |
| Intended Use        | Select the correct intended use from the drop-down list.                                                                                                    |  |  |  |  |  |  |  |  |
| Planting Pattern    | Select the correct planting pattern from the drop-down list.                                                                                                  |  |  |  |  |  |  |  |  |
| Actual Use          | This is <b>not</b> a required entry. Select the correct actual use from the drop-down list.                                                                   |  |  |  |  |  |  |  |  |
| Irrigation Practice | Select the correct irrigation practice from the drop-down list.                                                                                               |  |  |  |  |  |  |  |  |
| Crop Status         | Select the correct crop status from the drop-down list. Status code<br>"C" will be automatically populated for crops with intended use of<br>cover only (CO). |  |  |  |  |  |  |  |  |
| Supplemental        | Select the correct supplemental status from the drop-down list.                                                                                               |  |  |  |  |  |  |  |  |
| Status              | Supplemental status "Planted" will be automatically populated for                                                                                             |  |  |  |  |  |  |  |  |
|                     | crops with intended use of cover only (CO).                                                                                                    |  |  |  |  |  |  |  |  |
| Reporting Unit      | <ul><li>This field will:</li><li>default as "colonies" for honey</li></ul>                                                                                    |  |  |  |  |  |  |  |  |
|                     | <ul> <li>default as taps for maple sap</li> </ul>                                                                                                    |  |  |  |  |  |  |  |  |
|                     | <ul> <li>display both "acres" and "AUM" for selection for eligible crops<br/>only</li> </ul>                                                                  |  |  |  |  |  |  |  |  |
|                     | • default as "acres" for all other crops that are not honey, maple sap, or eligible for selection of AUM.                                                     |  |  |  |  |  |  |  |  |

# 274 Revising Crop/Commodity and Share Information for the Field (Continued)

| Field             | Action                                                                         |
|-------------------|--------------------------------------------------------------------------------|
| Reporting Unit    | Notes: When "AUM" is selected additional data elements will be                 |
| (Continued)       | displayed to record beginning month/day, ending month/day,                     |
|                   | and % public lands.                                                            |
|                   | Reporting unit "hives" will be available for 2014 and prior                    |
|                   | years only. Colonies will be available for 2015 and subsequent                 |
|                   | years. Only reporting unit "acres" will be considered when                     |
| T I I I           | This field sound to maximal as it is based on the sound (common liter          |
| Land Use          | selected.                                                                      |
| Actual Land Use   | This entry is prefilled based on data associated with the intended use in CVS. |
|                   | <b>Note:</b> This data will only be populated when an actual use is reported.  |
| Reported Quantity | Enter the correct quantity in reporting units.                                 |
| Cropland Status   | Beginning in 2019, the cropland status will default to (Y) yes or (N) no       |
|                   | based on the status of the field in Farm Records. This field cannot be         |
|                   | changed by the user. If the defaulted cropland status is incorrect, it         |
|                   | must be changed in * * * Farm Records, as applicable.                          |
|                   | <b>Note:</b> Although AUM, colonies, and taps may have the cropland            |
|                   | status populated to "Y" based on Farm Records, the reported                    |
|                   | quantity for these values will <b>not</b> be counted towards                   |
|                   | calculating the total reported cropland for the farm.                          |
| Planting Date     | Planting date can be manually entered using format "MMDDYYYY"                  |
|                   | or by selecting the "Calendar" icon.                                           |
|                   | Notes: A warning message will be displayed when the planting date              |
|                   | entered is different than the selected program year. This                      |
|                   | in NCT only.                                                                   |
|                   | ~                                                                              |
|                   | See paragraph 79 for crops that <b>do not</b> require a planting date.         |
| End Year          | This is <b>not</b> a required entry. Enter the correct end year.               |
| Official/Measured | Enter the correct value from the drop-down list.                               |
| Concurrent        | Enter the correct value from the drop-down list.                               |
| Planting          |                                                                                |

# C Revising Specific Crop/Commodity Information for the Field (Continued)

# 274 Revising Crop/Commodity and Share Information for the Field (Continued)

| Field                | Action                                                                                                    |  |  |  |  |  |  |  |  |
|----------------------|----------------------------------------------------------------------------------------------------|--|--|--|--|--|--|--|--|
| Organic Status       | Automatically defaulted to "Conventional". If the organic status is <b>not</b><br>"Conventional", select the applicable status from the drop-down list. Available<br>options are "Conventional", "Transitional", and "USDA Certified".      |  |  |  |  |  |  |  |  |
|                      | <b>Note:</b> Organic status will be available beginning with the 2015 crop year and displayed on applicable CARS screens, FSA-578, and FSA-578 (Producer Print) as "C" for conventional, "OT" for transitional, and OC" for USDA certified. |  |  |  |  |  |  |  |  |
| Planting             | When applicable, select the correct planting period.                                                                                                    |  |  |  |  |  |  |  |  |
| Period               | <b>Note:</b> See subparagraph 162 D for more information on planting periods.                                                                                                    |  |  |  |  |  |  |  |  |
| Field ID             | This is <b>not</b> a required field. Enter up to 4 characters to record additional information about the crop acreage being reported, such as wetlands, etc.                                                                                |  |  |  |  |  |  |  |  |
|                      | Note: This field is used for informational purposes only.                                                                                                    |  |  |  |  |  |  |  |  |
| NAP Unit             | After the user clicks " <b>Submit</b> " on the Report of Acreage Screen, this field will be automatically populated based on available NAP units from the NAP Unit Table.                                                                   |  |  |  |  |  |  |  |  |
|                      | <b>Notes:</b> NAP units will be populated for all producers since NAP units are created using farming relationships as reported in CARS.                                                                                                    |  |  |  |  |  |  |  |  |
|                      | To access the option to manually override the populated NAP unit, users must click " <b>Revise</b> " on the Crop Review Screen.                                                                                                    |  |  |  |  |  |  |  |  |
|                      | The populated NAP unit number shall be manually overridden <b>only</b> when<br>the relationship based on producer type documented on FSA-578 does <b>not</b><br>match the actual farming relationship                                       |  |  |  |  |  |  |  |  |
| RMA                  | Select the applicable RMA cropping practice from the drop-down menu.                                                                                                    |  |  |  |  |  |  |  |  |
| Cropping<br>Practice | <b>Notes:</b> See paragraph 397 for additional information on RMA cropping practice.                                                                                                    |  |  |  |  |  |  |  |  |
|                      | See Part 4 for policy on using RMA cropping practice.                                                                                                    |  |  |  |  |  |  |  |  |
| Share %              | Enter the correct share percentages for each respective producer.                                                                                                    |  |  |  |  |  |  |  |  |
|                      | <b>Note:</b> Shares must equal 100 percent. See paragraph 107 for additional information on producer shares.                                                                                                    |  |  |  |  |  |  |  |  |
| FSA Physical         | *This data field will be displayed on the following screens/report:                                                                                                    |  |  |  |  |  |  |  |  |
| Location             |                                                                                                    |  |  |  |  |  |  |  |  |
|                      | tract information header                                                                                                    |  |  |  |  |  |  |  |  |
|                      | Report of Acreage Screen                                                                                                    |  |  |  |  |  |  |  |  |
|                      | • FSA-578                                                                                                    |  |  |  |  |  |  |  |  |
|                      | • FSA-578 (Producer Print)                                                                                                    |  |  |  |  |  |  |  |  |
|                      | • FSA-578 (Operator Print)*                                                                                                    |  |  |  |  |  |  |  |  |
| Multi-Intended       | See paragraph 162.5 for information on revising a crop with multiple intended                                                                                                    |  |  |  |  |  |  |  |  |
| Use                  | uses.                                                                                                    |  |  |  |  |  |  |  |  |

# **C** Revising Specific Crop/Commodity Information for the Field (Continued)

# 275 Bulk Revise for Updating Crop Information Across Multiple Tracts and Fields for the Farm

### A Overview

The "Bulk Revise" button will be available on the Crop Acreage Reports Screen to allow users to change crop information across multiple tracts and fields for the selected farm.

Data currently available to be changed on the Bulk Revise Screen includes:

- end year
- irrigation practice
- planting date
- shares
- supplemental status (planted to failed only).

\*--Note: See subparagraph 162 D for calculating unreported CLU acres.--\*

### **B** Bulk Revise Screen

The following is an example of the Bulk Revise Screen when the revise end year radio button is selected.

| Bulk Revise       |                                                      |           |             |                |           |          |                    |        |         |       |       |               |     |      |
|-------------------|------------------------------------------------------|-----------|-------------|----------------|-----------|----------|--------------------|--------|---------|-------|-------|---------------|-----|------|
| Year: 2022 State: |                                                      |           |             |                |           | County:  |                    |        |         |       |       |               |     |      |
| Far               | Farm Information                                     |           |             |                |           |          |                    |        |         |       |       |               |     |      |
|                   | Farm Number: 1234 Total Rpt Cropland: 28.71 of 32.19 |           |             |                |           |          |                    |        |         |       |       |               |     |      |
|                   | Operator Name:                                       |           |             |                |           |          |                    |        |         |       |       |               |     |      |
|                   |                                                      |           |             |                |           |          |                    |        |         |       |       |               |     |      |
| _                 |                                                      |           |             |                |           |          |                    |        |         |       |       |               |     |      |
| ۲                 | Revise End Year (YYYY)                               |           |             |                |           |          |                    |        |         |       |       |               |     |      |
| 0                 | Revise                                               | Irrigatio | on Practice | 2              |           |          |                    | _      | Select  |       |       |               |     |      |
| 0                 | Revise                                               | Planting  | g Date      |                |           |          |                    |        |         |       |       |               |     |      |
| 0                 | Revise                                               | Shares    |             |                |           |          |                    |        |         |       |       |               |     |      |
| 0                 | Revise                                               | Suppler   | nental Sta  | <b>tus</b> (Up | date 'Pla | inted' a | cres to 'Failed')  |        |         |       |       |               |     |      |
| _                 | Tract                                                | Field     | Cropl       | Mari           | Int       | lee      | Dianting           | Crop   | Organia | CLII  | Det   | lla sat CL II | Det | End  |
|                   | Num                                                  | Num       | Comm        | Туре           | Use       | Prc      | Planting<br>Period | Status | Status  | Acres | Qty   | Acres         | Qty | Year |
|                   | 1655                                                 | 1         | CRP         | 08A            | -         | Ν        | 01                 | I      | С       | 10.41 | 10.41 | 0.00          | -   | 2023 |
|                   | 1655                                                 | 2         | LETUC       | BIB            | FH        | Ν        | 01                 | ΙM     | С       | 18.30 | 18.30 | 0.00          | -   | -    |
|                   | 1655                                                 | 2         | LETUC       | BIB            | FH        | N        | 01                 | РМ     | C       | 18 30 | 18 30 | 0.00          | _   |      |
|                   | 1055                                                 | 2         | LLIUC       | 010            |           | N        | 01                 | КН     | C       | 10.50 | 10.50 | 0.00          |     |      |
|                   | 1655                                                 | 4         | HONEY       | -              | FH        | 0        | 01                 | I      | С       | 7.53  | 7.53  | 7.53          | -   | -    |
|                   |                                                      |           |             |                |           |          |                    |        |         |       |       |               |     |      |
|                   |                                                      |           |             |                |           |          |                    |        |         |       |       |               |     |      |
|                   |                                                      |           |             |                |           |          | Update             |        | Back    |       |       |               |     |      |
|                   |                                                      |           |             |                |           |          |                    |        |         |       |       |               |     | *    |
### **B** Bulk Revise Screen (Continued)

The following is an example of the Bulk Revise Screen when the revise irrigation practice radio button is selected.

|               | Bulk Revise                                                                    |              |               |              |            |            |                    |                |                   |              |            |                    |            |
|---------------|--------------------------------------------------------------------------------|--------------|---------------|--------------|------------|------------|--------------------|----------------|-------------------|--------------|------------|--------------------|------------|
| Yea           | r: 2022                                                                        |              | State         | e:           |            |            |                    |                | County:           |              |            |                    |            |
| Fan           | n Inform                                                                       | ation        |               |              |            |            |                    |                |                   |              |            |                    |            |
|               | Farm Number: 1234 Total Rpt Cropland: 28.71 of 32.19                           |              |               |              |            |            |                    |                |                   |              |            |                    |            |
| Operator Name |                                                                                |              |               |              |            |            |                    |                |                   | !            |            |                    |            |
|               |                                                                                |              |               |              |            |            |                    |                |                   |              |            |                    |            |
| $\circ$       | Revise End Year (YYYY)                                                         |              |               |              |            |            |                    |                |                   |              |            |                    |            |
|               | Revise End Year (YYYY)  Revise Indiana Practice  Salact                        |              |               |              |            |            |                    |                |                   |              |            |                    |            |
| 0             | Revise Irrigation Practice     Select       Invite Planting Data     Irrigated |              |               |              |            |            |                    |                |                   |              |            |                    |            |
| 0             | Revise Planting Date     Non-Irrigated                                         |              |               |              |            |            |                    |                |                   |              |            |                    |            |
| 0             | Revise                                                                         | snares       |               | <i></i>      | 1.001      |            |                    |                |                   |              |            |                    |            |
| 0             | Revise                                                                         | Supplem      | ental Statu   | IS (Updat    | e 'Plante  | d'acres    | to 'Failed')       |                |                   |              |            |                    |            |
|               | Tract<br>Num                                                                   | Field<br>Num | Crop/<br>Comm | Var/<br>Type | Int<br>Use | lrr<br>Prc | Planting<br>Period | Crop<br>Status | Organic<br>Status | CLU<br>Acres | Rpt<br>Qty | Unrpt CLU<br>Acres | Det<br>Qty |
|               | 1655                                                                           | 1            | CRP           | 08A          | -          | N          | 01                 | I              | с                 | 10.41        | 10.41      | 0.00               | -          |
|               | 1655                                                                           | 2            | LETUC         | BIB          | FH         | N          | 01                 | ΙM             | с                 | 18.30        | 18.30      | 0.00               | -          |
|               | 1655                                                                           | 2            | LETUC         | BIB          | FH         | Ν          | 01                 | R. M           | С                 | 18.30        | 18.30      | 0.00               | -          |
|               | 1655                                                                           | 4            | HONEY         | -            | FH         | o          | 01                 | Ι              | с                 | 7.53         | 7.53       | 7.53               | -          |
|               |                                                                                |              |               |              |            |            |                    |                |                   |              |            |                    |            |
|               |                                                                                |              |               |              |            | Upo        | late               | E              | Back              |              |            |                    |            |

The following is an example of the Bulk Revise Screen when the revise planting date radio button is selected.

|         | Bulk Revise                                          |            |             |           |           |         |              |        |         |       |       |           |     |
|---------|------------------------------------------------------|------------|-------------|-----------|-----------|---------|--------------|--------|---------|-------|-------|-----------|-----|
| Yea     | r: 2022                                              |            | Stat        | e:        |           |         |              |        | County: |       |       |           |     |
| Fan     | m Inform                                             | ation      |             |           |           |         |              |        |         |       |       |           |     |
|         | Farm Number: 1234 Total Rpt Cropland: 28.71 of 32.19 |            |             |           |           |         |              |        |         |       |       |           |     |
|         | Operator                                             | Name:      |             |           |           |         |              |        |         |       |       |           |     |
|         |                                                      |            |             |           |           |         |              |        |         |       |       |           |     |
|         |                                                      |            |             |           |           |         |              |        |         |       |       |           |     |
| $\circ$ | Revise End Year (YYYY)                               |            |             |           |           |         |              |        |         |       |       |           |     |
| 0       | Revise                                               | Irrigation | n Practice  |           |           |         |              | Sele   | ct V    | '     |       |           |     |
| ۲       | Revise                                               | Planting   | Date        |           |           |         |              |        |         |       |       |           |     |
| 0       | Davisa                                               | Charac     |             |           |           |         |              |        |         |       |       |           |     |
| 0       | Revise                                               | Snares     |             |           |           |         |              |        |         |       |       |           |     |
| 0       | Revise                                               | Supplem    | ental Statu | 15 (Updat | e 'Plante | d'acres | to 'Failed') |        |         |       |       |           |     |
|         | Tract                                                | Field      | Crop/       | Var/      | Int       | Irr     | Planting     | Сгор   | Organic | CLU   | Rpt   | Unrpt CLU | Det |
|         | Num                                                  | Num        | Comm        | Туре      | Use       | Ргс     | Period       | Status | Status  | Acres | Qty   | Acres     | Qty |
|         | 1655                                                 | 1          | CRP         | 08A       | -         | N       | 01           | 1      | С       | 10.41 | 10.41 | 0.00      | -   |
|         | 1655                                                 | 2          | LETUC       | BIB       | FH        | N       | 01           | ΙM     | с       | 18.30 | 18.30 | 0.00      | -   |
|         | 1655                                                 | 2          | LETUC       | DID       | -         | N       | 01           | D M    | 6       | 10.20 | 10.20 | 0.00      |     |
|         | 1655                                                 | 2          | LEIUC       | BIB       | FH        | N       | 01           | к. М   | L.      | 18.30 | 18.30 | 0.00      | -   |
|         | 1655                                                 | 4          | HONEY       | -         | FH        | 0       | 01           | Ι      | с       | 7.53  | 7.53  | 7.53      | -   |
|         |                                                      |            |             |           |           |         |              |        |         |       |       |           |     |
|         |                                                      |            |             |           |           |         |              |        |         |       |       |           |     |
|         |                                                      |            |             |           |           | Une     | late         |        | Back    |       |       |           |     |
|         |                                                      |            |             |           |           | opt     | 30.0         |        |         |       |       |           |     |

### **B** Bulk Revise Screen (Continued)

The following is an example of the Bulk Revise Screen when the revise shares radio button is selected. Shares must equal 100 percent.

|                        | Bulk Revise                                                     |              |               |              |            |            |                    |               |            |                   |              |                 |                    |            |
|------------------------|-----------------------------------------------------------------|--------------|---------------|--------------|------------|------------|--------------------|---------------|------------|-------------------|--------------|-----------------|--------------------|------------|
| Year                   | r: 2022                                                         |              | State         | ::           |            |            |                    |               |            | County:           |              |                 |                    |            |
| Farr                   | n Inform                                                        | ation        |               |              |            |            |                    |               |            |                   |              |                 |                    |            |
|                        | Farm Nu                                                         | nber: 1234   |               |              |            |            |                    |               |            |                   | Total F      | Rpt Cropland: 2 | 8.71 of 32.19      |            |
| Operator Name:         |                                                                 |              |               |              |            |            |                    |               |            |                   |              |                 |                    |            |
|                        |                                                                 |              |               |              |            |            |                    |               |            |                   |              |                 |                    |            |
| 1001                   |                                                                 |              |               |              |            |            |                    |               | Г          |                   |              |                 |                    |            |
| Revise End Year (YYYY) |                                                                 |              |               |              |            |            |                    |               |            |                   |              |                 |                    |            |
| 0                      | Revise                                                          | Irrigation   | n Practice    |              |            |            |                    |               | Sele       | ct 🗸              | _            |                 |                    |            |
| 0                      | Revise                                                          | Planting I   | Date          |              |            |            |                    |               |            |                   |              |                 |                    |            |
| ۲                      | Revise                                                          | Shares       |               |              |            |            |                    |               |            |                   |              |                 |                    |            |
| 0                      | Revise Supplemental Status (Update 'Planted' acres to 'Failed') |              |               |              |            |            |                    |               |            |                   |              |                 |                    |            |
|                        |                                                                 |              |               |              |            |            |                    |               |            |                   |              |                 |                    |            |
|                        | Tract<br>Num                                                    | Field<br>Num | Crop/<br>Comm | Var/<br>Type | Int<br>Use | irr<br>Pre | Planting<br>Period | Croj<br>Statu | )<br>8     | Organic<br>Status | CLU<br>Acres | Rpt<br>Qty      | Unrpt CLU<br>Acres | Det<br>Qty |
|                        | 1655                                                            | 1            | CRP           | 08A          | -          | N          | 01                 | I             |            | С                 | 10.41        | 10.41           | 0.00               | -          |
|                        | 1655                                                            | 2            | LETUC         | BIB          | FH         | N          | 01                 | I             | м          | с                 | 18.30        | 18.30           | 0.00               | -          |
|                        | 1655                                                            | 2            | LETUC         | BIB          | FH         | N          | 01                 | R             | М          | С                 | 18.30        | 18.30           | 0.00               | -          |
|                        | 1655                                                            | 4            | HONEY         | -            | FH         | 0          | 01                 | I             |            | с                 | 7.53         | 7.53            | 7.53               | -          |
|                        |                                                                 |              |               |              |            |            |                    |               |            |                   |              |                 |                    |            |
| List                   | of Fa                                                           | rm Prod      | lucers        |              |            |            |                    |               |            |                   |              |                 |                    |            |
| Nam                    | le<br>Liner à                                                   |              |               |              |            |            |                    |               | Ro         | her Tenant        |              | Share %         |                    |            |
| Producer B             |                                                                 |              |               |              |            |            |                    | 00            |            |                   | 0.00         |                 |                    |            |
| Producer C             |                                                                 |              |               |              |            |            |                    | Operator      |            |                   |              |                 |                    |            |
| Producer D             |                                                                 |              |               |              |            |            |                    | Ot            | ner Tenant |                   | 0.00         |                 |                    |            |
|                        |                                                                 |              |               |              |            |            |                    |               |            | vner<br>tal %     |              | 0.00            |                    |            |
|                        |                                                                 |              |               |              |            |            |                    |               | .0         |                   |              | 0.00            |                    |            |
|                        |                                                                 |              |               | Up           | date       |            |                    | Back          |            | Hide Ze           | ro Shares    |                 |                    |            |
| 1                      |                                                                 |              |               | JP           |            |            |                    | Juan          |            | 1105 20           | 01101-00     |                 |                    |            |

The following is an example of the Bulk Revise Screen when the revise supplemental status radio button is selected. Only crops reported with supplemental status of planted will be displayed.

| Bulk Revise |                                                                       |              |               |              |            |            |                    |                |                   |              |            |                    |            |
|-------------|-----------------------------------------------------------------------|--------------|---------------|--------------|------------|------------|--------------------|----------------|-------------------|--------------|------------|--------------------|------------|
| Year:       | : 2022                                                                |              | State         | e:           |            |            |                    |                | County:           |              |            |                    |            |
| Farm        | arm Information                                                       |              |               |              |            |            |                    |                |                   |              |            |                    |            |
| F           | Farm Number: 1234 Total Rpt Cropland: 28.71 of 32.19<br>Operator Name |              |               |              |            |            |                    |                |                   |              |            |                    |            |
|             | Operator Name:                                                        |              |               |              |            |            |                    |                |                   |              |            |                    |            |
|             |                                                                       |              |               |              |            |            |                    |                |                   |              |            |                    |            |
| O R         | Revise End Year (YYYY)                                                |              |               |              |            |            |                    |                |                   |              |            |                    |            |
| OR          | Revise Irrination Practice                                            |              |               |              |            |            |                    |                |                   |              |            |                    |            |
| OR          | Revise Irrigation Practice Select V                                   |              |               |              |            |            |                    |                |                   |              |            |                    |            |
| O R         | Revise Shares                                                         |              |               |              |            |            |                    |                |                   |              |            |                    |            |
| • R         | kevise s                                                              | Supplem      | ental Statu   | s (Update    | e 'Plante  | d'acres    | to 'Failed')       |                |                   |              |            |                    |            |
|             |                                                                       |              |               |              |            |            |                    |                |                   |              |            |                    |            |
|             | Tract<br>Num                                                          | Field<br>Num | Crop/<br>Comm | Var/<br>Type | Int<br>Use | lrr<br>Prc | Planting<br>Period | Crop<br>Status | Organic<br>Status | CLU<br>Acres | Rpt<br>Qty | Unrpt CLU<br>Acres | Det<br>Qty |
|             | 1655                                                                  | 1            | CRP           | 08A          | -          | Ν          | 01                 | I              | ē                 | 10.41        | 10.41      | 0.00               | -          |
|             | 1655                                                                  | 2            | LETUC         | BIB          | FH         | N          | 01                 | I M            | с                 | 18.30        | 18.30      | 0.00               | -          |
|             | 1655                                                                  | 2            | LETUC         | BIB          | FH         | N          | 01                 | R M            | C                 | 18 30        | 18 30      | 0.00               | -          |
|             | 1000                                                                  | -            | 22100         | 010          |            |            | **                 | N II           | -                 | 10.00        | 10.00      | 0.000              |            |
|             | 1655                                                                  | 4            | HONEY         | -            | FH         | 0          | 01                 | I              | С                 | 7.53         | 7.53       | 7.53               | -          |
|             |                                                                       |              |               |              |            |            |                    |                |                   |              |            |                    |            |
|             |                                                                       |              |               |              |            |            |                    |                |                   | -            |            |                    |            |
|             |                                                                       |              |               |              |            | Upd        | late               | E              | Back              |              |            |                    |            |

### C Options Available on the Bulk Revise Screen

The following table provides a list of available buttons on the Bulk Revise Screen.

| Button           | Results                                                                                                    |
|------------------|----------------------------------------------------------------------------------------------------|
| Update           | Click this button to update shares or supplemental status for selected                                                               |
|                  | tracts and fields.                                                                                                    |
| Back             | Click this button to go back to the Crop Acreage Reports Screen.                                                                     |
| Hide Zero Shares | Click this button for producers with zero share not to be displayed<br>on the Bulk Revise Screen. This option will only be displayed |
|                  | when there is a producer with zero share.                                                                                            |

### D Updating Crop Information on the Bulk Revise Screen

Follow this table to update shares or to change supplemental status from planted to failed across multiple tracts and/or fields for the farm.

| Step | Action                                      | Results                              |
|------|---------------------------------------------|--------------------------------------|
| 1    | On the Acreage Reports Search Screen,       | The Crop Acreage Reports Screen will |
|      | enter the applicable farm number or search  | be displayed.                        |
|      | for a producer in SCIMS. CLICK              |                                      |
|      | "Submit".                                   |                                      |
| 2    | Click the "Bulk Revise" button on the       | The Bulk Revise Screen will be       |
|      | Crop Acreage Reports Screen.                | displayed.                           |
| 3    | Select the radio button next to the crop to |                                      |
|      | be updated.                                 |                                      |
| 4    | Enter or select the data to be updated.     |                                      |
| 5    | Click the check box:                        |                                      |
|      | • on the header to select all tracts and    |                                      |
|      | fields; <i>or</i>                           |                                      |
|      |                                             |                                      |
|      | • next to the applicable tract, field, and  |                                      |
|      | crop.                                       |                                      |

\*--275

| Step | Action                     | Results                                                                                                    |
|------|----------------------------|----------------------------------------------------------------------------------------------------|
| 6    | CLICK the "Update" button. | An applicable message will be<br>displayed to indicate the crop data was<br>updated successfully.                    |
|      |                            | <b>Example:</b> "The End Year for the selected crop(s) have been updated" will be displayed.                         |
|      |                            | <b>Note:</b> If the update fails, an applicable error message will be displayed along with a validation description. |

D Updating Shares and Supplemental Status on the Bulk Revise Screen (Continued)

### 276 Deleting FSA-578

### A Overview

Users have the capability to delete an acreage report record \* \* \* by farm or fields.

\* \* \*

### **B** Deleting Acreage Report by Farm

The "Delete" option on the Crop Acreage Reports Screen will provide the user the capability to select a farm record to delete. Once that farm number is selected, the farm number, operator name, and report status will be displayed. The user will have the option to delete the farm record from CARS or cancel the delete process.

Farm deletion will result in the permanent elimination of all crop records from CARS for a specified farm.

\*

# C Delete Acreage Report Screen

The following is an example of the Delete Acreage Report Screen.

|                                                     | Delete Acreage Report     |  |   |         |  |  |  |  |  |  |  |
|-----------------------------------------------------|---------------------------|--|---|---------|--|--|--|--|--|--|--|
| <b>Year:</b> 2017                                   | State:                    |  | ( | County: |  |  |  |  |  |  |  |
| Farm Numb                                           | Farm Number: 233          |  |   |         |  |  |  |  |  |  |  |
| Operator Na                                         | Operator Name: Producer A |  |   |         |  |  |  |  |  |  |  |
| Report Stat                                         | us: Not Certified         |  |   |         |  |  |  |  |  |  |  |
| Are you sure you want to delete the acreage report? |                           |  |   |         |  |  |  |  |  |  |  |
|                                                     | Yes No                    |  |   |         |  |  |  |  |  |  |  |

### **D** Accessing the Farm Report "Delete" Option

Access the farm report "Delete" option on the Crop Acreage Reports Screen as follows.

| Step | Action                                                                                                    | Result                                                                                                    |
|------|----------------------------------------------------------------------------------------------------|----------------------------------------------------------------------------------------------------|
| 1    | <ul> <li>On the Acreage Report Search Screen, do either of the following and CLICK "Submit":</li> <li>select the farm to be deleted by entering the applicable farm number</li> <li>select the farm by searching for the select the farm by searching for the select the selec</li></ul> | The Crop Acreage Reports Screen will<br>be displayed. If the user searched for<br>the producer, the user will have to<br>select the applicable farm by clicking<br>the radio button to the left of the farm.                                                                  |
| 2    | Once the farm has been selected by either<br>method in step 1, the user shall CLICK<br>"Delete".                                                                                                    | The Delete Acreage Report Screen will be displayed.                                                                                                    |
| 3    | The user will be prompted to answer the<br>question, "Are you sure you want to delete<br>the acreage report?"                                                                                                    | <ul> <li>If:</li> <li>"No" is selected, the user will be returned to the Crop Acreage Reports Screen</li> <li>"Yes" is selected, the Delete Crop Screen will be displayed with the message, "The acreage report has been successfully deleted for farm number XX".</li> </ul> |

### E Deleting Acreage Report Records by Field

This "Delete" option on the Crop Review Screen will provide a complete list of all crop data associated with a farm and tract. Beginning with 2015, users will have the capability to select a single crop record or multiple records to delete. The user will have the option to delete the crop record or cancel the delete process. The crop record will display the farm number, tract number, field number, crop, crop type, practice, intended use, organic status, crop status, supplemental status, acreage and planting period.

Field deletion will result in the permanent elimination of all crop records for a specified field.

# **F** Delete Crop Screen for 2014 and Prior Years

The following is an example of the Delete Crop Screen for 2014 and Prior Years.

|                     |                                                   | Delete Crop                               |  |  |  |  |  |  |  |
|---------------------|---------------------------------------------------|-------------------------------------------|--|--|--|--|--|--|--|
| <b>Ycar:</b> 2014   | State:                                            | County:                                   |  |  |  |  |  |  |  |
| Farm Inform         | ation                                             |                                           |  |  |  |  |  |  |  |
| Farm Number. 2      | Farm Number: 233 Total Rpt Cropland: 2.00 of 5.78 |                                           |  |  |  |  |  |  |  |
| Operator Name:      | Producer A                                        |                                           |  |  |  |  |  |  |  |
| <b>Tract Inform</b> | ation                                             |                                           |  |  |  |  |  |  |  |
| Tract Number: 3     | 34:58                                             | Tract Rpt Cropland: 2.00 of 5.78          |  |  |  |  |  |  |  |
| Tract Owner(s):     | Producer B                                        | i (                                       |  |  |  |  |  |  |  |
|                     |                                                   |                                           |  |  |  |  |  |  |  |
| Crop Informatio     | 07                                                |                                           |  |  |  |  |  |  |  |
| Cropmonnan          | Field Number: 1                                   |                                           |  |  |  |  |  |  |  |
| С                   | rop/Commodity: V                                  | VHEAT                                     |  |  |  |  |  |  |  |
|                     | Variety/Type: F                                   | IRW                                       |  |  |  |  |  |  |  |
|                     | Intended Use: C                                   | Grain                                     |  |  |  |  |  |  |  |
| Irri                | igation Practice: N                               | Ion-I migated                             |  |  |  |  |  |  |  |
|                     | Crop Status: I                                    | - Initial - first crop planted on acreage |  |  |  |  |  |  |  |
| Suppl               | emental Status: F                                 | Planted                                   |  |  |  |  |  |  |  |
| Re                  | ported Quantity: 2                                | 2.00                                      |  |  |  |  |  |  |  |
| Deter               | mined Quantity:                                   |                                           |  |  |  |  |  |  |  |
|                     |                                                   | ne selected Cron(s)?                      |  |  |  |  |  |  |  |
| Alle you oule you   | Ver                                               |                                           |  |  |  |  |  |  |  |
|                     | res                                               | NO                                        |  |  |  |  |  |  |  |

# G Accessing the Field Record "Delete" Option for 2014 and Prior Years

For 2014 and prior years, access the field record "Delete" option on the Crop Review Screen as follows.

| Step | Action                                    | Result                                     |
|------|-------------------------------------------|--------------------------------------------|
| 1    | On the Acreage Report Search Screen,      | The Crop Acreage Reports Screen will be    |
|      | enter the applicable farm number or       | displayed.                                 |
|      | search for a producer in SCIMS.           |                                            |
|      | CLICK "Submit".                           |                                            |
| 2    | CLICK "Record Acreage".                   | The Crop Review Screen will be             |
|      |                                           | displayed.                                 |
| 3    | Select the radio button of the applicable |                                            |
|      | crop or field to be deleted.              |                                            |
| 4    | CLICK "Delete".                           | The Delete Crop Screen will be displayed.  |
| 5    | The user will be prompted to answer       | If:                                        |
|      | the question, "Are you sure you want to   |                                            |
|      | delete the Crop?".                        | • "No" is selected, the user will be       |
|      |                                           | returned to the Crop Review Screen         |
|      |                                           |                                            |
|      |                                           | • "Yes" is selected, the user will receive |
|      |                                           | the message, "The crop has been            |
|      |                                           | successfully deleted", on the Crop         |
|      |                                           | Review Screen.                             |

# H Delete Fields Screen for 2015 and Subsequent Years

The following is an example of the Delete Fields Screen for 2015 and Subsequent Years.

|                                                                                         |                                           |               |                |            |            | Delete Field  | S          |            |                |                        |             |
|-----------------------------------------------------------------------------------------|-------------------------------------------|---------------|----------------|------------|------------|---------------|------------|------------|----------------|------------------------|-------------|
| Year:                                                                                   | 2020                                      | State:        | State: County: |            |            |               |            |            |                |                        |             |
| Farm<br>Farm<br>Opera                                                                   | Information<br>Number: 1141<br>ator Name: |               |                |            |            |               |            |            | Total Rpt Cr   | opland: 40.02 of 80.00 |             |
| Tract Information<br>Tract Number: 1002576<br>FSA Physical Location:<br>Tract Owner(s): |                                           |               |                |            |            |               |            |            | Tract Rpt Cr   | opland: 20.02 of 40.00 |             |
|                                                                                         | Field<br>Number                           | Crop/<br>Comm | Var/<br>Type   | Int<br>Use | Irr<br>Prc | Org<br>Status | Rpt<br>Qty | Det<br>Qty | Crop<br>Status | Planting<br>Period     | Field<br>ID |
|                                                                                         | 301                                       | GRASS         | ALK            | GZ         | N          | С             | 10.02      | -          | Ι              | 01                     | -           |
|                                                                                         | 302                                       | GRASS         | ALK            | GZ         | N          | С             | 10.00      | -          | I              | 01                     | -           |
|                                                                                         | 303                                       | GRASS         | NAG            | GZ         | N          | С             | 12.90      | -          | I              | 01                     | -           |
|                                                                                         | 304                                       | GRASS         | NAG            | GZ         | N          | С             | 10.00      | -          | I              | 01                     | -           |
|                                                                                         | 305                                       | HONEY         |                | FH         | 0          | С             | 10.19      |            | I              | 01                     |             |
|                                                                                         | 306                                       | HONEY         | -              | FH         | 0          | С             | 10.01      | -          | I              | 01                     |             |
|                                                                                         | 307                                       | MAPSP         | -              | PR         | 0          | С             | 10.00      | -          | I              | 01                     |             |
|                                                                                         | 308                                       | MAPSP         | -              | PR         | 0          | С             | 10.00      | -          | Ι              | 01                     | -           |
|                                                                                         |                                           |               |                |            | [          | Delete Cance  | <u>:</u> ] |            |                |                        |             |

# I Accessing the Field Record "Delete" Option for 2015 and Subsequent Years

For 2015 and subsequent years, access the field record "Delete" option on the Crop Review Screen as follows.

| Step | Action                                                                                                    | Result                                                                                                    |
|------|----------------------------------------------------------------------------------------------------|----------------------------------------------------------------------------------------------------|
| 1    | On the Acreage Report Search                                                                                                    | The Crop Acreage Report Screen will be                                                                                                    |
|      | screen, enter the applicable farm                                                                                                    | displayed.                                                                                                    |
|      | in SCIMS. CLICK "Submit".                                                                                                    |                                                                                                    |
| 2    | CLICK "Record Acreage".                                                                                                    | The Crop Review Screen will be displayed.                                                                                                    |
| 3    | CLICK "Delete".                                                                                                    | The Delete Fields Screen will be displayed.                                                                                                    |
| 4    | Select the check box for the applicable crop(s)/field(s) to be deleted. CLICK "Delete".                                                     |                                                                                                    |
| 5    | The user will be prompted to<br>answer the question, "Are you<br>sure you want to delete the<br>selected fields? CLICK "Ok" or<br>"Cancel". | <ul> <li>If:</li> <li>"Ok" is selected, the Delete Fields Screen will be displayed with the message "The fields have been successfully deleted.</li> <li>"Cancel" is selected, the Crop Review Screen will be displayed.</li> </ul> |

### A Overview

The user can print the following options for a selected program year. The program year on the Reports Screen will be automatically defaulted based on the program selected on the State and County Selection Screen. The program year can be changed as needed.

- FSA-578 Farm and Tract Detail Listing
- FSA-578 Summary
- FSA-578 (Producer Print)
- Map (beginning with the 2015 crop year)
- Continuous Certification Termination Letter
- FSA-578C
- FSA-578 (Operator Print)
- FSA 578 History
- •\*--Generate Receipt for Service.--\*

**Notes:** Beginning with 2022, the reported quantity associated with supplemental status planted and failed will be summarized separately on the printed FSA-578, FSA-578 (Producer Print), and FSA-578 (Operator Print). This update will also impact FSA-578's printed in previous program years.

To ensure that all information is displayed on FSA-578, all FSA-578's will be printed in landscape mode.

\*--See paragraph 109 for additional information on generating the receipt for service.--\*

# 277 Printing FSA-578 Data (Continued)

# **B** Reports Screen

The following is an example of the CARS Reports Screen.

| Year: 2022       State:       County:         Program Year:       EX5.78                                                                                                    |            |                                                                          | Reports                                                       |
|----------------------------------------------------------------------------------------------------|------------|--------------------------------------------------------------------------|---------------------------------------------------------------|
| Program Year:       2822          FSA-578          FSA-578          FSA-578          SA-578          SA-578          SA-578          SA-578          SA-578          SA-578          SA-578          SA-578          FSA-578          FSA-578          FSA-578          Fam Number          FSA-578          FSA-578          Farm Number          Farm Number          Continuous Certification Termination Letter         Farms with a FSA-578       In CARS and Unreported Cropland         Farms with Active Contract, Unreported Cropland       Farms with CRP         Farms with Deleted Field Due to Deleted Field Number in Farm Records       Farms with FAV Crops         Farms with FAV Crops       Farms with Fully Reported Cropland         Farms with Fully Reported Cropland       Farms with No FSA-578 in CARS         Farms with No FSA-578 in CARS By Producer       Farms with No FSA-578 in CARS         Farms with No FSA-578 in CARS       Farms with                                                                                                    | Year: 2022 | State:                                                                   | County:                                                       |
| Program Year: [2022       •         FSA-578         FSA-578       * Recept for service can be triggered from thin radio button         FSA-578 History       -         FSA-578 Withory       -         FSA-578 Withory       -         FSA-578 Upperator Print)*       -         FSA-578 (Producer Print)*       -         Continuous Certification Termination Letter       -         Farm Number       -         Report Format: <ul> <li>PDF Excel</li> <li>Continuous Continuous Certification</li> <li>Farms with a FSA-578 in CARS and Unreported Cropland</li> <li>Farms with ARC/PLC Contract, Unreported Cropland</li> <li>Farms with Corpland Override</li> <li>Farms with Deleted Field Due to Deleted Field Number in Farm Records</li> <li>Farms with Deleted Producers with Active Shares</li> <li>Farms with Failed Acreage</li> <li>Farms with Failed Acreage</li> <li>Farms with Failed Acreage</li> <li>Farms with No FSA-578 in CARS</li> <li>Farms with No FSA-578 in CARS By Producer</li> <li>Farms with No FAS-578 in CARS</li> <li>Farms with No FAS-578 in CARS</li> <li>Farms with No FAP Unit</li> <li>Farms with Reported Acres on Noncropland</li> <li>Farms with No FAS-578 in CARS</li> <li>Farms with No FAS-578 in CARS</li> <li>Farms with No FAP Unit</li> <li>Farms with No FAP Unit</li> <li>Farms with No FAP Unit</li> <li>Farms with Reported Acres on Noncropland</li> <li>Farms with No FAP Unit</li> <li>Farms with Reported Cres on Noncropland</li> <li>Farms with Bedreter fres on Noncropland</li></ul>                                                                                                    |            | [                                                                        |                                                               |
| FSA-578 *       *Receipt for service can be triggered from thin radio button         FSA-578 *       Generate Receipt for Service         FSA-578 *       Generate Receipt for Service         FSA-578 *       Generate Receipt for Service         FSA-578 *       Generate Receipt for Service         FSA-578 (Operator Print) *       FSA-578 (Producer Print) *         FSA-578 (Producer Print) *       FSA-578 (Producer Print) *         Continuous Certification Termination Letter       Farm Number         Farm Number       POF © Excel         Corops with End Date       Farm Number         Farms with ACtive Continuous Certification       Farms with ARC/PLC Contract, Unreported Cropland         Farms with ARC/PLC Contract, Unreported Cropland       Farms with Deleted Field Due to Deleted Field Number in Farm Records         Farms with Deleted Field Due to Deleted Field Number in Farm Records       Farms with Date         Farms with Incomplete Determined Acres       Farms with No FSA-578 in CARS By Producer         Farms with No FSA-578 in CARS By Producer       Farms with No FSA-578 in CARS By Producer         Farms with No FSA-578 in CARS By Producer       Farms with No FSA-578 in CARS         Farms with No FSA-578 in CARS By Producer       Farms with No FSA-578 in CARS         Farms with No FSA-578 in CARS By Producer       Farms with No FSA-578 in CARS         Farms wit                                                                                                    |            | Program Year: 2022                                                       | ▼                                                             |
| FSA-578       * Recept for service an be triggered from this radio button         FSA-578       Generate Receipt for Service         FSA-578       Stammary *         Map *       Generate Receipt for Service         FSA-578       Stammary *         Map *       Generate Receipt for Service         FSA-578       (Derator Print) *         Continuous Certification Termination Letter         Farm Number         Parm Number         Continuous Certification Termination Letter         Farms with End Date         Farms with ACt/PL Contract, Unreported Cropland         Farms with ACt/PL Contract, Unreported Cropland         Farms with CRP         Farms with CRP         Farms with CRP         Farms with CRP         Farms with CRP         Farms with Bald Acreage         Farms with NotPA-578 in CARS         Farms with NotPA-578 in CARS         Farms with NotPA-578 in CARS By Producer         Farms with NotPA-578 in CARS         Farms with NotPA-578 in CARS         Farms with Not PA-578 in CARS         Farms with Not PA-578 in CARS         Farms with Not PA-578 in CARS         Farms with Not PA-578 in CARS         Farms with Not PA-578 in CARS         Farms with Not PA                                                                                                    |            |                                                                          |                                                               |
| FSA-578 *       * Receipt for service an be traggered from this radie batter         FSA-578 History       Generate Receipt for Service         FSA-578 Summary *       Map *         Map *       Farm Number         Continuous Certification Termination Letter         Farm Number       PDF © Excel         Continuous Certification Termination Letter         Farms with a FSA-578 in CARS and Unreported Cropland         Farms with Active Continuous Certification         Farms with ACtive Continuous Certification         Farms with ACtive Continuous Certification         Farms with ACtive Continuous Certification         Farms with ACtive Contract, Unreported Cropland         Farms with Deleted Field Due to Deleted Field Number in Farm Records         Farms with Deleted Producers with Active Shares         Farms with Deleted Producers with Active Shares         Farms with Boleted Acreage         Farms with Failed Acreage         Farms with No FSA-578 in CARS         Farms with No FSA-578 in CARS By Producer         Farms with No FA-578 in CARS         Farms with No FA-578 in CARS         Farms with No Applicable Acreage         Farms with No Applicable Acreage         Farms with No Applicable Acreage         Farms with No Applicable Acreage         Farms with Not Applicable Acreage                                                                                                    |            |                                                                          | FSA-578                                                       |
| FSA-578C *       Generate Receipt for Service         FSA-578 Summary *       Map *         Farm Number       F         Farm Number       *         FSA-578 (Operator Print) *       *         FSA-578 (Operator Print) *       *         FSA-578 (Operator Print) *       *         FSA-578 (Operator Print) *       *         Continuous Certification Termination Letter       *         Farm Number       *         Report Format:       *         PDF • Excel       *         Crops with End Date       Farm Number         Farms with ATX ***********************************                                                                                                    |            | ○ FSA-578 *                                                              | * Receipt for service can be triggered from this radio button |
| FSA-578 History         FSA-578 Summary *         Map *         Farm Number         FSA-578 (Operator Print) *         FSA-578 (Producer Print) *         Continuous Certification Termination Letter         Farm Number         @ PDF © Excel         Corops with End Date         Farms with a FSA-578 in CARS and Unreported Cropland         Farms with Active Continuous Certification         Farms with Active Continuous Certification         Farms with Active Continuous Certification         Farms with Active Continuous Certification         Farms with Active Continuous Certification         Farms with Cropland Override         Farms with Deleted Field Due to Deleted Field Number in Farm Records         Farms with Deleted Producers with Active Shares         Farms with Baled Acreage         Farms with Failed Acreage         Farms with Fully Reported Cropland         Farms with No FSA-578 in CARS         Farms with No FSA-578 in CARS         Farms with No FSA-578 in CARS         Farms with No FSA-578 in CARS         Farms with No FSA-578 in CARS         Farms with No FAS-578 in CARS         Farms with No FAS-578 in CARS         Farms with No FAS-578 in CARS         Farms with No FAS-578 in CARS                                                                                                    |            | ○ FSA-578C *                                                             | □ Generate Receipt for Service                                |
| • FSA-578 Summary         Map         • Farm Number         • FSA-578 (Operator Print) *         • FSA-578 (Producer Print) *         • Continuous Certification Termination Letter         • Farm Number         • Continuous Certification Termination Letter         • Farm Number         • Contractive Continuous Certification         • Farms with a FSA-578 in CARS and Unreported Cropland         • Farms with AC/PLC Contract, Unreported Cropland         • Farms with AC/PLC Contract, Unreported Cropland         • Farms with Copland Override         • Farms with Deleted Field Due to Deleted Field Number in Farm Records         • Farms with Deleted Field Producers with Active Shares         • Farms with End Date         • Farms with Falled Acreage         • Farms with Fully Reported Cropland         • Farms with Fully Reported Cropland         • Farms with Nor SA-578 in CARS         • Farms with Nor SA-578 in CARS         • Farms with Nor SA-578 in CARS         • Farms with Nor SA-578 in CARS By Producer         • Farms with Nor Applicable Acres         • Farms with Nor Applicable Acres         • Farms with Nort Applicable Acres         • Farms with Nortertified Crops         • Farms with Nortertified Crops         • Farms with Uncertified Crops <th></th> <th>○ FSA-578 History</th> <th></th>                                                                                                    |            | ○ FSA-578 History                                                        |                                                               |
| Farm Number         FSA-578 (Operator Print)*         FSA-578 (Producer Print)*         Continuous Certification Termination Letter         Farm Number         Report Format:         @ PDF © Excel         Crops with End Date         Farms with a FSA-578 in CARS and Unreported Cropland         Farms with Atcive Continuous Certification         Farms with ACK/PLC Contract, Unreported Cropland         Farms with Cropland Override         Farms with CRP         Farms with Deleted Field Due to Deleted Field Number in Farm Records         Farms with Deleted Field Due to Deleted Field Number in Farm Records         Farms with Deleted Fred Vorges         Farms with beleted Producers with Active Shares         Farms with Bailed Acreage         Farms with FAV Crops         Farms with Incomplete Determined Acres         Farms with No FSA-578 in CARS By Producer         Farms with No FSA-578 in CARS By Producer         Farms with No FAS-578 in CARS By Producer         Farms with No FAS-578 in CARS By Producer         Farms with No FAS-578 in CARS By Producer         Farms with No FAS-578 in CARS By Producer         Farms with Notapticable Acres         Farms with Notapticable Acres         Farms with Notapticable Acres         Farms with Reported Acres<                                                                                                    |            | SA-578 Summary *                                                         |                                                               |
| FSA-578 (Operator Print) *         FSA-578 (Producer Print) *         Continuous Certification Termination Letter         Farm Number         Report Format:         @ Crops with End Date         Farms Number         Barter Composition         Farms with a FSA-578 in CARS and Unreported Cropland         Farms with ACtive Continuous Certification         Farms with ACC/PLC Contract, Unreported Cropland         Farms with Copland Override         Farms with Deleted Field Due to Deleted Field Number in Farm Records         Farms with Deleted Producers with Active Shares         Farms with Fully Reported Cropland         Farms with Fully Reported Cropland         Farms with Fully Reported Cropland         Farms with Not SA-578 in CARS         Farms with Not SA-578 in CARS By Producer         Farms with No FSA-578 in CARS By Producer         Farms with No FSA-578 in CARS         Farms with No FSA-578 in CARS         Farms with No Provented Planted Acres         Farms with Reported Acres on Noncropland         Farms with Subsequent Acreage         Farms with Subsequent Acreage         Farms with Not Reported Acres on Noncropland         Farms with Uncertified Crops         Farms with Uncertified Crops         Farms with Uncertified Crops     <                                                                                                    |            | O Map<br>Earm Number                                                     |                                                               |
| FSA-578 (Operator Print) *     FSA-578 (Producer Print) *     Continuous Certification Termination Letter     Farm Number                                                                                                    |            |                                                                          |                                                               |
| FSA-578 (Producer Print) *         Continuous Certification Termination Letter         Farm Number         Report Format:         @ PDF © Excel         Crops with End Date         Farms with a SA-578 in CARS and Unreported Cropland         Farms with Active Continuous Certification         Farms with ARC/PLC Contract, Unreported Cropland         Farms with Copland Override         Farms with Deleted Field Due to Deleted Field Number in Farm Records         Farms with Deleted Field Due to Deleted Field Number in Farm Records         Farms with Date         Farms with Fully Reported Cropland         Farms with Fully Reported Cropland         Farms with Fully Reported Cropland         Farms with Fully Reported Cropland         Farms with No Date         Farms with Not Sol Conversion Acreage         Farms with No FSA-578 in CARS         Farms with No FSA-578 in CARS         Farms with No FSA-578 in CARS By Producer         Farms with No Applicable Acres         Farms with No Applicable Acres         Farms with No Applicable Acres         Farms with No Applicable Acres         Farms with No Applicable Acres         Farms with No Applicable Acres         Farms with Incertified Crops         Farms with Corops         Farms                                                                                                    |            | FSA-578 (Operator Print)                                                 | )*                                                            |
| Continuous Certification Termination Letter         Farm Number         Report Format: <ul> <li>PDF © Excel</li> <li>Crops with End Date</li> <li>Farms Number</li> <li>Farms with A 5A-578 in CARS and Unreported Cropland</li> <li>Farms with Attive Continuous Certification</li> <li>Farms with ACPLC Contract, Unreported Cropland</li> <li>Farms with CPLC Contract, Unreported Cropland</li> <li>Farms with CPLC Contract, Unreported Cropland</li> <li>Farms with CPLC Contract, Unreported Cropland</li> <li>Farms with Deleted Field Due to Deleted Field Number in Farm Records</li> <li>Farms with Deleted Producers with Active Shares</li> <li>Farms with End Date</li> <li>Farms with Fully Reported Cropland</li> <li>Farms with Fully Reported Cropland</li> <li>Farms with Fully Reported Cropland</li> <li>Farms with NorsA-578 in CARS</li> <li>Farms with NorsA-578 in CARS</li> <li>Farms with NorsA-578 in CARS By Producer</li> <li>Farms with Nor FSA-578 in CARS By Producer</li> <li>Farms with Nor SA-578 in CARS By Producer</li> <li>Farms with Not Applicable Acres</li> <li>Farms with Not Applicable Acres</li> <li>Farms with Not Applicable Acres</li> <li>Farms with Subsequent Acreage</li> <li>Farms with Terminated Continuous Certification</li> <li>Farms with Uncertified Crops</li> <li>Farms with Uncertified CRP</li> </ul> <li> <ul> <li>Covered Commodity out of Tolerance</li> <li>Crop/Commodity out of Tolerance</li> <li>Crop/Commodity out of Tolerance</li> <li>Faving Determined Acres Greater than Reported</li> </ul> </li> <                                                                                                    |            | ○ FSA-578 (Producer Print                                                | )*                                                            |
| Report Format:          • PDF • Excel          Crops with End Date       Farm Number         Farms with a FSA-578 in CARS and Unreported Cropland         Farms with AC(PLC Contract, Unreported Cropland         Farms with CRP         Farms with Deleted Field Due to Deleted Field Number in Farm Records         Farms with Deleted Field Due to Deleted Field Number in Farm Records         Farms with Deleted Field Acreage         Farms with Failed Acreage         Farms with FAV Crops         Farms with Native Sod Conversion Acreage         Farms with No FSA-578 in CARS         Farms with No FSA-578 in CARS         Farms with No FSA-578 in CARS         Farms with No FSA-578 in CARS         Farms with No FSA-578 in CARS         Farms with No FSA-578 in CARS         Farms with No Poluit         Farms with No Poluit         Farms with No FSA-578 in CARS         Farms with No NAP Unit         Farms with No NAP Unit         Farms with Reported Acres on Noncropland         Farms with Subsequent Acres         Farms with Uncertified Crops         Farms with Uncertified Crops         Farms with Uncertified Crops         Farms with Uncertified Crops         Farms with Uncertified Crops         Farms with Uncertified Crops                                                                                                    |            | Continuous Certification                                                 | Termination Letter                                            |
| Crops with End Date       Farm Number         Farms with a FSA-578 in CARS and Unreported Cropland         Farms with Active Continuous Certification         Farms with ACP/PLC Contract, Unreported Cropland         Farms with CRP         Farms with Deleted Field Due to Deleted Field Number in Farm Records         Farms with Deleted Producers with Active Shares         Farms with End Date         Farms with Failed Acreage         Farms with Fully Reported Cropland         Farms with Fully Reported Cropland         Farms with Incomplete Determined Acres         Farms with NorSA-578 in CARS         Farms with No FSA-578 in CARS         Farms with No FSA-578 in CARS         Farms with No FSA-578 in CARS         Farms with No Applicable Acres         Farms with Not Applicable Acres         Farms with Not Applicable Acres         Farms with Subsequent Acreage         Farms with Uncertified Crops         Farms with Uncertified CRP         Initial         Beginning Farm Number         or         Number of Farms to Print         Covered Commodity out of Tolerance         Crop/Commodities out of Tolerance         Missing Determined Acreage         Farms with Determined Acreage                                                                                                    |            | Report Format:                                                           | ● PDF ○ Excel                                                 |
| Farms with a FSA-578 in CARS and Unreported Cropland     Farms with ARC/PLC Contract, Unreported Cropland     Farms with CRP     Farms with Deleted Field Due to Deleted Field Number in Farm Records     Farms with Deleted Field Due to Deleted Field Number in Farm Records     Farms with Deleted Field Due to Deleted Field Number in Farm Records     Farms with Deleted Producers with Active Shares     Farms with End Date     Farms with Failed Acreage     Farms with Failed Acreage     Farms with Fully Reported Cropland     Farms with Fully Reported Cropland     Farms with Incomplete Determined Acreage     Farms with Nor SA-578 in CARS     Farms with Nor SA-578 in CARS By Producer     Farms with Not Applicable Acres     Farms with Not Applicable Acres     Farms with Not Applicable Acres     Farms with Not Applicable Acres     Farms with Not Applicable Acres     Farms with Subsequent Acreage     Farms with Subsequent Acreage     Farms with Uncertified Crops     Farms with Uncertified Crops     Farms with Uncertified Crops     Farms with Uncertified Crops     Farms with Uncertified Crops     Farms with Uncertified Crops     Farms with Uncertified Crops     Farms with Uncertified Crops     Farms with Uncertified Crops     Farms with Uncertified Crops     Farms with Uncertified Crops     Farms with Uncertified Crops     Farms to Print     Ending Farm Number     Or     Number of Farms to Print     Covered Commodity out of Tolerance     Missing Determined Acreage     FAV's with Determined Acreage                                                                                                    |            | ○ Crops with End Date                                                    | arm Number                                                    |
| Farms with Active Continuous Certification     Farms with ARC/PLC Contract, Unreported Cropland     Farms with Cropland Override     Farms with Cropland Override     Farms with Deleted Field Due to Deleted Field Number in Farm Records     Farms with Deleted Fred Due to Deleted Field Number in Farm Records     Farms with Deleted Producers with Active Shares     Farms with Deleted Acreage     Farms with FAV Crops     Farms with FAV Crops     Farms with Nully Reported Cropland     Farms with Incomplete Determined Acres     Farms with NorpPatheae Determined Acres     Farms with NorSA-578 in CARS By Producer     Farms with No NAP Unit     Farms with Nor Applicable Acres     Farms with Not Applicable Acres     Farms with Reported Acres Noncropland     Farms with Subsequent Acreage     Farms with Uncertified Crops     Farms with Uncertified Crops     Farms With Uncertified Crops     Farms With Uncertified Crops     Farms With Uncertified Crops     Farms With Determined Acres Crop Commodity Out of Tolerance |            | $\bigcirc$ Earms with a ESA-579 in                                       | CARS and Unreported Cropland                                  |
| Farms with ARC/PLC Contract, Unreported Cropland         Farms with Cropland Override         Farms with CRP         Farms with CRP         Farms with Deleted Field Due to Deleted Field Number in Farm Records         Farms with End Date         Farms with End Date         Farms with Failed Acreage         Farms with Fully Reported Cropland         Farms with Fully Reported Cropland         Farms with New Sod Conversion Acreage         Farms with No rSA-578 in CARS         Farms with No rSA-578 in CARS By Producer         Farms with Not Applicable Acres         Farms with Reported Acres on Noncropland         Farms with Reported Acreage         Farms with Not Applicable Acres         Farms with Not Applicable Acres         Farms with Not Applicable Acreage         Farms with Not Applicable Acreage         Farms with Uncertified Crops         Farms with Uncertified Crops         Farms with Uncertified Crops         Farms with Uncertified CRP         Or         Number of Farms to Print         Or         Number of Farms to Print         Or         Covered Commodity out of Tolerance         Crop/Commodities out of Tolerance         Crop/Commodities out of Tolerance                                                                                                    |            | <ul> <li>Farms with Active Contin</li> </ul>                             | nuous Certification                                           |
| Farms with Cropland Override         Farms with CRP         Farms with Deleted Field Due to Deleted Field Number in Farm Records         Farms with Deleted Producers with Active Shares         Farms with End Date         Farms with Falled Acreage         Farms with FAV Crops         Farms with FAV Crops         Farms with FAV Crops         Farms with FAV Crops         Farms with NetSequence         Farms with No Conversion Acreage         Farms with No FSA-578 in CARS         Farms with No FSA-578 in CARS By Producer         Farms with No FSA-578 in CARS By Producer         Farms with No Applicable Acres         Farms with No Applicable Acres         Farms with No Applicable Acres         Farms with No Applicable Acres         Farms with No Explored Acres on Noncropland         Farms with Notertified Crops         Farms with Uncertified Crops         Farms with Uncertified Crops         Farms with Uncertified Crops         Farms with Uncertified Crops         Farms with Uncertified Crops         Farms with Uncertified Crops         Farms with Uncertified Crops         Farms with Uncertified Crops         Farms with Uncertified Crops         Farms with OF Farms to Print         Or     <                                                                                                    |            | O Farms with ARC/PLC Control                                             | ntract, Unreported Cropland                                   |
| Farms with CRP         Farms with Deleted Field Due to Deleted Field Number in Farm Records         Farms with End Date         Farms with End Date         Farms with Failed Acreage         Farms with Fully Reported Cropland         Farms with Fully Reported Cropland         Farms with Nelly Reported Cropland         Farms with Nully Reported Cropland         Farms with Norplete Determined Acreage         Farms with No FSA-578 in CARS         Farms with No FSA-578 in CARS By Producer         Farms with No FSA-578 in CARS By Producer         Farms with No FSA-578 in CARS By Producer         Farms with No FSA-578 in CARS By Producer         Farms with No FAPDicable Acres         Farms with Not Applicable Acres         Farms with Reported Acres on Noncropland         Farms with Reported Acres on Noncropland         Farms with Uncertified Crops         Farms with Uncertified Crops         Farms with Uncertified Crops         Farms with Uncertified CRP         Vumber of Farms to Print         Or         Number of Farms to Print         Or         Number of Farms to Print         Or         Number of Tolerance         Missing Determined Acreage         FAV's with Determined Acreage                                                                                                    |            | O Farms with Cropland Ov                                                 | erride                                                        |
| Farms with Deleted Field Due to Deleted Field Number in Farm Records     Farms with Deleted Producers with Active Shares     Farms with End Date     Farms with Failed Acreage     Farms with Failed Acreage     Farms with Fully Reported Cropland     Farms with Fully Reported Cropland     Farms with Incomplete Determined Acreage     Farms with Native Sod Conversion Acreage     Farms with No FSA-578 in CARS     Farms with No FSA-578 in CARS By Producer     Farms with No FSA-578 in CARS By Producer     Farms with No FSA-578 in CARS By Producer     Farms with No tApplicable Acres     Farms with Not Applicable Acres     Farms with Prevented Planted Acres     Farms with Bubsequent Acreage     Farms with Subsequent Acreage     Farms with Uncertified Crops     Farms with Uncertified CRP     FSA-468     Initial Beginning Farm Number     or     Number of Farms to Print     Covered Commodity out of Tolerance     Missing Determined Acreage     FAV's with Determined Acrea Greater than Reported                                                                                                    |            | • Farms with CRP                                                         | Due to Deleted Field Number 1 5 D                             |
| Farms with Evertee Producers with Active Shares     Farms with Failed Acreage     Farms with FAV Crops     Farms with FAV Crops     Farms with FAV Crops     Farms with Nelly Reported Cropland     Farms with Nucomplete Determined Acres     Farms with Not Sod Conversion Acreage     Farms with Not FSA-578 in CARS     Farms with No FSA-578 in CARS By Producer     Farms with No FSA-578 in CARS By Producer     Farms with Not Applicable Acres     Farms with Not Applicable Acres     Farms with Reported Acres on Noncropland     Farms with Subsequent Acreage     Farms with Uncertified Crops     Farms with Uncertified CRP     Farms with Uncertified CRP     Farms with Uncertified CRP     Covered Commodity out of Tolerance     Missing Determined Acreage     FAV's with Determined Acreage     FAV's with Determined Acreage     FAV's with Determined Acreage     FAV's with Determined Acreage Farms Reported                                                                                                    |            | Farms with Deleted Field     Farms with Deleted Pres                     | I Due to Deleted Field Number in Farm Records                 |
| Farms with Failed Acreage         Farms with FAV Crops         Farms with FAV Crops         Farms with FAV Crops         Farms with Incomplete Determined Acres         Farms with Native Sod Conversion Acreage         Farms with Not SA-578 in CARS         Farms with No FSA-578 in CARS By Producer         Farms with No FSA-578 in CARS By Producer         Farms with No FSA-578 in CARS By Producer         Farms with No AP Unit         Farms with Not Applicable Acres         Farms with Prevented Planted Acres         Farms with Reported Acres on Noncropland         Farms with Uncertified Crops         Farms with Uncertified Crops         Farms with Uncertified CRP         Excess         Initial       Beginning Farm Number         @         Number of Farms to Print         Or         Number of Farms to Print         Or         Number of Tolerance         Missing Determined Acreage         FAV's with Determined Acreage                                                                                                    |            | <ul> <li>○ Farms with End Date</li> </ul>                                | IUCCI S WITH ALLIVE SHALES                                    |
| Farms with FAV Crops Farms with Fully Reported Cropland Farms with Incomplete Determined Acres Farms with Native Sod Conversion Acreage Farms with No FSA-578 in CARS Farms with No FSA-578 in CARS By Producer Farms with No FSA-578 in CARS By Producer Farms with No FSA-578 in CARS By Producer Farms with No t Applicable Acres Farms with Prevented Planted Acres Farms with Reported Acres on Noncropland Farms with Subsequent Acreage Farms with Uncertified Crops Farms with Uncertified Crops Farms with Uncertified CRP <b>Farms</b> with Uncertified CRP <b>Covered Commodity out of Tolerance</b> Missing Determined Acreage Grave Than Reported                                                                                                    |            | <ul> <li>Farms with Failed Acrea</li> </ul>                              | ge                                                            |
| <ul> <li>Farms with Fully Reported Cropland</li> <li>Farms with Incomplete Determined Acres</li> <li>Farms with Native Sod Conversion Acreage</li> <li>Farms with No FSA-578 in CARS</li> <li>Farms with No FSA-578 in CARS By Producer</li> <li>Farms with No NAP Unit</li> <li>Farms with No Applicable Acres</li> <li>Farms with Prevented Planted Acres</li> <li>Farms with Reported Acres on Noncropland</li> <li>Farms with Subsequent Acreage</li> <li>Farms with Uncertified Continuous Certification</li> <li>Farms with Uncertified CRP</li> </ul> Esca468           Initial         Beginning Farm Number           or         or           Number of Farms to Print         or           Scovered Commodity out of Tolerance         Greater than Reported                                                                                                    |            | ○ Farms with FAV Crops                                                   | -                                                             |
| <ul> <li>Farms with Incomplete Determined Acres</li> <li>Farms with Native Sod Conversion Acreage</li> <li>Farms with No FSA-578 in CARS</li> <li>Farms with No FSA-578 in CARS By Producer</li> <li>Farms with No NAP Unit</li> <li>Farms with Not Applicable Acres</li> <li>Farms with Not Applicable Acres</li> <li>Farms with Prevented Planted Acres</li> <li>Farms with Reported Acres on Noncropland</li> <li>Farms with Subsequent Acreage</li> <li>Farms with Uncertified Crops</li> <li>Farms with Uncertified Crops</li> <li>Farms with Uncertified CRP</li> </ul> FSA-468 <ul> <li>Initial Beginning Farm Number</li> <li>Re-Print Ending Farm Number</li> <li>Or</li> <li>Number of Farms to Print</li> </ul> Or <ul> <li>Covered Commodity out of Tolerance</li> <li>Missing Determined Acreage</li> <li>FAV's with Determined Acreage</li> </ul>                                                                                                    |            | ○ Farms with Fully Report                                                | ed Cropland                                                   |
| Farms with Native Sod Conversion Acreage Farms with No FSA-578 in CARS Farms with No FSA-578 in CARS By Producer Farms with No NAP Unit Farms with Not Applicable Acres Farms with Networked Planted Acres Farms with Reported Acres on Noncropland Farms with Subsequent Acreage Farms with Terminated Continuous Certification Farms with Uncertified Crops Farms with Uncertified CRP FSA-468 Initial Beginning Farm Number or Number of Farms to Print Covered Commodity out of Tolerance Missing Determined Acreage FAV's with Determined Acreas Greater than Reported                                                                                                    |            | • Farms with Incomplete                                                  | Determined Acres                                              |
| <ul> <li>Farms with No FSA-578 in CARS By Producer</li> <li>Farms with No FSA-578 in CARS By Producer</li> <li>Farms with No Applicable Acres</li> <li>Farms with Prevented Planted Acres</li> <li>Farms with Reported Acres on Noncropland</li> <li>Farms with Subsequent Acreage</li> <li>Farms with Terminated Continuous Certification</li> <li>Farms with Uncertified Crops</li> <li>Farms with Uncertified CRP</li> </ul> FSA-468           Initial         Beginning Farm Number           or         or           Number of Farms to Print         or           Covered Commodity out of Tolerance         Crop/Commodities out of Tolerance           FAV's with Determined Acreage         FAV's with Determined Acreage Greater than Reported                                                                                                    |            | ○ Farms with No ESA-578                                                  | onversion Acreage                                             |
| <ul> <li>Farms with No NAP Unit</li> <li>Farms with Not Applicable Acres</li> <li>Farms with Prevented Planted Acres</li> <li>Farms with Reported Acres on Noncropland</li> <li>Farms with Subsequent Acreage</li> <li>Farms with Terminated Continuous Certification</li> <li>Farms with Uncertified Crops</li> <li>Farms with Uncertified CRP</li> </ul> FSA.468 <ul> <li>Initial Beginning Farm Number</li> <li>Re-Print Ending Farm Number</li> <li>Or</li> <li>Number of Farms to Print</li> <li>Covered Commodity out of Tolerance</li> <li>Crop/Commodities out of Tolerance</li> <li>Missing Determined Acres Greater than Reported</li> </ul>                                                                                                    |            | ○ Farms with No FSA-578                                                  | in CARS By Producer                                           |
| <ul> <li>Farms with Not Applicable Acres</li> <li>Farms with Prevented Planted Acres</li> <li>Farms with Reported Acres on Noncropland</li> <li>Farms with Subsequent Acreage</li> <li>Farms with Terminated Continuous Certification</li> <li>Farms with Uncertified Crops</li> <li>Farms with Uncertified CRP</li> </ul> FSA468 <ul> <li>Initial Beginning Farm Number</li> <li>Re-Print Ending Farms to Print</li> </ul> Or <ul> <li>Number of Farms to Print</li> </ul> Covered Commodity out of Tolerance <ul> <li>Crop/Commodities out of Tolerance</li> <li>Missing Determined Acres Greater than Reported</li> </ul>                                                                                                    |            | <ul> <li>Farms with No NAP Unit</li> </ul>                               |                                                               |
| <ul> <li>Farms with Prevented Planted Acres</li> <li>Farms with Reported Acres on Noncropland</li> <li>Farms with Subsequent Acreage</li> <li>Farms with Terminated Continuous Certification</li> <li>Farms with Uncertified Crops</li> <li>Farms with Uncertified CRP</li> </ul> FSA-468           Initial         Beginning Farm Number           Re-Print         Ending Farms to Print           Or         Number of Farms to Print           Covered Commodity out of Tolerance         Crop/Commodities out of Tolerance           Missing Determined Acreage         FAV's with Determined Acreage                                                                                                    |            | O Farms with Not Applicab                                                | le Acres                                                      |
| <ul> <li>Farms with Reported Acres on Noncropland</li> <li>Farms with Subsequent Acreage</li> <li>Farms with Terminated Continuous Certification</li> <li>Farms with Uncertified Crops</li> <li>Farms with Uncertified CRP</li> </ul> FSA-468           Initial         Beginning Farm Number           Re-Print         Ending Farm Number           or         or           Number of Farms to Print         or           Covered Commodity out of Tolerance         Crop/Commodities out of Tolerance           Missing Determined Acreage         FAV's with Determined Acres Greater than Reported                                                                                                    |            | • Farms with Prevented P                                                 | anted Acres                                                   |
| Farms with Subsequent Acreage Farms with Terminated Continuous Certification Farms with Uncertified Crops Farms with Uncertified CRP FSA-468 Initial Beginning Farm Number Re-Print Ending Farm Number or Number of Farms to Print Covered Commodity out of Tolerance Crop/Commodities out of Tolerance Missing Determined Acreage FAV's with Determined Acres Greater than Reported                                                                                                    |            | Farms with Reported Act     Farms with Subsequent                        | res on Noncropland                                            |
| Farms with Uncertified Crops Farms with Uncertified CRP FSA-468 Initial Beginning Farm Number Re-Print Ending Farm Number or Number of Farms to Print Covered Commodity out of Tolerance Crop/Commodities out of Tolerance Missing Determined Acreage FAV's with Determined Acres Greater than Reported                                                                                                    |            | <ul> <li>Farms with Terminated (</li> </ul>                              | Continuous Certification                                      |
| <ul> <li>Farms with Uncertified CRP</li> <li>FSA468</li> <li>Initial Beginning Farm Number</li> <li>Re-Print Ending Farm Number</li> <li>or</li> <li>Number of Farms to Print</li> <li>Covered Commodity out of Tolerance</li> <li>Crop/Commodities out of Tolerance</li> <li>Missing Determined Acreage</li> <li>FAV's with Determined Acres Greater than Reported</li> </ul>                                                                                                    |            | <ul> <li>Farms with Uncertified C</li> </ul>                             | Crops                                                         |
| FSA-468         Initial       Beginning Farm Number         Re-Print       Ending Farm Number         Or       Or         Number of Farms to Print       Or         Covered Commodity out of Tolerance       Crop/Commodities out of Tolerance         Missing Determined Acreage       FAV's with Determined Acres Greater than Reported                                                                                                    |            | ○ Farms with Uncertified (                                               | RP                                                            |
| <ul> <li>Initial Beginning Farm Number</li> <li>Re-Print Ending Farm Number</li> <li>or</li> <li>Number of Farms to Print</li> <li>Covered Commodity out of Tolerance</li> <li>Crop/Commodities out of Tolerance</li> <li>Missing Determined Acreage</li> <li>FAV's with Determined Acres Greater than Reported</li> </ul>                                                                                                    |            |                                                                          | FSA-468                                                       |
| Re-Print       Ending Farm Number         or         Number of Farms to Print         Covered Commodity out of Tolerance         Crop/Commodities out of Tolerance         Missing Determined Acreage         FAV's with Determined Acres Greater than Reported                                                                                                    |            | <ul> <li>Initial Begin</li> </ul>                                        | ning Farm Number                                              |
| or<br>Number of Farms to Print                                                                                                    |            | ○ Re-Print En                                                            | ding Farm Number                                              |
| Number of Farms to Print         Covered Commodity out of Tolerance         Crop/Commodities out of Tolerance         Missing Determined Acreage         FAV's with Determined Acres Greater than Reported                                                                                                    |            |                                                                          | or                                                            |
| <ul> <li>Covered Commodity out of Tolerance</li> <li>Crop/Commodities out of Tolerance</li> <li>Missing Determined Acreage</li> <li>FAV's with Determined Acres Greater than Reported</li> </ul>                                                                                                    |            | Numbe                                                                    | r of Farms to Print                                           |
| <ul> <li>Crop/Commodities out of Tolerance</li> <li>Missing Determined Acreage</li> <li>FAV's with Determined Acres Greater than Reported</li> </ul>                                                                                                    |            | <ul> <li>Covered Commodity ou</li> </ul>                                 | t of Tolerance                                                |
| <ul> <li>FAV's with Determined Acres Greater than Reported</li> </ul>                                                                                                    |            | <ul> <li>Urop/Commodities out</li> <li>Missing Determined Act</li> </ul> | or loterance                                                  |
|                                                                                                    |            | <ul> <li>FAV's with Determined</li> </ul>                                | Acres Greater than Reported                                   |
| FAV's not Reported and/or Certified                                                                                                    |            | <ul> <li>FAV's not Reported and</li> </ul>                               | /or Certified                                                 |
| Generate Report                                                                                                    |            | •                                                                        | Generate Report                                               |
|                                                                                                    |            |                                                                          |                                                               |

### 277 Printing FSA-578 Data (Continued)

### C Accessing FSA-578 Print Routine

Users have the capability to print FSA-578 after reported crop data has been saved. FSA-578 will print in landscape mode only.

Access the FSA-578 print routine from CARS as follows.

| Step | Action Result                                                                                                    |                                          |  |  |  |  |  |  |
|------|----------------------------------------------------------------------------------------------------|------------------------------------------|--|--|--|--|--|--|
| 1    | On any screen, the user shall CLICK "Reports" under "CARS                                                                                                    | The Reports Screen will                  |  |  |  |  |  |  |
|      | Menu" on the left side of the screen.                                                                                                    | be displayed.                            |  |  |  |  |  |  |
| 2    | The user has the option of printing by selecting the radio button *and/or check box for the following:*                                                       | The respective report will be generated. |  |  |  |  |  |  |
|      | • FSA-578                                                                                                    |                                          |  |  |  |  |  |  |
|      | <b>Note:</b> Includes both the Farm and Tract Detail Listing and Farm Summary.                                                                                |                                          |  |  |  |  |  |  |
|      | • FSA-578C                                                                                                    |                                          |  |  |  |  |  |  |
|      | • FSA-578 History                                                                                                    |                                          |  |  |  |  |  |  |
|      | • FSA-578 Summary                                                                                                    |                                          |  |  |  |  |  |  |
|      | • Map                                                                                                    |                                          |  |  |  |  |  |  |
|      | • FSA-578 (Producer Print)                                                                                                    |                                          |  |  |  |  |  |  |
|      | • FSA-578 (Operator Print)                                                                                                    |                                          |  |  |  |  |  |  |
|      | Continuous Certification Termination Letter                                                                                                    |                                          |  |  |  |  |  |  |
|      | •*Generate Receipt for Service*                                                                                                    |                                          |  |  |  |  |  |  |
|      | Notes: A farm number must be entered for the FSA-578,<br>FSA-578C, FSA-578 History, FSA-578 Summary, Map,<br>and Continuous Certification Termination Letter. |                                          |  |  |  |  |  |  |
|      | See paragraph 340 for additional information on map printing.                                                                                                 |                                          |  |  |  |  |  |  |
|      | See subparagraph 277 G for additional information on the Continuous Certification Termination Letter.                                                         |                                          |  |  |  |  |  |  |
|      | See paragraph 278 for additional information on FSA-578 History.                                                                                              |                                          |  |  |  |  |  |  |
|      | *See paragraph 109 for additional information on generating the receipt for service*                                                                          |                                          |  |  |  |  |  |  |

### 277 Printing FSA-578 Data (Continued)

### D FSA-578 Farm and Tract Detail Listing and Farm Summary

Based on the user eAuth ID, the County Office employee's initials will be automatically displayed on the "Original" or "Revision" line of the Report of Commodities Farm and Tract Detail Listing, as applicable.

- The first user to load or rollover data for the farm in selected program year will always populate on the Original Line. This will include:
  - crop(s) loaded during the initial session when the farm is accessed for the first time
  - rollover of continuous certification crops
  - rollover of end year crops
  - crops moved to a child farm because of a Farm Records reconstitution and farm transfer.
- User initials will populate on the Revision Line when there is an update to FSA-578 in the selected program. Updates will include:
  - loading additional crops after the initial load session
  - revising existing crop data
  - deleting crop/field data
  - loading determined acres.

The following messages will be printed on the FSA-578 Report of Commodity Farm and Tract Detail Listing to assist County Offices to determine whether cropland for the tract has been reported.

| IF the farm has   | AND all cropland                                  | THEN the following message will be printed                                                                           |
|-------------------|---------------------------------------------------|----------------------------------------------------------------------------------------------------|
| 1 tract           | for the tract has <b>not</b> been reported        | "All cropland has not been reported and/or certified."                                                               |
|                   |                                                   | Note: Only acres reported on cropland with a crop status of (I)initial or (X)experimental * * * will be considered.  |
| more than 1 tract | on all active tracts has <b>not</b> been reported | "All cropland on all active tracts has not been reported and/or certified."                                          |
|                   |                                                   | Note: Only acres reported on cropland with a crop status of (I)initial and (X)experimental * * * will be considered. |

### \*--277 Printing FSA-578 Data (Continued)--\*

### E Conditions Resulting in Acreage Differences

The reported acreage and cropland acreage may not equal because of additional acreages of:

- double cropping
- subsequent crops
- repeat crops
- multiple crops reported on the same field
- crop reported on noncropland, such as grass, orchards, native pecans, etc.
- crop reported on noncropland that has been converted to cropland.

### **F** Printing Continuous Certification Termination Letter

Users will generate/print the Continuous Certification Termination Letter as needed. The Continuous Certification Termination Letter will include the following information:

- Farm
- Crop
- Crop Type
- Intended Use
- Continuous Certification Status
- Reason for the Termination.

### G FSA-578 (Operator Print)

Like the FSA-578 (Producer Print), the FSA-578 (Operator Print) will list crop information loaded in CARS for all farms associated with the selected producer. The producer must be the operator on the farm. The producer does **not** have to have a share in the crop to generate/print the FSA-578 (Operator Print).

**Note:** The producer **must** have a share in the crop to generate/print the FSA-578 (Producer Print).

### A FSA-578 History

Beginning in 2022, the FSA-578 history report will be available to identify changes made to the acreage report to include user changes and system-generated changes. The report will capture a separate assignment block for each level of the hierarchy for the farm. The following table identifies each assignment block and the data that is tracked.

| Assignment Block | Tracked 1                               | Data Changes                          |
|------------------|-----------------------------------------|---------------------------------------|
| Farm Level       | • State                                 |                                       |
|                  | • county                                |                                       |
|                  | • farm number                           |                                       |
|                  | • operator name                         |                                       |
|                  | • fully reported status                 |                                       |
|                  | • certification status                  |                                       |
|                  | • continuous certification el           | ection                                |
|                  | • election date                         |                                       |
| Tract Level      | • State                                 |                                       |
|                  | • county                                |                                       |
|                  | • tract number                          |                                       |
|                  | • producer name(s)                      |                                       |
|                  | • producer role                         |                                       |
| Field Level      | • field number                          | • planting period                     |
|                  | • reported quantity                     | • concurrent planting                 |
|                  | • planting date                         | <ul> <li>official/measured</li> </ul> |
|                  | • crop/commodity                        | • field id                            |
|                  | • variety/type                          | • share producer name(s)              |
|                  | • intended use                          | • producer role                       |
|                  | • actual use                            | AMS license                           |
|                  | <ul> <li>irrigation practice</li> </ul> | • share(s)                            |
|                  | • RMA cropping practice                 | • NAP unit                            |
|                  | • planting pattern                      | • NAP unit override indicator         |
|                  | • crop status                           | • native sod broken out date          |
|                  | • supplemental status                   | FSA physical State                    |
|                  | • organic status                        | • FSA physical county                 |
|                  | • late filed indicator                  | ANSI physical State                   |
|                  | • reporting unit                        | ANSI physical county                  |
|                  | • end year                              | • signature date                      |
|                  | • cropland status                       |                                       |
|                  | • land use                              |                                       |
|                  | • actual land use                       |                                       |
|                  | • multi-intended use                    |                                       |

**Note:** Supplemental status '**planted**' will be displayed as blank on the FSA-578 history report.--\*

#### \*--278 FSA-578 Farm History (Continued)

#### **B** Example of the FSA-578 History Report

The following is an example of the FSA-578 history report showing when changes are made at each level of the farm hierarchy by farm, tract, and field.

| States        |       |       |      |     |             | Unite         | d State: Departme  | t of Ac  | ricultur  | 0         | Pr              | enared Date:02/22/2022 |   |
|---------------|-------|-------|------|-----|-------------|---------------|--------------------|----------|-----------|-----------|-----------------|------------------------|---|
| State:        |       |       |      |     |             | Cinte         | Earm Service       | in or Ag | ricultur  | c         |                 | Page: 1 of 2           |   |
| County:       | -     |       |      |     |             |               | Farm Service /     | rgency   |           |           |                 | ingen of 1             |   |
| Farm: 947     | 9     |       |      |     |             |               | 2022 FSA-578 Hist  | ory Rej  | port      |           |                 |                        |   |
| Farm His      | story |       |      |     |             |               |                    |          |           |           |                 |                        | _ |
| Description   |       |       |      |     |             | Field Name    | Old Value          | N        | ew Value  |           | User            | Change Date            |   |
| Farm Transfer |       |       |      |     |             | County        | 027                | 0        | 13        |           | System          | 02/16/22 12:25:01      |   |
| Farm Transfer |       |       |      |     |             | Farm Number   | 88                 | 9        | 479       |           | System          | 02/16/22 12:25:01      |   |
| Tract His     | story |       |      |     |             |               |                    |          |           |           |                 |                        |   |
| Description   |       |       |      |     |             | Field Name    | Old Value          | N        | iew Value |           | User            | Change Date            | ī |
| Farm Transfer |       |       |      |     |             | Tract Number  | 451                | 7        | 728       |           | System          | 02/16/22 12:25:01      | - |
| Farm Transfer |       |       |      |     |             | Tract Number  | 452                | 7        | 727       |           | System          | 02/16/22 12:25:01      |   |
| Farm Transfer |       |       |      |     |             | Tract Number  | 453                | 7        | 726       |           | System          | 02/16/22 12:25:01      |   |
| Earm Tracefor |       |       |      |     |             | Tract Number  | 454                |          | 725       |           | System          | 02/16/22 12:25:01      |   |
| Farm Transfer |       |       |      |     |             | The American  | 404                |          | 20        |           | eysaem<br>6tem  | 02/10/22 12:23:01      |   |
| Farm Transfer |       |       |      |     |             | Trace Number  | 450                |          | /24       |           | System          | 02/16/22 12:25:01      |   |
| Farm Transfer |       |       |      |     |             | I race Number | 455                |          | 123       |           | System          | 02/16/22 12/25/01      |   |
| Field His     | tory  |       |      |     |             |               |                    |          |           |           |                 |                        | _ |
| Tract         | Field | Сюр   | Туре | Use | Description |               | Field Name         | Old Va   | luc       | New Value | User            | Change Date            |   |
| 456           | 25A   | UPCN  |      |     |             |               | Subfield Number    |          |           | ٨         | GWENDOLYN JOHN  | SON 02/11/22 09:41:28  | _ |
| 456           | 25A   | UPCN  |      |     |             |               | Reported Quantity  | 18.43    |           | 12.29     | GWENDOLYN JOHN  | SON 02/11/22 09:41:28  |   |
| 455           | 25A   | UPCN  |      |     |             |               | Crop/Commodity     | 0027     |           | 0021      | GWENDOLYN JOHN  | SON 02/11/22 09:41:28  |   |
| 458           | 25A   | UPCN  |      |     |             |               | Intended Use       | FG       |           |           | GWENDOLYN JOHN  | SON 02/11/22 09:41:28  |   |
| 456           | 25A   | UPCN  |      |     |             |               | RMA Cropping       | 997      |           | 43        | GWENDOLYN JOHN  | SON 02/11/22 09:41:28  |   |
| 456           | 25A   | UPCN  |      |     |             |               | Planting Pattern   | N        |           | s         | GWENDOLYN JOHN  | SON 02/11/22 09:41:28  |   |
| 466           | 26A   | UPCN  |      |     |             |               | Tree Row Width     |          |           | 20.0      | GWENDOL YN JOHN | SON 02/11/22 00:41:28  |   |
| 458           | 25A   | UPCN  |      |     |             |               | Skip/Strip Pattern |          |           | 01        | GWENDOLYN JOHN  | SON 02/11/22 09:41:28  |   |
| 456           | 25A   | LPCN  |      |     |             |               | Number of Crop     |          |           | 1         | GWENDOLYN JOHN  | SON 02/11/22 09:41:28  |   |
| 456           | 25A   | UPCN  |      |     |             |               | Number of Non-Crop | >        |           | 1         | GWENDOLYN JOHN  | SON 02/11/22 09:41:28  |   |
| 456           | 25A   | UPCN  |      |     |             |               | Crop Row Width     |          |           | 30.0      | GWENDOLYN JOHN  | SON 02/11/22 09:41:28  |   |
| 458           | 25A   | UPCN  |      |     |             |               | Skp Now Width      |          |           | 30        | GWENDOLYN JOHN  | SON 02/11/22 09:41:28  |   |
| 456           | 25A   | LPCN  |      |     |             |               | Conversion Factor  |          |           | 0.6667    | GWENDOLYN JOHN  | SON 02/11/22 09:41:28  |   |
| 455           | 46    | GRASS | ALK  | GZ  |             |               | Crop/Commodity     | 0041     |           | 0102      | GWENDOLYN JOHN  | SON 02/11/22 10:02:02  |   |
| 455           | 46    | COACC | A1 M | 07  |             |               | MalabeTura         | VEL      |           | AL M      | CWENDOLVN IOUU  | COM 03/11/22 10:02:02  |   |

The following is an example of the FSA-578 history report showing when changes are made at the field level only.

| State:<br>County:<br>Farm: 791<br>Field His | e: United States Department of Agriculture Prepared Date:02/18/2022<br>nty: Farm Service Agency Page:1 of 1<br>n: 791 2022 FSA-578 History Report<br>Id History |       |      |     |                      |                    |            | red Date:02/18/2022<br>Page:1 of 1 |                   |                   |
|---------------------------------------------|----------------------------------------------------------------------------------------------------|-------|------|-----|----------------------|--------------------|------------|------------------------------------|-------------------|-------------------|
| Tract                                       | Field                                                                                                    | Crop  | Туре | Use | Description          | Field Name         | Old Value  | New Value                          | User              | Change Date       |
| 1318                                        | 2A                                                                                                    | GRASS | NAG  | GZ  |                      | Subfield Number    |            | А                                  | JANTRICE WILLIAMS | 02/18/22 08:53:57 |
| 1318                                        | 2A                                                                                                    | GRASS | NAG  | GZ  |                      | Reporting Unit     | м          | А                                  | JANTRICE WILLIAMS | 02/18/22 08:53:57 |
| 1318                                        | 2A                                                                                                    | GRASS | NAG  | GZ  |                      | Beginning          | 03/10/2022 |                                    | JANTRICE WILLIAMS | 02/18/22 08:53:57 |
| 1318                                        | 2A                                                                                                    | GRASS | NAG  | GZ  |                      | Ending Month/Day   | 10/10/2022 |                                    | JANTRICE WILLIAMS | 02/18/22 08:53:57 |
| 1318                                        | 2A                                                                                                    | GRASS | NAG  | GZ  |                      | % Public Lands     | 50.0       |                                    | JANTRICE WILLIAMS | 02/18/22 08:53:57 |
| 1318                                        | 1                                                                                                    | WHEAT | HRW  | GR  |                      | Supplemental Statu | s          | F                                  | JANTRICE WILLIAMS | 02/18/22 09:10:32 |
| 1318                                        | 2A                                                                                                    | GRASS | NAG  | GM  |                      | Intended Use       | GZ         | GM                                 | JANTRICE WILLIAMS | 02/18/22 09:12:34 |
| 1318                                        | 3                                                                                                    | CRP   | 027  |     |                      | End Year           | 2023       | 2030                               | JANTRICE WILLIAMS | 02/18/22 09:13:29 |
| 1318                                        | 3                                                                                                    | CRP   | 027  |     |                      | NAP Unit           | 1558       | 1557                               | System            | 02/18/22 09:13:29 |
| 1318                                        | 3                                                                                                    | CRP   | 027  |     | Producer A (######## | Share              | 100.0      | 50.0                               | JANTRICE WILLIAMS | 02/18/22 09:13:29 |
| 1318                                        | 3                                                                                                    | CRP   | 027  |     | Producer B (######## | Share              | 0.0        | 50.0                               | JANTRICE WILLIAMS | 02/18/22 09:13:29 |

Note: The FSA-578 history report will only show data when there is a change to data that was previously saved. Adding a new crop record to the acreage report will not be captured on the FSA-578 history report.--\*

### \*--278 FSA-578 Farm History (Continued)

### C Data Available on the FSA-578 History Report

The following table provides data available on the FSA-578 history report.

| Data Field  | Description                                                                            |
|-------------|----------------------------------------------------------------------------------------|
| Description | A description of the change, when applicable.                                          |
| Field Name  | The name of the data field being changed.                                              |
| Old Value   | The data previously recorded on the acreage report.                                    |
| New Value   | The new data recorded on the acreage report.                                           |
| User        | Either of the following:                                                               |
|             | • the name of the County Office employee who made the change                           |
|             | • "system" to indicate the change was system-generated.                                |
|             | <b>Example:</b> Farm and tract number change because of a farm records reconstitution. |
| Change Date | The date and time the change was made.                                                 |

**Note:** Field level history data will also include, tract number, field number, crop name, crop type, and intended use.--\*

279-338 (Reserved)

### Section 5 Status Reports, Maps, and Supporting ACRSI

#### 339 Status Reports

#### A Overview

The following reports are available to provide a status of FSA-578 data recorded in CARS. County Offices shall use these reports as a management tool to assess the information collected on FSA-578 and assist with settling data discrepancies with producers:

- Crop with End Date (by Farm)
- Farms with ACRE Contract and Unreported Cropland (available for 2014 and prior years)

\*--Note: A tolerance will not be considered for this report.--\*

- Farms with Active Continuous Certification (available beginning with 2016)
- Farms with ARC/PLC Contract and Unreported Cropland (available beginning with 2014)
- \*--Note: A tolerance will not be considered for this report.--\*
- Farms with Cropland Override
- Farms with CRP (available beginning with 2015)
- Farms with DCP Contract and Unreported Cropland (available for 2013 and prior years)
- \*--Note: A tolerance will not be considered for this report.--\*
- Farms with Deleted Producers with Active Shares
- Farms with Terminated Continuous Certification (available beginning with 2016)
- Farms with End Date
- Farms with Failed Acreage (available beginning with 2015)
- Farms with FAV Crops (available beginning with 2015)
- Farms with Fully Reported Cropland

\*--Note: A tolerance will not be considered for this report.--\*

### A Overview (Continued)

- Farms with Incomplete Determined Acres
- Farms with Native Sod Conversion Acreage (available beginning with 2015)
- Farms with Not Applicable Acres (available beginning with 2015)
- Farms with No FSA-578 in CARS
- Farms with No NAP Unit
- Farms with Prevented Planted Acres (available beginning with 2015)
- Farms with Reported Acres on Noncropland
- Farms with Subsequent Acreage (available beginning with 2015)
- Farms with Terminated Continuous Certification (available beginning with 2016)
- Farms with Uncertified Crops
- Farms with Uncertified CRP (available beginning with 2015)
- Farms with a FSA-578 in CARS and Unreported Cropland
- Farms with Deleted Field Due to Deleted Field Number in Farm Records
- Farms with No FSA-578 in CARS by Producer.

Note: See paragraph 831 for information on accessing the web-based FSA-468 reports.

### **B** Status Report Descriptions

The following table provides the report and the description of the results that will be obtained when the report is run.

| Report                       | Description                                        |
|------------------------------|----------------------------------------------------|
| Crops with End Date          | Provides a report of all crops with end dates for  |
| -                            | the farm number entered.                           |
| Farms with ACRE Contract and | Provides a list of farms with an active ACRE       |
| Unreported Cropland          | contract and unreported cropland.                  |
|                              |                                                    |
|                              | Note: Available for 2014 and prior years only.     |
| Farms with ARC/PLC Contract  | Provides a list of farms with an active ARC/PLC    |
| and Unreported Cropland      | contract and unreported cropland.                  |
|                              |                                                    |
|                              | Note: Available beginning with 2014 crop year.     |
| Farms with Active Continuous | Provides a list of farms with crops enrolled for   |
| Certification                | continuous certification. The report will include  |
|                              | the following:                                     |
|                              |                                                    |
|                              | • farm                                             |
|                              | • producer name                                    |
|                              | • core customer id                                 |
|                              | • crop                                             |
|                              | • crop type                                        |
|                              | • intended use                                     |
|                              | • election date.                                   |
| Farms with Cropland Override | Provides a list of farms with the cropland         |
| I                            | comparison flag set by the cropland override.      |
| Farms with CRP               | Provides a list of farms with CRP. The report will |
|                              | include the following:                             |
|                              |                                                    |
|                              | • operator                                         |
|                              | • core customer id                                 |
|                              | • farm number                                      |
|                              | • tract number                                     |
|                              | • acreage quantity                                 |
|                              | • variety/type                                     |
|                              | irrigation practice                                |
|                              | • end date (when available).                       |

# **B** Status Report Descriptions (Continued)

| Report                            | Description                                        |
|-----------------------------------|----------------------------------------------------|
| Farms with DCP Contract and       | Provides a list of farms with an active DCP        |
| Unreported Cropland               | contract and unreported cropland.                  |
|                                   |                                                    |
|                                   | Note: Available for 2014 and prior years only.     |
| Farms with Deleted Producers with | Provides a list of farms when the producer is no   |
| Active Share                      | longer associated with the farm in Farm Records,   |
|                                   | but an active share record for the producer exists |
|                                   | in CARS. This could be the result of a:            |
|                                   |                                                    |
|                                   | SCIMS merge                                        |
|                                   | • farm/tract reconstitution                        |
|                                   | • producer being deleted from Farm Records.        |
|                                   |                                                    |
|                                   | County Office shall review other systems and       |
|                                   | adjust shares accordingly (such as SCIMS           |
|                                   | merge), or contact producers to ensure that shares |
|                                   | are updated correctly.                             |

# **B** Status Report Descriptions (Continued)

| Report                    | Description                                       |
|---------------------------|---------------------------------------------------|
| Farms with End Date       | Provides a list of farms with crops entered with  |
|                           | an end date.                                      |
| Farms with Failed Acreage | Provides a list of farms with crops recorded with |
|                           | supplemental status "Failed". The report will     |
|                           | include the following:                            |
|                           |                                                   |
|                           | • operator                                        |
|                           | • core customer 1d                                |
|                           | • farm number                                     |
|                           | • tract number                                    |
|                           | • crop/commodity                                  |
|                           | • acreage quantity                                |
|                           | • variety/type                                    |
|                           | • intended use                                    |
|                           | • irrigation practice                             |
| Forme with EAV Crone      | • actual use (when available).                    |
| Farms with FAV Crops      | report will include the following:                |
|                           | report will include the following.                |
|                           | • operator                                        |
|                           | <ul> <li>core customer id</li> </ul>              |
|                           | <ul> <li>farm number</li> </ul>                   |
|                           | • tract number                                    |
|                           | <ul> <li>crop/commodity</li> </ul>                |
|                           | • acreage quantity                                |
|                           | • variety/type                                    |
|                           | • intended use                                    |
|                           | irrigation practice                               |
|                           | • actual use (when available).                    |
|                           |                                                   |
|                           | Note: The FAV status is determined for crops      |
|                           | with land use "F" according to                    |
|                           | Exhibit 10.                                       |

\_\_\_\_

| Report                           | Description                                                                                                    |
|----------------------------------|----------------------------------------------------------------------------------------------------|
| Farms with Fully Reported        | Provides a list of farms with all cropland reported                                                                                          |
| Cropland                         | and certified.                                                                                                    |
| Farms with Incomplete Determined | Provides a list of farms where determined acreage is                                                                                         |
| Acres                            | loaded for a specific crop and all acreage of that crop                                                                                      |
|                                  | does not have determined acreage entered.                                                                                                    |
|                                  |                                                                                                    |
|                                  | County Office shall determine the remainder of the                                                                                           |
|                                  | fields for the crop selected for spot check.                                                                                                 |
| Farm with Native Sod Conversion  | Provides a list of farms with "Native Sod                                                                                                    |
| Acreage                          | Conversion Acreage" checkbox selected for a                                                                                                  |
|                                  | crop/field. The report will include the following:                                                                                           |
|                                  |                                                                                                    |
|                                  | • operator                                                                                                    |
|                                  | • core customer id                                                                                                    |
|                                  | • farm number                                                                                                    |
|                                  | <ul> <li>crop/commodity</li> </ul>                                                                                                    |
|                                  | • acreage quantity                                                                                                    |
|                                  | • variety/type                                                                                                    |
|                                  | • intended use                                                                                                    |
|                                  | irrigation practice                                                                                                    |
|                                  | • actual use (when available).                                                                                                    |
| Farms with Not Applicable Acres  | Provides a list of farms with crops recorded with                                                                                            |
|                                  | supplemental status "Not Applicable (N/A)". The                                                                                              |
|                                  | report will include the following:                                                                                                    |
|                                  |                                                                                                    |
|                                  | • operator                                                                                                    |
|                                  | • core customer id                                                                                                    |
|                                  | • farm number                                                                                                    |
|                                  | <ul> <li>crop/commodity</li> </ul>                                                                                                    |
|                                  | • acreage quantity                                                                                                    |
|                                  | • variety/type                                                                                                    |
|                                  | • intended use                                                                                                    |
|                                  | irrigation practice                                                                                                    |
|                                  | • actual use (when available).                                                                                                    |
|                                  | <b>Note:</b> When acreage is summarized, acreage recorded with supplemental status "Not Applicable" will be included with "Planted" acreage. |

# **B** Status Report Descriptions (Continued)

\_

# **B** Status Report Descriptions (Continued)

| Report                             | Description                                          |
|------------------------------------|------------------------------------------------------|
| Farms with No FSA-578 in CARS      | Provides a list of active farms in * * * Farm        |
|                                    | Records with no FSA-578 in CARS.                     |
| Farms with No NAP Unit             | Provides list of farms with 1 or more fields with no |
|                                    | identified NAP unit.                                 |
| Farms with Prevented Planted Acres | Provides a list of farms with crops recorded with    |
|                                    | supplemental status "Prevented". The report will     |
|                                    | include the following:                               |
|                                    | • operator                                           |
|                                    | • core customer ID                                   |
|                                    | • farm number                                        |
|                                    | • tract number                                       |
|                                    | • crop/commodity                                     |
|                                    | acreage quantity                                     |
|                                    | • variety/type                                       |
|                                    | • intended use                                       |
|                                    | irrigation practice.                                 |
| Farms with Reported Acres on       | Provides a list of farms with acres recorded on      |
| Noncropland                        | noncropland.                                         |
| Farms with Subsequent Acreage      | Provides a list of farms with crops recorded with    |
|                                    | crop status "J", "K", "L", "M", and/or "P". The      |
|                                    | report will include the following:                   |
|                                    | • operator                                           |
|                                    | • core customer ID                                   |
|                                    | • farm number                                        |
|                                    | • tract number                                       |
|                                    | • crop/commodity                                     |
|                                    | • acreage quantity                                   |
|                                    | • variety/type                                       |
|                                    | • intended use                                       |
|                                    | irrigation practice                                  |
|                                    | • actual use (when available).                       |

| Report                                                | Description                                                                                                    |
|-------------------------------------------------------|----------------------------------------------------------------------------------------------------|
| Farms with Terminated Continuous<br>Certification     | Provides a list of farms with crops automatically<br>terminated for continuous certification. The report<br>will include the following:                                                                                                    |
|                                                       | <ul> <li>farm</li> <li>producer name</li> <li>core customer ID</li> <li>crop</li> <li>crop type</li> </ul>                                                                                                    |
|                                                       | <ul> <li>intended use</li> <li>reason for termination</li> <li>termination date</li> <li>termination letter (ves/no), as applicable.</li> </ul>                                                                                                    |
| Farms with Uncertified Crops                          | Provides a list of farms that does <b>not</b> have the certification date entered for all crops.                                                                                                    |
|                                                       | County Office shall contact producers on the report<br>to inform them that a full acreage report is required<br>to remain eligible for program benefits or certify<br>crop, if already reported and/or certified by the<br>producer and loaded in the automated system. |
| Farms with Uncertified CRP                            | Provides a list of farms with uncertified CRP. The report will include the following:                                                                                                    |
|                                                       | <ul> <li>operator</li> <li>core customer ID</li> <li>farm number</li> <li>tract number</li> <li>acreage quantity</li> <li>variety/type</li> <li>irrigation practice</li> <li>end date (when available)</li> </ul>                                                       |
| Farms with FSA-578 in CARS and<br>Unreported Cropland | Provides a list of farms when the total cropland<br>acres entered in CARS is less than the total<br>cropland acres for the farm in * * * Farm Records.                                                                                                    |
|                                                       | County Office shall contact producers on the report<br>to inform them that a full acreage report is required<br>to remain eligible for program benefits, as<br>applicable.                                                                                              |

# **B** Status Report Descriptions (Continued)

| Report                           | Description                                                                                         |
|----------------------------------|----------------------------------------------------------------------------------------------------|
| Farms with Deleted Field Due to  | Provides a list of fields automatically deleted from                                                |
| Deleted Field Number in Farm     | CARS die to that field number being deleted from                                                    |
| Records                          | farm records. This report will include the following:                                               |
|                                  |                                                                                                    |
|                                  | • producer name                                                                                     |
|                                  | • core customer ID                                                                                  |
|                                  | • farm number                                                                                       |
|                                  | • tract number                                                                                      |
|                                  | • field number                                                                                      |
|                                  | • crop name                                                                                         |
|                                  | • crop type                                                                                         |
|                                  | • intended use                                                                                      |
|                                  | • actual use                                                                                        |
|                                  | irrigation practice                                                                                 |
|                                  | • reported acres.                                                                                   |
|                                  | <b>Note:</b> This report is available beginning with 2017.                                          |
|                                  | Field level FSA-578 records that are dropped during rollover from the next CARS program year due to |
|                                  | invalid field number will not show on the CARS                                                      |
|                                  | status report "Farms with Deleted Field Due to                                                      |
|                                  | Deleted Field Number in Farm Records".                                                              |
| Farms with no FSA-578 in CARS by | Provides a list of farms in * * * Farm Records with                                                 |
| Producer                         | no FSA-578 in CARS for the selected producer.                                                       |

### **B** Status Report Descriptions (Continued)

### C Action

Do the following:

- CLICK "Reports" under "CARS Menu" on the left navigation
- select the button next to the status report to be printed
- CLICK the button next to "**PDF**" or "**Excel**"
- CLICK "Generate Report".

### 340 Accessing Farm Map Print Options

### A Overview

\*--Users can access farm map printing options from the following CARS screens:

- Reports
- Acreage Report Search.

Maps are available to print for ad hoc purposes particularly in incidences when CITRIX is unavailable, or no other up-to-date hard copy maps exist.

**Notes:** Regardless of the program year selected, because of software limitations, only the current year imagery and CLU for that specific year will be displayed.

For procedure for generating the Receipt for Service, see paragraph 109.

### **B** Accessing the Map Print Option From the Reports Screen

The following is an example of the Reports Screen.

|                              | FSA-578                                                       |
|------------------------------|---------------------------------------------------------------|
| ○ FSA-578 *                  | " Receipt for service can be triggered from this radio button |
| ○ FSA-578C *                 | Generate Receipt for Service                                  |
| FSA-578 History              |                                                               |
| FSA-578 Summary *            |                                                               |
| Map *                        |                                                               |
| Farm Number                  |                                                               |
| FSA-578 (Operator Print) *   |                                                               |
| O FSA-578 (Producer Print) * |                                                               |

### C Action for Printing a Map From the Reports Screen

To print a map for the farm from the Reports Screen:

- CLICK the "**Map**" radio button
- enter a farm number
- CLICK the "Generate Report" button
- in MS Edge or Google Chrome: CLICK the 3 dots in the upper-right corner of the browser window and select the "**Print**" option.--\*

### D Accessing the Map Print Option From the Acreage Report Search Screen

Users will be able to print a map for a specific farm by entering a farm number or searching a list of farms by producer from the Acreage Report Search Screen.

### **340** Accessing Farm Map Print Options (Continued)

### D Accessing the Map Print Option from the Acreage Report Search Screen (Continued)

The following is an example of the Acreage Report Search Screen.

|            | Acre                          | age Report Search                              |
|------------|-------------------------------|------------------------------------------------|
| Year: 2022 | State:                        | County:                                        |
|            | Please enter a farm number, t | ract number, or search for a producer in SCIMS |
|            | O Producer                    |                                                |
|            | Farm Number                   |                                                |
|            | O Tract Number                |                                                |
|            | * Receipt for se              | rvice can be triggered from this button        |
|            | Ge                            | nerate Receipt for Service                     |
|            | Subn                          | it Print Map * Cancel                          |
|            |                               |                                                |

### E Action for Printing a Map from the Reports Screen

To print a map using producer search:

- CLICK the "**Producer**" radio button
- CLICK "Submit"
- select the producer from the SCIMS Customer Search Screen

**Note:** The Crop Acreage Reports Screen will be displayed to provide a list of farms for the selected producer.

- click the radio button next to the farm number for the map to be printed
- CLICK "Print Map"
- •\*--In MS Edge or Google Chrome: CLICK the 3 dots in the upper-right corner of the browser window and select the "**Print**" option.

To print a map using farm search:

- enter the farm number for the map to be printed
- CLICK "Print Map"
- in MS Edge or Google Chrome: CLICK the 3 dots in the upper-right corner of the browser window and select the "**Print**" option.--\*

**Notes:** See subparagraph F for information on printed map display.

See paragraph 103 for farm selection on the Acreage Reporting Search Screen for acreage reporting.

See paragraph 104 for additional information and available options on the Crop Acreage Reports Screen.

### 340 Accessing Farm Map Print Options (Continued)

### F Map Display

A map at the tract level will be displayed. If there are multiple tracts on the farm, users can \*--use the scrollbar to scroll down and view each map. All maps are created in a portrait format.

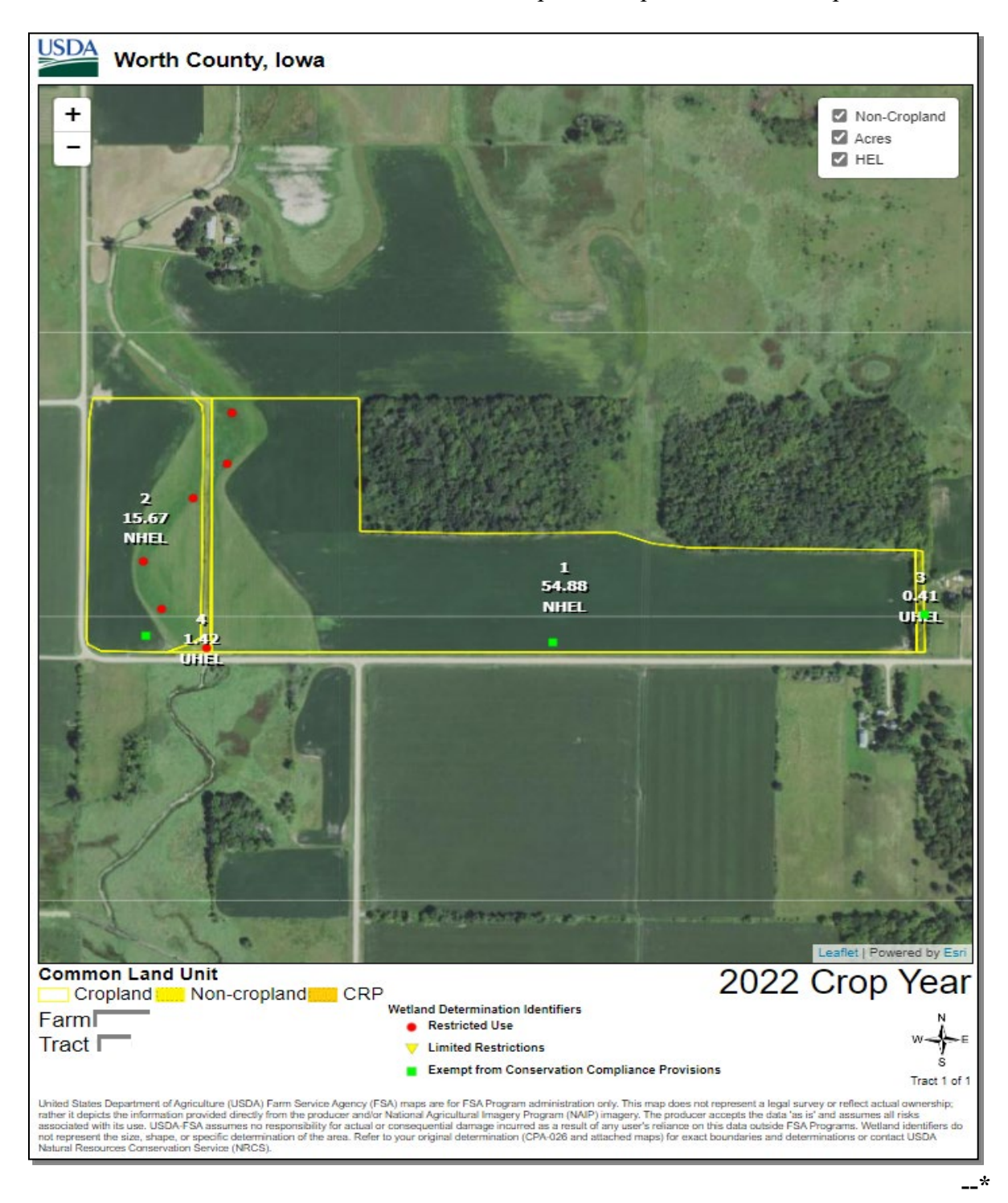

### 340 Accessing Farm Map Print Options (Continued)

### **G** Map Navigation Tools

\*--To receive a closer look into a tract, click the 3 dots in the upper right-hand corner of the browser window to use the Zoom In (+) and Zoom Out (-) options.

|    | AN DO                | τò | £≡    |          |   |
|----|----------------------|----|-------|----------|---|
|    | New tab              |    |       | Ctrl+T   |   |
| ٥  | New window           |    |       | Ctrl+N   |   |
| ľ  | New InPrivate window |    | Ctrl+ | +Shift+N | Ö |
|    | Zoom                 |    | 100%  | +        | 2 |
| €≞ | Favorites            |    | Ctrl+ | +Shift+O |   |

By clicking on the 3 dots in the upper right-hand corner of the browser window, selecting "**Print**", and then "**More Settings**", users also have the option to increase, decrease or enter a value for the scale in which to view the map.

|                       | A» CQ                | τõ | £≡   |           |   |
|-----------------------|----------------------|----|------|-----------|---|
|                       | New tab              |    |      | Ctrl+T    |   |
|                       | New window           |    |      | Ctrl+N    |   |
| le                    | New InPrivate window |    | Ctrl | +Shift+N  | Ö |
|                       | Zoom                 | _  | 100% | +         | ⊿ |
| ւշ́≡                  | Favorites            |    | Ctrl | +Shift+O  |   |
| Ē                     | Collections          |    | Ctr  | l+Shift+Y | Ö |
| 5                     | History              |    |      | Ctrl+H    |   |
| $\overline{\uparrow}$ | Downloads            |    |      | Ctrl+J    |   |
| B                     | Apps                 |    |      |           | > |
| 3                     | Extensions           |    |      |           |   |
| ÷                     | Performance          |    |      |           |   |
| Ø                     | Print                |    |      | Ctrl+P    |   |
| Ŷ                     | Web capture          |    | Ctr  | l+Shift+S |   |

Users also can use their cursor to move around (or pan) within the map.

The tract map allows users to select or deselect the non-cropland, Acres, and HEL Determination checkboxes for display in the map.

Note: The position of the map labels cannot be changed within the map.--\*

### H Using Print Preview to Select/Print a Tract Map

\*--For farms that have multiple tracts, both the MS Edge and Google Chrome browser window provides the option to view each tract map prior to printing.

Users have the choice to either print a specific tract on a Farm or print all the tracts on a Farm as displayed.

To print the map, users have the option to select the printer, the number of copies, select all tract maps or specific tract maps to be printed, and select whether to print the map in "Color" or "Black and White". Once the print criteria has been selected, user can select the "**Print**" button to print a map.

| Print                    | ?      |
|--------------------------|--------|
| Total: 6 sheets of paper |        |
| Printer                  |        |
| Adobe PDF                | $\sim$ |
| Copies                   |        |
| 1                        |        |
| Layout                   |        |
| O Portrait               |        |
| C Landscape              |        |
| Pages                    |        |
| O AII                    |        |
| Odd pages only           |        |
| Even pages only          |        |
| e.g. 1-5, 8, 11-13       |        |
| Color                    |        |
| Color                    | $\sim$ |
| More settings            |        |

### 341 Supporting ACRSI in CARS

### A Overview

To support ACRSI, CARS has added the following:

- RMA Cropping Practice Data Element
- RMA Crop Reconciliation Screen.

Note: See Part 4 for additional information for ACRSI and collecting RMA data.

The RMA Cropping Practice is available on the CARS Report of Acreage Screen.

To support the RMA and FSA crop crosswalk, the RMA Crop Reconciliation Screen will be displayed in CARS when an FSA crop/commodity, variety/type, and/or intended use does not automatically crosswalk to RMA.

When an acreage report is taken by an AIP and is automatically cross walked successfully, the RMA crop/commodity, variety/type and intended use will be displayed on the CARS Report of Acreage Screen directly below the FSA Crop/Commodity, Variety/Type and Intended Use option.

### 341 Supporting ACRSI in CARS (Continued)

### **B** Example of the Report of Acreage Screen with RMA Cropping Practice

The following is an example of the RMA Cropping Practice that will be displayed on the Report of Acreage Screen.

|                                                         | R                                              | eport of Acreage                 |
|---------------------------------------------------------|------------------------------------------------|----------------------------------|
| Year: 2017                                              | State:                                         | County:                          |
| Farm Inform                                             | nation                                         |                                  |
| Farm Number.                                            | 233                                            | Total Rpt Cropland: 2.00 of 5.78 |
| Operator Name                                           | Producer A                                     |                                  |
| TractInform                                             | nation                                         |                                  |
| Tract Number:                                           | 3458                                           | Tract Rpt Cropland: 2.00 of 5.78 |
| Tracf Owner(s                                           | ) Producer B                                   | (                                |
| Please enter<br>* Denotes rec<br>* 5 d * m<br>* F d * m | r the crop information.<br>Quired information. |                                  |
| *Croplai<br>Stat                                        | us Y                                           | Reporting<br>Unit Arres          |
| *Crop Stat                                              | us None 🗸                                      | 2 Land Use. None                 |
| *Supplement<br>Stat                                     | al None                                        | ✓ * Placing None ✓               |
| *Concurre<br>Plantin                                    | nt<br>None                                     | ✓ Field ID                       |
| * RN<br>Croppin<br>Practio                              | 1A<br>ng No Cropping Pra<br>ce                 | actice : 🗸                       |

### C Action

Select the applicable RMA Cropping Practice from the drop-down menu according to Part 4.

### 341 Supporting ACRSI in CARS (Continued)

### **D** Example of the RMA Crop Reconciliation Screen

The following is an example of the RMA Crop Reconciliation Screen.

|                                                                                                    | MA Crop Reconciliation                                                                              |
|----------------------------------------------------------------------------------------------------|----------------------------------------------------------------------------------------------------|
| ear: 2016 State                                                                                          | e: County:                                                                                          |
| Farm Informatio                                                                                          | n                                                                                                   |
| Farm Number: 5                                                                                           | Total Rpt Cropland: 0.00 of 13.00                                                                   |
| Operator Name: Producer                                                                                  | J                                                                                                   |
| Tract Informatio                                                                                         | n                                                                                                   |
| mactimormatio                                                                                            |                                                                                                    |
| Tract Number: 14<br>Please enter the RMA                                                                 | Tract Rpt Cropland: 0.00 of 13.00<br>Crop Information.                                              |
| Tract Number: 14<br>Please enter the RMA<br>RMA Crop/Commodity                                           | Crop Information.                                                                                   |
| Tract Number: 14<br>Please enter the RMA<br>RMA Crop/Commodity<br>*RMA Variety/Type                      | Crop Information.                                                                                   |
| Tract Number: 14<br>Please enter the RMA<br>RMA Crop/Commodity<br>*RMA Variety/Type                      | Tract Rpt Cropland: 0.00 of 13.00 Crop Information. Wheat Hard Red, Winter                          |
| Tract Number: 14<br>Please enter the RMA<br>RMA Crop/Commodity<br>*RMA Variety/Type<br>*RMA Intended Use | Tract Rpt Cropland: 0.00 of 13.00 Crop Information. Wheat Hard Red, Winter                          |
| Tract Number: 14<br>Please enter the RMA<br>RMA Crop/Commodity<br>*RMA Variety/Type<br>*RMA Intended Use | Tract Rpt Cropland: 0.00 of 13.00 Crop Information. Wheat Hard Red, Winter Select Green Chop Having |

### E Action

User shall use the drop-down menus to select the applicable:

- RMA Variety/Type
- RMA Intended Use.

### CLICK:

- "Submit", and the message "The crop acreage report has been successfully saved" will be displayed on the Report of Acreage Screen
- "Cancel", and the Report of Acreage Screen will be displayed.

### 342-392 (Reserved)
#### Part 4 ACRSI

### Section 1 Responsibilities, Guidelines, and Reporting Requirements

#### **393** Overview

#### A Background

This part provides procedure for ACRSI data sharing of acreage reporting information collected via the CARS application and reconciling acreage reporting data collected by participating AIP's and representing agents. This is in support of the 2014 Farm Bill, Section 1614(b)(1).

The vision of the USDA ACRSI is to have a common USDA framework for producer commodity reporting in support of USDA programs. This common framework will enable producers to report common data once. This capability will reduce producer burden by eliminating the need for producers to report the same information multiple times and support efficient data sharing within USDA for more accurate data collection.

#### **B** Data Sharing Services

Multiple data sharing services have been created to allow core common data to be shared with FSA and participating AIP's by RMA. Regardless of the reporting channel, data flows to and is housed in the RMA Clearing House and made available to FSA and AIP's in near real time.

FSA has created the following services.

- The CARS Event and Transformation Service, which transforms CARS data into valid transmission files and submits to the RMA Intake Service.
- The ACRSI Pilot Services, which pulls data from the ACRSI Clearing House, runs CARS validations and adds the data to a CARS ACRSI Work List for manual processing.

RMA has created the following services.

- The RMA Intake Service, which processes the transmission files by validating the proper file format is used, the State and County code combination is valid, and a farm number is included in the file. If Intake Service validations fail, the entire transmission file is rejected.
- The ACRSI Common Validation Service, which validates data contained in the transmission files passes core common data element requirements and associated business rules, including ensuring all mandatory data elements are contained in the file.
- The ACRSI Clearing House, which stores validated core common data from acreage reports created by both channels.

#### **393 Overview (Continued)**

#### C ACRSI Process Data Flow

The following is a process flow diagram of the data flow for the FSA Reporting Channel. \*--

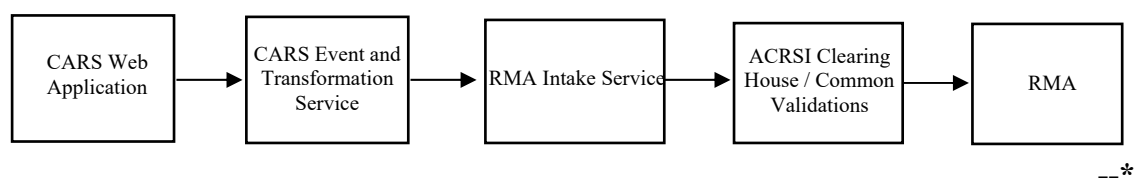

The following is a process flow diagram of the data flow for the AIP Reporting Channel.

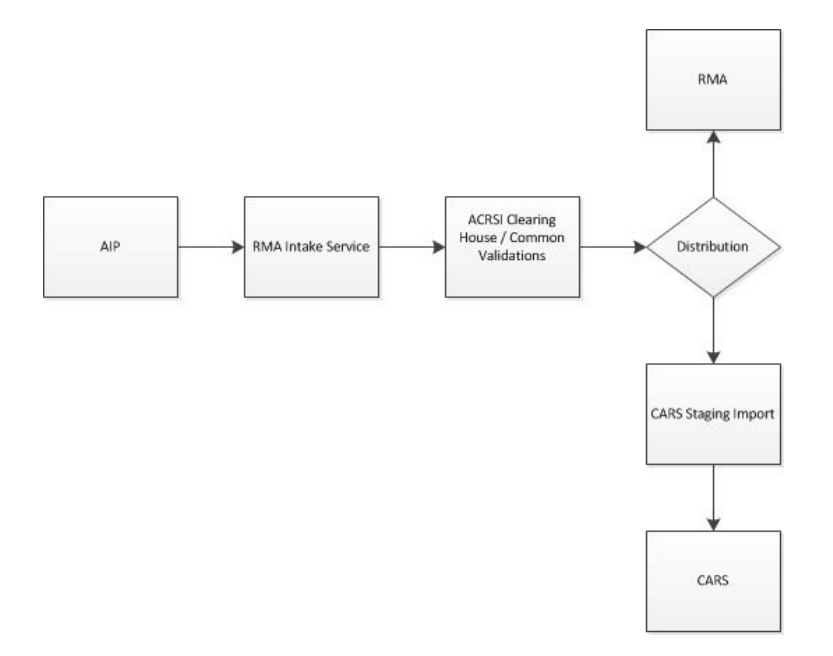

#### **D** County Office Responsibilities

- \*--ACRSI data sharing is available for crop acreage reporting. County Offices shall inform--\* producers that ACRSI approved crop information will be shared between:
  - crop insurance agent representing a participating AIP (such as crop insurance company)
  - FSA at a local Service Center.

Once a crop acreage report is filed through the selected channel, the ACRSI data is shared electronically between agencies in real time or near real time via the ACRSI Clearing House.

#### **393 Overview (Continued)**

#### **D** County Office Responsibilities (Continued)

\*--In addition, County Offices must advise producers, before FSA-578 is filed, that:--\*

- data sharing of acreage reporting information with participating AIP's happens automatically
- AIP's can only access data when a crop insurance policy is in force for the producer
- only ACRSI approved crops and associated core common data elements will be shared
- the requirement to report all cropland for specific programs according to paragraph 22 must be met
- a hard copy map notated with the mandatory data elements is required according to paragraph 20 regardless of the channel selected
- ACRSI approved crops must be reported by the final reporting dates in Exhibit 6, as applicable
- •\*--producers must still visit FSA and insurance agents to verify and sign documents.--\*

Note: Follow instructions in paragraph 27 for processing a late-filed FSA-578.

## 394 ACRSI Approved Crops

#### A Overview

ACRSI is data sharing information for the following crops as part of the application.

| A 10 10                     |                        | D                  |
|-----------------------------|------------------------|--------------------|
| • Alfalfa                   | • Grapetruit           | • Peppers          |
| • Almonds                   | • Grapes               | • Pistachios       |
| • Apples                    | • Grass                | • Plums            |
| • Apricots                  | •*Greens               | •*Pomegranates*    |
| <ul> <li>Avocado</li> </ul> | • Herbs                | • Potatoes         |
| • Bananas                   | • Hemp                 | • Prunes           |
| • Barley                    | • Idle                 | Pumpkins           |
| • Beans                     | • Kamut                | Raisins            |
| • Blueberries               | • Khorasan*            | •*Rapeseed/Canola* |
| • Buckwheat                 | • Lemons               | • Rice             |
| • Cabbage                   | • Limes                | • Rye              |
| • Camelina                  | Macadamia Nuts         | • Safflower        |
| • Caneberries               | • Mandarins-Tangerines | Sainfoin           |
| • Canola                    | • Mango                | • Sesame           |
| •*Carambola (Star Fruit)    | • Millet               | • Sorghum          |
| • Carrots                   | • Mint                 | • Soybeans         |
| • Cherries                  | •*Mollusk*             | • Strawberries     |
| • Chia*                     | • Mustard              | • Sugar Beets      |
| • Coffee                    | • Nectarines           | Sugar Cane         |
| • Corn                      | • Oats                 | • Sunflowers       |
| • Cotton                    | • Olives               | •*Sweet Potatoes*  |
| Cranberries                 | • Oranges              | Tangelos           |
| • CRP                       | • Papaya               | Tangors            |
| • Cucumbers                 | • Peaches              | • Tobacco          |
| • Fallow                    | • Peanuts              | • Triticale        |
| • Figs                      | • Pears                | Walnuts            |
| • Flax                      | • Peas                 | • Wheat            |
|                             | • Pecans               | * * *              |

\*--Note: Corn includes popcorn and sweet corn, rice includes industrial, sweet, and wild,--\* and sorghum includes grain and forage.

## **394 ACRSI Approved Crops (Continued)**

#### **B** ACRSI Approved Crop Restrictions

The following restrictions apply to crops included in ACRSI transmission files:

- Reporting unit of "acres"
- Planting period of "01"
- Crop Status of "Initial"
- Supplemental Crop Status Planted, Prevented, or Failed.

Crops that do not meet the restrictions in this subparagraph will still be reported in CARS as normal, but will not be transmitted to the ACRSI Clearing House.

## 395 (Withdrawn—Amend. 5)

#### 396 ACRSI Common Data Elements

#### A Overview

In addition to the crop year, the following core common data elements for approved ACRSI crops reported will be electronically shared:

- FSA Core Customer ID
- Tax ID
- Tax ID Type
- Business Name
- Last Name
- First Name
- Middle Name
- Name Suffix
- Administrative State
- Administrative County
- Farm Number
- Tract Number
- CLU (Field) Number
- Subfield (Alpha Character) Number
- State (American National Standards Institute) ANSI Code
- County ANSI Code
- Product (Crop) Code
- Product (Crop) Type
- Product (Crop) Intended Use
- Planted Date
- Irrigation Practice Code
- Organic Practice Code
- Planting Pattern Code
- RMA Cropping Practice Code
- Reported Acreage
- Producer Share Percentage.

#### **396** ACRSI Common Data Elements (Continued)

#### **B** ACRSI Data Sharing Assumptions

In addition to the crop and data element validations and business rules, the following restrictions will apply to shared data:

- one or more of the shareholders reported must have a valid SSN or employee ID number
- for FSA purposes \* \* \*:
  - •\*--one or more shareholders must have a valid Core Customer ID
  - at least one producer in the transmission file must be an operator, owner, or other tenant on an active farm
- crop insurance must be in force for the producer for the AIP to access shared data.--\*
- **Note:** The CARS Event and Transformation Service will filter out reported acreage data that does not comply with all crop and data elements validations, business rules, and restrictions before transmitting the data.

#### C Data Transmission Files

The CARS core common data elements for certified fields/subfields on farms are automatically packaged approximately every 15 minutes into a single transmission file. Multiple farms can be included in a single transmission file. In addition, a single AIP transmission file can contain multiple farms.

Core common data element validations, including business rules validations, are run at the farm level; therefore, partial transmission files may be transmitted to the ACRSI Clearing House. Farms that pass the common validations will be transmitted to the Clearing House. Farms that fail the common validations will be rejected and not transmitted to the Clearing

\*--House. See paragraph 516 for information about the FSA ACRSI Inquiry Service which--\* provides status information for transmission files.

#### 397 ACRSI CARS Updates for RMA

### A Overview

As part of ACRSI, RMA and FSA agreed on common crops and core data elements that would be included in the ACRSI data sharing acreage reports. Because of Agency differences in data collection for acreage reports, each Agency agreed to collect additional information, as necessary, for the ACRSI approved crops.

## **B** CARS Screens Updated for RMA

To meet ACRSI needs, CARS was updated to include the "RMA Cropping Practice" on the CARS Report of Acreage load screen. See Part 3 for CARS Report of Acreage load screens. The RMA cropping practice is applicable to the crop for the specific field or subfield being reported. RMA cropping practices are specifically defined by each crop policy including applicable special provisions.

In addition, CARS has been updated to include the RMA Crop Reconciliation Screen. See paragraph 341 for details about the RMA Crop Reconciliation Screen. This screen allows users to update the ACRSI-approved crop with the applicable RMA variety/type and/or RMA intended use, when necessary. If the variety/type grown by the producer is not available for selection, select the closest available combination.

## C County Office Action

The following RMA cropping practices are available for selection based on the crop being reported.

| RMA Cropping               |                                         |                  |  |
|----------------------------|-----------------------------------------|------------------|--|
| Practice                   | Definition                              | Applicable Crops |  |
| <b>Continuous Cropping</b> | This distinguishes land that is         | • Barley         |  |
|                            | continuously cropped from land that     | Camelina         |  |
|                            | lies fallow (idle) in the prior crop    | • Oats           |  |
|                            | year.                                   | •*Triticale*     |  |
|                            |                                         | • Wheat          |  |
|                            | For Camelina, any nonirrigated          |                  |  |
|                            | production practice that does not       |                  |  |
|                            | qualify as a summer fallow practice.    |                  |  |
| Fall                       | Planted as a fall crop by the           | • Peanuts        |  |
|                            | applicable final fall planting date.    |                  |  |
| Fall-Planted               | A production practice applicable to     | Cabbage          |  |
|                            | acreage that is seeded during the fall. | Sweet Corn       |  |
|                            |                                         | • Potatoes       |  |
|                            | Consult crop policy (including the      |                  |  |
|                            | Special Provisions) for final fall      |                  |  |
|                            | planting date for relevant area.        |                  |  |

## Par. 397

## **397** ACRSI CARS Updates for RMA (Continued)

| RMA Cropping      |                                  |                  |
|-------------------|----------------------------------|------------------|
| Practice          | Definition                       | Applicable Crops |
| Following Another | Cropping practice listed in the  | Buckwheat        |
| Crop              | actuarial documents used to      | • Upland Cotton  |
| -                 | determine the insurability of a  | Grain Sorghum    |
|                   | crop following another crop that | Sovbeans         |
|                   | meets certain conditions         | •*Beans*         |
|                   | specified in the Special         | Dound            |
|                   | Provisions. A crop may be        |                  |
|                   | designated as FAC if it is       |                  |
|                   | planted following a cover crop   |                  |
|                   | that meets the conditions in the |                  |
|                   | Special Provisions but is not    |                  |
|                   | considered double cropping.      |                  |
|                   | Soybeans following wheat can     |                  |
|                   | be either FAC or NFAC            |                  |
|                   | depending upon the stage of      |                  |
|                   | growth the wheat reached.        |                  |
|                   | Ultimately, definitions of       |                  |
|                   | "FAC" and "NFAC" in the          |                  |
|                   | Special Provisions can vary by   |                  |
|                   | region. For example, a Special   |                  |
|                   | Provisions statement including,  |                  |
|                   | "a crop that follows a cover     |                  |
|                   | crop that meets the criteria     |                  |
|                   | outlined in the Insurance        |                  |
|                   | Availability section of this     |                  |
|                   | Special Provisions of Insurance, |                  |
|                   | is considered NFAC", explains    |                  |
|                   | that a crop following a cover    |                  |
|                   | crop is considered NFAC.         |                  |
| Following Another | A planted crop following:        | Upland Cotton    |
| Crop – Skip Row   |                                  |                  |
|                   | • a perennial hay crop that      |                  |
|                   | was harvested in the same        |                  |
|                   | calendar year                    |                  |
|                   |                                  |                  |
|                   | • a crop, other than a cover     |                  |
|                   | crop, that has reached the       |                  |
|                   | headed or budded stage           |                  |
|                   | before termination,              |                  |
|                   | regardless of the percentage     |                  |
|                   | of plants that reached the       |                  |
|                   | headed or budded stage.          |                  |

## Par. 397

# **397** ACRSI CARS Updates for RMA (Continued)

| RMA Cropping<br>Practice | Definition                                                                                                    | Applicable Crops                                                                                                    |
|--------------------------|----------------------------------------------------------------------------------------------------|----------------------------------------------------------------------------------------------------|
| Spring                   | Planted as a spring crop by the applicable final spring planting date.                                           | Peanuts                                                                                                    |
| Natural                  | Drying through use of a drying yard.                                                                             | • Figs                                                                                                    |
| Tray Dried               | Drying through use of trays in a dehydrator.                                                                     | • Figs                                                                                                    |
| Standard Density         | Less than or equal to 100 trees per acre.                                                                        | • Olives                                                                                                    |
|                          | Trees per acre equal to or less than 175. Minimum age (leaf year) is 3.                                          | <ul> <li>Grapefruit</li> <li>Lemons</li> <li>Mandarin/Tangerine</li> <li>Oranges</li> <li>*Tangelos*</li> <li>Tangors</li> </ul> |
| High Density             | Table olives – greater than<br>100 trees per acre, Oil olives – 101<br>to 450 trees per acre.                    | Olives                                                                                                    |
|                          | Trees per acre more than 175.<br>Minimum age (leaf year) is 3.                                                   | <ul> <li>Grapefruit</li> <li>Lemons</li> <li>Mandarin/Tangerine</li> <li>Oranges</li> <li>*Tangelos*</li> <li>Tangors</li> </ul> |
| Super High Density       | Table olives – N/A, Oil olives – greater than 450 trees per acre.                                                | • Olives                                                                                                    |
| Containers               | Not defined.                                                                                                    | <ul> <li>Blueberries</li> <li>*Caneberries*</li> </ul>                                                                           |
| Without Frost Protection | Not contingent upon use of frost protection/control equipment.                                                   | Blueberries                                                                                                    |
| With Frost Protection    | Contingent upon use of frost protection/control equipment.                                                       | <ul><li>Blueberries</li><li>Strawberry</li></ul>                                                                                 |
| Fall Direct Seeded       | Planted as a fall crop using the<br>Direct Seeded practice by the<br>applicable final fall planting date.        | <ul><li>Cabbage</li><li>Peppers</li></ul>                                                                                        |
| Fall Transplanted        | Planted as a fall crop using the<br>Transplanted practice by the<br>applicable final fall planting date.         | <ul><li>Cabbage</li><li>Peppers</li></ul>                                                                                        |
| Spring Direct Seeded     | Planted as a spring crop using the<br>Direct Seeded practice by the<br>applicable final spring planting<br>date. | <ul><li>Cabbage</li><li>Peppers</li></ul>                                                                                        |

| RMA Cropping                      |                                                                                                    |   |                          |
|-----------------------------------|----------------------------------------------------------------------------------------------------|---|--------------------------|
| Practice                          | Definition                                                                                                    |   | Applicable Crops         |
| Spring Transplanted               | Planted as a spring crop using<br>the Transplanted practice by the<br>applicable final spring planting<br>date.  |   | Cabbage<br>Peppers       |
| Winter Direct Seeded              | Planted as a winter crop using<br>the Direct Seeded practice by<br>the applicable final winter<br>planting date. | • | Cabbage<br>Peppers       |
| Winter Transplanted               | Planted as a winter crop using<br>the Transplanted practice by the<br>applicable final winter planting<br>date.  | • | Cabbage<br>Peppers       |
| Early Spring Planted              | Planted as an "Early Season"<br>spring crop by the applicable<br>final planting date.                            | • | Cabbage                  |
| Fall Planted Early<br>Season      | Planted as an "Early Season"<br>fall crop by the applicable final<br>planting date.                              | • | Potatoes                 |
| Fall Planted Mid<br>Season        | Planted as a "Mid Season" fall<br>crop by the applicable final<br>planting date.                                 | • | Potatoes                 |
| Fall Planted Late<br>Season       | Planted as a "Late Season" fall<br>crop by the applicable final<br>planting date.                                | • | Potatoes                 |
| Spring Planted Early<br>Season    | Planted as an "Early Season"<br>spring crop by the applicable<br>final planting date.                            | • | Potatoes                 |
| Spring Planted Late<br>Season     | Planted as a "Late Season"<br>spring crop by the applicable<br>final planting date.                              | • | Potatoes                 |
| Winter Planted Early<br>Season    | Planted as an "Early Season"<br>winter crop by the applicable<br>final planting date.                            | • | Potatoes                 |
| Winter Planted Late<br>Season     | Planted as a "Late Season"<br>winter crop by the applicable<br>final planting date.                              | • | Potatoes                 |
| No Cropping Practice<br>Specified | No production practice is specified.                                                                             | • | All approved ACRSI crops |

| RMA Cropping                                |                                                                                                    |   |                                            |
|---------------------------------------------|----------------------------------------------------------------------------------------------------|---|--------------------------------------------|
| Practice                                    | Definition                                                                                                    |   | Applicable Crops                           |
| Non-Conventional                            | Planted in a 2-step operation in<br>which the seed is first broadcast<br>by any method onto the surface<br>of a seedbed that has been<br>properly prepared for the<br>planting method and production<br>practice and is subsequently<br>incorporated into the soil at the<br>proper depth in a timely<br>manner. Does not follow a<br>standard planting practice for<br>the crop. | • | Soybeans<br>Hybrid Sorghum Seed            |
| Not Following<br>Another Crop – Skip<br>Row | <ul> <li>A planted crop not following:</li> <li>a perennial hay crop that<br/>was harvested in the same<br/>calendar year</li> <li>a crop, other than a cover<br/>crop, that has reached the<br/>headed or budded stage<br/>before termination,<br/>regardless of the percentage<br/>of plants that reached the<br/>headed or budded stage.</li> </ul>                            | • | Upland Cotton                              |
| Not Following<br>Another Crop               | Definitions vary by area,<br>consult crop policy.                                                                                                    | • | Upland Cotton<br>Grain Sorghum<br>Soybeans |
| Skip Row<br>(Exhibit 25)                    | <ul> <li>A planting pattern that:</li> <li>consists of alternating rows<br/>of cotton and fallow land or<br/>land planted to another crop<br/>the previous fall</li> <li>qualifies as a skip-row<br/>planting pattern as defined<br/>by FSA or a successor<br/>agency.</li> </ul>                                                                                                 | • | Upland Cotton<br>Extra Long Staple Cotton  |
| Spring-Planted                              | Planted as a spring crop by the applicable final spring planting date.                                                                                                    | • | Cucumbers<br>Sweet Corn<br>Potatoes        |

| RMA Cropping<br>Practice | Definition                               |    | Applicable Crops      |
|--------------------------|------------------------------------------|----|-----------------------|
| Sprinkler Irrigated      | A method of crop irrigation in           | •  | Rice                  |
| Sprinkler migated        | which the equipment applies              |    | 1                     |
|                          | water through pozzles operated           |    |                       |
|                          | under pressure to form a spray           |    |                       |
|                          | pattern to cover the acreage             |    |                       |
|                          | whereby the planted acreage is           |    |                       |
|                          | intentionally sprayed with water         |    |                       |
|                          | in non-ponding applications              |    |                       |
|                          | throughout the growing season            |    |                       |
| Standard Planting        | In addition to the definition in         | •  | Hybrid Rice Seed      |
| Stanuaru I fanting       | Section 1 of the Resig                   | •  | Hybrid Rice Seed      |
|                          | Drovisions land on which there           |    |                       |
|                          | is uniform placement of an               |    |                       |
|                          | is uniform pracement of an               |    |                       |
|                          | into a proported conduct by 1 of         |    |                       |
|                          | the second distributed by 1 of           |    |                       |
|                          | the accepted methods as listed in        |    |                       |
| чт, 1,° ч                | the Rice Crop Provisions.                | -  | Unibrid Conclume Cood |
| *Interplanting*          | Plantings where the male inbred          | •  | Hybrid Sorghum Seed   |
|                          | line is interplanted between             |    |                       |
|                          | normally spaced rows planted to          |    |                       |
|                          | the inbred female line. In this          |    |                       |
|                          | situation, the hybrid seed yield         |    |                       |
|                          | is adjusted to reflect the level of      |    |                       |
|                          | coverage normally associated             |    |                       |
|                          | with field corn so that the              |    |                       |
|                          | amount of insurance for the              |    |                       |
|                          | 2 planting practices (standard           |    |                       |
|                          | planting and interplanting) is           |    |                       |
|                          | equivalent.                              |    |                       |
| Summer Planted           | Planted as a summer crop by              | ٠  | Cabbage               |
|                          | the applicable final planting            | •  | Potatoes              |
|                          | date.                                    | •* | Strawberry*           |
| C                        |                                          | •  | Cucumbers             |
| Summer Fallow            | A production practice used to            | •  | Barley                |
|                          | anow son moisture levels to              | •  | Camelina              |
|                          | follows for a specified period of        | •  | Canola                |
|                          | time Concult or a light of the second of | •  | Oats                  |
|                          | ume. Consult applicable crop             | •  | Rapeseed              |
|                          | poncy for full details.                  | •* | Triticale*            |
|                          |                                          | •  | Wheat                 |

| RMA Cropping            |                                     |   |                  |
|-------------------------|-------------------------------------|---|------------------|
| Practice                | Definition                          |   | Applicable Crops |
| Water Fallow            | Production practice applicable to   | ٠ | Barley           |
|                         | acreage that is flooded before      | • | Oats             |
|                         | seeding for the same crop year in   | • | Wheat            |
|                         | which the crop is insurable, with   |   |                  |
|                         | no intent of using an irrigated     |   |                  |
|                         | practice as defined in the Basic    |   |                  |
|                         | Provisions.                         |   |                  |
| Winter Planted          | Planted as a winter crop by the     | • | Potatoes         |
|                         | applicable final planting date.     | ٠ | Cabbage          |
|                         |                                     | • | Sweet Corn       |
|                         |                                     | • | Strawberry       |
| Mechanical Harvest –    | Vineyards with mechanically         | • | Raisins          |
| Continuous Tray         | harvested raisins in east-west laid |   |                  |
|                         | down on a continuous tray by        |   |                  |
|                         | September 25.                       |   |                  |
| Hand Harvest – All      | Vineyards with hand-harvested       | • | Raisins          |
| Type Trays              | raisins in north-south rows laid by |   |                  |
|                         | September 8: vineyards with hand-   |   |                  |
|                         | harvested raisins in east-west rows |   |                  |
|                         | laid by September 20.               |   |                  |
| Late Harvest Period     | Late harvest is the period between  | • | Banana           |
|                         | February 1 and May 31 of the        |   |                  |
|                         | following year.                     |   |                  |
| Mid Harvest Period      | Mid harvest is the period between   | ٠ | Banana           |
|                         | October 1 to January 31.            |   |                  |
| Early Harvest Period    | Early harvest is the period between | ٠ | Banana           |
|                         | June 1 and September 30.            |   |                  |
| All Year Harvest Period | The beginning period June 1         | ٠ | Banana           |
|                         | through May 31 of the following     |   |                  |
|                         | calendar year. The crop year will   |   |                  |
|                         | be designated by the calendar year  |   |                  |
|                         | that the period begins.             |   |                  |
| Winter Planted With     | Planted as a winter crop and        | ٠ | Strawberry       |
| Frost Protection        | contingent upon use of frost        |   |                  |
|                         | protection/control equipment.       |   |                  |
| *Intertilling Between   | Crop is planted in rows wide        | ٠ | Beans            |
| Rows                    | enough to intertill between rows    |   |                  |
|                         | with a row cultivator.              |   |                  |
| In-Ground               | Containing the minimum number       | ٠ | Caneberries*     |
|                         | of boxes (of roots) per acre        |   |                  |
|                         | specified on the Special            |   |                  |
|                         | Provisions.                         |   |                  |

#### C County Office Action (Continued)

**Note:** The drop-down will not be limited to those options available for the selected crop. All RMA cropping practices will be displayed, regardless of the crop being reported. County Office users should ensure that a proper option is selected for the crop being reported.

When selecting the RMA cropping practice, County Office users will inform producer and/or policyholders that:

- if unsure which RMA cropping practice applies to the crop and field and/or subfield being reported, then the crop insurance agent should be consulted
- leaving the default value of "No Cropping Practice Specified" has no negative effect for current farm programs
- the correct cropping practice must be validated on their crop insurance acreage report before certifying.

398-458 (Reserved)

•

#### 459 CARS ACRSI Work List

#### A Overview

The CARS ACRSI Work List stores individual farm core common acreage reporting data filed through an AIP. County Office users must take action to resolve data validation issues before accessing the CARS acreage report for the farm.

Exact duplicate AIP data is removed by the automated system. In addition, the automated system will remove any AIP data that has corresponding certified data in the CARS database. The system will compare the state, county, farm, tract, and field number contained in the AIP transmission file to CARS data and if the state, county, farm, tract, and field have an existing certified line item in CARS, the AIP data will not be placed on the ACRSI Work List for processing.

\*--Note: The system will ignore the subfield letter when making the review. If there is any certified line with field 1 regardless if there is a subfield designation or not and the AIP sends in field 1 regardless if a subfield is included, it will not be added to the worklist. This is to eliminate the need for county offices to review duplicate entries as result of FSA using subfields A, B, C and the AIP using subfields X, Y, Z.--\*

This part provides procedure for accessing the CARS ACRSI Work List, locating the farm/tract/field status message(s), and instructions for correcting or deleting shared data before importing to CARS.

#### **B** CARS ACRSI Work List

The following is an example for accessing the ACRSI Work List from the Acreage Report Search Screen.

|                                                                            | Acre          | age Report Search                      |  |  |  |  |
|----------------------------------------------------------------------------|---------------|----------------------------------------|--|--|--|--|
| Year: 2016                                                                 | State:        | County:                                |  |  |  |  |
| Please ente                                                                | r a farm nu   | mber or search for a producer in SCIMS |  |  |  |  |
| <ul> <li>Producer</li> <li>Farm Number</li> <li>ACRSI Work List</li> </ul> |               |                                        |  |  |  |  |
| Submit Cancel                                                              |               |                                        |  |  |  |  |
|                                                                            |               |                                        |  |  |  |  |
|                                                                            | CARS102 - Las | st Modified: 02/17/2016 12:52:42 PM    |  |  |  |  |

**Note:** If the farm selected on the Acreage Report Search Screen has data on the ACRSI Work List, this message will appear; "The selected farm has ACRSI data that must be imported prior to proceeding. Select "ACRSI Work List" and import the data into CARS".

#### 459 CARS ACRSI Work List (Continued)

#### **B** CARS ACRSI Work List (Continued)

This is an example of the Acreage Report Search Screen with the message; "The selected farm has ACRSI data that must be imported prior to proceeding. Select "ACRSI Work List" and import the data into CARS".

| Acreage Report Search                                                                 |                                                                                   |  |  |  |
|---------------------------------------------------------------------------------------|-----------------------------------------------------------------------------------|--|--|--|
| Year: 2016 State:                                                                     | County:                                                                           |  |  |  |
| • The selected farm has AC<br>proceeding. Please selectinto CARS.                     | CRSI data that must be imported before<br>t "ACRSI Work List" and import the data |  |  |  |
| Please enter a farm number o<br>• Producer<br>• Farm Number 2132<br>• ACRSI Work List | r search for a producer in SCIMS                                                  |  |  |  |
| Subm                                                                                  | it Cancel                                                                         |  |  |  |
|                                                                                       |                                                                                   |  |  |  |
| CARS102 - Last Modified                                                               | : 02/17/2016 12:52:42 PM                                                          |  |  |  |

#### C County Office Action

Select the button next to "ACRSI Worklist" and CLICK "Submit".

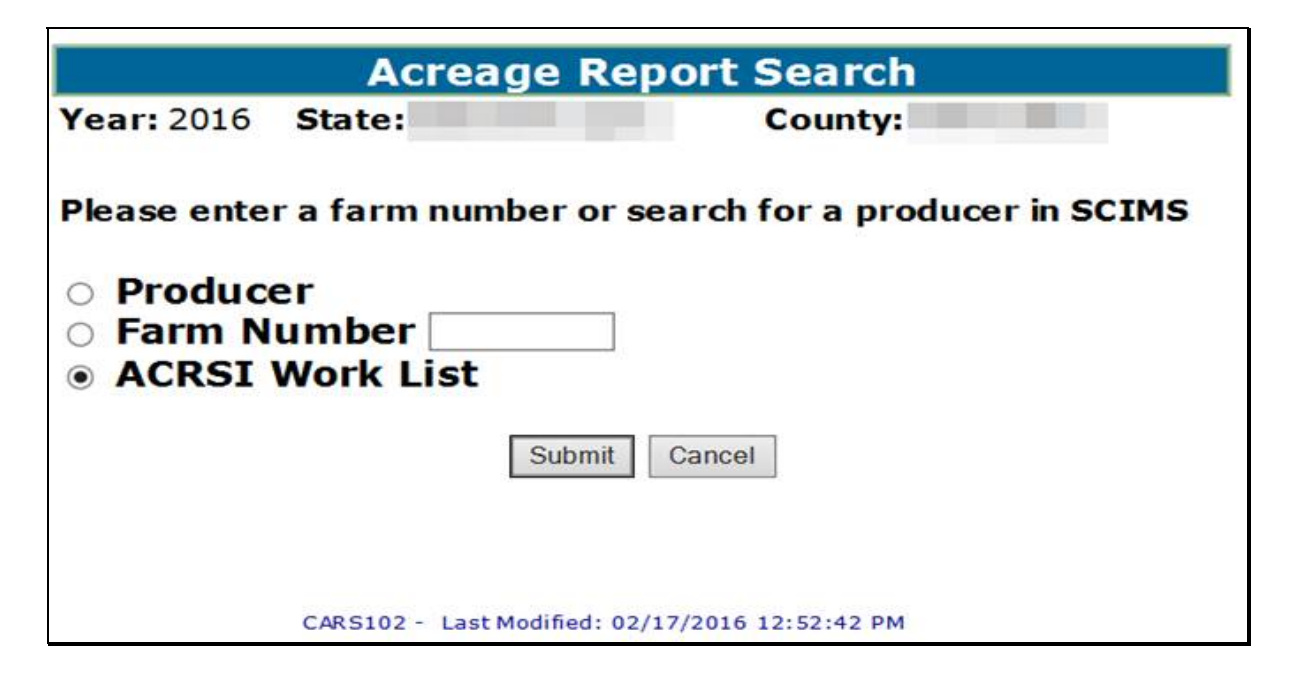

**Page 4-32** 

## 460 Reviewing CARS ACRSI Work List

#### A Overview

The ACRSI Work List contains the list of farms with acreage reporting data submitted through the AIP. ACRSI Work List farms must be imported to CARS or deleted before the acreage report for the farm can be edited or certified.

#### **B** ACRSI Work List Screen

The following is an example of the ACRSI Work List Screen. The ACRSI Work List Screen will be displayed with the following information:

- Farm Number
- Import Status
- Submission ID (Transmission ID)
- Submission Date.

| ACF<br>Year: 2016 State: |      |               | RSI Work List<br>County: |                     |  |
|--------------------------|------|---------------|--------------------------|---------------------|--|
| Ģ                        | arm  | Import Status | Submission ID            | Submission Date     |  |
| 0                        | 738  | Not Processed | 11118                    | 03/14/2016          |  |
|                          | Impo | rt Data       | Delete                   | Back<br>Back to Tor |  |

#### 460 Reviewing CARS ACRSI Work List (Continued)

#### C County Office Action

\*--To select a farm to review, CLICK the radio button in front of the desired farm. The --\* County Office user has the following options once the desired farm is selected:

- Review ACRSI Fields
- Delete
- Back.

Users should CLICK "Review ACRSI Fields" to access the ACRSI Staging Data for the selected farm. The ACRSI Staging Data includes tract, field and crop information, in addition to the status message.

Clicking "Delete" will delete the acreage reporting data received by the AIP channel for the \*--selected farm without reviewing the data on ACRSI Staging Data screen. Users should--\* only select "Delete" when a fully certified FSA-578 already exists for the selected farm.

**Note:** If no farm is selected prior to clicking either "Review ACRSI Fields" or "Delete" the system will notify the user that a farm must be selected.

|            | ACRSI Work List |                      |                           |                      |
|------------|-----------------|----------------------|---------------------------|----------------------|
| Year       | r: 2017         | State:               | Cou                       | inty:                |
|            | 2.              | Please select a farn | n number.                 |                      |
|            | Farm            | Import Status        | Submission ID             | Submission Date      |
|            | 5838            | Not Processed        |                           | 09/30/2016           |
| $\bigcirc$ | 6900            | Not Processed        |                           | 09/28/2016           |
| $\odot$    | 7195            | Not Processed        |                           | 10/03/2016           |
| $\bigcirc$ | 7514            | Not Processed        |                           | 09/30/2016           |
| $\odot$    | 7611            | Not Processed        |                           | 10/03/2016           |
|            | Review A        | CRSI Fields          | Delete                    | Back<br>Back to Top^ |
|            |                 | CARS132 - Last Modi  | fied: 11/16/2015 08:20:05 | AM                   |

#### 461 Reviewing ACRSI Staging Data

#### A Overview

The ACRSI Staging Data Screen provides an overview of each field that passed the Clearing House validations and may have failed 1 or more CARS validations, along with the error message(s) associated with the failed validation(s).

#### **B** ACRSI Staging Data Screen

The following is an example of the ACRSI Staging Data Screen. The ACRSI Staging Data Screen will contain the following information:

- Submission ID
- Tract Number
- Field Number
- Crop/Commodity
- Variety/Type
- Intended Use
- Irrigation Practice
- Reported Quantity
- Crop Status
- Error Message.

| ear: 20                  | 16 <b>S</b>     | tate: |      |     |      | 0            | Coun  | ty:                                                                     |
|--------------------------|-----------------|-------|------|-----|------|--------------|-------|-------------------------------------------------------------------------|
| Farm In                  | forma           | tion  |      |     |      |              |       | -                                                                       |
| Farm Numb<br>Operator Na | er: 3474<br>me: |       |      |     |      | Total Rpt    | Cropl | and: 0.44 of 368.98                                                     |
| Tract<br>Num N           | Field<br>lumbe  | Crop/ | Var/ | Int | Irr  | Rpt<br>Oty S | Cro   | P Error                                                                 |
| <u>;</u> 1241            | 1               | CORN  | BLU  | GR  | I    | 128.20       | I     | Share value threshold<br>must be 100% : 50.0,<br><u>ACRSI Duplicate</u> |
|                          | Edit            |       |      | De  | lete |              |       | Return To Work List                                                     |
| -                        |                 |       |      |     |      |              |       | Back to Top                                                             |

#### C County Office Action

To review the details for a specific field, CLICK the radio button by the applicable tract and CLICK Edit. The user will be taken to the standard CARS Report of Acreage load screen.

\*--Data submitted via the AIP channel will be viewable for the selected field and the crop--\* information will be available for editing.

County Office users should review any FSA-578's on file for the applicable farm to assist with determining if the reported information should be imported or deleted. Review all reported information with the applicable producer prior to making the decision to delete information submitted via an AIP channel.

## A Overview

The ACRSI Staging Data Screen provides an overview of each field/subfield included in the transmission file for the farm selected and associated errors, if applicable.

If the message "No errors detected" is displayed, the data has passed the basic CARS validations. All other messages would indicate that data failed one or more of the basic CARS validations. County Offices should review the data submitted by the AIP's with the producer before importing to CARS.

## **B** Examples of "No Errors Detected"

Data may pass the basic CARS validations and still require processing before importing to CARS. Processing includes reviewing the data submitted or resubmitted by the AIP with the producer and updating or deleting, as necessary.

Examples of data that passes CARS validations but may need to be deleted or updated include, but are not limited to, the following.

- Crop type may be incorrect. Some AIP software does not allow the crop insurance agent to select the type of wheat when submitting a report and the type may default to an incorrect type.
- Shares may be incorrect. The crop insurance policy may be sold with an operator receiving 100 percent share, while the actual crop is shared with the operator receiving 50 percent and the owner receiving 50 percent.
- Reported acreage may exceed the CLU acreage. The producer reports using precision agriculture equipment and the calculated acreage for the field being reported exceeds the boundaries of the CLU.

#### 462 ACRSI Work List Error Messages (Continued)

#### **C** Examples of Other Error Messages

Examples of data that fails CARS validations and must be deleted or updated include, but are not limited, to the following:

- The difference between reported and total farmland is out of tolerance. The crop insurance agent may have reported at the insurance unit level rather than the field/subfield level, resulting in the reported acreage exceeding the farmland on the farm.
- The initial status "I" can only be reported once for field number X. The AIP may have reported subfields without including the subfield alpha-character. Crop Insurance acreage reports do not require subfields be designated.
- Field number is invalid. Field number must exist in Farm Records. The AIP may have used an old map when completing the acreage report.
- Invalid producer was assigned shares. The insured producer may not be in FSA's records using the same name and/or identification number.
- ACRSI Comparison. The AIP may have submitted the same report multiple times with minor changes made between reports.
- CARS Comparison. The AIP may have resubmitted the acreage report initiated by FSA with minor changes.

When potential ACRSI duplicates or potential CARS duplicates exist, the user must resolve the duplicate before importing data to CARS. The user is provided a hyperlink to the Comparison Screen which allows the user to view the potential duplicate data side-by-side and select a record for deletion.

#### 463 ACRSI Duplicate Comparison Screen

#### A Overview

When data is processed by the ACRSI Pilot Service it is compared to existing data in the ACRSI Work List and CARS to determine whether a report has previously been filed for the farm, tract, and field/subfield. If the data is an exact duplicate, it is deleted and not added to the staging table. If the data is not an exact duplicate, it is added to the staging table and available for process.

The ACRSI staging table error message will indicate that an ACRSI Duplicate exists when data is already present on the staging table for the farm, tract, and field/subfield submitted. The error message will indicate that a CARS Duplicate exists when uncertified data is already present in the CARS database for the farm, tract, and field/subfield submitted.

| Tract Field     | Crop/ Var/ | Int | Irr | Rpt    | Crop   | Error                                                                               |
|-----------------|------------|-----|-----|--------|--------|-------------------------------------------------------------------------------------|
| Num Numbe       | rComm Type | Use | Prc | Qty    | Status |                                                                                     |
| <u>0</u> 9759 9 | SOYBN COM  | GR  | N   | 411.70 | I      | Share value threshold<br>must be 100% : 50.0,<br>CARS Duplicate, ACRSI<br>Duplicate |

There are two possible duplicate Comparison Screens.

- ACRSI Comparison allows the user to view AIP data submissions for the selected field/subfield side-by-side before deleting the incorrect field/subfield.
- CARS Comparison allows the user to view AIP data submissions side-by-side with existing uncertified CARS data for the selected field/subfield before deleting the incorrect field/subfield.--\*

## 463 ACRSI Duplicate Comparison Screen (Continued)

# **B** Comparison Screen

The following is an example of the ACRSI Duplicate Comparison Screen.

|                                                         | ACRSI D                                              | uplicate                                 |                                                             |  |
|---------------------------------------------------------|------------------------------------------------------|------------------------------------------|-------------------------------------------------------------|--|
| Year: 2017 State:                                       |                                                      | Cot                                      | unty:                                                       |  |
| Farm Information                                        |                                                      |                                          |                                                             |  |
| Farm Number: 3551                                       |                                                      | Total Rpt Cr                             | opland: 0.00 of 39.91                                       |  |
| Operator Name:                                          |                                                      |                                          |                                                             |  |
| Tract Information                                       |                                                      |                                          |                                                             |  |
| Tract Number:                                           |                                                      | Tract Rpt Cr                             | ropland: of 39.91                                           |  |
| Please review the below dat<br>ACRSI data and other ACR | ta that has been fla<br>SI data and select<br>O ACRS | agged as dupl<br>a record to d<br>I Data | licate between the selected<br>elete.<br>• Other ACRSI Data |  |
|                                                         | Submission 1                                         | D: 708005                                | Submission ID: 709005                                       |  |
| Field Number                                            | 1                                                    |                                          | Ŧ                                                           |  |
| Reported Quantity                                       | 4.00                                                 |                                          | 2.00                                                        |  |
| Crop/Commodity                                          | CORN                                                 |                                          | CORN                                                        |  |
| Variety/Type                                            | AMY                                                  |                                          | AMY                                                         |  |
| Intended Use                                            | PR                                                   |                                          | PR                                                          |  |
| Irrigation Practice                                     | I                                                    |                                          | I                                                           |  |
| Crop Status                                             | I                                                    |                                          | I                                                           |  |
| Supplemental Status                                     | P                                                    |                                          | P                                                           |  |
| Concurrent Planting                                     |                                                      |                                          |                                                             |  |
| Planting Period                                         | 01                                                   |                                          | 01                                                          |  |
| Planting Date                                           | 10/02/2015                                           |                                          | 10/02/2015                                                  |  |
| Actual Use                                              |                                                      |                                          |                                                             |  |
| Planting Pattern                                        |                                                      |                                          |                                                             |  |
| Organic Status                                          | Conventional                                         | 63                                       | Conventional                                                |  |
| Cropland Status                                         | Yes                                                  |                                          | Yes                                                         |  |
| Reporting Unit                                          | Acres                                                |                                          | Acres                                                       |  |
| Land Use                                                | None                                                 |                                          | None                                                        |  |
| End Year (YYYY)                                         |                                                      |                                          |                                                             |  |
| Native Sod Conversion                                   | false                                                |                                          | false                                                       |  |
| Official/Measured                                       |                                                      |                                          |                                                             |  |
| Field ID                                                |                                                      |                                          |                                                             |  |
| RMA Cropping Practice                                   | Non-Conventio                                        | nal                                      | Non-Conventional                                            |  |
|                                                         | Producer                                             | Shares                                   |                                                             |  |
|                                                         | 100.0                                                |                                          | 100.0                                                       |  |
| C                                                       | )elete                                               | Review                                   | v Fields                                                    |  |

--\*

#### 463 ACRSI Duplicate Comparison Screen (Continued)

#### **B** Comparison Screen (continued)

The system will return the user to the ACRSI Staging Data for the tract if additional fields must be processed for the tract. The system will return the user to the Worklist Screen and a message will be displayed indicating the deletion was successful if all fields have been processed.

#### C County Office Action

Review the details for the duplicate data and select the radio button for the incorrect data and click "Delete" to remove. The user will be returned to the ACRSI Staging Table Screen if there is additional data to be processed or errors to be resolved for the farm/tract. If there is no additional data to process or correct, the user will be returned to the ACRSI Work List Screen.

The user may return to the ACRSI Staging Table without deleting duplicate data by clicking the "Review Fields" button.

#### 464 ACRSI Data Import Screen

#### A Overview

The ACRSI Data Import load screen will be completed with all validated crop data for the selected farm, tract, and field. In addition, the RMA crop/commodity, variety/type, and intended use will be displayed and the RMA Cropping Practice will be provided, when applicable.

#### **B** ACRSI Data Import Load Screen

The following is an example of the ACRSI Data Import load screen that will be displayed with valid data submitted by the AIP channel.

| Year: 2016 Sta                             | ate: Illinois (17) | Cour                     | nty: Christian       | (021)           |            |                |         |         |
|--------------------------------------------|--------------------|--------------------------|----------------------|-----------------|------------|----------------|---------|---------|
| Farm Informati                             | on                 |                          |                      |                 |            |                |         |         |
| Farm Number                                |                    | Total Rpt Crop           | kand: 0.44 of 368.98 |                 |            |                |         |         |
| Operator Name:                             |                    |                          |                      |                 |            |                |         |         |
| Tract Informati                            | ion                |                          |                      |                 |            |                |         |         |
| Tract Number:                              |                    | Tract Rpt Crop           | land: 0.00 of 128.22 |                 |            |                |         |         |
| Tract Owner(s)                             |                    |                          |                      |                 |            |                |         |         |
| Please enter the cr<br>Denotes required in | op information.    |                          |                      |                 |            |                |         |         |
| *Field Number                              | μ                  | Native Sod<br>Conversion |                      |                 |            |                |         |         |
| Subfield                                   |                    |                          |                      |                 |            |                |         |         |
| *Reported<br>Quantity                      | 128.20             | Official/<br>Measured    | None                 | ~               |            |                |         |         |
| Planting Date<br>(MM/DD/YYYY)              | 11/12/2015         | End Year<br>(YYYY)       | [                    |                 |            |                |         |         |
| Predominant Number                         | Select             |                          |                      | ~               |            |                |         |         |
| *Crop/Commodity                            | CORN               |                          |                      | ~               |            |                |         |         |
| *Variety/Type                              | BLUE               |                          |                      | ~               |            |                |         |         |
| "Intended Use                              | Grain              | ~                        |                      | -               |            |                |         |         |
| RMA<br>Crop/Commodity                      | Corn, Field        |                          | *Cropland            | ¥ ¥             |            | Reporting Unit | Acres   |         |
| RMA Variety/Type                           | Flour, Blue        |                          | *Crop Status         |                 | 0          | Land Use       | None    |         |
| RMA Intended Use                           | Grain              |                          | *Supplemental        | 10000           |            | Planting       | 01      | ~       |
| Actual Use                                 | None               | ~                        | Status               | Phanted         | ~          | Period         | -       |         |
| <ul> <li>Irrigation Practice</li> </ul>    | Inigated           | ~                        | *Concurrent          | None            | ~          | Field ID       | L       |         |
| Organic     Status                         | Conventional       | ~                        | * RMA                |                 |            |                |         |         |
| *Planting<br>Pattern                       | Solid              | ~                        | Cropping<br>Practice | No Cropping Pra | ctice 1 🗸  |                |         |         |
|                                            |                    |                          | List of Tra          | ct Produce      | ers<br>Rol | e RM           | A Unit  | Share % |
|                                            |                    |                          | NAP Unit             | Override N/     | AP Unit    | Tot            |         | 30.00   |
|                                            |                    |                          | Subr                 | nit             | Review     | Fields         | Add Pro | ducers  |
|                                            |                    |                          |                      |                 |            |                |         |         |

#### C County Office Action

Complete loading crop acreage information for the selected farm, tract, and field/subfield according to paragraph 162. All crop data elements denoted as required on the CARS Report of Acreage load screen must be completed before clicking submit to finalize importing the acreage data submitted by an AIP channel.

#### 465 ACRSI Farm Bulk Delete Screen

#### A Overview

ACRSI acreage reports submitted by the AIP channel can be deleted instead of imported when necessary. The farm delete option is available on the ACRSI Work List Screen. County Office users should review the ACRSI Staging Data before determining to delete farm acreage reports submitted by the AIP reporting channel.

#### **B** ACRSI Work List Farm Bulk Delete Screen

The following is an example of the Bulk Delete ACRSI Farms Screen.

|     |         | Bulk De           | elete Acrsi Fa            | rms             |
|-----|---------|-------------------|---------------------------|-----------------|
| Yea | r: 2016 | State:            | Cou                       | nty:            |
|     | Farm    | Import Status     | Submission ID             | Submission Date |
| ✓   | 2132    | In Process        | 6064                      | 11/09/2015      |
| ✓   | 2132    | In Process        | 6067                      | 11/09/2015      |
| ✓   | 2132    | Not Processed     | 6070                      | 11/09/2015      |
| ✓   | 2132    | Not Processed     | 6071                      | 11/09/2015      |
| ✓   | 2132    | Not Processed     | 6072                      | 11/09/2015      |
|     | 2132    | In Process        | 6075                      | 11/09/2015      |
|     |         |                   |                           |                 |
|     |         | Delete            | Canc                      | el              |
|     |         |                   |                           | Back to Top^    |
|     |         | CARS141 - Last Mo | dified: 1/21/2016 2:13:45 | 5 PM            |

#### C County Office Action

\*--On the ACRSI Worklist Screen, click to select one farm, then CLICK "Delete", the ACRSI Farm Bulk Delete Screen will be displayed.--\*

Users may select 1 or more farms from the ACRSI Farm Bulk Delete Screen. CLICK "Delete" to delete acreage reports submitted by the AIP channel for the selected farm(s).

CLICK "OK" to the popup question "Are you sure you want to delete the Acreage Report(s) from the Work List"? The user will be returned to the ACRSI Work List Screen and message "The Staging Acreage Report(s) have been successfully deleted", will be displayed.

#### 466 ACRSI Field Bulk Delete Screen

#### A Overview

ACRSI field data submitted via the AIP channel can be deleted instead of imported when necessary. The field delete option is available on the ACRSI Staging Data screen. County Office Users should review the ACRSI Staging Data before determining to delete field level crop report data submitted via the AIP reporting channel.

## **B** ACRSI Staging Data Field Bulk Delete Screen

The following is an example of the ACRSI Field Bulk Delete Screen.

|            | Bulk Delete Acrsi Fields |                           |               |                   |             |             |               |                |
|------------|--------------------------|---------------------------|---------------|-------------------|-------------|-------------|---------------|----------------|
| Yea        | ar: 201                  | 6 State                   | e:            |                   | C           | ounty:      |               |                |
| Far<br>Ope | m Numbe<br>erator Nar    | formatio<br>r: 2132<br>ne | n             |                   | Total Rpt   | Cropland: 0 | 0.00 of 79.93 |                |
|            | Tract<br>Num             | Field<br>Number           | Crop/<br>Comm | Var/<br>Type      | Int<br>Use  | Irr<br>Prc  | Rpt<br>Qty    | Crop<br>Status |
| ✓          | 5507                     | 10A                       | CORN          | WHE               | GR          | N           | 2.03          | I              |
| ✓          | 5507                     | 10B                       | GRASS         | NAG               | SO          | Ν           | 0.07          | I              |
| ✓          | 5507                     | 12                        | GRASS         | NAG               | SO          | N           | 2.70          | I              |
| ✓          | 5507                     | 15                        | GRASS         | NAG               | SO          | N           | 0.40          | I              |
| ✓          | 5507                     | 16A                       | GRASS         | NAG               | SO          | Ν           | 3.06          | I              |
| ✓          | 5507                     | 16B                       | CORN          | YEL               | GR          | Ν           | 0.08          | Ι              |
| ✓          | 5507                     | 16C                       | CORN          | YEL               | GR          | Ν           | 0.05          | I              |
|            |                          |                           |               |                   |             |             |               |                |
|            |                          |                           | Delete        |                   | С           | ancel       |               |                |
|            |                          | CARGE                     | 26            | - d:6: - d - + /0 | 1/2016 10-1 | EE.00 AM    | <u>B</u> ;    | ack to lop^    |

#### 466 ACRSI Field Bulk Delete Screen (Continued)

#### C County Office Action

\*-- On the ACRSI Staging Table Screen, click to select one field, then CLICK "Delete", the ACRSI Field Bulk Delete Screen will be displayed.--\*

Users may select 1 or more fields from the ACRSI Field Bulk Delete Screen. CLICK "Delete" to delete field level crop report data submitted by the AIP channel for the selected farm.

CLICK "OK" to the popup question "Are you sure you want to delete the selected Crop(s)?" The user will be returned to the Acreage Report screen and message, "The Staging Acreage Report(s) have been successfully deleted", will be displayed.

467-515 (Reserved)

#### 516 ACRSI Inquiry Service

#### A Overview

The ACRSI Inquiry Service is provided to National, State and County Offices, along with the ACRSI Help Desk and used to assist users in determining why acreage reporting data that was shared is not available to FSA or the applicable AIP.

This part provides procedure for accessing the FSA ACRSI Inquiry Service web application. The ACRSI Inquiry Service allows users to determine where a transmission file is in the data sharing process and provides messaging about the transmission file status.

#### **B** Accessing FSA ACRSI Inquiry

National, State, and County Office employees can enter the ACRSI Inquiry application at **https://intranet-apps.fsa.usda.gov/usda\_scc\_gateway/acrsi-error-console**/. The USDA eAuthentication Login Screen will be displayed.

On the USDA Login Screen, CLICK "Login with LincPass (PIV)" or enter user ID and password and CLICK "Login". After the user successfully completes the eAuthentication login, the FSA ACRSI Inquiry Screen will be displayed.

## 516 ACRSI Inquiry Service (Continued)

## \*--C FSA ACRSI Inquiry Search Screen

The following is an example of the FSA ACRSI Inquiry Search Screen.

|                                                                                                 | 🛎 An official website of the Unit                                | ed States Government                                                                                   |                          |
|-------------------------------------------------------------------------------------------------|------------------------------------------------------------------|----------------------------------------------------------------------------------------------------|--------------------------|
| USDA United States Department                                                                   | of Agriculture                                                   |                                                                                                    | Sign off                 |
| Farm Service Agency                                                                             |                                                                  |                                                                                                    |                          |
| FSA ACRSI Inquiry                                                                               |                                                                  |                                                                                                    |                          |
| Search by: Transmission Farm Summary                                                            | Worklist Reports                                                 |                                                                                                    |                          |
|                                                                                                 |                                                                  |                                                                                                    |                          |
| Program Year                                                                                    |                                                                  | 1                                                                                                    |                          |
| All Program Year                                                                                | ~                                                                |                                                                                                    |                          |
| Transmission Number                                                                             |                                                                  |                                                                                                    |                          |
|                                                                                                 |                                                                  | ]                                                                                                    |                          |
| Chabus                                                                                          |                                                                  |                                                                                                    |                          |
| Status                                                                                          |                                                                  | 1                                                                                                    |                          |
| All Statuses                                                                                    | ~                                                                |                                                                                                    |                          |
| Search Reset                                                                                    |                                                                  |                                                                                                    |                          |
| Nearth React                                                                                    |                                                                  |                                                                                                    |                          |
|                                                                                                 |                                                                  |                                                                                                    |                          |
| About this tool                                                                                 |                                                                  |                                                                                                    |                          |
| FSA ACRSI Inquiry allows users to determine                                                     | where the transmission file is                                   | in the data sharing process. Search eithe                                                              | r by <b>Transmission</b> |
| Number or a combination of FSA Administra                                                       | tive State-County-Farm. Sea                                      | rch results will include the status of the tr                                                          | ansmission, the step of  |
| the process by date and time, along with any                                                    | recessary error messaging.                                       |                                                                                                    |                          |
| FSA ACRSI Inquiry also allows users to obtain<br>results will include counts of transmissions r | n a summary of transmission b<br>received by ESA as well as cour | y <b>States</b> or by <b>Counties</b> for a specified da<br>ats of transmissions sent from ESA by stat | ate range. Summary       |
| tool also allows users to obtain the details of                                                 | f all transmission sent from an                                  | d received by FSA for a county within a se                                                             | lected data range.       |
| Detailed results will include transmission id,                                                  | state, county, farm numbers,                                     | status of transmission, date and time of t                                                             | ransmission as well as   |
| any associated error messaging.                                                                 |                                                                  |                                                                                                    |                          |
| In addition, users are able to obtain multiple                                                  | weekly worklist reports regar                                    | ding transmissions received by farm, acti                                                              | ve ACRSI Worklist        |
| details, fields imported to CARS, fields delete                                                 | ed by the user, duplicate fields                                 | deleted by the system, and transmission                                                                | s originating with an    |
| AIP. Report data is only obtained from the CA                                                   | ARS Worklist. Users can view w<br>a Microsoft Excel              | orklist report results onscreen, print .pdf                                                            | versions, and export     |
|                                                                                                 | Finerosoft Exect.                                                |                                                                                                    |                          |
| Data sharing process flow steps                                                                 |                                                                  |                                                                                                    |                          |
| LAKS Update Process                                                                             | AIP Upload Process                                               |                                                                                                    |                          |
| Service                                                                                         | 2 PMA ACPSI Common Vo                                            | idation Service                                                                                        |                          |
| 2. RMA Intake Service                                                                           | 3 RMA Clearing House                                             |                                                                                                    |                          |
| 3. RMA ACRSI Common Validation Service                                                          | 4 ESA ACRSI Dilot Service                                        |                                                                                                    |                          |
| 4. RMA Clearing House                                                                           | a. ACRSI Worklist                                                |                                                                                                    |                          |
| ******                                                                                          | b. Imported to CARS                                              |                                                                                                    |                          |
|                                                                                                 | S. Imported to Gillo                                             |                                                                                                    |                          |
| Return to top                                                                                   |                                                                  |                                                                                                    |                          |
|                                                                                                 |                                                                  |                                                                                                    |                          |

## 516 ACRSI Inquiry Service (Continued)

## **D** ACRSI Inquiry Search Options

The following table provides the list of search and report options available on the FSA \*--ACRSI Inquiry Search Screen.

| Search Option   | Action                                      | Result                                                                                                    |
|-----------------|---------------------------------------------|----------------------------------------------------------------------------------------------------|
| Transmission ID | • Select the program year.                  | Program year defaults to "All Program<br>Year". Select the desired program year                                                                                     |
|                 | • Enter the clearing house transmission ID. | from the drop-down list.                                                                                                    |
|                 |                                             | All farm files included in the                                                                                                    |
|                 | • Select the transmission file status.      | transmission will be displayed in a table below the search selection.                                                                                               |
|                 | • CLICK "Search".                           | Status defaults to "All Statuses". Select<br>the status from the drop-down list. The<br>available options are "Complete",<br>"Failure", "Processing", or "Skipped". |
| Farm            | • Select the program year.                  | Program year defaults to "All Program<br>Year". Select the desired program year                                                                                     |
|                 | • Select the applicable                     | from the drop-down list.                                                                                                    |
|                 | administrative State.                       | All transmissions associated with the                                                                                                    |
|                 | • Select the administrative county.         | selected farm will be displayed in a table below the search selection.                                                                                              |
|                 | • Enter the farm number.                    | Status defaults to "All Statusos" Salact                                                                                                    |
|                 | • Select the file status.                   | the status from the drop-down list. The available options are "Complete",                                                                                           |
|                 | CLICK "Search".                             | "Failure", "Processing", or "Skipped".                                                                                                    |
| Summary         | • Enter a start date.                       | A total count of State and county<br>transmissions files sent by FSA and                                                                                            |
|                 | • Enter an end date (not more than          | received from AIP's during the entered                                                                                                    |
|                 | date).                                      | below the search selection.                                                                                                    |
|                 | • Enter a State (optional).                 | Status defaults to "All Statuses". Select the status from the drop-down list. The                                                                                   |
|                 | • Enter a county (optional).                | available options are "Complete",<br>"Failure", "Processing", or "Skipped".                                                                                         |
|                 | • Select the file status.                   |                                                                                                    |
|                 | • CLICK "Search".                           |                                                                                                    |

--\*

## Par. 516

## 516 ACRSI Inquiry Service (Continued)

| Search Option    | Action                                                                   | Result                                                                                                    |
|------------------|--------------------------------------------------------------------------|----------------------------------------------------------------------------------------------------|
| Worklist Reports | • Select a worklist report from the drop-down list.                      | Depending upon the worklist report<br>selected, a summary county or detailed<br>list of results will be displayed. See |
|                  | • Enter a start date.                                                    | paragraph 522 for the available reports selection options.                                                             |
|                  | • Enter an end date (not more than 7 calendar days from the start date). |                                                                                                    |
|                  | • Enter a State (optional).                                              |                                                                                                    |
|                  | • Enter a county (optional).                                             |                                                                                                    |
|                  | CLICK "View Worklist<br>Report".                                         |                                                                                                    |

## **D** ACRSI Inquiry Search Options (Continued)

517, 518 (Withdrawn--Amend. 5)

#### 519 ACRSI Inquiry Search – Transmission

#### A Overview

The Transmission Search allows the user to enter a transmission number to determine the farms included in the transmission file.

#### \*--B FSA ACRSI Inquiry Transmission Search Screen

The following is an example of the FSA ACRSI Inquiry Transmission Search Screen.

|                       | An official website of the United States Government                                                                                                    |                 |
|-----------------------|----------------------------------------------------------------------------------------------------|-----------------|
| USDA                  | United States Department of Agriculture<br>Farm Service Agency                                                                                                    | <u>Sign off</u> |
| FSA A                 | ACRSI Inquiry                                                                                                    |                 |
| Search by:            | Transmission Farm Summary Worklist Reports                                                                                                    |                 |
| Program Ye            | ar                                                                                                    |                 |
| All Progra            | m Year 🗸                                                                                                    |                 |
| Transmissic           | on Number                                                                                                    |                 |
|                       |                                                                                                    |                 |
| Status                |                                                                                                    |                 |
| All Statuse           | es 🗸                                                                                                    |                 |
| Search                | Reset                                                                                                    |                 |
| About th              | nis tool                                                                                                    |                 |
| FSA ACRSI II          | nquiry allows users to determine where the transmission file is in the data sharing process. Search either by Transmissio                                                                       | n               |
| Number or the process | a combination of FSA Administrative <b>State-County-Farm</b> . Search results will include the status of the transmission, the s<br>by date and time, along with any necessary error messaging. | step of         |

## C Action

To search by transmission number:

- CLICK "Transmission" from the "Search by" tab
- •\*--select the program year or leave the default "All Program Year"
- enter the transmission number
- select the status or leave the default "All Statuses"--\*
- CLICK "Search" to display the search results
- CLICK "Reset" to clear the "Transmission Number" field.

## 520 ACRSI Inquiry Search – Farm

#### A Overview

The Farm Search allows the user to send a State, county, and farm number to determine the status of the transmissions associated with the farm.

## \*--B FSA ACRSI Inquiry Farm Search Screen

The following an example of the FSA ACRSI Inquiry Farm Search Screen.

| 🚟 An official website of the United States Government |                                                                          |   |  |  |  |  |
|-------------------------------------------------------|--------------------------------------------------------------------------|---|--|--|--|--|
| USDA<br>Farm Service Agence                           | USDA United States Department of Agriculture Sign<br>Farm Service Agency |   |  |  |  |  |
| FSA ACRSI Ind                                         | quiry                                                                    |   |  |  |  |  |
| Search by: Transmission Far                           | rm Summary Worklist Reports                                              |   |  |  |  |  |
| Program Year                                          |                                                                          |   |  |  |  |  |
| All Program Year                                      |                                                                          | ▼ |  |  |  |  |
| Start Date (mm/dd/yyyy)                               |                                                                          |   |  |  |  |  |
|                                                       |                                                                          |   |  |  |  |  |
| End Date (mm/dd/yyyy)                                 |                                                                          |   |  |  |  |  |
|                                                       |                                                                          |   |  |  |  |  |
| State                                                 |                                                                          |   |  |  |  |  |
| Select a State                                        |                                                                          | • |  |  |  |  |
| County                                                |                                                                          |   |  |  |  |  |
| Select a County                                       |                                                                          | ~ |  |  |  |  |
| Farm number                                           |                                                                          |   |  |  |  |  |
|                                                       |                                                                          |   |  |  |  |  |
| Status                                                |                                                                          |   |  |  |  |  |
| All Statuses                                          |                                                                          | ~ |  |  |  |  |
| Search Reset                                          |                                                                          |   |  |  |  |  |

--\*
## 520 ACRSI Inquiry Search – Farm (Continued)

## C Action

To search by farm number:

- CLICK "Farm" from the "Search by" tab
- •\*--select the program year or leave the default "All Program Year"--\*
- enter a start date
- enter an end date
- select the State from the drop-down list
- select the county for the drop-down list
- enter the farm number
- •\*--select the status or leave the default "All Statuses"--\*
- CLICK "Search" to display the search results

Note: "Search" will not be available until all required information is provided.

• CLICK "**Reset**" to clear the data fields.

### A Overview

The Summary Search allows the user to search for ACRSI data transmitted within a \*--timeframe of not more than 30 calendar days for a selected State and county. The count of files transmitted by State and county for the selected timeframe will be displayed and the user will be able to view details of the files transmitted, including farm number and transmission number.

# **B** FSA ACRSI Inquiry Summary Search Screen

The following is an example of the FSA ACRSI Inquiry Summary Search Screen.

| 🚝 An official website of t                            | he United States Government |
|-------------------------------------------------------|-----------------------------|
| USDA<br>Farm Service Agency                           | Sign off                    |
| FSA ACRSI Inquiry                                     |                             |
| Search by: Transmission Farm Summary Worklist Reports |                             |
| Start Date (mm/dd/yyyy)                               |                             |
|                                                       |                             |
| End Date (mm/dd/yyyy)                                 |                             |
|                                                       |                             |
| State                                                 |                             |
| Select a State                                        | ~                           |
| County                                                |                             |
| Select a County                                       | ~                           |
| Status                                                |                             |
|                                                       | ×                           |
|                                                       |                             |
| Search Reset                                          |                             |

### 521 ACRSI Inquiry Search – Summary (Continued)

## C Action

To search by date range:

- CLICK "Summary" from the "Search by" tab
- enter a start date
- enter an end date
- select the State from the drop-down list
- select the county for the drop-down list
- start date and end date must be within 30 calendar days

**Note:** The error message, "Invalid date(s) for search. Date range cannot be more than 30 Days", will be displayed if the date range entered is invalid.

- •\*--select the status or leave the default "All Statuses"--\*
- CLICK "Search" to display the search results

Note: "Search" will not be available until all required information is provided.

• CLICK "**Reset**" to clear the data fields.

## \*--522 ACRSI Inquiry Search – Worklist Reports

## A Overview

The Worklist Reports Search allows the user to select a Worklist Report, enter search criteria and view the report results. The Worklist Reports results are obtained from the ACRSI Pilot Service – ACRSI Worklist maintained in CARS. State and County Offices shall use these reports as a management tool to access the information processed through ACRSI and to assist with settling data discrepancies with producers. The available Worklist Reports are as follows:

- Farms Received
- Active Work List
- User Imported
- Fields Deleted
- Farms Deleted
- Originating with AIP
- Error Details by Farm.

## **B** Worklist Reports Descriptions

The following table provides the worklist reports and the description of the results that will be obtained when the report is run.

| Report           | Description                                                             |
|------------------|-------------------------------------------------------------------------|
| Farms Received   | Provides a report of all farms with ACRSI files transmitted between the |
|                  | selected dates and for the selected State/county, if applicable.        |
| Active Work List | Provides a report of farm/tract/fields placed on the ACRSI Worklist in  |
|                  | CARS for the selected dates and for the selected State/County, if       |
|                  | applicable.                                                             |
|                  | The following data is provided on the report:                           |
|                  | • State                                                                 |
|                  | • County                                                                |
|                  | • Farm Number                                                           |
|                  | • Acreage Submission Identifier (Transmission ID)                       |
|                  | • Tract                                                                 |
|                  | • Field                                                                 |
|                  | • Subfield                                                              |
|                  | • Crop                                                                  |
|                  | • Crop Type                                                             |
|                  | • Intended Use                                                          |
|                  | Irrigation Practice                                                     |
|                  | Core Product ID                                                         |
|                  | Organic Practice                                                        |
|                  | Cropping Practice Code (RMA)                                            |
|                  | Planted Date                                                            |
|                  | Secondary Status (CARS Supplemental Status)                             |
|                  | Reported Quantity (Acres).                                              |

# \*--522 ACRSI Inquiry Search – Worklist Reports (Continued)

| Report         | Description                                                                           |
|----------------|---------------------------------------------------------------------------------------|
| User Imported  | Provides a report of farm/tract/field imported to CARS by a County Office             |
|                | user for the selected dates and for the selected State/county, if applicable.         |
|                | The following data is provided on the report:                                         |
|                | The following data is provided on the report.                                         |
|                | • State                                                                               |
|                | • County                                                                              |
|                | • Farm Number                                                                         |
|                | Acreage Submission Identifier (Transmission ID)                                       |
|                | • Tract                                                                               |
|                | • Field                                                                               |
|                | • Subfield, if applicable                                                             |
|                | • Crop                                                                                |
|                | • Crop Type                                                                           |
|                | • Intended Use                                                                        |
|                | Irrigation Practice                                                                   |
|                | • Core Product ID                                                                     |
|                | Organic Practice     Creming Practice Code (PMA)                                      |
|                | Cropping Practice Code (RMA)     Plantad Data                                         |
|                | <ul> <li>Flanied Date</li> <li>Secondary Status (CAPS Supplemental Status)</li> </ul> |
|                | <ul> <li>Beported Quantity (Acres)</li> </ul>                                         |
| Fields Deleted | Provides a report of farm/tract/fields deleted from the ACRSI Worklist in             |
| Tields Deleted | CARS for the selected dates and for the selected State/county, if                     |
|                | applicable.                                                                           |
|                |                                                                                       |
|                | Note: There are two Deleted Types available for selection. "User"                     |
|                | provides a report of fields deleted by a County Office user.                          |
|                | "System" provides a report of fields determined to be duplicates                      |
|                | and were automatically deleted by the system.                                         |
|                | The following data is provided on the report:                                         |
|                | • State                                                                               |
|                | County                                                                                |
|                | • Farm                                                                                |
|                | Acreage Submission Identifier (Transmission ID)                                       |
|                | • Tract                                                                               |
|                | • Field                                                                               |
|                | • Subfield, if applicable                                                             |
|                | • Crop                                                                                |
|                | Crop Type                                                                             |
|                | • Intended Use                                                                        |
|                | Irrigation Practice                                                                   |
|                | Crop Status                                                                           |
|                | Reported Quantity (Acres)                                                             |
|                | Deleted Date.                                                                         |

# **B** Worklist Reports Descriptions (Continued)

# \*--522 ACRSI Inquiry Search – Worklist Reports (Continued)

| Report                   | Description                                                                                                    |
|--------------------------|----------------------------------------------------------------------------------------------------|
| Farms Deleted            | Provides a report of farms deleted from the ACRSI Worklist in CARS for the selected dates and for the selected State/County, if applicable.                                                                                                    |
|                          | <b>Note:</b> There are two Deleted Types available for selection. "User" provides a report of farms deleted by a County Office user. "System" provides a report of farms determined to be duplicates and were automatically deleted by the system. |
|                          | The following data is provided on the report:                                                                                                    |
|                          | <ul> <li>State</li> <li>County</li> <li>Farm</li> </ul>                                                                                                    |
| Originating with AIP     | Provides a list of farms with ACRSI transmission files that originated from an AIP.                                                                                                    |
|                          | The following data is provided on the report:                                                                                                    |
|                          | • State                                                                                                    |
|                          | • County                                                                                                    |
|                          | • Farm                                                                                                    |
|                          | Originator ID.                                                                                                    |
| Error Details by<br>Farm | Provides list of farms with ACRSI transmission files that contained<br>data that failed a CARS validation error for the selected dates and<br>for the selected State/County, if applicable.                                                        |
|                          | The following data is provided on the report:                                                                                                    |
|                          | • State                                                                                                    |
|                          | • County                                                                                                    |
|                          | • Farm                                                                                                    |
|                          | • Tract                                                                                                    |
|                          | • Field<br>• Subfield if applicable                                                                                                    |
|                          | <ul> <li>Subheid, if applicable</li> <li>Crop</li> </ul>                                                                                                    |
|                          | <ul><li>Crop Type</li></ul>                                                                                                    |
|                          | • Intended Use                                                                                                    |
|                          | Crop Status                                                                                                    |
|                          | Error Description.                                                                                                    |

# **B** Worklist Reports Descriptions (Continued)

# C ACRSI Inquiry Worklist Reports Search Screens

The following are examples of the FSA ACRSI Worklist Reports Search Inquiry and Results Screens.

| Undeline Dans and /Dans and dataset                                                                                                    | a having a different alles in the state of the state of                                                                                                    |                                                                                                    |
|----------------------------------------------------------------------------------------------------|----------------------------------------------------------------------------------------------------|----------------------------------------------------------------------------------------------------|
| Vorklist Report (Report data is on                                                                                                    | y obtained from the CARS Worklist):                                                                                                    |                                                                                                    |
| Select a worklist Report                                                                                                    | 1                                                                                                    | 2                                                                                                    |
| Select a Worklist Report                                                                                                    |                                                                                                    | •                                                                                                    |
| Active Work List                                                                                                    |                                                                                                    |                                                                                                    |
| User Imported                                                                                                    |                                                                                                    |                                                                                                    |
| Fields Deleted                                                                                                    |                                                                                                    |                                                                                                    |
| Originating with AIP                                                                                                    |                                                                                                    |                                                                                                    |
| Error Details by Farm                                                                                                    |                                                                                                    |                                                                                                    |
| SA ACRST inquiry allows users to a                                                                                                    | determine where the transmission file                                                                                                    | IS In the data sharing process. Search either by <b>Transmission</b>                                                                                                    |
| e process by date and time, alon                                                                                                    | g with any necessary error messaging.                                                                                                    | arch results with include the status of the transmission, the step of                                                                                                    |
| , , ,                                                                                                    |                                                                                                    |                                                                                                    |
| SA ACRSI Inquiry also allows user                                                                                                    | s to obtain a summary of transmission                                                                                                    | by States or by Counties for a specified date range. Summary                                                                                                    |
| suits will include counts of trans                                                                                                    | details of all transmission sent from a                                                                                                    | and received by ESA for a county within a selected data range.                                                                                                    |
| etailed results will include transn                                                                                                    | ission id, state, county, farm numbers                                                                                                    | s, status of transmission, date and time of transmission as well as                                                                                                    |
| ny associated error messaging.                                                                                                    |                                                                                                    |                                                                                                    |
| etails, fields imported to CARS, fi<br>P. Report data is only obtained f<br>sults in .csv format which can be                                                                                                    | n multiple weekly worklist reports reg<br>elds deleted by the user, duplicate field<br>om the CARS Worklist. Users can view<br>opened in Microsoft Excel.                                                                                                    | arding transmissions received by farm, active ACRSI Worklist<br>ds deleted by the system, and transmissions originating with an<br>worklist report results onscreen, print .pdf versions, and export        |
| etails, fields imported to CARS, fi<br>P. Report data is only obtained fi<br>sults in .csv format which can be<br><b>FSA ACRSI Ing</b>                                                                                                    | n multiple weekly worklist reports reg<br>elds deleted by the user, duplicate field<br>om the CARS Worklist. Users can view<br>opened in Microsoft Excel.                                                                                                    | arding transmissions received by farm, active <u>ACRSI</u> Worklist<br>ds deleted by the system, and transmissions originating with an<br>worklist report results onscreen, print .pdf versions, and export |
| etails, fields imported to CARS, fi<br>IP. Report data is only obtained fi<br>isults in .csv format which can be<br>FSA ACRSI Ing<br>Search by: Transmission Farm<br>Worklist Report (Report data is                                                                                                    | n multiple weekly worklist reports reg<br>elds deleted by the user, duplicate field<br>om the CARS Worklist. Users can view<br>opened in Microsoft Excel.<br>Summary Worklist Reports                                                                               | arding transmissions received by farm, active ACRSI Worklist<br>ds deleted by the system, and transmissions originating with an<br>worklist report results onscreen, print .pdf versions, and export        |
| etails, fields imported to CARS, fi<br>IP. Report data is only obtained fi<br>asults in .csv format which can be<br><b>FSA ACRSI Inq</b><br>Search by: Transmission Farm<br>Norklist Report (Report data is<br>Farms Received                                                                                                    | n multiple weekly worklist reports reg<br>elds deleted by the user, duplicate field<br>om the CARS Worklist. Users can view<br>opened in Microsoft Excel.<br>Summary<br>Worklist Reports                                                                            | arding transmissions received by farm, active ACRSI Worklist<br>ds deleted by the system, and transmissions originating with an<br>worklist report results onscreen, print .pdf versions, and export        |
| etails, fields imported to CARS, fi<br>IP. Report data is only obtained fi<br>esults in .csv format which can be<br><b>FSA ACRSI Ing</b><br>Search by: Transmission Farm<br>Worklist Report (Report data is<br>Farms Received                                                                                                    | n multiple weekly worklist reports reg<br>elds deleted by the user, duplicate field<br>om the CARS Worklist. Users can view<br>opened in Microsoft Excel.<br>Summary Worklist Reports                                                                               | arding transmissions received by farm, active ACRSI Worklist<br>ds deleted by the system, and transmissions originating with an<br>worklist report results onscreen, print .pdf versions, and export        |
| etails, fields imported to CARS, fi<br>IP. Report data is only obtained fi<br>esults in .csv format which can be<br><b>FSA ACRSI Ing</b><br>Search by: Transmission Farm<br>Worklist Report (Report data is<br>Farms Received<br>Start date (mm/dd/yyyy): •                                                                                                    | n multiple weekly worklist reports reg<br>elds deleted by the user, duplicate field<br>om the CARS Worklist. Users can view<br>opened in Microsoft Excel.                                                                                                    | arding transmissions received by farm, active ACRSI Worklist<br>ds deleted by the system, and transmissions originating with an<br>worklist report results onscreen, print .pdf versions, and export        |
| etails, fields imported to CARS, fi<br>IP. Report data is only obtained fi<br>isults in .csv format which can be<br><b>FSA ACRSI Inq</b><br><b>Search by:</b> Transmission Farm<br>Worklist Report (Report data is<br>Farms Received<br>Start date (mm/dd/yyyy): •<br>07/01/2018                                                                                                    | nultiple weekly worklist reports reg<br>elds deleted by the user, duplicate field<br>om the CARS Worklist. Users can view<br>opened in Microsoft Excel.<br>Summary Worklist Reports                                                                                 | arding transmissions received by farm, active ACRSI Worklist<br>ds deleted by the system, and transmissions originating with an<br>worklist report results onscreen, print .pdf versions, and export        |
| etails, fields imported to CARS, fields imported to CARS, fields in P. Report data is only obtained field is ults in .csv format which can be solved by the second second | nultiple weekly worklist reports reg<br>elds deleted by the user, duplicate field<br>om the CARS Worklist. Users can view<br>opened in Microsoft Excel.<br>Summary Worklist Reports<br>only obtained from the CARS Worklist<br>only obtained from the CARS Worklist | arding transmissions received by farm, active ACRSI Worklist<br>ds deleted by the system, and transmissions originating with an<br>worklist report results onscreen, print .pdf versions, and export        |
| etails, fields imported to CARS, fields imported to CARS, fields in P. Report data is only obtained field is ults in .csv format which can be <b>FSA ACRSI Inq</b><br><b>FSA ACRSI Inq</b><br><b>Farch by:</b> Transmission Farm<br>Norklist Report (Report data is<br>Farms Received<br>Start date (mm/dd/yyyy): •<br>07/01/2018<br>End date (mm/dd/yyyy); within<br>07/30/2018                                                                                                    | nultiple weekly worklist reports reg<br>elds deleted by the user, duplicate field<br>om the CARS Worklist. Users can view<br>opened in Microsoft Excel.<br>Summary Worklist Reports<br>only obtained from the CARS Worklist<br>only obtained from the CARS Worklist | arding transmissions received by farm, active ACRSI Worklist<br>ds deleted by the system, and transmissions originating with an<br>worklist report results onscreen, print .pdf versions, and export        |
| etails, fields imported to CARS, fields imported to CARS, fields in P. Report data is only obtained field is ults in .csv format which can be soluts in .csv format which can be <b>FSA ACRSI Inq</b><br><b>FSA ACRSI Inq</b><br><b>Fsarch by:</b> Transmission Farm<br>Norklist Report (Report data is<br>Farms Received<br>Start date (mm/dd/yyyy): °<br>07/01/2018<br>End date (mm/dd/yyyy); within<br>07/30/2018<br>State                                                                                                    | nultiple weekly worklist reports reg<br>elds deleted by the user, duplicate field<br>om the CARS Worklist. Users can view<br>opened in Microsoft Excel.<br>Summary Worklist Reports<br>only obtained from the CARS Worklist<br>one week of start date: •            | arding transmissions received by farm, active ACRSI Worklist<br>ds deleted by the system, and transmissions originating with an<br>worklist report results onscreen, print .pdf versions, and export        |
| etails, fields imported to CARS, fi<br>IP. Report data is only obtained fi<br>esults in .csv format which can be<br><b>FSA ACRSI Inq</b><br><b>Search by:</b> Transmission Farm<br>Norklist Report (Report data is<br>Farms Received<br>Start date (mm/dd/yyyy): •<br>07/01/2018<br>End date (mm/dd/yyyy); within<br>07/30/2018<br>State<br>(all states)                                                                                                    | nultiple weekly worklist reports reg<br>elds deleted by the user, duplicate field<br>om the CARS Worklist. Users can view<br>opened in Microsoft Excel.<br>Summary Worklist Reports<br>only obtained from the CARS Worklist<br>only obtained from the CARS Worklist | arding transmissions received by farm, active ACRSI Worklist<br>ds deleted by the system, and transmissions originating with an<br>worklist report results onscreen, print .pdf versions, and export        |
| letails, fields imported to CARS, fi<br>IP. Report data is only obtained fi<br>esults in .csv format which can be<br><b>FSA ACRSI Inq</b><br><b>Search by:</b> Transmission Farm<br>Worklist Report (Report data is<br>Farms Received<br>Start date (mm/dd/yyyy): •<br>07/01/2018<br>End date (mm/dd/yyyy); within<br>07/30/2018<br>State<br>(all states)                                                                                                    | nultiple weekly worklist reports reg<br>elds deleted by the user, duplicate field<br>om the CARS Worklist. Users can view<br>opened in Microsoft Excel.<br>Summary Worklist Reports<br>only obtained from the CARS Worklist<br>one week of start date: •            | arding transmissions received by farm, active ACRSI Worklist<br>ds deleted by the system, and transmissions originating with an<br>worklist report results onscreen, print .pdf versions, and export        |

## \*--522 ACRSI Inquiry Search – Worklist Reports (Continued)

## **D** Action

To search by Worklist Report:

- CLICK "Worklist Reports" from the Search by tabs
- select a report from the Worklist Report drop-down
- enter a Start Date
- enter an End Date
- select the State from the drop-down
- select the County for the drop-down
- CLICK "View Worklist Report" to display the search results
- CLICK "**Reset**" to clear the data fields.

#### 523 ACRSI Inquiry Transmission and Farm Search Results

#### A ACRSI Inquiry Transmission and Farm Search Result Data Fields

The results will be displayed with:

- transmission file status,
- process step
- message
- transmission ID number
- county
- state
- farm number
- originator ID
- transmission file date/time.
- **Note:** The originator ID will begin with "A" when the file is submitted by an AIP and is followed by the AIP coded assigned by RMA. The ID begins with "F" when submitted by FSA and is followed by the state and county code. Files submitted by other service providers will begin with "T" and is followed by a code assigned by RMA.

Transmission ID search results will include all farms associated with the transmission ID. Farm search results will include all transmissions associated with the selected farm. In the search results, the "ID" and "Farm" are hyperlinks. Clicking on the "ID" hyperlink will display search results for that single transmission. Clicking on the "Farm" hyperlink will display search results for all transmissions containing data for that farm.--\*

#### 523 ACRSI Inquiry Transmission and Farm Search Results (Continued)

#### \*--B FSA ACRSI Search Results Screen

The following is an example of the FSA ACRSI Search Results Screen.

| Status   | Step                                  | Message                                 | ID | State 🗸 | County  | Farm | Program Year | Originator ID | Date               |
|----------|---------------------------------------|-----------------------------------------|----|---------|---------|------|--------------|---------------|--------------------|
| Complete | FSA ACRSI Pilot<br>Service - Worklist | Successfully<br>submitted from<br>Pilot |    | Alabama | Baldwin |      | 2023         | AEF           | 07/25/2024 12:53:2 |
| Complete | FSA ACRSI Pilot<br>Service - Worklist | Successfully<br>submitted from<br>Pilot |    | Alabama | Baldwin |      | 2023         | AEF           | 07/25/2024 12:53:2 |
| Complete | FSA ACRSI Pilot<br>Service - Worklist | Successfully<br>submitted from<br>Pilot |    | Alabama | Baldwin |      | 2023         | AEF           | 07/25/2024 12:53:2 |
| Complete | FSA ACRSI Pilot<br>Service - Worklist | Successfully<br>submitted from<br>Pilot |    | Alabama | Baldwin |      | 2023         | AEF           | 07/25/2024 12:53:2 |

#### C Filtering ACRSI Inquiry Transmission and Farm Search Results

Users have the option to filter the FSA ACRSI Inquiry search results when searching by transmission or by farm to a specific transmission status by selecting from the drop-down options. The available transmission statuses are:

- All Statuses
- Complete
- Failure
- Processing--\*
- Skipped.

In addition, users can sort data by clicking on the search results headers.

**Example:** Clicking on the "Date" header will place data in ascending or descending order by date.

Use the right scroll bar to display more data. The current display is limited to 30 line items. Click the "Load More" button to view the next 60 line items.

**Note:** Skipped indicates there are no approved ACRSI crops or no joint agency producers on the report; therefore, the report was not transmitted.

### \*--523 ACRSI Inquiry Transmission and Farm Search Results (Continued)

#### **D** Process Flow Steps for ACRSI Transmissions

The **Step** in the search results is the process flow step where the transmission file is currently being validated.

The data sharing process flow steps for acreage reports accepted through the FSA reporting channel are as follows:

#### **CARS Update Process Flow Steps:**

- FSA CARS Event and Transformation Service
- RMA Intake Service
- RMA ACRSI Common Validation Service
- RMA Clearing House.

The data sharing process flow steps for acreage reports accepted through the AIP reporting channel are as follows:

#### AIP Upload Process Flow Steps:

- RMA Intake Service
- RMA ACRSI Common Validation Service
- RMA Clearing House
- FSA ACRSI Pilot Service
- ACRSI Worklist
- Imported to CARS.--\*

## A ACRSI Inquiry Summary Search Results

The Summary search allows users to enter a start date and an end date, not more than 30 days apart, to see the number of transmissions sent and received from FSA and AIP's during the selected date range for all States. The search can also be filtered to a specific State or State/County for the desired date range.

## **B** ACRSI Inquiry Summary Screen Results

The following is an example of the FSA ACRSI Summary Search Results Screen.

| state   | County 🔨  | Sent Count | Received Count | Total Count |  |
|---------|-----------|------------|----------------|-------------|--|
| llinois | Champaign | 3          | 0              | 3           |  |
| llinois | DeWitt    | 6          | 13             | 19          |  |

## C ACRSI Inquiry Summary Search Results

To view more details from the Summary Search Results:

- CLICK the "Sent Count" hyperlink to see the transmission sent from FSA to the clearing house for the applicable State.
- CLICK the "**Received Count**" hyperlink to see the transmissions received from AIP's for the applicable State.
- Note: If a specific State is selected, the transmission sent and received count will be displayed for all counties within that state with transmission files process. If a specific State/County is selected, the ACRSI Inquiry Transmission and Farm Search Results Screen will be displayed.

#### \*--525 ACRSI Inquiry Worklist Reports Search Results

#### A ACRSI Inquiry Worklist Reports Search Results

The ACRSI Inquiry Worklist Reports search results will vary depending upon the report selected. See paragraph 522 for details regarding the individual reports. Users will have the option to print the worklist report based on the current view (maximum 30 lines) or export the entire worklist report.

#### **B** ACRSI Inquiry Worklist Reports Farms Received Search Screen

The following is an example of the FSA ACRSI Worklist Reports Farms Received Search Results Screen.

| State    | County | Farm #  | Count |   |  |
|----------|--------|---------|-------|---|--|
| Illinois | DeWitt | 0000855 | 6     |   |  |
| Illinois | Macon  | 0002132 | 3     | - |  |
| lowa     | Boone  | 0003627 | 5     | _ |  |
|          |        |         |       |   |  |
|          |        |         |       |   |  |

## C ACRSI Inquiry Worklist Reports Active Worklist Search Results Screen

The following is an example of the FSA ACRSI Worklist Reports Active Worklist Search Results Screen.

| State | County | Farm #  | Acreage<br>Submission<br>Identifier | Tract<br># | Field Subfield | Crop | Сгор<br>Туре | Intended<br>Use | Irrigation<br>Practice | Core<br>Product | Organic<br>Practice<br>Type | Cropping<br>Practice<br>Code | Planted<br>Date        | Secondary<br>Status | Reported<br>Qty |
|-------|--------|---------|-------------------------------------|------------|----------------|------|--------------|-----------------|------------------------|-----------------|-----------------------------|------------------------------|------------------------|---------------------|-----------------|
| lowa  | Boone  | 0003627 | 992018                              | 2042       | 1              | CORN | GLF          | GZ              | I.                     | 0041            | С                           | 108                          | 2017-<br>09-01         |                     | 30.9000         |
| lowa  | Boone  | 0003627 | 102018                              | 2042       | 1              | CORN | GLF          | GZ              | I.                     | 0041            | с                           | 108                          | 2017-<br>09-01         |                     | 30.9000         |
| lowa  | Boone  | 0003627 | 112018                              | 2942       | 1              | CORN | GLF          | GZ              | I.                     | 0041            | c                           | 108                          | <i>2017</i> -<br>09-01 |                     | 30.9000         |
| lowa  | Boone  | 0003627 | 112018                              | 2945       | 1              | CORN | GLF          | GZ              | i.                     | 0041            | с                           | 43                           | 2017-<br>09-01         |                     | 30.9000         |
| lowa  | Boone  | 0003627 | 122018                              | 2045       | 1              | CORN | GLF          | GZ              | L                      | 0041            | C                           | 43                           | 2017-<br>09-01         |                     | 30.9000         |
|       |        |         |                                     |            |                |      |              |                 |                        |                 |                             |                              |                        |                     |                 |

# D ACRSI Inquiry Worklist Reports User Imported Search Results Screen

The following is an example of the FSA ACRSI Worklist Reports User Imported Search Results Screen.

| itate    | County | Farm #  | Acreage<br>Submission<br>Identifier | Tract<br># | Field<br># | Subfield | Сгор  | Crop<br>Type | intended<br>Use | Irrigation<br>Practice | Crop<br>Status | Reported<br>Qty | Import<br>Date |
|----------|--------|---------|-------------------------------------|------------|------------|----------|-------|--------------|-----------------|------------------------|----------------|-----------------|----------------|
| llincis  | Macon  | 0008845 | 535588                              | 1853       | 1          |          | WHEAT | HRS          | GR              | 1                      | 1              | 89.0000         | 2018-<br>07-31 |
| Illinois | Macon  | 0008845 | 58899                               | 1863       | 1          |          | CORN  | BLU          | GZ              | 1                      | i.             | 89.0000         | 2018-<br>08-01 |

### E ACRSI Inquiry Worklist Reports Fields Deleted User or System Search Results Screen

The following is an example of the FSA ACRSI Worklist Reports Fields Deleted User or System Search Results Screen.

| State    | County | Farm #  | Acreage<br>Submission<br>Identifier | Tract<br># | Field<br># | Subfield | Crop | Сгор<br>Туре | Intended<br>Use | Irrigation<br>Practice | Crop<br>Status | Reported<br>Qty | Deleted<br>Date |
|----------|--------|---------|-------------------------------------|------------|------------|----------|------|--------------|-----------------|------------------------|----------------|-----------------|-----------------|
| Illinois | Macon  | 0022132 | 58899                               | 1863       | 1          |          | CORN | BLU          | GZ              | ī                      | Ĩ              | 89.0000         | 2018-<br>08-01  |
|          |        |         |                                     |            |            |          |      |              |                 |                        |                |                 | 08-01           |

## F ACRSI Inquiry Worklist Reports Farms Deleted User or System Search Results Screen

The following is an example of the FSA ACRSI Worklist Reports Fields Deleted User or System Search Results Screen.

| State    | County | Farm #  | Count |   |  |
|----------|--------|---------|-------|---|--|
| Illinois | DeWitt | 0000855 | 5     | - |  |
| Illinois | Macon  | 0002132 | 2     | - |  |
|          |        |         |       | - |  |
|          |        | _       |       |   |  |

# G ACRSI Inquiry Worklist Reports Originating with AIP Search Results Screen

The following is an example of the FSA ACRSI Worklist Reports Originating with AIP Search Results Screen.

| State    | County | Farm #  | OriginatorId |  |
|----------|--------|---------|--------------|--|
| Illinois | DeWitt | 0005855 | A28          |  |
| llinois  | DeWitt | 0005855 | A28          |  |
| Illinois | DeWitt | 0005855 | A28          |  |
|          |        |         |              |  |

## H ACRSI Inquiry Worklist Reports Error Details by Farm Search Results Screen

The following is an example of the FSA ACRSI Worklist Reports Error Details by Farm Search Results Screen.

| tate   | County | Farm #  | Tract<br># | Fleid<br># | Subfield | Crop | Сгор<br>Туре | Intended<br>Use | Crop<br>Status | Error Description                                            |
|--------|--------|---------|------------|------------|----------|------|--------------|-----------------|----------------|--------------------------------------------------------------|
| linois | DeWitt | 0000855 | 1422       | 1          |          | CORN | YEL          | GZ              | 1              | Planting Date required for crops other than exception crops. |
| linois | DeWitt | 0000855 | 1422       | 1          |          |      |              |                 | i.             | Crop Code must exist in CVS:                                 |

### I ACRSI Inquiry Worklist Reports Search Results Actions

To view more details from the Worklist Reports Search Results CLICK the "**Farm Number**" hyperlink to go to the Farm Search Results screen.

## 526 ACRSI Inquiry Search Results Print Or Export

Γ

### A ACRSI Inquiry Search Results Print Options

The selected Worklist Report(s) can be printed or exported and used to assist producers and/or crop insurance agents with questions regarding ACRSI data transmitted through the Clearing House.

## **B** ACRSI Inquiry Search Results Print and Export Screens

The following is an example of the FSA ACRSI Search Results Print Screen.

| nd Date: Jul 8                                     | th 2018       | UNITED STA | FARM SERVICE AGENCY                           | E Prepared Date: 8/20/2018<br>8:20:57 AM |
|----------------------------------------------------|---------------|------------|-----------------------------------------------|------------------------------------------|
| tate: (all state<br>ounty: (all cou<br>age: 1 of 1 | s)<br>Inties) | Wor        | ACRSI Inquiry<br>klist Report: Farms Received |                                          |
| State                                              | County        | Farm #     | Count                                         |                                          |
|                                                    |               | 000.00.00  | 1                                             |                                          |
| Georgia                                            | Dodge         | 0004245    | 1                                             |                                          |

# \*--526 ACRSI Inquiry Search Results Print Or Export (Continued)

# **B** ACRSI Inquiry Search Results Print and Export Screens (Continued)

The following is an example of the FSA ACRSI Search Results Export Screen.

| 1  |          | Insert                            | Page La           | iyout Formul                | as Data Re                   | view View ACR                                                 | JBAI /  | / Tell me | B |
|----|----------|-----------------------------------|-------------------|-----------------------------|------------------------------|---------------------------------------------------------------|---------|-----------|---|
| Pa | ste 🞸    | Calibri<br>B I ∐<br>⊡ → Ô<br>Font | • 11 •<br>• A A A | Alignment N                 | % िCond<br>umber<br>▼ Cell S | ditional Formatting *<br>nat as Table *<br>Styles *<br>Styles | Cells E | oditing   | ^ |
| A  |          | * : >                             | ~~                | <i>f</i> <sub>x</sub> state |                              |                                                               |         |           | ~ |
| 4  | A        | В                                 | С                 | D                           | E                            | F                                                             | G       | н         |   |
| 1  | state    | stateCode                         | county            | countyCode                  | farmNumber                   | submissionCount                                               |         |           |   |
| 2  | Georgia  | 13                                | Dodge             | 91                          | 4245                         | 1                                                             |         |           |   |
| 3  | Illinois | 17                                | DeWitt            | 39                          | 855                          | 13                                                            |         |           |   |
| 4  |          |                                   |                   |                             |                              |                                                               |         |           |   |
| 5  |          |                                   |                   |                             |                              |                                                               |         |           |   |
| 6  |          |                                   |                   |                             |                              |                                                               |         |           |   |
| 7  |          |                                   |                   |                             |                              |                                                               |         |           |   |
| 8  |          |                                   |                   |                             | പ                            |                                                               |         |           |   |
| 9  |          |                                   |                   |                             | · ·                          |                                                               |         |           |   |
| 10 |          |                                   |                   |                             |                              |                                                               |         |           |   |
| 11 |          |                                   |                   |                             |                              |                                                               |         |           |   |
| 12 |          |                                   |                   |                             |                              |                                                               |         |           |   |
| 13 |          |                                   |                   |                             |                              |                                                               |         |           |   |
| 14 |          |                                   |                   |                             |                              |                                                               |         |           |   |
| 15 |          |                                   |                   |                             |                              |                                                               |         |           |   |
| 16 |          |                                   |                   |                             |                              | -                                                             |         |           |   |
| 17 |          |                                   |                   |                             |                              |                                                               |         |           |   |
| 18 |          |                                   |                   |                             |                              | -                                                             |         |           |   |
| 19 |          |                                   |                   |                             |                              |                                                               |         |           |   |
| 20 |          |                                   |                   |                             |                              |                                                               |         |           |   |
| 21 |          | L,                                |                   |                             |                              |                                                               |         |           |   |
|    |          | E.m.P                             | and the second    | 0                           |                              | K EXT                                                         |         |           |   |

## \*--526 ACRSI Inquiry Search Results Print Or Export (Continued)

### C ACRSI Inquiry Worklist Reports Print and Export Actions

To print or export the current Worklist Report results:

- CLICK "**Print Worklist Report Current View**" to print a copy of the data displayed in the results table. The results displayed are limited to 30 lines of data currently being displayed.
- CLICK "Export Entire Worklist Report" to create a CSV spreadsheet that opens in Excel of all the return results.

Note: User may name and save the Worklist Reports results to a local drive.

#### 527 ACRSI Inquiry Status Messages

#### A Overview

The **Message** in the ACRSI Inquiry search results explains the current status of the transmission file. For a transmission file status of "Failure", details about the reason the transmission was rejected are contained in the message. Reasons that transmission files fail can be related to missing mandatory data, incomplete data, invalid data or data business rules not being met.

#### **B** ACRSI Inquiry Status Messages Screen

The following is an example of the FSA ACRSI Inquiry Messages:

| Status 🔨  | Step                                   | Message                                                                                                    | ID   | County   | State | Farm       | Channel        | Date                        |
|-----------|----------------------------------------|----------------------------------------------------------------------------------------------------|------|----------|-------|------------|----------------|-----------------------------|
| Failure   | RMA ACRSI Common<br>Validation Service | originalReportedAcreage<br>ReportedAcreageModifiedIndicator<br>is N so originalReportedAcreage<br>must equal finalReportedAcreage<br>originalReportedAcreage<br>ReportedAcreageModifiedIndicator<br>is N so originalReportedAcreage<br>must equal finalReportedAcreage. | 4614 | La Salle | IL.   | <u>919</u> | Data<br>Upload | Feb 09,<br>2016<br>09:45:4: |
| A Failure | RMA ACRSI Common<br>Validation Service | originalReportedAcre                                                                                                    | 4621 | La Salle | IL    | <u>919</u> | Data<br>Upload | Feb 10,<br>2016<br>11:18:22 |

CLICK on the applicable Message to expand for further details.

The FSA ACRSI Pilot Service – Worklist messages are as follows.

- CARS Import Process Complete.
- All fields in the Acreage Report were duplicates and will not be processed.
- Acreage Report not completely imported. Please review errors on ACRSI Work List.
- Error Retrieving/Rolling Over Acreage Report for Import. Error ID: XXX .--\*

## 527 ACRSI Inquiry Status Messages (Continued)

## **B** ACRSI Inquiry Status Messages Screen (Continued)

The following is an example of FSA ACRSI Pilot Service – Worklist messages.

| Processing | FSA ACRSI Pilot<br>Service - Imported to<br>CARS | Acreage Report not<br>completely imported.<br>Please review errors on<br>ACRSI Work List. | <u>10339</u> | La Salle | IL | <u>919</u> | Data Upload | Feb 02, 2016 13:42:58 |
|------------|--------------------------------------------------|-------------------------------------------------------------------------------------------|--------------|----------|----|------------|-------------|-----------------------|
| Processing | FSA ACRSI Pilot<br>Service - Imported to<br>CARS | All fields in the Acreage<br>Report were duplicates and<br>will not be processed.         | <u>10371</u> | La Salle | IL | <u>919</u> | AIP Service | Feb 05, 2016 13:28:18 |

The message "Messaging Error" indicates a technical issue was encountered, therefore, the transmission failed. There is no action required by the County Office to correct information. If this error is received, the system will automatically try to retransmit the file. If error is not resolved within 2 days, the user should create a Remedy Ticket.

## C County Office Action

If the user is unable to determine the cause of the transmission file failure based on the message provided and the Status is "Failure", the user should create a Remedy Ticket. Select ACRSI as the application having the issue and include either the transmission number or the State/County/Farm along with the status of the transmission, the step of the process, and any applicable error messaging received in the inquiry search results. Also include any information provided by the producer when reporting a transmission failure.

When the message states "Please review errors on ACRSI Work List", the user should access the farm by the CARS ACRSI Work List according to subparagraph 459 to review and edit the acreage reporting data submitted by the AIP channel to resolve any outstanding data issues and import the corrected data to CARS.

## 528-546 (Reserved)

•

## 547 Overview

## A Background

GRA is part of ACRSI created to reduce producer burden in the acreage reporting process. This new capability eliminates the need for producers to report the same information multiple times and supports efficient geospatial data sharing within USDA for more accurate data collection.

ACRSI common acreage reporting data collected by participating AIP's and representing agents is created in two file formats.

- The first format, **CART** files contain FSA farm, tract, and fields to tabularly document the planting location, in addition to the reported common crop data. RMA, through the ACRSI Clearing House, shares CART data with FSA. County Offices use the CARS ACRSI Work List to process the data and add to the FSA-578.
- The second format, **GART** files are designed for AIP's and third-party providers and do **not** contain FSA farm, tract, and fields. The GART files contain planting boundary geometries to document the planting location with the reported common crop data. RMA, through the ACRSI Clearing House, will begin sharing GART data with FSA in crop year 2023. The CARS geospatial map is not integrated with ACRSI; therefore, to facilitate processing of these GART files, FSA has created GRA.

GRA allows County Office users to review planting boundaries submitted as part of a GART file to determine the associated farm, tract, and field so the reported common crop data can be included on FSA-578. GRA completes a spatial analysis of the GART files to determine which farm(s) have CLU's that intersect with the planting boundary geometries.--\*

## \*--547 Overview (Continued)

## A Background (Continued)

GRA provides the ability to:

- search for potential farm matches
- select the farm to be matched
- validate the match between the planting boundary and the selected farm, tract, and field(s)
- assign planting boundary acres to matched fields
- review basic reported common crop data, and update shareholders, if necessary.

In addition, GRA provides the ability to print a map of the matched planting boundary and submit the common reported crop data to the ACRSI Work List in CARS to be added to FSA-578.

## **B** Accessing GRA Home Page

To access the GRA Home Page, go to FSA's Applications Intranet web site and CLICK to select "Geospatial Review Application (GRA)". GRA can also be accessed directly from: <u>https://intranet-apps.fsa.usda.gov/usda\_scc\_gateway/acrsi-gra/search/mygarts.--\*</u>

# \*--548 My GARTs Search Screen

# A Overview

State and County Offices now have access to GRA. The Home Page defaults to display My GARTs.

# **B** Example of GRA Search Screen

The following is an example of the GRA Search Screen.

| tion  Control States Department of  GRA   Geospatial    Control States Patient of  My GARTs Search  Search Results  (Only one Ferm may be selected at a time)                                                                                                    | of Agriculture<br>Review Application                                                                                                    | Gwen Uecker (Log out)                                                                                                    |                                                                                                    | Farm Production and                                                                                                    | Conservation<br>Strine (Log out)                                                                                                    |
|----------------------------------------------------------------------------------------------------|----------------------------------------------------------------------------------------------------|----------------------------------------------------------------------------------------------------|----------------------------------------------------------------------------------------------------|----------------------------------------------------------------------------------------------------|----------------------------------------------------------------------------------------------------|
| Contract States Department of GRA Geospatial Factors Banchards Banchards Ba | of Agriculture<br>Review Application                                                                                                    |                                                                                                    |                                                                                                    | Farm Production and                                                                                                    | Conservation<br>Strine (Log out)                                                                                                    |
| No. Conference States (Source States States) (Source States) (Source States) (Source States) (Source States) (Source States) (Source States) (Source States) (Source States) (Source States) (Source States)                                                                                                    |                                                                                                    |                                                                                                    |                                                                                                    |                                                                                                    |                                                                                                    |
|                                                                                                    |                                                                                                    |                                                                                                    |                                                                                                    |                                                                                                    |                                                                                                    |
| State ~ County ~                                                                                                    | Potential Farm 🔺                                                                                                    | Transmission (D -                                                                                                    | Received Date -                                                                                                    | Satur -                                                                                                    |                                                                                                    |
| lines Namen                                                                                                    | 485                                                                                                    | 1040623                                                                                                    | 04/06/2323                                                                                                    | Nex                                                                                                    | 0                                                                                                    |
| tilros Nanes                                                                                                    | 05                                                                                                    | 1194923                                                                                                    | 64(96)2323                                                                                                    | New                                                                                                    | 0                                                                                                    |
| llicos Nanen                                                                                                    | 5473                                                                                                    | 1154823                                                                                                    | 64;96;2323                                                                                                    | New                                                                                                    |                                                                                                    |
| illeos Doren                                                                                                    | 5905                                                                                                    | 31040423                                                                                                    | 04(96)2023                                                                                                    | New                                                                                                    | 0                                                                                                    |
| Illeus Nanen                                                                                                    | 696                                                                                                    | 1194923                                                                                                    | 04/06/2023                                                                                                    | Submitted                                                                                                    |                                                                                                    |
| iliros Danes                                                                                                    | 6045                                                                                                    | 11040623                                                                                                    | 04;06/2223                                                                                                    | Instrud                                                                                                    | 0                                                                                                    |
| tiros Daren                                                                                                    | 6253                                                                                                    | 11540623                                                                                                    | 64/06/2023                                                                                                    | 200                                                                                                    |                                                                                                    |
| tebasa ketti                                                                                                    | 1939                                                                                                    | 30343434                                                                                                    | 64(96)2323                                                                                                    | Submitted                                                                                                    | 0                                                                                                    |
| Netrosia Keth                                                                                                    | 2912                                                                                                    | 2034365                                                                                                    | 94(98)2323                                                                                                    | New                                                                                                    | 0                                                                                                    |
| tebasia Keth                                                                                                    | 3703                                                                                                    | 2034065                                                                                                    | 94962323                                                                                                    | 760                                                                                                    | 0                                                                                                    |
| Program Information<br>About Geospatial Review Applic                                                                                                    | Agency Guidelin<br>ation Handbooks<br>Notices                                                                                                    | es Resources<br>Inside FSA<br>Policies and Lini                                                                                                    | ks                                                                                                    | FSA Website<br>USDA Website                                                                                                    |                                                                                                    |
|                                                                                                    | Ran - Courty -<br>Inna Development<br>Inna Development<br>Inna Developme | Base     Desity -     Mediations -       Base     Base     405       Base     Base     503       Base     Base     605       Base     Base     605       Base     Base     603       Base     Base     603       Base     Base     804       Base     Base     804       Base     Base     Base       Base     Base     Base       Base     Base     Base       Base     Base     Base       Base     Base     Base | Rate     Outy -     Mundia/Law A     Mundia/Law A       Bres     Revin     405     15072       Bres     Revin     675     150623       Bres     Revin     575     150623       Bres     Revin     575     150623       Bres     Revin     685     150623       Bres     Revin     686     150623       Bres     Revin     686     150623       Bres     Revin     687     150623       Bres     Revin     513     150623       Bres     Revin     687     150623       Bres     Revin     514     150623       Bres     Revin     512     150623       Bres     Revin     512     150623       Bres     Revin     512     150623       Bres     Revin     512     150623       Bres     Revin     512     150623       Bres     Resources     Bres/Bres     Resources       Bres     Resources     Software Transmittals     Policies and Lin | Base     Owing -     Mendel/Date -       Bres     Revin     455     23023     665232       Bres     Revin     673     23023     665233       Bres     Revin     573     23023     665233       Bres     Revin     573     23023     665233       Bres     Revin     573     23023     665233       Bres     Revin     583     23023     665233       Bres     Revin     684     23023     665233       Bres     Revin     684     23023     665233       Bres     Revin     898     23023     665233       Bres     Revin     183     23023     665233       Bres     Revin     23023     65523     65523       Bres     Revin     23023     65523     65523       Bres     Resources     1reside FSA     1reside FSA       Notices     Notices     Policies and Links     Policies and Links | Ban     Outry -     NeutoTran     NeutoTran |

# **D** Action

The State and county will be automatically set by default based on the user's role and OIP codes. The My GARTs search results will display all GART files associated with the logged in user's role. The message "No GARTs found" will be displayed if there were no GART files submitted for the State and county associated with the logged in user.

If no GART files are displayed or the expected files are not displayed, user's will have the capability to search for files by clicking 1 of the following search option hyperlinks:

- State/County/Farm
- Producer
- Transmission ID.

## 549 GRA State/County Farm Search

## A State/County Farm Search

The user can search by specific State/county/farm number combination to determine if there are any potential matches with GART files submitted by an AIP or authorized third-party.

## **B** Example of GRA State/County Farm Search Screen

The following is an example of the GRA State/County/Farm Search Screen.

| United States Department of A | griculture            |                     |            |             | Farm Production and Conservation |
|-------------------------------|-----------------------|---------------------|------------|-------------|----------------------------------|
| <b>GRA</b>   Geospatial Re    | eview Applicat        | tion                |            |             | Bret Strine (Log out)            |
| My GARTs State/County/Farm F  | Producer Transmission | n ID                |            |             |                                  |
| State                         | (Required)            | County              | (Required) | Farm Number | (Optional)                       |
| - Select a State -            | ~                     | - Select a County - | ~          |             |                                  |
| Reset                         |                       |                     |            |             |                                  |

## C Action

Select the desired State from the drop-down and then select the desired county from the subsequent drop-down. The blue search button is activated once a State county combination is selected. Farm number is optional, however, depending upon the number of GART files associated with a County Office, the results list could take some time to return. It is recommended a farm number be entered. Click "Search" to see the search results for the selection. Click "Reset" to clear the selections.--\*

### \*--550 GRA Producer Search

#### A Producer Search

If the user is working with a specific producer that has acreage reporting data submitted by AIP or third-party using a GART file, they can use the Producer Search Screen's SCIMS Customer Search functionality to locate the producer.

#### **B** Example of GRA Producer Search Screen

The following is an example of the GRA Producer Search Screen.

| United States Department of Agriculture             | Farm Production and Conservation |
|-----------------------------------------------------|----------------------------------|
| GRA   Geospatial Review Application                 | Bret Strine (Log out)            |
| My GARTs State/County/Farm Producer Transmission ID |                                  |
| Producer Search                                     |                                  |
| Search by Producer Name:                            |                                  |

## C Action

Click the "Search by Producer" button to be taken to the SCIMS Customer Search Screen. Enter the desired producer information and CLICK "Search." From the SCIM Customer Search Results Screen, click the name hyperlink for the applicable producer to see the search results for the selected producer. The search results will include all GART files the selected producer is associated with and all farms that intersect with the GART files. Returned farms will be limited to those that have the GART shareholder as an operator, owner, or other producer.--\*

## \*--551 GRA Transmission ID Search

### A Transmission ID Search

If the user is working with a specific producer that has acreage reporting data submitted by AIP or third-party using a GART file, they can use the transmission ID search to locate the potential farm matches associated with the planting boundaries. Follow instructions in paragraph 516 for finding ACRSI transmission ID using the ACRSI Inquiry reports.

#### **B** Example of GRA Producer Search Screen

The following is an example of the GRA Transmission ID Search Screen.

| Usion United States Department of Agriculture       | Farm Production and Conservation |
|-----------------------------------------------------|----------------------------------|
| <b>GRA</b>   Geospatial Review Application          | Bret Strine (Log out)            |
| My GARTs State/County/Farm Producer Transmission ID |                                  |
| Transmission ID (Required)                          |                                  |
| Reset Search                                        |                                  |

#### C Action

Enter the ACRSI transmission ID and CLICK "Search" to see the search results for the selection. Click "Reset" to clear the selections.--\*

## \*--552 GRA Search Results

### A Search Results Table

The system will generate a list of potential farm matches for GART files submitted to FSA through the ACRSI Clearing House based on the user's search criteria. The search results are displayed below the search functions. Search results contain the potential match State, county, farm number, transmission ID, received date, and current GART status.

A backend system generated spatial query is run to determine which farms, tracts, and fields intersect with the planting boundaries in the GART file. Multiple farms may intersect with one or more of the planting boundaries contained within the GART file. A farm is considered a potential match if any CLU within the farm meets the following criteria for overlapping the planting boundary.

| IF the CLU is                  | THEN consider a potential match if there is      |
|--------------------------------|--------------------------------------------------|
| under 50.00 acres              | a 10 percent planting boundary overlap with CLU. |
| between 50.00 and 160.00 acres | an overlap of at least 5.00 acres.               |
| over 160.00 acres              | an overlap of at least 10.00 acres.              |

Some farms may not actually be a match but will be displayed in the search results because of limitations in the spatial query. GART Status is the review status for the farm and GART planting boundaries. The following statuses may be applicable:

- New new GART file submitted to FSA and no action taken
- **Matched** 1 or more planting boundaries within the GART file have been matched to an FSA farm, tract, and field
- Submitted 1 or more planting boundaries within the GART file has been matched to an FSA farm, tract, and field and the reported crop information has been submitted to the CARS ACRSI Work List. Partially submitted files will appear as submitted.--\*

#### \*--552 GRA Search Results (Continued)

#### **B** Example of GRA Search Results Screen

| The following | is an | example | of the | GRA | Search | Results S | Screen. |
|---------------|-------|---------|--------|-----|--------|-----------|---------|
|               |       |         |        |     |        |           |         |

| State 🔨  | County $\land$ | Potential Farm 🔺 | Transmission ID 🔿 | Received Date 🔿 | Status <  |  |
|----------|----------------|------------------|-------------------|-----------------|-----------|--|
| Illinois | Warren         | 1354             | 11040623          | 04/06/2023      | New       |  |
| Illinois | Warren         | 5935             | 11040623          | 04/06/2023      | New       |  |
| Illinois | Warren         | 6045             | 11040623          | 04/06/2023      | Submitted |  |
| Illinois | Warren         | 6046             | 11040623          | 04/06/2023      | Matched   |  |
| Illinois | Warren         | 6059             | 11040623          | 04/06/2023      | New       |  |
| Nebraska | Keith          | 1939             | 10040614          | 04/06/2023      | Submitted |  |
| Nebraska | Keith          | 2932             | 1004065           | 04/06/2023      | New       |  |
| Nebraska | Keith          | 3703             | 1004065           | 04/06/2023      | New       |  |

## C Action

From the search results, the user will select the potential farm to be matched by checking the box to the right. Only 1 farm can be selected at a time. Once the potential farm is selected, the Transmission(s) Selected bar will be displayed. CLICK the "Submit" button to move to the Select screen. CLICK "Clear" to clear farm selection.

If the farm has 1 or more fields already certified in CARS, a message stating, "Farm has already been certified." will be displayed in the upper right corner of the screen and the user cannot process the GART file. The certified farm will be removed from the search results.--\*

## 553 GRA Select Planting Boundary Process

## A Select Screen

The Select Screen displays a geospatial view of all planting boundaries included within the \*--GART file that are intersected by the selected farm. Planting boundaries that have not been processed are shaded light blue. Planting boundaries included in the GART file that are not associated with the selected farm are shaded grey. Planting boundaries that have previously been matched are shaded yellow and those that have been processed and submitted to CARS are shaded red.

In addition to the planting boundaries, the national CLU layer, the national wetlands point layer, and the NAIP imagery are displayed. The user should view the GART file details for the applicable planting boundary to verify the information with the producer.--\*

**Note:** The user can use the blue GRA navigation ribbon to move back to a prior stage in the GRA review process.

## **B** Example of the GRA Select Screen

\*--The following is an example of the GRA Select Screen.

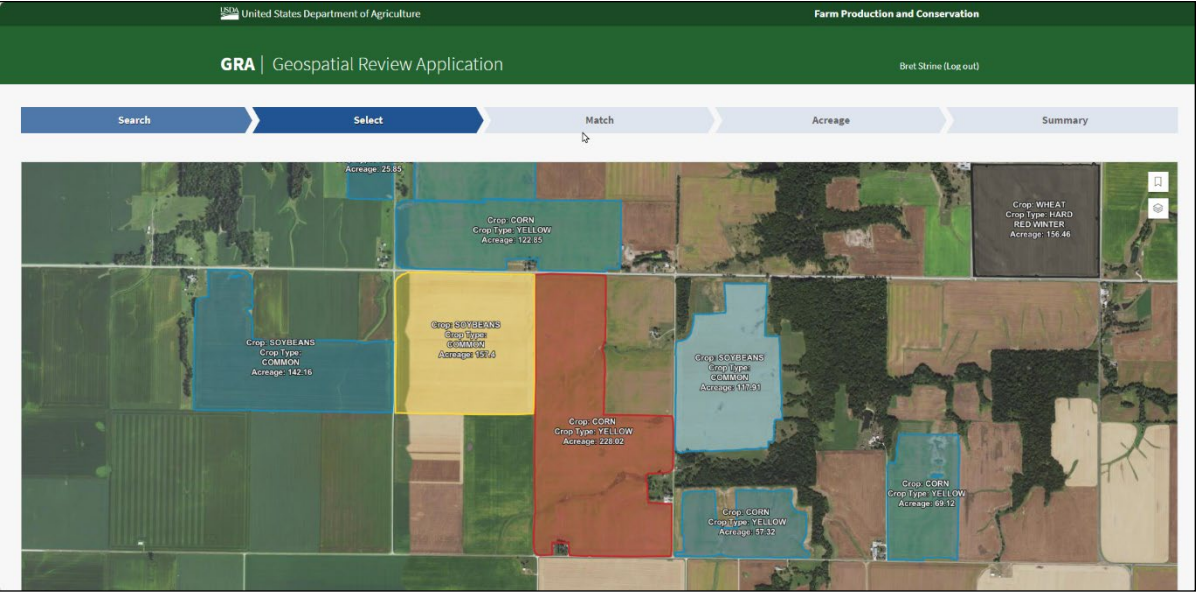

-\_\*

## 553 GRA Select Planting Boundary Process (Continued)

## \*--C Example of the GRA Select Legends

Farm Production and Conservation Planting Boundary 12865 Bret Strine (Log out) Planting Boundary 12866 Summary Acreage Planting Boundary 12867 Π Planting Boundary 12868 Planting Boundary 12869 Planting Boundary 12870 Planting Boundary 12871 Planting Boundary 12872 ☐ Planting Boundary 12873 National CLU National Wetland GART Transmission 11040623 

The following is an example of the GRA Select Screen and map view legend.

## **D** Action--\*

The legends are defaulted to closed. Legend layers available for view are the Layers legend and the GART Planting Boundary legend.

The Layers legend includes the National CLU Layer, the National Wetlands Layer, the GART Transmission File Layer and the NAIP Imagery. Use the stacked paper icon to open the Layers legend panel. From the legend the user can turn layers off and on clicking the eye icon. The user can turn associated labels on and off clicking the label tag icon. In addition, the user can click the double caret legend icon to close the legend again for more map viewing area.

The GART Planting Boundary legend includes individual planting boundaries layer(s) from the GART file. Use the ribbon icon to open the GART file legend panel. Click the GART planting boundary name to zoom and center on the planting boundary.

## 553 GRA Select Planting Boundary Process (Continued)

## \*--E Example of the GRA Select Screen and Planting Boundary/Farm Detail Popup--\*

The following is an example of the GRA Select Screen planting boundary detail popup.

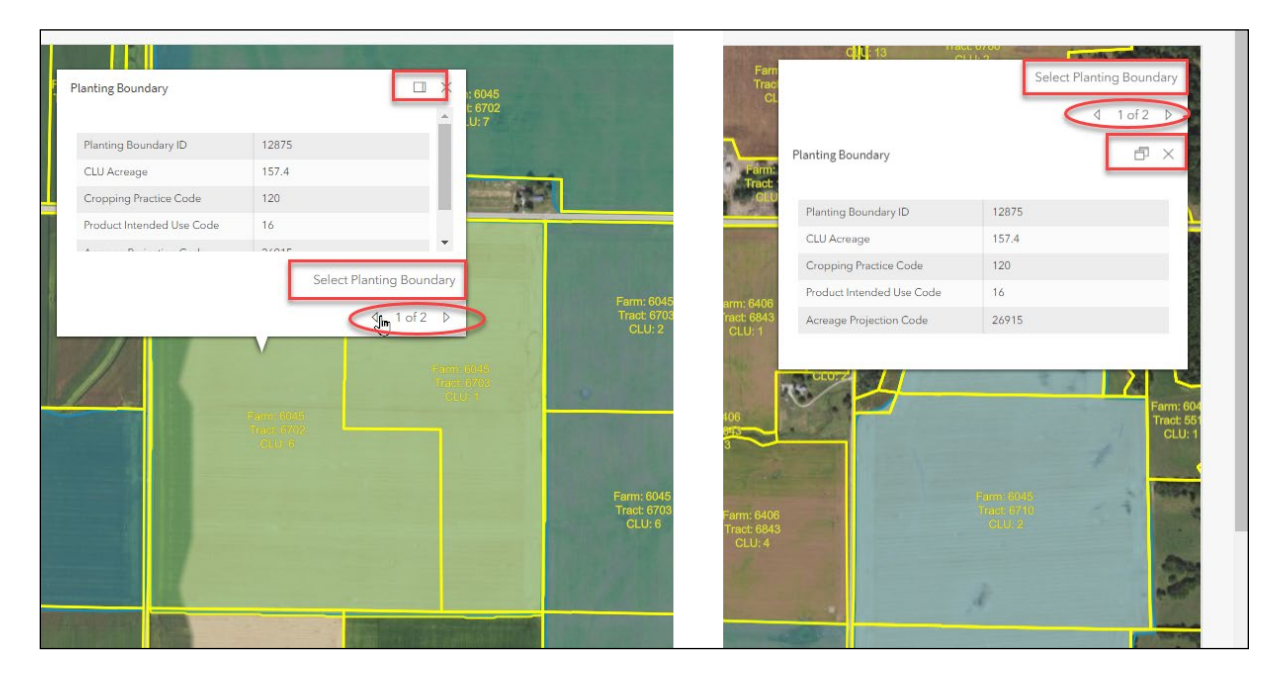

#### \*--F Action--\*

By clicking the planting boundary on the map, the user can view the planting boundary details popup, including the planting boundary ID, acreage, RMA crop code, RMA intended use code, and precision agriculture GART file acreage projection code. The user can expand the popup and dock it in the upper right corner of the map by clicking the "multi-page icon" next to the "X". Click the "multi-page icon" again to undock and move back to the selected planting boundary. To close the popup, click the "X" next to the multi-page icon.

To select the planting boundary to match, from the planting boundary detail popup screen, the user should click "Select Planting Boundary" to move to the Match Screen.

•

# \*--G Example of the GRA Select Screen and Potential/Farm Details Popup--\*

The following is an example of the GRA Select Screen potential farm details popup.

| Farm: 6045         |           | : 6045<br>L 6702<br>.U: 7                                                                                                    | Farm<br>Trac<br>CL<br>Farm: 6045  | 13 Allen                           | 4 2 of 2 ▷ 1 2 of 2 ▷ |
|--------------------|-----------|----------------------------------------------------------------------------------------------------|-----------------------------------|------------------------------------|-----------------------|
| Tract Number       | 6702      |                                                                                                    |                                   |                                    |                       |
| CLU Number         | 6         | 1 1 1 1 1 1 1 1 1 1 1 1 1 1 1 1 1 1 1                                                                                                    | Farm:<br>Tract Number             | 6702                               |                       |
| CLU Acreage        | 96.51     | and the second second se | OILU CLU Number                   | 6                                  |                       |
| Admin County Code  | 187       |                                                                                                    | CLU Acreage                       | 96.51                              | <u></u>               |
| Admin State Code   | 17        | Concerning of the second                                                                                                    | Admin County                      | Code 187                           |                       |
| Cropland Indicator | 1         | -                                                                                                    | Admin State C                     | Code 17                            |                       |
|                    |           | 4 2-52 N                                                                                                    | 1: 6406<br>1: 6843 Cropland India | cator 1                            |                       |
|                    |           | N 2012 (m                                                                                                    | .U: 1 highly erodible             | e land type code NHEL              |                       |
|                    |           |                                                                                                    | SAP CRP                           | 0                                  |                       |
| 100                |           |                                                                                                    | County Code                       | 187                                |                       |
|                    | Parm 6045 |                                                                                                    | State Code                        | 17                                 | i0<br>55              |
|                    |           |                                                                                                    | m: 6406<br>ct: 8843               | Form 6046<br>Tradi Shilo<br>CLU: 2 |                       |

## \*--H Action--\*

By clicking the forward and back arrows next to the "1 of 2" on the popup, users can move between the planting boundary details and the field details. The user can view the potential farm, tract, and CLU number, CLU acreage, additional field details with administrative State and county for the farm. Click the back arrow to move back to the selected planting boundary. To close the popup, click the "X" next to the multi-page icon.

## \*--554 GRA Field Match Process

## A Match Screen

The Match Screen will be displayed with the tract(s) and field(s) that intersect with the planting boundary selected for the farm being processed in the left panel. The map view displays the overlay of the planting boundary with the applicable tract(s) and field(s).

#### **B** Example of the GRA Match Screen – Single Match

The following is an example of the GRA Match Screen with single match.

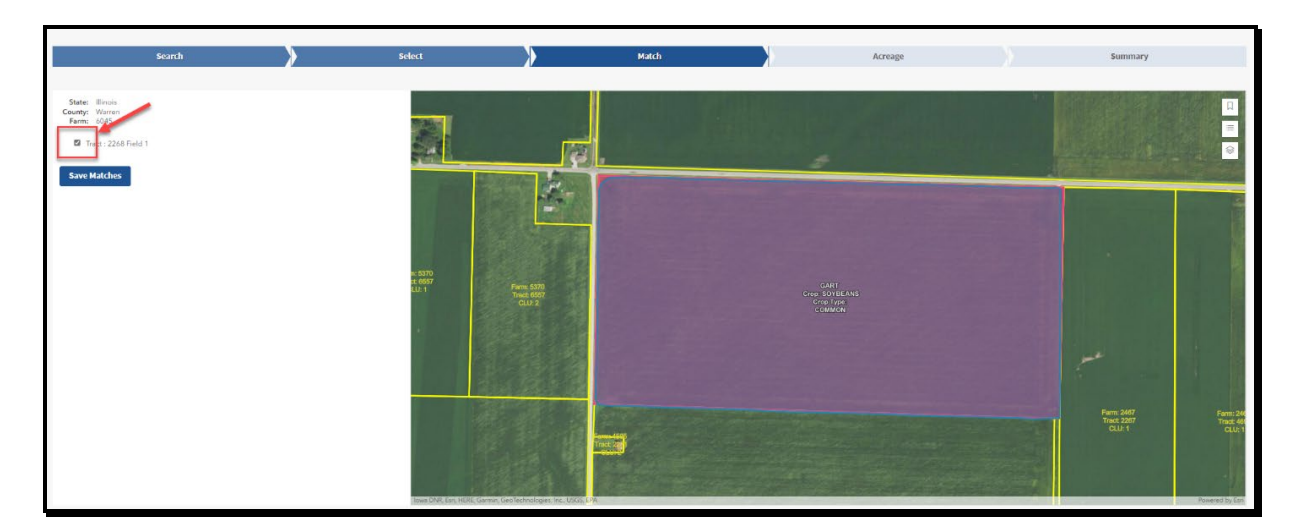

C Example of the GRA Match Screen – Multiple Match

The following is an example of the GRA Match Screen with multiple matches.

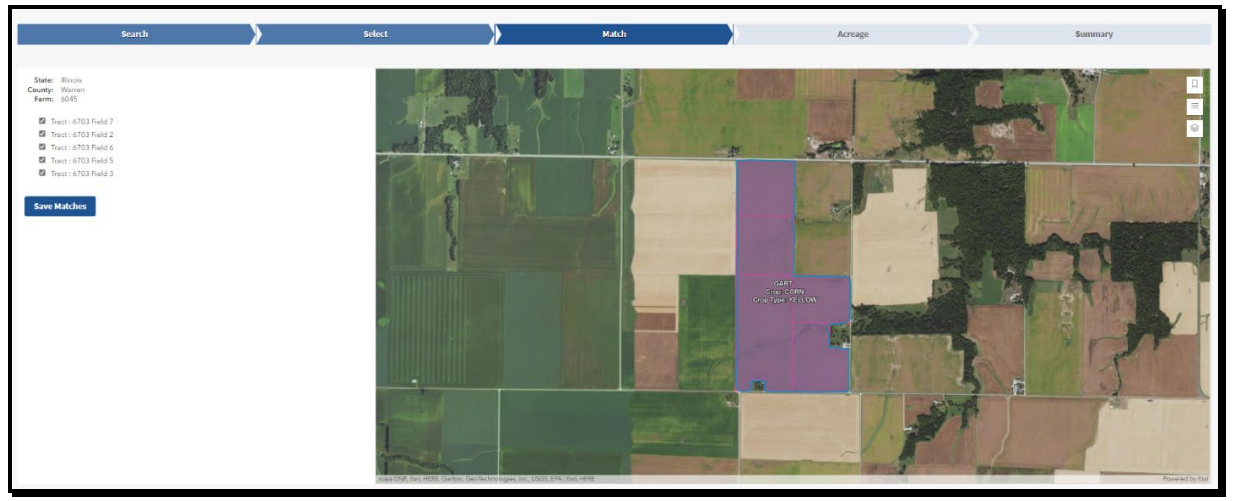

--\*

### \*--554 GRA Field Match Process (Continued)

## D Example of the GRA Match Screen – No Match

The following is an example of the GRA Match Screen with no match.

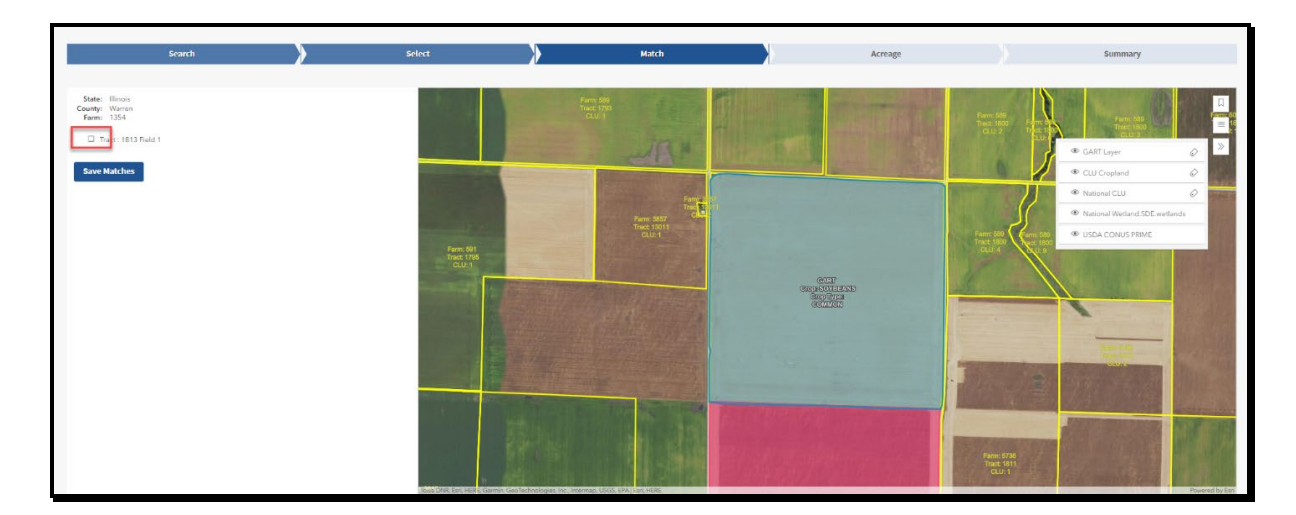

#### E Action

The planting boundary is displayed with light blue fill color. The selected field is displayed with bright pink fill color. The resulting overlay is displayed as purple. There may be multiple potential field matches displayed within a tract.

Some potential fields may not actually be matches as they are the result of a small overlap that was determined to be a potential match because of limitations in the potential match spatial query.

Once the user reviews and validates the potential farm, tract, and fields match, the user selects the matching fields by placing a "Check" in the box next to all field(s) that are deemed matches and clicks "Save Matches." The message "CLU matches saved successfully" will be displayed and the user is automatically advanced to the Acreage Screen.

If the user determines no fields are matches, the user will not check any boxes on the Match Screen and will click "Select" in the blue GRA navigation ribbon. The user will be returned to the Select Screen. If there are no additional planting boundaries to process, the user will click "Search" in the blue navigation ribbon. The user will be returned to the Search Screen.--\*

## A GRA Acreage Screen

The Acreage Screen geospatial view displays the planting boundary area that was chosen on the Match Screen. It displays the acreage that intersects with the matched farm, tract, and field(s). It also displays the non-intersecting planting boundary acres, meaning the planting boundary acres that fall outside of the selected matches.

The details for the CLU's selected on the Match Screen are shown tabularly on the left side of the screen. The user can enter a subfield alpha-character in the left panel when less than the whole CLU is being reported as matched to a planting boundary.

From the GART file, the shareholder and shares are displayed, in addition to the planting practices, and organic status. Users can validate the shareholder(s) and share percentages with the producer and update, if necessary.

**Note:** The available shareholders come from the current year farm records. If the shareholder(s) from the GART file is not on the farm record, the user must update the farm record before updating and submitting to CARS ACRSI Worklist.

Users can validate the planting practices information with the producer, including irrigation practice and organic practice and update, if necessary.

## **B** Example of the GRA Acreage Screen – Single Field

The following is an example of the GRA Acreage Screen – Single Field.

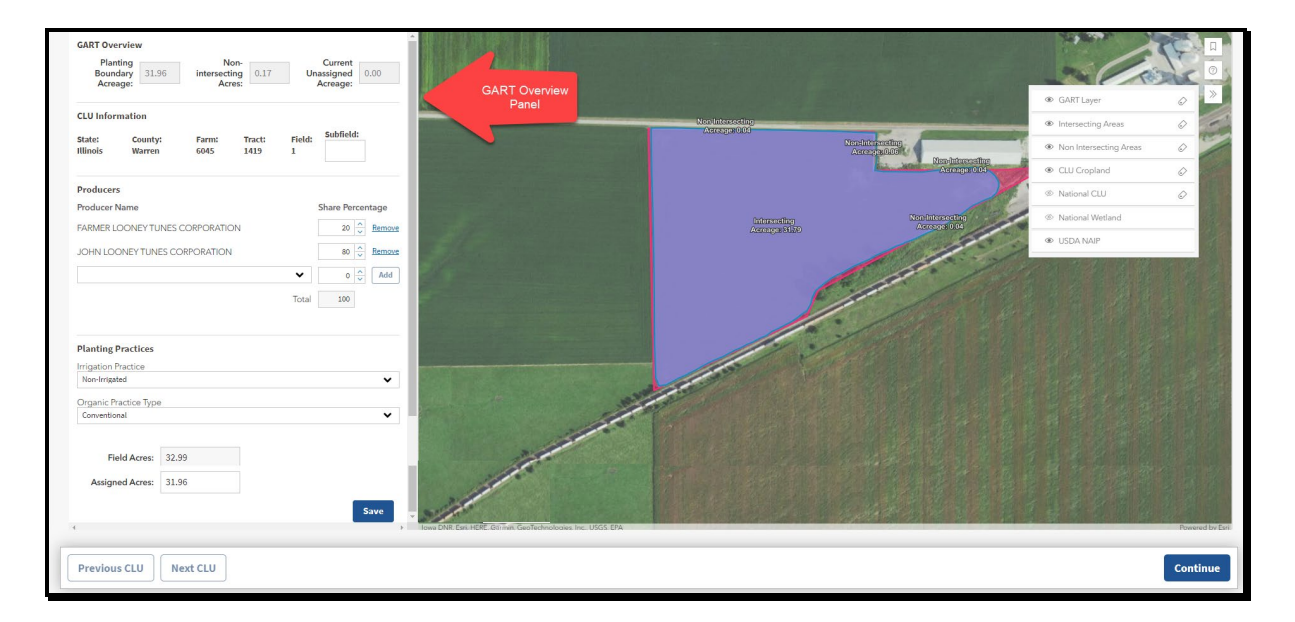
# C GART Overview Panel

The GART Overview Panel contains information about the data associated with the selected planting boundary.

| Panel Section      | Field                            | Description                                                                                                    | Action                                                                                                    |
|--------------------|----------------------------------|----------------------------------------------------------------------------------------------------|----------------------------------------------------------------------------------------------------|
| GART<br>Overview   | Planting<br>Boundary<br>Acreage  | The planting acreage for the<br>entire planting boundary,<br>including acreage<br>overlapping other farms or<br>fields.                                                                                                    | None                                                                                                    |
|                    | Non-intersecting<br>Acres        | The planting boundary<br>acreage that does <b>not</b><br>intersect with the selected<br>field displayed in the CLU<br>information section.                                                                                                    | None                                                                                                    |
|                    | Current<br>Unassigned<br>Acreage | The planting boundary<br>acreage that has not been<br>assigned to the selected<br>matched fields.<br><b>Note:</b> Currently is not<br>updated to reflect<br>planting boundary<br>acres assigned to a<br>different farm. The<br>acreage is updated for<br>only the farm being | Will automatically<br>update as planting<br>boundary acreage is<br>assigned either manually<br>or geospatially. |
| CLU<br>Information | State                            | State name associated with the selected matched field.                                                                                                    | None                                                                                                    |
|                    | County                           | County name associated with the selected matched field.                                                                                                    | None                                                                                                    |
|                    | Farm                             | Farm number associated with the selected matched field.                                                                                                    | None                                                                                                    |

--\*

# C GART Overview Panel (Continued)

| Panel Section                | Field    | Description                                                   | Action                                                                                                    |
|------------------------------|----------|---------------------------------------------------------------|----------------------------------------------------------------------------------------------------|
| CLU<br>Information<br>(ctnd) | Tract    | Tract number associated with the selected matched field.      | None                                                                                                    |
|                              | Field    | Field number associated with the selected matched field.      | None                                                                                                    |
|                              | Subfield | Alpha-character assigned<br>to the selected matched<br>field. | If the intersecting acres<br>result in only a portion of<br>the field being included,<br>the user should update the<br>subfield alpha-character,<br>as necessary. For<br>example, if the planting<br>boundary results in less<br>than the whole field being<br>assigned, the user should<br>update the alpha-character<br>to display "A", "B", etc. in<br>the box next to Subfield<br>on the left details panel.<br>Manually add subfield<br>alpha-character when less<br>than the whole field is<br>intersected by the planting<br>boundary. |

# C GART Overview Panel (Continued)

| Panel Section | Field         | Description             | Action                       |
|---------------|---------------|-------------------------|------------------------------|
| Producer      | Producer Name | Producer name for       | If the producer(s) with      |
|               |               | shareholder included in | shares of the crop included  |
|               |               | the GART file for the   | in the GART file are not     |
|               |               | planting boundary being | correct, use the drop-down   |
|               |               | processed.              | arrow in the selection box   |
|               |               |                         | to select the correct        |
|               |               | Note: If none of the    | producer.                    |
|               |               | shareholder(s)          |                              |
|               |               | from the GART           | The available shareholders   |
|               |               | file are on the farm    | included in the drop-down    |
|               |               | record an               | menu come from the           |
|               |               | Unmatched GART          | current year farm records.   |
|               |               | Producers message       |                              |
|               |               | will be displayed       | The user must update the     |
|               |               | stating "The            | farm record if a shareholder |
|               |               | GART shareholder        | is not available from the    |
|               |               | with assigned           | drop-down before             |
|               |               | shares is not           | submitting to the CARS       |
|               |               | available in the        | ACRSI Work List.             |
|               |               | current year farm       |                              |
|               |               | record as an            |                              |
|               |               | owner, operator, or     |                              |
|               |               | other tenant. The       |                              |
|               |               | GART data cannot        |                              |
|               |               | be submitted to         |                              |
|               |               | CARS. If the            |                              |
|               |               | GART shareholder        |                              |
|               |               | is correct, please      |                              |
|               |               | update the current      |                              |
|               |               | to completing the       |                              |
|               |               | GPA process "           |                              |
|               |               | The user must           |                              |
|               |               | undate the form         |                              |
|               |               | record before           |                              |
|               |               | undating and            |                              |
|               |               | submitting to           |                              |
|               |               | CARS ACRSI              |                              |
|               |               | Worklist                |                              |
| L             |               | νν υικιίδι.             |                              |

\_\_\*

# C GART Overview Panel (Continued)

| Panel Section         | Field                    | Description                                                                                        | Action                                                                                                    |
|-----------------------|--------------------------|----------------------------------------------------------------------------------------------------|----------------------------------------------------------------------------------------------------|
| Producer (ctnd)       | Share<br>Percentage      | The share percentage<br>associated with the<br>producer name from the<br>GART file.                | Manually update the share<br>percentage either by typing<br>in the share percentage box<br>or using the up and down<br>arrows to adjust the shares.          |
|                       | Remove                   | Hyperlink that allows the<br>user to remove an<br>incorrect producer name<br>and share percentage. | Click to remove producer<br>and share percentage if the<br>GART file producer and<br>share percentage are<br>incorrect.                                      |
|                       | Add                      | Button that allows the user<br>to add a correct producer<br>name and share<br>percentage.          | Click add to add the<br>manually selected producer<br>from the producer name<br>drop-down. Ensure the<br>share percentage is correct<br>before clicking add. |
|                       | Total                    | Total share percentage for<br>all producers with a share<br>in the planting boundary<br>crop.      | The share percentage must total 100%.                                                                                                    |
| Planting<br>Practices | Irrigation<br>Practice   | Irrigation practice<br>assigned in the GART file<br>for the planting boundary<br>being processed.  | If necessary, use the drop-<br>down to change the<br>practice.                                                                                               |
|                       | Organic Practice<br>Type | Organic practice assigned<br>in the GART file for the<br>planting boundary being<br>processed.     | If necessary, use the drop-<br>down to change the<br>practice.                                                                                               |

--\*

# Par. 555

# \*--555 GRA Acreage Update Process (Continued)

# C GART Overview Panel (Continued)

| Panel Section | Field          | Description                                                                                                    | Action                                                                                                    |
|---------------|----------------|----------------------------------------------------------------------------------------------------|----------------------------------------------------------------------------------------------------|
| Acres         | Field Acres    | Acres associated with the selected field.                                                                                                    | None                                                                                                    |
|               | Assigned Acres | Planting boundary acres<br>manually or geospatially<br>assigned to the selected<br>field for reporting to<br>CARS.                                                                             | Manually updated to<br>include non-intersecting<br>acreage that should be<br>assigned to the field or<br>subfield for reporting to<br>CARS.<br>Acreage is automatically<br>updated when non-<br>intersecting acreage is<br>geospatially assigned to the<br>selected field. |
|               | Save           | Saves updates made to the<br>planting data associated<br>with the matched field.<br><b>Note:</b> User will need to<br>scroll within the<br>GART Overview<br>Panel to see the<br>"Save" button. | Click to save any updates<br>made to the field or<br>subfield data to be<br>submitted to CARS.                                                                                                    |

\_\_\*

## Par. 555

# \*--555 GRA Acreage Update Process (Continued)

| Panel Section | Field        | Description                                                                                                    | Action                                                                                                    |
|---------------|--------------|----------------------------------------------------------------------------------------------------|----------------------------------------------------------------------------------------------------|
| Continue Bar  | Previous CLU | Allows user to return to<br>the previously matched<br>field.<br>Will be grayed out if no<br>previous CLU available<br>for review.                   | Click to return to GART<br>Overview Panel for<br>previously reviewed<br>matched field.                                           |
|               | Next CLU     | Allows user to advance to<br>the next matched field<br>available for review.<br>Will be grayed out if no<br>additional CLU available<br>for review. | Click to go to GART<br>Overview Panel for next<br>matched field to be<br>reviewed.                                               |
|               | Continue     |                                                                                                    | Click to advance to the<br>Summary Screen. All<br>saved fields or subfields<br>will be made available for<br>submission to CARS. |

C GART Overview Panel (Continued)

Data displayed in the left details panel is the data that will be submitted to CARS and added to the ACRSI Work List for inclusion on the FSA-578. The user can also update information submitted to CARS while reviewing the ACRSI Work List fields before adding to FSA-578.--\*

# **D** GART Overview Map

The GART Overview Map Layer Legend contains information about the selected planting boundary overlapping the matched tract(s) and field(s).

| Map Layer          |                                                                                      |                              |
|--------------------|--------------------------------------------------------------------------------------|------------------------------|
| Legend             | Description                                                                          | Action                       |
| GART Layer         | The planting boundary that was selected<br>for processing. Displayed with a          | None                         |
|                    | transparent blue fill color.                                                         |                              |
| Intersecting       | The planting boundary acres that                                                     | None                         |
| meas               | Intersecting acres will be displayed with                                            |                              |
|                    | a solid pale purple fill color.                                                      |                              |
|                    | Intersecting acres are included in the Assigned Acres.                               |                              |
| Non<br>Interneting | The map view will also display planting                                              | Click non intersecting area  |
| Areas              | boundary acres that do not intersect with<br>the field called Nep Intersecting Acres | Intersecting A reason        |
| Alcas              | Non-Intersecting acres will be displayed                                             | Click the Assign Acreage     |
|                    | with a solid orange fill color                                                       | hyperlink on the populato    |
|                    |                                                                                      | automatically assign acreage |
|                    | Non-Intersecting acres are not included                                              | to the field or subfield for |
|                    | in the Assigned Acres and may be added                                               | reporting to CARS.           |
|                    | to the selected field Assigned Acres for                                             |                              |
|                    | reporting purposes.                                                                  | See subparagraph I for more  |
|                    |                                                                                      | information on assigning non |
|                    | See paragraph 41 and Exhibit 7 for                                                   | intersecting acreage.        |
| CLUCronland        | The field(a) that interport with the                                                 | None                         |
| CLU Cropiand       | planting boundary. Displayed with                                                    | INORE                        |
|                    | bright pink fill color.                                                              |                              |
| National CLU       | Displays the National CLU Laver with                                                 | None                         |
|                    | yellow borders and no fill color.                                                    |                              |
| National           | Displays the National Wetland layer with                                             | None                         |
| Wetland            | current standard symbology.                                                          |                              |
| USDA NAIP          | Displays the NAIP imagery.                                                           | None                         |

**Note:** Turn layer on and off using eye icon and turn associated labels on and off using label icon from the legend.--\*

#### E Example of the GRA Acreage Screen – Single Field

The following is an example of the GRA Acreage Screen – Single Field.

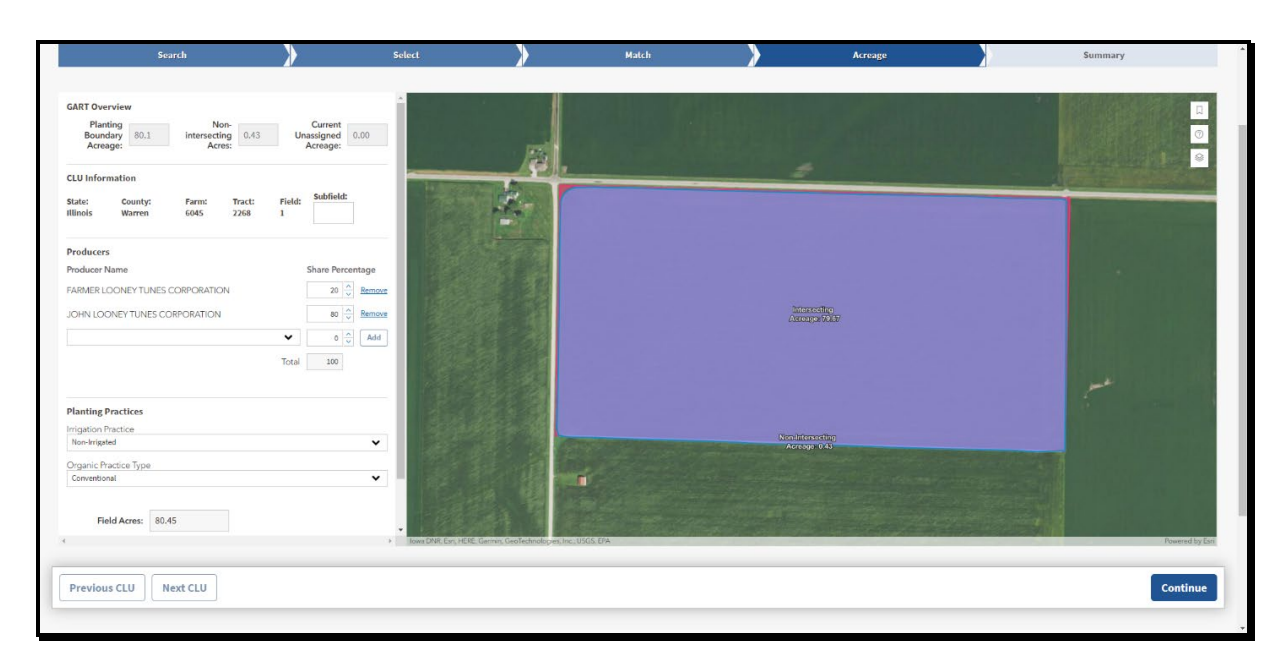

#### F Action

When the planting boundary intersects a single field, and the entire planting boundary can be reported to the matched field, the user should manually assign the entire planting boundary acreage to the field by updating the Assigned Acres. The Current Unassigned Acreage will automatically update to 0.00. Click the blue "Save" button on the GART Overview Panel for the field to save updates. The Save Acreage popup message will be displayed in the upper right corner stating "Please make sure you have saved or validated each CLU is correct before moving to the summary screen. Clicking continue will give an option to review before submitting to CARS." The message will auto close in 5 seconds, or the user can click "OK" or the "X" to manually close the popup message. Click the blue "Continue" button to automatically move to the Summary Screen.--\*

#### G Example of the GRA Acreage Screen – Multiple Fields

The following is an example of the GRA Acreage Screen – Multiple Fields.

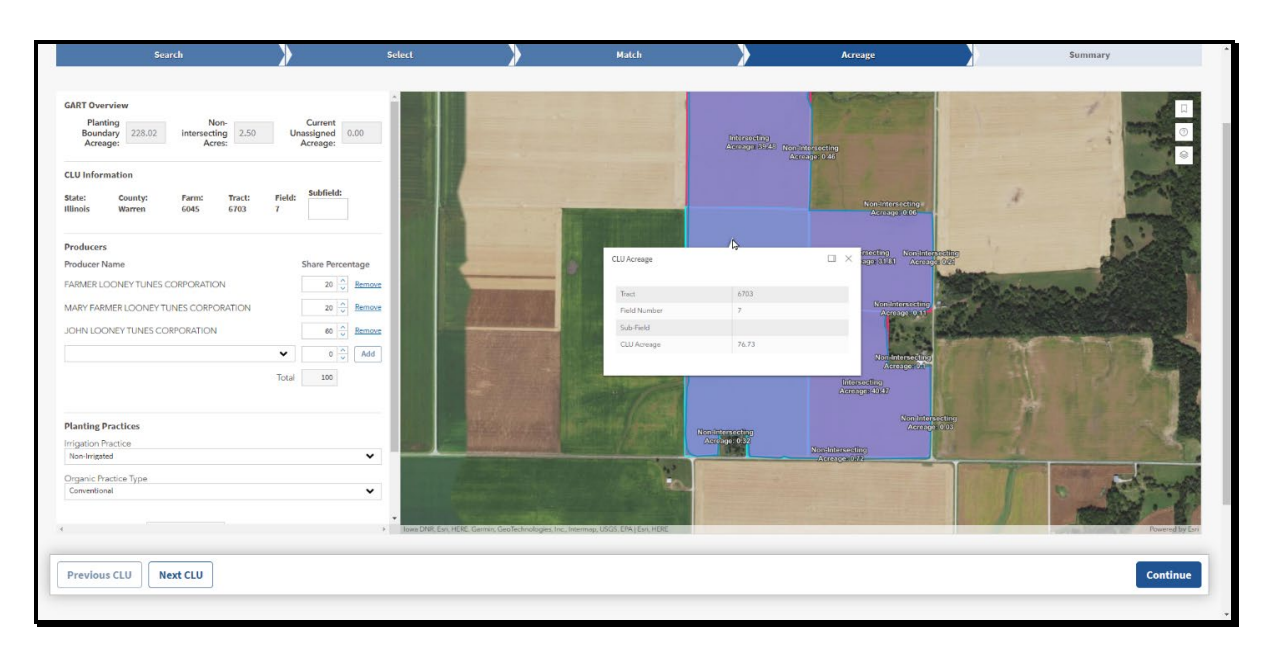

When multiple fields are matches, click "Next CLU" to review and update the next field. Click the "Previous CLU" button to review a field again or save field updates, if necessary. Once all field matches are reviewed and saved, click the blue "Continue" button to automatically move to the Summary Screen.--\*

# H Example of the GRA Acreage Screen - Intersecting and Non-Intersecting Areas

The following is an example of the GRA Acreage Screen – Intersecting Areas.

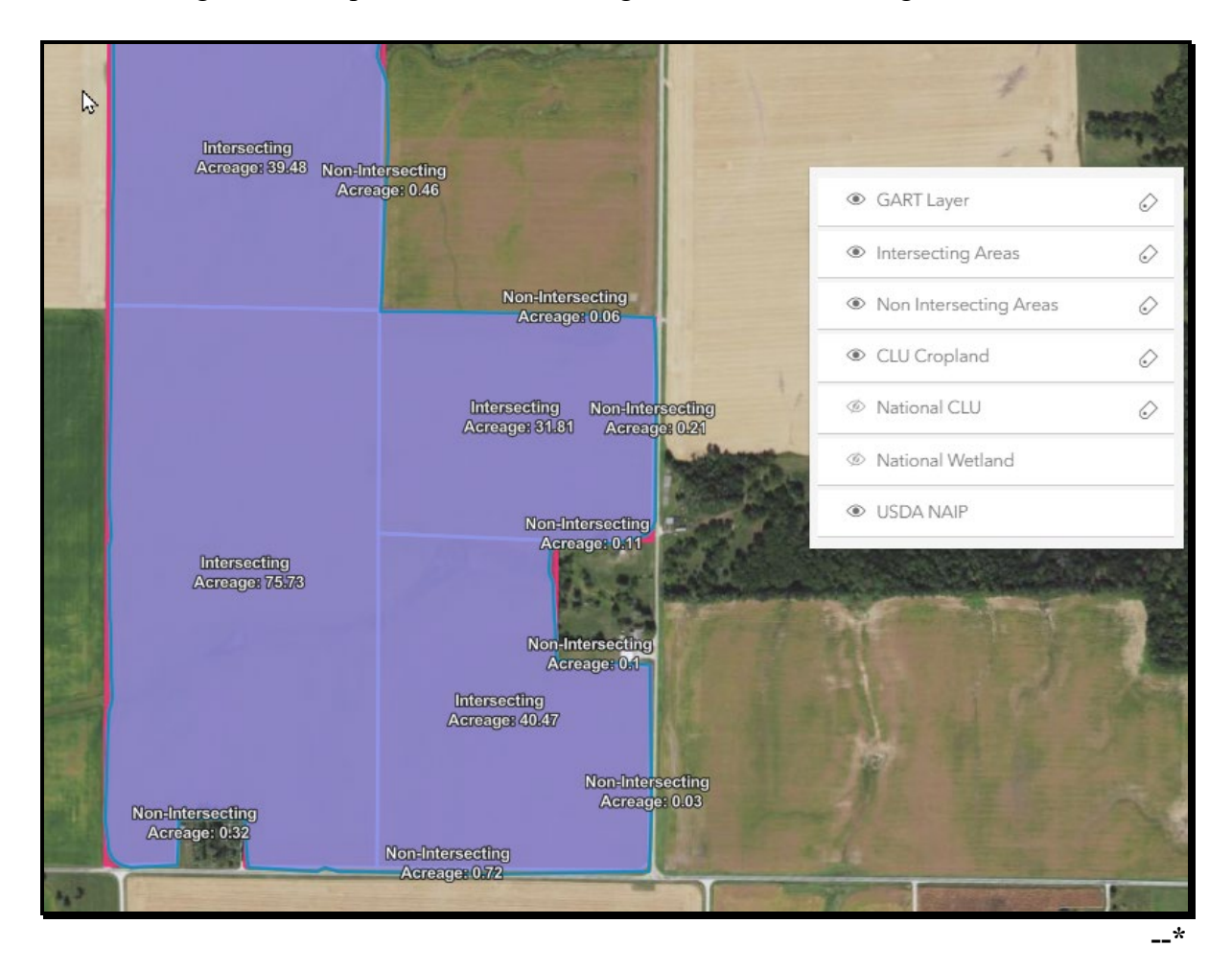

# H Example of the GRA Acreage Screen - Intersecting and Non-Intersecting Areas (Continued)

The following is an example of the GRA Acreage Screen –Non-Intersecting Areas.

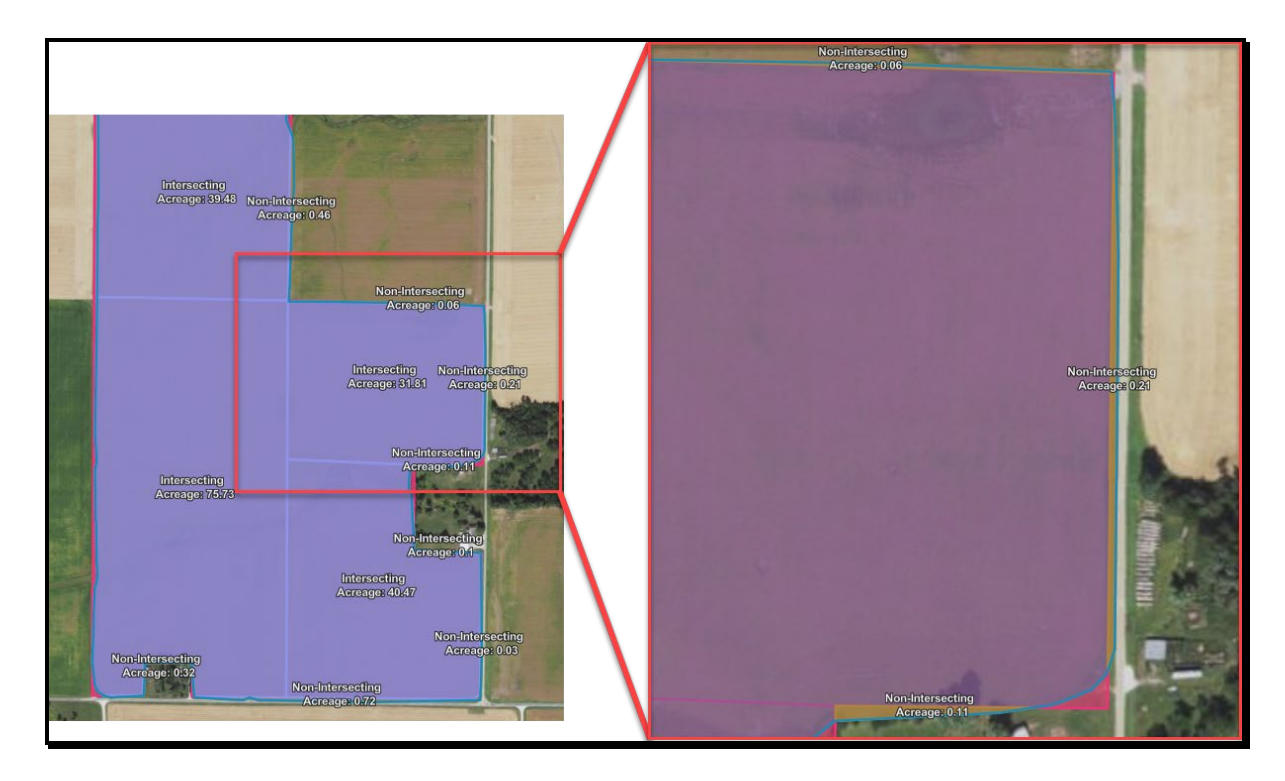

## I Action

Non-intersecting acreage can be assigned to the field geospatially. Geospatially assigning non-intersecting areas works best when the entire area can be assigned to a single field or subfield. The user will select the non-intersecting area on the map by clicking in the area. An informational popup will be displayed with the nonintersecting acreage information. Users will click the "Assign Acreage" hyperlink on the informational popup to auto-assign acreage. See subparagraph J. The Assign Acreage popup will be displayed. The user should click the radio button next to the field the acreage should be assigned to and then click "Save". See subparagraph K.--\*

# I Action (Continued)

The non-intersecting unassigned acreage is automatically added to the assigned acreage for the field. The current unassigned acreage will automatically be reduced by the assigned non-intersecting acreage. Then click "Save" on the field panel to save the updated acreage. See subparagraph L.

Non-intersecting acreage can also be assigned to the field manually by editing the "Assigned Acreage" data field on the field panel. Manually assigning acreage works best when multiple non-intersecting areas will be added to a single field or subfield or when only a portion of a non-intersecting area will be added to a field or subfield. The current unassigned acreage will be reduced by the assigned non-intersecting acreage. Then click "Save" on the panel to save the updated acreage.

When updating the acres to be submitted to CARS for each field or subfield, ensure the overall planting boundary acreage is not exceeded. Track adjustments by viewing the current unassigned acreage in the GART Overview section of the field panel. The current unassigned acreage will adjust as updates are made. If the planting boundary acreage is exceeded the current unassigned acreage will be displayed as a negative number.

# J Example of the GRA Acreage Screen – Selecting Geospatially

The following are examples of the GRA Acreage Screen – Selecting Non-Intersecting Area Geospatially.

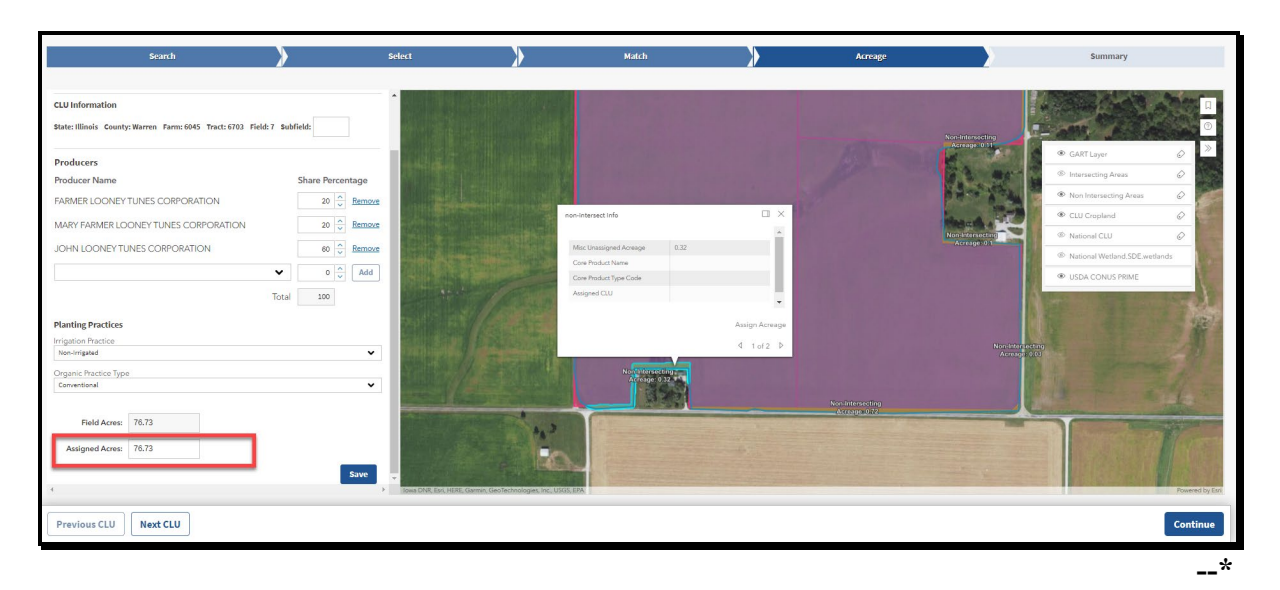

# K Example of the GRA Acreage Screen – Assigning Geospatially

The following are examples of the GRA Acreage Screen – Assigning Geospatially.

| Search                                                                                                    | >                                                                       | 5elect                                                                                                    | > | Match                                                                                                    | >                        | Acreage |                                                                               | Summary                                                                                                    |                                                                                             |
|----------------------------------------------------------------------------------------------------|-------------------------------------------------------------------------|----------------------------------------------------------------------------------------------------|---|----------------------------------------------------------------------------------------------------|--------------------------|---------|-------------------------------------------------------------------------------|----------------------------------------------------------------------------------------------------|---------------------------------------------------------------------------------------------|
| Assign Acreage<br>Please asign 0.32 acreas to a CLU<br>State limito Country Namen Farm: 6045 Tract:<br>e103 Field: 7<br>State: Illinois Country: Warren Farm: 6045 Tract:<br>e103 Field: 3<br>State: Illinois Country: Warren Farm: 6045 Tract:<br>e103 Field: 3<br>State: E1045 Field: 3<br>State: Illinois Country: Warren Farm: 6045 Tract:<br>e103 Field: 3<br>State: Illinois Country: Warren Farm: 6045 Tract:<br>e103 Field: 3<br>State: Illinois Country: Warren Farm: 6045 Tract:<br>e103 Field: 3<br>State: Illinois Country: Warren Farm: 6045 Tract:<br>e103 Field: 3 | X at 7 bosticité<br>Chars Pro<br>20<br>30<br>40<br>1000<br>1000<br>1000 | Configure<br>Configure<br>Config |   | continuent table<br>Marc Israngean Annages II.22<br>Class Product Names<br>Conference Tapercola<br>Annages Cola | 0.×<br>2                 | 1       | An an an an an<br>An an an an an<br>An an an an an an an an an an an an an an | CAT Leye     Set Target     Set Target     Set Target     Set Target     Set     Set Target     Set     S | C<br>C<br>C<br>C<br>C<br>C<br>C<br>C<br>C<br>C<br>C<br>C<br>C<br>C<br>C<br>C<br>C<br>C<br>C |
| Note of the above Save This will be added to the clu reported average. Convertional                                                                                                    |                                                                         | •                                                                                                    |   |                                                                                                    | Aniyo Acongo<br>A 1912 B |         |                                                                               |                                                                                                    |                                                                                             |
| Field Acres: 76.73                                                                                                    |                                                                         | Save                                                                                                    |   |                                                                                                    |                          |         |                                                                               |                                                                                                    |                                                                                             |
| Previous CLU Next CLU                                                                                                    |                                                                         |                                                                                                    |   |                                                                                                    |                          |         |                                                                               |                                                                                                    | Continue                                                                                    |

# L Example of the GRA Acreage Screen – Saving Update Geospatially

The following are examples of the GRA Acreage Screen – Saving Update Geospatially.

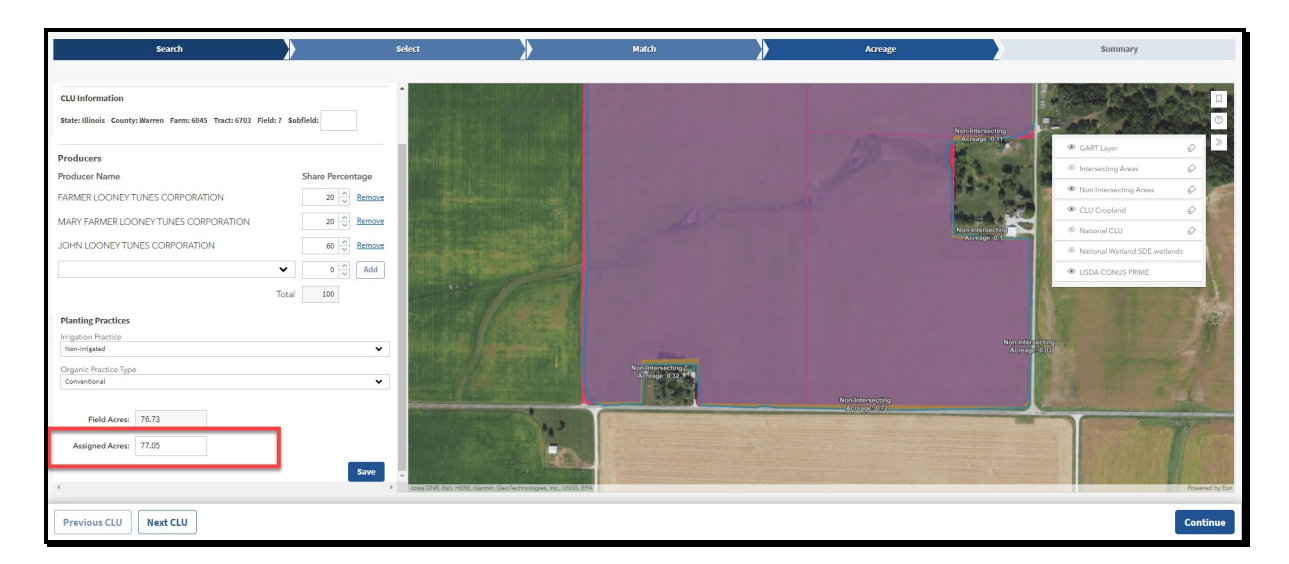

Once the user reviews, assigns non-intersecting acreage, when applicable, and updates any necessary field, click "Save". The user will need to scroll down in the field details panel to see the "Save" button. Each field must be saved before clicking the "Continue" button. Fields that have not been saved will not be passed to the Summary Screen when the user clicks "Continue."

Once the user has reviewed, updated, and saved each field to be submitted to the CARS ACRSI work list, click "Continue". The Summary Screen will be displayed.--\*

# A GRA Summary and Submission to CARS

The Summary Screen will be displayed with the matched planting boundary, the farm, tract, and field, and crop reporting details to be submitted to the CARS ACRSI Work List. CARS can be accessed from the Summary Screen by clicking the blue "Crop Acreage Reporting System" hyperlink next to the "Print" button.

# **B** Example of the GRA Summary Screen

 South
 South
 Annu y
 Sounnuy

The following is an example of the GRA Summary Screen.

# C Action

The user should review the details for submission, if the match is validated and the planting information is correct, click "Submit." The Submit to Crop Acreage Reporting System (CARS) popup message will be displayed stating "By clicking submit, the data for the following CLU will be submitted to CARS. Data can be resubmitted if the data is not certified in CARS. The following CLUs will be submitted: CLU XX." Click "Submit" from the popup to send the data to the CARS ACRSI Work List for inclusion on the current year FSA-578.

A message stating "Successfully submitted to CARS. Please check ACRSI Worklist within CARS." will be displayed when the data has been added to the Work List. A message will be added to the Summary Screen next to the "Print" button that states "Date Previously Sent to CARS: MM/DD/YYY, HH:MM:SS (AM or PM).

The user can click the blue "Crop Acreage Reporting System" hyperlink to access the ACRSI Work List items. See paragraph 459 for processing the ACRSI Work List items.--\*

#### \*--556 GRA Summary and Submission Process (Continued)

#### **D** Example of the GRA Summary Print Screen

? Print Total: 2 sheets of paper Printer Adobe PDF  $\sim$ Copies 1 Pages O All Odd pages only Even pages only e.g. 1-5, 8, 11-13 Color ear : 2023 Color V CLU Information State: Illinois County: ton Farm: 297 Tract: 372 Field: 9 Subfield: A More settings ~ Producer Informatio Print using system dialog... (Ctrl+Shift+P) Dean Test Farmer Total 100 Planting Data Crop Type: YELLOW Crop Intended Use: GRAI Irrigation Practice: N CLU Acreage: 49.66 GART Reported Acreage: 12.1 CLU Information derson Farm: 297 Tract: 372 Field: 10 Subfield: ate: Illinois County: He Print Cancel Producer Information oducer Name

The following is an example of the GRA Summary Print Screen.

#### E Action

The user must print the GART file maps and maintain a copy with FSA-578. Click "Print" to create a printed version of the matched data and the map of the matched planting boundary.

If multiple planting boundaries are associated with a GART file, after submitting to CARS, the user should return to the Select Screen by clicking the blue "Select" chevron. From the Select Screen, click to select a new planting boundary, and begin the match process.--\*

#### 557-571 (Reserved)

•

#### Section 1 General Information

#### 572 Overview

#### A Background

The Farm Security and Rural Investment Act of 2002 authorized the development of CIMS to support programs administered by RMA and FSA.

\*--Producers provided both RMA and FSA the same basic information to participate in the crop insurance program and farm programs. CIMS will allow both agencies to use a single source for obtaining some of this common information.

CIMS maintains data in a centralized database. RMA and FSA sources update data on the CIMS system on a weekly basis. The data is based on processed RMA and FSA data from the previous week.

#### **B** Crop Translations

RMA and FSA have independently developed their own individual set of codes related to a producer's cropping activities. These differences in many cases prevent a simple one-to-one match between RMA and FSA data. Three translation levels have been developed to make valid comparisons between existing RMA and FSA crop data. Not all agency crop codes can be addressed by this translation process.

RMA data is only for crops that have been insured through the crop insurance program as reported by AIP.

FSA data is for crops that have been loading in CARS.

#### **C** Acreage Translations

RMA acreage is net acres, which are reported acres adjusted by the insured's share.

FSA acreage is acres loaded in CARS as reported by the producer.--\*

# \*--D CIMS Crop Analysis Levels

### <u>Level 1 – CIMS Crop Category</u>

Groupings of crops with common names to allow users to request information for a crop that is identified by 1 or more agency attributes, such as crop code, type, etc.

The CIMS crop categorization table also identifies RMA and FSA crops as 1 of the following:

- Insurable the crop is insurable under an RMA insurance program
- Uninsured an insurable crop that has been reported to RMA as zero or uninsured acreage (that is, planted after late planting period, unrated land)
- Non-insurable a combination of FSA crop, type, irrigated practice, and/or intended use codes not covered by an RMA policy.

#### Level 2 – CIMS Crop Subcategory

Subcategory is a further breakdown of Level 1 crops, where applicable, that allows the user to request information at a more detailed level than the crop category (that is, popcorn). It is based on intended use and/or terms of insurance.

#### Levels 3 and 4 – CIMS Crop Comparison

Crop comparison is used by CIMS to identify and report possible differences between RMA and FSA data where business rules are similar.

#### E Security Roles

National, State, and County Office employees with Level II eAuthentication will be able to view data for specific CIMS reports.

**Note:** If the report name is not displayed in the CIMS Menu, the report is not available for access for the user role.--\*

#### **F** Reporting Problems

Report problems with accessing the applications (such as password problems) or applications errors by the CIMS Support Team at **cimssupport@rma.usda.gov**.

#### 573 Accessing CIMS

# A CIMS

Access CIMS from the FSA Intranet Application Page at http://fsaintranet.sc.egov.usda.gov/fsa/applications.asp.

**Note:** Internet Explorer shall be used when accessing CIMS.

## **B** Action

From the FSA Intranet Application Page:

- CLICK "**A-C**"
- CLICK "Comprehensive Information Management System (CIMS)"
- CLICK "Logon" to display the eAuthentication Login Screen
- enter user ID and password or login using LincPass
- CLICK "Login" to display the CIMS Rules of Behavior
- CLICK "Accept" to display the CIMS Management Reports Menu.

### 573 Accessing CIMS (Continued)

#### C Example of CIMS Main Menu Screen

Following is an example of the CIMS Home Page.

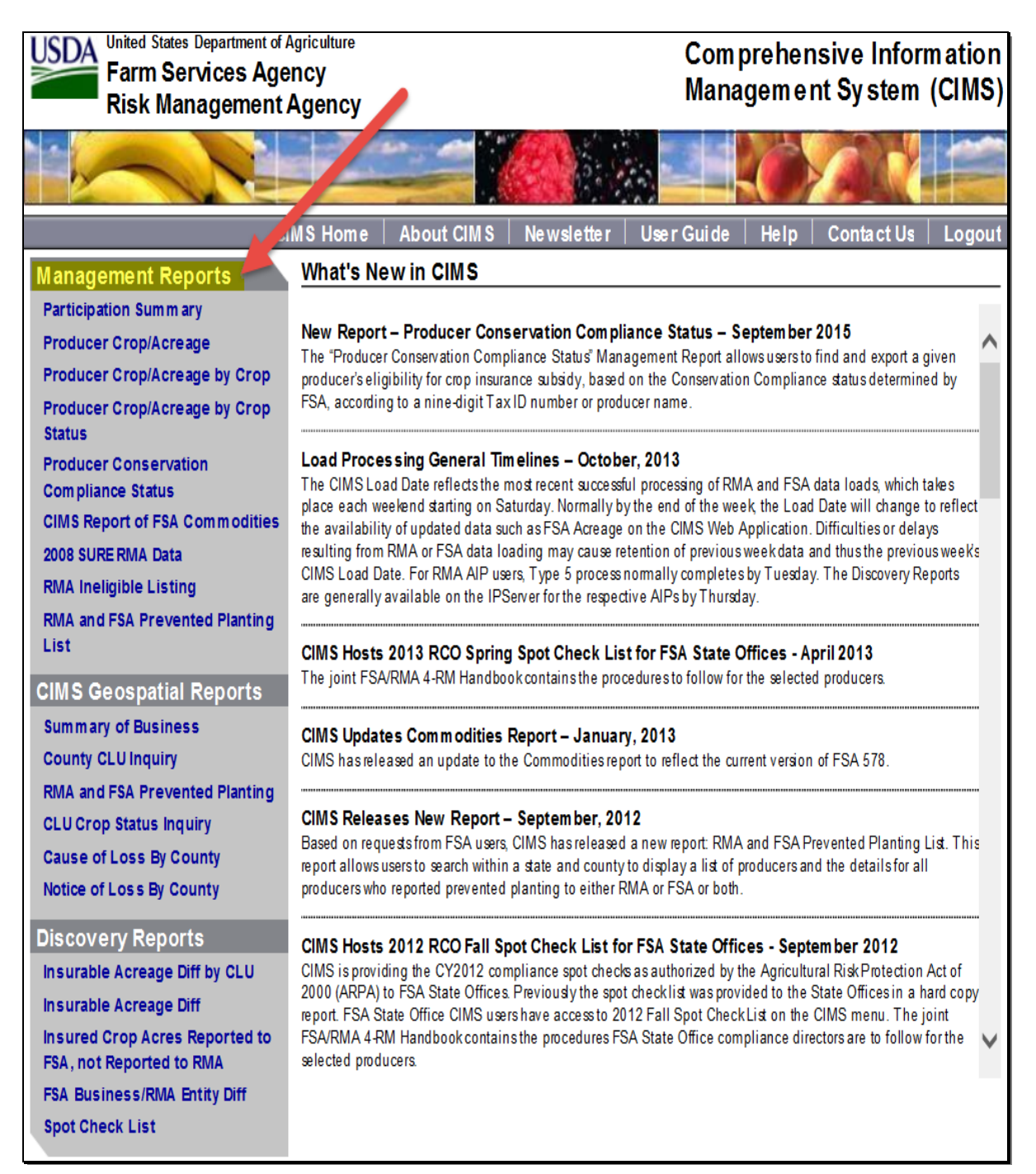

#### 574-614 (Reserved)

#### Section 2 Producer Crop/Acreage Management Report

#### 615 Producer Crop/Acreage Report

#### A Overview

The "Producer Crop/Acreage" option appears under Management Reports on the left navigation. The Producer Crop/Acreage report works on a drill down concept to access detailed information on individual producers and their RMA and/or FSA reported crop acreage.

### **B** Example of CIMS Management Report "Producer Crop/Acreage"

The following is an example of Management Report "Producer Crop/Acreage.

| Farm Services Age<br>Risk Management                      | Agriculture Comprehensive Information<br>Agency Management System (CIMS)                                                                                                    |  |  |  |  |
|-----------------------------------------------------------|----------------------------------------------------------------------------------------------------|--|--|--|--|
|                                                           |                                                                                                    |  |  |  |  |
|                                                           | MSHome   AboutCIMS   Newsletter   UserGuide   Help   ContactUs   Logout                                                                                                    |  |  |  |  |
| Management Reports                                        | What's New in CIMS                                                                                                    |  |  |  |  |
| Participation Summary                                     |                                                                                                    |  |  |  |  |
| Producer Crop/Acreage                                     | New Report – Producer Conservation Compliance Status – September 2015 The "Producer Conservation Compliance Status" Management Report allows users to find and export a given                                                    |  |  |  |  |
| Producer Crop/Acreage by Crop                             | producers eligibility for crop insurance subsidy, based on the Conservation Compliance status determined by                                                                                                    |  |  |  |  |
| Producer Crop/Acreage by Crop                             | FSA, according to a rine-digit I ax ID number or producer name.                                                                                                    |  |  |  |  |
| Producer Conservation                                     | Load Processing General Timelines – October, 2013                                                                                                    |  |  |  |  |
| Compliance Status                                         | The CIMS Load Date reflects the most recent successful processing of RMA and FSA data loads, which takes                                                                                                    |  |  |  |  |
| CIMS Report of FSA Commodities                            | the availability of updated data such as FSA Acreage on the CIMS Web Application. Difficulties or delays                                                                                                    |  |  |  |  |
| 2008 SURERMA Data                                         | resulting from RMA or FSA data loading may cause retention of previous week cata and thus the previous week's<br>CIMS Load Date. For RMA AIP users Type 5 process normally completes by Tuesday. The Discovery Reports           |  |  |  |  |
| RMA Ineligible Listing                                    | are generally available on the IPServer for the respective AIFs by Thursday.                                                                                                    |  |  |  |  |
| RMA and FSA Prevented Planting<br>List                    | CIMS Hasts 2012 DOO Envirus Sust Check   Latins ESA State Offices   April 2012                                                                                                    |  |  |  |  |
| CIMS Geospatial Reports                                   | The joint FSA/RMA 4-RM Handbook contains the procedures to follow for the selected producers.                                                                                                    |  |  |  |  |
| Summary of Business                                       | CIMS Lindator Commodition Report January 2013                                                                                                    |  |  |  |  |
| County CLU Inquiry                                        | CIMS basreleased an update to the Commodities report to reflect the current version of FSA 578.                                                                                                    |  |  |  |  |
| RMA and FSA Prevented Planting                            |                                                                                                    |  |  |  |  |
| CLU Crop Status Inquiry                                   | CIMS Releases New Report - September, 2012<br>Based on requests from FSA users CIMS baseraleased a new report RMA and FSA Prevented Planting List. This                                                                          |  |  |  |  |
| Cause of Loss By County                                   | report allows users to search within a state and county to display a list of producers and the details for all                                                                                                    |  |  |  |  |
| Notice of Loss By County                                  | producers who reported prevented planting to either RMA or FSA or both.                                                                                                    |  |  |  |  |
| Discovery Reports                                         | CIMS Hosts 2012 RCO Fall Spot Check List for FSA State Offices - September 2012                                                                                                    |  |  |  |  |
| Insurable Acreage Diff by CLU                             | CIMS is providing the CY2012 compliance spot checks as authorized by the Agricultural Risk Protection Act of<br>2000 (ABPA) to ESA State Offices Previously the spot check list was provided to the State Offices in a hard conv |  |  |  |  |
| Insurable Acreage Diff                                    | report FSA State Office CIMS users have access to 2012 Fall Spot CheckLis on the CIMS menu. The joint                                                                                                    |  |  |  |  |
| Insured Crop Acres Reported to<br>ESA not Reported to RMA | FSA/FMA 4-RM Hancbook contains the procedures FSA State Office compliance directors are to follow for the selected producers.                                                                                                    |  |  |  |  |
| FSA Business/RMA Entity Diff                              |                                                                                                    |  |  |  |  |
| Spot Check List                                           |                                                                                                    |  |  |  |  |
|                                                           |                                                                                                    |  |  |  |  |

# C Action

CLICK "Producer Crop/Acreage" under management reports on the left navigation.

#### 616 Entering Search Criteria

#### A Overview

After the user selects the Producer Crop/Acreage report option, the Producer Crop/Acreage search criteria screen will be displayed.

#### **B** Example of Search Criteria for the Producer Crop/Acreage Report

The following is an example of search criteria screen for the Producer Crop/Acreage report.

| Producer Crop/Acreage                                              | Export       |
|--------------------------------------------------------------------|--------------|
| Required Criteria<br>Year: V                                       |              |
| Physical/Location State/Territory: V Physical/Location County: 🕦 V |              |
| 🔿 Name 🖲 Tax ID                                                    |              |
| Tax ID: 🕦                                                          | \$           |
|                                                                    | Submit Reset |

#### C Action

User shall use the drop-down menu to select the applicable:

- Year
- Physical/Location State/Territory
- Physical/Location County.

#### CLICK:

- the button next to "**Name**", to search by Last Name and First Name or Business Name and a list of available RMA and/or FSA producers will be displayed, as applicable
- the button next to "**Tax ID**" and a list of producer associated with the Tax ID will be displayed
- "Submit" and a list of RMA and FSA producers will be displayed
- "**Reset**" to clear the search criteria.

#### 617 RMA and FSA Producers

#### A Overview

Based on the information entered on the search criteria screen, a list of RMA and FSA Producers for the Producer Crop/Acreage report will be displayed. Producers will be listed only if their crop information has been reported to RMA and/or FSA. If a producer reports crop information to one agency only, then the RMA and FSA Producer list will display producer name/information next to the agency where the crop information was reported.

From the RMA and FSA producer list, users can:

- export the producer list to excel
- access RMA and FSA details
- access crop and crop summary information reported to RMA and/or FSA as applicable.

#### **B** Example of RMA and FSA Producers List for the Producer Crop/Acreage Report

The following is an example of search criteria for Producer Crop/Acreage report.

| Producer Crop/A                                                  | Producer Crop/Acreage Export |                      |         |                      |                  |  |  |
|------------------------------------------------------------------|------------------------------|----------------------|---------|----------------------|------------------|--|--|
| Required Criteria                                                |                              |                      |         |                      |                  |  |  |
| Year: 2015                                                       | V                            |                      |         |                      |                  |  |  |
| Physical/Location Sta                                            | ate/Territory: V Physical/L  | ocation County: 🌖    | V       |                      |                  |  |  |
| 🔿 Name 🖲 Tax IE                                                  | 🔿 Name 🖲 Tax ID 🥒            |                      |         |                      |                  |  |  |
| Tax ID: 🚺                                                        | Tax LD: ()                   |                      |         |                      |                  |  |  |
| Submit Reset                                                     |                              |                      |         |                      |                  |  |  |
| RNA & FSA Producers (initial listsorted by TaxID) Record Count:1 |                              |                      |         |                      |                  |  |  |
| Agency                                                           | Nam e                        | Tax ID               | ID Type | Business/Entity Type | CIMS Commodities |  |  |
| FSA<br>Rima                                                      | Producer A                   | Producer A<br>Tax ID | EIN     | LIC                  |                  |  |  |

# 618 Exporting RMA and FSA Producers to Excel

#### A Overview

Once the RMA and FSA producer list is displayed, users can export the producer list to excel.

## **B** Example of the Export and Producer List Options and Excel Format

The following is an example of the **export** and **producer list** options for the Producer Crop/Acreage report.

| Producer Crop/A                                                                                                    | Acreage                                                  |                      |         |                      | Export           |  |  |  |
|----------------------------------------------------------------------------------------------------|----------------------------------------------------------|----------------------|---------|----------------------|------------------|--|--|--|
| Required Criteria<br>Year: 2015                                                                                                    | Required Criteria     Producer List       Year:     2015 |                      |         |                      |                  |  |  |  |
| Physical/Location State/Territory:  Physical/Location County:  Physical/Location County:  Physical/Loc |                                                          |                      |         |                      |                  |  |  |  |
| Tax ID: 🕦                                                                                                    | Tax ID: 👔                                                |                      |         |                      |                  |  |  |  |
| Submit Reset                                                                                                    |                                                          |                      |         |                      |                  |  |  |  |
| RMA & FSA Producers (initial list sorted by TaxID) Record Count:1                                                                                                    |                                                          |                      |         |                      |                  |  |  |  |
| Agency                                                                                                    | Nam e                                                    | Tax ID               | ID Type | Business/Entity Type | CIMS Commodities |  |  |  |
| FSA<br>RMA                                                                                                    | Producer A                                               | Producer A<br>Tax ID | EIN     | LLC                  |                  |  |  |  |

| Warning th           | Warning this document contains Personal Identifiable Information (PII) |          |                   |            |          |                 |  |  |
|----------------------|------------------------------------------------------------------------|----------|-------------------|------------|----------|-----------------|--|--|
|                      | Producer Crop/Acerage                                                  |          |                   |            |          |                 |  |  |
|                      |                                                                        |          |                   |            |          |                 |  |  |
| Tax ID               | FSA Name                                                               | FSA Type | FSA Business Type | RMA Name   | RMA Type | RMA Entity Type |  |  |
| Producer A<br>Tax ID |                                                                        |          |                   | Producer A | EIN      | LLC             |  |  |
|                      |                                                                        |          |                   |            |          |                 |  |  |

## C Action

CLICK "**Export**" then "**Producer List**" in the upper right corner to export the producer list to excel.

#### 619 Displaying RMA Producer Detail and FSA Customer Detail

#### A Retrieving Producer/Customer Detail Information

From the RMA and FSA Producer list, users can retrieve RMA producer detail or FSA customer detail information for the selected producer.

#### **B** Example of the RMA Producer Detail

The following is an example of the RMA Producer Detail information.

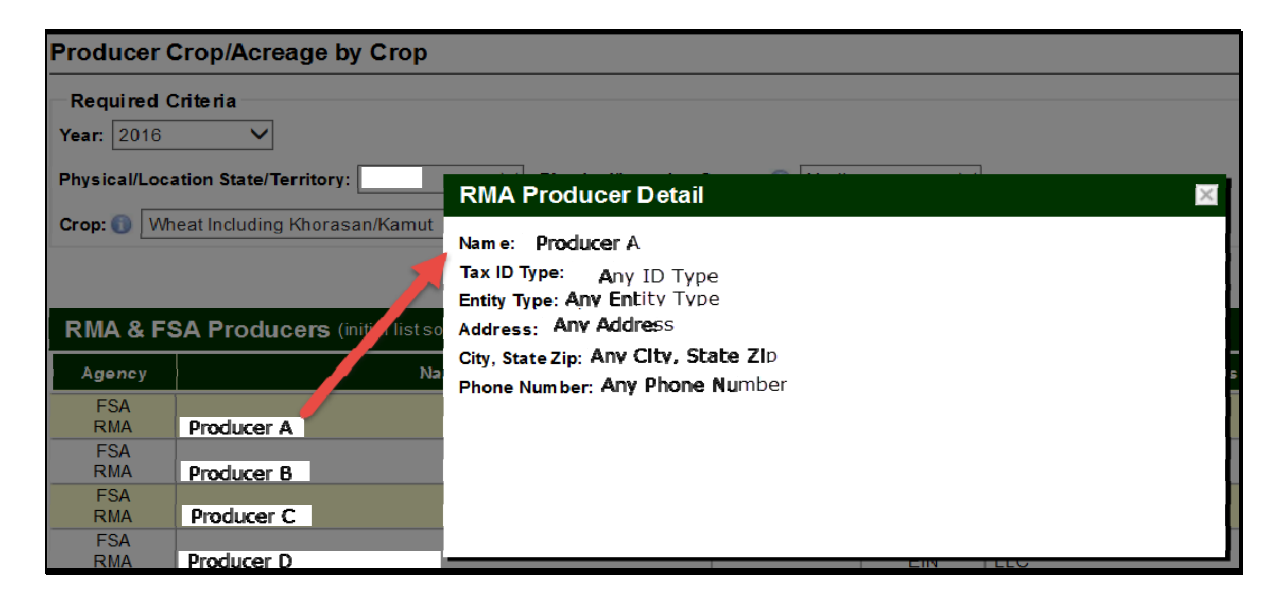

The following is an example of the FSA Customer Detail information.

| × |
|---|
|   |
|   |
|   |
|   |
|   |
|   |
|   |
|   |
|   |
|   |

# C Action

CLICK the producer name from the producer list and the RMA producer detail or FSA customer detail will be displayed.

2-CP (Rev. 16) Amend. 1

# 620 Displaying RMA and FSA Level 1 Crops Reported

#### A Overview

From the RMA and FSA producer list users, will have access to level 1crops reported to RMA and/or FSA for the selected producer.

## B Example of RMA and FSA Level 1 Crops Reported for the Producer Crop/Acreage Report

The following is an example of crops reported to RMA and FSA for the selected producer.

| Producer Cr                | op/Acreage               |                        |                 |                            | Export           |
|----------------------------|--------------------------|------------------------|-----------------|----------------------------|------------------|
| Required Cri<br>Year: 2015 | teria<br>❤               |                        |                 |                            |                  |
| Physical/Locati            | on State/Territory:      | V Physical/Loc         | ation County: 🚺 |                            |                  |
| 🔿 Name 🔘                   | Tax ID                   |                        |                 |                            |                  |
| Tax ID: 🕕                  |                          |                        |                 |                            | \$               |
|                            |                          |                        |                 |                            | Submit Reset     |
| RMA & FSA                  | A Producers (initial     | list sorted by Tax ID) |                 |                            | Record Count:2   |
| Agency                     | Name                     | Tax ID                 | ІД Туре         | Business/Entity Type       | CIMS Commodities |
| FSA<br>RMA                 | Producer A<br>Producer A | Producer A<br>Tax ID   | EIN<br>EIN      | Corporation<br>Corporation | CIMS Commodities |
| Corn                       |                          | Admin State:           |                 | Admin County:              |                  |
|                            |                          | Physical/Location Sta  | ate:            | Physical/Location          | n County:        |
| Soyb                       | eans                     | Admin State:           | Admin County:   |                            |                  |
|                            |                          | Physical/Location St   | ate:            | Physical/Location          | n County:        |

# C Action

CLICK "Tax ID" to display level 1 crops reported to RMA and/or FSA as applicable.

## 621 Displaying RMA and FSA Level 2 Crop Summary Information Reported

The Producer Crop/Acreage report level 2 drill down will allow users to access crop summary information on individual producers and their RMA and/or FSA reported crop acreage.

### B Example of Level 2 RMA and FSA Crop Summary for the Producer Crop/Acreage Report

The following is an example of level 2 RMA crop summary information for the Producer Crop/Acreage report.

| 5 | Corn   |                     | Admin State:            |                     | Admin County:     |              |     |
|---|--------|---------------------|-------------------------|---------------------|-------------------|--------------|-----|
| Ĺ |        |                     | Physical/Location State | :                   | Physical/Location | on County:   |     |
|   | ▶ RMA  | Total Acres: 324.10 | Insurable: 324.10       | Non-Insurable: 0.00 | Rate State:       | Rate County: | ii. |
| E | Soybea | ans                 | Admin State:            |                     | Admin County:     | h            |     |
|   |        |                     | Physical/Location State | :                   | Physical/Locatio  | on County:   |     |
|   | ▶ RMA  | Total Acres: 99.50  | Insurable: 99.50        | Non-Insurable: 0.00 | Rate State:       | Rate County: | i i |
|   |        |                     |                         |                     |                   |              |     |

The following is an example of level 2 FSA crop summary information for the Producer Crop/Acreage report.

| ⊇ w<br>∖ k | Vheat Including<br>(horasan/Kamut | Admin State:             |                     | Admin County:             |          |
|------------|-----------------------------------|--------------------------|---------------------|---------------------------|----------|
|            |                                   | Physical/Location State: |                     | Physical/Location County: |          |
| ) FSA      | Total Acres: 422.50               | Insurable: 422.50        | Non-Insurable: 0.00 |                           | <b>i</b> |

# C Action

CLICK the drop-down arrow to the left of each level 1 crop name to display the level 2 summary of insurable **and/or** non-insurable acreage reported to RMA and/or FSA as applicable.

# 622 Displaying RMA Point of Contact and APH Report

#### A Overview

From the level 2 RMA name, users will have access to RMA Point of Contact and APH report.

## **B** Example of the RMA Point of Contact and APH Report Options

The following is an example of the RMA Point of Contact and APH Report options.

| , | Corn   |                     | Admin State:             |                     | Admin County:       | Admin County:             |   |                                    |    |
|---|--------|---------------------|--------------------------|---------------------|---------------------|---------------------------|---|------------------------------------|----|
|   |        |                     | Physical/Location State: |                     | Physical/Location C | county:                   |   | _                                  |    |
|   | ▶ RMA  | Total Acres: 324.10 | Insurable: 324.10        | Non-Insurable: 0.00 | Rate State:         | Rate County:              | r |                                    | Ĺ  |
| , | Soybea | ns                  | Admin State:             |                     | Admin County:       |                           |   | RMA Point of Contact<br>APH Report | HI |
|   | -      |                     | Physical/Location State: |                     | Physical/Location C | Physical/Location County: |   |                                    | ك  |
|   | ▶ RMA  | Total Acres: 99.50  | Insurable: 99.50         | Non-Insurable: 0.00 | Rate State:         | Rate County:              |   | 1                                  | î, |
| Ľ |        |                     |                          |                     |                     |                           |   |                                    |    |

### C Action

CLICK the icon in the right corner of the level 2 RMA name, then CLICK:

- "RMA Point of Contact" and RMA point of contact information will be displayed
- "APH Report" and an APH report for the producer will be displayed.

# 623 Displaying FSA Point of Contact for the Producer Crop/Acreage Report

# A Overview

From the level 2 FSA name, users will have access to FSA State point of contact.

# **B** Example of the FSA Point of Contact Options

The following is an example of the FSA Point of Contact option.

| •   | Wheat Including<br>Khorasan/Kamut | Admin State:             |                     | Admin County:             |                      |
|-----|-----------------------------------|--------------------------|---------------------|---------------------------|----------------------|
|     |                                   | Physical/Location State: |                     | Physical/Location County: | _                    |
| → F | SA Total Acres: 422.50            | Insurable: 422.50        | Non-Insurable: 0.00 |                           | FSA Point of Contact |
|     |                                   |                          |                     |                           |                      |

# C Action

CLICK the icon in the right corner of the level 2 FSA name, then CLICK "**FSA Point of Contact**" and the FSA State point of contact information will be displayed.

# 624 Displaying RMA and FSA Level 3 Crop Summary Information

# A Overview

The level 3 drill down provides a summary of information by:

- crop (insurable/noninsurable)
- type
- practice
- insurance plan
- total acres.

# B Example of RMA Level 3 Crop Summary Information for the Producer Crop/Acreage Report

The following is an example of RMA level 3 crop summary information for the Producer Crop/Acreage Report.

| • | Corn         |                          | Admin State:         |                  |                   | Admin County:         |              |
|---|--------------|--------------------------|----------------------|------------------|-------------------|-----------------------|--------------|
|   |              |                          | Physical/Location St | ate:             |                   | Physical/Location Cou | nty:         |
| - | RMA          | Total Acres: 324.10      | Insurable: 324.10    | Non-In:          | surable: 0.00     | Rate State:           | Rate County. |
|   | ▶ Corn For G | <b>rain, I</b> Type: G   | rain Practice        | :: Non-irrigated | Ins Plan: Revenue | Total Acres: 324.10   |              |
| • | Soybea       | ins                      | Admin State:         |                  |                   | Admin County:         |              |
|   |              |                          | Physical/Location St | ate:             |                   | Physical/Location Cou | inty:        |
| - | RMA          | Total Acres: 99.50       | Insurable: 99.50     | Non Ins          | surable: 0.00     | Rate State:           | Rate County. |
|   | Soybeans,    | <b>Insurable</b> Type: C | ommodity Practice    | : Non-irrigated  | Ins Plan: Revenue | Total Acres: 99.50    |              |

# 624 Displaying RMA and FSA Level 3 Crop Summary Information (Continued)

# **B** Example of RMA Level 3 Crop Summary Information for the Producer Crop/Acreage Report (Continued)

The following is an example of the FSA level 3 crop summary information for the Producer Crop/Acreage report.

| • | ,  | Wheat Ind<br>Khorasar | cluding<br>n/Kamut | Admin State:       |                    |                   |          | Admin County:             |
|---|----|-----------------------|--------------------|--------------------|--------------------|-------------------|----------|---------------------------|
|   |    |                       |                    | Physical/Loc       | ation State:       |                   |          | Physical/Location County: |
|   | ▼F | SA                    | Total Acres: 422.5 | 0 Insurable:       | 422.50             | Non-In surable: ( | ).00     |                           |
|   | ►  | Wheat, Insura         | <b>able</b> Type   | e: Hard Red Winter | Practice: Irrigate | d IntUs           | e: Grain | Total Acres: 324.00       |
|   | ►  | Wheat, Insura         | able Type          | e: Hard Red Winter | Practice: Non-irr  | igated Int Us     | e: Grain | Total Acres: 98.50        |

# C Action

CLICK the drop-down arrow to the left of the level 2 RMA and/or FSA name, and the level 3 crop summary information for RMA and/or FSA will be displayed, as applicable.

## 625 Displaying RMA and FSA Level 4 Acreage, Location and Policy Details

#### A Overview

The level 4 drill down will provide information for the acreage and location for FSA and/or RMA as applicable. Policy details will be available for RMA selection **only**.

# **B** Example of RMA and FSA Level 4 Acreage, Location and Policy Detail Options for the Producer Crop/Acreage Report

The following is an example of RMA and FSA level 4 acreage, location, and policy detail option for the Producer Crop/Acreage report.

| ▼ Wh<br>Kh     | eat Including<br>orasan/Kamut | A         | dmin State  | :                 |                      | Admin Co       | ounty:            |              |
|----------------|-------------------------------|-----------|-------------|-------------------|----------------------|----------------|-------------------|--------------|
|                |                               | F         | hysical/Loc | ation State:      |                      | Physical/      | Location Cour     | nty:         |
| - FSA          | Total Acres                   | 422.50    | Insurable   | : 422.50          | Non-Insurable: 0.00  |                |                   |              |
| <b>▼</b> W he  | at, insurable                 | Type:Hard | Red Winter  | Practice: Irrigat | ed Int Use: Grain    | Tot            | tal Acres: 324.00 |              |
| Acres<br>Locat | io n                          |           |             |                   |                      |                |                   |              |
| <b>▼</b> RMA   | Total Acres                   | 86.50     | Insurable   | : 0.00            | Non-Insurable: 86.50 | Rate State:    |                   | Rate County: |
| <b>▼</b> W he  | at, Khorasan/K                | Type:     |             | Practice:         | Ins Plan: Yield      | Protection Tot | tal Acres: 86.50  |              |
| Acres          |                               |           |             |                   |                      |                |                   |              |
| Locat          | ion                           |           |             |                   |                      |                |                   |              |
| Policy         | Details                       |           |             |                   |                      |                |                   |              |

Note: The Policy Details option will **not** be displayed for FSA selections.

#### C Action

CLICK the drop-down arrow to the left of the level 3 crop summary and the level 4 acreage, location, and policy details for RMA and/or FSA will be displayed, as applicable.

# 626 Displaying RMA and FSA Level 4 Acres

# A Overview

The level 4 acres provides specific acreage information reported for RMA and/or FSA.

# **B** Example of RMA and FSA Level 4 Acres for Producer Crop/Acreage Report

The following is an example of RMA and FSA level 4 acres for the Producer Crop/Acreage report.

| SA T                                                                          | otal Acres: 422                                      | .50 Insurable                                                               | e: 422.50 N                                                             | ion-in surable: 0.00                                                                                            |                                                                                              |                                           |                              |                    |                       |   |
|-------------------------------------------------------------------------------|------------------------------------------------------|-----------------------------------------------------------------------------|-------------------------------------------------------------------------|----------------------------------------------------------------------------------------------------|----------------------------------------------------------------------------------------------|-------------------------------------------|------------------------------|--------------------|-----------------------|---|
| Wheat, Insurab                                                                | ile ly                                               | pe:Hard Red Winter                                                          | Practice: Imgated                                                       | Int Use: Grain                                                                                                  | Total Acres: 324                                                                             | .00                                       |                              |                    |                       |   |
| Acres                                                                         |                                                      |                                                                             |                                                                         |                                                                                                    |                                                                                              |                                           |                              |                    |                       |   |
| Acreage<br>Type                                                               | Total<br>Acres                                       | Initial Planted<br>Acres                                                    | Double Planted<br>Acres                                                 | Subsequent Planted<br>Acres                                                                                     | Repeat Planted<br>Acres                                                                      | Failed<br>Acres                           | Prevented<br>Acres           | Volunteer<br>Acres | Experimental<br>Acres |   |
| RPT                                                                           | 117 00                                               | 117 00                                                                      | 0.00                                                                    | 0.00                                                                                                    | 0.00                                                                                         | 0.00                                      | 0.00                         | 0.00               | 0.00                  | 1 |
| RPT                                                                           | 87.00                                                | \$7.00                                                                      | 0.00                                                                    | 0.00                                                                                                    | 0.00                                                                                         | 0.00                                      | 0.00                         | 0.00               | 0.00                  |   |
| RPI                                                                           | 120 00                                               | 120 00                                                                      | 0.00                                                                    | 0.00                                                                                                    | 0.00                                                                                         | 0.00                                      | 0.00                         | 0.00               | 0.00                  |   |
| uocation<br>Wheat, insurab                                                    | le iy                                                | pe: Hard Red Winter                                                         | Practice, Non-Imga                                                      | aled Int Use. Gram                                                                                              | Total Acres. 98.5                                                                            | v                                         |                              |                    |                       |   |
| Wheat, Insurab                                                                | ile I y<br>otal Acres: 86.5                          | pe. Hard Red Winter<br>-U Insurable                                         | Practice, Non-Imga<br>2: 0.00 N                                         | aled Int Use. Gram<br>Ion-In surable: 86.50 13                                                                  | Total Acres. 98.5<br>Late State:                                                             | ार्थ<br>रिवांस Cour                       | ity:                         |                    |                       |   |
| W heat, Insurab<br>M A In<br>W heat, Khorasa                                  | Ne Iv<br>otal Acres: 86.5<br>an/K Ty                 | pe. Hard Red Winter<br>IU Insurable<br>pe:                                  | Practice: Non-imga<br>2: 0.00 N<br>Practice:                            | aled Int Use, Gram<br>Ion-Insurable: 86.50 N<br>Ins Plan: Yield Prote                                           | Total Acres, 98.5<br>Late State:<br>ction Total Acres: 86.5                                  | ານ<br>Nate Cour<br>ປ                      | tty.                         |                    |                       |   |
| W heat, Insurab<br>MA In<br>W heat, Khorasa<br>Iores                          | ile I y<br>otal Acres: 86.5<br>an/K Ty               | pe. Hard Red Winler<br>10 Insurable<br>pe:                                  | Practice: Non-iniga<br>e: 0.00 N<br>Practice:                           | aled Int Use, Gram<br>Ion-In surable: 86.50 N<br>Ins Plan: Yield Prote                                          | Total Acres: 98.5<br>Late State:<br>sction Total Acres: 86.5                                 | 10<br>Itate Cour<br>10                    | ıty.                         |                    |                       |   |
| Wheat, Insurab<br>MA I<br>Wheat, Khorasa<br>kores<br>Crop Unit To             | otal Acres: 86.5<br>an/K Ty<br>ptal Acres P          | pe Hard Red Winler<br>50 Insurabl<br>pe:<br>Jarted Uninsured                | Practice: Non-Impa<br>e: 0.00 N<br>Practice:<br>Prevented Short         | aled Int Use, Gram<br>Ion-Insurable: 96,50 N<br>Ins Plan: Yield Prote<br>t Rajed Unit of Measure                | I utal Acres. 98.5<br>tate State:<br>:ction Total Acres: 86.5<br>Approved Yield Zet          | it Nate Cour<br>No<br>o Acreage Tlag      | ity:                         | Number             |                       |   |
| W heat, insurab<br>MA I<br>W heat, Khorasa<br>Lores<br>Crop Unit TC           | otal Acres: 86.5<br>an/K Ty<br>ptal Acres P<br>88.50 | pe Hard Red Winler<br>10 Insurable<br>pe:<br>larted Uninsured<br>0.00 HB 50 | Practice: Non-Impa<br>e: 0.00 N<br>Practice:<br>Prevented Short<br>0.00 | aled Int Use, Gram<br>Ion-In surable: 06,50 R<br>Ins Plan: Yield Prote<br>t Rated Unit of Measure<br>0.00 Acces | Total Acres: 98.5<br>tale State:<br>uction Total Acres: 86.5<br>Approved Yield Zet           | 10<br>Itale Cour<br>10<br>10 Acreage Flag | ity:<br>AIP Policyt          | Number             |                       |   |
| Wheat, Insurab<br>MA 1<br>Wheat, Khorasa<br>Ucres<br>Crop Unit To<br>Jocation | otal Acres: 86.5<br>an/K Ty<br>otal Acres P<br>88.50 | pe Hard Red Winler<br>50 Insurabl<br>pe:<br>Iarted Uninsured<br>0.00 HR 50  | Practice: Non-Impa<br>e: 0.00 N<br>Practice:<br>Prevented Short<br>0.00 | aled Int Use, Gram<br>Ion-In surable: 86.50 N<br>Ins Plan: Yield Prote<br>t Raied Unit of Measure<br>0.00 Acces | I olat Acres. 98.5<br>Rate State:<br>Inclion Total Acres: 86.5<br>Approved Yield Zet<br>0.00 | 10<br>Hate Cour<br>10<br>To Acreage Flag  | tty:<br>1 AIP Policy<br>U II | Number             |                       |   |

# C Action

CLICK "Acres" and level 4 acreage information for RMA and/or FSA will be displayed as applicable.

# 626 Displaying RMA and FSA Level 4 Acres (Continued)

# D RMA and FSA Level 4 Acre Data and Data Descriptions

The following table provides data and data descriptions for RMA level 4 acres.

| RMA Data          | RMA Data Description                                                  |
|-------------------|-----------------------------------------------------------------------|
| Crop Unit         | Insurable acreage of the insured crop in the county.                  |
| Total Acres       | The insured's share of all acreage of an insured crop in the county   |
|                   | whether insurable, not insurable, or uninsured.                       |
| Planted           | Land in which seed, plants, or trees have been placed as appropriate  |
|                   | for the insured crop.                                                 |
| Uninsured         | Acreage that does not meet the insurability requirements as defined   |
|                   | by the policy.                                                        |
| Prevented         | Failure to plant the insured crop.                                    |
| Short Rate        | Acreage that will be destroyed before harvest.                        |
| Unit of Measure   | Unit of measure for the crop.                                         |
| Approved Yield    | The yield, calculated and approved by the verifier.                   |
| Zero Acreage Flag | An acreage report filed by an insured that certifies the insured does |
|                   | not have a share in insurable acres of the crop for that crop year.   |
| AIP               | A legal entity, including the company, which has entered into a       |
|                   | Standard Reinsurance Agreement with FCIC for the applicable           |
|                   | reinsurance year.                                                     |
| Policy Number     | The agreement between the insured and the AIP to insure an            |
|                   | agricultural commodity.                                               |

# 626 Displaying RMA and FSA Level 4 Acres (Continued)

# D RMA and FSA Level 4 Acre Data and Data Descriptions (Continued)

The following table provides data and data descriptions for FSA level 4 acres.

| FSA Data                  | FSA Data Description                                                  |
|---------------------------|-----------------------------------------------------------------------|
| Acreage Type              | The acreage type will specify if the acreage is recorded as reported  |
|                           | or determined in CARS.                                                |
| Total Acres               | Total acres will include acreage reported in CARS with crop status    |
|                           | of initial, subsequent, double, repeat, prevented, failed, volunteer, |
|                           | experimental, and cover.                                              |
| Initial Acres             | Initial acres will include acreage reported in CARS with an initial   |
|                           | crop status only.                                                     |
| Double Acres              | Double acres will include acreage reported in CARS with a double      |
|                           | crop status of "D", "E", "F", "G", "H", or "O".                       |
| Subsequent Acres          | Subsequent acres will include acreage reported in CARS with a         |
|                           | subsequent crop status of "J", "K", "L", "M", "N", or "P".            |
| Repeat Acres              | Repeat acres will include acreage reported in CARS with a repeat      |
|                           | crop status only.                                                     |
| Failed Acres              | Failed acres will include acreage reported in CARS with               |
|                           | supplemental status failed.                                           |
| Prevented Acres           | Prevented acres will include acreage reported in CARS with            |
|                           | supplemental status prevented.                                        |
| Volunteer Acres           | Volunteer acres will include acreage reported in CARS with            |
|                           | supplemental status volunteer.                                        |
| <b>Experimental Acres</b> | Experimental acres will include acreage reported in CARS with         |
|                           | supplemental status experimental.                                     |

# 627 Displaying RMA and FSA Level 4 Location

## A Overview

Level 4 location provides specific information on the location of the crop reported for RMA or FSA as applicable.

## **B** Example of RMA and FSA Level 4 Location for Producer Crop/Acreage Report

The following is an example of RMA and FSA level 4 location detail for the Producer Crop/Acreage report.

| ¥        | FSA         | Total     | Acres: 202.03  | Insurable: 20  | 2.03              | Non-Insu | rable: 0.00       |                    |                         |       |            |            |            | , Li |
|----------|-------------|-----------|----------------|----------------|-------------------|----------|-------------------|--------------------|-------------------------|-------|------------|------------|------------|------|
|          | ▼ Wheat, Ir | surable   | Type: Hard     | Red Winter P   | ractice: Non-irri | gated    | Int Use: Grain    | Total Ac           | res: 202.03             |       |            |            |            |      |
|          | Acres       |           |                |                |                   |          |                   |                    |                         |       |            |            |            | 5    |
| Location |             |           |                |                |                   |          |                   |                    |                         |       |            |            |            |      |
|          | Farm        | Tract     | Field Subfield | Acreage Type   | Total Acres       | Share    | Date Planted      | Date Reported      | Erodible Land Type Code | Notes | LastChange | CLU Date   | GIS Status |      |
|          | 0005915     | 9030      | 3              | DTER           | 60.92             | 1.0000   | 12/04/2015        | 03/02/2016         | NHEL                    |       | 11/11/2012 | 12/03/2015 | CLU        |      |
|          | 0005915     | 9030      | 4              | DTER           | 30.91             | 1.0000   | 12/04/2015        | 03/02/2016         | NHEL                    |       | 11/11/2012 | 12/03/2015 | CLU        |      |
|          | 0005915     | 9030      | 20             | DTER           | 95.28             | 1.0000   | 12/04/2015        | 03/02/2016         |                         |       |            |            | FSN/Tract  |      |
|          | 0005915     | 9030      | 6              | DTER           | 14.92             | 1.0000   | 12/04/2015        | 03/02/2016         | NHEL                    |       | 11/11/2012 | 12/03/2015 | CLU        |      |
|          |             |           |                |                |                   |          |                   |                    |                         |       |            |            |            | -    |
| -        | RMA         | Total     | Acres: 0.00    | Insurable: 0.0 | 0                 | Non-Insu | rable: 0.00       | Rate State:        | Rate County.            |       |            |            |            | 1    |
|          | ▼ Wheat, K  | horasan/k | С., Туре:      | P              | ractice:          |          | Ins Plan: Yield P | rotection Total Ac | res: 0.00               |       |            |            |            |      |
| -        |             |           |                |                |                   |          |                   |                    |                         |       |            |            |            |      |
|          | Acres       |           |                |                |                   |          |                   |                    |                         |       |            |            |            | 31   |
|          | Location    |           |                |                |                   |          |                   |                    |                         |       |            |            |            | - 1  |
|          | Unit        | Grid ID   | ) Land ID Type | Land ID Farm   | n Tract F         | ield Su  | ubfield Report    | Acres Date Plan    | nted Date Reported      |       |            |            |            |      |
|          | 00040000    | )         | F              | 7229           |                   |          |                   | 0.00 01/01/        | 1900 03/07/2016         |       |            |            |            |      |
|          | NOUS INT    |           |                |                |                   |          |                   |                    |                         |       |            |            |            | _    |
|          | Policy Det  | 4115      |                |                |                   |          |                   |                    |                         |       |            |            |            |      |

# C Action

CLICK "Location" to display the level 4 location for RMA and/or FSA as applicable.
## 627 Displaying RMA and FSA Level 4 Location (Continued)

## D RMA and FSA Level 4 Location Data and Data Descriptions

The following table provides data and data descriptions for RMA level 4 location details.

| RMA Data       | RMA Data Description                                                    |
|----------------|-------------------------------------------------------------------------|
| Unit           | Insurable acreage of the insured crop in the county.                    |
| Grid ID        | Grid ID from map for Pasture Rangeland and Forage Products and          |
|                | Apiculture.                                                             |
| Land ID Type   | Identifies the type of Land ID.                                         |
| Land ID        | A code identifying a section of land within a farm.                     |
| Farm           | An identification number assigned to a farm by the FSA county           |
|                | committee.                                                              |
| Tract          | Unit of contiguous land under one ownership, which is operated as a     |
|                | farm, or part of a farm.                                                |
| Field          | Part of a farm which is separated from the balance of the farm by       |
|                | permanent boundaries.                                                   |
| Subfield       | A field division used by FSA.                                           |
| Reported Acres | The number of acres or tons reported by the insured before adjustment   |
|                | for share.                                                              |
| Date Planted   | Latest date acreage was planted for the acreage reported on the record. |
| Date Reported  | Most recent date RMA has received data from the AIP for the policy.     |

## 627 Displaying RMA and FSA Level 4 Location (Continued)

| FSA Data                   | FSA Data Description                                                                                                    |
|----------------------------|----------------------------------------------------------------------------------------------------|
| Farm                       | The farm number entered in CARS, based on farm records.                                                                                                    |
| Tract                      | The tract number entered in CARS, based on farm records.                                                                                                    |
| Field                      | The field number entered in CARS, based on farm records.                                                                                                    |
| Subfield                   | The subfield number entered in CARS.                                                                                                    |
| Acreage Type               | The acreage type will specify if the acreage is recorded as reported<br>or determined in CARS.                                                                         |
| Total Acres                | Total acres will include acreage reported in CARS with crop status<br>of initial, subsequent, double, repeat, prevented, failed, volunteer,<br>experimental and cover. |
| Share                      | The shares entered in CARS for the crop and producer.                                                                                                    |
| Date Planted               | The planting date entered in CARS for the crop.                                                                                                    |
| Date Reported              | The last date information in CIMS is updated.                                                                                                    |
| Erodible Land Type<br>Code | An FSA GIS code indicating the highly erodible land status of the CLU.                                                                                                 |
| Notes                      | FSA GIS comments data.                                                                                                    |
| Last Change                | FSA GIS date when the CLU spatial data was last updated by FSA.                                                                                                    |
| CLU Date                   | Date GIS data was received from FSA.                                                                                                    |
| GIS Status                 | FSA code representing the type of land contained in the CLU.                                                                                                    |

## D RMA and FSA Level 4 Location Data and Data Descriptions (Continued)

## 628 Displaying RMA Level 4 Policy Details

## A Overview

The level 4 policy option provides specific information on the RMA policy.

Note: Policy details do not apply to FSA.

## B Example of RMA and FSA Level 4 Policy Details for the Producer Crop/Acreage Report

The following is an example of RMA level 4 policy details for the Producer Crop/Acreage report.

| - | RMA            | íotaí Acres | : 06.50   | ínsurat   | ole: 0.00   | Non-Insura    | able: 86.50 Rate           | State: (            | Rate County:          |                     |
|---|----------------|-------------|-----------|-----------|-------------|---------------|----------------------------|---------------------|-----------------------|---------------------|
|   | • Wheat, Kho   | rasan/K     | Type:     |           | Practice:   | i             | Ins Plan: Yield Protection | Total Acres: 86.50  |                       |                     |
| [ | Acres          |             |           |           |             |               |                            |                     |                       |                     |
|   | Location       |             |           |           |             |               |                            |                     |                       |                     |
|   | Policy Details |             |           |           |             |               |                            |                     |                       |                     |
|   | Policy Nu      | mber: A     | ny Policy | Number    | r           |               |                            |                     |                       |                     |
|   | Coverage       | Crop Unit   | Premium   | Liability | Ind e mnity | GRP Indemnity | Harvested Indemnity        | Prevented Indemnity | Unharvested Indemnity | Replanted Indemnity |
|   | A              |             | 0.00      | 0.00      | 0.00        | 0.00          | 0.00                       | 0.00                | 0.00                  | 0.00                |

## C Action

CLICK "Policy Details" and RMA level 4 policy information will be displayed.

## 628 Displaying RMA Level 4 Policy Details (Continued)

## D RMA Level 4 Policy Details Data and Data Descriptions

The following table provides data and data descriptions for RMA level 4 policy details.

| RMA Data              | RMA Data Description                                          |
|-----------------------|---------------------------------------------------------------|
| Coverage              | The amount of insurance protection against insured loss of    |
|                       | production or value.                                          |
| Crop Unit             | Insurable acreage of the insured crop in the county.          |
| Premium               | The amount of money the insured pays for risk protection.     |
| Liability             | The total amount of insurance, value of the insured's         |
|                       | production guarantee, or revenue protection guarantee for the |
|                       | unit                                                          |
| Indemnity             | The dollar amount paid in the event of an insured loss.       |
| GRP Indemnity         | Indemnity paid in the event of an insured loss insured under  |
|                       | Group Risk Plan (GRP) coverage.                               |
| Harvested Indemnity   | Indemnity paid resulting from harvested acres calculation.    |
| Prevented Indemnity   | Indemnity paid resulting from prevented planting acres        |
|                       | calculation.                                                  |
| Unharvested Indemnity | Indemnity paid resulting from unharvested acres calculation.  |

## 629 Accessing RMA Policy Holder Report and AIP Point of Contact

## A Overview

From the level 4 policy details option, user will have access to the RMA policy holder report and the AIP point of contact.

## **B** Example of the RMA Policy Holder Report and AIP Point of Contact Options

The following is an example of the RMA policy holder report and AIP point of contact for the Producer Crop/Acreage Report.

| Policy Details |                    |          |      |           |           |               |                     |                     |                       |                     |
|----------------|--------------------|----------|------|-----------|-----------|---------------|---------------------|---------------------|-----------------------|---------------------|
|                | Policy Number:     | Any Poli | cy N | umber     |           |               |                     |                     |                       |                     |
|                | Policy Holder Rep  | port     | ım   | Liability | Indemnity | GRP Indemnity | Harvested Indemnity | Prevented Indemnity | Unharvested Indemnity | Replanted Indemnity |
|                | A IP Point of Cont | tact     | .00  | 0.00      | 0.00      | 0.00          | 0.00                | 0.00                | 0.00                  | 0.00                |

## C Action

CLICK the "Policy Number" to see the Policy Holder Report and the AIP Point of Contact option, and then CLICK:

- "Policy Holder Report" and the RMA policy holder report will be displayed
- "AIP Point of Contact" and the AIP point of contact will be displayed.

630-670 (Reserved)

•

## Section 3 Producer Crop/Acreage by Crop Management Report

## 671 Producer Crop/Acreage by Crop

## A Overview

The "Producer Crop/Acreage by Crop" option appears under Management Reports on the left navigation. Like the Producer Crop/Acreage report, the Producer Crop/Acreage by Crop report works on a drill down concept to access detailed information on individual producers and their RMA and/or FSA reported crops and acreage.

## B Example of CIMS Management Report "Producer Crop/Acreage by Crop"

The following is an example of Management Report "Producer Crop/Acreage by Crop".

| USDA<br>Farm Services Age<br>Risk Management                                                                                                    | Agriculture<br>ncy<br>Agency                                                                                                    | Comprehensive Information<br>Management System (CIMS)                                                                                                    |                                                                                                    |                                                                                                    |                                                                                                    |                                                                   |  |
|----------------------------------------------------------------------------------------------------|----------------------------------------------------------------------------------------------------|----------------------------------------------------------------------------------------------------|----------------------------------------------------------------------------------------------------|----------------------------------------------------------------------------------------------------|----------------------------------------------------------------------------------------------------|-------------------------------------------------------------------|--|
|                                                                                                    |                                                                                                    | 10.0                                                                                                    |                                                                                                    | Ć                                                                                                    |                                                                                                    |                                                                   |  |
| CI                                                                                                    | Mone About CIMS News                                                                                                    | letter                                                                                                    | User Guide                                                                                                    | Help                                                                                                    | Contact Us                                                                                                    | Logout                                                            |  |
| Management Reports<br>Participation Summary<br>Producer Crop/Acreage<br>Producer Crop/Acreage by Crop<br>Producer Crop/Acreage by Crop<br>Status<br>Producer Conservation<br>Compliance Status<br>CIMS Report of FSA Commodities<br>2008 SURE RMA Data<br>RMA Ineligible Listing<br>RMA and FSA Prevented Planting<br>List<br>CIMS Geospatial Reports<br>Summary of Business<br>County CLU Inquiry<br>RMA and FSA Prevented Planting<br>CLU Crop Status Inquiry | What's New in CIMS New Report – Producer Conservation The "Producer Conservation Compliance St producer's eligibility for crop insurance subsi FSA, according to a nine-digit Tax ID numb Load Processing General Timelines. The CIMS Load Date reflects the most recer place each weekend starting on Saturday. N the availability of updated data such as FSA resulting from RMA or FSA data loading ma CIMS Load Date. For RMA AIP users, Type are generally available on the IPServer fort CIMS Hosts 2013 RCO Spring Spot C The joint FSA/RMA 4-RM Handbook contain CIMS Load Date. Som modities Report - CIMS has released an update to the Commo | Com pli<br>atus' Mana<br>dy, based<br>er or produ<br>- Octobe<br>t successf<br>ormally by<br>Acreage<br>y cause re-<br>5 process i<br>he respect<br>heck Lis<br>is the proc<br>Januar<br>odities rep | ance Status – S<br>agement Report allo<br>on the Conservation<br>cor name.<br>Tr, 2013<br>Il processing of RM.<br>It has end of the wee<br>on the CIMS Web A<br>tention of previous:<br>tormally completes<br>ive AIPs by Thursda<br>t for FSA State O<br>edures to follow for<br>7, 2013<br>ort to reflect the cur | eptem be<br>ows users to<br>n Complian<br>A and FSA<br>is the Loa<br>Application<br>weekdata<br>by Tuesda<br>ay. | r 2015<br>of find and export a<br>nice status determin<br>d data loads, which i<br>d Date will change<br>. Difficulties or dela<br>and thus the previo<br>ny. The Discovery Ro<br>April 2013<br>ed producers. | given<br>ed by<br>takes<br>to reflect<br>ys<br>us weeks<br>eports |  |
| Cause of Loss By County<br>Notice of Loss By County<br>Discovery Reports<br>Insurable Acreage Diff by CLU<br>Insurable Acreage Diff<br>Insured Crop Acres Reported to<br>FSA, not Reported to RMA<br>FSA Business/RMA Entity Diff<br>Spot Check List                                                                                                    | Based on requests from FSA users, CIMS ha<br>report allows users to search within a state a<br>producers who reported prevented planting i<br><b>CIMS Hosts 2012 RCO Fall Spot Chec</b><br>CIMS is provicing the CY2012 compliance s<br>2000 (ARPA) to FSA State Offices. Previous<br>report. FSA State Office CIMS users have ac<br>FSA/RMA 4-RM Handbook contains the proc<br>selected producers.                                                                                                    | s released<br>nd county<br>to either R<br>k List fo<br>spot check<br>ly the spot<br>ccess to 20<br>redures FS                                                                                        | a rew report: RMA<br>to display a list of p<br>MA or FSA or both.<br><b>TFSA State Offic</b><br>as a author zed by th<br>chacklist was provi<br>12 Fall Spot Check<br>A State Office com                                                                                                    | and FSAF<br>roducersa<br>es - Sep<br>he Agricult<br>ded to the<br>List on the<br>pliance din                     | Prevented Planting<br>nd the details for al<br>tember 2012<br>ural Risk Protection<br>State Offices in a 1<br>CIMS manu. The<br>rectors are to follow                                                         | List. This<br>I<br>Act of<br>nard copy<br>joint<br>for the        |  |

## C Action

CLICK the "Producer Crop/Acreage by Crop" option under management reports on the left navigation.

## 672 Entering Search Criteria

## A Overview

After the user selects the "Producer Crop/Acreage by Crop" option, the Producer Crop/Acreage by Crop search criteria screen will be displayed.

#### **B** Example of Search Criteria Screen for the Producer Crop/Acreage by Crop

The following is an example of the Search Criteria Screen for the Producer Crop/Acreage by Crop.

| Producer Crop/Acreage by Crop                                                                                 | Export       |
|----------------------------------------------------------------------------------------------------|--------------|
| Required Criteria<br>Year 2016 V                                                                              |              |
| Physical/Location State/Territory: V Physical/Location County: 0 V<br>Crop: 0 Wheat Induding Khorasan/Kamut V |              |
|                                                                                                    | Submit Rosof |

## C Action

Use the drop-down menu to select the applicable:

- year
- physical/location State/territory
- physical/location county
- crop.

#### CLICK:

- "Submit" and a list of RMA and FSA producers will be displayed
- "**Reset**" to clear the search criteria.

### 673 RMA and FSA Producers

#### A Overview

Based on the information entered on the search criteria screen, a list of RMA and FSA Producers for the Producer Crop/Acreage by Crop report will be displayed. The Producer Crop/Acreage Producers will be listed only if crop information has been reported to RMA and/or FSA. If a producer reports crop information to one agency only, then the RMA and FSA Producer list will display producer name/information next to the agency where the crop information was reported.

From the RMA and FSA producer list, users can:

- export producer list to excel
- access RMA and FSA details
- access crops and crop summary information reported to RMA or FSA when available.

## **B** Example of RMA and FSA Producers List for the Report Producer Crop/Acreage by Crop Report

The following is an example of RMA and FSA Producers for the Producer Crop/Acreage by Crop report.

| roducer                | Crop/Acreage by Crop                        |                       |         |                                              | Expo                    |
|------------------------|---------------------------------------------|-----------------------|---------|----------------------------------------------|-------------------------|
| Required<br>Year: 2016 | Crite ria                                   |                       |         |                                              |                         |
| Physical/Loc           | ation State/Territory: Y Physica            | al/Location County: 🕕 |         |                                              |                         |
| Crop: 🕕 W              | heat Including Khorasan/Kamut 🗸             |                       |         |                                              |                         |
|                        |                                             |                       |         |                                              | Submit Res              |
| RMA & F                | SA Producers (initial list sorted by TaxID) |                       |         |                                              | Record Count:22         |
| Agency                 | Name                                        | Tax ID                | ID Type | Business/Entity Type                         | CIMS Commodities        |
| FSA<br>RMA             | Producer A<br>Producer A                    |                       | EIN     | Joint Venture<br>Partnership                 | CIMS Commodities        |
| FSA<br>RMA             | Producer B<br>Producer B                    |                       | EIN     | Limited Partnership<br>Joint Operations      | CIMS Commodities        |
| FSA<br>RMA             | Producer C                                  |                       | EIN     | General Partnership                          | CIMS Commodities        |
| FSA<br>RMA             | Producer D                                  |                       | EIN     | Irrevocabile Trusts                          |                         |
| FSA<br>RMA             | Producer E                                  |                       | EIN     | LLC                                          |                         |
| FSA<br>RMA             | Producer F<br>Producer F                    |                       | EIN     | Limited Partnership<br>Partnership           | <b>CIMS</b> Commodities |
| FSA<br>RMA             | Producer G                                  |                       | SSN     | Unknown/individual for the FSA business type | CIMS Commodities        |
| FSA<br>RMA             | Producer H                                  |                       | EIN     | Irrevocabile Trusts                          |                         |
| FSA<br>RMA             | Producer I                                  |                       | EIN     | Partnership                                  |                         |
| FSA                    | Producer J                                  |                       | EIN     | General Partnership                          | CIMS Commodities        |

## 674 Exporting RMA and FSA Producer List to Excel for the Producer Crop/Acreage by Crop Report

## A Overview

Once the RMA and FSA producer list is displayed, users can export the producer list to excel.

# **B** Example of the Export and Producer List Options, and Excel Format for the Producer Crop/Acreage by Crop Report

The following is an example of the **export** and **producer list** options for the Producer Crop/Acreage by Crop report.

| roducer      | Crop/Acreage by Crop                                                                                                    |                          |         |                                              | Export               |
|--------------|----------------------------------------------------------------------------------------------------|--------------------------|---------|----------------------------------------------|----------------------|
| Required     | Criteria                                                                                                    |                          |         |                                              | Producer List        |
| Year: 2016   | ~                                                                                                    |                          |         |                                              |                      |
| Physical/Loc | cation State/Territory: V Physical Physical PhysicaPhysicaPhysicaPhysicaPhysicaPhysicaPhysicaPhysicaPhysicaPhysicaPhysicaPhysicaPhysicaPhysicaPhysicaPhysicaPhysicaPhysicaPhysicaPhysicaPhysicaPhysicaPhysicaPhysicaPhysicaPhysicaPh | sical/Location County: 🕕 | ×       | -                                            |                      |
| Crop: 🕕 🕅    | heat Including Khorasan/Kamut 💙                                                                                                    |                          |         |                                              |                      |
|              |                                                                                                    |                          |         |                                              | Submit Rese          |
| RMA & F      | SA Producers (initial list sorted by TaxID)                                                                                                    |                          |         |                                              | Record Count:221     |
| Agency       | Name                                                                                                    | Tax ID                   | ID Type | Business/Entity Type                         | CIMS Commodities     |
| RMA          | Development A                                                                                                    |                          | CIN     | Inint Venture                                |                      |
| RMA          | Producer A<br>Producer A                                                                                                    |                          | EIN     | Partnership                                  | CIMS Commodities     |
| FSA          | Producer B                                                                                                    |                          | EIN     | Limited Partnership                          | CIMS Commodities     |
| RMA          | Producer B                                                                                                    |                          | EIN     | Joint Operations                             | <u>omo commonies</u> |
| RMA          | Producer C                                                                                                    |                          | EIN     | General Partnership                          | CIMS Commodities     |
| FSA          |                                                                                                    |                          |         |                                              |                      |
| RMA          | Producer D                                                                                                    |                          | EIN     | Irrevocable Trusts                           |                      |
| FSA          | Droducer E                                                                                                    |                          | EIN     | 110                                          |                      |
| FSA          | Producer E<br>Producer F                                                                                                    |                          | EIN     | Limited Partnership                          |                      |
| RMA          | Producer F                                                                                                    |                          | EIN     | Partnership                                  | CIMS Commodities     |
| FSA<br>RMA   | Producer G                                                                                                    |                          | SSN     | Unknown/individual for the FSA business type | CIMS Commodities     |
| FSA          | Deadware H                                                                                                    |                          | CINI    | Income a sobre Touris                        |                      |
| PEMA         | Producer M                                                                                                    |                          | EIN     | inevocable inusts                            |                      |
| FSA          |                                                                                                    |                          |         |                                              |                      |
| FSA<br>RMA   | Producer I                                                                                                    |                          | EIN     | Partnership                                  |                      |

## C Action

CLICK "**Export**" then "**Producer List**" in the upper right corner to export the producer list in excel format.

## 675 Displaying RMA Producer Detail and FSA Customer Detail

## A Overview

From the RMA and FSA Producer list, users can retrieve RMA producer detail or FSA customer detail information for the selected producer.

## **B** Example of the RMA Producer Detail

The following is an example of the RMA Producer Detail.

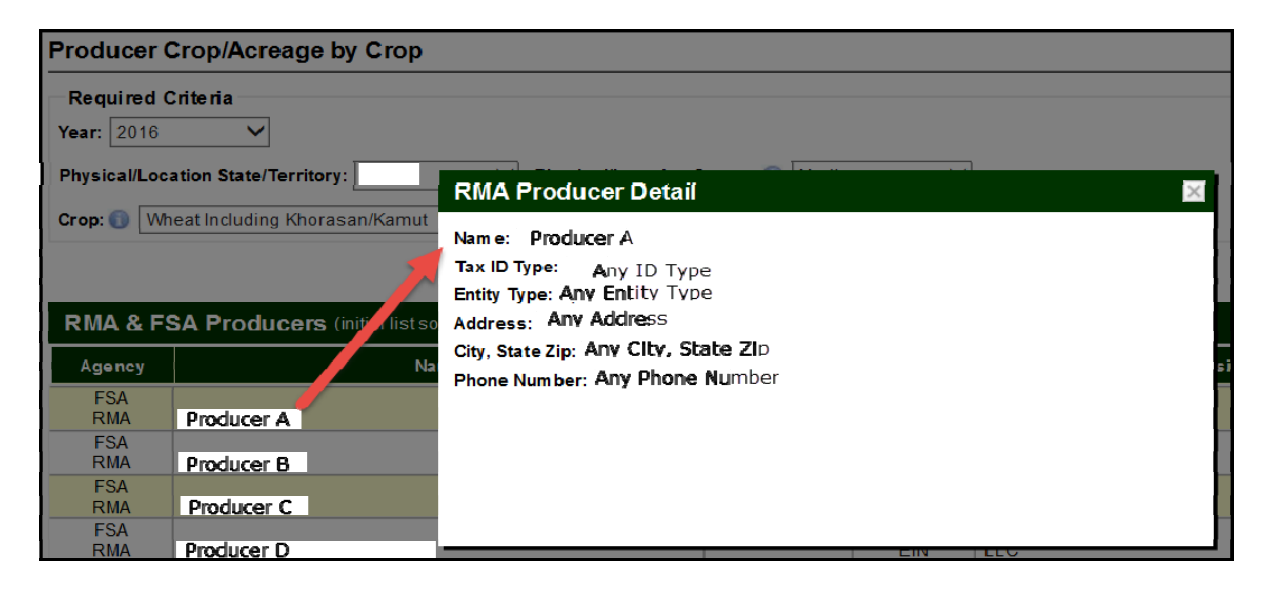

The following is an example of the FSA Customer Detail.

| FSA Customer Detail                    | $\times$ |
|----------------------------------------|----------|
| Name: Any Producer                     |          |
| Tax ID Type: Any Tax ID Type           |          |
| Business Type: Any Business Type       |          |
| Foreign Address:                       |          |
| Supplem ental Address:                 |          |
| Information Line:                      |          |
| Delivery Address: Any Delivery Address |          |
| City, State Zip: Any Clty, State Zip   |          |
| Phone Number:                          |          |

## C Action

CLICK on the producer name from the producer list and RMA Producer Detail or FSA Customer Detail will be displayed, as applicable.

## 676 Displaying RMA and FSA Level 1 Crops Reported

## A Overview

From the RMA and FSA producer list, users will have access to crops reported to RMA and/or FSA for the selected crop.

**Note:** Although the Crop/Acreage by Crop report allows users to search for a specific crop, all crops associated with the selected tax id will be displayed for the level 1 crops reported to RMA and/or FSA.

## **B** Example of RMA and FSA Level 1 Crops Reported for the Producer Crop/Acreage by Crop Report

The following is an example of level 1 crops reported to RMA and FSA for the selected crop/producer.

|                                                                                                    | Crop/Acreage by Cro                                                                    | qc                                           |                                |                       |                                                                       | Export                                                   |  |  |
|----------------------------------------------------------------------------------------------------|----------------------------------------------------------------------------------------|----------------------------------------------|--------------------------------|-----------------------|-----------------------------------------------------------------------|----------------------------------------------------------|--|--|
| Required Criteria<br>Fear: 2015 V<br>Physical/Location State/Territory: V Physical/Location County: 0 V<br>Prop: 0 Whost Including Khorasan/Kamut V |                                                                                        |                                              |                                |                       |                                                                       |                                                          |  |  |
|                                                                                                    |                                                                                        |                                              |                                |                       |                                                                       | Submit Reset                                             |  |  |
| DMA 9 D                                                                                                    | COA Draducers testelle                                                                 | the state the local M                        |                                |                       |                                                                       | Depend Court-2014                                        |  |  |
| RMA & F                                                                                                    | FSA Producers (mitable                                                                 | st soried by TaxID)                          |                                |                       |                                                                       | Record Count 221                                         |  |  |
| RMA & P                                                                                                    | FSA Producers (mbaths                                                                  | stsorled by TaxID)<br>Name                   | Tax ID                         | Ю Туре                | Business/Entity Type                                                  | Record Count 221                                         |  |  |
| RMA & P<br>Agency<br>FSA<br>RMA                                                                                                    | FSA Producers (mballs) Producer A Producer A                                           | st.soriec by TaxID)<br>Name                  | Tax ID<br>Producer A<br>Tax ID | ID Type<br>EIN<br>EIN | Business Entity Type<br>Joint Venture<br>Pathership                   | Record Count 221<br>CIMS Commodities<br>CIMS Commodities |  |  |
| RMA & P                                                                                                    | FSA Producers (mited in<br>Producer A<br>Producer A<br>heat Including<br>horasan/Kamut | ist sorled by TaxID)<br>Name<br>Admin State: | Tax ID<br>Producer A<br>Tex ID | ID Type<br>CIN<br>EIN | Business Entity Type<br>Joint Venture<br>Partnership<br>Admin County: | Record Count:221<br>CIMS Commodities<br>CIMS Commodities |  |  |

## C Action

CLICK "Tax ID" and crops reported for the producer will be displayed.

## 677 Displaying RMA and FSA Level 2 Crop Summary Information Reported

## A Overview

Like the Producer Crop/Acreage report level 2 drill down, the Producer Crop/Acreage by Crop report level 2 drill down will also allow users to access crop summary information on individual producers and their RMA and/or FSA reported crop acreage.

## **B** Example of RMA and FSA Level 2 Crop Summary Information for the Producer Crop/Acreage by Crop Report

The following is an example of RMA and FSA level 2 crop summary information for the Producer Crop/Acreage by Crop report.

| Producer C                                                                                                    | Crop/Acreage by Crop      | p                  |                      |            |                              |              | Exp              | port      |  |
|----------------------------------------------------------------------------------------------------|---------------------------|--------------------|----------------------|------------|------------------------------|--------------|------------------|-----------|--|
| Required Criteria       Year:     2016       Physical/Location State/Territory:        Physical/Location County:        Crop:     Wheat Including Khorasan/Kamut V |                           |                    |                      |            |                              |              |                  |           |  |
|                                                                                                    |                           |                    |                      |            |                              |              | Submit           | eset      |  |
| RMA & FS                                                                                                    | A Producers (initial list | t soried by TaxiD) |                      |            |                              |              | Record Country   | 225       |  |
| Agency                                                                                                    |                           | Name               | Tax 1D               | 🗊 Туре     | Business/Enüty Type          |              | CIMS Commodifies | ~         |  |
| ESA<br>RMA                                                                                                    | Producer A<br>Producer A  |                    | Producer A<br>Tax ID | EIN<br>EIN | Joint Venture<br>Partnership |              | CIMS Commodities |           |  |
| Wheat Including     Admin State: Admin County:                                                                                                    |                           |                    |                      |            |                              |              |                  |           |  |
| Physical/Location State: TEXAS                                                                                                    |                           |                    |                      |            | Physical/Location Co         | unty:        |                  |           |  |
| + FSA                                                                                                    | Total Acres: 202.03       | Insurable: 202.03  | Non-Insurable        | e: 0.00    |                              |              |                  | â,        |  |
| → RMA                                                                                                    | 1 otal Acres: 0.00        | Insurable: 0.00    | Non insurable        | e: 10.00   | Rate State:                  | Hate County: | i                | <b>\$</b> |  |

## C Action

CLICK the drop-down arrow to the left of the level 1 crop name to display a level 2 summary of insurable **and/or** non-insurable acreage reported to RMA and/or FSA as applicable.

## 678 Displaying RMA Point of Contact and APH Report

## A Overview

From the level 2 RMA name, user will have access to RMA Point of Contact and the APH report.

## **B** Example of the RMA Point of Contact and APH Report Options for the Producer Crop/Acreage by Crop Report

The following is an example of the RMA Point of Contact and APH Report options.

| * | <ul> <li>Wheat Including<br/>Khorasan/Kamut</li> </ul> |                     | Admin State:             |                     | Admin County:     |              |                                    |     | 1 |
|---|--------------------------------------------------------|---------------------|--------------------------|---------------------|-------------------|--------------|------------------------------------|-----|---|
|   |                                                        |                     | Physical/Location State: |                     | Physical/Location | County:      |                                    |     |   |
| + | FSA                                                    | Total Acres: 202.03 | Insurable: 202.03        | Non-Insurable: 0.00 |                   |              | _                                  | jî, |   |
| • | RMA                                                    | Total Acres: 0.00   | Insurable: 0.00          | Non-Insurable: 0.00 | Rate State:       | Rate County: |                                    | Ĩ.  | I |
|   |                                                        |                     |                          |                     |                   |              | RMA Point of Contact<br>APH Report |     | Ľ |

## C Action

CLICK the icon to the right of the level 1 RMA name, then CLICK:

- "RMA Point of Contact" to display RMA point of contact information
- "**APH Report**" and an APH report for the producer will be displayed.

## 679 Displaying FSA Point of Contact

## A Overview

From the level 2 FSA name, user will have access to FSA State point of contact for the Producer Crop/Acreage by Crop report.

## B Example of the FSA Point of Contact Options for the Producer Crop/Acreage by Crop Report

The following is an example of the FSA Point of Contact options for the Producer Crop/Acreage by Crop report.

| • | <ul> <li>Wheat Including<br/>Khorasan/Kamut</li> </ul> |                     | Admin State:             |                      | Admin County   | Admin County: |                      |  |  |
|---|--------------------------------------------------------|---------------------|--------------------------|----------------------|----------------|---------------|----------------------|--|--|
|   |                                                        |                     | Physical/Location State: |                      | Physical/Local | tion County:  |                      |  |  |
|   | FSA                                                    | Total Acres: 202.03 | Insurable: 202.03        | Non-Insurable: 0.00  |                |               | <u>i</u>             |  |  |
|   | ▶ RMA                                                  | Total Acres: 0.00   | Insurable: 0.00          | Non-In surable, 0.00 | Rale State.    | Rate County.  | FSA Point of Contact |  |  |
|   |                                                        |                     |                          |                      |                |               |                      |  |  |

## C Action

## CLICK:

- the icon in the right corner of the level 2 FSA name, then
- **"FSA Point of Contact**" and FSA State point of contact information will be displayed.

## 680 Displaying RMA and FSA Level 3 Crop Summary

### A Overview

The level 3 drill down will provide a summary of information by:

- Crop (insurable/noninsurable)
- Type
- Practice
- Insurance Plan
- Total Acres.

## B Example of RMA and FSA Level 3 Crop Summary Information for the Producer Crop/Acreage by Crop Report

The following is an example of RMA and FSA level 3 crop summary information for the Producer Crop/Acreage by Crop report.

| • | Wheat Including<br>Khorasan/Kamut | Admin State:                         | Å                     | Admin County:             |       |
|---|-----------------------------------|--------------------------------------|-----------------------|---------------------------|-------|
|   |                                   | Physical/Location State:             | F                     | Physical/Location County: |       |
| - | FSA Total Acres: 202.03           | Insurable: 202.03 N                  | on-Insurable: 0.00    |                           |       |
|   | Wheat, Insurable Type:            | Hard Red Winter Practice: Non-irriga | ated Int Use:Grain    | Total Acres: 202.03       |       |
| - | RMA I otal Acres: 0.00            | Insurable: 0.00 N                    | on-Insurable: 0.00 H  | Rate State: Rate Cou      | unty: |
|   | ▶ W heat, Khorasan/K Type:        | Practice:                            | Ins Plan: Yield Prote | ction Total Acres: 0.00   |       |

## C Action

CLICK the drop-down arrow to the left of the level 2 RMA and/or FSA name, and level 3 crop summary information for RMA and/or FSA will be displayed, as applicable.

## 681 Displaying RMA Level 4 Acreage, Location, and Policy Details

## A Overview

The level 4 drill down will provide information for the acreage and location for FSA and/or RMA as applicable. Policy details will be available for RMA selection **only**.

## **B** Example of RMA and FSA Level 4 Acreage, Location and Policy Details Options for the Producer Crop/Acreage by Crop Report

The following is an example of level 4 acreage, location, and policy detail option for the Producer Crop/Acreage by Crop report.

| Whea<br>Khora | Wheat Including<br>Khorasan/Kamut |           | Admin State  | ¢            |              |                   | Admin County: |                     |             |  |
|---------------|-----------------------------------|-----------|--------------|--------------|--------------|-------------------|---------------|---------------------|-------------|--|
|               |                                   | r         | Physical/Loc | cation State | ):           |                   | Physic        | al/Location Cou     | inty:       |  |
| FSA           | Total Acres                       | ;: 202.03 | Insurable    | : 202.03     | Non-Ins      | surable: 0.00     |               |                     |             |  |
| 🕶 W heat, li  | nsurable                          | Type:Haro | J Red Winter | Practice: Ne | on-irrigated | Int Use: Grain    |               | Total Acres: 202.03 | 1           |  |
| Acres         |                                   |           |              |              |              |                   |               |                     |             |  |
| Location      |                                   |           |              |              |              |                   |               |                     |             |  |
| RMA           | Total Acres                       | s: 0.00   | Insurable    | : 0.00       | Non-Ins      | surable:0.00      | Rate Sta      | ite:                | Rate County |  |
| 🕶 W heat, H   | (horasan/K                        | Type:     |              | Practice:    |              | Ins Plan: Yield F | rotection     | Total Acres: 0.00   |             |  |
| Acres         |                                   |           |              |              |              |                   |               |                     |             |  |
| Location      |                                   |           |              |              |              |                   |               |                     |             |  |
| Policy Det    | tails                             |           |              |              |              |                   |               |                     |             |  |

Note: The "Policy Details" option will not be displayed for FSA selections.

## C Action

CLICK the drop-down arrow to the left of the level 3 crop summary and level 4 acreage, location, and policy details for RMA or FSA will be displayed as applicable.

## 682 Displaying RMA and FSA Level 4 Acres

## A Overview

The level 4 acres option provides specific acreage information reported for RMA and/or FSA.

## **B** Example of RMA and FSA Level 4 Acres for Producer Crop/Acreage by Crop Report

The following is an example of RMA and FSA level 4 acre for the Producer Crop/Acreage by Crop report.

| FSA             | Total Acres: 202  | .03 Insurabl             | e: 202.03 N             | on-Insurable: 0.00          |                         |                 |                    |                    |                       | 1  |
|-----------------|-------------------|--------------------------|-------------------------|-----------------------------|-------------------------|-----------------|--------------------|--------------------|-----------------------|----|
| ▼ Wheat, Insura | ble Tyr           | e: Hard Red Winter       | Practice: Non-irriga    | ted Int Use: Grain          | Total Acres: 202.0      | 03              |                    |                    |                       |    |
| Acres           |                   |                          |                         |                             |                         |                 |                    |                    |                       | 1  |
| Acreage<br>Type | Total<br>Acres    | Initial Planted<br>Acres | Double Planted<br>Acres | Subsequent Planted<br>Acres | Repeat Planted<br>Acres | Failed<br>Acres | Prevented<br>Acres | Volunteer<br>Acres | Experimental<br>Acres |    |
| DTER            | 60.92             | 60.92                    | 0.00                    | 0.00                        | 0.00                    | 0.00            | 0.00               | 0.00               | 0.00                  | 41 |
| DTER            | 30.91             | 30.91                    | 0.00                    | 0.00                        | 0.00                    | 0.00            | 0.00               | 0.00               | 0.00                  | /  |
| DTER            | 14.92             | 14.92                    | 0.00                    | 0.00                        | 0.00                    | 0.00            | 0.00               | 0.00               | 0.00                  | 11 |
| RMA             | Total Acres: 0.00 | Insurabl                 | le: 0.00 N              | on-Insurable: 0.00 R        | ate State:              | Rate County     |                    |                    |                       | Ì  |
| v Wheat, Khoras | san/K Tyş         | >e:                      | Practice:               | Ins Plan: Yield Protec      | tion Total Acres: 0.00  |                 |                    |                    |                       |    |
| Acres           |                   |                          |                         |                             |                         |                 |                    |                    |                       | 4  |
| Crop Unit       | Total Acres PI    | anted Uninsured          | Prevented Short         | Rated Unit of Measure       | Approved Yield Zerr     | o Acreage Flag  | AIP Policy Nu      | mber               |                       |    |
| 00040000        | 0.00              | 0.00 0.00                | 0.00                    | 0.00 Acres                  | 0.00                    | X               | EF 02023           | 71                 |                       |    |
| Location        |                   |                          |                         |                             |                         |                 |                    |                    |                       | Î  |
|                 |                   |                          |                         |                             |                         |                 |                    |                    |                       |    |

## C Action

CLICK "Acres" and display level 4 acreage information for RMA and/or FSA will be displayed as applicable.

## 682 Displaying RMA and FSA Level 4 Acres (Continued)

## D RMA and FSA Level 4 Acres Data and Data Descriptions

The following table provides data and data descriptions for RMA level 4 acres.

| RMA Data          | RMA Data Description                                                  |
|-------------------|-----------------------------------------------------------------------|
| Crop Unit         | Insurable acreage of the insured crop in the county.                  |
| Total Acres       | The insured's share of all acreage of an insured crop in the county   |
|                   | whether insurable, not insurable, or uninsured.                       |
| Planted           | Land in which seed, plants, or trees have been placed as appropriate  |
|                   | for the insured crop.                                                 |
| Uninsured         | Acreage that does not meet the insurability requirements as defined   |
|                   | by the policy.                                                        |
| Prevented         | Failure to plant the insured crop.                                    |
| Short Rate        | Acreage that will be destroyed before to harvest.                     |
| Unit of Measure   | Unit of measure for the crop.                                         |
| Approved Yield    | The yield, calculated and approved by the verifier.                   |
| Zero Acreage Flag | An acreage report filed by an insured that certifies the insured does |
|                   | not have a share in insurable acres of the crop for that crop year.   |
| AIP               | A legal entity, including the Company, which has entered into a       |
|                   | Standard Reinsurance Agreement with FCIC for the applicable           |
|                   | reinsurance year.                                                     |
| Policy Number     | The agreement between the insured and the AIP to insure an            |
|                   | agricultural commodity.                                               |

## 682 Displaying RMA and FSA Level 4 Acres (Continued)

## D RMA and FSA Level 4 Acres Data and Data Descriptions (Continued)

The following table provides data and data descriptions for FSA level 4 acres.

| FSA Data           | FSA Data Description                                                  |
|--------------------|-----------------------------------------------------------------------|
| Acreage Type       | The acreage type will specify if the acreage is recorded as reported  |
|                    | or determined in CARS.                                                |
| Total Acres        | Total acres will include acreage reported in CARS with crop status    |
|                    | of initial, subsequent, double, repeat, prevented, failed, volunteer, |
|                    | experimental and cover.                                               |
| Initial Acres      | Initial acres will include acreage reported in CARS with an initial   |
|                    | crop status only.                                                     |
| Double Acres       | Double acres will include acreage reported in CARS with a double      |
|                    | crop status of "D", "E", "F", "G", "H", or "O".                       |
| Subsequent Acres   | Subsequent acres will include acreage reported in CARS with a         |
|                    | subsequent crop status of "J", "K", "L", "M", "N", or "P".            |
| Repeat Acres       | Repeat acres will include acreage reported in CARS with a repeat      |
|                    | crop status only.                                                     |
| Failed Acres       | Failed acres will include acreage reported in CARS with               |
|                    | supplemental status failed.                                           |
| Prevented Acres    | Prevented acres will include acreage reported in CARS with            |
|                    | supplemental status prevented.                                        |
| Volunteer Acres    | Volunteer acres will include acreage reported in CARS with            |
|                    | supplemental status volunteer.                                        |
| Experimental Acres | Experimental acres will include acreage reported in CARS with         |
|                    | supplemental status experimental.                                     |

## 683 Displaying RMA and FSA Level 4 Location

## A Overview

The level 4 location option provides specific information on the location of the crop/crops reported for RMA and/or FSA as applicable.

## B Example of RMA and FSA Level 4 Location for Producer Crop/Acreage by Crop Report

The following is an example of RMA and FSA level 4 location for the Producer Crop/Acreage by Crop report.

| - | FSA               | Total     | Acres: 202.03  | Insurable: 20  | 2.03              | Non-Insu | rable: 0.00       |                    |                         |       |             |            |            | <b>i</b> |
|---|-------------------|-----------|----------------|----------------|-------------------|----------|-------------------|--------------------|-------------------------|-------|-------------|------------|------------|----------|
|   | ▼ W heat, In      | surable   | Type:Hard      | Red Winter P   | ractice: Non-irri | gated    | Int Use: Grain    | Total Ac           | res: 202.03             |       |             |            |            |          |
|   | Acres<br>Location |           |                |                |                   |          |                   |                    |                         |       |             |            |            |          |
|   | Farm              | Tract     | Field Subfield | Acreage Type   | Total Acres       | Share    | Date Planted      | Date Reported      | Erodible Land Type Code | Notes | Last Change | CLU Date   | GIS Status |          |
|   | 0005915           | 9030      | 3              | DTER           | 60.92             | 1.0000   | 12/04/2015        | 03/02/2016         | NHEL                    |       | 11/11/2012  | 12/03/2015 | CLU        |          |
| 1 | 0005915           | 9030      | 4              | DTER           | 30.91             | 1.0000   | 12/04/2015        | 03/02/2016         | NHEL                    |       | 11/11/2012  | 12/03/2015 | CLU        |          |
|   | 0005915           | 9030      | 20             | DTER           | 95.28             | 1.0000   | 12/04/2015        | 03/02/2016         |                         |       |             |            | FSN/Tract  |          |
| 1 | 0005915           | 9030      | 6              | DTER           | 14.92             | 1.0000   | 12/04/2015        | 03/02/2016         | NHEL                    |       | 11/11/2012  | 12/03/2015 | CLU        |          |
|   |                   |           |                |                |                   |          |                   |                    |                         |       |             |            |            |          |
| • | RMA               | Total     | Acres: 0.00    | Insurable: 0.0 | 0                 | Non-Insu | rable: 0.00       | Rate State:        | Rate County.            |       |             |            |            | , li     |
|   | 🔻 W heat, Ki      | horasan/k | K Type:        | P              | ractice:          |          | Ins Plan: Yield P | rotection Total Ac | res: 0.00               |       |             |            |            |          |
|   | Acres             |           |                |                |                   |          |                   |                    |                         |       |             |            |            |          |
|   | Location          |           |                |                |                   |          |                   |                    |                         |       |             |            |            |          |
|   | Unit              | Grid ID   | Land ID Type   | Land ID Farr   | n Tract F         | ield Su  | ıbfield Report    | Acres Date Plar    | nted Date Reported      |       |             |            |            |          |
|   | 00040000          |           | F              | 7229           |                   |          |                   | 0.00 01/01/        | 1900 03/07/2016         |       |             |            |            |          |
|   | Policy Deta       | 1115      |                |                |                   |          |                   |                    |                         |       |             |            |            |          |
|   |                   |           |                |                |                   |          |                   |                    |                         |       |             |            |            |          |

## C Action

CLICK "Location" and level 4 location information for RMA and/or FSA will be displayed, as applicable.

## 683 Displaying RMA and FSA Level 4 Location (Continued)

## D RMA and FSA Level 4 Location Data and Data Descriptions

The following table provides data and data descriptions for RMA level 4 location.

| RMA Data       | RMA Data Description                                                    |
|----------------|-------------------------------------------------------------------------|
| Unit           | Insurable acreage of the insured crop in the county.                    |
| Grid ID        | Grid ID from map for Pasture Rangeland and Forage Products and          |
|                | Apiculture.                                                             |
| Land ID Type   | Identifies the type of Land ID.                                         |
| Land ID        | A code identifying a section of land within a farm.                     |
| Farm           | An identification number assigned to a farm by the FSA county           |
|                | committee.                                                              |
| Tract          | Unit of contiguous land under one ownership, which is operated as a     |
|                | farm, or part of a farm.                                                |
| Field          | Part of a farm which is separated from the balance of the farm by       |
|                | permanent boundaries.                                                   |
| Subfield       | A field division used by FSA.                                           |
| Reported Acres | The number of acres or tons reported by the insured before adjustment   |
|                | for share.                                                              |
| Date Planted   | Latest date acreage was planted for the acreage reported on the record. |
| Date Reported  | Most recent date RMA has received data from the AIP for the policy.     |

## 683 Displaying RMA and FSA Level 4 Location (Continued)

## D RMA and FSA Level 4 Location Data and Data Descriptions (Continued)

The following table provides data and data descriptions for FSA level 4 location details.

| FSA Data           | FSA Data Description                                                                                                    |
|--------------------|----------------------------------------------------------------------------------------------------|
| Farm               | The farm number entered in CARS, based on farm records.                                                                                                    |
| Tract              | The tract number entered in CARS, based on farm records.                                                                                                    |
| Field              | The field number entered in CARS, based on farm records.                                                                                                    |
| Subfield           | The subfield number entered in CARS.                                                                                                    |
| Acreage Type       | The acreage type will specify if the acreage is recorded as reported<br>or determined in CARS.                                                                         |
| Total Acres        | Total acres will include acreage reported in CARS with crop status<br>of initial, subsequent, double, repeat, prevented, failed, volunteer,<br>experimental and cover. |
| Share              | The shares entered in CARS for the crop and producer.                                                                                                    |
| Date Planted       | The planting date entered in CARS for the crop.                                                                                                    |
| Date Reported      | The last date information in CIMS is updated.                                                                                                    |
| Erodible Land Type | An FSA GIS code indicating the highly erodible land status of the                                                                                                    |
| Code               | CLU.                                                                                                    |
| Notes              | FSA GIS comments data.                                                                                                    |
| Last Change        | FSA GIS date when the CLU spatial data was last updated by FSA.                                                                                                    |
| CLU Date           | Date GIS data was received from FSA.                                                                                                    |
| GIS Status         | FSA code representing the type of land contained in the CLU.                                                                                                    |

## 684 Displaying RMA Level 4 Policy Details for the Producer Crop/Acreage by Crop Report

## A Overview

The level 4 policy details option provides specific information for the RMA policy.

Note: Policy details do not apply to FSA.

## **B** Example of RMA Level 4 Policy Details for Producer Crop/Acreage by Crop Report

The following is an example of RMA level 4 policy details for the Producer Crop/Acreage by Crop report.

| Policy Det | ails        |                          |           |           |               |                     |                     |                       |                     |
|------------|-------------|--------------------------|-----------|-----------|---------------|---------------------|---------------------|-----------------------|---------------------|
| Policy     | Number: An  | <mark>y Pol</mark> icy N | umber     |           |               |                     |                     |                       |                     |
| Coverag    | e Crop Unit | Premium                  | Liability | Indemnity | GRP Indemnity | Harvested Indemnity | Prevented Indemnity | Unharvested Indemnity | Replanted Indemnity |
| С          |             | 0.00                     | 0.00      | 0.00      | 0.00          | 0.00                | 0.00                | 0.00                  | 0.00                |

## C Action

CLICK "Policy Details" and RMA level 4 policy information will be displayed.

## D RMA Level 4 Policy Details Data and Data Descriptions

The following table provides data and data descriptions for RMA policy details.

| RMA Data              | RMA Data Description                                          |
|-----------------------|---------------------------------------------------------------|
| Coverage              | The amount of insurance protection against insured loss of    |
|                       | production or value.                                          |
| Crop Unit             | Insurable acreage of the insured crop in the county.          |
| Premium               | The amount of money the insured pays for risk protection.     |
| Liability             | The total amount of insurance, value of the insured's         |
|                       | production guarantee, or revenue protection guarantee for the |
|                       | unit.                                                         |
| Indemnity             | The dollar amount paid in the event of an insured loss.       |
| GRP Indemnity         | Indemnity paid in the event of an insured loss insured under  |
|                       | Group Risk Plan (GRP) coverage.                               |
| Harvested Indemnity   | Indemnity paid resulting from harvested acres calculation.    |
| Prevented Indemnity   | Indemnity paid resulting from prevented planting acres        |
|                       | calculation.                                                  |
| Unharvested Indemnity | Indemnity paid resulting from unharvested acres calculation.  |

## 685 Accessing RMA Policy Holder Report and AIP Point of Contact

## A Overview

From the policy details option user will have access to the RMA policy holder report and the AIP point of contact for the Producer Crop/Acreage by Crop report.

# **B** Example of the RMA Policy Holder Report and AIP Point of Contact Options for the Producer Crop/Acreage by Crop Report

The following is an example of the RMA policy holder report and AIP point of contact for the Producer Crop/Acreage by Crop report.

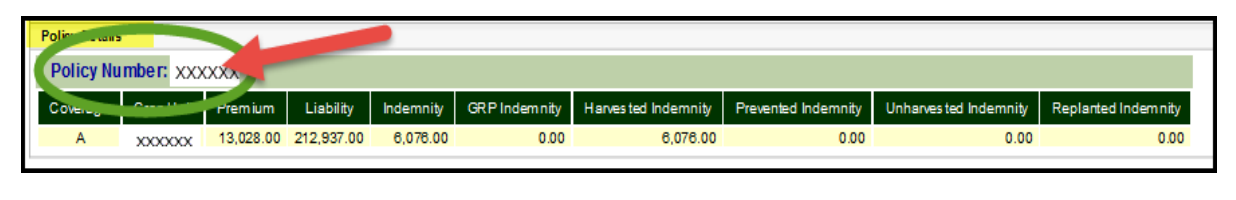

|   | Policy Details       |     |            |           |               |                      |                     |                        |                     |
|---|----------------------|-----|------------|-----------|---------------|----------------------|---------------------|------------------------|---------------------|
|   | Policy Number:XXXXXX |     |            |           |               |                      |                     |                        |                     |
| I | Policy Holder Report | ım  | Liability  | Indemnity | GRP Indemnity | Harves ted Indemnity | Prevented Indemnity | Unharves ted Indemnity | Replanted Indemnity |
|   | AIP Point of Contact | .00 | 212,937.00 | 6,076.00  | 0.00          | 6,076.00             | 0.00                | 0.00                   | 0.00                |

## C Action

CLICK:

- "Policy Holder Report" and the RMA policy holder report will be displayed
- "AIP Point of Contact" and the AIP point of contact will be displayed.

## 686 (Reserved)

•

## \*--Section 4 Management Report – Participation Summary

## 687 Participation Summary Report

## A Overview

The Participation Summary Report allows users to find the number of producer and reported acreage associated with RMA and FSA reported cropland. In addition, the report provides dollar amounts for total RMA premium and total RMA liability for the selection criteria. The report will display side-by-side FSA and RMA information for the selected year, State, county, and CIMS crop category combination. Summaries information will include:

- county summary
- crop summary
- crop type summary.

**Note:** The message, "No records found for the selected criteria", will be displayed if no data is available for RMA and/or FSA, as applicable.

## **B** Example of "Participation Summary" Report Option

The following is an example of the "Participation Summary" report option.

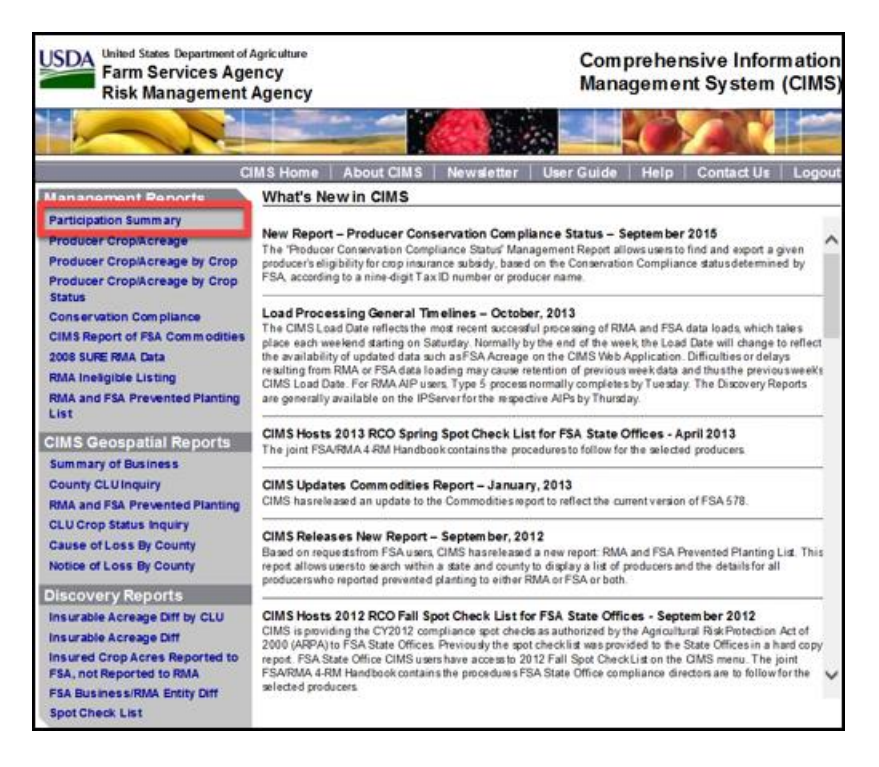

## C Action

CLICK "Participation Summary" under "Management Reports" from the CIMS Menu on the left navigation.--\*

## \*--688 Entering Search Criteria for the Participation Summary Report

## A Overview

After the user selects the "Participation Summary" report option, the Search Criteria Screen for the Participation Summary Report will be displayed.

## **B** Example of Search Criteria Screen for the Participation Summary Report

The following is an example of the Search Criteria Screen for the Participation Summary Report.

| Participation Summary                                                                           | Export ( | Options |
|-------------------------------------------------------------------------------------------------|----------|---------|
| Required Criteria<br>Yeas: -SelectYear- V                                                       |          |         |
| PhysicalLocation State=Territory: _Select State= V PhysicalLocation County: 0 _Select Courty- V |          |         |
| Optional Criteria<br>Crep: I All Creps V                                                        |          |         |
|                                                                                                 | Submit   | Reset   |

| Participation Summary                                                                                                    | Export Options                                      |
|----------------------------------------------------------------------------------------------------|-----------------------------------------------------|
| Required Criteria<br>Year: -Select Year- V<br>Physical Location State Tentory: -Select State- V Physical Location County: () -Select County- V | County Summary<br>Crop Summary<br>Crop Type Summary |
| Optional Criteria<br>Crep: © At Drops V                                                                                                    |                                                     |
|                                                                                                    | Submit Reset                                        |

## C Action

Use the drop-down lists to select the applicable:

- year
- physical/location State/territory
- physical/location county
- crop (optional criteria); all crops will be set by default.

## CLICK:

- "Export" to export the RMA or FSA Participation Summary Report to an Excel format
- "Options" for a list of participation data summary report options

**Note:** "County Summary" will be set by default. Additional data summary options will include "Crop Summary" and "Crop Type Summary".

- "Submit" to display RMA and FSA participation data summary information based on the search criteria
- "**Reset**" to clear the search criteria.--\*

## \*--689 Participation Data for the County Summary Report

### A Overview

Based on the search criteria, the county summary will display total acres of a specific crop or all crops reported to RMA and FSA by CIMS crop/category name. If no data is available, the message, "No data is found for the selections criteria", will be displayed.

## **B** Example of the Participation Data for the County Summary Report

The following is an example of the participation data for the County Summary Report.

| RMA Participation Data - County Summary                                                                                                    | FSA Participation Data - County Summary                                                                                                    |  |
|----------------------------------------------------------------------------------------------------|----------------------------------------------------------------------------------------------------|--|
| CIMS Load Date: 06/09/2018<br>Reinsurance Year: 2018<br>Policy/Location State: Alabama<br>Policy/Location County: All Counties<br>CIMS CropiCategory Name: All Crops                                                                                                    | CIMS Load Date: 09/25/2010<br>Program Year: 2018<br>Physical/Location State: Alabama<br>Physical/Location County:<br>CIMS Crop/Category Name: All Crops                                                                                                    |  |
| Count of Insureds:         347           Count of SBis:         3,601           Count of Policies:         390           Count of Insurance Agents:         52           Total Premium:         \$25,511,740,00           Total Idemnity:         \$51,168,282,00           Total Idemnity:         \$55,840,00           Unit of Measure:         9           Unit of Measure:         68,021,68           Unitsured:         443,94           Prevented:         118,94           Short Rated:         0,00           Total Reported Producer Acreage:         \$1,122,61 | Count of Producers with Shares:19,17Count of Farms:10,531Initial Planted Acres:2,287,222.96Double Planted Acres:12,031.94Subsequent Planted Acres:19,604.66Repeat Planted Acres:0.00Failed Acres:4,876.42Experimental Acres:0.00Volunteer Acres:5,5078.19Total Producer Acreage:2,318,859.56 |  |

Note: See paragraph 692 for participation summary data and data descriptions.

#### C Action

CLICK "**Options**" in the top right corner of the Search Criteria Screen for the Participation Summary Report.

Select "County Summary" from the drop-down list.--\*

## \*--690 Participation Data for the Crop Summary Report

## A Overview

Based on the search criteria, the crop summary will display total acres of a specific crop or all crops reported to RMA and FSA by CIMS crop/subcategory name. If no data is available for the selected criteria, the message, "No data is found for the selections criteria", will be displayed.

## **B** Example of the Participation Data for the Crop Summary Report

The following is an example of the participation data for the Crop Summary Report.

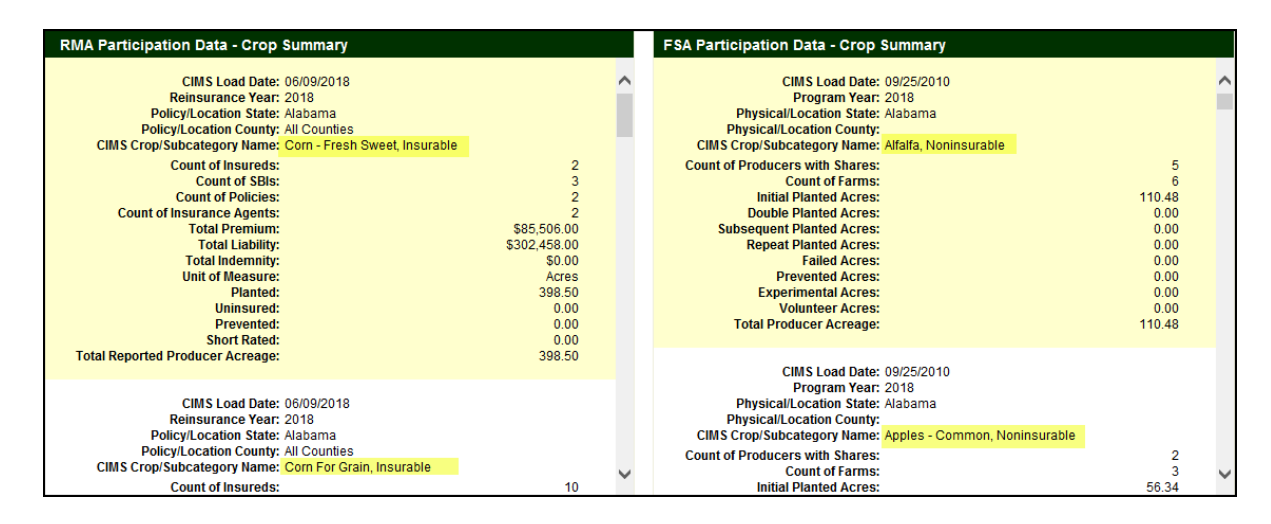

Note: See paragraph 692 for participation summary data and data descriptions.

## C Action

CLICK "**Options**" in the top right corner of the Search Criteria Screen for the Participation Summary Report.

Select "Crop Summary" from the drop-down list.--\*

## \*--691 Participation Data for the Crop Type Summary Report

## A Overview

Based on the search criteria, the crop type summary will display total acres of a specific crop or all crops reported to RMA and FSA by:

- crop name
- crop type
- practice
- intended use (FSA report only).

If no data is available for the selected criteria, the message, "No data is found for the selections criteria", will be displayed.

## **B** Example of the Participation Data for the Crop Type Summary Report

The following is an example of the participation data for the Crop Type Summary Report.

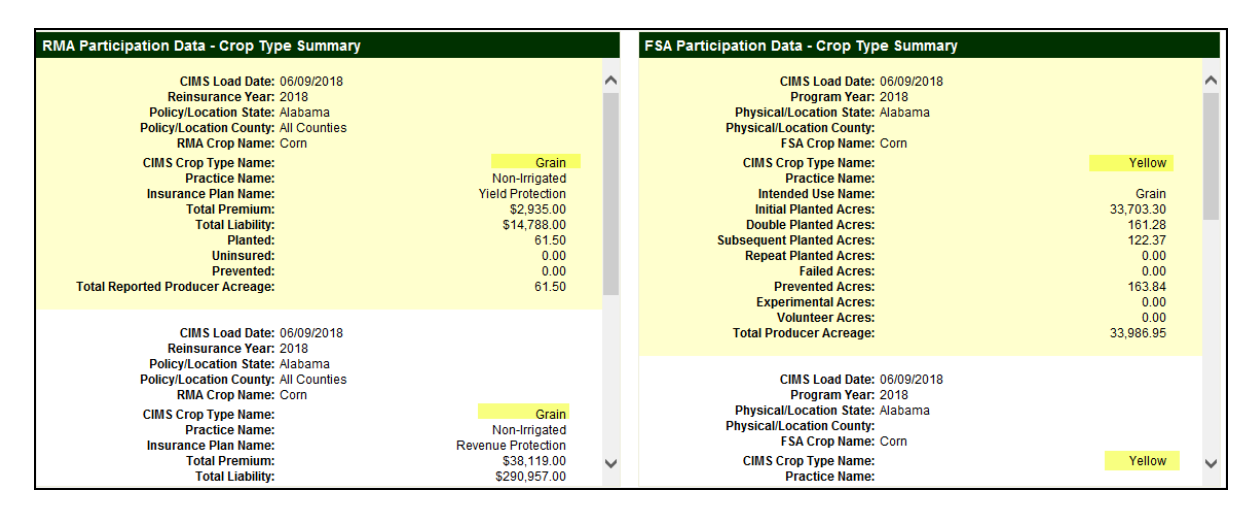

According to paragraph 572, CIMS is not a one-to-one match on crops data. In this example, the CIMS crop crosswalk records have the RMA "Crop Type Name" for **corn** as "Grain" and the FSA "Crop Type Name" for **corn** as "Yellow".

Note: See paragraph 692 for participation summary data and data descriptions.

## C Action

CLICK "**Options**" in the top right corner of the Search Criteria Screen for the Participation Summary Report.

Select "Crop Type Summary" from the drop-down list.--\*

## \*--692 Participation Summary – RMA and FSA Data and Data Descriptions

## A RMA Data and Data Descriptions

The following table provides RMA data and data descriptions for the participation summary.

| Data                   | Data Description                                                        |
|------------------------|-------------------------------------------------------------------------|
| CIMS Load Date         | Date data is loaded in CIMS.                                            |
| Reinsurance Year       | Reinsurance year of the policy.                                         |
| Policy/Location State  | RMA policy State.                                                       |
| Policy/Location County | RMA policy county.                                                      |
| CIMS Crop/Category     | Crop category was created to allow a user to request information        |
| Name                   | for a crop that is identified by 1 or more agency attributes; that is,  |
|                        | crop code, type, etc. to identify corn.                                 |
| CIMS Crop/             | CIMS crop subcategory allows the user to request information at         |
| Subcategory Name       | a more detailed level than the crop category; that is, corn for         |
|                        | grain, insurable.                                                       |
| RMA Crop Name          | Crop name reported to RMA.                                              |
| CIMS Crop Type Name    | Crop type name reported to RMA.                                         |
| Practice Name          | Cropping practice name.                                                 |
| Insurance Plan Name    | Insurance plan name.                                                    |
| Count of Insureds      | Number of insureds for the selection criteria.                          |
| Count of SBIs          | Number of SBI's for the selection criteria.                             |
| County of Policies     | Number of policies for the selection criteria.                          |
| Count of Insurance     | Number of AIP insurance agents for the selection criteria.              |
| Agents                 |                                                                         |
| Total Premium          | Summation of premiums paid for all policies for the selection criteria. |
| Total Liability        | Summation of liabilities for all policies for the selection criteria.   |
| Total Indemnity        | Summation of indemnities for all policies for the selection             |
| Unit of Measure        | Unit of massure used for reporting grops and acreage                    |
| Dianted                | Droducer reported planted acreage. Land in which seed plants, or        |
| Planeu                 | trees have been placed as appropriate for the insured crop and          |
|                        | nlanted method                                                          |
| Uninsured              | Producer reported uninsured acreage                                     |
| Drevented              | Producer reported prevented planting acreage                            |
| Short Rated            | Coverage is provided for less than a full crop year for a reduced       |
| Short Raida            | premium.                                                                |
| Total Reported         | Summation of the producer reported acreage.                             |
| Producer Acreage       |                                                                         |

--\*

## \*--692 Participation Summary – RMA and FSA Data and Data Descriptions (Continued)

## **B** FSA Data and Data Descriptions

The following table provides FSA data and data descriptions for the participation summary.

| Data                    | Data Description                                                       |
|-------------------------|------------------------------------------------------------------------|
| CIMS Load Date          | Date data is loaded in CIMS.                                           |
| Program Year            | FSA program year.                                                      |
| Physical/Location State | Physical location State.                                               |
| Physical/Location       | Physical location county.                                              |
| County                  |                                                                        |
| CIMS Crop/Category      | Crop category was created to allow a user to request information       |
| Name                    | for a crop that is identified by 1 or more agency attributes; that is, |
|                         | crop code, type, etc. to identify corn.                                |
| CIMS                    | CIMS crop subcategory allows the user to request information at a      |
| Crop/Subcategory        | more detailed level than the crop category; that is, corn for grain,   |
| Name                    | insurable.                                                             |
| FSA Crop Name           | Producer reported crop name.                                           |
| CIMS Crop Type Name     | Producer reported variety/type name.                                   |
| Practice Name           | Cropping practice reported to FSA; that is, irrigated/nonirrigated.    |
| Intended Use Name       | Producer reported intended use name.                                   |
| Count of Producers      | Number of producers with shares for the selection criteria.            |
| with Shares             |                                                                        |
| Count of Farms          | Number of farms for the selection criteria.                            |
| Initial Planted Acres   | Initial acres will include acreage reported in CARS with an initial    |
|                         | crop status only.                                                      |
| Double Planted Acres    | Double acres will include acreage reported in CARS with a              |
|                         | double crop status of "D", "E", "F", "G", "H", or "O".                 |
| Subsequent              | Subsequent acres will include acreage reported in CARS with a          |
| Planted Acres           | subsequent crop status of "J", "K", "L", "M", "N", or "P".             |
| Repeat Planted Acres    | Repeat acres will include acreage reported in CARS with a repeat       |
|                         | crop status only.                                                      |
| Failed Acres            | Failed acres will include acreage reported in CARS with                |
|                         | supplemental status failed.                                            |
| Prevented Acres         | Prevented acres will include acreage reported in CARS with             |
|                         | supplemental status prevented.                                         |
| Experimental            | Experimental acres will include acreage reported in CARS with          |
| Acres                   | supplemental status experimental.                                      |
| Volunteer Acres         | Volunteer acres will include acreage reported in CARS with             |
|                         | supplemental status volunteer.                                         |
| Total Producer          | Summation of the producer reported acreage for the selection           |
| Acreage                 | criteria.                                                              |

## 693, 694 (Reserved)

--\*

•

## \*--Section 5 Management Report – Producer Crop/Acreage by Crop Status

#### 695 Producer Crop/Acreage by Crop Status Report

#### A Overview

The Producer Crop/Acreage by Crop Status Report works on a drill-down concept to access detailed information on individual producers and their FSA reported crop acreage based on the selected FSA crop status. FSA crop status will include:

- reported initial planted
- reported double planted
- reported failed
- reported prevented planting
- reported volunteer
- determined initial planted
- determined double planted.

#### **B** Example of "Producer Crop/Acreage by Crop Status" Report Option

The following is an example of the "Producer Crop/Acreage by Crop Status" report option.

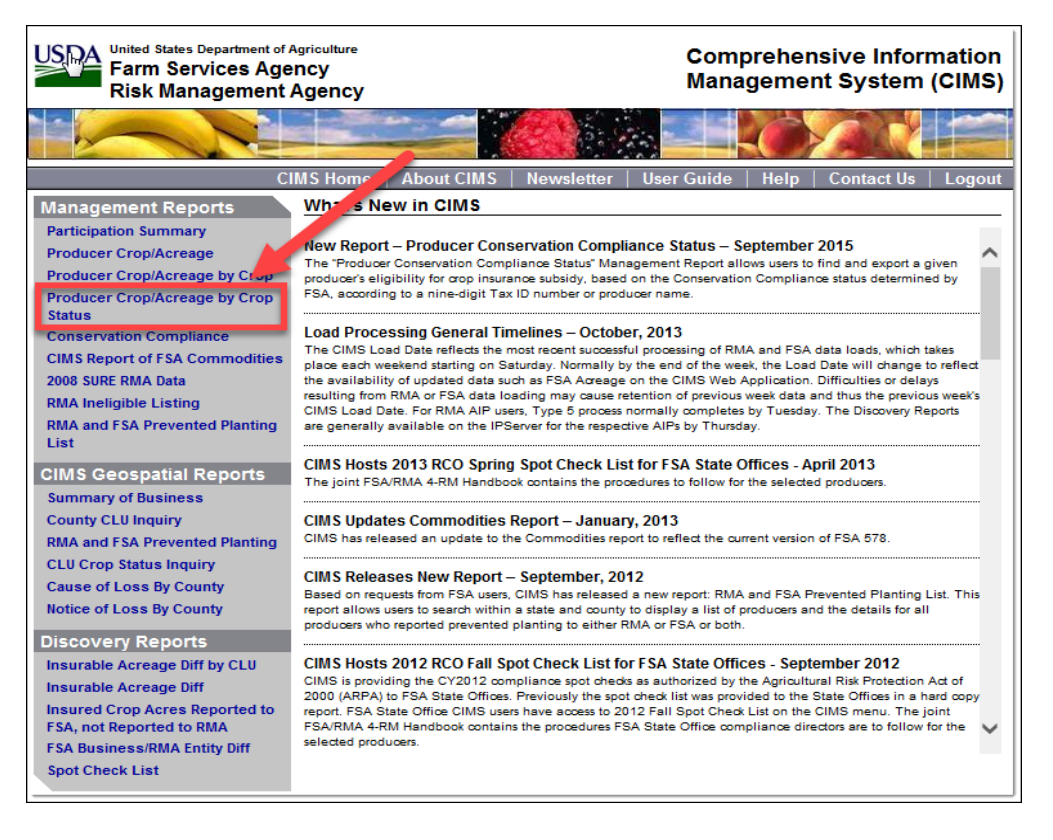

## C Action

CLICK "Producer Crop/Acreage by Crop Status" under "Management Reports" from the CIMS Menu on the left navigation.--\*

## \*--696 Entering Search Criteria for the Producer Crop/Acreage by Crop Status Report

## A Overview

After the user selects the "Producer Crop/Acreage by Crop Status" report option, the Search Criteria Screen for the Producer Crop/Acreage by Crop Status Report will be displayed.

## B Example of Search Criteria Screen for the Producer Crop/Acreage by Crop Status Report

The following is an example of the Search Criteria Screen for the Producer Crop/Acreage by Crop Status Report.

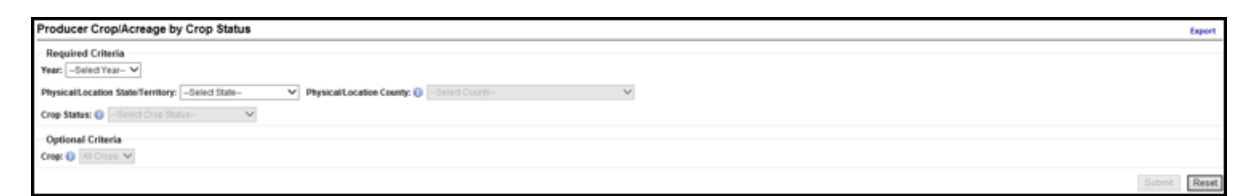

## C Action

Use the drop-down lists to select the applicable:

- year
- physical/location State/territory
- physical/location county
- crop status
- crop (optional criteria); all crops will be set by default.

## CLICK:

- "**Export**" to export the FSA producer list to Excel
- "Submit" to display a list of FSA producers based on the search criteria
- "**Reset**" to clear the search criteria.--\*
# \*--697 Displaying FSA Producer List for the Producer Crop/Acreage by Crop Status Report

# A Overview

Based on the search criteria, a list of FSA producers for the Producer Crop/Acreage by Crop Status Report will be displayed. Producers will be listed on this report only if their crop information has been reported to FSA.

# **B** Example of FSA Producer List for the Producer Crop/Acreage by Crop Status Report

The following is an example of the FSA producer list for the Producer Crop/Acreage by Crop Status Report.

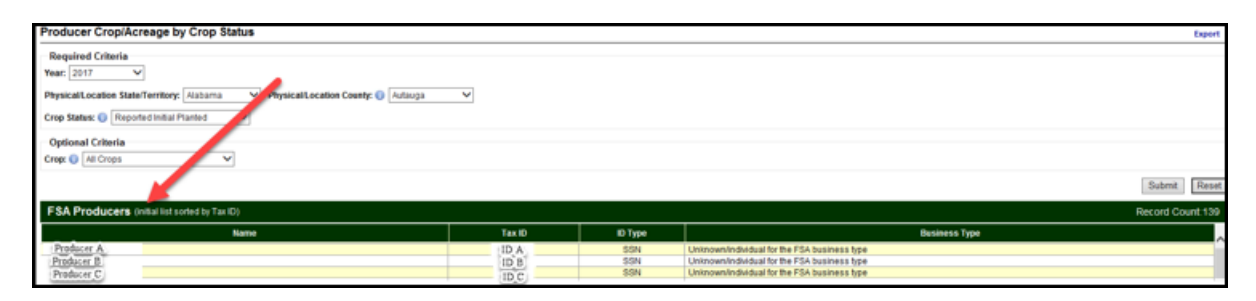

# C Action

Click:

- producer's name to display the FSA producer detail
- tax ID to display the Level 1 crops reported to FSA.--\*

#### Par. 698 \*--698 Displaying FSA Level 1 Crops Reported for the Producer Crop/Acreage by Crop Status Report

# A Overview

From the FSA producer list, users will have access to Level 1 crops reported to FSA for the selected producer.

# **B** Example of FSA Level 1 Crops for the Producer Crop/Acreage by Crop Status Report

The following is an example of FSA Level 1 crops for the Producer Crop/Acreage by Crop Status Report. "Non-categorized" will be displayed when the crop or crop type is not found in the CIMS crop crosswalk table.

| Producer Crop/Acreage by Crop Status                                            |                     |                 |                                              | Export           |
|---------------------------------------------------------------------------------|---------------------|-----------------|----------------------------------------------|------------------|
| Required Criteria                                                               |                     |                 |                                              |                  |
| Year: 2017 V                                                                    |                     |                 |                                              |                  |
| PhysicalLocation State/Territory: Alabama V PhysicalLocation County: () Autauga | ~                   |                 |                                              |                  |
| Crop Status: () Reported Initial Planted V                                      |                     |                 |                                              |                  |
| Optional Criteria                                                               |                     |                 |                                              |                  |
| Crept 🕒 All Crops 🗸                                                             |                     |                 |                                              |                  |
|                                                                                 |                     |                 |                                              | Submit Reset     |
| FSA Producers (initial list sorted by Tax IQ)                                   |                     |                 |                                              | Record Count 139 |
| Name                                                                            | Tax ID              | ID Type         | Business Type                                | ~                |
| Producer A                                                                      | ID A                | SSN             | Unknown/individual for the FSA business type |                  |
| Grass Admin State: ALABAMA                                                      | Admin County: AUT   | AUGA            |                                              |                  |
| Physical/Location State: ALABAMA                                                | Physical/Location C | County: AUTAUGA |                                              |                  |
| Non-categorized Admin State: ALABAMA                                            | Admin County: AUT   | AUGA            |                                              |                  |
| Physical/Location State: ALABAMA                                                | Physical/Location C | County: AUTAUGA |                                              |                  |

# C Action

Click the tax ID number to display Level 1 crops reported to FSA for the selected tax ID.--\*

# \*--699 Displaying FSA Level 2 Crop Information for the Producer Crop/Acreage by Crop Status Report

#### A Overview

The Producer Crop/Acreage by Crop Status Report Level 2 drill-down will allow users to access FSA crop summary information for individual producers by:

- crop
- type
- practice
- intended use.

# B Example of FSA Level 2 Crop Information for the Producer Crop/Acreage by Crop Status Report

The following is an example of FSA Level 2 crop summary information for the Producer Crop/Acreage by Crop Status Report.

| FSA Producers (while list seried by Tax ID) Record Count, 139 |                                         |                          |               |                                              |   |  |
|---------------------------------------------------------------|-----------------------------------------|--------------------------|---------------|----------------------------------------------|---|--|
|                                                               | Name                                    | Tax ID                   | IO Type       | Business Type                                |   |  |
| Predicter A                                                   |                                         |                          | SSN           | Unknown/individual for the FBA business type |   |  |
|                                                               |                                         |                          |               |                                              | - |  |
| Grass                                                         | Admin State: ALABAMA                    | Admin County: AUTAI      | JGA           |                                              |   |  |
|                                                               | Physical/Location State: ALABAMA        | Physical/Location Co     | unty: AUTAUGA |                                              |   |  |
| + Grass - Coastal Bermuda, No.                                | - Type: Coastal Bermuda Practice: Non-e | rigated Int Use: Grazing |               |                                              |   |  |
| Non-categorized                                               | Admin State: ALABAMA                    | Admin County: AUTAI      | JGA           |                                              |   |  |
|                                                               | Physical/Location State: ALABAMA        | Physical/Location Co     | unty: AUTAUGA |                                              |   |  |
| Non-categorized                                               | Type: Annual Ryegrass Practice: Non-I   | rigated Int Use: Grazing |               |                                              |   |  |

# C Action

Click the drop-down arrow to the left of each Level 1 crop name to display the Level 2 crop summary information reported to FSA.--\*

Par. 699

#### Par. 700 \*--700 Displaying FSA Level 3 Acres and Location Information for the Producer Crop/Acreage by Crop Status Report

# A Overview

The Producer Crop/Acreage by Crop Status Report Level 3 drill-down will allow users to access crop acreage and location information for the selected FSA producer.

# **B** Example of FSA Level 3 Acres and Location Information for the Producer Crop/ Acreage by Crop Status Report

The following is an example of FSA Level 3 acres and location options for the Producer Crop/Acreage by Crop Status Report.

| FSA Producers (initial list solid by Tax D) Record Count 139          |                               |                |                                              |  |  |  |
|-----------------------------------------------------------------------|-------------------------------|----------------|----------------------------------------------|--|--|--|
| Name                                                                  | Tax ID                        | ID Type        | Business Type                                |  |  |  |
| Producer A                                                            |                               | SSN            | Unknown/individual for the FSA business type |  |  |  |
| -                                                                     |                               |                |                                              |  |  |  |
| Grass Admin State: ALABAMA                                            | Admin County: AUTA            | UGA            |                                              |  |  |  |
| Physical/Location State: ALABAMA                                      | Physical/Location Co          | ounty: AUTAUGA |                                              |  |  |  |
| Grass - Coastal Bermuda, No     Type: Coastal Bermuda     Practice: N | on-irrigated Int Use: Grazing |                |                                              |  |  |  |
| Non-categorized Admin State: ALABAMA                                  | Admin County: AUTA            | UGA            |                                              |  |  |  |
| Physical/Location State: ALABAMA Physical/Location County: AUTAUGA    |                               |                |                                              |  |  |  |
| Non-categorized Type: Annual Ryegrass Practice: N                     | on-irrigated Int Use: Grazing |                |                                              |  |  |  |

# C Action

Click the drop-down arrow to the left of each Level 2 crop name to display the Level 3 acres and location options for FSA.--\*

#### Par. 701 \*--701 Displaying FSA Level 4 Acres and Location Information for the Producer Crop/Acreage by Crop Status Report

# A Overview

Based on the crop status selected, the Producer Crop/Acreage by Crop Status Report drill-down will provide Level 4 acres and location summary information reported to FSA by:

- farm
- tract
- field
- subfield
- acres
- shares
- date planted
- date reported.

Note: This date represents the date data was last updated in CIMS.

#### **B** Example of FSA Level 4 Acres and Location Information for the Producer Crop/ Acreage by Crop Status Report

The following is an example of FSA Level 4 acres and location options for the Producer Crop/Acreage by Crop Status Report.

| FSA Producers (initial list sorted by Ta | ax ID)                              |                            |         |                                              |               | Record Count 139 |
|------------------------------------------|-------------------------------------|----------------------------|---------|----------------------------------------------|---------------|------------------|
| h l                                      | Name                                | Tax ID                     | ID Type |                                              | Business Type |                  |
| Producer A                               |                                     | ID A                       | SSN     | Unknown/individual for the FSA business type |               |                  |
| * Grass                                  | Admin State:                        | Admin County               |         |                                              |               |                  |
|                                          | Physical/Location State:            | Physical/Location Co       | ounty:  |                                              |               |                  |
| + Grass - Coastal Bermuda, No            | Type: Coastal Bermuda Practice: Non | Himigated Int Use: Grazing |         |                                              |               |                  |
| crestocation                             |                                     |                            |         |                                              |               |                  |
| Farm                                     | Tract Field                         | lubfield Ap                | res     | Share Date Planted                           | Date Reported |                  |
|                                          | 1                                   | <u>^</u>                   | 1.71    | 1,0000                                       | 03012000      | 01/25/2017       |
|                                          | 4                                   | â                          | 1.77    | 1.0000                                       | 03012000      | 01/25/2017       |
|                                          |                                     |                            |         |                                              |               |                  |
| <ul> <li>Non-categorized</li> </ul>      | Admin State:                        | Admin County:              |         |                                              |               |                  |
|                                          | Physical/Location State:            | Physical/Location Cr       | ounty:  |                                              |               |                  |
| * Non-categorized                        | Type: Annual Ryegrass Practice: Non | rimigated Int Use: Grazing |         |                                              |               |                  |
| - IcresiLocation                         |                                     |                            |         |                                              |               |                  |
| -                                        |                                     |                            |         |                                              |               |                  |
| Farm                                     | Trad Field                          | Aubfield Ac                | res     | Share Date Planted                           | Date Reported |                  |
|                                          | 1                                   | 8                          | 1.71    | 1,0000                                       | 03/01/2000    | 0125/2017        |
|                                          | 4                                   | 8                          | 1.77    | 1,0000                                       | 03012000      | 01/25/2017       |

# C Action

Click the drop-down arrow to the left of the Level 3 acres and location options to display the Level 4 acres and location summary information.--\*

# \*--702 Producer Crop/Acreage by Crop Status – FSA Data and Data Descriptions

# A FSA Data and Data Descriptions

The following table provides FSA data and data descriptions for the Producer Crop/Acreage by Crop Status Report.

| Data                    | Data Description                                            |
|-------------------------|-------------------------------------------------------------|
| Year                    | FSA program year.                                           |
| Administrative State    | State of FSA County Office administering service to the     |
|                         | producer.                                                   |
| Administrative County   | County of FSA office administering service to the producer. |
| Physical/Location State | State where the FSA farm is physically located.             |
| Physical/Location       | County where the FSA farm is physically located.            |
| County                  |                                                             |
| Crop                    | Crop name entered in CARS for the farm.                     |
| Туре                    | Variety/type entered in CARS for the farm.                  |
| Practice                | Irrigation practice entered in CARS for the farm.           |
| Intended Use            | Intended use entered in CARS for the farm.                  |
| Farm                    | Farm number entered in CARS.                                |
| Tract                   | Tract number entered in CARS.                               |
| Field                   | Field number entered in CARS.                               |
| Subfield                | Subfield entered in CARS.                                   |
| Acres                   | Acreage entered in CARS for the crop.                       |
| Share                   | Farm number entered in CARS. Producer reported shares for   |
|                         | the crop/acreage.                                           |
| Date Planted            | Planting date entered in CARS.                              |
| Date Reported           | Last date information in CIMS is updated.                   |

# 703 (Reserved)

\_\_\*

#### \*--Section 6 Management Report – Conservation Compliance

#### 704 Conservation Compliance Report

#### A Overview

The Conservation Compliance Report is based on the producer AD-1026 filed with FSA. This report will display RMA data for the searched producer to allow the user to view the subsidy eligibility based on the conservation compliance and the total premium subsidy received for the requested producer in the given reinsurance year.

#### **B** Example of "Conservation Compliance" Report Option

The following is an example of the "Conservation Compliance" report option.

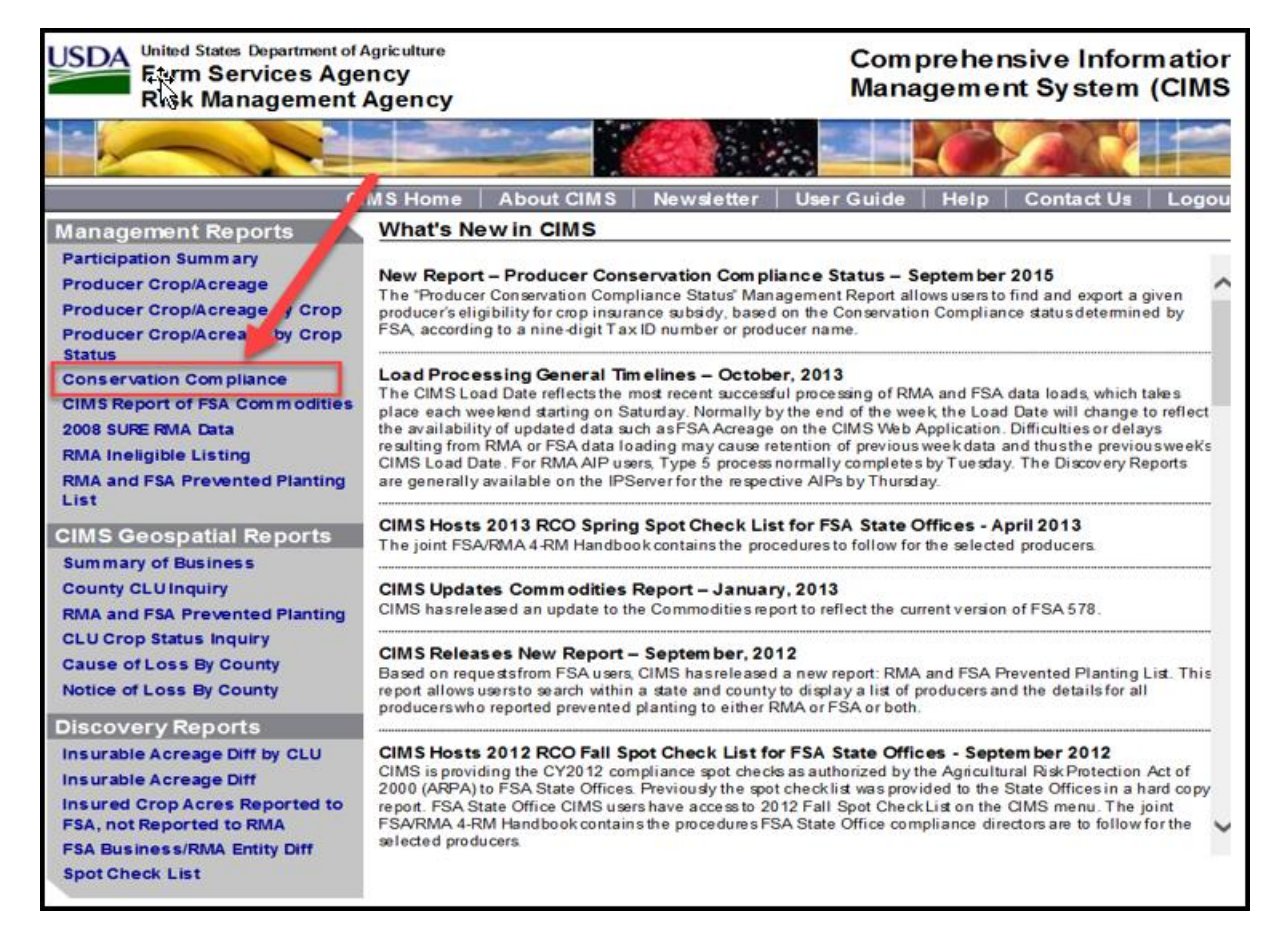

#### C Action

CLICK "Conservation Compliance" under "Management Reports" from the CIMS Menu on the left navigation.--\*

#### \*--705 Entering Search Criteria for the Conservation Compliance Report

#### A Overview

After the user selects the "Conservation Compliance" report option, the Search Criteria Screen for the Conservation Compliance Report will be displayed.

#### **B** Example of Search Criteria Screen for the Conservation Compliance Report

The following is an example of the Search Criteria Screen for the Conservation Compliance Report.

| Conservation Compliance              |            |
|--------------------------------------|------------|
| Required Criteria                    |            |
| Tax ID Type Code: Select Type Code 🗸 |            |
| OT                                   |            |
| Last Name:                           |            |
| First Name: (optional)               |            |
| 07                                   |            |
| Business Nam e:                      |            |
| Optional Criteria                    |            |
| Reinsurance Year:                    |            |
|                                      | Submit Res |
|                                      |            |

# C Action

Enter 1 of the following:

- tax ID and tax ID type code
- last name (first name is optional)
- business name (reinsurance year is optional).

# CLICK:

- "Submit" to display conservation compliance information based on the search criteria
- "Reset" to clear the search criteria.--\*

# \*--706 Displaying Producer List for the Conservation Compliance Report

#### A Overview

Based on the search criteria, the following information will be displayed on the Conservation Compliance Report:

- year
- tax ID
- tax ID type code
- full name
- business name
- subsidy
- eligibility status
- details.

#### **B** Example of Producer List for the Conservation Compliance Report

The following is an example of the producer list for the Conservation Compliance Report.

| 200 10    | angew 10 ✓ entries Filter records:                     |                  |            |               |         |                    |         |
|-----------|--------------------------------------------------------|------------------|------------|---------------|---------|--------------------|---------|
| Wear      | Tax ID                                                 | Tax ID Type Code | Full Name  | Business Name | Subsidy | Eligibility Status |         |
| 2017      |                                                        | SSN              | Producer A |               | \$0.00  | Eligible           | Details |
| 2016      |                                                        | SSN              | Producer A |               | \$0.00  | Eligible           | Details |
| 2018      |                                                        | SSN              | Producer A |               | \$0.00  | Eligible           | Details |
| Showing 1 | Showing 1 to 3 of 3 entries First Previous 1 Next Last |                  |            |               |         |                    |         |

# C Action

CLICK "Details" for additional information for the selected producer.--\*

#### \*--707 Displaying Producer Details for the Conservation Compliance Report

#### A Overview

The "Details" option will provide additional information for FSA conservation compliance and RMA crop insurance for the selected producer, as applicable.

#### **B** Example of Producer Details for the Conservation Compliance Report

The following is an example of the producer details for the Conservation Compliance Report. Refer to RMA for information on crop insurance data when available.

| 2017     SSN       Showing 1 to 10 of 50 entries     First       Provide 12 3 4 5 Next Last   CC Producer Details       Reinsurance Year: 2017     Tax ID Type Code: SSN     Core Customer ID:       Tax D:     Tax 1D Type Code: SSN     Core Customer ID:       PCW Violation Flag: N     Last Name:     CW Violation Flag: N       PGW Violation Flag: N     HELC Violation Flag: N     HELC Prior Violation Flag: N       Pirst Name:     HELC Appeals Exhausted Date:     AD1026 First Filed Indicator Flag: N       AD1026 First Filed Date:     HELC Appeals Exhausted Date:     AD1026 Cortification Status Flag: Y       Tenant Relief Indicator Flag: N     HELC Appeals Exhausted Date:     AD1026 Cortification Date:       2/16/2011     Wetlands Conversion Date:     Tenant Relief Percent:       Eligibility Details     Status: Eligibe     Wetlands Conversion Date:                                                              | Year                                                                                                    | Tax ID                                                                                                    | Tax ID Type Code                                                                                                    | Full Name                                                                           |                                                                             | Business Name                                                                                          | Subsidy               | Eligibility Status    |             |
|----------------------------------------------------------------------------------------------------|----------------------------------------------------------------------------------------------------|----------------------------------------------------------------------------------------------------|----------------------------------------------------------------------------------------------------|-------------------------------------------------------------------------------------|-----------------------------------------------------------------------------|----------------------------------------------------------------------------------------------------|-----------------------|-----------------------|-------------|
| End Proof 50 entries         End Proof 2 3 4 5 Next Last         CC Producer Details         Crop Insurance         Reinsurance Year: 2017         Tax ID Type Code: SSN       Core Customer ID:<br>CW Violation Flag: N       No CRBI data found         PCW Violation Flag: N       Last Name:       CW Violation Flag: N       Busineses Name:       No CRBI data found         CW Appeals Exhausted Date:       AD1026 First Filed Indicator Flag: N       HELC Prior Violation Flag: Y       Tenant Relief Percent:       AD1026 Continuous Certification Date:       Tenant Relief Percent:       Tenant Relief Percent:       Tenant Relief Percent:         Eligibility Details       Status: Eligibi       Status: Eligibi       Status : Eligibi       Status : Eligibi                                                                                                    | 2017                                                                                                    |                                                                                                    | SSN                                                                                                    |                                                                                     |                                                                             |                                                                                                    | \$0.00                | Eligible              | Details     |
| CC Producer Details       Crop Insurance         Reinsurance Year: 2017       Tax ID Type Code: SSN       Core Customer ID:         Tax ID:       Tax ID Type Code: SSN       Core Customer ID:         PCW Violation Flag: N       Last Name:       CW Violation Flag: N         First Name:       HELC Violation Flag: N       Business Name:         CW Appeals Exhausted Date:       AD1026 First Filed Indicator Flag: N       HELC Prior Violation Flag: S         AD1026 Continuous Certification Date:       AD1026 Continuous Certification Date:       Tenant Relief Percent:         AD1026 Certification Status Code: 01       Wetlands Conversion Date:       Fenant Relief Percent:       Heiler Percent:         AD1026 Certification Status Code: 01       Wetlands Conversion Date:       Heiler Percent:       Heiler Percent:         Status: Eligibli       Status: Eligibli       Fenant Relief Percent:       Heiler Percent: | Showing 1 to                                                                                                    | 10 of 50 entries                                                                                                    |                                                                                                    |                                                                                     |                                                                             |                                                                                                    |                       | st Previo 234         | 5 Next Last |
|                                                                                                    | CC Prod<br>Reinsurance<br>Tax ID:<br>PCW Violatic<br>First Name:<br>CW Appeals<br>AD1026 Firs<br>Tenant Relie<br>AD1026 Cert<br>Eligibility I<br>Status: Eligibi | lucer Details<br>Year: 2017<br>on Flag: N<br>Exhausted Date:<br>Filed Date:<br>fIndicator Flag: N<br>tiffication Status Cod<br>Details<br>ie | Tax ID Type Code: S<br>Last Name:<br>HELC Violation Flag:<br>AD1026 First Filed In<br>HELC Appeals Exhau<br>AD1026 Continuous C<br>2/16/2011<br>Wetlands Conversion | SN di<br>N l<br>dicator Flag: N l<br>sted Date: 2<br>certification Date: 2<br>Date: | Core Cust<br>CW Violat<br>Business J<br>HELC Prid<br>AD 1026 C<br>Tenant Re | omer ID:<br>ion Flag: N<br>Xame:<br>or Violation Flag:<br>ertification Status Flag: Y<br>dief Percent: | Crop II<br>No CRBI di | nsurance<br>ata found |             |

# \*--708 Conservation Compliance – FSA Data and Data Descriptions

# A FSA Data and Data Descriptions

The following table provides FSA data and data descriptions for the Conservation Compliance Report.

| Data                    | Data Description                                                                                                    |
|-------------------------|----------------------------------------------------------------------------------------------------|
| Reinsurance Year        | Reinsurance year of the policy.                                                                                                    |
| Tax ID                  | Tax identification number for the producer.                                                                                                    |
| Tax ID Type Code        | Code to identify the type of tax identification number reported                                                                                      |
|                         | by the producer.                                                                                                    |
| Full Name               | Producer first name and last name.                                                                                                    |
| Business Name           | Name of a nonindividual that transacts business with a USDA office.                                                                                  |
| Last Name               | Producer last name.                                                                                                    |
| First Name              | Producer first name.                                                                                                    |
| Subsidy                 | Amount of premium subsidy applicable to all the producer's reinsured Federal Crop Insurance policies.                                                |
| Eligibility Status      | Refers to the producer's eligibility for premium subsidy based<br>on a "certified" AD-1026 without violations applicable to the<br>reinsurance year. |
| Core Customer ID        | FSA producer customer identification number.                                                                                                    |
| PCW Violation Flag      | Indicates a planting of a CW violation is applicable.                                                                                                |
| CW Violation Flag       | Indicates a CW violation is applicable.                                                                                                    |
| HELC Violation Flag     | Indicates a HEL violation is applicable.                                                                                                    |
| CW Appeals Exhausted    | Date the appeal rights were exhausted to a CW violation.                                                                                             |
| Date                    |                                                                                                    |
| AD1026 First Filed      | Indicates a first-time filer of AD-1026 subsequent to the 2014                                                                                       |
| Indicator Flag          | Farm Bill.                                                                                                    |
| HELC Prior Violation    | Indicates a prior HEL violation.                                                                                                    |
| Flag                    |                                                                                                    |
| AD1026 First Filed Date | First time filing date for producers filing AD-1026 for the first                                                                                    |
|                         | time subsequent to the 2014 Farm Bill.                                                                                                    |

--\*

# \*--708 Conservation Compliance – FSA Data and Data Descriptions (Continued)

| Data                    | Data Description                                          |
|-------------------------|-----------------------------------------------------------|
| HELC Appeals Exhausted  | Date the appeal rights were exhausted to a HEL violation. |
| Date                    |                                                           |
| AD1026 Certification    | Indicates AD-1026 is certified.                           |
| Status Flag             |                                                           |
| AD1026 Continuous       | Date of AD-1026 certification.                            |
| Certification Date      |                                                           |
| Tenant Relief Indicator | Indicates tenant relief is applicable.                    |
| Flag                    |                                                           |
| Tenant Relief Percent   | Premium subsidy reduction because of tenant relief.       |
| AD1026 Certification    | Code passed to RMA to indicate AD-1026 is certified.      |
| Status Code             |                                                           |
| Wetlands Conversion     | Year of the wetland violation.                            |
| Date                    |                                                           |
| Status                  | Eligible or ineligible.                                   |
|                         | *                                                         |

# A FSA Data and Data Descriptions (Continued)

709 (Reserved)

#### \*--Section 7 Management Report – RMA Ineligible Listing

#### 710 RMA Ineligible Listing Report

#### A Overview

The RMA Ineligible Listing Report provides a history of producers who are ineligible for Federal Crop Insurance coverage for various situations. Examples include, but are not limited to, the following:

- debt on an unpaid premium
- bankruptcy or court order
- debarred.

#### **B** Example of "RMA Ineligible Listing" Report Option

The following is an example of the "RMA Ineligible Listing" report option.

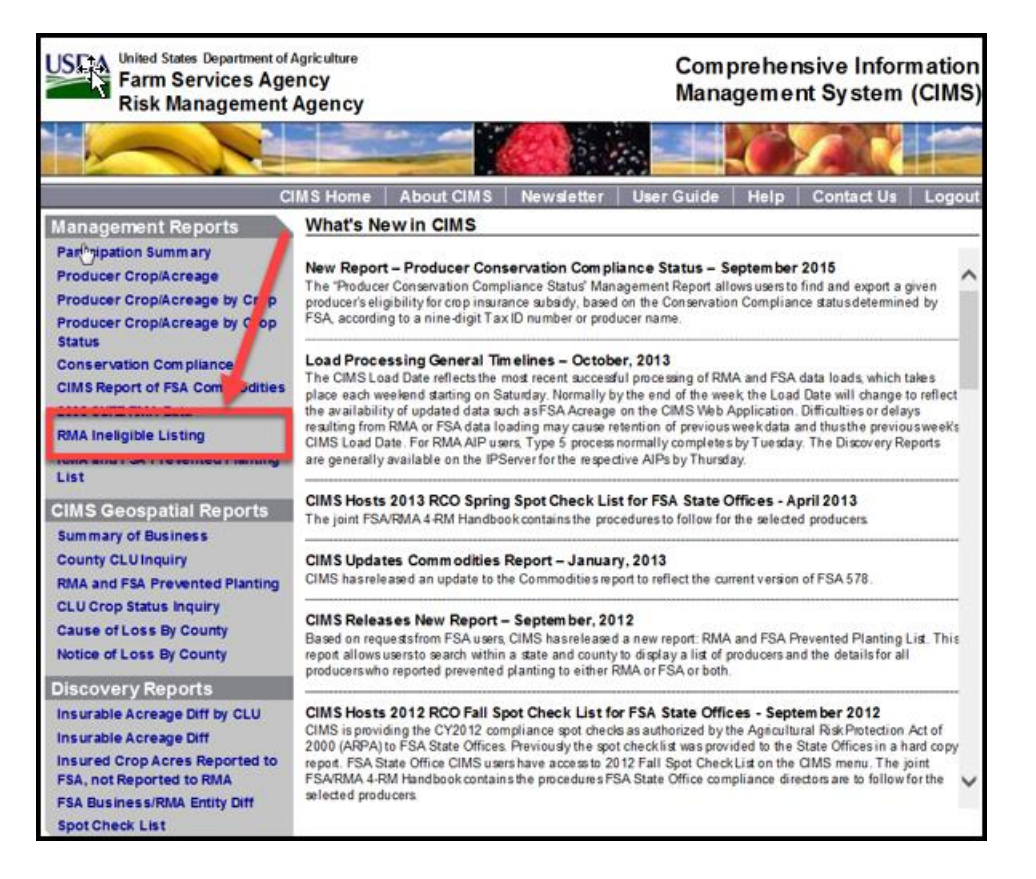

#### C Action

CLICK "RMA Ineligible Listing" under "Management Reports" from the CIMS Menu on the left navigation.--\*

# \*--711 Entering Search Criteria for the RMA Ineligible Listing Report

#### A Overview

After the user selects the "RMA Ineligible Listing" report option, the Search Criteria Screen for the RMA Ineligible Listing Report will be displayed.

# **B** Example of Search Criteria Screen for the RMA Ineligible Listing Report

The following is an example of the Search Criteria Screen for the RMA Ineligible Listing Report.

| RMA Ineligible Listing |              |
|------------------------|--------------|
| Required Criteria      |              |
| Tax ID: 🕦              | •            |
|                        | Submit Reset |

#### C Action

Enter the tax ID.

CLICK:

- "Submit" to display the RMA Ineligible Listing Report
- "Reset" to clear the search criteria.--\*

#### \*--712 Displaying RMA Ineligible Listing Report

#### A Overview

For the tax ID entered, the RMA Ineligible Listing Report will display a history of ineligibility for the producer. The report will include the type and dates of ineligibility and the type and dates of reinstated eligibility once the ineligible issue is resolved.

#### **B** Example of RMA Ineligible Listing Report and Export Format Options

The following is an example of the RMA Ineligible Listing Report.

| 14 4 1 of 1 ▶                                                           | ▶i 100% V Fi                                             | nd   Next Select a format V Export   | ۵ 🕒                           |                        |  |  |  |
|-------------------------------------------------------------------------|----------------------------------------------------------|--------------------------------------|-------------------------------|------------------------|--|--|--|
| Þ                                                                       |                                                          | RMA INELIGIBLE LISTING               |                               |                        |  |  |  |
| "Warning this document contains Personal Identifiable Information(PII)" |                                                          |                                      |                               |                        |  |  |  |
|                                                                         |                                                          |                                      |                               |                        |  |  |  |
| As-of-Date: 03/05/2018                                                  |                                                          | -                                    |                               |                        |  |  |  |
| Producer:                                                               |                                                          | Tax ID:                              | Tax ID Type: SSN              | Entity Type:INDIVIDUAL |  |  |  |
| Address<br>ROAD                                                         | City: MERCERSBURG                                        | State: PA                            | Zip Code: 17236               | Zip Extension: 0000    |  |  |  |
| Ineligible Status Code: 1                                               |                                                          | Ineligible Status Description:       |                               |                        |  |  |  |
| Ineligible Date: 11/15/201                                              | 4 Eligible Date:                                         | Notification Letter Date: 11/28/2014 | RMA Accepted Date: 11/26/2014 |                        |  |  |  |
| AIP Code:                                                               | AIP Name:                                                | AIP Phone #:                         | Crop Yr: 2014                 | Reins Year: 2014       |  |  |  |
|                                                                         |                                                          |                                      |                               |                        |  |  |  |
| Producer                                                                |                                                          | Tax ID:                              | Tax ID Type: SSN              | Entity Type IND//DUAL  |  |  |  |
| Address:                                                                |                                                          | Tax ID.                              | Tax to type. Son              | Entry Type: norvicon.  |  |  |  |
| ROAD                                                                    | City: MERCERSBURG                                        | State: PA                            | Zip Code: 17236               | Zip Extension: 0000    |  |  |  |
| Ineligible Status Code: 1                                               | Ineligible Status Code: 1 Ineligible Status Description: |                                      |                               |                        |  |  |  |
| Ineligible Date: 03/15/201                                              | 4 Eligible Date:                                         | Notification Letter Date: 04/03/2014 | RMA Accepted Date: 04/01/2014 |                        |  |  |  |
| AIP Code:                                                               | AIP Name:                                                | AIP Phone #:                         | Crop Yr: 2013                 | Reins Year: 2013       |  |  |  |
|                                                                         |                                                          |                                      |                               |                        |  |  |  |

The following is an example of export format options for the RMA Ineligible Listing Report.

| 14 4 1 of 1 ▷ ▷                                        | i 100% V                                    | nd Next Word                                                                                                    | Export 🔮 | 3                             |                        |
|--------------------------------------------------------|---------------------------------------------|----------------------------------------------------------------------------------------------------|----------|-------------------------------|------------------------|
| "Warning this document conta<br>As-of-Date: 03/05/2018 | ains Personal Identifable Information(PII)* | RMA IN<br>PowerPoint<br>PDF<br>TIFF file<br>MHTML (web archive)<br>CSV (comma delimibed)<br>XML file with report data |          |                               |                        |
| Producer                                               |                                             | Tax ID:XX                                                                                                    |          | Tax ID Type: SSN              | Entity Type:IND//IDUAL |
| Address<br>ROAD                                        | City: MERCERSBURG                           | State: PA                                                                                                    |          | Zip Code: 17236               | Zip Extension: 0000    |
| Ineligible Status Code: 1                              |                                             | Ineligible Status Description:                                                                                        |          |                               |                        |
| Ineligible Date: 11/15/2014                            | Eligible Date:                              | Notification Letter Date: 11/28/2014                                                                                  |          | RMA Accepted Date: 11/26/2014 |                        |
| AIP Code:                                              | AIP Name:                                   | AIP Phone #:                                                                                                    |          | Crop Yr: 2014                 | Reins Year: 2014       |
|                                                        |                                             |                                                                                                    |          |                               |                        |

# C Action

Click the "Select a format" drop-down list to choose multiple different formats to export, and download and save the list.--\*

# \*--713 RMA Ineligible Listing – RMA Data and Data Descriptions

# A RMA Data and Data Descriptions

The following table provides RMA data and data descriptions for the RMA Ineligible Listing Report. FSA data is **not** displayed on the RMA Ineligible Listing Report.

| Data                     | Data Description                                                      |
|--------------------------|-----------------------------------------------------------------------|
| As-of-Date               | Date the report is produced or requested.                             |
| Producer                 | Name of producer.                                                     |
| Tax ID                   | Tax identification number for the producer.                           |
| Tax ID Type              | Code to identify the type of tax identification number reported by    |
|                          | the producer.                                                         |
| Entity Type              | Code reported to RMA to identify the type of entity associated        |
|                          | with the producer.                                                    |
| Address                  | Producer's address.                                                   |
| Ineligible Status Code   | Status code determined by the RMA Ineligible Tracking System.         |
| Ineligible Status        | Description associated with the ineligible status code.               |
| Description              |                                                                       |
| Ineligible Date          | Date the producer is determined to be ineligible.                     |
| Eligible Date            | Date the producer is determined to be eligible.                       |
| Notification Letter Date | Date the notification letter is generated.                            |
| RMA Accepted Date        | Latest date that information was processed by the RMA Ineligible      |
|                          | Tracking System for the producer.                                     |
| AIP Code                 | Unique code identifying the producer's AIP.                           |
| AIP Name                 | Name of AIP.                                                          |
| AIP Phone #              | Contact telephone number for AIP.                                     |
| Crop Year                | Crop year associated with the period of ineligibility or eligibility. |
| Reins Year               | Reinsurance year associated with the period of ineligibility or       |
|                          | eligibility.                                                          |
|                          | *                                                                     |

# 714 (Reserved)

#### \*--Section 8 Management Report – RMA and FSA Prevented Planting

#### 715 RMA and FSA Prevented Planting List Report

#### A Overview

The RMA and FSA Prevented Planting List Report works on a "drill-drown" concept where successive queries provide more detailed information about individual producers and their RMA and FSA reported prevented planted crops.

#### **B** Example of "RMA and FSA Prevented Planting List" Report Option

The following is an example of the "RMA and FSA Prevented Planting List" report option.

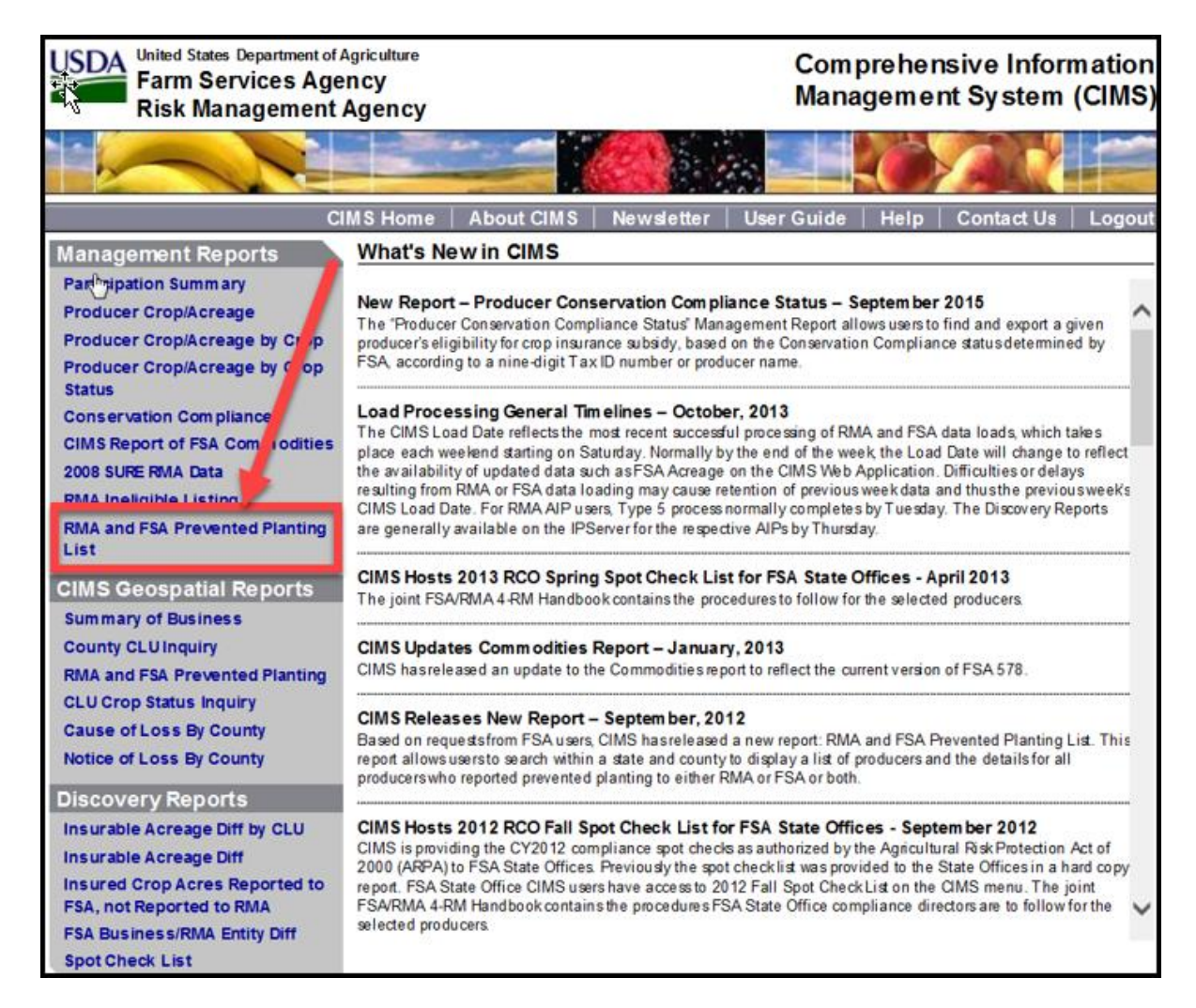

#### C Action

CLICK "RMA and FSA Prevented Planting List" under "Management Reports" from the CIMS Menu on the left navigation.--\*

#### \*--716 Entering Search Criteria for the RMA and FSA Prevented Planting List Report

#### A Overview

After the user selects the "RMA and FSA Prevented Planting List" report option, the Search Criteria Screen for the RMA and FSA Prevented Planting List Report will be displayed.

# **B** Example of Search Criteria Screen for the RMA and FSA Prevented Planting List Report

The following is an example of the Search Criteria Screen for the RMA and FSA Prevented Planting List Report.

| RMA and 문법 Prevented Planting List                                                           | Export       |
|----------------------------------------------------------------------------------------------|--------------|
| Required Criticia                                                                            |              |
| Year:Select Year V                                                                           |              |
| Physical/Location State/Territory:Select State V Physical/Location County: 0Select County- V |              |
| Optional Criteria                                                                            |              |
| ⊛ Name ⊖ Tax D                                                                               |              |
| LastName: FirstName: ()                                                                      | ¢ 9          |
|                                                                                              | Submit Reset |

# C Action

Select or enter the following as applicable:

- year
- physical/location State/territory
- physical/location county
- name or tax ID (optional).

# CLICK:

- "Submit" to display the RMA and FSA Prevented Planting List Report based on the search criteria
- "**Reset**" to clear the search criteria.--\*

# \*--717 Displaying RMA and FSA Producer List for the RMA and FSA Prevented Planting List Report

# A Overview

Based on the search criteria, a list of RMA and/or FSA producers with reported prevented planted crops will be displayed.

# B Example of RMA and FSA Producer List for the RMA and FSA Prevented Planting List Report

The following is an example of the RMA and FSA producer list for the RMA and FSA Prevented Planting List Report.

| RMA & FSA Producers (initial list sorted by Tax ID) Record Count |             |        |         |                      |  |  |  |  |  |
|------------------------------------------------------------------|-------------|--------|---------|----------------------|--|--|--|--|--|
| Agency                                                           | Name        | Tax ID | ID Type | Business/Entity Type |  |  |  |  |  |
| FSA<br>RMA                                                       | 20000000000 | XXXX   |         |                      |  |  |  |  |  |
| FSA<br>RMA                                                       | xxxxxxxx    | xxxx   | SSN     | Spousal              |  |  |  |  |  |
| FSA<br>RMA                                                       | *******     | XXXX   |         |                      |  |  |  |  |  |
| FSA<br>RMA                                                       | *********** | XXXX   |         |                      |  |  |  |  |  |
| FSA<br>RMA                                                       | XXXXXX      | (XXXX) |         |                      |  |  |  |  |  |
| FSA<br>RMA                                                       | ********    | XXXX   | EIN     | Corporation          |  |  |  |  |  |
|                                                                  |             |        |         |                      |  |  |  |  |  |

# C Action

Click:

- producer's name to display the RMA or FSA producer details
- tax ID to display the Level 1 crops reported to RMA and/or FSA.--\*

Par. 717

# \*--718 Displaying RMA and FSA Level 1 Crop Information for the RMA and FSA Prevented **Planting List Report**

# **A** Overview

From the RMA and FSA producer list, users will have access to Level 1 prevented planted crops reported to RMA and/or FSA for the selected producer.

# **B** Example of RMA and FSA Level 1 Crop Information for the RMA and FSA Prevented **Planting List Report**

The following is an example of the Level 1 crop information reported for the RMA and FSA Prevented Planting List Report.

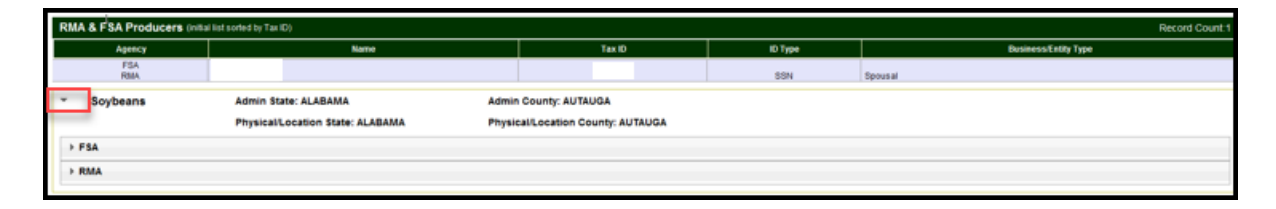

#### C Action

Click the arrow next to the Level 1 crop name to display RMA and/or FSA Level 2 reported crop information.--\*

#### \*--719 Displaying RMA and FSA Level 2 Crop Summary Information for the RMA and FSA Prevented Planting List Report

# A Overview

The Level 2 drill-down will provide a summary of prevented planted crops reported to RMA and/or FSA by:

- crop
- type
- practice
- intended use.

# **B** Example of RMA and FSA Level 2 Crop Summary Information for the RMA and FSA Prevented Planting List Report

The following is an example of RMA and FSA Level 2 crop summary information for the RMA and FSA Prevented Planting List Report.

| RM  | RMA & FSA Producers (milai list sorted by Tan ID) Record Count 1 |                                                                               |  |                 |         |                      |  |  |
|-----|------------------------------------------------------------------|-------------------------------------------------------------------------------|--|-----------------|---------|----------------------|--|--|
|     | Agency                                                           | Kane                                                                          |  | Tax ID          | ID Type | Business Entity Type |  |  |
|     | FSA<br>RMA                                                       |                                                                               |  |                 | SSN     | fipousal             |  |  |
| ٣   | Soybeans                                                         | Admin State: ALABAMA Admin State: ALABAMA PhysicalLocation State: ALABAMA Phy |  | County: AUTAUGA |         |                      |  |  |
| E E | 27 MA                                                            |                                                                               |  |                 |         |                      |  |  |

| RN | RMA & FSA Producers (initial list softed by Tail D) Record Count 1                     |                                                          |                 |                                                          |         |                      |  |  |  |
|----|----------------------------------------------------------------------------------------|----------------------------------------------------------|-----------------|----------------------------------------------------------|---------|----------------------|--|--|--|
|    | Agency                                                                                 | Name                                                     |                 | Tex D                                                    | ID Type | Business/Entity Type |  |  |  |
|    | FSA<br>RMA                                                                             |                                                          |                 |                                                          | SSN     | Spousal              |  |  |  |
| ٣  | Soybeans                                                                               | Admin State: ALABAMA<br>Physical/Location State: ALABAMA | Admin<br>Physic | Admin County: AUTAUGA Physicalli scation County: AUTAUGA |         |                      |  |  |  |
|    | FSA                                                                                    | ,                                                        |                 |                                                          |         |                      |  |  |  |
|    | Soybeass, Issurable Type: Common Practice: Int Use: Crain                              |                                                          |                 |                                                          |         |                      |  |  |  |
| Ŧ  | ✓ RMA                                                                                  |                                                          |                 |                                                          |         |                      |  |  |  |
|    | Soybeans, Insurable Type: No Type: Specified Practice: Non-Intigated Ins Plan: Revenue |                                                          |                 |                                                          |         |                      |  |  |  |

# C Action

Click the drop-down arrow to the left of the RMA and/or FSA name to display the Level 2 prevented planting crop summary information.--\*

# \*--720 Displaying RMA and FSA Level 3 Acres, Location, and Policy Details for the RMA and

# **A** Overview

The Level 3 "Acres", "Location", and "Policy Details" tabs provide access to more detailed crop information for:

• RMA acres and policy details

FSA Prevented Planting List Report

• FSA acres and location.

#### B Example of RMA and FSA Level 3 Acres, Location, and Policy Details for the RMA and FSA Prevented Planting List Report

The following is an example of RMA and FSA Level 3 acres, location, and policy details for the RMA and FSA Prevented Planting List Report.

| <ul> <li>Soybeans</li> </ul> | Admin State:            | ALABAMA                 |                 | Admin County: AUTAUGA             |
|------------------------------|-------------------------|-------------------------|-----------------|-----------------------------------|
| 12                           | Physical/Loca           | tion State: ALABAMA     |                 | Physical/Location County: AUTAUGA |
| ▼ FSA                        |                         |                         |                 |                                   |
| Soybeans, Insurable          | Type: Common            | Practice:               | Int Use: Grain  |                                   |
| Acres                        |                         |                         |                 |                                   |
| Location                     |                         |                         |                 |                                   |
| ▼ RMA                        |                         |                         |                 |                                   |
| vybeans, insurable           | Type: No Type Specified | Practice: Non-irrigated | Ins Plan: Reven | ue                                |
| Acres                        |                         |                         |                 |                                   |
| Policy Details               |                         |                         |                 |                                   |

#### **C** Action

Click the drop-down arrow to the left of the RMA and/or FSA Level 2 crop summary to display Level 3 "Acres", "Location", and "Policy Details" tabs, as applicable.--\*

# Par. 721

# \*--721 Displaying RMA and FSA Level 3 Acres Information for the RMA and FSA Prevented Planting List Report

# A Overview

The Level 3 "Acres" tab provides specific prevented planted acreage information reported to RMA and/or FSA.

# **B** Example of RMA and FSA Level 3 Acres Information for the RMA and FSA Prevented Planting List Report

The following is an example of RMA and FSA Level 3 acres information for the RMA and FSA Prevented Planting List Report.

| ٣ | FSA                                          |               |                       |                         |                          |                        |              |                 |                 |                    |
|---|----------------------------------------------|---------------|-----------------------|-------------------------|--------------------------|------------------------|--------------|-----------------|-----------------|--------------------|
|   | <ul> <li>Soybeans, Insu<br/>Acres</li> </ul> | rable Typ     | e Common              | Practice:               | Int Use: Grain           |                        |              |                 |                 |                    |
| h | Acreage Type                                 | Total Acres   | Initial Planted Acres | Double Planted Acres    | Subsequent Planted Acres | Repeat Planted Acres   | Failed Acres | Prevented Acres | Volunteer Acres | Experimental Acres |
|   | RPT                                          | 7.68          | 0.00                  | 0.00                    | 0.00                     | 0.00                   | 0.00         | 7.68            | 0.00            | 0.00               |
|   | RPT                                          | 15.18         | 0.00                  | 0.00                    | 0.00                     | 0.00                   | 0.00         | 15.18           | 0.00            | 0.00               |
|   | RPT                                          | 5.38          | 0.00                  | 0.00                    | 0.00                     | 0.00                   | 0.00         | 5.38            | 0.00            | 0.00               |
|   | RPT                                          | 6.83          | 0.00                  | 0.00                    | 0.00                     | 0.00                   | 0.00         | 6.83            | 0.00            | 0.00               |
|   | RPT                                          | 10.55         | 0.00                  | 0.00                    | 0.00                     | 0.00                   | 0.00         | 10.55           | 0.00            | 0.00               |
|   | RPT                                          | 12.83         | 0.00                  | 0.00                    | 0.00                     | 0.00                   | 0.00         | 12.83           | 0.00            | 0.00               |
|   | RPT                                          | 35.42         | 0.00                  | 0.00                    | 0.00                     | 0.00                   | 0.00         | 35.42           | 0.00            | 0.00               |
|   | RPT                                          | 41.17         | 0.00                  | 0.00                    | 0.00                     | 0.00                   | 0.00         | 41.17           | 0.00            | 0.00               |
|   | RPT                                          | 5.52          | 0.00                  | 0.00                    | 0.00                     | 0.00                   | 0.00         | 5.52            | 0.00            | 0.00               |
|   | Location                                     |               |                       |                         |                          |                        |              |                 |                 |                    |
|   |                                              |               |                       |                         |                          |                        |              |                 |                 |                    |
| - | RMA                                          |               |                       |                         |                          |                        |              |                 |                 |                    |
|   | rume                                         |               |                       |                         |                          |                        |              |                 |                 |                    |
|   |                                              |               |                       |                         |                          |                        |              |                 |                 |                    |
|   | <ul> <li>Soybeans, Insu</li> </ul>           | rable Typ     | e: No Type Specified  | Practice: Non-Irrigated | Ins Plan: Revenue        |                        |              |                 |                 |                    |
| F | Acres                                        |               |                       |                         |                          |                        |              |                 |                 |                    |
|   |                                              | -             |                       |                         |                          |                        |              |                 |                 |                    |
|   | Crop Unit To                                 | otal Acres PI | anled Uninsured       | Prevented Short Rate    | d Unit of Measure Appr   | wed Yield Zero Acreage | Flag AP      | Policy Number   |                 |                    |
|   | 00010003                                     | 46.60         | 0.00 0.00             | 46.60 0.0               | 0 Acres                  | 33.00                  | RH           | 0718360         |                 |                    |
|   | 00010003                                     | 52.20         | 0.00 0.00             | 52.20 0.0               | 0 Acres                  | 30.00                  | RH           | 0718360         |                 |                    |
|   | Policy Details                               |               |                       |                         |                          |                        |              |                 |                 |                    |

# C Action

Click the "Acres" tab to display Level 3 prevented planting acreage information for RMA and FSA, as applicable.--\*

# \*--721 Displaying RMA and FSA Level 3 Acres Information for the RMA and FSA Prevented Planting List Report (Continued)

#### **D** FSA Acre Data and Data Descriptions

The following table provides data and data descriptions for FSA acreage information.

| Data                  | Data Description                                                      |
|-----------------------|-----------------------------------------------------------------------|
| Acreage Type          | Acreage type will specify if the acreage is recorded as reported or   |
|                       | determined in CARS.                                                   |
| Total Acres           | Total acres will include acreage reported in CARS with crop status    |
|                       | of initial, subsequent, double, repeat, prevented, failed, volunteer, |
|                       | experimental, and cover.                                              |
| Initial Planted Acres | Initial acres will include acreage reported in CARS with an initial   |
|                       | crop status only.                                                     |
| Double Planted        | Double acres will include acreage reported in CARS with a double      |
| Acres                 | crop status of "D", "E", "F", "G", "H", or "O".                       |
| Subsequent Planted    | Subsequent acres will include acreage reported in CARS with a         |
| Acres                 | subsequent crop status of "J", "K", "L", "M", "N", or "P".            |
| Repeat Planted Acres  | Repeat acres will include acreage reported in CARS with a repeat      |
|                       | crop status only.                                                     |
| Failed Acres          | Failed acres will include acreage reported in CARS with               |
|                       | supplemental status failed.                                           |
| Prevented Acres       | Prevented acres will include acreage reported in CARS with            |
|                       | supplemental status prevented.                                        |
| Volunteer Acres       | Volunteer acres will include acreage reported in CARS with            |
|                       | supplemental status volunteer.                                        |
| Experimental Acres    | Experimental acres will include acreage reported in CARS with         |
|                       | supplemental status experimental.                                     |
|                       | *                                                                     |

# \*--721 Displaying RMA and FSA Level 3 Acres Information for the RMA and FSA Prevented Planting List Report (Continued)

#### E RMA Acre Data and Data Descriptions

The following table provides data and data descriptions for RMA acreage information.

| RMA Data          | RMA Data Description                                                   |
|-------------------|------------------------------------------------------------------------|
| Crop Unit         | Insurable acreage of the insured crop in the county.                   |
| Total Acres       | Insured's share of all acreage of an insured crop in the county        |
|                   | whether insurable, not insurable, or uninsured.                        |
| Planted           | Land in which seed, plants, or trees have been placed as appropriate   |
|                   | for the insured crop.                                                  |
| Uninsured         | Acreage that does not meet the insurability requirements as defined    |
|                   | by the policy.                                                         |
| Prevented         | Failure to plant the insured crop.                                     |
| Short Rated       | Acreage that will be destroyed before harvest.                         |
| Unit of Measure   | Unit of measure for the crop.                                          |
| Approved Yield    | Yield that is calculated and approved by the verifier.                 |
| Zero Acreage Flag | Acreage report filed by an insured that certifies the insured does not |
|                   | have a share in insurable acres of the crop for that crop year.        |
| AIP               | Legal entity, including the company, which has entered into a          |
|                   | Standard Reinsurance Agreement with FCIC for the applicable            |
|                   | reinsurance year.                                                      |
| Policy Number     | Agreement between the insured and AIP to insure an agricultural        |
|                   | commodity.                                                             |

#### Par. 722 \*--722 Displaying FSA Level 3 Location Information for the RMA and FSA Prevented Planting List Report

# A Overview

The Level 3 "Location" tab provides specific location information for FSA producers.

# **B** Example of FSA Level 3 Location Information for the RMA and FSA Prevented Planting List Report

The following is an example of FSA Level 3 location information for the RMA and FSA Prevented Planting List Report.

| Ŧ | FSA                                                           |       |       |          |                          |                |        |                 |                  |                                  |           |                |             |               |
|---|---------------------------------------------------------------|-------|-------|----------|--------------------------|----------------|--------|-----------------|------------------|----------------------------------|-----------|----------------|-------------|---------------|
|   | Q.                                                            |       |       | Tana Cam |                          | Denetic        |        | let.            | User Crain       |                                  |           |                |             |               |
| - | <ul> <li>Soybeans, Insurable</li> <li>Type: Common</li> </ul> |       |       | non      | Practice: Int Ose, Grain |                |        |                 |                  |                                  |           |                |             |               |
| ſ | Acres<br>Location                                             |       |       |          |                          |                |        |                 |                  |                                  |           |                |             |               |
|   | Farm                                                          | Tract | Field | Subfield | Acreage<br>Type          | Total<br>Acres | Share  | Date<br>Planted | Date<br>Reported | Erodible<br>Land<br>Type<br>Code | Notes     | Last<br>Change | CLU<br>Date | GIS<br>Status |
|   |                                                               |       | 5     |          | RPT                      | 10.55          | 1.0000 | 01/01/1900      | 07/17/2017       | HEL                              | F7_44R_HI | 11/09/2012     | 11/07/2017  | CLU           |

# C Action

Click the "Location" tab to display Level 3 location information for FSA.--\*

# \*--722 Displaying FSA Level 3 Location Information for the RMA and FSA Prevented Planting List Report (Continued)

# **D** FSA Location Data and Data Descriptions

The following table provides data and data descriptions for FSA location information.

| Data                       | Data Description                                                                                                    |
|----------------------------|----------------------------------------------------------------------------------------------------|
| Farm                       | Farm number entered in CARS, based on farm records.                                                                                                    |
| Tract                      | Tract number entered in CARS, based on farm records.                                                                                                    |
| Field                      | Field number entered in CARS, based on farm records.                                                                                                    |
| Subfield                   | Subfield entered in CARS.                                                                                                    |
| Acreage Type               | Acreage type will specify if the acreage is recorded as reported or determined in CARS.                                                                                 |
| Total Acres                | Total acres will include acreage reported in CARS with crop status<br>of initial, subsequent, double, repeat, prevented, failed, volunteer,<br>experimental, and cover. |
| Share                      | Shares entered in CARS for the crop and producer.                                                                                                    |
| Date Planted               | Planting date entered in CARS for the crop.                                                                                                    |
| Date Reported              | Last date the information in CIMS was updated.                                                                                                    |
| Erodible Land Type<br>Code | FSA GIS code indicating the HEL status of CLU.                                                                                                    |
| Notes                      | FSA GIS comments data.                                                                                                    |
| Last Change                | FSA GIS date when the CLU spatial data was last updated by FSA.                                                                                                    |
| CLU Date                   | Date GIS data was received from FSA.                                                                                                    |
| GIS Status                 | FSA code representing the type of land contained in CLU.                                                                                                    |

--\*

#### \*--723 Displaying RMA Level 3 Policy Details Information for the RMA and FSA Prevented Planting List Report

# A Overview

The Level 3 "Policy Details" tab provides specific policy information for RMA producers.

# **B** Example of RMA Level 3 Policy Details Information for the RMA and FSA Prevented Planting List Report

The following is an example of RMA Level 3 policy detail information for the RMA and FSA Prevented Planting List Report.

| ≠ RMA                                                                                   |              |          |           |           |                  |                        |                        |                          |                        |
|-----------------------------------------------------------------------------------------|--------------|----------|-----------|-----------|------------------|------------------------|------------------------|--------------------------|------------------------|
| ▼ Soybeans, Insurable Type: No Type Specified Practice: Non-irrigated Ins Plan: Revenue |              |          |           |           |                  |                        |                        |                          |                        |
| Acres                                                                                   |              |          |           |           |                  |                        |                        |                          |                        |
| Policy Nu                                                                               | mber:        |          |           |           |                  |                        |                        |                          |                        |
| Coverage                                                                                | Crop<br>Unit | Premium  | Liability | Indemnity | GRP<br>Indemnity | Harvested<br>Indemnity | Prevented<br>Indemnity | Unharvested<br>Indemnity | Replanted<br>Indemnity |
| A                                                                                       | 00010003     | 1,878,00 | 16,463.00 | 9,544.00  | 0.00             | 0.00                   | 9,544,00               | 0.00                     | 0.00                   |

# C Action

Click the "Policy Details" tab to display Level 3 policy information for RMA.--\*

--\*

# \*--723 Displaying RMA Level 3 Policy Details Information for the RMA and FSA Prevented Planting List Report (Continued)

# D RMA Policy Details Data and Data Descriptions

The following table provides data and data descriptions for RMA policy details information.

| Data                  | Data Description                                                |
|-----------------------|-----------------------------------------------------------------|
| Policy Number         | Agreement between the insured and AIP to insure an agricultural |
|                       | commodity.                                                      |
| Coverage              | Amount of insurance protections against insured loss of         |
|                       | production or value.                                            |
| Crop Unit             | Insurable acreage of the insured crop in the county.            |
| Premium               | Amount of money the insured pays for risk protection.           |
| Liability             | Total amount of insurance, value of the insured's production    |
|                       | guarantee, or revenue protection guarantee for the unit.        |
| Indemnity             | Dollar amount paid in the event of an insured loss.             |
| GRP Indemnity         | Indemnity paid in the event of an insured loss insured under    |
|                       | Group Risk Plan (GRP) coverage.                                 |
| Harvested Indemnity   | Indemnity paid resulting from harvested acres calculation.      |
| Prevented Indemnity   | Indemnity paid resulting from prevented planting acres          |
|                       | calculation.                                                    |
| Unharvested Indemnity | Indemnity paid resulting from unharvested acres calculation.    |
| Replanted Indemnity   | Indemnity paid resulting from replanted acres calculation.      |

724-726 (Reserved)

•

#### Part 6 (Withdrawn--Amend. 28)

#### Section 1 (Withdrawn--Amend. 28)

727-730 (Withdrawn--Amend. 28)

731-752 (Reserved)

#### Section 2 (Withdrawn--Amend. 28)

- 753-759 (Withdrawn--Amend. 28)
- 760 (Withdrawn--Amend. 16)
- 761-765 (Withdrawn--Amend. 28)
- 766 (Withdrawn--Amend. 5)
- 767, 768 (Withdrawn--Amend. 28)
- 769 (Withdrawn--Amend. 13)
- 770-772 (Withdrawn--Amend. 28)
- 773-792 (Reserved)

#### Section 3 (Withdrawn--Amend. 28)

- 793-800 (Withdrawn--Amend. 28)
- 801-828 (Reserved)

#### Section 4 (Withdrawn--Amend. 28)

- 829-835 (Withdrawn--Amend. 28)
- 836-858 (Reserved)

.

# Part 7 Computing Acreages

#### Section 1 General Guidelines

#### 859 Acreage Determination Methods

## **A** Introduction

Calculate acreage using either or both of the following methods:

- ground compliance
- office compliance.

# **B** Ground Compliance

Ground compliance is done by going to the field and measuring the acreage using tapes, measuring wheels, GPS, and other equipment that can determine the acreage.

# **C** Aerial Compliance

Office compliance is done in the County Office by using digital imagery.

# A Deductions

Acreage not devoted to a crop being measured must be deducted from the field's gross acreage. The acreage to be deducted can be measured by ground or aerial methods or calculated by applying a standard deduction percentage to the gross acreage.

See paragraph 862 for strip-crop, skip-row, and sled-row patterns.

# **B** Standard Deductions

<u>Standard deduction</u> is an acreage allowance determined for the turn area by applying a percent of the area planted to the crop, instead of measuring the turn areas.

- The standard deduction is 3 percent of the gross acreage of the field devoted to the crop and must be approved by STC before using in any county.
- Deviations from the standard must be reasonable and justifiable for the crop area affected.

#### **C** Deductions by Measurement Service

The farm operator may request measurement service to measure deductions instead of accepting the standard deduction.

The request must be made for the entire crop acreage before filing FSA-578.

**Note:** If the deduction is measured, the standard deduction will not be used for any of the fields of the crop.

#### 860 Standard and Authorized Deductions (Continued)

#### **D** Authorized Deductions

Any area of a field not devoted to the crop must be deducted from the fields gross acreage. Deductions are authorized according to this table.

| IF the area is                                                                  | THEN                                                                                                    |  |  |  |  |
|---------------------------------------------------------------------------------|----------------------------------------------------------------------------------------------------|--|--|--|--|
| located on the perimeter of a field or subdivision                              | allow deduction if the standard deduction is not used.                                                                                                    |  |  |  |  |
| located within the planted area                                                 | • consider the part of any perimeter area that is more than 33 links in width to be an internal deduction if the standard deduction is used                          |  |  |  |  |
|                                                                                 | • use approved width if a different deduction percentage is justified and approved by STC. See approved width in subparagraphs E and F.                              |  |  |  |  |
| either of the following:                                                        | no deductions apply.                                                                                                    |  |  |  |  |
| <ul><li> part of a skip-row pattern</li><li> less than 30-inches wide</li></ul> |                                                                                                    |  |  |  |  |
| greater than or equal to:                                                       | deduct acreage.                                                                                                    |  |  |  |  |
| • acre for crops other than tobacco                                             | <b>Note:</b> If terraces, turn areas, sod waterways, noncropland, ditches within a field, or subdivision boundaries are contiguous, they may be combined to meet the |  |  |  |  |
| • 0.03 acre for tobacco                                                         | minimum.                                                                                                    |  |  |  |  |

#### **E** Deviations From Standard and Authorized Deductions

If the normal cultural practices of a county, such as the width of turn areas or the size of fields, are different than the minimums in subparagraph D, the following recommendations may be submitted to DAFP:

- an increase in the minimum row width
- an increase in the minimum area.

Exhibit 24 lists State deviations from standards approved by DAFP.

# 860 Standard and Authorized Deductions (Continued)

# **F** Requesting Deviations

COC must submit a recommendation for any proposed deduction deviation with appropriate justification to STC.

| IF recommendation is      |                                                          |
|---------------------------|----------------------------------------------------------|
| for deviation in          | THEN it may be approved by                               |
| standard deduction        | STC, if both of the following apply:                     |
| percentage                |                                                          |
|                           | • COC justification is adequate                          |
|                           |                                                          |
|                           | • COC recommendation is reasonable for the crop and area |
|                           | affected.                                                |
| authorized deduction for: | DAFP, if STC has submitted recommendation with adequate  |
|                           | justification to Director, PECD by November 1 for the    |
| • row width               | ensuring crop year.                                      |
| • minimum area            |                                                          |
|                           | Note: Deviations remain in effect until DAFP withdraws   |
|                           | approval or approves STC request for change.             |
#### 861 Applying Deductions

#### A Rule for Standard Deductions

If the standard deduction is applied to a field, the standard deduction must be applied to all compliance determinations made for that field including:

- staking and referencing
- measurement after planting
- acreage adjustments
- GIS-calculated acreage.

## **B** Example of Standard Deduction in a Field

Following is an example of a standard deduction in a field.

Turn areas are in the north and south ends of a field. County Office determined 3 percent for average turn areas. 3 percent applies to total acreage for both ends of the field.

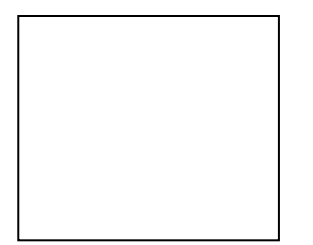

30.0 acres x 3 percent = .9 deduction 30.0 - .9 deduction = 29.1 acres remaining after applying deduction

#### **C** Rule for Authorized Deductions

If the authorized deduction is applied to a field, any area inside a cropped acre that is not devoted to the crop shall be deducted from the field. Following are examples of required deductions:

- sod waterways
- rocks and boulders
- barns and buildings
- permanent structures
- permanent water.

## 861 Applying Deductions (Continued)

## **D** Example of Authorized Deduction

Following is an example of an authorized deduction in a field showing a sod waterway in the middle of a 40-acre field. The County Office used aerial photography to measure 4.2 acres in the sod waterway resulting in 35.8 acres devoted to the crop.

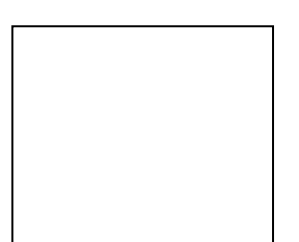

40.0 acres - 4.2 deduction = 35.8 total acres

## A Introduction

**[7CFR.107]** Methods of determining acreage differ with planting patterns. This paragraph discusses methods of determining acreage for the cultural practice of alternating strips of rows of the crop area with strips of idle land or another crop and solid plant when row width exceeds 40 inches. For these planting patterns the net acreage for all crops should be reported on FSA-578.

## **B** Definitions

See Exhibit 2 for definitions of the following planting patterns:

- solid plant
- strip-crop
- skip-row
- sled-row.

## C Strip-Crop

When 1 crop is planted in strips, rows, or areas alternating with another crop, whether or not both crops have the same growing season, only the acreage that is planted to each specific crop will be considered to be acreage devoted to the specified crop.

## **D** Additional Single-Width Row Procedure

If single rows are planted in a skip-row pattern with 2 or more rows having less than 40-inch spacing, consider the distance in inches devoted to the crop in the single rows the same as the distance between 2 or more rows with less than a 40-inch spacing. See Exhibit 25, subparagraph 2 G.

## E Exception Request to 40-Inch Width Rule for Single Rows

For this purpose, a normal row width is defined as row crops of 30 to 40 inches. STC's may request DAFP approval to deviate from this formula for crops that are normally grown in widths more than 40 inches, for example, vine crops, tobacco more than 48 inches, etc. The request must provide the formula and supporting information.

**Note:** Cotton planted in an alternating 30/50-inch row planting pattern may be considered a solid planting pattern for both irrigated and nonirrigated rows, where the irrigated acreage has 80-inch irrigation centers with a drip-tape or drop-hose system. This provision assumes the 30/50-inch row planting pattern has a comparable number of rows, plant population, and yield potential in a normal year as a 40-inch row solid planting pattern.

## F Strip-Crop and Sled-Row Patterns

The following table provides procedure for determining the acreage when a crop is planted in alternating strips of crops or idle land.

| Exception: | Normal planting patterns for tobacco that range between 36-inch and 48-inch |
|------------|-----------------------------------------------------------------------------|
|            | rows do not require DAFP approval.                                          |

|               | AND the           | AND the           |                                               |
|---------------|-------------------|-------------------|-----------------------------------------------|
| IF the strip  | planting          | distance from     |                                               |
| of crops      | pattern of crops  | plant to plant in |                                               |
| are           | are               | the strip is      | THEN                                          |
| the same      | single rows       | 40 inches or less | consider the entire area devoted to the crop. |
| width and the | alternating with  | more than 40      | • consider 40 inches devoted to the crop      |
| width is      | idle land         | inches            | ······································        |
| uniform for   |                   |                   | • calculate the net crop acreage according to |
| the entire    |                   |                   | subparagraph I.                               |
| length of the |                   |                   |                                               |
| strips        |                   |                   | See Exhibit 25, subparagraph C.               |
|               | 2 or more rows    | more than 40      | • consider half a row width, but no less than |
|               | of less than      | inches            | 15 inches devoted to the crop                 |
|               | 40 inches         |                   |                                               |
|               | planted in a      |                   | • calculate the net crop acreage according to |
|               | pattern of single |                   | subparagraph I                                |
|               | rows alternating  |                   |                                               |
|               | with idle land    |                   | • cotton planted in an alternating 30/50-inch |
|               |                   |                   | row planting pattern may be considered a      |
|               |                   |                   | and ponirrigated rows, where the irrigated    |
|               |                   |                   | and noninigated rows, where the inigated      |
|               |                   |                   | a drin-tane or dron-hose system. This         |
|               |                   |                   | provision assumes the 30/50-inch row          |
|               |                   |                   | planting pattern has a comparable number      |
|               |                   |                   | of rows, plant population, and yield          |
|               |                   |                   | potential in a normal year as a 40-inch       |
|               |                   |                   | row solid planting pattern.                   |
|               |                   |                   |                                               |
|               |                   |                   | See Exhibit 25, subparagraph G.               |
|               | 2 or more rows    | equal to or less  | consider the entire area devoted to the crop. |
|               | alternating with  | than the distance |                                               |
|               | idle land         | between 2 or      |                                               |
|               |                   | more rows         |                                               |
|               |                   | more than the     | • half a row width, but no less than 15       |
|               |                   | distance between  | inches devoted to the crop consider           |
|               |                   | the 2 or more     |                                               |
|               |                   | rows              | • calculate the net crop acreage according to |
|               |                   |                   | subparagraph I.                               |
|               |                   |                   | Saa Exhibit 25 subnargaranha D. E. and E.     |
|               |                   |                   | See Exhibit 25, subparagraphs D, E, and F.    |

| IF the strip                         | AND the<br>planting pattern | AND the distance<br>from plant to plant |                                                                                                    |
|--------------------------------------|-----------------------------|-----------------------------------------|----------------------------------------------------------------------------------------------------|
| are                                  | of crops are                | in the strip is                         | THEN                                                                                                    |
| not uniform<br>in width of<br>strips | any pattern                 | 40 inches or less                       | <ul> <li>determine the acreage of each strip<br/>by doing either of the following:</li> <li>chain each strip</li> <li>digitize the area.</li> </ul> |
|                                      |                             |                                         | Enter the acres on the acreage report.                                                                                                    |
|                                      |                             | more than 40 inches                     | determine the acreage of each strip<br>by doing either of the following:                                                                            |
|                                      |                             |                                         | <ul><li> chain each strip</li><li> digitize the area.</li></ul>                                                                                     |
|                                      |                             |                                         | Consider 40 inches devoted to the crop for rows more than 40 inches in width.                                                                       |

## **F** Strip-Crop and Sled-Row Patterns (Continued)

## G Determining Crops With Row Width More Than 40 Inches

The maximum area for a row considered planted to a crop shall not exceed 40 inches wide. Consider land between rows exceeding 40 inches as idle land.

- **Example:** For a 46-inch row, consider 40 inches to be the crop and the remaining 6 inches is considered a skip. See Exhibit 25, subparagraph 2 C.
- **Note:** Cotton planted in an alternating 30/50-inch row planting pattern may be considered a solid planting pattern for both irrigated and nonirrigated rows, where the irrigated acreage has 80-inch irrigation centers with a drip-tape or drop-hose system. This provision assumes the 30/50-inch row planting pattern has a comparable number of rows, plant population, and yield potential in a normal year as a 40-inch row solid planting pattern.

## **H** Exceptions

The following exceptions have been approved by DAFP.

STC's have the authority to deviate from this formula for crops that are normally grown in widths more than 60 inches; for example, vine crops, tobacco more than 48 inches, etc. STC's will provide DAFP a list of all crops and row widths, STC minutes, and supporting documentation for all exceptions granted under this provision. The following information will be used to identify crops and justifications for exceptions:

- row patterns for the crop with any skip or sled rows
- documentation that supports the yields have been traditionally calculated based on the planting pattern requested for crops with exceptions approved
- State Extension Service recommendation on row widths for these crops
- RMA data
- NASS data.
- **Note:** Cotton planted in an alternating 30/50 inch row planting pattern may be considered a solid planting pattern for both irrigated and non-irrigated rows, where the irrigated acreage has 80 inch irrigation centers with a drip-tape or drip-hose system. This provision assumes the 30/50 inch row planting pattern has a complete number of rows, plant population, and yield potential in a normal year as a 40-inch row solid planting pattern.

## I Crop Percentage and Acreage

Use the following table to determine the percentage of the area devoted to the crop. The resulting percentages shall be used according to subparagraphs C, D, and E to determine the acreage of the crops. The net acreage shall be reported on FSA-578.

| Step | Action                                                                                                    |  |  |
|------|----------------------------------------------------------------------------------------------------|--|--|
| 1    | Determine the crop row width by measuring the width of each row from plant stem                              |  |  |
|      | to plant stem. Multiply the number of crop rows in the pattern by the crop row                               |  |  |
|      | width. This is the area considered planted to the crop. Record in inches.                                    |  |  |
|      |                                                                                                    |  |  |
|      | <b>Note:</b> For crop row widths exceeding 40 inches, the inches exceeding the 40                            |  |  |
|      | inches are a skip.                                                                                           |  |  |
| 2    | Determine the skip or sled width by measuring the distance from plant stem to                                |  |  |
|      | plant stem in the skip or sled row. Subtract <sup>1</sup> / <sub>2</sub> row width for each side the skip or |  |  |
|      | sled rows touch a crop row from the width of the sled row. The <sup>1</sup> / <sub>2</sub> row width is the  |  |  |
|      | area considered planted to the crop and not part of the skip. Total the skips in the                         |  |  |
|      | pattern.                                                                                                    |  |  |
| 3    | Determine the planting pattern by adding step 1 and step 2.                                                  |  |  |
| 4    | Determine the percentage of land devoted to the crop by dividing the total crop                              |  |  |
|      | inches from step 1 by the total inches in the planted pattern from step 3.                                   |  |  |
| 5    | Determine the net crop acreage by multiplying the land devoted to planted acres                              |  |  |
|      | times the acreage crop percentage from step 4.                                                               |  |  |

## A Reported Acreage

When a producer reports changes in field boundaries, or acreage with no official acreage established, determine the acreage by either of the following:

- field visit
- digital imagery.

## **B** Official Acreage

If official acreage has been established and recorded according to 10-CM, establish that the crop is planted using CLU boundaries.

| IF the crop is    | THEN                                                                           |  |  |
|-------------------|--------------------------------------------------------------------------------|--|--|
| planted using CLU | the reported acreage for the area is the official acreage minus any authorized |  |  |
| boundaries        | deductions.                                                                    |  |  |
| not planted using | determine the acreage using ground or office measurement.                      |  |  |
| CLU boundaries    |                                                                                |  |  |
|                   | <b>Note:</b> Follow 10-CM for updating field boundaries as applicable.         |  |  |

## 863 Evaluating and Using Acreages (Continued)

## C Measurements by LA's for FSA

Use this table to determine when acreage measured by LA for a policy serviced by FSA shall be used as determined acreage.

| WHEN measured acreage                           | THEN                                      |
|-------------------------------------------------|-------------------------------------------|
| includes the entire crop acreage reported on    | enter LA's measured acreage as the        |
| FSA-578                                         | determined acreage on FSA-578.            |
| includes only part of the crop acreage reported | do not enter any of the LA's measurements |
| on FSA-578 and LA's measured acreage is         | as determined acreage.                    |
| within 5 percent of the reported acreage        |                                           |
| includes only part of the crop acreage and the  | • enter LA's measured acreage as          |
| difference between LA's measured acreage        | determined acreage on FSA-578             |
| and the reported acreage exceeds 5 percent      |                                           |
|                                                 | • determine the remaining acreage of the  |
|                                                 | crop.                                     |
| differs from the acreage previously             | reconcile the differences.                |
| determined by a County Office employee's        |                                           |
| spot check by more than 5 percent               |                                           |

## **D** Measurements by LA's for Reinsurance Companies

Use this table when LA measures acreage for a policy serviced by a reinsurance company.

| WHEN the acreage measured by LA differs |                                      |
|-----------------------------------------|--------------------------------------|
| from the FSA-578 reported acreage       | THEN                                 |
| by more than tolerance                  | determine the acreage.               |
| is within tolerance                     | use the acreage reported on FSA-578. |

Note: Acreage determined by FSA shall always be used for program purposes.

#### 864 Erroneous Official Acreage

#### A Introduction

This paragraph explains:

- the rules for determining acreage for fields with erroneous official acreage determinations
- procedure for correcting acreage.

Note: See paragraph 864 when erroneous acreage results from measurement service.

## **B** Acreage Use Because of Boundary Change

Use determined acreage, instead of official acreage, when both of the following apply:

- the producer reports official acreage
- a boundary change has occurred.

**Note:** Tolerance is not allowed under these circumstances, except when the boundary change was not readily apparent to the producer.

## C When Error Is Not Because of Boundary Change

This table identifies how official and corrected acreages are used when a producer relies on an erroneous official acreage determination and the error is not because of a boundary change.

| IF determining acreage for | THEN use                    |
|----------------------------|-----------------------------|
| accuracy of FSA-578        | erroneous official acreage. |
| • actual yield             | corrected acreage.          |
| • NAP                      |                             |

**Note:** This subparagraph may be applied to the subdivision of a field if the producer relied on a subtraction from an erroneous official acreage when reporting the acreage in the subdivision.

## 864 Erroneous Official Acreages (Continued)

## **D** Correcting Acreage

Use these steps to correct an erroneous official acreage.

**Note:** Cropland changes made in the system before rollover will affect reported and determined acreages for program purposes.

| Step | Action                                                                                                    |
|------|----------------------------------------------------------------------------------------------------|
| 1    | Record the correct acreage on all applicable records.                                                                                                    |
| 2    | <ul> <li>Notify the farm operator, in writing, of the discovery, including:</li> <li>the correct acreage</li> <li>a statement that the old acreage determination shall no longer be used</li> <li>an updated photocopy.</li> </ul> |

#### 865 Redeterminations

#### **A** Introduction

A redetermination may be requested by a producer who questions an FSA:

- acreage determination
- production determination
- production appraisal
- CLU boundary.

#### **B** Authorizing Redetermination

Authorize redetermination requests according to the following table.

| WHEN the redetermination | THEN the producer must pay the cost of the                                                                                                    |  |
|--------------------------|----------------------------------------------------------------------------------------------------|--|
| request is for           | redetermination and file the request                                                                                                    |  |
| acreage                  | The earlier of the following:                                                                                                    |  |
|                          | • within 15 calendar days of the date of FSA-468 or FSA-409                                                                                                    |  |
|                          | • before physical evidence is destroyed or while disaster conditions are still present.                                                                                                    |  |
| production               | before the commodity is removed from the facility.                                                                                                    |  |
| appraisals               | within 5 workdays of initial appraisal and crop acreage has not been disturbed.                                                                                                    |  |
|                          | <b>Note:</b> Producer must understand that the acreage to be reappraised is not to be released, abandoned, or devoted to another use until the reappraisal is complete and the acreage is released. |  |

**Note:** See subparagraph F when cost of redetermination is refunded.

#### **C** Conducting Redetermination

The County Office will conduct the first redetermination. Second and later redeterminations will be conducted by either of the following as specified by STC:

- employee from another County Office, designated by the State Office
- State Office employee.

## 865 Redeterminations (Continued)

## **D** Instrument Survey

When an instrument survey is required, a licensed engineer may be hired if both of the following apply:

- the producer pays the total cost
- FSA employee accompanies the engineer to advise on FSA program requirements.

#### **E** Reviewing and Documenting Requests

Use this table for reviewing requests and documenting redeterminations.

| Step | Action                                                                               |                        |                                          |
|------|--------------------------------------------------------------------------------------|------------------------|------------------------------------------|
| 1    | Review the initial determinations with the producer.                                 |                        |                                          |
| 2    | Check the related for                                                                | ms for mechanical er   | TORS.                                    |
| 3    | Redetermine the acre                                                                 | age of the areas in qu | uestion.                                 |
| 4    | If preliminary review indicates errors, inform producer that if redetermination does |                        |                                          |
|      | not confirm the appar                                                                | rent errors indicated, | producer will be required to pay the     |
|      | redetermination.                                                                     |                        |                                          |
| 5    | WHEN the                                                                             |                        |                                          |
|      | redetermination is                                                                   |                        |                                          |
|      | for                                                                                  | THEN                   |                                          |
|      | reappraisal                                                                          | void initial appraisa  | l documents and attach to reappraisal.   |
|      | remeasurement                                                                        | IF error is            | THEN                                     |
|      |                                                                                      | not found              | note this fact on FSA-409 or FSA-578.    |
|      |                                                                                      | found that affects     | revise the acreage report to reflect the |
|      |                                                                                      | the original           | redetermination.                         |
|      |                                                                                      | determination          |                                          |

## 865 Redeterminations (Continued)

## **F** Redetermination Cost

The costs of a redetermination will be paid by the producer before a redetermination is made. Use these tables to determine if the cost will be refunded to the producer.

| WHEN the redetermination is for | THEN refund the cost if remeasured acreage                                                                                                    |  |
|---------------------------------|----------------------------------------------------------------------------------------------------|--|
| crop acreage                    | <ul> <li>meets the applicable acreage requirement</li> <li>is changed by the larger of the following:</li> <li>3 percent</li> <li>.5 acre.</li> </ul> |  |
| production                      | production is different from the original measurement. See 7-LP.                                                                                      |  |

| WHEN the redetermination is for | THEN refund the cost if yield change is the |  |  |  |  |  |  |
|---------------------------------|---------------------------------------------|--|--|--|--|--|--|
| appraisals of                   | larger of 5 percent or                      |  |  |  |  |  |  |
| cotton                          | 5 pounds.                                   |  |  |  |  |  |  |
| barley, oats, rice, or wheat    | 1 bushel.                                   |  |  |  |  |  |  |
| corn or grain sorghum           | 2 bushels.                                  |  |  |  |  |  |  |

**Note:** See Exhibit 11 for deviations on redetermination refunds.

866-911 (Reserved)

## 912 Transferring 35mm Slides

## **A** Transferring Slides

Nontobacco-producing counties may transfer their 1984 and subsequent years 35mm slides to NRCS at the local level. If NRCS declines the slides transfer, FSA must keep them in the County Office. Counties that have a history of producing tobacco shall not transfer their 35mm slides to NRCS.

## 913-926 (Reserved)

•

#### Section 4 Measurement Services

#### 927 Measurement Service Requests

#### A Definition of Measurement Service Request

A <u>measurement service request</u> is a request for any farm visit or acreage determination that is not required by procedure. Included are farm visits to:

- determine exact area designated for specific crop land or land use by the owner, operator, or other tenant
- determine quantity of farm-stored commodities, according to price support procedure
- redetermine measurements of farm-stored production
- make determinations not required to administer a program, such as a crop appraisal.

#### **B** Acceptable Requests

Generally, the County Office will accept any measurement service request at any time before a crop's ARD for:

- staking and referencing
- measurement after planting.

#### **C** Completing Requests in Timely Manner

Measurement service will be completed in sufficient time to:

- provide the producer a timely notice of the measured acreage
- allow the producer:
  - 15 calendar days to request remeasurement if the producer believes the acreage is incorrect
  - to make an acreage adjustment, if necessary
  - to report the acreage in a timely manner.

#### 927 Measurement Service Requests (Continued)

#### **D** COC Responsibility

COC will:

- ensure that measurement service requests are completed in a timely manner according to subparagraph C
- if necessary, do either or both of the following:
  - establish a cutoff date for accepting requests
  - with State Office concurrence, hire and train additional temporary compliance employees.

#### **E** Records of Requests and Fees

Use FSA-409A to maintain a record of measurement service requests. See paragraph 929 for instructions on completing FSA-409A.

To maintain a record of fees, enter the following items on FSA-603, according to 3-FI:

- combination of request numbers for all requests
- sum of fees collected.

## A Mandatory Rates for Performing Measurement Service That Includes Farm Visit

\*--Measurement service rates are charged to recover the cost FSA incurred to perform the--\* service. When an on-site visit is required to perform measurement service, rates set by DAFP apply to all State and County Offices.

\* \* \*

STC's will select 1 of the following 2 options as a statewide rate.

| Option | Basic Farm Fee <u>1</u> / | Plus Hourly Rate <u>2</u> /  | Mileage                       |
|--------|---------------------------|------------------------------|-------------------------------|
| 1      | \$15                      | \$16 first hour/\$8 every    | Add mileage times the rate    |
|        |                           | 30 minutes after first hour. | published in the latest       |
|        |                           | Minimum of 1 hour.           | applicable FI notice.         |
| 2      | \$30                      | \$16 first hour/\$8 every    | Mileage charge is included in |
|        |                           | 30 minutes after first hour. | the basic farm rate. There is |
|        |                           | Minimum of 1 hour.           | no charge for mileage.        |

The following table contains the mandatory rates.

<u>1</u>/ This rate:

- was established to recover overhead expenses incurred by the government for items such as office rent, printing supplies, measuring equipment and supplies, and training
- includes costs for processing request, calculating measurements, and notifying producer of results.
- **Note:** Measurement service fees are charged for the farm where the stored commodity will be measured regardless of the number of farms on which the commodity was produced. The location where the measurement service will be performed is entered in FSA-409, item 1.
- 2/ This rate was established to recover County Office employee expense and is set at a CO-9 rate. Hourly rate charges begin when the employee leaves the County Office and ends when the employee returns to the County Office. Hourly rate is rounded to the nearest 30-minute increment after the first hour when computing costs.

## 928 Measurement Service Rates (Continued)

#### **B** Services Requiring Rates

\*--Measurement service rates will apply, but are not limited to, the following services:

- measuring crops after planting
- staking and referencing acreages to be planted
- measuring acreage that has been adjusted
- verifying crops and disaster acreage
- appraisals
- remeasuring any acreage that had been measured previously
- measuring or sampling farm-stored commodities
- late-filed acreage reporting fees.--\*

## C Mandatory Rates for Performing Measurement Service With No Farm Visit

Measurement service rates, when using digital imagery and on-site visit is **not** required, are set by DAFP and apply to all State and County Offices.

The following contains the mandatory rates when using digital imagery to perform measurement services.

| Basic Farm Fee | Plus Hourly Rate                                 |
|----------------|--------------------------------------------------|
| \$15           | \$16 first hour/\$8 every 30 minutes after first |
|                | hour. Minimum of 1 hour.                         |

\* \* \*

#### 928 Measurement Service Rates (Continued)

#### **D** Collection of Measurement Service Fees

- \*--Ordinary measurement service fees should be paid by the producer before FSA performs the service. However, if FSA performs the service before full payment is received a debt will be established for an unpaid measurement service fee. Further, if there are any unpaid amounts due as the result of a late-file, the unpaid amount must be remitted to FSA by the deadline for the late-file acreage report for the late-file acreage report to be valid.
  - **Note:** Late-file acreage reporting fees must be paid by the applicable deadline for late-file acreage reports; measurement service fees may be established as a debt offset.--\*

At a minimum, the estimated cost must include the basic farm rate plus the hourly rate for the first hour; plus estimated mileage cost if option 1 is selected.

- **Example 1:** If Option "2" was selected by STC, according to subparagraph A, the estimated cost that a producer must pay before the service can be completed would be the basic farm rate of \$30, plus a minimum of \$16 for the first hour is selected.
- **Example 2:** If Option "1" was selected by STC, according to subparagraph A, the estimated cost that a producer must pay before the service can be completed would be the basic farm rate of \$15, plus a minimum of \$16 for the first hour, plus estimated mileage charge.
- \*--The actual cost will be determined based on actual travel time; time required to complete the service and actual travel mileage, if applicable. If the amount collected from the producer before performing the service is:
  - **less** than the actual cost of performing the service, the County Office must notify the producer of the additional amount due based on the actual cost
    - **Note:** A copy of the results of the measurement service will not be provided to the producer until the additional amount is paid.
    - **Exception:** If the difference in the amount paid in advance by the producer and the actual cost is \$9.99 or less, no additional funds are due.--\*
  - greater than the actual cost of performing the service, the producer is due a refund.

#### 928 Measurement Service Rates (Continued)

# E Examples of Rates Charged for Performing Measurement Service That Includes Farm Visit

The following are examples of rates charged to perform measurement services.

- Example 1: Producer A requests bin measurement in County XYZ in State AB. State AB uses option 1 as a statewide rate. Time to travel from County Office to farm, document bin measurements, and return to County Office is 2 hours 40 minutes (rounded to 2 hours 30 minutes). Trip distance from County Office to farm and back was 45 miles. Total cost to producer for this measurement service is \$15 (basic farm fee) + \$40 (\$16 for first hour plus \$24 for three 30-minute increments) + \$20.61 (45 miles x \$.458) = \$75.61.
- Example 2: Producer C requests after planting measurement service in County ZXY in State AE. State AE has selected option 2 as their statewide rate. Producer C has requested measurement service on 6 tobacco plots on 1 farm. Time to travel from County Office to farm, complete acreage boundary determinations, and return to County Office is 3 hours 25 minutes (rounded to 3 hours 30 minutes). Total cost to producer for this measurement service is \$30 (basic farm fee) + \$56 (\$16 for first hour plus \$40 for five 30-minute increments) = \$86.

#### F Example of Rates Charged for Performing Measurement Service in the Office

The following is an example of rates charged to perform measurement service in the office:

Example: Producer B requests digitizing field boundaries on digital imagery for an acreage measurement of 3 subfields. Time to process measurement service request, load the image service of most current year, find the location within the tract boundary, compute acreage using the CLU Tools, and provide results to producer is 65 minutes (rounded to 60 minutes). Total cost to producer for this service is \$15 (basic farm fee) + \$16 (first 60 minutes) = \$31.

Par. 928

## 929 Completing FSA-409, Measurement Service Record

# A Completing FSA-409

Complete FSA-409 according to the following.

| Item | Instructions                                                                                                    |  |  |  |  |  |  |
|------|----------------------------------------------------------------------------------------------------|--|--|--|--|--|--|
| 1    | Enter FSN where the service will be performed.                                                                  |  |  |  |  |  |  |
|      |                                                                                                    |  |  |  |  |  |  |
|      | Note: Multiple FSN's may be entered.                                                                            |  |  |  |  |  |  |
| 2    | Enter applicable program year.                                                                                  |  |  |  |  |  |  |
| 3    | Enter request number assigned by the County Office. Number the request serially by FY.                          |  |  |  |  |  |  |
| 4    | Enter the farm location by township, range, and section.                                                        |  |  |  |  |  |  |
|      | Note: This is optional.                                                                                         |  |  |  |  |  |  |
| 5A   | Enter producer's name and address, including ZIP Code.                                                          |  |  |  |  |  |  |
| 5B   | Enter producer's telephone number, including Area Code.                                                         |  |  |  |  |  |  |
| 6A   | Enter alternate contact's name and address, <b>including ZIP Code</b> , if applicable.                          |  |  |  |  |  |  |
| 6B   | Enter alternate contact's telephone number, including Area Code.                                                |  |  |  |  |  |  |
| 7    | Check applicable box or boxes. If "Measurement after Planting" or                                               |  |  |  |  |  |  |
|      | "Remeasurement" is selected, select either "Ground" or "NAIP".                                                  |  |  |  |  |  |  |
|      |                                                                                                    |  |  |  |  |  |  |
|      | *Note: Specify if other types of services are requested (for example late-file                                  |  |  |  |  |  |  |
|      | acreage reports)*                                                                                               |  |  |  |  |  |  |
| 8    | Enter commodity or land use.                                                                                    |  |  |  |  |  |  |
| 9    | Enter estimated total number of acres of the crop to be physically measured, minus                              |  |  |  |  |  |  |
| 1.0  | internal deductions.                                                                                            |  |  |  |  |  |  |
| 10   | Enter number of applicable bins or plots.                                                                       |  |  |  |  |  |  |
| 11   | Enter basic dollar rate for either of the following:                                                            |  |  |  |  |  |  |
|      | <ul> <li>performing measurement service that includes farm visit according to<br/>subparagraph 928 A</li> </ul> |  |  |  |  |  |  |
|      | • performing measurement service with no farm visit according to subparagraph 928 C.                            |  |  |  |  |  |  |
| 12A  | Enter total number of hours required to perform the service, including travel time.                             |  |  |  |  |  |  |
| 12B  | Enter total hourly cost. Calculate by multiplying the number of hours in item 12A                               |  |  |  |  |  |  |
|      | times the applicable rate according to paragraph 928.                                                           |  |  |  |  |  |  |

# A Completing FSA-409 (Continued)

| Item              | Instructions                                                                                                    |  |  |  |  |  |  |
|-------------------|----------------------------------------------------------------------------------------------------|--|--|--|--|--|--|
| 13A               | Enter the total round-trip mileage.                                                                                                    |  |  |  |  |  |  |
| 13B               | Enter the total mileage cost, if applicable. Calculate by multiplying the mileage in                                                                                                    |  |  |  |  |  |  |
|                   | item13A times the current mileage rate according to the latest applicable FI notice.                                                                                                    |  |  |  |  |  |  |
|                   |                                                                                                    |  |  |  |  |  |  |
|                   | Note: If not applicable, ENTER "N/A".                                                                                                    |  |  |  |  |  |  |
| 14                | Enter the total sum of items 11, 12B, and 13B, if applicable.                                                                                                    |  |  |  |  |  |  |
| 15A               | The person requesting measurement service shall sign.                                                                                                    |  |  |  |  |  |  |
| 15B               | Enter the date ( <b>MM-DD-YYYY</b> ) the person making the request signed FSA-409.                                                                                                    |  |  |  |  |  |  |
| 16A               | Enter the amount of payment received for services requested.                                                                                                    |  |  |  |  |  |  |
| 16B               | The County Office employee recording/receiving payment for requested service                                                                                                    |  |  |  |  |  |  |
|                   | shall sign.                                                                                                    |  |  |  |  |  |  |
| 17A               | For refunds only, check the applicable "YES" or "NO" box, which is to be                                                                                                    |  |  |  |  |  |  |
|                   | completed after the service is performed.                                                                                                    |  |  |  |  |  |  |
|                   |                                                                                                    |  |  |  |  |  |  |
|                   | If a refund is:                                                                                                    |  |  |  |  |  |  |
|                   | the short WES? and some late it and 17D thread 117E                                                                                                    |  |  |  |  |  |  |
|                   | • due, check "NO" and go to item 184                                                                                                    |  |  |  |  |  |  |
| 17D               | Hot due, clicck into all go to licili 10A.  Enter the crop or service for the refund                                                                                                    |  |  |  |  |  |  |
| $\frac{1/B}{17C}$ | Enter the refund emount                                                                                                    |  |  |  |  |  |  |
| $\frac{1}{C}$     | Enter the check number                                                                                                    |  |  |  |  |  |  |
| 17D               | Enter the data (MM DD VVVV) of refund                                                                                                    |  |  |  |  |  |  |
| 1/E<br>17E        | The approxime CED shall initial                                                                                                    |  |  |  |  |  |  |
| 1/Γ<br>10Λ        | Enter approving CED shall initial.                                                                                                    |  |  |  |  |  |  |
| 10A<br>19D        | Enter special instructions for the person who will perform the service, if applicable.                                                                                                    |  |  |  |  |  |  |
| 10D               | Enter the date (MM DD VVVV) work is issued to the nerver who will conform the                                                                                                    |  |  |  |  |  |  |
| 100               | Enter the date (MIM-DD-YYYY) work is issued to the person who will perform the                                                                                                    |  |  |  |  |  |  |
| 190               | Enter the data (MM DD VVVV) the person performing the service returns the                                                                                                    |  |  |  |  |  |  |
|                   | measurement                                                                                                    |  |  |  |  |  |  |
| 18E               | Enter the data (MM DD VVVV) measurement is mailed to the producer                                                                                                    |  |  |  |  |  |  |
| IOE               | Enter the date (MIM-DD-1111) measurement is maned to the producer.                                                                                                    |  |  |  |  |  |  |
|                   | <b>Note:</b> Complete within 10 workdays after performing the service.                                                                                                    |  |  |  |  |  |  |
| L                 | receive and the second of the second of the |  |  |  |  |  |  |

## A Completing FSA-409 (Continued)

| Item  | Instructions                                                                     |  |  |  |  |  |  |
|-------|----------------------------------------------------------------------------------|--|--|--|--|--|--|
| 19    | Enter the bin or tract number.                                                   |  |  |  |  |  |  |
| 20    | Enter the CLU number.                                                            |  |  |  |  |  |  |
| 21    | Enter the commodity or land use, including planting patterns or practices.       |  |  |  |  |  |  |
| 22    | Enter the total acres or area measured for each CLU or subdivision.              |  |  |  |  |  |  |
| 23    | Enter the deduction for each CLU or subdivision.                                 |  |  |  |  |  |  |
| 24    | Subtract the total deductions (item 23) from the gross acres (item 22) and enter |  |  |  |  |  |  |
|       | the results in item 24.                                                          |  |  |  |  |  |  |
| 25-29 | Enter the name of the applicable crop in the space beneath items 25 through 29.  |  |  |  |  |  |  |
|       | Under each crop name, enter the applicable acreage.                              |  |  |  |  |  |  |
| 30    | Enter 1 letter for the method of measurement. Use either "M" or "O" as follows:  |  |  |  |  |  |  |
|       |                                                                                  |  |  |  |  |  |  |
|       | • "M" for measured                                                               |  |  |  |  |  |  |
|       | • "O" for official.                                                              |  |  |  |  |  |  |
| 31    | Enter the sum of measured acreage or production.                                 |  |  |  |  |  |  |
| 32    | Enter the sum of official acreage.                                               |  |  |  |  |  |  |
| 33    | Enter the sum of items 25 through 29.                                            |  |  |  |  |  |  |
| 34A   | The employee performing the service shall sign.                                  |  |  |  |  |  |  |
| 34B   | Enter the date (MM-DD-YYYY) the employee performing the service signed           |  |  |  |  |  |  |
|       | FSA-409.                                                                         |  |  |  |  |  |  |
| 35    | Enter remarks, as applicable.                                                    |  |  |  |  |  |  |

## **B** Example of FSA-409

The following is an example of a completed FSA-409 for measurement after planting for solid planting pattern.

| This form is                           | This form is available electronically. Form Approved - OMB No. 0560-0260 |                             |                                                   |            |                                                                   |                                           |       |               |                |                       |                 |                            |               |
|----------------------------------------|--------------------------------------------------------------------------|-----------------------------|---------------------------------------------------|------------|-------------------------------------------------------------------|-------------------------------------------|-------|---------------|----------------|-----------------------|-----------------|----------------------------|---------------|
| FSA-409 U.S. DEPARTMENT OF AGRICULTURE |                                                                          |                             |                                                   |            |                                                                   | 1. FARM NUMBER 2. PROGRAM YEAR 3. REQUES  |       |               |                | REQUEST               |                 |                            |               |
|                                        |                                                                          |                             |                                                   |            |                                                                   | 4 54 544                                  | 47    |               |                | 2008                  |                 | 1                          | 3             |
| MEASUREMENT SERVICE RECOR              |                                                                          |                             |                                                   | RD         |                                                                   | Sec. 204 - Barnes & Noble                 |       |               |                |                       |                 |                            |               |
| 5A PRODU                               | 54 PRODUCER'S NAME AND ADDRESS (Including Zin Code)                      |                             |                                                   |            |                                                                   | 6A. NAME AND ADDRESS OF PERSON TO CONTACT |       |               |                |                       |                 |                            |               |
| John Doe<br>P.O. Box                   | 2900                                                                     |                             |                                                   |            |                                                                   |                                           | _ /   | ,             | Sam            | ie as Itei            | m 5A            |                            |               |
| Anywhere, USA 11111                    |                                                                          |                             |                                                   |            |                                                                   |                                           |       |               | (In cluid      | ling Aroo (           | Codoli          |                            |               |
| PART A - S                             | SERVICE                                                                  | REQUES                      | AND COST                                          | 55         |                                                                   | UD. IELE                                  | FHON  | E NO.         | (mauu          | illy Alea (           | 500e).          |                            |               |
| 7. KIND O<br>Stake a                   | F SERVICE<br>and Refere                                                  | REQUEST<br>nce              | 8. COMMODITY/LAND USE                             | 9. NO. AC  | RES 10                                                            | NO. BINS/PI                               | LOTS  |               |                | 11. BASIC             | CRATE:          | \$                         | 30.00         |
| X Measu                                | rement afte                                                              | er Planting                 | Soybeans                                          | 50.0       | ,<br>,                                                            | 1                                         |       |               |                |                       |                 |                            |               |
|                                        | AIP                                                                      |                             | Corn                                              | 75.0       | )                                                                 | 1                                         |       | 2A. NO<br>HOI | . of<br>URS: - | 2                     | 12B. HOU<br>CO  | JRLY \$<br>ST: -           | 32.00         |
|                                        | round                                                                    |                             | Watermelons                                       | 25.0       | )                                                                 | 1                                         | 1.    | 34 NO         | of             |                       | 100 140         | 5405                       |               |
|                                        | AIP                                                                      |                             |                                                   |            |                                                                   |                                           | '`    | MIL           | EAGE:          | 24                    | CO              | ST: \$_                    | N/A           |
| Other (                                | Specify)                                                                 |                             |                                                   |            |                                                                   |                                           |       |               |                | 14. T                 | OTAL COS        | T:                         | 62.00         |
|                                        |                                                                          |                             |                                                   |            |                                                                   |                                           |       |               |                |                       |                 | \$_                        | 02.00         |
|                                        |                                                                          |                             | 15.                                               | PERSON     | MAKING                                                            |                                           |       |               |                |                       |                 |                            |               |
| A SIGNATU                              | wed the re                                                               | equest and h                | ereby agree to pay the cost of                    | the servi  | ce as req                                                         | uested.                                   |       | B DA          |                | 1_D_VVV               | 1               |                            |               |
| /s/.lo                                 | hn Doe                                                                   |                             | REGOLST                                           |            |                                                                   |                                           |       |               |                |                       | ,<br>,/05/20    | 08                         |               |
|                                        | in Doc                                                                   | 16 CASH                     | RECEIPT                                           | <u> </u>   |                                                                   |                                           | 1     | 7 605         |                |                       | / 00/ 20        | 00                         |               |
| A. PAYMENT                             | RECEIVED                                                                 | FOR SERVIC                  |                                                   |            | A. REF                                                            | UND                                       |       | 7. FOF        |                | B. NAM                |                 | P OR SER                   | VICE          |
| \$ 62.0                                | 00                                                                       |                             |                                                   |            |                                                                   |                                           |       |               |                |                       |                 |                            |               |
| B. SIGNATUR                            |                                                                          | NTY OFFICE                  | EMPLOYEE                                          |            | C. REFUND AMOUNT D. CHECK NO. E. DATE F. APP<br>(MM-DD-YYYY) (CEL |                                           |       |               |                | PROVAL<br>D Initials) |                 |                            |               |
| /S/ 3a                                 | m Doe                                                                    |                             |                                                   |            | \$                                                                |                                           |       |               |                |                       |                 |                            |               |
| 18A. SPECIA<br>Call b                  | L INSTRUC                                                                | TIONS                       | arm to schedule appoint                           | ment       |                                                                   |                                           |       |               |                |                       |                 |                            |               |
| 18B. EMPLO                             | EIDTE GO                                                                 | ing out to                  |                                                   | 118C       | . DATE W                                                          | ORK ISSUED                                | 1     | 18D. I        | DATE W         |                       | JRNED 1         | 8E. DATE                   | MAILED        |
| Tom                                    | Smith                                                                    |                             |                                                   |            | (MM-DD-YYYY)<br>06/14/2008                                        |                                           |       | (MM-DD-YYYY)  |                |                       | 。               | (MM-DD-YYYY)<br>06/20/2008 |               |
| PART B - I                             | RECORD                                                                   | OF MEAS                     | UREMENT SERVICE PER                               | FORME      | 00                                                                | /14/2000                                  |       |               | 00             | 0/10/200              | 0               | 06/2                       | 0/2008        |
| 19                                     |                                                                          |                             |                                                   | 22         | ES DETE                                                           | RMINED                                    | 25    | CR            | op nan<br>26   | IES/ACRES             | 5)BELOW:<br>28. | 29                         | 30.<br>METHOD |
| BIN/TRACT<br>NO.                       | 20.<br>CLU NO.                                                           | CON                         | 21.<br>IMODITY OR LAND USE                        | GROSS      | DEDUC                                                             | C- NET                                    | Cotto | on S<br>b     | oy-<br>beans   | Corn                  | Water<br>melon  | -                          | 1/            |
| T-31                                   | 1A                                                                       | Cotton -                    | Solid                                             | 51.1       | - 0 -                                                             | 51.1                                      | 51.1  | 1             |                |                       |                 |                            | М             |
|                                        | 1B                                                                       | Soybean                     | s - Solid                                         | 49.3       | - 0 -                                                             | 49.3                                      |       | 4             | 49.3           |                       |                 |                            | М             |
|                                        | 1C                                                                       | Corn - So                   | blid                                              | 72.6       | - 0 -                                                             | 72.6                                      |       |               |                | 72.6                  |                 |                            | М             |
|                                        | 1D                                                                       | Waterm                      | elons - Solid                                     | 26.3       | - 0 -                                                             | 26.3                                      |       |               |                |                       | 26.3            |                            | M             |
|                                        |                                                                          |                             |                                                   |            |                                                                   |                                           |       |               |                |                       |                 |                            | <u> </u>      |
|                                        |                                                                          |                             |                                                   |            |                                                                   |                                           |       |               |                |                       |                 |                            |               |
| 31. MEASURED ACREAGE/PRODUCTION        |                                                                          |                             |                                                   | 199.3      | - 0 -                                                             | 199.3                                     | 51.   | 1 4           | 19.3           | 72.6                  | 26.3            |                            | <u> </u>      |
| 32. OFFICIAL ACREAGE                   |                                                                          |                             |                                                   |            | - 0 -                                                             | 0 -                                       | - 0 - | -   -         | 0 -            | - 0 -                 | - 0 -           |                            | <u> </u>      |
|                                        |                                                                          |                             | 33. TOTALS:                                       |            |                                                                   |                                           | 51.1  |               | 49.3           | 72.6                  | 26.3            |                            |               |
| 34. ALL re<br>accore                   | equired de<br>dance witi                                                 | termination<br>h applicable | for this farm visit have beer procedures.         | n made in  | A. S                                                              | IGNATURE                                  | OF EM | PLUYE         |                |                       | B. DA           | 06-16-                     | ·2008         |
| 35. REMAR                              | KS:                                                                      |                             |                                                   |            |                                                                   |                                           |       |               |                |                       |                 |                            |               |
| 1/ Herr 20. 1                          | Motheratics                                                              | Maga:                       |                                                   | OI 6       | isial                                                             |                                           |       |               |                |                       |                 |                            |               |
| <u>1/</u> Item 30. I                   | iviethod of                                                              | weasureme                   | <ol> <li>■nter "IVI" for measured or '</li> </ol> | U" for off | iciai.                                                            |                                           |       |               |                |                       |                 |                            |               |

# C Distributing FSA-409

Distribute copies of FSA-409 as follows.

| Сору | Distribution                                                                       |  |  |  |  |  |
|------|------------------------------------------------------------------------------------|--|--|--|--|--|
| 1    | Operator's request to person requesting measurement service.                       |  |  |  |  |  |
| 2    | Accounting copy, which serves as an official copy of fees collected.               |  |  |  |  |  |
| 3    | Operator's receipt and result of service performed. Distribute this copy and       |  |  |  |  |  |
|      | photocopy to the person making the request after the service is performed and fees |  |  |  |  |  |
|      | have been paid.                                                                    |  |  |  |  |  |
| 4    | COC copy showing service performed. File this copy in farm folder.                 |  |  |  |  |  |
| 5    | COC copy for use while work is assigned to reporter. Discard this copy after farm  |  |  |  |  |  |
|      | operator has been informed of completed service.                                   |  |  |  |  |  |

## 930 Completing FSA-409A, Measurement Service Request Register

## A Using FSA-409A

Use FSA-409A to maintain a record of the number and types of measurement service requests. Use of FSA-409A is optional; however, it may be useful in County Offices with a large volume of requests.

FSA-409A is reproduced locally and maintained in the applicable compliance file.

## **B** Completing FSA-409A

Use this table to complete FSA-409A.

| Item | Instructions                                                             |
|------|--------------------------------------------------------------------------|
| 3    | FSN on FSA-409.                                                          |
| 4    | Name of person requesting service.                                       |
| 5    | Date measurement service request was made.                               |
| 6    | Date measurement service was completed.                                  |
| 7    | Date County Office sends completed FSA-409 to person requesting service. |

# 930 Completing FSA-409A, Measurement Service Request Register (Continued)

## C Example FSA-409A

Following is an example of FSA-409A.

| F <b>SA-409A</b><br>09-10-18                                                                                                    | U. S. DEPARTMENT OF AGRICULTURE<br>Farm Service Agency |                                                 | 1. COUNTY                             |                                                  |  |  |  |  |
|----------------------------------------------------------------------------------------------------|--------------------------------------------------------|-------------------------------------------------|---------------------------------------|--------------------------------------------------|--|--|--|--|
|                                                                                                    | MEASUREMENT SERVICE REQUEST REGIS                      | TER                                             | 2. STATE                              |                                                  |  |  |  |  |
| NOTE:<br>This form is used to aid in accounting for measurement service requests in counties where a large volume of requests are<br>received. |                                                        |                                                 |                                       |                                                  |  |  |  |  |
| 3.                                                                                                    | 4.                                                     | 5.                                              | 6.                                    | 7.                                               |  |  |  |  |
| FARM NUMBER                                                                                                    | FARM OPERATOR                                          | DATE MEASUREMENT<br>SERVICE REQUEST<br>RECEIVED | DATE MEASUREMENT<br>SERVICE PERFORMED | DATE OPERATOR<br>IS NOTIFIED OF<br>DETERMINATION |  |  |  |  |
|                                                                                                    |                                                        |                                                 |                                       |                                                  |  |  |  |  |
|                                                                                                    |                                                        |                                                 |                                       |                                                  |  |  |  |  |
|                                                                                                    |                                                        |                                                 |                                       |                                                  |  |  |  |  |
|                                                                                                    |                                                        |                                                 |                                       |                                                  |  |  |  |  |
|                                                                                                    |                                                        |                                                 |                                       |                                                  |  |  |  |  |
|                                                                                                    |                                                        |                                                 |                                       |                                                  |  |  |  |  |
|                                                                                                    |                                                        |                                                 |                                       |                                                  |  |  |  |  |
|                                                                                                    |                                                        |                                                 |                                       |                                                  |  |  |  |  |
|                                                                                                    |                                                        |                                                 |                                       |                                                  |  |  |  |  |
|                                                                                                    |                                                        |                                                 |                                       |                                                  |  |  |  |  |
|                                                                                                    |                                                        |                                                 |                                       |                                                  |  |  |  |  |
|                                                                                                    |                                                        |                                                 |                                       |                                                  |  |  |  |  |
|                                                                                                    |                                                        |                                                 |                                       |                                                  |  |  |  |  |
|                                                                                                    |                                                        |                                                 |                                       |                                                  |  |  |  |  |
|                                                                                                    |                                                        |                                                 |                                       |                                                  |  |  |  |  |
|                                                                                                    |                                                        |                                                 |                                       |                                                  |  |  |  |  |
|                                                                                                    |                                                        |                                                 |                                       |                                                  |  |  |  |  |
|                                                                                                    |                                                        |                                                 |                                       |                                                  |  |  |  |  |
|                                                                                                    |                                                        |                                                 |                                       |                                                  |  |  |  |  |
|                                                                                                    |                                                        |                                                 |                                       |                                                  |  |  |  |  |
|                                                                                                    |                                                        |                                                 |                                       |                                                  |  |  |  |  |
|                                                                                                    |                                                        |                                                 |                                       |                                                  |  |  |  |  |
|                                                                                                    |                                                        |                                                 |                                       |                                                  |  |  |  |  |
|                                                                                                    |                                                        |                                                 |                                       |                                                  |  |  |  |  |
|                                                                                                    |                                                        |                                                 |                                       |                                                  |  |  |  |  |

#### 931 Measurement Service After Planting

#### A Definition of Measurement Service After Planting

<u>Measurement service after planting</u> means determining a crop or designated acreage after planting, but before the farm operator files a report of acreage for the crop.

**Example:** See subparagraph C for an example of FSA-409 for measurement service after planting.

#### **B** Timely Requests

Requests for measurement service after planting may be filed no later than the final reporting date for the crop or land use to be considered timely filed. Requests filed after the final reporting date may be accepted if the producer pays the cost of the measurement service in addition to the late-filed fee for reporting the acreage. This would result in the producer paying twice the cost of the measurement service.

**Note:** Producers requesting measurement service after the final reporting date shall not be allowed to adjust acreage to meet program requirements if previously spot-checked.

## 931 Measurement Service After Planting (Continued)

## C Example of FSA-409

The following is an example of FSA-409 for measurement service after planting for skip row planting pattern.

| This form is available electronically. Form Approved - OMB No. 0560-0260 |                                                                                |                             |              |                                                                                   |          |                     |                       |                  |                    |  |  |  |
|--------------------------------------------------------------------------|--------------------------------------------------------------------------------|-----------------------------|--------------|-----------------------------------------------------------------------------------|----------|---------------------|-----------------------|------------------|--------------------|--|--|--|
| FSA-409 U.S. DEPARTMENT OF AGRICULTURE                                   |                                                                                |                             |              |                                                                                   | NUMBE    | ER 2. PR            | OGRAM YEAR            | 3. REQU          | EST NUMBER         |  |  |  |
|                                                                          |                                                                                |                             |              |                                                                                   |          |                     | 2cxx                  |                  | 201                |  |  |  |
| MEAGUDE                                                                  |                                                                                | 4. FARM LOCATION (OPTIONAL) |              |                                                                                   |          |                     |                       |                  |                    |  |  |  |
|                                                                          | MEASUREMENT SERVICE RECORD                                                     |                             |              |                                                                                   |          | T 27 K              | R 43 W Sec            | tion 1           |                    |  |  |  |
| 5A PRODUCER'S NAME AN                                                    | 54 PRODUCEP'S NAME AND ADDRESS (Including Zin Code)                            |                             |              |                                                                                   |          |                     |                       |                  |                    |  |  |  |
| John Doe                                                                 |                                                                                | /                           |              | 0, 1, 10, 11                                                                      | _ ,,     |                     |                       | 0 00111/10       |                    |  |  |  |
| P.O. Box 2900                                                            |                                                                                |                             |              |                                                                                   |          | Sam                 | e as Item 5A          | λ.               |                    |  |  |  |
| Anywhere, USA 1111                                                       | 1<br>ling Area Cadal:                                                          |                             |              |                                                                                   |          |                     | ding Area Cade        | a). (222)        | 111 6666           |  |  |  |
| PART A - SERVICE REQU                                                    | JEST AND COST                                                                  |                             |              | DD. TELE                                                                          |          | = NO. [Inclu        | ung Area Coue         | ;). <b>(222)</b> | 111-0000           |  |  |  |
| 7. KIND OF SERVICE REQUE                                                 | ST 8. COMMODITY/LAND USE                                                       | 9. NO. AC                   | CRES 10.     | NO. BINS/PL                                                                       | OTS      |                     |                       |                  | 20.00              |  |  |  |
| Stake and Reference                                                      | FS - Tobacco 7.86                                                              | 9.83                        | 3            | 1                                                                                 |          |                     |                       | · . ;            | \$ 30.00           |  |  |  |
| Ground                                                                   | 1.25                                                                           |                             |              |                                                                                   |          |                     | 2 405                 |                  | . 22.00            |  |  |  |
|                                                                          |                                                                                |                             |              |                                                                                   | 12.      | A. NO. of<br>HOURS: | <u> </u>              | COST:            | 32.00              |  |  |  |
| Remeasurement                                                            |                                                                                |                             |              |                                                                                   |          |                     |                       |                  |                    |  |  |  |
| Ground                                                                   |                                                                                |                             |              |                                                                                   | 13       | A. NO. of           | 138                   | B. MILEAGE       | N/A                |  |  |  |
| Bins                                                                     |                                                                                |                             |              |                                                                                   |          | MILEAGE             |                       | COST:            | >                  |  |  |  |
| Other (Specify)                                                          |                                                                                |                             |              |                                                                                   |          |                     |                       |                  |                    |  |  |  |
|                                                                          |                                                                                |                             |              |                                                                                   |          |                     | 14. TOTAL             | . COST:          | <sub>₿</sub> 62.00 |  |  |  |
|                                                                          |                                                                                | DEDOOL                      |              | DEQUEST                                                                           |          |                     |                       |                  |                    |  |  |  |
| I have noviewed the necessary of                                         | 13.                                                                            | fthe com                    | MAKING       | REQUEST                                                                           |          |                     |                       |                  |                    |  |  |  |
| A SIGNATURE OF RERSON MA                                                 | Na nereby agree to pay the cost o                                              | ine serv                    | ice us req   | uesieu.                                                                           |          |                     |                       |                  |                    |  |  |  |
| A. SIGNATORE OF PERSON MA                                                | KING REQUEST                                                                   |                             |              |                                                                                   |          | D. DATE (IVII       | vi-DD-1111)           |                  |                    |  |  |  |
| /s/ John Doe                                                             |                                                                                |                             |              |                                                                                   |          |                     | 06/22                 | 2/2008           |                    |  |  |  |
| 16. CA                                                                   | ASH RECEIPT                                                                    |                             |              |                                                                                   | 17       | . FOR REF           | UNDS ONLY             |                  |                    |  |  |  |
| A. PAYMENT RECEIVED FOR SI                                               | ERVICES REQUESTED                                                              |                             | A. REFU      |                                                                                   |          |                     | B. NAME OF<br>FOR REF | CROP OR S        | SERVICE            |  |  |  |
|                                                                          |                                                                                |                             | 0.000        |                                                                                   |          |                     | E DATE                | le.              |                    |  |  |  |
| B. SIGNATURE OF COUNTY OF                                                | FICE EMPLOYEE                                                                  |                             | C. REFU      | -UND AMOUNT D. CHECK NO. E. DATE F. APPR<br>( <i>MM-DD-YYYY</i> ) ( <i>CED</i> !) |          |                     | (CED Initials)        |                  |                    |  |  |  |
|                                                                          |                                                                                | \$                          |              |                                                                                   |          |                     |                       |                  |                    |  |  |  |
| 18A. SPECIAL INSTRUCTIONS                                                |                                                                                |                             |              |                                                                                   |          |                     |                       |                  |                    |  |  |  |
|                                                                          |                                                                                |                             |              |                                                                                   |          |                     |                       |                  |                    |  |  |  |
| 18B. EMPLOYEE NAME                                                       |                                                                                | 180                         | DATE W       | ORK ISSUED                                                                        |          | 18D. DATE           | NORK RETURNE          | ED 18E. DA       |                    |  |  |  |
| /s/ Sam Doe                                                              |                                                                                |                             | (101101-00   | - / / / / /                                                                       |          | (10101-0)           | 0-1111)               | (10)             | VI-DD-1111)        |  |  |  |
| PART B - RECORD OF M                                                     | EASUREMENT SERVICE PE                                                          | REORME                      | -D           |                                                                                   |          |                     |                       |                  |                    |  |  |  |
|                                                                          |                                                                                | ACF                         | RES DETER    | RMINED                                                                            |          | CROP NA             | MES/ACRES)BEI         | _OW:             | 30.                |  |  |  |
| 19.<br>BIN/TRACT 20.                                                     | 21.                                                                            | 22.<br>GROSS                | 23.<br>DEDUC | 24.<br>- NET                                                                      | 25.      | 26.                 | 27.                   | 28. 29           | METHOD             |  |  |  |
| NO. CLU NO.                                                              | COMMODITY OR LAND USE                                                          |                             | TIONS        |                                                                                   |          |                     |                       |                  |                    |  |  |  |
| 1164 7A SR 4                                                             | + 1 RW 48 " Tobacco                                                            | 10.25                       | .42          | 7.06                                                                              | 7.86     | 6                   |                       |                  |                    |  |  |  |
|                                                                          |                                                                                |                             |              |                                                                                   |          |                     |                       |                  |                    |  |  |  |
|                                                                          |                                                                                |                             |              |                                                                                   |          |                     |                       |                  | <u> </u>           |  |  |  |
|                                                                          |                                                                                |                             |              |                                                                                   |          | _                   | +                     |                  |                    |  |  |  |
| The tobacco acrea                                                        | ge measured on this farm is                                                    | the amou                    | unt you r    | equested a                                                                        | ind is r | not your 20         | xx effective a        | allotment.       | J. F. 06/22/0      |  |  |  |
|                                                                          |                                                                                |                             |              |                                                                                   |          |                     |                       |                  |                    |  |  |  |
|                                                                          |                                                                                |                             |              |                                                                                   |          |                     |                       |                  |                    |  |  |  |
|                                                                          |                                                                                | -                           | +            | -                                                                                 |          |                     | <u>├</u>              |                  |                    |  |  |  |
| 31. MEASURED ACREAGE/F                                                   |                                                                                |                             |              |                                                                                   |          |                     |                       |                  |                    |  |  |  |
| 32. OFFICIAL ACREAGE                                                     |                                                                                |                             |              |                                                                                   |          |                     |                       |                  |                    |  |  |  |
|                                                                          | 33. TOTALS                                                                     | 6:                          |              |                                                                                   | 7.86     |                     |                       |                  |                    |  |  |  |
| A SIGNATURE OF EMPLOYEE B. DATE (MM-DD-YYYY)                             |                                                                                |                             |              |                                                                                   |          |                     |                       |                  |                    |  |  |  |
| accordance with applic                                                   | adon for this farm visit nave bee<br>able procedures.                          | an made li                  | / /          | s/ Georg                                                                          | je R.    | David               |                       | 06/2             | 2/2008             |  |  |  |
| 35. REMARKS:                                                             | 35. REMARKS:                                                                   |                             |              |                                                                                   |          |                     |                       |                  |                    |  |  |  |
|                                                                          |                                                                                |                             |              |                                                                                   |          |                     |                       |                  |                    |  |  |  |
| 1/ Item 30. Method of Measur                                             | 1/ Item 30. Method of Measurement. Enter "M" for measured or "O" for official. |                             |              |                                                                                   |          |                     |                       |                  |                    |  |  |  |

#### 932 Measurement Service Guarantee

#### A Guaranteed Service

Measurement service is guaranteed for the current crop year when all of the following apply:

- service was requested and fees were paid in a timely manner
- acreage was measured by COC representative
- producer took action based on the measurement service.

The guarantee also applies to staking and referencing when the producer places field markers and plants exactly as directed by the County Office.

**Note:** Guarantee does not apply to compliance with the conservation plan required by 6-CP.

#### **B** Incorrect Measurement Service

If a producer takes action on an incorrect measurement service, COC will consider the farm in compliance with acreage requirements for the current year, if that measurement service was performed for the entire crop or allotment on the farm. This includes errors made in:

- recording program or allotment requirements
- measurement
- field assistant's judgment
- placement of field or subdivision lines
- planimetry or computation.

**Note:** Measurement service is not guaranteed if the producer did not take action based on the measurement service.

#### **C** Dataloading Measurement Service Errors

Use this table to enter acreage on FSA-578 when acreage is in error but is guaranteed according to this paragraph.

| IF the guaranteed    | THEN enter guaranteed acreage as the reported acreage          |  |  |  |  |  |
|----------------------|----------------------------------------------------------------|--|--|--|--|--|
| acreage is           | and the determined acreage, and                                |  |  |  |  |  |
| less than the actual | enter an additional field with the remaining acreage using the |  |  |  |  |  |
| acreage              | land use code "N".                                             |  |  |  |  |  |
| more than the actual | on FSA-578, document the reason for reported acreage           |  |  |  |  |  |
| acreage              | exceeding cropland acreage, if applicable.                     |  |  |  |  |  |

#### **933-947** (Reserved)

## Part 8 Digital Photography

## 958 Working With Digital Photocopies

## **A** Charging for Photocopies

County Offices will provide digital photocopies according to the following table.

| WHEN a request for digital photocopies is                                                                              |                                  |
|----------------------------------------------------------------------------------------------------|----------------------------------|
| made by                                                                                                    | THEN the digital photocopies are |
| • farm operators, owners, or other producers on the farm                                                               | provided free upon request.      |
| • LA's for all crop insurance                                                                                          |                                  |
| • NRCS for HEL and wetland determinations                                                                              |                                  |
| • farm credit appraisers for performing appraisals of FSA direct or guaranteed loans                                   |                                  |
| • other Federal or State agencies to perform<br>their official duties in making FSA program<br>determinations          |                                  |
| • Federal, State, or local agencies to perform official duties <b>not</b> related to making FSA program determinations | sold for \$1 per copy.           |
| <b>Example:</b> NRCS for national resource inventories or county governments for assessments.                          |                                  |
| • all others                                                                                                    |                                  |

959-982 (Reserved)

•

#### Part 9 Data Sharing

# 983 Providing Data to Multiple Peril Crop Insurance Companies, Agents, and LA's - General Information

#### A Introduction

This part provides procedure for making FSA-578 producer prints and hard copy maps available to private crop insurance companies, agents, and LA's.

Note: See 4-RM for requests for information made in connection with the following:

- claims and other quality control audits
- discrepancy reviews
- suspected program abuse, misuse, or fraud reviews.

#### **B** County Office Responsibilities

County Offices will provide timely information to crop insurance companies, agents, and LA's according to the provisions of this part.

#### C Unlawful Disclosure

County Offices **must** ensure that crop insurance companies, agents, and LA's provide proof that the producer has a policy with the agent or company requesting producer information. When a third party submits a FOIA request for information that is subject to the Privacy Act, and the information is **not** required to be released under FOIA, the material may **not** be disclosed without prior written approval of the individual on whom the record is maintained.

See 2-INFO for guidance on responding to FOIA requests.

## **D** Conflict of Interest

County Offices will be aware of the "Conflict of Interest" policy in the 2005 SRA. According to SRA, Section F, 4, Conflict of Interest, paragraphs v and vi, the insurance company and its service providers must **not** permit their sales agents, agency employees, sales supervisors, or any relative of its sales agents, agency employees, or sales supervisors to be involved in loss adjustment activities in a county or adjoining county where the agent, agency employee, or sales supervisor performs sales functions (except receipt and transfer to the insurance company of a loss), including the following:

- advising or assisting the policyholder in any manner in preparing the claim and the determination of the indemnity, including but **not** limited to, whether the LA correctly applied loss adjustment procedures
- any other function reserved for LA's in the procedures.
- **Example:** A policyholder filing a claim of crop loss notifies his/her sales agent. The sales agent provides notification of the policyholder's claim filing to the insurance company. The insurance company assigns a crop LA to provide loss adjustment procedures for the policyholder. The sales agent must no longer be involved with the policyholders crop loss claim except as provided in the SRA, like simplified claims.
#### 984 LA Requests

#### A Providing Information to Multiple Peril Crop Insurance Company LA's

Information provided to LA's must only be used for the express purpose of fulfilling loss adjustment and for loss adjustment associated compliance obligations performed by an LA. Requests for information shall **not** be honored unless a crop claim of loss has been filed.

LA's working loss claims and related compliance activities will use FSA-426 to request the following information:

- current year FSA-578 producer prints
- hard copy map.

In certain cases, LA's may have loss claim activities that require the use of data from previous years. In those cases, LA's may use FSA-426 to request data from previous years. LA's **must** note in FSA-426, item 10, the years for which the data is requested.

Information requested on FSA-426 for the purpose of crop loss activity is provided at **no charge**.

**Notes:** County Offices will only provide 1 copy of the FSA-578 producer print or hard copy map for the farm for each year for which data is requested.

#### 984 LA Requests (Continued)

#### **B** Acceptable Proof of Insurance

When submitting a request for information on FSA-426, LA's must provide documentation that they are authorized access to the producer's records. Acceptable documentation of includes 1 or more of the following for the current crop year:

- a producer signed transfer policy
- a claim completed or partially completed indicating loss adjustment work will be performed for the producer
- Summary of Insurance Protection
- Notice of Acceptance
- Schedule of Insurance
- written certification on FSA-426.

#### 985 Crop Insurance Company and Agent Requests

#### A Providing Information to Crop Insurance Companies and Agents

Information provided to crop insurance companies and agents is intended only for the purpose of assisting in insuring a producer under a policy or plan of insurance.

Crop insurance companies and agents will use FSA-426 to request the following information:

- current year FSA-578 producer prints
- hard copy map.

When submitting requests for information on FSA-426, crop insurance companies and agents shall provide documentation that they are authorized to access the producer's records. Acceptable documentation includes 1 or more of the following for the current crop year:

- producer signed policy
- producer signed transfer/application policy
- Schedule of Insurance
- Notice of Acceptance/Policy Confirmation
- Summary of Insurance Protection
- a signed statement from the producer authorizing release of documents to the named crop insurance company and/or agent
- written certification on FSA-426.

Information requested by crop insurance companies and/or agents will be provided at **no charge**.

**Note:** County Offices will only provide 1 copy of the FSA-578 producer print or hard copy map at no charge.

County Offices will charge crop insurance companies and agents for subsequent copies of current year FSA-578 producer prints, maps, and for requests for prior year FSA-578 data.

#### 985 Crop Insurance Company and Agent Requests (Continued)

#### **B** Charges for Copies

Crop insurance companies and/or agents may be provided 1 current year FSA-578 producer print and map at **no cost**. FSA will charge for subsequent copies as follows:

- FSA-578 producer print \$0.20 per page
- hard copy map; computer print or photocopy \$1 per page.

**Note:** County Offices will use the program code for other reimbursement outlined in 3-FI to account for the money collected for information requests.

#### 986 Other Third Party Data Requests

#### A Consent to Release FSA-578 Data to a Third Party Recipient

Third party recipients of FSA-578 data other than multiple peril crop insurance companies, agents, and LA's must be authorized to obtain records by the producer to which the records pertain according to procedure in 3-INFO.

#### **B** Power of Attorney

Power of attorney for acreage reporting purposes is approved for signature authority **only**.

\*--Data release using power of attorney for FSA-578 data is **not** permitted unless FSA-211 has all actions elected.

Follow 1-CM, Part 25 for policy on power of attorney and rules of authority.--\*

#### 987 Requesting Information on FSA-426

#### A Data Requests on FSA-426

LA's, crop insurance companies, and agents will use FSA-426 to request current year FSA-578 producer prints and maps.

**Note:** When signing FSA-426, the crop insurance representative is certifying that the requested information will be used only for performing loss adjustment and compliance activities and/or insuring a producer under a policy or plan of insurance.

#### **B** Processing FSA-426 Data Requests

County Offices may mail, e-mail, or FAX the information requested on FSA-426 to LA's, crop insurance companies, and agents.

**Note:** When e-mailing information requested on FSA-426, County Offices shall ensure that privacy provisions are followed. The requested data **must** be sent in an encrypted file and the password to open the file **cannot** be sent in the same e-mail.

#### C Timeframe for Processing FSA-426 Requests

County Offices must process requests for information on FSA-426 as promptly as possible. A 3-workday turnaround for responding to requests is feasible in most cases.

The following table provides contact information in cases where County Offices receive requests for an unreasonable number of producers.

| IF a request for an unreasonable number |                                |
|-----------------------------------------|--------------------------------|
| of producers is received in the         | THEN forward the request to    |
| County Office                           | State Office.                  |
| State Office                            | RA.FSA.DCWa2.ppb@wdc.usda.gov. |

#### D Reporting FSA-426 Workload in the Activity Reporting System

County Offices shall record time spent on processing FSA-426's in the WebTA Activity Reporting System under Program, "CROPIN" and Activity, "FOIA-PA".

#### E Filing

File processed FSA-426's by FY in folder "CI-1, Reports and Statistics".

# 987 Requesting Information on FSA-426 (Continued)

#### **F** Example of FSA-426

The following is an example of a completed FSA-426.

**Note:** In item 6 **only** use the last 4 digits of a producer's ID number.

| This form is available electronically.                                                                                                    |                                                                                                    |                                                                                                    |                                                                                                    |                                                                                                    |                                                                                                    |  |
|----------------------------------------------------------------------------------------------------|----------------------------------------------------------------------------------------------------|----------------------------------------------------------------------------------------------------|----------------------------------------------------------------------------------------------------|----------------------------------------------------------------------------------------------------|----------------------------------------------------------------------------------------------------|--|
| <b>FSA-426</b> U.S. DEPA<br>(09-22-14) Fa                                                                                                    | RTMENT OF AGRICULT                                                                                                    | 1. COUNTY OFFICE NAME                                                                                                    | , ADDRESS                                                                                                    |                                                                                                    |                                                                                                    |  |
| MPCI/FCIC INFORM                                                                                                    | ATION REQUEST                                                                                                    | TELEPHONE NO. (Include                                                                                                    | area code):                                                                                                  |                                                                                                    |                                                                                                    |  |
|                                                                                                    |                                                                                                    |                                                                                                    |                                                                                                    | 2. PROGRAM YEAR                                                                                                    | 3. DATE                                                                                                    |  |
| ITEMS 4 THROUGH 11 TO BE CO                                                                                                    | MPLETED BY REQU                                                                                                    | ESTER                                                                                                    |                                                                                                    |                                                                                                    |                                                                                                    |  |
| 4A. REQUESTER 5 NAME                                                                                                    |                                                                                                    | 4B. TELEPH<br>(Include                                                                                                    | area code)                                                                                                   | 40. ID NUMBER                                                                                                    |                                                                                                    |  |
| 5.                                                                                                    | 6.<br>ID NUMBEI                                                                                                    | R                                                                                                    | 7. 8.                                                                                                    | INFORMATION REQUESTED $()$ Check appropriate box(es) the formula of the second second sec | nat are applicable to producer.)                                                                                                    |  |
| PRODUCER'S NAME                                                                                                    | (Last 4 Digits 0                                                                                                    | Dnly)                                                                                                    | D TYPE                                                                                                    | A.<br>FSA-578 Producer Print                                                                                                    | B.<br>Map Photocopies                                                                                                    |  |
|                                                                                                    |                                                                                                    |                                                                                                    |                                                                                                    |                                                                                                    |                                                                                                    |  |
|                                                                                                    |                                                                                                    |                                                                                                    |                                                                                                    |                                                                                                    |                                                                                                    |  |
|                                                                                                    |                                                                                                    |                                                                                                    |                                                                                                    |                                                                                                    |                                                                                                    |  |
|                                                                                                    |                                                                                                    |                                                                                                    |                                                                                                    |                                                                                                    |                                                                                                    |  |
|                                                                                                    |                                                                                                    |                                                                                                    |                                                                                                    |                                                                                                    |                                                                                                    |  |
|                                                                                                    |                                                                                                    |                                                                                                    |                                                                                                    |                                                                                                    |                                                                                                    |  |
|                                                                                                    |                                                                                                    |                                                                                                    |                                                                                                    |                                                                                                    |                                                                                                    |  |
|                                                                                                    |                                                                                                    |                                                                                                    |                                                                                                    |                                                                                                    |                                                                                                    |  |
|                                                                                                    |                                                                                                    |                                                                                                    |                                                                                                    |                                                                                                    |                                                                                                    |  |
|                                                                                                    |                                                                                                    |                                                                                                    |                                                                                                    |                                                                                                    |                                                                                                    |  |
|                                                                                                    |                                                                                                    |                                                                                                    |                                                                                                    |                                                                                                    |                                                                                                    |  |
|                                                                                                    |                                                                                                    |                                                                                                    |                                                                                                    |                                                                                                    |                                                                                                    |  |
| 9A. INFORMATION WILL BE:                                                                                                    | _                                                                                                    | 9B. A                                                                                                    | DDRESS, IF N                                                                                                 | IAILED/EMAIL ADDRESS                                                                                                    |                                                                                                    |  |
| MAILED EMAIL                                                                                                    | ED PICKED UP                                                                                                    |                                                                                                    |                                                                                                    |                                                                                                    |                                                                                                    |  |
| 10. REMARKS                                                                                                    |                                                                                                    |                                                                                                    |                                                                                                    |                                                                                                    |                                                                                                    |  |
| 11. CERTIFICATION                                                                                                    | a to the much sou's use                                                                                                    | ouda and the                                                                                                    | at the inform                                                                                                | ation normated will be used                                                                                                    | d ha tha inggu guas company I                                                                                                    |  |
| represent for the purpose of fulfilli                                                                                                    | ing loss adjustment and                                                                                                    | l compliance                                                                                                    | obligations                                                                                                  | and/or insuring a producer                                                                                                    | under a policy or plan of                                                                                                    |  |
| A. REQUESTER'S SIGNATURE                                                                                                    |                                                                                                    |                                                                                                    | B. TITLE                                                                                                    |                                                                                                    | C. DATE                                                                                                    |  |
|                                                                                                    |                                                                                                    |                                                                                                    |                                                                                                    |                                                                                                    |                                                                                                    |  |
| A. DATE RECEIVED                                                                                                    | B. DATE FURNISHED                                                                                                    |                                                                                                    | C. WORKLO                                                                                                    | AD DATA                                                                                                    | D. INITIALS                                                                                                    |  |
| NOTE: The following statement is made in accordance with the Privacy Act of 1974 (5 USC 552a – as amended). The authority for requesting the information identified on this form is 7 CFR Part 400, the Agriculture Risk Protection Act of 2000 (Pub. L 106-224), the Federal Crop Insurance Act (7 U.S.C. 1501 et seq.), and the Agricultural Act of 2010 (Pub. L. 106-224), the Federal Crop Insurance Act (7 U.S.C. 1501 et seq.), and the Agricultural Act of 2014 (Pub. L. 113-79). The information will be used to determine insurance provider eligibility to request/receive producer documentation from FSA County Offices for loss adjustment and compliance obligations. The information collected on this form may be disclosed to other Federal, State, Local government agencies, Tribal agencies, and nongovernmental entities that have been authorized access to the information by statute or regulation and/or as described in applicable Routine Uses identified in the System of Records Notice for USDA/FSA-2, Farm Records File (Automated). Providing the requested information is voluntary. However, failure to furnish the requested information will result in a determination of ineligibility for the insurance provider to request/receive producer documentation from FSA County Offices for loss adjustment and compliance obligations. |                                                                                                    |                                                                                                    |                                                                                                    |                                                                                                    |                                                                                                    |  |
| The U.S. Department of Agriculture (USDA) prohibits discrimin-<br>political beinfis, marital status, familial or parental status, sexua<br>funded by the Department. (Not all prohibited bases will apply<br>for program information (e.g. parallie, large print, audiotape, etc<br>complaint, please contact USDA through the Federal Relay Ser                                                                                                    | tion against its customers, employees, ar<br>orieritation, or all or part of an individual'<br>o all programs and/or employment activit<br>) please contact USDA's TARGET Cente<br>vice at (800) 877-8339 or (800) 845-6136 | nd applicants for emplo<br>s income is derived fro<br>ies.) Persons with dise<br>r at (202) 720-2600 (vo<br>8 (in Spanish). | wment on the basis of r<br>m any public assistance<br>abilities, who wish to file<br>bice and TDD). Individu | ace, color, national origin, age, disability, sex, ge<br>program, or protected genetic information in en<br>a program complaint, write to the address below<br>als who are deaf, hard of hearing, or have speed                                                                                                    | nder identity, religion, reprisal, and where applicable,<br>ployment or: any program or activity conducted or<br>or if you require alternative means of communication<br>in disabilities and wish to file either an EEO or program |  |
| If you wish to file a Civil Rights program complaint of discrimina<br>request the form. You may also write a letter containing all of th<br>Washington, D.C. 20250-9410, by fax (202) 690-7442 or email                                                                                                    | tion, complete the USDA Program Discrin<br>e information requested in the form. Sena<br>at <b>program.intake@usda.gov</b> . USDA is                                                                                         | nination Complaint For<br>d your completed com<br>an equal opportunity p                                                    | m, found online at <b>http:</b><br>plaint form or letter by m<br>provider and employer.                      | ://www.ascr.usda.gov/complaint_filing_cust.h<br>nail to U.S. Department of Agriculture, Director, C<br>                                                                                                    | tml, or at any USDA office, or call (866) 632-9992 to<br>vffice of Adjudication, 1400 Independence Avenue, S.W.,                                                                                                    |  |

# Reports, Forms, Abbreviations, and Redelegations of Authority Reports

# Reports

None.

#### Forms

This table lists all forms referenced in this handbook.

|          |                                                  | Display   |                |
|----------|--------------------------------------------------|-----------|----------------|
| Number   | Title                                            | Reference | Reference      |
| AD-1026  | Highly Erodible Land Conservation (HELC) and     |           | 25, 26, 704,   |
|          | Wetland Conservation (WC) Certification          |           | 708            |
|          | (Includes Appendix)                              |           |                |
| CCC-576  | Notice of Loss and Application for Payment       | Ex. 15    | 27, 30, 37, 8, |
|          | Noninsured Crop Disaster Assistance Program      |           | 82, 82.5, 164  |
|          | For 2020 and Subsequent Years                    |           |                |
| CRP-1    | Conservation Reserve Program Contract            |           | 79             |
| FSA-409  | Measurement Service Record                       | 929       | 21, 27, 28,    |
|          |                                                  |           | 865, 928, 929, |
|          |                                                  |           | 930, 931       |
| FSA-409A | Measurement Service Request Register             | 930       | 927, 930       |
| FSA-426  | MPCI/FCIC Information Request Worksheet          | 987       | 984, 985, 987  |
| FSA-468  | Notice of Determined Acreage                     |           | 21, 164, 339,  |
|          |                                                  |           | 865            |
| FSA-569  | NRCS Report of HELC and WC Compliance            |           | 25, 26         |
| FSA-578  | Report of Acreage                                |           | 546, 555, 556, |
|          |                                                  |           | Ex. 2, 6, 10,  |
|          |                                                  |           | 11             |
| FSA-603  | Collection Register for State and County Offices |           | 927            |

### Abbreviations Not Listed in 1-CM

The following abbreviations are not listed in 1-CM.

| Approved     |                                                   |               |
|--------------|---------------------------------------------------|---------------|
| Abbreviation | Term                                              | Reference     |
| ACRSI        | acreage crop reporting streamlining initiative    | Text          |
| AIP          | approved insurance providers                      | Text          |
| ARCPLC       | Agriculture Risk Coverage and Price Loss Coverage | Text          |
| ARD          | acreage reporting date                            | Text          |
| AUM          | animal unit month                                 | 161, 162, 274 |
| BWEP         | Boll Weevil Eradication Program                   | 23            |
| CARS         | Crop Acreage Reporting System                     | Text          |
| CART         | crop acreage reporting transmission               | 546           |
| CCM          | compressed county mosaic                          | 728           |

# Reports, Forms, Abbreviations, and Redelegations of Authority Reports (Continued)

| Approved     |                                                        |                      |
|--------------|--------------------------------------------------------|----------------------|
| Abbreviation | lerm                                                   | Reference            |
| CIMS         | Comprehensive Information Management System            | Part 5, Ex. 3        |
| CLU          | common land unit                                       | Text, Ex. 2          |
| CRM          | Customer Relationship Management                       | 57, 58, 74, 75, 76,  |
|              |                                                        | 105, 161, 162, 274,  |
|              |                                                        | Ex. 10, 11, 12       |
| CVS          | Compliance Validation System                           | 57, 58, 59, 76, 105, |
|              |                                                        | 161, 162, 162.5, 274 |
|              |                                                        | Ex. 10, 11, 12, 12.5 |
| DGPS         | Differential Global Positioning System                 | Ex. 2                |
| DOQ          | Digital Orthophotography                               | Ex. 2                |
| FAA          | Federal Aviation Administration                        | Ex. 2                |
| FAC          | following another crop                                 | 397, Ex. 5, 10       |
| FTP          | file transfer protocol                                 | Ex. 10               |
| GART         | geospatial acreage reporting transmission              | Part 4 Section 4     |
| GPS          | global positioning system                              | 859, Ex. 2           |
| GRA          | Geospatial Review Application                          | Part 4 Section 4     |
| NAIP         | National Agricultural Imagery Program                  | 26, 27, 929          |
| NFAC         | not following another crop                             | 397                  |
| NOP          | National Organic Program                               | 33                   |
| PLC          | Price Loss Coverage                                    | 38, 75               |
| SAP          | Systems, Applications, and Products in Data Processing | Ex. 10, 11           |
| SBI          | substantial benefit interest                           | 692, Ex, 10          |
| SND          | Safety Net Division                                    | 5                    |
| SRA          | Standard Reinsurance Agreement                         | 983                  |
| WAAS         | Wide Area Augmentation System                          | Ex. 2                |
| WHIP         | Wildfires and Hurricanes Indemnity Program             | Ex. 10               |

Abbreviations Not Listed in 1-CM (Continued)

# **Redelegations of Authority**

This table lists the redelegation of authority in this handbook.

| Redelegation                                                              | Reference       |
|---------------------------------------------------------------------------|-----------------|
| In routine cases, COC may redelegate to CED, in writing, the authority to | 1-NAP (Rev. 2), |
| act on, or sign, as applicable, CCC-576, Part C.                          | paragraph 575   |
| Note: The redelegation:                                                   |                 |
| • <b>must</b> define what COC considers routine                           |                 |
| will be recorded in COC minutes.                                          |                 |

#### Accurate Acreage Report

An <u>accurate report of acreage is a producer's acreage certification of the crop and land use</u> for the farm or farms, critical to program benefits.

**Note:** An inaccurate report is used to determine a discrepancy, not the potential advantage to the producer.

#### **Adequate Water Supply or Source**

<u>Adequate water supply or source means there will be a reasonable expectation of having enough water physically and legally available to carry out good irrigation practices on the entire acreage reported as irrigated for the entire growing season. If the producer knows or had \*--reason to know that the water supply or source absent an eligible cause of loss, would not--\* be adequate or their water rights would be limited or reduced to an extent that good irrigation practices would not be possible or practicable for the entire growing season, then no reasonable expectation of adequate water exists. It is the producer's responsibility to demonstrate that \*--absent an eligible cause of loss as specified in paragraph 31, a reasonable expectation of--\* receiving adequate water to carry out good irrigation practices on the entire acreage reported as irrigated for the entire growing season. Producer will be expected to be prepared to provide</u>

<u>Aerial compliance</u> is a method of determining acreage and updating aerial photography using 35mm slides, digital images, and other approved equipment.

documentation of the factors which were considered in reporting the acreage as irrigated.

#### **Aerial Photographs**

**Aerial Compliance** 

<u>Aerial photographs</u> are rectified enlargements made from negatives by APFO. Aerial photographs can be 24- by 24-inches or 17- by 17-inches. Because of the accuracy of the enlarging method, all images on the prints are usable for measurements.

#### **Definitions of Terms Used in This Handbook**

#### Alidade

An <u>alidade</u> is a telescopic surveying instrument, primarily used by professional engineers and technicians, mounted on a plane table that can be leveled and rotated clockwise from north to south to measure angles.

#### Alternate

<u>Alternate</u> is acreage on which multiple crop species are grown together, usually in 1 or more rows each, in the same crop year. The crop species can grow together with 1 or some completing its or their growth cycle before the other(s). The crops may be grown in a manner that permits, but does not require, separate agronomic maintenance or harvest. This practice does not meet the definitions for interplanted, double-cropping, repeat, or strip/skip cropping practices.

**Example 1:** A row of trees are alternated with a row of banana plants and a row of coffee plants.

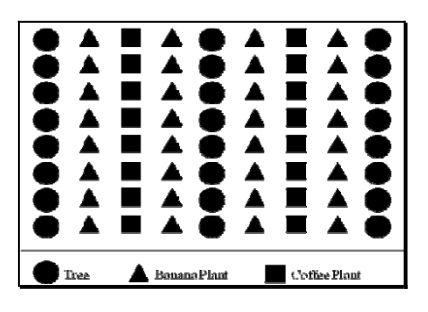

**Example 2:** A row of lettuce may be alternated with a row of broccoli.

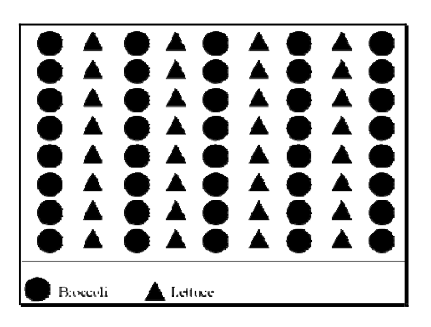

**Example 3:** Several rows of sweet corn are alternated with several rows of potatoes and 1 row of English peas.

|                     | SÕÕ ATT E        |
|---------------------|------------------|
|                     |                  |
|                     |                  |
|                     |                  |
|                     |                  |
| 🔵 Sweet Com 🔺 Potat | 🚥 🖬 English Peas |

#### Attribute

Attribute means descriptive data attached to CLU.

#### **Chain Tape**

<u>Chain tape</u> means a metal measuring tape, graduated in chains and links. One chain is equal to 100 links or 66 feet. One link is equal to 7.92 inches.

#### **Common Land Unit (CLU)**

<u>CLU</u> (formerly known as a field) means the smallest unit of land that has a permanent, contiguous boundary, common land cover and land management, common owner, and common producer association.

#### Common Land Unit (CLU) Layer

<u>CLU layer</u> means a digital layer made up of a county's CLU's.

#### **Contact Prints**

<u>Contact prints</u> mean 12- by 12-inch prints of aerial photographs overlapping 50 percent from photo-to-photo, going from north to south and from east to west.

#### Coverage

<u>Coverage</u> is the total ground area covered by a slide. The coverage area is about 21 percent larger than target area. This eliminates the need to use the edges of the slide, which may be distorted.

#### **Cover Crop**

<u>Cover crop</u> means crops, including grasses, legumes, and forbs, for seasonal cover and other conservation purposes. Cover crops are primarily used for erosion control, soil health improvement, and water quality improvement. The cover crop may be terminated by natural causes, such as frost, or intentionally terminated through chemical application, crimping, rolling, tillage, or cutting.

**Note:** A cover crop managed and terminated according to NRCS Cover Crop Termination Guidelines is **not** considered a crop for crop insurance purposes.

#### **Crop Reporting Date**

The <u>crop reporting date</u> is the latest date the FSA Administrator will allow the farm operator, farm owner, or their agent to submit a crop acreage report for the report to be considered timely.

#### **Current Year**

<u>Current year</u> is the year for which acreages and bases, or other program determinations are established for that program.

#### **Determined Acreage**

<u>Determined acreage</u> means acreage established by a representative of FSA by use of official acreage, digitizing or planimetering areas on the photograph or other photographic image, or computations from scaled dimensions or ground measurements.

#### **3 D Differential Location**

<u>3 D differential location</u> is when the receiver issuing differential data obtained through DGPS operated by the U.S. Coast Guard or WAAS, such as the system operated by FAA and the receiver is using data on at least 4 satellites.

#### **Digital Orthophotography (DOQ)**

<u>DOQ</u> is a digital representation (map) of an aerial photograph. Ground and land features are accurately located in their true map positions on DOQ. Distortions caused by differences in terrain relief and aerial camera tilt have been removed. Service Centers will use DOQ's as the base map in GIS.

#### **Digital Photographs**

<u>Digital photographs</u> are digital representations of an aerial photograph.

#### Digitizer

A <u>digitizer</u> is a measuring tool that computes areas and lengths by tracing an area and directly entering the results into a computer. Some digitizers have small internal computers.

#### Digitizing

<u>Digitizing</u> is encoding map features, such as points, lines, and polygons, as coordinates in a digital form, that is, using the computer to draw lines and points on a digital map. Field Service Agencies will be digitalizing tract/CLU boundaries on top of DOQ is drawing of CLU boundaries.

#### Divider

\*--A <u>divider</u> is a compass that can be used with the scale ruler. See this Exhibit for a definition--\* of a scale ruler.

#### **Electronic Distance Measuring Instrument**

An <u>electronic distance measuring instrument</u> is a surveying tool used to measure distance and height. The instrument is aimed at an object and measurements are recorded.

#### **Failed Acreage**

<u>Failed acreage</u> is acreage that was timely planted with the intent to harvest, but because of disaster related conditions, the crop failed before it could be brought to harvest.

#### Fallow

<u>Fallow</u> is unplanted cropland acres which are part of a crop/fallow rotation; where cultivated land that is normally planted is purposely kept out of production during a regular growing season. Resting the ground in this manner allows it to recover its fertility and conserve moisture for crop production in the next growing season

#### **Farm Inspection**

A <u>farm inspection</u> is an inspection by an authorized FSA representative using aerial or ground compliance to determine the extent of producer adherence to program requirements.

#### Field

A <u>field</u> is a part of a farm that is separated from the balance of the farm by permanent boundaries, such as:

- fences
- permanent waterways
- woodlands
- croplines in cases where farming practices make it probable that this cropline is not subject to change
- other similar features.

#### **Final Planting Date**

The <u>final planting date</u> is the last day in a planting period that a specific crop can be planted for which a normal yield can be reasonably expected to be produced.

#### **Geographic Information System (GIS)**

<u>GIS</u> is a system that:

- stores, analyzes, and manipulates spatial or geographically referenced data
- computes distances and acres using stored data and calculations.

#### **Geographic Positioning System (GPS)**

<u>GPS</u> is a positioning system using satellites that continuously transmit coded information. The information transmitted from the satellites is interpreted by GPS receivers to precisely identify locations on Earth by measuring distance from the satellites.

#### **Good Irrigation Practice**

<u>Good Irrigation Practice</u> means application of adequate water to adequately grow the crop in a reasonable and sufficient manner, at the proper times necessary to produce the irrigated yield expected for the area or individual's established approved yield if applicable.

#### **Ground Compliance**

<u>Ground compliance</u> is an onsite method for determining acreage and updating aerial photography.

**Note:** Ground compliance is done by actually going to the field and measuring the acreage using tapes, measuring wheels, and other equipment that can determine the acreage.

#### **Ground Measurement**

<u>Ground measurement</u> is the technique of finding the distance between 2 points on the ground using the chain and is expressed in chains and links.

#### **GPS** Unit

A <u>GPS unit</u> is a device that:

- uses satellite positioning to determine points on the earth
- is authorized for all compliance measurement purposes.

#### \*--Growing Season

<u>Growing season means</u>, for planted crops, from the date planting begins until harvest, and for perennial crops, from the date the crop begins to grow (comes out of dormancy) until the crop becomes inactive (enters dormancy).

### Hemp

<u>Hemp is</u> the plant species Cannabis sativa L. and any part of that plant, including the seeds thereof and derivatives, extracts, cannabinoids, isomers, acids, salts, and salts of isomers, whether growing or not, with a total delta-9 tetrahydrocannabinol concentration of not more than 0.3 percent on a dry weight basis.--\*

#### **Initial Crop**

An <u>initial crop</u> is the first crop FSA will recognize for program purposes on a field or subdivision during a crop year.

#### Idle

Cropland or the balance of cropland within an FSA CLU (field/subfield) which is not planted or considered not planted.

#### Interplant

<u>Interplant</u> is acreage on which multiple crop species are grown together, with no distinct row pattern, in the same crop year.

**Example:** Sweet corn, green beans, and summer squash are interplanted in no particular row pattern.

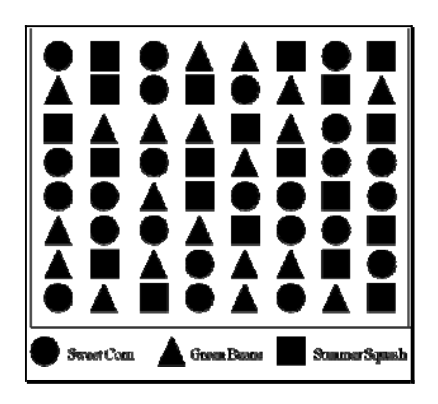

### Interseed

<u>Interseed</u> is acreage on which 2 or more crop species are sown together or 1 or more crop species are sown into an established stand. This practice most often applies to grasses, grass-like plants, forbs, legumes, or other cover crops sown into a standing crop.

#### Irrigation

<u>Irrigation</u> means providing water in sufficient amounts to grow a crop during the growing season by appropriate systems and at the proper times. Only acreage for which the producer has both the following, to carry out good irrigation practice for the crop, may be considered irrigated acreage:

•\*--adequate water supply or source--\*

- adequate irrigation equipment and facilities
- physical and legal control and physical and legal access to an adequate amount of water needed to irrigate a crop in a reasonable and sufficient manner for the entire growing season.
- **Important**: Surface water, such as irrigation water provided either by a private concern or irrigation district or similar authority (BIA or BLM) by a delivery system of pipes or canals, or water from a lake, pond, or natural flowing river, stream, brook or creek may be the source of water for irrigating crops. However, the acreage adjacent to the surface water source or delivery system will **not** be considered irrigated acreage based solely on its proximity to the water source or delivery system.

#### **Irrigation Equipment and Facilities**

<u>Irrigation Equipment and Facilities</u> means the physical resources, other than water, used to regulate the flow of water from a water source to the acreage. This includes, but is not limited to, pumps, valves, sprinkler heads, turn-outs, gates and other water utilization devices.

**Note:** A functioning center pivot irrigation system is considered irrigation equipment and facilities.

#### Late-Filed FSA-578

A <u>late-filed FSA-578</u> is a report that has not been filed by the reporting date according to paragraph 18.

#### Multi-Use

A <u>multi-use</u> is 1 crop that is used for multiple purposes.

**Example:** Bananas harvested for both their leaves and fruit is a multi-use crop.

# Exhibit 2

#### **Official Acreage**

<u>Official acreage</u> is acreage established by FSA as an accurate measure for an area. This acreage is recorded and maintained on photography.

**Note:** Until CLU is certified, the acreage designated official on the hard copy map will be the official acreage. \* \* \*

#### **Perennial Forage**

<u>Perennial forage</u> means any crop used for forage including plants (consumed by livestock to satisfy net energy requirements) which is not planted or seeded annually.

#### **Permanent Boundary**

<u>A permanent boundary is a recognized established boundary that is not readily movable, such as:</u>

- property line
- ditch
- road
- fence
- hedgerow.

#### **Permanent Point or Object**

A <u>permanent point or object</u> is a point that is easy to identify and not easily moved; such as, a boulder, tree, pole, or fence post.

#### Pin, Flag, or Stake

A <u>pin</u>, <u>flag</u>, <u>or stake</u> is an object placed in the ground to mark a point to be used to determine a measurement.</u>

#### Photocopy

A <u>photocopy</u> is a copy of a portion of a rectified aerial photograph or DOQ showing a farm or a group of farms with tract and field boundaries.

#### Photograph

A photograph includes both hard copy aerial photograph and DOQ's. All uses cover both aerial and digital unless specified.

#### **Polar Planimeter**

A <u>polar planimeter</u> is an instrument moved along boundaries on aerial photography. The instrument readings are used to convert photography measurements to acreages.

#### Population

Population is the total number of APH's for production reviews.

#### **Prevented Planting**

<u>Prevented planting</u> is the inability to plant the intended crop acreage with proper equipment by the final planting date for the crop type because of a natural disaster.

#### **Repeat Crop**

A <u>repeat crop</u> is subsequent planting of the same crop on the same acreage after the harvesting of a previous planting of the crop in the same crop year.

#### **Reported Acreage**

<u>Reported acreage</u> is acreage reported by the farm operator, farm owner, or a properly authorized agent.

#### **Scale Ruler**

A <u>scale ruler</u> is a calibrated ruler for use with tapes graduated in chains and feet. Scale rulers for chains are graduated in 660 feet (50 parts to inch) and 1,000 feet (75.7 parts to inch).

#### Skip

Skip is the distance from the center of planted row to the center of planted row.

#### **Skip-Row or Strip-Crop Planting**

<u>Skip-row or strip-crop planting</u> is a cultural practice in which rows of the crop area are alternated with strips of idle land or another crop in a regular pattern.

#### **Skip-Row Pattern**

A <u>skip-row pattern</u> is a cultural practice of alternating strips of row crops with idle land.

#### **Sled-Row Pattern**

A <u>sled-row pattern</u> is a cultural practice of alternating strips of tobacco with idle land. Originally, this idle land was used as a transportation lane for the sled that carried the harvested tobacco.

Note: Sled-row pattern could also apply to other crops, such as vine crops.

#### Slide

A <u>slide</u> is a photographic transparency measuring 35mm (1.377.95 inches) long and 23.3mm (0.90945 inches) wide and mounted in a 2- by 2-inch frame.

#### Solid Plant Pattern

A solid plant pattern is a cultural practice of uniform rows where the distance between row widths does not exceed 40 inches.

#### **Staking and Referencing**

<u>Staking and referencing</u> is the determination of acreage before planting, designating, or adjusting by:

- planimetering or digitizing a delineated area on photography or computing the chains and links from ground measurement
- sketching the field or subdivision
- placing markers on the ground and noting the position
- guaranteeing the acreage which is later planted, designated, or adjusted within the staked area
- placing markers on the land to allow a producer to accurately plant, designate, or adjust acreage.

#### **Standard Deduction**

<u>Standard deduction</u> is an acreage allowance determined for the turn area by applying a percent of the area planted to the crop, instead of measuring the turn areas. COC deviations from the standard must be reasonable and justifiable for the crop and area affected.

#### **Strip-Crop Pattern**

A <u>strip-crop pattern</u> is a cultural practice of alternating strips of crops and idle land or other crops.

#### Subdivision

A <u>subdivision</u> is a part of a field that is separated from the balance of the field by temporary boundary, such as a cropline that could be easily moved or will likely disappear.

#### **Subsequent Crop**

A <u>subsequent crop</u> is a crop planted after a different crop that is viewed as either an intial crop or a repeat crop on the same field or subdivision within a crop year or a second crop that does not meet double-cropping requirements.

#### Target

The <u>target</u> is the:

- area on the ground
- subject of the slide.

#### **Temporary Boundary**

A <u>temporary boundary</u> is an easily movable boundary generally recognizable, including croplines and turn areas between fields.

#### **Temporary, Fixed Point**

A <u>temporary</u>, <u>fixed point</u> is a point that is easy to identify and easily movable. A stake referenced to a permanent point or a permanent point on a permanent boundary is a fixed point.

#### Tolerance

<u>Tolerance</u> is a prescribed amount within which the reported acreage and/or production of a crop may differ from the determined acreage and/or production and still be considered in compliance.

#### Turn Area

<u>Turn area</u> is the area perpendicular to the crop row that is necessary for turning operating equipment. A turn area is also called turn row, headland, or end row.

#### Verifying

<u>Verifying</u> is any method used to determine the accuracy of the amount of and identification of reported acreage and land use and compliance with program requirements.

#### **Volunteer Crop**

A <u>volunteer crop</u> is a crop that was planted in a previous crop year on the applicable acreage or drifted from other acreage, successfully self-seeded, and is growing this crop year on the applicable acreage without being intentionally sown or managed.

#### **Zero Acreage**

Zero acreage is when no crop acreage was planted on the farm for the year.

•

# Menu and Screen Index

The following menus and screens are displayed in this handbook.

| Title                                                         | Reference          |
|---------------------------------------------------------------|--------------------|
| ACRSI Data Import Screen                                      | 464                |
| ACRSI Duplicate Comparison Screen                             | 463                |
| ACRSI Work List Screen                                        | 460                |
| ACRSI Staging Data Screen                                     | 461                |
| Acreage Report Search Screen                                  | 103, 340, 459, 831 |
| Add Crop Default Screen                                       | 161                |
| Bulk Copy Screen                                              | 162                |
| Bulk Delete ACRSI Farms                                       | 465                |
| Bulk Delete ACRSI Fields                                      | 466                |
| CARS Menu                                                     | 101, 161           |
| Certify by Farm                                               | 162.5, 216, 217    |
| Certify by Producer - Crop Selection                          | 216                |
| Certify by Producer - Producer Selection                      | 216                |
| State and County Selection Screen                             | 102, 831           |
| CIMS Home Page                                                | 573                |
| CIMS Management Reports Menu                                  | 179                |
| Continuous Certification Election Screen                      | 217                |
| Crop Acreage Reporting System (CARS) Login Screen             | 101                |
| Crop Acreage Reports Screen                                   | 104, 164, 217      |
| Crop Review Screen                                            | 162.5, 270         |
| Current Survey List Screen                                    | 796                |
| Delete Acreage Report Screen                                  | 276                |
| Delete Crop Screen                                            | 276                |
| Delete Fields Screen                                          | 276                |
| Determined Quantity - Crop Selection                          | 164                |
| Determined Quantity Screen                                    | 162.5, 164, 319    |
| Farm Summary Screen                                           | 271                |
| FSA ACRSI Farm Search Inquiry and Results Screen              | 520                |
| FSA ACRSI Inquiry Screen                                      | 516                |
| FSA ACRSI Inquiry Transmission and Farm Search Results Screen | 523                |
| FSA ACRSI Search Results Export Screen                        | 527                |
| FSA ACRSI Search Results Print Screen                         | 526                |
| FSA ACRSI Summary Search Inquiry and Results Screen           | 521                |
| FSA ACRSI Summary Search Results Screen                       | 524                |
| FSA ACRSI Transmission Search Inquiry and Results Screen      | 519                |
| FSA ACRSI Worklist Reports Search Inquiry and Results Screens | 522                |
| FSA ACRSI Worklist Reports Search Results Screens (various)   | 525                |

| Title                                                             | Reference     |
|-------------------------------------------------------------------|---------------|
| GRA Producer Search Screen                                        | 550           |
| GRA Search Screen                                                 | 548           |
| GRA State/County Farm Search Screen                               | 549           |
| GRA Producer Search Screen                                        | 550           |
| GRA Transmission ID Search Screen                                 | 551           |
| GRA Search Results Screen                                         | 552           |
| GRA Select Screen (map view legend)                               | 553           |
| GRA Select Screen (planting boundary details popup)               | 553           |
| GRA Select Screen (farm details popup)                            | 553           |
| GRA Match Screen – Single Match                                   | 554           |
| GRA Match Screen – Multiple Match                                 | 554           |
| GRA Match Screen – No Match                                       | 554           |
| GRA Acreage Screen – Single Field                                 | 555           |
| GRA Acreage Screen – Multiple Fields                              | 555           |
| GRA Acreage Screen – Intersecting Areas                           | 555           |
| GRA Acreage Screen – Non-Intersecting Areas                       | 555           |
| GRA Acreage Screen – Selecting Non-Intersecting Area Geospatially | 555           |
| GRA Acreage Screen – Assigning Geospatially                       | 555           |
| GRA Acreage Screen – Saving Update Geospatially                   | 555           |
| GRA Summary Screen                                                | 556           |
| GRA Summary Print Screen                                          | 556           |
| List Crop Defaults Screen                                         | 161           |
| Producer Crop/Acreage Report screens                              | 616, 617, 618 |
| Report of Acreage Screen                                          | 162, 341      |
| Reports Screen                                                    | 277, 340, 831 |
| Revise Shares Screen                                              | 275           |
| Revise Tract Screen                                               | 273           |
| Rollover Error Screen                                             | 105           |
| Report of Acreage Screen - List of Tract Producers                | 107           |
| Report of Acreage Screen – Multi-Intended Use option              | 162.5         |
| Report of Acreage Screen – Orchard Crop Information               | 162           |
| Report of Acreage Screen – Skip/Strip Row Information             | 162           |
| Tract Selection Screen                                            | 106           |
| RMA Crop Reconciliation Screen                                    | 341           |
| Tract Summary Screen                                              | 272           |

# **List of Perennial Crops**

|           | Crop | Crop  |                          | Туре |                        | Land |
|-----------|------|-------|--------------------------|------|------------------------|------|
| Crop Name | Code | Abbr  | Type Name                | Code | Intended Use           | Use  |
|           |      |       |                          |      |                        |      |
| Grass     | 0102 | GRASS | Alkalai                  | ALK  | FG, GZ, LS, SD, SO     |      |
|           |      |       | Altai Wild Rye           | AWR  | FG, GZ, LS, SD, SO     |      |
|           |      |       | American Mamegrass       | AME  | FG, GZ, LS, SD, SO     |      |
|           |      |       | American Vetch           | AMV  | FG, GZ, LS, SD, SO     |      |
|           |      |       | Arctared Fescue          | FAC  | FG, GZ, LS, SD, SO     |      |
|           |      |       | Argentine Bahia          | ARG  | FG, GZ, LS, SD, SO     |      |
|           |      |       | Bahia                    | BHI  | FG, GZ, LS, SD, SO     |      |
|           |      |       | Barbed Wire              | BRB  | FG, GZ, LS, SD, SO     |      |
|           |      |       | Basin Wild Rye           | BAS  | FG, GZ, LS, SD, SO     |      |
|           |      |       | Bearded Fescue           | FSB  | FG, GZ, LS, SD, SO     |      |
|           |      |       | Beardless Wildrye        | BER  | FG, GZ, LS, SD, SO     |      |
|           |      |       | Big Blue                 | BBL  | FG, GZ, LS, SD, SO     |      |
|           |      |       | Big Bluestem             | BLB  | FG, GZ, LS, PR, SD, SO |      |
|           |      |       | Blue Bunch Wheat         | WBB  | FG, GZ, LS, SD, SO     |      |
|           |      |       | Blue Grama               | GBU  | FG, GZ, LS, SD, SO     |      |
|           |      |       | Blue Panic               | BPG  | FG, GZ, LS, SD, SO     |      |
|           |      |       | Blue Wild Rye            | BWR  | FG, GZ, LS, SD, SO     |      |
|           |      |       | Bluegrass, Alpine        | BAL  | FG, GZ, LS, SD, SO     |      |
|           |      |       | Bluejoint                | BLJ  | FG, GZ, LS, SD, SO     |      |
|           |      |       | Bluejoint Reedgrass      | BJR  | FG, GZ, LS, SD, SO     |      |
|           |      |       | Bosioski Wild Rye        | BOS  | FG, GZ, LS, SD, SO     |      |
|           |      |       | Bottlebrush Squirreltail | BSB  | FG, GZ, LS, SD, SO     |      |
|           |      |       | Buffalo                  | BUF  | FG, GZ, LS, SD, SO     |      |
|           |      |       | Buffel                   | BFF  | FG, GZ, LS, SD, SO     |      |
|           |      |       | California (Para)        | CAL  | FG, GZ, LS, SD, SO     |      |
|           |      |       | California Brome         | CFB  | FG, GZ, LS, SD, SO     |      |
|           |      |       | California Oat           | COG  | FG, GZ, LS, SD, SO     |      |
|           |      |       | Canadian Bluegrass       | CBG  | FG, GZ, LS, SD, SO     |      |
|           |      |       | Canadian Milkvetch       | CMV  | FG, GZ, LS, SD, SO     |      |
|           |      |       | Canadian Wild Ryegrass   | RCW  | FG, GZ, LS, SD, SO     |      |

\*--Following is the list of approved perennial crops for continuous certification.--\*

| Crop NameCodeIntended UseUseGrass (Continued)0102GRASSCanaryCANFG, GZ, LS, SD, SOCares (Continued)0102GRASSCarearyCARFG, GZ, LS, SD, SOCares (Wildlife Cover)CARFG, GZ, LS, SD, SOCares (Wildlife Cover)CARFG, GZ, LS, SD, SOConstal BernudaBCSFG, GZ, LS, SD, SOColinal BengrassBCCFG, GZ, LS, SD, SOComon BernudaBCMFG, GZ, LS, SD, SOCreeping BengrassBCRFG, GZ, LS, SD, SOCreeping BengrassBCRFG, GZ, LS, SD, SODertongueDERFG, GZ, LS, SD, SODichondraDCHFG, GZ, LS, SD, SODichondraDCHFG, GZ, LS, SD, SOFescue, ChewingFCHFG, GZ, LS, SD, SOFescue, ReadFRHFG, GZ, LS, SD, SOFescue, RoughFRDFG, GZ, LS, SD, SOFescue, RoughFRDFG, GZ, LS, SD, SOGrans Blue HachitaGALFG, GZ, LS, SD, SOGarison Creeping FXtlFGFG, ZL, SD, SD, SOGrana, Blue LovingtonBELFG, GZ, LS, SD, SOGrana, Blue LovingtonGBLFG, GZ, LS, SD, SOGrana, Blue LovingtonGBLFG, GZ, LS, SD, SO                                                                                                    |                   | Crop | Crop  |                        | Туре |                        | Land |
|----------------------------------------------------------------------------------------------------|-------------------|------|-------|------------------------|------|------------------------|------|
| Grass (Continued)0102GRASSCanaryCANFG, GZ, LS, SD, SOCarex (Wildlife Cover)CARFG, GZ, LS, SD, SOCarex (Wildlife Cover)CARFG, GZ, LS, SD, SOCarex (Wildlife Cover)CARFG, GZ, LS, SD, SOCostal BernudaBCSFG, GZ, LS, SD, SOCommon BernudaBCSFG, GZ, LS, SD, SOCommon BernudaBCMFG, GZ, LS, SD, SOCommon BernudaBCMFG, GZ, LS, SD, SOCrested WheatWCRFG, GZ, LS, SD, SOCrested WheatWCRFG, GZ, LS, SD, SODallisDALFG, GZ, LS, SD, SODeertongueDERFG, GZ, LS, SD, SODichondraDCHFG, GZ, LS, SD, SODichondraDCHFG, GZ, LS, SD, SOFescue, ChewingFCHFG, GZ, LS, SD, SOFescue, ChewingFCHFG, GZ, LS, SD, SOFescue, ReadowFMEFG, GZ, LS, SD, SOFescue, ReadowFMEFG, GZ, LS, SD, SOFescue, ReadFREFG, GZ, LS, SD, SOFescue, ReadFREFG, GZ, LS, SD, SOFescue, RoughFROFG, GZ, LS, SD, SOGarison Creeping FxtlCFGFG, GZ, LS, SD, SOGravison Creeping FxtlCFGFG, GZ, LS, SD, SOGraven Blue HachitaGBHFG, GZ, LS, SD, SOGraven NeedleGNEFG, GZ, LS, SD, SOGraven NeedleGNEFG, GZ, LS, SD, SOGraven NeedleGNEFG, GZ, LS, SD, SOGraven NeedleGNEFG, GZ, LS, SD, SO<          | Crop Name         | Code | Abbr  | Type Name              | Code | Intended Use           | Use  |
| CanbyCBYFG, GZ, LS, SD, SOCaret (Wildlife Cover)CARFG, GZ, LS, SD, SOConstal BermudaBCSFG, GZ, LS, SD, SOColonial BentgrassBCCFG, GZ, LS, SD, SOColonial BentgrassBCCFG, GZ, LS, SD, SOCommon BermudaBCMFG, GZ, LS, SD, SOCreeping BentgrassBCRFG, GZ, LS, SD, SOCreeping BentgrassBCRFG, GZ, LS, SD, SODallisDALFG, GZ, LS, SD, SODeertongueDERFG, GZ, LS, SD, SODeertongueDCHFG, GZ, LS, SD, SODichondraDCHFG, GZ, LS, SD, SOEastern GramaEASFG, GZ, LS, SD, SOFescue, ChewingFCHFG, GZ, LS, SD, SOFescue, RedFREFG, GZ, LS, SD, SOFescue, RedFREFG, GZ, LS, SD, SOFescue, RedFREFG, GZ, LS, SD, SOFescue, RedFREFG, GZ, LS, SD, SOGaltaGALFAG, GZ, LS, SD, SOGaltaGALFG, GZ, LS, SD, SOGarrison Creeping FXICFGFG, GZ, LS, SD, SOGrama, Blue HachitaGBHFG, GZ, LS, SD, SOGrama, Blue LovingtonGBLFG, GZ, LS, SD, SOGrama, Blue LovingtonGBLFG, GZ, LS, SD, SOGrama, Blue LovingtonGBLFG, GZ, LS, SD, SOGrama, Blue LovingtonGBLFG, GZ, LS, SD, SOGrama, Blue LovingtonGBLFG, GZ, LS, SD, SOGrama, Blue LovingtonGBLFG, GZ, LS, SD, SOGrama, Blue Lovington | Grass (Continued) | 0102 | GRASS | Canary                 | CAN  | FG, GZ, LS, SD, SO     |      |
| Carex (Wildlife Cover)CARFG, GZ, LS, SD, SOCentipedeCENFG, GZ, LS, SD, SOCoastal BermudaBCSFG, GZ, LS, SD, SOColonial BentgrassBCCFG, GZ, LS, SD, SOCommon BermudaBCMFG, GZ, LS, SD, SOCreeping BentgrassBCRFG, GZ, LS, SD, SOCrested WheatWCRFG, GZ, LS, SD, SODallisDALFG, GZ, LS, SD, SODeertongueDERFG, GZ, LS, SD, SODichondraDCHFG, GZ, LS, SD, SOEastern GramaEASFG, GZ, LS, SD, SOFescue, ChewingFCHFG, GZ, LS, SD, SOFescue, RedFKEFG, GZ, LS, SD, SOFescue, RedFKEFG, GZ, LS, SD, SOFescue, RedFKEFG, GZ, LS, SD, SOFescue, RedFKEFG, GZ, LS, SD, SOFescue, RedFKEFG, GZ, LS, SD, SOFescue, RedFKEFG, GZ, LS, SD, SOFescue, RedFKEFG, GZ, LS, SD, SOGalletaGALFG, FG, GZ, LS, SD, SOGarrison Creeping FxtlCFGFG, GZ, LS, SD, SOGrama, Blue HachitaGBHFG, GZ, LS, SD, SOGrama, Blue LovingtonGBLFG, GZ, LS, SD, SOGrama, Blue LovingtonGBLFG, GZ, LS, SD, SOGrama, Blue CovingtonGBLFG, GZ, LS, SD, SOGrama, Blue LovingtonGBLFG, GZ, LS, SD, SOGrama, Blue LovingtonGBLFG, GZ, LS, SD, SOGrama, Blue LovingtonGBLFG, GZ, LS, SD, SOGrama, Blue Covi |                   |      |       | Canby                  | CBY  | FG, GZ, LS, SD, SO     |      |
| CentipedeCENFG, GZ, LS, SD, SOCoastal BermudaBCSFG, GZ, LS, SD, SOColonial BentgrassBGCFG, GZ, LS, SD, SOCommon BermudaBCMFG, GZ, LS, SD, SOCreeping BentgrassBCRFG, GZ, LS, SD, SOCreeted WheatWCRFG, GZ, LS, SD, SODallisDALFG, GZ, LS, SD, SODecrongueDERFG, GZ, LS, SD, SODecrongueDERFG, GZ, LS, SD, SODichondraDCHFG, GZ, LS, SD, SOEastern GramaEASFG, GZ, LS, SD, SOFescue, ChewingFCHFG, GZ, LS, SD, SOFescue, ChewingFCHFG, GZ, LS, SD, SOFescue, MeadowFMEFG, GZ, LS, SD, SOFescue, RedFREFG, GZ, LS, SD, SOFescue, ReadFREFG, GZ, LS, SD, SOFescue, ReadFREFG, GZ, LS, SD, SOFescue, RailFTAFG, GZ, LS, SD, SOGalletaGALFG, GZ, LS, SD, SOGartison Creeping FxtlCFGFG, GZ, LS, SD, SOGrama, Blue LovingtonGBLFG, GZ, LS, SD, SOGrama, Blue LovingtonGBLFG, GZ, LS, SD, SOGrama, Side OatsGSOFG, GZ, LS, SD, SOGreen PanicGPGFG, GZ, LS, SD, SOGreen PanicGPGFG, GZ, LS, SD, SOGreen PanicGPGFG, GZ, LS, SD, SOHiloHILFG, GZ, LS, SD, SO                                                                                                    |                   |      |       | Carex (Wildlife Cover) | CAR  | FG, GZ, LS, SD, SO     |      |
| Coastal BermudaBCSFG, GZ, LS, SD, SOColonial BentgrassBGCFG, GZ, LS, SD, SOCommon BermudaBCMFG, GZ, LS, SD, SOCreeping BentgrassBCRFG, GZ, LS, SD, SOCrested WheatWCRFG, GZ, LS, SD, SODallisDALFG, GZ, LS, SD, SODeertongueDERFG, GZ, LS, SD, SODecrongueDERFG, GZ, LS, SD, SODichondraDCHFG, GZ, LS, SD, SOEastern GramaEASFG, GZ, LS, SD, SOFescue, ChewingFCHFG, GZ, LS, SD, SOFescue, MeadowFMEFG, GZ, LS, SD, SOFescue, RoughFRKFG, GZ, LS, SD, SOFescue, RoughFREFG, GZ, LS, SD, SOFescue, RoughFREFG, GZ, LS, SD, SOFescue, RoughFREFG, GZ, LS, SD, SOFescue, RoughFRAFG, GZ, LS, SD, SOFescue, RoughFRAFG, GZ, LS, SD, SOGarrison Creeping FxtlCFGFG, GZ, LS, SD, SOGrama, Blue LavingtonGBLFG, GZ, LS, SD, SOGrama, Blue LovingtonGBLFG, GZ, LS, SD, SOGrama, Side OatsGSOFG, GZ, LS, SD, SOGraen NeedleGNEFG, GZ, LS, SD, SOGreen NeedleGNEFG, GZ, LS, SD, SOGreen Sprangle TopGSTFG, GZ, LS, SD, SOHiloHILFG, GZ, LS, SD, SOHiloHILFG, GZ, LS, SD, SO                                                                                             |                   |      |       | Centipede              | CEN  | FG, GZ, LS, SD, SO     |      |
| Colonial BentgrassBGCFG, GZ, LS, SD, SOCommon BermudaBCMFG, GZ, LS, SD, SOCreeping BentgrassBCRFG, GZ, LS, SD, SOCrested WheatWCRFG, GZ, LS, SD, SODallisDALFG, GZ, LS, SD, SODetrongueDERFG, GZ, LS, SD, SODichondraDCHFG, GZ, LS, SD, SOEastern GramaEASFG, GZ, LS, SD, SOFescue, ChewingFCHFG, GZ, LS, SD, SOFescue, ChewingFCHFG, GZ, LS, SD, SOFescue, MeadowFMEFG, GZ, LS, SD, SOFescue, TallFSHFG, GZ, LS, SD, SOFescue, RedFREFG, GZ, LS, SD, SOFescue, TallFTAFG, GZ, LS, SD, SOFescue, TallFTAFG, GZ, LS, SD, SOGalletaGALFG, GZ, LS, SD, SOGarrison Creeping FxtlCFGFG, GZ, LS, SD, SOGrama, Blue LavingtonGBLFG, GZ, LS, SD, SOGrama, Blue LavingtonGBLFG, GZ, LS, SD, SOGrama, Side OatsGSOFG, GZ, LS, SD, SOGreen NeedleGNEFG, GZ, LS, SD, SOGrama, FlairyGHAFG, GZ, LS, SD, SOGreen NeedleGNEFG, GZ, LS, SD, SOGreen NeedleGNEFG, GZ, LS, SD, SOGreen Sprangle TopGSTFG, GZ, LS, SD, SOHubrid BermudaBCHFG, GZ, LS, SD, SOHubrid BermudaBCHFG, ZZ, LS, SD, SO                                                                                  |                   |      |       | Coastal Bermuda        | BCS  | FG, GZ, LS, SD, SO     |      |
| Common BermudaBCMFG, GZ, LS, SD, SOCreeping BentgrassBCRFG, GZ, LS, SD, SOCrested WheatWCRFG, GZ, LS, SD, SODallisDALFG, GZ, LS, SD, SODeertongueDERFG, GZ, LS, SD, SODichondraDCHFG, GZ, LS, SD, SOEastern GramaEASFG, GZ, LS, SD, SOFescue, ChewingFCHFG, GZ, LS, SD, SOFescue, MeadowFMEFG, GZ, LS, SD, SOFescue, RedFREFG, GZ, LS, SD, SOFescue, RedFREFG, GZ, LS, SD, SOFescue, RoughFROFG, GZ, LS, SD, SOGalletaGALFG, GZ, LS, SD, SOGarrison Creeping FxtlCFGFG, GZ, LS, SD, SOGrama, Blue HachitaGBHFG, GZ, LS, SD, SOGrama, Blue LovingtonGBLFG, GZ, LS, SD, SOGrama, Blue LovingtonGBLFG, GZ, LS, SD, SOGrama, Side OatsGSOFG, GZ, LS, SD, SOGraen NeedleGNEFG, GZ, LS, SD, SOGrama, Blue LovingtonGBLFG, GZ, LS, SD, SOGrama, Blue LovingtonGBLFG, GZ, LS, SD, SOGraen NeedleGNEFG, GZ, LS, SD, SOGraen NeedleGNEFG, GZ, LS, SD, SOGraen Sprangle TopGSTFG, GZ, LS, SD, SOHiloHILFG, GZ, LS, SD, SOHubrid BermurdaFCHFG, GZ, LS, SD, SO                                                                                                    |                   |      |       | Colonial Bentgrass     | BGC  | FG, GZ, LS, SD, SO     |      |
| Creeping BentgrassBCRFG, GZ, LS, SD, SOCrested WheatWCRFG, GZ, LS, SD, SODallisDALFG, GZ, LS, SD, SODeertongueDERFG, GZ, LS, SD, SODichondraDCHFG, GZ, LS, SD, SOEastern GramaEASFG, GZ, LS, SD, SOFescue, ChewingFCHFG, GZ, LS, SD, SOFescue, HardFSHFG, GZ, LS, SD, SOFescue, MeadowFMEFG, GZ, LS, SD, SOFescue, RedFREFG, GZ, LS, SD, SOFescue, RoughFCNFG, GZ, LS, SD, SOGalletaGALFG, GZ, LS, SD, SOGalletaGALFG, GZ, LS, SD, SOGordo BluestemBLGFG, GZ, LS, SD, SOGrama, Blue HachitaGBHFG, GZ, LS, SD, SOGrama, Blue LovingtonGBLFG, GZ, LS, SD, SOGrama, Blue LovingtonGBLFG, GZ, LS, SD, SOGrama, Side OatsGSOFG, GZ, LS, SD, SOGraen AmaGPDFG, GZ, LS, SD, SOGrama, Blue LovingtonGBLFG, GZ, LS, SD, SOGrama, Blue LovingtonGBLFG, GZ, LS, SD, SOGrama, Side OatsGSOFG, GZ, LS, SD, SOGraen NeedleGNEFG, GZ, LS, SD, SOGraen Sprangle TopGSTFG, GZ, LS, SD, SOHiloHILFG, GZ, LS, SD, SOHubrid BermurdaBCHFG, GZ, LS, SD, SO                                                                                                    |                   |      |       | Common Bermuda         | BCM  | FG, GZ, LS, SD, SO     |      |
| Crested WheatWCRFG, GZ, LS, SD, SODallisDALFG, GZ, LS, SD, SODeertongueDERFG, GZ, LS, SD, SODichondraDCHFG, GZ, LS, SD, SOEastern GramaEASFG, GZ, LS, SD, SOFescue, ChewingFCHFG, GZ, LS, SD, SOFescue, HardFSHFG, GZ, LS, SD, SOFescue, MeadowFMEFG, GZ, LS, SD, SOFescue, RedFREFG, GZ, LS, SD, SOFescue, RedFREFG, GZ, LS, SD, SOFescue, TallFTAFG, GZ, LS, SD, SOGalletaGALFG, GZ, LS, SD, SOGarrison Creeping FxtlCFGFG, GZ, LS, SD, SOGrama, Blue HachitaGBHFG, GZ, LS, SD, SOGrama, Blue LovingtonGBLFG, GZ, LS, SD, SOGrama, Side OatsGSOFG, GZ, LS, SD, SOGrama, Side OatsGSOFG, GZ, LS, SD, SOGrama, Grama, GPUGATFG, GZ, LS, SD, SOGrama, Blue LovingtonGBLFG, GZ, LS, SD, SOGrama, Side OatsGSOFG, GZ, LS, SD, SOGreen NeedleGNEFG, GZ, LS, SD, SOGreen Sprangle TopGSTFG, GZ, LS, SD, SOGuineaGUIFG, GZ, LS, SD, SOHibiHILFG, GZ, LS, SD, SO                                                                                                    |                   |      |       | Creeping Bentgrass     | BCR  | FG, GZ, LS, SD, SO     |      |
| DallisDALFG, GZ, LS, SD, SODeertongueDERFG, GZ, LS, SD, SODichondraDCHFG, GZ, LS, SD, SOEastern GramaEASFG, GZ, LS, SD, SOFescue, ChewingFCHFG, GZ, LS, SD, SOFescue, HardFSHFG, GZ, LS, SD, SOFescue, MeadowFMEFG, GZ, LS, SD, SOFescue, RedFREFG, GZ, LS, SD, SOFescue, RoughFROFG, GZ, LS, SD, SOFescue, RoughFROFG, GZ, LS, SD, SOGalletaGALFG, GZ, LS, SD, SOGarrison Creeping FxtlCFGFG, GZ, LS, SD, SOGrama, Blue HachitaGBHFG, GZ, LS, SD, SOGrama, Blue LovingtonGBLFG, GZ, LS, SD, SOGrama, Side OatsGSOFG, GZ, LS, SD, SOGrama, Side OatsGSOFG, GZ, LS, SD, SOGreen NeedleGNEFG, GZ, LS, SD, SOGreen Sprangle TopGSTFG, GZ, LS, SD, SOHiloHILFG, GZ, LS, SD, SO                                                                                                    |                   |      |       | Crested Wheat          | WCR  | FG, GZ, LS, SD, SO     |      |
| DeertongueDERFG, GZ, LS, SD, SODichondraDCHFG, GZ, LS, SD, SOEastern GramaEASFG, GZ, LS, SD, SOEastern GramaEASFG, GZ, LS, SD, SOFescue, ChewingFCHFG, GZ, LS, SD, SOFescue, HardFSHFG, GZ, LS, SD, SOFescue, MeadowFMEFG, GZ, LS, SD, SOFescue, RedFREFG, GZ, LS, SD, SOFescue, RedFREFG, GZ, LS, SD, SOFescue, RoughFTAFG, GZ, LS, SD, SOGalletaGALFG, GZ, LS, SD, SOGarrison Creeping FxtlCFGFG, GZ, LS, SD, SOGordo BluestemBLGFG, GZ, LS, SD, SOGrama, Blue HachitaGBHFG, GZ, LS, SD, SOGrama, Blue CovingtonGBLFG, GZ, LS, SD, SOGrama, Side OatsGSOFG, GZ, LS, SD, SOGreen NeedleGNEFG, GZ, LS, SD, SOGreen PanicGPGFG, GZ, LS, SD, SOGreen Sprangle TopGSTFG, GZ, LS, SD, SOHubrid BermurdaBCHFG, GZ, LS, SD, SO                                                                                                    |                   |      |       | Dallis                 | DAL  | FG, GZ, LS, SD, SO     |      |
| DichondraDCHFG, GZ, LS, SD, SOEastern GramaEASFG, GZ, LS, SD, SOFescue, ChewingFCHFG, GZ, LS, SD, SOFescue, HardFSHFG, GZ, LS, SD, SOFescue, MeadowFMEFG, GZ, LS, SD, SOFescue, RedFREFG, GZ, LS, SD, SOFescue, RoughFROFG, GZ, LS, SD, SOFescue, RoughFROFG, GZ, LS, SD, SOFescue, RoughFTAFG, GZ, LS, SD, SOGalletaGALFG, GZ, LS, SD, SOGarrison Creeping FxtlCFGFG, GZ, LS, SD, SOGordo BluestemBLGFG, GZ, LS, SD, SOGrama, Blue HachitaGBHFG, GZ, LS, SD, SOGrama, Blue LovingtonGBLFG, GZ, LS, SD, SOGrama, Side OatsGSOFG, GZ, LS, SD, SOGreen NeedleGNEFG, GZ, LS, SD, SOGreen Sprangle TopGSTFG, GZ, LS, SD, SOGuineaGUIFG, GZ, LS, SD, SOGuineaGUIFG, GZ, LS, SD, SO                                                                                                    |                   |      |       | Deertongue             | DER  | FG, GZ, LS, SD, SO     |      |
| Eastern GramaEASFG, GZ, LS, SD, SOFescue, ChewingFCHFG, GZ, LS, SD, SOFescue, HardFSHFG, GZ, LS, SD, SOFescue, MeadowFMEFG, GZ, LS, SD, SOFescue, RedFREFG, GZ, LS, SD, SOFescue, Red, CarlasFROFG, GZ, LS, SD, SOFescue, RughFROFG, GZ, LS, SD, SOFescue, TallFTAFG, GZ, LS, SD, SOGalletaGALFG, GZ, LS, SD, SOGarrison Creeping FxtlCFGFG, GZ, LS, SD, SOGordo BluestemBLGFG, GZ, LS, SD, SOGrama, Blue HachitaGBHFG, GZ, LS, SD, SOGrama, Blue LovingtonGBLFG, GZ, LS, SD, SOGrama, Kide OatsGSOFG, GZ, LS, SD, SOGreen NeedleGNEFG, GZ, LS, SD, SOGreen PanicGPGFG, GZ, LS, SD, SOGreen Sprangle TopGSTFG, GZ, LS, SD, SOGuineaGUIFG, GZ, LS, SD, SOHiboHLFG, GZ, LS, SD, SO                                                                                                    |                   |      |       | Dichondra              | DCH  | FG, GZ, LS, SD, SO     |      |
| Fescue, ChewingFCHFG, GZ, LS, SD, SOFescue, HardFSHFG, GZ, LS, SD, SOFescue, MeadowFMEFG, GZ, LS, SD, SOFescue, RedFREFG, GZ, LS, SD, SOFescue, RoughFROFG, GZ, LS, SD, SOFescue, RoughFTAFG, GZ, LS, SD, SOGalletaGALFG, GZ, LS, SD, SOGalletaGALFG, GZ, LS, SD, SOGarrison Creeping FxtlCFGFG, GZ, LS, SD, SOGordo BluestemBLGFG, GZ, LS, SD, SOGrama, Blue HachitaGBHFG, GZ, LS, SD, SOGrama, Blue LovingtonGBLFG, GZ, LS, SD, SOGrama, Side OatsGSOFG, GZ, LS, SD, SOGreen NeedleGNEFG, GZ, LS, SD, SOGreen PanicGPGFG, GZ, LS, SD, SOGreen Sprangle TopGSTFG, GZ, LS, SD, SOGuineaGUIFG, GZ, LS, SD, SOHubrid BermudaBCHFG, GZ, LS, SD, SO                                                                                                    |                   |      |       | Eastern Grama          | EAS  | FG, GZ, LS, SD, SO     |      |
| Fescue, HardFSHFG, GZ, LS, SD, SOFescue, MeadowFMEFG, GZ, LS, SD, SOFescue, RedFREFG, GZ, LS, SD, SOFescue, RoughFROFG, GZ, LS, SD, SOFescue, TallFTAFG, GZ, LS, SD, SOGalletaGALFG, GZ, LS, SD, SOGarrison Creeping FxtlCFGFG, GZ, LS, SD, SOGordo BluestemBLGFG, GZ, LS, SD, SOGrama, Blue HachitaGBHFG, GZ, LS, SD, SOGrama, Blue LovingtonGBLFG, GZ, LS, SD, SOGrama, Side OatsGSOFG, GZ, LS, SD, SOGreen NeedleGNEFG, GZ, LS, SD, SOGreen Sprangle TopGSTFG, GZ, LS, SD, SOGuineaGUIFG, GZ, LS, SD, SOHubrid BermudaBCHFG, GZ, LS, SD, SO                                                                                                    |                   |      |       | Fescue, Chewing        | FCH  | FG, GZ, LS, SD, SO     |      |
| Fescue, MeadowFMEFG, GZ, LS, SD, SOFescue, RedFREFG, GZ, LS, SD, SOFescue, RoughFROFG, GZ, LS, SD, SOFescue, TallFTAFG, GZ, LS, SD, SOGalletaGALFG, GZ, LS, SD, SOGarrison Creeping FxtlCFGFG, GZ, LS, SD, SOGordo BluestemBLGFG, GZ, LS, SD, SOGrama, Blue HachitaGBHFG, GZ, LS, SD, SOGrama, Blue LovingtonGBLFG, GZ, LS, SD, SOGrama, Kide OatsGSOFG, GZ, LS, SD, SOGreen NeedleGNEFG, GZ, LS, SD, SOGreen Sprangle TopGSTFG, GZ, LS, SD, SOGuineaGUIFG, GZ, LS, SD, SOHiloHILFG, GZ, LS, SD, SO                                                                                                    |                   |      |       | Fescue, Hard           | FSH  | FG, GZ, LS, SD, SO     |      |
| Fescue, RedFREFG, GZ, LS, SD, SOFescue, RoughFROFG, GZ, LS, SD, SOFescue, TallFTAFG, GZ, LS, SD, SOGalletaGALFG, GZ, LS, SD, SOGarrison Creeping FxtlCFGFG, GZ, LS, SD, SOGordo BluestemBLGFG, GZ, LS, SD, SOGrama, Blue HachitaGBHFG, GZ, LS, SD, SOGrama, Blue LovingtonGBLFG, GZ, LS, SD, SOGrama, Blue LovingtonGBLFG, GZ, LS, SD, SOGrama, Grama, HairyGHAFG, GZ, LS, SD, SOGreen NeedleGNEFG, GZ, LS, SD, SOGreen Sprangle TopGSTFG, GZ, LS, SD, SOGuineaGUIFG, GZ, LS, SD, SOHiloHILFG, GZ, LS, SD, SO                                                                                                    |                   |      |       | Fescue, Meadow         | FME  | FG, GZ, LS, SD, SO     |      |
| Fescue, RoughFROFG, GZ, LS, SD, SOFescue, TallFTAFG, GZ, LS, SD, SOGalletaGALFG, GZ, LS, SD, SOGarrison Creeping FxtlCFGFG, GZ, LS, SD, SOGordo BluestemBLGFG, GZ, LS, SD, SOGrama, Blue HachitaGBHFG, GZ, LS, SD, SOGrama, Blue LovingtonGBLFG, GZ, LS, SD, SOGrama, Blue LovingtonGBLFG, GZ, LS, SD, SOGrama, Side OatsGSOFG, GZ, LS, SD, SOGreen NeedleGNEFG, GZ, LS, SD, SOGreen Sprangle TopGSTFG, GZ, LS, SD, SOGuineaGUIFG, GZ, LS, SD, SOHiloHILFG, GZ, LS, SD, SO                                                                                                    |                   |      |       | Fescue, Red            | FRE  | FG, GZ, LS, SD, SO     |      |
| Fescue, TallFTAFG, GZ, LS, SD, SOGalletaGALFG, GZ, LS, SD, SOGarrison Creeping FxtlCFGFG, GZ, LS, SD, SOGordo BluestemBLGFG, GZ, LS, SD, SOGrama, Blue HachitaGBHFG, GZ, LS, SD, SOGrama, Blue LovingtonGBLFG, GZ, LS, SD, SOGrama, Blue LovingtonGBLFG, GZ, LS, SD, SOGrama, Side OatsGSOFG, GZ, LS, SD, SOGreen NeedleGNEFG, GZ, LS, SD, SOGreen Sprangle TopGSTFG, GZ, LS, SD, SOGuineaGUIFG, GZ, LS, SD, SOHiloHILFG, GZ, LS, SD, SO                                                                                                    |                   |      |       | Fescue, Rough          | FRO  | FG, GZ, LS, SD, SO     |      |
| GalletaGALFG, GZ, LS, SD, SOGarrison Creeping FxtlCFGFG, GZ, LS, SD, SOGordo BluestemBLGFG, GZ, LS, SD, SOGrama, Blue HachitaGBHFG, GZ, LS, SD, SOGrama, Blue LovingtonGBLFG, GZ, LS, SD, SOGrama, Blue LovingtonGBLFG, GZ, LS, SD, SOGrama, Side OatsGSOFG, GZ, LS, SD, SOGreen NeedleGNEFG, GZ, LS, SD, SOGreen PanicGPGFG, GZ, LS, SD, SOGuineaGUIFG, GZ, LS, SD, SOHiloHILFG, GZ, LS, SD, SO                                                                                                    |                   |      |       | Fescue, Tall           | FTA  | FG, GZ, LS, SD, SO     |      |
| Garrison Creeping FxtlCFGFG, GZ, LS, SD, SOGordo BluestemBLGFG, GZ, LS, SD, SOGrama, Blue HachitaGBHFG, GZ, LS, SD, SOGrama, Blue LovingtonGBLFG, GZ, LS, SD, SOGrama, Blue LovingtonGBLFG, GZ, LS, SD, SOGrama, HairyGHAFG, GZ, LS, SD, SOGrama, Side OatsGSOFG, GZ, LS, SD, SOGreen NeedleGNEFG, GZ, LS, SD, SOGreen PanicGPGFG, GZ, LS, SD, SOGuineaGUIFG, GZ, LS, SD, SOHiloHILFG, GZ, LS, SD, SO                                                                                                    |                   |      |       | Galleta                | GAL  | FG, GZ, LS, SD, SO     |      |
| Gordo BluestemBLGFG, GZ, LS, SD, SOGrama, Blue HachitaGBHFG, GZ, LS, SD, SOGrama, Blue LovingtonGBLFG, GZ, LS, SD, SOGrama, HairyGHAFG, GZ, LS, SD, SOGrama, Side OatsGSOFG, GZ, LS, SD, SOGreen NeedleGNEFG, GZ, LS, SD, SOGreen PanicGPGFG, GZ, LS, SD, SOGreen Sprangle TopGSTFG, GZ, LS, SD, SOGuineaGUIFG, GZ, LS, SD, SOHiloHILFG, GZ, LS, SD, SO                                                                                                    |                   |      |       | Garrison Creeping Fxtl | CFG  | FG, GZ, LS, SD, SO     |      |
| Grama, Blue HachitaGBHFG, GZ, LS, SD, SOGrama, Blue LovingtonGBLFG, GZ, LS, SD, SOGrama, Blue LovingtonGHAFG, GZ, LS, SD, SOGrama, HairyGHAFG, GZ, LS, SD, SOGrama, Side OatsGSOFG, GZ, LS, SD, SOGreen NeedleGNEFG, GZ, LS, SD, SOGreen PanicGPGFG, GZ, LS, SD, SOGreen Sprangle TopGSTFG, GZ, LS, SD, SOGuineaGUIFG, GZ, LS, SD, SOHiloHILFG, GZ, LS, SD, SO                                                                                                    |                   |      |       | Gordo Bluestem         | BLG  | FG, GZ, LS, SD, SO     |      |
| Grama, Blue LovingtonGBLFG, GZ, LS, SD, SOGrama, HairyGHAFG, GZ, LS, SD, SOGrama, Side OatsGSOFG, GZ, LS, SD, SOGreen NeedleGNEFG, GZ, LS, SD, SOGreen PanicGPGFG, GZ, LS, SD, SOGreen Sprangle TopGSTFG, GZ, LS, SD, SOGuineaGUIFG, GZ, LS, SD, SOHiloHILFG, GZ, LS, SD, SO                                                                                                    |                   |      |       | Grama, Blue Hachita    | GBH  | FG, GZ, LS, SD, SO     |      |
| Grama, HairyGHAFG, GZ, LS, SD, SOGrama, Side OatsGSOFG, GZ, LS, SD, SOGreen NeedleGNEFG, GZ, LS, SD, SOGreen PanicGPGFG, GZ, LS, SD, SOGreen Sprangle TopGSTFG, GZ, LS, SD, SOGuineaGUIFG, GZ, LS, SD, SOHiloHILFG, GZ, LS, SD, SO                                                                                                    |                   |      |       | Grama, Blue Lovington  | GBL  | FG, GZ, LS, SD, SO     |      |
| Grama, Side OatsGSOFG, GZ, LS, SD, SOGreen NeedleGNEFG, GZ, LS, SD, SOGreen PanicGPGFG, GZ, LS, SD, SOGreen Sprangle TopGSTFG, GZ, LS, SD, SOGuineaGUIFG, GZ, LS, SD, SOHiloHILFG, GZ, LS, SD, SO                                                                                                    |                   |      |       | Grama, Hairy           | GHA  | FG, GZ, LS, SD, SO     |      |
| Green NeedleGNEFG, GZ, LS, SD, SOGreen PanicGPGFG, GZ, LS, SD, SOGreen Sprangle TopGSTFG, GZ, LS, SD, SOGuineaGUIFG, GZ, LS, SD, SOHiloHILFG, GZ, LS, SD, SOHybrid BermudaBGHFG, GZ, LS, SD, SO                                                                                                    |                   |      |       | Grama, Side Oats       | GSO  | FG, GZ, LS, SD, SO     |      |
| Green PanicGPGFG, GZ, LS, SD, SOGreen Sprangle TopGSTFG, GZ, LS, SD, SOGuineaGUIFG, GZ, LS, SD, SOHiloHILFG, GZ, LS, SD, SOHybrid BermudaBGHFG, GZ, LS, SD, SO                                                                                                    |                   |      |       | Green Needle           | GNE  | FG, GZ, LS, SD, SO     |      |
| Green Sprangle TopGSTFG, GZ, LS, SD, SOGuineaGUIFG, GZ, LS, SD, SOHiloHILFG, GZ, LS, SD, SOHybrid BermudaBGHFG, GZ, LS, SD, SO                                                                                                    |                   |      |       | Green Panic            | GPG  | FG, GZ, LS, SD, SO     |      |
| GuineaGUIFG, GZ, LS, SD, SOHiloHILFG, GZ, LS, SD, SOHybrid BermudaBGHFG, GZ, LS, SD, SO                                                                                                    |                   |      |       | Green Sprangle Top     | GST  | FG, GZ, LS, SD, SO     |      |
| Hilo HIL FG, GZ, LS, SD, SO   Hybrid Bermuda BCH EG, GZ, LS, SD, SO                                                                                                    |                   |      |       | Guinea                 | GUI  | FG, GZ, LS, SD, SO     |      |
| Hybrid Bermuda BCH EC CZ LS SD SO                                                                                                    |                   |      |       | Hilo                   | HIL  | FG, GZ, LS, SD, SO     |      |
|                                                                                                    |                   |      |       | Hybrid Bermuda         | BGH  | FG, GZ, LS, SD, SO     |      |
| Idaho Fescue IDA FG, GZ, LS, SD, SO                                                                                                    |                   |      |       | Idaho Fescue           | IDA  | FG, GZ, LS, SD, SO     |      |
| Illinois Bundle Flower ILL FG, GZ, LS, SD, SO                                                                                                    |                   |      |       | Illinois Bundle Flower | ILL  | FG, GZ, LS, SD, SO     |      |
| Indian ING FG, GZ, LS, PR, SD, SO                                                                                                    |                   |      |       | Indian                 | ING  | FG, GZ, LS, PR, SD, SO |      |
| Indian Ricegrass IRG FG, GZ, LS, SD, SO                                                                                                    |                   |      |       | Indian Ricegrass       | IRG  | FG, GZ, LS, SD, SO     |      |

|                   | Crop | Crop  |                           | Туре |                        | Land |
|-------------------|------|-------|---------------------------|------|------------------------|------|
| Crop Name         | Code | Abbr  | Type Name                 | Code | Intended Use           | Use  |
| Grass (Continued) | 0102 | GRASS | Intermediate Ryegrass     | RIN  | FG, GZ, LS, SD, SO     |      |
|                   |      |       | Intermediate Wheat        | WIN  | FG, GZ, LS, SD, SO     |      |
|                   |      |       | Johnson                   | JOH  | FG, GZ, LS, SD, SO     |      |
|                   |      |       | Jose Tall Wheatgrass      | JOS  | FG, GZ, LS, SD, SO     |      |
|                   |      |       | Junegrass                 | JUN  | FG, GZ, LS, SD, SO     |      |
|                   |      |       | Kalms Brome               | BRK  | FG, GZ, LS, SD, SO     |      |
|                   |      |       | Kentucky 31 Fescue        | KEN  | FG, GZ, LS, SD, SO     |      |
|                   |      |       | Kentucky Bluegrass        | BLK  | FG, GZ, LS, SD, SO     |      |
|                   |      |       | Kikuyu                    | KIK  | FG, GZ, LS, SD, SO     |      |
|                   |      |       | Kleberg Bluestem          | KLB  | FG, GZ, LS, SD, SO     |      |
|                   |      |       | Klein                     | KLE  | FG, GZ, LS, SD, SO     |      |
|                   |      |       | Leriope                   | LER  | FG, GZ, LS, SD, SO     |      |
|                   |      |       | Limpo Grass               | LMP  | FG, GZ, LS, SD, SO     |      |
|                   |      |       | Little Bluestem           | BLL  | FG, GZ, LS, PR, SD, SO |      |
|                   |      |       | Magnar                    | MAG  | FG, GZ, LS, SD, SO     |      |
|                   |      |       | Mason Sandhill Lovegrass  | LMS  | FG, GZ, LS, SD, SO     |      |
|                   |      |       | Matua                     | MAT  | FG, GZ, LS, SD, SO     |      |
|                   |      |       | Meadow Foxtail            | MFG  | FG, GZ, LS, SD, SO     |      |
|                   |      |       | Medio Bluestem            | BLM  | FG, GZ, LS, SD, SO     |      |
|                   |      |       | Miscanthus                | MIS  | FG, GZ, LS, PR, SD, SO |      |
|                   |      |       | Mountain Brome            | BRM  | FG, GZ, LS, SD, SO     |      |
|                   |      |       | Mutton                    | MUT  | FG, GZ, LS, SD, SO     |      |
|                   |      |       | Napier                    | NAP  | FG, GZ, LS, SD, SO     |      |
|                   |      |       | Native                    | NAG  | FG, GZ, LS, SD, SO     |      |
|                   |      |       | Needle And Thread         | NAT  | FG, GZ, LS, SD, SO     |      |
|                   |      |       | Newhy Hybrid Wheatgrass   | NEW  | FG, GZ, LS, SD, SO     |      |
|                   |      |       | Norcoast Tufted Hairgrass | HNC  | FG, GZ, LS, SD, SO     |      |
|                   |      |       | Nortran Tufted Hairgrass  | HNT  | FG, GZ, LS, SD, SO     |      |
|                   |      |       | Old World Bluestem        | BOW  | FG, GZ, LS, SD, SO     |      |
|                   |      |       | Orchard                   | ORG  | FG, GZ, LS, SD, SO     |      |
|                   |      |       | Other Bent                | BGO  | FG, GZ, LS, SD, SO     |      |
|                   |      |       | Other Brome               | BRO  | FG, GZ, LS, SD, SO     |      |
|                   |      |       | Other Creeping Foxtail    | CFO  | FG, GZ, LS, SD, SO     |      |
|                   |      |       | Pampas                    | PAM  | FG, GZ, LS, SD, SO     |      |
|                   |      |       | Pangola                   | PAN  | FG, GZ, LS, SD, SO     |      |
|                   |      |       | Perennial Ryegrass        | RPE  | FG, GZ, LS, SD, SO     |      |
|                   |      |       | Pitcher Sage              | PIT  | FG, GZ, LS, SD, SO     |      |
|                   |      |       | Plains Blue Stems         | PBL  | FG, GZ, LS, SD, SO     |      |
|                   |      |       | Plains Bristle            | PLB  | FG, GZ, LS, SD, SO     |      |
|                   |      |       | Polar Brome               | BRP  | FG, GZ, LS, SD, SO     |      |
|                   |      |       | Prairie                   | PRA  | FG, GZ, LS, SD, SO     |      |

|                   | Crop | Crop  |                            | Туре |                        | Land |
|-------------------|------|-------|----------------------------|------|------------------------|------|
| Crop Name         | Code | Abbr  | Type Name                  | Code | Intended Use           | Use  |
| Grass (Continued) | 0102 | GRASS | Prairie Cordgrass          | PRC  | FG, GZ, LS, SD, SO     |      |
|                   |      |       | Prairie Dropseed           | PRD  | FG, GZ, LS, SD, SO     |      |
|                   |      |       | Prarie Sandreed            | PRS  | FG, GZ, LS, SD, SO     |      |
|                   |      |       | Pubescent Wheat            | WPU  | FG, GZ, LS, SD, SO     |      |
|                   |      |       | Redtop                     | RDT  | FG, GZ, LS, SD, SO     |      |
|                   |      |       | Reed Canary                | RCA  | FG, GZ, LS, SD, SO     |      |
|                   |      |       | Regar Brome                | BRR  | FG, GZ, LS, SD, SO     |      |
|                   |      |       | Rhodes                     | RHO  | FG, GZ, LS, SD, SO     |      |
|                   |      |       | River Oats                 | RIV  | FG, GZ, LS, SD, SO     |      |
|                   |      |       | Riverbank Wildrye          | RVB  | FG, GZ, LS, SD, SO     |      |
|                   |      |       | Roemers Fescue             | FSR  | FG, GZ, LS, SD, SO     |      |
|                   |      |       | Rough Bluegrass            | BLH  | FG, GZ, LS, SD, SO     |      |
|                   |      |       | Ruff Fairway Crstd Wht Grs | WRF  | FG, GZ, LS, SD, SO     |      |
|                   |      |       | Rugby Bluegrass            | BLR  | FG, GZ, LS, SD, SO     |      |
|                   |      |       | Russian Wild Ryegrass      | RRW  | FG, GZ, LS, SD, SO     |      |
|                   |      |       | Sainfoin                   | SAI  | FG, GZ, LS, SD, SO     |      |
|                   |      |       | Saint Augustine            | STA  | FG, GZ, LS, SD, SO     |      |
|                   |      |       | Sand Bluestem              | BLS  | FG, GZ, LS, SD, SO     |      |
|                   |      |       | Sand Dropseed              | SDR  | FG, GZ, LS, SD, SO     |      |
|                   |      |       | Sand Lovegrass             | LSA  | FG, GZ, LS, SD, SO     |      |
|                   |      |       | Sandberg Bluegrass         | SDB  | FG, GZ, LS, SD, SO     |      |
|                   |      |       | Secar Bluebunch            | SEC  | FG, GZ, LS, SD, SO     |      |
|                   |      |       | Siberian Wheat             | WSI  | FG, GZ, LS, SD, SO     |      |
|                   |      |       | Silky Wildrye              | SIL  | FG, GZ, LS, SD, SO     |      |
|                   |      |       | Slender Hair               | SLE  | FG, GZ, LS, SD, SO     |      |
|                   |      |       | Slender Wild Rye           | SWR  | FG, GZ, LS, SD, SO     |      |
|                   |      |       | Small Burnett              | SMB  | FG, GZ, LS, SD, SO     |      |
|                   |      |       | Smooth Brome               | SMO  | FG, GZ, LS, SD, SO     |      |
|                   |      |       | Smut                       | SMT  | FG, GZ, LS, SD, SO     |      |
|                   |      |       | Soft Stem Blurush          | SSB  | FG, GZ, LS, SD, SO     |      |
|                   |      |       | Spike Muhley               | SPI  | FG, GZ, LS, SD, SO     |      |
|                   |      |       | Stargrass                  | STR  | FG, GZ, LS, SD, SO     |      |
|                   |      |       | Switch                     | SWI  | FG, GZ, LS, PR, SD, SO |      |
|                   |      |       | Thick Spike Wheatgrass     | TSW  | FG, GZ, LS, SD, SO     |      |
|                   |      |       | Timothy                    | TIM  | FG, GZ, LS, SD, SO     |      |
|                   |      |       | Trailhead Basin            | TRL  | FG, GZ, LS, SD, SO     |      |
|                   |      |       | Trailhead Basin Wild Rye   | TBW  | FG, GZ, LS, SD, SO     |      |

|                   | Crop | Crop  |                    | Туре |                        | Land |
|-------------------|------|-------|--------------------|------|------------------------|------|
| Crop Name         | Code | Abbr  | Type Name          | Code | Intended Use           | Use  |
| Grass (Continued) | 0102 | GRASS | Tufted Hairgrass   | THG  | FG, GZ, LS, SD, SO     |      |
|                   |      |       | Tundra Bluegrass   | TBL  | FG, GZ, LS, SD, SO     |      |
|                   |      |       | Vetiver            | VET  | FG, GZ, LS, PR, SD, SO |      |
|                   |      |       | Wainaku            | WAI  | FG, GZ, LS, SD, SO     |      |
|                   |      |       | Water Foxtail      | WAT  | FG, GZ, LS, SD, SO     |      |
|                   |      |       | Weeping Lovegrass  | LWE  | FG, GZ, LS, SD, SO     |      |
|                   |      |       | Western Wheatgrass | WWE  | FG, GZ, LS, SD, SO     |      |
|                   |      |       | Wheat Streambank   | WST  | FG, GZ, LS, SD, SO     |      |
|                   |      |       | Wheat, Slender     | WSL  | FG, GZ, LS, SD, SO     |      |
|                   |      |       | Wheat , Tall       | WTA  | FG, GZ, LS, SD, SO     |      |
|                   |      |       | Wheeler Bluegrass  | WHB  | FG, GZ, LS, SD, SO     |      |
|                   |      |       | Wild Berganot      | WBG  | FG, GZ, LS, SD, SO     |      |
|                   |      |       | Wilmon Lovegrass   | WIL  | FG, GZ, LS, SD, SO     |      |
|                   |      |       | Yellow Bluestem    | BLY  | FG, GZ, LS, SD, SO     |      |
|                   |      |       | Zoysia             | ZOY  | FG, GZ, LS, SD, SO     |      |

|                    | Crop | Crop  |                             | Туре |                            | Land |
|--------------------|------|-------|-----------------------------|------|----------------------------|------|
| Crop Name          | Code | Abbr  | Type Name                   | Code | Intended Use               | Use  |
|                    |      |       | · · · · ·                   |      |                            |      |
| Mixed Forage       | 0296 | MIXFG | 2 Or More Interseeded Grass | IGS  | CO, FG, GM, GZ, LS, SD, SO |      |
|                    |      |       | Mix                         |      |                            |      |
|                    |      |       | 2 Or More Legumes           | LEG  | CO, FG, GM, GZ, LS, SD, SO |      |
|                    |      |       | Interseeded                 |      |                            |      |
|                    |      |       | Legume/Grass Mixture        | LGM  | CO, FG, GM, GZ, LS, SD, SO |      |
|                    |      |       | Native Grass Interseeded    | NSG  | CO, FG, GM, GZ, LS, SD, SO |      |
|                    |      |       | Miscellaneous Perennia      | als  |                            |      |
| Birdsfoot Trefoil  | 0355 | BIFFO |                             |      | FG, GZ, SD                 |      |
| Chicory/Racicchio  | 0511 | CHICO | Common                      | COM  | FG, GZ                     |      |
|                    |      |       | Common                      | COM  | FH, RS, SD                 | F    |
|                    |      |       | Root                        | ROT  | PR                         |      |
|                    |      |       | Witloof                     | WIT  | FG, GZ                     |      |
|                    |      |       | Witloof                     | WIT  | FH, RS, SD                 | F    |
| Kochia (Prostrata) | 2002 | KOCHI |                             |      | FG, GZ, SD                 |      |
| Lespedeza          | 0273 | LESPD |                             |      | FG, GM, GZ, SD             |      |
| Perennial Peanuts  | 9033 | PRNPT |                             |      | FG, GZ                     |      |

#### A Introduction

This exhibit lists FSA farm program crop reporting dates. The alignment of crop reporting dates is a cooperative effort among multiple USDA agencies.

See paragraph 24 for ARD policy and paragraph 27 for late-filed FSA-578 policy.

# **B** List of Crop Reporting Dates Beginning July 1, 2012, for 2012 and Subsequent Crop Years

The following table lists crop reporting dates for farm programs, including NAP. See paragraphs 24 and 27 for exceptions to ARD's and/or late-filed FSA-578 provisions, as applicable.

The following table provides crop/commodity reporting dates applicable to all States for applicable program eligibility.

**Note:** This list of ARD's may not be fully inclusive of every crop/commodity ARD applicable to all States.

| States | Crop/Commodity                                                                                                    | Date           |
|--------|----------------------------------------------------------------------------------------------------|----------------|
| All    | Value-loss and controlled environment crops                                                                                        | September 30   |
|        | (except nursery).                                                                                                    |                |
|        | <b>Note:</b> The established ARD for value loss and controlled environment crops is September 30 for the <b>ensuing</b> crop year. |                |
|        | CRP                                                                                                    | July 15        |
|        | *Nursery                                                                                                    | May 31 for the |
|        |                                                                                                    | ensuing crop   |
|        |                                                                                                    | year*          |

Note: The forage seeding referenced in this example means perennial forage seeding.

# **B** List of Crop Reporting Dates Beginning July 1, 2012, for 2012 and Subsequent Crop Years (Continued)

The following tables provide crop/commodity reporting dates shown in sequential order (earliest to latest) for a crop year by State.

| State    | Сгор                                                          | Date        |
|----------|---------------------------------------------------------------|-------------|
| Alabama  | Apiculture, Onions                                            | November 15 |
|          | Blueberries, Canola, Rapeseed, Fall Oats, Peaches, Fall       | January 15  |
|          | Wheat                                                         |             |
|          | Pecans, Potatoes (Planted 1/1-3/1)                            | March 15    |
|          | Sweet Corn, Potatoes (Planted 3/2-4/15), Tobacco, Tomatoes    | May 15      |
|          | All other crops, Perennial Forage                             | July 15     |
|          | Hemp                                                          | July 31     |
| Alaska   | Fall-Seeded Small Grains                                      | December 15 |
|          | All other crops, Perennial Forage, Hemp                       | July 15     |
| Arizona  | Apiculture, Onions                                            | November 15 |
|          | Apples, Grapefruit, Lemons, Oranges, Tangelos,                | January 15  |
|          | Mandarins/Tangerines                                          |             |
|          | Pecans, Pistachios, Small Grains                              | March 15    |
|          | Potatoes(Maricopa and Pinal counties only)                    |             |
|          | Dry Peas (Cochise, La Paz, Maricopa, and Pinal counties only) |             |
|          | *Pecans (Cochise, Graham, Maricopa, Pima, and Pinal           | May 15*     |
|          | counties)                                                     |             |
|          | All other crops, Perennial Forage                             | July 15     |
|          | Hemp                                                          | July 31     |
|          | Grain Sorghum, Pinto Beans                                    | August 15   |
| Arkansas | Fall-Seeded Small Grains                                      | December 15 |
|          | Apples, Grapes, Peaches                                       | January 15  |
|          | All other crops, Perennial Forage                             | July 15     |
|          | Hemp                                                          | July 31     |

| State      | Сгор                                                                                                    | Date         |  |
|------------|----------------------------------------------------------------------------------------------------|--------------|--|
| California | Apiculture                                                                                                    | November 15  |  |
|            | Onions (Imperial County), Potatoes (see map), Fall Wheat,<br>*Tangelos, Mandarins/Tangerines                                                                                                    | December 15  |  |
|            | Avocados, Blueberries, Grapefruit, Lemons, Oranges,<br>Potatoes (see map), Strawberries, Sugar Beets (Planted<br>9/1-12/31), Mandarins                                                                                                    | January 15   |  |
|            | Fall Alfalfa Seed, Almonds, Apples, Apricots, Fall Barley,<br>Cherries, Figs, Nectarines, Oats (Planted 10/1-2/15), Olives,<br>Peaches, Pears, Pecans, Pistachios, Plums, Potatoes*<br>(see map), Prunes, Walnuts, Wheat (Planted 11/1-2/15) | March 15     |  |
|            | Grapes, * * * Onions (Fresno, Kern, Monterey, San Benito,<br>and San Joaquin Counties), Potatoes (see map)                                                                                                    | May 15       |  |
|            | Potatoes (see map)                                                                                                    | June 15      |  |
|            | Spring Alfalfa Seed, Spring Oats (Planted 4/21-5/31),<br>Perennial Forage, Onions (all other counties), Potatoes (see<br>map), Sugar Beets (Planted 5/1-6/30), Wheat (Planted 3/6-<br>5/31), all other crops.                                | July 15      |  |
|            | *Raisins, Hemp*                                                                                                    | July 31      |  |
|            | Potatoes (see map), Strawberries (Ventura County) (Planted 6/15-8/15)                                                                                                    | September 15 |  |
|            | See map in subparagraph D for Potatoes                                                                                                    |              |  |
| Colorado   | Apiculture, Fall-Seeded Small Grains                                                                                                    | November 15  |  |
|            | Apples, Grapes, Peaches                                                                                                    | January 15   |  |
|            | Onions                                                                                                    | June 15      |  |
|            | *All other crops, Perennial Forage, Hemp*                                                                                                    | July 15      |  |

B List of Crop Reporting Dates Beginning July 1, 2012, for 2012 and Subsequent Crop Years (Continued)

5-12-22

| State       | Сгор                                                                                                    | Date         |  |  |
|-------------|----------------------------------------------------------------------------------------------------|--------------|--|--|
| Connecticut | Apples, Peaches, Fall-Seeded Small Grains, Grapes                                                                                                    | January 15   |  |  |
|             | All other crops, Perennial Forage                                                                                                    | July 15      |  |  |
|             | Hemp                                                                                                    | *July 15*    |  |  |
| Delaware    | Fall-Seeded Small Grains                                                                                                    | December 15  |  |  |
|             | Peas (Green only), Potatoes                                                                                                    | May 15       |  |  |
|             | Perennial Forage, Beans (Limas only), Cucumbers (Planted 4/20-6/25 in Kent, Sussex, and New Castle Counties), all                                                                                                    | July 15      |  |  |
|             |                                                                                                    | I., 1., 2.1  |  |  |
|             | Hemp                                                                                                    | July 31      |  |  |
|             | Cucumbers (Planted 6/26-8/10 in Kent and Sussex Counties)                                                                                                    | August 15    |  |  |
| Florida     | Sweet Corn (see map), Potatoes (see map)                                                                                                    | October 15   |  |  |
|             | Apiculture, Cabbage (Planted 9/12-10/31), Tomatoes (see map)                                                                                                    | November 15  |  |  |
|             | Cabbage (Planted 11/1-12/15), Peppers (see map), Tomatoes (see map)                                                                                                    | December 15  |  |  |
|             | Atemoya, Avocados, Bananas, Blueberries, Caneberries,<br>Caimito, Cherimoya, Sweet Corn (see map), Dasheen, Guava,<br>Jack Fruit, Mango, Papaya, Passion Fruit, Potatoes (see map),<br>Sapodilla, Sapote, Fall-Seeded Small Grains, Tomatoes (see<br>map) | January 15   |  |  |
|             | Peppers (see map), Tomatoes (see map)                                                                                                    | February 15  |  |  |
|             | Cabbage (Planted 12/16-2/15), Pecans, Peppers (see map),<br>Potatoes (see map), Tomatoes (see map)                                                                                                    | March 15     |  |  |
|             | Sweet Corn (see map), Grapefruit, Lemons, Limes, Oranges,<br>Tangelos, Tangerines, Tangors, Tomatoes (see map)                                                                                                    | April 15     |  |  |
|             | Sweet Corn (see map), Tobacco                                                                                                    | May 15       |  |  |
|             | All other crops, Perennial Forage                                                                                                    | July 15      |  |  |
|             | Hemp                                                                                                    | July 31      |  |  |
|             | Sweet Corn (see map), Peppers (see map), Tomatoes (see map)                                                                                                    | September 15 |  |  |
|             | Peppers (see map), Tomatoes (see map)                                                                                                    | October 15   |  |  |
|             | See maps in subparagraphs E through H for reporting dates for Sweet Corn,<br>Peppers, Potatoes, and Tomatoes.                                                                                                    |              |  |  |

B List of Crop Reporting Dates Beginning July 1, 2012, for 2012 and Subsequent Crop Years (Continued)

| State   | Сгор                                                                                                    | Date         |
|---------|----------------------------------------------------------------------------------------------------|--------------|
| Georgia | Apiculture                                                                                                    | November 15  |
|         | Onions (planted 9/20-10/20)                                                                                                    | December 15  |
|         | Apples, Blueberries, Canola, Peaches, Rye, Rapeseed, Fall-<br>Seeded Small Grainsp                                                | January 15   |
|         | Cabbage (planted 10/1-2/20), Onions (planted 10/21-2/1),<br>Pecans                                                                | March 15     |
|         | Sweet Corn (planted 8/26-5/15), Tobacco, Tomatoes (planted 8/16-4/5)                                                              | May 15       |
|         | All other crops, Perennial Forage                                                                                                 | July 15      |
| l       | *Hemp                                                                                                    | July 31*     |
|         | Tomatoes (Planted 7/1-8/15)                                                                                                    | August 15    |
|         | Sweet Corn (Planted 7/15-8/25)                                                                                                    | September 15 |
|         | Cabbage (Planted 7/16-9/30)                                                                                                    | October 15   |
| Hawaii  | All other crops                                                                                                    | February 15  |
|         | Coffee                                                                                                    | March 15     |
|         | Banana, Papaya                                                                                                    | July 15      |
| Idaho   | Apiculture                                                                                                    | November 15  |
|         | Fall Alfalfa Seed, Fall Canola, Fall Mint, Fall-Seeded Small<br>Grains, Lentils, Peas (Austrian, Green, Yellow), Fall<br>Rapeseed | December 15  |
|         | Apples, Apricots, Cherries, * * * Nectarines, Peaches, Plums                                                                      | January 15   |
|         | Spring Alfalfa Seed, all other crops, Perennial Forage,<br>*Hemp*                                                                 | July 15      |

B List of Crop Reporting Dates Beginning July 1, 2012, for 2012 and Subsequent Crop Years (Continued)

| State                                   | Сгор                                                                                                    | Date                                   |
|-----------------------------------------|----------------------------------------------------------------------------------------------------|----------------------------------------|
| Illinois                                | Fall-Seeded Small Grains, Canola                                                                                                    | December 15                            |
|                                         | Apples, Asparagus, Blueberries, Caneberries, Cherries, Grapes, Nectarines, Peaches, Pears, Plums, Strawberries                                                                             | January 15                             |
|                                         | Cucumbers (Planted 5/1-5/31 in Gallatin, Lawrence, and White Counties)                                                                                                    | June 15                                |
|                                         | Cabbage (Planted 3/15-5/31), Cucumbers (all other counties not listed), all other crops, Perennial Forage, *Hemp*                                                                          | July 15                                |
|                                         | Cabbage (planted 6/1-7/20)                                                                                                    | August 15                              |
|                                         | Cucumbers (planted 6/1-8/15 in Gallatin, Lawrence, and White Counties)                                                                                                    | September 15                           |
| Indiana                                 | Fall Mint, Fall-Seeded Small Grains, and Canola                                                                                                    | December 15                            |
|                                         | Apples                                                                                                    | January 15                             |
|                                         | Cucumbers (Planted 5/1-5/31 in Knox County)                                                                                                    | June 15                                |
|                                         | Cucumbers (Planted 5/10-6/15 in all counties), all *other crops, Perennial Forage, Hemp*                                                                                                   | July 15                                |
| 1                                       | Cucumbers (Planted 6/16-8/5 in Fulton, La Porte, Porter, and St. Joseph Counties)                                                                                                    | August 15                              |
|                                         | Cucumbers (Planted 6/1-8/15 in Knox County)                                                                                                    | September 15                           |
| Iowa                                    | Fall-Seeded Small Grains                                                                                                    | December 15                            |
|                                         | *All other crops, Perennial Forage, Hemp*                                                                                                    | July 15                                |
| Kansas                                  | Apiculture                                                                                                    | November 15                            |
|                                         | Fall-Seeded Small Grains                                                                                                    | December 15 1/                         |
|                                         | Sesame, all other crops, Perennial Forage                                                                                                    | July 15                                |
|                                         | *Hemp                                                                                                    | July 31*                               |
| 1/ Crop acrea<br>reported b<br>7/15 ARD | age reported for purposes of enrollment in the Annual Forage I<br>by the 12/15 ARD if planted from 7/15 to 12/15 for "Growing 3<br>D if planted from 12/15 to 7/15 for "Growing Season 2". | olicy shall be<br>Season 1", or by the |
| Example: El<br>12                       | igible crops planted and insured under Annual Forage between $2/15/12$ have an ARD of $12/15/12$ (for Growing Season 1), whi                                                               | 17/15/12 and<br>le eligible crops      |
| pla<br>Se                               | anted between 12/15/12 and 7/15/2013 have an ARD of 7/15/1<br>eason 2).                                                                                                    | 3 (for Growing                         |
| Kentucky                                | Fall-Seeded Small Grains                                                                                                    | December 15                            |
|                                         | Canola, Peaches                                                                                                    | January 15                             |
|                                         | All other crops, Perennial Forage                                                                                                    | July 15                                |
|                                         | *Hemp                                                                                                    | July 31*                               |

B List of Crop Reporting Dates Beginning July 1, 2012, for 2012 and Subsequent Crop Years (Continued)
| State                                   | Сгор                                                                                                    | Date          |
|-----------------------------------------|----------------------------------------------------------------------------------------------------|---------------|
| Louisiana                               | Fall-Seeded Small Grains                                                                                                    | December 15   |
|                                         | Peaches                                                                                                    | January 15    |
|                                         | All other crops, Perennial Forage                                                                                                    | July 15       |
|                                         | Hemp                                                                                                    | July 31       |
| Maine                                   | Fall-Seeded Small Grains                                                                                                    | December 15   |
|                                         | Apples, Blueberries                                                                                                    | January 15    |
|                                         | All other crops, Perennial Forage, Hemp*                                                                                                    | July 15       |
| Maryland                                | Fall-Seeded Small Grains                                                                                                    | December 15   |
|                                         | Apples, Peaches, Grapes                                                                                                    | January 15    |
|                                         | Peas (green only), Potatoes                                                                                                    | May 15        |
|                                         | Tomatoes                                                                                                    | June 15       |
|                                         | Beans (Limas only), Cucumbers (Planted 4/20-6/25 in                                                                                                    | July 15       |
|                                         | Caroline, Dorchester, Kent, and Talbot Counties), all other crops. Perennial Forage                                                                                                    |               |
|                                         | Hemp                                                                                                    | July 31       |
|                                         | Beans (all types except Limas), Cucumbers (planted 6/26-8/10 in Caroline, Dorchester, Kent, and Talbot Counties)                                                                                                    | August 15     |
| Massachusetts                           | Clams, Fall-Seeded Small Grains                                                                                                    | November 30   |
| 111111111111111111111111111111111111111 | Apples Cranberries Peaches Grapes                                                                                                    | January 15    |
|                                         | All other crops. Perennial Forage. Hemp                                                                                                    | July 15       |
| Michigan                                | Fall-Seeded Small Grains. Mint                                                                                                    | *December 15* |
| 0                                       | Apples, Blueberries, Cherries, Grapes, Peaches                                                                                                    | January 15    |
|                                         | Beans (Adzuki, Black Turtle, Cranberry, Great Northern,<br>Kidney, Dark Red Kidney, Light Red Kidney, White<br>Kidney, Perennial Forage, Pinto, Small Red, Small<br>White/Navy, Tebo, Yellow Eye), Cabbage (Planted<br>3/31-5/31), Cucumbers (Planted 5/10-6/15), all other crops,<br>Hemp                                                                      | July 15       |
|                                         | Beans (all other types), Cabbage (Planted 6/1-7/20),<br>Cucumbers (Planted 5/15-7/20 in Arenac, Bay, Gladwin,<br>Gratiot, Ionia, Isabella, Mecosta, Midland, Montcalm,<br>Newaygo, Saginaw, Sanilac, and Tuscola Counties),<br>Cucumbers (Planted 5/10-7/31 in Allegan, Muskegon, and<br>Ottawa Counties), Cucumbers (Planted 6/16-8/5 in<br>St. Joseph County) | August 15     |

| State       | Сгор                                                                                                    | Date        |
|-------------|----------------------------------------------------------------------------------------------------|-------------|
| Minnesota   | Apiculture, Fall-Seeded Small Grains                                                                            | November 15 |
|             | Apples                                                                                                    | January 15  |
|             | Beans (Black Turtle, Great Northern, Dark Red Kidney,<br>Light Pod Kidney, White Kidney, Lime, Poe, Pink, Pinto | July 15     |
|             | Small White/Navy), Grass Seed, all other crops, Perennial<br>*Forage, Hemp*                                     |             |
|             | Beans (all other types)                                                                                         | August 15   |
| Mississippi | Fall-Seeded Small Grains                                                                                        | December 15 |
|             | Blueberries, Grapes, Peaches                                                                                    | January 15  |
|             | Pecans                                                                                                    | March 15    |
|             | All other crops, Perennial Forage                                                                               | July 15     |
|             | *Hemp                                                                                                    | July 31*    |
| Missouri    | Apiculture                                                                                                    | November 15 |
|             | Fall-Seeded Small Grains                                                                                        | December 15 |
|             | Apples, Grapes, Peaches                                                                                         | January 15  |
| l           | Spring Oats, Potatoes                                                                                           | May 15      |
|             | All other crops, Perennial Forage                                                                               | July 15     |
| l           | *Hemp                                                                                                    | July 31*    |
| Montana     | Apiculture, Fall-Seeded Small Grains                                                                            | November 15 |
|             | Established Stand Alfalfa Seed, Fall Alfalfa Seed, Cherries                                                     | January 15  |
|             | Spring Alfalfa Seed, all other crops, Perennial Forage,<br>*Hemp*                                               | July 15     |

| State          | Сгор                                                                          | Date        |
|----------------|-------------------------------------------------------------------------------|-------------|
| Nebraska       | Apiculture, Fall-Seeded Small Grains                                          | November 15 |
|                | Grapes (Lancaster County only)                                                | January 15  |
|                | *All other crops, Perennial Forage, Hemp*                                     | July 15     |
| Nevada         | Apiculture                                                                    | November 15 |
|                | Fall-Seeded Small Grains                                                      | December 15 |
|                | Spring Barley, Onions, Spring Wheat                                           | June 15     |
|                | Spring Alfalfa Seed, all other crops, Perennial Forage,<br>*Hemp*             | July 15     |
| New            | Fall-Seeded Small Grains                                                      | November 15 |
| Hampshire      | Apples, Peaches                                                               | January 15  |
| <u>2</u> /     | *All other crops, Perennial Forage, Hemp*                                     | July 15     |
| Change is effe | ctive for 2015 and subsequent years.                                          |             |
| New Jersey     | Fall-Seeded Small Grains                                                      | November 15 |
|                | Apples, Blueberries, Cranberries, Peaches, Strawberries,<br>Grapes            | January 15  |
|                | *Cabbage (AtlaIntic) planted 5/21 – 8/20)                                     | Sept 15     |
|                | All other crops, Perennial Forage, Hemp*                                      | July 15     |
|                | Beans                                                                         | August 15   |
| New Mexico     | Apiculture                                                                    | November 15 |
|                | Fall-Seeded Small Grains                                                      | December 15 |
|                | Apples                                                                        | January 15  |
|                | Pistachios, Pecans                                                            | March 15    |
|                | Spring Barley, Onions, Pecans, (Potatoes), Spring Wheat                       | May 15      |
|                | All other crops, Perennial Forage, Potatoes (San Juan and all other counties) | July 15     |
|                | *Hemp                                                                         | July 31*    |
|                | Beans                                                                         | August 15   |
|                | Potatoes (Curry, Lea, and Roosevelt Counties)                                 | May 15      |
|                | Potatoes (San Juan)                                                           | July 15     |

| State          | Сгор                                                                                                    | Date                   |
|----------------|----------------------------------------------------------------------------------------------------|------------------------|
| New York       | Apiculture, Fall-Seeded Small Grains                                                                                                    | November 15            |
|                | *Apples, Grapes, Peaches, Cherries*                                                                                                    | January 15             |
|                | Onions                                                                                                    | June 15 <u>1</u> /     |
|                | Beans (Black Turtle, Cranberry, Dark Red Kidney, Light<br>Red Kidney, White Kidney, Pea, Pinto), all other crops, *<br>Perennial Forage, Hemp* | July 15                |
|                | Cabbage, Beans (all other types)                                                                                                    | August 15              |
| North Carolina | Apiculture, Clary Sage                                                                                                    | November 15            |
|                | Apples, Blueberries, Canola, Grapes, Peaches, Fall- Seeded<br>Small Grains, Rapeseed                                                           | January 15             |
|                | *Beans (Planted 3/25-5/8), Cabbage (Planted 3/1-4/20),*<br>Potatoes                                                                            | May 15                 |
|                | Beans (Planted 6/26-7/10), all other crops, Perennial Forage                                                                                   | July 15                |
|                | *Hemp                                                                                                    | July 31*               |
|                | Beans (Planted 7/15-9/5), Cabbage (Planted 7/15-9/5)                                                                                           | September 15           |
| North Dakota   | Apiculture, Fall-Seeded Small Grains                                                                                                    | November 15 <u>1</u> / |
|                | *Grass Seed, all other crops, Perennial Forage, Hemp*                                                                                          | July 15                |
| Ohio           | Fall-Seeded Small Grains                                                                                                    | December 15            |
|                | Apples, Grapes                                                                                                    | January 15             |
|                | Cabbage (Planted 3/19-5/31), all other crops, Perennial *Forage, Hemp*                                                                         | July 15                |
|                | Cabbage (Planted 6/1-7/20)                                                                                                    | August 15              |

B List of Crop Reporting Dates Beginning July 1, 2012, for 2012 and Subsequent Crop Years (Continued)

 $\underline{1}$ / The date change for spring forage seeding is effective for the 2020 crop year.

| State        | Сгор                                                                                                    | Date        |
|--------------|----------------------------------------------------------------------------------------------------|-------------|
| Oklahoma     | Apiculture                                                                                                    | November 15 |
|              | Canola, Peaches, Fall-Seeded Small Grains                                                                                     | January 15  |
|              | Pecans                                                                                                    | March 15    |
|              | Spring Oats, Potatoes                                                                                                    | May 15      |
|              | All other crops, Perennial Forage                                                                                             | July 15     |
|              | *Hemp                                                                                                    | July 31*    |
| Oregon       | Apiculture                                                                                                    | November 15 |
|              | Fall Alfalfa Seed, Fall Canola, Fall Mint, Onions (Planted 8/15-9/15), Fall-Seeded Small Grains                               | December 15 |
|              | Apples, Apricots, Blueberries, Cherries, Cranberries, * * *<br>Nectarines, Peaches, Pears, Plums                              | January 15  |
|              | Cabbage (Planted 3/12-4/20)                                                                                                   | May 15      |
|              | Spring Alfalfa Seed, Cabbage (Planted 4/21-6/10), Onions<br>(Planted 2/15-5/15), all other crops, Perennial Forage,<br>*Hemp* | July 15     |
|              | Cabbage (Planted 6/11-8/10)                                                                                                   | August 15   |
| Pennsylvania | Apiculture, Fall-Seeded Small Grains                                                                                          | November 15 |
|              | Apples, Grapes, Peaches, Pears                                                                                                | January 15  |
|              | *Spring Seeded Small Grains                                                                                                   | June 15     |
|              | All other crops, Perennial Forage, Hemp*                                                                                      | July 15     |
|              | Beans, Cabbage                                                                                                    | August 15   |

| State          | Сгор                                                    | Date             |
|----------------|---------------------------------------------------------|------------------|
| Puerto Rico    | All crops                                               | 15 calendar days |
|                |                                                         | before the onset |
|                |                                                         | of harvest.      |
| Rhode Island   | Apples, Cranberries, Grapes, Peaches, Fall-Seeded Small | January 15       |
|                | Grains                                                  |                  |
|                | *All other crops, Perennial Forage, Hemp*               | July 15          |
| South Carolina | Apiculture                                              | November 15      |
|                | Clams                                                   | November 30      |
|                | Apples, Blueberries, Canola, Peaches, Fall-Seeded Small | January 15       |
|                | Grains                                                  |                  |
|                | Tomatoes (Planted 3/15-4/30)                            | May 15           |
|                | All other crops, Perennial Forage                       | July 15          |
|                | *Hemp                                                   | July 31          |
|                | Tomatoes (Planted 7/1-7/15), Peppers                    | August 15        |
| South Dakota   | Apiculture, Fall-Seeded Small Grains                    | November 15      |
|                | All other crops, Perennial Forage, Hemp                 | July 15*         |
| Tennessee      | Fall-Seeded Small Grains                                | December 15      |
|                | Apples, Canola, Peaches                                 | January 15       |
|                | All other crops, Perennial Forage                       | July 15          |
|                | *Hemp                                                   | July 31*         |
|                | Beans                                                   | August 15        |

| State         | Сгор                                                                                                    | Date           |
|---------------|----------------------------------------------------------------------------------------------------|----------------|
| Texas         | Apiculture, Cabbage (Planted 9/1-10/15)                                                                                                    | November 15    |
|               | Cabbage (Planted 10/16-12/15), Canola, Grapes, Grapefruit,<br>Fall Oats (Planted 8/1-12/15), Fall Barley (see map), Fall<br>Wheat (see map), Onions (Planted 9/15-12/31), Oranges,<br>Peaches, Sugarcane                                             | January 15     |
|               | Fall Barley (see map), Fall Wheat (see map), Rye (see map),<br>Triticale (see map)                                                                                                    | February 1     |
|               | Pecans                                                                                                    | March 15       |
|               | Spring Barley, Beans (all other types not listed, planted on or before 5/10) <u>1</u> /, Corn (see map), Cotton (see map), Sorghum (see map), Spring Oats, Onions (Planted 1/1-3/31), Potatoes (Planted 12/10-3/31), Sunflowers (see map), Sugarcane | May 15         |
|               | Beans (Pinto, Blackeye), Corn (see map), Cotton (see map),<br>Peanuts, Perennial Forage, Potatoes (Planted 4/1-5/15),<br>Sorghum (see map), Sunflowers (see map), all other crops                                                                    | July 15        |
|               | *Hemp                                                                                                    | July 31*       |
|               | Beans (all other types not listed, planted on or before 7/20) <b>2</b> /, Peanuts                                                                                                    | August 15      |
|               | Cabbage (Planted 7/15-8/31)                                                                                                    | September 15   |
|               | See maps in subparagraphs C and I for reporting dates for Corr<br>Barley, Fall Wheat, Rye, Sorghum, Sunflowers, and Triticale.                                                                                                    | , Cotton, Fall |
| Example: Elig | gible crops planted and insured under Annual Forage between 7/1                                                                                                    | 5/12 and       |
| 12/           | 15/12 have an ARD of 12/15/12 (for Growing Season 1), while el                                                                                                    | igible crops   |
| plan          | nted between $12/15/12$ and $7/15/2013$ have an ARD of $7/15/13$ (for any 2)                                                                                                    | or Growing     |
| Sea           | son 2).                                                                                                    |                |

- <u>1</u>/ The May 15 date for reporting processing beans applies to Frio and Uvalde counties only.
- 2/ The August 15 date for reporting processing beans applies to Bailey, Lamb, and Parmer counties only.

| State    | Сгор                                                      | Date         |
|----------|-----------------------------------------------------------|--------------|
| Utah     | Apiculture                                                | November 15  |
|          | Fall-Seeded Small Grains                                  | December 15  |
|          | Apples, Cherries, Peaches                                 | January 15   |
|          | *Alfalfa Seed, all other crops, Perennial Forage, Hemp*   | July 15      |
| Vermont  | Fall-Seeded Small Grains                                  | November 15  |
|          | Apples, Peaches                                           | January 15   |
|          | *All other crops, Perennial Forage, Hemp*                 | July 15      |
| Virginia | Apiculture                                                | November 15  |
|          | Clams                                                     | November 30  |
|          | Apples, Peaches, Fall-Seeded Small Grains, Canola, Grapes | January 15   |
|          | Cabbage (Planted 3/16-4/15), Spring Oats, Potatoes,       | May 15       |
|          | Tomatoes (Planted on or before 5/15)                      |              |
|          | Beans (Planted 3/4-5/25)                                  | June 15      |
|          | Beans (Planted 5/26-7/10), Tomatoes (Planted 5/16-7/5),   | July 15      |
|          | Tomatoes, all other crops, Perennial Forage               |              |
|          | *Hemp                                                     | July 31*     |
|          | Cabbage (Planted 4/16-7/10)                               | August 15    |
|          | Beans (Planted 7/15-9/5)                                  | September 15 |

| State         | Сгор                                                                                                    | Date        |
|---------------|----------------------------------------------------------------------------------------------------|-------------|
| Washington    | Fall Alfalfa Seed, Fall Canola, Fall Mint, Onions (Planted 8/15-9/15), Peas (Fall Austrian, Fall Green, Fall Yellow Variety), Fall Lentils, Fall-Seeded Small Grains | December 15 |
|               | Apples, Apricots, Blueberries, Cherries, Cranberries,<br>Nectarines, Peaches, Pears, Plums                                                                           | January 15  |
|               | Cabbage (Planted 3/1-4/20)                                                                                                    | May 15      |
|               | Spring Alfalfa Seed, Cabbage (Planted 4/21-6/10), Onions (Planted 3/14-4/20), all other crops, Perennial Forage, Hemp                                                | July 15     |
|               | Buckwheat, Cabbage (Planted 6/11-8/10)                                                                                                    | August 15   |
| West Virginia | Fall-Seeded Small Grains                                                                                                    | December 15 |
|               | Apples, Peaches                                                                                                    | January 15  |
|               | All other crops, Perennial Forage                                                                                                    | July 15     |
|               | Hemp                                                                                                    | July 31     |
| Wisconsin     | Fall Mint, Fall-Seeded Small Grains                                                                                                    | November 15 |
|               | Apples, Caneberries, Cherries, Cranberries, Currants, Hops,<br>*Huckleberries, Pears, Strawberries, Grapes, Gooseberries,<br>and Rhubarb*                            | January 15  |
|               | Beans (Dark Red Kidney, Light Red Kidney), all other crops,<br>Perennial Forage, Hemp                                                                                | July 15     |
|               | Beans (all other types not listed), Cabbage, Cucumbers                                                                                                    | August 15   |
| Wyoming       | Apiculture, Fall-Seeded Small Grains                                                                                                    | November 15 |
|               | Established Stand Alfalfa Seed, Fall Alfalfa Seed                                                                                                    | January 15  |
|               | Spring Alfalfa Seed, all other crops, Perennial Forage, Hemp                                                                                                    | July 15     |

### Exhibit 6 (Par. 22, 24, 393, Ex. 13) Crop Reporting Dates Beginning July 1, 2012, for 2012 and Subsequent Crop Years (Continued)

## C ARD's for Fall Barley, Fall Wheat, Rye, and Triticale in Texas for 2014 Crop Year

Following is a map of the Texas fall barley, rye, triticale, and fall wheat ARD's for farm programs.

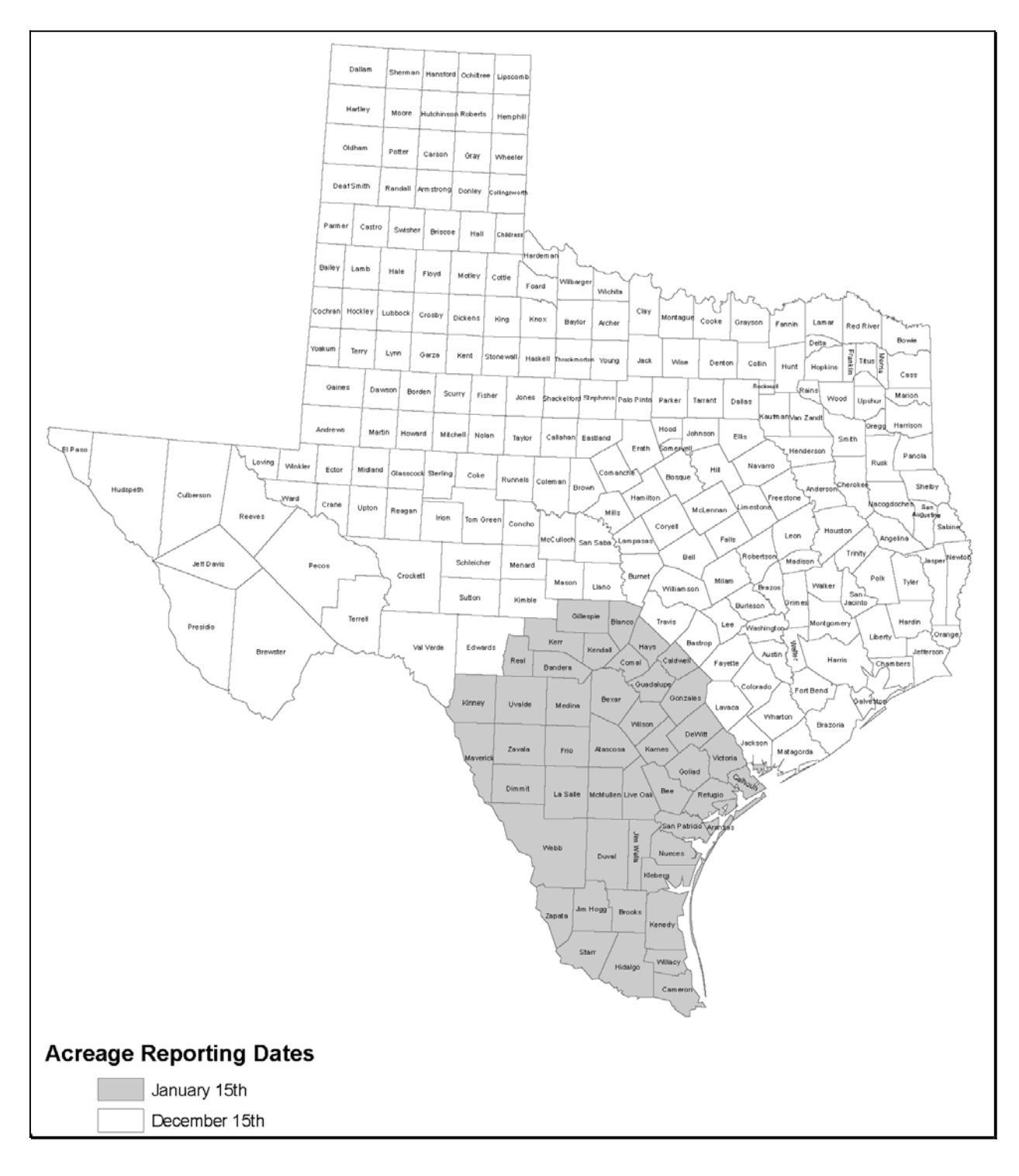

## **D** ARD's for California Potato

Following is a map of the California potato ARD's for farm programs.

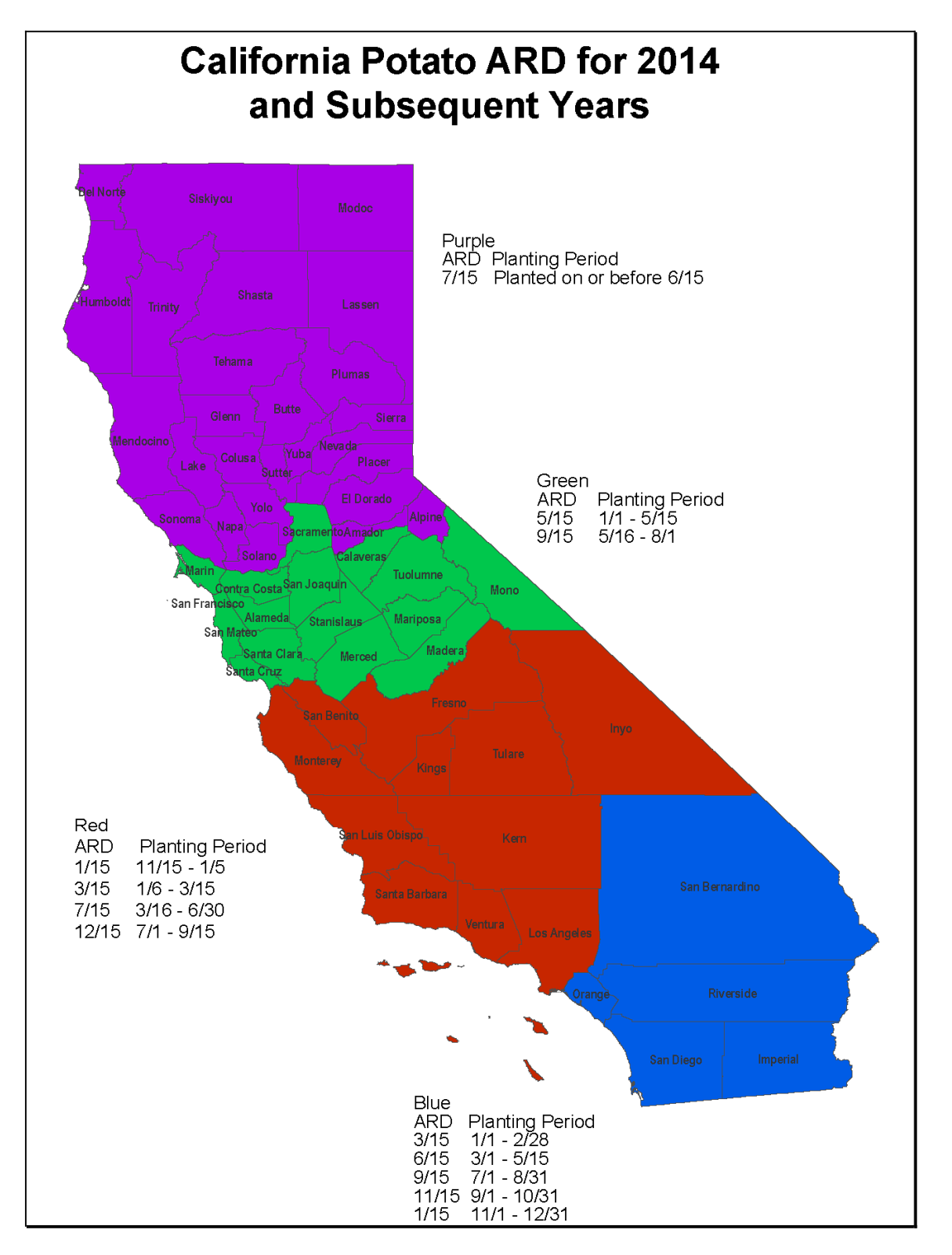

## **E** ARD's for Florida Pepper

Following is a map of the Florida pepper ARD's for farm programs.

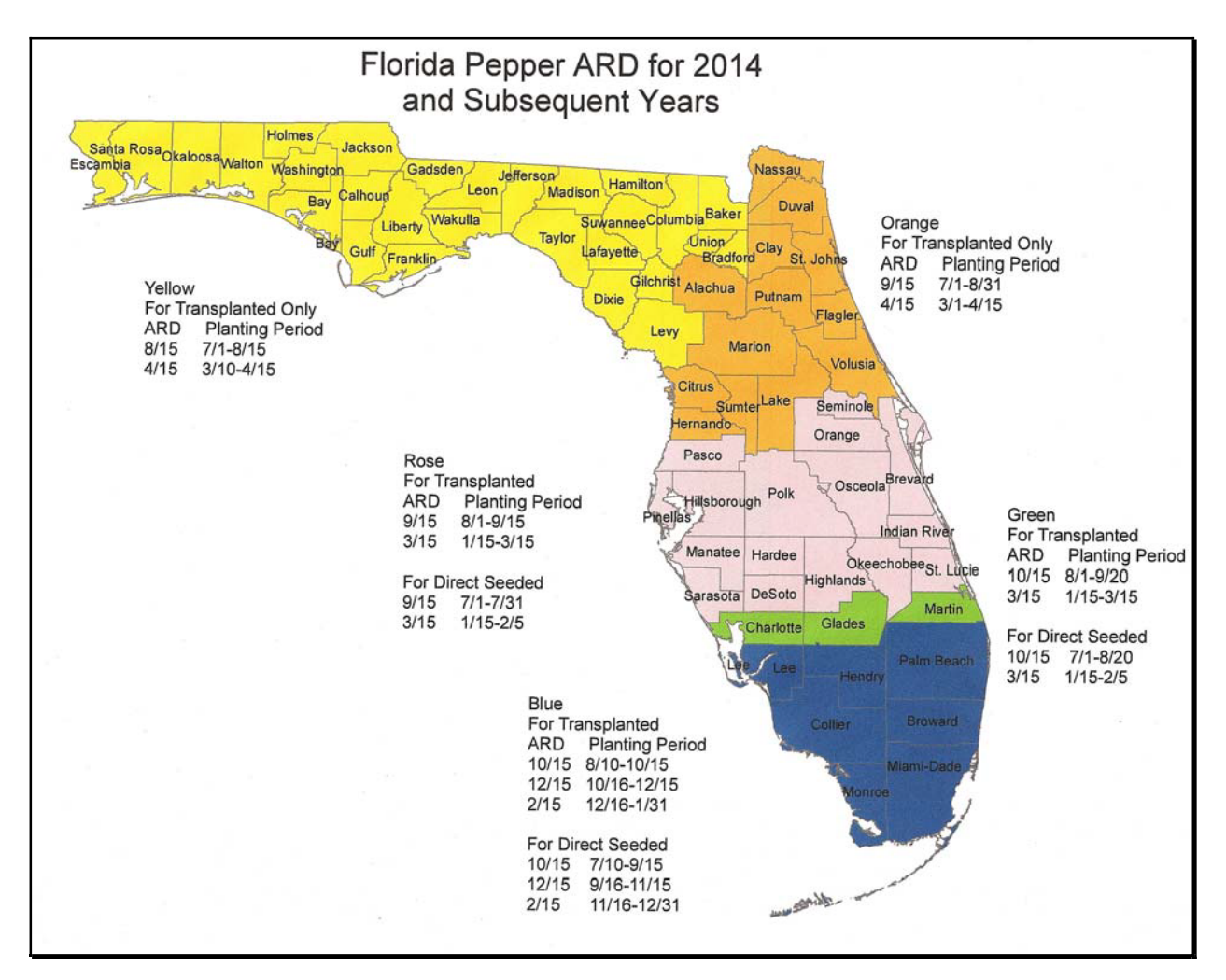

## **F** ARD's for Florida Tomato

Following is a map of the Florida tomato ARD's for farm programs.

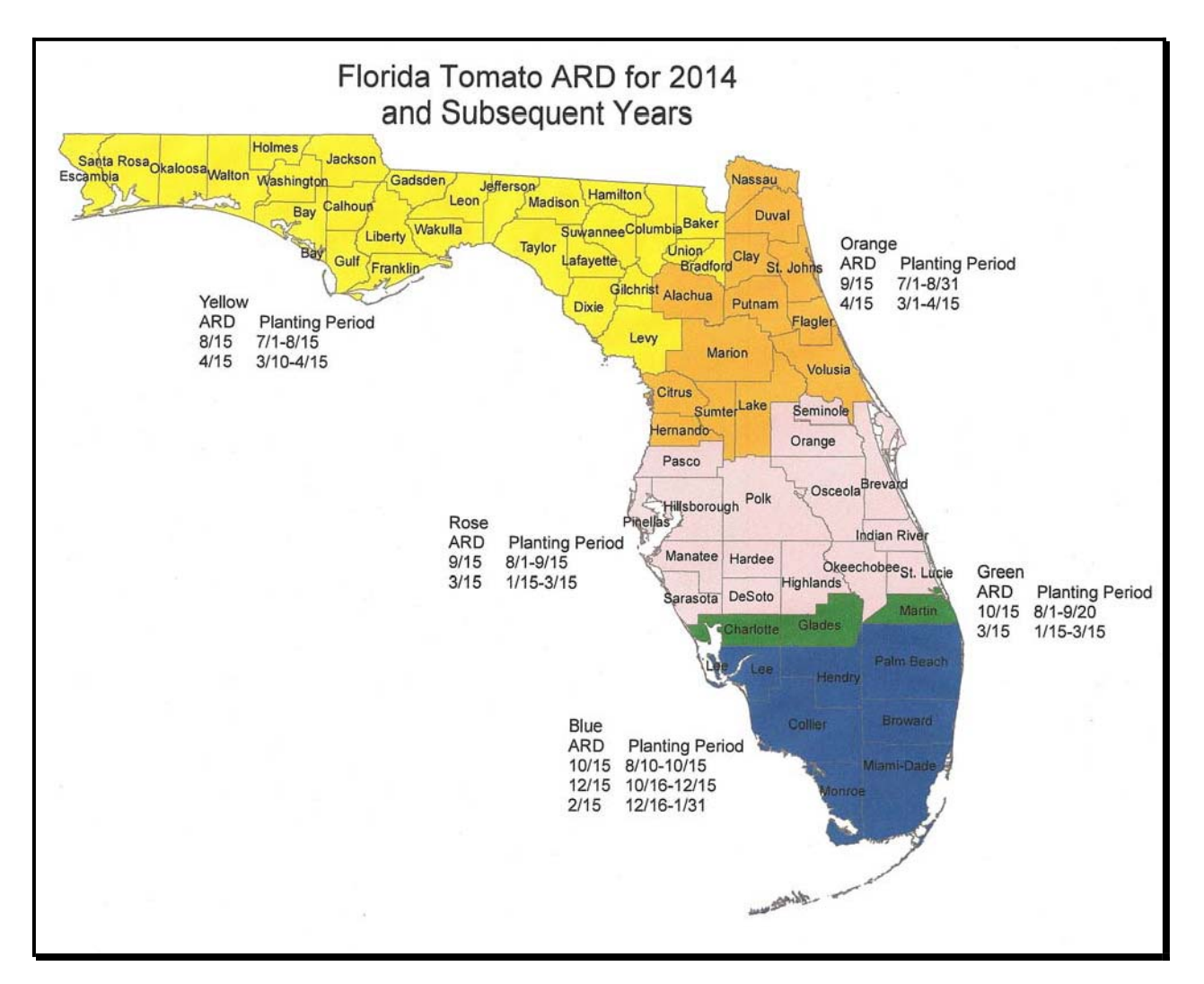

## **G ARD's for Florida Potato**

Following is a map of the Florida potato ARD's for farm programs.

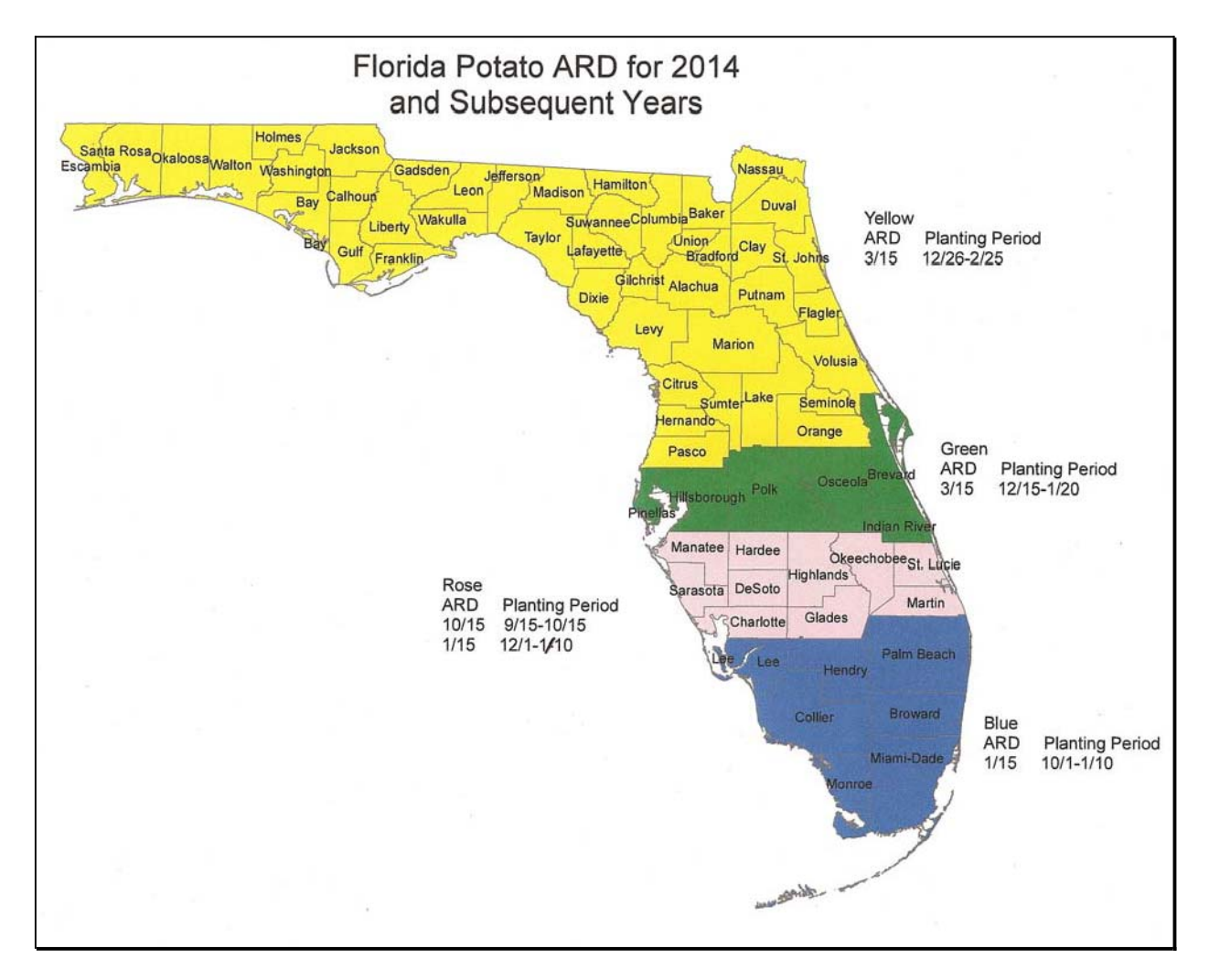

## H ARD's for Florida Sweet Corn

Following is a map of the Florida sweet corn ARD's for farm programs.

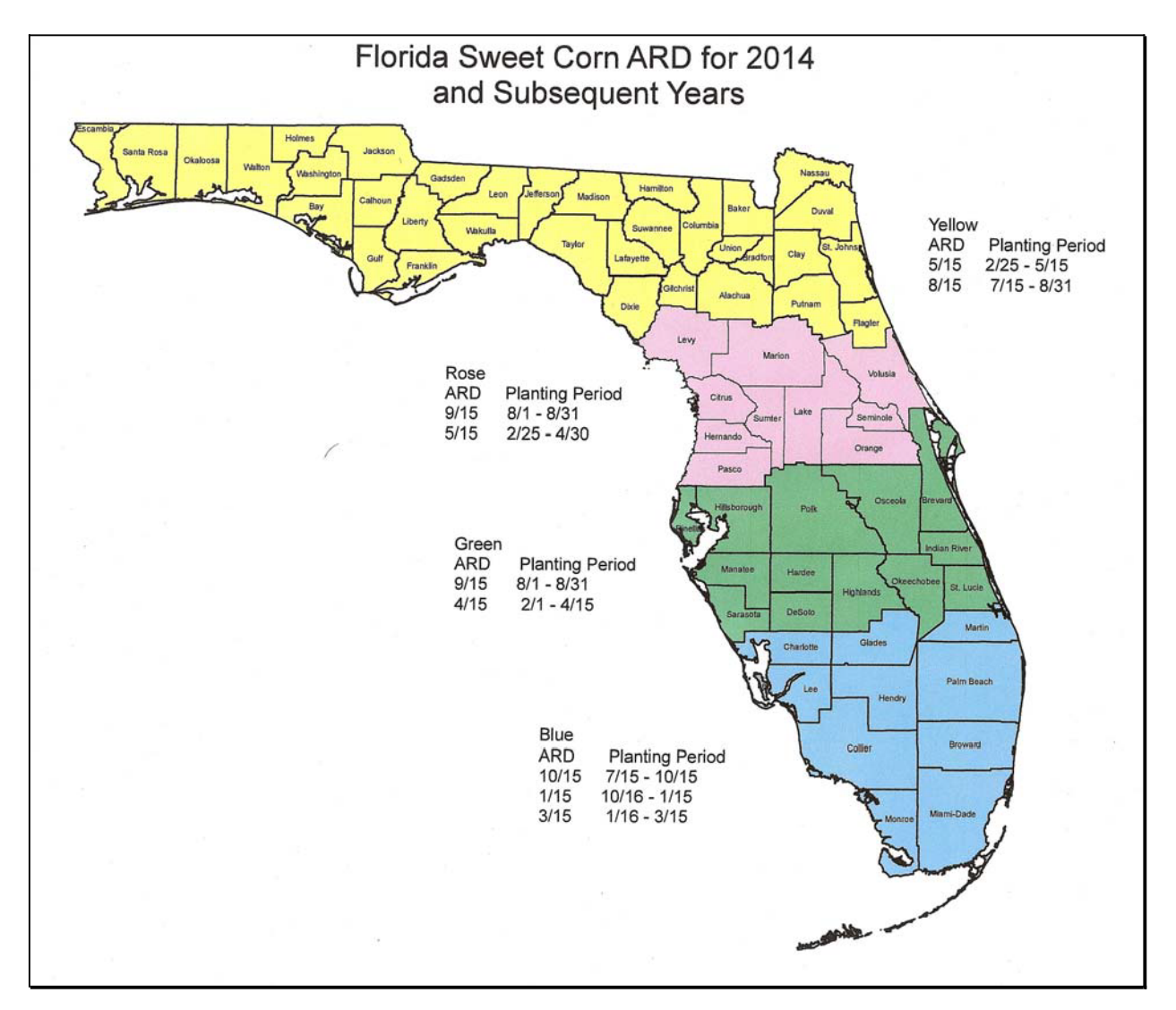

#### Exhibit 6 (Par. 22, 24, 216, 393, Ex. 13) Crop Reporting Dates Beginning July 1, 2012, for 2012 and Subsequent Crop Years (Continued)

### I ARD's for Corn, Cotton, Sorghum, and Sunflowers

Following is a map of the Texas corn, cotton, sorghum, and sunflowers ARD's for farm programs.

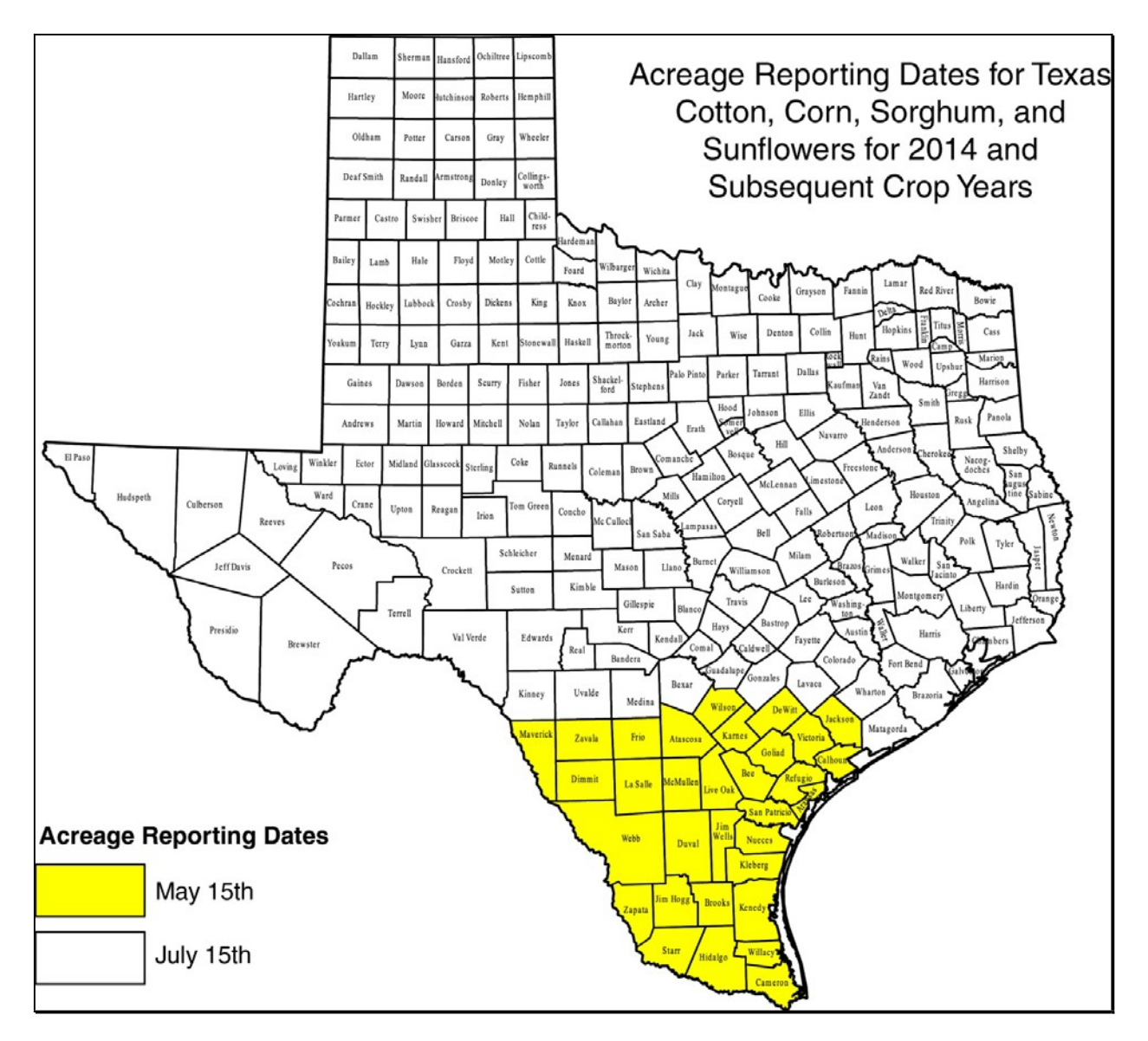

#### Exhibit 6 (Par. 22, 24, 216, 393, Ex. 13) Crop Reporting Dates Beginning July 1, 2012, for 2012 and Subsequent Crop Years (Continued)

## J ARD's for Texas Small Grains, Except Oats for 2014 Crop Year

Following is a map of the Texas small grains, except oats ARD's for the 2014 crop year for farm programs.

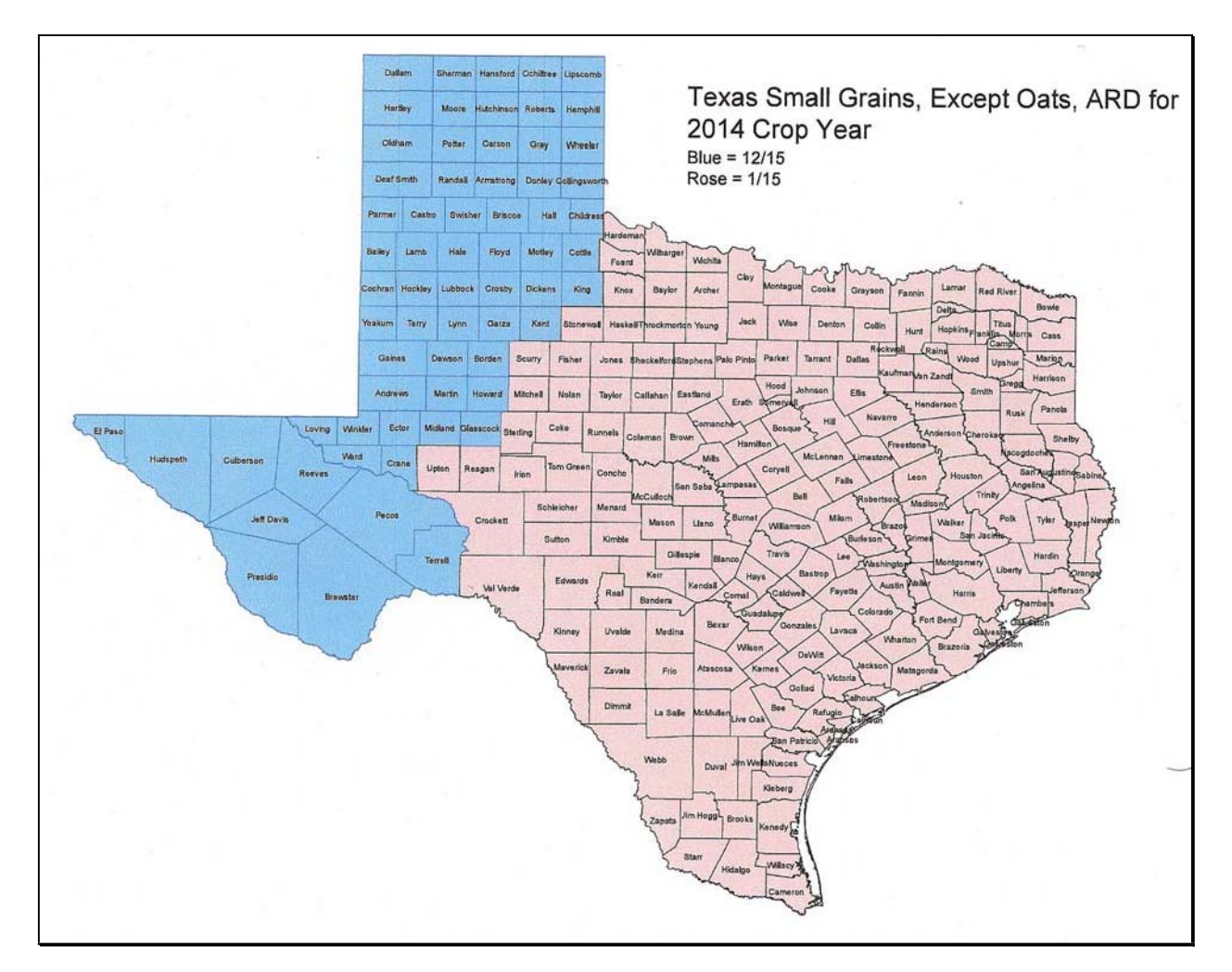

#### Exhibit 6 (Par. 22, 24, 216, 393, Ex. 13) Crop Reporting Dates Beginning July 1, 2012, for 2012 and Subsequent Crop Years (Continued)

## K ARD's for Texas Small Grains, Except Oats for 2015 and Subsequent Crop Years

Following is a map of the Texas small grains, except oats ARD's for 2015 and subsequent crop years for farm programs.

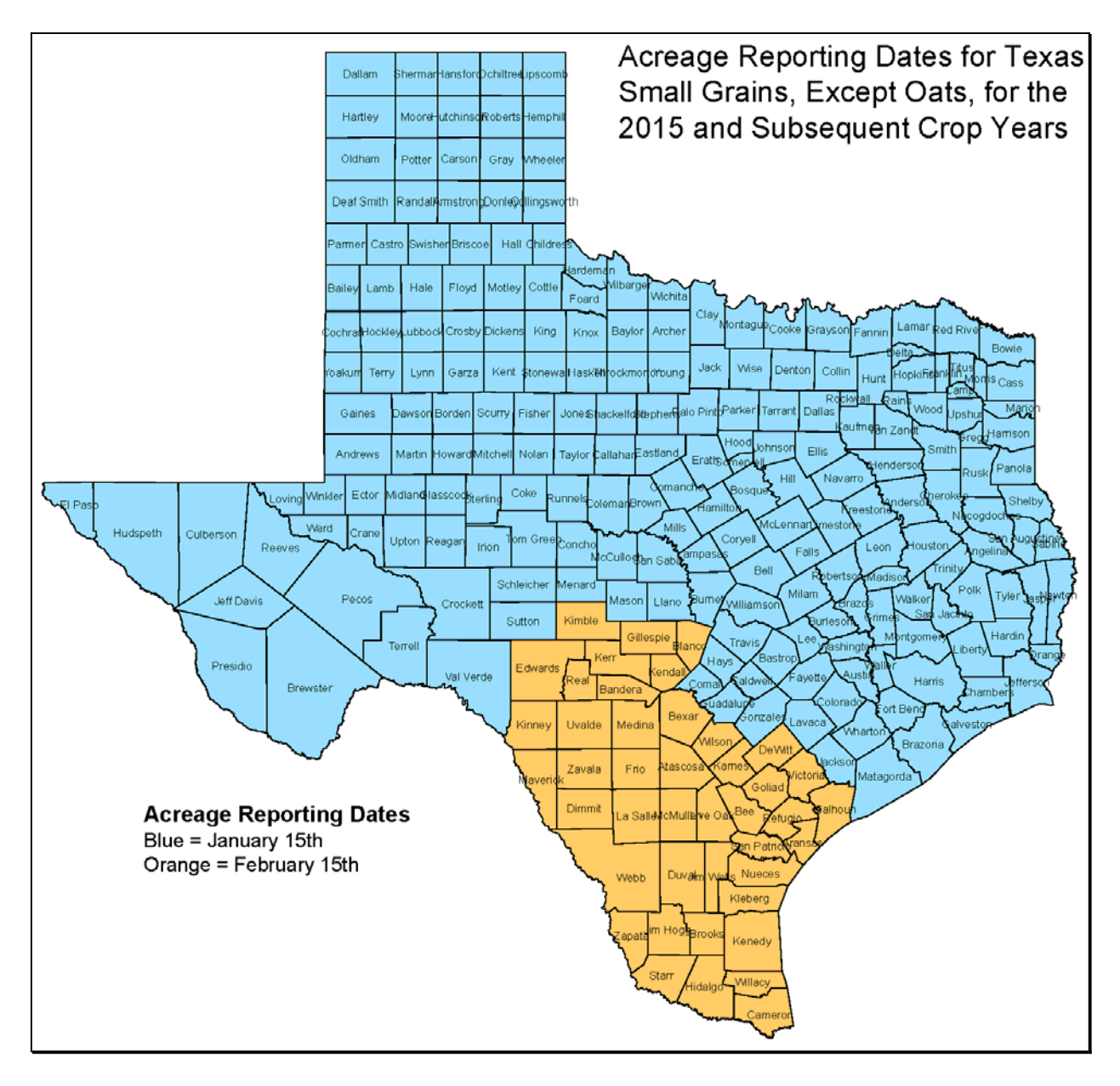

## L ARD's for Texas Beans for 2014 and Subsequent Crop Years

Following is a map of the Texas beans for 2014 and subsequent crop years for farm programs.

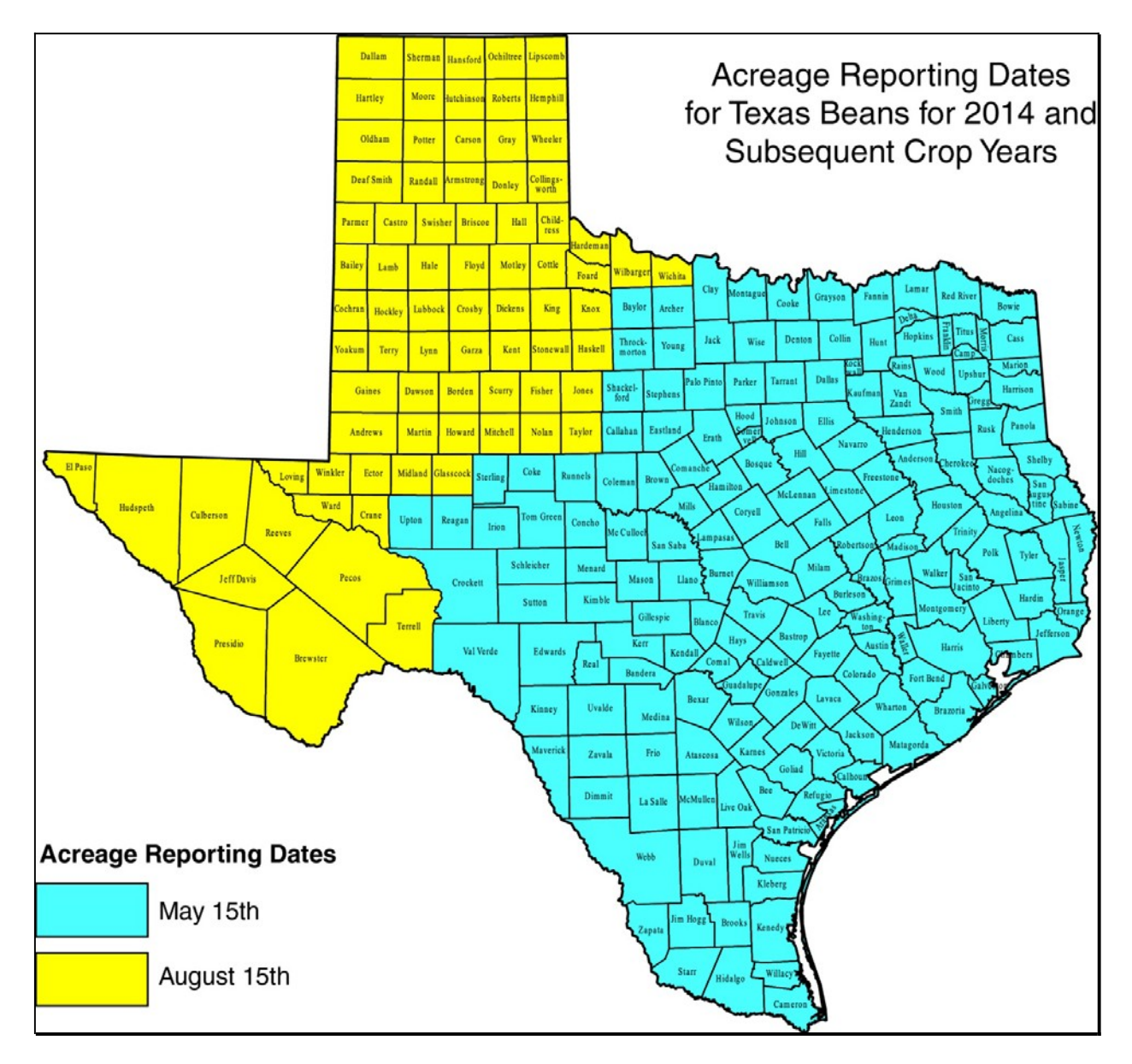

•

#### Under and Over Reported Official Acreage Workflow

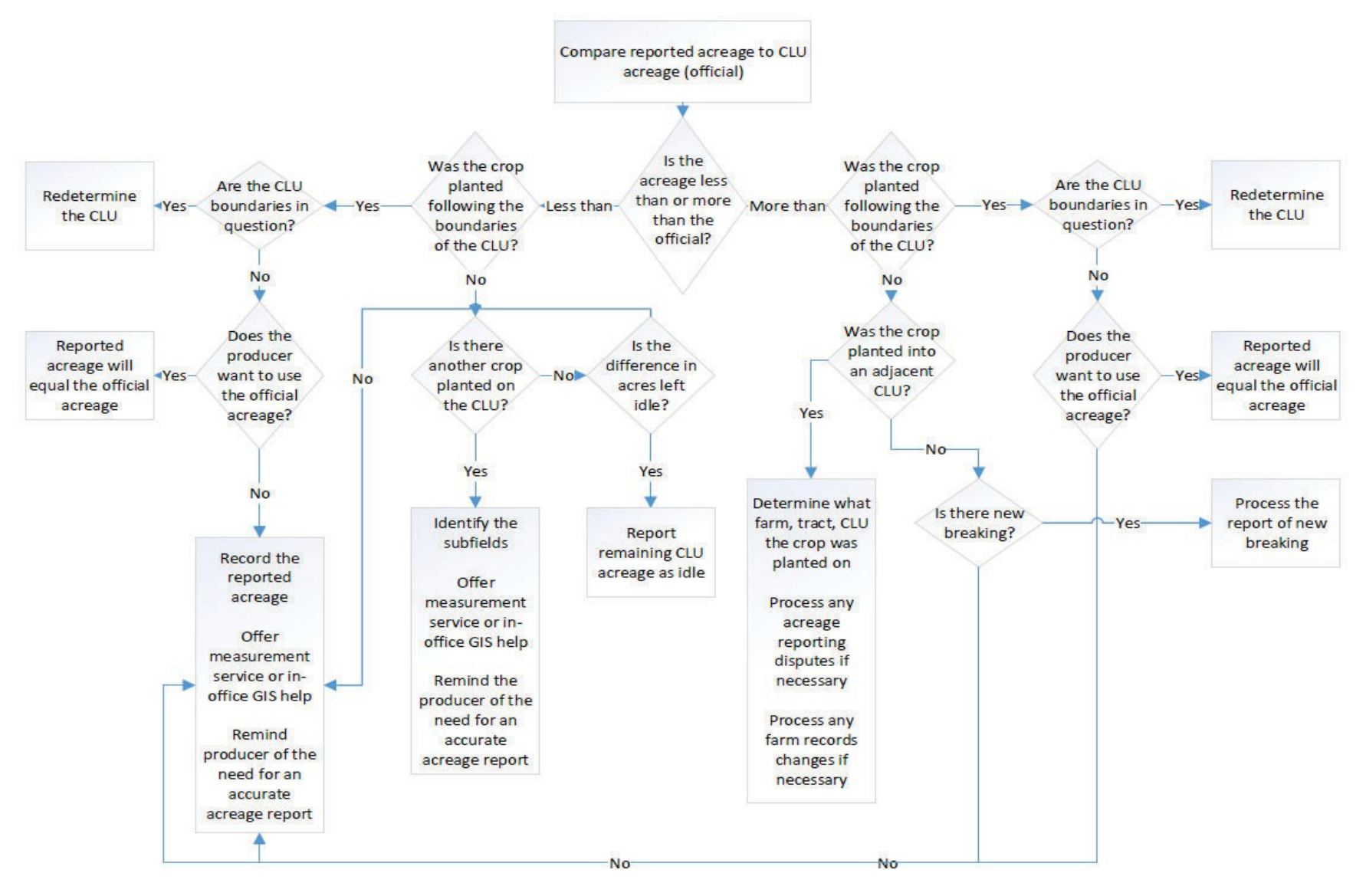

2-CP (Rev. 16) Amend. 18

#### 2003 and Subsequent Year Crops Reported on FSA-578

The following lists the crop names, crop codes, abbreviations, intended uses, and land uses for crops and commodities reported on FSA-578.

**Notes:** Except for sorghum, crops historically reported with intended uses of "Silage" (SG), "Haying" (HY), "Green Chop" (GC), or "Haylage" (HG) shall now be reported with an intended use of "FG".

Hybrid seed shall be reported as the intended use of "Seed" (SD) associated to the applicable crop.

\* \* \*

In SAP/CRM, crop and type combinations will be represented as a single "product".

- **Example:** Apple, Common and Apple, Specialty are 2 different products found within Product Master. Also, the FSA crop and type codes will be included in Product Master as "CVS crop and type", such as "0054-COM" and "0054-SPC".
- **Note:** For 2017 and subsequent years, the "cover only" (CO) intended use was replaced with "cover crop".

| Crop Name                                                                                     | Crop<br>Code                                 | Crop<br>Abbr                                                | Type Name                                                                  | Type<br>Code                   | Intended Use                                                        | Land<br>Use         |
|-----------------------------------------------------------------------------------------------|----------------------------------------------|-------------------------------------------------------------|----------------------------------------------------------------------------|--------------------------------|---------------------------------------------------------------------|---------------------|
| Abiu                                                                                          | 0385                                         | ABIU                                                        |                                                                            |                                | FH. PR                                                              | F                   |
|                                                                                               |                                              |                                                             |                                                                            |                                |                                                                     |                     |
| Acerola (Barbados Cherry)                                                                     | 0172                                         | AZARL                                                       |                                                                            |                                | FH                                                                  | F                   |
|                                                                                               | T                                            |                                                             |                                                                            | 1                              |                                                                     | -                   |
| Achachairu                                                                                    | 7209                                         | ACHAA                                                       |                                                                            |                                | FH, PR                                                              | F                   |
| A 10 10                                                                                       | 0007                                         |                                                             |                                                                            | r                              | *** FC CZ LA CD                                                     | _                   |
| Alfalfa                                                                                       | 0027                                         | ALFAL                                                       |                                                                            |                                | * * *, FG, GZ, LS, SD                                               |                     |
| Algae                                                                                         | 3003                                         | ALGAE                                                       | Brown Algae                                                                | OGO                            | FH, PR                                                              |                     |
|                                                                                               |                                              |                                                             | Green Algae                                                                |                                |                                                                     |                     |
|                                                                                               |                                              |                                                             | Red Algae                                                                  |                                |                                                                     |                     |
| A1 1                                                                                          | 0020                                         |                                                             |                                                                            | r                              | D1 1                                                                | Г                   |
| Almonds                                                                                       | 0028                                         | ALMND                                                       |                                                                            |                                | Blank                                                               | F                   |
| Aloe Vera                                                                                     | 9032                                         | ALOEV                                                       |                                                                            | [                              | SD or blank                                                         |                     |
|                                                                                               | ,002                                         | TILCE (                                                     |                                                                            |                                | 55 of chaine                                                        |                     |
| Amaranth Grain                                                                                | 0516                                         | AMAGR                                                       |                                                                            |                                | GR                                                                  |                     |
| Ambussis                                                                                      | 0520                                         | AMPRO                                                       | [                                                                          | r                              | מת                                                                  |                     |
| Ambrosia                                                                                      | 0520                                         | AMBRO                                                       |                                                                            |                                | PR                                                                  |                     |
| Antidesma                                                                                     | 1165                                         | ANTID                                                       |                                                                            |                                | FH                                                                  | F                   |
|                                                                                               | 0054                                         |                                                             |                                                                            |                                |                                                                     | F                   |
| Apples                                                                                        | 0054                                         | APPLE                                                       | Common                                                                     | СОМ                            | FH, JU, PK, KS, LS                                                  | F                   |
|                                                                                               |                                              |                                                             | Specialty                                                                  | SPC                            | FH, JU, PR, RS                                                      | F                   |
| Note: The type "SPC - Specialty" i<br>Fuji, Gala, Golden Supreme,<br>SweeTango/Minneiska. All | ncludes, but<br>Honeycrisp,<br>other types a | may not be limite<br>Jazz, Jonagold, I<br>re considered "Co | ed to: Ambrosia, Aurora Gold<br>Macoun, McIntosh, Ozark Go<br>OM -Common". | len Gala, Bra<br>Ild, Pink Lad | eburn, Cameo, Cortland, Crispin,<br>y (Cripps Pink), Red Rome, Somi | Empire,<br>nerfeld, |
|                                                                                               |                                              |                                                             |                                                                            |                                |                                                                     | -                   |
| Apricots                                                                                      | 0326                                         | APRCT                                                       |                                                                            |                                | FH, PR, RS                                                          | F                   |
| Aronia (Chokeberry)                                                                           | 0143                                         | ARONI                                                       |                                                                            |                                | FH. JU. PR                                                          | F                   |
|                                                                                               |                                              |                                                             |                                                                            |                                | ,,                                                                  |                     |
| Artichokes                                                                                    | 0458                                         | ARTIC                                                       |                                                                            |                                | FH, PR, SD                                                          | F                   |
|                                                                                               |                                              |                                                             |                                                                            |                                |                                                                     |                     |
| Arundo                                                                                        | 1305                                         | ADONX                                                       |                                                                            |                                | PR                                                                  |                     |

| Crop Name                  | Crop<br>Code | Crop<br>Abbr | Type Name           | Type<br>Code | Intended Use           | Land<br>Use |
|----------------------------|--------------|--------------|---------------------|--------------|------------------------|-------------|
| Asparagus                  | 0104         | ASPRG        |                     |              | FH, PR, RS, SD         | F           |
| Atemoya<br>(Custard Apple) | 0997         | ATMYA        |                     |              | FH, PR                 | F           |
| Avocados                   | 0106         | AVOCD        |                     |              | FH, PR                 | F           |
| Bamboo Shoots              | 0111         | BAMBO        |                     |              | FH, PR                 | F           |
| Bananas                    | 0173         | BANAN        | Baby                | BAB          | FH, LV, PR             | F           |
|                            |              |              | Bluefield           | BFB          | FH, LV, PR             | F           |
|                            |              |              | Brazilian           | BRZ          | FH, LV, PR             | F           |
|                            |              |              | Cavendish           | CVB          | FH, LV, PR             | F           |
|                            |              |              | Johnson             | JON          | FH, LV, PR             | F           |
|                            |              |              | Thai                | THA          | FH, LV, PR             | F           |
|                            | -            |              | 1                   |              |                        |             |
| Barley                     | 0091         | BARLY        | Spring Barley       | SPR          | FG, GM, GR, GZ, LS, SD |             |
|                            |              |              | Winter Barley       | WTR          | FG, GM, GR, GZ, LS, SD |             |
| P                          | 00.47        | DEANG        |                     | ADZ          |                        |             |
| (exempt from FAV)          | 0047         | BEANS        | Adzuki              | ADZ          |                        |             |
| (e                         |              |              | Lupine              | LUP          | DE, SD                 |             |
|                            | <u> </u>     |              | Mung                | MUN          | DE, FG, SD             |             |
| Beans                      | 0047         | BEANS        | Anasazi             | ANA          | FG. GM                 |             |
|                            |              |              |                     |              | DF FH PR SD            | F           |
|                            |              |              | Baby Lima           | BBL          | FG GM                  |             |
|                            |              |              | Duby Liniu          | DDL          | DE EH PR SD            | F           |
|                            |              |              | Black Turtle        | BTU          | FG GM                  | I           |
|                            |              |              | Diack Turtic        | DIC          | DE FH PR SD            | F           |
|                            |              |              | Butter              | BUT          | EG GM                  |             |
|                            |              |              | Butter              | DOI          | DE EH PR SD            | F           |
|                            |              |              | Canario Vallow      | CAN          | EG GM                  |             |
|                            |              |              | Callario - Tellow   | CAN          | DE FH PR SD            | F           |
|                            |              |              | Chinese String      | СНІ          | FG GM                  | 1           |
|                            |              |              | Chinese Sunig       | CIII         | DE EH PR SD            | F           |
|                            |              |              | Cranberry           | CRA          | FG GM                  | 1           |
|                            |              |              | Clanberry           | CKA          | DE FH PR SD            | F           |
|                            |              |              | Dark Red Kidney     | DRK          | FG GM                  |             |
|                            |              |              | Dark Red Ridney     | DKK          | DE FH PR SD            | F           |
|                            |              |              | Fava                | FAV          | FG GM                  |             |
|                            |              |              | 1 ava               | TAV          | DE EH PR SD            | F           |
|                            |              |              | Flat Small White    | FSW          | FG GM                  |             |
|                            |              |              | That Shhari White   | 15 W         |                        | E           |
|                            |              |              | Carbonzo Small Dasi | GAD          | DE EG EH GM DE SD      | ***         |
|                            |              |              | (Chickpeas)         | GAD          | DE, FO, FH, OM, FK, SD | * * *       |

| 2003 and Subsequent real Crops Reputice on roa-370 (Commute) |
|--------------------------------------------------------------|
|--------------------------------------------------------------|

|                                | Crop | Crop          |                                       | Туре   |                          | Land                |
|--------------------------------|------|---------------|---------------------------------------|--------|--------------------------|---------------------|
| Crop Name<br>Beans (Continued) | 0047 | Abbr<br>Beans | Garbanzo Small Kabuli                 | GAS    | DE EG EH GM PR SD        | <u>Use</u><br>* * * |
| Deans (Continued)              | 0047 | DL/110        | (Chickpeas)                           | 0/15   | DL, 10, 111, 010, 11, 5D |                     |
|                                |      |               | Garbanzo, Large Kabuli<br>(Chickpeas) | GAR    | DE, FG, FH, GM, PR, SD   | * * *               |
|                                |      |               | Great Northern                        | GTN    | FG, GM                   |                     |
|                                |      |               |                                       |        | DE, FH, PR, SD           | F                   |
|                                |      |               | Green                                 | GRN    | FG, GM                   |                     |
|                                |      |               |                                       |        | DE, FH, PR, SD           | F                   |
|                                |      |               | Green Baby French                     | GBF    | FG, GM                   | F                   |
|                                |      |               | (Petite)                              |        | DE, FH, PR, SD           |                     |
|                                |      |               | Jacobs Cattle JAC                     | FG, GM |                          |                     |
|                                |      |               |                                       |        | DE, FH, PR, SD           | F                   |
|                                |      |               | Kentucky Blue                         | KEB    | FG, GM                   |                     |
|                                |      |               |                                       |        | DE, FH, PR, SD           | F                   |
|                                |      |               | Kintoki                               | KIN    | FG, GM                   |                     |
|                                |      |               |                                       |        | DE, FH, PR, SD           | F                   |
|                                |      |               | Large Lima                            | LGL    | FG, GM                   |                     |
|                                |      |               |                                       |        | DE, FH, PR, SD           | F                   |
|                                |      |               | Light Red Kidney                      | LRK    | FG, GM                   |                     |
|                                |      |               |                                       |        | DE, FH, PR, SD           | F                   |
|                                |      |               | Long                                  | LON    | FG, GM                   |                     |
|                                |      |               |                                       |        | DE, FH, PR, SD           | F                   |
|                                |      |               | Marrow                                | MRW    | FG, GM                   |                     |
|                                |      |               |                                       |        | DE, FH, PR, SD           | F                   |
|                                |      |               | Mayocoba                              | MYC    | FG, GM                   |                     |
|                                |      |               |                                       |        | DE, FH, PR, SD           | F                   |
|                                |      |               | Myothe MYO                            | FG, GM |                          |                     |
|                                |      |               |                                       |        | DE, FH, PR, SD           | F                   |
|                                |      |               | October                               | OCT    | FG, GM                   |                     |
|                                |      |               |                                       |        | DE, FH, PR, SD           | F                   |
|                                |      |               | Papdai Valor                          | PAP    | FG, GM                   |                     |
|                                |      |               |                                       |        | DE, FH, PR, SD           | F                   |
|                                |      |               | Pea                                   | PEA    | FG, GM                   |                     |
|                                |      |               |                                       |        | DE, FH, PR, SD           | F                   |
|                                |      |               | Pink                                  | PNK    | FG, GM                   |                     |
|                                |      |               |                                       |        | DE, FH, PR, SD           | F                   |
|                                |      |               | Pinto                                 | PNT    | FG, GM                   |                     |
|                                |      |               |                                       |        | DE, FH, PR, SD           | F                   |
|                                |      |               | Pole                                  | PLE    | FG, GM                   |                     |
|                                |      |               |                                       |        | DE, FH, PR, SD           | F                   |
|                                |      |               | Pole Colombus                         | PLC    | FG, GM                   |                     |
|                                |      |               |                                       |        | DE, FH, PR, SD           | F                   |
|                                |      |               | Roma                                  | ROM    | FG, GM                   |                     |
|                                |      |               |                                       |        | DE, FH, PR, SD           | F                   |

| Crop Name         | Crop<br>Code | Crop<br>Abbr | Type Name             | Type | Intended Use       | Land |
|-------------------|--------------|--------------|-----------------------|------|--------------------|------|
| Beans (Continued) | 0047         | BEANS        | Shelli                | SHL  | FG, GM             | USC  |
|                   |              |              |                       |      | DE, FH, PR, SD     | F    |
|                   |              |              | Small Red             | SMR  | FG, GM             |      |
|                   |              |              |                       |      | DE, FH, PR, SD     | F    |
|                   |              |              | *Small White Navy*    | SMW  | FG, GM             |      |
|                   |              |              |                       |      | DE, FH, PR, SD     | F    |
|                   |              |              | Snap Wax              | WAX  | FG, GM             |      |
|                   |              |              |                       |      | DE, FH, PR, SD     | F    |
|                   |              |              | Soldier               | SOL  | FG, GM             |      |
|                   |              |              |                       |      | DE, FH, PR, SD     | F    |
|                   |              |              | Sulfur                | SUL  | FG, GM             |      |
|                   |              |              |                       |      | DE, FH, PR, SD     | F    |
|                   |              |              | Tebo                  | TEB  | FG, GM             |      |
|                   |              |              |                       |      | DE, FH, PR, SD     | F    |
|                   |              |              | Tiger Eye Kidney      | TIG  | FG, GM             |      |
|                   |              |              |                       |      | DE, FH, PR, SD     | F    |
|                   |              |              | Velvet                | VEL  | FG, GM             |      |
|                   |              |              |                       |      | DE, FH, PR, SD     | F    |
|                   |              |              | White Adzuki          | WHT  | FG, GM             |      |
|                   |              |              |                       |      | DE, FH, PR, SD     | F    |
|                   |              |              | White Half Runner     | WHR  | FG, GM             |      |
|                   |              |              |                       |      | DE, FH, PR, SD     | F    |
|                   |              |              | White Kidney          | WKD  | FG, GM             |      |
|                   |              |              |                       |      | DE, FH, PR, SD     | F    |
|                   |              |              | Wing                  | WIN  | FG, GM             |      |
|                   |              |              |                       |      | DE, FH, PR, SD     | F    |
|                   |              |              | Yardlong              | YRD  | FG, GM             |      |
|                   |              |              |                       |      | DE, FH, PR, SD     | F    |
|                   |              |              | Yellow Eye            | YEY  | FG, GM             |      |
|                   |              |              |                       |      | DE, FH, PR, SD     | F    |
| D (               | 0642         | DEETO        | II 1 '1               | LIND |                    |      |
| Beets             | 0642         | BEETS        | Hybrid                | НҮВ  | FH, LV, PR, SD, SE | F    |
|                   |              |              | Mangel Beets          | MAN  | FH, LV, PR, SD, SE | F    |
|                   |              |              | Open Pollinated       | OPN  | FH, LV, PR, SD, SE | F    |
| Birdsfoot/Trefoil | 0355         | BIFFO        |                       |      | FG, GZ, SD, GM     |      |
|                   |              |              |                       |      |                    |      |
| Blueberries       | 0108         | BLUBR        | Highbush              | HBS  | FH, PR             | F    |
|                   |              |              | Low Bush Blueberries  | LWB  | FH, LS, PR         | F    |
|                   |              |              | Rabbiteye Blueberries | RAB  | FH, PR             | F    |
| Dupodfmit         | 1200         | DDEAD        |                       |      |                    | E    |
| DreadIruit        | 1290         | вкеар        |                       |      | гп                 | Г    |
| Broccoflower      | 0905         | BRCFL        |                       |      | FH, PR, SD         | F    |

| Crop Name       | Crop<br>Code | Crop<br>Abbr | Type Name                                  | Type<br>Code      | Intended Use               | Land<br>Use |
|-----------------|--------------|--------------|--------------------------------------------|-------------------|----------------------------|-------------|
|                 | 0110         | BRCLI        |                                            |                   | гп, рк, зд, зе             | Г           |
| Broccolini      | 0067         | BRCNI        |                                            | _                 | FH, PR, SD, SE             | F           |
| Broccolo-Cavalo | 7073         | BRCXC        |                                            |                   | FH, PR, RS, SD             | F           |
| Brussel Sprouts | 0112         | BRUSL        |                                            |                   | FH, PR, SD                 | F           |
| Buckwheat       | 0114         | BUKWT        |                                            |                   | GM, GR, SD                 |             |
| Cabbage         | 0116         | CABAG        | Choy Sum Cabbage                           | СНО               | FH, PR, SD, SE             | F           |
|                 |              |              | Hybrid Cabbage                             | HYB               | FH. PR. SD. SE             | F           |
|                 |              |              | Napa Cabbage                               | NAP               | FH, PR, SD, SE             | F           |
|                 |              |              | Open Pollinated                            | OPN               | FH, PR, SD, SE             | F           |
|                 |              |              | Red Cabbage                                | RED               | FH, PR, SD, SE             | F           |
|                 |              |              | Savoy                                      | SAV               | FH, PR, SD, SE             | F           |
| Cacao           | 0182         | CACAO        |                                            |                   | FH, PR, SD                 | F           |
| Cactus          | 2050         | CACTS        |                                            |                   | FH                         |             |
| Caimito         | 1166         | САМТО        |                                            |                   | FH, PR                     | F           |
| Calabaza Malar  | 0000         | CALAD        |                                            |                   | FH                         | Г           |
|                 | 9999         | CALAD        |                                            |                   | <b>F</b> H                 | I'          |
| Calaloo         | 9056         | CALAL        |                                            |                   | FH                         | F           |
| Camelina        | 0033         | CAMEL        | Camelina                                   |                   | PR, SD                     |             |
| Canary Melon    | 9998         | CANAR        |                                            |                   | FH. SD                     | F           |
|                 |              |              |                                            |                   |                            |             |
| Canary Seed     | 9039         | CNRSD        |                                            |                   | SD                         |             |
| Caneberries     | 6000         | CANBR        | Apache Blackberries                        | APC               | FH, PR                     | F           |
|                 |              |              | Arapaho Blackberries                       | ARA               | FH. PR                     | F           |
|                 |              |              | *Blackberries                              | BLB               | FH, PR                     | F*          |
|                 |              |              | Black Raspberries                          | BLK               | FH, PR                     | F           |
|                 |              |              | Boysenberries                              | BOY               | FH, PR                     | F           |
|                 |              |              | Cascadeberries                             | CAS               | FH, PR                     | F           |
|                 |              |              | Chester Blackberries                       | CHT               | FH, PR                     | F           |
|                 |              |              | Chickasaw Blackberries                     | CHI               | FH, PR                     | F           |
|                 |              |              | Doyle Blackberries                         | DOY               | FH, PR                     | F           |
|                 |              |              | Evergreen Blackberries                     | EVG               | FH, PR                     | F           |
|                 |              |              | Kiowa/Ouachita Blackberries                | KIO               | FH, PK                     | F           |
|                 |              |              | Kotata Blackberries                        | LOC               | гн, РК<br>ЕЦ DD            | F           |
|                 |              |              | Maravilla                                  | MRV               | FH PR                      | г<br>F      |
|                 |              |              | Fstrella                                   | EST               | FH PR                      | F           |
|                 |              |              | Marionberries                              | MAR               | FH, PR                     | F           |
|                 |              |              | Natchez Blackberries                       | NAT               | FH, PR                     | F           |
|                 |              |              | Navaho Blackberries                        | NAV               | FH, PR                     | F           |
|                 |              |              | Olallieberries                             | OLA               | FH, PR                     | F           |
|                 |              |              | Osage                                      | OSG               | FH, PR                     | F           |
|                 |              |              | Prime Ark 45                               | PAK               | FH, PR                     | F           |
|                 | 1            |              | Prime Ian                                  | PJA               | FH. PR                     | F           |
| 1               |              |              |                                            | _                 |                            |             |
|                 |              |              | Prime Jim                                  | РЛ                | FH, PR                     | F           |
|                 |              |              | Prime Jim<br>Red Raspberries               | PJI<br>RED        | FH, PR<br>FH, PR           | F<br>F      |
|                 |              |              | Prime Jim<br>Red Raspberries<br>Tayberries | PJI<br>RED<br>TAY | FH, PR<br>FH, PR<br>FH, PR | F<br>F<br>F |

| Cron Name                         | Crop<br>Code | Crop<br>Abbr | Tyne Name       | Type | Intended Use   | Land<br>Use |
|-----------------------------------|--------------|--------------|-----------------|------|----------------|-------------|
| Canistel                          | 9057         | CANIS        | Type I tame     | Coue | FH             | F           |
| Canala                            | 0711         | CANOL        | E-ll Cd-d       | EAL  | EC SD CD DD    |             |
| Canola                            | 0/11         | CANOL        | Spring Canola   | SPR  | FG, SD, GR, PR |             |
| C + 1                             | 0750         | CANT         |                 |      | PH OD          |             |
| Cantaloupes                       | 0/59         | CANIL        |                 |      | FH, SD         | F           |
| Carambola<br>(Star Fruit)         | 0999         | CRMBA        |                 |      | FH             | F           |
| Cardoon                           | 0183         | CARDO        |                 |      | FH, PR, SD     | F           |
| *Carinata<br>(see Rapeseed)*      |              |              |                 |      |                |             |
| Carob                             | 0494         | CAROB        |                 |      | PR             | F           |
| Carrots                           | 0120         | CARRT        | Hybrid          | HYB  | FH, PR, SD     | F           |
|                                   |              |              | Mini Carrots    | MNE  | FH, PR, SD     | F           |
|                                   |              |              | Open Pollinated | OPN  | FH, PR, SD     | F           |
| Casaba Melon                      | 9997         | CASAS        |                 |      | FH             | F           |
| Cashew                            | 1291         | CASHE        |                 |      | Blank          | F           |
| ~                                 | 0454         |              |                 | Der  |                | -           |
| Cassava                           | 0174         | CASAV        | Beige           | BGE  | FH<br>FH       | F           |
|                                   | 0100         |              | winte           | WIII |                | 1           |
| *Castor Bean/Oil                  | 0109         | CASTR        |                 |      | PR, SD*        |             |
| Cauliflower                       | 0124         | CLFLW        |                 |      | FH, PR, SD     | F           |
| Celeriac                          | 0509         | CLERI        |                 |      | FH, PR, SD     | F           |
| Celery                            | 0126         | CLERY        |                 |      | FH, PR, SD     | F           |
| Cherimova                         | 8045         | CHRMY        |                 |      | FH             | F           |
| (Sugar Apple)                     |              |              |                 |      |                |             |
| Cherries                          | 0128         | CHERY        | Chokecherry     | CHK  | FH, PR         | F           |
|                                   |              |              | Jamaica         | JAM  | FH, PR         | F           |
|                                   |              |              | Sweet           | SWT  | FH, PR         | F           |
|                                   |              |              | Tart            | TRT  | FH, PR         | F           |
| Chestnuts                         | 0375         | CHENT        |                 |      | FH or blank    | F           |
| Chia                              | 0840         | CHIA         |                 |      | FH, GR, PR, SD |             |
| Chickpea (see Beans,<br>Garbanzo) |              |              |                 |      |                |             |
| Chicory/Radicchio                 | 0511         | CHICO        | Common          | COM  | FG, GZ         |             |
|                                   |              |              | Common          | COM  | FH, RS, SD     | F           |
|                                   |              |              | Root            | ROT  | PR             |             |
|                                   |              |              | Witloof         | WIT  | FG, GZ         |             |
|                                   |              |              | Witloof         | WIT  | FH, RS, SD     | F           |

|                      | Crop | Crop  |                      | Туре |                | Land |
|----------------------|------|-------|----------------------|------|----------------|------|
| Crop Name            | Code | Abbr  | Type Name            | Code | Intended Use   | Use  |
| Chinese Bitter Melon | 9996 | CHIBI |                      |      | FH             | F    |
| Christmas Trees      | 7321 | CHRUT | Afghan Pine          | AFG  | FH, RS         |      |
|                      |      |       | Arizona Cypress      | ARI  | FH, RS         |      |
|                      |      |       | Austrian Pine        | AUS  | FH, RS         |      |
|                      |      |       | Balsam Fir           | BAL  | FH, RS         |      |
|                      |      |       | Blue Spruce          | BLU  | FH, RS         |      |
|                      |      |       | Canaan Fir           | CAN  | FH, RS         |      |
|                      |      |       | Carolina Sapphire    | CAR  | FH, RS         |      |
|                      |      |       | Colorado Blue Spruce | COL  | FH, RS         |      |
|                      |      |       | Concolor Fir         | CON  | FH, RS         |      |
|                      |      |       | Douglas              | DOU  | FH, RS         |      |
|                      |      |       | Engelman Spruce      | ENG  | FH, RS         |      |
|                      |      |       | Frasier Fir          | FRA  | FH, RS         |      |
|                      |      |       | Grand Fir            | GRD  | FH, RS         |      |
|                      |      |       | Korean Fir           | KOR  | FH, RS         |      |
|                      |      |       | Leyland              | LEY  | FH, RS         |      |
|                      |      |       | Meyer Spruce         | MEY  | FH, RS         |      |
|                      |      |       | Noble Fir            | NOB  | FH, RS         |      |
|                      |      |       | Nordman Fir          | NRD  | FH, RS         |      |
|                      |      |       | Norway Pine/Red Pine | NRP  | FH, RS         |      |
|                      |      |       | Norway Spruce        | NOR  | FH, RS         |      |
|                      |      |       | Red Cedar            | RED  | FH, RS         |      |
|                      |      |       | Scotch Pine          | SCO  | FH, RS         |      |
|                      |      |       | Serbian Spruce       | SER  | FH, RS         |      |
|                      |      |       | Va Pine              | VAP  | FH, RS         |      |
|                      |      |       | White Pine           | WPN  | FH, RS         |      |
|                      |      |       | White Spruce         | WHT  | FH, RS         |      |
|                      |      |       |                      |      |                |      |
| *Chufas*             | 0645 | CHUFS |                      |      | SD             | F    |
| Cinnamon             | 1298 | CINNA |                      |      | Blank          |      |
|                      |      |       |                      |      |                |      |
|                      |      |       |                      |      |                |      |
| Citron               | 0025 | CITRN |                      |      | FH, PR         | F    |
| Citron Melon         | 9995 | CTRON |                      |      | FH             | F    |
| Clover               | 0265 | CLOVR | Alsike Clover        | ALS  | FG, GM, GZ, SD |      |
|                      |      |       | Alvce Clover         | ALC  | FG. GM. GZ. SD | 1    |
|                      |      |       | Arrowhead Clover     | AHD  | FG. GM. GZ. SD |      |
|                      |      |       | Arrowleaf            | ARL  | FG. GM. GZ. SD | 1    |
|                      |      |       | Ball Clover          | BAL  | FG, GM, GZ, SD |      |
|                      |      |       | Berseem Clover       | BER  | FG, GM, GZ, SD |      |
|                      |      |       | Crimson Clover       | CRM  | FG. GM. GZ. SD |      |
|                      |      |       | Kura Clover          | KUR  | FG. GM. GZ. SD |      |
|                      |      |       | Mammoth Clover       | MAM  | FG, GM, GZ, SD |      |
|                      |      |       | Purple Prairie       | PPR  | FG. GM. GZ. SD |      |
|                      |      |       | Red Clover           | RED  | FG. GM. GZ. SD |      |
|                      |      |       | Sub Clover           | SUB  | FG GM GZ SD    |      |
|                      |      |       | White Clover         | WHT  | FG. GM. GZ. SD |      |
|                      |      |       | Yellow               | YEL  | FG, GM, GZ, SD |      |

| Coconuts 0175 COCON FH                                                                                                    | F                                           |
|----------------------------------------------------------------------------------------------------|---------------------------------------------|
| Coffee 0176 COFFE Arabica ARA PR                                                                                                    | F                                           |
| Liberica LIB PR                                                                                                    | F                                           |
| Robusta Coffee ROB PR                                                                                                    | F                                           |
|                                                                                                    |                                             |
| Conservation     0097     CSP       Stewardship                                                                                                    |                                             |
| Come 0041 COBN America                                                                                                    |                                             |
| $\begin{array}{c ccccccccccccccccccccccccccccccccccc$                                                                                                    |                                             |
| EH PR SD SG                                                                                                    | F                                           |
| Corn Nuts NUT FH PR SD SG                                                                                                    | F                                           |
| Grainless Forage GLF G7 SG                                                                                                    | <b>I</b>                                    |
| High Amylase AMA GR GZ SD SG                                                                                                    |                                             |
| Ornamental ORN FH GR GZ LS PR SD SC                                                                                                    |                                             |
| Poncorn POP FH GR GZ LS PR SD SC                                                                                                    |                                             |
| Purple PIII. FH GR GZ LF                                                                                                    |                                             |
| PR SD                                                                                                    | F                                           |
| Red RED GR GZ LS SG                                                                                                    | 1                                           |
| *Strawberry Popcorn* PSN FH GR GZ LS PR SD SC                                                                                                    | r l                                         |
| Sweet, Bicolor SBI FH, PR, SD, SG                                                                                                    | F                                           |
| GR. GZ. LS. SG                                                                                                    |                                             |
| Sweet, White SWH FH, PR, SD, SG                                                                                                    | F                                           |
| GR. GZ. LS. SG                                                                                                    | -                                           |
| Smart Valler Calder Fasher SVE FILDD SD SC                                                                                                    | Б                                           |
| Sweet, renow/Golden Early STE FR, PK, SD, SG                                                                                                    | Г                                           |
| Sweet Vallew/Colder Late SVL FIL DD SD SC                                                                                                    | Б                                           |
| Sweet, Tenow/Golden Late STL FR, PK, SD, SG                                                                                                    | Г                                           |
| Tropical TPO FH CP C7 IS DP SD SC                                                                                                    |                                             |
| Wowy WYV CP C7 LS SD SC                                                                                                    |                                             |
| White WHE GR GZ IS SD SG                                                                                                    |                                             |
| Vellow VEL GR GZ LS SD SG_*                                                                                                    |                                             |
| Notes: For 2016 and prior crop years, sweet corn is reported as the type "Sweet" (SWT). For 2017 and subsequent years, S reported as the types listed above. For 2017 and subsequent years, yellow varieties of sweet corn requiring 76 or fewer days to maturity shall be reported as Yellow/Golden Early" (SYE) type, while yellow varieties requiring 77 or more days to maturity shall be reported as | weet corn is<br>ted as "Sweet,<br>s "Sweet, |
| Yellow/Golden Late" (SYL) type.                                                                                                    |                                             |
| Cotton ELS 0022 ELSCN Blank                                                                                                    |                                             |
|                                                                                                    |                                             |
| Cotton. Upland 0021 UPCN Blank                                                                                                    |                                             |
| Cover Crop 0319 COVRC Brassicas and other Broadleaves BOB CO                                                                                                    |                                             |
| Cereals and other Grasses CEG CO                                                                                                    |                                             |
| Legumes LUM CO                                                                                                    |                                             |
| Mixtures MIX CO                                                                                                    |                                             |
|                                                                                                    |                                             |
| Crambe (Colewort) 0714 CRAMB GR, SD                                                                                                    |                                             |
|                                                                                                    |                                             |
| Cranberries 0058 CRNBR FH PR                                                                                                    | F                                           |
| Cranshaw Malon 0004 CPENS EU SD                                                                                                    | E                                           |

| Crop        | Crop | Crop | The Albert                             | Type       |                                                                                                    | Land |
|-------------|------|------|----------------------------------------|------------|----------------------------------------------------------------------------------------------------|------|
| Name        | Code | ADDr | I ype Name                             | Code       | Intended Use                                                                                                    | Use  |
| CRP         | 0099 | CRP  |                                        |            | For 2012 and prior years: 1, 2, 3, 4, 5, 6, 7, 8, 9, 10, 11, 12, 13, 14, 15, 16, 17, 18, 19, 20, 21, 22, 23, 24, 25, 26, 27, 28, 30, 31, 32, 33, 34, 35, 37, 38, 39, 40, 41, 42, 43, 44, 45, 46, 47, 48, 49, 50, 51, 52, 53, 54, 55, 56, 57, 58, 59, 60, 61, 62, 63, 64, 65, 66, 67, 68, 69, 70, 71, 72, 73, or 74 |      |
|             |      |      | CP1 Est Perm Intro Grass and Legume    | 001        |                                                                                                    |      |
|             |      |      | CP2 Est Perm Native Grasses            | 002        |                                                                                                    |      |
|             |      |      | CP3 Tree Planting                      | 003        |                                                                                                    |      |
|             |      |      | CP3A Hardwood Tree Planting            | 03A        |                                                                                                    |      |
| CRP         | 0099 | CRP  | CP4 Permanent WL Habitat               | 004        |                                                                                                    |      |
| (Continued) |      |      | CP4A Perm WL Habitat (Corridor)        | 04A        |                                                                                                    |      |
|             |      |      | CP4B Perm WL (Corridor) Nonease        | 04B        |                                                                                                    |      |
|             |      |      | CP5 Field Windbreak Est                | 04D        |                                                                                                    |      |
|             |      |      | CP5A Field Windbreak Nonease           | 003<br>05A |                                                                                                    |      |
|             |      |      | CP6 Diversions                         | 006        |                                                                                                    |      |
|             |      |      | CP7 Erosion Control Structure          | 007        |                                                                                                    |      |
|             |      |      | CP8 Grass Waterways                    | 008        |                                                                                                    |      |
|             |      |      | CP8A Grass Waterway Nonease            | 08A        |                                                                                                    |      |
|             |      |      | CP9 Shallow Water Areas for WL         | 009        |                                                                                                    |      |
|             |      |      | CP10 Veg Cover, Grass Already Est      | 010        |                                                                                                    |      |
|             |      |      | CP11 Veg Cover, Trees Already Est      | 011        |                                                                                                    |      |
|             |      |      | CP12 Wildlife (WL) Food Plot           | 012        |                                                                                                    |      |
|             |      |      | CP13 Veg Filter Strips                 | 013        |                                                                                                    |      |
|             |      |      | CP13A Veg Filter Strips (Grass)        | 13A        |                                                                                                    |      |
|             |      |      | CP13B Veg Filter Strips (Trees)        | 13B        |                                                                                                    |      |
|             |      |      | CP13C Veg Filter Strip Grass Nonease   | 13C        |                                                                                                    |      |
|             |      |      | CP13D Veg Flit Strips Trees Nonease    | 13D<br>014 |                                                                                                    |      |
|             |      |      | CP14 Boltomiand Timore Est on Wellands | 014        |                                                                                                    |      |
|             |      |      | CP15 Est Perm Veg Cover Contour Strips | 015        |                                                                                                    |      |
|             |      |      | CP158 Est Contr Gras Strp on Terrac    | 15A<br>15B |                                                                                                    |      |
|             |      |      | CP16 Shelterbelt Est                   | 016        |                                                                                                    |      |
|             |      |      | CP16A Shelterbelt Est Nonease          | 16A        |                                                                                                    |      |
|             |      |      | CP17 Living Snow Fence                 | 017        |                                                                                                    |      |
|             |      |      | CP17A Living Snow Fence Nonease        | 17A        |                                                                                                    |      |
|             |      |      | CP18 Est Perm Veg Reduce Salinity      | 018        |                                                                                                    |      |
|             |      |      | CP18A Est Perm Salt Tol Veg Cover      | 18A        |                                                                                                    |      |
|             |      |      | CP18B Est Perm Veg Reduc Sal Nonease   | 18B        |                                                                                                    |      |
|             |      |      | CP18C Est Perm Salt Tol Veg Cover Non  | 18C        |                                                                                                    |      |
|             |      |      | CP19 Alley Cropping                    | 019        |                                                                                                    |      |
|             |      |      | CP20 Alternate Perennial               | 020        |                                                                                                    |      |
|             |      |      | CP21 Filter Strips                     | 021        |                                                                                                    |      |
|             |      |      | *CP21B Filter Strip with Bioreactor    | 21B        |                                                                                                    |      |
|             |      |      | CP21S Filter Strip Saturated Buffer    | 218        |                                                                                                    |      |
|             |      |      | CP22 Riparian Buffer                   | 022        |                                                                                                    |      |
|             |      |      | CP228 Riparian Buller with Bioreactor  | 22B        |                                                                                                    |      |
|             |      |      | CP23 Wetland Restoration               | 023        |                                                                                                    |      |
|             |      |      | CP23A Wetland Restor Nonfloodnl        | 234        |                                                                                                    |      |
|             |      |      | CP24 Est Perm Veg Cover Cross Wind Tr  | 024        |                                                                                                    |      |
|             |      |      | CP25 Bare and Declining Habitat        | 025        |                                                                                                    |      |
|             |      |      | Ci 25 Kale and Dechning Habitat        | 025        |                                                                                                    |      |

|                 | Crop | Crob  |                                        | Туре         |                        | Land |
|-----------------|------|-------|----------------------------------------|--------------|------------------------|------|
| Crop Name       | Code | Abbr  | Type Name                              | Code         | Intended Use           | Use  |
| CRP (Continued) | 0099 | CRP   | CP26 Sedimt Retn Contrl Structr        | 026          |                        |      |
|                 |      |       | Mi                                     |              |                        |      |
|                 |      |       | CP27 FWP Wetland                       | 027          |                        |      |
|                 |      |       | CP28 FWP Buffer                        | 028          |                        |      |
|                 |      |       | CP29 MPL WL Habitat Buffer             | 029          |                        |      |
|                 |      |       | CP30 MPL Wetland Buffer                | 030          |                        |      |
|                 |      |       | CP31 Bottomland Timbre Est on<br>Wetld | 031          |                        |      |
|                 |      |       | CP32 Expired Hardwood Trees            | 032          |                        |      |
|                 |      |       | CP33 Habitat Bufrs Upland Birds        | 033          |                        |      |
|                 |      |       | CP34 Flood Control System              | 034          |                        |      |
|                 |      |       | CP35A EFCRP Longleaf Pine<br>New       | 35A          |                        |      |
|                 |      |       | CP35B EFCRP Longleaf Pine<br>Exist     | 35B          |                        |      |
|                 |      |       | CP35C EFCRP Bottmld Hdwd<br>New        | 35C          |                        |      |
|                 |      |       | CP35D EFCRP Bottmld Hdwd<br>Exist      | 35D          |                        |      |
|                 |      |       | CP35E EFCRP Softwood New               | 35E          |                        |      |
|                 |      |       | CP35F EFCRP Softwood Exist             | 35F          |                        |      |
|                 |      |       | CP35G EFCRP Upland Hdwd<br>New         | 35G          |                        |      |
|                 |      |       | CP35H EFCRP Upland Hdwd<br>Exist       | 35H          |                        |      |
|                 |      |       | CP35I EFCRP Mixed Trees Exist          | 35I          |                        |      |
|                 |      |       | CP36 Longleaf Pine Est                 | 036          |                        |      |
|                 |      |       | CP37 Duck Nesting Habitat              | 037          |                        |      |
|                 |      |       | CP38A Safe Buffers                     | 38A          |                        |      |
|                 |      |       | CP38B Safe Wetlands                    | 38B          |                        |      |
|                 |      |       | CP38C Safe Trees                       | 38C          |                        |      |
|                 |      |       | CP38D Safe Longleaf Pine               | 38D          |                        |      |
|                 |      |       | CP38E Safe Grass                       | 38E          |                        |      |
|                 |      |       | CP39 FWP Constructed Wetland           | 039          |                        |      |
|                 |      |       | CP40 FWP Aquaculture Wetld<br>Restor   | 040          |                        |      |
|                 |      |       | CP41 FWP Flooded Prairie Wetld         | 041          |                        |      |
|                 |      |       | CP42 Pollinator Habitat                | 042          |                        |      |
|                 |      |       | CP43 Prairie Strips                    | 043          |                        |      |
|                 |      |       | CP87 Perm Intr Grass Legume            | 087          |                        |      |
|                 |      |       | CP88 Perm Nat Grass Legume             | 088          |                        |      |
|                 |      |       | CP90 Soil Health Perennial             | 090          |                        |      |
|                 |      |       | Conserv Cover                          |              |                        |      |
| Crustosor       | 2002 | CDUCT | Crah                                   | CDD          | EU DD                  |      |
| Crustacean      | 5002 | CKUSI |                                        |              | гп, РК                 |      |
|                 |      |       | Crayfish                               | CRA          | <u> гн, РК</u>         |      |
|                 |      |       | D                                      | יייי<br>חדעת |                        |      |
|                 |      |       | rrawns<br>* * *                        | <u> </u>     | <u>гп, РК</u><br>* * * |      |
|                 |      |       | *Shrimp                                | SHD          | FH PR_*                |      |

| Curr Norma                        | Crop | Crop   | Tarra Nama                                                                                                    | Type                                                                                    | Internal of Here                                                                                                    | Land |
|-----------------------------------|------|--------|----------------------------------------------------------------------------------------------------|-----------------------------------------------------------------------------------------|----------------------------------------------------------------------------------------------------|------|
| Crop Name<br>Cucumbers            | 0132 | CUCUM  | Common                                                                                                    | COUL                                                                                    | FH. PR. SD                                                                                                    | F    |
|                                   | 0102 | 000011 | English                                                                                                    | ENG                                                                                     | FH. PR. SD                                                                                                    | F    |
|                                   |      |        | Pickling                                                                                                    | PKL                                                                                     | FH, PR, SD                                                                                                    | F    |
| Currants                          | 0325 | CURRN  |                                                                                                    |                                                                                         | FH. PR                                                                                                    | F    |
|                                   | 0020 | oonuu  |                                                                                                    |                                                                                         |                                                                                                    | -    |
| Dasheen/Taro                      | 0177 | DASHE  | Purple                                                                                                    | PUR                                                                                     | FH                                                                                                    | F    |
| Root/Malanga                      |      |        | White                                                                                                    | WHT                                                                                     | <u>FH</u>                                                                                                    | F    |
| Dates                             | 0496 | DATES  |                                                                                                    |                                                                                         | FH, PR                                                                                                    | F    |
|                                   |      |        |                                                                                                    |                                                                                         |                                                                                                    |      |
| Durian                            | 0382 | DURIA  |                                                                                                    |                                                                                         | FH, PR                                                                                                    | F    |
| Eggnlant                          | 0318 | EGGPL  | African                                                                                                    | AFR                                                                                     | FH PR SD                                                                                                    |      |
| Eggptuitt                         | 0510 | LOOIL  | Cherry Egonlant                                                                                                    | CHE                                                                                     | FH PR SD                                                                                                    | F    |
|                                   |      |        | European                                                                                                    | EUR                                                                                     | FH, PR, SD                                                                                                    | F    |
|                                   |      |        | Mini Eggplant                                                                                                    | MIN                                                                                     | FH. PR. SD                                                                                                    | F    |
|                                   |      |        | Oriental                                                                                                    | ORN                                                                                     | FH. PR. SD                                                                                                    | F    |
|                                   | T    | 1      |                                                                                                    | _                                                                                       |                                                                                                    |      |
| Einkorn                           | 0136 | EINKN  |                                                                                                    |                                                                                         | GR, SD                                                                                                    |      |
| Elderberries                      | 0032 | ELDER  | Brush Hills                                                                                                    | BSH                                                                                     | FH. PR                                                                                                    | F    |
|                                   | 0002 | LEDER  | Cherokee                                                                                                    | CHE                                                                                     | FH. PR                                                                                                    | F    |
|                                   |      |        | Mill Creek                                                                                                    | MIL                                                                                     | FH, PR                                                                                                    | F    |
|                                   |      |        |                                                                                                    |                                                                                         |                                                                                                    |      |
| Emergency<br>Watershed/Floodplain | 3025 | EWFP   |                                                                                                    |                                                                                         | blank                                                                                                    |      |
| watersned/11000prain              |      |        |                                                                                                    |                                                                                         |                                                                                                    |      |
| Emmer                             | 0133 | EMMER  |                                                                                                    |                                                                                         | GR                                                                                                    |      |
| FOID                              | 0000 | FOID   |                                                                                                    | -                                                                                       | 11 1                                                                                                    |      |
| EQIP                              | 0098 | EQIP   |                                                                                                    | _                                                                                       | blank                                                                                                    | _    |
| Fallow                            | 0101 | FALOW  |                                                                                                    |                                                                                         | blank                                                                                                    |      |
|                                   |      |        |                                                                                                    |                                                                                         |                                                                                                    |      |
| Figs                              | 0060 | FIGS   | Adriatic                                                                                                    | ADR                                                                                     | FH                                                                                                    | F    |
|                                   |      |        | Black Mission                                                                                                    | BMF                                                                                     | FH                                                                                                    | F    |
|                                   |      |        | Brown Turkey                                                                                                    | BTK                                                                                     | FH                                                                                                    | F    |
|                                   |      |        | Calimyrna                                                                                                    | CAL                                                                                     | FH                                                                                                    | F    |
|                                   |      |        | Kadota                                                                                                    |                                                                                         | FH                                                                                                    | F    |
|                                   |      |        | Calasta                                                                                                    | CST                                                                                     | EII                                                                                                    | E    |
|                                   |      |        | Celeste<br>*Sierra                                                                                                    | CST<br>SRA                                                                              | FH*                                                                                                    | F    |
|                                   |      |        | Celeste<br>*Sierra                                                                                                    | CST<br>SRA                                                                              | FH<br>FH*                                                                                                    | F    |
| Finfish                           | 3000 | FINFH  | Celeste<br>*Sierra<br>Almaco Jack                                                                                                    | CST<br>SRA<br>JAK                                                                       | FH<br>FH*<br>FH, PR                                                                                                    | F    |
| Finfish                           | 3000 | FINFH  | Celeste<br>*Sierra<br>Almaco Jack<br>Awa                                                                                                    | CST<br>SRA<br>JAK<br>AWA                                                                | FH<br>FH*<br>FH, PR<br>FH, PR                                                                                                    | F    |
| Finfish                           | 3000 | FINFH  | Celeste<br>*Sierra<br>Almaco Jack<br>Awa<br>Bighead Carp                                                                                                    | CST<br>SRA<br>JAK<br>AWA<br>BIG                                                         | FH<br>FH*<br>FH, PR<br>FH, PR<br>FH, PR                                                                                                    | F    |
| Finfish                           | 3000 | FINFH  | Celeste<br>*Sierra<br>Almaco Jack<br>Awa<br>Bighead Carp<br>Black Tilapia                                                                                                    | CST<br>SRA<br>JAK<br>AWA<br>BIG<br>BLK                                                  | FH         FH*         FH, PR         FH, PR         FH, PR         FH, PR         FH, PR         FH, PR                                                                                                    | F    |
| Finfish                           | 3000 | FINFH  | Celeste<br>*Sierra<br>Almaco Jack<br>Awa<br>Bighead Carp<br>Black Tilapia<br>Blue Tilapia                                                                                               | CST<br>SRA<br>JAK<br>AWA<br>BIG<br>BLK<br>BLT                                           | FH<br>FH*<br>FH, PR<br>FH, PR<br>FH, PR<br>FH, PR<br>FH, PR<br>FH, PR                                                                                                    | F    |
| Finfish                           | 3000 | FINFH  | Celeste<br>*Sierra<br>Almaco Jack<br>Awa<br>Bighead Carp<br>Black Tilapia<br>Blue Tilapia<br>Bluegill                                                                                   | CST<br>SRA<br>JAK<br>AWA<br>BIG<br>BLK<br>BLK<br>BLT<br>BLU                             | FH<br>FH*<br>FH, PR<br>FH, PR<br>FH, PR<br>FH, PR<br>FH, PR<br>FH, PR                                                                                                    | F    |
| Finfish                           | 3000 | FINFH  | Celeste<br>*Sierra<br>Almaco Jack<br>Awa<br>Bighead Carp<br>Black Tilapia<br>Blue Tilapia<br>Bluegill<br>Channel Catfish                                                                | CST<br>SRA<br>JAK<br>AWA<br>BIG<br>BLK<br>BLT<br>BLU<br>CHN                             | FH         FH*         FH, PR         FH, PR         FH, PR         FH, PR         FH, PR         FH, PR         FH, PR         FH, PR         FH, PR         FH, PR         FH, PR         FH, PR         FH, PR         FH, PR         FH, PR         FH, PR         FH, PR                                                                                                    | F    |
| Finfish                           | 3000 | FINFH  | Celeste<br>*Sierra<br>Almaco Jack<br>Awa<br>Bighead Carp<br>Black Tilapia<br>Blue Tilapia<br>Blue gill<br>Channel Catfish<br>Chinese Carp                                               | CST<br>SRA<br>JAK<br>AWA<br>BIG<br>BLK<br>BLT<br>BLU<br>CHN<br>CHI                      | FH         FH*         FH, PR         FH, PR         FH, PR         FH, PR         FH, PR         FH, PR         FH, PR         FH, PR         FH, PR         FH, PR         FH, PR         FH, PR         FH, PR         FH, PR         FH, PR         FH, PR         FH, PR         FH, PR         FH, PR                                                                                                    | F    |
| Finfish                           | 3000 | FINFH  | Celeste<br>*Sierra<br>Almaco Jack<br>Awa<br>Bighead Carp<br>Black Tilapia<br>Blue Tilapia<br>Blue gill<br>Channel Catfish<br>Chinese Carp<br>Chinese Catfich                            | CST<br>SRA<br>JAK<br>AWA<br>BIG<br>BLK<br>BLK<br>BLT<br>BLU<br>CHN<br>CHI<br>CNS        | FH         FH*         FH, PR         FH, PR                                                                                                    | F    |
| Finfish                           | 3000 | FINFH  | Celeste<br>*Sierra<br>Almaco Jack<br>Awa<br>Bighead Carp<br>Black Tilapia<br>Blue Tilapia<br>Blue gill<br>Channel Catfish<br>Chinese Carp<br>Chinese Catfish                            | CST<br>SRA<br>JAK<br>AWA<br>BIG<br>BLK<br>BLT<br>BLU<br>CHN<br>CHN<br>CHI<br>CNS        | FH         FH*         FH, PR         FH, PR | F    |
| Finfish                           | 3000 | FINFH  | Celeste<br>*Sierra<br>Almaco Jack<br>Awa<br>Bighead Carp<br>Black Tilapia<br>Blue Tilapia<br>Blue gill<br>Channel Catfish<br>Chinese Carp<br>Chinese Carp<br>Chinese Catfish<br>Crappie | CST<br>SRA<br>JAK<br>AWA<br>BIG<br>BLK<br>BLT<br>BLU<br>CHN<br>CHN<br>CHI<br>CNS<br>CRP | FH         FH*         FH, PR         FH, PR                                                                                                    | F    |

| Crop Name           | Crop<br>Code | Crop<br>Abbr | Type Name                   | Type<br>Code | Intended Use       | Land<br>Use |
|---------------------|--------------|--------------|-----------------------------|--------------|--------------------|-------------|
| Finfish (Continued) | 3000         | FINFH        | Flounder                    | FLN          | FH, PR             |             |
|                     |              |              | Haplochromine Tropical      | HAP          | FH. PR             |             |
|                     |              |              | Koi Carp                    | KOI          | FH, PR             |             |
|                     |              |              | Lamprologuine Tropical      | LAM          | FH, PR             |             |
|                     |              |              | Large Mouth Bass            | LGE          | FH, PR             |             |
|                     |              |              | Mbuna Chichlid Tropical     | MBU          | FH, PR             |             |
|                     |              |              | Minnows                     | MNW          | FH, PR             |             |
|                     |              |              | Perch                       | PER          | FH, PR             |             |
|                     |              |              | Pongee/Striped<br>Snakehead | PON          | FH, PR             |             |
|                     |              |              | Red Tilapia                 | RDT          | FH, PR             |             |
|                     |              |              | Redfish                     | RED          | FH, PR             |             |
|                     |              |              | Shellcrack                  | SHL          | FH, PR             |             |
|                     |              |              | Shubunkin Carp              | SHU          | FH, PR             |             |
|                     |              |              | Small Mouth Bass            | SML          | FH, PR             |             |
|                     |              |              | Striped Bass                | STR          | FH, PR             |             |
|                     |              |              | Sturgeon (Caviar)           | STU          | FH, PR             |             |
|                     |              |              | Sturgeon Fish               | STF          | FH, PR             |             |
|                     |              |              | Tanganyika Tropical         | TAN          | FH, PR             |             |
|                     |              |              | Threadfin Shad              | THD          | FH, PR             |             |
|                     |              |              | Triploid Amur               | TRI          | FH, PR             |             |
|                     |              |              | Tropical                    | TRO          | FH, PR             |             |
|                     |              |              | Trout                       | TRT          | FH, PR             |             |
|                     |              |              | White/Pearl Tilapia         | WPT          | FH, PR             |             |
|                     |              | T            |                             |              |                    |             |
| Flax                | 0031         | FLAX         | Common                      | COM          | GR, OL, PR, SD     |             |
|                     |              |              | Lewis/Wild Blue             | LWB          | GR, SD             |             |
|                     |              |              | Linola                      | LIN          | GR, SD             |             |
| -                   |              |              |                             |              | Г.                 |             |
| Flowers             | 7501         | FLOWR        | Achillea                    | ACH          | ED, FH, OL, SD, SE |             |
|                     |              |              | Acronlinium                 | ACR          | ED, FH, OL, SD, SE |             |
|                     |              |              | African Violet              | AFV          | ED, FH, OL, SD, SE |             |
|                     |              |              | Agapanthus                  | AGA          | ED, FH, OL, SD, SE |             |
|                     |              |              | Ageratum                    | AGR          | ED, FH, OL, SD, SE |             |
|                     |              |              | Allium                      | ALL          | ED, FH, OL, SD, SE | U           |
|                     |              |              | Alstroemeria                | ALS          | ED, FH, OL, SD, SE | U           |
|                     |              |              | Amaranth                    | AMR          | ED, FH, OL, SD, SE | 1           |
|                     |              |              | Amaryllis                   | AMA          | ED, FH, OL, SD, SE | U           |
|                     |              |              | Ammobium                    | AMM          | ED, FH, OL, SD, SE |             |
|                     |              |              | Anemone                     | ANM          | ED, FH, OL, SD, SE |             |
|                     |              |              | Anthurium                   | ANT          | ED, FH, OL, SD, SE |             |
|                     |              |              | Anthurium Obake             | ANO          | ED, FH, OL, SD, SE |             |
|                     |              |              | Anthurium Pastel            | ANP          | ED, FH, OL, SD, SE |             |
|                     |              |              | Anthurium Red               | ANR          | ED, FH, OL, SD, SE |             |
|                     |              |              | Artemesia                   | ART          | ED, FH, OL, SD, SE |             |
|                     |              |              | Aspen Daisy                 | ASP          | ED, FH, OL, SD, SE |             |

Exhibit 10 (57, 75, 76, 161, 339, Ex. 15)

# 2003 and Subsequent Year Crops Reported on FSA-578 (Continued)

| Crop Name           | Crop<br>Code | Crop<br>Abbr | Type Name                   | Type<br>Code | Intended Use       | Land<br>Use |
|---------------------|--------------|--------------|-----------------------------|--------------|--------------------|-------------|
| Flowers (Continued) | 7501         | FLOWR        | Aster                       | AST          | ED, FH, OL, SD, SE |             |
|                     |              |              | Baby's Breath               | BAB          | ED, FH, OL, SD, SE |             |
|                     |              |              | Bachelor Buttons            | BAC          | ED, FH, OL, SD, SE |             |
|                     |              |              | Banana Bloom                | BAN          | ED, FH, OL, SD, SE |             |
|                     |              |              | Banksia                     | BAS          | ED, FH, OL, SD, SE |             |
|                     |              |              | Belladonna                  | BLD          | ED, FH, OL, SD, SE |             |
|                     |              |              | Bells of Ireland            | BEL          | ED, FH, OL, SD, SE |             |
|                     |              |              | Bird Of Paradise            | BIR          | ED, FH, OL, SD, SE |             |
|                     |              |              | Black Eyed Susans           | BLS          | ED, FH, OL, SD, SE |             |
|                     |              |              | Bletilla                    | BLT          | ED, FH, OL, SD, SE |             |
|                     |              |              | Blue Eyed Grass             | BEG          | ED, FH, OL, SD, SE |             |
|                     |              |              | Bupleurum                   | BUP          | ED, FH, OL, SD, SE |             |
|                     |              |              | Bush Clover                 | BUS          | ED, FH, OL, SD, SE |             |
|                     |              |              | Butterfly Milkweed          | BUT          | ED, FH, OL, SD, SE |             |
|                     |              |              | Calendula                   | CLD          | ED, FH, OL, SD, SE |             |
|                     |              |              | Calla Lily                  | CLL          | ED, FH, OL, SD, SE |             |
|                     |              |              | Calladium                   | CAL          | ED, FH, OL, SD, SE |             |
|                     |              |              | Campanelle                  | CAM          | ED, FH, OL, SD, SE |             |
|                     |              |              | Candy Tuft                  | CND          | ED, FH, OL, SD, SE |             |
|                     |              |              | Canna Lily                  | CAN          | ED, FH, OL, SD, SE |             |
|                     |              |              | Carnation/Dianthus          | CAR          | ED, FH, OL, SD, SE |             |
|                     |              |              | Carpet Of Snow              | CSA          | ED, FH, OL, SD, SE |             |
|                     |              |              | Caryopteris                 | CRY          | ED, FH, OL, SD, SE |             |
|                     |              |              | Catchfly                    | CAT          | ED, FH, OL, SD, SE |             |
|                     |              |              | Celesia                     | CEL          | ED, FH, OL, SD, SE |             |
|                     |              |              | Celosia Plume               | CEO          | ED, FH, OL, SD, SE |             |
|                     |              |              | Centaurea                   | CNT          | ED, FH, OL, SD, SE |             |
|                     |              |              | Centaurea Black Magic       | CBM          | ED, FH, OL, SD, SE |             |
|                     |              |              | Centranthus                 | CEN          | ED, FH, OL, SD, SE |             |
|                     |              |              | Chamomile                   | CMM          | ED, FH, OL, SD, SE |             |
|                     |              |              | Cherimoya                   | CHR          | ED, FH, OL, SD, SE |             |
|                     |              |              | Chocolate                   | СНО          | ED, FH, OL, SD, SE |             |
|                     |              |              | Chrysanthemum               | CRS          | ED, FH, OL, SD, SE |             |
|                     |              |              | Church                      | CHH          | ED, FH, OL, SD, SE |             |
|                     |              |              | Cirisium                    | CIR          | ED, FH, OL, SD, SE |             |
|                     |              |              | Clematis                    | CLE          | ED, FH, OL, SD, SE |             |
|                     |              |              | Cockscomb                   | COC          | ED, FH, OL, SD, SE |             |
|                     |              |              | Coleus                      | COL          | ED, FH, OL, SD, SE |             |
|                     |              |              | Coneflower, Clasping        | CCL          | ED, FH, OL, SD, SE |             |
|                     |              |              | Coneflower, Pinnata Prairie | CPP          | ED, FH, OL, SD, SE |             |
|                     |              |              | Coneflower, Yellow Prairie  | CYP          | ED, FH, OL, SD, SE |             |
|                     |              |              | Coneflowers                 | CFL          | ED, FH, OL, SD, SE |             |
|                     |              |              | Coreopsis                   | COR          | ED, FH, OL, SD, SE |             |
|                     |              |              | Cornflower                  | CRN          | ED, FH, OL, SD, SE |             |

Exhibit 10 (57, 75, 76, 161, 339, Ex. 15)

# 2003 and Subsequent Year Crops Reported on FSA-578 (Continued)

|                     | Crop | Crop  |                                                                                                    | Туре |                     | Land |
|---------------------|------|-------|----------------------------------------------------------------------------------------------------|------|---------------------|------|
| Crop Name           | Code | Abbr  | Type Name                                                                                               | Code | Intended Use        | Use  |
| Flowers (Continued) | 7501 | FLOWR | Cosmos                                                                                                  | COS  | ED, FH, OL, SD, SE  | -    |
|                     |      |       | Craspedia                                                                                               | CRA  | ED, FH, OL, SD, SE  |      |
|                     |      |       | Creeping Phlox                                                                                          | CPG  | ED, FH, OL, SD, SE  |      |
|                     |      |       | Crown Flower/Giant Milkweed                                                                             | CWN  | ED, FH, OL, SD, SE  |      |
|                     |      |       | Daffodil                                                                                                | DAF  | ED, FH, OL, SD, SE  |      |
|                     |      |       | Dahlia                                                                                                  | DAH  | ED, FH, OL, SD, SE  | -    |
|                     |      |       | Daisy, Gerbera                                                                                          | DGE  | ED, FH, OL, SD, SE  |      |
|                     |      |       | Daisy Gloriosa                                                                                          | DSG  | ED, FH, OL, SD, SE  |      |
|                     |      |       | Daisy Marguerite                                                                                        | DSM  | ED, FH, OL, SD, SE  |      |
|                     |      |       | Daisy Shasta                                                                                            | DSS  | ED, FH, OL, SD, SE  |      |
|                     |      |       | Dames Rocket                                                                                            | DAM  | ED, FH, OL, SD, SE  |      |
|                     |      |       | Day Lily                                                                                                | DEI  | ED, FH, OL, SD, SE  |      |
|                     |      |       |                                                                                                    | DEL  | ED, FH, OL, SD, SE  |      |
|                     |      |       | Echium                                                                                                  | ECM  | ED, FH, OL, SD, SE  |      |
|                     |      |       | Echevena                                                                                                |      | ED, FH, OL, SD, SE  |      |
|                     |      |       | Eurore<br>Elephant Ear                                                                                  |      | ED, FH, OL, SD, SE  |      |
|                     |      |       | English Juy                                                                                             | IVV  | ED, FH, OL, SD, SE  |      |
|                     |      |       | Eligiisii ivy                                                                                           | FUC  | ED, FH, OL, SD, SE  | -    |
|                     |      |       | Euclaryptus                                                                                             | FUP  | ED FH OL SD SE      |      |
|                     |      |       | Euphorota<br>Evening Primrose                                                                           | EDI  | ED, FH, OL, SD, SE  |      |
|                     |      |       | False Sunflower                                                                                         | ESE  | ED, FH, OL, SD, SE  |      |
|                     |      |       | Fern Fronds                                                                                             | FFS  | LV                  |      |
|                     |      |       | Note: Leaf cuttings for floriculture only.<br>Continue to report whole fern<br>plant as Nursery (1010). |      |                     |      |
|                     |      |       | Flamingo                                                                                                | FLA  | ED, FH, OL, SD, SE  |      |
|                     |      |       | Forget-Me-Not                                                                                           | FMN  | ED, FH, OL, SD, SE  |      |
|                     |      |       | Fresia                                                                                                  | FRE  | ED, FH, OL, SD, SE  |      |
|                     |      |       | Gardenia                                                                                                | GAR  | ED, FH, OL, SD, SE  |      |
|                     |      |       | Gilia                                                                                                   | GIL  | ED, FH, OL, SD, SE  |      |
|                     |      |       | Ginger                                                                                                  | GIN  | ED, FH, OL, SD, SE  |      |
|                     |      |       | Ginger Pink                                                                                             | GIP  | ED, FH, OL, SD, SE  |      |
|                     |      |       | Ginger Red                                                                                              | GIR  | ED, FH, OL, SD, SE  |      |
|                     |      |       | Gladioli                                                                                                | GLA  | ED, FH, OL, SD, SE  |      |
|                     |      |       |                                                                                                    | GUD  | ED, FH, OL, SD, SE  |      |
|                     |      |       | Goldenrod                                                                                               | GLD  | ED, FH, OL, SD, SE  |      |
|                     |      |       | Gomphrena                                                                                               | GOM  | ED, FH, OL, SD, SE  | -    |
|                     |      |       | Green Goddess                                                                                           | GKG  | ED, FH, OL, SD, SE  |      |
|                     |      |       | Gypochilla                                                                                              | CDS  | ED, FH, OL, SD, SE  |      |
|                     |      |       | Uypsy<br>Heather Eirecrocker                                                                            | UPS  | ED, FR, OL, SD, SE  |      |
|                     |      |       | Heather Melanthria                                                                                      | HEM  | FD FH OL SD SF      |      |
|                     |      |       | Heather Persoluta                                                                                       | HEP  | ED FH OL SD SF      |      |
|                     |      |       | Heather Regemina                                                                                        | HER  | ED, FH, OL, SD, SE  |      |
|                     |      |       | Helichrysum                                                                                             | HLC  | ED, FH, OL, SD, SE  |      |
|                     |      |       | Heliconia                                                                                               | HLI  | ED. FH. OL. SD. SF. |      |
|                     |      |       | Heliconia Psittacorm                                                                                    | HLP  | ED, FH, OL, SD, SE  |      |
|                     |      |       | Hollyhock                                                                                               | HHC  | ED, FH, OL, SD, SE  |      |
Exhibit 10 (57, 75, 76, 161, 339, Ex. 15)

# 2003 and Subsequent Year Crops Reported on FSA-578 (Continued)

| Cron Name           | Crop<br>Code | Crop<br>Abbr | Type Name                 | Type<br>Code | Intended Use       | Land<br>Use |
|---------------------|--------------|--------------|---------------------------|--------------|--------------------|-------------|
| Flowers (Continued) | 7501         | FLOWR        | Honeysuckle Hall's        | HON          | ED, FH, OL, SD, SE |             |
|                     |              |              | Hostas                    | HOS          | ED, FH, OL, SD, SE |             |
|                     |              |              | Hydrangea/Hortensia       | HYD          | ED, FH, OL, SD, SE |             |
|                     |              |              | Ilima Lantern             | LLN          | ED, FH, OL, SD, SE | -           |
|                     |              |              | Iris                      | IRI          | ED, FH, OL, SD, SE | -           |
|                     |              |              | Iris Dutch                | IRD          | ED, FH, OL, SD, SE |             |
|                     |              |              | Kalanchoe                 | KAL          | ED, FH, OL, SD, SE |             |
|                     |              |              | Kangaroo Paw              | KAN          | ED, FH, OL, SD, SE |             |
|                     |              |              | Larkspur                  | LAR          | ED, FH, OL, SD, SE |             |
|                     |              |              | Lavender                  | LAV          | ED, FH, OL, SD, SE |             |
|                     |              |              | Leucondendron             | LEU          | ED, FH, OL, SD, SE |             |
|                     |              |              | Liatris                   | LIA          | ED, FH, OL, SD, SE |             |
|                     |              |              | Lilac                     | LIL          | ED, FH, OL, SD, SE |             |
|                     |              |              | Lily Asiatic              | LLA          | ED, FH, OL, SD, SE |             |
|                     |              |              | Lily Easter               | LLE          | ED, FH, OL, SD, SE |             |
|                     |              |              | Lily Oriental             | LLO          | ED, FH, OL, SD, SE |             |
|                     |              |              | Linaria - Northern Lights | LNL          | ED, FH, OL, SD, SE |             |
|                     |              |              | Lineum                    | LIN          | ED, FH, OL, SD, SE |             |
|                     |              |              | Lisianthus                | LIS          | ED, FH, OL, SD, SE |             |
|                     |              |              | Lobelia                   | LOB          | ED, FH, OL, SD, SE |             |
|                     |              |              | Lupine                    | LUP          | ED, FH, OL, SD, SE |             |
|                     |              |              | Lychnis Scarlet           | LYC          | ED, FH, OL, SD, SE |             |
|                     |              |              | Marigold                  | MAR          | ED, FH, OL, SD, SE |             |
|                     |              |              | Mexican Gold Poppy        | MGP          | ED, FH, OL, SD, SE |             |
|                     |              |              | Mini Jacks                | MIN          | ED, FH, OL, SD, SE |             |
|                     |              |              | Miniature Carnation       | CNM          | ED, FH, OL, SD, SE |             |
|                     |              |              | Mixed Cut                 | CUT          | ED, FH, OL, SD, SE |             |
|                     |              |              | Molluccella               | MOL          | ED, FH, OL, SD, SE |             |
|                     |              |              | Monarda                   | MND          | ED, FH, OL, SD, SE |             |
|                     |              |              | Monkshood/Aconitum        | MNK          | ED, FH, OL, SD, SE |             |
|                     |              |              | Montbretia                | MON          | ED, FH, OL, SD, SE |             |
|                     |              |              | Monte Casino              | MNC          | ED, FH, OL, SD, SE |             |
|                     |              |              | Mountain Mint             | MTM          | ED, FH, OL, SD, SE |             |
|                     |              |              | Munros Globernallow       | MGM          | ED, FH, OL, SD, SE |             |
|                     |              |              | Myrtle                    | MYR          | ED, FH, OL, SD, SE |             |
|                     |              |              | Narcissus                 | NAR          | ED, FH, OL, SD, SE |             |
|                     |              |              | Nigela                    | NIG          | ED, FH, OL, SD, SE |             |
|                     |              |              | Northern Sea Oats         | NSO          | ED, FH, OL, SD, SE |             |
|                     |              |              | Old Field Goldenrod       | OFG          | ED, FH, OL, SD, SE |             |
|                     |              |              | Orchid Cattleyas          | OCC          | ED, FH, OL, SD, SE |             |
|                     |              |              | Orchid Cymbidium          | OCY          | ED, FH, OL, SD, SE |             |
|                     |              |              | Orchid Dendrobium         | OCD          | ED, FH, OL, SD, SE |             |
|                     |              |              | Orchid Dendrobium Spray   | ODS          | ED, FH, OL, SD, SE |             |
|                     |              |              | Orchid Moth               | OCM          | ED, FH, OL, SD, SE |             |

Exhibit 10 (57, 75, 76, 161, 339, Ex. 15)

# 2003 and Subsequent Year Crops Reported on FSA-578 (Continued)

|                     | Crop | Crop          |                          | Туре |                                          | Land |
|---------------------|------|---------------|--------------------------|------|------------------------------------------|------|
| Flowers (Continued) | 7501 | Abbr<br>FLOWR | Orchid Phalaenopsis      | OCP  | ED FH OL SD SE                           | Use  |
| riowers (continued) | /201 | 1 Lo Wit      |                          | ODE  |                                          | _    |
|                     |      |               | Ornamental Okra          | ORO  | ED, FH, OL, SD, SE<br>ED, FH, OL, SD, SE | _    |
|                     |      |               | Ornamental Peppers       | ORP  | FD FH OL SD SF                           |      |
|                     |      |               | Oxeve                    | OXE  | FD FH OL SD SE                           | -    |
|                     |      |               | Pachycandra              | PAC  | ED, FH, OL, SD, SE                       | -    |
|                     |      |               | Densy                    | DAN  | ED, FH, OL, SD, SE                       | -    |
|                     |      |               | Dangy Wild               | DNW  | ED, FH, OL, SD, SE                       | -    |
|                     |      |               |                          | PINW | ED, FH, OL, SD, SE                       | _    |
|                     |      |               |                          | PKI  | ED, FH, OL, SD, SE                       | -    |
|                     |      |               | Pearly Everlasting Anaph | PEA  | ED, FH, OL, SD, SE                       | _    |
|                     |      |               | Pensteman Strictis       | PEN  | ED, FH, OL, SD, SE                       | _    |
|                     |      |               | Peony                    | PEO  | ED, FH, OL, SD, SE                       |      |
|                     |      |               | Petalstemum              | PLP  | ED, FH, OL, SD, SE                       | _    |
|                     |      |               | Petunia                  | PET  | ED, FH, OL, SD, SE                       |      |
|                     |      |               | Physostegia              | PHY  | ED, FH, OL, SD, SE                       |      |
|                     |      |               | Plumeria                 | PLU  | ED, FH, OL, SD, SE                       |      |
|                     |      |               | Prairie Carnation        | CPR  | ED, FH, OL, SD, SE                       |      |
|                     |      |               | Prairie Coneflower       | PRC  | ED, FH, OL, SD, SE                       |      |
|                     |      |               | Prairie Violet           | PRV  | ED, FH, OL, SD, SE                       |      |
|                     |      |               | Protea                   | PRO  | ED, FH, OL, SD, SE                       |      |
|                     |      |               | Purple Phacilia          | PRP  | ED, FH, OL, SD, SE                       |      |
|                     |      |               | Purple Prairie Clover    | PPC  | ED, FH, OL, SD, SE                       |      |
|                     |      |               | Pussy Willow             | PWL  | ED, FH, OL, SD, SE                       |      |
|                     |      |               | Pyrethrum                | PYR  | ED, FH, OL, SD, SE                       |      |
|                     |      |               | Queen Anne's Lace        | QUN  | ED, FH, OL, SD, SE                       |      |
|                     |      |               | Ranunculus               | RAB  | ED, FH, OL, SD, SE                       |      |
|                     |      |               | Rose                     | ROS  | ED, FH, OL, SD, SE                       |      |
|                     |      |               | Rose Hybrid Tea          | RHT  | ED, FH, OL, SD, SE                       |      |
|                     |      |               | Rose Miniature           | RSM  | ED, FH, OL, SD, SE                       |      |
|                     |      |               | Rose Sweetheart          | RSS  | ED, FH, OL, SD, SE                       |      |
|                     |      |               | Rudbeckia                | RUD  | ED, FH, OL, SD, SE                       |      |
|                     |      |               | Salva                    | SAL  | ED, FH, OL, SD, SE                       |      |
|                     |      |               | Scabiosa                 | SCA  | ED, FH, OL, SD, SE                       |      |
|                     |      |               | Scarlet Globernallow     | SGM  | ED, FH, OL, SD, SE                       |      |
|                     |      |               | Schizostilis             | SCH  | ED, FH, OL, SD, SE                       |      |
|                     |      |               | Seafoam                  | SEA  | ED, FH, OL, SD, SE                       | -    |
|                     |      |               | Sedahlia                 | SED  | ED, FH, OL, SD, SE                       |      |
|                     |      |               | Sedum                    | SDM  | ED, FH, OL, SD, SE                       |      |
|                     |      |               | Snapdragon               | SNP  | ED, FH, OL, SD, SE                       |      |
|                     |      |               | Spanish Clover           | SPC  | ED, FH, OL, SD, SE                       | -    |
|                     |      |               | Spiderwort               | SPD  | ED, FH, OL, SD, SE                       |      |
|                     |      |               | Star of Bethlehem        | STR  | ED, FH, OL, SD, SE                       |      |
|                     |      |               | Statice                  | STT  | ED, FH, OL, SD, SE                       |      |
|                     |      |               | Statice Dinuata          | STD  | ED, FH, OL, SD, SE                       |      |
|                     |      |               | Statice German           | STG  | ED, FH, OL, SD, SE                       |      |
|                     |      |               | Stiff Goldenrod          | STF  | ED, FH, OL, SD, SE                       |      |

|                                      | Crop | Crop  |                 | Туре |                    | Land |
|--------------------------------------|------|-------|-----------------|------|--------------------|------|
| Crop Name                            | Code | Abbr  | Type Name       | Code | Intended Use       | Use  |
| Flowers (Continued)                  | 7501 | FLOWR | Stock           | STC  | ED, FH, OL, SD, SE |      |
|                                      |      |       | Strawflowers    | STW  | ED, FH, OL, SD, SE |      |
|                                      |      |       | Sunflowers      | SUN  | ED, FH, OL, SD, SE |      |
|                                      |      |       | Swamp Milkweed  | SWM  | ED, FH, OL, SD, SE |      |
|                                      |      |       | Sweet Annie     | SWA  | ED, FH, OL, SD, SE |      |
|                                      |      |       | Sweet Pea       | SWP  | ED, FH, OL, SD, SE |      |
|                                      |      |       | Sweet William   | SWW  | ED, FH, OL, SD, SE |      |
|                                      |      |       | Tansy           | TAN  | ED, FH, OL, SD, SE |      |
|                                      |      |       | Thistle Globe   | THG  | ED, FH, OL, SD, SE |      |
|                                      |      |       | Tigridia        | TIG  | ED, FH, OL, SD, SE |      |
|                                      |      |       | Trachelium      | TRA  | ED, FH, OL, SD, SE |      |
|                                      |      |       | Tritoma         | TRI  | ED, FH, OL, SD, SE |      |
|                                      |      |       | Tuberose        | TUB  | ED, FH, OL, SD, SE |      |
|                                      |      |       | Tulip           | TUL  | ED, FH, OL, SD, SE |      |
|                                      |      |       | Umbrella Plant  | UMB  | ED, FH, OL, SD, SE |      |
|                                      |      |       | Verbena         | VRB  | ED, FH, OL, SD, SE |      |
|                                      |      |       | Veronica        | VER  | ED, FH, OL, SD, SE |      |
|                                      |      |       | Water Hyacinth  | WAT  | ED, FH, OL, SD, SE |      |
|                                      |      |       | Waxflower       | WAX  | ED, FH, OL, SD, SE |      |
|                                      |      |       | Wild Gyp        | WLD  | ED, FH, OL, SD, SE |      |
|                                      |      |       | Wildflowers     | WIL  | ED, FH, OL, SD, SE |      |
|                                      |      |       | Wood Lilies     | WOD  | ED, FH, OL, SD, SE |      |
|                                      |      |       | Xeranthemum     | XER  | ED, FH, OL, SD, SE |      |
|                                      |      |       | Yarrow          | YAR  | ED, FH, OL, SD, SE |      |
|                                      |      |       | Zinnia          | ZIN  | ED, FH, OL, SD, SE |      |
| Forage Soybean/Sorghum               | 0125 | FORSS |                 |      | FG, GZ             |      |
| Gailon/Gai Lein<br>/Chinese Broccoli | 0953 | GALON |                 |      | FH, PR, RS, SD     |      |
| Galanga                              | 7041 | GALAX |                 |      | FH, PR, RS, SD     | F    |
| Garden, Commercial                   | 0773 | CMGRD |                 |      | Blank              | F    |
| Garden, Home                         | 0772 | HMGRD |                 |      | Blank              |      |
| Garlic                               | 0423 | GARLC | Common          | СОМ  | FH, PR, SD         |      |
|                                      |      |       | Elephant Garlic | ELE  | FH. PR. SD         |      |
| Genip                                | 1292 | GENIP |                 |      | FH                 | F    |
| Ginger                               | 0178 | GINGR |                 | -    | FH PR SD           |      |
| Ginger                               | 0178 | GINGR |                 | 1    | 111,112,50         |      |
| Ginseng                              | 0089 | GINS  |                 |      | FH, SD             |      |
| Gooseberries                         | 0424 | GOOBR |                 |      | FH, PR             | F    |
| Gourds                               | 0322 | GORDS | Chinese Okra    | OKR  | FH. PR. SD         | F    |
|                                      |      |       | Common          | COM  | FH PR SD           | -    |
|                                      |      |       | Indian          |      | FH PR SD           |      |
|                                      |      |       |                 | ODN  |                    |      |
|                                      | l    |       | Omamentai       | OKN  | 111, I K, SD       |      |

# 2003 and Subsequent Year Crops Reported on FSA-578 (Continued)

|           | Crop | Crop  |                             | Type       | T ( ) d d The   | Land          |
|-----------|------|-------|-----------------------------|------------|-----------------|---------------|
| Crop Name | Code | Abbr  | D'- D-1/St-a Dyky           | Code       | Intended Use    | Use           |
| Graperrun | 0050 | GFKUI | Rio Ked/Star Kuby           | - SKJ      | FH, FK          | Г<br>Т        |
|           |      |       | Ruby Ked                    | KKJ<br>CDV | FH, PK          |               |
|           |      |       | Seedy                       | SDY        | FH, PK          | F             |
|           |      |       | White                       | WHT        | FH, PK          | F             |
| Grapes    | 0053 | GRAPE | Adalmiina                   | ADA        | FH, PR          | F             |
|           |      |       | Adora                       | ADR        | FH, PR          | F             |
|           |      |       | Aglianico                   | AGL        | FH, PR          | F             |
|           |      |       | Albarino                    | ABR        | FH, PR          | F             |
|           |      |       | Alborz                      | ABZ        | FH, PR          | F             |
|           |      |       | Alicante-Bouschet           | ALB        | FH, PR          | <u> </u>      |
|           |      |       | Allison                     | ALL        | FH, PR          | <u> </u>      |
|           |      |       | Almeria                     | ALM        | FH, PR          | <u> </u>      |
|           |      |       | Alpenglow                   | AGW        | FH, PR          | <u> </u>      |
|           |      |       | *Ambulo Blanc               | AMB        | FH, PK          | F<br>E        |
|           |      |       | Arandell                    | AKL        | ГН, РК<br>ГИ DD | - 1<br>       |
|           |      |       | Aromella                    | ARO        | FH PR           | F_*           |
|           |      |       | Aurora                      | AUR        | FH PR           | F             |
|           |      |       | Autumn Crisn                | AUC        | FH PR           | F             |
|           |      |       | Autumn King                 | AYJ        | FH. PR          | F             |
|           |      |       | Autumn Roval                | AUT        | FH. PR          | F             |
|           |      |       | *Auxerrois                  | AUX        | FH. PR          | F*            |
|           |      |       | Baco Noir                   | BAC        | FH, PR          | F             |
|           |      |       | Barbera                     | BAR        | F <u>H</u> , PR | F             |
|           |      |       | Beauty Seedless             | BTY        | FH, PR          | F             |
|           |      |       | Beta                        | BTA        | FH, PR          | F             |
|           |      |       | Bianca                      | BIA        | FH, PR          | F             |
|           |      |       | Black Corinth/Zante Current | BLZ        | FH, PR          | F             |
|           |      |       | Black Mission               | BLM        | FH, PR          | F             |
|           |      |       | Black Seedless              | BLA        | FH, PR          | <u> </u>      |
|           |      |       | Black Spanish/Lenoir        | BDB        | FH, PK          |               |
|           |      |       | Blanc Dubois                |            |                 | <u>г</u>      |
|           |      |       | Blanc Securess<br>Bluebell  | BLIN       | гп, гк<br>гч рр | <u>г</u><br>Г |
|           |      |       | *Ron Noir                   | BOR        | FH PR           | <br>F*        |
|           |      |       | Brianna                     | BRI        | FH. PR          | F             |
|           |      |       | Buffalo/Rubiana             | BUF        | FH, PR          | F             |
|           |      |       | Burger                      | BUR        | FH, PR          | F             |
|           |      |       | Cabernet                    | CAB        | FH, PR          | F             |
|           |      |       | Cabernet Franc              | CBF        | FH, PR          | F             |
|           |      |       | Cabernet Pfeffer            | CPF        | FH, PR          | F             |
|           |      |       | Cabernet Sauvignon          | CBS        | FH, PR          | F             |
|           |      |       | *Cabernet Volos             | CBV        | FH, PR          | *             |
|           |      |       | Calmeria                    | CAL        | FH, PR          | F             |
|           |      |       | *Caminante Blanc            | CAM        | FH, PK          | <u> </u>      |
|           |      |       | Campbell Early<br>Canadica  |            | ГН, РК<br>ГИ DD | <u>г</u>      |
|           |      |       | Cardinal                    | CDR        | FH PR           | F             |
|           |      |       | Carignane                   | CAR        | FH. PR          | F             |
|           |      |       | * * *                       | ***        | * * *           | * * *         |
|           |      |       | Carnelian                   | CAN        | FH, PR          | F             |
|           |      |       | Carmine                     | CMN        | FH, PR          | F             |
|           |      |       | Cascade                     | CAC        | FH, PR          | F             |
|           |      |       | Castel                      | CAS        | FH, PR          | F             |
|           |      |       | Catawba                     | CAT        | FH, PR          | F             |
|           |      |       | Cavilga                     | CAY        | FH PR           | F             |

|                    | Crop | Crop  |                  | Туре |                  | Land           |
|--------------------|------|-------|------------------|------|------------------|----------------|
| Crop Name          | Code | Abbr  | Type Name        | Code | Intended Use     | Use            |
| Grapes (Continued) | 0053 | GRAPE | Chambourcin      | CMB  | FH, PR           | F              |
| • • • •            |      |       | Chancellor       | CHN  | FH, PR           | F              |
|                    |      |       | Chardonel        | CHD  | FH, PR           | F              |
|                    |      |       | Chardonnay       | CHA  | FH, PR           | F              |
|                    |      |       | Chelois          | CHE  | FH, PR           | F              |
|                    |      |       | Chenin Blanc     | CHB  | FH, PR           | F              |
|                    |      |       | Christmas Rose   | CHR  | FH, PR           | F              |
|                    |      |       | Cinsaut          | CIN  | FH, PR           | F              |
|                    |      |       | Clinton          | CLI  | FH, PR           | F              |
|                    |      |       | Colobel          | COB  | FH, PR           | F              |
|                    |      |       | Columbard French | COL  | FH, PR           | F              |
|                    |      |       | Concord          | CON  | FH, PR           | F              |
|                    |      |       | Corot Noir       | CRN  | FH, PR           | F              |
|                    |      |       | Corvina          | COR  | FH, PR           | F              |
|                    |      |       | Counoise         | COS  | FH, PR           | F              |
|                    |      |       | Courduric        | COU  | FH, PR           | F              |
|                    |      |       | Crimson          | CRI  | FH, PR           | F              |
|                    |      |       | Crimson Pearl    | CPL  | FH, PR           | F              |
|                    |      |       | Crimson Seedless | CSL  | FH, PR           | F              |
|                    |      |       | Cynthia          | CYN  | FH, PR           | F              |
|                    |      |       | Cynthiana        | CYT  | FH, PR           | F              |
|                    |      |       | Dechaunac        | DEC  | FH, PR           | F              |
|                    |      |       | Delaware         | DEL  | FH, PR           | F              |
|                    |      |       | Diamond          | DIA  | FH. PR           | F              |
|                    |      |       | Dolcetto         | DOL  | FH. PR           | F              |
|                    |      |       | Dornfelder       | DRN  | FH. PR           | F              |
|                    |      |       | Dutchess         | DUT  | FH. PR           | F              |
|                    |      |       | Edelweiss        | EDE  | FH. PR           | F              |
|                    |      |       | Einsett          | EIN  | FH PR            | F              |
|                    |      |       | Elvira           | ELV  | FH. PR           | F              |
|                    |      |       | Emerald Riesling | EMR  | FH PR            | F              |
|                    |      |       | Emerald Seedless | EMS  | FH. PR           | F              |
|                    |      |       | Emperors         | EPP  | FH PR            | F              |
|                    |      |       | Espirit          | ESP  | FH PR            | F              |
|                    |      |       | Exotic           | EST  | FH PR            | F              |
|                    |      |       | Fantasy          | FAN  | FH PR            | F              |
|                    |      |       | Fiano            | FNO  | FH PR            | F              |
|                    |      |       | Fiesta           | FST  | FH PR            | F              |
|                    |      |       | Flame Seedless   | FIS  | FH PR            | F              |
|                    |      |       | Flora            | FLR  | FH PR            | F              |
|                    |      |       | Foch             | FOC  | FH PR            | F              |
|                    |      |       | Fosch            | FOS  | FH PR            | F              |
|                    |      |       | Fredonia         | FRE  | FH PR            | F              |
|                    |      |       | Frontanac        | FRO  | FH DD            | F              |
|                    |      |       | Frontenac Blanc  | FTR  | FH DD            | F              |
|                    |      |       | Frontonao Grig   | FIG  |                  | Г<br>Г         |
|                    |      |       | Gemey Paquialais | GAR  |                  | Г<br>Б         |
|                    |      |       | Gamay/Nana Gamay | GAM  |                  | Г<br>Б         |
|                    |      |       | * Gamay Nari     | CAN  | FH DD            | Г<br>Е *       |
|                    |      |       | Genevie Red #7   | CEN  |                  | <u>г"</u><br>Е |
|                    |      |       | Geneva Keu #/    | CEW  |                  | Г<br>Е         |
|                    |      |       | Gewurztraminer   | GEW  | ГП, РК<br>ЕЦ DD  | r<br>E         |
|                    |      |       | Green Hungarian  | GKH  | ГП, РК<br>ЕЦ DD  |                |
|                    |      |       | Great Green      | GKN  | ГП, РК<br>ЕЦ DD  | F<br>E         |
|                    |      |       | Grenache         | GRE  | ГН, РК<br>ГН РР  |                |
|                    |      |       | Grenache Blanc   | GRB  | ГН, РК<br>БИ, РР | H<br>T         |
|                    |      |       | Grey Riesling    | GRY  | FH, PK           | F              |
| 1                  | 1    |       | Gruner Veltliner | GRV  | FH, PR           | F              |

| Cron Name          | Crop<br>Code | Crop<br>Abbr | Type Name                     | Type<br>Code | Intended Use | Land<br>Use |
|--------------------|--------------|--------------|-------------------------------|--------------|--------------|-------------|
| Grapes (Continued) | 0053         | GRAPE        | Herbemont                     | HBT          | FH. PR       | F           |
| Shupes (Commund)   | 0000         |              | Himrod                        | HIM          | FH. PR       | F           |
|                    |              |              | Isabella                      | ISA          | FH. PR       | F           |
|                    |              |              | Italia                        | ITA          | FH. PR       | F           |
|                    |              |              | Itasca                        | ITS          | FH. PR       | F           |
|                    |              |              | Ives                          | IVE          | FH. PR       | F           |
|                    |              |              | Ivory                         | IVY          | FH. PR       | F           |
|                    |              |              | Jupiter                       | JPT          | FH. PR       | F           |
|                    |              |              | Kashishi                      | KSH          | FH. PR.      | F           |
|                    |              |              | Kay Gray                      | KAY          | FH, PR       | F           |
|                    |              |              | Kerner                        | KER          | FH, PR       | F           |
|                    |              |              | King Of The North             | KON          | FH, PR       | F           |
|                    |              |              | Krissy                        | KRY          | FH, PR       | F           |
|                    |              |              | Kyoho                         | KYO          | FH, PR       | F           |
|                    |              |              | Lacresent                     | LCT          | FH, PR       | F           |
|                    |              |              | Lacrosse                      | LAC          | FH, PR       | F           |
|                    |              |              | Lakemont                      | LAK          | FH, PR       | F           |
|                    |              |              | Landot Noir                   | LDN          | FH, PR       | F           |
|                    |              |              | Lemberger                     | LEM          | FH, PR       | F           |
|                    |              |              | Leon Millot/Millot            | LEO          | FH, PR       | F           |
|                    |              |              | Louise Swenson                | LOU          | FA, PR       | F           |
|                    |              |              | Malbec                        | MAL          | FH, PR       | F           |
|                    |              |              | Malvasia Bianca               | MAB          | FH, PR       | F           |
|                    |              |              | Malvoisie Black               | MSB          | FH, PR       | F           |
|                    |              |              | Marechal Foch                 | MAC          | FH, PR       | F           |
|                    |              |              | Marque                        | MAR          | FH, PR       | F           |
|                    |              |              | Marquette                     | MRQ          | FH, PR       | F           |
|                    |              |              | Mars                          | MAS          | FH, PR       | F           |
|                    |              |              | Marsanne                      | MRS          | FH, PR       | F           |
|                    |              |              | Mataro/Mourvedre              | MAT          | FH, PR       | F           |
|                    |              |              | Melody                        | MDY          | FH, PR       | F           |
|                    |              |              | Melon                         | MEL          | FH, PR       | F           |
|                    |              |              | Meriot                        | MRT          | FH, PR       | F           |
|                    |              |              | Merlot                        | MER          | FH, PR       | F           |
|                    |              |              | Meunier                       | MEU          | FH, PR       | F           |
|                    |              |              | Meyers                        | MYR          | FH, PR       | F           |
|                    |              |              | Midnight Beauty/Sugrathirteen | MBS          | FH, PR       | F           |
|                    |              |              | Mission                       | MIS          | FH, PR       | F           |
|                    |              |              | Missouri Riesling             | MOR          | FH, PR       | F           |
|                    |              |              | Montepulciano                 | MPO          | FH, PR       | F           |
|                    |              |              | *Moscato Giallo               | MOG          | FH, PR       | F*          |
|                    |              |              | Mullerthurgau                 | MUL          | FH, PR       | F           |
|                    |              |              | *Muscadelle                   | MDL          | FH, PR       | F*          |
|                    |              |              | Muscadine                     | MUS          | FH, PR       | F           |
|                    |              |              | Muscat                        | MUC          | FH, PR       | F           |
|                    |              |              | Muscat Blanc/M. Canelli       | MUB          | FH, PR       | F           |
|                    |              |              | Muscat Hamburg                | MUH          | FH, PR       | F           |
|                    |              |              | Muscat of Alexander           | MUA          | FH, PR       | F           |
|                    |              |              | Muscat Golden                 | MUG          | FH, PR       | F           |
|                    |              |              | *Muscat Orange                | MUR          | FH, PR       | F*          |
|                    |              |              | Muscat Ottonel                | MUO          | FH. PR       | F           |

|                    | Crop | Crop  |                              | Туре       |        | Land   |
|--------------------|------|-------|------------------------------|------------|--------|--------|
| Grapes (Continued) | 0053 | GRAPE | Nebbiolo                     | NEB        | FH, PR | F      |
|                    |      |       | Neptune                      | NEP        | FH. PR | F      |
|                    |      |       | Negroamaro                   | NGA        | FH. PR | F      |
|                    |      |       | Niagara                      | NIA        | FH. PR | F      |
|                    |      |       | Noiret                       | NWA        | FH PR  | F      |
|                    |      |       | Norton                       | NOR        | FH PR  | F      |
|                    |      |       | Nv76.0844.24                 | NYA        | FH. PR | F      |
|                    |      |       | Nv81                         | NYE        | FH PR  | F*     |
|                    |      |       | Palomino Chasselas           | PGC        | FH PR  | F      |
|                    |      |       | *Parallada                   | PAR        | FH PR  | F*     |
|                    |      |       | Pavon Dor                    | PAY        | FH PR  | F      |
|                    |      |       | Perlette                     | PER        | FH PR  | F      |
|                    |      |       | Persian Gulf                 | PGF        | FH. PR | F      |
|                    |      |       | Petit Manseng                | PTM        | FH PR  | F      |
|                    |      |       | Petit Verdot                 | PEV        | FH PR  | F      |
|                    |      |       | Petite Amie                  | PAM        | FH PR  | F      |
|                    |      |       | Petite Pearl                 | PPL        | FH PR  | F      |
|                    |      |       | Petite Sirah                 | PES        | FH PR  | F      |
|                    |      |       | Pinot Blanc                  | PTB        | FH PR  | F      |
|                    |      |       | Pinot Blanc (Sparkling Wine) | PTC        | FH PR  | F      |
|                    |      |       | Pinot Gris                   | PGR        | FH PR  | F      |
|                    |      |       | Pinot Gris (Sparkling Wine)  | PGS        | FH PR  | F      |
|                    |      |       | Pinot Noir                   | PNO        | FH PR  | F      |
|                    |      |       | Pinot Noir - Sparkling Wine  | PNR        | FH PR  | F      |
|                    |      |       | Pinot St George              | PSG        | FH PR  | F      |
|                    |      |       | *Pinotage                    | PIN        | FH PR  | F*     |
|                    |      |       | Port                         | PRT        |        | F      |
|                    |      |       | Prairie Star                 | PRS        | FH PR  | F      |
|                    |      |       | *Pristine*                   | PRE        | FH PR  | F      |
|                    |      |       | Primitivo                    | PRM        | FH PR  | F      |
|                    |      |       | Princess                     | PRI        | FH PR  | F      |
|                    |      |       | Ralli/Anahita                | RAL        | FH PR  | F      |
|                    |      |       | Ravat                        | RAV        | FH PR  | F      |
|                    |      |       | Ravon Dor                    | RAY        | FH PR  | F      |
|                    |      |       | Red Globe                    | RDG        | FH PR  | F      |
|                    |      |       | Red Malaga                   | RML        | FH PR  | F      |
|                    |      |       | Red Suffolk                  | SFR        | FH PR  | F      |
|                    |      |       | Red Zinfandel                | RDZ        | FH PR  | F      |
|                    |      |       | Redal Blanc                  | RED        |        | F      |
|                    |      |       | Reliance                     | REL        | FH PR  | F      |
|                    |      |       | Ribier                       | RIB        | FH PR  | F      |
|                    |      |       | Riesling                     | RIF        |        | F      |
|                    |      |       | *Riesling Italico            | RIT        |        | F*     |
|                    |      |       | Pinaria                      | RIP        |        | F      |
|                    |      |       | Rosette                      | ROS        | FI, FK | F      |
|                    |      |       | Rougeon                      | ROU        | FI, FK | F      |
|                    |      |       | Doussanne                    | POA        |        | Г      |
|                    |      |       | Povolty                      | DTV        | FH, FK | Г      |
|                    |      |       | Pubired                      |            |        |        |
|                    |      |       | Rubiicu<br>Puby Cohernet     |            |        | г      |
|                    |      |       | Ruby Cabernet                | RUC        | FH, PR | F      |
|                    |      |       | Ruby Red Securess            | RK5        | FH, PR | F<br>F |
|                    |      |       | Sakravaja                    | KUB<br>CDV | FH, PK | Г<br>Г |
|                    |      |       | Sabrevois                    | SBV        | FH, PR | F<br>F |
|                    |      |       | Salvadar                     | SAG        | FH, PR | F      |
|                    |      |       | Salvador                     | SAL        | FH. PK | F      |

| Crop Name          |      | Crop  | Type Name                                                                                                    | Type | Intended Use    | Land               |
|--------------------|------|-------|----------------------------------------------------------------------------------------------------|------|-----------------|--------------------|
| Grapes (Continued) | 0055 | GRAPE | Sangiovet/Sangiovese                                                                                                    | SAN  | FH, PK          | Г<br>Г             |
|                    |      |       | Saperavi                                                                                                    | SVI  | FH, PR          | F                  |
|                    |      |       | Saturn                                                                                                    | SAL  | FH, PR          | F                  |
|                    |      |       | Sauvignon Vert                                                                                                    | SAU  | FH, PK          | F                  |
|                    |      |       | * Sauvignon Blanc/Fume Blanc                                                                                                    | SAB  |                 | Г<br>Г             |
|                    |      |       | Souvignon Putos                                                                                                    | SAK  |                 | Г<br>Г *           |
|                    |      |       | Saarlat Paval                                                                                                    | SAK  |                 | Г <sup></sup><br>Г |
|                    |      |       | Scarlota                                                                                                    | SCT  | FH PR           | F                  |
|                    |      |       | Scheurebe                                                                                                    | SCH  | FH PR           | F                  |
|                    |      |       | Selma Pete                                                                                                    | SLP  | FH PR           | F                  |
|                    |      |       | Semillon                                                                                                    | SEM  | FH PR           | F                  |
|                    |      |       | Sevval/Sevve Villard 5276                                                                                                    | SEY  | FH. PR          | F                  |
|                    |      |       | Sheridan                                                                                                    | SHN  | FH. PR          | F                  |
|                    |      |       | *SK77                                                                                                    | SKK  | FH, PR          | F*                 |
|                    |      |       | Somerset Seedless                                                                                                    | SOM  | FH, PR          | F                  |
|                    |      |       | *Soreli                                                                                                    | SOR  | FH, PR          | F*                 |
|                    |      |       | Spike Mukley                                                                                                    | SPI  | FH, PR          | F                  |
|                    |      |       | St Croix                                                                                                    | STC  | FH, PR          | F                  |
|                    |      |       | St Emilion (Ugni Blanc)                                                                                                    | STE  | FH. PR          | F                  |
|                    |      |       | St Pepin                                                                                                    | STP  | FH, PR          | F                  |
|                    |      |       | St Vincent                                                                                                    | STV  | FH, PR          | F                  |
|                    |      |       | Starkstar                                                                                                    | SKS  | FH, PR          | F                  |
|                    |      |       | Steuben                                                                                                    | STB  | FH, PR          | F                  |
|                    |      |       | Stuken                                                                                                    | STU  | FH. PR          | F                  |
|                    |      |       | Sultana                                                                                                    | SUL  | FH, PR          | F                  |
|                    |      |       | Summer Royal                                                                                                    | SUM  | FH, PR          | F                  |
|                    |      |       | Sunbelt                                                                                                    | SUN  | FH, PR          | F                  |
|                    |      |       | Superior Seedless                                                                                                    | SSL  | FH, PR          | F                  |
|                    |      |       | Sweet Globe                                                                                                    | SGB  | FH. PR          | F                  |
|                    |      |       | Sweet Scarlet                                                                                                    | SSC  | FH, PR          | F                  |
|                    |      |       | Swenson Red                                                                                                    | SWE  | FH, PR          | F                  |
|                    |      |       | Sylvaner                                                                                                    | SYL  | FH, PR          | F                  |
|                    |      |       | Symphony                                                                                                    | SYM  | FH, PR          | F                  |
|                    |      |       | Svrah/French Svrah Shiraz                                                                                                    | SYR  | FH. PR          | F                  |
|                    |      |       | Tannat                                                                                                    | TAN  | FH, PK          | F                  |
|                    |      |       | T II (V 1)                                                                                                    | TEM  | FH, PR          | F                  |
|                    |      |       | The second second secon | TUD  | FH, PR          | F                  |
|                    |      |       | Tinta Madara                                                                                                    |      |                 | Г                  |
|                    |      |       | Tinta Madera                                                                                                    |      | ГП. РК<br>БН DD | F                  |
|                    |      |       | Touriga                                                                                                    | TGA  | DH DR           | F                  |
|                    |      |       | Traminette                                                                                                    |      | FH PR           | F                  |
|                    |      |       | Valiant                                                                                                    | VAI  | FH PR           | F                  |
|                    |      |       | Valvin Muscat                                                                                                    | VMC  | FH PR           | F                  |
|                    |      |       | Vanessa                                                                                                    | VAN  | FH. PR          | F                  |
|                    |      |       | Venifera                                                                                                    | VNI  | FH. PR          | F                  |
|                    |      |       | Ventura                                                                                                    | VNT  | FH. PR          | F                  |
|                    |      |       | Venus                                                                                                    | VEN  | FH, PR          | F                  |
|                    |      |       | Verdelet Blanc                                                                                                    | VER  | FH. PR          | F                  |
|                    |      |       | Verdelho                                                                                                    | VHO  | FH, PR          | F                  |
|                    |      |       | Vermentino                                                                                                    | VRT  | FH, PR          | F                  |
|                    |      |       | Vidal                                                                                                    | VDL  | FH, PR          | F                  |
|                    |      |       | Vidal Blanc                                                                                                    | VDB  | FH, PR          | F                  |
|                    |      |       | Vignoles                                                                                                    | VIG  | FH. PR          | F                  |
|                    |      |       | Villard Blanc                                                                                                    | VBL  | FH, PR          | F                  |
|                    |      |       | Villard Noir                                                                                                    | VNR  | FH, PR          | F                  |
|                    |      |       | Vincent                                                                                                    | VIN  | FH, PR          | F                  |
|                    |      |       | Vitis Labrusca                                                                                                    | LBR  | FH, PR          | F                  |
|                    |      |       | Vitis Vinifera                                                                                                    | VVN  | FH. PR          | F                  |

|                    | Crop         | Crop          |                             | Туре | <b>.</b>               | Land     |
|--------------------|--------------|---------------|-----------------------------|------|------------------------|----------|
| Grapes (Continued) | Code<br>0053 | Abbr<br>GRAPE | Type Name<br>Vivant         | VIV  | Intended Use           | Use<br>F |
| Grapes (Continued) | 0055         | ORAL          | Voignier                    | VOI  | FH PR                  | F        |
|                    |              |               | White Cavuga                | WCY  | FH. PR                 | F        |
|                    |              |               | White Malaga                | WML  | FH, PR                 | F        |
|                    |              |               | White Riesling/Johannisberg | WHR  | FH, PR                 | F        |
|                    |              |               | Zinfandel                   | ZIN  | FH, PR                 | F        |
|                    |              |               | *Zweigelt/Zweigeltrebe*     | ZWE  | FH, PR                 | F        |
|                    |              |               |                             |      |                        |          |
| Grass              | 0102         | GRASS         | Aeschynomene                | AES  | FG, GZ, LS, SD, SO     |          |
|                    |              |               | Alkalai                     | ALK  | FG, GZ, LS, SD, SO     |          |
|                    |              |               | Altai Wild Rye              | AWR  | FG, GZ, LS, SD, SO     |          |
|                    |              |               | American Mamegrass          | AME  | FG, GZ, LS, SD, SO     |          |
|                    |              |               | American Sloughgrass        | ASG  | FG, GZ, LS, SD, SO     |          |
|                    |              |               | Annual Ryegrass             | RAN  | FG, GZ, LS, SD, SO,    |          |
|                    |              |               | Arctared Fescue             | FAC  | FG, GZ, LS, SD, SO     |          |
|                    |              |               | Argentine Bahia             | ARG  | FG, GZ, LS, SD, SO     |          |
|                    |              |               | Arizona                     | ARI  | FG, GZ, LS, SD, SO     |          |
|                    |              |               | Bahalia                     | BAH  | FG, GZ, LS, SD, SO     |          |
|                    |              |               | Bahia                       | BHI  | FG, GZ, LS, SD, SO     |          |
|                    |              |               | Barbed Wire                 | BRB  | FG, GZ, LS, SD, SO     |          |
|                    |              |               | Baron Goto                  | BAR  | FG, GZ, LS, SD, SO     |          |
|                    |              |               | Basin Wild Rye              | BAS  | FG, GZ, LS, SD, SO     |          |
|                    |              |               | Bearded Fescue              | FSB  | FG, GZ, LS, SD, SO     |          |
|                    |              |               | Beardless Wildrye           | BER  | FG, GZ, LS, SD, SO     |          |
|                    |              |               | Bentgrass, Velvet           | BGV  | FG, GZ, LS, SD, SO     |          |
|                    |              |               | Big Blue                    | BBL  | FG, GZ, LS, SD, SO     |          |
|                    |              |               | Big Bluestem                | BLB  | FG, GZ, LS, PR, SD, SO |          |
|                    |              |               | Blue Bunch Wheat            | WBB  | FG, GZ, LS, SD, SO     |          |
|                    |              |               | Blue Grama                  | GBU  | FG, GZ, LS, SD, SO     |          |
|                    |              |               | Blue Panic                  | BPG  | FG, GZ, LS, SD, SO     |          |
|                    |              |               | Blue Wild Rye               | BWR  | FG, GZ, LS, SD, SO     |          |
|                    |              |               | Bluegrass, Alpine           | BAL  | FG, GZ, LS, SD, SO     |          |
|                    |              |               | Bluejoint                   | BLJ  | FG, GZ, LS, SD, SO     |          |
|                    |              |               | Bluejoint Reedgrass         | BJR  | FG, GZ, LS, SD, SO     |          |
|                    |              |               | Bluestem, Caucasian         | BSC  | FG, GZ, LS, SD, SO     |          |
|                    |              |               | Bosioski Wild Rye           | BOS  | FG, GZ, LS, SD, SO     |          |
|                    |              |               | Bottlebrush Squirreltail    | BSB  | FG, GZ, LS, SD, SO     |          |
|                    |              |               | Broadleaf Signal            | BRD  | FG, GZ, LS, SD, SO     |          |
|                    |              |               | Buffalo                     | BUF  | FG, GZ, LS, SD, SO     |          |
|                    |              |               | Buffel                      | BFF  | FG, GZ, LS, SD, SO     |          |
|                    |              |               | California (Para)           | CAL  | FG, GZ, LS, SD, SO     |          |
|                    |              |               | California Brome            | CFB  | FG, GZ, LS, SD, SO     |          |
|                    |              |               | California Oat              | COG  | FG, GZ, LS, SD, SO     |          |
|                    |              |               | Canadian Bluegrass          | CBG  | FG, GZ, LS, SD, SO     |          |
|                    |              |               | Canadian Wild Ryegrass      | RCW  | FG, GZ, LS, SD, SO     |          |

|                   | Crop | Crop  |                            | Туре |                         | Land |
|-------------------|------|-------|----------------------------|------|-------------------------|------|
| Crop Name         | Code | Abbr  | Type Name                  | Code | Intended Use            | Use  |
| Grass (Continued) | 0102 | GRASS | Canary                     | CAN  | FG, GZ, LS, SD, SO      |      |
|                   |      |       | Canby                      | CBY  | FG, GZ, LS, SD, SO      |      |
|                   |      |       | Carex (Wildlife Cover)     | CAR  | FG, GZ, LS, SD, SO      |      |
|                   |      |       | Carpet                     | CPT  | FG, GZ,LS, SD, SO       |      |
|                   |      |       | Centipede                  | CEN  | FG, GZ, LS, SD, SO      |      |
|                   |      |       | Coastal Bermuda            | BCS  | FG, GZ, LS, SD, SO      |      |
|                   |      |       | Colonial Bentgrass         | BGC  | FG, GZ, LS, SD, SO      |      |
|                   |      |       | Common Bermuda             | BCM  | FG, GZ, LS, SD, SO      |      |
|                   |      |       | Crabgrass                  | CRG  | FG, GZ, LS, SD, SO      |      |
|                   |      |       | Creeping Bentgrass         | BCR  | FG, GZ, LS, SD, SO      |      |
|                   |      |       | Crested Wheat              | WCR  | FG, GZ, LS, SD, SO      |      |
|                   |      |       | *Dahurian<br>Wild Ryegrass | DCW  | GZ, FG, LS, SD, SO<br>* |      |
|                   |      |       | Dallis                     | DAL  | FG, GZ, LS, SD, SO      |      |
|                   |      |       | Deertongue                 | DER  | FG, GZ, LS, SD, SO      |      |
|                   |      |       | Dichondra                  | DCH  | FG, GZ, LS, SD, SO      |      |
|                   |      |       | E/Koa                      | КОА  | FG, GZ, LS, SD, SO      |      |
|                   |      |       | Eastern Gama               | EGG  | FG, GZ, LS, SD*         |      |
|                   |      |       | Egyptian Wheat             | WRG  | FG, GZ, LS, SD, SO      |      |
|                   |      |       | Emerald                    | EME  | FG, GZ, LS, SD, SO      |      |
|                   |      |       | Fescue, Chewing            | FCH  | FG, GZ, LS, SD, SO      |      |
|                   |      |       | Fescue, Hard               | FSH  | FG, GZ, LS, SD, SO      |      |
|                   |      |       | Fescue, Meadow             | FME  | FG, GZ, LS, SD, SO      |      |
|                   |      |       | Fescue, Red                | FRE  | FG, GZ, LS, SD, SO      |      |
|                   |      |       | Fescue, Rough              | FRO  | FG, GZ, LS, SD, SO      |      |
|                   |      |       | Fescue, Tall               | FTA  | FG, GZ, LS, SD, SO      |      |
|                   |      |       | Galleta                    | GAL  | FG, GZ, LS, SD, SO      |      |
|                   |      |       | Garrison Creeping Fxtl     | CFG  | FG, GZ, LS, SD, SO      |      |
|                   |      |       | George Black Medic         | GBM  | FG, GZ, LS, SD, SO      |      |
|                   |      |       | Gordo Bluestem             | BLG  | FG, GZ, LS, SD, SO      |      |
|                   |      |       | Grama, Blue Hachita        | GBH  | FG, GZ, LS, SD, SO      |      |
|                   |      |       | Grama, Blue Lovington      | GBL  | FG, GZ, LS, SD, SO      |      |
|                   |      |       | Grama, Hairy               | GHA  | FG, GZ, LS, SD, SO      |      |
|                   |      |       | Grama, Side Oats           | GSO  | FG, GZ, LS, SD, SO      |      |
|                   |      |       | Green Needle               | GNE  | FG, GZ, LS, SD, SO      |      |
|                   |      |       | Green Panic                | GPG  | FG, GZ, LS, SD, SO      |      |
|                   |      |       | Green Sprangle Top         | GST  | FG, GZ, LS, SD, SO      |      |
|                   |      |       | Guinea                     | GUI  | FG, GZ, LS, SD, SO      |      |
|                   |      |       | Hilo                       | HIL  | FG, GZ, LS, SD, SO      |      |
|                   |      |       | Hontax                     | HON  | FG, GZ, LS, SD, SO      |      |
|                   |      |       | Hybrid Bent                | HBG  | FG, GZ, LS, SD, SO      |      |
|                   |      |       | Hybrid Bermuda             | BGH  | FG, GZ, LS, SD, SO      |      |

|                   | Crop | Crop  |                           | Туре |                            | Land |
|-------------------|------|-------|---------------------------|------|----------------------------|------|
| Grass (Continued) | 0102 | GRASS | Idaho Fescue              | IDA  | FG, GZ, LS, SD, SO         |      |
|                   | 1    |       | Illinois Bundle Flower    | ILL  | FG, GZ, LS, SD, SO         |      |
|                   |      |       | Indian                    | ING  | FG, GZ, LS, PR, SD, SO     |      |
|                   |      |       | Indian Ricegrass          | IRG  | FG, GZ, LS, SD, SO         |      |
|                   |      |       | Intermediate Ryegrass     | RIN  | FG, GZ, LS, SD, SO         |      |
|                   |      |       | Intermediate Wheat        | WIN  | FG, GR, GZ, LS, SD, SO     |      |
|                   |      |       | Johnson                   | JOH  | FG, GZ, LS, SD, SO         |      |
|                   |      |       | Jose Tall Wheatgrass      | JOS  | FG, GZ, LS, SD, SO         |      |
|                   |      |       | Junegrass                 | JUN  | FG, GZ, LS, SD, SO, GM     |      |
|                   |      |       | Kalms Brome               | BRK  | FG, GZ, LS, SD, SO         |      |
|                   |      |       | Kentucky 31 Fescue        | KEN  | FG, GZ, LS, SD, SO         |      |
|                   |      |       | Kentucky Bluegrass        | BLK  | FG, GZ, LS, SD, SO         |      |
|                   |      |       | Kikuyu                    | KIK  | FG, GZ, LS, SD, SO         |      |
|                   |      |       | Kleberg Bluestem          | KLB  | FG, GZ, LS, SD, SO         |      |
|                   |      |       | Klein                     | KLE  | FG, GZ, LS, SD, SO         |      |
|                   |      |       | Leriope                   | LER  | FG, GZ, LS, SD, SO         |      |
|                   |      |       | Limpo Grass               | LMP  | FG, GZ, LS, SD, SO         |      |
|                   |      |       | Limosine                  | LIM  | FG, GZ, LS, SD, SO         |      |
|                   |      |       | Little Bluestem           | BLL  | FG, GZ, LS, PR, SD, SO     |      |
|                   |      |       | Magnar                    | MAG  | FG, GZ, LS, SD, SO         |      |
|                   |      |       | Mammoth Wild              | MAM  | FG, GZ, LS, SD, SO         |      |
|                   |      |       | Mason Sandhill Lovegrass  | LMS  | FG, GZ, LS, SD, SO         |      |
|                   |      |       | Matua                     | MAT  | FG, GZ, LS, SD, SO         |      |
|                   |      |       | Maxmillian Sunflower      | MAX  | FG, GZ, LS, SD, SO         |      |
|                   |      |       | Meadow                    | MBG  | FG, GZ, LS, SD, SO         |      |
|                   |      |       | Meadow Foxtail            | MFG  | FG, GZ, LS, SD, SO         |      |
|                   |      |       | Medio Bluestem            | BLM  | FG, GZ, LS, SD, SO         |      |
|                   |      |       | Miscanthus                | MIS  | FG, GZ, LS, PR, SD, SO, SE | _    |
|                   |      |       | Molasses                  | MLS  | FG, GZ, LS, SD, SO         | _    |
|                   |      |       | Mountain Brome            | BKM  | FG, GZ, LS, SD, SO         |      |
|                   |      |       | Mutton                    | MUI  | FG, GZ, LS, SD, SO         | _    |
|                   |      |       | Napier                    | NAP  | FG, GZ, LS, SD, SO         |      |
|                   |      |       | Native                    | NAG  | FG, GZ, LS, SD, SO, GW     |      |
|                   |      |       | Needle And Inread         | NAI  | FG, GZ, LS, SD, SO         | _    |
|                   |      |       | Newny Hybria              | INEW |                            |      |
|                   |      |       | Norcoast Tuffed Hairgrass | INT  |                            | _    |
|                   |      |       | Nortran Tuffed Hairgrass  | HINI | FG, GZ, LS, SD, SO         |      |
|                   |      |       | Orahand                   | BOW  | FG, GZ, LS, SD, SO         | _    |
|                   |      |       | Other Pont                | PGO  |                            | _    |
|                   |      |       | Other Dromo               | PRO  | FC, GZ, LS, SD, SO         | _    |
|                   |      |       | Other Creening Foxtail    | CEO  |                            |      |
|                   |      |       | Dompos                    | DAM  |                            |      |
|                   |      |       | Pampas                    | DAN  |                            |      |
|                   |      |       | Parannial Puagrage        | PAN  | FG, GZ, LS, SD, SO         |      |
|                   |      |       | Pereniniai Kyegrass       | DIT  | FG, GZ, LS, SD, SO, GM     |      |
|                   |      |       | Plains Plue Stoms         |      | FG, GZ, LS, SD, SO         |      |
|                   |      |       | Plains Diue Stems         |      | FG, GZ, LS, SD, SO         | _    |
|                   |      |       | Plains Bristle            | PLD  | FU, UZ, LS, SD, SU         |      |

| Cuan Nama                             | Crop | Crop  | Tune                       | Type  | Inten                  | Land |
|---------------------------------------|------|-------|----------------------------|-------|------------------------|------|
| Grass (Continued)                     | 0102 | GRASS | Polar Brome                | BRP   | FG, GZ, LS, SD, SO     | Use  |
| , , , , , , , , , , , , , , , , , , , |      |       | Prairie                    | PRA   | FG, GZ, LS, SD, SO     |      |
|                                       |      |       | Prairie Cordgrass          | PRC   | FG, GZ, LS, SD, SO     |      |
|                                       |      |       | Prairie Dropseed           | PRD   | FG, GZ, LS, SD, SO     |      |
|                                       |      |       | Prairie June               | PJG   | FG, GZ, LS, SD, SO     |      |
|                                       |      |       | Prarie Sandreed            | PRS   | FG, GZ, LS, SD, SO     |      |
|                                       |      |       | Pubescent Wheat            | WPU   | FG, GZ, LS, SD, SO     |      |
|                                       |      |       | Red Ratibita               | RRA   | FG, GZ, LS, SD, SO     |      |
|                                       |      |       | Redtop                     | RDT   | FG, GZ, LS, SD, SO     |      |
|                                       |      |       | Reed Canary                | RCA   | FG, GZ, LS, SD, SO     |      |
|                                       |      |       | Regar Brome                | BRR   | FG, GZ, LS, SD, SO     |      |
|                                       |      |       | Rhodes                     | RHO   | FG, GZ, LS, SD, SO     |      |
|                                       |      |       | River Oats                 | RIV   | FG, GZ, LS, SD, SO     |      |
|                                       |      |       | Riverbank Wildrye          | RVB   | FG, GZ, LS, SD, SO     |      |
|                                       |      |       | Roemers Fescue             | FSR   | FG, GZ, LS, SD, SO     |      |
|                                       |      |       | Rough Bluegrass            | BLH   | FG, GZ, LS, SD, SO     |      |
|                                       |      |       | Ruff Fairway Crstd Wht Grs | WRF   | FG, GZ, LS, SD, SO     |      |
|                                       |      |       | Rugby Bluegrass            | BLR   | FG, GZ, LS, SD, SO     |      |
|                                       |      |       | Russian Wild Ryegrass      | RRW   | FG, GZ, LS, SD, SO     |      |
|                                       |      |       | ***                        | * * * | * * *                  |      |
|                                       |      |       | Saint Augustine            | STA   | FG, GZ, LS, SD, SO     |      |
|                                       |      |       | Sand Bluestem              | BLS   | FG, GZ, LS, SD, SO     |      |
|                                       |      |       | Sand Dropseed              | SDR   | FG, GZ, LS, SD, SO     |      |
|                                       |      |       | Sand Lovegrass             | LSA   | FG, GZ, LS, SD, SO     |      |
|                                       |      |       | Sandberg Bluegrass         | SDB   | FG, GZ, LS, SD, SO     |      |
|                                       |      |       | Seashore Paspalum          | SPS   | FG, GZ, LS, SD, SE, SO |      |
|                                       |      |       | Secar Bluebunch            | SEC   | FG, GZ, LS, SD, SO     |      |
|                                       |      |       | Siberian Wheat             | WSI   | FG, GZ, LS, SD, SO     |      |
|                                       |      |       | Silky Wildrye              | SIL   | FG, GZ, LS, SD, SO     |      |
|                                       |      |       | Slender Hair               | SLE   | FG, GZ, LS, SD, SO     |      |
|                                       |      |       | Slender Wild Rye           | SWR   | FG, GZ, LS, SD, SO     |      |
|                                       |      |       | Small Burnett              | SMB   | FG, GZ, LS, SD, SO     |      |
|                                       |      |       | Smooth Brome               | SMO   | FG, GZ, LS, SD, SO     |      |
|                                       |      |       | Smut                       | SMT   | FG, GZ, LS, SD, SO     |      |
|                                       |      |       | Soft Stem Blurush          | SSB   | FG, GZ, LS, SD, SO     |      |
|                                       |      |       | Spike Muhley               | SPI   | FG, GZ, LS, SD, SO     |      |
|                                       |      |       | Sprigs Bermuda             | BSP   | FG, GZ, LS, SD, SO     |      |
|                                       |      |       | Stargrass                  | STR   | FG, GZ, LS, SD, SO     |      |
|                                       |      |       | Sudan                      | SUD   | FG, GZ, LS, SD. SO. GM |      |
|                                       |      |       | Switch                     | SWI   | FG, GZ, LS, PR. SD. SO |      |
|                                       |      |       | Thick Snike Wheatorass     | TSW   | FG. GZ. LS. SD. SO     |      |
|                                       |      |       | Timothy                    | TIM   | FG GZ LS SD SO GM      |      |
|                                       |      |       | Trailhead Basin            | TRI   | FG GZ LS SD SO         |      |
|                                       |      |       | Trailhead Basin Wild Rye   | TRW   | FG. GZ. LS. SD. SO     |      |

|                    | Crop | Crop  |                                                                                                    | Туре                                                 |                                                                                                    | Land                                                                                                    |
|--------------------|------|-------|----------------------------------------------------------------------------------------------------|------------------------------------------------------|----------------------------------------------------------------------------------------------------|----------------------------------------------------------------------------------------------------|
| Crop Name          | Code | Abbr  | Type Name                                                                                                    | Code                                                 | Intended Use                                                                                                    | Use                                                                                                    |
| Grass (Continued)  | 0102 | GRASS | Trudane                                                                                                    | TRU                                                  | FG, GZ, LS, SD, SO                                                                                                    |                                                                                                    |
|                    |      |       | Tufted Hairgrass                                                                                                    | THG                                                  | FG, GZ, LS, SD, SO                                                                                                    |                                                                                                    |
|                    |      |       | Tundra Bluegrass                                                                                                    | TBL                                                  | FG, GZ, LS, SD, SO                                                                                                    |                                                                                                    |
|                    |      |       | * * *                                                                                                    | * * *                                                | * * *                                                                                                    |                                                                                                    |
|                    |      |       | Vetiver                                                                                                    | VET                                                  | FG, GZ, LS, PR, SD, SO                                                                                                    |                                                                                                    |
|                    |      |       | Virginia Wild Rye                                                                                                    | VWR                                                  | FG, GZ, LS, SD, SO                                                                                                    |                                                                                                    |
|                    |      |       | Virginia Wildrye                                                                                                    | VIR                                                  | FG, GZ, LS, SD, SO                                                                                                    |                                                                                                    |
|                    |      |       | Wainaku                                                                                                    | WAI                                                  | FG, GZ, LS, SD, SO                                                                                                    |                                                                                                    |
|                    |      |       | Water Foxtail                                                                                                    | WAT                                                  | FG, GZ, LS, SD, SO                                                                                                    |                                                                                                    |
|                    |      |       | Weeping Lovegrass                                                                                                    | LWE                                                  | FG, GZ, LS, SD, SO                                                                                                    |                                                                                                    |
|                    |      |       | Western Wheatgrass                                                                                                    | WWE                                                  | FG, GZ, LS, SD, SO                                                                                                    |                                                                                                    |
|                    |      |       | Wheat Streambank                                                                                                    | WST                                                  | FG, GZ, LS, SD, SO                                                                                                    |                                                                                                    |
|                    |      |       | Wheat, Slender                                                                                                    | WSL                                                  | FG, GZ, LS, SD, SO                                                                                                    |                                                                                                    |
|                    |      |       | Wheat, Tall                                                                                                    | WTA                                                  | FG, GZ, LS, SD, SO                                                                                                    |                                                                                                    |
|                    |      |       | Wheeler Bluegrass                                                                                                    | WHB                                                  | FG, GZ, LS, SD, SO                                                                                                    |                                                                                                    |
|                    |      |       | White Prairie Clover                                                                                                    | WPR                                                  | FG, GZ, LS, SD, SO                                                                                                    |                                                                                                    |
|                    |      |       | Wild Berganot                                                                                                    | WBG                                                  | FG, GZ, LS, SD, SO                                                                                                    |                                                                                                    |
|                    |      |       | Wilmon Lovegrass                                                                                                    | WIL                                                  | FG, GZ, LS, SD, SO                                                                                                    |                                                                                                    |
|                    |      |       | Yellow Bluestem                                                                                                    | BLY                                                  | FG, GZ, LS, SD, SO                                                                                                    |                                                                                                    |
|                    |      |       | Zoysia                                                                                                    | ZOY                                                  | FG, GZ, LS, SD, SO                                                                                                    |                                                                                                    |
|                    |      |       |                                                                                                    |                                                      |                                                                                                    |                                                                                                    |
| Conselsed Decourse | 1250 | CDD   |                                                                                                    |                                                      | blank EC or C7                                                                                                    |                                                                                                    |
| Grassland Reserve  | 1230 | GKP   |                                                                                                    |                                                      | blalik, FO, of OZ                                                                                                    |                                                                                                    |
| Program            | 1230 | UKP   |                                                                                                    |                                                      | blank, FO, of OZ                                                                                                    |                                                                                                    |
| Program            | 4000 | GREEN | Ameula                                                                                                    | ADU                                                  | EC                                                                                                    |                                                                                                    |
| Greens             | 4000 | GREEN | Arugula                                                                                                    | ARU                                                  | FG                                                                                                    |                                                                                                    |
| Greens             | 4000 | GREEN | Arugula                                                                                                    | ARU                                                  | FG<br>FH, PR, RS, SD                                                                                                    | F                                                                                                    |
| Greens             | 4000 | GREEN | Arugula<br>Asian                                                                                                    | ARU ASI                                              | FG<br>FH, PR, RS, SD<br>FG                                                                                                    | F                                                                                                    |
| Greens             | 4000 | GREEN | Arugula<br>Asian                                                                                                    | ARU ASI                                              | FG<br>FH, PR, RS, SD<br>FG<br>FH, PR, RS, SD                                                                                                    | F<br>F<br>F                                                                                                    |
| Greens             | 4000 | GREEN | Arugula<br>Asian<br>Chinese Mustard                                                                                                    | ARU<br>ASI<br>CHN                                    | FG<br>FH, PR, RS, SD<br>FG<br>FH, PR, RS, SD<br>FG                                                                                                    | F<br>F<br>F<br>***                                                                                                    |
| Greens             | 4000 | GREEN | Arugula<br>Asian<br>Chinese Mustard                                                                                                    | ARU<br>ASI<br>CHN                                    | FG<br>FH, PR, RS, SD<br>FG<br>FH, PR, RS, SD<br>FG<br>FH, PR, RS, SD                                                                                                    | F<br>F<br>F<br>***<br>F                                                                                                    |
| Greens             | 4000 | GREEN | Arugula<br>Asian<br>Chinese Mustard<br>Chinese Spinach/Amaranth                                                                                                    | ARU<br>ASI<br>CHN<br>CHI                             | FG<br>FH, PR, RS, SD<br>FG<br>FH, PR, RS, SD<br>FG<br>FH, PR, RS, SD<br>FG<br>FH, PR, RS, SD<br>FG                                                                                                    | F<br>F<br>***<br>F                                                                                                    |
| Greens             | 4000 | GREEN | Arugula<br>Asian<br>Chinese Mustard<br>Chinese Spinach/Amaranth                                                                                                    | ARU<br>ASI<br>CHN<br>CHI                             | FG<br>FH, PR, RS, SD<br>FG<br>FH, PR, RS, SD<br>FG<br>FH, PR, RS, SD<br>FG<br>FG, FH, PR, RS, SD                                                                                                    | F<br>F<br>***<br>F<br>F<br>F<br>F                                                                                                    |
| Greens             | 4000 | GREEN | Arugula         Asian         Chinese Mustard         Chinese Spinach/Amaranth         Collards                                                                                              | ARU<br>ASI<br>CHN<br>CHI<br>COL                      | FG         FH, PR, RS, SD         FG         FH, PR, RS, SD         FG         FH, PR, RS, SD         FG         FH, PR, RS, SD         FG         FG, FH, PR, RS, SD         FG         FG, FH, PR, RS, SD         FG         FG, FH, PR, RS, SD                                                                                                    | F<br>F<br>* * *<br>F<br>F<br>F<br>F                                                                                                    |
| Greens             | 4000 | GREEN | Arugula         Asian         Chinese Mustard         Chinese Spinach/Amaranth         Collards                                                                                              | ARU<br>ASI<br>CHN<br>CHI<br>COL                      | FG         FH, PR, RS, SD         FG         FH, PR, RS, SD         FG         FH, PR, RS, SD         FG         FG, FH, PR, RS, SD         FG         FG, FH, PR, RS, SD         FG         FG, FH, PR, RS, SD         FG         FG, FH, PR, RS, SD         FG         FH, PR, RS, SD SE                                                                                                    | F<br>F<br>***<br>F<br>F<br>F<br>F<br>F                                                                                                    |
| Greens             | 4000 | GREEN | Arugula         Asian         Chinese Mustard         Chinese Spinach/Amaranth         Collards         Common Kale                                                                          | ARU<br>ASI<br>CHN<br>CHI<br>COL<br>COL               | FG         FH, PR, RS, SD         FG         FH, PR, RS, SD         FG         FH, PR, RS, SD         FG         FG, FH, PR, RS, SD         FG         FG, FH, PR, RS, SD         FG         FG, FH, PR, RS, SD         FG         FG         FG         FG         FG         FG         FG         FG         FG         FG         FH, PR, RS, SD SE         FG                                                                                                    | F<br>F<br>F<br>F<br>F<br>F<br>F<br>F<br>F<br>F<br>F<br>F                                                                                                    |
| Greens             | 4000 | GREEN | Arugula         Asian         Chinese Mustard         Chinese Spinach/Amaranth         Collards         Common Kale                                                                          | ARU<br>ASI<br>CHN<br>CHI<br>COL<br>COL               | FG         FH, PR, RS, SD         FG         FH, PR, RS, SD         FG         FH, PR, RS, SD         FG         FG, FH, PR, RS, SD         FG         FG, FH, PR, RS, SD         FG         FG, FH, PR, RS, SD         FG         FH, PR, RS, SD SE         FG         FH, PR, RS, SD SE                                                                                                    | F<br>F<br>F<br>F<br>F<br>F<br>F<br>F<br>F<br>F<br>F<br>F<br>F<br>F<br>F                                                                                                    |
| Greens             | 4000 | GREEN | Arugula         Asian         Chinese Mustard         Chinese Spinach/Amaranth         Collards         Common Kale         Cressie                                                          | ARU ASI CHN CHI COL COL COM CRE                      | FG         FH, PR, RS, SD         FG         FH, PR, RS, SD         FG         FH, PR, RS, SD         FG         FG, FH, PR, RS, SD         FG         FG, FH, PR, RS, SD         FG         FG, FH, PR, RS, SD         FG         FH, PR, RS, SD SE         FG         FH, PR, RS, SD SE         FG         FH, PR, RS, SD SE         FG                                                                                                    | F<br>F<br>F<br>F<br>F<br>F<br>F<br>F<br>F<br>F<br>F<br>F<br>F<br>F<br>F                                                                                                    |
| Greens             | 4000 | GREEN | Arugula         Asian         Chinese Mustard         Chinese Spinach/Amaranth         Collards         Common Kale         Cressie                                                          | ARU ASI CHN CHI COL COL COM CRE                      | FG         FH, PR, RS, SD         FG         FH, PR, RS, SD         FG         FH, PR, RS, SD         FG         FG, FH, PR, RS, SD         FG         FG, FH, PR, RS, SD         FG         FH, PR, RS, SD SE         FG         FH, PR, RS, SD SE         FG         FH, PR, RS, SD SE         FG         FH, PR, RS, SD SE         FG         FH, PR, RS, SD SE         FG         FH, PR, RS, SD SE                                                                                                    | F<br>F<br>F<br>F<br>F<br>F<br>F<br>F<br>F<br>F<br>F<br>F<br>F<br>F<br>F<br>F<br>F<br>F<br>F                                                                                                    |
| Greens             | 4000 | GREEN | Arugula         Asian         Chinese Mustard         Chinese Spinach/Amaranth         Collards         Common Kale         Cressie         Curly Endive                                     | ARU ASI CHN CHI COL COL COM COM CCRE                 | FG         FH, PR, RS, SD         FG         FH, PR, RS, SD         FG         FH, PR, RS, SD         FG         FG, FH, PR, RS, SD         FG         FG, FH, PR, RS, SD         FG         FH, PR, RS, SD SE         FG         FH, PR, RS, SD SE         FG         FH, PR, RS, SD SE         FG         FH, PR, RS, SD SE         FG         FH, PR, RS, SD SE         FG         FH, PR, RS, SD SE         FG         FH, PR, RS, SD SE                                                                                                    | F<br>F<br>F<br>F<br>F<br>F<br>F<br>F<br>F<br>F<br>F<br>F<br>F<br>F<br>F<br>F<br>F<br>F<br>F                                                                                                    |
| Greens             | 4000 | GREEN | Arugula         Asian         Chinese Mustard         Chinese Spinach/Amaranth         Collards         Common Kale         Cressie         Curly Endive                                     | ARU ASI CHN CHI COL COL COM CCRE CUR                 | FG         FH, PR, RS, SD         FG         FH, PR, RS, SD         FG         FH, PR, RS, SD         FG         FG, FH, PR, RS, SD         FG         FG, FH, PR, RS, SD         FG         FH, PR, RS, SD SE         FG         FH, PR, RS, SD SE         FG         FH, PR, RS, SD SE         FG         FH, PR, RS, SD SE         FG         FH, PR, RS, SD SE         FG         FH, PR, RS, SD SE         FG         FH, PR, RS, SD SE         FG         FH, PR, RS, SD         FH, PR, RS, SD                                                                                                    | F<br>F<br>F<br>F<br>F<br>F<br>F<br>F<br>F<br>F<br>F<br>F<br>F<br>F<br>F<br>F<br>F<br>F<br>F                                                                                                    |
| Greens             | 4000 | GREEN | Arugula         Asian         Chinese Mustard         Chinese Spinach/Amaranth         Collards         Common Kale         Cressie         Curly Endive         Dandelions                  | ARU ASI CHN CHI COL COL COM CCRE CUR DAN             | FG         FH, PR, RS, SD         FG         FH, PR, RS, SD         FG         FH, PR, RS, SD         FG         FG, FH, PR, RS, SD         FG         FG, FH, PR, RS, SD         FG         FH, PR, RS, SD SE         FG         FH, PR, RS, SD SE         FG         FH, PR, RS, SD SE         FG         FH, PR, RS, SD SE         FG         FH, PR, RS, SD         FG         FH, PR, RS, SD         FG         FH, PR, RS, SD         FG         FH, PR, RS, SD         FG         FH, PR, RS, SD         FG         FH, PR, RS, SD                                                                                                    | F<br>F<br>F<br>F<br>F<br>F<br>F<br>F<br>F<br>F<br>F<br>F<br>F<br>F<br>F<br>F<br>F<br>F<br>F                                                                                                    |
| Greens             | 4000 | GREEN | Arugula         Asian         Chinese Mustard         Chinese Spinach/Amaranth         Collards         Common Kale         Cressie         Curly Endive         Dandelions                  | ARU ASI CHN CHI COL COL COM COM COM COM CRE CUR DAN  | FG         FH, PR, RS, SD         FG         FH, PR, RS, SD         FG         FH, PR, RS, SD         FG         FG, FH, PR, RS, SD         FG         FG, FH, PR, RS, SD         FG         FH, PR, RS, SD SE         FG         FH, PR, RS, SD SE         FG         FH, PR, RS, SD SE         FG         FH, PR, RS, SD         FG         FH, PR, RS, SD         FG         FH, PR, RS, SD         FG         FH, PR, RS, SD         FG         FH, PR, RS, SD         FG         FH, PR, RS, SD         FG         FH, PR, RS, SD         FG         FH, PR, RS, SD                                                                                                    | F           F           F |
| Greens             | 4000 | GREEN | Arugula         Asian         Chinese Mustard         Chinese Spinach/Amaranth         Collards         Common Kale         Cressie         Curly Endive         Dandelions         Escarole | ARU ASI CHN CHI COL COL COL COL COM CCRE CUR CUR ESC | FG         FH, PR, RS, SD         FG         FH, PR, RS, SD         FG         FH, PR, RS, SD         FG         FG, FH, PR, RS, SD         FG         FG, FH, PR, RS, SD         FG         FH, PR, RS, SD SE         FG         FH, PR, RS, SD SE         FG         FH, PR, RS, SD SE         FG         FH, PR, RS, SD SE         FG         FH, PR, RS, SD SE         FG         FH, PR, RS, SD         FG         FH, PR, RS, SD         FG         FH, PR, RS, SD         FG         FH, PR, RS, SD         FG         FH, PR, RS, SD         FG         FH, PR, RS, SD         FG         FH, PR, RS, SD         FG         FH, PR, RS, SD         FG         FH, PR, RS, SD         FG         FH, PR, RS, SD | F         F         F <td< td=""></td<>                     |

|                    | Crop                | Crop                 |                              | Type               | <b>T</b> / <b>T T</b> | Land |
|--------------------|---------------------|----------------------|------------------------------|--------------------|-----------------------|------|
| Greens (Continued) | <b>Code</b><br>4000 | <u>Abbr</u><br>Green | Type Name<br>Flowering Kale  | <b>Code</b><br>FLW | FG                    | Use  |
|                    |                     | orabit               | Flowering Kale               | FLW                | FH PR RS SD SE        | F    |
|                    |                     |                      | Frizee/Belgian Endive        | FDF                | FG                    | 1    |
|                    |                     |                      | Frizee/Belgian Endive        | EDF                | FH PR RS SD           | F    |
|                    |                     |                      | Green Swisschard             | GRN                | FG                    | 1    |
|                    |                     |                      | Green Swisschard             | GRN                | FH PR RS SD           | F    |
|                    |                     |                      | Hanover                      | HAN                | FG                    | 1    |
|                    |                     |                      | Hanover                      | HAN                | FH PR RS SD           | F    |
|                    |                     |                      | Hybrid Mustard               | HYB                | FG                    | -    |
|                    |                     |                      | Hybrid Mustard               | HYB                | FH PR RS SD           | F    |
|                    |                     |                      | Leaf Spinach                 | LEE                | FG                    | -    |
|                    |                     |                      | Leaf Spinach                 | LEF                | FH PR RS SD           | F    |
|                    |                     | -                    | Mizuna/Japanese Mustard      | MIZ                | FG                    | -    |
|                    |                     |                      | Mizuna/Japanese Mustard      | MIZ                | FH. PR. RS. SD        | F    |
|                    |                     |                      | Open Pollinated Mustard      | OMS                | FG                    | -    |
|                    |                     |                      | Open Pollinated Mustard      | OMS                | FG. FH. PR. RS. SD    | F    |
|                    |                     |                      | Orach                        | ORA                | PR. SD                | F    |
|                    |                     |                      | Perilla/Shiso/Japanese Basil | PER                | FG                    |      |
|                    |                     |                      | Perilla/Shiso/Japanese Basil | PER                | FH, PR, RS, SD        | F    |
|                    |                     |                      | Rape/Rapini/Chinese Broccoli | RAP                | FG                    |      |
|                    |                     |                      | Rape/Rapini/Chinese Broccoli | RAP                | FH, GZ, PR, RS, SD    | F    |
|                    |                     |                      | Red Swisschard               | RED                | FG                    |      |
|                    |                     |                      | Red Swisschard               | RED                | FH, PR, RS, SD        | F    |
|                    |                     |                      | Shanghi Bok Choy             | SHA                | FG                    |      |
|                    |                     |                      | Shanghi Bok Choy             | SHA                | FH, PR, RS, SD        | F    |
|                    |                     |                      | Shum Choy                    | SHC                | FG                    |      |
|                    |                     |                      | Shum Choy                    | SHC                | FH, PR, RS, SD        | F    |
|                    |                     |                      | Sorrell                      | SOR                | FG                    |      |
|                    |                     |                      | Sorrell                      | SOR                | FH, PR, RS, SD        | F    |
|                    |                     |                      | Suk Gat                      | SUK                | FG                    |      |
|                    |                     |                      | Suk Gat                      | SUK                | FH, PR, RS, SD        | F    |
|                    |                     |                      | Toc Choy                     | TOC                | FG                    |      |
|                    |                     |                      | Toc Choy                     | TOC                | FH, PR, RS, SD        | F    |
|                    |                     |                      | Turnip                       | TUR                | FG                    |      |
|                    |                     |                      | Turnip                       | TUR                | FH, PR, RS, SD        | F    |
|                    |                     |                      | Vine Spinach                 | VIN                | FG, RS, SD            |      |
|                    |                     |                      | Vine Spinach                 | VIN                | FH, PR                | F    |
|                    |                     |                      | Water Spinach                | WAT                | FG                    |      |
|                    |                     |                      | Water Spinach                | WAT                | FH, PR, RS, SD        | F    |
|                    |                     |                      | Yu Choy                      | YUC                | FG                    |      |
|                    |                     |                      | Yu Choy                      | YUC                | FH, PR, RS, SD        | F    |

| Course Name        | Crop | Crop   | Terra                              | Type |                      | Land  |
|--------------------|------|--------|------------------------------------|------|----------------------|-------|
| Ground Cherrry     | 0127 | GRCHY  | Lype Name<br>Chinese Lantern Plant | Code | FH PR                | E USE |
| Ground Cherny      | 0127 | GREIT  | Chinicise Eunoriti Fidate          | ene  |                      | 1.    |
| Guamabana/Sourson  | 1167 | GUANA  |                                    | 1    | FH                   | 1     |
| Guuniuounu boursep | 1107 | German |                                    |      |                      |       |
| Guar               | 0134 | GUAR   |                                    |      | GM, GR, LS, SD       |       |
|                    |      |        |                                    |      |                      |       |
| Guava              | 0498 | GUAVA  |                                    |      | FH, PR               | F     |
|                    |      |        |                                    |      |                      |       |
| Guavaberry         | 1299 | GUBRY  |                                    |      | FH, PR               | F     |
| -                  |      |        |                                    |      |                      |       |
| Guayule            | 0492 | GUAYU  |                                    |      | Blank                |       |
|                    |      |        |                                    |      |                      |       |
| Hazel Nuts         | 0376 | HAZNT  |                                    |      | Blank                | F     |
|                    |      |        |                                    |      |                      |       |
| Hemp               | 1218 | HEMP   |                                    |      | *FB, GR, SD, CB, SE* |       |
|                    |      |        |                                    |      |                      |       |
| Herbs              | 5000 | HERBS  | Anise Hyssop                       | HYA  | FH, PR, SD           |       |
|                    |      |        | Basil                              | BAS  | FH, PR, SD           |       |
|                    |      |        | Bay Leaf                           | BAY  | FH, PR, SD           |       |
|                    |      |        | Borage                             | BOR  | FH, PR, SD           |       |
|                    |      |        | Bu Choo/Garlic Chives              | BUC  | FH, PR, SD           |       |
|                    |      |        | Burdock                            | BUR  | FH, PR, SD           |       |
|                    |      |        | Camomile                           | CMM  | FH, PR, SD           |       |
|                    |      |        | Caraway                            | CWY  | FH, PR, SD           |       |
|                    |      |        | Catnip                             | CAT  | FH, PR, SD           |       |
|                    |      |        | Chervil                            | CHR  | FH, PR, SD           |       |
|                    |      |        | Chives                             | CHI  | FH, PR, SD           |       |
|                    |      |        | Cilantro/Coriander                 | CIL  | FH, PR, SD           |       |
|                    |      |        | Clary Sage                         | CLS  | PR                   |       |
|                    |      |        | Common Hyssop                      | HYC  | FH, PR, SD           |       |
|                    |      |        | Common Sage                        | SAG  | FH, PR, SD           |       |
|                    |      |        | Crotolaria                         | CRO  | FH, PR, SD           |       |
|                    |      |        | Cuphea                             | CUP  | FH, PR, SD           |       |
|                    |      |        | Deodeok (False Ginseng)            | DEO  | FH, PR, SD           |       |
|                    |      |        | Dill                               | DIL  | FH, PR, SD           |       |
|                    |      |        | Echinacea                          | ECH  | FH, PR, SD           |       |
|                    |      |        | Fennel/Anise                       | FNL  | FH, PR, SD           |       |

| Cron Name         | Crop   | Crop  | Type Neme               | Type | Intended Use           | Land |
|-------------------|--------|-------|-------------------------|------|------------------------|------|
| Herbs (Continued) | 5000   | HERBS | Fenugreek               | FEN  | FH, PR, SD             | Use  |
|                   |        |       | Gobo                    | GOB  | RT                     |      |
|                   |        |       | Goldenseal              | GLD  | FH, PR, SD             |      |
|                   |        |       | Kookoolau               | KOO  | FH, PR, SD             |      |
|                   |        |       | Lemon Balm              | LMB  | FH, PR, SD             |      |
|                   |        |       | Lemon Grass             | LMG  | FH, PR, SD             |      |
|                   |        |       | Lemon Verbena           | LEM  | FH, PR, SD             |      |
|                   |        |       | Mache/Corn Salad        | MCH  | FH, PR, SD             |      |
|                   |        |       | Mamaki                  | MKI  | FH, PR, SD             | _    |
|                   |        |       | Marjoram                | MAR  | FH, PR, SD             |      |
|                   |        |       | Milkthistle             | MLK  | FH, PR, SD             |      |
|                   |        |       | Mint                    | MNT  | FH, PR, SD             |      |
|                   |        |       | Mint Apple              | MTA  | FH, PR, SD             |      |
|                   |        |       | Mullein                 | MUL  | FH, PR, SD             |      |
|                   |        |       | Native Spearmint        | NAT  | FH, PR, SD             |      |
|                   |        |       | Oregano                 | ORE  | FH, PR, SD             |      |
|                   |        |       | Parsley                 | PAR  | FH, PR, RT, SD         |      |
|                   |        |       | Peppermint              | PEP  | FH, PR, SD             |      |
|                   |        |       | Recao/Culantro          | REC  | FH, PR, SD             |      |
|                   |        |       | Rosemary                | ROS  | FH, PR, SD             | _    |
|                   |        |       | Savory                  | SAV  | FH, PR, SD             |      |
|                   |        |       | Scotch Spearmint        | SCO  | FH, PR, SD             |      |
|                   |        |       | Self-Heal               | SLF  | FH, PR, SD             |      |
|                   |        |       | St Johns Wort<br>Stevia | STJ  | FH, PR, SD<br>FH PR SD | -    |
|                   |        |       | Sunarass                | SUN  | FH PR SD               |      |
|                   |        |       | Tarragon                | TAR  | FH PR SD               |      |
|                   |        |       | Thyme                   | THY  | FH PR SD               |      |
|                   |        |       | Turmeric                | TUR  | FH PR SD               | _    |
|                   |        |       | Worm Grass              | WRG  | FH, PR, SD             | _    |
|                   |        |       |                         |      |                        |      |
| Hesperaloe/Agave  | 0837   | HSPRL |                         | _    | Blank                  |      |
| Honey             | 1190   | HONEY |                         |      | FH, NT, TB             |      |
| Honeydew          | 0758   | HNYDW |                         |      | FH, SD                 | F    |
|                   |        |       |                         |      |                        |      |
| Hops              | 0138   | HOPS  |                         | _    | FH, PR                 | _    |
| Horseradish       | 0090   | HORSE |                         |      | FH, PR, RS, SD         |      |
| Huckleberries     | 0622   | HUKBR |                         |      | FH, PR                 | F    |
| Idle              | 0105   | IDLE  |                         |      | Blank                  |      |
| T 1'              | 0.1.10 | DUDIC |                         |      | FII                    |      |
| Indigo            | 0440   | INDIG |                         |      | ГН                     |      |
| * * *             | * * *  | * * * |                         |      | * * *                  |      |
| Honevberries      | 1297   | HONYB |                         |      | FH. PR                 | F    |

| Crop Name<br>Israel Melons                            | <b>Crop</b><br>9030 | Crod<br>ISRAL           | Type Name                                                                    | Туре                                   | Intended Use<br>FH                                       | Land<br>F                  |
|-------------------------------------------------------|---------------------|-------------------------|------------------------------------------------------------------------------|----------------------------------------|----------------------------------------------------------|----------------------------|
| Jack Fruit                                            | 7037                | JCKFR                   |                                                                              |                                        | FH, PR                                                   | F                          |
| Jerusalem Artichokes                                  | 0522                | ARTIJ                   |                                                                              |                                        | FH                                                       | F                          |
| Jicama                                                | 1303                | JICAM                   |                                                                              |                                        | FH, PR                                                   | F                          |
| Jojoba                                                | 0490                | JOJOB                   |                                                                              |                                        | blank                                                    |                            |
| Jujube                                                | 2018                | JUJUB                   |                                                                              |                                        | FH, PR                                                   | F                          |
| Juneberries                                           | 1906                | JUNBR                   |                                                                              |                                        | FH, PR                                                   | F                          |
| Kharasan                                              | 0019                | KHORN                   |                                                                              |                                        | GR                                                       |                            |
| Kenaf                                                 | 0489                | KENAF                   |                                                                              |                                        | blank or FH                                              |                            |
| Kenya                                                 | 8050                | KENYA                   |                                                                              |                                        | FH                                                       | F                          |
| *Kernza – report as Gra<br>names are not typically us | ss, Interm          | ediate Wheat (f<br>CVS* | full name, Intermediate Wheatg                                               | rass) – Ko                             | ernza is a trademark name and trad                       | lemark                     |
| Kiwiberry                                             | 9907                | KIWBR                   |                                                                              |                                        | FH, PR                                                   | F                          |
| Kiwifruit                                             | 0463                | KIWIF                   |                                                                              |                                        | FH, PR                                                   | F                          |
| Kochia (Prostrata)                                    | 2002                | KOCHI                   |                                                                              |                                        | FG, GZ, SD                                               |                            |
| Kohlrabi                                              | 0374                | KOLRA                   |                                                                              |                                        | GZ, SD<br>FH                                             | F                          |
| Korean Golden Melon                                   | 9993                | KORGD                   |                                                                              |                                        | FH                                                       | F                          |
| Kumquats                                              | 0473                | KUMQU                   |                                                                              |                                        | FH, PR                                                   | F                          |
| Lambs Ear                                             | 0474                | LMBSR                   |                                                                              |                                        | PR, SD                                                   |                            |
| Langsat                                               | 0383                | LANGS                   |                                                                              |                                        | FH, PR                                                   | F                          |
| Leeks                                                 | 0377                | LEEKS                   |                                                                              |                                        | SD<br>FH                                                 | F                          |
| Lemons                                                | 0035                | LEMON                   |                                                                              |                                        | FH, PR                                                   | F                          |
| Lentils                                               | 0401                | LENTI                   |                                                                              |                                        | DE, FG, GM, GZ, SD                                       |                            |
| Lespedeza                                             | 0273                | LESPD                   |                                                                              |                                        | FG, GM, GZ, SD                                           |                            |
| Lesquerella                                           | 0834                | LSQRL                   |                                                                              |                                        | SD                                                       |                            |
| Lettuce                                               | 0140                | LETUC                   | Bibb<br>Boston<br>Butterhead<br>Crisphead<br>Leaf Lettuce<br>Romaine Lettuce | BIB<br>BOS<br>BTR<br>CRS<br>LEF<br>RMW | FH, SD<br>FH, SD<br>FH, SD<br>FH, SD<br>FH, SD<br>FH, SD | F<br>F<br>F<br>F<br>F<br>F |
| Limequats                                             | 0499                | LIMEQ                   |                                                                              |                                        | FH                                                       | F                          |

| Cron Name             | Crop<br>Code                                                                                                    | Crop<br>Abbr | Type Name    | Type<br>Code | Intended Use | Land<br>Use |
|-----------------------|----------------------------------------------------------------------------------------------------|--------------|--------------|--------------|--------------|-------------|
| Limes                 | 0036                                                                                                    | LIMES        | Key          | KEY          | FH, PR       | F           |
|                       |                                                                                                    |              | Mexican      | MEX          | FH, PR       | F           |
|                       |                                                                                                    |              | Tahiti Limes | TAH          | FH, PR       | F           |
|                       |                                                                                                    |              |              |              | · ·          |             |
| Longan                | 8004                                                                                                    | LONGN        |              |              | FH, PR       | F           |
|                       |                                                                                                    |              |              |              |              |             |
| Loquats               | 0500                                                                                                    | LOQUA        |              |              | FH           | F           |
|                       |                                                                                                    |              |              |              |              |             |
| Lotus Root            | 7087                                                                                                    | LOTRT        |              |              | FH, SD       | F           |
|                       |                                                                                                    |              |              |              |              |             |
| Lupine (see flowers)  |                                                                                                    |              |              |              |              |             |
|                       |                                                                                                    |              |              |              |              |             |
| Lychee                | 8005                                                                                                    | LYCHE        |              |              | FH           | F           |
|                       |                                                                                                    |              |              |              |              |             |
| Macadamia Nuts        | 0469                                                                                                    | MACAD        |              |              | Blank        | F           |
|                       |                                                                                                    |              |              |              |              |             |
| Malanga (see Dasheen) |                                                                                                    |              |              |              |              |             |
|                       |                                                                                                    |              |              |              |              |             |
| *Mandarins/Tangerines | 0048                                                                                                    | MDTNG        | Common       | COM          | FH, PR       | F           |
|                       |                                                                                                    |              | Murcotts     | MUR          | FH, PR       | F           |
|                       |                                                                                                    |              | Hybrud       | HYB          | FH, PR       | F           |
|                       |                                                                                                    |              | Satsuma      | SAT          | FH, PR       | F*          |
|                       |                                                                                                    |              |              | 1            |              |             |
| Mangos                | 0464                                                                                                    | MANGO        |              |              | FH, PR       | F           |
|                       |                                                                                                    |              |              | _            |              |             |
| Mangosteen            | 7208                                                                                                    | MNGST        |              |              | FH, PR       | F           |
| N 1 6                 | 0100                                                                                                    |              |              | -            |              |             |
| Maple Sap             | 0100                                                                                                    | MAPSP        |              |              | PR           |             |
|                       | 0004                                                                                                    |              |              |              | -            |             |
| Mayhaw Berries        | 9904                                                                                                    | MAYHW        |              | _            | FH           |             |
|                       |                                                                                                    |              |              |              | PR           | F           |
| Maadausfaan           | 0702                                                                                                    | MDWEM        |              |              |              |             |
| wieadowioam           | 0/93                                                                                                    | MDWFM        |              |              | UK, SD       |             |
| Malangana             | <u><u></u><u></u><u></u><u></u><u></u><u></u><u></u><u></u><u></u><u></u><u></u><u></u><u></u><u></u><u></u><u></u><u></u><u></u><u></u></u> | MELNC        |              |              | EUSD         |             |
| weiongene             | 0139                                                                                                    | MELING       |              |              | FII, SD      | ſ           |
| Magula                | 1204                                                                                                    | MECDI        |              |              |              |             |
| wiespie               | 1294                                                                                                    | MESPL        |              |              | гп, РК       | г           |

| Crop Name    | Crop<br>Code | Cro<br>p  | Type Name                                          | Type<br>Code | Intended Use                    | Land<br>Use |
|--------------|--------------|-----------|----------------------------------------------------|--------------|---------------------------------|-------------|
| Milkweed     | 2010         | MLKWD     |                                                    |              | FG, GM, GR, GZ, SD              |             |
|              |              |           |                                                    |              | FH                              | F           |
|              |              |           |                                                    |              |                                 |             |
| Millet       | 0080         | MILET     | Common                                             | COM          | FG, GR, GZ, LS, SD              |             |
|              |              |           | Dove Proso                                         | DOP          | FG, GR, GZ, LS, SD              | -           |
|              |              |           | Foxtail                                            | FXT          | FG, GR, GM, GZ, LS, SD          | -           |
|              |              |           | Japanese                                           | JPN          | FG, GR, GZ, LS, SD              | -           |
|              |              |           | Pearl                                              | PRL          | FG, GR, GZ, LS, SD              | -           |
|              |              |           |                                                    | <u> </u>     |                                 | -           |
| Mixed Forage | 0296         | MIXFG     | 2 Or More Interseeded Coarse Grains                | ICG          | CO, FG, GM, GZ, LS, SD, SO      |             |
|              |              |           | 2 Or More Interseeded Grass Mix                    | IGS          | CO, FG, GM, GZ, LS, SD, SO      |             |
|              |              |           | 2 Or More Interseeded Small Grains                 | MSG          | *CO, FG, GM, GR GZ, LS, SD, SO* |             |
|              |              |           | 2 Or More Legumes<br>Interseeded                   | LEG          | CO, FG, GM, GZ, LS, SD, SO      |             |
|              |              |           | Alfalfa Grass Mixture                              | AGM          | FG, GM, GZ, LS, SD, SO          |             |
|              |              |           | Alfalfa Small Grain<br>Interseeded                 | ASG          | FG, GM, GZ, LS, SD, SO          |             |
|              |              |           | Grass Mix-Below 25% Alfalfa                        | GMA          | FG, GM, GZ, LS, SD, SO          |             |
|              |              |           | Grass/Small Grain<br>Interseeding                  | SSG          | FG, GM, GZ, LS, SD, SO          |             |
|              |              |           | Hay Oats And Peas                                  | OTP          | FG, GM, GZ, LS, SD, SO          |             |
|              |              |           | Legume/Coarse Grain                                | LCG          | FG, GM, GZ, LS, SD, SO          |             |
|              |              |           | Legume/Grass Mixture                               | LGM          | FG, GM, GZ, LS, SD, SO          |             |
|              |              |           | Legume/Small Grain                                 | LSG          | FG, GM, GZ, LS, SD, SO          |             |
|              |              |           | Legume/Small Grain/Grass                           | LGG          | FG, GM, GZ, LS, SD, SO          |             |
|              |              |           | Legume/Small Grain/Grass/<br>Vegetable Interseeded | LGV          | GM, GZ, LS                      |             |
|              |              |           | Native Grass Interseeded                           | NSG          | FG, GM, GZ, LS, SD, SO          | _           |
|              |              |           | Oilseed/Grain Interseeded                          | OSG          | FG, GM, GZ, LS                  | _           |
|              |              |           | Small Grain/Grass/Vegetable<br>Interseeded         | GGV          | GM, GZ, LS                      |             |
|              |              |           | Small Grain/Legume/<br>Vegetable Interseeded       | GLV          | GM, GZ, LS                      |             |
|              |              |           |                                                    |              |                                 |             |
| Mohair       | 2015         | MOHAR     |                                                    |              | Blank                           | _           |
| Mollusk      | 3001         | MOLSK     | Abalone                                            | ABA          | FH. PR                          | 1           |
| TTO TWO IL   | 2001         | into Lott | Bay Scallops                                       | BAY          | FH, PR                          |             |
|              |              |           | *Clams                                             | CLM          | FH, PR                          |             |
|              |              |           | Geoducks                                           | GEO          | FH, PR*                         |             |
|              |              |           | * * *                                              | * * *        | * * *                           |             |
|              |              |           | Mussel                                             | MUS          | FH, PR                          | ]           |
|              |              |           | * * *                                              | * * *        | * * *                           |             |
|              |              |           | Oysters                                            | OYS          | FH, PR                          |             |
|              |              |           | * * *                                              | * * *        | * * *                           |             |
|              |              |           |                                                    |              |                                 |             |
| Moringa      | 0193         | MRNGA     |                                                    |              | FH, LV                          | F           |
|              |              |           |                                                    |              | PR, SD, RT                      |             |

•

| F<br>F |
|--------|
| F      |
| F      |
| F      |
|        |
|        |
|        |
|        |
|        |
|        |
| F*     |
| F      |
| F      |
| F*     |
| F      |
| F*     |
| F      |
|        |
|        |
|        |
| F      |
|        |
|        |
|        |
|        |
|        |
| n      |
|        |

| Crop Namo | Crop<br>Codo | Crop  | Type                        | Type<br>Codo | Intended                | Land  |
|-----------|--------------|-------|-----------------------------|--------------|-------------------------|-------|
| Oats      | 0016         | OATS  | Hulless Spring              | HLS          | *FG, GM, GR, GZ, LS, SD | Use   |
|           |              |       | Hulles Winter               | HLW          | FG, GM, GR, GZ, LS, SD  |       |
|           |              |       | Spring                      | SPR          | FG, GM, GR, GZ, LS, SD  | 1     |
|           |              |       | Winter                      | WTR          | FG. GM. GR. GZ. LS. SD* |       |
|           | 0296         | OKDA  |                             |              |                         | E     |
| Okra      | 0286         | UKRA  |                             |              | FH, PR, SD              | F     |
| Olives    | 0501         | OLIVE | Manzanilla                  | MNZ          | OL, PR                  | F     |
| Onions    | 0142         | ONION | Bunching                    | BEL          | GZ                      |       |
|           |              |       | Bunching                    | BEL          | FH. PR. SD. SE          | F     |
|           |              |       | Fall Planted White & Yellow | FWY          | GZ                      | 1     |
|           |              |       | Fall Planted White & Yellow | FWY          | FH PR SD SE             | F     |
|           |              |       | Green                       | GRN          | GZ                      | -     |
|           |              |       | Green                       | GRN          | FH PR SD SE             | F     |
|           |              |       | Hybrid                      | HYB          | GZ                      | -     |
|           |              |       | Hybrid                      | HYB          | FH. PR. SD. SE          | F     |
|           |              |       | Little White Pearl          | LWP          | GZ                      | -     |
|           |              |       | Little White Pearl          | LWP          | FH. PR. SD. SE          | F     |
|           |              |       | Open Pollinated             | OPN          | GZ                      | 1     |
|           |              |       | Open Pollinated             | OPN          | FH. PR. SD. SE          | F     |
|           |              |       | Reds                        | RED          | GZ                      | -     |
|           |              |       | Reds                        | RED          | FH. PR. SD. SE          | F     |
|           |              |       | Storage                     | STR          | GZ                      |       |
|           |              |       | Storage                     | STR          | FH. PR. SD. SE          | F     |
|           |              |       | Sweet, Early                | SWE          | GZ                      |       |
|           |              |       | Sweet, Early                | SWE          | FH. PR. SD. SE          | F     |
|           |              |       | Sweet, Late                 | SWL          | GZ                      |       |
|           |              |       | Sweet, Late                 | SWL          | FH, PR, SD, SE          | F     |
|           |              |       | Tokyo Long White Bunch      | TLW          | GZ                      |       |
|           |              |       | Tokyo Long White Bunch      | TLW          | FH, PR, SD, SE          | F     |
|           |              |       | Whites                      | WHT          | GZ                      |       |
|           |              |       | Whites                      | WHT          | FH, PR, SD, SE          | F     |
|           |              |       | Yellow Hybrid               | YHY          | GZ                      | 1     |
|           |              |       | Yellow Hybrid               | YHY          | FH, PR, SD, SE          | F     |
|           | 0000         | ODANG | D1 1                        | DIT          |                         |       |
| Oranges   | 0023         | UKANG | Blood                       | BLT          | гн, РК                  | F     |
|           |              |       | Calamondin                  | CAL          | FH, PR                  | F     |
|           |              |       | * * * Midseason             | ETM          | FH, PR                  | F     |
|           |              |       | Early                       | ERL          | FH, PR                  | F     |
|           |              |       | Late                        | LAT          | FH, PR                  | F     |
|           |              |       | Navel                       | NAV          | FH, PR                  | F     |
|           |              |       | Sweet                       | SWT          | FH, PR                  | F     |
|           |              |       | * * *                       | * * *        | ***                     | * * * |
|           |              |       | Valencia                    | VLN          | FH, PR                  | F     |

| Crop Name      | Crop<br>Code | Crop<br>Abbr | Type Name                      | Type<br>Code | Intended Use   | Land<br>Use |
|----------------|--------------|--------------|--------------------------------|--------------|----------------|-------------|
| Papaya         | 0181         | PAPAY        | Babaco                         | BAB          | FH, PR         | F           |
|                |              |              | Cariflora                      | CRF          | FH, PR         | F           |
|                |              |              | Higgins                        | HGI          | FH, PR         | F           |
|                |              |              | Kamiya                         | KAM          | FH, PR         | F           |
|                |              |              | Kapaho                         | KAP          | FH, PR         | F           |
|                |              |              | Laie Gold                      | LAI          | FH, PR         | F           |
|                |              |              | Rainbow                        | RBW          | FH, PR         | F           |
|                |              |              | Red (Mexican)                  | RED          | FH, PR         | *F*         |
|                |              |              | Sunrise                        | SRI          | FH, PR         | F           |
|                |              |              | Sunset                         | SST          | FH, PR         | F           |
|                |              |              | SunUp                          | SNP          | FH, PR         | F           |
|                |              |              | Vista Solo                     | VSO          | FH, PR         | F           |
|                |              |              | Waimanalo                      | WMO          | FH, PR         | F           |
|                |              |              | Yellow (Mexican)               | YEL          | FH, PR         | F           |
| Parsnip        | 0338         | PARSN        | Hybrid                         | HYB          | FH, SD         | F           |
| 1              |              |              | Open Pollinated                | OPN          | FH, SD         | F           |
|                |              | D + 6777     |                                |              |                | -           |
| Passion Fruits | 0502         | PASFT        |                                |              | FH             | F           |
| PawPaw         | 0381         | PAWPA        |                                |              | FH             | F           |
| Peaches        | 0034         | PEACH        | Cling Peaches                  | CLI          | FH. PR. RS     | F           |
|                |              |              | Freestone Early Season         | FSE          | FH             | F           |
|                |              |              | Freestone Late Season          | FSL          | FH             | F           |
|                |              |              | Freestone Mid Season           | FSM          | FH             | F           |
|                |              |              | Freestone Peaches              | FRE          | FH PR RS       | F           |
|                |              |              | Semi Freestone Cling Earlies   | SCE          | FH. PR. RS     | F           |
|                |              |              | Semi Freestone Cling Ext Early | SCP          | FH. PR. RS     | F           |
|                |              |              | Semi Freestone Cling Ext Late  | SCX          | FH. PR. RS     | F           |
|                |              |              | Semi Freestone Cling Late      | SCL          | FH. PR. RS     | F           |
|                |              |              | Semi Freestone Cling           | SCF          | FH, PR, RS     | F           |
|                |              | D. W. MRG    |                                | DIDI         |                |             |
| Peanuts        | 0075         | PNUTS        | Runner Peanuts                 | RUN          | GP, HP, NP     |             |
|                |              |              | Southeast Spanish Peanuts      | SPE          | GP, HP, NP     |             |
|                |              |              | Southwest Spanish Peanuts      | SPW          | GP, HP, NP     |             |
|                |              |              | Valencia Peanuts               | VAL          | GP, HP, NP     |             |
|                |              |              | Virginia Peanuts               | VIR          | GP, HP, NP     | _           |
| Pears          | 0144         | PEARS        | Anjou Pears                    | ANJ          | *FH, PR, RS    | F           |
|                |              |              | Asian Pears                    | ASN          | FH, PR, RS     | F           |
|                |              |              | Bosc Pears                     | BOS          | FH, PR, RS     | F           |
|                |              |              | Comice                         | CMC          | FH, PR, RS     | F           |
|                |              |              | Common/European                | COM          | FH, PR, RS     | F           |
|                |              |              | Green Bartlett                 | BLT          | FH, PR, RS     | F           |
|                |              |              | Speciality                     | SPC          | FH, PR, RS     | F           |
| Peac           | 0067         | DEAS         | * Arviko/4010 *                | AD17         | FG GM GZ DE    |             |
| 1 005          | 0007         | FEAS         | Austrian                       | ALIC         | DE EG GM GZ SD |             |
|                |              |              | Plaak Eva                      | DIE          | EC CM          |             |
|                |              |              | Dlack Eye                      | DLE          |                | E           |
|                |              |              | Dutter                         | DLE          | EC CM          | Г           |
|                |              |              | Dutter                         | DUT          |                | E           |
|                |              |              | Calay                          | CAL          | FG GM          | I.          |

| Crop Name                               | Crop<br>Code                 | Crop<br>Abbr                        | Type Name                                                                               | Type<br>Code              | Intended Use                              | Land<br>Use                           |
|-----------------------------------------|------------------------------|-------------------------------------|-----------------------------------------------------------------------------------------|---------------------------|-------------------------------------------|---------------------------------------|
| Peas (Continued)                        | 0067                         | PEAS                                | Caley                                                                                   | CAL                       | DE, FH, PR, SD                            | F                                     |
|                                         |                              |                                     | Chickling (Vetch)                                                                       | CHK                       | FG, GZ, SD                                |                                       |
|                                         |                              |                                     | China                                                                                   | CHI                       | FG, GM                                    |                                       |
|                                         |                              |                                     |                                                                                         |                           | DE, FH, PR, SD                            | F                                     |
|                                         |                              |                                     | Cow                                                                                     | COW                       | FG, GM                                    |                                       |
|                                         |                              |                                     |                                                                                         |                           | DE, FH, PR, SD                            | F                                     |
|                                         |                              |                                     | Cream                                                                                   | CRM                       | FG, GM                                    |                                       |
|                                         |                              |                                     |                                                                                         |                           | DE, FH, PR, SD                            | F                                     |
|                                         |                              |                                     | Crowder                                                                                 | CRO                       | DE, FH, PR, SD                            | F                                     |
|                                         |                              |                                     | English/Garden                                                                          | ENG                       | FG, GM                                    |                                       |
|                                         |                              |                                     |                                                                                         |                           | DE, FH, PR, SD                            | F                                     |
|                                         |                              |                                     | Flat                                                                                    | FLT                       | FG, GM                                    |                                       |
|                                         |                              |                                     |                                                                                         |                           | DE. FH. PR. SD                            | F                                     |
|                                         |                              |                                     | Green                                                                                   | GRN                       | DE, FG, GM, GZ, SD                        |                                       |
|                                         |                              |                                     | Marrowfat                                                                               | MAR                       | DE, FG, GM, GZ, SD                        |                                       |
|                                         |                              |                                     | Mini                                                                                    | MIN                       | FG. GM                                    |                                       |
|                                         |                              |                                     |                                                                                         |                           | DE FH PR SD                               | F                                     |
|                                         |                              |                                     | Partridge                                                                               | PAR                       | DE, FG, FH, GM, PR, SD                    | -                                     |
|                                         |                              |                                     | Pigeon                                                                                  | PIG                       | FG GM                                     |                                       |
|                                         |                              |                                     |                                                                                         |                           | DE FH PR SD                               | F                                     |
|                                         |                              |                                     | Pink Eved                                                                               | PNK                       | FG GM                                     |                                       |
|                                         |                              |                                     | 1 1 2., 00                                                                              |                           | DE FH PR SD                               | F                                     |
|                                         |                              |                                     | Purple Hull                                                                             | PHL                       | FG GM                                     | -                                     |
|                                         |                              |                                     | T uipie Huit                                                                            | THE                       | DE FH PR SD                               | F                                     |
|                                         |                              |                                     | Rondo                                                                                   | RON                       | FG GM                                     | -                                     |
|                                         |                              |                                     | Tondo                                                                                   | Ron                       | *DF FH LV PR SD*                          | F                                     |
|                                         |                              |                                     | Snan                                                                                    | SNA                       | FG GM                                     | 1                                     |
|                                         |                              |                                     | Shap                                                                                    | SIM                       | DE EH PR SD                               | F                                     |
|                                         |                              |                                     | Snow                                                                                    | SNO                       | EG GM                                     | ľ                                     |
|                                         |                              |                                     | 5100                                                                                    | 5110                      | DE EH LV PR SD                            | F                                     |
|                                         |                              |                                     | Southorn Agra                                                                           | 504                       | EG GM                                     | ľ                                     |
|                                         |                              |                                     | Soulien Acte                                                                            | SOA                       |                                           | F                                     |
|                                         |                              |                                     | Speekled/Colored                                                                        | SDV                       | EC CM CZ                                  | Г                                     |
|                                         |                              |                                     | Speckled/Colored                                                                        | SFK                       | DE ELL DR SD                              | Б                                     |
|                                         |                              |                                     | Sugar                                                                                   | SUC                       | EC CM                                     | Г                                     |
|                                         |                              |                                     | Jugai                                                                                   | 300                       |                                           | F                                     |
|                                         |                              |                                     | Umatilla                                                                                | IMA                       | DE, FII, ET, FK, SD<br>DE FG GM SD        | г                                     |
|                                         |                              |                                     | Wrinklad Seed                                                                           | WCD                       | DE, FG, GM, SD<br>DE EG, GM, GZ, SD       |                                       |
|                                         |                              |                                     | Vallow Variaty                                                                          | W SD                      | DE, FO, ONI, GZ, SD                       |                                       |
| Note: Peas raised for the f             | resh market,                 | canning, or free                    | zing shall be reported as English/Garden (1                                             | ENG) if the pe            | a isgrown and harvested for the round pea | to be                                 |
| removed from the p<br>exempt from FAV a | od, or Snap (<br>long with A | (SNA), Snow (S<br>ustrian, Umatilla | NO), or Sugar (SUG) if the pea is grown for<br>, Wrinkled Seed, and Yellow Variety peat | or the edible p<br>types. | ea pod. Green (GRN) type pea is a dry pea | which is                              |
| Pecans                                  | 0146                         | PECAN                               | Improved Pecans                                                                         | IMP                       | blank                                     | F                                     |
|                                         |                              |                                     | Native Pecans                                                                           | NAT                       | blank                                     | F                                     |
|                                         | 1                            |                                     |                                                                                         |                           | -                                         | 1-                                    |
| Pejibaye (Heart Of<br>Palm)             | 3015                         | PEJIB                               |                                                                                         |                           | FH                                        | F                                     |
|                                         |                              |                                     |                                                                                         |                           |                                           | · · · · · · · · · · · · · · · · · · · |
| Pelt                                    | 2017                         | PELT                                |                                                                                         |                           | blank                                     |                                       |
| Pennycress                              | 0615                         | PENNY                               |                                                                                         |                           | PR                                        |                                       |

|                    | Crop   | Crop   |                    | Туре       |                                  | Land   |
|--------------------|--------|--------|--------------------|------------|----------------------------------|--------|
| Crop Name          | Code   | Abbr   | Туре               | Code       | Intended Use                     | Use    |
| Peppers            | 0083   | PEPRS  | Anaheim            | ANA        | FH, PR, SD, SE                   | F      |
|                    |        |        | Banana             | BAN        | FH, PR, SD, SE                   | F      |
|                    |        |        | Cayenne            | CAY        | FH, PR, SD, SE                   | F      |
|                    |        |        | Chilaca            | CHL        | FH, PR, SD, SE                   | F      |
|                    |        |        | Cubanells          | CUB        | FH, PR, SD, SE                   | F      |
|                    |        |        | Fingerhots         | FIN        | FH, PR, SD, SE                   | F      |
|                    |        |        | Fresno             | FRS        | FH, PR, SD, SE                   | F      |
|                    |        |        | Gourmet Mini       | GOU        | FH, PR, SD, SE                   | F      |
|                    |        |        | Green Bell         | GRN        | FH, PR, SD, SE                   | F      |
|                    |        |        | Green Chili        | GRC        | FH, PR, SD, SE                   | F      |
|                    |        |        | Habanero           | HAB        | FH, PR, SD, SE                   | F      |
|                    |        |        | Hot Cherry         | HTC        | FH, PR, SD, SE                   | F      |
|                    |        |        | Hungarian Hot Wax  | HHW        | FH, PR, SD, SE                   | F      |
|                    |        |        | Italian            | ITA        | FH, PR, SD, SE                   | F      |
|                    |        |        | Jalapeno           | JAL        | FH, PR, SD, SE                   | F      |
|                    |        |        | Long Johns         | LNG        | FH, PR, SD, SE                   | F      |
|                    |        |        | Mini               | MIN        | FH. PR. SD. SE                   | F      |
|                    |        |        | Oriental Red       | ORD        | FH. PR. SD. SE                   | F      |
|                    |        |        | Oriental Sweet     | ORS        | FH PR SD SE                      | F      |
|                    |        |        | Panrika            | PAP        | FH PR SD SF                      | F      |
|                    |        |        | Penino             | PEP        | FH PR SD SE                      | F      |
|                    |        |        | Pimento            | DIM        | FH PR SD SE                      | F      |
|                    |        |        | Deblane            | DOD        | FIL PD SD SE                     | Г<br>Е |
|                    |        |        | Poblano            | PUD        | FH, FK, SD, SE                   | Г      |
|                    |        |        | Red Cillin         | KED<br>SCD | FH, PK, SD, SE                   | Г      |
|                    |        |        | Scotch Bennet      | SCB        | FH, PR, SD, SE                   | Г<br>Г |
|                    |        |        | Serrano            | SER        | FH, PR, SD, SE                   | F      |
|                    |        |        | Sport              | SPI        | FH, PR, SD, SE                   | F      |
|                    |        |        | Sweet Cherry       | SWC        | FH, PR, SD, SE                   | F      |
|                    |        |        | Vellow             | VEI        | FH. PR. SD. SE<br>FH. PR. SD. SE | F      |
|                    |        |        | Tenow              | TEE        |                                  | 1      |
| Perennial Peanuts  | 9033   | PRNPT  |                    |            | FG, GZ                           |        |
| Perigue Tobacco    | 0887   | PERIO  |                    |            | blank                            |        |
| Tellque Tobacco    | 0887   | TERIQ  |                    |            | olalik                           |        |
| Persimmons         | 0465   | PERSI  |                    |            | FH PR                            | F      |
| D' 1               | 0105   | DUADI  |                    | 4.0.4      |                                  | F      |
| Pineappie          | 0185   | PNAPL  | Abacaxi/Sugar Loai | ABA        | FH, PR                           | Г<br>Г |
|                    |        |        | Queen              | QUN        | FH, PR                           | F      |
|                    |        |        | Red Spanish        | RED        | FH, PR                           | F      |
|                    |        |        | Smooth             | SMO        | FH, PR                           | F      |
| * Pine Nuts        | 0471   | DINTS  |                    | 1          | EH PR SD *                       |        |
|                    | 0471   | 111115 |                    |            | 111, 1 K, 5D                     |        |
| Pistachios         | 0470   | PISTA  |                    |            | blank                            | F      |
|                    |        |        |                    |            |                                  | -      |
| Pitaya/DragonFruit | 0380   | PITAY  |                    |            | FH, PR                           | F      |
|                    | 0.17.7 |        | ~                  |            |                                  |        |
| Plantain           | 0186   | PLANT  | Common             | COM        | FH                               | F      |
|                    |        |        | Niaricongo         | NIAK       |                                  | Г      |
|                    |        |        | SHOT               | SHI        |                                  | г      |
|                    |        |        | Super              | SUP        | гн                               | г      |

|                | Crop | Crop  |                           | Туре |                | Land |
|----------------|------|-------|---------------------------|------|----------------|------|
| Plumcots       | 0466 | PLUMC |                           |      | FH, RS         | F    |
|                |      |       |                           |      |                |      |
| Plums          | 0254 | PLUMS | *Clingstone               | CLI  | FH, PR, RS     | F*   |
|                |      |       | Early                     | ERL  | FH, PR, RS     | F    |
|                |      |       | *European                 | EUR  | FH, PR, RS     | F    |
|                |      |       | Freestone                 | FRE  | FH, PR, RS     | F*   |
|                |      |       | Late                      | LAT  | FH, PR, RS     | F    |
|                |      |       | Midseason                 | MID  | FH, PR, RS     | F    |
|                |      |       | *Oriental                 | ORL  | FH, PR, RS     | F    |
|                |      |       | Semi-Freestone            | SFC  | FH, PR, RS     | F*   |
|                |      |       |                           |      |                | ·    |
| Pohole         | 0135 | POHOL |                           |      | FH             | F    |
|                |      |       |                           |      |                |      |
| Pomegranates   | 0467 | POMEG |                           |      | FH, JU, PR     | F    |
|                |      |       |                           |      |                |      |
| Potatoes       | 0084 | PTATO | Fingerling Potatoes       | FIN  | FH, PR, SD     | F    |
|                |      |       | Irish Redskinned Potatoes | IRS  | FH, PR, SD     | F    |
|                |      |       | Reds                      | RED  | FH, PR, SD     | F    |
|                |      |       | Russets                   | RUS  | FH, PR, SD     | F    |
|                |      |       | Speciality                | SPC  | FH, PR, SD     | F    |
|                |      |       | Whites                    | WHT  | FH, PR, SD     | F    |
|                |      |       | Yellow                    | YEL  | FH, PR, SD     | F    |
|                |      |       |                           |      |                |      |
| Potatoes Sweet | 0156 | SWTPO | Beauregard                | BEA  | FH, PR, SD, SE | F    |
|                |      |       | Bellevue                  | BVE  | FH, PR, SD,SE  | F    |
|                |      |       | Covington                 | COV  | FH, PR, SD, SE | F    |
|                |      |       | Dianne                    | DIA  | FH, PR, SD, SE | F    |
|                |      |       | Evangeline                | EVA  | FH, PR, SD, SE | F    |
|                |      |       | Garnet                    | GAR  | FH, PR, SD, SE | F    |
|                |      |       | Georgia Red               | GEO  | FH, PR, SD, SE | F    |
|                |      |       | Golden Sweet              | GSW  | FH, PR, SD, SE | F    |
|                |      |       | Hannah                    | HAN  | FH, PR, SD, SE | F    |
|                |      |       | Hattteras                 | HAT  | FH, PR, SD, SE | F    |
|                |      |       | Hernandez                 | HER  | FH, PR, SD, SE | F    |
|                |      |       | Japanese                  | JPN  | FH, PR, SD, SE | F    |
|                |      |       | Jersey                    | JER  | FH, PR, SD, SE | F    |
|                |      |       | Jewel                     | JWL  | FH, PR, SD, SE | F    |
|                |      |       | Mameya                    | MAM  | FH, PR, SD, SE | F    |
|                |      |       | Oriental                  | ORI  | FH, PR, SD, SE | F    |
|                |      |       | Orleans                   | ORL  | FH, PR, SD, SE | F    |
|                |      |       | Red Glow                  | RGL  | FH, PR, SD, SE | F    |
|                |      |       | Sweet Boniato             | SBE  | FH, PR, SD, SE | F    |
|                |      |       | Sweet Hayman              | SHA  | FH, PR, SD, SE | F    |
|                |      |       | White                     | WHT  | FH, PR, SD, SE | F    |
|                |      |       |                           |      |                |      |
| Prunes         | 0086 | PRUNS |                           |      | FH, PR, RS     | F    |
|                |      |       |                           |      |                |      |
| Psyllium       | 0715 | PSYLM |                           |      | blank          |      |
|                |      |       |                           |      |                |      |
| Pulasan        | 0384 | PULAS |                           |      | FH, PR         | F    |
| Pummelo        | 0906 | PUMLO |                           |      | FH, PR         | F    |

|                      | Crop         | Crop         |                                         | Type       |                        | Land |
|----------------------|--------------|--------------|-----------------------------------------|------------|------------------------|------|
| Crop Name            | Code         | Abbr         | Type Name                               | Code       | Intended Use           | Use  |
| Pumpkins             | 0147         | PUMKN        | *Blue                                   | BLU        | FH, PR, SD             | F*   |
|                      |              |              | Chinese Pumpkins                        | CHI        | FH, PR, SD             | F    |
|                      |              |              | Cinderella                              | CIN        | FH, PR, SD             | F    |
|                      |              |              | Cushaw                                  | CUS        | FH, PR, SD             | F    |
|                      |              |              | Ghost                                   | GHO        | FH, PR, SD             | F    |
|                      |              |              | Howden Pumpkins                         | HOD        | FH. PR. SD             | F    |
|                      |              |              | Jack-O-Lantern                          | JAC        | FH. PR. SD             | F    |
|                      |              |              | *Knucklehead                            | KHD        | FH. PR. SD             | F*   |
|                      |              |              | Kobacha/Calabaza                        | KOB        | FH, PR, SD             | F    |
|                      |              |              | Mammoth                                 | MAM        | FH. PR. SD             | F    |
|                      |              |              | Mini Pumpkins                           | MIN        | FH. PR. SD             | F    |
|                      |              |              | Sugar                                   | SUG        | FH PR SD               | F    |
|                      |              |              | 5 d 5 d f d f d f d f d f d f d f d f d | 500        | 111, 111, 00           | 1    |
| Quinces              | 0468         | QUINC        |                                         |            | FH, PR                 | F    |
|                      | 1            | T            |                                         |            |                        |      |
| Quinoa               | 0716         | QUINO        |                                         |            | FH, GR                 |      |
| De diele ee          | 0149         | DADIC        | Chinese                                 | CIII       | CM                     | _    |
| Radishes             | 0148         | KADIS        | Chinese                                 | CHI        |                        | Г    |
|                      |              |              |                                         | DAI        | FH, LS, SD             | r    |
|                      |              |              | Daikon                                  | DAI        | GM                     | P    |
|                      |              |              |                                         |            | FH, LS, SD             | F    |
|                      |              |              | Hybrid                                  | HYB        | GM                     |      |
|                      |              |              |                                         |            | FH, LS, SD             | F    |
|                      |              |              | Korean                                  | KOR        | GM                     |      |
|                      |              |              |                                         |            | FH, LS, SD             | F    |
|                      |              |              | Oilseed                                 | OLS        | GM                     |      |
|                      |              |              |                                         |            | FH, LS, SD             | F    |
|                      |              |              | Open Pollinated                         | OPN        | GM                     |      |
|                      |              |              |                                         |            | FH, LS, SD             | F    |
|                      | 0007         | D 4 IGN      |                                         |            |                        | F    |
| Raisins              | 0037         | RAISN        |                                         |            | Blank                  | F    |
| Rambutan             | 7164         | RMBTN        |                                         |            | FH PR RS SD            | F    |
| Tumbutum             | /101         | RUBIII       |                                         |            | 111, 112, 110, 00      | Ĩ    |
| Rapeseed             | 0129         | RAPE         |                                         |            | FG, GM, GR, GZ, PR, SD |      |
| •                    |              |              | Carinata/Ethiopian Mustard, Fall        | CAF        | GM, PR, SD             |      |
|                      |              |              | Carinata/Ethiopian Mustard, Spring      | CAS        | GM, PR, SD             | 1    |
| Note: Rapeseeds type | es that are  | not consider | ed Carinata/Ethiopian Mustard shall be  | e reported | as the "blank" type.   |      |
|                      |              |              |                                         |            | -                      |      |
| Rhubarb              | 0335         | RHUBR        |                                         |            | FH, PR, RS             | F    |
| Disc                 | 0010         | DICE         |                                         | LCD        |                        |      |
| Rice                 | 0018         | RICE         | Long Grain                              | LGK        | GR, PR, SD             | 1    |
|                      |              |              | Medium Grain                            | MGR        | GR, PR, SD             |      |
|                      |              |              | Short Grain                             | SGR        | GR, PR, SD             |      |
|                      |              |              | Temporate Japonica                      | JCA        | GR, PR, SD             |      |
| Pice Industrial      | 1217         | PICEI        |                                         |            | Blank                  |      |
| Note: Report gene    | ically end   | ineered rice | such as "ventria" under industrial rice |            | DIAIIK                 |      |
| rote. Report gene    | tically clig |              |                                         |            |                        |      |
| Rice, Sweet          | 0904         | RICES        |                                         |            | GR, PR, SD             | F    |
|                      |              |              |                                         |            |                        |      |
| Rice, Wild           | 0641         | RICEW        | Cultivated                              | CTV        | GR, PR, SD             | F    |
|                      |              |              | Native                                  | NTO        | GR, PR                 | F    |

| Crop Name                   | Crop<br>Code | Crop<br>Abbr | Туре                        | Type<br>Code | Intended Use                        | Land<br>Use |
|-----------------------------|--------------|--------------|-----------------------------|--------------|-------------------------------------|-------------|
| Rutabaga                    | 0339         | RUBAG        |                             |              | FH, PR, SD                          | F           |
| Rye                         | 0094         | RYE          |                             |              | *FG, GM, GR, GZ, LS, SD*            |             |
| Safflower                   | 0079         | SEI WP       |                             |              | EG EH SD                            |             |
| Samower                     | 0079         | SPLWK        |                             |              | 10,111,30                           |             |
| Salsify<br>("Oyster Plant") | 0532         | SALSI        |                             |              | FH, PR                              | F           |
| * 0 . C .                   | 0026         | GADIE        |                             |              |                                     |             |
| *Sainfoin                   | 0026         | SAINF        |                             |              | FG, GZ, LS, SD*                     |             |
| Sapodilla                   | 8008         | SPDLA        |                             |              | FH                                  | F           |
| Sanote                      | 0008         | SAPBK        | Black Sanote                | BLA          | FH PR                               | F           |
| Sapote                      | 0998         | SALDK        | Mamoy Sonata                | MAM          |                                     | E           |
|                             |              |              | White Separa                | WHI          | FH, PK                              | F           |
|                             |              |              | winte Sapote                | W111         |                                     | I'          |
| Scallions                   | 8109         | SCALN        |                             |              | SD                                  |             |
|                             |              |              |                             |              | FH, PR                              | F           |
| Sahiran dua Damias          | 0426         | SCIIIZ       |                             |              | EII DD                              | E           |
| Semzandra Berries           | 0420         | SCHIZ        |                             |              | FII, FK                             |             |
| Sesame                      | 0396         | SESME        |                             | 1            | GR SD PR                            |             |
|                             | 0570         | DEDITE       |                             |              |                                     |             |
| Shallots                    | 0533         | SHALL        |                             |              | FH, SD                              | F           |
| Shupe/Forba                 | 7505         | CHDUD        | Compass Plant               | CMP          | SD                                  |             |
| Shrubs/Forbs                | 7303         | SHKUB        |                             | CMP          |                                     |             |
|                             |              |              | Fourwing Saltbush           | FWS          | SD                                  |             |
|                             |              |              | ^Indian Blanket             | IBI          | LS, SD^                             |             |
|                             |              |              | Flowers/Pollinator Habitat  | IVI VV F     |                                     |             |
|                             |              |              | *Leadplant                  | LDP          | SD*                                 |             |
|                             |              |              | Prairie Coneflower          | PCF          | SD                                  |             |
|                             |              |              | Sagebrush                   | SGB          | LS, SD                              |             |
|                             |              |              | Winterfat                   | WIN          | SD                                  |             |
| Skip Rows                   | 0790         | SKPRW        |                             |              | Blank                               |             |
| Sorghum                     | 0051         | SORGH        | Grain                       | GRS          | FG. GR. GZ. SD. SG                  |             |
| Sorgham                     | 0001         | Sonon        | Hybird Internlanting Forage | HIF          | FG GR GZ SD                         |             |
|                             |              |              | Hybrid                      | HIG          | FG GR GZ SD SG                      |             |
|                             |              |              | Hybrid Standardplant Fg     | HSF          | FG, GR, GZ, SD                      |             |
|                             |              |              | Hybrid Standardplant Gr     | HSG          | FG, GR, GZ, SD                      |             |
|                             |              |              | Hybrid Standardplant Su     | HSS          | FG, GR, GZ, SD                      |             |
|                             | 0.0          |              |                             |              |                                     |             |
| Sorghum, Forage             | 0050         | SORGF        | Almum                       | ALU          | FG, GM, GZ, LS, ML, PR, SD, SG      |             |
|                             |              |              | Sudey                       | SUD          | FG GM GZ IS MI DD SD SC             |             |
|                             |              |              | Sweet                       | SUD          | FG GM GZ IS MI DR SD SC             |             |
|                             |              |              |                             | 5 1 1        | 1 0, 01vi, 02, 23, 1viL, 1K, 3D, 30 |             |
| Sorghum, Dual Purpose       | 0052         | SORGD        |                             |              | FG, GM, GR, GZ, SD, SG              |             |

|                      | Crop       | Crop      |                           | Туре       |                            | Land     |
|----------------------|------------|-----------|---------------------------|------------|----------------------------|----------|
| Crop Name            | Code       | Abbr      | Type Name                 | Code       | Intended Use               | Use      |
| Soybeans             | 0081 SOYBN |           | Common                    | COM        | FG, FH, GR, GZ, LS, SD     |          |
|                      |            |           | Edamame Soybeans          | EDA        | FG, FH, GR, GZ, LS, SD, PR |          |
|                      |            |           | High Protein              | HPT        | GR, PR, SD                 |          |
|                      |            |           | Large Seeded Food Grade   | LSD        | *FH, GR, PR, SD*           |          |
|                      |            |           | Laredo                    | LER        | FG, FH, GR, GZ, LS, PR, SD |          |
|                      |            |           | Low Lincolnic Acid        | LLA        | FG, GR, LS, PR, SD         |          |
|                      |            |           | Low Saturated Fat         | LSF        | GR, PR, SD                 |          |
|                      |            |           | Quail Haven               | QUL        | FG, LS, SD                 | _        |
|                      |            |           | Small Seeded Food Grade   | <u>88D</u> | ^FH, GR, PK, SD^           |          |
|                      | 1          |           | vernal                    | VER        | FG, LS, SD                 |          |
| Speltz               | 0131       | SPELZ     |                           |            | FG, GM, GR, GZ             |          |
| Sourson (soo Guamaha | no/Source  | (m)       |                           | _          |                            |          |
| Soursop (see Guamaba | na/Sourso  | )p)       |                           | _          |                            |          |
| Sprite Melon         | 0760       | SPRTE     |                           |            | FH, SD                     | F        |
| Savaah               | 0155       | SOASII    | A some Squash             | ACN        |                            | E        |
| Squash               | 0155       | здазп     | Acom Squash               | ACN        | FH, FK, SD                 | Г        |
|                      |            |           | Banana                    | BAN        | FH, PR, SD                 |          |
|                      |            |           | Bittermeion Squash        |            | FH, PK, SD                 | F        |
|                      |            |           | Butterrut Saugh           | DTT        | FH, PK, SD                 | F        |
|                      |            |           | Chavata                   |            | FH, PK, SD                 | <u> </u> |
|                      |            |           | Crookneck                 |            | FH PP SD                   | F<br>F   |
|                      |            |           | Dungua                    | DNG        | FH PR SD                   | F        |
|                      |            |           | Mogua                     | MOO        | FH PR SD                   | F        |
|                      |            |           | Opo                       | OPO        | FH PR SD                   | F        |
|                      |            |           | Singua                    | SNG        | FH. PR. SD                 | F        |
|                      |            |           | Spaghetti Squash          | SPG        | FH. PR. SD                 | F        |
|                      |            |           | Summer Squash             | SUM        | FH, PR, SD                 | F        |
|                      |            |           | Sunburst                  | SUN        | FH, PR, SD                 | F        |
|                      |            |           | Winter Squash             | WTR        | FH, PR, SD                 | F        |
|                      |            |           | Zucchini Squash           | ZUC        | FH, PR, SD                 | F        |
| Star Gooseberry      | 0428       | STARB     |                           |            | FH. PR                     | F        |
|                      | 0120       | onneb     |                           |            |                            | -        |
| Strawberries         | 0154       | STWBR     |                           |            | FH, PR, RS, SE             | F        |
| Sugar Beets          | 0039       | SBEET     |                           |            | EG PR SD                   |          |
|                      | 0037       | SDEET     |                           |            | 10,11,50                   |          |
| Sugarcane            | 0038       | SCANE     |                           |            | FH, PR                     | _        |
| Suk Gat (see Greens) |            |           |                           |            |                            |          |
| Sunflowers           | 0078       | SNFLR     | Confectionery - Sunflower | NON        | FG, GR, SD                 |          |
|                      | 0070       | ST II DIT | Conoil                    | CON        | GR PR SD                   |          |
|                      |            |           | Sunflower Oil             | OIL        | FG. GR. SD                 |          |
| с и                  | 7510       | CHEMD     | Sumower on                | - OIE      |                            |          |
| Sunn Hemp            | /510       | SHEMP     |                           | -          | GM, GZ, LS, SD             | _        |
| Tangelos             | 0024       | TANGL     | Minneola                  | MIN        | FH, PR                     | F        |
|                      |            |           | *Nova                     | NOV        | FH, PR                     | F*       |
|                      |            |           | Orlando                   | ORL        | FH, PR                     | F        |
|                      |            |           | *Page                     | PAG        | FH, PR                     | F*       |
| Tangerines (see      |            |           |                           |            |                            |          |
| Mandarins/Tangerines |            |           |                           |            |                            |          |

| Crop Name                    | Crop<br>Code | Crop<br>Abb | Type Name                  | Type<br>Code | Intended Use   | Land<br>Use |
|------------------------------|--------------|-------------|----------------------------|--------------|----------------|-------------|
| Tangors                      | 1302         | TANGS       | *Temple                    | TMP*         | FH, PR         | F           |
| Tangas                       | 0478         | TANCO       | -                          | 1            | EII            | E           |
| Tangos                       | 04/8         | TANGU       |                            |              | ГП             | F           |
| Tannier                      | 0187         | TANRS       | Purple                     | PUR          | FH             | F           |
|                              |              |             | Rascana                    | RAS          | FH             | F           |
|                              |              |             | White                      | WHT          | FH             | F           |
|                              |              |             | Yellow                     | YEL          | FH             | F           |
|                              |              |             |                            |              |                |             |
| Taro                         | 0535         | TARO        | Chinese                    | CHI          | FH, LV, PR     | F           |
|                              |              |             | Giant                      | GIA          | FH, PR         | F           |
|                              |              |             | Poi                        | POI          | FH, LV, PR     | F           |
|                              |              |             | Xanthosoma                 | XAN          | FH, PR         | F           |
| т                            | 0170         | TEA         |                            |              | DD             |             |
| lea                          | 01/9         | IEA         |                            |              | PR             |             |
| Teff                         | 1223         | TEFF        |                            |              | FG, GR, GZ, SD |             |
|                              |              |             |                            | -            |                | -           |
| Ti                           | 0536         | TIPLT       |                            |              | FH, LV, PR     | F           |
|                              |              |             |                            |              |                |             |
| Tobacco, Cigar Wrapper       | 0012         | CIWTB       |                            |              | blank          |             |
|                              | 0001         | DUBTD       |                            |              | 11 1           |             |
| Tobacco, Burley              | 0001         | BURTB       |                            |              | blank          |             |
| Tobacco, Burley 31V          | 0013         | BURLV       |                            |              | blank          |             |
|                              |              |             |                            |              |                |             |
| Tobacco, Cigar Binder        | 0008         | CIBTB       | Cigar Binder (051)         | CBA          | blank          |             |
|                              |              |             | Cigar Binder (052)         | CBB          | blank          |             |
| Tahaaaa Cigar Filler         | 0010         | CIETD       | Cigar Filler Tabasas (041) | CCA          | hlant          |             |
| Tobacco, Cigar Filler        | 0010         | CIFIB       | Cigai Filler Tobacco (041) | CUA          | Ulalik         |             |
| Tobacco, Cigar Filler Binder | 0007         | CFBTB       | Cigar Filler Binder (054)  | CFA          | blank          |             |
|                              |              |             | Cigar Filler Binder (055)  | CFB          | blank          |             |
|                              |              |             | <b>3</b> ( )               |              |                |             |
| Tobacco, Dark Air Cured      | 0005         | DACTB       | Dark Air Cured (035)       | DAA          | blank          |             |
|                              |              |             | Dark Air Cured (036)       | DAB          | blank          |             |
|                              |              |             |                            |              |                |             |
| Tobacco, Fire Cured          | 0004         | FICTB       | Fire Cured (022)           | FRA          | blank          |             |
|                              |              |             | Fire Cured (023)           | FRB          | blank          |             |
| Tabasaa Elus Curad           | 0002         | ECTD        | Elua Currad (012)          | ECA          | hlank          |             |
| robacco, riue Cured          | 0002         | rub         | Flue Cured (012)           | FCR          | blank          |             |
|                              |              |             | Flue Cured (013)           | FCC          | blank          |             |
|                              |              |             | Flue Cured (11A)           | FCD          | blank          |             |
|                              |              |             | Flue Cured (11B)           | FCE          | blank          |             |
|                              |              |             |                            |              |                |             |
| Tobacco, Maryland            | 0009         | MDTB        |                            |              | blank          |             |

| Cron Nama                                                                                                    | Crop | Crop     | Type Nemo           | Type | Intended Use           | Land |
|----------------------------------------------------------------------------------------------------|------|----------|---------------------|------|------------------------|------|
| Tobacco Virginia Fire                                                                                           | 0003 | VFCTB    | Type Name           | Coue | blank                  | Use  |
| Cured                                                                                                    | 0002 |          |                     |      |                        |      |
|                                                                                                    |      |          |                     |      |                        |      |
| Tobacco, Virginia Sun                                                                                           | 0006 | VSCTB    |                     |      | blank                  |      |
| Cured                                                                                                    |      |          |                     |      |                        |      |
|                                                                                                    |      |          |                     | _    |                        |      |
| Tomatillos                                                                                                    | 7158 | TOMTL    |                     |      | FH, PR                 | F    |
| The second second second second second second second second second second second second second second second se | 0007 | TRATO    | C1                  | GUD  |                        |      |
| Tomatoes                                                                                                    | 0087 | IMAIO    | Cherry              | CHR  | FH, PK, KS, SD         | F    |
|                                                                                                    |      |          | Grape               | GRP  | FH, PR, RS, SD         | F    |
|                                                                                                    |      |          | Green               | GRN  | FH, PR, RS, SD         | F    |
|                                                                                                    |      |          | *Heirloom           | HLM  | FH, PR, RS, SD         | F*   |
|                                                                                                    |      |          | Hybrid              | HYB  | FH, PR, RS, SD         | F    |
|                                                                                                    |      |          | Japanese            | JPN  | FH, PR, RS, SD         | F    |
|                                                                                                    |      |          | Plum                | PLM  | FH, PR, RS, SD         | F    |
|                                                                                                    |      |          | Yellow              | YEL  | FH, PR, RS, SD         | F    |
| T T 1                                                                                                    | 7506 | TREEC    |                     | _    | 11 1                   |      |
| Trees, Timber                                                                                                   | /506 | IKEES    |                     |      | blank                  |      |
| Tritical                                                                                                    | 0159 | TRICI    |                     | _    | EC CM CD CZ LS SD      | _    |
| Triticale                                                                                                    | 0158 | TRICL    |                     |      | FG, GM, GR, GZ, LS, SD |      |
| Trafflag                                                                                                    | 0405 | TDUEE    |                     |      | ELI                    | E    |
| Trumes                                                                                                    | 0403 | IKUFF    |                     |      | ГП                     | Г    |
| Turning                                                                                                    | 0160 | TDNID    | Forngo Turnin       | ETD  | EC CZ SD               |      |
| Tumps                                                                                                    | 0100 | IKINII   |                     |      | FG, GZ, SD             |      |
|                                                                                                    |      |          | Hybrid Turnip       | HYB  | GZ                     | P    |
|                                                                                                    |      |          | Hybrid Turnip       | HYB  | FH, PR, SD             | F    |
|                                                                                                    |      |          | Open Pollinated     | OPN  | GZ                     | P    |
|                                                                                                    |      |          | Open Pollinated     | OPN  | FH, PR, SD             | F    |
| Vanilla                                                                                                    | 1295 | VANII    |                     |      | blank                  | -    |
| v allilla                                                                                                    | 1275 | VIIIIL   |                     |      | orank                  |      |
| Vetch                                                                                                    | 0435 | VETCH    | *American Vetch     | AMV  | FG GM GZ LS SD         |      |
| , etch                                                                                                    | 0.55 | , Li chi | Pagalt Millwatah    | DMV  | FC CM CZ LS SD         |      |
|                                                                                                    |      |          | Canadian Millayatah | CMV  | FG, GZ, LS, SD *       |      |
|                                                                                                    |      |          | Ciaar Millwatah     |      | FG, GZ, LS, SD =       |      |
|                                                                                                    |      |          | Cicer MilkVetch     | COM  | FG, GM, GZ, SD         |      |
|                                                                                                    |      |          | Common Vetch        | CDW  | FG, GM, GZ, SD         |      |
|                                                                                                    |      |          | Loim Vetch          |      | FG, GM, GZ, KS, SD     |      |
|                                                                                                    |      |          | * Litah Millayatah  |      | FG, GM, GZ, IS SD *    |      |
|                                                                                                    |      | I        |                     | UNIV | FG, GM, GZ, ES, SD*    |      |
| Walnuts                                                                                                    | 0029 | WLNUT    | Black               | BLK  | blank                  | F    |
|                                                                                                    | 0022 | . Dito i | English             | ENG  | blank                  | F    |
|                                                                                                    |      |          | Ligisi              | LING | oranik                 | 1    |
| Wampee                                                                                                    | 7320 | WAMPI    |                     |      | blank                  |      |
| Wasabi                                                                                                    | 7509 | WASAB    |                     |      | FH, PR, SE, SD         |      |
|                                                                                                    | ·    | ·        |                     |      | · · · ·                |      |
| Water Cress                                                                                                    | 0613 | WACRE    |                     |      | FH, PR                 | F    |
|                                                                                                    |      | L        |                     |      | ·                      |      |
| Water Impoundment                                                                                               | 0776 | WTRIS    |                     |      | blank                  |      |
| Structure                                                                                                    |      |          |                     |      |                        |      |
|                                                                                                    |      |          |                     |      |                        |      |
| Waterbank                                                                                                    | 0093 | WBP      |                     |      | blank                  |      |

|                                                                                                    | - Crop                                                                                                    | Crop                                                                                      |                                                                                                    | Type                                                                                                    |                                                                                                    | Land                                                                                                    |
|----------------------------------------------------------------------------------------------------|----------------------------------------------------------------------------------------------------|-------------------------------------------------------------------------------------------|----------------------------------------------------------------------------------------------------|----------------------------------------------------------------------------------------------------|----------------------------------------------------------------------------------------------------|----------------------------------------------------------------------------------------------------|
| Crop Name                                                                                                    | Code                                                                                                    | Abbr                                                                                      | Type Name                                                                                                    | Code                                                                                                    | Intended Use                                                                                                    | Use                                                                                                    |
| Watermelon                                                                                                    | 0757                                                                                                    | WATRM                                                                                     | Common                                                                                                    | COM                                                                                                    | FH, SD, LS                                                                                                    | F                                                                                                    |
|                                                                                                    |                                                                                                    |                                                                                           | Crimson Sweet                                                                                                    | CRM                                                                                                    | FH, SD                                                                                                    | F                                                                                                    |
|                                                                                                    |                                                                                                    |                                                                                           | Ice Box/Sugar Babies                                                                                                    | SUG                                                                                                    | FH, SD                                                                                                    | F                                                                                                    |
|                                                                                                    |                                                                                                    |                                                                                           | Jubilee                                                                                                    | JUB                                                                                                    | FH, SD                                                                                                    | F                                                                                                    |
|                                                                                                    |                                                                                                    |                                                                                           | Personal/Mini                                                                                                    | PER                                                                                                    | FH, SD                                                                                                    | F                                                                                                    |
|                                                                                                    |                                                                                                    |                                                                                           | Seedless                                                                                                    | SED                                                                                                    | FH, SD                                                                                                    | F                                                                                                    |
|                                                                                                    |                                                                                                    |                                                                                           | Striped                                                                                                    | STR                                                                                                    | FH, SD, LS                                                                                                    | F                                                                                                    |
|                                                                                                    |                                                                                                    |                                                                                           |                                                                                                    |                                                                                                    |                                                                                                    |                                                                                                    |
| Wax Jamboo Fruit                                                                                                    | 7302                                                                                                    | WXJMB                                                                                     |                                                                                                    |                                                                                                    | FH                                                                                                    | F                                                                                                    |
| Watland Pank Pasania                                                                                                    | 0011                                                                                                    | WDD                                                                                       |                                                                                                    | 1                                                                                                    | Plank                                                                                                    |                                                                                                    |
| Wettand Dank Reserve                                                                                                    | 9011                                                                                                    | WDK                                                                                       |                                                                                                    |                                                                                                    | Blaik                                                                                                    |                                                                                                    |
| Wetland Reserve                                                                                                    | 2006                                                                                                    | WRP                                                                                       |                                                                                                    |                                                                                                    | Blank                                                                                                    |                                                                                                    |
| Program                                                                                                    | 2000                                                                                                    | tu                                                                                        |                                                                                                    |                                                                                                    | 2                                                                                                    |                                                                                                    |
|                                                                                                    |                                                                                                    |                                                                                           |                                                                                                    |                                                                                                    |                                                                                                    |                                                                                                    |
| Wheat                                                                                                    | 0011                                                                                                    | WHEAT                                                                                     | Hard Amber Durum, Winter                                                                                                    | HAW                                                                                                    | *FG, GM, GR, GZ, LS, SD                                                                                                    |                                                                                                    |
|                                                                                                    |                                                                                                    |                                                                                           | Hard Amber Durum, Spring                                                                                                    | HAD                                                                                                    | FG, GM, GR, GZ, LS, SD                                                                                                    |                                                                                                    |
|                                                                                                    |                                                                                                    |                                                                                           | Hard Red Spring                                                                                                    | HRS                                                                                                    | FG, GM, GR, GZ, LS, SD                                                                                                    |                                                                                                    |
|                                                                                                    |                                                                                                    |                                                                                           | Hard Red Winter                                                                                                    | HRW                                                                                                    | FG, GM, GR, GZ, LS, SD                                                                                                    |                                                                                                    |
|                                                                                                    |                                                                                                    |                                                                                           | Hard White Spring                                                                                                    | HWS                                                                                                    | FG, GM, GR, GZ, LS, SD                                                                                                    |                                                                                                    |
|                                                                                                    |                                                                                                    |                                                                                           | Hard White Winter                                                                                                    | HWR                                                                                                    | FG, GM, GR, GZ, LS, SD                                                                                                    |                                                                                                    |
|                                                                                                    |                                                                                                    |                                                                                           | Soft Red Winter                                                                                                    | SRW                                                                                                    | FG, GM, GR, GZ, LS, SD                                                                                                    |                                                                                                    |
|                                                                                                    |                                                                                                    |                                                                                           | Soft White Spring                                                                                                    | SWS                                                                                                    | FG, GM, GR, GZ, LS, SD                                                                                                    |                                                                                                    |
|                                                                                                    |                                                                                                    |                                                                                           | Soft White Winter                                                                                                    | SWW                                                                                                    | FG, GM, GR, GZ, LS, SD*                                                                                                    |                                                                                                    |
|                                                                                                    | 0777                                                                                                    | WI DED                                                                                    |                                                                                                    | 1                                                                                                    |                                                                                                    | _                                                                                                    |
| Wildlife Food Plot                                                                                                    | 0///                                                                                                    | WLDFP                                                                                     |                                                                                                    |                                                                                                    | Blank                                                                                                    |                                                                                                    |
| Wildlife Habitat                                                                                                    | 2007                                                                                                    | WHID                                                                                      |                                                                                                    |                                                                                                    | Plank                                                                                                    |                                                                                                    |
| Incentive Program                                                                                                    | 2007                                                                                                    | VV FILF                                                                                   |                                                                                                    |                                                                                                    | Dialik                                                                                                    |                                                                                                    |
| Incentive Program                                                                                                    |                                                                                                    |                                                                                           |                                                                                                    |                                                                                                    |                                                                                                    |                                                                                                    |
| Wolfberry/Goji                                                                                                    | 0427                                                                                                    | WOLFB                                                                                     |                                                                                                    |                                                                                                    | FH, PR                                                                                                    | F                                                                                                    |
| , , , , , , , , , , , , , , , , , , ,                                                                                                    |                                                                                                    |                                                                                           |                                                                                                    |                                                                                                    |                                                                                                    |                                                                                                    |
| Woodland/Native                                                                                                    | 7508                                                                                                    | WNUND                                                                                     |                                                                                                    |                                                                                                    | GZ                                                                                                    |                                                                                                    |
| Understory                                                                                                    |                                                                                                    |                                                                                           |                                                                                                    |                                                                                                    |                                                                                                    |                                                                                                    |
|                                                                                                    |                                                                                                    |                                                                                           |                                                                                                    |                                                                                                    |                                                                                                    |                                                                                                    |
| Wool                                                                                                    | 2016                                                                                                    | WOOL                                                                                      |                                                                                                    |                                                                                                    | Blank                                                                                                    |                                                                                                    |
|                                                                                                    | 0100                                                                                                    |                                                                                           |                                                                                                    | DIG                                                                                                    |                                                                                                    | F                                                                                                    |
| Yam                                                                                                    | 0188                                                                                                    | YAM                                                                                       | Diamond                                                                                                    | DMD                                                                                                    | FH, LT, PR                                                                                                    | F                                                                                                    |
|                                                                                                    |                                                                                                    |                                                                                           | Habanero                                                                                                    | HAB                                                                                                    | FH, LT, PR                                                                                                    | F                                                                                                    |
|                                                                                                    |                                                                                                    |                                                                                           | Purple                                                                                                    | PUR                                                                                                    | FH, LT, PR                                                                                                    | F                                                                                                    |
|                                                                                                    |                                                                                                    |                                                                                           | Sweet                                                                                                    | SWT                                                                                                    | FH, LT, PR                                                                                                    | F                                                                                                    |
| Vu Che                                                                                                    | 0605                                                                                                    | VUCUO                                                                                     |                                                                                                    |                                                                                                    | SG SG                                                                                                    |                                                                                                    |
| i u Ulla<br>("Tea Tree Oil" -                                                                                                    | 0095                                                                                                    | TUCHU                                                                                     |                                                                                                    |                                                                                                    | 30                                                                                                    |                                                                                                    |
| ( ilseed plant)                                                                                                    |                                                                                                    |                                                                                           |                                                                                                    |                                                                                                    |                                                                                                    |                                                                                                    |
| P                                                                                                    |                                                                                                    |                                                                                           |                                                                                                    |                                                                                                    | FH PR RS SD                                                                                                    | F                                                                                                    |
| Wetland Reserve<br>Program<br>Wheat<br>Wheat<br>Wheat<br>Wildlife Food Plot<br>Wildlife Habitat<br>Incentive Program<br>Wolfberry/Goji<br>Woolland/Native<br>Understory<br>Wool<br>Yu Cha<br>("Tea Tree Oil" -<br>oilseed plant) | 9011         2006         0011         0011         0777         2007         0427         7508         2016         0188         0695 | WBK<br>WRP<br>WHEAT<br>WHEAT<br>WLDFP<br>WLDFP<br>WHIP<br>WOLFB<br>WNUND<br>WOOL<br>WNUND | Hard Amber Durum, Winter<br>Hard Amber Durum, Spring<br>Hard Red Spring<br>Hard Red Winter<br>Hard White Spring<br>Soft Red Winter<br>Soft White Spring<br>Soft White Winter | <ul> <li>HAW</li> <li>HAD</li> <li>HRS</li> <li>HRW</li> <li>HRS</li> <li>HRW</li> <li>SRW</li> <li>SWS</li> <li>SWW</li> </ul> | Blank         *FG, GM, GR, GZ, LS, SD         FG, GM, GR, GZ, LS, SD         Blank         GZ         Blank         FH, PR         FH, LT, PR         FH, LT, PR         FH, LT, PR         FH, LT, PR         FH, LT, PR         FH, LT, PR         FH, PR, RS, SD | Image: Constraint of the sector of the sector of |

#### **Crop Characteristic Codes**

#### A Background

Crop characteristic codes are maintained and displayed in CRM/Product Master and in CVS. The codes are maintained in CVS as first, second, and third character field status codes. In CRM/Product Master, the codes are maintained as crop status codes, planting status codes (displayed as supplemental status codes in CARS), experimental status codes, volunteer status codes, and concurrent planting status codes.

#### **B** Crop Status Codes

Crop status codes can be viewed in CRM/Product Master.

**Note:** In SAP/CRM, the "Experimental" status code "X" is captured independently of the other crop status codes, but is still captured in the "crop status" data field in CARS.

|              |                              |                  |              |                   |          | Saved Sear          | ches - |
|--------------|------------------------------|------------------|--------------|-------------------|----------|---------------------|--------|
| duct: 11009  | 31, SQUASH                   | , ACORN S        | QUASH        |                   |          |                     |        |
| ave   💥 Cano | el   📑 New                   |                  |              |                   |          |                     |        |
|              | Product ID:                  | 1100931          |              |                   |          | Current Status      |        |
|              | Product                      | SOLIASH AC       | OPN SOL      | ASH               |          | New Status:         |        |
|              | Troduct.                     | 500A3H, AC       |              | ASIT              |          | New Status.         |        |
|              |                              |                  |              |                   |          |                     |        |
| Intended Use | Program Eli                  | gibility Irrigat | tion Practic | e Organic Practic | e:       |                     |        |
|              |                              |                  |              |                   |          |                     |        |
| Intended Use | Description                  | Valid From       | Valid To     | Land Use (FA      | V Status | Description         |        |
| FH           | Fresh                        | 01/01/2013       | 12/31/99     | 99 F              |          | FRUIT & VEGETABLE   |        |
| PR           | Processed                    | 01/01/2013       | 12/31/99     | 99 F              |          | FRUIT & VEGETABLE   |        |
| SD           | Seed                         | 01/01/2013       | 12/31/99     | 99 F              |          | FRUIT & VEGETABLE   |        |
| 3            |                              |                  |              |                   |          |                     |        |
| Crop Status  | Planting Statu               | s Experimen      | tal Status   | Volunteer Status  | Concurr  | ent Planting Status |        |
|              |                              |                  |              |                   |          |                     |        |
| Crop Status* | Description                  |                  |              | -                 |          |                     |        |
| E            | Double Crop -                | CC followed b    | y FAV/Wild   | Rice              |          |                     |        |
| F            | Double Crop -                | FAV followed     | by differen  | t FAV             |          |                     |        |
| Н            | Double Crop -                | Non CC/Non       | FAV followe  | ed by FAV         |          |                     |        |
| I            | Initial - first cro          | op planted on a  | acreage      | () <sup>-</sup>   |          |                     |        |
| к            | Subsequent -                 | CC followed by   | y FAV/Wild   | Rice              |          |                     |        |
|              |                              |                  |              |                   |          |                     |        |
| L            | Subsequent -                 | FAV followed     | by FAV       |                   |          |                     |        |
| L            | Subsequent -<br>Subsequent - | Non CC follow    | ed by FAV    | 1                 |          |                     |        |

Notes: See 1-ARCPLC for crops considered covered commodities.

See paragraph 25 for the definition of an approved double cropping combination.

Covered commodity, as described in the crop status code, is **not** synonymous with cover crop, as described in paragraph 32.

# Crop Characteristic Codes (Continued)

#### **B** Crop Status Codes (Continued)

The following table defines the crop status codes for the crop status field. All crop status codes are defined as applicable for the product (crop, type) and are available for viewing in CRM/Product Master.

| Code | Description                                                                                                    |  |  |  |  |  |  |  |  |
|------|----------------------------------------------------------------------------------------------------|--|--|--|--|--|--|--|--|
|      | Status Code for Initial Crops                                                                                   |  |  |  |  |  |  |  |  |
| Ι    | Initial - the first crop planted on the acreage.                                                                |  |  |  |  |  |  |  |  |
|      | Status Codes for Crops Meeting Double Cropping Definition                                                       |  |  |  |  |  |  |  |  |
| D    | Covered commodity followed by a different covered commodity - meets double cropping definition.                 |  |  |  |  |  |  |  |  |
| E    | Covered commodity followed by FAV or wild rice or vice versa - meets double cropping definition.                |  |  |  |  |  |  |  |  |
| F    | FAV followed by a different FAV - meets double cropping definition.                                             |  |  |  |  |  |  |  |  |
| G    | Noncovered commodity/non-FAV followed by covered commodity or vice versa - meets double cropping definition.    |  |  |  |  |  |  |  |  |
| Н    | Noncovered commodity/non-FAV followed by FAV or vice versa - meets double cropping definition.                  |  |  |  |  |  |  |  |  |
| 0    | Noncovered commodity/non-FAV followed by noncovered commodity/non-FAV meets double cropping definition.         |  |  |  |  |  |  |  |  |
|      | Status Codes for Crops Not Meeting Double Cropping Definition                                                   |  |  |  |  |  |  |  |  |
| J    | Covered commodity followed by a covered commodity - does not meet double cropping definition.                   |  |  |  |  |  |  |  |  |
| K    | Covered commodity followed by FAV or wild rice or vice versa - does not meet double cropping definition.        |  |  |  |  |  |  |  |  |
| L    | FAV followed by a different FAV - does not meet double cropping definition.                                     |  |  |  |  |  |  |  |  |
| М    | Noncovered commodity/non-FAV followed by a covered commodity or vice                                            |  |  |  |  |  |  |  |  |
|      | versa - does not meet double cropping definition.                                                               |  |  |  |  |  |  |  |  |
| N    | Noncovered commodity followed by FAV or vice versa- does not meet double cropping definition.                   |  |  |  |  |  |  |  |  |
| Р    | Noncovered commodity/non-FAV followed by noncovered commodity/non-FAV does not meet double cropping definition. |  |  |  |  |  |  |  |  |

\_\_\*

### **Crop Characteristic Codes (Continued)**

#### **B** Crop Status Codes (Continued)

| Code | Description                                                                                                    |  |  |  |  |  |  |  |  |  |
|------|----------------------------------------------------------------------------------------------------|--|--|--|--|--|--|--|--|--|
|      | Status Code for Repeat Crops                                                                                                    |  |  |  |  |  |  |  |  |  |
| R    | Repeat – replanting of the same crop on the same acreage.                                                                                                    |  |  |  |  |  |  |  |  |  |
|      | Status Code for Experimental Crops                                                                                                    |  |  |  |  |  |  |  |  |  |
| Х    | Experimental - when the crop does not meet the definition of a crop and all of the following are met:                                                                     |  |  |  |  |  |  |  |  |  |
|      | • crop is planted for experimental purposes conducted under the direct supervision of a State experiment station or commercial company                                    |  |  |  |  |  |  |  |  |  |
|      | • production is destroyed <b>before</b> harvest or used for testing or other experimental purposes                                                                        |  |  |  |  |  |  |  |  |  |
|      | • a representative of the State experiment station or the commercial company certifies that any production harvested from the experiment will not be marketed in any form |  |  |  |  |  |  |  |  |  |
|      | • the farm operator certifies that no harvested production of the crop has or will be received                                                                            |  |  |  |  |  |  |  |  |  |
|      | • by the final reporting date, the farm operator reports the acreage to be excluded and identifies the acreage on a photocopy.                                            |  |  |  |  |  |  |  |  |  |

#### **Crop Characteristic Codes (Continued)**

#### C Planting Status, Volunteer, and Supplemental Status Codes

Planting status codes are defined and maintained in CRM/Product Master as applicable for the product (crop/type) as follows:

- failed
- prevented.
- **Notes:** In CRM/Product Master, the "Volunteer" status is captured independently of the other planting status codes.

The "Planted" and "Not Applicable" statuses are not captured in CRM/Product Master.

| uuct. 110090                                                          | 31, SQUASH                                                                                                    | I, ACORN S                                                                                   | QUASH                                                                              |                                                      |                                   |                                                                        |
|-----------------------------------------------------------------------|----------------------------------------------------------------------------------------------------|----------------------------------------------------------------------------------------------|------------------------------------------------------------------------------------|------------------------------------------------------|-----------------------------------|------------------------------------------------------------------------|
| ave   X Canc                                                          | el   📑 New                                                                                                    |                                                                                              |                                                                                    |                                                      |                                   |                                                                        |
|                                                                       |                                                                                                    |                                                                                              |                                                                                    |                                                      |                                   |                                                                        |
| Product Detai                                                         | Is Legacy P                                                                                                    | Product Codes                                                                                | General Attri                                                                      | butes                                                |                                   |                                                                        |
| ZEdit                                                                 | Logacy                                                                                                    |                                                                                              | o on or an r an                                                                    | outoo                                                |                                   |                                                                        |
| General Da                                                            | ta                                                                                                    |                                                                                              |                                                                                    |                                                      | Stat                              |                                                                        |
| General Da                                                            |                                                                                                    |                                                                                              |                                                                                    |                                                      | Jiai                              | 0                                                                      |
|                                                                       | Product ID                                                                                                    | 1100931                                                                                      |                                                                                    |                                                      |                                   | Current Status:                                                        |
|                                                                       | Product                                                                                                    | SQUASH, A                                                                                    | CORN SQUASI                                                                        | н                                                    |                                   | New Status:                                                            |
|                                                                       |                                                                                                    |                                                                                              |                                                                                    |                                                      |                                   |                                                                        |
|                                                                       |                                                                                                    |                                                                                              |                                                                                    |                                                      |                                   |                                                                        |
|                                                                       |                                                                                                    |                                                                                              |                                                                                    |                                                      |                                   |                                                                        |
|                                                                       |                                                                                                    |                                                                                              |                                                                                    |                                                      |                                   |                                                                        |
|                                                                       |                                                                                                    |                                                                                              |                                                                                    |                                                      |                                   |                                                                        |
| Intended Use                                                          | Program El                                                                                                    | igibility Irrigat                                                                            | tion Practice                                                                      | Organic Practice                                     |                                   |                                                                        |
| Intended Use                                                          | Program El                                                                                                    | igibility Irrigat                                                                            | tion Practice                                                                      | Organic Practice                                     |                                   |                                                                        |
| Intended Use                                                          | Program El                                                                                                    | Valid From                                                                                   | Valid To                                                                           | Land Use (FAV                                        | Status D                          | escription                                                             |
| Intended Use                                                          | Program El<br>Description<br>Fresh                                                                                 | Valid From<br>01/01/2013                                                                     | Valid To<br>12/31/9999                                                             | Land Use (FAV                                        | Status D                          | escription<br>RUIT & VEGETABLE                                         |
| Intended Use<br>FH<br>PR                                              | Program El<br>Description<br>Fresh<br>Processed                                                                    | Valid From<br>01/01/2013<br>01/01/2013                                                       | Valid To<br>12/31/9999<br>12/31/9999                                               | Corganic Practice                                    | Status D<br>Fl                    | escription<br>RUIT & VEGETABLE<br>RUIT & VEGETABLE                     |
| Intended Use<br>FH<br>PR<br>SD                                        | Program El<br>Description<br>Fresh<br>Processed<br>Seed                                                            | igibility Irrigat<br>Valid From<br>01/01/2013<br>01/01/2013<br>01/01/2013                    | Valid To<br>12/31/9999<br>12/31/9999<br>12/31/9999                                 | Organic Practice                                     | Status D<br>Fl<br>Fl              | escription<br>RUIT & VEGETABLE<br>RUIT & VEGETABLE<br>RUIT & VEGETABLE |
| Intended Use<br>FH<br>PR<br>SD                                        | Program El<br>Description<br>Fresh<br>Processed<br>Seed                                                            | igibility Irrigat<br>Valid From<br>01/01/2013<br>01/01/2013<br>01/01/2013                    | Valid To<br>12/31/9999<br>12/31/9999<br>12/31/9999                                 | Organic Practice<br>Land Use (FAV<br>F<br>F<br>F     | Status D<br>Fl<br>Fl              | escription<br>RUIT & VEGETABLE<br>RUIT & VEGETABLE<br>RUIT & VEGETABLE |
| Intended Use<br>FH<br>PR<br>SD                                        | Program El<br>Description<br>Fresh<br>Processed<br>Seed                                                            | igibility Irrigat<br>Valid From<br>01/01/2013<br>01/01/2013<br>01/01/2013                    | Valid To<br>12/31/9999<br>12/31/9999<br>12/31/9999                                 | Organic Practice                                     | Status D<br>Fl<br>Fl              | escription<br>RUIT & VEGETABLE<br>RUIT & VEGETABLE<br>RUIT & VEGETABLE |
| Intended Use<br>FH<br>PR<br>SD<br>Crop Status                         | Program El<br>Description<br>Fresh<br>Processed<br>Seed                                                            | Valid From<br>01/01/2013<br>01/01/2013<br>01/01/2013                                         | tion Practice<br>Valid To<br>12/31/9999<br>12/31/9999<br>12/31/9999<br>ntal Status | Organic Practice<br>Land Use (FAV<br>F<br>F<br>F     | Status D<br>Fi<br>Fi<br>Concurren | escription<br>RUIT & VEGETABLE<br>RUIT & VEGETABLE<br>RUIT & VEGETABLE |
| Intended Use<br>FH<br>PR<br>SD<br>Crop Status                         | Program El<br>Description<br>Fresh<br>Processed<br>Seed                                                            | Valid From<br>01/01/2013<br>01/01/2013<br>01/01/2013<br>us Experimen                         | Valid To<br>12/31/9999<br>12/31/9999<br>12/31/9999<br>ntal Status                  | Organic Practice<br>Land Use (FAV<br>F<br>F<br>F     | Status D<br>Fi<br>Fi<br>Concurren | escription<br>RUIT & VEGETABLE<br>RUIT & VEGETABLE<br>RUIT & VEGETABLE |
| Intended Use<br>FH<br>PR<br>SD<br>Crop Status                         | Program El<br>Description<br>Fresh<br>Processed<br>Seed<br>Planting Statu                                          | igibility Irrigat<br>Valid From<br>01/01/2013<br>01/01/2013<br>01/01/2013<br>Experiment      | tion Practice<br>Valid To<br>12/31/9999<br>12/31/9999<br>12/31/9999<br>ntal Status | Organic Practice Land Use (FAV F F F olunteer Status | Status D<br>Fi<br>Fi<br>Concurren | escription<br>RUIT & VEGETABLE<br>RUIT & VEGETABLE<br>RUIT & VEGETABLE |
| Intended Use<br>FH<br>PR<br>SD<br>Crop Status<br>F                    | Program El<br>Description<br>Fresh<br>Processed<br>Seed<br>Planting Statu<br>s* Description<br>Failed              | igibility Irrigat<br>Valid From<br>01/01/2013<br>01/01/2013<br>01/01/2013<br>us Experimen    | tion Practice<br>Valid To<br>12/31/9999<br>12/31/9999<br>12/31/9999<br>ntal Status | Organic Practice                                     | Status D<br>Fi<br>Fi<br>Concurren | escription<br>RUIT & VEGETABLE<br>RUIT & VEGETABLE<br>RUIT & VEGETABLE |
| Intended Use<br>FH<br>PR<br>SD<br>Crop Status<br>F<br>Planting Status | Program El<br>Description<br>Fresh<br>Processed<br>Seed<br>Planting Statu<br>s* Description<br>Failed<br>Prevented | Igibility Irrigat<br>Valid From<br>01/01/2013<br>01/01/2013<br>01/01/2013<br>Experiment<br>n | tion Practice<br>Valid To<br>12/31/9999<br>12/31/9999<br>12/31/9999<br>ntal Status | Organic Practice                                     | Status D<br>Fi<br>Fi<br>Concurren | escription<br>RUIT & VEGETABLE<br>RUIT & VEGETABLE<br>RUIT & VEGETABLE |

See the following table for a description of how the codes are displayed and/or maintained in CRM/Product Master, the CVS, and in CARS.

|                    |                   | <b>CVS Second Character</b> |                                 |
|--------------------|-------------------|-----------------------------|---------------------------------|
| CRM Product Master |                   | Field                       | <b>CARS Supplemental Status</b> |
| Planting Status    | Failed            | F                           | Failed                          |
|                    | Prevented Planted | Р                           | Prevented                       |
| Volunteer Status   | Volunteer         | V                           | Volunteer                       |
| N/A                |                   | (blank)                     | Planted                         |
| N/A                |                   | Ν                           | Not Applicable                  |
#### **D** Concurrent Planting Status Codes

Concurrent planting status codes are applicable to the product (crop/type) and are available for viewing in CRM/Product Master. Only 1 of the following concurrent planting status codes will be used in CRM/Product Master:

- None (blank)
- Concurrent.

| Pr | roduct: 1100931, SQUASH, ACORN SQUASH                   |                 |                  |                |                        |                     |  |  |
|----|---------------------------------------------------------|-----------------|------------------|----------------|------------------------|---------------------|--|--|
| Н  | Save   💥 Cancel   📴 New                                 |                 |                  |                |                        |                     |  |  |
| C  |                                                         |                 |                  |                |                        |                     |  |  |
|    | Product Details Legacy Product Codes General Attributes |                 |                  |                |                        |                     |  |  |
|    |                                                         |                 |                  |                |                        |                     |  |  |
|    | General Data Status                                     |                 |                  |                |                        |                     |  |  |
|    |                                                         | Product ID:     | 1100931          |                |                        | Current Status:     |  |  |
|    |                                                         | Product:        | SQUASH, A        | CORN SQUASH    | 4                      | New Status:         |  |  |
|    |                                                         |                 |                  |                |                        |                     |  |  |
|    |                                                         |                 |                  |                |                        |                     |  |  |
|    |                                                         |                 |                  |                |                        |                     |  |  |
|    | Intended Use                                            | Program Elig    | gibility Irrigat | ion Practice   | Organic Practice       |                     |  |  |
|    |                                                         |                 |                  |                |                        |                     |  |  |
|    | Intended Use                                            | Description     | Valid From       | Valid To       | Land Use (FAV Status   | Description         |  |  |
|    | FH                                                      | Fresh           | 01/01/2013       | 12/31/9999     | F                      | FRUIT & VEGETABLE   |  |  |
|    | PR                                                      | Processed       | 01/01/2013       | 12/31/9999     | F                      | FRUIT & VEGETABLE   |  |  |
|    | SD                                                      | Seed            | 01/01/2013       | 12/31/9999     | F                      | FRUIT & VEGETABLE   |  |  |
|    |                                                         |                 |                  | ×              |                        |                     |  |  |
|    | Crop Status                                             | Planting Status | Experimenta      | al Status Volu | unteer Status Concurre | ent Planting Status |  |  |
|    |                                                         |                 |                  |                |                        |                     |  |  |
|    | Concurrent Planting Description                         |                 |                  |                |                        |                     |  |  |
|    | м                                                       | Multiple        | e                |                |                        |                     |  |  |
|    | 4                                                       |                 |                  |                |                        |                     |  |  |

See paragraph 78 for available selections in CARS for products (crop/type) with an "M" concurrent planting status code in CRM/Product Master.

#### **E** Intended Actual Use Codes

The following are the intended actual use codes and definitions.

|      | Intended/Actual | FSA-578       |                                                                                                    |
|------|-----------------|---------------|----------------------------------------------------------------------------------------------------|
| Code | Use             | Printout      | Definition                                                                                                    |
| СО   | Cover Only      | Cover         | Crops, including grasses, legumes, and forbs, for seasonal<br>cover and other conservation purposes. Cover crops are<br>primarily used for erosion control, soil health<br>improvement, and water quality improvement. The cover<br>crop may be terminated by natural causes, such as frost,<br>or intentionally terminated through chemical application,<br>crimping, rolling, tillage, or cutting.<br>If green manure (GM) is the method of termination, the<br>crop shall be reported as cover only (CO). |
| СВ   | *Cannabididiol  | Cannabididiol | Cannabididiol.<br>For Hemp, intended use CB is grown for extraction of plant resin (which includes cannabidiol and other* phytocannabinoids) which is used in oils, lotions, cleansers, bath, or other pharmaceutical or topical products.                                                                                                    |
| DE   | Dry Edible      | Dry Ed        | The dry, edible seed of the crop intended for human or livestock consumption, such as pulse crops.                                                                                                    |
| ED   | Edible          | Edible        | Intended for human consumption, from a nontypical food source.                                                                                                    |
| FB   | Fiber           | Fiber         | Fiber means the hard fibrous or hair-like material,<br>including seed-hair, harvested from a plant or animal.<br>For Hemp, intended use code Fiber (FB) is used for cloth,<br>pressed plastics, ropes, animal bedding, paper, biofuel,<br>packaging, concrete additives and spill cleanup.                                                                                                    |
| FG   | Foraging        | Forage        | Intended for harvesting as food for livestock. Does not<br>include crops grown for the intended purpose of grazing<br>by livestock or grown for the intended purpose of grain<br>which may be fed to livestock.                                                                                                    |
| FH   | Fresh           | Fresh         | Intended to have an end use unchanged or unimpaired and<br>retaining its original properties; not altered or preserved<br>by freezing, canning, pickling, salting, drying, etc.                                                                                                    |
| GM   | Green Manure    | Gr Mnre       | Intended not to harvest, but to be plowed under to enrich the soil.                                                                                                    |
| GP   | Green Peanuts   | Green         | Intended to harvest peanuts in a semi-mature state, having<br>achieved full size, but not being fully dried, as would be<br>needed for roasting, boiling, or peanut butter production.                                                                                                    |

#### E Intended Actual Use Codes

|      | Intended/Actual FSA-57 |          |                                                                                                    |  |  |  |
|------|------------------------|----------|----------------------------------------------------------------------------------------------------|--|--|--|
| Code | Use                    | Printout | Definition                                                                                                    |  |  |  |
| GR   | Grain                  | Grain    | Intended to be harvested as the small, hard seed of a food plant such as wheat, corn, rye, oats, rice, or millet.                                                                                                    |  |  |  |
|      |                        |          | For Hemp, intended use code Grain (GR) is used for hemp<br>*hearts, crushed seed oil (Not Cannabididiol), protein*<br>supplements (human or animal consumption).                                                                                                 |  |  |  |
| Gs   | Grain/Grazing          | Grazing  | Intended as pasture for livestock to roam and feed on<br>initially, and then later harvest for grain.                                                                                                    |  |  |  |
|      |                        |          | was removed for crops: barley, corn, oats, rye, and<br>triticale. The 3 <sup>rd</sup> Character Crop Status Code,<br>Multiple Intended Use (U) code replaced the intended<br>use Grain/Grazing (GS) code for those crops in<br>CARS.                             |  |  |  |
| Gz   | Grazing                | Graze    | Intended solely for pasture for livestock to roam and feed on.                                                                                                    |  |  |  |
| HP   | Hogged Peanuts         | Hogged   | Intended for swine to graze by digging up the root system and<br>nut. The above ground portion may be mechanically<br>harvested for hay production before allowing the swine to<br>graze.                                                                        |  |  |  |
| JU   | Juice                  | Juice    | Intended to harvest for the natural fluid, fluid content, or liquid, not including molasses.                                                                                                    |  |  |  |
|      |                        |          | <b>Note:</b> Beginning with the 2017 crop year, the "Juice" intended<br>use will no longer be available and shall be reported as<br>the "Processed" intended use. (Juice was removed as<br>intended use on CVS in 2017)                                          |  |  |  |
| LS   | Left Standing          | Lft Std  | Intended to be left in the field unharvested. Not intended to be<br>mechanically or manually harvested for any purpose, grazed by<br>domesticated livestock, or otherwise harvested in any manner.<br>Typically used for erosion control and nutrient retention. |  |  |  |
| LT   | Leaf Tips              | Leaftip  | Intended to harvest the tips of the young leaves and shoots only.                                                                                                    |  |  |  |
| LV   | Leaves                 | Leaves   | Intended to harvest the mature leaves of the plant only.                                                                                                    |  |  |  |
| ML   | Molasses               | Molass   | Intended to produce thick syrup during the refining of sorghum or sugar.                                                                                                    |  |  |  |

## E Intended Actual Use Codes (Continued)

|      | Intended/Actual | FSA-578  |                                                               |  |
|------|-----------------|----------|---------------------------------------------------------------|--|
| Code | Use             | Printout | Definition                                                    |  |
| NP   | Nut Peanuts     | Nut      | Intended to harvest the fully mature nut of the peanut        |  |
|      |                 |          | plant.                                                        |  |
| NT   | Nontable        | Nontable | Honey not intended for human consumption.                     |  |
| OL   | Oil             | Oil      | Intended to produce oil from the plant of flax, olives, or    |  |
|      |                 |          | flowers for fragrance, consumption, or lubrication.           |  |
|      |                 |          |                                                               |  |
|      |                 |          | <b>Note:</b> All other crops grown with the intent to produce |  |
|      |                 |          | oil shall be reported with a "Processed" intended use.        |  |
| PR   | Processed       | Proces   | Intended to have an end use after being treated or prepared   |  |
|      |                 |          | by some particular process that changes the original          |  |
|      |                 |          | properties, such as freezing, canning, pickling, salting,     |  |
|      |                 |          | drying, pasteurizing, etc.                                    |  |
|      |                 |          | For HEMD intended use Processing (DD) is grown for            |  |
|      |                 |          | extraction of plant resin (which includes cannabidiol * * *   |  |
|      |                 |          | and other phytocannabinoids) which is used in oils            |  |
|      |                 |          | lotions cleansers bath or other pharmaceuticals or            |  |
|      |                 |          | topical products.                                             |  |
| RS   | Root Stock      | Rtstck   | Intended to grow the plant solely for its root and its        |  |
|      |                 |          | associated growth buds as a stock in plant propagation,       |  |
|      |                 |          | and not for livestock or human consumption.                   |  |
| RT   | Root            | Root     | Intended to grow the plant solely for its root to be          |  |
|      |                 |          | consumed.                                                     |  |
| SD   | Seed            | Seed     | Intended to harvest for the plant's seed for growing a new    |  |
|      |                 |          | crop, and not for livestock or human consumption.             |  |
| SE   | Sets            | Sets     | Intended to harvest the plant, midway through its growing     |  |
| ~~~  | ~ 11            | ~!!      | cycle, to sell for replanting or propagation purposes.        |  |
| SG   | Silage          | Silage   | Intended for use as food for livestock, preserved through     |  |
|      | G 1             | G 1      | termentation.                                                 |  |
| SO   | Sod             | Sod      | Intended to be harvested as sections cut or torn from the     |  |
| TD   | T 11            | T 11     | surface containing the matted roots of grass.                 |  |
| TB   | Table           | Table    | Honey intended for human consumption.                         |  |

#### \*--Instructions for Creating New Product Requests

#### A Background

County Office users will use the CRM "New Product Request" process to make requests for new products (crop and type) and/or intended uses. Once completed by the County Office, the State Office must then review the request and attach additional information, as necessary. Following the State Office review, the National Office will review the request and will either approve or deny.

The status of the new product request can be viewed at any time in CRM. In addition to the requesting County Office, all FSA employees can view all pending and completed new product requests and the current status of each request. Requests for **new product** additions will **not** be considered unless all required information is included. Once approved, the new product will be available for FSA transactions for all counties, and not only in the county that submitted the request.

#### **B** Requirements

The following AgLearn courses are minimum requirements for accessing and using CRM-Product Master:

- FN100 Introduction to MIDAS
- FN200 Basic Navigation of MIDAS CRM
- FN220 Managing the MIDAS Universal Worklist
- CT300 Product Master Overview
- CT310 Product Master New Product Request.

#### **C** County Office Instructions

The following are the insturctions for County Offices.

| Step | Instructions                                                            |
|------|-------------------------------------------------------------------------|
| 1    | Navigate to MIDAS CRM-Product Master and open Product Master located at |
|      | https://mprdep.fmmi.usda.gov/irj/portal.                                |

#### \*--Instructions for Creating New Product Requests (Continued)

## C County Office Instructions (Continued)

| Step | Instructions                                                                                                    |  |  |  |  |  |  |
|------|----------------------------------------------------------------------------------------------------|--|--|--|--|--|--|
| 2    | Perform a search for a matching crop product name. Select "Search Requested Products" from                                                                                                    |  |  |  |  |  |  |
|      | the menu.                                                                                                    |  |  |  |  |  |  |
|      | Product Master       Search Products         Search Requested Products       Search Requested Products         Create New Product Request       Create New Product         46120 corn salad       Web Links         5221 Beaps, Green       Filler                                                                                                    |  |  |  |  |  |  |
|      | <b>Notes:</b> To avoid duplication, be aware that the regional crop name may be a synonym for an existing product. For example, the Black-Eyed Susan (Rudbeckia Hirta) is also known as Brown Betty, Brown Daisy, Poorland Daisy, etc.                                                                                                    |  |  |  |  |  |  |
|      | To ensure that a new product is being requested instead of a duplicate, perform an Internet search on the product and check with local Ag Extension services and universities.                                                                                                    |  |  |  |  |  |  |
| 3    | Compile supporting documentation for the new product request.                                                                                                    |  |  |  |  |  |  |
|      | <b>Note:</b> The supporting documentation should, at a minimum, specify the following:                                                                                                    |  |  |  |  |  |  |
|      | <ul> <li>crop or type is not currently listed in Product Master under another name or<br/>synonym</li> </ul>                                                                                                    |  |  |  |  |  |  |
|      | <ul> <li>differences between the new product being requested and the existing products in<br/>Product Master or in CVS Reports</li> </ul>                                                                                                    |  |  |  |  |  |  |
|      | • differences in the characteristics of the product being requested, such as prices and yields                                                                                                    |  |  |  |  |  |  |
|      | • number of producers attempting to report the new product and number of reporting acres for each producer.                                                                                                    |  |  |  |  |  |  |
|      | Attach supporting documentation; including acres, yields, prices, and authoritative source information about the product; to the request.                                                                                                    |  |  |  |  |  |  |
|      | <b>Note:</b> If another State or county has already requested the same product and the request is already in review, a County Office may include additional notes and supporting documentation from their county to the pending request.                                                                                                    |  |  |  |  |  |  |
|      | <b>Example:</b> A producer in State A-County A has reported acreage on "Cinderella Pumpkins" and the County Office has determined that this is a unique product that is not currently listed in Product Master or available for acreage reporting. Before submitting a new product request, the PT in State A-County A performs a search and reviews the existing requested products in CRM. The PT finds a pending new product request for "Cinderella Pumpkins" that was submitted 3 workdays before in State B-County B. Rather than submit a second request for the same product, the PT from State A-County A adds additional notes and supporting documentation to the existing request. |  |  |  |  |  |  |

--\*

#### \*--Instructions for Creating New Product Requests (Continued)

#### **C** County Office Instructions (Continued)

| Step | Instructions                                                                                                    |  |  |  |  |
|------|----------------------------------------------------------------------------------------------------|--|--|--|--|
| 4    | Select "County Office Completed by" in the "Partner Functions" transaction block, and                                                                                                    |  |  |  |  |
|      | verify that the name of the County Office employee completing the request is loaded.                                                                                                    |  |  |  |  |
| 5    | E-mail or call the State Office notifying them of the new request pending State Office review.                                                                                                    |  |  |  |  |
|      | <b>Note:</b> The new product request is <b>not</b> a workflow transaction and will <b>not</b> automatically be sent to another FSA employee to take action. An e-mail or telephone call is required to notify the next level to review the request. |  |  |  |  |
|      | Once a new product request has been submitted, it cannot be deleted (but it may be withdrawn).                                                                                                    |  |  |  |  |

#### **D** State Office Instructions

The following are the instructions for State Offices.

| Step | Instructions                                                                                |
|------|---------------------------------------------------------------------------------------------|
| 1    | Navigate to MIDAS CRM-Product Master and open Product Master located at                     |
|      | https://mprdep.fmmi.usda.gov/irj/portal.                                                    |
| 2    | Use the "Search Requested Products" query in CRM-Product Master to locate the               |
|      | pending new product request.                                                                |
| 3    | Review the information provided by the County Office in the request.                        |
| 4    | Enter the reason for the approval or rejection in the "Note" section, and attach additional |
|      | supporting documentation as necessary.                                                      |
|      |                                                                                             |
|      | <b>Note:</b> State Offices must ensure that additional supporting documentation to the      |
|      | existing request is complete; such as acres and/or yields specific to their region.         |
| 5    | Edit the "Partner Functions" transaction block, select "State Action Completed by", and     |
|      | load the name of the reviewing State Office employee.                                       |
| 6    | Edit the Interaction Log Details and change the status code to "State Approved" or          |
|      | "State Rejected". If the request is:                                                        |
|      |                                                                                             |
|      | • rejected by the State Office, e-mail the requesting County Office to notify them of       |
|      | the decision                                                                                |
|      |                                                                                             |
|      | • approved by the State Office, send it to the National Office for review by e-mail to      |
|      | RA.FSA.DCWA2.ppb@wdc.usda.gov.                                                              |

.

#### Accessing CVS and Other Data

#### **A CVS Access Instructions**

\*--The following table describes how to access CVS Reports through FSA Applications.

**Note:** The following instructions are for internal access only.--\*

| Step | Action                                                                               |
|------|--------------------------------------------------------------------------------------|
| 1    | Access the FSA Intranet FSA Applications at                                          |
|      | http://fsaintranet.sc.egov.usda.gov/fsa/applications.asp.                            |
| 2    | From the FSA Intranet Screen, under "FSA Applications", "Applications Directory",    |
|      | CLICK "A-C", and "CVS-Compliance Validation System".                                 |
| 3    | On the Compliance Validation System (CVS) Home page, CLICK "CVS Login".              |
| 4    | CLICK "CVS Reports".                                                                 |
| 5    | In the "Program Year" drop-down box, select the desired year.                        |
| 6    | Select the desired report type using the radio button and CLICK "Submit".            |
| 7    | CLICK "Open" to view the file. If desired, save the file in an Excel format and to a |
|      | location of choice.                                                                  |

#### \*--B CVS Access Using FSA Intranet Web Address

The following table describes how to access CVS Reports using the web url.

**Note:** The following instructions are for internal access only.

| Step | Action                                                                               |  |  |  |  |
|------|--------------------------------------------------------------------------------------|--|--|--|--|
| 1    | Access the FSA Compliance Validation System (CVS) at https://intranet-               |  |  |  |  |
|      | apps.fsa.usda.gov/intranet-apps/cvs-web/.                                            |  |  |  |  |
| 2    | On the Compliance Validation System (CVS) Home page, CLICK "CVS Login".              |  |  |  |  |
| 3    | CLICK "CVS Reports".                                                                 |  |  |  |  |
| 4    | In the "Program Year" drop-down box, select the desired year.                        |  |  |  |  |
| 5    | Select the desired report type using the radio button and CLICK "Submit".            |  |  |  |  |
| 6    | CLICK "Open" to view the file. If desired, save the file in an Excel format and to a |  |  |  |  |
|      | location of choice.                                                                  |  |  |  |  |

--\*

.

# **Request for Change in Crop/Commodity Final Reporting Date**

| U.S. Department of<br>Agriculture Farm<br>Service Agency                               |                                                                                                    |                                        |                         |                                                      |                                  |                                                                           |
|----------------------------------------------------------------------------------------|----------------------------------------------------------------------------------------------------|----------------------------------------|-------------------------|------------------------------------------------------|----------------------------------|---------------------------------------------------------------------------|
| <ol> <li>FSA State Offic</li> <li>Telephone<br/>No.: ( )<br/>E-mail Address</li> </ol> | 1. FSA State Office Point-of-Contact:       2. FAX or E-mail Request to:         FAX Information:       USDA, FSA, PECD, CPB, CPS         ATTN: Clay Lagasse       FAX No. (202) 720-         No.: ( )       Fax No. (202) 720-         Fax No. (202) 720-       4941 |                                        |                         |                                                      |                                  |                                                                           |
| Crop/Commodity<br>Name(s)                                                              | Crop/Commodity<br>Type(s)                                                                                                    | Curren<br>Reporti<br>Date(s<br>(Exhibi | nt<br>ing<br>s)<br>t 6) | Current<br>Crop<br>Insurance<br>Reporting<br>Date(s) | Proposed<br>Reporting<br>Date(s) | Proposed<br>Reporting Date<br>Applicable to<br>What Crop<br>Year(s)? (For |
|                                                                                        |                                                                                                    |                                        |                         |                                                      |                                  |                                                                           |
|                                                                                        |                                                                                                    |                                        |                         |                                                      |                                  |                                                                           |
|                                                                                        |                                                                                                    |                                        |                         |                                                      |                                  |                                                                           |
|                                                                                        |                                                                                                    |                                        |                         |                                                      |                                  |                                                                           |

Following is an example of a request for change in crop/commodity final reporting date.

.

#### **Cover Crop Termination Zones**

#### A Cover Crop Termination Zone Map

The following provides a map of cover crop termination zones.

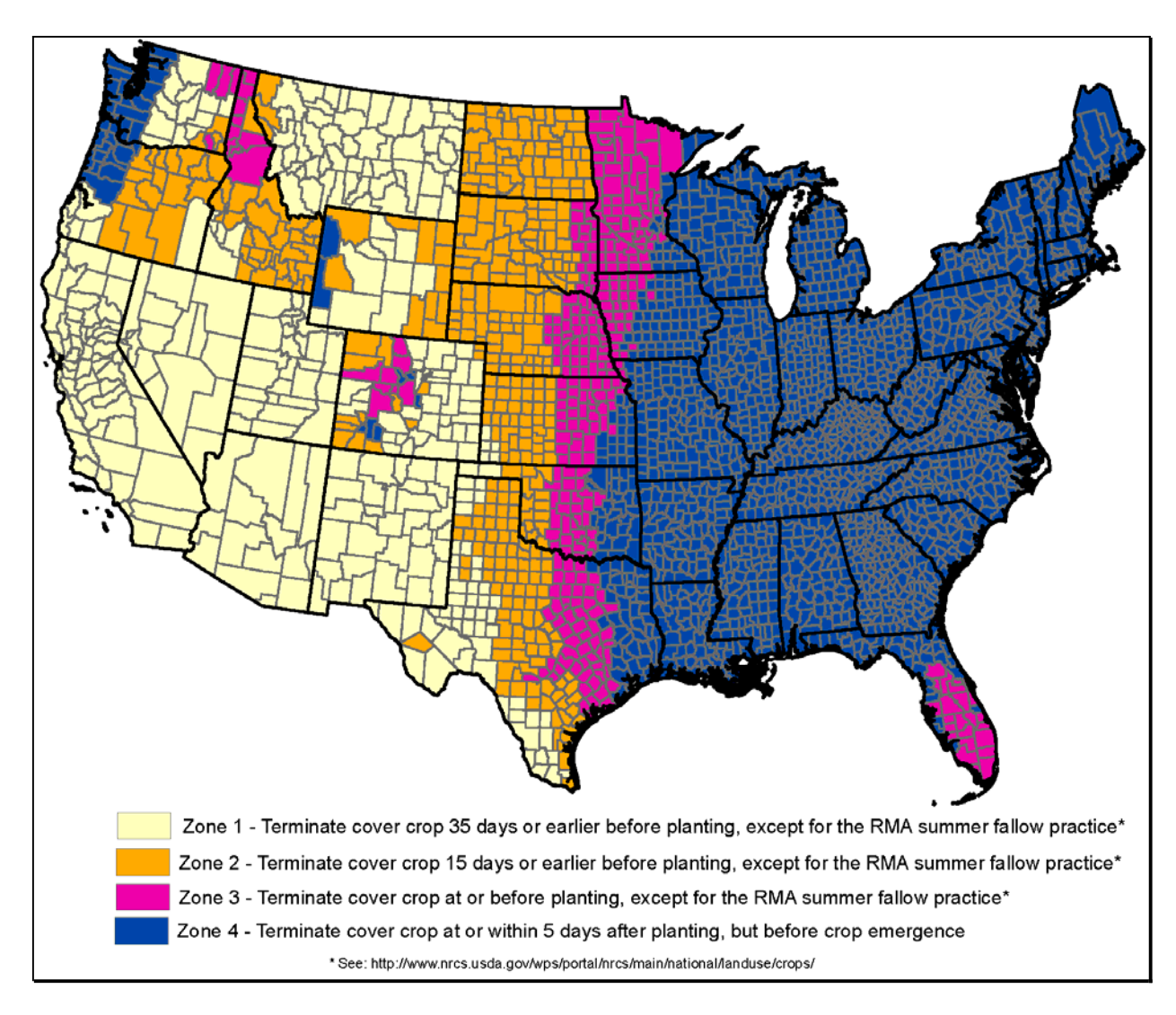

#### **B** County List

The following table provides the list of termination zones numerically by FIPS County Code.

| FIPS State |            | FIPS County |             | Management |
|------------|------------|-------------|-------------|------------|
| Code       | State Name | Code        | County Name | Zone       |
| 01         | Alabama    | 01001       | Autauga     | 4          |
|            |            | 01003       | Baldwin     | 4          |
|            |            | 01005       | Barbour     | 4          |
|            |            | 01007       | Bibb        | 4          |
|            |            | 01009       | Blount      | 4          |
|            |            | 01011       | Bullock     | 4          |
|            |            | 01013       | Butler      | 4          |
|            |            | 01015       | Calhoun     | 4          |
|            |            | 01017       | Chambers    | 4          |
|            |            | 01019       | Cherokee    | 4          |
|            |            | 01021       | Chilton     | 4          |
|            |            | 01023       | Choctaw     | 4          |
|            |            | 01025       | Clarke      | 4          |
|            |            | 01027       | Clay        | 4          |
|            |            | 01029       | Cleburne    | 4          |
|            |            | 01031       | Coffee      | 4          |
|            |            | 01033       | Colbert     | 4          |
|            |            | 01035       | Conecuh     | 4          |
|            |            | 01037       | Coosa       | 4          |
|            |            | 01039       | Covington   | 4          |
|            |            | 01041       | Crenshaw    | 4          |
|            |            | 01043       | Cullman     | 4          |
|            |            | 01045       | Dale        | 4          |
|            |            | 01047       | Dallas      | 4          |
|            |            | 01049       | DeKalb      | 4          |
|            |            | 01051       | Elmore      | 4          |
|            |            | 01053       | Escambia    | 4          |
|            |            | 01055       | Etowah      | 4          |
|            |            | 01057       | Fayette     | 4          |
|            |            | 01059       | Franklin    | 4          |
|            |            | 01061       | Geneva      | 4          |
|            |            | 01063       | Greene      | 4          |
|            |            | 01065       | Hale        | 4          |
|            |            | 01067       | Henry       | 4          |
|            |            | 01069       | Houston     | 4          |

| FIPS State  |            | FIPS County |                    | Management |
|-------------|------------|-------------|--------------------|------------|
| Code        | State Name | Code        | <b>County Name</b> | Zone       |
| 01          | Alabama    | 01071       | Jackson            | 4          |
| (Continued) |            | 01073       | Jefferson          | 4          |
|             |            | 01075       | Lamar              | 4          |
|             |            | 01077       | Lauderdale         | 4          |
|             |            | 01079       | Lawrence           | 4          |
|             |            | 01081       | Lee                | 4          |
|             |            | 01083       | Limestone          | 4          |
|             |            | 01085       | Lowndes            | 4          |
|             |            | 01087       | Macon              | 4          |
|             |            | 01089       | Madison            | 4          |
|             |            | 01091       | Marengo            | 4          |
|             |            | 01093       | Marion             | 4          |
|             |            | 01095       | Marshall           | 4          |
|             |            | 01097       | Mobile             | 4          |
|             |            | 01099       | Monroe             | 4          |
|             |            | 01101       | Montgomery         | 4          |
|             |            | 01103       | Morgan             | 4          |
|             |            | 01105       | Perry              | 4          |
|             |            | 01107       | Pickens            | 4          |
|             |            | 01109       | Pike               | 4          |
|             |            | 01111       | Randolph           | 4          |
|             |            | 01113       | Russell            | 4          |
|             |            | 01115       | St. Clair          | 4          |
|             |            | 01117       | Shelby             | 4          |
|             |            | 01119       | Sumter             | 4          |
|             |            | 01121       | Talladega          | 4          |
|             |            | 01123       | Tallapoosa         | 4          |
|             |            | 01125       | Tuscaloosa         | 4          |
|             |            | 01127       | Walker             | 4          |
|             |            | 01129       | Washington         | 4          |
|             |            | 01131       | Wilcox             | 4          |
|             |            | 01133       | Winston            | 4          |
| 04          | Arizona    | 04001       | Apache             | 1          |
|             |            | 04003       | Cochise            | 1          |
|             |            | 04005       | Coconino           | 1          |
|             |            | 04007       | Gila               | 1          |
|             |            | 04009       | Graham             | 1          |
|             |            | 04011       | Greenlee           | 1          |

| FIPS State  |            | FIPS County |             | Management |
|-------------|------------|-------------|-------------|------------|
| Code        | State Name | Code        | County Name | Zone       |
| 04          | Arizona    | 04012       | La Paz      | 1          |
| (Continued) |            | 04013       | Maricopa    | 1          |
|             |            | 04015       | Mohave      | 1          |
|             |            | 04017       | Navajo      | 1          |
|             |            | 04019       | Pima        | 1          |
|             |            | 04021       | Pinal       | 1          |
|             |            | 04023       | Santa Cruz  | 1          |
|             |            | 04025       | Yavapai     | 1          |
|             |            | 04027       | Yuma        | 1          |
| 05          | Arkansas   | 05001       | Arkansas    | 4          |
|             |            | 05003       | Ashley      | 4          |
|             |            | 05005       | Baxter      | 4          |
|             |            | 05007       | Benton      | 4          |
|             |            | 05009       | Boone       | 4          |
|             |            | 05011       | Bradley     | 4          |
|             |            | 05013       | Calhoun     | 4          |
|             |            | 05015       | Carroll     | 4          |
|             |            | 05017       | Chicot      | 4          |
|             |            | 05019       | Clark       | 4          |
|             |            | 05021       | Clay        | 4          |
|             |            | 05023       | Cleburne    | 4          |
|             |            | 05025       | Cleveland   | 4          |
|             |            | 05027       | Columbia    | 4          |
|             |            | 05029       | Conway      | 4          |
|             |            | 05031       | Craighead   | 4          |
|             |            | 05033       | Crawford    | 4          |
|             |            | 05035       | Crittenden  | 4          |
|             |            | 05037       | Cross       | 4          |
|             |            | 05039       | Dallas      | 4          |
|             |            | 05041       | Desha       | 4          |
|             |            | 05043       | Drew        | 4          |
|             |            | 05045       | Faulkner    | 4          |
|             |            | 05047       | Franklin    | 4          |
|             |            | 05049       | Fulton      | 4          |
|             |            | 05051       | Garland     | 4          |
|             |            | 05053       | Grant       | 4          |
|             |            | 05055       | Greene      | 4          |

| FIPS State  |            | FIPS County |              | Management |
|-------------|------------|-------------|--------------|------------|
| Code        | State Name | Code        | County Name  | Zone       |
| 05          | Arkansas   | 05057       | Hempstead    | 4          |
| (Continued) |            | 05059       | Hot Spring   | 4          |
|             |            | 05061       | Howard       | 4          |
|             |            | 05063       | Independence | 4          |
|             |            | 05065       | Izard        | 4          |
|             |            | 05067       | Jackson      | 4          |
|             |            | 05069       | Jefferson    | 4          |
|             |            | 05071       | Johnson      | 4          |
|             |            | 05073       | Lafayette    | 4          |
|             |            | 05075       | Lawrence     | 4          |
|             |            | 05077       | Lee          | 4          |
|             |            | 05079       | Lincoln      | 4          |
|             |            | 05081       | Little River | 4          |
|             |            | 05083       | Logan        | 4          |
|             |            | 05085       | Lonoke       | 4          |
|             |            | 05087       | Madison      | 4          |
|             |            | 05089       | Marion       | 4          |
|             |            | 05091       | Miller       | 4          |
|             |            | 05093       | Mississippi  | 4          |
|             |            | 05095       | Monroe       | 4          |
|             |            | 05097       | Montgomery   | 4          |
|             |            | 05099       | Nevada       | 4          |
|             |            | 05101       | Newton       | 4          |
|             |            | 05103       | Ouachita     | 4          |
|             |            | 05105       | Perry        | 4          |
|             |            | 05107       | Phillips     | 4          |
|             |            | 05109       | Pike         | 4          |
|             |            | 05111       | Poinsett     | 4          |
|             |            | 05113       | Polk         | 4          |
|             |            | 05115       | Pope         | 4          |
|             |            | 05117       | Prairie      | 4          |
|             |            | 05119       | Pulaski      | 4          |
|             |            | 05121       | Randolph     | 4          |
|             |            | 05123       | St. Francis  | 4          |
|             |            | 05125       | Saline       | 4          |
|             |            | 05127       | Scott        | 4          |

| FIPS State  |            | FIPS County |              | Management |
|-------------|------------|-------------|--------------|------------|
| Code        | State Name | Code        | County Name  | Zone       |
| 05          | Arkansas   | 05129       | Searcy       | 4          |
| (Continued) |            | 05131       | Sebastian    | 4          |
|             |            | 05133       | Sevier       | 4          |
|             |            | 05135       | Sharp        | 4          |
|             |            | 05137       | Stone        | 4          |
|             |            | 05139       | Union        | 4          |
|             |            | 05141       | Van Buren    | 4          |
|             |            | 05143       | Washington   | 4          |
|             |            | 05145       | White        | 4          |
|             |            | 05147       | Woodruff     | 4          |
|             |            | 05149       | Yell         | 4          |
| 06          | California | 06001       | Alameda      | 1          |
|             |            | 06003       | Alpine       | 1          |
|             |            | 06005       | Amador       | 1          |
|             |            | 06007       | Butte        | 1          |
|             |            | 06009       | Calaveras    | 1          |
|             |            | 06011       | Colusa       | 1          |
|             |            | 06013       | Contra Costa | 1          |
|             |            | 06015       | Del Norte    | 1          |
|             |            | 06017       | El Dorado    | 1          |
|             |            | 06019       | Fresno       | 1          |
|             |            | 06021       | Glenn        | 1          |
|             |            | 06023       | Humboldt     | 1          |
|             |            | 06025       | Imperial     | 1          |
|             |            | 06027       | Invo         | 1          |
|             |            | 06029       | Kern         | 1          |
|             |            | 06031       | Kings        | 1          |
|             |            | 06033       | Lake         | 1          |
|             |            | 06035       | Lassen       | 1          |
|             |            | 06037       | Los Angeles  | 1          |
|             |            | 06039       | Madera       | 1          |
|             |            | 06041       | Marin        | 1          |
|             |            | 06043       | Mariposa     | 1          |
|             |            | 06045       | Mendocino    | 1          |
|             |            | 06047       | Merced       | 1          |
|             |            | 06049       | Modoc        | 1          |
|             |            | 06051       | Mono         | 1          |
|             |            | 06053       | Monterey     | 1          |

| FIPS State  |            | FIPS County |                 | Management |
|-------------|------------|-------------|-----------------|------------|
| Code        | State Name | Code        | County Name     | Zone       |
| 06          | California | 06055       | Napa            | 1          |
| (Continued) |            | 06057       | Nevada          | 1          |
|             |            | 06059       | Orange          | 1          |
|             |            | 06061       | Placer          | 1          |
|             |            | 06063       | Plumas          | 1          |
|             |            | 06065       | Riverside       | 1          |
|             |            | 06067       | Sacramento      | 1          |
|             |            | 06069       | San Benito      | 1          |
|             |            | 06071       | San Bernardino  | 1          |
|             |            | 06073       | San Diego       | 1          |
|             |            | 06075       | San Francisco   | 1          |
|             |            | 06077       | San Joaquin     | 1          |
|             |            | 06079       | San Luis Obispo | 1          |
|             |            | 06081       | San Mateo       | 1          |
|             |            | 06083       | Santa Barbara   | 1          |
|             |            | 06085       | Santa Clara     | 1          |
|             |            | 06087       | Santa Cruz      | 1          |
|             |            | 06089       | Shasta          | 1          |
|             |            | 06091       | Sierra          | 1          |
|             |            | 06093       | Siskiyou        | 1          |
|             |            | 06095       | Solano          | 1          |
|             |            | 06097       | Sonoma          | 1          |
|             |            | 06099       | Stanislaus      | 1          |
|             |            | 06101       | Sutter          | 1          |
|             |            | 06103       | Tehama          | 1          |
|             |            | 06105       | Trinity         | 1          |
|             |            | 06107       | Tulare          | 1          |
|             |            | 06109       | Tuolumne        | 1          |
|             |            | 06111       | Ventura         | 1          |
|             |            | 06113       | Yolo            | 1          |
|             |            | 06115       | Yuba            | 1          |
| 08          | Colorado   | 08001       | Adams           | 1          |
|             |            | 08003       | Alamosa         | 1          |
|             |            | 08005       | Arapahoe        | 1          |
|             |            | 08007       | Archuleta       | 2          |
|             |            | 08009       | Baca            | 1          |
|             |            | 08011       | Bent            | 1          |
|             |            | 08013       | Boulder         | 1          |

| FIPS State  |            | FIPS County |             | Management |
|-------------|------------|-------------|-------------|------------|
| Code        | State Name | Code        | County Name | Zone       |
| 08          | Colorado   | 08014       | Broomfield  | 1          |
| (Continued) |            | 08015       | Chaffee     | 2          |
|             |            | 08017       | Cheyenne    | 1          |
|             |            | 08019       | Clear Creek | 4          |
|             |            | 08021       | Conejos     | 1          |
|             |            | 08023       | Costilla    | 1          |
|             |            | 08025       | Crowley     | 1          |
|             |            | 08027       | Custer      | 2          |
|             |            | 08029       | Delta       | 1          |
|             |            | 08031       | Denver      | 2          |
|             |            | 08033       | Dolores     | 2          |
|             |            | 08035       | Douglas     | 2          |
|             |            | 08037       | Eagle       | 3          |
|             |            | 08039       | Elbert      | 1          |
|             |            | 08041       | El Paso     | 1          |
|             |            | 08043       | Fremont     | 1          |
|             |            | 08045       | Garfield    | 3          |
|             |            | 08047       | Gilpin      | 4          |
|             |            | 08049       | Grand       | 3          |
|             |            | 08051       | Gunnison    | 3          |
|             |            | 08053       | Hinsdale    | 4          |
|             |            | 08055       | Huerfano    | 1          |
|             |            | 08057       | Jackson     | 3          |
|             |            | 08059       | Jefferson   | 1          |
|             |            | 08061       | Kiowa       | 1          |
|             |            | 08063       | Kit Carson  | 1          |
|             |            | 08065       | Lake        | 3          |
|             |            | 08067       | La Plata    | 2          |
|             |            | 08069       | Larimer     | 1          |
|             |            | 08071       | Las Animas  | 1          |
|             |            | 08073       | Lincoln     | 1          |
|             |            | 08075       | Logan       | 1          |
|             |            | 08077       | Mesa        | 1          |
|             |            | 08079       | Mineral     | 4          |
|             |            | 08081       | Moffat      | 2          |
|             |            | 08083       | Montezuma   | 2          |
|             |            | 08085       | Montrose    | 1          |
|             |            | 08087       | Morgan      | 1          |

| FIPS State  |                      | FIPS County |                    | Management |
|-------------|----------------------|-------------|--------------------|------------|
| Code        | State Name           | Code        | <b>County Name</b> | Zone       |
| 08          | Colorado             | 08089       | Otero              | 1          |
| (Continued) |                      | 08091       | Ouray              | 2          |
|             |                      | 08093       | Park               | 3          |
|             |                      | 08095       | Phillips           | 2          |
|             |                      | 08097       | Pitkin             | 3          |
|             |                      | 08099       | Prowers            | 1          |
|             |                      | 08101       | Pueblo             | 1          |
|             |                      | 08103       | Rio Blanco         | 2          |
|             |                      | 08105       | Rio Grande         | 1          |
|             |                      | 08107       | Routt              | 2          |
|             |                      | 08109       | Saguache           | 1          |
|             |                      | 08111       | San Juan           | 4          |
|             |                      | 08113       | San Miguel         | 2          |
|             |                      | 08115       | Sedgwick           | 2          |
|             |                      | 08117       | Summit             | 4          |
|             |                      | 08119       | Teller             | 4          |
|             |                      | 08121       | Washington         | 1          |
|             |                      | 08123       | Weld               | 1          |
|             |                      | 08125       | Yuma               | 1          |
| 09          | Connecticut          | 09001       | Fairfield          | 4          |
|             |                      | 09003       | Hartford           | 4          |
|             |                      | 09005       | Litchfield         | 4          |
|             |                      | 09007       | Middlesex          | 4          |
|             |                      | 09009       | New Haven          | 4          |
|             |                      | 09011       | New London         | 4          |
|             |                      | 09013       | Tolland            | 4          |
|             |                      | 09015       | Windham            | 4          |
| 10          | Delaware             | 10001       | Kent               | 4          |
|             |                      | 10003       | New Castle         | 4          |
|             |                      | 10005       | Sussex             | 4          |
| 11          | District of Columbia | 11001       | District of        | 4          |
|             |                      |             | Columbia           |            |
| 12          | Florida              | 12001       | Alachua            | 4          |
|             |                      | 12003       | Baker              | 4          |
|             |                      | 12005       | Bay                | 4          |
|             |                      | 12007       | Bradford           | 4          |
|             |                      | 12009       | Brevard            | 3          |
|             |                      | 12011       | Broward            | 3          |

| FIPS State  |            | FIPS County |              | Management |
|-------------|------------|-------------|--------------|------------|
| Code        | State Name | Code        | County Name  | Zone       |
| 12          | Florida    | 12013       | Calhoun      | 4          |
| (Continued) |            | 12015       | Charlotte    | 3          |
|             |            | 12017       | Citrus       | 4          |
|             |            | 12019       | Clay         | 4          |
|             |            | 12021       | Collier      | 3          |
|             |            | 12023       | Columbia     | 4          |
|             |            | 12027       | DeSoto       | 3          |
|             |            | 12029       | Dixie        | 4          |
|             |            | 12031       | Duval        | 4          |
|             |            | 12033       | Escambia     | 4          |
|             |            | 12035       | Flagler      | 4          |
|             |            | 12037       | Franklin     | 4          |
|             |            | 12039       | Gadsden      | 4          |
|             |            | 12041       | Gilchrist    | 4          |
|             |            | 12043       | Glades       | 3          |
|             |            | 12045       | Gulf         | 4          |
|             |            | 12047       | Hamilton     | 4          |
|             |            | 12049       | Hardee       | 3          |
|             |            | 12051       | Hendry       | 3          |
|             |            | 12053       | Hernando     | 4          |
|             |            | 12055       | Highlands    | 3          |
|             |            | 12057       | Hillsborough | 3          |
|             |            | 12059       | Holmes       | 4          |
|             |            | 12061       | Indian River | 4          |
|             |            | 12063       | Jackson      | 4          |
|             |            | 12065       | Jefferson    | 4          |
|             |            | 12067       | Lafayette    | 4          |
|             |            | 12069       | Lake         | 3          |
|             |            | 12071       | Lee          | 4          |
|             |            | 12073       | Leon         | 4          |
|             |            | 12075       | Levy         | 4          |
|             |            | 12077       | Liberty      | 4          |
|             |            | 12079       | Madison      | 4          |
|             |            | 12081       | Manatee      | 4          |
|             |            | 12083       | Marion       | 3          |
|             |            | 12085       | Martin       | 3          |
|             |            | 12086       | Miami-Dade   | 3          |
|             |            | 12087       | Monroe       | 3          |

| FIPS State  |            | FIPS County |             | Management |
|-------------|------------|-------------|-------------|------------|
| Code        | State Name | Code        | County Name | Zone       |
| 12          | Florida    | 12089       | Nassau      | 4          |
| (Continued) |            | 12091       | Okaloosa    | 4          |
|             |            | 12093       | Okeechobee  | 3          |
|             |            | 12095       | Orange      | 3          |
|             |            | 12097       | Osceola     | 3          |
|             |            | 12099       | Palm Beach  | 3          |
|             |            | 12101       | Pasco       | 4          |
|             |            | 12103       | Pinellas    | 3          |
|             |            | 12105       | Polk        | 3          |
|             |            | 12107       | Putnam      | 4          |
|             |            | 12109       | St. Johns   | 4          |
|             |            | 12111       | St. Lucie   | 3          |
|             |            | 12113       | Santa Rosa  | 4          |
|             |            | 12115       | Sarasota    | 4          |
|             |            | 12117       | Seminole    | 3          |
|             |            | 12119       | Sumter      | 3          |
|             |            | 12121       | Suwannee    | 4          |
|             |            | 12123       | Taylor      | 4          |
|             |            | 12125       | Union       | 4          |
|             |            | 12127       | Volusia     | 4          |
|             |            | 12129       | Wakulla     | 4          |
|             |            | 12131       | Walton      | 4          |
|             |            | 12133       | Washington  | 4          |
| 13          | Georgia    | 13001       | Appling     | 4          |
|             |            | 13003       | Atkinson    | 4          |
|             |            | 13005       | Bacon       | 4          |
|             |            | 13007       | Baker       | 4          |
|             |            | 13009       | Baldwin     | 4          |
|             |            | 13011       | Banks       | 4          |
|             |            | 13013       | Barrow      | 4          |
|             |            | 13015       | Bartow      | 4          |
|             |            | 13017       | Ben Hill    | 4          |
|             |            | 13019       | Berrien     | 4          |
|             |            | 13021       | Bibb        | 4          |
|             |            | 13023       | Bleckley    | 4          |
|             |            | 13025       | Brantley    | 4          |
|             |            | 13027       | Brooks      | 4          |
|             |            | 13029       | Bryan       | 4          |

| FIPS State  |            | FIPS County |               | Management |
|-------------|------------|-------------|---------------|------------|
| Code        | State Name | Code        | County Name   | Zone       |
| 13          | Georgia    | 13031       | Bulloch       | 4          |
| (Continued) |            | 13033       | Burke         | 4          |
|             |            | 13035       | Butts         | 4          |
|             |            | 13037       | Calhoun       | 4          |
|             |            | 13039       | Camden        | 4          |
|             |            | 13043       | Candler       | 4          |
|             |            | 13045       | Carroll       | 4          |
|             |            | 13047       | Catoosa       | 4          |
|             |            | 13049       | Charlton      | 4          |
|             |            | 13051       | Chatham       | 4          |
|             |            | 13053       | Chattahoochee | 4          |
|             |            | 13055       | Chattooga     | 4          |
|             |            | 13057       | Cherokee      | 4          |
|             |            | 13059       | Clarke        | 4          |
|             |            | 13061       | Clay          | 4          |
|             |            | 13063       | Clayton       | 4          |
|             |            | 13065       | Clinch        | 4          |
|             |            | 13067       | Cobb          | 4          |
|             |            | 13069       | Coffee        | 4          |
|             |            | 13071       | Colquitt      | 4          |
|             |            | 13073       | Columbia      | 4          |
|             |            | 13075       | Cook          | 4          |
|             |            | 13077       | Coweta        | 4          |
|             |            | 13079       | Crawford      | 4          |
|             |            | 13081       | Crisp         | 4          |
|             |            | 13083       | Dade          | 4          |
|             |            | 13085       | Dawson        | 4          |
|             |            | 13087       | Decatur       | 4          |
|             |            | 13089       | DeKalb        | 4          |
|             |            | 13091       | Dodge         | 4          |
|             |            | 13093       | Dooly         | 4          |
|             |            | 13095       | Dougherty     | 4          |
|             |            | 13097       | Douglas       | 4          |
|             |            | 13099       | Early         | 4          |
|             |            | 13101       | Echols        | 4          |
|             |            | 13103       | Effingham     | 4          |
|             |            | 13105       | Elbert        | 4          |
|             |            | 13107       | Emanuel       | 4          |

| FIPS State  |            | FIPS County |             | Management |
|-------------|------------|-------------|-------------|------------|
| Code        | State Name | Code        | County Name | Zone       |
| 13          | Georgia    | 13109       | Evans       | 4          |
| (Continued) |            | 13111       | Fannin      | 4          |
|             |            | 13113       | Fayette     | 4          |
|             |            | 13115       | Floyd       | 4          |
|             |            | 13117       | Forsyth     | 4          |
|             |            | 13119       | Franklin    | 4          |
|             |            | 13121       | Fulton      | 4          |
|             |            | 13123       | Gilmer      | 4          |
|             |            | 13125       | Glascock    | 4          |
|             |            | 13127       | Glynn       | 4          |
|             |            | 13129       | Gordon      | 4          |
|             |            | 13131       | Grady       | 4          |
|             |            | 13133       | Greene      | 4          |
|             |            | 13135       | Gwinnett    | 4          |
|             |            | 13137       | Habersham   | 4          |
|             |            | 13139       | Hall        | 4          |
|             |            | 13141       | Hancock     | 4          |
|             |            | 13143       | Haralson    | 4          |
|             |            | 13145       | Harris      | 4          |
|             |            | 13147       | Hart        | 4          |
|             |            | 13149       | Heard       | 4          |
|             |            | 13151       | Henry       | 4          |
|             |            | 13153       | Houston     | 4          |
|             |            | 13155       | Irwin       | 4          |
|             |            | 13157       | Jackson     | 4          |
|             |            | 13159       | Jasper      | 4          |
|             |            | 13161       | Jeff Davis  | 4          |
|             |            | 13163       | Jefferson   | 4          |
|             |            | 13165       | Jenkins     | 4          |
|             |            | 13167       | Johnson     | 4          |
|             |            | 13169       | Jones       | 4          |
|             |            | 13171       | Lamar       | 4          |
|             |            | 13173       | Lanier      | 4          |
|             |            | 13175       | Laurens     | 4          |
|             |            | 13177       | Lee         | 4          |
|             |            | 13179       | Liberty     | 4          |
|             |            | 13181       | Lincoln     | 4          |
|             |            | 13183       | Long        | 4          |

| FIPS State  |            | FIPS County |             | Management |
|-------------|------------|-------------|-------------|------------|
| Code        | State Name | Code        | County Name | Zone       |
| 13          | Georgia    | 13185       | Lowndes     | 4          |
| (Continued) |            | 13187       | Lumpkin     | 4          |
|             |            | 13189       | McDuffie    | 4          |
|             |            | 13191       | McIntosh    | 4          |
|             |            | 13193       | Macon       | 4          |
|             |            | 13195       | Madison     | 4          |
|             |            | 13197       | Marion      | 4          |
|             |            | 13199       | Meriwether  | 4          |
|             |            | 13201       | Miller      | 4          |
|             |            | 13205       | Mitchell    | 4          |
|             |            | 13207       | Monroe      | 4          |
|             |            | 13209       | Montgomery  | 4          |
|             |            | 13211       | Morgan      | 4          |
|             |            | 13213       | Murray      | 4          |
|             |            | 13215       | Muscogee    | 4          |
|             |            | 13217       | Newton      | 4          |
|             |            | 13219       | Oconee      | 4          |
|             |            | 13221       | Oglethorpe  | 4          |
|             |            | 13223       | Paulding    | 4          |
|             |            | 13225       | Peach       | 4          |
|             |            | 13227       | Pickens     | 4          |
|             |            | 13229       | Pierce      | 4          |
|             |            | 13231       | Pike        | 4          |
|             |            | 13233       | Polk        | 4          |
|             |            | 13235       | Pulaski     | 4          |
|             |            | 13237       | Putnam      | 4          |
|             |            | 13239       | Quitman     | 4          |
|             |            | 13241       | Rabun       | 4          |
|             |            | 13243       | Randolph    | 4          |
|             |            | 13245       | Richmond    | 4          |
|             |            | 13247       | Rockdale    | 4          |
|             |            | 13249       | Schley      | 4          |
|             |            | 13251       | Screven     | 4          |
|             |            | 13253       | Seminole    | 4          |
|             |            | 13255       | Spalding    | 4          |
|             |            | 13257       | Stephens    | 4          |
|             |            | 13259       | Stewart     | 4          |
|             |            | 13261       | Sumter      | 4          |

| FIPS State  |            | FIPS County |             | Management |
|-------------|------------|-------------|-------------|------------|
| Code        | State Name | Code        | County Name | Zone       |
| 13          | Georgia    | 13263       | Talbot      | 4          |
| (Continued) | -          | 13265       | Taliaferro  | 4          |
|             |            | 13267       | Tattnall    | 4          |
|             |            | 13269       | Taylor      | 4          |
|             |            | 13271       | Telfair     | 4          |
|             |            | 13273       | Terrell     | 4          |
|             |            | 13275       | Thomas      | 4          |
|             |            | 13277       | Tift        | 4          |
|             |            | 13279       | Toombs      | 4          |
|             |            | 13281       | Towns       | 4          |
|             |            | 13283       | Treutlen    | 4          |
|             |            | 13285       | Troup       | 4          |
|             |            | 13287       | Turner      | 4          |
|             |            | 13289       | Twiggs      | 4          |
|             |            | 13291       | Union       | 4          |
|             |            | 13293       | Upson       | 4          |
|             |            | 13295       | Walker      | 4          |
|             |            | 13297       | Walton      | 4          |
|             |            | 13299       | Ware        | 4          |
|             |            | 13301       | Warren      | 4          |
|             |            | 13303       | Washington  | 4          |
|             |            | 13305       | Wayne       | 4          |
|             |            | 13307       | Webster     | 4          |
|             |            | 13309       | Wheeler     | 4          |
|             |            | 13311       | White       | 4          |
|             |            | 13313       | Whitfield   | 4          |
|             |            | 13315       | Wilcox      | 4          |
|             |            | 13317       | Wilkes      | 4          |
|             |            | 13319       | Wilkinson   | 4          |
|             |            | 13321       | Worth       | 4          |
| 16          | Idaho      | 16001       | Ada         | 1          |
|             |            | 16003       | Adams       | 2          |
|             |            | 16005       | Bannock     | 2          |
|             |            | 16007       | Bear Lake   | 2          |
|             |            | 16009       | Benewah     | 3          |
|             |            | 16011       | Bingham     | 2          |
|             |            | 16013       | Blaine      | 2          |
|             |            | 16015       | Boise       | 2          |

| FIPS State  |            | FIPS County |             | Management |
|-------------|------------|-------------|-------------|------------|
| Code        | State Name | Code        | County Name | Zone       |
| 16          | Idaho      | 16017       | Bonner      | 3          |
| (Continued) |            | 16019       | Bonneville  | 2          |
|             |            | 16021       | Boundary    | 3          |
|             |            | 16023       | Butte       | 2          |
|             |            | 16025       | Camas       | 2          |
|             |            | 16027       | Canyon      | 1          |
|             |            | 16029       | Caribou     | 2          |
|             |            | 16031       | Cassia      | 2          |
|             |            | 16033       | Clark       | 2          |
|             |            | 16035       | Clearwater  | 3          |
|             |            | 16037       | Custer      | 2          |
|             |            | 16039       | Elmore      | 1          |
|             |            | 16041       | Franklin    | 2          |
|             |            | 16043       | Fremont     | 2          |
|             |            | 16045       | Gem         | 2          |
|             |            | 16047       | Gooding     | 2          |
|             |            | 16049       | Idaho       | 3          |
|             |            | 16051       | Jefferson   | 2          |
|             |            | 16053       | Jerome      | 2          |
|             |            | 16055       | Kootenai    | 3          |
|             |            | 16057       | Latah       | 3          |
|             |            | 16059       | Lemhi       | 2          |
|             |            | 16061       | Lewis       | 3          |
|             |            | 16063       | Lincoln     | 2          |
|             |            | 16065       | Madison     | 2          |
|             |            | 16067       | Minidoka    | 2          |
|             |            | 16069       | Nez Perce   | 3          |
|             |            | 16071       | Oneida      | 2          |
|             |            | 16073       | Owyhee      | 1          |
|             |            | 16075       | Payette     | 1          |
|             |            | 16077       | Power       | 2          |
|             |            | 16079       | Shoshone    | 2          |
|             |            | 16081       | Teton       | 2          |
|             |            | 16083       | Twin Falls  | 2          |
|             |            | 16085       | Valley      | 2          |
|             |            | 16087       | Washington  | 2          |

| FIPS State |            | FIPS County |             | Management |
|------------|------------|-------------|-------------|------------|
| Code       | State Name | Code        | County Name | Zone       |
| 17         | Illinois   | 17001       | Adams       | 4          |
|            |            | 17003       | Alexander   | 4          |
|            |            | 17005       | Bond        | 4          |
|            |            | 17007       | Boone       | 4          |
|            |            | 17009       | Brown       | 4          |
|            |            | 17011       | Bureau      | 4          |
|            |            | 17013       | Calhoun     | 4          |
|            |            | 17015       | Carroll     | 4          |
|            |            | 17017       | Cass        | 4          |
|            |            | 17019       | Champaign   | 4          |
|            |            | 17021       | Christian   | 4          |
|            |            | 17023       | Clark       | 4          |
|            |            | 17025       | Clay        | 4          |
|            |            | 17027       | Clinton     | 4          |
|            |            | 17029       | Coles       | 4          |
|            |            | 17031       | Cook        | 4          |
|            |            | 17033       | Crawford    | 4          |
|            |            | 17035       | Cumberland  | 4          |
|            |            | 17037       | DeKalb      | 4          |
|            |            | 17039       | De Witt     | 4          |
|            |            | 17041       | Douglas     | 4          |
|            |            | 17043       | DuPage      | 4          |
|            |            | 17045       | Edgar       | 4          |
|            |            | 17047       | Edwards     | 4          |
|            |            | 17049       | Effingham   | 4          |
|            |            | 17051       | Fayette     | 4          |
|            |            | 17053       | Ford        | 4          |
|            |            | 17055       | Franklin    | 4          |
|            |            | 17057       | Fulton      | 4          |
|            |            | 17059       | Gallatin    | 4          |
|            |            | 17061       | Greene      | 4          |
|            |            | 17063       | Grundy      | 4          |
|            |            | 17065       | Hamilton    | 4          |
|            |            | 17067       | Hancock     | 4          |
|            |            | 17069       | Hardin      | 4          |
|            |            | 17071       | Henderson   | 4          |
|            |            | 17073       | Henry       | 4          |

| FIPS State  |            | FIPS County |             | Management |
|-------------|------------|-------------|-------------|------------|
| Code        | State Name | Code        | County Name | Zone       |
| 17          | Illinois   | 17075       | Iroquois    | 4          |
| (Continued) |            | 17077       | Jackson     | 4          |
|             |            | 17079       | Jasper      | 4          |
|             |            | 17081       | Jefferson   | 4          |
|             |            | 17083       | Jersey      | 4          |
|             |            | 17085       | Jo Daviess  | 4          |
|             |            | 17087       | Johnson     | 4          |
|             |            | 17089       | Kane        | 4          |
|             |            | 17091       | Kankakee    | 4          |
|             |            | 17093       | Kendall     | 4          |
|             |            | 17095       | Knox        | 4          |
|             |            | 17097       | Lake        | 4          |
|             |            | 17099       | LaSalle     | 4          |
|             |            | 17101       | Lawrence    | 4          |
|             |            | 17103       | Lee         | 4          |
|             |            | 17105       | Livingston  | 4          |
|             |            | 17107       | Logan       | 4          |
|             |            | 17109       | McDonough   | 4          |
|             |            | 17111       | McHenry     | 4          |
|             |            | 17113       | McLean      | 4          |
|             |            | 17115       | Macon       | 4          |
|             |            | 17117       | Macoupin    | 4          |
|             |            | 17119       | Madison     | 4          |
|             |            | 17121       | Marion      | 4          |
|             |            | 17123       | Marshall    | 4          |
|             |            | 17125       | Mason       | 4          |
|             |            | 17127       | Massac      | 4          |
|             |            | 17129       | Menard      | 4          |
|             |            | 17131       | Mercer      | 4          |
|             |            | 17133       | Monroe      | 4          |
|             |            | 17135       | Montgomery  | 4          |
|             |            | 17137       | Morgan      | 4          |
|             |            | 17139       | Moultrie    | 4          |
|             |            | 17141       | Ogle        | 4          |
|             |            | 17143       | Peoria      | 4          |
|             |            | 17145       | Perry       | 4          |
|             |            | 17147       | Piatt       | 4          |
|             |            | 17149       | Pike        | 4          |

| FIPS State  |            | FIPS County |             | Management |
|-------------|------------|-------------|-------------|------------|
| Code        | State Name | Code        | County Name | Zone       |
| 17          | Illinois   | 17151       | Pope        | 4          |
| (Continued) |            | 17153       | Pulaski     | 4          |
|             |            | 17155       | Putnam      | 4          |
|             |            | 17157       | Randolph    | 4          |
|             |            | 17159       | Richland    | 4          |
|             |            | 17161       | Rock Island | 4          |
|             |            | 17163       | St. Clair   | 4          |
|             |            | 17165       | Saline      | 4          |
|             |            | 17167       | Sangamon    | 4          |
|             |            | 17169       | Schuyler    | 4          |
|             |            | 17171       | Scott       | 4          |
|             |            | 17173       | Shelby      | 4          |
|             |            | 17175       | Stark       | 4          |
|             |            | 17177       | Stephenson  | 4          |
|             |            | 17179       | Tazewell    | 4          |
|             |            | 17181       | Union       | 4          |
|             |            | 17183       | Vermilion   | 4          |
|             |            | 17185       | Wabash      | 4          |
|             |            | 17187       | Warren      | 4          |
|             |            | 17189       | Washington  | 4          |
|             |            | 17191       | Wayne       | 4          |
|             |            | 17193       | White       | 4          |
|             |            | 17195       | Whiteside   | 4          |
|             |            | 17197       | Will        | 4          |
|             |            | 17199       | Williamson  | 4          |
|             |            | 17201       | Winnebago   | 4          |
|             |            | 17203       | Woodford    | 4          |
| 18          | Indiana    | 18001       | Adams       | 4          |
|             |            | 18003       | Allen       | 4          |
|             |            | 18005       | Bartholomew | 4          |
|             |            | 18007       | Benton      | 4          |
|             |            | 18009       | Blackford   | 4          |
|             |            | 18011       | Boone       | 4          |
|             |            | 18013       | Brown       | 4          |
|             |            | 18015       | Carroll     | 4          |
|             |            | 18017       | Cass        | 4          |
|             |            | 18019       | Clark       | 4          |
|             |            | 18021       | Clav        | 4          |

| FIPS State  |            | FIPS County |             | Management |
|-------------|------------|-------------|-------------|------------|
| Code        | State Name | Code        | County Name | Zone       |
| 18          | Indiana    | 18023       | Clinton     | 4          |
| (Continued) |            | 18025       | Crawford    | 4          |
|             |            | 18027       | Daviess     | 4          |
|             |            | 18029       | Dearborn    | 4          |
|             |            | 18031       | Decatur     | 4          |
|             |            | 18033       | DeKalb      | 4          |
|             |            | 18035       | Delaware    | 4          |
|             |            | 18037       | Dubois      | 4          |
|             |            | 18039       | Elkhart     | 4          |
|             |            | 18041       | Fayette     | 4          |
|             |            | 18043       | Floyd       | 4          |
|             |            | 18045       | Fountain    | 4          |
|             |            | 18047       | Franklin    | 4          |
|             |            | 18049       | Fulton      | 4          |
|             |            | 18051       | Gibson      | 4          |
|             |            | 18053       | Grant       | 4          |
|             |            | 18055       | Greene      | 4          |
|             |            | 18057       | Hamilton    | 4          |
|             |            | 18059       | Hancock     | 4          |
|             |            | 18061       | Harrison    | 4          |
|             |            | 18063       | Hendricks   | 4          |
|             |            | 18065       | Henry       | 4          |
|             |            | 18067       | Howard      | 4          |
|             |            | 18069       | Huntington  | 4          |
|             |            | 18071       | Jackson     | 4          |
|             |            | 18073       | Jasper      | 4          |
|             |            | 18075       | Jay         | 4          |
|             |            | 18077       | Jefferson   | 4          |
|             |            | 18079       | Jennings    | 4          |
|             |            | 18081       | Johnson     | 4          |
|             |            | 18083       | Knox        | 4          |
|             |            | 18085       | Kosciusko   | 4          |
|             |            | 18087       | LaGrange    | 4          |
|             |            | 18089       | Lake        | 4          |
|             |            | 18091       | LaPorte     | 4          |
|             |            | 18093       | Lawrence    | 4          |
|             |            | 18095       | Madison     | 4          |

| FIPS State  |            | FIPS County |             | Management |
|-------------|------------|-------------|-------------|------------|
| Code        | State Name | Code        | County Name | Zone       |
| 18          | Indiana    | 18097       | Marion      | 4          |
| (Continued) |            | 18099       | Marshall    | 4          |
|             |            | 18101       | Martin      | 4          |
|             |            | 18103       | Miami       | 4          |
|             |            | 18105       | Monroe      | 4          |
|             |            | 18107       | Montgomery  | 4          |
|             |            | 18109       | Morgan      | 4          |
|             |            | 18111       | Newton      | 4          |
|             |            | 18113       | Noble       | 4          |
|             |            | 18115       | Ohio        | 4          |
|             |            | 18117       | Orange      | 4          |
|             |            | 18119       | Owen        | 4          |
|             |            | 18121       | Parke       | 4          |
|             |            | 18123       | Perry       | 4          |
|             |            | 18125       | Pike        | 4          |
|             |            | 18127       | Porter      | 4          |
|             |            | 18129       | Posey       | 4          |
|             |            | 18131       | Pulaski     | 4          |
|             |            | 18133       | Putnam      | 4          |
|             |            | 18135       | Randolph    | 4          |
|             |            | 18137       | Ripley      | 4          |
|             |            | 18139       | Rush        | 4          |
|             |            | 18141       | St. Joseph  | 4          |
|             |            | 18143       | Scott       | 4          |
|             |            | 18145       | Shelby      | 4          |
|             |            | 18147       | Spencer     | 4          |
|             |            | 18149       | Starke      | 4          |
|             |            | 18151       | Steuben     | 4          |
|             |            | 18153       | Sullivan    | 4          |
|             |            | 18155       | Switzerland | 4          |
|             |            | 18157       | Tippecanoe  | 4          |
|             |            | 18159       | Tipton      | 4          |
|             |            | 18161       | Union       | 4          |
|             |            | 18163       | Vanderburgh | 4          |
|             |            | 18165       | Vermillion  | 4          |
|             |            | 18167       | Vigo        | 4          |
|             |            | 18169       | Wabash      | 4          |

| FIPS State<br>Code | State Name | FIPS County<br>Code | County Name | Management<br>Zone |
|--------------------|------------|---------------------|-------------|--------------------|
| 18                 | Indiana    | 18171               | Warren      | 4                  |
| (Continued)        |            | 18173               | Warrick     | 4                  |
|                    |            | 18175               | Washington  | 4                  |
|                    |            | 18177               | Wavne       | 4                  |
|                    |            | 18179               | Wells       | 4                  |
|                    |            | 18181               | White       | 4                  |
|                    |            | 18183               | Whitley     | 4                  |
| 19                 | Iowa       | 19001               | Adair       | 4                  |
|                    |            | 19003               | Adams       | 3                  |
|                    |            | 19005               | Allamakee   | 4                  |
|                    |            | 19007               | Appanoose   | 4                  |
|                    |            | 19009               | Audubon     | 3                  |
|                    |            | 19011               | Benton      | 4                  |
|                    |            | 19013               | Black Hawk  | 4                  |
|                    |            | 19015               | Boone       | 4                  |
|                    |            | 19017               | Bremer      | 4                  |
|                    |            | 19019               | Buchanan    | 4                  |
|                    |            | 19021               | Buena Vista | 3                  |
|                    |            | 19023               | Butler      | 4                  |
|                    |            | 19025               | Calhoun     | 3                  |
|                    |            | 19027               | Carroll     | 3                  |
|                    |            | 19029               | Cass        | 4                  |
|                    |            | 19031               | Cedar       | 4                  |
|                    |            | 19033               | Cerro Gordo | 4                  |
|                    |            | 19035               | Cherokee    | 3                  |
|                    |            | 19037               | Chickasaw   | 4                  |
|                    |            | 19039               | Clarke      | 4                  |
|                    |            | 19041               | Clay        | 3                  |
|                    |            | 19043               | Clayton     | 4                  |
|                    |            | 19045               | Clinton     | 4                  |
|                    |            | 19047               | Crawford    | 3                  |
|                    |            | 19049               | Dallas      | 4                  |
|                    |            | 19051               | Davis       | 4                  |
|                    |            | 19053               | Decatur     | 4                  |
|                    |            | 19055               | Delaware    | 4                  |
|                    |            | 19057               | Des Moines  | 4                  |
|                    |            | 19059               | Dickinson   | 3                  |
|                    |            | 19061               | Dubuque     | 4                  |

| FIPS State  |            | FIPS County |             | Management |
|-------------|------------|-------------|-------------|------------|
| Code        | State Name | Code        | County Name | Zone       |
| 19          | Iowa       | 19063       | Emmet       | 3          |
| (Continued) |            | 19065       | Fayette     | 4          |
|             |            | 19067       | Floyd       | 4          |
|             |            | 19069       | Franklin    | 4          |
|             |            | 19071       | Fremont     | 3          |
|             |            | 19073       | Greene      | 4          |
|             |            | 19075       | Grundy      | 4          |
|             |            | 19077       | Guthrie     | 4          |
|             |            | 19079       | Hamilton    | 4          |
|             |            | 19081       | Hancock     | 4          |
|             |            | 19083       | Hardin      | 4          |
|             |            | 19085       | Harrison    | 3          |
|             |            | 19087       | Henry       | 4          |
|             |            | 19089       | Howard      | 4          |
|             |            | 19091       | Humboldt    | 4          |
|             |            | 19093       | Ida         | 3          |
|             |            | 19095       | Iowa        | 4          |
|             |            | 19097       | Jackson     | 4          |
|             |            | 19099       | Jasper      | 4          |
|             |            | 19101       | Jefferson   | 4          |
|             |            | 19103       | Johnson     | 4          |
|             |            | 19105       | Jones       | 4          |
|             |            | 19107       | Keokuk      | 4          |
|             |            | 19109       | Kossuth     | 3          |
|             |            | 19111       | Lee         | 4          |
|             |            | 19113       | Linn        | 4          |
|             |            | 19115       | Louisa      | 4          |
|             |            | 19117       | Lucas       | 4          |
|             |            | 19119       | Lyon        | 3          |
|             |            | 19121       | Madison     | 4          |
|             |            | 19123       | Mahaska     | 4          |
|             |            | 19125       | Marion      | 4          |
|             |            | 19127       | Marshall    | 4          |
|             |            | 19129       | Mills       | 3          |
|             |            | 19131       | Mitchell    | 4          |
|             |            | 19133       | Monona      | 3          |
|             |            | 19135       | Monroe      | 4          |
|             |            | 19137       | Montgomery  | 4          |

| FIPS State  |            | FIPS County |               | Management |
|-------------|------------|-------------|---------------|------------|
| Code        | State Name | Code        | County Name   | Zone       |
| 19          | Iowa       | 19139       | Muscatine     | 4          |
| (Continued) |            | 19141       | O'Brien       | 3          |
|             |            | 19143       | Osceola       | 3          |
|             |            | 19145       | Page          | 3          |
|             |            | 19147       | Palo Alto     | 3          |
|             |            | 19149       | Plymouth      | 3          |
|             |            | 19151       | Pocahontas    | 3          |
|             |            | 19153       | Polk          | 4          |
|             |            | 19155       | Pottawattamie | 3          |
|             |            | 19157       | Poweshiek     | 4          |
|             |            | 19159       | Ringgold      | 4          |
|             |            | 19161       | Sac           | 3          |
|             |            | 19163       | Scott         | 4          |
|             |            | 19165       | Shelby        | 3          |
|             |            | 19167       | Sioux         | 3          |
|             |            | 19169       | Story         | 4          |
|             |            | 19171       | Tama          | 4          |
|             |            | 19173       | Taylor        | 4          |
|             |            | 19175       | Union         | 4          |
|             |            | 19177       | Van Buren     | 4          |
|             |            | 19179       | Wapello       | 4          |
|             |            | 19181       | Warren        | 4          |
|             |            | 19183       | Washington    | 4          |
|             |            | 19185       | Wayne         | 4          |
|             |            | 19187       | Webster       | 4          |
|             |            | 19189       | Winnebago     | 3          |
|             |            | 19191       | Winneshiek    | 4          |
|             |            | 19193       | Woodbury      | 3          |
|             |            | 19195       | Worth         | 4          |
|             |            | 19197       | Wright        | 3          |
| 20          | Kansas     | 20001       | Allen         | 4          |
|             |            | 20003       | Anderson      | 4          |
|             |            | 20005       | Atchison      | 3          |
|             |            | 20007       | Barber        | 2          |
|             |            | 20009       | Barton        | 2          |
|             |            | 20011       | Bourbon       | 4          |
|             |            | 20013       | Brown         | 3          |
|             |            | 20015       | Butler        | 3          |
| FIPS State  |            | FIPS County |             | Management |
|-------------|------------|-------------|-------------|------------|
| Code        | State Name | Code        | County Name | Zone       |
| 20          | Kansas     | 20017       | Chase       | 3          |
| (Continued) |            | 20019       | Chautauqua  | 4          |
|             |            | 20021       | Cherokee    | 4          |
|             |            | 20023       | Cheyenne    | 2          |
|             |            | 20025       | Clark       | 2          |
|             |            | 20027       | Clay        | 3          |
|             |            | 20029       | Cloud       | 3          |
|             |            | 20031       | Coffey      | 3          |
|             |            | 20033       | Comanche    | 2          |
|             |            | 20035       | Cowley      | 3          |
|             |            | 20037       | Crawford    | 4          |
|             |            | 20039       | Decatur     | 2          |
|             |            | 20041       | Dickinson   | 3          |
|             |            | 20043       | Doniphan    | 3          |
|             |            | 20045       | Douglas     | 4          |
|             |            | 20047       | Edwards     | 2          |
|             |            | 20049       | Elk         | 4          |
|             |            | 20051       | Ellis       | 2          |
|             |            | 20053       | Ellsworth   | 3          |
|             |            | 20055       | Finney      | 2          |
|             |            | 20057       | Ford        | 2          |
|             |            | 20059       | Franklin    | 4          |
|             |            | 20061       | Geary       | 3          |
|             |            | 20063       | Gove        | 2          |
|             |            | 20065       | Graham      | 2          |
|             |            | 20067       | Grant       | 1          |
|             |            | 20069       | Gray        | 2          |
|             |            | 20071       | Greeley     | 2          |
|             |            | 20073       | Greenwood   | 4          |
|             |            | 20075       | Hamilton    | 1          |
|             |            | 20077       | Harper      | 3          |
|             |            | 20079       | Harvey      | 3          |
|             |            | 20081       | Haskell     | 2          |
|             |            | 20083       | Hodgeman    | 2          |
|             |            | 20085       | Jackson     | 3          |
|             |            | 20087       | Jefferson   | 4          |
|             |            | 20089       | Jewell      | 3          |
|             |            | 20091       | Johnson     | 4          |

| FIPS State  |            | FIPS County |              | Management |
|-------------|------------|-------------|--------------|------------|
| Code        | State Name | Code        | County Name  | Zone       |
| 20          | Kansas     | 20093       | Kearny       | 2          |
| (Continued) |            | 20095       | Kingman      | 3          |
|             |            | 20097       | Kiowa        | 2          |
|             |            | 20099       | Labette      | 4          |
|             |            | 20101       | Lane         | 2          |
|             |            | 20103       | Leavenworth  | 4          |
|             |            | 20105       | Lincoln      | 3          |
|             |            | 20107       | Linn         | 4          |
|             |            | 20109       | Logan        | 2          |
|             |            | 20111       | Lyon         | 3          |
|             |            | 20113       | McPherson    | 3          |
|             |            | 20115       | Marion       | 3          |
|             |            | 20117       | Marshall     | 3          |
|             |            | 20119       | Meade        | 2          |
|             |            | 20121       | Miami        | 4          |
|             |            | 20123       | Mitchell     | 3          |
|             |            | 20125       | Montgomery   | 4          |
|             |            | 20127       | Morris       | 3          |
|             |            | 20129       | Morton       | 1          |
|             |            | 20131       | Nemaha       | 3          |
|             |            | 20133       | Neosho       | 4          |
|             |            | 20135       | Ness         | 2          |
|             |            | 20137       | Norton       | 2          |
|             |            | 20139       | Osage        | 4          |
|             |            | 20141       | Osborne      | 2          |
|             |            | 20143       | Ottawa       | 3          |
|             |            | 20145       | Pawnee       | 2          |
|             |            | 20147       | Phillips     | 2          |
|             |            | 20149       | Pottawatomie | 3          |
|             |            | 20151       | Pratt        | 2          |
|             |            | 20153       | Rawlins      | 2          |
|             |            | 20155       | Reno         | 3          |
|             |            | 20157       | Republic     | 3          |
|             |            | 20159       | Rice         | 3          |
|             |            | 20161       | Riley        | 3          |
|             |            | 20163       | Rooks        | 2          |
|             |            | 20165       | Rush         | 2          |
|             |            | 20167       | Russell      | 2          |

| FIPS State  |            | FIPS County |              | Management |
|-------------|------------|-------------|--------------|------------|
| Code        | State Name | Code        | County Name  | Zone       |
| 20          | Kansas     | 20169       | Saline       | 3          |
| (Continued) |            | 20171       | Scott        | 2          |
|             |            | 20173       | Sedgwick     | 3          |
|             |            | 20175       | Seward       | 2          |
|             |            | 20177       | Shawnee      | 3          |
|             |            | 20179       | Sheridan     | 2          |
|             |            | 20181       | Sherman      | 2          |
|             |            | 20183       | Smith        | 2          |
|             |            | 20185       | Stafford     | 2          |
|             |            | 20187       | Stanton      | 1          |
|             |            | 20189       | Stevens      | 1          |
|             |            | 20191       | Sumner       | 3          |
|             |            | 20193       | Thomas       | 2          |
|             |            | 20195       | Trego        | 2          |
|             |            | 20197       | Wabaunsee    | 3          |
|             |            | 20199       | Wallace      | 2          |
|             |            | 20201       | Washington   | 3          |
|             |            | 20203       | Wichita      | 2          |
|             |            | 20205       | Wilson       | 4          |
|             |            | 20207       | Woodson      | 4          |
|             |            | 20209       | Wyandotte    | 4          |
| 21          | Kentucky   | 21001       | Adair        | 4          |
|             |            | 21003       | Allen        | 4          |
|             |            | 21005       | Anderson     | 4          |
|             |            | 21007       | Ballard      | 4          |
|             |            | 21009       | Barren       | 4          |
|             |            | 21011       | Bath         | 4          |
|             |            | 21013       | Bell         | 4          |
|             |            | 21015       | Boone        | 4          |
|             |            | 21017       | Bourbon      | 4          |
|             |            | 21019       | Boyd         | 4          |
|             |            | 21021       | Boyle        | 4          |
|             |            | 21023       | Bracken      | 4          |
|             |            | 21025       | Breathitt    | 4          |
|             |            | 21027       | Breckinridge | 4          |
|             |            | 21029       | Bullitt      | 4          |
|             |            | 21031       | Butler       | 4          |

| FIPS State  |            | FIPS County |             | Management |
|-------------|------------|-------------|-------------|------------|
| Code        | State Name | Code        | County Name | Zone       |
| 21          | Kentucky   | 21033       | Caldwell    | 4          |
| (Continued) |            | 21035       | Calloway    | 4          |
|             |            | 21037       | Campbell    | 4          |
|             |            | 21039       | Carlisle    | 4          |
|             |            | 21041       | Carroll     | 4          |
|             |            | 21043       | Carter      | 4          |
|             |            | 21045       | Casey       | 4          |
|             |            | 21047       | Christian   | 4          |
|             |            | 21049       | Clark       | 4          |
|             |            | 21051       | Clay        | 4          |
|             |            | 21053       | Clinton     | 4          |
|             |            | 21055       | Crittenden  | 4          |
|             |            | 21057       | Cumberland  | 4          |
|             |            | 21059       | Daviess     | 4          |
|             |            | 21061       | Edmonson    | 4          |
|             |            | 21063       | Elliott     | 4          |
|             |            | 21065       | Estill      | 4          |
|             |            | 21067       | Fayette     | 4          |
|             |            | 21069       | Fleming     | 4          |
|             |            | 21071       | Floyd       | 4          |
|             |            | 21073       | Franklin    | 4          |
|             |            | 21075       | Fulton      | 4          |
|             |            | 21077       | Gallatin    | 4          |
|             |            | 21079       | Garrard     | 4          |
|             |            | 21081       | Grant       | 4          |
|             |            | 21083       | Graves      | 4          |
|             |            | 21085       | Grayson     | 4          |
|             |            | 21087       | Green       | 4          |
|             |            | 21089       | Greenup     | 4          |
|             |            | 21091       | Hancock     | 4          |
|             |            | 21093       | Hardin      | 4          |
|             |            | 21095       | Harlan      | 4          |
|             |            | 21097       | Harrison    | 4          |
|             |            | 21099       | Hart        | 4          |
|             |            | 21101       | Henderson   | 4          |
|             |            | 21103       | Henry       | 4          |
|             |            | 21105       | Hickman     | 4          |
|             |            | 21107       | Hopkins     | 4          |

| FIPS State  |            | FIPS County |                    | Management |
|-------------|------------|-------------|--------------------|------------|
| Code        | State Name | Code        | <b>County Name</b> | Zone       |
| 21          | Kentucky   | 21109       | Jackson            | 4          |
| (Continued) |            | 21111       | Jefferson          | 4          |
|             |            | 21113       | Jessamine          | 4          |
|             |            | 21115       | Johnson            | 4          |
|             |            | 21117       | Kenton             | 4          |
|             |            | 21119       | Knott              | 4          |
|             |            | 21121       | Knox               | 4          |
|             |            | 21123       | Larue              | 4          |
|             |            | 21125       | Laurel             | 4          |
|             |            | 21127       | Lawrence           | 4          |
|             |            | 21129       | Lee                | 4          |
|             |            | 21131       | Leslie             | 4          |
|             |            | 21133       | Letcher            | 4          |
|             |            | 21135       | Lewis              | 4          |
|             |            | 21137       | Lincoln            | 4          |
|             |            | 21139       | Livingston         | 4          |
|             |            | 21141       | Logan              | 4          |
|             |            | 21143       | Lyon               | 4          |
|             |            | 21145       | McCracken          | 4          |
|             |            | 21147       | McCreary           | 4          |
|             |            | 21149       | McLean             | 4          |
|             |            | 21151       | Madison            | 4          |
|             |            | 21153       | Magoffin           | 4          |
|             |            | 21155       | Marion             | 4          |
|             |            | 21157       | Marshall           | 4          |
|             |            | 21159       | Martin             | 4          |
|             |            | 21161       | Mason              | 4          |
|             |            | 21163       | Meade              | 4          |
|             |            | 21165       | Menifee            | 4          |
|             |            | 21167       | Mercer             | 4          |
|             |            | 21169       | Metcalfe           | 4          |
|             |            | 21171       | Monroe             | 4          |
|             |            | 21173       | Montgomery         | 4          |
|             |            | 21175       | Morgan             | 4          |
|             |            | 21177       | Muhlenberg         | 4          |
|             |            | 21179       | Nelson             | 4          |
|             |            | 21181       | Nicholas           | 4          |

| FIPS State  |            | FIPS County |             | Management |
|-------------|------------|-------------|-------------|------------|
| Code        | State Name | Code        | County Name | Zone       |
| 21          | Kentucky   | 21183       | Ohio        | 4          |
| (Continued) |            | 21185       | Oldham      | 4          |
|             |            | 21187       | Owen        | 4          |
|             |            | 21189       | Owsley      | 4          |
|             |            | 21191       | Pendleton   | 4          |
|             |            | 21193       | Perry       | 4          |
|             |            | 21195       | Pike        | 4          |
|             |            | 21197       | Powell      | 4          |
|             |            | 21199       | Pulaski     | 4          |
|             |            | 21201       | Robertson   | 4          |
|             |            | 21203       | Rockcastle  | 4          |
|             |            | 21205       | Rowan       | 4          |
|             |            | 21207       | Russell     | 4          |
|             |            | 21209       | Scott       | 4          |
|             |            | 21211       | Shelby      | 4          |
|             |            | 21213       | Simpson     | 4          |
|             |            | 21215       | Spencer     | 4          |
|             |            | 21217       | Taylor      | 4          |
|             |            | 21219       | Todd        | 4          |
|             |            | 21221       | Trigg       | 4          |
|             |            | 21223       | Trimble     | 4          |
|             |            | 21225       | Union       | 4          |
|             |            | 21227       | Warren      | 4          |
|             |            | 21229       | Washington  | 4          |
|             |            | 21231       | Wayne       | 4          |
|             |            | 21233       | Webster     | 4          |
|             |            | 21235       | Whitley     | 4          |
|             |            | 21237       | Wolfe       | 4          |
|             |            | 21239       | Woodford    | 4          |
| 22          | Louisiana  | 22001       | Acadia      | 4          |
|             |            | 22003       | Allen       | 4          |
|             |            | 22005       | Ascension   | 4          |
|             |            | 22007       | Assumption  | 4          |
|             |            | 22009       | Avoyelles   | 4          |
|             |            | 22011       | Beauregard  | 4          |
|             |            | 22013       | Bienville   | 4          |
|             |            | 22015       | Bossier     | 4          |

| FIPS State  |            | FIPS County |                  | Management |
|-------------|------------|-------------|------------------|------------|
| Code        | State Name | Code        | County Name      | Zone       |
| 22          | Louisiana  | 22017       | Caddo            | 4          |
| (Continued) |            | 22019       | Calcasieu        | 4          |
|             |            | 22021       | Caldwell         | 4          |
|             |            | 22023       | Cameron          | 4          |
|             |            | 22025       | Catahoula        | 4          |
|             |            | 22027       | Claiborne        | 4          |
|             |            | 22029       | Concordia        | 4          |
|             |            | 22031       | De Soto          | 4          |
|             |            | 22033       | East Baton Rouge | 4          |
|             |            | 22035       | East Carroll     | 4          |
|             |            | 22037       | East Feliciana   | 4          |
|             |            | 22039       | Evangeline       | 4          |
|             |            | 22041       | Franklin         | 4          |
|             |            | 22043       | Grant            | 4          |
|             |            | 22045       | Iberia           | 4          |
|             |            | 22047       | Iberville        | 4          |
|             |            | 22049       | Jackson          | 4          |
|             |            | 22051       | Jefferson        | 4          |
|             |            | 22053       | Jefferson Davis  | 4          |
|             |            | 22055       | Lafayette        | 4          |
|             |            | 22057       | Lafourche        | 4          |
|             |            | 22059       | La Salle         | 4          |
|             |            | 22061       | Lincoln          | 4          |
|             |            | 22063       | Livingston       | 4          |
|             |            | 22065       | Madison          | 4          |
|             |            | 22067       | Morehouse        | 4          |
|             |            | 22069       | Natchitoches     | 4          |
|             |            | 22071       | Orleans          | 4          |
|             |            | 22073       | Ouachita         | 4          |
|             |            | 22075       | Plaquemines      | 4          |
|             |            | 22077       | Pointe Coupee    | 4          |
|             |            | 22079       | Rapides          | 4          |
|             |            | 22081       | Red River        | 4          |
|             |            | 22083       | Richland         | 4          |
|             |            | 22085       | Sabine           | 4          |
|             |            | 22087       | St. Bernard      | 4          |
|             |            | 22089       | St. Charles      | 4          |
|             |            | 22091       | St. Helena       | 4          |

| FIPS State  |            | FIPS County |                      | Management |
|-------------|------------|-------------|----------------------|------------|
| Code        | State Name | Code        | County Name          | Zone       |
| 22          | Louisiana  | 22093       | St. James            | 4          |
| (Continued) |            | 22095       | St. John the Baptist | 4          |
|             |            | 22097       | St. Landry           | 4          |
|             |            | 22099       | St. Martin           | 4          |
|             |            | 22101       | St. Mary             | 4          |
|             |            | 22103       | St. Tammany          | 4          |
|             |            | 22105       | Tangipahoa           | 4          |
|             |            | 22107       | Tensas               | 4          |
|             |            | 22109       | Terrebonne           | 4          |
|             |            | 22111       | Union                | 4          |
|             |            | 22113       | Vermilion            | 4          |
|             |            | 22115       | Vernon               | 4          |
|             |            | 22117       | Washington           | 4          |
|             |            | 22119       | Webster              | 4          |
|             |            | 22121       | West Baton Rouge     | 4          |
|             |            | 22123       | West Carroll         | 4          |
|             |            | 22125       | West Feliciana       | 4          |
|             |            | 22127       | Winn                 | 4          |
| 23          | Maine      | 23001       | Androscoggin         | 4          |
|             |            | 23003       | Aroostook            | 4          |
|             |            | 23005       | Cumberland           | 4          |
|             |            | 23007       | Franklin             | 4          |
|             |            | 23009       | Hancock              | 4          |
|             |            | 23011       | Kennebec             | 4          |
|             |            | 23013       | Knox                 | 4          |
|             |            | 23015       | Lincoln              | 4          |
|             |            | 23017       | Oxford               | 4          |
|             |            | 23019       | Penobscot            | 4          |
|             |            | 23021       | Piscataquis          | 4          |
|             |            | 23023       | Sagadahoc            | 4          |
|             |            | 23025       | Somerset             | 4          |
|             |            | 23027       | Waldo                | 4          |
|             |            | 23029       | Washington           | 4          |
|             |            | 23031       | York                 | 4          |
| 24          | Maryland   | 24001       | Allegany             | 4          |
|             |            | 24003       | Anne Arundel         | 4          |
|             |            | 24005       | Baltimore            | 4          |

| FIPS State  |               | FIPS County |                 | Management |
|-------------|---------------|-------------|-----------------|------------|
| Code        | State Name    | Code        | County Name     | Zone       |
| 24          | Maryland      | 24009       | Calvert         | 4          |
| (Continued) |               | 24011       | Caroline        | 4          |
|             |               | 24013       | Carroll         | 4          |
|             |               | 24015       | Cecil           | 4          |
|             |               | 24017       | Charles         | 4          |
|             |               | 24019       | Dorchester      | 4          |
|             |               | 24021       | Frederick       | 4          |
|             |               | 24023       | Garrett         | 4          |
|             |               | 24025       | Harford         | 4          |
|             |               | 24027       | Howard          | 4          |
|             |               | 24029       | Kent            | 4          |
|             |               | 24031       | Montgomery      | 4          |
|             |               | 24033       | Prince George's | 4          |
|             |               | 24035       | Queen Anne's    | 4          |
|             |               | 24037       | St. Mary's      | 4          |
|             |               | 24039       | Somerset        | 4          |
|             |               | 24041       | Talbot          | 4          |
|             |               | 24043       | Washington      | 4          |
|             |               | 24045       | Wicomico        | 4          |
|             |               | 24047       | Worcester       | 4          |
|             |               | 24510       | Baltimore City  | 4          |
| 25          | Massachusetts | 25001       | Barnstable      | 4          |
|             |               | 25003       | Berkshire       | 4          |
|             |               | 25005       | Bristol         | 4          |
|             |               | 25007       | Dukes           | 4          |
|             |               | 25009       | Essex           | 4          |
|             |               | 25011       | Franklin        | 4          |
|             |               | 25013       | Hampden         | 4          |
|             |               | 25015       | Hampshire       | 4          |
|             |               | 25017       | Middlesex       | 4          |
|             |               | 25019       | Nantucket       | 4          |
|             |               | 25021       | Norfolk         | 4          |
|             |               | 25023       | Plymouth        | 4          |
|             |               | 25025       | Suffolk         | 4          |
|             |               | 25027       | Worcester       | 4          |

| FIPS State |            | FIPS County |                    | Management |
|------------|------------|-------------|--------------------|------------|
| Code       | State Name | Code        | <b>County Name</b> | Zone       |
| 26         | Michigan   | 26001       | Alcona             | 4          |
|            |            | 26003       | Alger              | 4          |
|            |            | 26005       | Allegan            | 4          |
|            |            | 26007       | Alpena             | 4          |
|            |            | 26009       | Antrim             | 4          |
|            |            | 26011       | Arenac             | 4          |
|            |            | 26013       | Baraga             | 4          |
|            |            | 26015       | Barry              | 4          |
|            |            | 26017       | Bay                | 4          |
|            |            | 26019       | Benzie             | 4          |
|            |            | 26021       | Berrien            | 4          |
|            |            | 26023       | Branch             | 4          |
|            |            | 26025       | Calhoun            | 4          |
|            |            | 26027       | Cass               | 4          |
|            |            | 26029       | Charlevoix         | 4          |
|            |            | 26031       | Cheboygan          | 4          |
|            |            | 26033       | Chippewa           | 4          |
|            |            | 26035       | Clare              | 4          |
|            |            | 26037       | Clinton            | 4          |
|            |            | 26039       | Crawford           | 4          |
|            |            | 26041       | Delta              | 4          |
|            |            | 26043       | Dickinson          | 4          |
|            |            | 26045       | Eaton              | 4          |
|            |            | 26047       | Emmet              | 4          |
|            |            | 26049       | Genesee            | 4          |
|            |            | 26051       | Gladwin            | 4          |
|            |            | 26053       | Gogebic            | 4          |
|            |            | 26055       | Grand Traverse     | 4          |
|            |            | 26057       | Gratiot            | 4          |
|            |            | 26059       | Hillsdale          | 4          |
|            |            | 26061       | Houghton           | 4          |
|            |            | 26063       | Huron              | 4          |
|            |            | 26065       | Ingham             | 4          |
|            |            | 26067       | Ionia              | 4          |
|            |            | 26069       | Iosco              | 4          |
|            |            | 26071       | Iron               | 4          |
|            |            | 26073       | Isabella           | 4          |
|            |            | 26075       | Jackson            | 4          |

| FIPS State  |            | FIPS County |                    | Management |
|-------------|------------|-------------|--------------------|------------|
| Code        | State Name | Code        | <b>County Name</b> | Zone       |
| 26          | Michigan   | 26077       | Kalamazoo          | 4          |
| (Continued) |            | 26079       | Kalkaska           | 4          |
|             |            | 26081       | Kent               | 4          |
|             |            | 26083       | Keweenaw           | 4          |
|             |            | 26085       | Lake               | 4          |
|             |            | 26087       | Lapeer             | 4          |
|             |            | 26089       | Leelanau           | 4          |
|             |            | 26091       | Lenawee            | 4          |
|             |            | 26093       | Livingston         | 4          |
|             |            | 26095       | Luce               | 4          |
|             |            | 26097       | Mackinac           | 4          |
|             |            | 26099       | Macomb             | 4          |
|             |            | 26101       | Manistee           | 4          |
|             |            | 26103       | Marquette          | 4          |
|             |            | 26105       | Mason              | 4          |
|             |            | 26107       | Mecosta            | 4          |
|             |            | 26109       | Menominee          | 4          |
|             |            | 26111       | Midland            | 4          |
|             |            | 26113       | Missaukee          | 4          |
|             |            | 26115       | Monroe             | 4          |
|             |            | 26117       | Montcalm           | 4          |
|             |            | 26119       | Montmorency        | 4          |
|             |            | 26121       | Muskegon           | 4          |
|             |            | 26123       | Newaygo            | 4          |
|             |            | 26125       | Oakland            | 4          |
|             |            | 26127       | Oceana             | 4          |
|             |            | 26129       | Ogemaw             | 4          |
|             |            | 26131       | Ontonagon          | 4          |
|             |            | 26133       | Osceola            | 4          |
|             |            | 26135       | Oscoda             | 4          |
|             |            | 26137       | Otsego             | 4          |
|             |            | 26139       | Ottawa             | 4          |
|             |            | 26141       | Presque Isle       | 4          |
|             |            | 26143       | Roscommon          | 4          |
|             |            | 26145       | Saginaw            | 4          |
|             |            | 26147       | St. Clair          | 4          |
|             |            | 26149       | St. Joseph         | 4          |
|             |            | 26151       | Sanilac            | 4          |

| FIPS State  |            | FIPS County |             | Management |
|-------------|------------|-------------|-------------|------------|
| Code        | State Name | Code        | County Name | Zone       |
| 26          | Michigan   | 26153       | Schoolcraft | 4          |
| (Continued) |            | 26155       | Shiawassee  | 4          |
|             |            | 26157       | Tuscola     | 4          |
|             |            | 26159       | Van Buren   | 4          |
|             |            | 26161       | Washtenaw   | 4          |
|             |            | 26163       | Wayne       | 4          |
|             |            | 26165       | Wexford     | 4          |
| 27          | Minnesota  | 27001       | Aitkin      | 3          |
|             |            | 27003       | Anoka       | 4          |
|             |            | 27005       | Becker      | 3          |
|             |            | 27007       | Beltrami    | 3          |
|             |            | 27009       | Benton      | 3          |
|             |            | 27011       | Big Stone   | 3          |
|             |            | 27013       | Blue Earth  | 3          |
|             |            | 27015       | Brown       | 3          |
|             |            | 27017       | Carlton     | 4          |
|             |            | 27019       | Carver      | 3          |
|             |            | 27021       | Cass        | 3          |
|             |            | 27023       | Chippewa    | 3          |
|             |            | 27025       | Chisago     | 3          |
|             |            | 27027       | Clay        | 3          |
|             |            | 27029       | Clearwater  | 3          |
|             |            | 27031       | Cook        | 4          |
|             |            | 27033       | Cottonwood  | 3          |
|             |            | 27035       | Crow Wing   | 3          |
|             |            | 27037       | Dakota      | 3          |
|             |            | 27039       | Dodge       | 4          |
|             |            | 27041       | Douglas     | 3          |
|             |            | 27043       | Faribault   | 3          |
|             |            | 27045       | Fillmore    | 4          |
|             |            | 27047       | Freeborn    | 4          |
|             |            | 27049       | Goodhue     | 4          |
|             |            | 27051       | Grant       | 3          |
|             |            | 27053       | Hennepin    | 4          |
|             |            | 27055       | Houston     | 4          |
|             |            | 27057       | Hubbard     | 3          |
|             |            | 27059       | Isanti      | 3          |
|             |            | 27061       | Itasca      | 3          |

| FIPS State  |            | FIPS County |                   | Management |
|-------------|------------|-------------|-------------------|------------|
| Code        | State Name | Code        | County Name       | Zone       |
| 27          | Minnesota  | 27063       | Jackson           | 3          |
| (Continued) |            | 27065       | Kanabec           | 3          |
|             |            | 27067       | Kandiyohi         | 3          |
|             |            | 27069       | Kittson           | 3          |
|             |            | 27071       | Koochiching       | 3          |
|             |            | 27073       | Lac qui Parle     | 3          |
|             |            | 27075       | Lake              | 4          |
|             |            | 27077       | Lake of the Woods | 3          |
|             |            | 27079       | Le Sueur          | 3          |
|             |            | 27081       | Lincoln           | 3          |
|             |            | 27083       | Lyon              | 3          |
|             |            | 27085       | McLeod            | 3          |
|             |            | 27087       | Mahnomen          | 3          |
|             |            | 27089       | Marshall          | 3          |
|             |            | 27091       | Martin            | 3          |
|             |            | 27093       | Meeker            | 3          |
|             |            | 27095       | Mille Lacs        | 3          |
|             |            | 27097       | Morrison          | 3          |
|             |            | 27099       | Mower             | 4          |
|             |            | 27101       | Murray            | 3          |
|             |            | 27103       | Nicollet          | 3          |
|             |            | 27105       | Nobles            | 3          |
|             |            | 27107       | Norman            | 3          |
|             |            | 27109       | Olmsted           | 4          |
|             |            | 27111       | Otter Tail        | 3          |
|             |            | 27113       | Pennington        | 3          |
|             |            | 27115       | Pine              | 4          |
|             |            | 27117       | Pipestone         | 3          |
|             |            | 27119       | Polk              | 3          |
|             |            | 27121       | Pope              | 3          |
|             |            | 27123       | Ramsey            | 4          |
|             |            | 27125       | Red Lake          | 3          |
|             |            | 27127       | Redwood           | 3          |
|             |            | 27129       | Renville          | 3          |
|             |            | 27131       | Rice              | 4          |
|             |            | 27133       | Rock              | 3          |
|             |            | 27135       | Roseau            | 3          |

| FIPS State  |             | FIPS County |                 | Management |
|-------------|-------------|-------------|-----------------|------------|
| Code        | State Name  | Code        | County Name     | Zone       |
| 27          | Minnesota   | 27137       | St. Louis       | 3          |
| (Continued) |             | 27139       | Scott           | 3          |
|             |             | 27141       | Sherburne       | 3          |
|             |             | 27143       | Sibley          | 3          |
|             |             | 27145       | Stearns         | 3          |
|             |             | 27147       | Steele          | 4          |
|             |             | 27149       | Stevens         | 3          |
|             |             | 27151       | Swift           | 3          |
|             |             | 27153       | Todd            | 3          |
|             |             | 27155       | Traverse        | 3          |
|             |             | 27157       | Wabasha         | 4          |
|             |             | 27159       | Wadena          | 3          |
|             |             | 27161       | Waseca          | 4          |
|             |             | 27163       | Washington      | 4          |
|             |             | 27165       | Watonwan        | 3          |
|             |             | 27167       | Wilkin          | 3          |
|             |             | 27169       | Winona          | 4          |
|             |             | 27171       | Wright          | 3          |
|             |             | 27173       | Yellow Medicine | 3          |
| 28          | Mississippi | 28001       | Adams           | 4          |
|             |             | 28003       | Alcorn          | 4          |
|             |             | 28005       | Amite           | 4          |
|             |             | 28007       | Attala          | 4          |
|             |             | 28009       | Benton          | 4          |
|             |             | 28011       | Bolivar         | 4          |
|             |             | 28013       | Calhoun         | 4          |
|             |             | 28015       | Carroll         | 4          |
|             |             | 28017       | Chickasaw       | 4          |
|             |             | 28019       | Choctaw         | 4          |
|             |             | 28021       | Claiborne       | 4          |
|             |             | 28023       | Clarke          | 4          |
|             |             | 28025       | Clay            | 4          |
|             |             | 28027       | Coahoma         | 4          |
|             |             | 28029       | Copiah          | 4          |
|             |             | 28031       | Covington       | 4          |
|             |             | 28033       | DeSoto          | 4          |
|             |             | 28035       | Forrest         | 4          |
|             |             | 28037       | Franklin        | 4          |

| FIPS State  |             | FIPS County |                 | Management |  |       |            |   |
|-------------|-------------|-------------|-----------------|------------|--|-------|------------|---|
| Code        | State Name  | Code        | County Name     | Zone       |  |       |            |   |
| 28          | Mississippi | 28039       | George          | 4          |  |       |            |   |
| (Continued) |             | 28041       | Greene          | 4          |  |       |            |   |
|             |             | 28043       | Grenada         | 4          |  |       |            |   |
|             |             | 28045       | Hancock         | 4          |  |       |            |   |
|             |             | 28047       | Harrison        | 4          |  |       |            |   |
|             |             | 28049       | Hinds           | 4          |  |       |            |   |
|             |             | 28051       | Holmes          | 4          |  |       |            |   |
|             |             | 28053       | Humphreys       | 4          |  |       |            |   |
|             |             | 28055       | Issaquena       | 4          |  |       |            |   |
|             |             | 28057       | Itawamba        | 4          |  |       |            |   |
|             |             | 28059       | Jackson         | 4          |  |       |            |   |
|             |             | 28061       | Jasper          | 4          |  |       |            |   |
|             |             | 28063       | Jefferson       | 4          |  |       |            |   |
|             |             | 28065       | Jefferson Davis | 4          |  |       |            |   |
|             |             | 28067       | Jones           | 4          |  |       |            |   |
|             |             | 28069       | Kemper          | 4          |  |       |            |   |
|             |             | 28071       | Lafayette       | 4          |  |       |            |   |
|             |             | 28073       | Lamar           | 4          |  |       |            |   |
|             |             | 28075       | Lauderdale      | 4          |  |       |            |   |
|             |             | 28077       | Lawrence        | 4          |  |       |            |   |
|             |             | 28079       | Leake           | 4          |  |       |            |   |
|             |             | 28081       | Lee             | 4          |  |       |            |   |
|             |             | 28083       | Leflore         | 4          |  |       |            |   |
|             |             | 28085       | Lincoln         | 4          |  |       |            |   |
|             |             | 28087       | Lowndes         | 4          |  |       |            |   |
|             |             | 28089       | Madison         | 4          |  |       |            |   |
|             |             | 28091       | Marion          | 4          |  |       |            |   |
|             |             | 28093       | Marshall        | 4          |  |       |            |   |
|             |             | 28095       | Monroe          | 4          |  |       |            |   |
|             |             |             |                 |            |  | 28097 | Montgomery | 4 |
|             |             | 28099       | Neshoba         | 4          |  |       |            |   |
|             |             | 28101       | Newton          | 4          |  |       |            |   |
|             |             | 28103       | Noxubee         | 4          |  |       |            |   |
|             |             | 28105       | Oktibbeha       | 4          |  |       |            |   |
|             |             | 28107       | Panola          | 4          |  |       |            |   |
|             |             | 28109       | Pearl River     | 4          |  |       |            |   |
|             |             | 28111       | Perry           | 4          |  |       |            |   |
|             |             | 28113       | Pike            | 4          |  |       |            |   |

| FIPS State  |             | FIPS County |              | Management |
|-------------|-------------|-------------|--------------|------------|
| Code        | State Name  | Code        | County Name  | Zone       |
| 28          | Mississippi | 28115       | Pontotoc     | 4          |
| (Continued) |             | 28117       | Prentiss     | 4          |
|             |             | 28119       | Quitman      | 4          |
|             |             | 28121       | Rankin       | 4          |
|             |             | 28123       | Scott        | 4          |
|             |             | 28125       | Sharkey      | 4          |
|             |             | 28127       | Simpson      | 4          |
|             |             | 28129       | Smith        | 4          |
|             |             | 28131       | Stone        | 4          |
|             |             | 28133       | Sunflower    | 4          |
|             |             | 28135       | Tallahatchie | 4          |
|             |             | 28137       | Tate         | 4          |
|             |             | 28139       | Tippah       | 4          |
|             |             | 28141       | Tishomingo   | 4          |
|             |             | 28143       | Tunica       | 4          |
|             |             | 28145       | Union        | 4          |
|             |             | 28147       | Walthall     | 4          |
|             |             | 28149       | Warren       | 4          |
|             |             | 28151       | Washington   | 4          |
|             |             | 28153       | Wayne        | 4          |
|             |             | 28155       | Webster      | 4          |
|             |             | 28157       | Wilkinson    | 4          |
|             |             | 28159       | Winston      | 4          |
|             |             | 28161       | Yalobusha    | 4          |
|             |             | 28163       | Yazoo        | 4          |
| 29          | Missouri    | 29001       | Adair        | 4          |
|             |             | 29003       | Andrew       | 4          |
|             |             | 29005       | Atchison     | 3          |
|             |             | 29007       | Audrain      | 4          |
|             |             | 29009       | Barry        | 4          |
|             |             | 29011       | Barton       | 4          |
|             |             | 29013       | Bates        | 4          |
|             |             | 29015       | Benton       | 4          |
|             |             | 29017       | Bollinger    | 4          |
|             |             | 29019       | Boone        | 4          |
|             |             | 29021       | Buchanan     | 4          |
|             |             | 29023       | Butler       | 4          |

| FIPS State  |            | FIPS County |                | Management |
|-------------|------------|-------------|----------------|------------|
| Code        | State Name | Code        | County Name    | Zone       |
| 29          | Missouri   | 29025       | Caldwell       | 4          |
| (Continued) |            | 29027       | Callaway       | 4          |
|             |            | 29029       | Camden         | 4          |
|             |            | 29031       | Cape Girardeau | 4          |
|             |            | 29033       | Carroll        | 4          |
|             |            | 29035       | Carter         | 4          |
|             |            | 29037       | Cass           | 4          |
|             |            | 29039       | Cedar          | 4          |
|             |            | 29041       | Chariton       | 4          |
|             |            | 29043       | Christian      | 4          |
|             |            | 29045       | Clark          | 4          |
|             |            | 29047       | Clay           | 4          |
|             |            | 29049       | Clinton        | 4          |
|             |            | 29051       | Cole           | 4          |
|             |            | 29053       | Cooper         | 4          |
|             |            | 29055       | Crawford       | 4          |
|             |            | 29057       | Dade           | 4          |
|             |            | 29059       | Dallas         | 4          |
|             |            | 29061       | Daviess        | 4          |
|             |            | 29063       | DeKalb         | 4          |
|             |            | 29065       | Dent           | 4          |
|             |            | 29067       | Douglas        | 4          |
|             |            | 29069       | Dunklin        | 4          |
|             |            | 29071       | Franklin       | 4          |
|             |            | 29073       | Gasconade      | 4          |
|             |            | 29075       | Gentry         | 4          |
|             |            | 29077       | Greene         | 4          |
|             |            | 29079       | Grundy         | 4          |
|             |            | 29081       | Harrison       | 4          |
|             |            | 29083       | Henry          | 4          |
|             |            | 29085       | Hickory        | 4          |
|             |            | 29087       | Holt           | 3          |
|             |            | 29089       | Howard         | 4          |
|             |            | 29091       | Howell         | 4          |
|             |            | 29093       | Iron           | 4          |
|             |            | 29095       | Jackson        | 4          |
|             |            | 29097       | Jasper         | 4          |

| FIPS State  |            | FIPS County |             | Management |
|-------------|------------|-------------|-------------|------------|
| Code        | State Name | Code        | County Name | Zone       |
| 29          | Missouri   | 29099       | Jefferson   | 4          |
| (Continued) |            | 29101       | Johnson     | 4          |
|             |            | 29103       | Knox        | 4          |
|             |            | 29105       | Laclede     | 4          |
|             |            | 29107       | Lafayette   | 4          |
|             |            | 29109       | Lawrence    | 4          |
|             |            | 29111       | Lewis       | 4          |
|             |            | 29113       | Lincoln     | 4          |
|             |            | 29115       | Linn        | 4          |
|             |            | 29117       | Livingston  | 4          |
|             |            | 29119       | McDonald    | 4          |
|             |            | 29121       | Macon       | 4          |
|             |            | 29123       | Madison     | 4          |
|             |            | 29125       | Maries      | 4          |
|             |            | 29127       | Marion      | 4          |
|             |            | 29129       | Mercer      | 4          |
|             |            | 29131       | Miller      | 4          |
|             |            | 29133       | Mississippi | 4          |
|             |            | 29135       | Moniteau    | 4          |
|             |            | 29137       | Monroe      | 4          |
|             |            | 29139       | Montgomery  | 4          |
|             |            | 29141       | Morgan      | 4          |
|             |            | 29143       | New Madrid  | 4          |
|             |            | 29145       | Newton      | 4          |
|             |            | 29147       | Nodaway     | 4          |
|             |            | 29149       | Oregon      | 4          |
|             |            | 29151       | Osage       | 4          |
|             |            | 29153       | Ozark       | 4          |
|             |            | 29155       | Pemiscot    | 4          |
|             |            | 29157       | Perry       | 4          |
|             |            | 29159       | Pettis      | 4          |
|             |            | 29161       | Phelps      | 4          |
|             |            | 29163       | Pike        | 4          |
|             |            | 29165       | Platte      | 4          |
|             |            | 29167       | Polk        | 4          |
|             |            | 29169       | Pulaski     | 4          |
|             |            | 29171       | Putnam      | 4          |

| FIPS State  |            | FIPS County |                | Management |
|-------------|------------|-------------|----------------|------------|
| Code        | State Name | Code        | County Name    | Zone       |
| 29          | Missouri   | 29173       | Ralls          | 4          |
| (Continued) |            | 29175       | Randolph       | 4          |
|             |            | 29177       | Ray            | 4          |
|             |            | 29179       | Reynolds       | 4          |
|             |            | 29181       | Ripley         | 4          |
|             |            | 29183       | St. Charles    | 4          |
|             |            | 29185       | St. Clair      | 4          |
|             |            | 29186       | Ste. Genevieve | 4          |
|             |            | 29187       | St. Francois   | 4          |
|             |            | 29189       | St. Louis      | 4          |
|             |            | 29195       | Saline         | 4          |
|             |            | 29197       | Schuvler       | 4          |
|             |            | 29199       | Scotland       | 4          |
|             |            | 29201       | Scott          | 4          |
|             |            | 29203       | Shannon        | 4          |
|             |            | 29205       | Shelby         | 4          |
|             |            | 29207       | Stoddard       | 4          |
|             |            | 29209       | Stone          | 4          |
|             |            | 29211       | Sullivan       | 4          |
|             |            | 29213       | Tanev          | 4          |
|             |            | 29215       | Texas          | 4          |
|             |            | 29217       | Vernon         | 4          |
|             |            | 29219       | Warren         | 4          |
|             |            | 29221       | Washington     | 4          |
|             |            | 29223       | Wayne          | 4          |
|             |            | 29225       | Webster        | 4          |
|             |            | 29227       | Worth          | 4          |
|             |            | 29229       | Wright         | 4          |
|             |            | 29510       | St. Louis City | 4          |
| 30          | Montana    | 30001       | Beaverhead     | 1          |
|             |            | 30003       | Big Horn       | 1          |
|             |            | 30005       | Blaine         | 1          |
|             |            | 30007       | Broadwater     | 1          |
|             |            | 30009       | Carbon         | 1          |
|             |            | 30011       | Carter         | 1          |
|             |            | 30013       | Cascade        | 1          |
|             |            | 30015       | Chouteau       | 1          |
|             |            | 30017       | Custer         | 1          |

| FIPS State  |            | FIPS County |                 | Management |
|-------------|------------|-------------|-----------------|------------|
| Code        | State Name | Code        | County Name     | Zone       |
| 30          | Montana    | 30019       | Daniels         | 1          |
| (Continued) |            | 30021       | Dawson          | 1          |
|             |            | 30023       | Deer Lodge      | 1          |
|             |            | 30025       | Fallon          | 1          |
|             |            | 30027       | Fergus          | 1          |
|             |            | 30029       | Flathead        | 1          |
|             |            | 30031       | Gallatin        | 1          |
|             |            | 30033       | Garfield        | 1          |
|             |            | 30035       | Glacier         | 1          |
|             |            | 30037       | Golden Valley   | 1          |
|             |            | 30039       | Granite         | 1          |
|             |            | 30041       | Hill            | 1          |
|             |            | 30043       | Jefferson       | 1          |
|             |            | 30045       | Judith Basin    | 1          |
|             |            | 30047       | Lake            | 1          |
|             |            | 30049       | Lewis and Clark | 1          |
|             |            | 30051       | Liberty         | 1          |
|             |            | 30053       | Lincoln         | 2          |
|             |            | 30055       | McCone          | 1          |
|             |            | 30057       | Madison         | 1          |
|             |            | 30059       | Meagher         | 1          |
|             |            | 30061       | Mineral         | 2          |
|             |            | 30063       | Missoula        | 1          |
|             |            | 30065       | Musselshell     | 1          |
|             |            | 30067       | Park            | 1          |
|             |            | 30069       | Petroleum       | 1          |
|             |            | 30071       | Phillips        | 1          |
|             |            | 30073       | Pondera         | 1          |
|             |            | 30075       | Powder River    | 1          |
|             |            | 30077       | Powell          | 1          |
|             |            | 30079       | Prairie         | 1          |
|             |            | 30081       | Ravalli         | 1          |
|             |            | 30083       | Richland        | 1          |
|             |            | 30085       | Roosevelt       | 1          |
|             |            | 30087       | Rosebud         | 1          |
|             |            | 30089       | Sanders         | 2          |
|             |            | 30091       | Sheridan        | 1          |
|             |            | 30093       | Silver Bow      | 1          |

| FIPS State  |            | FIPS County |             | Management |
|-------------|------------|-------------|-------------|------------|
| Code        | State Name | Code        | County Name | Zone       |
| 30          | Montana    | 30095       | Stillwater  | 1          |
| (Continued) |            | 30097       | Sweet Grass | 1          |
|             |            | 30099       | Teton       | 1          |
|             |            | 30101       | Toole       | 1          |
|             |            | 30103       | Treasure    | 1          |
|             |            | 30105       | Valley      | 1          |
|             |            | 30107       | Wheatland   | 1          |
|             |            | 30109       | Wibaux      | 1          |
|             |            | 30111       | Yellowstone | 1          |
| 31          | Nebraska   | 31001       | Adams       | 3          |
|             |            | 31003       | Antelope    | 3          |
|             |            | 31005       | Arthur      | 2          |
|             |            | 31007       | Banner      | 2          |
|             |            | 31009       | Blaine      | 2          |
|             |            | 31011       | Boone       | 3          |
|             |            | 31013       | Box Butte   | 2          |
|             |            | 31015       | Boyd        | 2          |
|             |            | 31017       | Brown       | 2          |
|             |            | 31019       | Buffalo     | 2          |
|             |            | 31021       | Burt        | 3          |
|             |            | 31023       | Butler      | 3          |
|             |            | 31025       | Cass        | 3          |
|             |            | 31027       | Cedar       | 3          |
|             |            | 31029       | Chase       | 2          |
|             |            | 31031       | Cherry      | 2          |
|             |            | 31033       | Cheyenne    | 2          |
|             |            | 31035       | Clay        | 3          |
|             |            | 31037       | Colfax      | 3          |
|             |            | 31039       | Cuming      | 3          |
|             |            | 31041       | Custer      | 2          |
|             |            | 31043       | Dakota      | 3          |
|             |            | 31045       | Dawes       | 2          |
|             |            | 31047       | Dawson      | 2          |
|             |            | 31049       | Deuel       | 2          |
|             |            | 31051       | Dixon       | 3          |
|             |            | 31053       | Dodge       | 3          |
|             |            | 31055       | Douglas     | 3          |
|             |            | 31057       | Dundy       | 2          |

| FIPS State  |            | FIPS County |             | Management |
|-------------|------------|-------------|-------------|------------|
| Code        | State Name | Code        | County Name | Zone       |
| 31          | Nebraska   | 31059       | Fillmore    | 3          |
| (Continued) |            | 31061       | Franklin    | 2          |
|             |            | 31063       | Frontier    | 2          |
|             |            | 31065       | Furnas      | 2          |
|             |            | 31067       | Gage        | 3          |
|             |            | 31069       | Garden      | 2          |
|             |            | 31071       | Garfield    | 3          |
|             |            | 31073       | Gosper      | 2          |
|             |            | 31075       | Grant       | 2          |
|             |            | 31077       | Greeley     | 3          |
|             |            | 31079       | Hall        | 3          |
|             |            | 31081       | Hamilton    | 3          |
|             |            | 31083       | Harlan      | 2          |
|             |            | 31085       | Hayes       | 2          |
|             |            | 31087       | Hitchcock   | 2          |
|             |            | 31089       | Holt        | 2          |
|             |            | 31091       | Hooker      | 2          |
|             |            | 31093       | Howard      | 3          |
|             |            | 31095       | Jefferson   | 3          |
|             |            | 31097       | Johnson     | 3          |
|             |            | 31099       | Kearney     | 2          |
|             |            | 31101       | Keith       | 2          |
|             |            | 31103       | Keya Paha   | 2          |
|             |            | 31105       | Kimball     | 2          |
|             |            | 31107       | Knox        | 3          |
|             |            | 31109       | Lancaster   | 3          |
|             |            | 31111       | Lincoln     | 2          |
|             |            | 31113       | Logan       | 2          |
|             |            | 31115       | Loup        | 2          |
|             |            | 31117       | McPherson   | 2          |
|             |            | 31119       | Madison     | 3          |
|             |            | 31121       | Merrick     | 3          |
|             |            | 31123       | Morrill     | 2          |
|             |            | 31125       | Nance       | 3          |
|             |            | 31127       | Nemaha      | 3          |
|             |            | 31129       | Nuckolls    | 3          |
|             |            | 31131       | Otoe        | 3          |

| FIPS State  |            | FIPS County |              | Management |
|-------------|------------|-------------|--------------|------------|
| Code        | State Name | Code        | County Name  | Zone       |
| 31          | Nebraska   | 31133       | Pawnee       | 3          |
| (Continued) |            | 31135       | Perkins      | 2          |
|             |            | 31137       | Phelps       | 2          |
|             |            | 31139       | Pierce       | 3          |
|             |            | 31141       | Platte       | 3          |
|             |            | 31143       | Polk         | 3          |
|             |            | 31145       | Red Willow   | 2          |
|             |            | 31147       | Richardson   | 3          |
|             |            | 31149       | Rock         | 2          |
|             |            | 31151       | Saline       | 3          |
|             |            | 31153       | Sarpy        | 3          |
|             |            | 31155       | Saunders     | 3          |
|             |            | 31157       | Scotts Bluff | 2          |
|             |            | 31159       | Seward       | 3          |
|             |            | 31161       | Sheridan     | 2          |
|             |            | 31163       | Sherman      | 3          |
|             |            | 31165       | Sioux        | 2          |
|             |            | 31167       | Stanton      | 3          |
|             |            | 31169       | Thayer       | 3          |
|             |            | 31171       | Thomas       | 2          |
|             |            | 31173       | Thurston     | 3          |
|             |            | 31175       | Valley       | 3          |
|             |            | 31177       | Washington   | 3          |
|             |            | 31179       | Wayne        | 3          |
|             |            | 31181       | Webster      | 2          |
|             |            | 31183       | Wheeler      | 3          |
|             |            | 31185       | York         | 3          |
| 32          | Nevada     | 32001       | Churchill    | 1          |
|             |            | 32003       | Clark        | 1          |
|             |            | 32005       | Douglas      | 1          |
|             |            | 32007       | Elko         | 1          |
|             |            | 32009       | Esmeralda    | 1          |
|             |            | 32011       | Eureka       | 1          |
|             |            | 32013       | Humboldt     | 1          |
|             |            | 32015       | Lander       | 1          |
|             |            | 32017       | Lincoln      | 1          |
|             |            | 32019       | Lyon         | 1          |
|             |            | 32021       | Mineral      | 1          |

| FIPS State  |               | FIPS County |              | Management |
|-------------|---------------|-------------|--------------|------------|
| Code        | State Name    | Code        | County Name  | Zone       |
| 32          | Nevada        | 32023       | Nye          | 1          |
| (Continued) |               | 32027       | Pershing     | 1          |
|             |               | 32029       | Storey       | 1          |
|             |               | 32031       | Washoe       | 1          |
|             |               | 32033       | White Pine   | 1          |
|             |               | 32510       | Carson City  | 1          |
| 33          | New Hampshire | 33001       | Belknap      | 4          |
|             |               | 33003       | Carroll      | 4          |
|             |               | 33005       | Cheshire     | 4          |
|             |               | 33007       | Coos         | 4          |
|             |               | 33009       | Grafton      | 4          |
|             |               | 33011       | Hillsborough | 4          |
|             |               | 33013       | Merrimack    | 4          |
|             |               | 33015       | Rockingham   | 4          |
|             |               | 33017       | Strafford    | 4          |
|             |               | 33019       | Sullivan     | 4          |
| 34          | New Jersey    | 34001       | Atlantic     | 4          |
|             |               | 34003       | Bergen       | 4          |
|             |               | 34005       | Burlington   | 4          |
|             |               | 34007       | Camden       | 4          |
|             |               | 34009       | Cape May     | 4          |
|             |               | 34011       | Cumberland   | 4          |
|             |               | 34013       | Essex        | 4          |
|             |               | 34015       | Gloucester   | 4          |
|             |               | 34017       | Hudson       | 4          |
|             |               | 34019       | Hunterdon    | 4          |
|             |               | 34021       | Mercer       | 4          |
|             |               | 34023       | Middlesex    | 4          |
|             |               | 34025       | Monmouth     | 4          |
|             |               | 34027       | Morris       | 4          |
|             |               | 34029       | Ocean        | 4          |
|             |               | 34031       | Passaic      | 4          |
|             |               | 34033       | Salem        | 4          |
|             |               | 34035       | Somerset     | 4          |
|             |               | 34037       | Sussex       | 4          |
|             |               | 34039       | Union        | 4          |
|             |               | 34041       | Warren       | 4          |

| FIPS State |            | FIPS County |             | Management |
|------------|------------|-------------|-------------|------------|
| Code       | State Name | Code        | County Name | Zone       |
| 35         | New Mexico | 35001       | Bernalillo  | 1          |
|            |            | 35003       | Catron      | 1          |
|            |            | 35005       | Chaves      | 1          |
|            |            | 35006       | Cibola      | 1          |
|            |            | 35007       | Colfax      | 1          |
|            |            | 35009       | Curry       | 1          |
|            |            | 35011       | De Baca     | 1          |
|            |            | 35013       | Dona Ana    | 1          |
|            |            | 35015       | Eddy        | 1          |
|            |            | 35017       | Grant       | 1          |
|            |            | 35019       | Guadalupe   | 1          |
|            |            | 35021       | Harding     | 1          |
|            |            | 35023       | Hidalgo     | 1          |
|            |            | 35025       | Lea         | 1          |
|            |            | 35027       | Lincoln     | 1          |
|            |            | 35028       | Los Alamos  | 1          |
|            |            | 35029       | Luna        | 1          |
|            |            | 35031       | McKinlev    | 1          |
|            |            | 35033       | Mora        | 1          |
|            |            | 35035       | Otero       | 1          |
|            |            | 35037       | Ouay        | 1          |
|            |            | 35039       | Rio Arriba  | 1          |
|            |            | 35041       | Roosevelt   | 1          |
|            |            | 35043       | Sandoval    | 1          |
|            |            | 35045       | San Juan    | 1          |
|            |            | 35047       | San Miguel  | 1          |
|            |            | 35049       | Santa Fe    | 1          |
|            |            | 35051       | Sierra      | 1          |
|            |            | 35053       | Socorro     | 1          |
|            |            | 35055       | Taos        | 1          |
|            |            | 35057       | Torrance    | 1          |
|            |            | 35059       | Union       | 1          |
|            |            | 35061       | Valencia    | 1          |
| 36         | New York   | 36001       | Albany      | 4          |
|            |            | 36003       | Allegany    | 4          |
|            |            | 36005       | Bronx       | 4          |
|            |            | 36007       | Broome      | 4          |

| FIPS State  |            | FIPS County |             | Management |
|-------------|------------|-------------|-------------|------------|
| Code        | State Name | Code        | County Name | Zone       |
| 36          | New York   | 36009       | Cattaraugus | 4          |
| (Continued) |            | 36011       | Cayuga      | 4          |
|             |            | 36013       | Chautauqua  | 4          |
|             |            | 36015       | Chemung     | 4          |
|             |            | 36017       | Chenango    | 4          |
|             |            | 36019       | Clinton     | 4          |
|             |            | 36021       | Columbia    | 4          |
|             |            | 36023       | Cortland    | 4          |
|             |            | 36025       | Delaware    | 4          |
|             |            | 36027       | Dutchess    | 4          |
|             |            | 36029       | Erie        | 4          |
|             |            | 36031       | Essex       | 4          |
|             |            | 36033       | Franklin    | 4          |
|             |            | 36035       | Fulton      | 4          |
|             |            | 36037       | Genesee     | 4          |
|             |            | 36039       | Greene      | 4          |
|             |            | 36041       | Hamilton    | 4          |
|             |            | 36043       | Herkimer    | 4          |
|             |            | 36045       | Jefferson   | 4          |
|             |            | 36047       | Kings       | 4          |
|             |            | 36049       | Lewis       | 4          |
|             |            | 36051       | Livingston  | 4          |
|             |            | 36053       | Madison     | 4          |
|             |            | 36055       | Monroe      | 4          |
|             |            | 36057       | Montgomery  | 4          |
|             |            | 36059       | Nassau      | 4          |
|             |            | 36061       | New York    | 4          |
|             |            | 36063       | Niagara     | 4          |
|             |            | 36065       | Oneida      | 4          |
|             |            | 36067       | Onondaga    | 4          |
|             |            | 36069       | Ontario     | 4          |
|             |            | 36071       | Orange      | 4          |
|             |            | 36073       | Orleans     | 4          |
|             |            | 36075       | Oswego      | 4          |
|             |            | 36077       | Otsego      | 4          |
|             |            | 36079       | Putnam      | 4          |
|             |            | 36081       | Queens      | 4          |

| FIPS State  |                | FIPS County |              | Management |
|-------------|----------------|-------------|--------------|------------|
| Code        | State Name     | Code        | County Name  | Zone       |
| 36          | New York       | 36083       | Rensselaer   | 4          |
| (Continued) |                | 36085       | Richmond     | 4          |
|             |                | 36087       | Rockland     | 4          |
|             |                | 36089       | St. Lawrence | 4          |
|             |                | 36091       | Saratoga     | 4          |
|             |                | 36093       | Schenectady  | 4          |
|             |                | 36095       | Schoharie    | 4          |
|             |                | 36097       | Schuyler     | 4          |
|             |                | 36099       | Seneca       | 4          |
|             |                | 36101       | Steuben      | 4          |
|             |                | 36103       | Suffolk      | 4          |
|             |                | 36105       | Sullivan     | 4          |
|             |                | 36107       | Tioga        | 4          |
|             |                | 36109       | Tompkins     | 4          |
|             |                | 36111       | Ulster       | 4          |
|             |                | 36113       | Warren       | 4          |
|             |                | 36115       | Washington   | 4          |
|             |                | 36117       | Wayne        | 4          |
|             |                | 36119       | Westchester  | 4          |
|             |                | 36121       | Wyoming      | 4          |
|             |                | 36123       | Yates        | 4          |
| 37          | North Carolina | 37001       | Alamance     | 4          |
|             |                | 37003       | Alexander    | 4          |
|             |                | 37005       | Alleghany    | 4          |
|             |                | 37007       | Anson        | 4          |
|             |                | 37009       | Ashe         | 4          |
|             |                | 37011       | Avery        | 4          |
|             |                | 37013       | Beaufort     | 4          |
|             |                | 37015       | Bertie       | 4          |
|             |                | 37017       | Bladen       | 4          |
|             |                | 37019       | Brunswick    | 4          |
|             |                | 37021       | Buncombe     | 4          |
|             |                | 37023       | Burke        | 4          |
|             |                | 37025       | Cabarrus     | 4          |
|             |                | 37027       | Caldwell     | 4          |
|             |                | 37029       | Camden       | 4          |
|             |                | 37031       | Carteret     | 4          |
|             |                | 37033       | Caswell      | 4          |

| FIPS State |                | FIPS County |             | Management |
|------------|----------------|-------------|-------------|------------|
| Code       | State Name     | Code        | County Name | Zone       |
| 37         | North Carolina | 37035       | Catawba     | 4          |
|            |                | 37037       | Chatham     | 4          |
|            |                | 37039       | Cherokee    | 4          |
|            |                | 37041       | Chowan      | 4          |
|            |                | 37043       | Clay        | 4          |
|            |                | 37045       | Cleveland   | 4          |
|            |                | 37047       | Columbus    | 4          |
|            |                | 37049       | Craven      | 4          |
|            |                | 37051       | Cumberland  | 4          |
|            |                | 37053       | Currituck   | 4          |
|            |                | 37055       | Dare        | 4          |
|            |                | 37057       | Davidson    | 4          |
|            |                | 37059       | Davie       | 4          |
|            |                | 37061       | Duplin      | 4          |
|            |                | 37063       | Durham      | 4          |
|            |                | 37065       | Edgecombe   | 4          |
|            |                | 37067       | Forsyth     | 4          |
|            |                | 37069       | Franklin    | 4          |
|            |                | 37071       | Gaston      | 4          |
|            |                | 37073       | Gates       | 4          |
|            |                | 37075       | Graham      | 4          |
|            |                | 37077       | Granville   | 4          |
|            |                | 37079       | Greene      | 4          |
|            |                | 37081       | Guilford    | 4          |
|            |                | 37083       | Halifax     | 4          |
|            |                | 37085       | Harnett     | 4          |
|            |                | 37087       | Haywood     | 4          |
|            |                | 37089       | Henderson   | 4          |
|            |                | 37091       | Hertford    | 4          |
|            |                | 37093       | Hoke        | 4          |
|            |                | 37095       | Hyde        | 4          |
|            |                | 37097       | Iredell     | 4          |
|            |                | 37099       | Jackson     | 4          |
|            |                | 37101       | Johnston    | 4          |
|            |                | 37103       | Jones       | 4          |
|            |                | 37105       | Lee         | 4          |
|            |                | 37107       | Lenoir      | 4          |
|            |                | 37109       | Lincoln     | 4          |

| FIPS State  |                | FIPS County |                    | Management |
|-------------|----------------|-------------|--------------------|------------|
| Code        | State Name     | Code        | <b>County Name</b> | Zone       |
| 37          | North Carolina | 37111       | McDowell           | 4          |
| (Continued) |                | 37113       | Macon              | 4          |
|             |                | 37115       | Madison            | 4          |
|             |                | 37117       | Martin             | 4          |
|             |                | 37119       | Mecklenburg        | 4          |
|             |                | 37121       | Mitchell           | 4          |
|             |                | 37123       | Montgomery         | 4          |
|             |                | 37125       | Moore              | 4          |
|             |                | 37127       | Nash               | 4          |
|             |                | 37129       | New Hanover        | 4          |
|             |                | 37131       | Northampton        | 4          |
|             |                | 37133       | Onslow             | 4          |
|             |                | 37135       | Orange             | 4          |
|             |                | 37137       | Pamlico            | 4          |
|             |                | 37139       | Pasquotank         | 4          |
|             |                | 37141       | Pender             | 4          |
|             |                | 37143       | Perquimans         | 4          |
|             |                | 37145       | Person             | 4          |
|             |                | 37147       | Pitt               | 4          |
|             |                | 37149       | Polk               | 4          |
|             |                | 37151       | Randolph           | 4          |
|             |                | 37153       | Richmond           | 4          |
|             |                | 37155       | Robeson            | 4          |
|             |                | 37157       | Rockingham         | 4          |
|             |                | 37159       | Rowan              | 4          |
|             |                | 37161       | Rutherford         | 4          |
|             |                | 37163       | Sampson            | 4          |
|             |                | 37165       | Scotland           | 4          |
|             |                | 37167       | Stanly             | 4          |
|             |                | 37169       | Stokes             | 4          |
|             |                | 37171       | Surry              | 4          |
|             |                | 37173       | Swain              | 4          |
|             |                | 37175       | Transylvania       | 4          |
|             |                | 37177       | Tyrrell            | 4          |
|             |                | 37179       | Union              | 4          |
|             |                | 37181       | Vance              | 4          |
|             |                | 37183       | Wake               | 4          |
|             |                | 37185       | Warren             | 4          |

| FIPS State  |                | FIPS County |                    | Management |
|-------------|----------------|-------------|--------------------|------------|
| Code        | State Name     | Code        | <b>County Name</b> | Zone       |
| 37          | North Carolina | 37187       | Washington         | 4          |
| (Continued) |                | 37189       | Watauga            | 4          |
|             |                | 37191       | Wayne              | 4          |
|             |                | 37193       | Wilkes             | 4          |
|             |                | 37195       | Wilson             | 4          |
|             |                | 37197       | Yadkin             | 4          |
|             |                | 37199       | Yancey             | 4          |
| 38          | North Dakota   | 38001       | Adams              | 2          |
|             |                | 38003       | Barnes             | 2          |
|             |                | 38005       | Benson             | 2          |
|             |                | 38007       | Billings           | 2          |
|             |                | 38009       | Bottineau          | 2          |
|             |                | 38011       | Bowman             | 2          |
|             |                | 38013       | Burke              | 2          |
|             |                | 38015       | Burleigh           | 2          |
|             |                | 38017       | Cass               | 2          |
|             |                | 38019       | Cavalier           | 2          |
|             |                | 38021       | Dickey             | 2          |
|             |                | 38023       | Divide             | 2          |
|             |                | 38025       | Dunn               | 2          |
|             |                | 38027       | Eddv               | 2          |
|             |                | 38029       | Emmons             | 2          |
|             |                | 38031       | Foster             | 2          |
|             |                | 38033       | Golden Valley      | 2          |
|             |                | 38035       | Grand Forks        | 2          |
|             |                | 38037       | Grant              | 2          |
|             |                | 38039       | Griggs             | 2          |
|             |                | 38041       | Hettinger          | 2          |
|             |                | 38043       | Kidder             | 2          |
|             |                | 38045       | LaMoure            | 2          |
|             |                | 38047       | Logan              | 2          |
|             |                | 38049       | McHenry            | 2          |
|             |                | 38051       | McIntosh           | 2          |
|             |                | 38053       | McKenzie           | 2          |
|             |                | 38055       | McLean             | 2          |
|             |                | 38057       | Mercer             | 2          |
|             |                | 38059       | Morton             | 2          |
|             |                | 38061       | Mountrail          | 2          |

| FIPS State  |              | FIPS County |             | Management |
|-------------|--------------|-------------|-------------|------------|
| Code        | State Name   | Code        | County Name | Zone       |
| 38          | North Dakota | 38063       | Nelson      | 2          |
| (Continued) |              | 38065       | Oliver      | 2          |
|             |              | 38067       | Pembina     | 2          |
|             |              | 38069       | Pierce      | 2          |
|             |              | 38071       | Ramsey      | 2          |
|             |              | 38073       | Ransom      | 2          |
|             |              | 38075       | Renville    | _2         |
|             |              | 38077       | Richland    | 2          |
|             |              | 38079       | Rolette     | 2          |
|             |              | 38081       | Sargent     | 2          |
|             |              | 38083       | Sheridan    | 2          |
|             |              | 38085       | Sioux       | 2          |
|             |              | 38087       | Slope       | 2          |
|             |              | 38089       | Stark       | 2          |
|             |              | 38091       | Steele      | 2          |
|             |              | 38093       | Stutsman    | 2          |
|             |              | 38095       | Towner      | 2          |
|             |              | 38097       | Traill      | 2          |
|             |              | 38099       | Walsh       | 2          |
|             |              | 38101       | Ward        | 2          |
|             |              | 38103       | Wells       | 2          |
|             |              | 38105       | Williams    | 2          |
| 39          | Ohio         | 39001       | Adams       | 4          |
|             |              | 39003       | Allen       | 4          |
|             |              | 39005       | Ashland     | 4          |
|             |              | 39007       | Ashtabula   | 4          |
|             |              | 39009       | Athens      | 4          |
|             |              | 39011       | Auglaize    | 4          |
|             |              | 39013       | Belmont     | 4          |
|             |              | 39015       | Brown       | 4          |
|             |              | 39017       | Butler      | 4          |
|             |              | 39019       | Carroll     | 4          |
|             |              | 39021       | Champaign   | 4          |
|             |              | 39023       | Clark       | 4          |
|             |              | 39025       | Clermont    | 4          |
|             |              | 39027       | Clinton     | 4          |
|             |              | 39029       | Columbiana  | 4          |
|             |              | 39031       | Coshocton   | 4          |

| FIPS State  |            | FIPS County |             | Management |
|-------------|------------|-------------|-------------|------------|
| Code        | State Name | Code        | County Name | Zone       |
| 39          | Ohio       | 39033       | Crawford    | 4          |
| (Continued) |            | 39035       | Cuyahoga    | 4          |
|             |            | 39037       | Darke       | 4          |
|             |            | 39039       | Defiance    | 4          |
|             |            | 39041       | Delaware    | 4          |
|             |            | 39043       | Erie        | 4          |
|             |            | 39045       | Fairfield   | 4          |
|             |            | 39047       | Fayette     | 4          |
|             |            | 39049       | Franklin    | 4          |
|             |            | 39051       | Fulton      | 4          |
|             |            | 39053       | Gallia      | 4          |
|             |            | 39055       | Geauga      | 4          |
|             |            | 39057       | Greene      | 4          |
|             |            | 39059       | Guernsey    | 4          |
|             |            | 39061       | Hamilton    | 4          |
|             |            | 39063       | Hancock     | 4          |
|             |            | 39065       | Hardin      | 4          |
|             |            | 39067       | Harrison    | 4          |
|             |            | 39069       | Henry       | 4          |
|             |            | 39071       | Highland    | 4          |
|             |            | 39073       | Hocking     | 4          |
|             |            | 39075       | Holmes      | 4          |
|             |            | 39077       | Huron       | 4          |
|             |            | 39079       | Jackson     | 4          |
|             |            | 39081       | Jefferson   | 4          |
|             |            | 39083       | Knox        | 4          |
|             |            | 39085       | Lake        | 4          |
|             |            | 39087       | Lawrence    | 4          |
|             |            | 39089       | Licking     | 4          |
|             |            | 39091       | Logan       | 4          |
|             |            | 39093       | Lorain      | 4          |
|             |            | 39095       | Lucas       | 4          |
|             |            | 39097       | Madison     | 4          |
|             |            | 39099       | Mahoning    | 4          |
|             |            | 39101       | Marion      | 4          |
|             |            | 39103       | Medina      | 4          |
|             |            | 39105       | Meigs       | 4          |
|             |            | 39107       | Mercer      | 4          |

| FIPS State  |            | FIPS County |             | Management |
|-------------|------------|-------------|-------------|------------|
| Code        | State Name | Code        | County Name | Zone       |
| 39          | Ohio       | 39109       | Miami       | 4          |
| (Continued) |            | 39111       | Monroe      | 4          |
|             |            | 39113       | Montgomery  | 4          |
|             |            | 39115       | Morgan      | 4          |
|             |            | 39117       | Morrow      | 4          |
|             |            | 39119       | Muskingum   | 4          |
|             |            | 39121       | Noble       | 4          |
|             |            | 39123       | Ottawa      | 4          |
|             |            | 39125       | Paulding    | 4          |
|             |            | 39127       | Perry       | 4          |
|             |            | 39129       | Pickaway    | 4          |
|             |            | 39131       | Pike        | 4          |
|             |            | 39133       | Portage     | 4          |
|             |            | 39135       | Preble      | 4          |
|             |            | 39137       | Putnam      | 4          |
|             |            | 39139       | Richland    | 4          |
|             |            | 39141       | Ross        | 4          |
|             |            | 39143       | Sandusky    | 4          |
|             |            | 39145       | Scioto      | 4          |
|             |            | 39147       | Seneca      | 4          |
|             |            | 39149       | Shelby      | 4          |
|             |            | 39151       | Stark       | 4          |
|             |            | 39153       | Summit      | 4          |
|             |            | 39155       | Trumbull    | 4          |
|             |            | 39157       | Tuscarawas  | 4          |
|             |            | 39159       | Union       | 4          |
|             |            | 39161       | Van Wert    | 4          |
|             |            | 39163       | Vinton      | 4          |
|             |            | 39165       | Warren      | 4          |
|             |            | 39167       | Washington  | 4          |
|             |            | 39169       | Wayne       | 4          |
|             |            | 39171       | Williams    | 4          |
|             |            | 39173       | Wood        | 4          |
|             |            | 39175       | Wyandot     | 4          |
| 40          | Oklahoma   | 40001       | Adair       | 4          |
|             |            | 40003       | Alfalfa     | 3          |
|             |            | 40005       | Atoka       | 4          |

| FIPS State  |            | FIPS County |             | Management |
|-------------|------------|-------------|-------------|------------|
| Code        | State Name | Code        | County Name | Zone       |
| 40          | Oklahoma   | 40007       | Beaver      | 2          |
| (Continued) |            | 40009       | Beckham     | 2          |
|             |            | 40011       | Blaine      | 3          |
|             |            | 40013       | Bryan       | 4          |
|             |            | 40015       | Caddo       | 3          |
|             |            | 40017       | Canadian    | 3          |
|             |            | 40019       | Carter      | 3          |
|             |            | 40021       | Cherokee    | 4          |
|             |            | 40023       | Choctaw     | 4          |
|             |            | 40025       | Cimarron    | 1          |
|             |            | 40027       | Cleveland   | 3          |
|             |            | 40029       | Coal        | 4          |
|             |            | 40031       | Comanche    | 3          |
|             |            | 40033       | Cotton      | 3          |
|             |            | 40035       | Craig       | 4          |
|             |            | 40037       | Creek       | 3          |
|             |            | 40039       | Custer      | 2          |
|             |            | 40041       | Delaware    | 4          |
|             |            | 40043       | Dewey       | 2          |
|             |            | 40045       | Ellis       | 2          |
|             |            | 40047       | Garfield    | 3          |
|             |            | 40049       | Garvin      | 3          |
|             |            | 40051       | Grady       | 3          |
|             |            | 40053       | Grant       | 3          |
|             |            | 40055       | Greer       | 2          |
|             |            | 40057       | Harmon      | 2          |
|             |            | 40059       | Harper      | 2          |
|             |            | 40061       | Haskell     | 4          |
|             |            | 40063       | Hughes      | 4          |
|             |            | 40065       | Jackson     | 2          |
|             |            | 40067       | Jefferson   | 3          |
|             |            | 40069       | Johnston    | 3          |
|             |            | 40071       | Kay         | 3          |
|             |            | 40073       | Kingfisher  | 3          |
|             |            | 40075       | Kiowa       | 2          |
|             |            | 40077       | Latimer     | 4          |
|             |            | 40079       | Le Flore    | 4          |

| FIPS State  |            | FIPS County |              | Management |
|-------------|------------|-------------|--------------|------------|
| Code        | State Name | Code        | County Name  | Zone       |
| 40          | Oklahoma   | 40081       | Lincoln      | 3          |
| (Continued) |            | 40083       | Logan        | 3          |
|             |            | 40085       | Love         | 3          |
|             |            | 40087       | McClain      | 3          |
|             |            | 40089       | McCurtain    | 4          |
|             |            | 40091       | McIntosh     | 4          |
|             |            | 40093       | Major        | 3          |
|             |            | 40095       | Marshall     | 3          |
|             |            | 40097       | Mayes        | 4          |
|             |            | 40099       | Murray       | 3          |
|             |            | 40101       | Muskogee     | 4          |
|             |            | 40103       | Noble        | 3          |
|             |            | 40105       | Nowata       | 4          |
|             |            | 40107       | Okfuskee     | 4          |
|             |            | 40109       | Oklahoma     | 3          |
|             |            | 40111       | Okmulgee     | 4          |
|             |            | 40113       | Osage        | 4          |
|             |            | 40115       | Ottawa       | 4          |
|             |            | 40117       | Pawnee       | 4          |
|             |            | 40119       | Payne        | 3          |
|             |            | 40121       | Pittsburg    | 4          |
|             |            | 40123       | Pontotoc     | 3          |
|             |            | 40125       | Pottawatomie | 3          |
|             |            | 40127       | Pushmataha   | 4          |
|             |            | 40129       | Roger Mills  | 2          |
|             |            | 40131       | Rogers       | 4          |
|             |            | 40133       | Seminole     | 4          |
|             |            | 40135       | Sequoyah     | 4          |
|             |            | 40137       | Stephens     | 3          |
|             |            | 40139       | Texas        | 1          |
|             |            | 40141       | Tillman      | 2          |
|             |            | 40143       | Tulsa        | 4          |
|             |            | 40145       | Wagoner      | 4          |
|             |            | 40147       | Washington   | 4          |
|             |            | 40149       | Washita      | 2          |
|             |            | 40151       | Woods        | 2          |
|             |            | 40153       | Woodward     | 2          |

| FIPS State |            | FIPS County |             | Management |
|------------|------------|-------------|-------------|------------|
| Code       | State Name | Code        | County Name | Zone       |
| 41         | Oregon     | 41001       | Baker       | 2          |
|            |            | 41003       | Benton      | 4          |
|            |            | 41005       | Clackamas   | 4          |
|            |            | 41007       | Clatsop     | 4          |
|            |            | 41009       | Columbia    | 4          |
|            |            | 41011       | Coos        | 1          |
|            |            | 41013       | Crook       | 2          |
|            |            | 41015       | Curry       | 1          |
|            |            | 41017       | Deschutes   | 2          |
|            |            | 41019       | Douglas     | 1          |
|            |            | 41021       | Gilliam     | 2          |
|            |            | 41023       | Grant       | 2          |
|            |            | 41025       | Harney      | 2          |
|            |            | 41027       | Hood River  | 4          |
|            |            | 41029       | Jackson     | 1          |
|            |            | 41031       | Jefferson   | 2          |
|            |            | 41033       | Josephine   | 1          |
|            |            | 41035       | Klamath     | 2          |
|            |            | 41037       | Lake        | 2          |
|            |            | 41039       | Lane        | 4          |
|            |            | 41041       | Lincoln     | 4          |
|            |            | 41043       | Linn        | 4          |
|            |            | 41045       | Malheur     | 1          |
|            |            | 41047       | Marion      | 4          |
|            |            | 41049       | Morrow      | 2          |
|            |            | 41051       | Multnomah   | 4          |
|            |            | 41053       | Polk        | 4          |
|            |            | 41055       | Sherman     | 2          |
|            |            | 41057       | Tillamook   | 4          |
|            |            | 41059       | Umatilla    | 2          |
|            |            | 41061       | Union       | 2          |
|            |            | 41063       | Wallowa     | 2          |
|            |            | 41065       | Wasco       | 2          |
|            |            | 41067       | Washington  | 4          |
|            |            | 41069       | Wheeler     | 2          |
|            |            | 41071       | Yamhill     | 4          |
| FIPS State |              | FIPS County |             | Management |
|------------|--------------|-------------|-------------|------------|
| Code       | State Name   | Code        | County Name | Zone       |
| 42         | Pennsylvania | 42001       | Adams       | 4          |
|            |              | 42003       | Allegheny   | 4          |
|            |              | 42005       | Armstrong   | 4          |
|            |              | 42007       | Beaver      | 4          |
|            |              | 42009       | Bedford     | 4          |
|            |              | 42011       | Berks       | 4          |
|            |              | 42013       | Blair       | 4          |
|            |              | 42015       | Bradford    | 4          |
|            |              | 42017       | Bucks       | 4          |
|            |              | 42019       | Butler      | 4          |
|            |              | 42021       | Cambria     | 4          |
|            |              | 42023       | Cameron     | 4          |
|            |              | 42025       | Carbon      | 4          |
|            |              | 42027       | Centre      | 4          |
|            |              | 42029       | Chester     | 4          |
|            |              | 42031       | Clarion     | 4          |
|            |              | 42033       | Clearfield  | 4          |
|            |              | 42035       | Clinton     | 4          |
|            |              | 42037       | Columbia    | 4          |
|            |              | 42039       | Crawford    | 4          |
|            |              | 42041       | Cumberland  | 4          |
|            |              | 42043       | Dauphin     | 4          |
|            |              | 42045       | Delaware    | 4          |
|            |              | 42047       | Elk         | 4          |
|            |              | 42049       | Erie        | 4          |
|            |              | 42051       | Fayette     | 4          |
|            |              | 42053       | Forest      | 4          |
|            |              | 42055       | Franklin    | 4          |
|            |              | 42057       | Fulton      | 4          |
|            |              | 42059       | Greene      | 4          |
|            |              | 42061       | Huntingdon  | 4          |
|            |              | 42063       | Indiana     | 4          |
|            |              | 42065       | Jefferson   | 4          |
|            |              | 42067       | Juniata     | 4          |
|            |              | 42069       | Lackawanna  | 4          |
|            |              | 42071       | Lancaster   | 4          |
|            |              | 42073       | Lawrence    | 4          |

| FIPS State  |              | FIPS County |                | Management |
|-------------|--------------|-------------|----------------|------------|
| Code        | State Name   | Code        | County Name    | Zone       |
| 42          | Pennsylvania | 42075       | Lebanon        | 4          |
| (Continued) | -            | 42077       | Lehigh         | 4          |
|             |              | 42079       | Luzerne        | 4          |
|             |              | 42081       | Lycoming       | 4          |
|             |              | 42083       | McKean         | 4          |
|             |              | 42085       | Mercer         | 4          |
|             |              | 42087       | Mifflin        | 4          |
|             |              | 42089       | Monroe         | 4          |
|             |              | 42091       | Montgomery     | 4          |
|             |              | 42093       | Montour        | 4          |
|             |              | 42095       | Northampton    | 4          |
|             |              | 42097       | Northumberland | 4          |
|             |              | 42099       | Perry          | 4          |
|             |              | 42101       | Philadelphia   | 4          |
|             |              | 42103       | Pike           | 4          |
|             |              | 42105       | Potter         | 4          |
|             |              | 42107       | Schuylkill     | 4          |
|             |              | 42109       | Snyder         | 4          |
|             |              | 42111       | Somerset       | 4          |
|             |              | 42113       | Sullivan       | 4          |
|             |              | 42115       | Susquehanna    | 4          |
|             |              | 42117       | Tioga          | 4          |
|             |              | 42119       | Union          | 4          |
|             |              | 42121       | Venango        | 4          |
|             |              | 42123       | Warren         | 4          |
|             |              | 42125       | Washington     | 4          |
|             |              | 42127       | Wayne          | 4          |
|             |              | 42129       | Westmoreland   | 4          |
|             |              | 42131       | Wyoming        | 4          |
|             |              | 42133       | York           | 4          |
| 44          | Rhode Island | 44001       | Bristol        | 4          |
|             |              | 44003       | Kent           | 4          |
|             |              | 44005       | Newport        | 4          |
|             |              | 44007       | Providence     | 4          |
|             |              | 44009       | Washington     | 4          |

| FIPS State |                | FIPS County |              | Management |
|------------|----------------|-------------|--------------|------------|
| Code       | State Name     | Code        | County Name  | Zone       |
| 45         | South Carolina | 45001       | Abbeville    | 4          |
|            |                | 45003       | Aiken        | 4          |
|            |                | 45005       | Allendale    | 4          |
|            |                | 45007       | Anderson     | 4          |
|            |                | 45009       | Bamberg      | 4          |
|            |                | 45011       | Barnwell     | 4          |
|            |                | 45013       | Beaufort     | 3          |
|            |                | 45015       | Berkeley     | 4          |
|            |                | 45017       | Calhoun      | 4          |
|            |                | 45019       | Charleston   | 4          |
|            |                | 45021       | Cherokee     | 4          |
|            |                | 45023       | Chester      | 4          |
|            |                | 45025       | Chesterfield | 4          |
|            |                | 45027       | Clarendon    | 4          |
|            |                | 45029       | Colleton     | 4          |
|            |                | 45031       | Darlington   | 4          |
|            |                | 45033       | Dillon       | 4          |
|            |                | 45035       | Dorchester   | 4          |
|            |                | 45037       | Edgefield    | 4          |
|            |                | 45039       | Fairfield    | 4          |
|            |                | 45041       | Florence     | 4          |
|            |                | 45043       | Georgetown   | 4          |
|            |                | 45045       | Greenville   | 4          |
|            |                | 45047       | Greenwood    | 4          |
|            |                | 45049       | Hampton      | 4          |
|            |                | 45051       | Horry        | 4          |
|            |                | 45053       | Jasper       | 4          |
|            |                | 45055       | Kershaw      | 4          |
|            |                | 45057       | Lancaster    | 4          |
|            |                | 45059       | Laurens      | 4          |
|            |                | 45061       | Lee          | 4          |
|            |                | 45063       | Lexington    | 4          |
|            |                | 45065       | McCormick    | 4          |
|            |                | 45067       | Marion       | 4          |
|            |                | 45069       | Marlboro     | 4          |
|            |                | 45071       | Newberry     | 4          |
|            |                | 45073       | Oconee       | 4          |
|            |                | 45075       | Orangeburg   | 4          |

| FIPS State  |                | FIPS County |              | Management |
|-------------|----------------|-------------|--------------|------------|
| Code        | State Name     | Code        | County Name  | Zone       |
| 45          | South Carolina | 45077       | Pickens      | 4          |
| (Continued) |                | 45079       | Richland     | 4          |
|             |                | 45081       | Saluda       | 4          |
|             |                | 45083       | Spartanburg  | 4          |
|             |                | 45085       | Sumter       | 4          |
|             |                | 45087       | Union        | 4          |
|             |                | 45089       | Williamsburg | 4          |
|             |                | 45091       | York         | 4          |
| 46          | South Dakota   | 46003       | Aurora       | 2          |
|             |                | 46005       | Beadle       | 2          |
|             |                | 46007       | Bennett      | 2          |
|             |                | 46009       | Bon Homme    | 2          |
|             |                | 46011       | Brookings    | 3          |
|             |                | 46013       | Brown        | 2          |
|             |                | 46015       | Brule        | 2          |
|             |                | 46017       | Buffalo      | 2          |
|             |                | 46019       | Butte        | 2          |
|             |                | 46021       | Campbell     | 2          |
|             |                | 46023       | Charles Mix  | 2          |
|             |                | 46025       | Clark        | 3          |
|             |                | 46027       | Clay         | 3          |
|             |                | 46029       | Codington    | 3          |
|             |                | 46031       | Corson       | 2          |
|             |                | 46033       | Custer       | 2          |
|             |                | 46035       | Davison      | 2          |
|             |                | 46037       | Day          | 3          |
|             |                | 46039       | Deuel        | 3          |
|             |                | 46041       | Dewey        | 2          |
|             |                | 46043       | Douglas      | 2          |
|             |                | 46045       | Edmunds      | 2          |
|             |                | 46047       | Fall River   | 2          |
|             |                | 46049       | Faulk        | 2          |
|             |                | 46051       | Grant        | 3          |
|             |                | 46053       | Gregory      | 2          |
|             |                | 46055       | Haakon       | 2          |
|             |                | 46057       | Hamlin       | 3          |
|             |                | 46059       | Hand         | 2          |
|             |                | 46061       | Hanson       | 2          |

| FIPS State  |              | FIPS County |             | Management |
|-------------|--------------|-------------|-------------|------------|
| Code        | State Name   | Code        | County Name | Zone       |
| 46          | South Dakota | 46063       | Harding     | 2          |
| (Continued) |              | 46065       | Hughes      | 2          |
|             |              | 46067       | Hutchinson  | 2          |
|             |              | 46069       | Hyde        | 2          |
|             |              | 46071       | Jackson     | 2          |
|             |              | 46073       | Jerauld     | 2          |
|             |              | 46075       | Jones       | 2          |
|             |              | 46077       | Kingsbury   | 3          |
|             |              | 46079       | Lake        | 3          |
|             |              | 46081       | Lawrence    | 2          |
|             |              | 46083       | Lincoln     | 3          |
|             |              | 46085       | Lyman       | 2          |
|             |              | 46087       | McCook      | 3          |
|             |              | 46089       | McPherson   | 2          |
|             |              | 46091       | Marshall    | 3          |
|             |              | 46093       | Meade       | 2          |
|             |              | 46095       | Mellette    | 2          |
|             |              | 46097       | Miner       | 2          |
|             |              | 46099       | Minnehaha   | 3          |
|             |              | 46101       | Moody       | 3          |
|             |              | 46103       | Pennington  | 2          |
|             |              | 46105       | Perkins     | 2          |
|             |              | 46107       | Potter      | 2          |
|             |              | 46109       | Roberts     | 3          |
|             |              | 46111       | Sanborn     | 2          |
|             |              | 46113       | Shannon     | 2          |
|             |              | 46115       | Spink       | 2          |
|             |              | 46117       | Stanley     | 2          |
|             |              | 46119       | Sully       | 2          |
|             |              | 46121       | Todd        | 2          |
|             |              | 46123       | Tripp       | 2          |
|             |              | 46125       | Turner      | 3          |
|             |              | 46127       | Union       | 3          |
|             |              | 46129       | Walworth    | 2          |
|             |              | 46135       | Yankton     | 3          |
|             |              | 46137       | Ziebach     | 2          |

| FIPS State  |            | FIPS County |             | Management |
|-------------|------------|-------------|-------------|------------|
| Code        | State Name | Code        | County Name | Zone       |
| 47          | Tennessee  | 47001       | Anderson    | 4          |
| (Continued) |            | 47003       | Bedford     | 4          |
|             |            | 47005       | Benton      | 4          |
|             |            | 47007       | Bledsoe     | 4          |
|             |            | 47009       | Blount      | 4          |
|             |            | 47011       | Bradley     | 4          |
|             |            | 47013       | Campbell    | 4          |
|             |            | 47015       | Cannon      | 4          |
|             |            | 47017       | Carroll     | 4          |
|             |            | 47019       | Carter      | 4          |
|             |            | 47021       | Cheatham    | 4          |
|             |            | 47023       | Chester     | 4          |
|             |            | 47025       | Claiborne   | 4          |
|             |            | 47027       | Clay        | 4          |
|             |            | 47029       | Cocke       | 4          |
|             |            | 47031       | Coffee      | 4          |
|             |            | 47033       | Crockett    | 4          |
|             |            | 47035       | Cumberland  | 4          |
|             |            | 47037       | Davidson    | 4          |
|             |            | 47039       | Decatur     | 4          |
|             |            | 47041       | DeKalb      | 4          |
|             |            | 47043       | Dickson     | 4          |
|             |            | 47045       | Dyer        | 4          |
|             |            | 47047       | Fayette     | 4          |
|             |            | 47049       | Fentress    | 4          |
|             |            | 47051       | Franklin    | 4          |
|             |            | 47053       | Gibson      | 4          |
|             |            | 47055       | Giles       | 4          |
|             |            | 47057       | Grainger    | 4          |
|             |            | 47059       | Greene      | 4          |
|             |            | 47061       | Grundy      | 4          |
|             |            | 47063       | Hamblen     | 4          |
|             |            | 47065       | Hamilton    | 4          |
|             |            | 47067       | Hancock     | 4          |
|             |            | 47069       | Hardeman    | 4          |
|             |            | 47071       | Hardin      | 4          |
|             |            | 47073       | Hawkins     | 4          |
|             |            | 47075       | Haywood     | 4          |

| FIPS State  |            | FIPS County |             | Management |
|-------------|------------|-------------|-------------|------------|
| Code        | State Name | Code        | County Name | Zone       |
| 47          | Tennessee  | 47077       | Henderson   | 4          |
| (Continued) |            | 47079       | Henry       | 4          |
|             |            | 47081       | Hickman     | 4          |
|             |            | 47083       | Houston     | 4          |
|             |            | 47085       | Humphreys   | 4          |
|             |            | 47087       | Jackson     | 4          |
|             |            | 47089       | Jefferson   | 4          |
|             |            | 47091       | Johnson     | 4          |
|             |            | 47093       | Knox        | 4          |
|             |            | 47095       | Lake        | 4          |
|             |            | 47097       | Lauderdale  | 4          |
|             |            | 47099       | Lawrence    | 4          |
|             |            | 47101       | Lewis       | 4          |
|             |            | 47103       | Lincoln     | 4          |
|             |            | 47105       | Loudon      | 4          |
|             |            | 47107       | McMinn      | 4          |
|             |            | 47109       | McNairy     | 4          |
|             |            | 47111       | Macon       | 4          |
|             |            | 47113       | Madison     | 4          |
|             |            | 47115       | Marion      | 4          |
|             |            | 47117       | Marshall    | 4          |
|             |            | 47119       | Maury       | 4          |
|             |            | 47121       | Meigs       | 4          |
|             |            | 47123       | Monroe      | 4          |
|             |            | 47125       | Montgomery  | 4          |
|             |            | 47127       | Moore       | 4          |
|             |            | 47129       | Morgan      | 4          |
|             |            | 47131       | Obion       | 4          |
|             |            | 47133       | Overton     | 4          |
|             |            | 47135       | Perry       | 4          |
|             |            | 47137       | Pickett     | 4          |
|             |            | 47139       | Polk        | 4          |
|             |            | 47141       | Putnam      | 4          |
|             |            | 47143       | Rhea        | 4          |
|             |            | 47145       | Roane       | 4          |
|             |            | 47147       | Robertson   | 4          |
|             |            | 47149       | Rutherford  | 4          |

| FIPS State  |            | FIPS County |             | Management |
|-------------|------------|-------------|-------------|------------|
| Code        | State Name | Code        | County Name | Zone       |
| 47          | Tennessee  | 47151       | Scott       | 4          |
| (Continued) |            | 47153       | Sequatchie  | 4          |
|             |            | 47155       | Sevier      | 4          |
|             |            | 47157       | Shelby      | 4          |
|             |            | 47159       | Smith       | 4          |
|             |            | 47161       | Stewart     | 4          |
|             |            | 47163       | Sullivan    | 4          |
|             |            | 47165       | Sumner      | 4          |
|             |            | 47167       | Tipton      | 4          |
|             |            | 47169       | Trousdale   | 4          |
|             |            | 47171       | Unicoi      | 4          |
|             |            | 47173       | Union       | 4          |
|             |            | 47175       | Van Buren   | 4          |
|             |            | 47177       | Warren      | 4          |
|             |            | 47179       | Washington  | 4          |
|             |            | 47181       | Wayne       | 4          |
|             |            | 47183       | Weakley     | 4          |
|             |            | 47185       | White       | 4          |
|             |            | 47187       | Williamson  | 4          |
|             |            | 47189       | Wilson      | 4          |
| 48          | Texas      | 48001       | Anderson    | 4          |
|             |            | 48003       | Andrews     | 1          |
|             |            | 48005       | Angelina    | 4          |
|             |            | 48007       | Aransas     | 3          |
|             |            | 48009       | Archer      | 2          |
|             |            | 48011       | Armstrong   | 2          |
|             |            | 48013       | Atascosa    | 2          |
|             |            | 48015       | Austin      | 3          |
|             |            | 48017       | Bailey      | 1          |
|             |            | 48019       | Bandera     | 3          |
|             |            | 48021       | Bastrop     | 3          |
|             |            | 48023       | Baylor      | 2          |
|             |            | 48025       | Bee         | 2          |
|             |            | 48027       | Bell        | 3          |
|             |            | 48029       | Bexar       | 2          |
|             |            | 48031       | Blanco      | 3          |
|             |            | 48033       | Borden      | 1          |
|             |            | 48035       | Bosque      | 3          |

| FIPS State  |            | FIPS County |               | Management |
|-------------|------------|-------------|---------------|------------|
| Code        | State Name | Code        | County Name   | Zone       |
| 48          | Texas      | 48037       | Bowie         | 4          |
| (Continued) |            | 48039       | Brazoria      | 4          |
|             |            | 48041       | Brazos        | 3          |
|             |            | 48043       | Brewster      | 1          |
|             |            | 48045       | Briscoe       | 2          |
|             |            | 48047       | Brooks        | 1          |
|             |            | 48049       | Brown         | 2          |
|             |            | 48051       | Burleson      | 3          |
|             |            | 48053       | Burnet        | 2          |
|             |            | 48055       | Caldwell      | 2          |
|             |            | 48057       | Calhoun       | 3          |
|             |            | 48059       | Callahan      | 2          |
|             |            | 48061       | Cameron       | 2          |
|             |            | 48063       | Camp          | 4          |
|             |            | 48065       | Carson        | 2          |
|             |            | 48067       | Cass          | 4          |
|             |            | 48069       | Castro        | 2          |
|             |            | 48071       | Chambers      | 4          |
|             |            | 48073       | Cherokee      | 4          |
|             |            | 48075       | Childress     | 2          |
|             |            | 48077       | Clay          | 3          |
|             |            | 48079       | Cochran       | 1          |
|             |            | 48081       | Coke          | 2          |
|             |            | 48083       | Coleman       | 2          |
|             |            | 48085       | Collin        | 3          |
|             |            | 48087       | Collingsworth | 2          |
|             |            | 48089       | Colorado      | 3          |
|             |            | 48091       | Comal         | 3          |
|             |            | 48093       | Comanche      | 3          |
|             |            | 48095       | Concho        | 2          |
|             |            | 48097       | Cooke         | 3          |
|             |            | 48099       | Coryell       | 3          |
|             |            | 48101       | Cottle        | 2          |
|             |            | 48103       | Crane         | 1          |
|             |            | 48105       | Crockett      | 1          |
|             |            | 48107       | Crosby        | 2          |
|             |            | 48109       | Culberson     | 1          |

| FIPS State  |            | FIPS County |             | Management |
|-------------|------------|-------------|-------------|------------|
| Code        | State Name | Code        | County Name | Zone       |
| 48          | Texas      | 48111       | Dallam      | 1          |
| (Continued) |            | 48113       | Dallas      | 3          |
|             |            | 48115       | Dawson      | 1          |
|             |            | 48117       | Deaf Smith  | 2          |
|             |            | 48119       | Delta       | 4          |
|             |            | 48121       | Denton      | 3          |
|             |            | 48123       | DeWitt      | 2          |
|             |            | 48125       | Dickens     | 2          |
|             |            | 48127       | Dimmit      | 1          |
|             |            | 48129       | Donley      | 2          |
|             |            | 48131       | Duval       | 1          |
|             |            | 48133       | Eastland    | 2          |
|             |            | 48135       | Ector       | 1          |
|             |            | 48137       | Edwards     | 2          |
|             |            | 48139       | Ellis       | 3          |
|             |            | 48141       | El Paso     | 1          |
|             |            | 48143       | Erath       | 3          |
|             |            | 48145       | Falls       | 3          |
|             |            | 48147       | Fannin      | 4          |
|             |            | 48149       | Fayette     | 3          |
|             |            | 48151       | Fisher      | 2          |
|             |            | 48153       | Floyd       | 2          |
|             |            | 48155       | Foard       | 2          |
|             |            | 48157       | Fort Bend   | 3          |
|             |            | 48159       | Franklin    | 4          |
|             |            | 48161       | Freestone   | 4          |
|             |            | 48163       | Frio        | 2          |
|             |            | 48165       | Gaines      | 1          |
|             |            | 48167       | Galveston   | 4          |
|             |            | 48169       | Garza       | 2          |
|             |            | 48171       | Gillespie   | 2          |
|             |            | 48173       | Glasscock   | 1          |
|             |            | 48175       | Goliad      | 2          |
|             |            | 48177       | Gonzales    | 2          |
|             |            | 48179       | Gray        | 2          |
|             |            | 48181       | Grayson     | 4          |
|             |            | 48183       | Gregg       | 4          |

| FIPS State  |            | FIPS County |             | Management |
|-------------|------------|-------------|-------------|------------|
| Code        | State Name | Code        | County Name | Zone       |
| 48          | Texas      | 48185       | Grimes      | 3          |
| (Continued) |            | 48187       | Guadalupe   | 2          |
|             |            | 48189       | Hale        | 2          |
|             |            | 48191       | Hall        | 2          |
|             |            | 48193       | Hamilton    | 3          |
|             |            | 48195       | Hansford    | 2          |
|             |            | 48197       | Hardeman    | 2          |
|             |            | 48199       | Hardin      | 4          |
|             |            | 48201       | Harris      | 4          |
|             |            | 48203       | Harrison    | 4          |
|             |            | 48205       | Hartley     | 1          |
|             |            | 48207       | Haskell     | 2          |
|             |            | 48209       | Hays        | 3          |
|             |            | 48211       | Hemphill    | 2          |
|             |            | 48213       | Henderson   | 3          |
|             |            | 48215       | Hidalgo     | 1          |
|             |            | 48217       | Hill        | 3          |
|             |            | 48219       | Hockley     | 2          |
|             |            | 48221       | Hood        | 3          |
|             |            | 48223       | Hopkins     | 4          |
|             |            | 48225       | Houston     | 4          |
|             |            | 48227       | Howard      | 1          |
|             |            | 48229       | Hudspeth    | 1          |
|             |            | 48231       | Hunt        | 4          |
|             |            | 48233       | Hutchinson  | 2          |
|             |            | 48235       | Irion       | 1          |
|             |            | 48237       | Jack        | 3          |
|             |            | 48239       | Jackson     | 3          |
|             |            | 48241       | Jasper      | 4          |
|             |            | 48243       | Jeff Davis  | 2          |
|             |            | 48245       | Jefferson   | 4          |
|             |            | 48247       | Jim Hogg    | 1          |
|             |            | 48249       | Jim Wells   | 2          |
|             |            | 48251       | Johnson     | 3          |
|             |            | 48253       | Jones       | 2          |
|             |            | 48255       | Karnes      | 2          |
|             |            | 48257       | Kaufman     | 3          |

| FIPS State  |            | FIPS County |             | Management |
|-------------|------------|-------------|-------------|------------|
| Code        | State Name | Code        | County Name | Zone       |
| 48          | Texas      | 48259       | Kendall     | 3          |
| (Continued) |            | 48261       | Kenedy      | 2          |
|             |            | 48263       | Kent        | 2          |
|             |            | 48265       | Kerr        | 2          |
|             |            | 48267       | Kimble      | 2          |
|             |            | 48269       | King        | 2          |
|             |            | 48271       | Kinney      | 2          |
|             |            | 48273       | Kleberg     | 2          |
|             |            | 48275       | Knox        | 2          |
|             |            | 48277       | Lamar       | 4          |
|             |            | 48279       | Lamb        | 1          |
|             |            | 48281       | Lampasas    | 2          |
|             |            | 48283       | La Salle    | 1          |
|             |            | 48285       | Lavaca      | 3          |
|             |            | 48287       | Lee         | 3          |
|             |            | 48289       | Leon        | 3          |
|             |            | 48291       | Liberty     | 4          |
|             |            | 48293       | Limestone   | 3          |
|             |            | 48295       | Lipscomb    | 2          |
|             |            | 48297       | Live Oak    | 2          |
|             |            | 48299       | Llano       | 2          |
|             |            | 48301       | Loving      | 1          |
|             |            | 48303       | Lubbock     | 1          |
|             |            | 48305       | Lynn        | 1          |
|             |            | 48307       | McCulloch   | 2          |
|             |            | 48309       | McLennan    | 3          |
|             |            | 48311       | McMullen    | 1          |
|             |            | 48313       | Madison     | 3          |
|             |            | 48315       | Marion      | 4          |
|             |            | 48317       | Martin      | 1          |
|             |            | 48319       | Mason       | 2          |
|             |            | 48321       | Matagorda   | 3          |
|             |            | 48323       | Maverick    | 1          |
|             |            | 48325       | Medina      | 2          |
|             |            | 48327       | Menard      | 2          |
|             |            | 48329       | Midland     | 1          |
|             |            | 48331       | Milam       | 3          |
|             |            | 48333       | Mills       | 2          |

| FIPS State  |            | FIPS County |               | Management |
|-------------|------------|-------------|---------------|------------|
| Code        | State Name | Code        | County Name   | Zone       |
| 48          | Texas      | 48335       | Mitchell      | 1          |
| (Continued) |            | 48337       | Montague      | 3          |
|             |            | 48339       | Montgomery    | 4          |
|             |            | 48341       | Moore         | 1          |
|             |            | 48343       | Morris        | 4          |
|             |            | 48345       | Motley        | 2          |
|             |            | 48347       | Nacogdoches   | 4          |
|             |            | 48349       | Navarro       | 3          |
|             |            | 48351       | Newton        | 4          |
|             |            | 48353       | Nolan         | 2          |
|             |            | 48355       | Nueces        | 2          |
|             |            | 48357       | Ochiltree     | 2          |
|             |            | 48359       | Oldham        | 1          |
|             |            | 48361       | Orange        | 4          |
|             |            | 48363       | Palo Pinto    | 3          |
|             |            | 48365       | Panola        | 4          |
|             |            | 48367       | Parker        | 3          |
|             |            | 48369       | Parmer        | 2          |
|             |            | 48371       | Pecos         | 1          |
|             |            | 48373       | Polk          | 4          |
|             |            | 48375       | Potter        | 2          |
|             |            | 48377       | Presidio      | 1          |
|             |            | 48379       | Rains         | 4          |
|             |            | 48381       | Randall       | 2          |
|             |            | 48383       | Reagan        | 1          |
|             |            | 48385       | Real          | 2          |
|             |            | 48387       | Red River     | 4          |
|             |            | 48389       | Reeves        | 1          |
|             |            | 48391       | Refugio       | 2          |
|             |            | 48393       | Roberts       | 2          |
|             |            | 48395       | Robertson     | 3          |
|             |            | 48397       | Rockwall      | 3          |
|             |            | 48399       | Runnels       | 2          |
|             |            | 48401       | Rusk          | 4          |
|             |            | 48403       | Sabine        | 4          |
|             |            | 48405       | San Augustine | 4          |
|             |            | 48407       | San Jacinto   | 4          |

| FIPS State  |            | FIPS County |              | Management |
|-------------|------------|-------------|--------------|------------|
| Code        | State Name | Code        | County Name  | Zone       |
| 48          | Texas      | 48409       | San Patricio | 2          |
| (Continued) |            | 48411       | San Saba     | 2          |
|             |            | 48413       | Schleicher   | 2          |
|             |            | 48415       | Scurry       | 2          |
|             |            | 48417       | Shackelford  | 2          |
|             |            | 48419       | Shelby       | 4          |
|             |            | 48421       | Sherman      | 1          |
|             |            | 48423       | Smith        | 4          |
|             |            | 48425       | Somervell    | 3          |
|             |            | 48427       | Starr        | 1          |
|             |            | 48429       | Stephens     | 2          |
|             |            | 48431       | Sterling     | 1          |
|             |            | 48433       | Stonewall    | 2          |
|             |            | 48435       | Sutton       | 2          |
|             |            | 48437       | Swisher      | 2          |
|             |            | 48439       | Tarrant      | 3          |
|             |            | 48441       | Taylor       | 2          |
|             |            | 48443       | Terrell      | 1          |
|             |            | 48445       | Terry        | 2          |
|             |            | 48447       | Throckmorton | 2          |
|             |            | 48449       | Titus        | 4          |
|             |            | 48451       | Tom Green    | 2          |
|             |            | 48453       | Travis       | 3          |
|             |            | 48455       | Trinity      | 4          |
|             |            | 48457       | Tyler        | 4          |
|             |            | 48459       | Upshur       | 4          |
|             |            | 48461       | Upton        | 1          |
|             |            | 48463       | Uvalde       | 2          |
|             |            | 48465       | Val Verde    | 1          |
|             |            | 48467       | Van Zandt    | 4          |
|             |            | 48469       | Victoria     | 3          |
|             |            | 48471       | Walker       | 4          |
|             |            | 48473       | Waller       | 3          |
|             |            | 48475       | Ward         | 1          |
|             |            | 48477       | Washington   | 3          |
|             |            | 48479       | Webb         | 1          |
|             |            | 48481       | Wharton      | 3          |
|             |            | 48483       | Wheeler      | 2          |

| FIPS State  |            | FIPS County |                    | Management |
|-------------|------------|-------------|--------------------|------------|
| Code        | State Name | Code        | <b>County Name</b> | Zone       |
| 48          | Texas      | 48485       | Wichita            | 2          |
| (Continued) |            | 48487       | Wilbarger          | 2          |
|             |            | 48489       | Willacy            | 1          |
|             |            | 48491       | Williamson         | 3          |
|             |            | 48493       | Wilson             | 2          |
|             |            | 48495       | Winkler            | 1          |
|             |            | 48497       | Wise               | 3          |
|             |            | 48499       | Wood               | 4          |
|             |            | 48501       | Yoakum             | 1          |
|             |            | 48503       | Young              | 2          |
|             |            | 48505       | Zapata             | 1          |
|             |            | 48507       | Zavala             | 1          |
| 49          | Utah       | 49001       | Beaver             | 1          |
|             |            | 49003       | Box Elder          | 1          |
|             |            | 49005       | Cache              | 1          |
|             |            | 49007       | Carbon             | 1          |
| I           |            | 49009       | Daggett            | 1          |
|             |            | 49011       | Davis              | 1          |
|             |            | 49013       | Duchesne           | 1          |
|             |            | 49015       | Emery              | 1          |
|             |            | 49017       | Garfield           | 1          |
|             |            | 49019       | Grand              | 1          |
|             |            | 49021       | Iron               | 1          |
|             |            | 49023       | Juab               | 1          |
|             |            | 49025       | Kane               | 1          |
|             |            | 49027       | Millard            | 1          |
|             |            | 49029       | Morgan             | 1          |
|             |            | 49031       | Piute              | 1          |
|             |            | 49033       | Rich               | 1          |
|             |            | 49035       | Salt Lake          | 1          |
|             |            | 49037       | San Juan           | 1          |
|             |            | 49039       | Sanpete            | 1          |
|             |            | 49041       | Sevier             | 1          |
|             |            | 49043       | Summit             | 1          |
|             |            | 49045       | Tooele             | 1          |
|             |            | 49047       | Uintah             | 1          |
|             |            | 49049       | Utah               | 1          |

| FIPS State  |            | FIPS County |              | Management |
|-------------|------------|-------------|--------------|------------|
| Code        | State Name | Code        | County Name  | Zone       |
| 49          | Utah       | 49051       | Wasatch      | 1          |
| (Continued) |            | 49053       | Washington   | 1          |
|             |            | 49055       | Wayne        | 1          |
|             |            | 49057       | Weber        | 1          |
| 50          | Vermont    | 50001       | Addison      | 4          |
|             |            | 50003       | Bennington   | 4          |
|             |            | 50005       | Caledonia    | 4          |
|             |            | 50007       | Chittenden   | 4          |
|             |            | 50009       | Essex        | 4          |
|             |            | 50011       | Franklin     | 4          |
|             |            | 50013       | Grand Isle   | 4          |
|             |            | 50015       | Lamoille     | 4          |
|             |            | 50017       | Orange       | 4          |
|             |            | 50019       | Orleans      | 4          |
|             |            | 50021       | Rutland      | 4          |
|             |            | 50023       | Washington   | 4          |
|             |            | 50025       | Windham      | 4          |
|             |            | 50027       | Windsor      | 4          |
| 51          | Virginia   | 51001       | Accomack     | 4          |
|             |            | 51003       | Albemarle    | 4          |
|             |            | 51005       | Alleghany    | 4          |
|             |            | 51007       | Amelia       | 4          |
|             |            | 51009       | Amherst      | 4          |
|             |            | 51011       | Appomattox   | 4          |
|             |            | 51013       | Arlington    | 4          |
|             |            | 51015       | Augusta      | 4          |
|             |            | 51017       | Bath         | 4          |
|             |            | 51019       | Bedford      | 4          |
|             |            | 51021       | Bland        | 4          |
|             |            | 51023       | Botetourt    | 4          |
|             |            | 51025       | Brunswick    | 4          |
|             |            | 51027       | Buchanan     | 4          |
|             |            | 51029       | Buckingham   | 4          |
|             |            | 51031       | Campbell     | 4          |
|             |            | 51033       | Caroline     | 4          |
|             |            | 51035       | Carroll      | 4          |
|             |            | 51036       | Charles City | 4          |
|             |            | 51037       | Charlotte    | 4          |

| FIPS State  |            | FIPS County |                | Management |
|-------------|------------|-------------|----------------|------------|
| Code        | State Name | Code        | County Name    | Zone       |
| 51          | Virginia   | 51041       | Chesterfield   | 4          |
| (Continued) |            | 51043       | Clarke         | 4          |
|             |            | 51045       | Craig          | 4          |
|             |            | 51047       | Culpeper       | 4          |
|             |            | 51049       | Cumberland     | 4          |
|             |            | 51051       | Dickenson      | 4          |
|             |            | 51053       | Dinwiddie      | 4          |
|             |            | 51057       | Essex          | 4          |
|             |            | 51059       | Fairfax        | 4          |
|             |            | 51061       | Fauquier       | 4          |
|             |            | 51063       | Floyd          | 4          |
|             |            | 51065       | Fluvanna       | 4          |
|             |            | 51067       | Franklin       | 4          |
|             |            | 51069       | Frederick      | 4          |
|             |            | 51071       | Giles          | 4          |
|             |            | 51073       | Gloucester     | 4          |
|             |            | 51075       | Goochland      | 4          |
|             |            | 51077       | Grayson        | 4          |
|             |            | 51079       | Greene         | 4          |
|             |            | 51081       | Greensville    | 4          |
|             |            | 51083       | Halifax        | 4          |
|             |            | 51085       | Hanover        | 4          |
|             |            | 51087       | Henrico        | 4          |
|             |            | 51089       | Henry          | 4          |
|             |            | 51091       | Highland       | 4          |
|             |            | 51093       | Isle of Wight  | 4          |
|             |            | 51095       | James City     | 4          |
|             |            | 51097       | King and Queen | 4          |
|             |            | 51099       | King George    | 4          |
|             |            | 51101       | King William   | 4          |
|             |            | 51103       | Lancaster      | 4          |
|             |            | 51105       | Lee            | 4          |
|             |            | 51107       | Loudoun        | 4          |
|             |            | 51109       | Louisa         | 4          |
|             |            | 51111       | Lunenburg      | 4          |
|             |            | 51113       | Madison        | 4          |
|             |            | 51115       | Mathews        | 4          |
|             |            | 51117       | Mecklenburg    | 4          |

| FIPS State  |            | FIPS County |                | Management |
|-------------|------------|-------------|----------------|------------|
| Code        | State Name | Code        | County Name    | Zone       |
| 51          | Virginia   | 51119       | Middlesex      | 4          |
| (Continued) |            | 51121       | Montgomery     | 4          |
|             |            | 51125       | Nelson         | 4          |
|             |            | 51127       | New Kent       | 4          |
|             |            | 51131       | Northampton    | 4          |
|             |            | 51133       | Northumberland | 4          |
|             |            | 51135       | Nottoway       | 4          |
|             |            | 51137       | Orange         | 4          |
|             |            | 51139       | Page           | 4          |
|             |            | 51141       | Patrick        | 4          |
|             |            | 51143       | Pittsylvania   | 4          |
|             |            | 51145       | Powhatan       | 4          |
|             |            | 51147       | Prince Edward  | 4          |
|             |            | 51149       | Prince George  | 4          |
|             |            | 51153       | Prince William | 4          |
|             |            | 51155       | Pulaski        | 4          |
|             |            | 51157       | Rappahannock   | 4          |
|             |            | 51159       | Richmond       | 4          |
|             |            | 51161       | Roanoke        | 4          |
|             |            | 51163       | Rockbridge     | 4          |
|             |            | 51165       | Rockingham     | 4          |
|             |            | 51167       | Russell        | 4          |
|             |            | 51169       | Scott          | 4          |
|             |            | 51171       | Shenandoah     | 4          |
|             |            | 51173       | Smyth          | 4          |
|             |            | 51175       | Southampton    | 4          |
|             |            | 51177       | Spotsylvania   | 4          |
|             |            | 51179       | Stafford       | 4          |
|             |            | 51181       | Surry          | 4          |
|             | 51         | 51183       | Sussex         | 4          |
|             |            | 51185       | Tazewell       | 4          |
|             |            | 51187       | Warren         | 4          |
|             |            | 51191       | Washington     | 4          |
|             |            | 51193       | Westmoreland   | 4          |
|             |            | 51195       | Wise           | 4          |
|             |            | 51197       | Wythe          | 4          |
|             |            | 51199       | York           | 4          |
|             |            | 51510       | Alexandria     | 4          |

| FIPS State  |            | FIPS County |                  | Management |
|-------------|------------|-------------|------------------|------------|
| Code        | State Name | Code        | County Name      | Zone       |
| 51          | Virginia   | 51515       | Bedford City     | 4          |
| (Continued) |            | 51520       | Bristol          | 4          |
|             |            | 51530       | Buena Vista      | 4          |
|             |            | 51540       | Charlottesville  | 4          |
|             |            | 51550       | Chesapeake       | 4          |
|             |            | 51570       | Colonial Heights | 4          |
|             |            | 51580       | Covington        | 4          |
|             |            | 51590       | Danville         | 4          |
|             |            | 51595       | Emporia          | 4          |
|             |            | 51600       | Fairfax City     | 4          |
|             |            | 51610       | Falls Church     | 4          |
|             |            | 51620       | Franklin City    | 4          |
|             |            | 51630       | Fredericksburg   | 4          |
|             |            | 51640       | Galax            | 4          |
|             |            | 51650       | Hampton          | 4          |
|             |            | 51660       | Harrisonburg     | 4          |
|             |            | 51670       | Hopewell         | 4          |
|             |            | 51678       | Lexington        | 4          |
|             |            | 51680       | Lynchburg        | 4          |
|             |            | 51683       | Manassas         | 4          |
|             |            | 51685       | Manassas Park    | 4          |
|             |            | 51690       | Martinsville     | 4          |
|             |            | 51700       | Newport News     | 4          |
|             |            | 51710       | Norfolk          | 4          |
|             |            | 51720       | Norton           | 4          |
|             |            | 51730       | Petersburg       | 4          |
|             |            | 51735       | Poquoson         | 4          |
|             |            | 51740       | Portsmouth       | 4          |
|             |            | 51750       | Radford          | 4          |
|             |            | 51760       | Richmond City    | 4          |
|             |            | 51770       | Roanoke City     | 4          |
|             |            | 51775       | Salem            | 4          |
|             |            | 51790       | Staunton         | 4          |
|             |            | 51800       | Suffolk          | 4          |
|             |            | 51810       | Virginia Beach   | 4          |
|             |            | 51820       | Waynesboro       | 4          |
|             |            | 51830       | Williamsburg     | 4          |
|             |            | 51840       | Winchester       | 4          |

| FIPS State |            | FIPS County |              | Management |
|------------|------------|-------------|--------------|------------|
| Code       | State Name | Code        | County Name  | Zone       |
| 53         | Washington | 53001       | Adams        | 1          |
|            |            | 53003       | Asotin       | 2          |
|            |            | 53005       | Benton       | 1          |
|            |            | 53007       | Chelan       | 1          |
|            |            | 53009       | Clallam      | 4          |
|            |            | 53011       | Clark        | 4          |
|            |            | 53013       | Columbia     | 3          |
|            |            | 53015       | Cowlitz      | 4          |
|            |            | 53017       | Douglas      | 1          |
|            |            | 53019       | Ferry        | 3          |
|            |            | 53021       | Franklin     | 1          |
|            |            | 53023       | Garfield     | 2          |
|            |            | 53025       | Grant        | 1          |
|            |            | 53027       | Grays Harbor | 4          |
|            |            | 53029       | Island       | 2          |
|            |            | 53031       | Jefferson    | 4          |
|            |            | 53033       | King         | 4          |
|            |            | 53035       | Kitsap       | 4          |
|            |            | 53037       | Kittitas     | 1          |
|            |            | 53039       | Klickitat    | 1          |
|            |            | 53041       | Lewis        | 4          |
|            |            | 53043       | Lincoln      | 1          |
|            |            | 53045       | Mason        | 4          |
|            |            | 53047       | Okanogan     | 1          |
|            |            | 53049       | Pacific      | 4          |
|            |            | 53051       | Pend Oreille | 3          |
|            |            | 53053       | Pierce       | 4          |
|            |            | 53055       | San Juan     | 4          |
|            |            | 53057       | Skagit       | 4          |
|            |            | 53059       | Skamania     | 4          |
|            |            | 53061       | Snohomish    | 4          |
|            |            | 53063       | Spokane      | 1          |
|            |            | 53065       | Stevens      | 3          |
|            |            | 53067       | Thurston     | 4          |
|            |            | 53069       | Wahkiakum    | 4          |
|            |            | 53071       | Walla Walla  | 2          |
|            |            | 53073       | Whatcom      | 4          |
|            |            | 53075       | Whitman      | 2          |
|            |            | 53077       | Yakima       | 1          |

| FIPS State |               | FIPS County |             | Management |
|------------|---------------|-------------|-------------|------------|
| Code       | State Name    | Code        | County Name | Zone       |
| 54         | West Virginia | 54001       | Barbour     | 4          |
|            |               | 54003       | Berkeley    | 4          |
|            |               | 54005       | Boone       | 4          |
|            |               | 54007       | Braxton     | 4          |
|            |               | 54009       | Brooke      | 4          |
|            |               | 54011       | Cabell      | 4          |
|            |               | 54013       | Calhoun     | 4          |
|            |               | 54015       | Clay        | 4          |
|            |               | 54017       | Doddridge   | 4          |
|            |               | 54019       | Fayette     | 4          |
|            |               | 54021       | Gilmer      | 4          |
|            |               | 54023       | Grant       | 4          |
|            |               | 54025       | Greenbrier  | 4          |
|            |               | 54027       | Hampshire   | 4          |
|            |               | 54029       | Hancock     | 4          |
|            |               | 54031       | Hardy       | 4          |
|            |               | 54033       | Harrison    | 4          |
|            |               | 54035       | Jackson     | 4          |
|            |               | 54037       | Jefferson   | 4          |
|            |               | 54039       | Kanawha     | 4          |
|            |               | 54041       | Lewis       | 4          |
|            |               | 54043       | Lincoln     | 4          |
|            |               | 54045       | Logan       | 4          |
|            |               | 54047       | McDowell    | 4          |
|            |               | 54049       | Marion      | 4          |
|            |               | 54051       | Marshall    | 4          |
|            |               | 54053       | Mason       | 4          |
|            |               | 54055       | Mercer      | 4          |
|            |               | 54057       | Mineral     | 4          |
|            |               | 54059       | Mingo       | 4          |
|            |               | 54061       | Monongalia  | 4          |
|            |               | 54063       | Monroe      | 4          |
|            |               | 54065       | Morgan      | 4          |
|            |               | 54067       | Nicholas    | 4          |
|            |               | 54069       | Ohio        | 4          |
|            |               | 54071       | Pendleton   | 4          |
|            |               | 54073       | Pleasants   | 4          |
|            |               | 54075       | Pocahontas  | 4          |

| FIPS State  |               | FIPS County |             | Management |
|-------------|---------------|-------------|-------------|------------|
| Code        | State Name    | Code        | County Name | Zone       |
| 54          | West Virginia | 54077       | Preston     | 4          |
| (Continued) |               | 54079       | Putnam      | 4          |
|             |               | 54081       | Raleigh     | 4          |
|             |               | 54083       | Randolph    | 4          |
|             |               | 54085       | Ritchie     | 4          |
|             |               | 54087       | Roane       | 4          |
|             |               | 54089       | Summers     | 4          |
|             |               | 54091       | Taylor      | 4          |
|             |               | 54093       | Tucker      | 4          |
|             |               | 54095       | Tyler       | 4          |
|             |               | 54097       | Upshur      | 4          |
|             |               | 54099       | Wayne       | 4          |
|             |               | 54101       | Webster     | 4          |
|             |               | 54103       | Wetzel      | 4          |
|             |               | 54105       | Wirt        | 4          |
|             |               | 54107       | Wood        | 4          |
|             |               | 54109       | Wyoming     | 4          |
| 55          | Wisconsin     | 55001       | Adams       | 4          |
|             |               | 55003       | Ashland     | 4          |
|             |               | 55005       | Barron      | 4          |
|             |               | 55007       | Bayfield    | 4          |
|             |               | 55009       | Brown       | 4          |
|             |               | 55011       | Buffalo     | 4          |
|             |               | 55013       | Burnett     | 4          |
|             |               | 55015       | Calumet     | 4          |
|             |               | 55017       | Chippewa    | 4          |
|             |               | 55019       | Clark       | 4          |
|             |               | 55021       | Columbia    | 4          |
|             |               | 55023       | Crawford    | 4          |
|             |               | 55025       | Dane        | 4          |
|             |               | 55027       | Dodge       | 4          |
|             |               | 55029       | Door        | 4          |
|             |               | 55031       | Douglas     | 4          |
|             |               | 55033       | Dunn        | 4          |
|             |               | 55035       | Eau Claire  | 4          |
|             |               | 55037       | Florence    | 4          |
|             |               | 55039       | Fond du Lac | 4          |
|             |               | 55041       | Forest      | 4          |

| FIPS State  |            | FIPS County |             | Management |
|-------------|------------|-------------|-------------|------------|
| Code        | State Name | Code        | County Name | Zone       |
| 55          | Wisconsin  | 55043       | Grant       | 4          |
| (Continued) |            | 55045       | Green       | 4          |
|             |            | 55047       | Green Lake  | 4          |
|             |            | 55049       | Iowa        | 4          |
|             |            | 55051       | Iron        | 4          |
|             |            | 55053       | Jackson     | 4          |
|             |            | 55055       | Jefferson   | 4          |
|             |            | 55057       | Juneau      | 4          |
|             |            | 55059       | Kenosha     | 4          |
|             |            | 55061       | Kewaunee    | 4          |
|             |            | 55063       | La Crosse   | 4          |
|             |            | 55065       | Lafayette   | 4          |
|             |            | 55067       | Langlade    | 4          |
|             |            | 55069       | Lincoln     | 4          |
|             |            | 55071       | Manitowoc   | 4          |
|             |            | 55073       | Marathon    | 4          |
|             |            | 55075       | Marinette   | 4          |
|             |            | 55077       | Marquette   | 4          |
|             |            | 55078       | Menominee   | 4          |
|             |            | 55079       | Milwaukee   | 4          |
|             |            | 55081       | Monroe      | 4          |
|             |            | 55083       | Oconto      | 4          |
|             |            | 55085       | Oneida      | 4          |
|             |            | 55087       | Outagamie   | 4          |
|             |            | 55089       | Ozaukee     | 4          |
|             |            | 55091       | Pepin       | 4          |
|             |            | 55093       | Pierce      | 4          |
|             |            | 55095       | Polk        | 4          |
|             |            | 55097       | Portage     | 4          |
|             | 55099      | Price       | 4           |            |
|             |            | 55101       | Racine      | 4          |
|             |            | 55103       | Richland    | 4          |
|             |            | 55105       | Rock        | 4          |
|             |            | 55107       | Rusk        | 4          |
|             |            | 55109       | St. Croix   | 4          |
|             |            | 55111       | Sauk        | 4          |
|             |            | 55113       | Sawyer      | 4          |

| FIPS State  |            | FIPS County |             | Management |
|-------------|------------|-------------|-------------|------------|
| Code        | State Name | Code        | County Name | Zone       |
| 55          | Wisconsin  | 55115       | Shawano     | 4          |
| (Continued) |            | 55117       | Sheboygan   | 4          |
|             |            | 55119       | Taylor      | 4          |
|             |            | 55121       | Trempealeau | 4          |
|             |            | 55123       | Vernon      | 4          |
|             |            | 55125       | Vilas       | 4          |
|             |            | 55127       | Walworth    | 4          |
|             |            | 55129       | Washburn    | 4          |
|             |            | 55131       | Washington  | 4          |
|             |            | 55133       | Waukesha    | 4          |
|             |            | 55135       | Waupaca     | 4          |
|             |            | 55137       | Waushara    | 4          |
|             |            | 55139       | Winnebago   | 4          |
|             |            | 55141       | Wood        | 4          |
| 56          | Wyoming    | 56001       | Albany      | 2          |
|             |            | 56003       | Big Horn    | 1          |
|             |            | 56005       | Campbell    | 2          |
|             |            | 56007       | Carbon      | 1          |
|             |            | 56009       | Converse    | 1          |
|             |            | 56011       | Crook       | 2          |
|             |            | 56013       | Fremont     | 1          |
|             |            | 56015       | Goshen      | 2          |
|             |            | 56017       | Hot Springs | 1          |
|             |            | 56019       | Johnson     | 1          |
|             |            | 56021       | Laramie     | 2          |
|             |            | 56023       | Lincoln     | 4          |
|             |            | 56025       | Natrona     | 1          |
|             |            | 56027       | Niobrara    | 2          |
|             |            | 56029       | Park        | 2          |
|             |            | 56031       | Platte      | 2          |
|             |            | 56033       | Sheridan    | 2          |
|             |            | 56035       | Sublette    | 2          |
|             |            | 56037       | Sweetwater  | 1          |
|             |            | 56039       | Teton       | 4          |
|             |            | 56041       | Uinta       | 1          |
|             |            | 56043       | Washakie    | 1          |
|             |            | 56045       | Weston      | 2          |

--\*

#### Completing CCC-576 for Prevented Planting and Failed Acreage Claims

#### A Instructions for Completing CCC-576 by County Office

\*--The following provides instructions on how County Offices must complete CCC-576 for the purpose of prevented planting or yield loss because of natural disaster.

| Item | Instructions                                                                  |
|------|-------------------------------------------------------------------------------|
|      | Part A - General Information                                                  |
|      | (To be completed by the County Office)                                        |
| 1    | Enter administrative County Office name and address.                          |
| 2    | Enter crop year.                                                              |
| 3    | Enter name and address of producer providing the notice of loss for the unit. |
| 4    | Enter administrative State and county code.                                   |

**B** Instructions for Completing CCC-576 by Producer

\*--The following provides instructions on how producers will complete CCC-576 for the--\* purpose of natural disaster.

A separate CCC-576, Part B shall be filed for each:

- crop and type within the pay group and pay type grouping recorded for each natural disaster, **except** multiple disasters that occur concurrently
- each planting period for crops with multiple planting periods.

\*\_\_\_

| Item | Instructions                                                                         |  |  |  |  |  |  |
|------|--------------------------------------------------------------------------------------|--|--|--|--|--|--|
|      | Part B - Notice of Loss                                                              |  |  |  |  |  |  |
|      | (To be completed by Producer)                                                        |  |  |  |  |  |  |
| 5A   | Enter disaster event and eligible causes of loss that affected the crop, such as the |  |  |  |  |  |  |
|      | damaging weather event, adverse natural occurrence event, and related condition as   |  |  |  |  |  |  |
|      | specified in paragraph 51.                                                           |  |  |  |  |  |  |
| 5B   | Enter beginning date of the disaster event listed in item 6A.                        |  |  |  |  |  |  |
| 5C   | Enter ending date of the disaster event listed in item 6A.                           |  |  |  |  |  |  |
| 5D   | Date stamp when producer files CCC-576. If a 72-hour notification of loss had been   |  |  |  |  |  |  |
|      | previously submitted, attach the Receipt for Service or other documentation that the |  |  |  |  |  |  |
|      | notification was given to FSA according to paragraph 576.                            |  |  |  |  |  |  |

--\*

| Item     | Instructions                                                                               |
|----------|--------------------------------------------------------------------------------------------|
| 6A       | Enter the 4 or 5 alpha-character crop type abbreviation from Exhibit 10.                   |
|          |                                                                                            |
|          | <b>Example</b> : The alpha crop abbreviation for cabbage is, "CABAG".                      |
| 6B       | Enter the 3 alpha-character crop type abbreviation from Exhibit 10.                        |
|          |                                                                                            |
|          | <b>Example:</b> A valid alpha crop type abbreviation for cabbage is, "NAP                  |
| 60       | (Napa).                                                                                    |
| 0C       | Enter the 2 alpha-character intended use code from Exhibit 10.                             |
|          | <b>Example</b> : A valid alpha intended use code for cabbage is "FH (Fresh)".              |
| 6D       | Enter the 2 alpha-character practice code:                                                 |
| 02       |                                                                                            |
|          | <b>Example</b> : A valid alpha code is "NI (Non-irrigated)".                               |
| 6E       | If applicable, enter the numeric planting period.                                          |
| 6F       | Enter date crop loss was first apparent to producer.                                       |
|          |                                                                                            |
|          | Note: If a subsequent disaster event occurs on the same acreage, crop, type, and           |
|          | variety, the producer <b>must</b> complete a separate CCC-576, Part B and                  |
|          | attach it to the original filed CCC-576.                                                   |
| /A       | Enter farm numbers associated with crop in item 6A.                                        |
| 7B       | Enter NAP unit number associated with crop in item 6A. For NAP crops only.                 |
| 7C       | Enter total intended acreage that is the sum of both planted and prevented                 |
|          | acreage for the NAP unit number from FSA-5/8 associated with the crop in item              |
| 7D       | 0A.<br>Enter alerted company consisted with one in item (A                                 |
| /D<br>7E | Enter planted acreage associated with crop in item 6A.                                     |
| /E       | Enter intended, but prevented planted acreage associated with crop in item 6A.             |
|          | <b>Note:</b> If all or part of the intended to be planted, but prevented planted crop      |
|          | acreage is a portion of a field or subfield reported on FSA-578, the portion               |
|          | that was prevented from planting <b>must</b> be properly and accurately                    |
|          | identified on digital imagery when CCC-576 is filed at the County Office.                  |
| 7F       | COC Use Only.                                                                              |
| 7G       | For intended, but prevented planted acres entered in item 7E, check ( $\checkmark$ ) "Yes" |
|          | or "No" for items (a) through (d).                                                         |
| 7G (a)   | Did you purchase or arrange for delivery of seed, chemicals, fertilizer?                   |
|          |                                                                                            |
|          | Note: COC may require copies of expense receipts to verify purchases or                    |
|          | arrangements. Attach copies to CCC-576. Retain copies of expense                           |
| _ ~      | receipts only and return originals to the producer.                                        |
| 7G       | Check ( $\checkmark$ ) "Yes" or "No" for each item. COC may require additional             |
| (b)-(d)  | documentation to support the claimed acreage as prevented planting.                        |
| 7G (e)   | Describe what will be done with the prevented planted acreage.                             |

# B Instructions for Completing CCC-576 by Producer (Continued)

# B Instructions for Completing CCC-576 by Producer (Continued) \*--

| Item            |                                         | Instructions                                                                                                    |
|-----------------|-----------------------------------------|----------------------------------------------------------------------------------------------------|
|                 | Note                                    | e: Items in 8A-H are for disaster affected planted acreage only.                                                                                                    |
| 8A              | Enter                                   | farm numbers associated with crop in item 6A.                                                                                                    |
| 8B              | Enter                                   | unit number associated with the crop in item 6A. For NAP crops only.                                                                                                    |
| 8C              | Enter t                                 | total planted acreage associated with the crop in item 6A.                                                                                                    |
| 8D              | Enter of                                | lisaster affected planted acreage for farms.                                                                                                    |
|                 | Note:                                   | If all of the planted acreage of the crop was <b>not</b> impacted by the disaster,<br>enter acreage at the appropriate level of detail for COC. This could be at<br>the tract, field, or subfield level.                                                                        |
|                 | If all o<br>subfiel<br>affecte<br>CCC-5 | r part of the disaster affected crop acreage constitutes a portion of a field or<br>d reported on FSA-578, the portion of planted acres that was disaster<br>of <b>must</b> be properly and accurately identified on digital imagery when<br>576 is filed at the County Office. |
| 8E              | COC                                     | Use Only.                                                                                                    |
| 8F              | Explai<br>damag<br>seedin<br>etc.).     | n cultivation practices for expected crop production, before and after date of<br>e, on affected crop acreage (for example, fertilizer amounts, cultivation,<br>g rate and variety, pesticides/herbicides and amounts, irrigation measures,                                     |
| 8G              | Has al<br>anothe                        | l or any part of the acreage in item 8C been destroyed, replanted, or put to r use?                                                                                                    |
|                 | IF                                      | THEN check (✓)                                                                                                    |
|                 | yes                                     | "Yes". COC may require additional information on crop disposition<br>including dates crop or crops were replanted, actual use, or when crop or<br>crops were destroyed.                                                                                                    |
|                 | No                                      | "No".                                                                                                    |
| 8H              | Has or                                  | will, all of the disaster affected acreage in item 8D be harvested for the ed use shown in item 6C?                                                                                                    |
|                 | IF                                      | THEN check (1)                                                                                                    |
|                 | yes                                     | "Yes". Producer is <b>required</b> to provide production evidence to the local FSA County Office.                                                                                                    |
|                 | No                                      | "No". COC may require additional information on actual use.                                                                                                    |
| 9A, B,<br>and C | Produce<br>and ac<br>mainta             | cer shall sign and date, certifying to accuracy of all information provided,<br>knowledgement of receipt of photocopy of the notice of loss to be<br>ined by producer as evidence of filing.                                                                                    |
|                 | Note:                                   | If not signed and dated by the producer, Part B is considered not filed.                                                                                                    |

--\*

#### C Instructions for Completing CCC-576 by COC

The following table provides instructions for COC on completing CCC-576.  $*_{--}$ 

| Item       | Instructions                                                                                                    |
|------------|----------------------------------------------------------------------------------------------------|
|            | Part C – COC Approval or Disapproval of Loss                                                                                                    |
| Note. This | nort shall be completed by COC or delegate representative                                                                                                    |
| Note: This | part shall be completed by COC of delegate representative.                                                                                                    |
| 10         | Enter applicable signature, and date.                                                                                                    |
|            | <b>Note:</b> If prevented planting acreage is approved, COC may record in the minutes, supporting documentation provided by the producer for which the determination was made. |

#### **D** Example of CCC-576

The following is an example of CCC-576.

| * |   |   |  |
|---|---|---|--|
|   | - | - |  |

| CCC-576                                                                                 | U.S. DEPARTMENT OF A                                               | GRICULTURE                    |                 | PART A – GENERAL INFORMATION |                         |                                               |                                        |                         | Act Glatements.                                |  |
|-----------------------------------------------------------------------------------------|--------------------------------------------------------------------|-------------------------------|-----------------|------------------------------|-------------------------|-----------------------------------------------|----------------------------------------|-------------------------|------------------------------------------------|--|
| (12-10-19)                                                                              | Commodity Credit Co                                                | orporation                    | 1               | Count                        | y FSA Office            | Name and Address (                            | Including Zip                          | Code)                   | 2. Crop Year                                   |  |
| NOTICE OF                                                                               | LOSS AND APPLICA                                                   | TION FOR                      |                 |                              |                         |                                               |                                        |                         |                                                |  |
| PAYMENT NONINSURED CROP DISASTER<br>ASSISTANCE PROGRAM FOR<br>2020 AND SUBSEQUENT YEARS |                                                                    |                               |                 |                              | cer's Name a            |                                               | 4. State and<br>County Code            |                         |                                                |  |
| PART B - NOTICE OF                                                                      | LOSS                                                               |                               |                 |                              |                         |                                               |                                        |                         |                                                |  |
| 5. Disaster Event                                                                       |                                                                    |                               |                 |                              |                         |                                               | D. Date S                              | <b>tamp</b> (If a 72 ho | ur notification of loss<br>wint for Service or |  |
| A. What disaster event(s) c                                                             | aused loss?                                                        |                               | в.<br>С.        | Ending                       | date of disas           | saster (MM-DD-YYYY)<br>ster (MM-DD-YYYY)      | other do                               | cumentation.)           |                                                |  |
| 6. Crop                                                                                 |                                                                    |                               |                 |                              |                         |                                               |                                        |                         |                                                |  |
| A. Crop Name                                                                            | B. Crop Type                                                       | C. Intended                   | Use             | [                            | D. Practice             | E. Plan                                       | ing Period                             | F. When wa<br>apparent  | as crop loss first<br>(MM-DD-YYYY)             |  |
| 7 Intended but Preven                                                                   | ted Planted Acres (compl                                           | ete only for prev             | ented planter   | acread                       | e)                      |                                               |                                        | coc                     | : Use Only                                     |  |
| A.                                                                                      | B.                                                                 |                               | C.              |                              | D.                      |                                               | E.                                     | F. Prevent              | ed Planted Acres                               |  |
| Farm Number                                                                             | NAP Unit Number                                                    | Total Ir                      | tended Acre     |                              | Planted Acr             | res Prevento                                  | ed Planted<br>cres                     | Approved                | Disapproved                                    |  |
|                                                                                         |                                                                    |                               |                 |                              |                         |                                               |                                        |                         |                                                |  |
| G. For prevented acreage in                                                             | n Item 7E, complete the follow                                     | ing questions:                |                 |                              |                         |                                               |                                        |                         | 1                                              |  |
|                                                                                         | Questions                                                          |                               | Yes             | No                           | Describe (<br>Attach co | details and list type<br>pies if requested by | of supportin<br>FSA.                   | ig documenta            | tion.                                          |  |
| (a) Did you purchase or<br>fertilizer?                                                  | arrange for seed, nerbicide, p                                     | esticide, or                  |                 |                              |                         |                                               |                                        |                         |                                                |  |
| (b) Did you perform land                                                                | preparation measures?                                              | us provented)                 |                 |                              |                         |                                               |                                        |                         |                                                |  |
| (d) Did you have access                                                                 | year's history for this farm?                                      | E during the                  |                 |                              |                         |                                               |                                        |                         |                                                |  |
| (e) What do you intend to                                                               | o do with the acres in item 7E?                                    | ? (For example,               | do vou intend   | to                           |                         |                                               |                                        |                         |                                                |  |
| plant the crop acreag                                                                   | e to another crop?)                                                |                               | -               |                              |                         |                                               |                                        |                         |                                                |  |
| 8. Disaster Affected Pl                                                                 | anted Acres (complete only<br>B                                    | for disaster affe             | cted planted    | acreage<br>C                 | )                       |                                               |                                        | E Disaste               | CUse Only                                      |  |
| Farm Number                                                                             | NAP Unit N                                                         | umber                         | Total P         | anted A                      | creage                  | Disaster Aff<br>Planted Acr                   | ected<br>eage                          | Approved                | Disapproved                                    |  |
|                                                                                         |                                                                    |                               |                 |                              |                         |                                               |                                        |                         |                                                |  |
| F. What cultivation practice<br>and after date of damage                                | s have been and will be emplo<br>e)? (attach additional sheets it  | yed on damaged<br>necessary): | d crop acreag   | e <i>(e.g.</i> ,             | fertilizer, see         | l<br>ding, irrigation, pestic                 | ide and herb                           | icide applicatic        | ons; before                                    |  |
|                                                                                         |                                                                    |                               |                 |                              |                         |                                               |                                        |                         |                                                |  |
| G. Has any of the disaster a                                                            | affected planted crop acreage                                      | been destroyed,               | replanted, o    | put to a                     | another use?            | (If "YES", provide d                          | etails):                               | □ Y                     | 'ES 🗌 NO                                       |  |
| H. Has, or will all of disaster                                                         | r affected crop acreage in Item                                    | 18D been harve                | sted for the ir | tended                       | use in Item 6           | C?                                            | ······································ | <b>Y</b>                | res 🗌 No                                       |  |
| another use before v<br>program assistance.                                             | quest an appraisal of any plar<br>written consent is given by an i | authorized FSA I              | oss adjuster    | or such                      | destruction c           | orotheruse. Failure                           | to do so will r                        | esult in loss of        | acreage to                                     |  |
| 9. Producer certifies th<br>receipt of copy of this                                     | at all information in Par.<br>form.                                | t B is correct,               | whether pe      | rsonal                       | ly entered l            | by the producer of                            | r another p                            | arty, and aci           | knowledges                                     |  |
| A. Producer's Signature (B)                                                             | ()                                                                 |                               | B. Title/Rel    | ationshi                     | p (Individual :         | Signing in the Repres                         | entative Cap                           | acity) C.D:             | ate (MM-DD-YYYY)                               |  |
| PART C - COC APPR                                                                       | OVAL OR DISAPPROV                                                  | AL OF LOSS                    |                 |                              |                         |                                               |                                        |                         |                                                |  |
|                                                                                         | sannroves as annlicable th                                         | is notice of los              | s in Part B     | with ea                      | ich and all if          | ts entries as indica                          | ted.                                   |                         |                                                |  |
| 10. COC approves or di                                                                  |                                                                    |                               |                 |                              |                         |                                               |                                        |                         |                                                |  |
| 10. COC approves or di<br>A. COC Signature                                              |                                                                    |                               |                 |                              |                         |                                               |                                        | B. Di                   | ate (MM-DD-1111)                               |  |

Exhibit 15 (Par. 37)

## Completing CCC-576 for Prevented Planting and Failed Acreage Claims (Continued)

# D Example of CCC-576 (Continued) \*--

|                                                                                                    | s Name                                                                                                    |                                                                                                    |                                                                                                    |                                                                                                    |                                                                                                    | 12. Cro                                                                                                    | p Year                                                                                                    | 13. Unit No                                                                                                    | 14. F                                                                                                    | Pay Crop                                                                                                    | Code 15.                                                                                                    | Pay Type Code                                                                                                    | e 16. Plan                                                                                                    | ting Period                                                                                                    |
|----------------------------------------------------------------------------------------------------|----------------------------------------------------------------------------------------------------|----------------------------------------------------------------------------------------------------|----------------------------------------------------------------------------------------------------|----------------------------------------------------------------------------------------------------|----------------------------------------------------------------------------------------------------|----------------------------------------------------------------------------------------------------|----------------------------------------------------------------------------------------------------|----------------------------------------------------------------------------------------------------|----------------------------------------------------------------------------------------------------|----------------------------------------------------------------------------------------------------|----------------------------------------------------------------------------------------------------|----------------------------------------------------------------------------------------------------|----------------------------------------------------------------------------------------------------|----------------------------------------------------------------------------------------------------|
|                                                                                                    |                                                                                                    |                                                                                                    |                                                                                                    |                                                                                                    |                                                                                                    |                                                                                                    |                                                                                                    |                                                                                                    |                                                                                                    |                                                                                                    |                                                                                                    |                                                                                                    |                                                                                                    |                                                                                                    |
| PART D -<br>17.                                                                                                    | APPINAIS                                                                                                    | 19.                                                                                                    | 20.                                                                                                    | 21.                                                                                                    | 22.                                                                                                    | 23.                                                                                                    | 24.                                                                                                    | 25.                                                                                                    | 26.                                                                                                    | 27.                                                                                                    | 28.                                                                                                    | 29.                                                                                                    | 30.                                                                                                    | 31.                                                                                                    |
| Сгор<br>Туре                                                                                                    | Crushing<br>District                                                                                                    | Producer<br>Share(s)                                                                                                    | Acres/<br>Colonies/<br>Taps                                                                                                    | Practice                                                                                                    | Stage                                                                                                    | Organic<br>Status                                                                                                    | Actual<br>Productio                                                                                                    | Unit of<br>Measure                                                                                                    | Intended<br>Use                                                                                                    | Final<br>Use                                                                                                    | Secondary<br>Use or<br>Salvage<br>Value                                                                                                    | Production Not<br>to<br>Count                                                                                                    | Assigned or<br>Adjusted<br>Production                                                                                                    | Secondary<br>Use or<br>Salvage<br>Value                                                                                                    |
|                                                                                                    |                                                                                                    |                                                                                                    |                                                                                                    |                                                                                                    |                                                                                                    |                                                                                                    |                                                                                                    |                                                                                                    |                                                                                                    |                                                                                                    |                                                                                                    |                                                                                                    |                                                                                                    |                                                                                                    |
|                                                                                                    |                                                                                                    |                                                                                                    | 0.00                                                                                                    |                                                                                                    |                                                                                                    |                                                                                                    |                                                                                                    |                                                                                                    |                                                                                                    |                                                                                                    |                                                                                                    |                                                                                                    |                                                                                                    |                                                                                                    |
| PARTE-                                                                                                    | 32.                                                                                                    | OSS CR                                                                                                    | 0PS<br>  33                                                                                                    | 8.                                                                                                    |                                                                                                    | 34                                                                                                    | 4.                                                                                                    |                                                                                                    | 35.                                                                                                    |                                                                                                    |                                                                                                    | COC Us<br>36.                                                                                                    | e Only<br>37                                                                                                    | 7.                                                                                                    |
| c                                                                                                    | гор Туре                                                                                                    |                                                                                                    | Prod<br>Shar                                                                                                    | ucer<br>e(s)                                                                                                    | Inv                                                                                                    | ventory or<br>Before [                                                                                                    | Dollar Value<br>Disaster                                                                                                    | e Inventor<br>After I                                                                                                    | y or Dollar<br>)isaster (F                                                                                                    | Value<br>MVB)                                                                                                    | Ineligible<br>Dolla                                                                                                    | Inventory or<br>ar Value                                                                                                    | Salvage                                                                                                    | e Value                                                                                                    |
|                                                                                                    | GRAZING                                                                                                    |                                                                                                    |                                                                                                    |                                                                                                    |                                                                                                    |                                                                                                    |                                                                                                    |                                                                                                    |                                                                                                    |                                                                                                    |                                                                                                    |                                                                                                    |                                                                                                    | ,                                                                                                    |
| 38.                                                                                                    | 39.                                                                                                    |                                                                                                    | 40.                                                                                                    | 41.                                                                                                    |                                                                                                    | 4:                                                                                                    | 2.                                                                                                    | 43.                                                                                                    | 44                                                                                                    | l.                                                                                                    | 45.                                                                                                    | 46.                                                                                                    | 47.                                                                                                    | 48.                                                                                                    |
| Сгор<br>Туре                                                                                                    | Produc<br>Share(                                                                                                    | er<br>s)                                                                                                    | Acres                                                                                                    | Practice                                                                                                    | •<br>F                                                                                                    | Unseed                                                                                                    | ed Land<br>State                                                                                                    | Stage                                                                                                    | Carry<br>Capa                                                                                                    | /ing<br>icity                                                                                                    | Grazing<br>Period<br>Days                                                                                                    | AUD<br>Adjustment<br>Factor                                                                                                    | AUD<br>Loss<br>Factor                                                                                                    | AUD<br>Assigned                                                                                                    |
|                                                                                                    |                                                                                                    |                                                                                                    |                                                                                                    |                                                                                                    |                                                                                                    |                                                                                                    |                                                                                                    |                                                                                                    |                                                                                                    |                                                                                                    |                                                                                                    |                                                                                                    |                                                                                                    |                                                                                                    |
|                                                                                                    |                                                                                                    |                                                                                                    |                                                                                                    |                                                                                                    |                                                                                                    |                                                                                                    |                                                                                                    |                                                                                                    |                                                                                                    |                                                                                                    |                                                                                                    |                                                                                                    |                                                                                                    |                                                                                                    |
|                                                                                                    |                                                                                                    |                                                                                                    |                                                                                                    |                                                                                                    |                                                                                                    |                                                                                                    |                                                                                                    |                                                                                                    |                                                                                                    |                                                                                                    |                                                                                                    |                                                                                                    |                                                                                                    |                                                                                                    |
| <ul> <li>Will indep<br/>then the</li> <li>ART G –</li> <li>For the c<br/>pertinent</li> </ul> PART H – 'HIS PORTI<br>vidence, CC                                                                                                    | pendent ass<br>undersigne<br>OTHER I<br>crop types en<br>information<br>- CERTIFI                                                                                                    | essments of<br>d acknowle<br>NFORMA<br>ntered in Ite<br>, (e.g., seco<br>CATION<br>BE COMPL<br>of, if applico                                                                                                    | or other appr<br>dges that the<br>TION<br>ims 17, 30, c<br>ondary use, -<br>AND APP<br>ETED BEFO<br>able FSA-50.                                                                                                    | oved altern<br>ey are sub<br>or 36, list a<br>salvage va<br>LICATIO<br>RE THIS A<br>l, Statemen                                                                                                    | native lo<br>ject to t<br>ny agre<br>lue):<br><b>DN FO</b><br>1PPLIC<br>at of Fac                                                                                                    | eements, c<br>R PAYN<br>CATION FO<br>Cots. When                                                                                                    | ntage metho<br>ons of 7 CFf<br>contracts for<br>AIENT<br>OR PAYMEN<br>harvested pr                                                                                                    | ds be used o<br>R Part 1437 a<br>payment for<br>NT WILL BE J<br>roduction exis                                                                                                    | n all graze<br>nd NAP B<br>growing th<br>PROCESSI<br>ts, evidence                                                                                                    | ed acreag<br>asic Prov<br>e crop, a<br>ED: Attac<br>ce of harv                                                                                                    | L<br>ge under Part I<br>visions (form C<br>is opposed to a<br>ch FSA-578, Ap<br>vested producti                                                                                                    | 77 If " <b>YES</b> ",<br>CCC-471 BP).<br>delivery of produ-<br>ppraisal Workshe<br>on must be furnis                                                                                                    | YES<br>ction, or any o<br>et, actual proa<br>hed with this a                                                                                                    | NO<br>ther<br>fuction<br>pplication                                                                                                    |
| 49. Will indeg<br>then the<br>PART G –<br>50. For the c.<br>pertinent<br>PART H –<br>THIS PORIT<br>HIS PORIT<br>HIS PORIT<br>PORT H –<br>THIS PORIT<br>Hat all the inf<br>retifications,<br>as well as the<br>any erroneous<br>form and app<br>who otherwisk<br>a payment for                                                                                                    | pendent ass<br>undersigne<br>OTHER I<br>rop types et<br>information<br>- CERTIFI<br>MON MUST F<br>CC-376-1, are<br>was a previo<br>gned applies<br>formation ent<br>statements,<br>correct shars<br>information accure,<br>e, stores or p<br>m CCC as a                                                                                                    | essments of<br>d acknowle<br>NFORMA<br>ntered in lite<br>(e.g., seco<br>CATION<br>BE COMPL<br>d, if applicationshi<br>for NAP pay<br>ered on this<br>et e relationshi<br>, FSA will re-<br>rately will re-<br>raurchases cor-<br>result of this                                                                                                    | or other appr<br>dges that the<br><b>TION</b><br>ims 17, 30, cc or<br>and a second second<br>the FSA-50<br>al. If crop acc<br>ment on the<br>form, whethe<br>h and all true<br>p, pay crop. p<br>ander a new d<br>sutil in a loss c<br>pap productions<br>application.                                                                                                    | voved alterray<br>av are sub<br>or 36, list a<br>salvage va<br>LICATIC<br>RE THIS A<br>I, Statemen<br>re age is de<br>crops sonally<br>and correc<br>avay type, a<br>elerminatio<br>of listed on the<br>FSA will iss                                                                                                    | native lo<br>ject to t<br>ny agre<br>lue):<br>DN FO<br>1PPLIC<br>af Fac<br>stroyed<br>units ide<br>y enteres<br>t. The u<br>y enteres<br>t. The u<br>hd year :<br>n. This<br>benefits<br>nis form<br>sue a for                                                                                                    | R PAYM<br>ATTON FC<br>Cts. When<br>without cc<br>ntiffed in au<br>d by the un<br>nudersigned<br>shown. The<br>may includ<br>Additional<br>to disclose                                                                                                    | Alega metho<br>ons of 7 CFI<br>contracts for<br><i>ALENT</i><br><i>DR PAYMEN</i><br><i>DR PAYMEN</i><br><i>DR PAYMEN</i><br><i>DR PAYMEN</i><br><i>Corrigated or</i><br><i>derstigened or</i><br><i>derstigened or<br/><i>derstigened or</i><br/><i>derstigened or</i><br/><i>derstigened o</i></i> | ds be used o<br>R Part 1437 e<br>payment for<br><i>VT WILL BE J</i><br><i>roduction exis</i><br><i>elease by FS</i><br>th 7 CFR part<br>nol, or by sort<br>it he production<br><i>uneared pay</i><br>jthis form. Ihe<br>on records of<br><i>mert</i> was cal                                                                                                    | n all graze<br>nd NAP B<br>growing th<br>processi<br>ts, evidenc<br>prior to a<br>1437 and N<br>eone else<br>n on this fo<br>this report<br>ments as a<br>undersign<br>such crops<br>culated.                                                                                                    | d acreag<br>asic Prov<br>e crop, a<br>e crop, a<br><i>ED: Attac</i><br><i>e of harv</i><br><i>gpraisal</i> ,<br>the attac<br>orm is acc<br>a result of<br>ed directs<br>to USDA                                                                                                    | L ge under Part I<br>visions (form C<br>s opposed to o<br>ch FSA-578, Al<br>exected producti<br>crop acreage<br>c Provisions (fo<br>chments to this<br>to spot-check,<br>the purchaser<br>representative:                                                                                                    | ? If "YES",<br>:CC-471 BP).<br>:CC-471 BP).<br>delivery of produ-<br>praisal Workshe<br>is ineligible for p<br>rm CCC-471 BP).<br>form, related acre<br>d to the unit and r<br>and if FSA finds 1<br>ure to certify any<br>warehouse opera                                                                                                    | YES<br>etion, or any o<br>et, actual proa<br>hed with this a<br>agrment.<br>The undersign<br>age reports, pro-<br>epresents total<br>hat this applica<br>of the informatiti<br>tor, ginner, or a<br>of verification. If                                                                                                    | NO<br>huction<br>ppplication<br>ed certifies<br>production,<br>tion contains<br>ny person<br>FSA issues                                                                                                    |
| 49. Will inde<br>then the<br>PART G -<br>50. For the c<br>pertinent<br>THIS PORTI<br>evidence, CC<br>zven if there<br>The undersig<br>that all the inf<br>certifications,<br>as well as the<br>any erroneou<br>form and apprent for<br>Wolcheviss<br>a payment for<br>WULTPLE B                                                                                                    | pendent ass<br>undersigne<br>OTHER II<br>TOTO FURSE<br>CONTRACTOR STATE<br>CONTRACTOR<br>CONTRACTOR<br>CONTRA                                                                                                    | essments of<br>d acknowle<br>NFORMA<br>ttered in litered in litered in<br>tered in lite<br>& COMPLI<br>d, if applica<br>d, if applica<br>d, if applica<br>d, if applica<br>for NAP pay<br>rend on this<br>seted, are ead<br>e relationshi<br>, FSA will re-<br>result of this<br>; CLUSION: If<br>ther to rece                                                                                                    | or other appr<br>dges that the<br>TION<br>mis 17, 30, c<br>ondary use,<br>AND APP<br>ETED BEFC<br>ble FSA-50,<br>al. If crop ac.<br>ble FSA-50,<br>al. If crop ac.<br>ment on the<br>form, whethen<br>h and all true<br>p, pay crop. I on the<br>off a new d<br>sublicition.<br><sup>4</sup> a producer i:<br>i ve the other                                                                                                    | voved alterr<br>av are sub,<br>or 36, list a<br>salvage va<br>LICATIO<br>RE THIS A<br>, Statemer<br>re age is de<br>crops and u<br>r personally<br>and correc<br>agy type, a<br>roprogram be<br>seligible to<br>program be                                                                                                    | DN FO<br>DN FO<br>DN FO | R PAYN<br>ATTON FC<br>ATTON FC<br>Cts. When<br>without co<br>nified in as<br>d by the un<br>ndersigned<br>shown. The<br>additional<br>to disclose<br>rm detailing<br>NAP paynyr<br>NAP paynyr                                                                                                    | ALENT<br>ALENT<br>ALENT<br>ARENT<br>AR                                                                                                    | ds be used o<br>R Part 1437 e<br>payment for<br><i>VT WILL BE 1</i><br><i>croduction exis</i><br><i>elease by FS</i> :<br><i>th</i> 7 CFR part<br><i>n</i> of, or by son<br><i>t</i> the productio<br><i>d</i> understands<br><i>f</i> understands<br><i>f</i> understands<br><i>f</i> understands<br><i>ment</i> was call<br>neffs under all<br><i>i</i> not be eligible                                                                                                    | n all graze<br>nd NAP B<br>growing th<br>PROCESSI<br>ts, evidenci<br>prior to a<br>1437 and h<br>reone else<br>n on this fe<br>this report<br>this report<br>undersign<br>such crops<br>culated.<br>y other pro-                                                                                                    | d acreag<br>asic Prov<br>e crop, a<br>e crop, a<br><i>ED: Attac</i><br><i>e of harry</i><br><i>ppraisal</i> ,<br>NAP Basic<br>the attac<br>orm is acc<br>is subjec<br>a result of<br>ed directs<br>to USDA                                                                                                    | L ge under Part I<br>visions (form C<br>s opposed to o<br>ch FSA-578, Ag<br>vested producti<br>crop acreage<br>c Provisions (fo<br>hments to this<br>urately identifie<br>t to spot-check,<br>t the errors. Fail<br>the purchaser<br>representative<br>ministered by th<br>usion prohibits                                                                                                    | ? If "YES",<br>:CC-471 BP). delivery of produce opticated Workshee on must be furnis is ineligible for produce orm CC-471 BP). order of the unit and produce of the unit and and if FSA finds ture to certify any warehouse operators for the purpose of e Secretary for that a producer from be                                                                                                    | YES<br>ttion, or any or<br>the d with this a<br>agyment.<br>The undersign<br>age reports, pro-<br>epresents total<br>hat this applica<br>of the informatic<br>ator, ginner, or a<br>for verification. If<br>e same crop loss<br>eleng compensa                                                                                                    | NO<br>ther<br>buction<br>pplication<br>ed certifies<br>douction<br>production,<br>for contains<br>any person<br>FSA issues<br>iss, the<br>ted more                                                                                                    |
| 49. Will inde<br>then the<br>PART G = -<br>50. For the c<br>pertinent<br>THIS PORTI<br>evidence, CC<br>even if there<br>wer if there<br>the underse.<br>The underse<br>that all the inf<br>certifications,<br>as well as the<br>any erroneou<br>form and app<br>who otherwisk<br>any erroneou<br>form and app<br>who otherwisk<br>any erroneou<br>form and app<br>who otherwisk<br>any erroneou<br>form and app<br>who otherwisk<br>for any erroneou<br>form and app<br>who otherwisk<br>for any erroneou<br>form and app<br>who otherwisk<br>for any erroneou<br>form and app<br>who otherwisk<br>for any erroneou<br>form and app<br>who otherwisk<br>for any erroneou<br>form and app<br>who otherwisk<br>for any erroneou<br>for any erroneou<br>for a                                                                                                    | pendent ass<br>undersigne<br>OTHER I<br>rop types ei<br>control types ei<br>control types                                                                                                    | essments of<br>d acknowle<br>NFORMA<br>thered in lite;<br>(e.g., sect<br>CATION<br>B& COMPLE<br>d) ( <i>i</i> application<br>B& COMPLE<br>d) ( <i>i</i> application<br>set on this<br>left on this<br>left on the<br>left on this<br>left on this | or other appr<br>dges that the<br>TION<br>ims 17, 30, c ondary<br>and a set of the<br>the the the the<br>the the the the<br>p pay crop. p<br>and a large or the<br>p pay crop. p<br>and a large of the<br>p pay crop. p<br>and a large of the<br>p pay crop. p<br>and a large of the<br>p pay crop. p<br>and a large of the<br>p pay crop. p<br>and a large of the<br>p pay crop. p<br>and a large of the<br>p production<br>s application.                                                                                                    | voved alterr<br>ey are sub,<br>or 36, list a<br>salvage va<br>UICATICO<br>RE THIS A<br>, Statemer<br>erage is de<br>crops and L<br>r personally<br>and correc<br>eleminatio<br>of program la<br>Eleminatio<br>s eligible to<br>program be                                                                                                    | In y agree<br>lue):<br>NN FO<br>NN FO<br>In the fraction of the second<br>storayed<br>In the second second<br>storayed<br>In the second second<br>storayed<br>In the second second<br>storayed<br>In the second second<br>storayed<br>In the second second<br>second second<br>second<br>second second<br>second<br>sec                                                                                                    | R PAYN<br>R PAYN<br>ATTON Fector<br>Without ccs.<br>Without cc<br>ntified in ac<br>d by the un<br>indersigned<br>shown. The<br>may includ<br>Additional<br>Additional                                                                                                    | ALENT<br>ALENT<br>ALENT<br>AR PAYMEN<br>harvested pro-<br>contracts for<br>ALENT<br>AR PAYMEN<br>harvested pro-<br>cordance win<br>dersigned or<br>dertifies that<br>undersigned<br>undersigned<br>e a refund of<br>use a refund of<br>use a refund of<br>use a refund of<br>use a refund of<br>use a refund of<br>the production<br>the production<br>the                                                                                                    | ds be used o<br>R Part 1437 e<br>payment for<br><i>VT WILL BE I</i><br><i>roduction exis</i><br><i>elease by FS</i> :<br>th 7 CFR part<br><i>i</i> nol, or by son<br>it the production<br>d understands<br>uneared pay <i>FS</i> :<br>th so for the production<br>or records of<br>yment was cal<br>nefits under an<br>ill not be eligib<br>lationship of<br>Intative Capa                                                                                                    | n all graze<br>nd NAP B<br>growing th<br>PROCESSI<br>ts, evidenc<br>prior to a<br>1437 and N<br>teone else<br>n on this freport<br>ments as a<br>undersign<br>such crops<br>culated.<br>y other pro<br>le for both.<br>he Individu<br>city                                                                                                    | d acreag<br>asic Prov<br>e crop, a<br>e crop, a<br>e crop, a<br>e crop, a<br>e crop<br>proisal,<br>NAP Basis<br>the attac<br>result of<br>s subjec<br>a result of<br>ed directs<br>to USDA<br>The excl<br>ual if Sign                                                                                                    | be under Part I<br>visions (form C<br>s opposed to o<br>ch FSA-578, A<br>vested producti<br>crop acreage<br>c Provisions (fo<br>chments to this<br>to spot-check,<br>the errors. Fail<br>is the purchaser<br>representative:<br>ministered by th<br>lusion prohibits<br>ning in the                                                                                                    | ? If "YES",<br>:CC-471 BP).<br>:CC-471 BP).<br>delivery of produ-<br>praisal Workshe<br>on must be famis<br>is ineligible for p<br>rm CCC-471 BP).<br>form, related acre<br>d to the unit and r<br>and if FSA finds 1<br>ure to certify any,<br>warehouse opera<br>s for the purpose of<br>e Secretary for th<br>a producer from b<br>51C. [                                                                                                    | YES<br>etion, or any or<br>the d with this a<br>hed with this a<br>ayment.<br>The undersign<br>age reports, pro-<br>epresents total<br>hat this applica<br>of the informatic<br>tor, ginner, or a<br>of verification. If<br>e same crop los<br>eing compensa<br>Date Signed (M                                                                                                    | NO<br>heter<br>heter<br>het |
| 49. Will indeg<br>then the<br>PART G -<br>50. For the c<br>pertinent<br>50. For the c<br>pertinent<br>51. For the c<br>pertinent<br>51. For the c<br>pertinent<br>52. For the c<br>pertinent<br>52. For the c<br>pertinent<br>53. For the c<br>pertinent<br>53. For the c<br>pert                                                                                                    | pendent ass<br>undersigne<br>OTHER II<br>TOTP LYEE AND<br>CONTROL AND<br>CONTROL<br>CONTROL<br>CONT                                                                                                    | essments of<br>d acknowle<br>NFORMA<br>ttered in litered in litered in litered in<br>tered in lite<br>d, (e.g., second<br>CATION<br>BE COMPLI<br>d, if application<br>for NAP pay<br>read on this<br>second provided for<br>result of this<br>stately will re-<br>urchases or<br>result of this<br>state of this<br>state of this<br>second provided for<br>second provided for<br>second provided                                                                                                    | or other appr<br>dges that the<br>TION<br>mis 17, 30, condary use,<br>and the the the the the<br>the the the the the the<br>the the the the the the<br>the the the the the the<br>the the the the the the the<br>the the the the the the the<br>the the the the the the the<br>the the the the the the the<br>the the the the the the the<br>the the the the the the the<br>the the the the the the the the<br>the the the the the the the the the<br>the the the the the the the the the the<br>the the the the the the the the the the                                                                                                    | oved alteri<br>ey are sub,<br>or 36, list a<br>salvage va<br>ULCATIC<br>PRE THIS A<br>t, Statemer<br>reage is de<br>crops and u<br>personally<br>and correc<br>ang correc<br>any type, a<br>teterminatio<br>of program I<br>FSA will isst<br>a eligible to<br>program be                                                                                                    | ny agree<br>lue):<br>DN FO<br>APPLIC<br>t of Fau<br>stroyed<br>t of Fau<br>stroyed<br>t. The u<br>yentere<br>t. The u<br>yentere<br>t. The u<br>yentere<br>t. The u<br>sue a for<br>receive<br>sue a for<br>receive                                                                                                    | R PAYN<br>R PAYN<br>ATTON FC<br>Cts. When<br>without co<br>thifted in ad<br>d by the un<br>indersigne<br>shown. The<br>may includ<br>Additional<br>Additional<br>Additional<br>NAP paym<br>r NAP paym<br>51                                                                                                    | ALENT<br>ARNT<br>ARNT<br>ARNT<br>ARNT<br>ARNE<br>ARNE<br>ARNE<br>ARNE<br>ARNE<br>ARNE<br>ARNE<br>ARNE                                                                                                    | ds be used or<br>R Part 1437 e<br>payment for<br><i>VT WILL BE 1</i><br><i>roduction exis</i><br><i>elease by FS</i> :<br><i>th 7 CFR part</i><br><i>not, or by sor</i><br><i>the production exis</i><br><i>elease by FS</i> :<br><i>th 7 CFR part</i><br><i>not, or by sor</i><br><i>the production exis</i><br><i>elease by FS</i> :<br><i>th 7 CFR part</i><br><i>not, or by sor</i><br><i>th not, or by sor</i><br><i>th not, or by sor</i><br><i>th not, or by sor</i><br><i>th not perigibat</i><br><i>i i not be eligibat</i><br><i>i not be eligibat</i><br><i>i not be eligibat</i>                                                                                                    | n all graze<br>ind NAP B<br>growing th<br><i>PROCESSI</i><br><i>ts, evidenci</i><br><i>prior to a</i><br>1437 and N<br>econe else<br>n on this fe<br>this report<br>this report<br>this report<br>this report<br>the for both.<br>he Individu                                                                                                    | nd acreag<br>asic Prov<br>e crop, a<br>e crop, a<br>e crop, a<br>e crop, a<br>mis accession<br>subjection<br>is subjection<br>is subjection<br>is subjection<br>the atta<br>and the subjection<br>of the subjection<br>the accession<br>of the subjection<br>the subjection<br>the subject                                                                                                    | be under Part I<br>visions (form C<br>s opposed to<br>ch FSA-578, A <u>y</u><br>vested producti<br>crop acreage<br>c Provisions (fo<br>himents to this<br>curately identifie<br>t to spot-check,<br>the errors. Fail<br>is the purchaser<br>representative:<br>ministered by th<br>usion prohibits                                                                                                    | F If "YES",<br>CC-471 BP).<br>delivery of produ-<br>delivery of produ-<br>praisal Workshe<br>on must be finnis<br>is ineligible for p<br>mr CC-471 BP).<br>mr CC-471 BP).<br>mr CC-471 BP).<br>warehouse opere<br>is for the purpose to<br>e Secretary for th<br>a producer from b<br>51C. [<br>52B. []                                                                                                    | YES<br>tion, or any o<br>the d with this a<br>agyment.<br>The undersign<br>age reports, pro-<br>epresents total<br>age reports, pro-<br>epresents total<br>and this applica<br>of the information<br>total signed, or<br>the same crop loss<br>below pro-<br>signed (M)<br>Date Signed (M)                                                                                                    | NO<br>her<br>her<br>her<br>her<br>her<br>her<br>her<br>her                                                                                                    |
| 49. Will inde<br>then the<br>PART G -<br>50. For the c<br>pertinent<br>HIS PORTI<br>evidence, CCC<br>even if there<br>The undersigned<br>that all the inf<br>certifications,<br>as well as the<br>any erroneous<br>form and applications<br>a payment from<br><b>MULTIPLE B</b><br>producer mus<br>han once for<br>I.A. Producer<br>2A. LA or FS<br>PART I - (                                                                                                    | pendent ass<br>undersigne<br>OTHER I<br>roop types er<br>information<br>- CERTIFI<br>CONMUST I<br>CC-576-1, an<br>was aprevia<br>gened applies<br>formation ent<br>statements,<br>correct shar<br>correct shar<br>information<br>lication accurs<br>a thoses or p<br>m CCC as a<br>iENFIT EXC<br>st choose whit<br>the same loss<br>r's Signatur<br>SA Represer<br>COC APP                                                                                                    | essments of<br>d acknowle<br>NFORMA<br>Intered in Ittered in Ittered in Ittered in Ittered in Ittered in Ittered in Ittered in Ittered in Ittered in Ittered in Ittered in Ittered in Ittered and Ittered and I                                                                                                    | or other appr<br>dges that the<br>TION<br>mis 17, 30, condary use,<br>condary use,<br>duble FSA-50,<br>duble FSA-50,<br>d | voved alteri<br>av are sub,<br>or 36, list a<br>salvage va<br>UICATIO<br>RE THIS A<br>1, Statemer<br>reage is de<br>crops and u<br>rpersonally<br>and correc<br>ayatype, a<br>rpersonally<br>listed on th<br>FSA will list<br>s eligible to<br>program be                                                                                                    | In a great of the second second secon                                                                                                    | R PAYN<br>ATTON FC<br>cts. When<br>without cc<br>thy the second<br>without cc<br>the second<br>without cc<br>the second<br>to the second<br>to the second to the second<br>to the second to the second<br>to the second to the second to the second<br>to the second to the second to the second to the second<br>to the second to the second to the secon                                                                                                    | ALENT<br>ALENT<br>ALENT<br>OR PAYMEN<br>harvested pr<br>onsent and r<br>ccordance wi<br>idersigned or<br>d certifies that<br>e undersigned<br>the producti<br>g how the pay-<br>nents and ber<br>Represe<br>ATION FCC                                                                                                    | ds be used o<br>R Part 1437 e<br>payment for<br><i>VT WILL BE</i><br><i>and the second second seco</i>                                                                                                    | n all graze<br>ind NAP B<br>growing th<br>growing th<br><i>PROCESSI</i><br><i>ts, evidenc</i><br><i>prior to a</i><br>1437 and N<br>econe else<br>n on this for<br>this report<br>his report<br>undersign<br>such crops<br>culated.<br>y other pro-<br>le for both.<br>he Individicity                                                                                                    | d acreag<br>asic Prov<br>e crop, a<br>e crop, a<br>e crop, a<br>result of hara<br>ppraisal.<br>AP Basis<br>is subjec<br>a result of subjec<br>to USDA<br>The excl<br>usDA<br>The excl<br>is subjec                                                                                                    | ch FSA-578, Ag<br>ested producti<br>crop acreage<br>c Provisions (for<br>himents to this<br>urately identifies<br>to spot-check,<br>the errors. Fail<br>is the purchaser<br>representative:<br>ministered by th<br>lusion prohibits<br>ning in the                                                                                                    | F IF "YES",<br>CCC-471 BP).<br>delivery of produ-<br>ppraisal Workshe<br>on must be furnis<br>is ineligible for p<br>rm CCC-471 BP).<br>Tom, related acre<br>id to the unit and r<br>and if FSA finds t<br>ure to certify any<br>warehouse opera<br>s for the purpose of<br>e Secretary for th<br>a producer from b<br>51C. [<br>52B. [                                                                                                    | YES<br>tion, or any or<br>the d with this a<br>compared with this a<br>compared with this a<br>com | NO<br>ther<br>huction<br>ppfication<br>ed certifies<br>oduction<br>production<br>from this<br>any person<br>FSA issues<br>as, the<br>ted more<br>HM-DD-YYYY)                                                                                                    |
| 49. Will inde<br>then the<br>PART G = -<br>50. For the c<br>pertinent<br>THIS PORTI<br>evidence, CC<br>even (if there<br>The underse, CC<br>even (if there<br>that all the inf<br>certifications,<br>as well as the<br>any erroneou<br>form and app<br>who otherwiss<br>any erroneou<br>form and app<br>who otherwiss<br>any erroneou<br>form and app<br>who otherwiss<br>a payment fro<br>MULTPLE B<br>producer mus<br>than once for<br>A. Produce<br>PART I = -<br>3A. COC Ac<br>APP                                                                                                    | pendent ass<br>undersigne<br>OTHER I<br>rop types et<br>information<br>- CERTIFI<br>CON MUST E<br>CC-576-1, an<br>was a previd<br>gmed applies<br>formation ent<br>statements,<br>correct shars<br>s information<br>lication accurs<br>s information<br>lication accurs<br>s information<br>statements,<br>correct shars<br>s information<br>lication accurs<br>s information<br>lication accurs<br>s information<br>s information<br>s inform                                                                                                    | essments of<br>d acknowle<br>NFORMA<br>thered in like<br>(e.g., seco<br>CATION<br>BC COMPL<br>d, if applica<br>be comparised<br>for NAP pay<br>ered on this<br>seco, are ease<br>e relationshi<br>.FSA will re-<br>urchases or<br>result of this<br>iLUSION: If<br>shere rece<br>is.<br>e                                                                                                    | or other appr<br>dges that the<br>TION<br>mms 17, 30, c<br>ondary use,<br>AND APP<br>ETED BEFC<br>bible FSA-50,<br>al. [fcrop act;<br>ment on the<br>form, whethen<br>h and all true<br>p. pay crop. p.<br>dut in a loss c<br>p. pay crop. p.<br>dut in a loss c<br>p. pay crop. p.<br>dut in a loss c<br>p. pay crop. p.<br>dut in a loss c<br>p. pay crop. p.<br>dut in a loss c<br>p. pay crop. p.<br>dut in a loss c<br>p. production<br>a application,<br>a producer is<br>ive the other<br>ature ( <i>Final</i> )<br>DR DISAP                                                                                                    | Vored alterriev<br>av are sub,<br>or 36, list a<br>salvage va<br>ULCATIC<br>DRE THIS A<br>, Statemer<br>reage is de<br>crops and L<br>r personally<br>and correc<br>eleminatio<br>of program I<br>listed on th<br>FSA will iss<br>s eligible to<br>program be                                                                                                    | L OF /                                                                                                    | R PAYIN<br>R PAYIN<br>ATTON FC<br>cts. When<br>without cc<br>ntified in ac<br>d by the un<br>indersigne<br>shown. The<br>may includ<br>Additional<br>Additional<br>Additional<br>Additional<br>Additional<br>Additional<br>Solutional<br>Additional<br>Additional<br>Additional<br>Additional<br>Solutional<br>Additional<br>Additional<br>Additional<br>Additional<br>Additional<br>Solution<br>Solution<br>Solutio<br>Solutio<br>Solution<br>Solution<br>Solution<br>Solutio<br>So                                                                                  | ALENT<br>ALENT<br>ALENT<br>AR PAYMEN<br>harvested pr<br>onsent and P<br>coordance with<br>dersigned<br>or dertifies than<br>undersigned<br>is a refund of<br>the production<br>the production<br>the pro                                                                                                    | ds be used o<br>R Part 1437 e<br>payment for<br>v/T WILL BE 1<br>v/T WILL BE 1<br>v/r WILL BE 1<br>v/r W | n all graze<br>ind NAP B<br>growing th<br>PROCESSI<br>ts, evidenci<br>prior to a<br>1437 and h<br>eone else<br>n on this fc<br>this report<br>ments as a<br>undersign<br>such crops<br>culated.<br>y other pro-<br>le for both.<br>he Individicity                                                                                                    | d acreag<br>asic Prov<br>e crop, a<br>e crop, a<br>e crop, a<br>e cf har<br>ppraisal,<br>the atlad<br>a result of<br>result of<br>result | be under Part I<br>visions (form C<br>s opposed to<br>ch FSA-578, A)<br>exsted producti<br>crop acreage<br>c Provisions (fo<br>chments to this<br>chments to this<br>to spot-check,<br>the errors. Fail<br>is the purchaser<br>representative:<br>ministered by th<br>lusion prohibits<br>ning in the                                                                                                    | P If "YES",<br>CC-471 BP).<br>Cc-471 BP).<br>delivery of produ<br>delivery of produ<br>praisal Workshe<br>on must be furnis<br>is ineligible for p<br>mr CC-471 BP).<br>form, related acre<br>for the purpose of<br>e Secretary for th<br>a producer from b<br>51C. [<br>52B. [<br>53C. [                                                                                                    | YES<br>etion, or any or<br>the d with this a<br>cayment.<br>The undersigned<br>age reports, pro-<br>epresents total<br>hat this applica<br>age reports, pro-<br>epresents total<br>hat this applica<br>of the informatic<br>tor, ginner, or a<br>of verification. If<br>e same crop los<br>eleing compensa<br>Date Signed (M<br>Date (MM-DD-Y)                                                                                                    | NO<br>her<br>huction<br>pplication<br>ad certifies<br>oduction<br>production,<br>ion contais<br>any person<br>FSA issues<br>iss, the<br>ted more<br>M-DD-YYYY)<br>M-DD-YYYY)                                                                                                    |
| 49. Will inde<br>then the<br>PART G = -<br>50. For the c<br>pertinent<br>ITHIS PORTI<br>evidence, CCC<br>even if there<br>The undersign<br>that all the infi-<br>certifications,<br>as well as the infi-<br>that all the infi-<br>certifications,<br>as well as the infi-<br>that all the infi-<br>certifications,<br>as well as the infi-<br>methyle of the infi-<br>methyle of the infi-<br>methyle of the infi-<br>that on confor-<br>that on confor-<br>that on                                                                                                    | pendent ass<br>undersigne<br>OTHER I<br>roop types er<br>information<br>CCERTIFI<br>CONMUST I<br>CC-576-1, an<br>was a previa<br>gred applies<br>formation entit<br>statements,<br>correct shar<br>correct shar<br>correct shar<br>correct shar<br>information<br>lication accur<br>e, stores or p<br>m CCC as a<br>ENEFIT EXC<br>SA Represent<br>COC APP<br>tion<br>SA Represent<br>COC APP<br>tion<br>Solowing state<br>and gover,<br>able Routing to<br>the county for<br>the state of the share<br>correct shar<br>correct shar<br>correct shar<br>solowing creating<br>and county for<br>the state of the share<br>correct share<br>correct share<br>solowing state<br>and county for<br>the share of the share<br>county for the share<br>to furmish the<br>work Reduct                                                                                                    | essments of<br>d acknowle<br>NFORMA<br>thered in like<br>(e.g., seco<br>CATION<br>BE COMPL<br>d, if applica<br>d, if applica                                           | or other appr<br>dges that the<br>TION<br>MINING AND APP<br>ETED BEFC<br>able FSA-50,<br>al. If Crop ac-<br>ment on the<br>form, whether<br>h and all true<br>p, pay crop, p, pay crop, p,<br>nder a new d<br>uilt in a loss a<br>pp forductions<br>a application.<br>a producer i a producer i<br>a producer i a producer i<br>a producer i a producer i<br>pro DISAP<br>DISAPPROV<br>fe in accorda<br>Chatre Act q<br>- as amended<br>sceles benefit<br>cises, Tribal ag<br>feed in the Sy<br>information v                                                                                                    | voved alteri<br>av are sub,<br>or 36, list a<br>salvage va<br>ULICATIO<br>RE THIS A<br>, Statemer<br>reage is de<br>crops and t<br>rpersonally<br>and correc<br>ay type, a<br>rege is de<br>crops and t<br>rpersonally<br>and correc<br>ay type, a<br>seligible to<br>program be<br>seligible to<br>program be<br>vertex that<br>proceed to<br>program be<br>vertex that<br>seligible to<br>program be<br>vertex that<br>seligible to<br>program be<br>vertex that<br>seligible to<br>program be<br>vertex that<br>seligible to<br>program be<br>vertex that<br>seligible to<br>program be<br>vertex that<br>seligible to<br>program be<br>vertex that<br>seligible to<br>program be<br>vertex that<br>seligible to<br>program be<br>vertex that<br>seligible to<br>program be<br>vertex that<br>seligible to<br>seligible to<br>sel | DN FO<br>Image: Second Second Se                                                                                                    | APPLIC<br>53B. (<br>ACTION FC<br>Cts. When<br>without cc<br>without cc<br>trified in act<br>d by the un<br>indersigner<br>shown. The<br>additional<br>to disclose<br>m detailing<br>to disclose<br>m detailing<br>to disclose<br>m detailing<br>to disclose<br>m detailing<br>to disclose<br>m detailing<br>to disclose<br>to disclose<br>to disclose<br>m detailing<br>to disclose<br>to disclose<br>m detailing<br>to disclose<br>to disclose<br>m detailing<br>to disclose<br>m detailing<br>to disclose<br>m detailing<br>to disclose<br>m detailing<br>to disclose<br>m detailing<br>to disclose<br>to disclose<br>m detailing<br>to disclose<br>to disclose<br>m detailing<br>to disclose<br>to disclose<br>m detailing<br>to disclose<br>to disclose<br>m detailing<br>to disclose<br>to disclose<br>to disc                                                                                                    | ALENT<br>ALENT<br>ALENT<br>OR PAYMEN<br>harvested pr<br>harvested pr<br>harvested pr<br>cordance windersigned or<br>dersigned or<br>dersigned or<br>te undersignet<br>te undersignet<br>te undersignet<br>te undersignet<br>the producti<br>ghow the pay-<br>nents and ber<br>ments, but wind<br>IB. Title/Rel<br>Represe<br>ALION FCC<br>COC Signato<br>74 (5 USC 55<br>solarest Agricu-<br>ement Act of bar Sarbard<br>o Disaster As<br>i entiles that<br>blok/FSA-2;<br>i ineligibility to<br>is exempted                                                                                                    | ds be used o<br>R Part 1437 e<br>payment for<br><i>VT WILL BE</i><br><i>production exis</i><br><i>elease by FS</i><br>th 7 CFR part<br>not, or by sor<br>the production<br>the production<br>the                                                                                                    | n all graze<br>ind NAP B<br>growing th<br>growing th<br><i>PROCESSI</i><br><i>ts, evidenc</i><br><i>prior to a</i><br>1437 and N<br>econe else<br>n on this for<br>this report<br>this report<br>undersign<br>such crops<br>culated.<br>undersign<br>y other prior<br>to this report<br>in this report<br>with and R<br>175-334,<br>ram. The is<br>thorized ac<br>File (Auton<br>and receiv<br>specified in                                                                                                    | d acreag<br>asic Prov<br>e crop, a<br>e crop, a<br>e crop, a<br>e of har-<br>mppraisal.<br>AP Basis<br>is subject<br>to USDA<br>The excl<br>used directed<br>is subject<br>a result of USDA<br>The excl<br>used in Sign<br>efform Act<br>creas to th<br>mated. P<br>e benefit:<br>7 U.S.C.                                                                                                    | L ge under Part I<br>visions (form C<br>is opposed to o<br>ch FSA-578, Aj<br>vested producti<br>crop acreage<br>c Provisions (fo<br>hments to this<br>urately identified<br>to spot-check,<br>the errors. Fail<br>to spot-check,<br>the errors. Fail<br>to spot-check,<br>the errors. Fail<br>to spot-check,<br>the errors. Fail<br>to spot-check,<br>the errors. Fail<br>to spot check<br>ministered by th<br>lusion prohibits<br>ning in the<br>for requesting i<br>of 1996 (7 U.S<br>R Part 1437. T<br>n collected on t<br>he information L<br>source for the Nor | P If "YES",<br>CCC-471 BP).<br>delivery of produ<br>oppraisal Workshe<br>on must be furnis<br>is ineligible for p<br>mr CCC-471 BP).<br>form, related acre<br>d to the unit and r<br>and if FSA finds t<br>ure to certify any<br>s for the purpose of<br>e Secretary for th<br>a producer from b<br>51C. []<br>52B. []<br>53C. []<br>fsight a constant<br>fsight a constant<br>fsi           | YES  YES  tion, or any o  the dwith this a  cayment.  The undersign age reports, pro epresents total at this applica of the informatic error posents total tor, ginner, or a  of verification. If e same crop los eling compensa Date Signed (M Date Signed (M Date (MM-DD-Y  Intified on this fe ended), the Fee the used to det isclosed to othe ation and/or as the user Assistant COMPLETED F                                                                                                    | NO<br>her<br>huction<br>pplication<br>ed certifies<br>sduction<br>production,<br>ino contains<br>any person<br>FSA issues<br>is, the<br>ted more<br>W-DD-YYYY)<br>W-DD-YYYY)<br>W-DD-YYYY)<br>where the<br>ted more<br>ted for the<br>ted for the<br>ted for ted for the<br>ted for ted for the<br>ted for ted for the<br>ted for ted for ted for ted for ted for ted for ted for<br>ted for ted for ted for ted for<br>ted for ted for ted for<br>ted for ted for ted for<br>ted for ted for<br>ted for ted for<br>ted for ted for<br>ted for ted for<br>ted for ted for<br>ted for ted for<br>ted for ted for<br>ted for ted for<br>ted for ted for<br>ted for ted for<br>ted for ted for<br>ted for<br>ted for ted for<br>ted for<br>ted for                                                                                                    |
| 49. Will indeg<br>then the<br>PART G-<br>50. For the c<br>pertinent<br>HIIS PORT<br>evidence, CC<br>even if there<br>The undersig<br>that all the inf<br>certifications,<br>as well as the<br>any erroneou<br>form and applications,<br>as well as the<br>any erroneou<br>form and applications,<br>as well as the<br>any erroneou<br>form and applications,<br>a payment from<br>MULTIPLE B<br>producer musi-<br>than once for<br>IA. Producer<br>PART I – (<br>Commission)<br>State,<br>applications,<br>state,<br>applications,<br>state,<br>state,<br>applications,<br>state,<br>state,<br>stat | pendent ass<br>undersigne<br>OTHER I<br>COPUEL<br>COPUEL | essments of<br>d acknowle<br>NFORMA<br>thered in litered in litered in lite<br>(e.g., seco<br>CATION<br>BE COMPLC<br>d, if applications<br>of DAP payers<br>for NAP payered<br>on this<br>second the second<br>for NAP payers<br>for NAP payered<br>on this<br>second the second<br>second the second second<br>second the second second<br>second the second second<br>second the second second<br>second the second second<br>second the second second<br>second the second second<br>second second second<br>second second second<br>second second second<br>second second second second<br>second second second second<br>second second second second<br>second second second second second<br>second second second second second second<br>second second second second second second<br>second second                                                                                                    | AND APP<br>BETED BEFC<br>ondary use, .<br>AND APP<br>BETED BEFC<br>ble FSA-50<br>al. [f crop ac.<br>f crop ac.<br>ble FSA-50<br>al. [f crop ac.<br>ble FSA-50<br>al. [f crop ac.<br>ble FSA-50<br>ble FSA-50<br>ble FSA-50<br>ble FSA-50<br>ble FSA-50<br>ble FSA-50<br>ble FSA-50<br>ble FSA-50<br>ble FSA-50<br>ble for accords<br>Chater Act<br>a samendes<br>cevele beneficients of Agnetometry of Agnetometry<br>constrained or agnetometry<br>RAJ Statemetry<br>Constrained or agnetometry<br>constrained or agnetometry<br>constrained or agnetom                                                                                                    | Voved alteri<br>av are sub,<br>or 36, list a<br>salvage va<br>LICATIC<br>DRE THIS A,<br>Statemer<br>re age is de<br>crops and L<br>personally<br>and correc<br>and correc<br>and correc<br>and correc<br>and correc<br>and correc<br>and correc<br>and correc<br>and correc<br>and correc<br>and correc<br>and correc<br>and correc<br>and correc<br>and the salva<br>se eligible to<br>program be<br>PROVA<br>PROVA<br>PROVA<br>PROVA<br>PROVA<br>PROVA<br>PROVA<br>PROVA<br>To U.S.C.<br>1, and the is<br>suder the<br>sec with result in<br>the tree with result in<br>the tree with result in<br>the tree with result in<br>the tree with result in<br>provide USE<br>Note of the tree with result in<br>the tree with result in<br>t                                                                                                    | DN FO<br>APPLIC<br>APPLIC                                                                                                    | R PAYN<br>R PAYN<br>ATTON FC<br>Cts. When<br>without co<br>mindersigned<br>shown. The<br>any includ<br>Additional<br>to disclose<br>m detailing<br>NAP paym<br>r NAP paym<br>r NAP paym<br>stown. The<br>for<br>a stown the<br>for<br>a stown the<br>for stown the<br>for<br>a stown the<br>for<br>a stown the<br>for<br>a stown the<br>for<br>a stown the<br>for<br>a stown the<br>for<br>a stown the<br>for<br>a stown the<br>for<br>a stown the<br>for<br>a stown the<br>for stown the<br>for<br>a stown the<br>for stown the<br>for<br>a stown the<br>for<br>a st | ALLION FOR<br>ALLION FOR ALLION ALLION A                                                                                                    | ds be used o<br>R Part 1437 e<br>payment for<br>VT WILL BE J<br>rochtcion exis<br>elease by FSy.<br>th 7 CFR part<br>not, or by son<br>the production<br>the production<br>unearmed pay<br>this form, the<br>on records of<br>unearmed pay<br>this form, the<br>on records of<br>ment was call<br>nefits under at<br>lin to be eligible<br>lationship of<br>entative Capa<br>CR NAP PA<br>ure<br>52a – as ameri-<br>thar mprover<br>2018 (Pub. L.<br>sistance Proven<br>Sistance Proven<br>the proven<br>Sistance Proven<br>the proven<br>Sistance Proven<br>the proven<br>Sistance Proven<br>the proven<br>Sistance Proven<br>the proven<br>Sistance Proven<br>the proven<br>Sistance Proven<br>the proven<br>Sistance Proven<br>the proven<br>Sistance Proven<br>the proven<br>Sistance Proven<br>the proven<br>Sistance Proven<br>the proven<br>Sistance Proven<br>Sistance Proven                                                                                                    | n all graze<br>ind NAP B<br>growing th<br>growing th<br><i>PROCESSIT</i><br><i>is, evidenci</i><br><i>prior to a</i><br>1437 and h<br>eone else<br>n on this fe<br>this report<br>this report<br>with a so<br>undersign<br>such crops<br>undersign<br>such crops<br>undersign<br>undersign<br>unders | d acreag<br>asic Prov<br>e crop, a<br>e crop, a<br>e crop, | L ge under Part I<br>visions (form C<br>is opposed to o<br>ch FSA-578, Ag<br>vested producti<br>crop acreage<br>c Provisions (fo<br>hments to this<br>urately identifie<br>to spot-check,<br>the errors. Fail<br>is the purchaser<br>representative:<br>ministered by th<br>usion prohibits<br>ning in the<br>for requesting of<br>of 1996 (7 U.S.<br>R Part 1437. T<br>is collected on t<br>he information L<br>is collected on t<br>he information L<br>south the records<br>of 1991 (2)(c)(B).                                                                    | P: If "YES",<br>CCC-471 BP).<br>delivery of produ-<br>delivery of produ-<br>delivery of p | YES  YES  ttion, or any o  the d with this a  the d with this a  the d with this a  the d with this a  the d with this a  the d with this a  the second of the informatic  the same crop loss teling compensation  the same crop loss teling compensation  teling compensation  teling compensation  teling compensation  teling compensation  teling compensation  teling compensation  teling compensation  teling compensation  teling compensation  teling compensation  teling compensation  teli                                                                                                    | NO<br>NO<br>ther<br>luction<br>pplication<br>ed certifies<br>duction<br>production,<br>ino nothis<br>my person<br>FSA issues<br>is, the<br>ted more<br>M-DD-YYYY)<br>M-DD-YYYY)<br>M-DD-YYYY)<br>YYY)<br>orm is the<br>lear Crop<br>errifederal,<br>described in<br>However,<br>re Program.<br>Torom To                                                                                                    |

\_\_\*

#### **Deviations From Prescribed Standards**

#### A States With Authorized Deviations

This exhibit lists States with authorized deviations from prescribed standards. \*\*\*

| State      | Deviation From Prescribed Standards                                                                                                    |
|------------|----------------------------------------------------------------------------------------------------|
| California | Deduction credit:                                                                                                    |
|            |                                                                                                    |
|            | • minimum area is 5/10ths of an acre for all crops                                                                                      |
|            | • following is the minimum width:                                                                                                    |
|            | • perimeter of field is 10 links for all crops                                                                                          |
|            | • within the planted area:                                                                                                    |
|            | <ul> <li>4 normal rows, except when planted in a skip-row pattern</li> <li>20 links for close-sown crops within planted area</li> </ul> |
| Delaware   | Deduction credit is a minimum width of 6 links                                                                                          |
| Indiana    | Deduction credit:                                                                                                    |
|            |                                                                                                    |
|            | • minimum width is 15 links for terraces, permanent irrigation, drainage ditches, and sod waterways                                     |
|            | • minimum width for all other areas is 5 links.                                                                                         |
|            | Adjustment credit:                                                                                                    |
|            | • minimum area is 5/10ths acre for all crops except tobacco                                                                             |
|            | • minimum width is 5 links.                                                                                                    |
|            | Redetermination refund is 1/10th acre for tobacco.                                                                                      |
| Iowa       | Deduction credit                                                                                                    |
|            | <ul> <li>minimum width is 7 links</li> <li>minimum area is 5/10ths of an acre</li> </ul>                                                |
|            |                                                                                                    |

# **Deviations From Prescribed Standards (Continued)**

| State        | Deviation From Prescribed Standards                                            |
|--------------|--------------------------------------------------------------------------------|
| Louisiana    | Unplanted contour levees within rice fields are not eligible for deduction.    |
| Mississippi  | Deduction credit is minimum width of 10 links Adjustment credit:               |
|              | • minimum area is the lesser of the following:                                 |
|              | • total excess                                                                 |
|              | • total deficiency                                                             |
|              | • .3 acre                                                                      |
|              | <b>Exception:</b> An exception is if the excess or deficiency is more than     |
|              | .3 acre, 1 plot may be less than .3 acre.                                      |
|              | • minimum width is 20 links.                                                   |
| Missouri     | Deduction credit is minimum width of 10 links.                                 |
| Nebraska     | Deduction credit:                                                              |
|              | • minimum area for all crops is .2 acre                                        |
|              | <ul> <li>minimum row width for all crops is 20 links.</li> </ul>               |
| North Dakota | Deduction credit is .2 acre.                                                   |
| Ohio         | Deduction credit:                                                              |
|              | minimum width is 20 links                                                      |
|              | • minimum area is .3 acre, except .03 acre for tobacco.                        |
|              | Adjustment credit is a minimum width of 8 links for all crops, except tobacco. |
|              | Redetermination refund is 1/10th of an acre for tobacco acreage.               |

#### A States With Authorized Deviations (Continued)

# **Deviations From Prescribed Standards (Continued)**

| State        | Deviation From Prescribed Standards                                                                                       |
|--------------|----------------------------------------------------------------------------------------------------|
| Oklahoma     | Redetermination refund is 3/10ths of an acre for all acreage.                                                             |
| Oregon       | Deduction credit is minimum width of 6 feet within the planted area for                                                   |
| _            | close-sown crops.                                                                                                    |
| South Dakota | Deduction and adjustment credit is a minimum area of .5 acre.                                                             |
| Tennessee    | Adjustment credit for minimum width:                                                                                      |
|              | <ul> <li>for tobacco is:</li> <li>1 row along field boundary</li> </ul>                                                   |
|              | • 2 rows within planted area                                                                                              |
|              | <ul> <li>4 links for all other crops.</li> <li>Redetermination refund is 1/10th of an acre for tobacco acreage</li> </ul> |
| Texas        | Deduction credit is a minimum width of 9 links                                                                            |
| Virginia     | Redetermination refund for all acreage is the larger of the following:                                                    |
|              | • .1 acre                                                                                                    |
|              | • 10 percent for areas of less than 5 acres.                                                                              |
| Wisconsin    | Deduction credit is a minimum width of 10 links for all crops, except tobacco.                                            |
|              | Redetermination refund is 1/10th of an acre for tobacco acreage.                                                          |

#### A States With Authorized Deviations (Continued)

•

#### Determining Acreage in Solid Plant, Skip-Row, and Sled-Row Patterns

#### **1** Overview

#### **A** Introduction

This exhibit shows examples of a acreage determination of skip-row patterns for crops and sled-row patterns for tobacco.

#### **B** In This Exhibit

This exhibit contains the following.

| Title                                | Page |
|--------------------------------------|------|
| Determining Skip-Row Crop Acreage    | 1    |
| Determining Sled-Row Tobacco Acreage | 9    |

#### 2 Determining Skip-Row Crop Acreage Examples

#### A Introduction

Acreage determination is explained for the following 6 examples of solid plant exceeding 40 inches, and skip- or sled-row planting patterns for crops:

- single uniform rows of more than 40 inches, see subparagraph C
- 4 uniform width rows with even alternating skip, see subparagraph D
- 2 uniform width rows with uneven widths of alternating skip, see subparagraph E
- 4 uniform width rows with even alternating skip, with rows exceeding 40 inches, see subparagraph F
- single rows planed in a skip-row pattern with 2 or more rows having less than a 40-inch spacing, see subparagraph G.

#### **B** Definitions of Skip and Skip Credit

See definitions of skip and skip credit in Exhibit 2.

#### Determining Acreage in Solid Plant, Skip-Row, and Sled-Row Patterns (Continued)

#### 2 Determining Skip-Row Crop Acreage Examples (Continued)

#### C Single Uniform Rows of More Than 40 Inches

The following diagram shows a planting pattern of 72-inch single wide rows on 50.0 acres.

| 72" Pattern  <br>Plant Plant Plant<br>Row Row Row<br>  72"   72"   72"<br>  40"   32   40"   32"   40" | Plant Same pattern across the field<br>Row<br>  72"  <br>32"   40" |
|----------------------------------------------------------------------------------------------------|--------------------------------------------------------------------|
| crop row width                                                                                         | 40" width                                                          |
| skip credit 72" skip width<br>- <u>40</u> " Two, ½ row widths (20" each) 32" skip credit               |                                                                    |
| planting pattern 72                                                                                    | 40" crop <u>32</u> " skip<br>" planting pattern                    |
| crop percentage                                                                                        | $40 \div 72 = .5556$                                               |
| net acreage $x \cdot .5556$ crop percentage 27.78 acres considered planted to the                      | 50.0 acres of land devoted to planted acres crop                   |
# 2 Determining Skip-Row Crop Acreage Examples (Continued)

# D 4 Uniform Width Rows With Even Alternating Skip

The following diagram shows a planting pattern with 4 uniform rows of crop alternating with a 40-inch skip of idle land on 50.0 acres. In this example, 36 inches of each row is considered planted to the crop.

| 1                                      | 148''                | Planting I            | Patter    | n                         |                      |                          |                        |                         |         |                  |          |                   |         |                   |       |
|----------------------------------------|----------------------|-----------------------|-----------|---------------------------|----------------------|--------------------------|------------------------|-------------------------|---------|------------------|----------|-------------------|---------|-------------------|-------|
| Plant P<br>Row<br>  36"                | lant<br>Row<br>36"   | Plant<br>Rov<br>  36" | Plai<br>/ | nt<br>Row<br>36"          | Ι                    | Skip<br>40"              | PI<br>                 | ant<br>Row<br>36"       | Pla<br> | nt<br>Rov<br>36" | Pla<br>v | ant<br>Row<br>36" | Pla<br> | ant<br>Row<br>36" | ,<br> |
|                                        | 14                   | 4'' Crop              |           |                           |                      | 4'' Sk                   | ip                     |                         |         |                  |          |                   |         |                   |       |
| crop row wid                           | th                   |                       |           |                           | 36'                  | " widt                   | h                      |                         |         |                  |          |                   |         |                   |       |
| <u>x 4</u> rows                        |                      | 144" crop pattern     |           |                           |                      |                          |                        |                         |         |                  |          |                   |         |                   |       |
| skip credit 40<br>- <u>36</u> " Two, ½ | )" skip v<br>row wie | width<br>dths (18"    | each      | n) 4" s                   | kip                  | credi                    | t                      |                         |         |                  |          |                   |         |                   |       |
| planting patte                         | ern                  |                       |           | 144'<br><u>4</u> "<br>148 | ' cr<br>' sk<br>8" p | op<br>ip<br>lantin       | g pa                   | ttern                   |         |                  |          |                   |         |                   |       |
| crop percenta                          | ge                   |                       |           | 50.0<br>skip<br>.9′       | 0 a<br>-ro<br>730    | cres o<br>w or s<br>crop | f lan<br>led-r<br>perc | d devo<br>ows<br>entage | ted     | to pla           | ante     | ed acro           | es ai   | nd                |       |
| net acreage                            | 48.65                | acres co              | nside     | ered p                    | lan                  | ted to                   | the c                  | rop                     |         |                  |          |                   |         |                   |       |

# 2 Determining Skip-Row Crop Acreage Examples (Continued)

## E 2 Uniform-Width Rows with Uneven Widths of Alternating Skip

The following diagram shows a planting pattern with 2 uniform rows of crop alternating with 72-inch and 58-inch skips of idle land on 50.0 acres. In the following example 36 inches of each row is considered planted to the crop.

| 1                                                                                 | 296'' p                                       | lanting pattern                                            |                                           |                       |
|-----------------------------------------------------------------------------------|-----------------------------------------------|------------------------------------------------------------|-------------------------------------------|-----------------------|
| Plant P.<br>Row F<br>  36"                                                        | lant Plant<br>Row Row<br>36"     36"<br>  58" | Plant Plant   Row Row   36"   36"     58"                  | Plant Plant   Row Row   36"   36"     72" | Plant<br>Row<br>  36" |
| 216'' Crop                                                                        | 22'' Skip                                     | 22'' Skip                                                  | 36'' Skip                                 |                       |
| crop width                                                                        | skip credit                                   | 36" width<br><u>x 6</u> rows<br>216" crop p<br>58" skip wi | attern<br>dth                             |                       |
| +72" skip width<br>188" total skip<br>- <u>108</u> " Six, ½ rov<br>80"skip credit | credit<br>v widths (18" each)                 | x 2 skips<br><u>116</u> " skip w                           | ridth                                     |                       |
| planting patter                                                                   | rn 216" croj                                  | p<br>+ <u>80</u> " skip                                    |                                           |                       |
| crop percentag                                                                    | ge 216" ÷ 2'                                  | 96" = .7297                                                |                                           |                       |
| net acreage<br>or sled rows                                                       |                                               | 50.0 acres of lar                                          | nd devoted to planted a                   | cres and skip         |
| <u>x .7297 c</u> rop p                                                            | percentage                                    |                                                            |                                           |                       |

36.49 acres considered planted to the crop

### 2 Determining Skip-Row Crop Acreage Examples (Continued)

# F 4 Uniform-Width Rows With Even Alternating Skip, With the Rows Exceeding 40 Inches

The following diagram shows a planting pattern with 4 uniform rows of crop exceeding 40 inches, alternating with a 64-inch skip of idle land on 50.0 acres. In the following example 40 inches of each row is considered planted to the crop.

| 202" Planting                                                                          | pattern                                                                                                    |   |  |  |  |  |  |
|----------------------------------------------------------------------------------------|----------------------------------------------------------------------------------------------------|---|--|--|--|--|--|
| Plant Plant Pla<br>Row Row R<br>  46"   46"   4<br>  40   6"   40"   6"   4            | nt Plant Plant Plant Plant Plant<br>ow Row Row Row Row Row<br>6"   46"     46"   46"   46"  <br>0"   6"   40"  <br>  64" | 1 |  |  |  |  |  |
| 160'' Crop                                                                             | 24'' Skip                                                                                                    |   |  |  |  |  |  |
| crop row width $x \neq rows$                                                           | 40" width                                                                                                    |   |  |  |  |  |  |
| <u>x 4</u> 10ws                                                                        | 160" crop pattern                                                                                                    |   |  |  |  |  |  |
| skip credit 64" skip width<br><u>-40</u> " Two, $\frac{1}{2}$ row widths (20" each) 24 |                                                                                                    |   |  |  |  |  |  |
| <u>+10</u> skips 010 + 0 +0                                                            | 42" skip credit                                                                                                    |   |  |  |  |  |  |
| planting pattern<br>+ <u>42</u> " skip<br>202" planting pattern                        | 160" crop                                                                                                    |   |  |  |  |  |  |
| crop percentage                                                                        | $160" \div 202" = .7921$                                                                                                 |   |  |  |  |  |  |
| net acreage<br>acres and skips or sled row<br><u>x .7921</u>                           | 50.0 acres of land devoted to planted                                                                                    |   |  |  |  |  |  |
| 39.61 acreage considered planted to the crop                                           |                                                                                                    |   |  |  |  |  |  |

2 Determining Skip-Row Crop Acreage Examples (Continued)

# G Single Rows Planted in a Skip-Row Pattern with 2 or More Rows Having Less Than a 40-inch Spacing

The following diagram shows a planting pattern of single rows alternating with 2 uniform rows of 36 inches and with 60-inch strips of idle land on 50.0 acres.

| 216" crop pattern                                                                                                  |                                                       |
|----------------------------------------------------------------------------------------------------|-------------------------------------------------------|
| Plant Plant Plant   Row Row Row     36" 36"   36"     60"                                                          | Plant Plant Plant   Row Row Row     36"     60"   60" |
| 144" Crop                                                                                                    | 28" Skip                                              |
| crop width<br>$\frac{x \ 4}{144}$ crop rows<br>144" crop pattern                                                   | 36" width                                             |
| skip credit 60" skip width<br><u>x3</u><br><u>-108</u> Six, $\frac{1}{2}$ row widths (18" each)<br>72" skip credit | 180" total skip width                                 |
| planting pattern                                                                                                   | 144" crop                                             |
| + <u>72</u> " skip                                                                                                 | 216" planting pattern                                 |
| crop percentage                                                                                                    | $144" \div 21 = .6667$                                |
| net acreage<br>and skip or sled rows<br><u>x .6667</u> crop percentage<br>33.34 acres considered planted to the    | 50.0 acres of land devoted to planted acres           |

### **3** Determining Sled-Roe Tobacco Acreage

## **A** Introduction

Acreage determination is explained for the following 2 examples of sled-row planting patterns for tobacco:

- 4 uniform width rows with the same width of alternating sled-row
- 6 uneven width rows with the same width of alternating sled-row.

### **3** Determining Sled-Roe Tobacco Acreage (Continued)

### **B** 4 Uniform-Width Rows With Even Alternating Sled

The following diagram shows a planting pattern with 4 uniform rows of tobacco alternating with a minimum 98-inch sled of idle land.

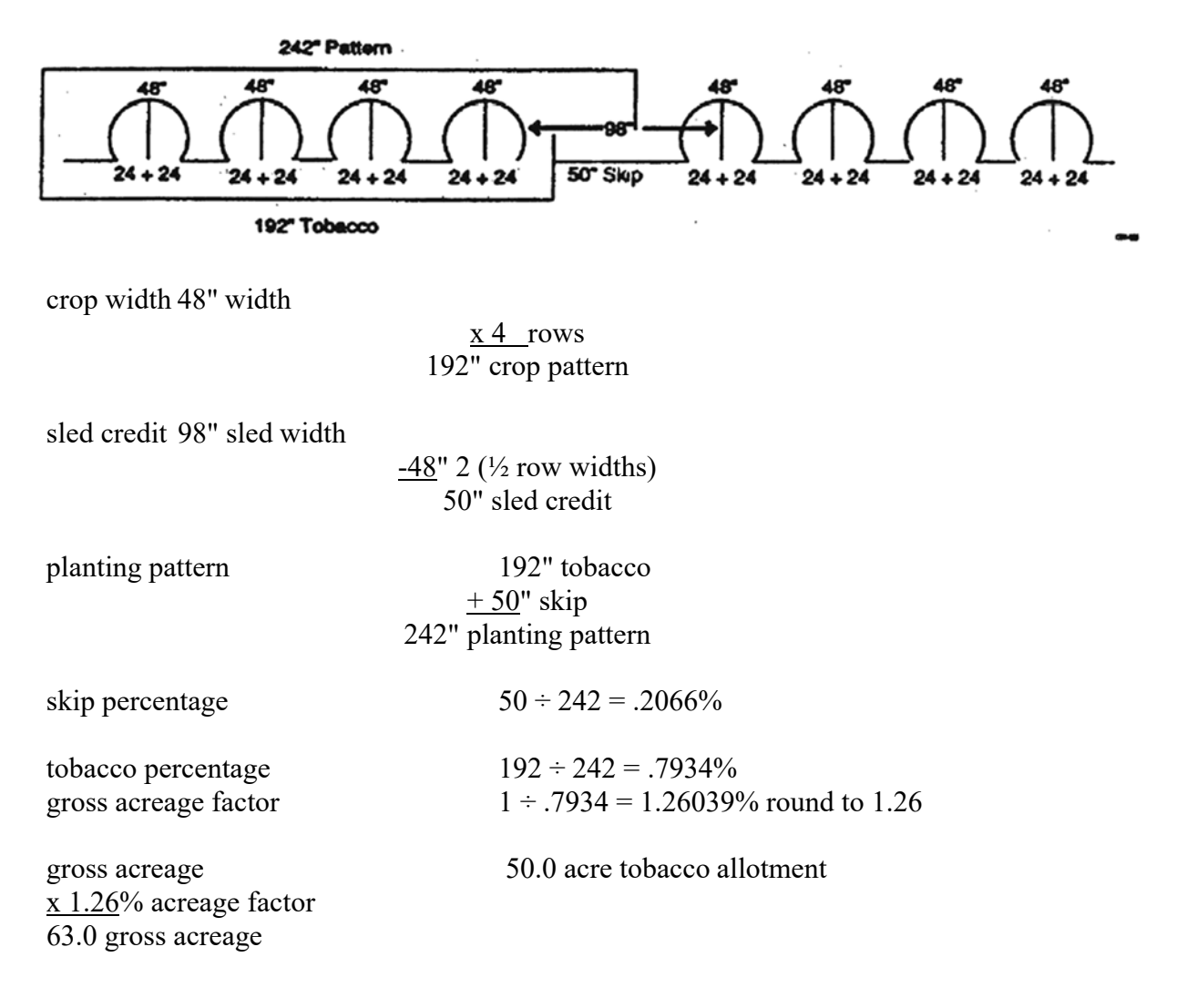

### **3** Determining Sled-Roe Tobacco Acreage (Continued)

#### C 4 Uneven-Width Rows with Even Alternating Sled

The following diagram shows a planting pattern with 4 uneven-width rows of tobacco alternating with a minimum 112-inch sled of idle land.

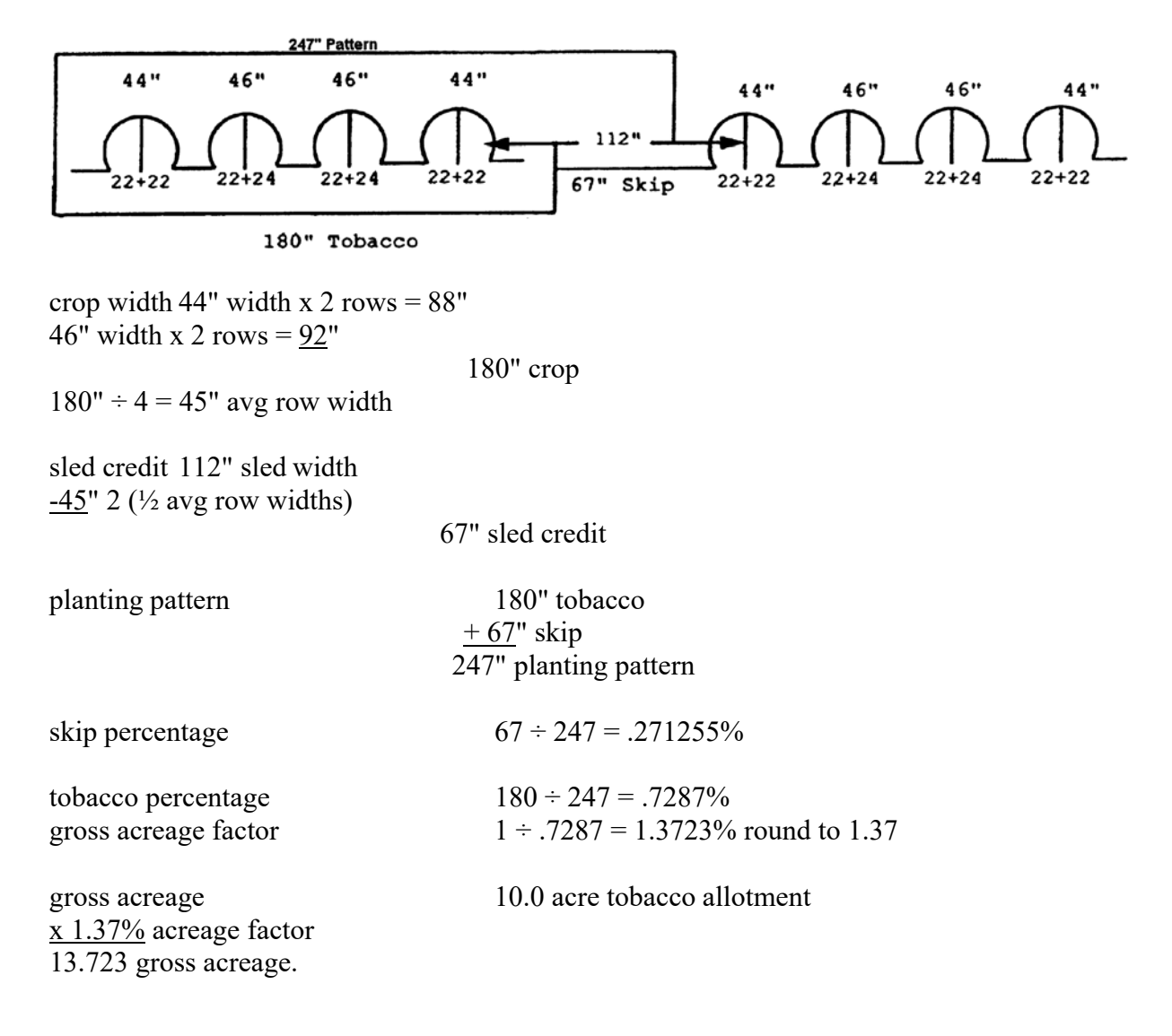